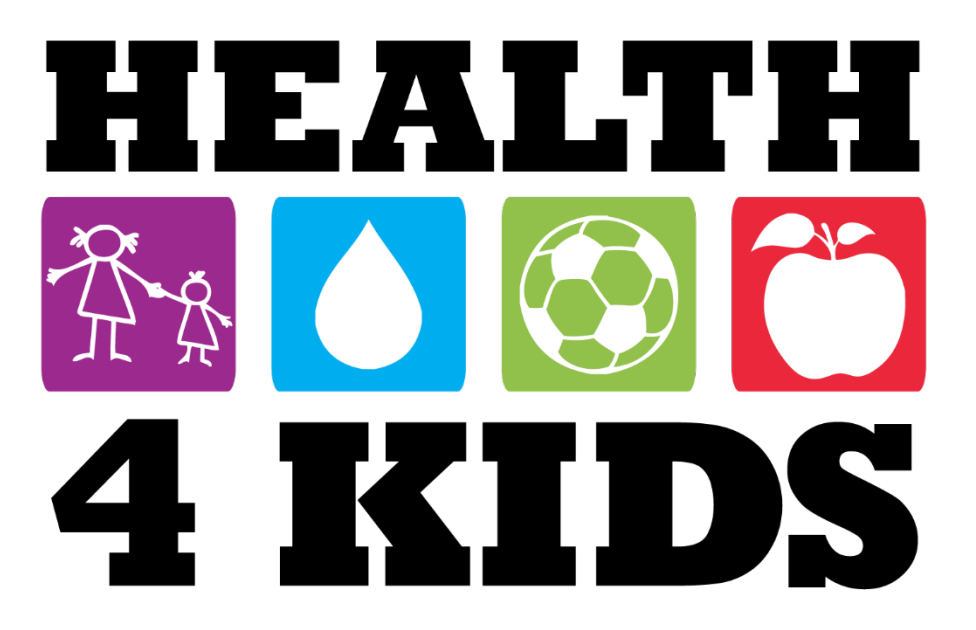

# **Manual of Procedures**

# **Table of Contents**

- I. Overview
- II. Recruitment Protocol

## III. Measurement

- a. Anthropometrics
  - i. Actigraph Parent Memo
  - *ii. Activity Monitor Instructions*
  - iii. Blood Pressure Measurement
  - iv. Body Composition Measurement
  - v. Cardiovascular Fitness
- b. Measurement Assessment Manual
- c. Assessment Logistics
  - i. Lab Order Protocol
  - ii. Subject Payment Forms
- d. Assessment Reminder Protocols
  - i. REDCap and Message Space Interface Protocol
  - ii. Assessment Calls Protocol
- e. Data Entry
  - i. Data Entry Protocol
  - ii. Standardized Time Protocol
  - iii. Naming Health4Kids Documents Protocol
  - iv. FAQ for Data Entry
- f. Data Management
  - i. Data Management Protocol
  - ii. Data Verification Protocol
  - iii. BMI Percentiles Using CDC Calculator
  - iv. Codebook for Verifications
- g. Survey Protocols
  - *i.* Nutrition Survey Protocol
  - ii. REDCap Survey Administration Protocol
  - iii. Food Frequency Quesionnaire Protocol
- h. Study Withdrawal Protocol

# IV. Clinic Visits

a. Clinic Visit Scheduling Protocol

- b. Sample Clinic Visit Appointment Sheet
- c. T-Shirt Distribution Protocol

# V. Introductory Session and Randomization

- a. Introductory Session Protocol
- b. Introductory Session Flowchart
- c. Randomization Protocol
- d. Take Home Folder Protocol
- e. Appendix: Child Supplement
- f. Introductory Session Setup Logistics
- g. Orientation Face to Face Chart
- h. Loteria Instructions

# VI. Standard Care Protocol

# VII. Telephone Counseling

- a. Telephone Counseling Protocol
- b. Telephone Call Checklists
- c. Scheduling Text Message Reminders for Telephone Counseling Calls
- d. Telephone Counseling Calls Text Message Reminders in Message Space
- e. Documenting Telephone Counseling Call Log
- f. Record of Telephone Contact

# VIII. Process Evaluation Protocol

# IX. Provider Trainings

- a. Provider Training: Steps for EMR Updates
- b. Provider Training: Motivational Interviewing (MI) Strategies

# X. Adverse Events and Protocol Deviation

- a. Adverse Event Protocol
- b. Adverse Event Plan Flowchart
- c. Adverse Event Report
- d. Adverse Event Form
- e. Symptoms Questionnaires
- f. Protocol Deviation Protocol
- g. Protocol Deviation Log

# XI. Retention

- a. Retention Protocol
- b. Retention Mailing Protocol

c. Retention Letter Post-Telephone Calls

# **POM Overview**

The Pediatric Obesity Management Trial (POM) for Hispanic Families, aims to improve Hispanic children's body composition by testing a comprehensive, culturally and linguistically relevant, family-oriented intervention for overweight and obese ( $\geq$  85th percentile of body mass index [BMI]) Hispanic children ages 6-11 in pediatric clinics in San Antonio, Texas, a largely Hispanic city. The POM trial will test the efficacy of a 6-month pediatric obesity management intervention (physician counseling plus telephone counseling, newsletters and text messages) compared to standard care (physician counseling only) on three outcomes: 1) body composition (i.e., waist circumference, weight and z-BMI); 2) insulin, glucose and cholesterol levels; and 3) behavior change in physical activity (PA), sedentary behavior and consumption of sugary beverages and fruits and vegetables. From a baseline, we will measure the impact of the trial on the primary outcome (body composition) and secondary outcomes (insulin, glucose and cholesterol levels and several specific health behavior changes) at 1 month, 6 and 12 months post-randomization. We also will evaluate the critical role of parenting strategies and changes in the home environment as mediators of intervention effects.

# Because this is a research program, it is very important to follow the instructions and collect data exactly as it is taught during this training.

Whether evaluating participants (parent-child dyads) for study eligibility, conducting assessments and blood draws, and/or entering data from interviews and assessments into the study database, all have to work together to obtain accurate and interpretable results. If successful, this study will generate new scientific knowledge about effective Hispanic family-based approaches for obesity prevention with high potential for replication in underserved areas across the nation.

The following is a timeline of the entire POM program. To be a good data collector, it is important to know how the whole program works.

#### Pediatric Obesity Management (POM) Intervention Trial for Hispanic Families (R01HD075936)

#### **Timeline of Study Activities**

|                                             |      |      |    |      |     | Ye  | ar  | 1    |     |    |    |    |                  |                  |     |      | Y                 | ear               | 2                 |                   |                   |                   |                | Γ    |                |                |     |                | Yea            | ar 3           | S.,            |                |                |                  | Ι                |                  |                   | - 100             |       | Ye             | ar 4  | ١              |                |    |                |                |                |       |       |       | Y     | (ear  | 15  |     |    |    |                         |   |
|---------------------------------------------|------|------|----|------|-----|-----|-----|------|-----|----|----|----|------------------|------------------|-----|------|-------------------|-------------------|-------------------|-------------------|-------------------|-------------------|----------------|------|----------------|----------------|-----|----------------|----------------|----------------|----------------|----------------|----------------|------------------|------------------|------------------|-------------------|-------------------|-------|----------------|-------|----------------|----------------|----|----------------|----------------|----------------|-------|-------|-------|-------|-------|-----|-----|----|----|-------------------------|---|
|                                             |      |      |    | 4/1( | 0/2 | 014 | - 3 | /31/ | 201 | 5  |    |    |                  |                  | 4   | /1/2 | 015               | 5 - 3             | /31               | /20               | 16                |                   |                | Г    |                |                | 4/1 | /201           | 6-             | 3/3            | 1/2            | 017            |                |                  | Т                |                  |                   | 4/                | /20   | 17-            | - 3/3 | 31/2           | 2018           | 3  |                |                |                |       | 4     | /1/2  | 2018  | 3 - 3 | ¥31 | /20 | 19 |    |                         |   |
| Activities                                  | Α    | М    | J  | J    | A   | S   | 0   | Ν    | D   | 1  | F  | Μ  | A                | M                | J,  | J    | 4 5               | S (               |                   | 1                 | ),                | IF                | M              | A    | Μ              | J              | J   | Α              | S              | 0              | Ν              | D              | J              | FI               | M                | 4 1              | Λ.                | J                 | A     | S              | 0     | Ν              | D              | J  | F              | М              | A              | М     | 1     | J,    | A     | S (   | 01  | NI  | D  | JI | F I                     | M |
| Staffing                                    | χ    | χ    | Х  |      | Γ   |     | Γ   |      |     |    |    |    | Τ                | Τ                | Т   | Т    | Τ                 | Т                 | Т                 | Τ                 | Т                 | Т                 | Т              | Γ    |                |                |     |                |                |                |                |                |                |                  | Т                |                  | Τ                 | Τ                 |       |                |       |                |                |    |                | $\Box$         |                |       |       |       | Τ     |       | Τ   | Τ   | Τ  | T  | Τ                       | Π |
| Sub-Awards                                  |      | χ    |    |      | Γ   |     |     |      |     |    |    |    |                  |                  | Τ   | Τ    |                   | Τ                 | Τ                 | Ι                 |                   |                   | Γ              | Γ    |                |                |     |                |                |                |                |                |                |                  | Т                |                  | Τ                 |                   |       |                |       |                |                |    |                |                |                |       |       |       |       |       |     |     |    |    | Ι                       |   |
| IRB                                         | χ    | χ    | Х  | χ    |     |     |     |      |     |    |    |    |                  |                  |     |      |                   |                   |                   |                   |                   |                   |                |      |                |                |     |                |                |                |                |                |                |                  | Ι                |                  |                   |                   |       |                |       |                |                |    |                |                |                |       |       |       |       |       |     |     |    |    |                         |   |
| Protocol Development                        |      |      | Х  | Х    | X   | X   | X   |      |     |    |    |    |                  |                  |     |      |                   | Ι                 |                   |                   |                   |                   |                | Γ    |                |                |     |                |                |                |                |                |                |                  | Τ                |                  | Ι                 |                   |       |                |       |                |                |    |                |                |                |       |       |       |       |       |     |     |    |    |                         |   |
| Develop processes (recruitment,             |      |      | x  | x    | x   | x   | Г   | Γ    | Г   | Γ  |    | Т  | Т                | Т                | Т   | Т    | Т                 | Т                 | Т                 | Т                 | Т                 | Т                 | Т              | Г    | Г              | Γ              |     |                |                |                |                | Т              | Т              | Т                | Т                | Т                | Т                 | Т                 | Γ     | Γ              | Γ     |                | Γ              |    |                | П              | Т              | Т     | Т     | Т     | Т     | Т     | Т   | Т   | Т  | Т  | Т                       |   |
| eligibility screening, scheduling)          |      | _    | ~  | ^    | Ľ   | 10  | L   | L    | L   |    |    | 4  | 4                | +                | +   | +    | +                 | ∔                 | +                 | +                 | +                 | ∔                 | ╇              | ⊢    | ⊢              | ⊢              |     |                |                | _              | _              | _              | 4              | _                | +                | +                | ╇                 | +                 | 1     | ⊢              |       |                | L              |    |                |                | $\square$      | 4     | 4     | +     | 4     | 4     | ∔   | 4   | +  | ⊥  | +                       | _ |
| Develop standard care protocol              |      |      | Х  | χ    | X   | X   | X   |      |     |    |    |    |                  |                  |     |      |                   |                   |                   |                   |                   |                   |                |      |                |                |     |                |                |                |                |                |                |                  |                  |                  |                   |                   |       |                |       |                |                |    |                |                |                |       |       |       |       |       |     |     |    |    |                         |   |
| Training                                    |      |      |    |      |     |     | Х   | Х    | Х   |    |    |    |                  |                  |     |      |                   |                   |                   |                   |                   |                   |                |      |                |                |     |                |                |                |                |                |                |                  |                  |                  |                   |                   |       |                |       |                |                |    |                |                |                |       |       |       |       |       |     |     |    |    |                         |   |
| Recruitment (N=1095; 30 referrals/mo)       |      |      |    |      |     |     |     |      |     |    |    |    |                  |                  |     |      |                   |                   |                   |                   |                   |                   |                |      |                |                |     |                |                |                |                |                |                |                  |                  |                  |                   |                   |       |                |       |                |                |    |                |                |                |       |       |       |       |       |     |     |    |    |                         |   |
| Baseline Assessment (n=377; 13-14 partic    | pant | ts/m | 0) |      |     |     |     |      |     | To | To | Tg | Τ <sub>0</sub> 1 | r <sub>0</sub> 1 | 0 1 | 0 1  | 0 T               | ŋ T               | D T               | 0 1               | οT                | <sub>D</sub> T    | <sub>D</sub> T | n To | T (            | TD             | To  | To             | T <sub>0</sub> | Ta             | To             | To             | To             | T <sub>0</sub> 1 | Г <sub>0</sub> Т | 1 <sub>0</sub> T | 0 T               | D T               | ,     |                |       |                |                |    |                |                |                |       |       |       |       |       |     |     |    |    |                         |   |
| Intervention (n=230 or 8-9 participants/mo) |      |      |    |      |     |     |     |      |     |    |    |    |                  |                  |     |      |                   |                   |                   |                   |                   |                   |                |      |                |                |     |                |                |                |                |                |                |                  |                  |                  |                   |                   |       |                |       |                |                |    |                |                |                |       |       |       |       |       |     |     |    |    | Ι                       |   |
| 6 month Assessment                          |      |      |    |      | Γ   |     |     |      |     |    |    |    |                  |                  | 1   | 17   | i T               | i T               | 1 T               | ' <sub>1</sub> T  | i T               | 1 T               | 1 T            | T    | T,             | T              | T   | T              | T <sub>1</sub> | T <sub>1</sub> | T <sub>1</sub> | T <sub>1</sub> | T <sub>1</sub> | T1 1             | T <sub>1</sub> T | 11               | 1 T               | 1 T.              | T     | T              | Tt    | T              | T <sub>1</sub> | Tt | T <sub>1</sub> |                |                |       |       |       |       |       |     |     |    |    | Τ                       |   |
| 12 month Assessment                         |      |      |    |      |     |     |     |      |     |    |    |    | Τ                | Τ                |     |      |                   | Τ                 | Τ                 |                   | T                 | 2 T               | 2 T            | 2 T; | T <sub>2</sub> | T <sub>2</sub> | T2  | T <sub>2</sub> | T <sub>2</sub> | T <sub>2</sub> | T <sub>2</sub> | T <sub>2</sub> | T2 1           | T <sub>2</sub> 1 | 1 <sub>2</sub> 1 | 2 1              | 2 T               | 2 T               | 2 T 2 | T <sub>2</sub> | T2    | T <sub>2</sub> | T <sub>2</sub> | T2 | T2             | T <sub>2</sub> | T <sub>2</sub> | $T_2$ | $T_2$ | $I_2$ | $T_2$ |       | Τ   | Τ   |    |    | Τ                       |   |
| Data Mgmt                                   |      |      |    |      | Г   |     | Γ   | Γ    | Γ   | Γ  |    | Τ  | X                | X                | X   | X    | $\langle \rangle$ | $\langle \rangle$ | $\langle \rangle$ | $\langle \rangle$ | $\langle \rangle$ | $\langle \rangle$ | X              | X    | X              | Х              | Χ   | Χ              | Х              | χ              | Х              | Х              | Х              | X                | X)               | X)               | $\langle \rangle$ | ( )               | X     | X              | χ     | Х              | Х              | Χ  | Χ              | Х              | Х              | χ     | Х     | X     | X     | X     | X   | X   | Τ  | Т  | Τ                       |   |
| Data Analysis                               |      |      |    |      |     |     |     |      |     |    |    | Τ  | Τ                | Τ                | 1   | X    | ()                | (                 | Т                 | Τ                 | )                 | (                 | Γ              | Х    |                |                | Х   | Х              | χ              |                |                |                | Х              |                  | )                | Х                | Т                 | X                 | X     | X              |       |                |                | Х  |                | $\Box$         | Х              | Х     | Х     | X     | X     | X     | X   | X   | X  | XD | X I                     | X |
| Dissemination                               |      |      |    |      | Γ   | Γ   |     |      |     |    |    | Τ  | Τ                |                  | Τ   | Т    | Т                 | Т                 | Т                 | Τ                 | Τ                 | Т                 | Γ              | Х    | X              | X              | Х   | Х              | Х              |                |                |                | Τ              |                  | )                | X                | $\langle \rangle$ | $\langle \rangle$ | X     | X              |       |                |                |    |                | $\Box$         | Х              | Х     | Х     | X     | X     | X     | X   | X   | X  | XD | $\langle \cdot \rangle$ | X |

As of 4/28/2014

#### Pediatric Obesity Management (POM) Intervention Trial Recruitment Flow Chart

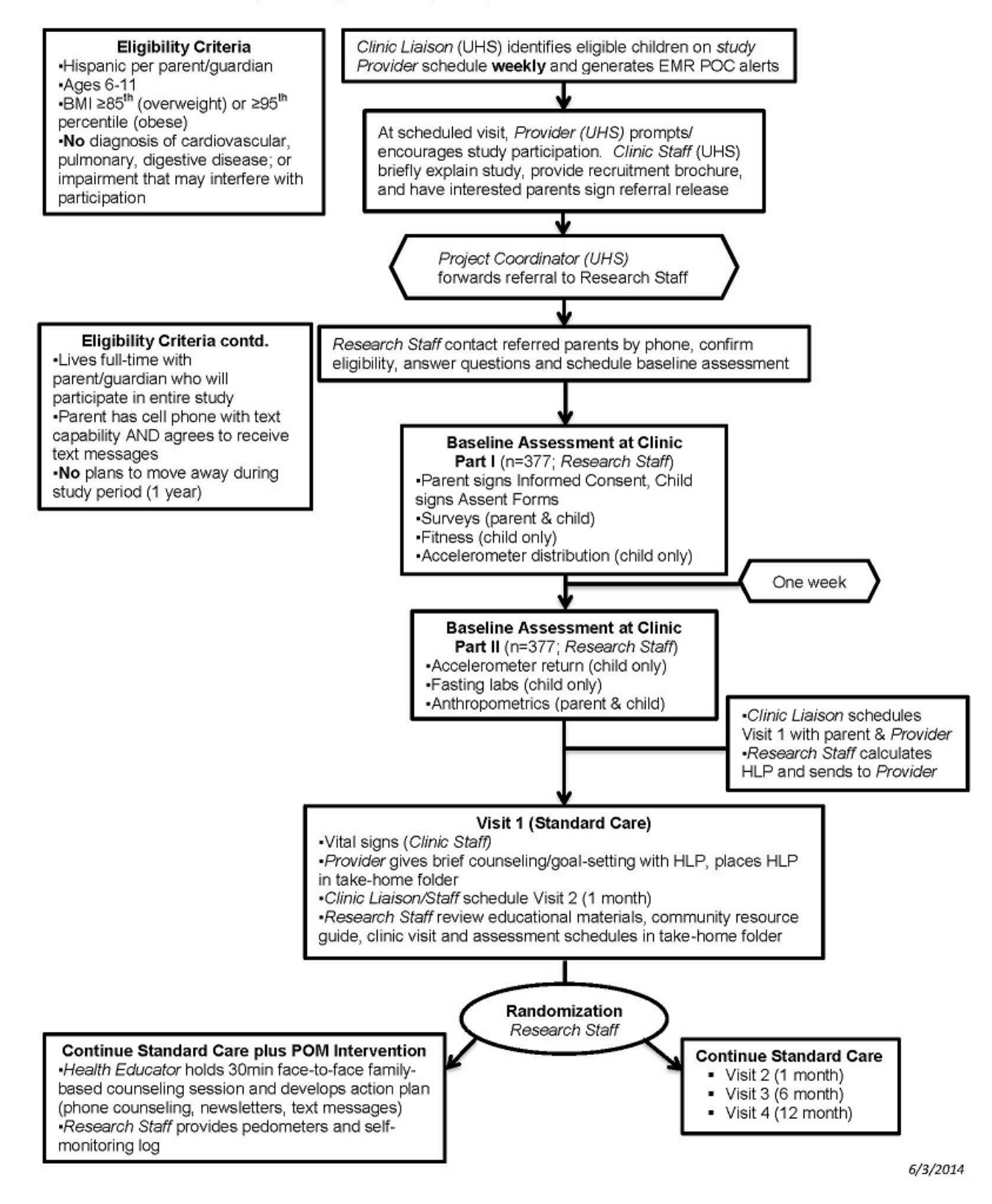

Health4Kids: Pediatric Obesity Management Trial for Hispanic Families (R01HD075936)

# **Recruitment Protocol**

# Contents

| Staff Responsible                                  | Error! Bookmark not defined. |
|----------------------------------------------------|------------------------------|
| Recruitment Overview                               |                              |
| Prescreening: Identifying Prospective Participants |                              |
| Comprehensive Eligibility Screening                |                              |
| Provider Referrals                                 |                              |
| Appendix A: Original Recruitment Protocol          |                              |
| Prescreening: Identifying Prospective Participants |                              |
| Provider/RN Referral                               |                              |
| Eligibility Screening                              |                              |

### **Staff Responsible**

"Program Coordinator" = UHS Program Coordinator

"Patient Navigator" = UHS Patient Navigator

"Intervention Coordinator" = UTHSCSA Intervention Coordinator

"Measurement Staff" = UHS Measurement Staff

#### **Recruitment Overview**

#### Study Setting

The research team will work with 2 pediatric clinics in the Community Medical Associates (CMA) outpatient system affiliated with University Hospital System (UHS): Southwest Clinic, Southeast Clinic.

#### **Identifying Potential Participants**

The Program Coordinator, a UHS employee, will be designated to facilitate patient recruitment at each clinic. Each week the Program Coordinator will:

- 1. Use the IDX Web scheduling system (IDX) to identify patients.
- 2. Use the Sunrise electronic medical record (Sunrise) to screen patients using inclusion/exclusion criteria.
- 3. Inclusion Criteria (Child):
- Children ages 6-11 years
- Identified by parent/guardian as Hispanic
- Overweight or obese (BMI between the 85<sup>th</sup> and 98.9<sup>th</sup> (<99<sup>th</sup>) percentile for age and gender
- Resides with one parent/guardian full-time who must agree to participate in intervention and evaluation activities

#### Inclusion Criteria (Parent):

- Has a cell phone and agree to receive text messages related to the study
- Reside within and intend to stay in the specified areas over the entire study period
- Willing to attend the intervention sessions, complete standardized measurement and agree to randomization

#### Exclusion criteria (Child):

- Has a mental, emotional, or physical handicap identified by parents or health care provider that may interfere with study participation
- Diagnosis of cardiovascular, pulmonary, or digestive disease
- Parent without a cell phone
- Parent unable or not willing to receive text messages
- Child or parent planning to move from the local area within the time span of the study

#### Exclusion criteria (Parent):

- No personal cell phone
- Unable or not willing to receive text messages
- Planning to move from the local area within the time span of the study

### **Prescreening: Identifying Prospective Participants**

Every month, the Program Coordinator will use the IDX (*Figure* 1)to identify prospective participants by reviewing clinic lists of patients scheduled for non-urgent medical appointments with a study provider (i.e., provider trained on standard care protocol).

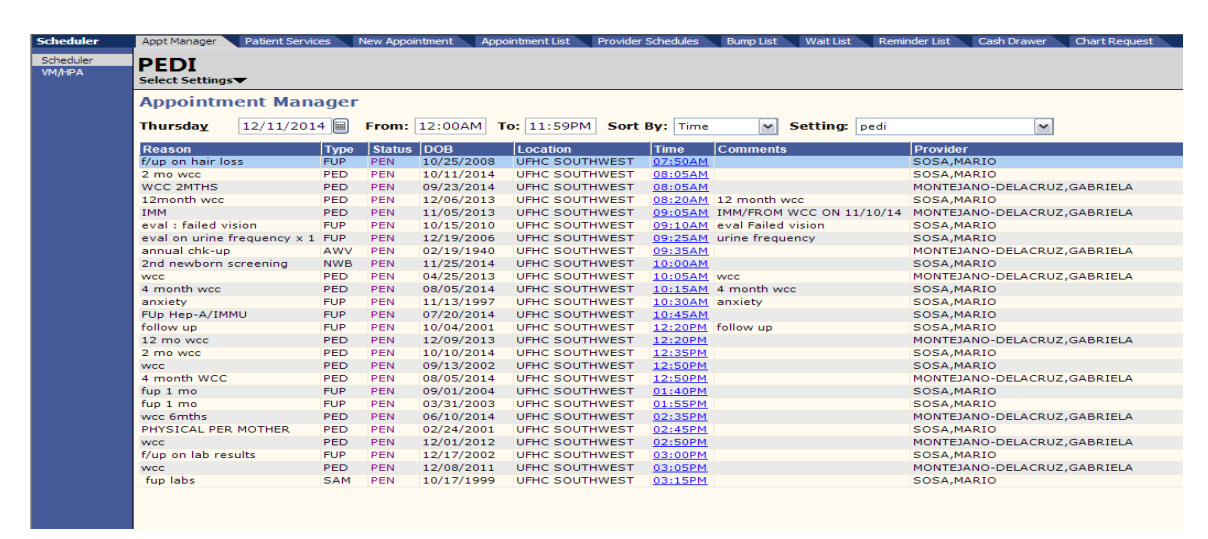

Figure 1 IDX Scheduler

#### Procedure:

- 1. Program Coordinator will pre-screen for participant eligibility by verifying age (6-11 years).
- 2. Using the Sunrise, Program Coordinator will review the prospective participant's medical record for the most recent BMI. BMI must be between the 85<sup>th</sup> and 98.9th<sup>th</sup> (<99<sup>th</sup>) percentile for age.
- 3. The Program Coordinator will also review the Sunrise for the following ICD-9 codes which exclude the child from the study:

#### Eligible diagnostic codes

783.1 Abnormal weight gain 701.2 Acanthosis nigricans

#### Diagnostic codes of exclusion

- 401.9 Hypertension
- 401.1 Hypertension
- 746.9 Congenital heart disease
- 250.00 Diabetes
- 250.02 Diabetes
- 272.2 Hyperlipidemia (must be on treatment)
- 493.90 Asthma
- 558.9 Inflammatory bowel disease

\*The child is not eligible for participation if an excluded diagnostic code is identified.

**Note**: If the diagnostic code for Asthma (493.90) is identified in the child's EMR, the program coordinator will investigate further to determine if the diagnosis is a mild or severe case as indicated within the physician's clinical note in the EMR. A child with a diagnosis of mild asthma will still be eligible for the study; a diagnosis of severe asthma will exclude the child from the study.

# **Comprehensive Eligibility Screening**

#### Procedure:

- 1. Program Coordinator or Patient Navigator will fill out the Eligibility Screening form in REDCap for both eligible and ineligible participants. (*Figure 2*)
- 2. Program Coordinator will provide a list of eligible patients to the Patient Navigator.
- 3. Patient Navigator will contact parent to conduct eligibility screen by phone. Prior to conducting the screen the Patient Navigator will obtain verbal consent from the parent to be screened for the study. Verification of the consent will be entered in the REDCap eligibility form.
- 4. Patient Navigator will describe the study, answer questions, and try to ensure the parent understands the expectations should they choose to enroll in the study.
- 5. If parent agrees to participate a baseline assessment will be scheduled.
- 6. Patient Navigator will enter appointment information into REDCap Calendar and Eligibility Screening Form. (*Figure* 2)
- 7. Program Coordinator will ensure availability of staff for the baseline assessment by notifying the Measurement Coordinator and Measurement staff via Outlook Calendar Invite.

| H4K Eligibility Screening - UHS                                | Save & Exit For                                                                                               |
|----------------------------------------------------------------|----------------------------------------------------------------------------------------------------|
| ctions: 🔁 Download PDF of instrument(s) 🗢 🛛 🞝 Share instrument | ent in the Library 😵 VIDEO: Basic dat Cancel                                                                  |
| Eligibility Screening Form Uhs                                 |                                                                                                    |
| Editing existing StudyID (screening ID) SAHAKTest              |                                                                                                    |
| Event Name: Baseline                                           |                                                                                                    |
| StudyID (screening ID)                                         | SAHAKTest<br>To rename the record, see the record action drop-down at top of the<br><u>Record Home Page</u> . |
| Record ID                                                      | ⊕                                                                                                    |
| Date of data entry * must provide value                        | H Today M-D-Y                                                                                                 |
| Employee ID (initials)<br>* must provide value                 | (H) UHS employee initials                                                                                     |
| Mailing address<br><sup>r</sup> must provide value             | H<br>Expand<br>current mailing address                                                                        |
| ligibility criteria                                            |                                                                                                    |
| Child date of birth * must provide value                       | H Today M-D-Y                                                                                                 |
| Child age * must provide value                                 | H) eligible if 6-11                                                                                           |
| Gender                                                         | ⊕ © Female                                                                                                    |
| Ethnicity Hispanic?                                            | <ul> <li>♥ Yes</li> <li>♥ No</li> <li>If provided</li> </ul>                                                  |
| BMI percentile * must provide value                            | ⊕                                                                                                    |
| Date BMI percentile entered in EMR                             | H Today M-D-Y                                                                                                 |

Figure 2 H4K Eligibility Screening-UHS (REDCap)

|                                                                                                    | 9                                                                                           | eligible diagnostic codes                                                                                                    | -                                |
|----------------------------------------------------------------------------------------------------|---------------------------------------------------------------------------------------------|----------------------------------------------------------------------------------------------------|----------------------------------|
| Any ICD9 exclusion codes checked?<br>* must provide value                                                                                                    | H                                                                                           | © No                                                                                                    | reset                            |
| Eligible based on EMR criteria?                                                                                                    | θ                                                                                           | Yes                                                                                                    |                                  |
| * must provide value                                                                                                    | ( )                                                                                         | O NO                                                                                                    | reset                            |
| Eligibility                                                                                                    | H                                                                                           |                                                                                                    |                                  |
| * must provide value                                                                                                    | $\bigcirc$                                                                                  | view equation                                                                                                    |                                  |
| Referral in IDX?                                                                                                    | Э                                                                                           | © Yes                                                                                                    |                                  |
| * must provide value                                                                                                    | >                                                                                           | © No                                                                                                    | rocot                            |
| Referring provider                                                                                                    |                                                                                             |                                                                                                    | reset                            |
| * must provide value                                                                                                    | õ                                                                                           |                                                                                                    |                                  |
| Date of referral                                                                                                    | H                                                                                           | DD-MM-YYYY                                                                                                    |                                  |
| Screening ID                                                                                                    | H                                                                                           |                                                                                                    |                                  |
|                                                                                                    |                                                                                             | CW004 000000                                                                                                    |                                  |
| * must provide value                                                                                                    | $\sim$                                                                                      | e.g., SW001, RBG002                                                                                                    |                                  |
| * must provide value Paren'ts Last Name                                                                                                    | Ð                                                                                           | e.g., SW001, RBG002                                                                                                    |                                  |
| * must provide value<br>Paren'ts Last Name<br>* must provide value<br>Good (morning/afternoon) May I sneak w/ the narent/guardian of                                                                                                    | 9                                                                                           | e.g., Sw001, KBG002                                                                                                    |                                  |
| * must provide value<br>Paren'ts Last Name<br>* must provide value<br>Good (morning/afternoon). May I speak w/ the parent/guardian of<br>Hello Ms./Mr Your child was recently referred to our heal<br>you a few questions to confirm your child's eligibility for the study,<br>only take 5-10 minutes.                                                                                                    | H<br>H<br>thy<br>as v                                                                       | lifestyle program by Dr I would like to ask<br>well as your willingness to participate. This shou                                                                                                    | c<br>Ild                         |
| * must provide value<br>Paren'ts Last Name<br>* must provide value<br>Good (morning/afternoon). May I speak w/ the parent/guardian of<br>Hello Ms./Mr Your child was recently referred to our heal<br>you a few questions to confirm your child's eligibility for the study,<br>only take 5-10 minutes.<br>Is this a good time to talk?                                                                                                    | H<br>L<br>thy<br>as v                                                                       | Ifestyle program by Dr I would like to ask<br>well as your willingness to participate. This shou                                                                                                    | د<br>Ild                         |
| * must provide value<br>Paren'ts Last Name<br>* must provide value<br>Good (morning/afternoon). May I speak w/ the parent/guardian of<br>Hello Ms./Mr Your child was recently referred to our heal<br>you a few questions to confirm your child's eligibility for the study,<br>only take 5-10 minutes.<br>Is this a good time to talk?<br>* must provide value                                                                                                    | H<br>C<br>thy<br>as v                                                                       | lifestyle program by Dr I would like to ask<br>well as your willingness to participate. This shou<br>O Yes<br>O No                                                                                                    | <b>c</b><br>I <b>Id</b><br>reset |
| * must provide value Paren'ts Last Name * must provide value Good (morning/afternoon). May I speak w/ the parent/guardian of. Hello Ms./Mr Your child was recently referred to our heal you a few questions to confirm your child's eligibility for the study, only take 5-10 minutes. Is this a good time to talk? * must provide value Participant was provided information about the Health4Kids study including purpose, risks, benefits, and procedures. Participant was provided an opportunity to ask questions and have them                                                                                                    | H<br>H<br>H<br>H<br>H                                                                       | ight is the second second sec | <b>k</b><br>Ild<br>reset         |
| * must provide value<br>Paren'ts Last Name<br>* must provide value<br>Good (morning/afternoon). May I speak w/ the parent/guardian of.<br>Hello Ms./Mr Your child was recently referred to our heal<br>you a few questions to confirm your child's eligibility for the study,<br>only take 5-10 minutes.<br>Is this a good time to talk?<br>* must provide value<br>Participant was provided information about the Health4Kids study<br>including purpose, risks, benefits, and procedures. Participant was<br>provided an opportunity to ask questions and have them<br>answered; and verbal consent was obtained to be screened about<br>the study.                                                                                                    | B<br>thy<br>as v<br>B<br>P                                                                  | ig., swoll, keddo2  lifestyle program by Dr I would like to ask well as your willingness to participate. This shou  Ves No  Yes No                                                                                                    | <b>k</b><br><b>Ild</b><br>reset  |
| * must provide value Paren'ts Last Name * must provide value Good (morning/afternoon). May I speak w/ the parent/guardian of, Hello Ms./Mr Your child was recently referred to our heal you a few questions to confirm your child's eligibility for the study, only take 5-10 minutes. Is this a good time to talk? * must provide value Participant was provided information about the Health4Kids study including purpose, risks, benefits, and procedures. Participant was provided an opportunity to ask questions and have them answered; and verbal consent was obtained to be screened about the study. * must provide value                                                                                                    | H<br>H<br>H<br>H<br>H<br>H<br>H<br>H<br>H<br>H<br>H<br>H<br>H<br>H<br>H<br>H<br>H<br>H<br>H | ight system is seen as a second system in the system is a second system is seen as a second system is seen as a second system is seen as a second system is a second system is a second | <b>c</b><br><b>ild</b><br>reset  |
| * must provide value Paren'ts Last Name * must provide value Good (morning/afternoon). May I speak w/ the parent/guardian of. Hello Ms./Mr Your child was recently referred to our heal you a few questions to confirm your child's eligibility for the study, only take 5-10 minutes. Is this a good time to talk? * must provide value Participant was provided information about the Health4Kids study including purpose, risks, benefits, and procedures. Participant was provided an opportunity to ask questions and have them answered; and verbal consent was obtained to be screened about the study. * must provide value Date screening completed                                                                                                    | H P                                                                                         | iffestyle program by Dr I would like to asl well as your willingness to participate. This shou  Yes No Yes No Today M-D-Y                                                                                                    | k<br>Ild<br>reset                |
| * must provide value          Paren'ts Last Name         * must provide value         Good (morning/afternoon). May I speak w/ the parent/guardian of.         Hello Ms./Mr Your child was recently referred to our heal you a few questions to confirm your child's eligibility for the study, only take 5-10 minutes.         Is this a good time to talk?         * must provide value         Participant was provided information about the Health4Kids study including purpose, risks, benefits, and procedures. Participant was provided an opportunity to ask questions and have them answered; and verbal consent was obtained to be screened about the study.         * must provide value         Date screening completed         * must provide value | H C H C H C H C H C H C H C H C H C H C                                                     | ifestyle program by Dr I would like to asl well as your willingness to participate. This shou  Yes No Yes No Today M-D-Y                                                                                                    | <b>¢</b><br><b>Ild</b><br>reset  |
| * must provide value          Paren'ts Last Name         * must provide value         Good (morning/afternoon). May I speak w/ the parent/guardian of.         Hello Ms./Mr Your child was recently referred to our heal you a few questions to confirm your child's eligibility for the study, only take 5-10 minutes.         Is this a good time to talk?         * must provide value         Participant was provided information about the Health4Kids study including purpose, risks, benefits, and procedures. Participant was provided an opportunity to ask questions and have them answered; and verbal consent was obtained to be screened about the study.         * must provide value         Date screening completed         * must provide value | H P H P H P H P H P H P H P H P H P H P                                                     | ifestyle program by Dr I would like to asl well as your willingness to participate. This shou Ves No Ves No Today M-D-Y o not interested in study                                                                                                    | <b>k</b><br>Ild<br>reset         |

Figure 3 H4K Eligibility Screening-UHS (REDCap)

| Does your child live with you full-time? (i.e., does not live at                                                                                                    |                                                                                                    | © Yes                                                                                                    | Save & Ex                              | it For         |
|----------------------------------------------------------------------------------------------------|----------------------------------------------------------------------------------------------------|----------------------------------------------------------------------------------------------------|----------------------------------------|----------------|
| alternate location every other week, alternating months, etc.)                                                                                                    | $\sim$                                                                                                    | © No                                                                                                    | Save 8                                 |                |
|                                                                                                    |                                                                                                    | Nos                                                                                                    | Surc a                                 |                |
| May I have your cell phone number?                                                                                                    |                                                                                                    | © No                                                                                                    | Cancel -                               |                |
| * must provide value                                                                                                    | $\sim$                                                                                                    | 0.110                                                                                                    |                                        | reset          |
| What is the number including the area code?                                                                                                    | $\mathbb{H}$                                                                                                    | (210) 262-8110                                                                                                    |                                        |                |
| * must provide value                                                                                                    | $\sim$                                                                                                    | enter numbers only                                                                                                    |                                        |                |
| Will you accent study text messages on your cell phone?                                                                                                    |                                                                                                    | Yes                                                                                                    |                                        |                |
| * must provide value                                                                                                    | 0                                                                                                    | © No                                                                                                    |                                        | recet          |
|                                                                                                    |                                                                                                    | eligible if yes                                                                                                    |                                        | reset          |
| Do you prefer to receive texts in English or Spanish?                                                                                                    |                                                                                                    | English                                                                                                    |                                        |                |
| * must provide value                                                                                                    | $\sim$                                                                                                    | Spanish                                                                                                    |                                        |                |
| When would be the best time to call or text you regarding the                                                                                                    |                                                                                                    |                                                                                                    |                                        | reset          |
| study?                                                                                                    |                                                                                                    |                                                                                                    |                                        |                |
| * must provide value                                                                                                    | 1                                                                                                    | time range, before/after, etc.                                                                                                    |                                        |                |
| Do you plan to move out of the area within the next 12 months/1                                                                                                    |                                                                                                    | Yes                                                                                                    |                                        |                |
| year?                                                                                                    | $\sim$                                                                                                    | © No                                                                                                    |                                        |                |
| * must provide value<br>What would you say is your child's race? Is it [read choices]                                                                                                    |                                                                                                    |                                                                                                    |                                        | reset          |
| * must provide value                                                                                                    | 0                                                                                                    |                                                                                                    | -                                      |                |
| Would you identify your child's ethnicity as: [read choices]                                                                                                    |                                                                                                    |                                                                                                    |                                        |                |
| * must provide value                                                                                                    |                                                                                                    |                                                                                                    |                                        | $\sim$         |
| ◎ Hispanic or Latino ◎ NOT Hispanic or Latino ◎ Unknown / Not I                                                                                                    | Repor                                                                                                    | ted                                                                                                    |                                        |                |
|                                                                                                    |                                                                                                    |                                                                                                    |                                        | reset          |
| Eligibility checklist                                                                                                    |                                                                                                    |                                                                                                    |                                        |                |
| YES                                                                                                    |                                                                                                    | NO                                                                                                    |                                        |                |
|                                                                                                    |                                                                                                    |                                                                                                    |                                        |                |
| Comorbid diagnoses absent?                                                                                                    |                                                                                                    | 0                                                                                                    |                                        |                |
| Comorbid diagnoses absent?                                                                                                    |                                                                                                    | 0                                                                                                    |                                        | reset          |
| Comorbid diagnoses absent?                                                                                                    | H                                                                                                    | View equation                                                                                                    |                                        | reset          |
| Comorbid diagnoses absent?                                                                                                    | )<br>C                                                                                                    | View equation                                                                                                    |                                        | reset          |
| Comorbid diagnoses absent?                                                                                                    | your                                                                                                    | View equation View equation time. Have a good day. [hang up] hand & schedule your first baseline a                                                                                                    | scassmant                              | reset          |
| Comorbid diagnoses absent?                                                                                                    | your<br>go al<br>edule                                                                                                    | View equation<br>time. Have a good day. [hang up]<br>head & schedule your first baseline a<br>r]                                                                                                    | issessment                             | reset          |
| Comorbid diagnoses absent?                                                                                                    | gour<br>edule                                                                                                    | View equation<br>time. Have a good day. [hang up]<br>head & schedule your first baseline a<br>r]                                                                                                    | issessment                             | reset          |
| Comorbid diagnoses absent?                                                                                                    | your<br>go al<br>edule                                                                                                    | View equation<br>time. Have a good day. [hang up]<br>head & schedule your first baseline a<br>rr]<br>K" to the message in order to confirm                                                                                                    | n that your                            | reset<br>      |
| Comorbid diagnoses absent?                                                                                                    | your<br>go al<br>edule                                                                                                    | View equation<br>time. Have a good day. [hang up]<br>head & schedule your first baseline a<br>er]<br>K" to the message in order to confirm<br>02-16-2016 10:30                                                                                              | n that your                            | reset<br>t.    |
| Comorbid diagnoses absent?                                                                                                    | your<br>go al<br>edule                                                                                                    | View equation<br>time. Have a good day. [hang up]<br>head & schedule your first baseline a<br>r]<br>K" to the message in order to confirm<br>02-16-2016 10:30 III Now M-D<br>MM-DD-VVVY time in hourmin                                                     | n that your                            | reset<br>t.    |
| Comorbid diagnoses absent?                                                                                                    | your<br>go al<br>edule<br>bly "O                                                                                                    | View equation<br>time. Have a good day. [hang up]<br>head & schedule your first baseline a<br>r]<br>K" to the message in order to confirm<br>02-16-2016 10:30 III Now MD<br>MM-DD-YYYY time in hourimin                                                     | n that your                            | reset          |
| Comorbid diagnoses absent?                                                                                                    | your<br>go ai<br>edule<br>bly "O                                                                                                    | View equation<br>time. Have a good day. [hang up]<br>head & schedule your first baseline a<br>r]<br>K" to the message in order to confirm<br>02-16-2016 10:30 Vec<br>MM-DD-VYVY time in hourimin                                                            | n that your                            | reset          |
| Comorbid diagnoses absent?                                                                                                    | B<br>go ai<br>edule<br>bly "O<br>B                                                                                                    | View equation<br>time. Have a good day. [hang up]<br>head & schedule your first baseline a<br>r]<br>K" to the message in order to confirm<br>02-16-2016 10:30 NOW M-D<br>MM-DD-VYVY time in hourimin                                                        | issessment<br>n that your              | reset          |
| Comorbid diagnoses absent?                                                                                                    | edule<br>bly "O                                                                                                    | View equation<br>time. Have a good day. [hang up]<br>head & schedule your first baseline a<br>vr]<br>K" to the message in order to confirm<br>02-16-2016 10:30 Ver<br>MM-DD-YYYY time in hourimin<br>Ves<br>No                                              | issessment<br>n that your              | reset          |
| Comorbid diagnoses absent?                                                                                                    | edule<br>bly "O                                                                                                    | View equation View equation time. Have a good day. [hang up] head & schedule your first baseline a r] K" to the message in order to confirm 02-16-2016 10:30 TO NOW MM-DD-VYVY time in hourimin Yes No Yes Yes Yes                                          | n that your                            | reset          |
| Comorbid diagnoses absent?                                                                                                    | E)<br>your<br>go al<br>edule<br>bly "O<br>E)<br>E)                                                                                                    | View equation time. Have a good day. [hang up] head & schedule your first baseline a sr] K" to the message in order to confirm 02-16-2016 10:30 TO NOW MO MM-DD-YYYY time in hourimin Yes No Yes No Yes No                                                  | n that your                            | reset          |
| Comorbid diagnoses absent?                                                                                                    | H<br>your<br>go a<br>edule<br>ly "O<br>H<br>L<br>H                                                                                                    | View equation<br>time. Have a good day. [hang up]<br>head & schedule your first baseline a<br>r]<br>K" to the message in order to confirm<br>02-16-2016 10:30 Now MC<br>MM-DD-VYVY time in hourimin<br>Ves<br>No<br>Ves                                     | issessment<br>n that your              | reset          |
| Comorbid diagnoses absent?                                                                                                    | H<br>your<br>go al<br>edule<br>ly "O<br>H<br>H<br>H<br>H<br>H<br>H<br>H<br>H<br>H                                                                                                    | View equation<br>time. Have a good day. [hang up]<br>head & schedule your first baseline a<br>r]<br>K" to the message in order to confirm<br>02-16-2016 10:30 VOV MAD<br>MM-DD-VYVY time in hourimin<br>Ves<br>No<br>Ves<br>No                              | issessment<br>n that your              | reset<br>reset |
| Comorbid diagnoses absent?                                                                                                    | H<br>your<br>go a'<br>edule<br>your<br>H<br>H<br>H<br>H<br>H                                                                                                    | View equation View equation time. Have a good day. [hang up] head & schedule your first baseline a r] K" to the message in order to confirm 02-16-2016 10:30 TO NOW MM-DD-VYVY time in hourimin Yes No Yes No Yes No                                        | n that your                            | reset<br>reset |
| Comorbid diagnoses absent?       Image: Comorbid diagnoses absent?         * must provide value       Image: Comorbid diagnoses absent?         Eligible for POM study?       Image: Comorbid diagnoses absent?         I'm sorry, your child does not qualify for our study. Thank you for:       Compratulations! Your child is indeed eligible for our study. Let me All assessments and dr. visits will be held at your clinic. [Open sch You will receive a test text message on your cell phone. Please reproduce texts.         Baseline assessment Part 1 appointment date/time         * must provide value         Cell phone verified? (UTSA)         • must provide value                                                                                                    | H )<br>your<br>goai<br>edule<br>Hy "O<br>H)<br>H)<br>H)<br>H)<br>H)<br>H)<br>H)<br>H)<br>H)<br>H)<br>H)<br>H)<br>H)                                                                                                    | View equation View equation time. Have a good day. (hang up) head & schedule your first baseline a r] K* to the message in order to confirm 02-16-2016 10:30 TO NOW MM-DD-VYVY time in hourimin Yes No Yes No Yes No                                        | n that your                            | reset          |
| Comorbid diagnoses absent?       Image: Comorbid diagnoses absent?         Eligible for POM study?         I'm sorry, your child does not qualify for our study. Thank you for a Congratulations! Your child is indeed eligible for our study. Let me All assessments and dr. visits will be held at your clinic. [Open sch You will receive a test text message on your cell phone. Please reproduce texts.         Baseline assessment Part 1 appointment date/time         * must provide value         Cell phone verified? (UTSA)         * must provide value                                                                                                    | H<br>your<br>go ai<br>edule<br>H<br>y "O<br>H<br>H<br>H<br>H<br>H                                                                                                    | View equation time. Have a good day. [hang up] head & schedule your first baseline a sr] K" to the message in order to confirm 02-16-2016 10:30 TO NOW MO OZ-16-2016 10:30 TO NOW MO OZ-16-2016 10:30 TO NOW MO Ves No Ves No Ves No                        | HISSESSMENT<br>In that your<br>I-Y HaM | reset<br>reset |
| Comorbid diagnoses absent?       Image: Comorbid diagnoses absent?         Eligible for POM study?         I'm sorry, your child does not qualify for our study. Thank you for the session of the session of the sessin of the session of the session of the sessin | B)<br>your<br>ggoal<br>goal<br>your<br>B)<br>B)<br>B)<br>B)<br>B)<br>B)<br>B)<br>B)<br>B)<br>B)<br>B)<br>B)<br>B)                                                                                                    | View equation time. Have a good day. [hang up] head & schedule your first baseline a r] K" to the message in order to confirm 02-16-2016 10:30 ROM MOD O2-16-2016 10:30 ROM MOD VYYY time in hourimin Ves No Ves No Ves No                                  | issessment<br>n that your<br>FY H:M    | reset<br>reset |
| Comorbid diagnoses absent?       Image: Comorbid diagnoses absent?         Eligible for POM study?         I'm sorry, your child does not qualify for our study. Thank you for:         Congratulations! Your child is indeed eligible for our study. Let me         All assessments and dr. visits will be held at your clinic. [Open sch         You will receive a test text message on your cell phone. Please rep         phone can receive texts.         Baseline assessment Part 1 appointment date/time         * must provide value         Cell phone verified? (UTSA)         * must provide value         Notes         Form Status         Complete?                                                                                                    | E ()<br>go al go al g | View equation<br>time. Have a good day. [hang up]<br>head & schedule your first baseline a<br>r]<br>K" to the message in order to confirm<br>02-16-2016 10:30 Nov Mo<br>MM-DD-VYVY time in hourimin<br>Yes<br>No<br>Yes<br>No                               | issessment<br>in that your<br>PY Hom   | reset          |
| Comporbid diagnoses absent?       Image: Comporbid diagnoses absent?         Eligible for POM study?         I'm sorry, your child does not qualify for our study. Thank you for its comport out study and the study of the study. Let me child a seessments and dr. visits will be held at your clinic. [Open sch You will receive a test text message on your cell phone. Please reproduce texts.         Baseline assessment Part 1 appointment date/time         • must provide value         Cell phone verified? (UTSA)         • must provide value         Notes         Form Status         Complete?                                                                                                    | B)<br>your<br>go al<br>edule<br>b)<br>y "O<br>B)<br>B)<br>B)<br>B)<br>B)<br>B)<br>B)<br>B)<br>B)<br>B)<br>B)<br>B)<br>B)                                                                                                    | View equation time. Have a good day. (hang up) head & schedule your first baseline a r] K" to the message in order to confirm 02-16-2016 10:30 TO NOW MM-DD-VYVY time in hourimin Yes No Yes No Complete                                                    | Ex                                     | reset<br>reset |
| Comprised diagnoses absent?       Image: Comprised value         Eligible for POM study?         I'm sorry, your child does not qualify for our study. Thank you for reality in a study. Thank you for reality in a study. Let me study. Let me study and reality in a study. Let me study. Let me study will receive a test text message on your cell phone. Please reproduce texts.         Baseline assessment Part 1 appointment date/time         • must provide value         Notes         Form Status         Complete?                                                                                                    | your<br>go al<br>edule<br>1 1<br>1 1<br>1 1<br>1 1<br>1 1<br>1 1<br>1 1<br>1 1                                                                                                    | View equation time. Have a good day. (hang up) head & schedule your first baseline a r] K" to the message in order to confirm 02-16-2016 10:30 TO NOW MM-DD-VYVY time in hourimin Ves No Ves No Ves No Source State Form Save & Exit Form                   | essessment<br>n that your              | reset<br>reset |
| Comprised diagnoses absent?       Image: Comprised value         Eligible for POM study?         I'm sorry, your child does not qualify for our study. Thank you for a Congratulations! Your child is indeed eligible for our study. Let me and a grant of a study will receive a test text message on your cell phone. Please reproduce texts.         Baseline assessment Part 1 appointment date/time         * must provide value         Reminder mailed?         Cell phone verified? (UTSA)         * must provide value         Notes         Form Status         Complete?                                                                                                    | your<br>go al<br>edule<br>ly "O<br>II<br>II<br>II<br>II<br>II<br>II<br>II<br>II<br>II<br>II<br>II<br>II<br>II                                                                                                    | View equation<br>time. Have a good day. (hang up)<br>head & schedule your first baseline a<br>r]<br>K" to the message in order to confirm<br>02-16-2016 10:30 TO NOW MO<br>MM-DD-YYYY time in hourimin<br>Ves<br>No<br>Ves<br>No<br>Save & EXIT Form Save & | Ex                                     | reset<br>reset |

Figure 4 H4K Eligibility Screening-UHS (REDCap)

# **Provider Referrals**

Most study recruitment comes from study staff contacting prospective participants directly to introduce the study and conduct comprehensive eligibility screening. However, providers may still refer patients to the study as outlined in this section.

#### Procedure:

- 1. At a regularly scheduled medical appointment, the study provider may briefly introduce the study to parents of prospectively eligible children.
- 2. The study provider may promote and encourage study participation to the family.
- 3. The study provider may distribute a H4K recruitment flyer (*Figure* 3) to the family.
- 4. Program Coordinator may maintain a supply of recruitment flyers at the clinic.
- 5. The study provider may refer a patient referral to the study by submitting a referral in Sunrise. See Provider Info Sheet. (*Figure* 4)

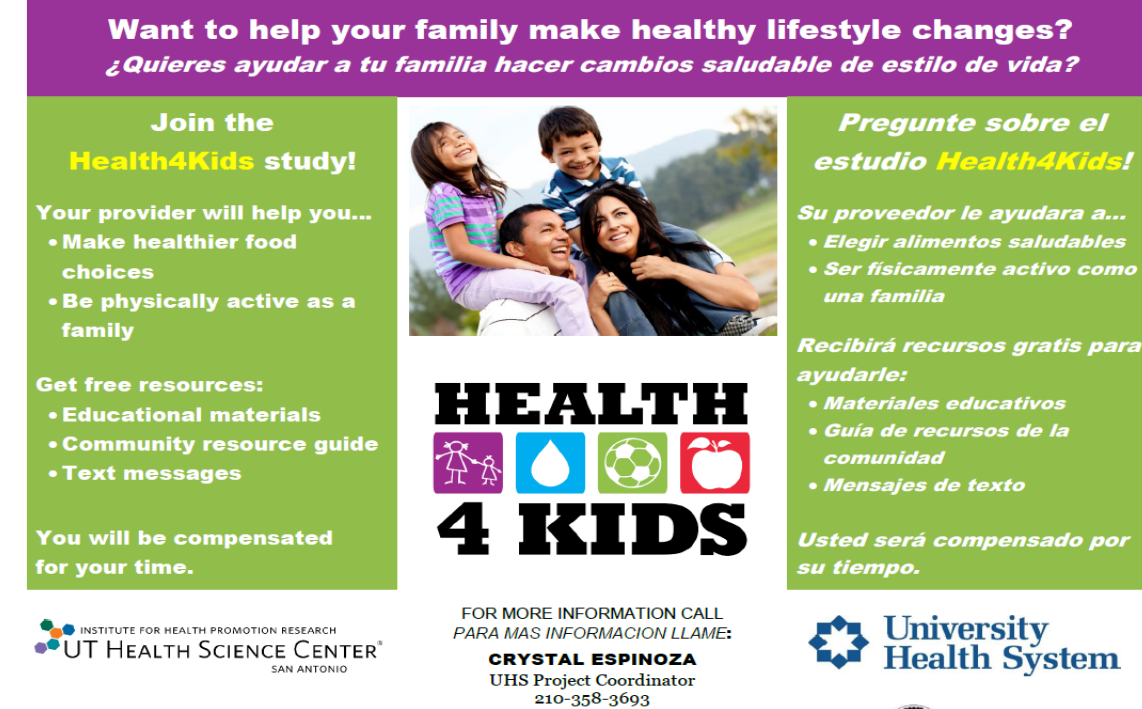

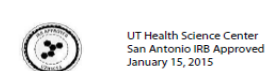

Figure 5 H4K Recruitment Flyer

13-465H, Parra-Medina, Form L, 01-06-15, AMD

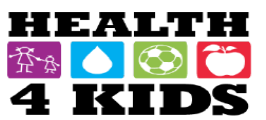

# Health4Kids (H4K)

Pediatric Obesity Management Intervention Trial for Hispanic Families (R01HD075936)

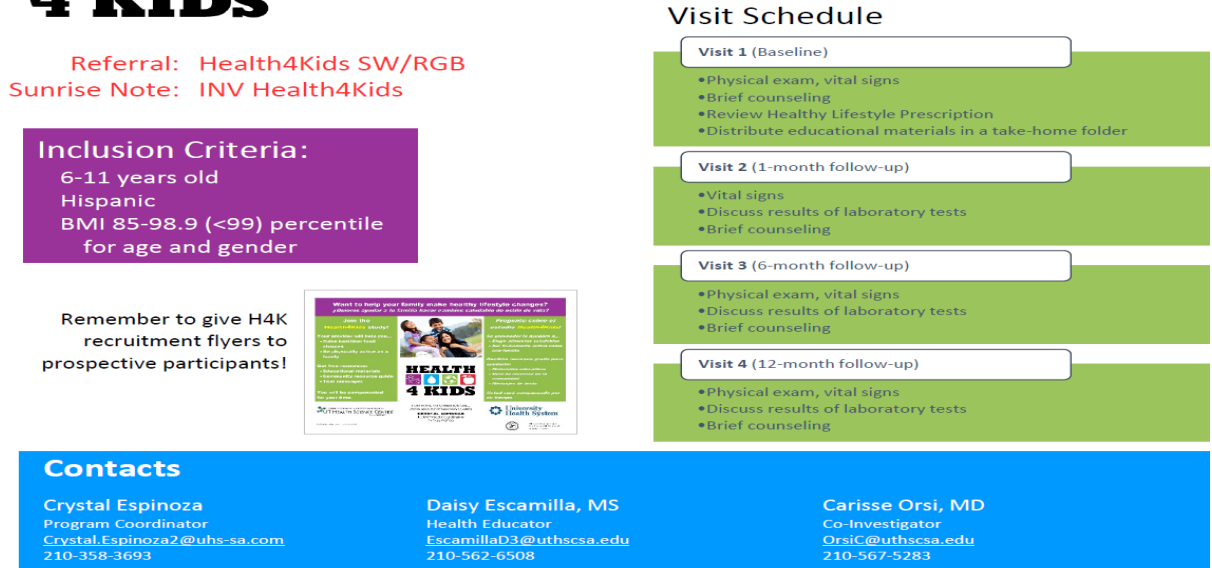

Figure 6 Provider Info Sheet

## **Appendix A: Original Recruitment Protocol**

To address ongoing challenges in meeting recruitment goals, the research team developed a new recruitment approach that does not rely on providers to refer patients to the study. The new recruitment protocol went into effect January 9, 2016 (project year 2).

Under the original protocol (below), study staff conducted telephone eligibility screening on patients whose provider referred them to the study during a clinic appointment; under the new protocol (above), outreach to participants is no longer tied to clinic appointments. Instead, any patient scheduled for a clinic appointment who meets preliminary eligibility criteria may receive a telephone call from study staff.

We also removed the requirement for providers to initiate referrals, eliminating the flagging and referral processes from the protocol and, thus, removing providers as inadvertent barriers to recruitment. As of 1/9/2016, the steps involving the provider are no longer required, although providers may still refer patients if they wish to do so. Instead, study staff now contact eligible participants directly by phone to introduce the study, finalize eligibility screening, and schedule baseline assessments.

Below is the Recruitment Protocol in effect prior to January 9, 2016.

# **Prescreening: Identifying Prospective Participants**

Every week, the Program Coordinator will use IDX (Figure 1) to identify prospective participants by reviewing clinic lists of patients scheduled for non-urgent medical appointments with a study provider (i.e., provider trained on standard care protocol).

#### Procedure:

- 1. Program Coordinator will pre-screen for participant eligibility by verifying age (6-11yrs).
- Using the Sunrise, the Program Coordinator will review the prospective participant's medical record for the most recent BMI. To qualify the BMI should be between the 85<sup>th</sup> and 98.9th<sup>th</sup> (<99<sup>th</sup>) percentile for age.
- 3. The Program Coordinator will also review the Sunrise) for the following ICD-9 codes:

*Eligible diagnostic codes* 783.1 Abnormal weight gain 701.2 Acanthosis nigricans

#### Diagnostic codes of exclusion

401.9 Hypertension 401.1 Hypertension

Health4Kids Recruitment Protocol Last revised 11/9/17 746.9 Congenital heart disease
250.00 Diabetes
250.02 Diabetes
272.2 Hyperlipidemia (must be on treatment)
493.90 Asthma
558.9 Inflammatory bowel disease

#### \*The child is not eligible for participation if an excluded diagnostic code is identified.

**Note**: If the diagnostic code for Asthma (493.90) is identified in the participants EMR the program coordinator will research further within the EMR to determine if the diagnosis is a mild to severe case as indicated within the physician's clinical note. Participant will still be eligible should the diagnosis be determined mild.

- 1. The REDCap form named, H4K Eligibility Screening-UHS prescreening form will be filled out for each child meeting age and ethnicity eligibility criteria.
- 2. If eligible, the Program Coordinator will flag the visit by placing a comment under the Chart Check tab in Sunrise for the appropriate appointment slot notifying clinic staff/provider of child's prospective candidacy.
- 3. The Program Coordinator will track all eligible and ineligible patients in REDCap and identify by assigning a StudyID.

### **Provider/RN Referral**

The referral process allows the study provider an opportunity to screen the family and encourage study participation.

#### Procedure:

- 1. Before the scheduled visit the assigned Medical Assistant will provide the study provider with a H4K recruitment flyer if there is a chart check comment in the child's EMR indicating candidacy.
  - a) Program Coordinator will provide clinic staff with supply of recruitment flyers.
- 2. At the scheduled visit, the study provider will briefly explain the study to parents of prospectively eligible children.
- 3. The study provider will promote and encourage study participation to the family.
- 4. The study provider will distribute a H4K Recruitment Flyer (Figure 3) to the family.

5. The study provider will initiate a referral of the patient to the study in Sunrise for interested families.

# **Eligibility Screening**

The Program Coordinator will conduct an eligibility screening by phone with parents to describe the study and making sure the parent understands their commitment. Eligibility criteria is verified at this time.

#### Procedure:

- 1. The Program Coordinator will check the IDX open referral queue on a daily basis.
- 2. The Program Coordinator will track on the REDCap Eligibility Screening form all patients flagged as a prospective participant during prescreening that does not have a referral placed in the queue by the provider.
- 3. The Program Coordinator will contact (by phone) referred parent; documenting contact attempts in REDCap.
  - a) A maximum of 3 attempts will be made by the Program Coordinator to contact the parent.
- 4. Once the Program Coordinator reaches the parent, she/he will initiate the eligibility screening process using the script in REDCap's Eligibility Screening Form.
- 5. For eligible participants, the Program Coordinator will:
  - a) Schedule eligible participants for a day and time that would be most convenient to conduct the Baseline Assessment Part 1 using REDCap's Calendar.
  - b) Inform parent that she/he will receive a text from the study and instruct the parent that she/he must respond to the text with a text message in order to confirm ability to receive and send text messages (eligibility requirement)
- 6. For ineligible participants, the Program Coordinator will inform the parent of such and thank the parent for his/her time.
- 7. The Program Coordinator will attempt to contact those patients who were flagged as prospective candidates but not referred by the provider at the time of their non-urgent visit.
  - a) Prior to contacting these patients the Program Coordinator will first recheck the child's BMI percentile using their current height and weight to confirm eligibility.
  - b) If the child remains eligible, the Program Coordinator will then proceed with the eligibility screening by telephone.

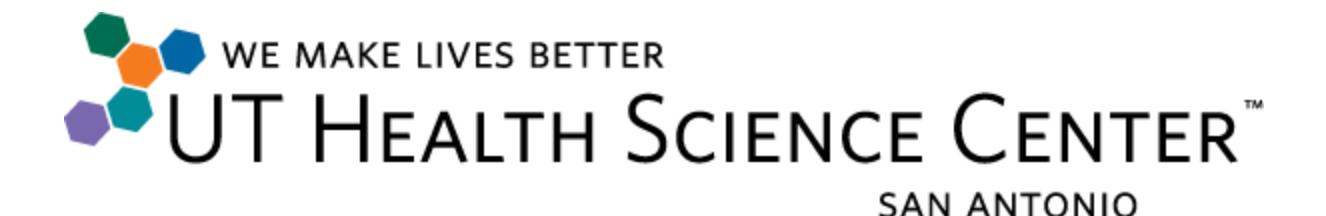

TO: Parents/Guardians FROM: Dr. Deborah Parra-Medina DATE:

As you know, your daughter was invited to participate in the **Partnership to Address Physical Activity among Latino Adolescent Girls,** a physical activity study sponsored by the National Institutes of Health at the University of Texas Health Science Center at San Antonio. The purpose of this memo is to inform you about the importance of wearing the activity monitor assigned to your daughter.

The monitor (attached to a belt) must be worn over the right hip; directly over the hip bone. The monitor will stay in the correct position most easily if it is worn against the skin, underneath clothes. The monitor is very small, is hardly noticeable, and will not interfere with your daughter's normal, everyday activities.

The monitor must be worn from the time your daughter wakes up in the morning, until she goes to bed at night. It should be removed for purposes of showering, bathing, or swimming, but should be put back on immediately afterwards.

The monitor should be worn for one week, seven consecutive days -

| from                                     | through | ·                        |
|------------------------------------------|---------|--------------------------|
| Your daughter should return next week on |         | to turn in this activity |
| monitor.                                 |         |                          |

**PLEASE** remind your daughter to put her monitor on upon waking in the morning, and to remove it before bed at night. *It is crucial to the integrity of the study that the monitor is worn as instructed, for the next 7 days.* 

We have given your daughter four signs to remind her to put the monitor on each morning. (It will be helpful if these are placed in obvious places, such as the refrigerator and on the bathroom mirror). If you or your daughter has *any* questions, comments, or concerns regarding the study, please do not hesitate to call me at my office **210-562-6521** or **Kelly Turner** at **210-562-6529**. If we do not answer, please leave a message and we will promptly return your call.

Thank you for giving your daughter the opportunity to participate in this important physical activity study.

Sincerely,

Deborah Paua-Medina

Deborah Parra-Medina, PhD. Principle Investigator University of Texas Health Science Center in San Antonio 210-562-6521

> Institute for Health Promotion Research (IHPR) 7411 John Smith Drive, Suite 1000 | San Antonio, TX 78229 210.562.6500 | Fax 210.348.0554 | www.uthscsa.edu | hppt://ihpr.uthscsa.edu

# ACTIVITY MONITOR INSTRUCTIONS

Wear the monitor ALL DAY - EVERY DAY From when you wake up until you go to bed

Take the monitor off **only** for:

SWIMMING SHOWERING

BATHING

SLEEPING

The monitor should always be worn against your right hip bone; black plastic "Actigraph" label facing away from you.

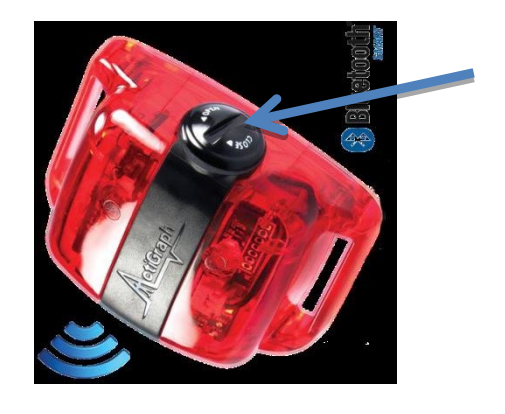

DO NOT take the monitor apart - That will ruin the data and we won't be able to use it.

We will send text messages to your cell phone during the week to see how you're doing.

Come back to the Clinic on \_\_\_\_\_at \_\_\_\_to return the monitor. \*\*\*Make sure you wear it to school on that day too\*\*\*

If you have any questions, please call (210) 562-6524 or e-mail us longparma@uthscsa.edu.

# THANK YOU FOR HELPING US WITH THIS IMPORTANT RESEARCH!!!

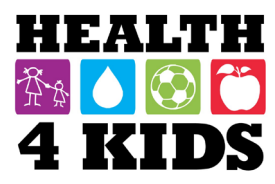

# ACTIVITY MONITOR INSTRUCTIONS

Wear the monitor ALL DAY - EVERY DAY From when you wake up until you go to bed

| Take the mon | itor off only | for:    |          |
|--------------|---------------|---------|----------|
| SWIMMING     | SHOWERING     | BATHING | SLEEPING |

The monitor should always be worn against your right hip bone; black plastic "Actigraph" label facing away from you.

DO NOT take the monitor apart - That will ruin the data and we won't be able to use it.

We will send text messages to your cell phone during the week to see how you're doing.

Come back to the Clinic on \_\_\_\_\_\_at \_\_\_\_to return the monitor. \*\*\*Make sure you wear it to school on that day too\*\*\*

If you have any questions, please call (210) 562-6524 or e-mail us longparma@uthscsa.edu.

# THANK YOU FOR HELPING US WITH THIS IMPORTANT RESEARCH!!!

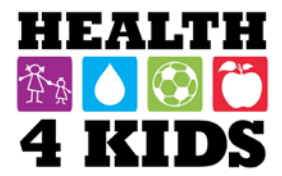

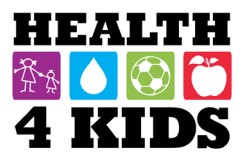

- Have the patient sit quietly with legs uncrossed for 5 min before measurement.
- Locate the brachial artery by palpation and mark the skin with a little dot (the brachial artery is usually found at the crease of the arm, under the muscle and slightly towards the body).
- Place the appropriate size cuff around the **upper right arm** so that:
  - 1. The midpoint of the length of the bladder lies over the brachial artery, and;
  - 2. The cuff is at heart level.

**Note:** Measure the arm circumference and find the cuff with the matching range (see below – Omron manual, p. 19):

Measure the circumference of the patient's arm and select the cuff size that is appropriate for the circumference.

| Cuff name              | Arm circ | umference |
|------------------------|----------|-----------|
|                        | (inch)   | (cm)      |
| GS CUFF XL (GCUFF-XL)* | 17-20    | 42 - 50   |
| GS CUFF L (GCUFF-L)    | 13-17    | 32 42     |
| GS CUFF M (GCUFF-M)    | 9-13     | 22 22     |
| GS CUFF S (GCUFF-S)*   | 7-9      | 17 00     |
| GS CUFF SS (GCUFF-SS)* | 5.7      | 17 - 22   |
| (10011-00)             | J-7      | 12 - 18   |

Select the cuff that is suitable for the patient from the cuffs below.

\* Available as an optional accessory.

Confirm for yourself where the midpoint of the length of the bladder is by folding the bladder in two. Do not trust the marking on the cuff.

- Place the lower edge of the cuff, with its tubing connections, about 1 inch above the natural crease across the inner aspect of the elbow.
- Wrap the cuff snugly around the bare arm (or over light clothing), with the palm of the patient's hand turned upward. Make sure the long edges of the cuff lie on top of each other.
- Secure the cuff firmly, but do not wrap the cuff too tightly around the arm.

**Note 1:** The width of the bladder should be at least 40% of arm circumference. The bladder length should cover 80-100% of arm circumference.

**Note 2:** If a cuff is too small, the next largest cuff should be used, even if it appears large.

#### Method:

• Measure the patient's blood pressure with an OMRON HBP-1300-PK Automatic Blood Pressure Monitor Professional Kit. If BP is elevated, wait at least 30 sec and repeat the measurement. If BP continues to be elevated, wait another 30 sec and confirm with a third measurement. Record the last measurement in the form.

#### **Confirmation of elevated blood pressure:**

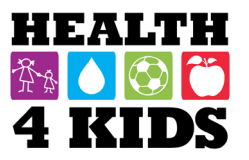

- Use the current gender-, age- and height-appropriate BP tables (on pp. XX for ages 6-11).
- Systolic and/or diastolic BP <90<sup>th</sup> percentile is normal.
- Systolic and/or diastolic BP between the 90-95<sup>th</sup> percentile **OR** BP 120/80 or greater **at any age** is pre-hypertension.
- Systolic and/or diastolic BP >95<sup>th</sup> percentile and <99<sup>th</sup> percentile **on 3 or more separate occasions** is hypertension.

**Note :** In the event of elevated BP measurements at Assessment Part I, repeat the measurement at Assessment Part II. **UHS Project Coordinator** should make a note in Sunrise to inform the physician if BP continues to be elevated, so patient may be further evaluated.

• If average BP is >99<sup>th</sup> percentile on **any** occasion, inform the physician **immediately** so patient may be further evaluated.

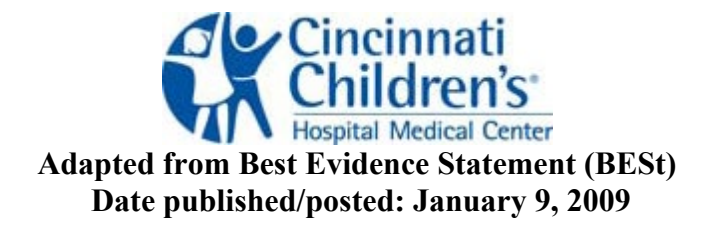

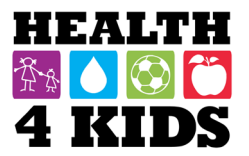

# How to Assess Fitness Test Eligibility for Children

Instructions for Using Growth Charts

1. Obtain accurate measurements for the child's height: Height (measured to the nearest **0.1 in**) will be obtained using a SECA brand stadiometer. Participants will stand with their back to the wall, with shoes removed, looking straight ahead.

#### HEIGHT

- Patient should remove their shoes and stand erect with their back as close to the stadiometer as possible and their eyes straight ahead.
- Top of the head should be parallel to and lightly touching the measuring rod, which should be at a 90deg angle with the ruler.
- Feet and ankles should be almost together.
- Have the patient take a full inspiration, then step out from under the stadiometer.
- Read the height to the nearest **0.1 in** and record on the Anthropometrics Form.

*Note:* Round **up** if height is between 2 1/8 inch lines.

- 2. Select the most appropriate growth chart for the child's age (see p.)
- 3. Plot the child's measurements.
  - Age is plotted along the horizontal axis. Use a straight-edge to draw/trace a vertical line up through that point.
  - Height (inches and cm) is plotted along the vertical axis. Use a straightedge to draw/trace a horizontal line across through that point.
  - Mark where the two lines intersect and identify the curved line closest to this mark. The number that appears at the right end of this line is the stature-for-age percentile you will use on the blood pressure chart.
- 4. Look at the blood pressure chart for either a boy or girl to interpret the measurements:
  - Go to the section of the table for the child's age.
  - $\circ$  Look at the row in this section for the 95<sup>th</sup> blood pressure percentile.
  - In the systolic BP section select the column that matches the stature (height)-for-age percentile selected above.
  - Identify the point where the row and column meet. This number is the upper limit of systolic blood pressure allowed.
  - Participant with systolic and or/or diastolic BP <95<sup>th</sup> percentile is ok to proceed with Fitness Tests.
  - Participant with systolic and/or diastolic BP  $\geq 95^{\text{th}}$  percentile is **NOT ELIGIBLE to proceed with Fitness Tests.**

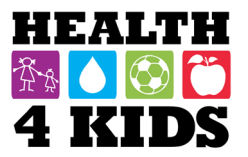

### How to Read Stature/Height-for-Age Charts for Children

1. Find the age & height Example: 14 yr. old boy, 66in tall

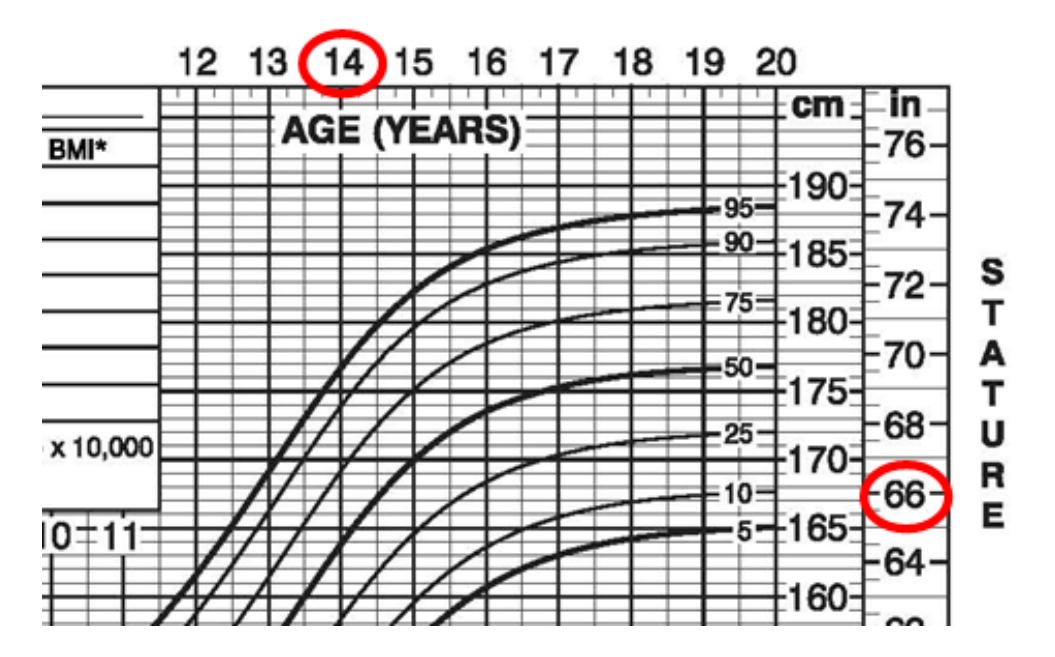

2. Draw a line to where the two numbers intersect

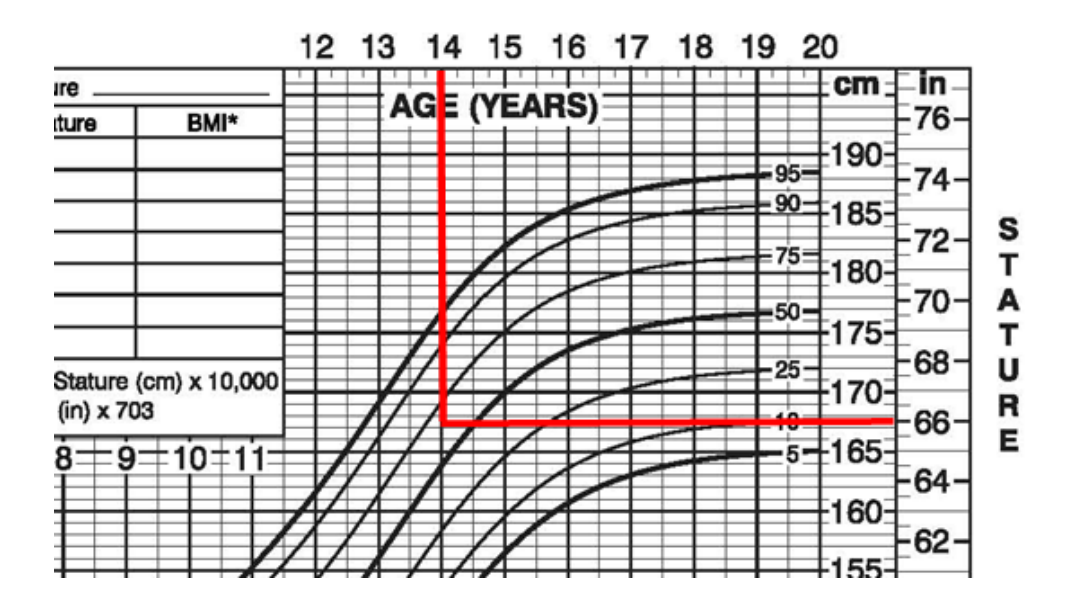

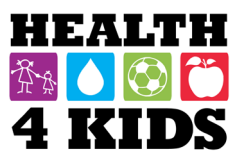

- 18 19 20 12 13 14 15 16 17 cm in AGE (YEARS) -76 BMI\* 190-95 74 - 90-185s 72 75 т -180-A 70 50 175т 68 U 25 ture (cm) x 10,000 170-R x 703 66 Е 5-165 9=10=11 64 160-62 155-60 150-
- 3. Locate intersection point.

4. Once intersection point is located, from that point go up to the nearest Percentile curved line.

Example: move up to the nearest curved line, which happens to be 75.

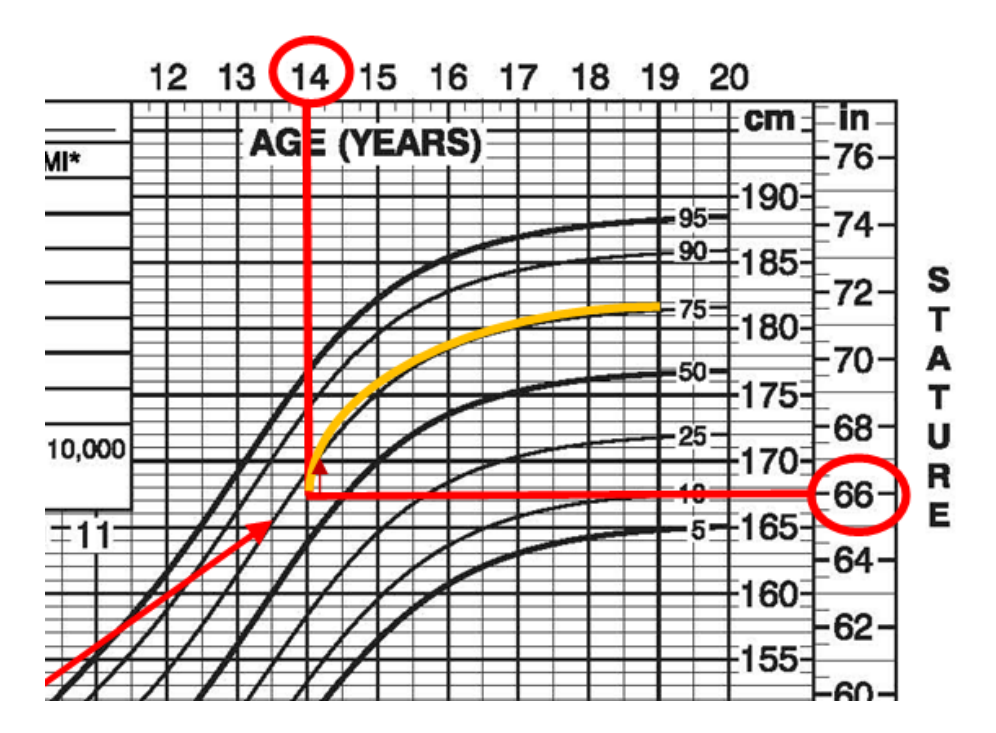

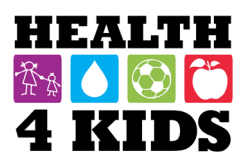

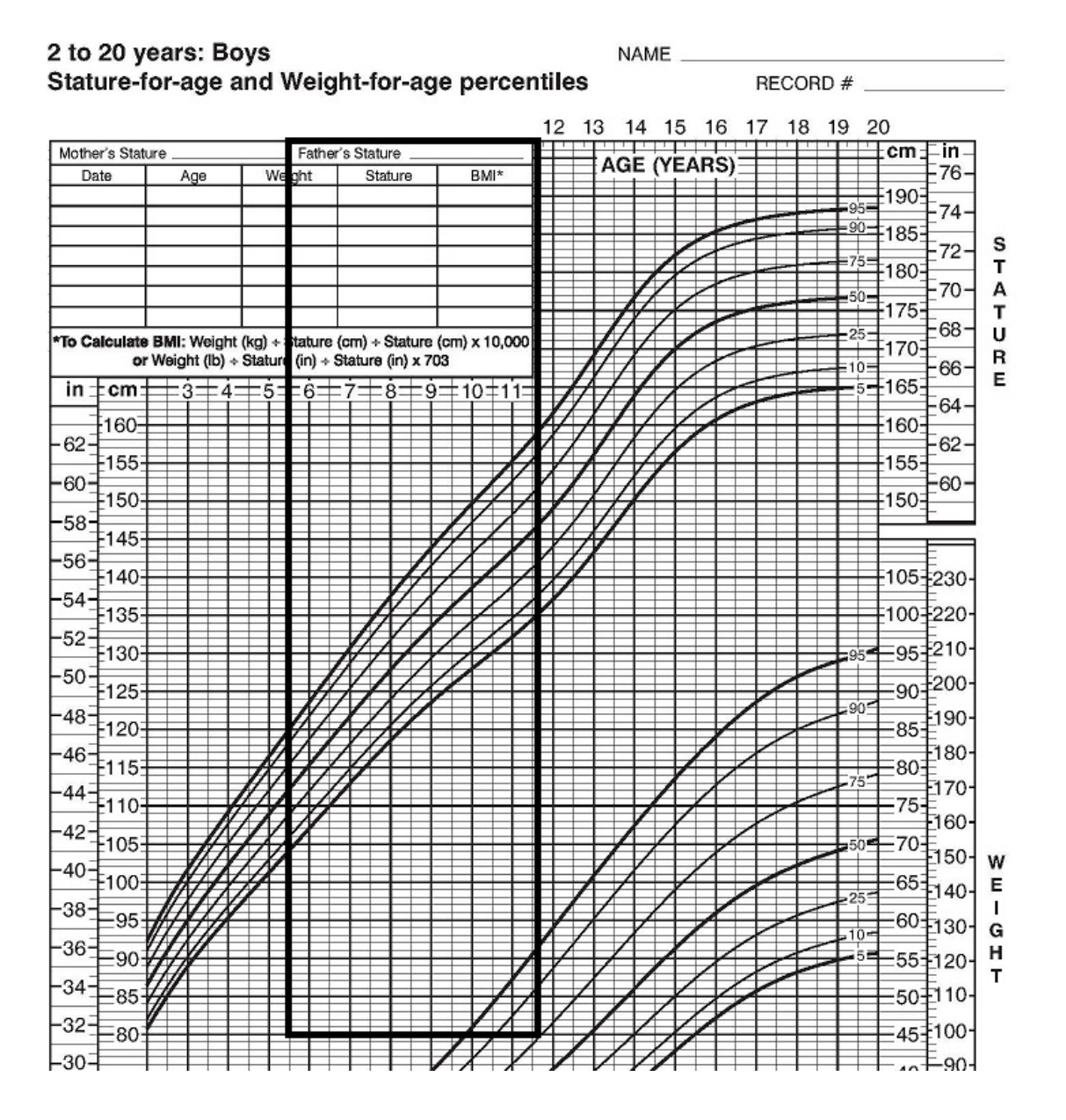

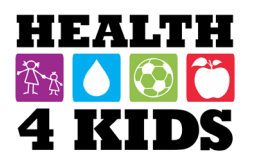

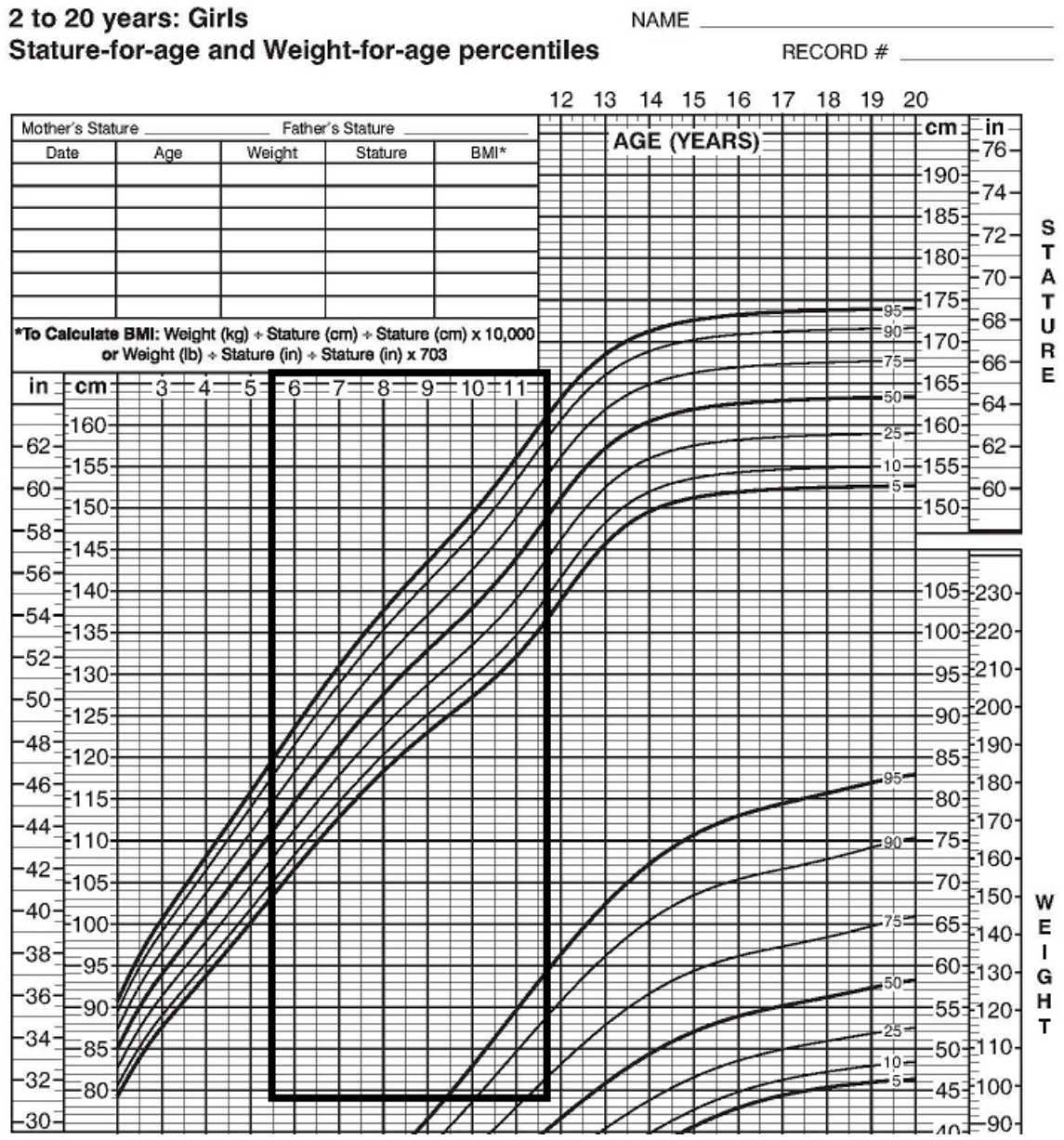

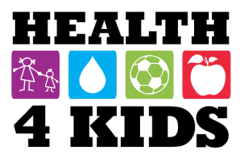

# How to Read Blood Pressure Tables for Children

1. Locate the age and percentile.

Example: a 14 yr. old boy who is 66in tall is in the 75th percentile.

|          | 88         |     |      | Systo | lic BP (I | mmHg)  |      |      |   |
|----------|------------|-----|------|-------|-----------|--------|------|------|---|
| Ane      | Percentile |     | •    | Perce | ntile of  | Height | →    |      | • |
| (Year)   | •          | 5th | 10th | 25th  | 50th      | 75th   | 90th | 95th |   |
| 11       | 50th       | 99  | 100  | 102   | 104       | 1(5    | 107  | 107  |   |
|          | 90th       | 113 | 114  | 115   | 117       | 1'9    | 120  | 121  |   |
|          | 95th       | 117 | 118  | 119   | 121       | 1: 3   | 124  | 125  |   |
|          | 99th       | 124 | 125  | 127   | 129       | 1: 0   | 132  | 132  |   |
| 12       | 50th       | 101 | 102  | 104   | 106       | 108    | 109  | 110  | _ |
|          | 90th       | 115 | 116  | 118   | 120       | 1:1    | 123  | 123  |   |
|          | 95th       | 119 | 120  | 122   | 123       | 1:5    | 127  | 127  |   |
|          | 99th       | 126 | 127  | 129   | 131       | 1: 3   | 134  | 135  |   |
| 13       | 50th       | 104 | 105  | 106   | 108       | 1'0    | 111  | 112  | _ |
|          | 90th       | 117 | 118  | 120   | 122       | 1:4    | 125  | 126  |   |
|          | 95th       | 121 | 122  | 124   | 126       | 1:8    | 129  | 130  |   |
| $\frown$ | 99th       | 128 | 130  | 131   | 133       | 1:5    | 136  | 137  |   |
| 14       | 50th       | 106 | 107  | 109   | 111       | 1.3    | 114  | 115  | _ |
|          | 90th       | 120 | 121  | 123   | 125       | 126    | 128  | 128  |   |
|          | 95th       | 124 | 125  | 127   | 128       | 130    | 132  | 132  |   |

2. This is the cut off for the child's systolic bp. The bp cannot be 126 or above. Example: A 14 yr. old boy with a systolic bp of 126 or higher is ineligible for fitness assessments.

|          | DD         |     |      | Systo | lic BP (n  | nmHg)            |          |      |
|----------|------------|-----|------|-------|------------|------------------|----------|------|
| Ane      | Percentile |     | •    | Perce | ntile of l | Height           | <b>→</b> |      |
| (Year)   | •          | 5th | 10th | 25th  | 50th (     | 75th             | 90th     | 95th |
| 11       | 50th       | 99  | 100  | 102   | 104        | 105              | 107      | 107  |
|          | 90th       | 113 | 114  | 115   | 117        | 1 <sup>-</sup> 9 | 120      | 121  |
|          | 95th       | 117 | 118  | 119   | 121        | 1:3              | 124      | 125  |
|          | 99th       | 124 | 125  | 127   | 129        | 1:0              | 132      | 132  |
| 12       | 50th       | 101 | 102  | 104   | 106        | 108              | 109      | 110  |
|          | 90th       | 115 | 116  | 118   | 120        | 1:1              | 123      | 123  |
|          | 95th       | 119 | 120  | 122   | 123        | 1:5              | 127      | 127  |
|          | 99th       | 126 | 127  | 129   | 131        | 1: 3             | 134      | 135  |
| 13       | 50th       | 104 | 105  | 106   | 108        | 1'0              | 111      | 112  |
|          | 90th       | 117 | 118  | 120   | 122        | 1:4              | 125      | 126  |
|          | 95th       | 121 | 122  | 124   | 126        | 1:8              | 129      | 130  |
| $\frown$ | 99th       | 128 | 130  | 131   | 133        | 1:5              | 136      | 137  |
| 14       | 50th       | 106 | 107  | 109   | 111        | 1.3              | 114      | 115  |
|          | 90th       | 120 | 121  | 122   | 125        | 126              | 128      | 128  |
|          | 95th       | 124 | 125  | 127   | 128        | 130              | 132      | 132  |
|          | 99th       | 131 | 132  | 134   | 136        | 138              | 139      | 140  |

3. Repeat same steps to determine diastolic bp.

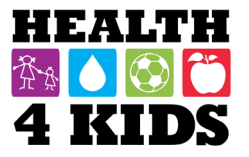

# Blood Pressure Levels for Boys by Age and Height Percentile

|        | PD           |     |      | Systo | lic BP ( | mmHg)  |          |      |     |      | Diasto  | lic BP    | (mmHg  | )        |      |
|--------|--------------|-----|------|-------|----------|--------|----------|------|-----|------|---------|-----------|--------|----------|------|
| Age    | Percentile   |     | +    | Perce | ntile of | Height | <b>→</b> |      |     | ÷    | - Perce | entile of | Height | <b>→</b> | · 6  |
| (Year) | $\mathbf{+}$ | 5th | 10th | 25th  | 50th     | 75th   | 90th     | 95th | 5th | 10th | 25th    | 50th      | 75th   | 90th     | 95th |
| 6      | 50th         | 91  | 92   | 94    | 96       | 98     | 99       | 100  | 53  | 53   | 54      | 55        | 56     | 57       | 57   |
|        | 90th         | 105 | 106  | 108   | 110      | 111    | 113      | 113  | 68  | 68   | 69      | 70        | 71     | 72       | 72   |
|        | 95th         | 109 | 110  | 112   | 114      | 115    | 117      | 117  | 72  | 72   | 73      | 74        | 75     | 76       | 76   |
|        | 99th         | 116 | 117  | 119   | 121      | 123    | 124      | 125  | 80  | 80   | 81      | 82        | 83     | 84       | 84   |
| 7      | 50th         | 92  | 94   | 95    | 97       | 99     | 100      | 101  | 55  | 55   | 56      | 57        | 58     | 59       | 59   |
|        | 90th         | 106 | 107  | 109   | 111      | 113    | 114      | 115  | 70  | 70   | 71      | 72        | 73     | 74       | 74   |
|        | 95th         | 110 | 111  | 113   | 115      | 117    | 118      | 119  | 74  | 74   | 75      | 76        | 77     | 78       | 78   |
|        | 99th         | 117 | 118  | 120   | 122      | 124    | 125      | 126  | 82  | 82   | 83      | 84        | 85     | 86       | 86   |
| 8      | 50th         | 94  | 95   | 97    | 99       | 100    | 102      | 102  | 56  | 57   | 58      | 59        | 60     | 60       | 61   |
|        | 90th         | 107 | 109  | 110   | 112      | 114    | 115      | 116  | 71  | 72   | 72      | 73        | 74     | 75       | 76   |
|        | 95th         | 111 | 112  | 114   | 116      | 118    | 119      | 120  | 75  | 76   | 77      | 78        | 79     | 79       | 80   |
|        | 99th         | 119 | 120  | 122   | 123      | 125    | 127      | 127  | 83  | 84   | 85      | 86        | 87     | 87       | 88   |
| 9      | 50th         | 95  | 96   | 98    | 100      | 102    | 103      | 104  | 57  | 58   | 59      | 60        | 61     | 61       | 62   |
|        | 90th         | 109 | 110  | 112   | 114      | 115    | 117      | 118  | 72  | 73   | 74      | 75        | 76     | 76       | 77   |
|        | 95th         | 113 | 114  | 116   | 118      | 119    | 121      | 121  | 76  | 77   | 78      | 79        | 80     | 81       | 81   |
|        | 99th         | 120 | 121  | 123   | 125      | 127    | 128      | 129  | 84  | 85   | 86      | 87        | 88     | 88       | 89   |
| 10     | 50th         | 97  | 98   | 100   | 102      | 103    | 105      | 106  | 58  | 59   | 60      | 61        | 61     | 62       | 63   |
|        | 90th         | 111 | 112  | 114   | 115      | 117    | 119      | 119  | 73  | 73   | 74      | 75        | 76     | 77       | 78   |
|        | 95th         | 115 | 116  | 117   | 119      | 121    | 122      | 123  | 77  | 78   | 79      | 80        | 81     | 81       | 82   |
|        | 99th         | 122 | 123  | 125   | 127      | 128    | 130      | 130  | 85  | 86   | 86      | 88        | 88     | 89       | 90   |
| 11     | 50th         | 99  | 100  | 102   | 104      | 105    | 107      | 107  | 59  | 59   | 60      | 61        | 62     | 63       | 63   |
|        | 90th         | 113 | 114  | 115   | 117      | 119    | 120      | 121  | 74  | 74   | 75      | 76        | 77     | 78       | 78   |
|        | 95th         | 117 | 118  | 119   | 121      | 123    | 124      | 125  | 78  | 78   | 79      | 80        | 81     | 82       | 82   |
|        | 99th         | 124 | 125  | 127   | 129      | 130    | 132      | 132  | 86  | 86   | 87      | 88        | 89     | 90       | 90   |

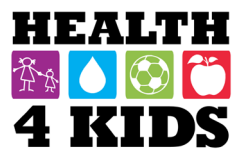

# Blood Pressure Levels for Girls by Age and Height Percentile

| ×      | PD           |                |      | Systo | lic BP (  | (mmHg)   | 1        |      |     |      | Diasto | lic BP ( | (mmHg) | ș.       |      |
|--------|--------------|----------------|------|-------|-----------|----------|----------|------|-----|------|--------|----------|--------|----------|------|
| Ane    | Percentile   | General Street | •    | Perce | entile of | f Height | <b>→</b> |      | 225 | ÷    | Perce  | ntile of | Height | <b>→</b> |      |
| (Year) | $\mathbf{+}$ | 5th            | 10th | 25th  | 50th      | 75th     | 90th     | 95th | 5th | 10th | 25th   | 50th     | 75th   | 90th     | 95th |
| 6      | 50th         | 91             | 92   | 93    | 94        | 96       | 97       | 98   | 54  | 54   | 55     | 56       | 56     | 57       | 58   |
|        | 90th         | 104            | 105  | 106   | 108       | 109      | 110      | 111  | 68  | 68   | 69     | 70       | 70     | 71       | 72   |
|        | 95th         | 108            | 109  | 110   | 111       | 113      | 114      | 115  | 72  | 72   | 73     | 74       | 74     | 75       | 76   |
|        | 99th         | 115            | 116  | 117   | 119       | 120      | 121      | 122  | 80  | 80   | 80     | 81       | 82     | 83       | 83   |
| 7      | 50th         | 93             | 93   | 95    | 96        | 97       | 99       | 99   | 55  | 56   | 56     | 57       | 58     | 58       | 59   |
|        | 90th         | 106            | 107  | 108   | 109       | 111      | 112      | 113  | 69  | 70   | 70     | 71       | 72     | 72       | 73   |
|        | 95th         | 110            | 111  | 112   | 113       | 115      | 116      | 116  | 73  | 74   | 74     | 75       | 76     | 76       | 77   |
|        | 99th         | 117            | 118  | 119   | 120       | 122      | 123      | 124  | 81  | 81   | 82     | 82       | 83     | 84       | 84   |
| 8      | 50th         | 95             | 95   | 96    | 98        | 99       | 100      | 101  | 57  | 57   | 57     | 58       | 59     | 60       | 60   |
|        | 90th         | 108            | 109  | 110   | 111       | 113      | 114      | 114  | 71  | 71   | 71     | 72       | 73     | 74       | 74   |
|        | 95th         | 112            | 112  | 114   | 115       | 116      | 118      | 118  | 75  | 75   | 75     | 76       | 77     | 78       | 78   |
|        | 99th         | 119            | 120  | 121   | 122       | 123      | 125      | 125  | 82  | 82   | 83     | 83       | 84     | 85       | 86   |
| 9      | 50th         | 96             | 97   | 98    | 100       | 101      | 102      | 103  | 58  | 58   | 58     | 59       | 60     | 61       | 61   |
|        | 90th         | 110            | 110  | 112   | 113       | 114      | 116      | 116  | 72  | 72   | 72     | 73       | 74     | 75       | 75   |
|        | 95th         | 114            | 114  | 115   | 117       | 118      | 119      | 120  | 76  | 76   | 76     | 77       | 78     | 79       | 79   |
|        | 99th         | 121            | 121  | 123   | 124       | 125      | 127      | 127  | 83  | 83   | 84     | 84       | 85     | 86       | 87   |
| 10     | 50th         | 98             | 99   | 100   | 102       | 103      | 104      | 105  | 59  | 59   | 59     | 60       | 61     | 62       | 62   |
|        | 90th         | 112            | 112  | 114   | 115       | 116      | 118      | 118  | 73  | 73   | 73     | 74       | 75     | 76       | 76   |
|        | 95th         | 116            | 116  | 117   | 119       | 120      | 121      | 122  | 77  | 77   | 77     | 78       | 79     | 80       | 80   |
|        | 99th         | 123            | 123  | 125   | 126       | 127      | 129      | 129  | 84  | 84   | 85     | 86       | 86     | 87       | 88   |
| 11     | 50th         | 100            | 101  | 102   | 103       | 105      | 106      | 107  | 60  | 60   | 60     | 61       | 62     | 63       | 63   |
|        | 90th         | 114            | 114  | 116   | 117       | 118      | 119      | 120  | 74  | 74   | 74     | 75       | 76     | 77       | 77   |
|        | 95th         | 118            | 118  | 119   | 121       | 122      | 123      | 124  | 78  | 78   | 78     | 79       | 80     | 81       | 81   |
|        | 99th         | 125            | 125  | 126   | 128       | 129      | 130      | 131  | 85  | 85   | 86     | 87       | 87     | 88       | 89   |

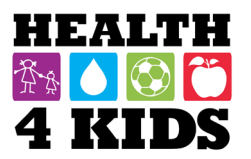

#### **Overview:**

Weight will be measured (to the nearest **0.1 lb**) using a TANITA SC-331S scale with the patient in light clothing and no shoes. The observer will ensure that the scale is balanced (zeroed) at each use. Body mass index (BMI) will be calculated from the weight and the SECA stadiometer height measures. Waist circumference will be measured using a Myotape measuring belt to the nearest **0.1cm**. This measurement is taken in the exam room, directly over patient's bare skin.

Weight, height, and waist circumference will be measured and recorded at all visits in the **Data Recording Form**, either on paper or entered directly into REDCap. BMI will be calculated as weight (kg)/height squared (m<sup>2</sup>). BMI percentiles will be determined using age- and gender-specific tables (pp. 7-8).

#### Methods:

#### WEIGHT/BODY FAT

(see TANITA manual pp. 10, 20-21 for preset instructions; will use Pattern 1 or 2) – images on next page

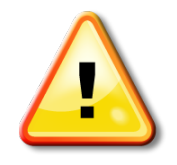

**Important:** Participants should <u>urinate prior</u> to doing these procedures. Body composition analysis with the Tanita analyzer is affected by excess body water.

- 1. Have the patient remove their socks, if not already done.
- 2. <u>Turn on the TANITA scale</u> by pressing the on/off key. "0.0" should appear on the upper portion of the display.
- 3. Press the **lb/kg** button to select the measurement unit.
- 4. Enter Clothes Weight (**1 lb**), using numerical keys; press Enter.
- 5. Select the body type: Child
- 6. Select gender: Female/Male
- 7. Enter age, using numerical keys. Press Enter.
- 8. Enter height (Feet and inches, centimeters) using numerical keys. Press Enter.
- 9. <u>Start measurement:</u> Step on weighing platform with bare feet so they touch the electrodes. Stand in a stable position without bending one's knees.
- 10. Once the body weight and impedance measurements have been completed, the overall body fat percentage will be displayed and a beep will sound.
   \*Measurement results print.\*
- 11. After printing is completed, step off the platform.

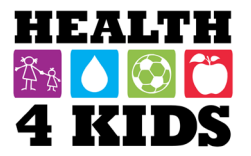

- 12. Record weight, BMI, % body fat, fat mass, fat free mass on Anthropometrics Form; staple the printout to the appropriate form (Baseline, 1mo, 6mo, 12mo) and place in participant folder.
- 13. **<u>IMPORTANT</u>**: Clean the platform with sanitizing wipes.

#### Setting item selection

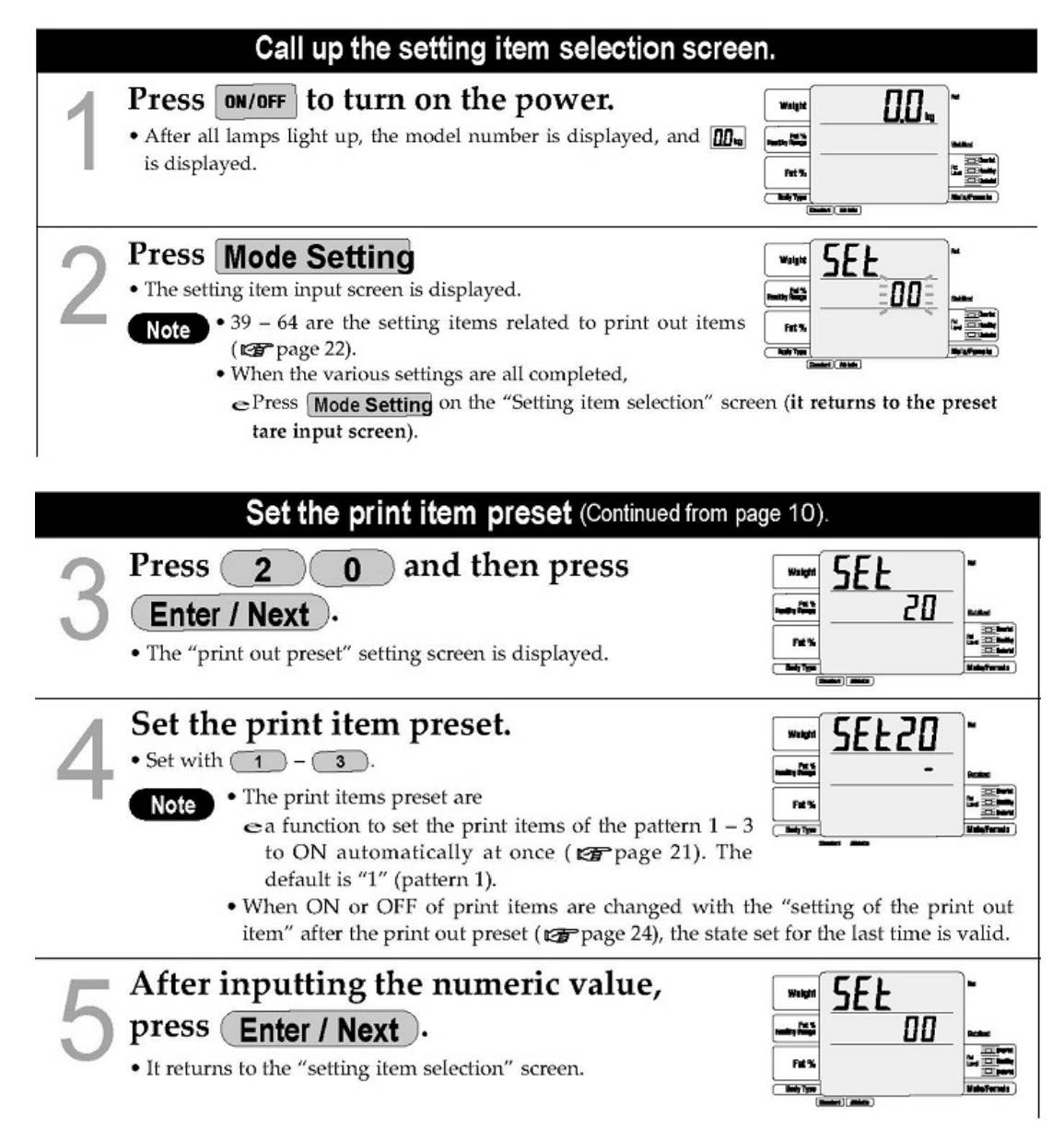

**NOTE:** Limited data is printed for children (<18 yrs): gender, age, height, weight, fat %, fat mass, FFM (fat free mass), and BMI (body mass index).

| 114K as 01 5-7-15                                                                                                    |                                                                                                    |                                                                                                    | 4 KIDS                                                                                                    |
|----------------------------------------------------------------------------------------------------|----------------------------------------------------------------------------------------------------|----------------------------------------------------------------------------------------------------|----------------------------------------------------------------------------------------------------|
| Category name Weight •Measured weight. Fat mass •-Total weight of fat mass in the body. Muscle mass* •- Bone-free lean tissue mass (LTM)                                                                                                    | INPUT<br>INPUT<br>IN | LOGO Serial No. • The default is 0000001. Adds 1 each time it measures.  D • When it is set with an ID, it is printed out. (The default is without an ID.) Fat % • Fat % is amount of body fat as a proportion of body weight.                                                                                                    | ID NO. 000000123<br>BODY COMPOSITION<br>ANALYZER<br>SC-331S<br>0CT/14/2009 18:22<br>SERIAL NO. 00000003                                                                                                    |
| TBW %* BMR* • Basal Metabolic Rate represents the total energy expended by the body to maintain normal functions at rest such as respiration and circulation. Visceral fat rating* • Visceral fat rating feature indicates the rating of visceral fat. Ideal body weight* | IFAT MASS         10         10         10         10         10         10         10         10         10         10         10         10         10         10         10         10         10         10         10         10         10         10         10         10         10         10         10         10         10         10         10         10         10         10         10         10         10         10         10         10         10         10         10         10         10         10         10         10         10         10         10         10         10         10         10         10         10         10         10         10         10         10         10         10         10         10         10         10         10         10         10         10         10         10         10         10         10         10         10         10         10         10         10         10         10         10         10         10         10         10         10         10         10         10         10         10         10         10         10         10                                                                                                    | <ul> <li>FFM</li> <li>Fat Free Mass is comprised of muscle, bone, tissue, water, and all other fat free mass in the body.</li> <li>TBW*</li> <li>Total Body Water is the amount of water retained in the body. TBW is said to comprise between 50% - 70% of total body weight. Generally, men tend to have higher water weight than women due to a greater amount of muscle.</li> <li>Bone mass*</li> <li>Bone mineral amount included in the materia bars.</li> </ul> | 1.0kg<br><b>RESULT</b><br><b>WEIGHT</b><br>64.4kg<br>FAT MASS<br>FFM MASS<br>FFM MASS<br>TBW 39.5kg<br>TBW 39.5kg<br>BMR 6609 kJ<br>1001kcal<br>METABOLIC AGE<br>VISCERAL FAT RATING 4<br>BMI<br>BMI<br>22.2<br>IDEAL BODY WEIGHT<br>05.054<br>63.9kg<br>DECREE OF OFSITY |
| Ideal body weight is a value for which<br>the BMI is 22.<br>legree of obesity*<br>Calculated as (weight – Ideal body<br>weight) / Ideal body weight • •100.<br>npedance<br>Impedance (This does not affect<br>judgment of the measurement results.)                       | AMAGE BF% is: 10 %<br>Predicted weight: 10 %<br>Predicted fat mass:<br>FAT TO LOSE: 2.8kg<br>Cansuit your physician<br>before beginning any<br>weight management pra-<br>gram. Tanita is not re-<br>sponsible for deter-<br>mining your targetaf%.<br>INDICANCE<br>+AT %<br>- 1 0 : + 1 ++<br>*BMI                                                                                                    | Metabolic age*     Metabolic age*     Metabolic age is evaluated young when<br>a muscular amount is larger, and BMR<br>is higher.     BMI     Calculated with "weight (kg) / height<br>(m) <sup>37</sup> The standard value is for the Standard<br>mode. In the case of the Athletic mode,<br>the standard value is just a reference.<br>And for those who are 17 years old or<br>younger, only the body fat % is<br>displayed as the standard value. The              | Consult your physician<br>before beginning any<br>weight management pro-<br>gram.Tanita is not re-<br>sponsible for deter-<br>mining your target8F%.                                                                                                    |
|                                                                                                    | +VISCERAL FAT RATING<br>113<br>+NUSCLE MASS<br>- 1 0 + +<br>+BMR<br>- 1 0 + +<br>+PHYSIQUE RATING<br>STANDARD<br>+IMPEDANCE 481.2 Ω                                                                                                    | muscle mass, total body water and the<br>estimated bone mass for those who are<br>17 years old or younger are for<br>reference.                                                                                                    | IND IGATOR           *FAT 2           -   0   +   ++           *BM1           -   0   +   ++           *IMPEDANCE           473.0 \$                                                                                                    |

\*18 - 99 years only

#### Preset 1

Preset 2

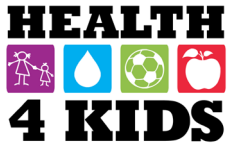
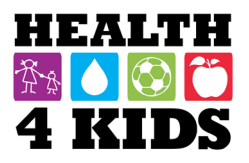

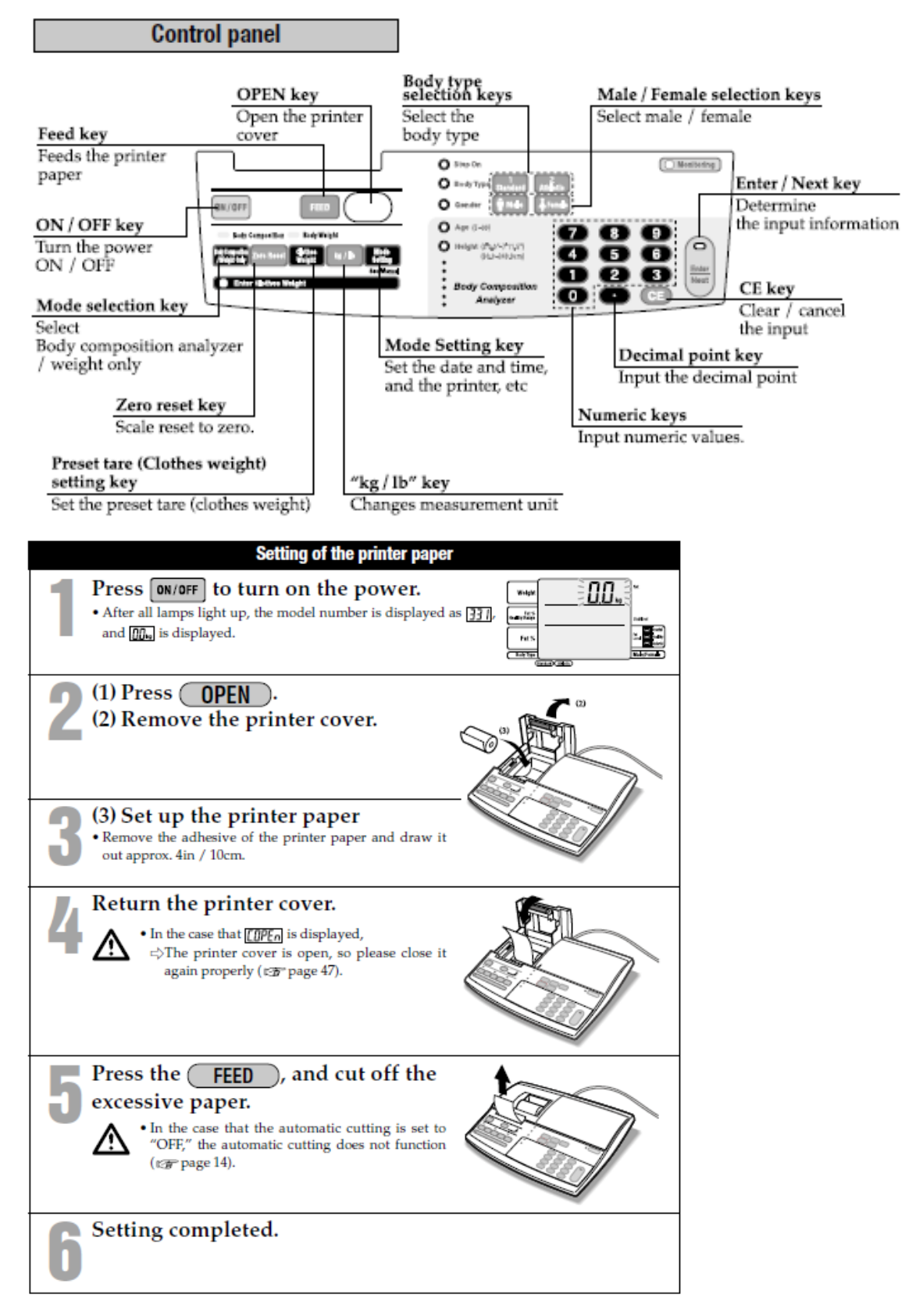

## HEALTH

#### Troubleshooting

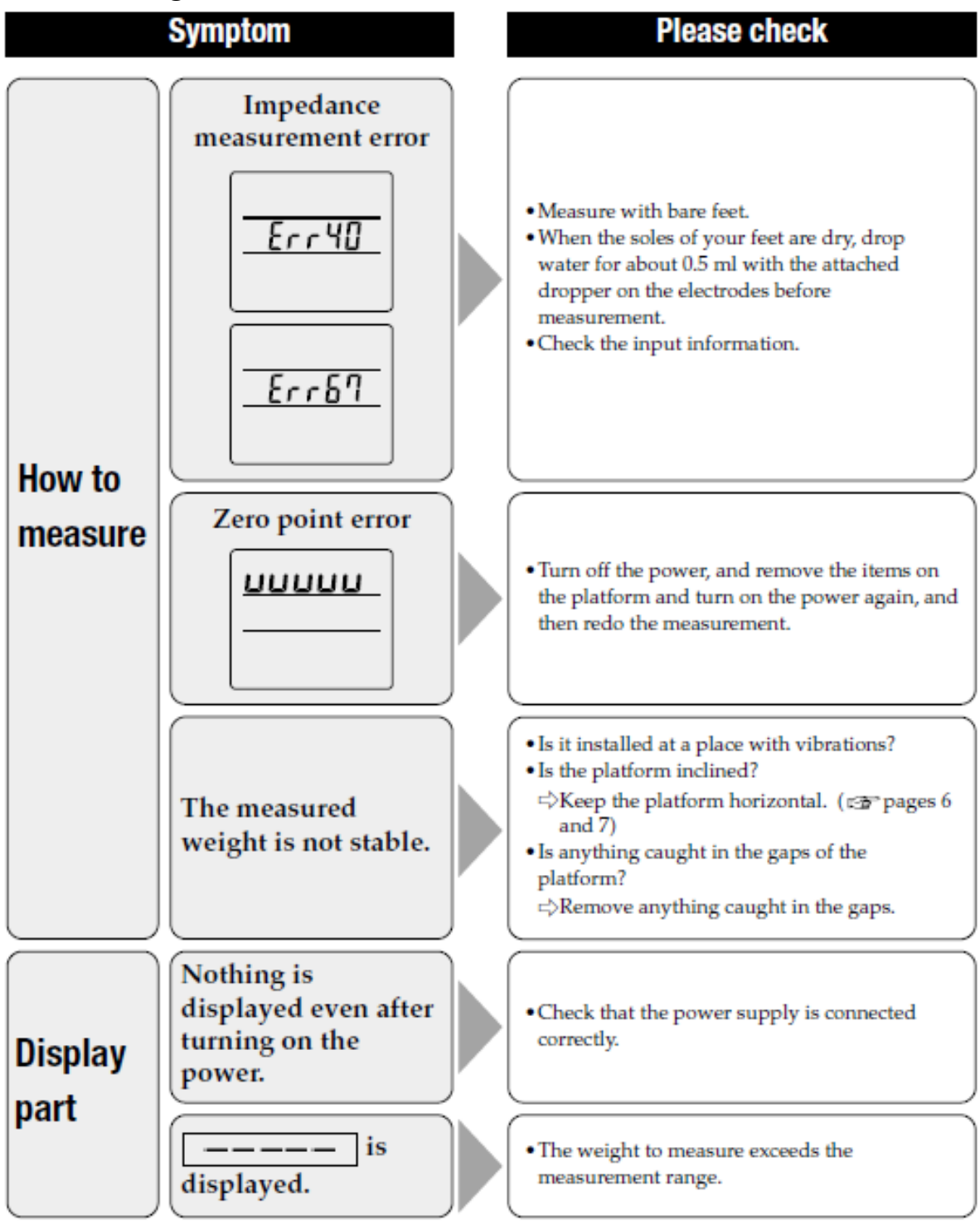

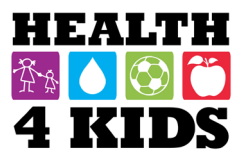

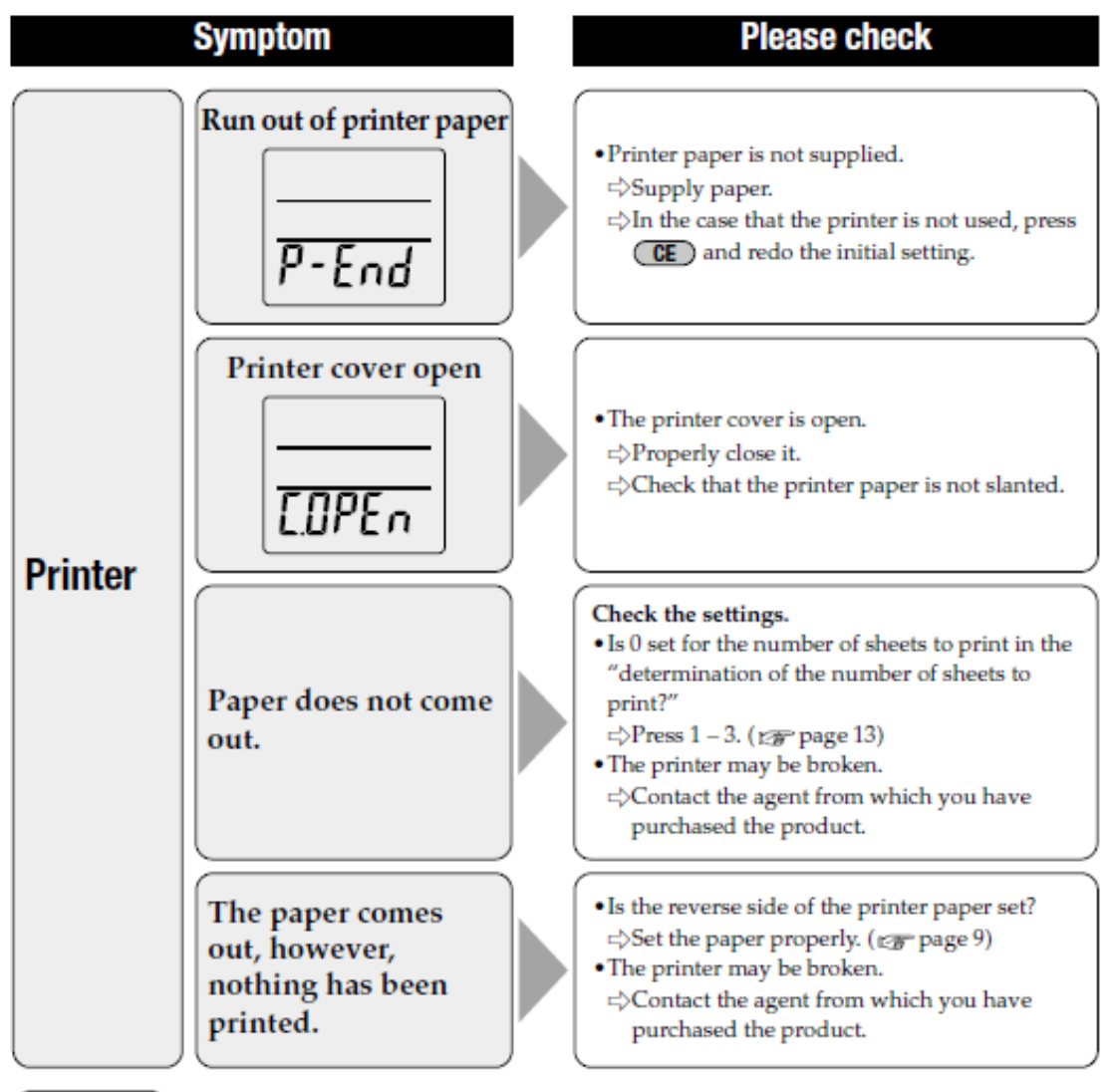

Note

 In the case that an error is displayed other than the above, turn off the power once, and then measure again.

If the same error is displayed repeatedly, contact our customer service center.

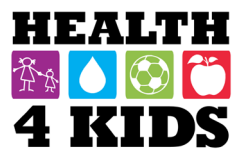

#### WAIST CIRCUMFERENCE (narrowest waist)

Waist circumference (WC) is measured with the patient standing with feet together, arms at the sides, and palms facing inward. Measurements should be taken as the patient exhales gently. WC will be measured twice; if the value differs by >1 cm, repeat the measure and record the two closest values to the nearest 0.1 cm.

- Locate the narrowest point of the patient's waist by feeling for the bottom of the rib and the top of the hip bone. Mark the midpoint between these two points with a marking pen (*optional; recommended until familiar with procedure*).
- Pass the belt around the patient's body over the mark you made and clip the peg into the handle. Press the button on top of the measuring belt to tighten.
- Check to see that the belt is covering the narrowest part of the waist, adjust as needed.
- Press the button on top of the measuring belt again so the belt fits snugly against the body. *Note: patient should not inhale deeply to reduce waist size.*
- Record the measurement to the nearest **0.1 cm** on the Anthropometrics Form. Release the belt and repeat the measure a second time. Make sure the values are <**1 cm** difference from each other.

Determine WC percentile using age- and gender-based chart for Hispanic children (below). Abnormal WC is  $\geq$  90<sup>th</sup> percentile for age and gender.

|                                        |                                                                           |                                                      |                                                      |                                              |                                                        | our our                                                    | terrers carry                                                             |                                                      | 00001100                                             | 0, 0011                                              |                                                      |                                                           |
|----------------------------------------|---------------------------------------------------------------------------|------------------------------------------------------|------------------------------------------------------|----------------------------------------------|--------------------------------------------------------|------------------------------------------------------------|---------------------------------------------------------------------------|------------------------------------------------------|------------------------------------------------------|------------------------------------------------------|------------------------------------------------------|-----------------------------------------------------------|
|                                        | 80                                                                        | Percentile waist circumference<br>among boys, cm     |                                                      |                                              |                                                        |                                                            |                                                                           | Percentile waist circumference<br>among girls, cm    |                                                      |                                                      |                                                      |                                                           |
| Age, y                                 | ears N                                                                    | 10 <sup>th</sup>                                     | 25 <sup>th</sup>                                     | 50 <sup>th</sup>                             | 75 <sup>th</sup>                                       | 90 <sup>th</sup>                                           | N                                                                         | 10 <sup>th</sup>                                     | 25 <sup>th</sup>                                     | 50 <sup>th</sup>                                     | 75 <sup>th</sup>                                     | 90 <sup>th</sup>                                          |
| 2<br>3<br>4<br>5                       | 255,333<br>258,559<br>296,003<br>264,485                                  | 43.9<br>45.7<br>47.6<br>49.4                         | 45.8<br>47.9<br>49.9<br>51.9                         | 48.0<br>50.5<br>53.0<br>55.5                 | 51.1<br>54.4<br>57.7<br>61.0                           | 55.1<br>59.3<br>63.5<br>67.6                               | 262,893<br>225,403<br>325,340<br>248 389                                  | 44.1<br>45.9<br>47.7<br>49.5                         | 46.2<br>48.2<br>50.1<br>52.1                         | 47.8<br>50.2<br>52.6<br>55.0                         | 50.9<br>54.0<br>57.1<br>60.1                         | 54.9<br>58.7<br>62.4<br>66.2                              |
| 6<br>7<br>8<br>9<br>10<br>11           | 275,632<br>280,231<br>266,604<br>301,160<br>224,208<br>242,796            | 51.2<br>53.1<br>54.9<br>56.8<br>58.6<br>60.5         | 54.0<br>56.0<br>58.0<br>60.1<br>62.1<br>64.1         | 58.0<br>60.5<br>63.0<br>65.5<br>68.0<br>70.5 | 64.2<br>67.5<br>70.8<br>74.1<br>77.3<br>80.6           | 71.8<br>76.0<br>80.1<br>84.3<br>88.5<br>92.6               | 258,705<br>247,436<br>258,908<br>249,988<br>236,867<br>267,200            | 51.3<br>53.1<br>54.9<br>56.7<br>58.5<br>60.3         | 54.0<br>56.0<br>57.9<br>59.9<br>61.8<br>63.8         | 57.4<br>59.7<br>62.1<br>64.5<br>66.9<br>69.3         | 63.2<br>66.2<br>69.3<br>72.3<br>75.4<br>78.4         | 70.0<br>73.7<br>77.5<br>81.2<br>85.0<br>88.8              |
| 12<br>13<br>14<br>15<br>16<br>17<br>18 | 298,821<br>214,337<br>219,128<br>258,110<br>226,267<br>227,178<br>197,207 | 62.3<br>64.1<br>66.0<br>67.8<br>69.7<br>71.5<br>73.3 | 66.2<br>68.2<br>70.2<br>72.3<br>74.3<br>76.3<br>78.4 | 75.5<br>78.0<br>80.5<br>83.0<br>85.5<br>88.0 | 83.9<br>87.2<br>90.4<br>93.7<br>97.0<br>100.3<br>103.6 | 96.8<br>101.0<br>105.1<br>109.3<br>113.5<br>117.6<br>121.8 | 236,265<br>225,006<br>257,514<br>183,105<br>186,132<br>186,920<br>200,084 | 62.1<br>63.9<br>65.7<br>67.5<br>69.3<br>71.1<br>72.9 | 65.7<br>67.7<br>69.6<br>71.6<br>73.5<br>75.5<br>77.4 | 71.6<br>74.0<br>76.4<br>78.8<br>81.2<br>83.5<br>85.9 | 81.5<br>84.6<br>87.6<br>90.7<br>93.7<br>96.8<br>99.8 | 92.5<br>96.3<br>100.1<br>103.8<br>107.6<br>111.3<br>115.1 |

 Table 3. Estimated Percentiles for Waist Circumference for Mexican

 American Children and Adolescents by Sex

Data are from the National Health and Nutrition Examination Survey, 1999-2008.

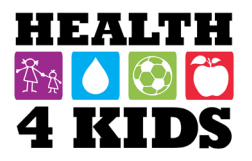

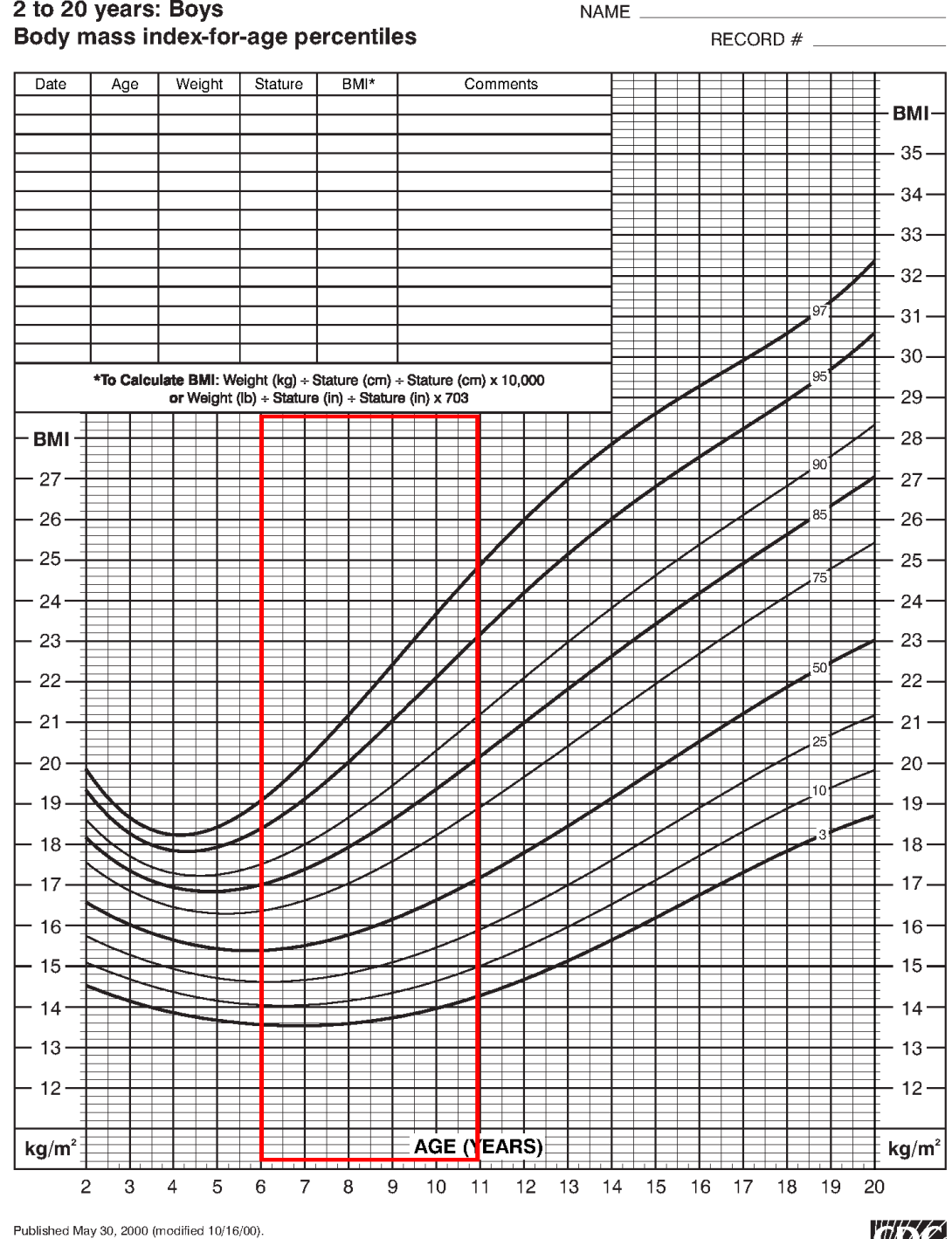

2 to 20 years: Boys

SOURCE: Developed by the National Center for Health Statistics in collaboration with the National Center for Chronic Disease Prevention and Health Promotion (2000). http://www.cdc.gov/growthcharts

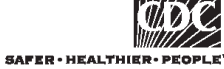

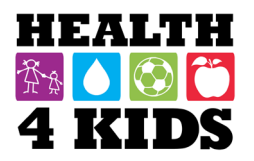

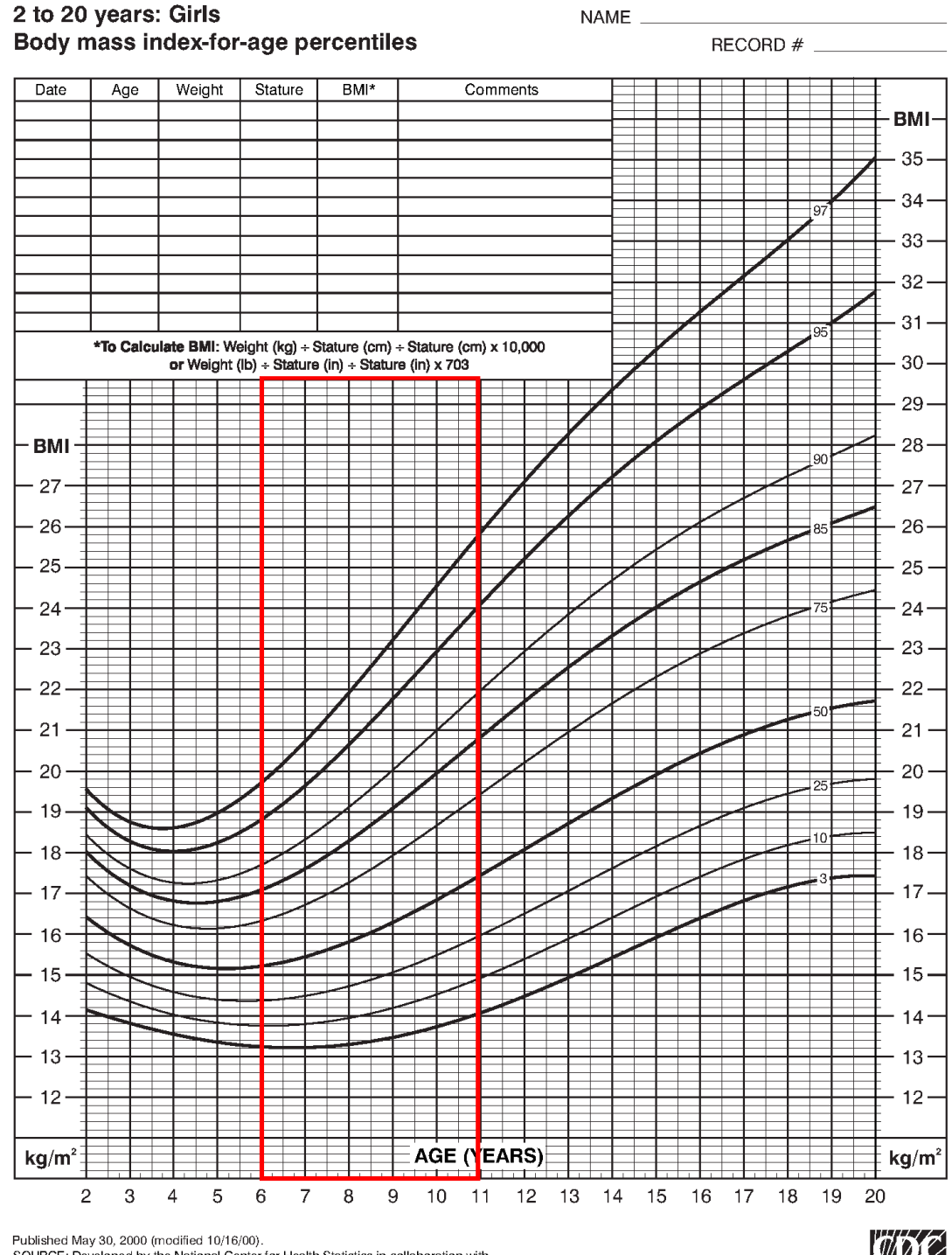

Published May 30, 2000 (modified 10/16/00). SOURCE: Developed by the National Center for Health Statistics in collaboration with the National Center for Chronic Disease Prevention and Health Promotion (2000). http://www.cdc.gov/growthcharts

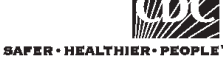

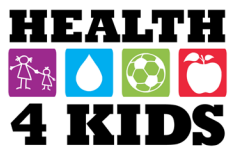

#### CARDIOVASCULAR FITNESS – MODIFIED STEP TEST

#### **Equipment needed:**

- Step box (The STEP 4" risers x 2, stacked for total height 8")\*
- Metronome
- Pulse oximeter
- Timer

#### **Pre-Test Conditions:**

- Ensure that the subject is not recovering from illness or suffering from a cold or other condition that makes them unsuitable for step test.
- The subject should be wearing loose-fitting, comfortable clothing and suitable shoes (i.e., **no heels or flip flops**).
- The testing area should be quiet, well ventilated and between 64 and 68 degrees Fahrenheit
- *BP should be within normal range (i.e., <90<sup>th</sup> percentile)!*

#### **Procedure:**

- 1. Place the pulse oximeter on the subject's index or middle finger. Record subject's heart rate (HR) at rest.
- 2. Make sure the neck cord is secured to hanging pouch (see illustrations on the next page). Remove pulse oximeter from finger and place in hanging pouch, then suspend around subject's neck. Use extra white cord if additional length needed.
- 3. Start the metronome with a pace of 24 ascents per minute (96 beats per minute) for the subject to become familiar with the rhythm.
- 4. Demonstrate to the subject how to step: step up onto the top of the step with one foot and then another foot with both legs fully straightened; then step down with one foot, followed by the other foot: demonstrating the stepping command: "up, up, down, down" at each beep.
- 5. When the subject is ready, ask them to listen to the rhythm and start stepping as you start the monitor watch.

#2 = Reset

- **#3 = Mode (stopwatch/chronograph)**
- #1 = Start/Stop

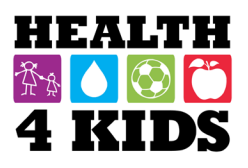

#3

JS-319

#### Setting operation: Normal Time:

- Press #3 3 times to get normal time setting mode. The 'second' will start flashing. Press #1 to set the seconds
- 2. Press #2 to see " Minute " flashing, press #1 to advance Minute
- Press #2 to see "Hour" flashing, press #1 to advarce Hour
   Press #2 to see "Date" flashing, press #1 to advarce Date
- Press #2 to see "Date" hashing, press #1 to advance Month
   Press #2 to see "Month" flashing, press #1 to advance Month
   Press #2 to see "Day of week" flashing, press #1 to advance Day of Week
- 7. Finally, press #3 once to return to normal time readout.

#### 12/24 Hour option:

While setting 'Hour', 12/24 hour readout may be obtained by turn around cycle, i.e. AM/PM in 12 hour format and "H" in 24 hour format.

#### Alarm Time

- 1. Press #3 twice to get the alarm time "Hours" to start flashing, press #1 to advance
- Press #2 once to get alarm time "Minute" to start flashing, press #1 to advance. 2. 3. Finally, press #3.once to return to normal time readout.

Chronograph : 1. Press #3 to get into the "Chronograph" mode, by pressing #1, you can now start or stop on any counting event.

2. During counting, press #2 will enter into lap time mode, meaning that 1 portion of the counting is registered on the display while the counting is still going on in the background 3. Press #2 will get you to the current counting

- Make sure that the subject is following the rhythm by providing the commands: "up, 6. up, down, down" until they reach a steady and consistent pace; and tell the subject that they may change the lead foot.
- 7. The subject will step up and down on the step for a maximum of three minutes or until exhaustion. Exhaustion is defined as when the subject cannot maintain the stepping rate for 15 seconds with positive encouragement from the test administrator.

**Special Considerations:** The subject should be encouraged to finish the three minutes if they can maintain the steps per minute. The test should be stopped if the HR reaches 200 beats per minute. If at any time during the test the subject shows signs of overtiredness or dizziness, stop the test, recover and cool-down the subject.

- 8. Record the heart rate and duration on the data sheet immediately after the subject stops stepping, and then have the subject sit down on the step. Record the heart rate again at 1 minute and 2 minutes after the test.
- 9. Provide a small water bottle to the subject if they ask for it.

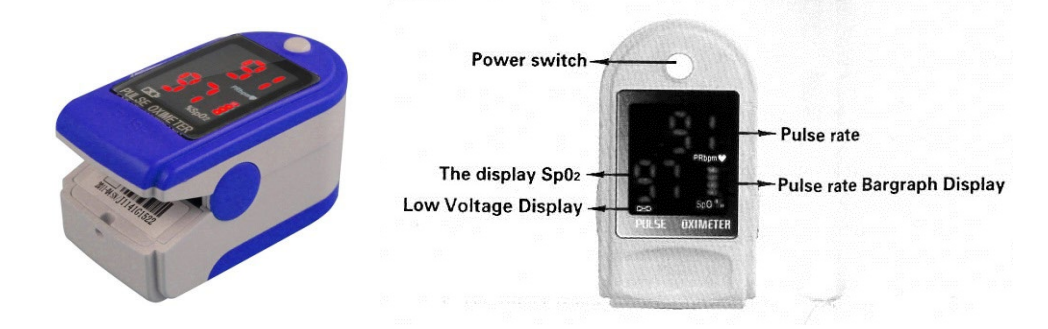

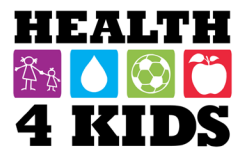

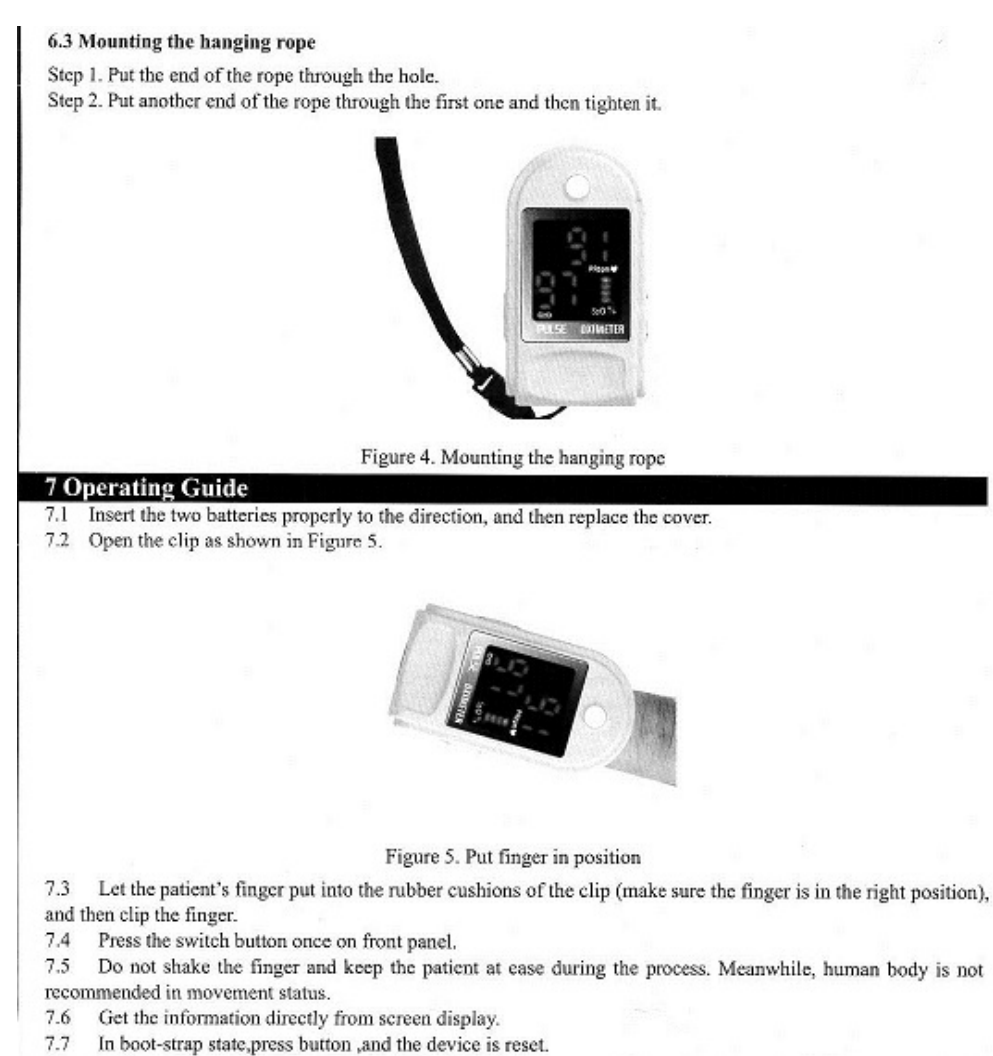

 ${
m ilde{\Delta}}$  Fingernails and the luminescent tube should be on the same side.

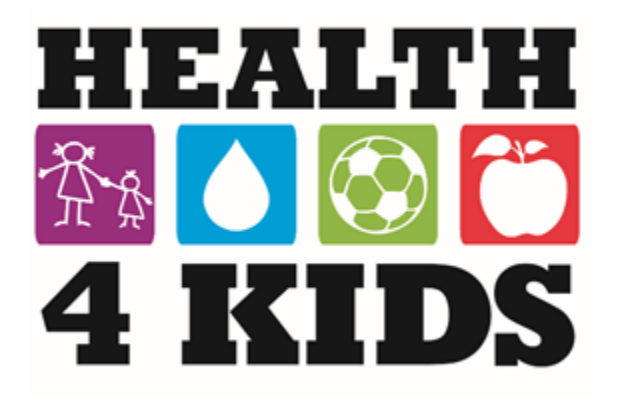

## Health4Kids Measurement Assessment Manual

Pediatric Obesity Management Intervention Trial for Hispanic Families

2018

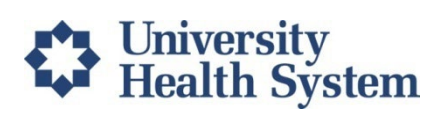

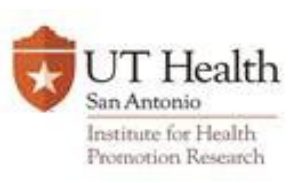

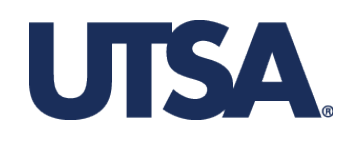

### **Table of Contents**

| Abstract                                                           |    |
|--------------------------------------------------------------------|----|
| Training Agenda                                                    | 9  |
| Study Population                                                   |    |
| Health for Kids (H4K) Intervention Trial Recruitment Flow Chart    |    |
| Assessment Logistics                                               |    |
| Scheduling responsibilities:                                       |    |
| Assessment Days and Times:                                         |    |
| Assessments Components                                             | 14 |
| Survey by Phone                                                    |    |
| Telephone survey                                                   |    |
| Assessment Part1 Flow Chart                                        |    |
| Assessment Part 2A flow chart: Monitor and optional child measures |    |
| Assessment Part 2B flow chart: Parent Measures and Labs            |    |
| Rescheduling Assessments and No-Shows                              |    |
| Definition of No-Show:                                             |    |
| Monitor Retrieval                                                  |    |
| Measurement space                                                  |    |
| Informed Consent Protocol                                          |    |
| Background and Rationale                                           | 21 |
| Methodology                                                        | 21 |
| Pre-Consent: BMI Eligibility                                       | 23 |
| How to determine Eligibility                                       | 23 |
| BMI Calculator for Child and Teen on REDCap                        | 24 |
| Consent Process                                                    | 25 |
| Documentation of Informed Consent                                  |    |
| IRB Protocol (Form C)                                              | 27 |
| Consent Form D- ENG                                                |    |
| Consent Form D- SPN                                                |    |
| How to Assess Fitness Test Eligibility for Children                |    |
| Instructions for Using Growth Charts                               |    |
| ALERT VALUES PROTOCOL 1                                            |    |
| Confirmation of elevated blood pressure and next steps:            |    |
| How to Read Stature/Height-for-Age Charts for Children             |    |

| Stature-for-age and Weight-for-age percentiles (BOYS)                                                                                                    | 37                                                                                               |
|----------------------------------------------------------------------------------------------------|--------------------------------------------------------------------------------------------------|
| Stature-for-age and Weight-for-age percentiles (GIRLS)                                                                                                    | 38                                                                                               |
| How to Read Blood Pressure Tables for Children                                                                                                    | 39                                                                                               |
| Blood Pressure Levels for (BOYS) by Age and Height Percentile                                                                                                    | 40                                                                                               |
| Blood Pressure Levels for (GIRLS) by Age and Height Percentile                                                                                                    | 41                                                                                               |
| Procedure:                                                                                                    | 43                                                                                               |
| Pulse Oximeter                                                                                                    | 45                                                                                               |
| Overview:                                                                                                    | 46                                                                                               |
| Weight/ Body Fat                                                                                                    | 46                                                                                               |
| Tanita Scale                                                                                                    | 47                                                                                               |
| Setting item selection                                                                                                    | 48                                                                                               |
| TANITA Example                                                                                                    | 49                                                                                               |
| Set height increment (0.1cm)                                                                                                    | 49                                                                                               |
| Control Panel                                                                                                    | 50                                                                                               |
| Trouble Shooting                                                                                                    | 51                                                                                               |
| Trouble Shooting Continued                                                                                                    | 52                                                                                               |
| Waist Circumference (narrowest waist)                                                                                                    | 53                                                                                               |
|                                                                                                    | <i>.</i>                                                                                         |
| Reference: Messian et al. (2011), Metabolic Syndrome and Related Disorders Error! Bookmark not de                                                                                                    | fined.                                                                                           |
| Reference: Messian et al. (2011), Metabolic Syndrome and Related Disorders Error! Bookmark not de<br>Reference: Messiah et al. (2011), Metabolic Syndrome and Related Disorders 9:297-303                                                                                                    | tined.<br>54                                                                                     |
| Reference: Messian et al. (2011), Metabolic Syndrome and Related Disorders Error! Bookmark not de<br>Reference: Messiah et al. (2011), <i>Metabolic Syndrome and Related Disorders</i> 9:297-303<br>Body Mass Index-for-age percentiles (BOYS)                                                                                                    | 54<br>55                                                                                         |
| Reference: Messian et al. (2011), Metabolic Syndrome and Related Disorders Error! Bookmark not de<br>Reference: Messiah et al. (2011), <i>Metabolic Syndrome and Related Disorders</i> 9:297-303<br>Body Mass Index-for-age percentiles (BOYS)<br>Body Mass Index-for-age percentiles (GIRLS)                                                                                                    | 54<br>55<br>56                                                                                   |
| Reference: Messian et al. (2011), Metabolic Syndrome and Related Disorders Error! Bookmark not de<br>Reference: Messiah et al. (2011), <i>Metabolic Syndrome and Related Disorders</i> 9:297-303<br>Body Mass Index-for-age percentiles (BOYS)<br>Body Mass Index-for-age percentiles (GIRLS)<br>Baseline Assessments                                                                                                    | 54<br>55<br>56<br>57                                                                             |
| <ul> <li>Reference: Messian et al. (2011), Metabolic Syndrome and Related Disorders Error! Bookmark not de Reference: Messiah et al. (2011), Metabolic Syndrome and Related Disorders 9:297-303</li> <li>Body Mass Index-for-age percentiles (BOYS)</li> <li>Body Mass Index-for-age percentiles (GIRLS)</li> <li>Baseline Assessments</li> <li>Block Kids Food Screener-Last Week (FFQ)</li> </ul>                                                                                                    | 54<br>55<br>56<br>57<br>58                                                                       |
| <ul> <li>Reference: Messian et al. (2011), Metabolic Syndrome and Related Disorders Error! Bookmark not de Reference: Messiah et al. (2011), <i>Metabolic Syndrome and Related Disorders</i> 9:297-303</li> <li>Body Mass Index-for-age percentiles (BOYS)</li> <li>Body Mass Index-for-age percentiles (GIRLS)</li> <li>Baseline Assessments</li> <li>Block Kids Food Screener-Last Week (FFQ)</li> <li>Think About Everything You Ate or Drank Last Week Chart (ENG)</li> </ul>                                                                                                    | fined.<br>54<br>55<br>56<br>57<br>58<br>59                                                       |
| <ul> <li>Reference: Messian et al. (2011), Metabolic Syndrome and Related Disorders Error! Bookmark not de Reference: Messiah et al. (2011), <i>Metabolic Syndrome and Related Disorders</i> 9:297-303</li> <li>Body Mass Index-for-age percentiles (BOYS)</li> <li>Body Mass Index-for-age percentiles (GIRLS)</li> <li>Baseline Assessments</li> <li>Block Kids Food Screener-Last Week (FFQ)</li> <li>Think About Everything You Ate or Drank Last Week Chart (ENG)</li> <li>Think About Everything You Ate or Drank Last Week Chart (SPN)</li> </ul>                                                                                                    | fined.<br>54<br>55<br>56<br>57<br>58<br>59<br>60                                                 |
| <ul> <li>Reference: Messian et al. (2011), Metabolic Syndrome and Related Disorders Error! Bookmark not de Reference: Messiah et al. (2011), Metabolic Syndrome and Related Disorders 9:297-303</li> <li>Body Mass Index-for-age percentiles (BOYS)</li> <li>Body Mass Index-for-age percentiles (GIRLS)</li> <li>Baseline Assessments</li> <li>Block Kids Food Screener-Last Week (FFQ)</li> <li>Think About Everything You Ate or Drank Last Week Chart (ENG)</li> <li>Block Kids Food Screener-Interviewer Instructions for Use in Electronic Format</li> </ul>                                                                                                    | fined.<br>54<br>55<br>56<br>57<br>58<br>59<br>60<br>61                                           |
| <ul> <li>Reference: Messian et al. (2011), Metabolic Syndrome and Related Disorders Error! Bookmark not de Reference: Messiah et al. (2011), Metabolic Syndrome and Related Disorders 9:297-303</li> <li>Body Mass Index-for-age percentiles (BOYS)</li> <li>Body Mass Index-for-age percentiles (GIRLS)</li> <li>Baseline Assessments</li> <li>Block Kids Food Screener-Last Week (FFQ)</li> <li>Think About Everything You Ate or Drank Last Week Chart (ENG)</li> <li>Think About Everything You Ate or Drank Last Week Chart (SPN)</li> <li>Block Kids Food Screener-Interviewer Instructions for Use in Electronic Format</li> <li>Food Frequency Questionnaire (FFQ) Interviewer Protocol</li> </ul>                                                                                                    | fined.<br>54<br>55<br>56<br>57<br>58<br>59<br>60<br>61<br>63                                     |
| Reference: Messian et al. (2011), Metabolic Syndrome and Related Disorders Error! Bookmark not de<br>Reference: Messiah et al. (2011), Metabolic Syndrome and Related Disorders 9:297-303<br>Body Mass Index-for-age percentiles (BOYS)<br>Body Mass Index-for-age percentiles (GIRLS)<br>Baseline Assessments<br>Block Kids Food Screener-Last Week (FFQ)<br>Think About Everything You Ate or Drank Last Week Chart (ENG)<br>Think About Everything You Ate or Drank Last Week Chart (SPN)<br>Block Kids Food Screener- Interviewer Instructions for Use in Electronic Format<br>Food Frequency Questionnaire (FFQ) Interviewer Protocol<br>Food Frequency Questionnaire (FFQ) Survey ENG- (Baseline)                                                                                                    | fined.<br>54<br>55<br>57<br>58<br>63<br>63<br>65                                                 |
| Reference: Messian et al. (2011), Metabolic Syndrome and Related Disorders Error! Bookmark not de<br>Reference: Messiah et al. (2011), <i>Metabolic Syndrome and Related Disorders</i> 9:297-303<br>Body Mass Index-for-age percentiles (BOYS)<br>Body Mass Index-for-age percentiles (GIRLS)<br>Baseline Assessments<br>Block Kids Food Screener-Last Week (FFQ)<br>Think About Everything You Ate or Drank Last Week Chart (ENG)<br>Think About Everything You Ate or Drank Last Week Chart (SPN)<br>Block Kids Food Screener- Interviewer Instructions for Use in Electronic Format<br>Food Frequency Questionnaire (FFQ) Survey ENG- (Baseline)<br>Food Frequency Questionnaire (FFQ) Survey SPN- (Baseline)                                                                                                    | fined.<br>54<br>55<br>57<br>58<br>63<br>63<br>65<br>66                                           |
| Reference: Messian et al. (2011), Metabolic Syndrome and Related Disorders Error! Bookmark not de<br>Reference: Messiah et al. (2011), Metabolic Syndrome and Related Disorders 9:297-303<br>Body Mass Index-for-age percentiles (BOYS)<br>Body Mass Index-for-age percentiles (GIRLS)<br>Baseline Assessments<br>Block Kids Food Screener-Last Week (FFQ)<br>Think About Everything You Ate or Drank Last Week Chart (ENG)<br>Think About Everything You Ate or Drank Last Week Chart (SPN)<br>Block Kids Food Screener- Interviewer Instructions for Use in Electronic Format<br>Food Frequency Questionnaire (FFQ) Survey ENG- (Baseline)<br>Food Frequency Questionnaire (FFQ) Survey SPN- (Baseline)<br>REDCap Survey Administration Protocol                                                                                                    | fined.<br>54<br>55<br>56<br>57<br>58<br>63<br>63<br>65<br>66<br>68                               |
| Reference: Messian et al. (2011), Metabolic Syndrome and Related Disorders Error! Bookmark not de<br>Reference: Messiah et al. (2011), <i>Metabolic Syndrome and Related Disorders</i> 9:297-303<br>Body Mass Index-for-age percentiles (BOYS)<br>Body Mass Index-for-age percentiles (GIRLS)<br>Baseline Assessments<br>Block Kids Food Screener-Last Week (FFQ)<br>Think About Everything You Ate or Drank Last Week Chart (ENG)<br>Block Kids Food Screener- Interviewer Instructions for Use in Electronic Format<br>Food Frequency Questionnaire (FFQ) Survey ENG- (Baseline)<br>Food Frequency Questionnaire (FFQ) Survey SPN- (Baseline)<br>REDCap Survey Administration Protocol<br>Family Health Survey ENG- (Baseline)                                                                                                    | fined.<br>54<br>55<br>57<br>58<br>63<br>63<br>65<br>66<br>68<br>70                               |
| Reference: Messian et al. (2011), Metabolic Syndrome and Related Disorders Error! Bookmark not de<br>Reference: Messiah et al. (2011), Metabolic Syndrome and Related Disorders 9:297-303<br>Body Mass Index-for-age percentiles (BOYS)<br>Body Mass Index-for-age percentiles (GIRLS)<br>Baseline Assessments<br>Block Kids Food Screener-Last Week (FFQ)<br>Think About Everything You Ate or Drank Last Week Chart (ENG)<br>Think About Everything You Ate or Drank Last Week Chart (SPN)<br>Block Kids Food Screener- Interviewer Instructions for Use in Electronic Format<br>Food Frequency Questionnaire (FFQ) Interviewer Protocol<br>Food Frequency Questionnaire (FFQ) Survey ENG- (Baseline)<br>Food Frequency Administration Protocol<br>Family Health Survey ENG- (Baseline)                                                                                                    | fined.<br>54<br>55<br>57<br>58<br>59<br>60<br>61<br>63<br>65<br>66<br>68<br>70<br>71             |
| Reference: Messian et al. (2011), Metabolic Syndrome and Related Disorders Error! Bookmark not de<br>Reference: Messiah et al. (2011), Metabolic Syndrome and Related Disorders 9:297-303<br>Body Mass Index-for-age percentiles (BOYS)<br>Body Mass Index-for-age percentiles (GIRLS)<br>Baseline Assessments<br>Block Kids Food Screener-Last Week (FFQ)<br>Think About Everything You Ate or Drank Last Week Chart (ENG)<br>Think About Everything You Ate or Drank Last Week Chart (SPN)<br>Block Kids Food Screener- Interviewer Instructions for Use in Electronic Format<br>Food Frequency Questionnaire (FFQ) Interviewer Protocol<br>Food Frequency Questionnaire (FFQ) Survey ENG- (Baseline)<br>Food Frequency Questionnaire (FFQ) Survey SPN- (Baseline)<br>Food Frequency Administration Protocol<br>Family Health Survey SPN- (Baseline)<br>Family Health Survey SPN- (Baseline)<br>Family Nutrition Survey Calls Protocol | fined.<br>54<br>55<br>57<br>58<br>59<br>60<br>61<br>63<br>63<br>65<br>66<br>68<br>70<br>71<br>73 |

| Family Nutrition Survey- Baseline (ENG & SPN)                                        | 76  |
|--------------------------------------------------------------------------------------|-----|
| Physical Activity Questionnaire-Child (PAQ-C) Survey- Baseline (ENG & SPN)           |     |
| Physical Activity Questionnaire-Child (PAQ-C) Survey- Baseline (ENG & SPN)           | 79  |
| Family Demographics Survey- Baseline (ENG & SPN)                                     |     |
| Family Demographics Survey- Baseline (ENG & SPN)                                     | 82  |
| Family Physical Activity (PA) Survey- Baseline (ENG & SPN)                           |     |
| Family Physical Activity (PA) Survey- Baseline (ENG & SPN)                           | 85  |
| 6-months & 12-months Assessments                                                     |     |
| Child Physical Activity Check-in Survey ENG & SPN- (6-months/12-months)              |     |
| Child Physical Activity Check-in Survey ENG & SPN- (6-months/12-months)              |     |
| Food Frequency Questionnaire (FFQ) Survey ENG and SPN- (6-months/12-months)          | 91  |
| Food Frequency Questionnaire (FFQ) Survey ENG and SPN- (6-months/12-months)          | 92  |
| Family Health Survey ENG & SPN- (6-months/12-months)                                 | 94  |
| Family Health Survey ENG & SPN- (6-months/12-months)                                 | 95  |
| Family Nutrition Survey ENG & SPN- (6-months/12-months)                              | 97  |
| Family Nutrition Survey ENG & SPN- (6-months/12-months)                              |     |
| Physical Activity Questionnaire-Child (PAQ-C) Survey ENG & SPN- (6-months/12-months) | 100 |
| Physical Activity Questionnaire-Child (PAQ-C) Survey ENG & SPN- (6-months/12-months) | 101 |
| Family Physical Activity (PA) Survey ENG & SPN- (6-months/12-months)                 | 103 |
| Family Physical Activity (PA) Survey ENG & SPN- (6-months/12-months)                 | 104 |
| Family Demographics Survey ENG & SPN (6-months/12-months)                            | 106 |
| Family Demographics Survey ENG & SPN (6-months/12-months)                            | 107 |
| Height (Overview)                                                                    | 109 |
| Blood Pressure (Overview)                                                            | 110 |
| 3-Minute Step Test (Overview)                                                        | 111 |
| Tanita (Overview)                                                                    | 112 |
| Tanita (Overview) Continued                                                          | 113 |
| Waist Circumference (Overview)                                                       | 114 |
| Current versions on the following pages                                              | 115 |
| Assessment Order                                                                     | 116 |
| Assessment checklist Part 1 and 2                                                    | 117 |
| Assessment checklist Part 1 and 2                                                    | 118 |
| Data Collection form Child (Baseline, 6-month and 12-month Assessments)              | 119 |
| Data Collection form Parent (Baseline, 6-month and 12-month Assessments)             | 120 |

| Combined parent and child 1-month Data Collection Form | . 121 |
|--------------------------------------------------------|-------|
| Gift Cards Overview                                    | . 122 |
| Gift Card Payment Form                                 | . 123 |
| Bus passes Overview                                    | . 124 |
| Bus Pass Payment Form                                  | . 125 |
| University Health System- Southwest Form               | . 127 |
| University Health System- Southeast Form               | . 128 |
| Coach Memo                                             | . 129 |

# Accelerometry Procedures Manuals 1 and 2

### Health4Kids (H4K): A Pediatric Obesity Management Intervention Trial for Hispanic Families (R01HD075936)

## Accelerometry Procedures Manual

### Part 1

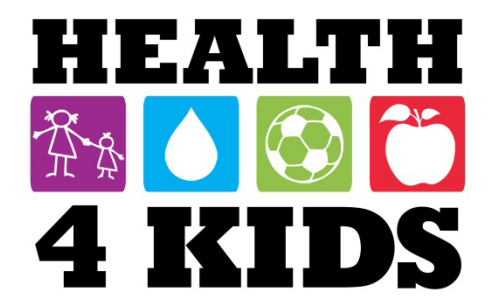

### Contents

| Preparing for Actigraph Data Collection                            | 3  |
|--------------------------------------------------------------------|----|
| Overview                                                           | 3  |
| IMPORTANT:                                                         | 3  |
| Data Collector FAQs                                                | 3  |
| Monitor Loss/ Incentive Flow Chart                                 | 5  |
| Actigraph                                                          | 5  |
| Device                                                             | 5  |
| Charging the Device                                                | 6  |
| Steps to Charge                                                    | 6  |
| Monitor Tracking                                                   | 7  |
| Overview                                                           | 7  |
| Equipment and Materials                                            | 7  |
| Initializing the monitor 1                                         | 2  |
| Monitor Distribution 1                                             | 5  |
| Attaching the Monitor to a Belt 1                                  | 5  |
| Instructions & Script: Overview1                                   | 6  |
| Explain How & When to Wear the Monitor: Script1                    | 6  |
| Fit the Monitor1                                                   | 7  |
| Review Instructions and Set up Appointment to Return the Monitor 1 | 9  |
| Appendix 2                                                         | 22 |

### Preparing for Actigraph Data Collection

### **Overview**

An accelerometer, or activity monitor, provides an objective measure of moderate-to-vigorous physical activity (MVPA). Accelerometer measurements will be taken at baseline, 6 months, and 12 months. Participants will be instructed to wear the monitor during the day for at least 8 consecutive days following their Assessment Part 1. Participants will return their monitor at their scheduled Assessment Part 2 where activity counts by minute will be uploaded to a data reduction program for determination of the total minutes per day spent in MVPA. If a participant does not meet the criteria for valid days (described below) they will be reissued a separate monitor and be asked to come in for an Assessment Part 3.

### **IMPORTANT: Logging on to Measurement Laptop**

Log on to the measurement laptop at UTHSCSA **at least every 30 days** to ensure your login info is saved. This will avoid the need to request another user's login when off site.

### **Data Collector FAQs**

#### 1. How long do participants wear the monitor?

Participants will be asked to wear the monitor for at least 8 complete days since the minimum is 4 valid days for reliable measurement of activity. The days do not have to be consecutive, but the 4 days do have to occur within a 7-day period.

The monitor pick-up and drop-off day (Assessment Part 1 and Part 2/Part 3) <u>CANNOT</u> be counted as a valid wearing day even if there are enough valid hours. Since the monitors are collecting data after initialization and download, the data collected will be a mix of participant movement and researcher movement. It is very labor-intensive to separate these data therefore it's important to schedule the accelerometer retrieval for a day after you expect the participant to have worn it for a sufficient number of days.

### 2. When do we ask participants to wear the monitor (e.g., waking time only, after school, all day and night)?

We ask participants to put the monitor on first thing in the morning and take it off right before bed at night. Although the monitor is water resistant, participants are instructed to take the monitor off when showering or swimming.

### 3. Should we ask participants to re-wear the monitor if enough good data is not collected the first time?

Yes. We ask for re-wear if participants do not meet the criteria for compliance. We will ask the participant to re-wear a separate monitor for another week in order to record compliant data as described in the study protocol. <u>Participant must return the monitor at Assessment Part 2</u> <u>in order to reissue the monitor for return at Part 3</u>. We make sure to tell participants that this is our procedure.

A participant who loses the monitor will not receive another monitor and will be considered non-compliant with the monitor protocol. They will continue participating in the study. However, they will not receive another monitor in the future (See Monitor Loss/Incentive flow chart below). **Note:** If participant fails to bring monitor back at assessment Part 2 but it is NOT lost, withhold all incentives until monitor is returned at Part 3. Participant may reschedule Part 3 once in this case; if insufficient wear time, proceed to schedule Clinic Visit 1.

### **Monitor Loss/ Incentive Flow Chart**

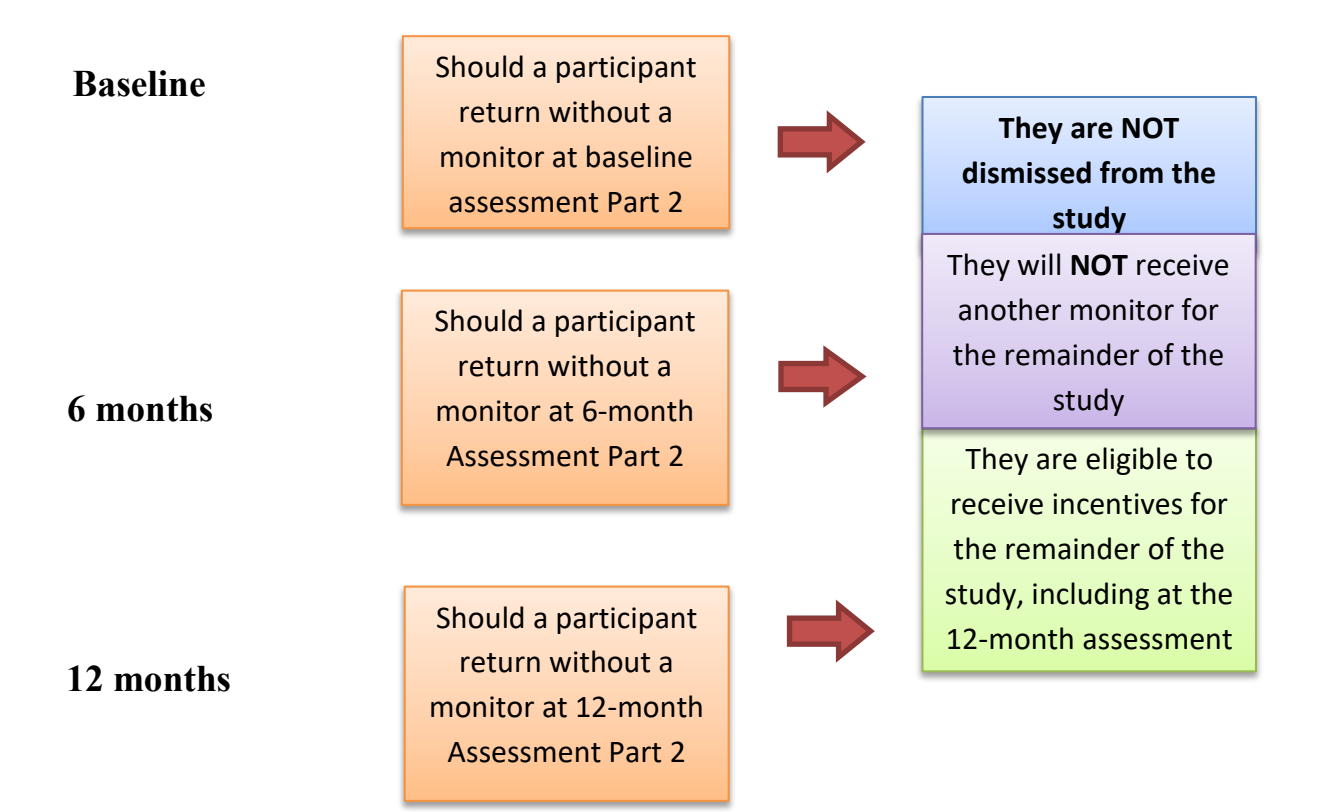

### Actigraph

### Device

The ActiGraph Bluetooth<sup>®</sup> Smart wGT3X-BT wireless activity monitor, in conjunction with the ActiLife analysis software, provides objective 24-hour physical activity and sleep/wake measurements including raw acceleration, energy expenditure, MET rates, steps taken, physical activity intensity, heart rate R-R intervals<sup>\*\*</sup>, subject position, total sleep time, sleep efficiency, and ambient light levels.

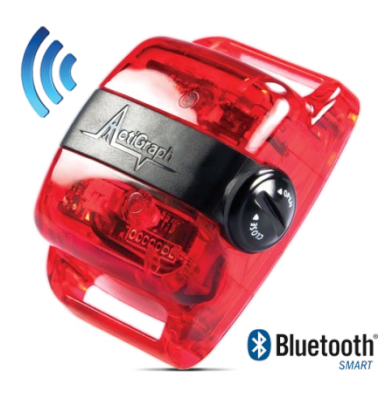

### Charging the Device

Monitors must be initialized before they are distributed to participants. Therefore, each unit must be fully charged before the data collection day.

### **Steps to Charge**

- Connect the monitor to the USB port by opening the rubber cover protecting the USB outlet on the ActiGraph unit (use red "guitar pick" provided in monitor box), and plugging the small end of the USB cord into this outlet.
- The large end of the USB cord can then be plugged into a USB port on a computer or a USB hub.
  - NOTE: A USB hub can charge up to 7 monitors. Each hub can be connected to an electrical outlet or to the computer. For this study we will use two USB hubs, enabling us to charge up to 14 devices at one time.
- 3) When connected to a USB port, the LED on the monitor will FLASH until data collection starts. This indicates that the monitor is charging.
- Once the battery is completely charged, the green LED light on the monitor will remain lit (the light will no longer flash).
  - a. **NOTE:** Charging time will depend on the battery life, but will typically not exceed three hours for a fully depleted battery.
- 5) When the device is removed from a USB port, the LED light will go off. The battery level (reported in volts) can be viewed using the ActiLife 6 software. Plug the device into the study laptop and the remaining voltage will appear on the default screen (see below).
  - NOTE: A fully charged battery will have just over 4.0 volts. If the battery goes <u>below 3.1</u> volts, the device will <u>NOT</u> have sufficient power to initialize and download.

| Devices Wear Time | Validation Scoring       | Sleep PLM          | Graphing N  | IHANES GPS        | Feature Extra   | action Studies           | Data Vault                           |                        |                      |                     |        |                 |           |
|-------------------|--------------------------|--------------------|-------------|-------------------|-----------------|--------------------------|--------------------------------------|------------------------|----------------------|---------------------|--------|-----------------|-----------|
| 🕨 Initialize 🔹    | Download                 |                    | -           |                   |                 |                          |                                      |                        |                      |                     |        |                 |           |
|                   | Download                 | Carlo Refresh      | Sefresh     | All 🔌 Idei        | ntify Adv       | anced -                  |                                      |                        |                      |                     |        |                 |           |
| Device            | Serial # Subject<br>Name | Status             | Firmware    | Battery           | Total<br>Memory | Current Data<br>Recorded | Mode(s)                              | Epoch /<br>Sample Rate | Start Date<br>& Time | Stop Date<br>& Time | Filter | Axis<br>Enabled | More Info |
| wGT3X-BT MOS      | 2C42140834 SW001         | finished detecting | 1.5.0 🛱 3.9 | 1V (71% Charging) | 3656 MB 17      | D 15H 20M 15S            | <mark>∦♀⊾&amp;</mark> ₅ <sup>z</sup> | 30 Hz                  | 5/15/2015 12:00 AM   |                     | N/A    | 3               | More Info |

### **Monitor Tracking**

### **Overview**

The monitor is used to objectively measure the participant's level of physical activity during waking hours. To increase the likelihood that participants wear the monitors properly, a team member will review the purpose of the monitor, fit the participant with a belt and monitor, and give instructions for wearing the monitor. A team member will instruct the participant to wear the monitor during all waking hours (at least 10 hours/day) for the next eight (8) days.

### **Equipment and Materials**

Make sure to have the following equipment prepared for each monitor orientation:

- 1 Monitor (make sure it is charged and initialized for the correct start date and time).
- 1 Belt and 1 pouch
- 1 Dell laptop computer with ActiLife 6 software

### **Study Laptop**

There is a dedicated laptop computer and equipment specific to the Actigraph set-up.

1) Once started, the computer will ask for login for the UTHSCSA domain. Log in using your username & password.

 Internet Explorer will automatically attempt to open the UTHSCSA VPN login page. Close the browser and reopen it again. You should now see a page from University Health System.

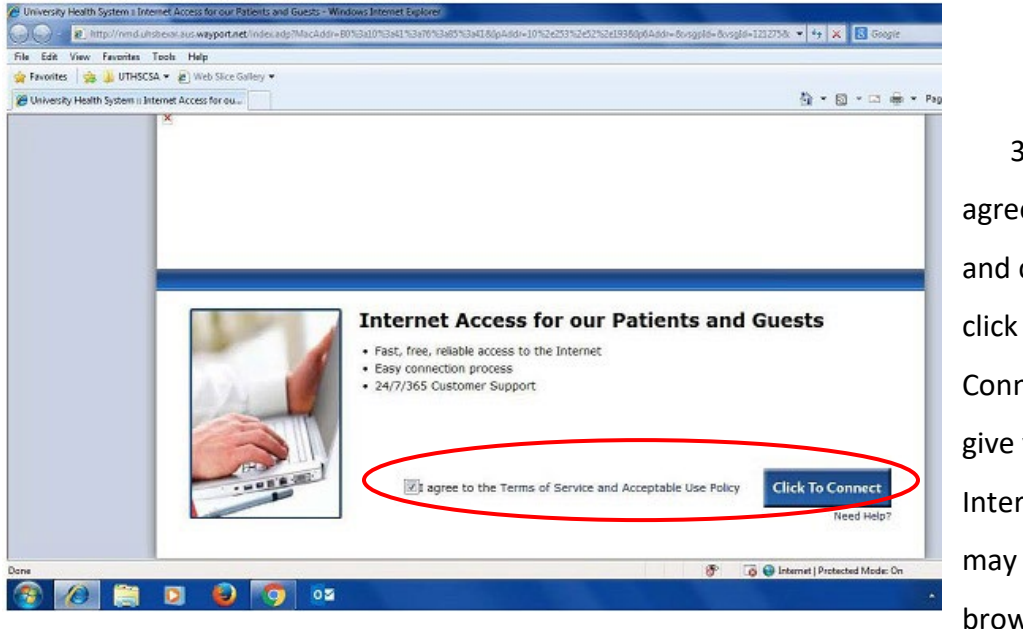

3) Check the box agreeing to the terms and conditions and click on "Click to Connect." This will give you UHS wifi Internet access. You may now close the browser.

**NOTE:** To save files to the POM PHI drive, you will need to log in to UTHSCSA VPN.

1) Go to the Start Menu  $\rightarrow$  click on the GlobalProtect icon. Alternatively, click on the Globe

icon in the lower right hand pop-up menu.

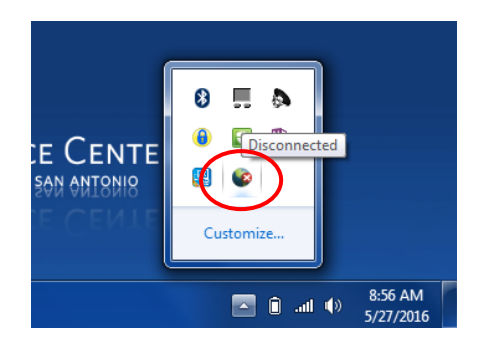

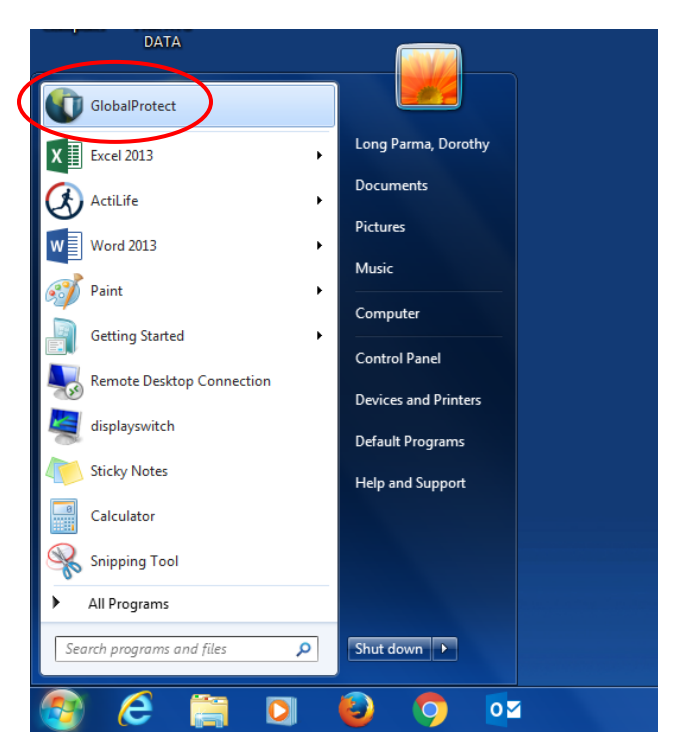

2) You will see a dialog box. Go to the File Menu  $\rightarrow$  Connect.

| Connect               | Troubleshooting |  |
|-----------------------|-----------------|--|
| Disable               |                 |  |
| Rediscover Network    |                 |  |
| Resubmit Host Profile |                 |  |
| Check Version         |                 |  |
| Collect Logs          |                 |  |
| Close                 |                 |  |
| close                 |                 |  |
|                       |                 |  |
|                       |                 |  |
|                       |                 |  |
|                       |                 |  |
|                       |                 |  |
|                       |                 |  |
|                       |                 |  |

3) You will be asked to select an activation mode for 2-factor login.
Enter "1" for Duo Push through your
Smartphone.
Click OK. When your Smartphone
gives you the

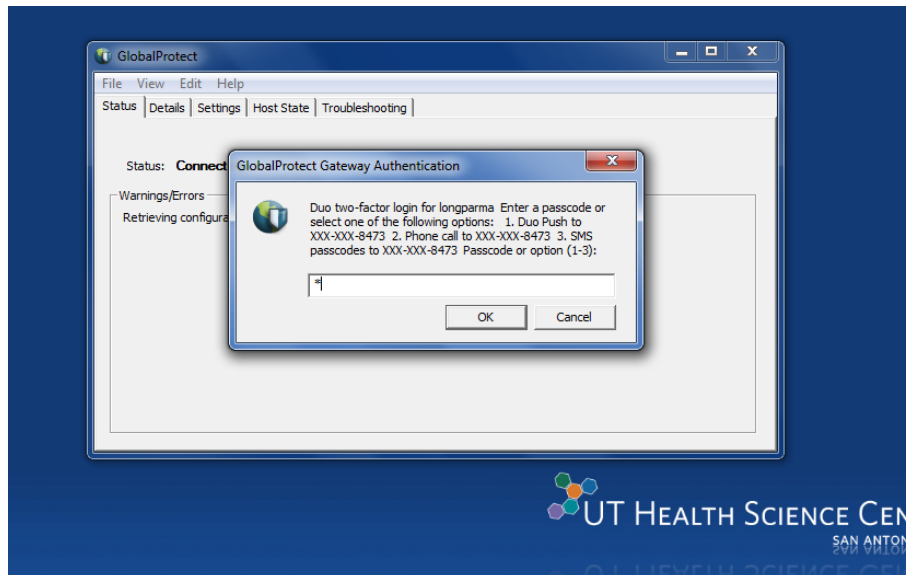

signal, go to the DuoMobile icon, tap to activate, and select "Approve." Dialog box will show you are now Connected.

 Click on the shortcut to the POM PHI folder on the desktop. You will be saving the following files: a. SW Clinic and SE Clinic Monitor logs in Measurement/DATA/Accelerometry

subfolder

| O ( Measurement ) DATA           | A + Accelerometry +               | 👻 🍫 Se             | arch Accelerometry |          |
|----------------------------------|-----------------------------------|--------------------|--------------------|----------|
| Organize 🔻 Burn New toider       |                                   |                    | 833                | - 🗊 (    |
| Favorites                        | Name                              | Date modified      | Туре               | Size     |
| 🧱 Desktop                        | 🍶 ATG downloads                   | 11/19/2015 5:33 PM | File folder        |          |
| 〕 Downloads                      | \mu Coach letters                 | 5/15/2015 1:03 PM  | File folder        |          |
| 🔢 Recent Places                  | \mu Old                           | 12/17/2015 10:01   | File folder        |          |
|                                  | 퉬 References                      | 6/8/2015 9:31 AM   | File folder        |          |
| 🗃 Libraries                      | Data Collection Protocol 20111024 | 6/10/2015 9:47 AM  | Microsoft Word D   | 1,704 KE |
| Documents                        | SE Clinic Monitor Log             | 1/12/2016 9:54 PM  | Microsoft Excel W  | 13 KE    |
| J Music                          | SW Clinic Monitor Log             | 1/8/2016 8:35 AM   | Microsoft Excel W  | 12 KE    |
| E Pictures                       |                                   |                    |                    |          |
| Videos                           |                                   |                    |                    |          |
| 💺 Computer                       |                                   |                    |                    |          |
| 🏭 Windows (C:)                   |                                   |                    |                    |          |
| POM (\\cfs\links\epidbio\PHI) (Z |                                   |                    |                    |          |
| Vetwork                          |                                   |                    |                    |          |

 POM H4K Protocol Deviation Log (if applicable at 6-month and 12-month Assessments) in Adverse Events folder

|                                                                                                    |                                               |                    |                     | - 0 - X |
|----------------------------------------------------------------------------------------------------|-----------------------------------------------|--------------------|---------------------|---------|
| 🕒 🕗 🥐 Computer 🕨 POM (\'                                                                                                    | \cfs\links\epidbio\PHI) (Z:) + Adverse Events | ▼ 49 Se            | arch Adverse Events | \$      |
| Organize - Burn New folder                                                                                                    |                                               |                    | 80                  | • 🔟 🛛   |
| 👂 🎝 Music 🔷                                                                                                    | Name                                          | Date modified      | Туре                | Size    |
| Pictures                                                                                                    | Completed                                     | 11/24/2015 2-20 PM | File folder         |         |
| 🖻 🚼 Videos                                                                                                    | For Review                                    | 11/24/2015 2:20 PM | File folder         |         |
|                                                                                                    | Forms & Reports                               | 11/24/2015 2:19 PM | File folder         |         |
| Computer                                                                                                    | Did                                           | 11/24/2015 3:41 PM | File folder         |         |
| Windows (C:)                                                                                                    | H4K AE Database                               | 12/23/2015 8:36 AM | Microsoft Excel W   | 22 KB   |
| Adverse Events                                                                                                    | POM H4K Protocol Deviation Log                | 1/13/2016 2:14 PM  | Microsoft Word D    | 313 KB  |
| Built Environment-Diversity     Built Environment-Diversity     H4K Newsletters     H4K Self-Monitoring     H4K Strategies_BehaviorChz     H4K Strategies_Parenting     H4K Strategies_Parenting     H4K Test Messaging     H4K Test Messaging     H4K Test Messaging     H4K Test Messaging     H4K Test Messaging     M4K Test Messaging     M4K Test Messaging     M4K Test Messaging     M4K Test Messaging     M4K Test Messaging     Messaging     Messaging     Messaging |                                               |                    |                     |         |

### Assign the Monitor

Make sure you have all the monitors you need for your measurement shift before you start. Make sure you keep these monitors with you (or locked up) at all times.

It is important to keep track of the activity monitors that we distribute to the participants. <u>Do</u> <u>not</u> distribute 2 monitors to any one person unless there is equipment (not participant) error. <u>Participants must return their initial monitors at Assessment Part 2 or 3 in order to be</u> reissued a monitor for return at the next (6- and 12-month) Assessments.

- 1) Open the Microsoft Excel database, filename "[Clinic Name] Monitor Log."
  - a. NOTE: Backup this file daily on the PHI server
- 2) Open the Sheet labeled with the Assessment type (e.g., Baseline).
- Record the Study ID, First and Last Name (Initial only), telephone numbers, etc. as shown in the screenshot below. The Monitor ID column may be left blank until Assessment Part 2 (refer to coding system on p. XX of the Procedures Manual Part 2).
- 4) Record the last 2 digits of the monitor's serial number (between 13 and 37) in the 'Monitor Number' column between the Staff ID and 'Date Monitor Delivered.'

| 1  | A        | В          | С          | D                     | E              | F                       | G              | н      | I        | J                  | K                          |
|----|----------|------------|------------|-----------------------|----------------|-------------------------|----------------|--------|----------|--------------------|----------------------------|
| 1  | Study_ID | Monitor ID | First_Name | Last_Name_I<br>nitial | Telephone      | Alternate_T<br>elephone | Alt-Phone<br>2 | Gender | Staff ID | Monitor_<br>Number | Date_Monitor<br>_Delivered |
| 21 |          |            |            |                       |                |                         |                |        |          | 32                 |                            |
| 22 | DE       |            | Daisy      | E.                    |                |                         |                | F      | dlp      | 33                 | 6/1/2015                   |
| 23 | SW001    | 11001      | Apolinar   | A.                    | (210) 459-7151 | (210) 859-0765          |                | M      | dlp      | 34                 | 5/14/2015                  |
|    |          |            |            |                       |                |                         |                |        |          |                    |                            |

### IMPORTANT: When issuing a re-wear, copy the Study ID into the Column labeled "Rewear" for the appropriate assessment type (Baseline, 6-month, 12-month).

### Initializing the monitor

- 1) Open the ActiLife 6 program from the Desktop shortcut.
- 2) Connect the monitor to the USB port by opening the rubber cover protecting the USB outlet on the ActiGraph unit (use flat side of red triangular pick provided). Plug the small end of the USB cord into this outlet (make sure that no other ports are being used). When connected properly, the software will recognize that a device is connected. <u>Verify that the device is fully charged before initializing.</u>
- 3) Click on the "Initialize" ActiLife v6. 1.7 - 1 Device Conne dropdown menu and Wear Time Validation Scoring Sleep PLM Graphing NHANES Feature Extraction Stud Devices 🔁 Refresh Initialize Download 💋 Refresh All 식 Identify Advanced select "Regular Subject **Regular Initialization** Status Firmware Battery Name Initialization." This will set. Initialize before deployment!] finished detecting 1.3.0 (14.21V (99% Charging # ) **Proximity Initialization** 24 **Group Initialization** bring up the initialization screen. Initialize Devices

| Choose Initializ   | zation Paramet   | ters fo | r 1 Device     |            |         |                  |                   |              |                   |         |
|--------------------|------------------|---------|----------------|------------|---------|------------------|-------------------|--------------|-------------------|---------|
| Select Start Time: | 6/7/2015         |         | 12:00 AM       | $\bigcirc$ | Default | 🔲 Use Stop Time? | 6/8/2015          |              | 5:16 PM           | $\odot$ |
| Device Time: 6/7   | /2015 5:21:44 PM | Use Lo  | cal Computer 1 | lime ,     | • 🕐     | Devices will of  | ontinue collectin | g data until | the battery dies. |         |

- 4) Change the start date to the day following Assessment Part 1.
- 5) Change the start time to **12:00am** (midnight).
- 6) Make sure the 'Use Stop Time' is unchecked.

| LED Options           Image: Construction left         Image: Construction left         Wireless LED |  |
|----------------------------------------------------------------------------------------------------|--|
| Wireless Options  Enable Wireless Heart Rate                                                         |  |
| Recording Options<br>Idle Sleep Mode Enabled                                                         |  |
|                                                                                                    |  |
|                                                                                                    |  |
|                                                                                                    |  |
|                                                                                                    |  |

 Ensure the "Default Sample Rate" is at 30Hz, 'Delay mode LED' is checked, and 'Data collection LED' is <u>un</u>checked.

| 8) | Click on the | "Enter Subiect Ir | nfo" button in | the lower | right hand  | corner of t | the screen.  |
|----|--------------|-------------------|----------------|-----------|-------------|-------------|--------------|
| υ, |              | Enter Subject n   | no button in   |           | ingine manu | conner or i | the servern. |

| elect Start Time: 6/  | 12/2015        | 12:00 A       | M O             | Default     | 🔟 Use Stop Ti | me? 6/9/20       | 215                   | 10:42 AM      | 0     |           |
|-----------------------|----------------|---------------|-----------------|-------------|---------------|------------------|-----------------------|---------------|-------|-----------|
| Device Time: 6/8/20   | 15 10:53:54 AM | Use Local Con | nputer Time     | • 0         | Devices       | will continue of | collecting data until | the battery d | lies. |           |
| Serial                | Subject Nam    | e Gender      | Height (ft)     | Height (in) | Weight (lbs)  | DOB              | Race                  | Limb          | Side  | Dominance |
| MOS2C42140835         | SW005          | Female        |                 |             |               | 10/29/2007       | Latino / Hispa        | Waist         | Right | Dominant  |
|                       |                |               |                 |             | _             |                  |                       |               |       |           |
|                       |                |               |                 |             |               |                  |                       |               |       |           |
| •                     |                |               |                 |             |               |                  |                       |               |       |           |
| $\mathbf{\hat{h}}$    |                |               |                 |             |               |                  |                       |               |       |           |
|                       |                |               |                 |             |               |                  |                       |               |       |           |
|                       |                |               |                 |             |               |                  |                       |               |       |           |
|                       |                |               |                 |             |               |                  |                       |               |       |           |
|                       |                |               |                 |             |               |                  |                       |               |       |           |
|                       |                |               |                 |             |               |                  |                       |               |       |           |
|                       |                |               |                 |             |               |                  |                       |               |       |           |
|                       |                |               |                 |             |               |                  |                       |               |       |           |
|                       |                |               |                 |             |               |                  |                       |               |       |           |
|                       |                | -             |                 |             |               | 1.1              |                       |               |       |           |
| Use Serial as Subject | Name           | Reset         | to Device Paran | neters 🐹 O  | lear          |                  |                       |               |       |           |

- 9) Enter the Study ID in the 'Subject Name' column. When downloading data at Assessment Part 2 the subject name will be changed using a coding system (see "Downloading Actigraph Data," p. XX of Accelerometry Manual Part 2)
- 10) Enter demographic data from the Data Collection Form Child (see Appendix): Gender, Height (ft. and in.), Weight (lbs.), Race (Latino/Hispanic), Limb (Waist), Side (Right), and Dominance (Dominant if right-footed, Non-dominant if left-footed; ask them which foot they use for PA e.g. to kick balls)
- 11) Click "Initialize 1 device" on the bottom right corner of the screen.
- 12) The program will take a few seconds to initialize. Wait while this occurs.

| ) Ad | tiLife v6.11.7<br>Edit To | - 1 Device Connecter<br>ols Help | d               |                   |          |                       | -               | _                        |                 | -                      |                      |
|------|---------------------------|----------------------------------|-----------------|-------------------|----------|-----------------------|-----------------|--------------------------|-----------------|------------------------|----------------------|
| Dev  | ices Wea                  | r Time Validation                | Scoring         | Sleep PLM         | Graphing | NHANES GPS            | Feature Ex      | traction Stud            | lies Data Vault |                        |                      |
|      | Initialize                | e 🔹 💽 Dow                        | nload           | 蓉 Refresh         | 💋 Ref    | resh All 🛛 🔦 Ider     | ntify A         | dvanced -                |                 |                        |                      |
| V    | Device                    | Serial #                         | Subject<br>Name | Status            | Firmware | Battery               | Total<br>Memory | Current Data<br>Recorded | Mode(s)         | Epoch /<br>Sample Rate | Start Date<br>& Time |
|      |                           | NOCOCUPI 100075                  | CHINA C         | e - 1 - 1 - 5 - 1 | 150      | A 201/ (00% Changing) | DESEMO          | 00                       | A A A T         | 20.4-                  | 6 (10 (201E 10.00 AM |

13) The main screen will update to Status: "finished initializing." Be sure that the start date and time are correct.

Go to the "Safely Remove Hardware and Eject Media" **(USB)** icon in the bottom right corner of the desktop and select "Eject wGT3X-BT."

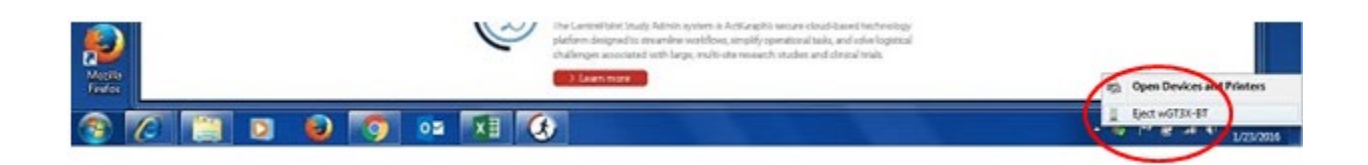

You may now disconnect the monitor from the USB cable. **Make sure you close the rubber cover and secure it with the pick!** The LED light will FLASH until it begins to collect data and then it will turn off.

### Attaching the Monitor to a Belt

4) Note: Remember to

secure pouch closed

monitor is inside!

IMPORTANT: Belts must be

washed (hand-washed or

cold machine cycle, NO

tumble drying) before

being distributed to the

be washed by research

staff.

next participant. Belts will

with rubber band once

- Choose the belt size based on the participant's waist circumference. It is useful to offer specific sizes. For this study we offer small 24 in. (60cm), medium 36 in. (90 cm.) and a few large 48 in. (120 cm.). Belts are labeled S, M, L with a metallic marker.
- Each belt comes with a pouch that will house the monitor and buckles to fasten the belt.
- Pull the pouch through the two belt loops, so that the opening (velcro) side of the pouch is up and facing away from the participant's body.
   ACTIVITY MONITOR INSTRUCTIONS
  - Wear the monitor ALL DAY EVERY DAY From when you wake up until you go to bed

Take the monitor off ONLY for: SWIMMING SHOWERING BATHING

SLEEPING

The monitor should always be worn against your right hip bone; black plastic "Actigraph" label facing away from you.

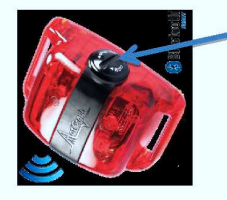

DO NOT take the monitor apart - That will ruin the data and we won't be able to use it.

We will send text messages to your cell phone during the week to see how you're doing.

Come back to the Clinic on \_\_\_\_\_\_to return the monitor. \*\*\*Make sure you wear it to school on that day too\*\*\*

If you have any questions, please call (210) 562-6524 or e-mail us longparma@uthscsa.edu\_\_\_\_.

THANK YOU FOR HELPING US WITH THIS IMPORTANT RESEARCH!!!

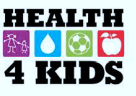

### **Instructions & Script: Overview**

Staff members: Read and familiarize yourself with the following information prior to leading orientation meetings with participants.

The following pages contain the script to lead the team member and participant through the orientation meeting. Topics covered include:

- 1) Instructions for when and how to wear the monitor (see flyer this page),
- 2) Fitting the monitor,
- 3) Review of instructions and returning the monitor, and
- 4) Letter for teachers and coaches (see p. 17)

To ensure consistency of instructions that are given to each participant, please follow the script; spoken words are in italics and additional instructions to the team member are inside boxes. **NOTE:** You will sometimes give instructions to the child alone while the parent is finishing

surveys. Be prepared to review instructions with **both** parent and child prior to checkout (see Review Instructions, p. 16).

### Explain How & When to Wear the Monitor: Script

"We are asking you to wear a monitor every day for the next seven days. Today I will show you how to wear the monitor and review instructions about wearing it.

Team member: Show the sensor and belt to the participant.

"First, let's review the instructions for wearing the monitor in detail." [show flyer to participant]

"You should wear the monitor during **all hours that you are awake, every day** until your next Assessment visit. Put the monitor on first thing in the morning when you wake up, and take it off at night when you go to bed. We would like you to wear it for at least 12 hours of the day. If you don't wear it for long enough each day, or for enough days, we will have to ask you to wear it again for several more days. It is very important that you wear it every day. You may wear it either on top or underneath your clothes, whichever way feels more comfortable to you. When you go to bed, put the monitor somewhere **safe**, where you will see it in the morning and put it on again right away." "Keep the monitor in its pouch the whole time. There is no on/off button or anything you need to adjust during the next seven days. If the monitor does come out of the pouch, put it back in so that the cap is on top and the Actigraph label is facing away from your body."

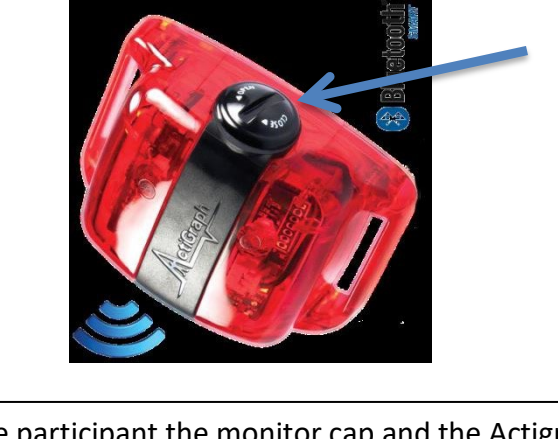

Show the participant the monitor cap and the Actigraph label.

"Wear the monitor during all the hours that you are awake – at least 12 hours per day. The monitor should not get wet, so take it off to shower, take a bath or swim. Make sure to put the monitor back on when you are done."

"Be careful when changing clothes, going to the bathroom or other types of activities where you could drop the monitor or it could get hit hard. The monitor will not break if it is bumped, but please be careful when using the bathroom that the monitor does not fall into the toilet."

"It is very important that you go about your normal, everyday activities this week, and you do not make changes to your routines. You should do your daily activities just as you would without the monitor."

"Do you have any questions about when to wear the monitor?"

### **Fit the Monitor**

"Now let's fit you with a monitor. The monitor should be worn on the RIGHT side of your body at about hip level using this elastic belt."

Point out the monitor, belt and location on participant's body.

"To best position the monitor, draw an imaginary line from the center of your right knee cap up the front of your leg to your right hipbone."

Demonstrate this process on your own body and have participant follow along.

"The monitor should be worn over your right hip at this spot. Once you put the belt on, slide the monitor to this spot. The belt should be snug enough to hold the monitor in place. Make sure to **always** wear the belt. Let's have you put on a belt and monitor and check the fit."

Help the participant put on the belt and position the monitor correctly. Belt should fit securely, but comfortably.

"Do you have any questions about how to put the monitor on or where to put it on your body?"

"You may keep the monitor on now. We would like you to wear the monitor for the rest of today so you can get used to it. Remember to put it somewhere safe when you go to bed tonight and then put it on first thing tomorrow morning again. Your parent/guardian will receive text messages several times this week to remind you to wear it and answer any questions you may have.

> At this point the participant has completed Assessment Part 1 and can set up an appointment for Part 2 to return the monitor.

### Review Instructions and Set up Appointment to Return the Monitor

"Let's go over the instructions again for wearing the monitor." [give 2 refrigerator magnets, 1 copy of instructions to child, & another copy to parent in language of choice – see p. 14 for English example]

"Make sure to go about your activities during the day just like you usually would in any other week, okay? The instructions we went over today are on this sheet if you want to re-read them or have questions."

"Here is a letter you can show your school principal and/or coach explaining why you are wearing this device at school and/or during sports practice." [give letter to parent participant – see next p.]

"Also, if you have any questions during the next week, you may call this telephone number:"

#### Dorothy Long Parma, Measurement Coordinator (210) 562-6524 – (Mon thru Friday 8am-5pm)

"Your parent/guardian will receive text messages several times this week to remind you to wear it and answer any questions you may have. The messages will be:

- 1. Today to provide you with a contact phone number if you have questions about the monitor.
- 2. Tomorrow and the following day to remind you to wear the monitor.
- 3. On the 4<sup>th</sup> day to remind you of acceptable times to take the monitor off (e.g., bathing, sleeping).
- 4. On the day before your next visit to remind you to bring the activity monitor to your appointment the following day to record your activity.

"Please verify that we have the correct phone number to send text messages to."

"We need to get this monitor back from you – this is a required step for participation in the program and to receive your gift card incentive. Even though the monitor looks like a toy, it is an expensive research tool. It cannot be used by itself, and it has no monetary value if it is lost, stolen or sold."

Schedule the participant a minimum of 8 days after day of assessment (day of assessment does not count as a day) using **Assessment Logistics Schedule.** 

"We will set up an appointment day and time for you to bring the monitor back to the clinic when you check out today. We can give you your gift card incentive when we see you. That is the only way we can get your incentive to you."

"Do you have any questions about anything we went over today?"

"You are all set with your monitor and instructions. Wear your monitor for the rest of today, and **then put it where you will see it and put it on first thing tomorrow morning.** Thank you."

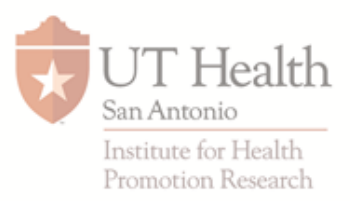

Spring 2018

To Whom It May Concern:

Greetings! The student carrying this letter is a participant in **Health4Kids**, a research study being conducted at the University of Texas Health Science Center at San Antonio. The goal of our project is to promote healthy lifestyles, including increased physical activity among Hispanic children aged 6-12 years attending University Health System-affiliated pediatric clinics.

Each child participating in the research study will wear an activity monitor for 7 days so that we can monitor his/her physical activity. The activity monitor is a motion-sensing device, like a pedometer, that is about the size of a small pager and is worn on a belt around the waist, over or under clothing. We are asking each child to wear the activity monitors for a full week, including when he/she is playing sports and engaging in other physical activities, so that we receive accurate information about his/her activity level. Each child who wears a monitor does have parental consent to do so, and has provided his/her assent as well. There is minimal risk of injury in wearing the activity monitors during sports, and children who are concerned about this possibility were offered a padded pouch in which the monitor can be placed while participating in organized activities.

We ask that you allow this student to wear the activity monitor during your organized activity so that we may better measure his/her activity level. If you have any questions about the study or the activity monitor, please feel free to contact **Dorothy Long Parma** at University of Texas Health Science Center at San Antonio at **210-562-6524**.

Thank you for your understanding and cooperation with our research!

Sincerely,

Deboral Paux-Medina

Deborah Parra-Medina, PhD. Principal Investigator University of Texas Health Science Center in San Antonio 210-562-6521

Institute for Health Promotion Research (IHPR) 7411 John Smith Drive, Suite 1000 | San Antonio, TX 78229 210.562.6500 | Fax 210.562.6545 | www.uthscsa.edu | hppt://ihpr.uthscsa.edu

### Appendix

| Study ID# Staff ID # D                                                                                                    | Date:                                          |  |  |  |  |  |  |  |  |  |
|----------------------------------------------------------------------------------------------------|------------------------------------------------|--|--|--|--|--|--|--|--|--|
| DATA COLLECTION FORM - CHILD<br>Baseline Part 1<br>6-mo Part 1<br>12-mo Part 1                                                                                                    | HEALTH<br>M C C<br>4 KIDS                      |  |  |  |  |  |  |  |  |  |
| Age years Gender: M/F                                                                                                    |                                                |  |  |  |  |  |  |  |  |  |
| Height: (cm) For Activity Monitor) (ft/in)/                                                                                                    | yound up if $\geq \frac{1}{2}$ in.) Height %   |  |  |  |  |  |  |  |  |  |
| RESTING BP         Measurement 1         Measurement 2         M           (after 5min if elevated, (after 5min if elevated, (after 5min if eleva | easurement 3<br>ter 5min if still              |  |  |  |  |  |  |  |  |  |
| Systolic Blood<br>Pressure(mmHg)                                                                                                    |                                                |  |  |  |  |  |  |  |  |  |
| Diastolic Blood Pressure(mmHg)                                                                                                    |                                                |  |  |  |  |  |  |  |  |  |
| ELIGIBLE for STEP TEST? YES (BP<95% percentile for age/height)                                                                                                    |                                                |  |  |  |  |  |  |  |  |  |
| NO (BP≥95% percentile for age/height)                                                                                                    |                                                |  |  |  |  |  |  |  |  |  |
| FITNESS (HR)     Time 0 (seated)     3 min<br>(immediately<br>after stopping)     4 min<br>(seated or<br>step)                                                                                                    | 5min<br>(seated on<br>step) TANITA<br>PRINTOUT |  |  |  |  |  |  |  |  |  |
| 3-Min Step Test HR                                                                                                    | GOES HERE                                      |  |  |  |  |  |  |  |  |  |
| If stopped at<br><pre><pre></pre><pre></pre><pre><pre>// If stopped at<br/><pre>// min<br/><pre>// min<br/><pre>// min</pre></pre></pre></pre></pre></pre>                                                                                                    |                                                |  |  |  |  |  |  |  |  |  |
| *Staff Notes:                                                                                                    |                                                |  |  |  |  |  |  |  |  |  |
|                                                                                                    |                                                |  |  |  |  |  |  |  |  |  |
| TANITA (BODY COMPOSITION)                                                                                                    |                                                |  |  |  |  |  |  |  |  |  |
| Height<br>(Copy from above)     Weight (kg)     BMI (kg/m2)                                                                                                    |                                                |  |  |  |  |  |  |  |  |  |
| (For Activity Monitor) Weight (lbs) (multiply kg x 2.2)                                                                                                    |                                                |  |  |  |  |  |  |  |  |  |
| (Turn over for Waist Circumference measurement) (FOR DATA ENTRY LAT                                                                                                    |                                                |  |  |  |  |  |  |  |  |  |
## Health4Kids (H4K): A Pediatric Obesity Management Intervention Trial for Hispanic Families (R01HD075936)

# Accelerometry Procedures Manual

### Part 2

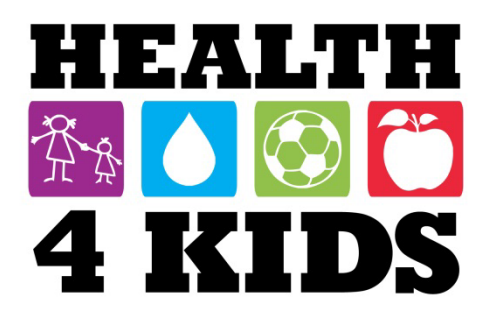

#### Contents

| Before Downloading ActiGraph Data           | 3  |
|---------------------------------------------|----|
| Downloading ActiGraph Data                  | 3  |
| ActiLife Wear Time Validation Protocol      | 6  |
| Issuing a Re-Wear                           | 12 |
| Re-wear Process                             | 12 |
| Re-wear Script                              | 13 |
|                                             | 10 |
| Part 3 Re-wear Process                      | 13 |
| Part 3- Re-wear Script                      | 13 |
| Assessment Part 3- Re-issued Monitor Return | 14 |
| Data Scoring                                | 15 |
| ATG Data Management                         | 17 |
| Troubleshooting                             | 17 |

## **ActiGraph Download and Data Check**

#### Before Downloading ActiGraph Data

- A new folder (named by Study ID #) must be created for all participants in: PHI\POM\Measurement\DATA\Accelerometry\ATG downloads\(Assessment type)\(Clinic). Copies of all ATG data related to the participant may be stored in the folders located on the desktop for copying to the PHI drive later.
  - **a. NOTE:** Create a folder called "Part 2" within the participant (Study ID) folder to keep the raw data files.

|                                 |                                      |                             |                     | - 0 X    |
|---------------------------------|--------------------------------------|-----------------------------|---------------------|----------|
| 🖉 🖉 🚽 🦊 🗛 🗛 🕹                   | aseline   SE Clinic   SE073   Part 2 | <ul> <li>✓ 49 Se</li> </ul> | arch Part 2         |          |
| Organize 👻 🕢 Open with ActiLife | e Share with 🔻 Burn New folder       |                             | 8==                 | - 🔳 🔞    |
| 🔆 Favorites                     | Name                                 | Date modified               | Туре                | Size     |
| 🧮 Desktop                       | Ø MOS2C42140831 (2016-01-25)15sec    | 1/25/2016 11:14 AM          | ActiLife AGD File ( | 3,737 KB |
| Downloads 📃 Recent Places       | (2016-01-25)15sec60sec               | 1/25/2016 11:15 AM          | ActiLife AGD File ( | 1,253 KB |

#### **Downloading ActiGraph Data**

- 1) Collect the monitor from the child participant at the beginning of Assessment Part 2 to begin the "download" process.
- 2) Open the rubber cover on the monitor and connect the monitor using the USB cord.
- 3) Open the ActiLife software program.
  - a. When properly connected, the software will recognize that the monitor is connected.
- 4) Click the "Download" icon (this will bring up the "Download Options" screen).

| Acti | iLife v6.11.7 | - 1 Device Connecte | d               |                    |          | and the second second se |                 |                          |              |                        |                      |                     |        |                 | - 0 - X   |
|------|---------------|---------------------|-----------------|--------------------|----------|----------------------------------------------------------------------------------------------------|-----------------|--------------------------|--------------|------------------------|----------------------|---------------------|--------|-----------------|-----------|
| File | Edit To       | ols Help            |                 |                    |          |                                                                                                    |                 |                          |              |                        |                      |                     |        |                 |           |
| Devi | ces Wea       | r Time Valid-ti     | Secting         | Sleep PLM          | Graphir  | ng NHANES GPS                                                                                                    | Feature         | Extraction Studies       | s Data Vault |                        |                      |                     |        |                 |           |
|      | Initialize    | e 🛛 💽 Dow           | nload           | Refresh            | 💋 Re     | efresh All 🛛 🔌 Ide                                                                                                    | entify          | Advanced •               |              |                        |                      |                     |        |                 |           |
|      | Device        | Serial #            | Subject<br>Name | Status             | Firmware | Battery                                                                                                    | Total<br>Memory | Current Data<br>Recorded | Mode(s)      | Epoch /<br>Sample Rate | Start Date<br>& Time | Stop Date<br>& Time | Filter | Axis<br>Enabled | More Info |
| V 1  | wGT3X-BT      | MOS2C42140834       | SW001           | finished detecting | 1.5.0    | 🔒 3.91V (71% Charging)                                                                                                    | 3656 MB         | 17D 15H 20M 15S          | & 🖓 📐 🙈 🛛 Z  | 30 Hz                  | 5/15/2015 12:00 AM   |                     | N/A    | 3               | More Info |

| Change Location                | C:\Users\longparma\[ | Desktop\H4K ATG DA | Α              |                         |                 |                  |      |      |      |        |
|--------------------------------|----------------------|--------------------|----------------|-------------------------|-----------------|------------------|------|------|------|--------|
|                                | 🚺 Use as Default Dow | nload Directory    |                |                         |                 |                  |      |      |      |        |
| - Download Naming Cor          | vention              | - Download Optio   | IS             |                         |                 |                  |      |      |      |        |
| Serial Number> <d< p=""></d<>  | lownload Date>       | Create Clinica     | Report on Dowr | load for ActiSl         | eep Monitor(s)  | edit options     |      |      |      |        |
| Serial Number> <s< p=""></s<>  | tart Date>           | Create AGD F       | le: (wGT3X-BT) |                         |                 |                  |      |      |      |        |
| Subject Name> <d< p=""></d<>   | ownload Date>        | Enable II          |                |                         |                 | Axis 1           |      |      |      |        |
| Subject Name> <st< p=""></st<> | tart Date>           | cpocn: 15          | ▼ sec          | onas                    |                 |                  |      |      |      |        |
| Serial Number                  |                      | # of Axis: 3       | Sele           | rt 1 sec for PLN        | 1 analysis      | Axin'l Chir 2    |      |      |      |        |
| Subject Name                   |                      | 🗸 Steps 🔽 Lu       | c 🔽 Inclinome  | ter 🔲 Low F             | requency Extens | ion              |      |      |      |        |
| Prompt for Each Do             | wnload               |                    |                | 000 <del>17</del> -3200 |                 |                  |      |      |      |        |
| Concatenate Custon             | n Fields             |                    |                |                         | Daumla          | ad All Devices   |      |      |      |        |
| Add biometric and us           | ser information      |                    |                |                         | Downic          | ad All Devices   |      |      |      |        |
| Serial Number                  | Subject Name         | Gender             | Height<br>Feet | Height<br>Inches        | Weight<br>(Ibs) | Date of<br>Birth | Race | Limb | Side | Domina |
|                                |                      |                    |                |                         |                 |                  |      |      |      |        |

- 5) Select 'Serial Number/Download Date' as the "Download Naming Convention."
- 6) Check the box "Create AGD File (wGT3X-BT)."
  - a. From the "Epoch" drop down menu select 15 seconds
  - b. From the "# of Axis" menu select **3**
- 7) Check the box "Add biometric and user information".
- 8) Click "Download All Devices." This will take a few moments.
- 9) When download is complete the Status bar will update to "finished downloading." Click on the link and select "Open Download Folder" from the dropdown menu.

| Dev | vices Wea | r Time Validation | Scoring         | Sleep        | Batch Sle    | ep PLM      | Graphing         | N   |
|-----|-----------|-------------------|-----------------|--------------|--------------|-------------|------------------|-----|
|     | Initializ | e - 🔃 Dow         | nload           | 💋 Ref        | fresh        | 😂 Refre     | sh All 🛛 🔇       | ł   |
|     |           |                   | 1 2 3 2 3       | Autom        | atic Refresh | 52 second   | s until refresh. | •   |
| V   | Device    | Serial #          | Subject<br>Name | Stor         | us           | Firmware    | Battery          |     |
| V   | wGT3X-BT  | MOS2C42140837     | SW046           | finished dow | Sho          | AGD in View | er               | arg |

| 🕞 🔵 🗢 📕 🕨 Long Parma, Dorothy   | My Documents + ActiGraph + ActiLife | Downloads          |                     |           |
|---------------------------------|-------------------------------------|--------------------|---------------------|-----------|
| Organize 🔻 Include in library 🔻 | Share with 🔻 Burn New folder        |                    |                     |           |
| 🔆 Favorites                     | Name                                | Date modified      | Туре                | Size      |
| Nesktop                         | MOS2C42140828 (2015-12-28)15sec     | 12/28/2015 9:38 AM | ActiLife AGD File ( | 2,552 KB  |
| 퉳 Downloads                     | (3) MOS2C42140829 (2015-12-05)15sec | 12/28/2015 9:34 AM | ActiLife AGD File ( | 3,404 KB  |
| 🖳 Recent Places                 | MOS2C42140828 (2015-12-28)          | 12/28/2015 9:31 AM | ActiLife GT3X File  | 98,749 KB |
|                                 | AUCOCAST 10021 (2015 11 10)15-00    | 12/5/2015 0.22 114 | Actilite AGD Eile / | 2 100 VD  |

10. Copy/Paste the ActiLife AGD and GT3X files from <u>Documents\ActiGraph\ActiLife\</u> <u>Downloads</u> to the "Part 2" subfolder in ATG downloads\(Assessment type)\(Clinic)\(Study ID) located in the PHI\POM\Measurement\DATA\Accelerometry\ folder.

If downloading at Part 3, copy the AGD file to the "Part 3" subfolder that was created after issuing a re-wear.

| 🖉 🖉 😼 🕨 H4K ATG DATA 🛛 Bas       | eline + SE Clinic + SE073 + Part 2  | ✓ 4y Se            | arch Part 2         |          |
|----------------------------------|-------------------------------------|--------------------|---------------------|----------|
| Organize 🔻 🕢 Open with ActiLife  | Share with 🔻 Burn New folder        |                    | III                 | - 🔲 (    |
| 🚖 Favorites                      | Name                                | Date modified      | Туре                | Size     |
| 📃 Desktop                        | (3) MOS2C42140831 (2016-01-25)15sec | 1/25/2016 11:14 AM | ActiLife AGD File ( | 3,737 KE |
| \rm Downloads<br>📃 Recent Places | (2016-01-25)15sec60sec              | 1/25/2016 11:15 AM | ActiLife AGD File ( | 1,253 KB |

#### **ActiLife Wear Time Validation Protocol**

The next step is to verify that participants have worn the monitor for sufficient number of days according to study protocol below by screening the data that was collected leading up to Assessment Part 2. Follow the protocol described below to verify compliance with study protocol.

#### Criteria:

- Participants will be measured for at least **7** consecutive days using a 15-second epoch.
- Participants are required to have at least **4** valid days for each monitor wearing.
- A valid day is defined as a day containing at least **10-12** valid hours.

#### **Wear Time Validation**

1) Click on the "Wear Time Validation" tab in the upper left corner.

| 🚯 ActiLife v | 6.8.0 - 1 Devices Connected |             |                |              |           |                 |     |                    |            |  | - 0 <b>X</b>     |
|--------------|-----------------------------|-------------|----------------|--------------|-----------|-----------------|-----|--------------------|------------|--|------------------|
| File Edit    | 100ls Help                  |             |                |              |           |                 |     |                    |            |  |                  |
| Device:      | Wear Time Validation        | ata Scoring | Sleep Analysis | PLM Analysis | Graphing  | Data Comparison | GPS | Feature Extraction | Data Vault |  |                  |
| Troiano (    | 2007) 🔹 💿 Default 🧖         | Custom      |                | 🐼 Add Dat    | aset(s) 🔻 | Remove Selected |     |                    |            |  | Files loaded: 13 |

- Remove other datasets (if present) by checking the box next to them and clicking on "Remove Selected" in the upper center of the screen.
- Make sure the box next to the dataset of interest is checked. Click on the "Add Dataset(s)" option to upload.

| ActiLife v6. | .13.1 - 1 Device Cor | nected                                           |                                     |                                |                   |
|--------------|----------------------|--------------------------------------------------|-------------------------------------|--------------------------------|-------------------|
| File Edit    | Tools Help           | Searing Stean Batch Stean Philippen Stran MUANIC | Fastura Extraction CentrePoint Data | ault -                         |                   |
| Troiano (20  | 107) 🔹 💿 Defa        | ult O Custom                                     |                                     |                                |                   |
| Define a No  | on-Wear Period       | Data Set                                         | Subject Name Serial Number Details  | Validated Has Wear Senso       | r Wear<br>Periods |
| Minimum      | Length: 60 🐳         | Minutes                                          | SE040B MOS2C42140828                | No Yes                         | Fellous           |
| Activity     | v Threshold          | counts per Minutes v                             |                                     |                                |                   |
|              |                      |                                                  | Troiano (2007) 🔹 💿 Defau            | t 🔊 Custom                     |                   |
|              |                      |                                                  | Define a Nati Wate Period           |                                |                   |
| 4)           | Set the              | e parameters that define a                       | Minimum Longthy 60                  | Kender -                       |                   |
|              | Wear/                | Non-Wear period:                                 |                                     | viinutes                       |                   |
|              | a.                   | Click the 'Default' bubble located               |                                     | A counts per Minutes           | _                 |
|              |                      | above "Define a Non-Wear Period"                 |                                     | counts per Minutes             |                   |
|              |                      |                                                  | Use Max Counts                      |                                |                   |
|              | b.                   | Select "Trolano (2007)" Located to               | Spike Folerance: Z                  | Minutes V                      | _                 |
|              |                      | the left of the 'Default' options                | Spike Level To Stop: 100            | counts per Minutes             | w.                |
|              | c.                   | The wear time validation                         | Require consecutive epochs          | outside the activity threshold |                   |
|              |                      | narameters will then he set                      |                                     |                                |                   |
|              |                      |                                                  | <b>Optional Screen Parameters</b>   |                                |                   |
|              |                      | automatically.                                   | Ignore wear periods less th         | an: 0 📩 Minutes 🔻              |                   |
| 5)           | Click o              | n the " <i>Calculate</i> " button located on     | 📃 Minimum wear time per d           | ay: 0 🔺 Minutes 🔻              |                   |
|              | the lov              | ver center of the screen. Make sure              | Minimum davs o                      | f valid wear time: 0           |                   |
|              | that "S              | how Preview Graphs" is checked.                  | -                                   |                                |                   |
|              |                      |                                                  |                                     |                                |                   |

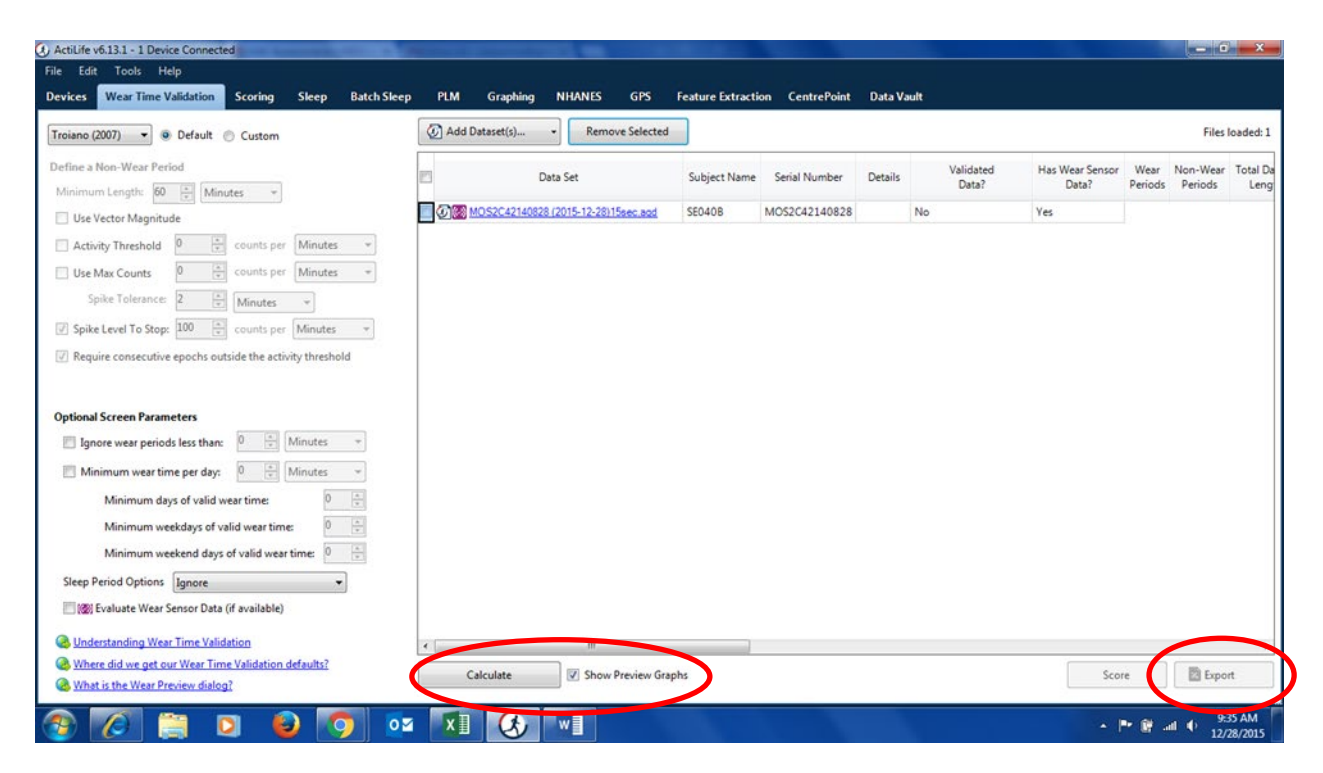

- 6) Screen the data presented:
  - a. When finished calculating, click on "*Export*" in the lower right corner to create an Excel file with all wear time validation data.
  - b. Save the file to: PHI\POM\Measurement\DATA\Accelerometry\ATG downloads\(<u>Assessment Type)\(Clinic)\(StudyID)</u>.
  - c. Name the file by monitor number-monitorID-data collection date (yyyymmdd), as follows:

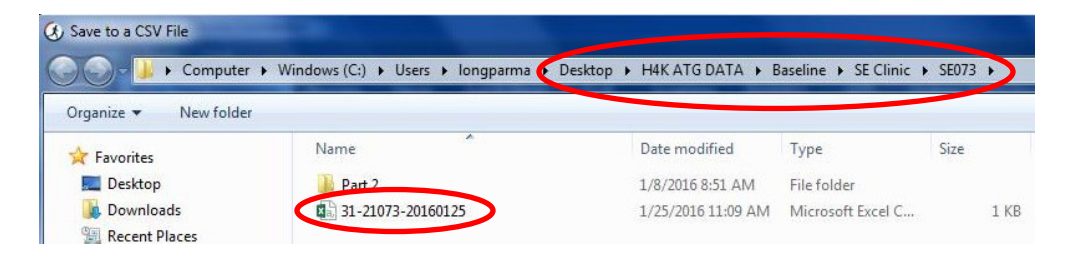

- i. 1<sup>ST</sup> digit (e.g., 1) where 1 = SW Clinic, 2 = SE Clinic (3 = additional clinic if needed)
- ii.  $2^{ND}$  digit (e.g., 1) where 1 = baseline, 2 = 6 months, 3 = 12 months
- iii. **3<sup>RD</sup>, 4<sup>TH</sup> and 5<sup>TH</sup> digits** (e.g., 002) where 002 = subject ID number

**EXAMPLE:** SW Clinic (1), Baseline assessment (1), Participant #14 (014) (Subject Name: 11014).

d. View the "Wear Length" column in the Excel file to ensure **at least 4 days** of wear.

|   |           | ( <u>a</u> r  ∓ | All other   |             | -           | -        | 37-11046B | - Microsof | t Excel    | 1             |           |             |            |        |
|---|-----------|-----------------|-------------|-------------|-------------|----------|-----------|------------|------------|---------------|-----------|-------------|------------|--------|
|   | ile H     | ome Ins<br>H    | ert Page    | Layout      | Formulas    | Data     | Review V  | iew Ac     | robat      |               |           |             |            | ∞ 🕜 🗆  |
|   | A A       | В               | - (-<br>  c | J* Subj     | E E         | F        | G         | Н          | 1          | J             | К         | L           | M          | N      |
| 1 | Screen in | formation       | performed   | d on 8/13/2 | 015 5:33:59 | PM       |           |            |            |               |           |             |            |        |
| 2 |           |                 |             |             |             |          |           |            |            |               |           |             |            |        |
| 3 |           | Subject N       | Serial Nu   | r Details   | Validated   | Has Wear | Wear Peri | Non-Wea    | Total Date | Wear Length   | Non-Wea   | a Avg Lengt | Avg Lengt  | Wear % |
| 4 |           | SW046           | MOS2C42     | Details     | Automatic   | Yes      | 15        | 14         | 11D 17H 3  | 6D 18H 49M 30 | 4D 22H 40 | 0 10H 51M 1 | 18H 28M 37 | 57.8   |
| 5 |           |                 |             |             |             |          |           |            |            |               |           |             |            |        |
| 6 |           |                 |             |             |             |          |           |            |            |               |           |             |            |        |
| 7 |           |                 |             |             |             |          |           |            |            |               |           |             |            |        |
| 8 |           |                 |             |             |             |          |           |            |            |               |           |             |            |        |

e. Copy/paste the amount of wear time to the "(Clinic Name) Monitor Log" spreadsheet located in the PHI\POM\Measurement\DATA\Accelerometry\ folder.

| 7) | Go to      | E.   | ILE HO  | - ♂ - ÷<br>DME INSER      | T PAG  | E LAYOUT FO  | RMULAS DAT            | a revie  | W VIEW         | SE Clinic Monit<br>/ | or Log - Excel |                           | · tr           |
|----|------------|------|---------|---------------------------|--------|--------------|-----------------------|----------|----------------|----------------------|----------------|---------------------------|----------------|
|    | "Graphing" | Pas  | ste     | Calibri<br>B I <u>U</u> → | - 11   |              | = <b>-</b>    <br>= = | Wrap Teo | t<br>Center ×  | General<br>\$ + % >  |                | nditional Format          | as Cell Insert |
|    | pull-down  | Clip | board 🗔 | F                         | ont    | G.           | Alignn                | ient     | r <sub>a</sub> | Number               | Forr           | natting + Table<br>Styles | * Styles * *   |
|    | menu to    | P2   | :0      | • : 🗙                     | √ f.   | x N          |                       |          |                |                      |                |                           |                |
|    | view each  | 4    | В       | с                         | D      | E            | F                     | СН       | I              | J                    | K              | L                         | M              |
|    | view eden  |      | Monitor | First Name                | ame_In | Telephone    | Alternate_T           | Gender   | Staff ID       | Monitor_             | or_Deliver     | Date_Monit                | Wear Time      |
|    | day of     | 1    | ID      |                           | itial  |              | elephone              |          |                | Number               | ed             | or_Return                 |                |
|    |            | 10   |         |                           |        |              |                       |          |                | 21                   |                |                           |                |
|    | wear.      | 11   | 21039   | Elizabeth                 | L.     | 210-413-7398 | -                     | F        | dlp            | 22                   |                |                           |                |
|    |            | 12   |         |                           |        |              |                       |          |                | 23                   |                |                           |                |
|    |            | 13   |         |                           |        |              |                       |          |                | 24                   |                |                           |                |
|    |            | 14   |         |                           |        |              |                       |          |                | 25                   | 1/26/2016      |                           |                |
|    |            | 15   | 21052   | Daniella                  | C.     | 210-668-9162 |                       | F        | dlp            | 26                   | 1/23/2016      |                           |                |
|    |            | 16   | 21074   | Stephanie                 | Ρ.     | 210-573-2373 |                       | F        | dlp            | 27                   | 1/23/2016      | 2/2/2016                  |                |
|    |            | 17   | 21040   | Rigoberto                 | A.     | 210-848-5424 | 210-461-9797          | M        | dlp            | 28                   | 12/19/2015     | 12/28/201                 | 4D 14H 52M 0S  |

| 🚯 ActiLife v6.8.0 - 1 Devices Connected                  |                                                                                                    |
|----------------------------------------------------------|----------------------------------------------------------------------------------------------------|
| File Edit Tools Help                                     |                                                                                                    |
| Devices Wear Time Validation Data Scoring Sleep Analysis | PLM Analy is Graphing D: a Comparison GPS Feature Extraction Data Vault                                                                                                    |
| Troiano (2007) 🔹 💿 Default 🖳 Custom                      | Image: Constraint of the state of the state of |

a. Click on "Select dataset." This will open the Downloads folder.

| File Edit T   | ools Help           |         |           |             |     |          |     |
|---------------|---------------------|---------|-----------|-------------|-----|----------|-----|
| Devices we    | ear Time Validation | Scoring | Sleep     | Batch Sleep | PLM | Graphing | NH/ |
| -             |                     | -       | Section 4 |             |     |          | 1.1 |
| ③ Select Data | iset N/A            |         |           |             |     |          |     |

 b. Double-click on the AGD file matching the monitor number of interest (usually the most recent file). If the computer defaults to the last Study ID downloaded, go to the correct subfolder in H4K ATG data folder located on the desktop.

| Select a AGD File  |                                          |                     |                      |          |
|--------------------|------------------------------------------|---------------------|----------------------|----------|
| 🕥 - 🚺 🕨 Compu      | ter 🕨 Windows (😋 🕨 Users 🕨 longparma 🕨 M | y Documents 🕨 ActiG | raph 🕨 ActiLife 🕨 Do | ownloads |
| Organize 🔻 New fol | der                                      |                     |                      |          |
| 🔆 Favorites        | Name                                     | Date modified       | Туре                 | Size     |
| 🧾 Desktop          | MOS2C42140829 (2015-12-05)15sec          | 12/5/2015 9:09 AM   | ActiLife AGD File (  | 3,404 KI |
| 🐌 Downloads        | Ø MOS2C42140833 (2015-11-19)15sec        | 12/5/2015 9:08 AM   | ActiLife AGD File (  | 4,075 KI |
| 🖳 Recent Places    | Ø MOS2C42140833 (2015-11-19)15sec60sec   | 11/19/2015 4:30 PM  | ActiLife AGD File (  | 1,360 KI |
|                    | Ø MOS2C42140831 (2015-11-18)15sec        | 11/19/2015 4:21 PM  | ActiLife AGD File (  | 3,108 Ki |
| 词 Libraries        | Ø MOS2C42140836 (2015-11-02)15sec        | 11/2/2015 12:32 PM  | ActiLife AGD File (  | 6,996 K  |
| Documents          | Ø MOS2C42140837 (2015-08-13)15sec60sec   | 8/13/2015 5:36 PM   | ActiLife AGD File (  | 1,199 K  |
| J Music            | Ø MOS2C42140837 (2015-08-13)15sec        | 8/13/2015 5:33 PM   | ActiLife AGD File (  | 3,571 KI |
| E Pictures         | Ø MOS2C42140836 (2015-07-30)15sec        | 7/30/2015 6:16 PM   | ActiLife AGD File (  | 4,079 K  |
| Videos             | Ø MOS2C42140836 (2015-07-30)15sec60sec   | 7/30/2015 4:52 PM   | ActiLife AGD File (  | 1,364 KI |
|                    | Ø MOS2C42140833 (2015-06-23)15sec        | 6/23/2015 3:13 PM   | ActiLife AGD File (  | 3,137 KI |
| 🖳 Computer         | Ø MOS2C42140834 (2015-06-01)10sec        | 6/1/2015 4:00 PM    | ActiLife AGD File (  | 7,612 Ki |
| 🏭 Windows (C:)     | MOS2C42140834 (2015-05-28)15sec          | 5/30/2015 10:06 AM  | ActiLife AGD File (  | 4,098 K  |

c. When prompted, select "Yes, reintegrate file." The graphing process will take a few minutes and will appear on the screen. If you see a "not responding" message on the menu bar, don't panic – just wait. Scroll down and determine visually the dates containing 12hrs wear time (4 large blocks on x axis).

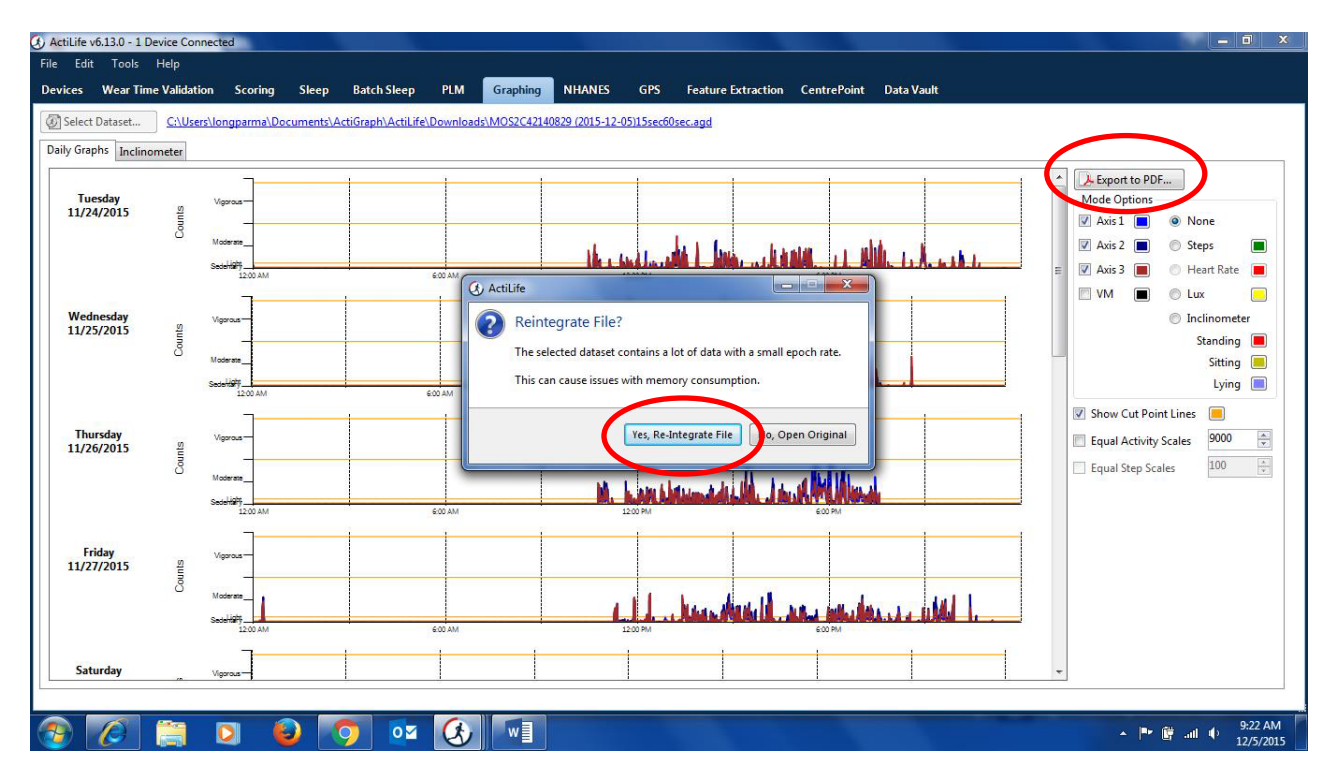

d. Click on "Export to PDF" in the upper right corner of the screen.

e. On the "Select the Days to Graph" screen, un-click the dates that do not contain 12hrs (4 large blocks on x axis) wear time. Check "Keep any zoom information" and "Show cut points." Click on "Create PDF."

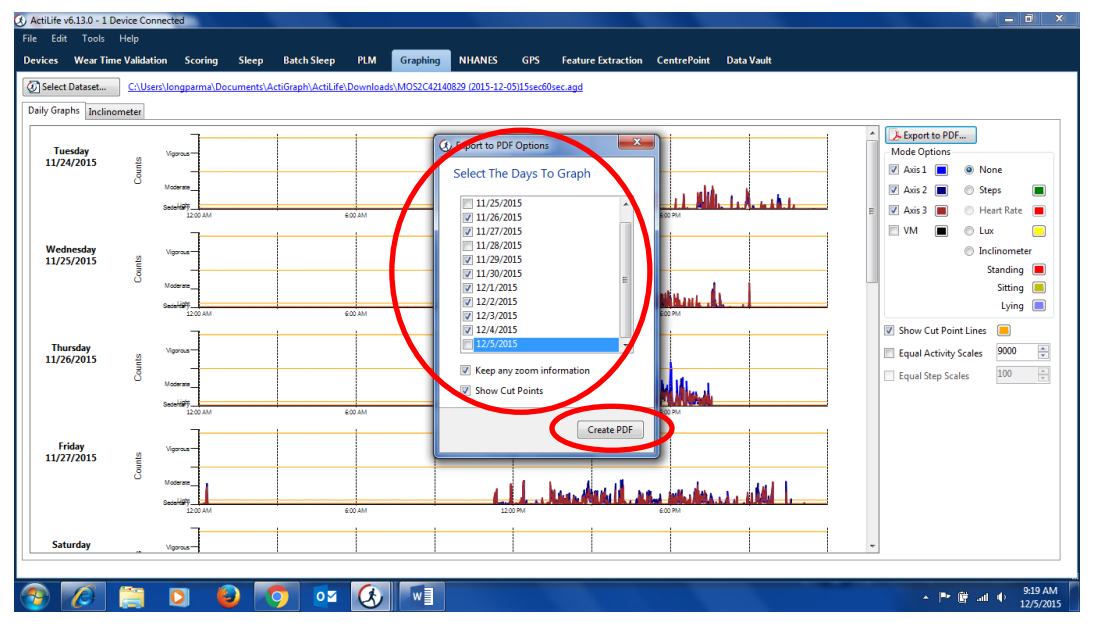

 b. Save the PDF file as "(StudyID)(Assessment type) graph.pdf" in: PHI\POM\Measurement\DATA\Accelerometry\ ATG downloads<u>\ (Assessment Type)\(Clinic)\(StudyID)</u>

#### 8) "Wear Time" must be GREATER THAN OR EQUAL TO 4 days to be compliant.

POM/H4K

**NOTE:** If Excel file shows <4 days of wear, confirm visually with the graphs. If graphs show close to 4 days of 12hrs wear per day (4 large blocks on the x axis), consider wear time sufficient. Record decision in the Protocol Deviation log on the desktop.</li>

| Description of Protocol<br>Deviation                                                                                                    | Deviation<br>Category | Deviation<br>Code | Participant ID<br># Affected | Date<br>Occurred     | Date IRB Notified<br>(if applicable) | PI Signature &<br>Date |
|----------------------------------------------------------------------------------------------------|-----------------------|-------------------|------------------------------|----------------------|--------------------------------------|------------------------|
| Monitor wear time validation not<br>performed due to staff uncertainty<br>which metric to use; child<br>participant given incentive at this<br>time, sufficient wear time later<br>verified | D                     | D19               | SW001                        | 5/28/15              | n/a                                  |                        |
| Child participant did not urinate<br>prior to taking TANITA<br>measurement                                                                                                    | D                     | D19               | SE012                        | 11/7/15              | n/a                                  |                        |
| Parent participant did not urinate<br>prior to taking TANITA<br>measurement                                                                                                    | D                     | D19               | SE012                        | 11/16/15             | n/a                                  | 4                      |
| Monitor wear time validation not<br>performed due to <u>Actilife</u> software<br>lockout; child participant given<br>incentive at this time. Monitor<br>checked when software available     | D                     | D19               | SE012                        | 11/16/15<br>11/18/15 | n/a                                  |                        |
| Excel export indicated insufficient<br>monitor wear time. Review of<br>graphs showed close minimum<br>days w/ at least 10hrs/day. Child<br>incentive given                                  | D                     | D19               | SW001                        | 11/19/15             | n/a                                  |                        |

HEALTH

b. If participant has less than 4 days of valid data, issue a re-wear. *See 'Issuing a Re-Wear,'* p. 11.

| 🚯 ActiLife v6.8.0 - 1 Devices Connected |              |                |              |           |                 |     |                    |            |  |                  |
|-----------------------------------------|--------------|----------------|--------------|-----------|-----------------|-----|--------------------|------------|--|------------------|
| File Edit Tools Help                    |              |                |              |           |                 |     |                    |            |  |                  |
| Devices Wear Time Validation            | Data Scoring | Sleep Analysis | PLM Analysis | Graphing  | Data Comparison | GPS | Feature Extraction | Data Vault |  |                  |
| Troiano (2007) 💌 💿 Default 🕋            | Custom       |                | 🕢 Add Dat    | aset(s) 🗸 | Remove Selected | )   |                    |            |  | Files loaded: 13 |

- c. NOTE: If the participant was issued a re-wear, the days and hours completed still must be reflected in the spreadsheet. Copy/paste the amount of wear time to the "(Clinic Name) Monitor Log" spreadsheet located in the PHI\POM\Measurement\DATA\Accelerometry\ folder. After issuing a re-wear, remove the participant data from the wear time validation page by selecting the dataset and clicking "*Remove Selected*".
- 9) At the end of assessment, save the Protocol Deviation log to the POM server Adverse Events folder.

| Oreanize - Pure New felder                            |                                |                    | 9::-              | - 50 6 |
|-------------------------------------------------------|--------------------------------|--------------------|-------------------|--------|
| Drganize     Burn New folder     Music                | Name                           | Date modified      | Туре              | Size   |
| D E Pictures                                          | Completed                      | 11/24/2015 2:20 PM | File folder       |        |
| Videos                                                | J For Review                   | 11/24/2015 2:20 PM | File folder       |        |
|                                                       | 📕 Forms & Reports              | 11/24/2015 2:19 PM | File folder       |        |
| Computer                                              | 📕 Old                          | 11/24/2015 3:41 PM | File folder       |        |
| Windows (C:)                                          | H4K AE Database                | 12/23/2015 8:36 AM | Microsoft Excel W | 22 KB  |
| POINI (\\cts\links\epidbio\PHI     Adverse Events     | POM H4K Protocol Deviation Log | 1/13/2016 2:14 PM  | Microsoft Word D  | 313 KB |
| ▷ 3 Built Environment-Diversity ≡ ▷ 3 H4K Newsletters |                                |                    |                   |        |

- 10) (Can be done later) Rename the downloaded ActiLife AGD and GTX3 files with the monitor ID-Subject name (e.g., 34-11014). Change the subject name using the coding system of Clinic, Assessment, and participant ID# (X-X-XXX) as follows:
  - a) 1<sup>ST</sup> digit (e.g., 1) where 1 = SW Clinic, 2 = SE Clinic (3 = additional clinic if needed)
  - b)  $2^{ND}$  digit (e.g., 1) where 1 = baseline, 2 = 6 months, 3 = 12 months
  - c)  $3^{RD}$ ,  $4^{TH}$  and  $5^{TH}$  digits (e.g., 002) where 002 = subject ID number

**EXAMPLE:** SW Clinic (1), Baseline assessment (1), Participant #14 (014) (Subject Name: 11014).

## Issuing a Re-Wear

A re-wear will be issued for the following reasons:

#### 1. The participant did not wear the monitor for enough days.

In this case, the data collector will ask the participant if they will wear the monitor again. If so, reissue monitor and schedule return date. Emphasize that the monitor needs to be worn every day until the "drop-off date".

## 2. The participant wore the monitor for enough days, but for not enough valid hours in each day (<9-12 hours as visualized on the output graphs → see p. 9 above)

In this case, the data collector will ask the participant to wear the monitor again; reissue monitor and schedule return date. Emphasize that the monitor needs to be worn the entire day, and not just for a few hours each day, over the next 7 days.

#### 3. Computer/Equipment failure.

The data collector will ask the participant to re-wear the monitor. Reissue the monitor and schedule return date. Re-state instruction on how to wear the monitor.

#### **Re-wear Process**

- 1) Collect the initial monitor from the participant.
  - a. **NOTE:** Participant <u>must</u> return the monitor at Assessment Part 2 in order to reissue the monitor for return at Part 3.
  - a. Once it has been determined that the participant has insufficient data, remove the participant AGD file from the wear time validation page. **NOTE:** DO NOT DELETE ANY FILES AND <u>DO NOT MOVE PARTICIPANT'S RAW DATA FILES</u>. All dataset files will be saved regardless of compliance with the protocol.
  - b. Create a folder named "Part 3" in the participant's folder where the Part 3 raw data files will be saved to.
- 2) Give the participant a re-initialized monitor to use for at least 8 consecutive days.
- 3) Using the initialization procedures found on Pg. 10 of Accelerometry Manual Part 1, prepare the monitor for the participant.
- 4) Follow the script found below to reissue the monitor to the participant.

#### **Re-wear Script**

Hi [participant's first name]! Thank you for returning the monitor back to us! Unfortunately, we took a look at the monitor data and it looks like we don't have enough data. [Explain valid days and/or hours needed were not met, discuss reasons for non-valid days, not enough hours, etc.] Would you be able to wear the monitor again for at least 8 full days? Once we have the monitor with enough recorded data, you will receive a gift card.

#### If yes,

Thank you! We really appreciate your help. Give me a few minutes to set up a monitor for you to take today.

#### lf no,

Thank you! We really appreciate your help and consideration for participating in our program.

#### Part 3 Re-wear Process

- 1) Collect the monitor from the participant.
- 2) Once it has been determined that the participant has insufficient data, leave the participant AGD on the "wear time validation" page.
  - a. **NOTE:** DO NOT DELETE ANY FILES AND <u>DO NOT MOVE PARTICIPANT'S RAW</u> <u>DATA FILES</u>. All dataset files will be saved regardless of compliance to the protocol.
- 3) Follow the script found below.

#### Part 3- Re-wear Script

Hi [participant's first name]! Thank you for returning the monitor back to us! Unfortunately, we took a look at the monitor data and it looks like we don't have enough data. We really appreciate your help and consideration for participating in our program.

[Baseline, 6 or 12 month assessment] We look forward to seeing you at the next assessment.

#### **Assessment Part 3- Re-issued Monitor Return**

In the event of monitor wear non-compliance (<4 days of wear time), *Measurement Coordinator* will schedule a 3<sup>rd</sup> Assessment at the Clinic on the nearest available Assessment Day within 4-10 days for monitor recheck. Participants will receive incentives at this time if minimum monitor wear times are met, as shown in the diagram.

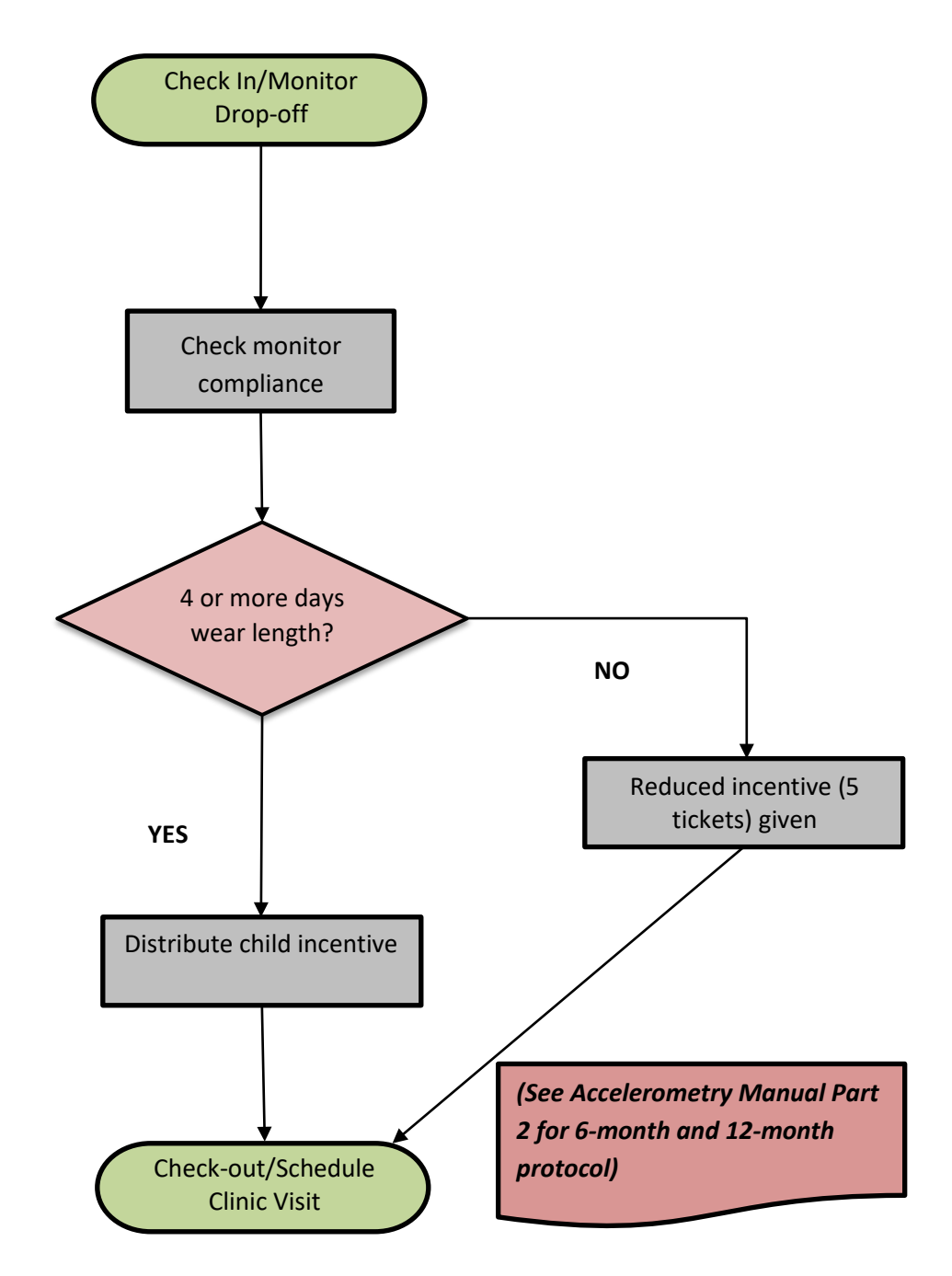

#### **Data Scoring**

Once the wear time for the participants has been validated, the next step is to analyze it using ActiLife's Data Scoring tool. This tool has the ability to analyze a dataset for all the primary criteria relevant to accelerometry: Energy Expenditure, METs, Bouts, Heart Rate, and Sedentary Analysis.

#### **Data Scoring**

- 1) After all the participant wear time validation data has been accumulated click on the *"Score"* button in the lower right corner.
  - a. The desired dataset will be automatically added to the "DATA SCORING" page,

| b.                                     | Default settings will be used to analyze the participants' AG | D file. |
|----------------------------------------|---------------------------------------------------------------|---------|
| A Artifica of 9.0 No Devices Connected |                                                               |         |

| File Edit Tools Help                                                                         |          |                          |                       |         |                       |                 |                     |                         |                |                    |                           |          |
|----------------------------------------------------------------------------------------------|----------|--------------------------|-----------------------|---------|-----------------------|-----------------|---------------------|-------------------------|----------------|--------------------|---------------------------|----------|
| Devices Wear Time Validation Data Scoring Sleep Analysis                                     | PLM /    | Analysis Graphing        | Data Comparison       | GPS F   | eature Extraction Dat | ta Vault        |                     |                         |                |                    |                           |          |
| Troiano (2007) 🔹 💿 Default 💿 Custom                                                          | Ø        | Add Dataset(s) •         | Remove Selected       |         |                       |                 |                     |                         |                |                    | Files loaded              | d: 12    |
| Define a Non-Wear Period                                                                     | <b>v</b> | Data                     | Set                   | Details | Validated<br>Data?    | Wear<br>Periods | Non-Wear<br>Periods | Total Dataset<br>Length | Wear Length    | Non-Wear<br>Length | Avg Length<br>Wear Period | ہ<br>Nor |
| Ilse Vector Magnitude                                                                        |          | CLE1B38120954 (2013-11-1 | 2) 01010121 30sec.agd | Details | Automatic (3/21/2014) | 9               | 9                   | 7D 9H 46M 0S            | 4D 10H 24M 30S | 2D 23H 21M 30S     | 11H 49M 23S               | 7H :     |
| Activity Threshold O 🕀 counts per Minutes                                                    | <b>v</b> | LE1B38120971 (2013-11-2  | 5) 01010221 30sec.aqd | Details | Automatic (3/21/2014) | 15              | 15                  | 12D 9H 43M 30S          | 6D 17H 49M 30S | 5D 15H 54M 0S      | 10H 47M 17S               | 9H :     |
| Use Max Counts 0 🚔 counts per Minutes 👻                                                      | <b>v</b> | CLE1B38120957 (2013-11-1 | 2) 01010321 30sec.aqd | Details | Automatic (3/21/2014) | 15              | 15                  | 7D 9H 55M 0S            | 3D 8H 7M 30S   | 4D 1H 47M 30S      | 5H 20M 30S                | 6H :     |
| Spike Tolerance: 2 A Minuter                                                                 | V (      | CLE1B38120961 (2013-11-1 | 2) 01010421 30sec.agd | Details | Automatic (3/21/2014) | 9               | 9                   | 7D 10H 53M 30S          | 3D 11H 6M 30S  | 3D 23H 47M 0S      | 9H 14M 3S                 | 10H      |
| Spike Level To Stor: 100 Counts per Minutes                                                  | v 9      | CLE1B38120960 (2013-12-0 | 2) 01010521 sec.aqd   | Details | Automatic (3/21/2014) | 24              | 24                  | 19D 12H 43M 0S          | 2D 21H 45M 0S  | 16D 14H 58M 0S     | 2H 54M 22S                | 16H      |
| Spike Level to stop,      Counts per Initiates                                               | <b>v</b> | CLE1B38120955 (2013-11-1 | 2) 01010621 30sec.agd | Details | Automatic (3/21/2014) | 11              | 11                  | 7D 11H 28M 30S          | 4D 0H 55M 30S  | 3D 10H 33M 0S      | 8H 48M 40S                | 7H :     |
| Require consecutive epochs outside the activity timeshold                                    | <b>v</b> | LE1B38120962 (2013-11-1  | 3) 01010721 30sec.agd | Details | Automatic (3/21/2014) | 10              | 10                  | 7D 9H 38M 0S            | 3D 19H 56M 0S  | 3D 13H 42M 0S      | 9H 11M 36S                | 8H :     |
|                                                                                              | V (      | CLE1B38120963 (2013-11-1 | 3) 01010821 30sec.aqd | Details | Automatic (3/21/2014) | 10              | 10                  | 7D 12H 8M 30S           | 4D 4H 11M 30S  | 3D 7H 57M 0S       | 10H 1M 8S                 | 7H :     |
| Optional Screen Parameters                                                                   | v (      | CLE1B38120949 (2013-11-1 | 4) 01010921 30sec.aqd | Details | Automatic (3/21/2014) | 14              | 13                  | 8D 10H 24M 0S           | 4D 9H 24M 0S   | 4D 1H 0M 0S        | 7H 31M 42S                | 7H :     |
| Ignore wear periods less than:                                                               | <b>v</b> | CLE1B38120956 (2013-11-1 | 3) 01011021 30sec.agd | Details | Automatic (3/21/2014) | 10              | 10                  | 7D 10H 37M 0S           | 4D 8H 44M 30S  | 3D 1H 52M 30S      | 10H 28M 27S               | 7H :     |
| Minimum wear time per day: 0 Minutes V                                                       | <b>v</b> | CLE1B38120970 (2013-11-1 | 3) 01011121 30sec.agd | Details | Automatic (3/21/2014) | 12              | 12                  | 7D 10H 16M 30S          | 4D 11H 19M 0S  | 2D 22H 57M 30S     | 8H 56M 35S                | 5H :     |
| Minimum days of valid wear time: 0                                                           | <b>v</b> | CLE1B38120968 (2013-11-1 | 4) 01011221 30sec.agd | Details | Automatic (3/21/2014) | 16              | 16                  | 8D 11H 19M 30S          | 4D 16H 10M 30S | 3D 19H 9M 0S       | 7H 0M 39S                 | 5H 4     |
| Sleep Period Options Ignore 👻                                                                |          |                          |                       |         |                       |                 |                     |                         |                |                    |                           |          |
|                                                                                              |          |                          |                       |         |                       |                 |                     |                         |                |                    |                           |          |
|                                                                                              |          |                          |                       |         |                       |                 |                     |                         |                |                    |                           |          |
|                                                                                              |          |                          |                       |         |                       |                 |                     |                         |                |                    |                           |          |
|                                                                                              |          |                          |                       |         |                       |                 |                     |                         |                |                    |                           |          |
|                                                                                              |          |                          |                       |         |                       |                 |                     |                         |                |                    |                           |          |
|                                                                                              |          |                          |                       |         |                       |                 |                     |                         |                |                    |                           |          |
|                                                                                              |          |                          |                       |         |                       |                 |                     |                         |                |                    |                           |          |
| (a) Understanding Wass Time Validation                                                       | •        |                          |                       |         |                       |                 |                     |                         | - (            |                    |                           | •        |
| <u>Understanding wear time validation</u> <u>Onderstanding wear time validation</u> <u>A</u> |          | Calculate                |                       |         |                       |                 |                     |                         |                | Score              | 🛛 Export                  |          |
|                                                                                              |          |                          |                       |         |                       |                 |                     |                         |                |                    |                           |          |

- ActiLife v6.8.0 1 Devices Connected Edit Help Wear Time Validation Data Scoring Sleep Analysis Data Comparison GPS Feature Extraction Data Vault PLM Analysis Graphing Add Dataset(s)... • Remove Selected Edit Colum Files loaded: 13 🗵 Energy Expenditure 🛛 🕐 
   Worn on Wrist?
   Activity kcals
   Average kcals
   Metrage kcals
   MET
   Total
   Total
   Total Len
   V Data Set Subject Name Details Validated Data? Log Weight Diary (Ibs) Freedson Combination (1998) -🛛 METs 🕜 V CLE1B38120954 (2013-11-12) 01010121 30sec.aqd 01010121 Automatic (3/26/2014) None 155 Freedson Adult (1998) • ✓ CLE1B38120971 (2013-11-25) 01010221 30sec.aod 01010221 Automatic (3/26/2014) None 160 Cut Points and MVPA CLE1B38120957 (2013-11-12) 01010321 30sec.agd 01010321 Automatic (3/26/2014) None 178 ← <u>edit...</u> Freedson Adult (1998) V CLE1B38120961 (2013-11-12) 01010421 30sec.agd 01010421 Automatic (3/26/2014) None 186 Bouts edit... CLE1B38120960 (2013-12-02) 01010521 sec.agd 01010521 Automatic (3/26/2014) None 153 ["] ✓ CLE1B38120955 (2013-11-12) 01010621 30sec.aqd 01010621 Automatic (3/26/2014) None 183 🛛 Sedentary Analysis 🛛 🥑 ✓ CLE1B38120962 (2013-11-13) 01010721 30sec.aod 01010721 Automatic (3/26/2014) None 171 🔲 HREE 🕜 ✓ CLE1B38120963 (2013-11-13) 01010821 30sec.agd 01010821 Automatic (3/26/2014) None 251 Filters (All-Inclusive) CLE1B38120949 (2013-11-14) 01010921 30sec.apd 01010921 Automatic (3/26/2014) None 153 Exclude Non-Wear Times from Analysis ✓ CLE1B38120956 (2013-11-13) 01011021 30sec.aqd 01011021 Automatic (3/26/2014) None 250 [[]] 🔲 Use Subject Log Diaries 🛛 import... 🔞 V CLE1B38120970 (2013-11-13) 01011121 30sec.aqd 01011121 Automatic (3/26/2014) None 187 Global Date and Time Filters ✓ CLE1B38120968 (2013-11-14) 01011221 30sec.agd 01011221 Automatic (3/26/2014) None 191 ✓ Name Date Start Stop Time Time CLE1B38120958 (2013-07-18)60sec.aqd 029801 Automatic (3/26/2014) None 201 0 Add New Date/Time Filter Export Calculate
- 2) Select the "Calculate" option in the lower center of the screen.

- 3) Once calculations are complete, click on the "Export" option in the lower right corner.
  - a. NOTE: Save the data to: desktop\H4K DATA FILES\(Assessment Type)\(Part TWO/THREE DATA SCORE).
  - b. Name the file by data collection date (yyyymmdd), EX. (20140505 DATA SCORE)

### ATG Data Management

- A <u>weekly</u> upload of ATG files to the UTHSCSA network.
  - **NOTE:** The Measurement Coordinator is responsible for uploading all ATG data files to the shared network.

## Troubleshooting

A common problem experienced with these models relate to faulty batteries that don't hold their charge for more than a few days. This is usually identified within the first few uses of the device and can be sent back to Actigraph for repair under warranty. The Actigraph Operation Manual is sometimes helpful. For problems that cannot be resolved, e-mail device support at support@theactigraph.com or e-mail the ActiGraph technical representative directly: Matt Biggs ext. 121. Phone: 850-332-7900.

## **Chapter 1: Project Information**

#### Health4Kids: Pediatric Obesity Management Intervention Trial for Hispanic Families

Funded by the Eunice Kennedy Shriver National Institute of Child Health and Human Development (NICHD - R01HD075936)

Funding Period: April 10, 2014-March 30, 2019

A collaboration of:

- Institute for Health Promotion Research (University of Texas Health Science Center at San Antonio)
  - Deborah Parra-Medina, PhD (Principal Investigator)
  - Laura Esparza, MS (Project Coordinator)
  - Carisse Orsi, MD (Co-Investigator)
  - Dorothy Long Parma, MPH, MD (Measurement Coordinator)
  - Daisy Escamilla, MS (Intervention Coordinator)
- Department of Electrical and Computer Engineering, College of Engineering, The University of Texas at San Antonio
  - David Akopian, PhD (Co-Investigator)

#### • University Health System

- Roberto Villarreal, MD (Co-Investigator)
- Leah Meraz (Director Funded Programs)
- Crystal Espinoza (Program Coordinator)

#### Abstract

Given the continuing rise of the U.S. Hispanic population, reversing the Hispanic childhood obesity epidemic is critical to the nation's future health. Mexican American children and those from socioeconomically disadvantaged families often are far more overweight and obese than their peers, heightening their risk for obesity-related health complications. Our proposed randomized controlled trial, the Health4Kids Pediatric Obesity Management Trial for Hispanic Families (H4K), aims to improve Hispanic children's body composition by testing a comprehensive, culturally and linguistically relevant, family-oriented intervention for overweight and obese ( $\geq$  85th percentile of body mass index [BMI]) Hispanic children ages 6-11 in pediatric clinics in San Antonio, Texas, a largely Hispanic city. Our team, formed during our pilot research funded by the Centers for Medicare and Medicaid Services (1H0CMS030457), unites academic investigators and community partners with experience working together to conduct behavioral and clinical interventions and outreach with Hispanics. The H4K trial will test the efficacy of a 6-month pediatric obesity management intervention (physician counseling plus telephone counseling, newsletters and text messages) compared to standard care (physician counseling only) on three outcomes: 1) body composition (i.e., waist circumference, weight and z-BMI); 2) insulin, glucose and cholesterol levels; and 3) behavior change in physical activity (PA), sedentary behavior and consumption of sugary beverages and fruits and vegetables. We will recruit 230 overweight and obese children—and a parent or guardian for each—and randomize them to the H4K intervention (n = 115 child/parent dyads) or standard care (n = 115 child/parent dyads). From a baseline, we will measure the impact of the trial on the primary outcome (body composition) and secondary outcomes (insulin, glucose

and cholesterol levels and several specific health behavior changes) at 1 month, 6 and 12 months post-randomization. We also will evaluate the critical role of parenting strategies and changes in the home environment as mediators of intervention effects. We hypothesize that intervention children will significantly improve their body composition, increased their PA levels and diet quality (more fruits and vegetables and less sugary beverages), and decrease their sedentary activity, compared to children in standard care. If successful, this study will generate new scientific knowledge about effective Hispanic family-based approaches for obesity prevention with high potential for replication in underserved areas across the nation.

### **Chapter 2: Measurement Training**

#### Training Agenda

- I. Study Overview (Deborah Parra-Medina)
- II. Introduction to Measurement Procedures (Dorothy Long Parma)
- III. Blood Pressure (BP) explanation and practice
  - A. Height measurement (for determining height percentile)
  - B. BP measurement and determination of BP percentile
  - C. Cheat sheets
    - 1. Height percentiles by age and gender
    - 2. BP percentiles by age, gender and height percentile
- IV. Cardiovascular Fitness (Modified Step Test) explanation and practice
- V. Anthropometrics explanation and practice
  - A. Waist circumference
  - B. Height
  - C. Weight/body fat (TANITA Scale)
  - D. Cheat sheets
    - 1. BMI percentiles by age and gender
    - 2. TANITA Scale manual

VI. Informed Consent - checklist

VII. Surveys – supervision of self-administered instruments during Assessment Part I and II

A. Block Kids Food Screener

VIII. REDCap Surveys - PAQ-

### **Chapter 3: Assessment Overview**

#### **Study Population**

Hispanic children 6-11 years overweight/obese (BMI percentile 85-98.9)

One Adult Caregiver cell phone and willing to accept text messages child lives with adult full-time Three UHS pediatric clinics in San Antonio

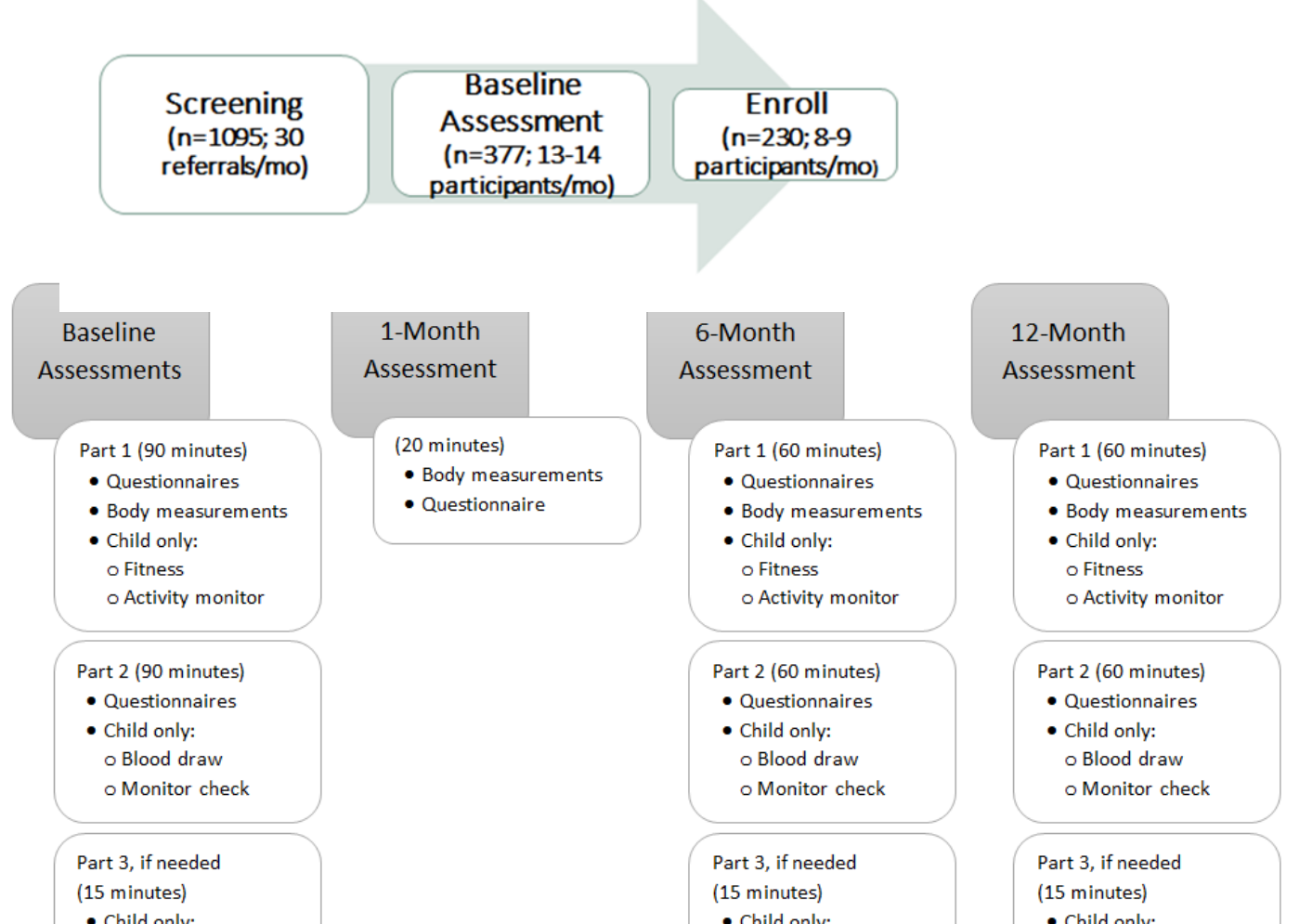

#### Health for Kids (H4K) Intervention Trial Recruitment Flow Chart

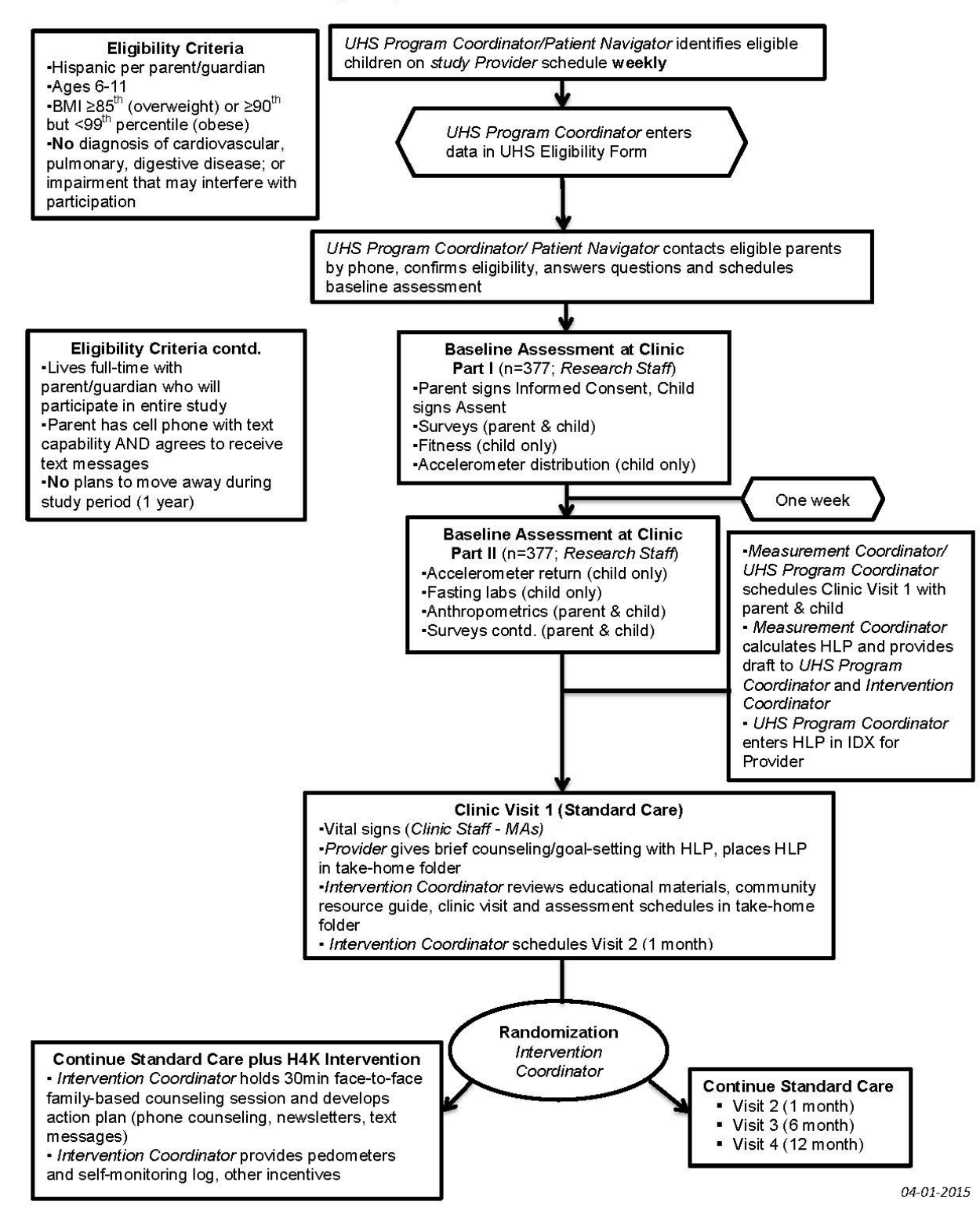

Health for Kids (H4K) Intervention Trial Recruitment Flow Chart

#### **Assessment Logistics**

#### Scheduling responsibilities:

UHS Program Coordinator or Patient Navigator schedules Assessment Part 1 (both sites) at Baseline, 6- and 12-months; UHS Program Coordinator schedules Clinic Visit 3 and 4. Measurement Coordinator schedules Assessment Part 2, Part 3 (if needed), and Clinic Visit 1. Intervention Coordinator schedules Clinic Visit 2 with schedules provided by UHS Program Coordinator.

All scheduled Assessments and Clinic Visits will be documented in the *H4K Eligibility Assessment-UHS* Project calendar in REDCap (see REDCap Calendar Protocol at the end of REDCap/MessageSpace interface protocol for documentation roles and responsibilities).

Assessment Days and Times: Assessments Parts 1 and 2 will be held 3-4 times a week on <u>any</u> of the following days:

| Clinic    | Day                | Assessment Type     | Suggestions                                 |
|-----------|--------------------|---------------------|---------------------------------------------|
| Southwest | Tuesday            | Part 1              | Get fasting labs done prior to Part 2 appt  |
| (SW)      | 8am-12pm           | Part 2 + fasting    | (may go to Clinic lab earlier that morning; |
|           |                    | labs                | or any lab in the UHS system. Robert B.     |
|           |                    | Part 3              | Green lab is open on Saturdays)             |
| SW        | Wednesday          | Parts 1-3           | Added to increase recruitment as of April   |
|           | 4pm-7pm            | (Baseline priority) | 2017                                        |
|           | (alternate with SE |                     | Get fasting labs done prior to Part 2 appt  |
|           | as of 11/2017)     |                     |                                             |
| SW        | Thursday           | Parts 1-3           | Get fasting labs done prior to Part 2 appt  |
|           | 4pm-7pm            |                     |                                             |
| SW        | Saturday           | Parts 1-3           | Get fasting labs done prior to Part 2 appt  |
|           | 8am-12pm           |                     | (may go to Robert B. Green lab earlier      |
|           | (alternate with    |                     | that morning)                               |
|           | SE; thru 9-5-18)   |                     |                                             |
| Southeast | Monday             | Parts 1-3           | Get fasting labs done prior to Part 2 appt  |
| (SE)      | 8am-12pm           |                     |                                             |
| SE        | Tuesday            | Parts 1-3           | Get fasting labs done prior to Part 2 appt  |
|           | 4pm-7pm            |                     |                                             |
| SE        | Wednesday          | Parts 1-3           | Get fasting labs done prior to Part 2 appt  |
|           | 4pm-7pm            | (Baseline priority) |                                             |
|           | (alternate with    |                     |                                             |
|           | SW as of           |                     |                                             |
|           | 11/2017)           |                     |                                             |
| SE        | Saturday           | Parts 1-3           | Get fasting labs done prior to Part 2 appt  |
|           | 8am-12pm           |                     | (may go to Robert B. Green lab earlier      |
|           | (alternate with    |                     | that morning)                               |
|           | SW; thru 9-5-18)   |                     |                                             |

#### **Assessments Components**

Assessments will occur in **30 minute** slots for a maximum of **6 participant dyads per day**.

Components and order of each Assessment: (see details in Chaps. X-Y)

#### <u>Part 1</u>

- 1. Informed Consent (+ Assent for children aged 7 or older)
- 2. Parent-Assisted FFQ
- 3. Body Composition: child height, blood pressure
- 4. Fitness Test
- 5. Body Composition: child weight, BMI, % body fat (TANITA); waist circumference
- 6. Parent Surveys: Family Health (baseline); Family Health and Nutrition (6/12 months)
- 7. Monitor: distribution and participant instructions
- 8. Check-out: provide lab slip and instructions, gift card incentive, schedule Part 2 (7 days or more)

#### <u>Part 2</u>

- 1. Monitor: drop-off and wear time validation
- 2. Parent-assisted PAQ-C
- 3. Parent Surveys: Family Demographics and Physical Activity
- 4. Body Composition: parent anthropometrics

5. Checkout: distribute incentives, schedule Clinic Visit. At 6 months schedule 12-month Part 1 (see target dates spreadsheet – Appendix?)

#### **Survey by Phone**

**Telephone survey**: **(baseline only)**: *Research Associate* will contact participants between Baseline Part 1 and Clinic Visit 1 to conduct **Family Nutrition survey**. See below for details of telephone protocol/script.

Flowcharts of Assessments Part 1, 2 and 3 are on the following pages. Part 1 will take approximately 1.5hrs to complete; Part 2 will take approximately 1-1.5hrs.

#### **Assessment Part1 Flow Chart**

Requires a minimum of 2 Measurement staff

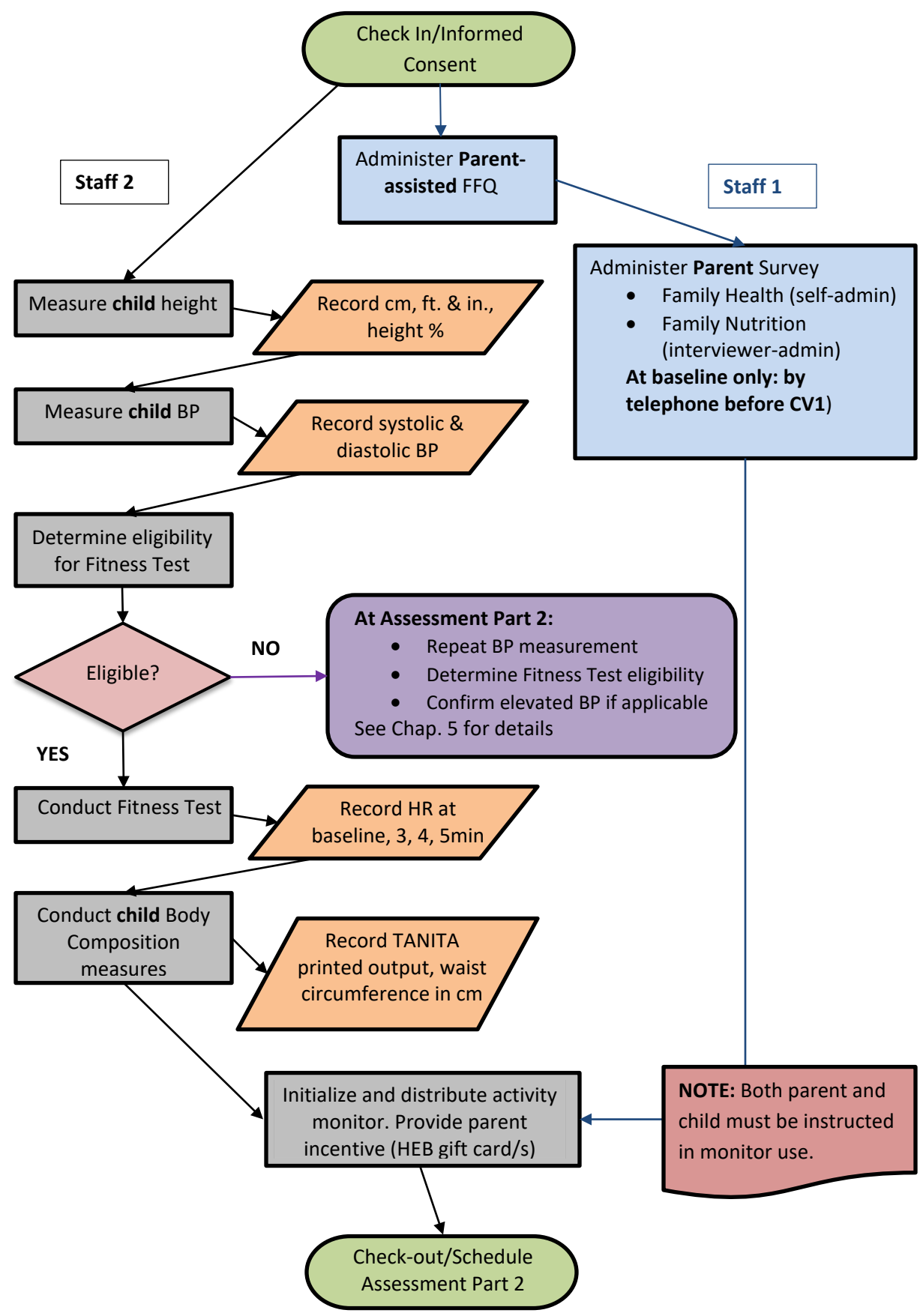

#### Assessment Part 2A flow chart: Monitor and optional child measures

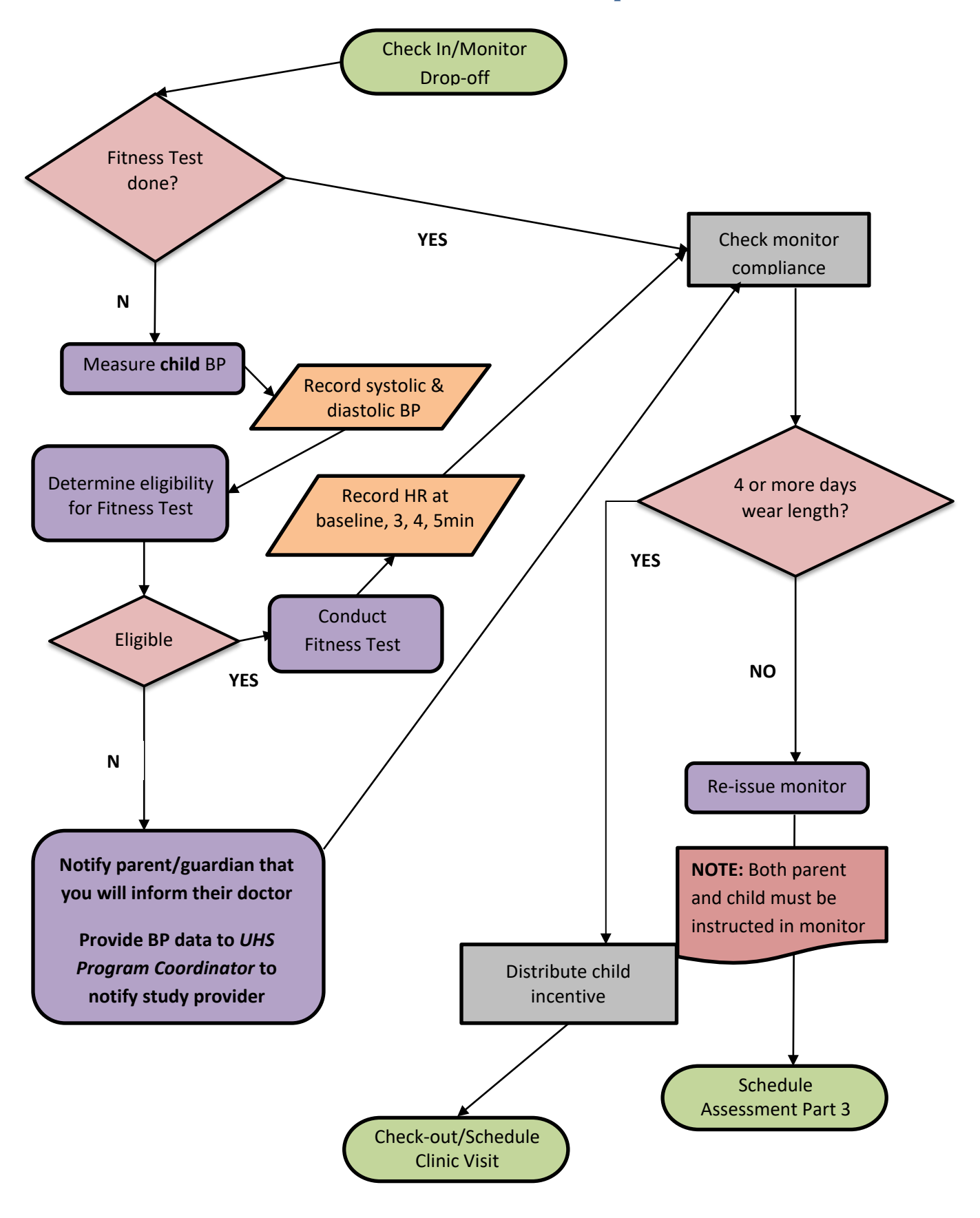

#### **Assessment Part 2B flow chart: Parent Measures and Labs**

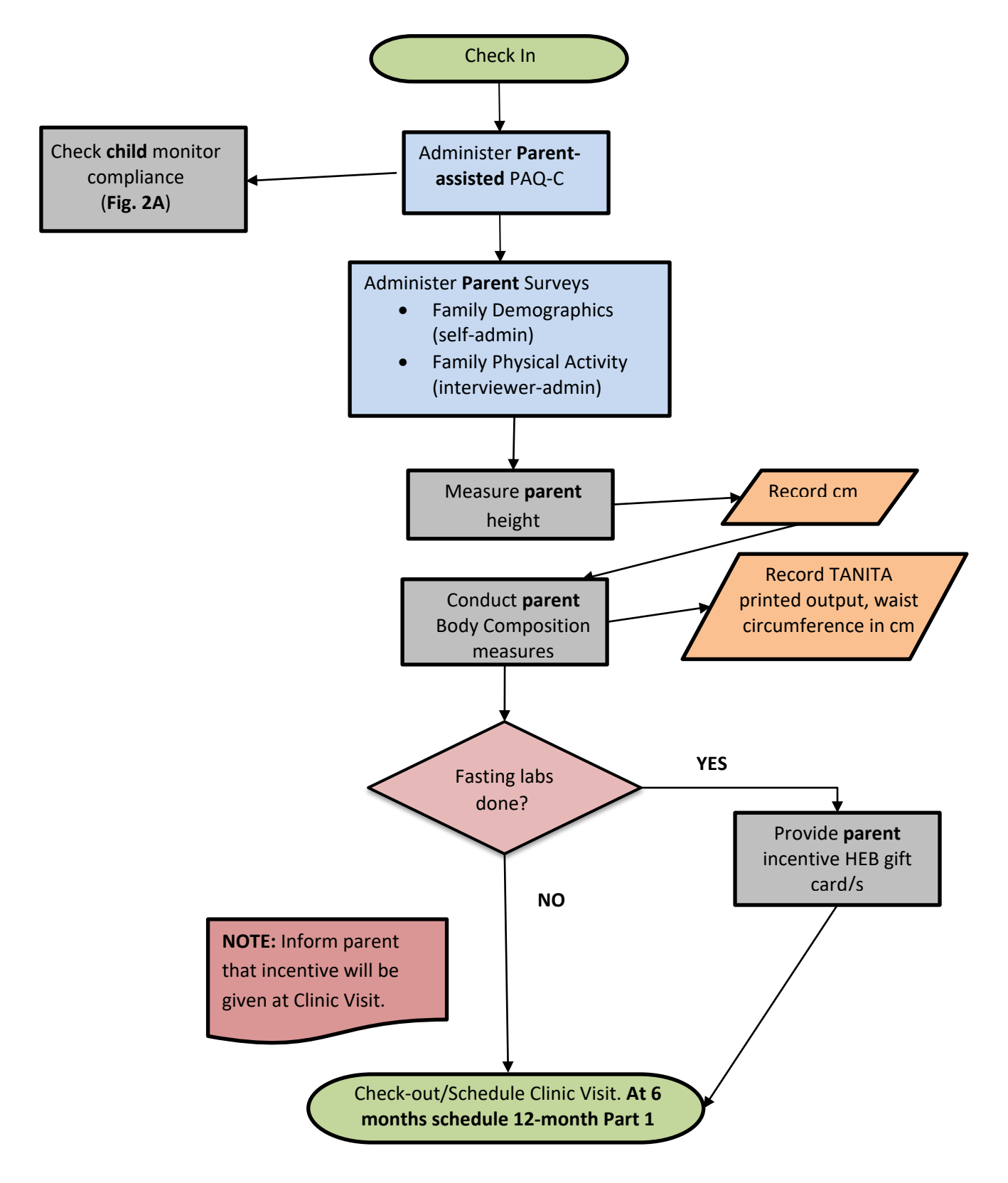

#### **Rescheduling Assessments and No-Shows**

#### **Definition of No-Show:**

1. Participant does not arrive at Measurement location on scheduled Assessment day/time AND cannot be reached by phone/text message 15-20min after scheduled start time

2. (Gray area) Participant has already rescheduled at least once; answers phone 15min after scheduled start time; but claims to have "forgotten" appointment despite verifying that they are receiving text message reminders

#### Procedure for Baseline only:

- 1. Participants will no longer be eligible for the study after two no-shows.
  - a. *Exception:* If second no-show is for a BA2 (monitor return), participant will be given 1 more opportunity to return monitor and complete Assessment; otherwise *UHS Program Coordinator* or *Patient Navigator* will initiate Monitor Retrieval (see below).
- Participants will no longer be eligible for the study after <u>three reschedules</u>, or a combination of <u>two reschedules and one no-show</u>.
- 3. Participants may reschedule up to <u>two times</u> following a no-show.
- 4. UHS Program Coordinator/Patient Navigator will inform the parent/guardian at final reschedule call that this is our final attempt to enroll the family so they are aware that if for whatever reason they are a no-show, we will not attempt to reschedule/contact them again.
- 5. *Measurement Coordinator* will update Eligibility Screening-UHS form to indicate participant is no longer eligible for the study.

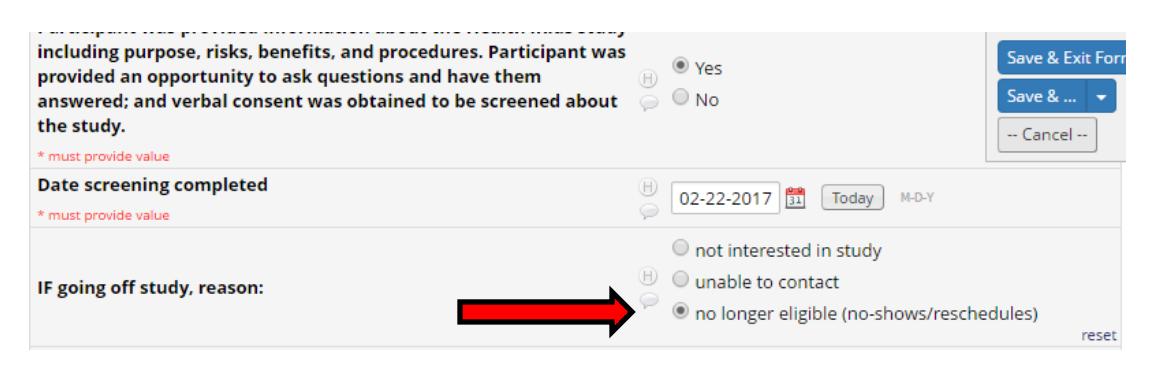

**Note:** No-shows are not counted for eligibility purposes during 6-month and 12-month assessments. Follow protocol for call attempts (see Recruitment Protocol). If not scheduled after maximum number of attempts, proceed to next assessment (e.g. If participant misses 6-month assessment, call to schedule 12-month at appropriate time – see Retention Protocol).

#### **Monitor Retrieval**

*Patient Navigator* will contact parent participant to schedule monitor return during regular assessment days/times, or pickup at participant's home. *Patient Navigator* will offer \$20 gift card as compensation for monitor return. Contact attempts will follow the same protocol as for recruitment scheduling (up to 5 attempts with no successful contact). After this point monitor will be considered **lost**. *Measurement Coordinator* will update equipment records accordingly.

*MessageSpace Coordinator* will send text messages to participant reminding them monitor is due for return and providing them with *UHS Program Coordinator* phone number to schedule return/pickup. *MessageSpace Coordinator* will send up to 3 texts, at discretion of *Measurement Coordinator*, until monitor is returned or considered lost.

#### **Measurement space**

#### SW Clinic:

Check-in, Informed consent, surveys, all measurements, activity monitor checkout and return, and Check-out will occur in the **Radiology area** next to Pedi Module. Door code is **451**.

#### **Overflow location for informed consent/surveys: waiting room of Radiology area**

**SE Clinic:** Pedi Module Door Code **1335**. Call security **210-358-2465** to unlock doors as needed. Consent/surveys occur in Health 4 Kids room, #\_\_\_\_ on 2<sup>nd</sup> floor in Pediatrics.

With overflow, consent/surveys in room next to Pedi Module waiting room; measurements occur in Specialty Clinic area around the corner.

### **Chapter 4: Informed Consent**

NOTE: Located in: "POM→Manual of Procedures→3 Informed Consent"

### Health4Kids (H4K):

## Pediatric Obesity Management Intervention Trial for Hispanic Families

(R01 HD075936-01A1)

### **Informed Consent Protocol**

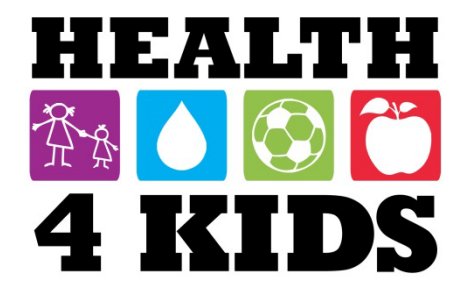

#### **Background and Rationale**

Informed consent will be obtained in a language understandable to the subject. The consent will give the prospective subject considerable opportunity to consider whether or not to participate in the study. Individuals will read and sign an informed consent document that has been approved by the Institutional Review Board at the University of Texas Health Science Center at San Antonio. The consent document will describe the evaluation and intervention components of the project. The consent document will inform individuals that all information is confidential and will not be released to anyone except their primary care provider without their written consent. They will be reminded that, as volunteers, they may terminate their participation at any time without negative consequences. Participants will also receive information needed to contact the Principal Investigator.

#### **Methodology**

The **UHS Program Coordinator** screens prospective participant dyads (child/parent) for eligibility in advance of evaluation. See the Participant Recruitment Protocol for details on participant recruitment processes: Sunrise identification and referral, eligibility screening, and scheduling of baseline assessment appointments. The informed consent process will be the first activity at the Assessment Part 1, prior to the prospective participants undergoing study assessments. The diagram below outlines this sequence of steps between initial contact and commencement of study evaluations:

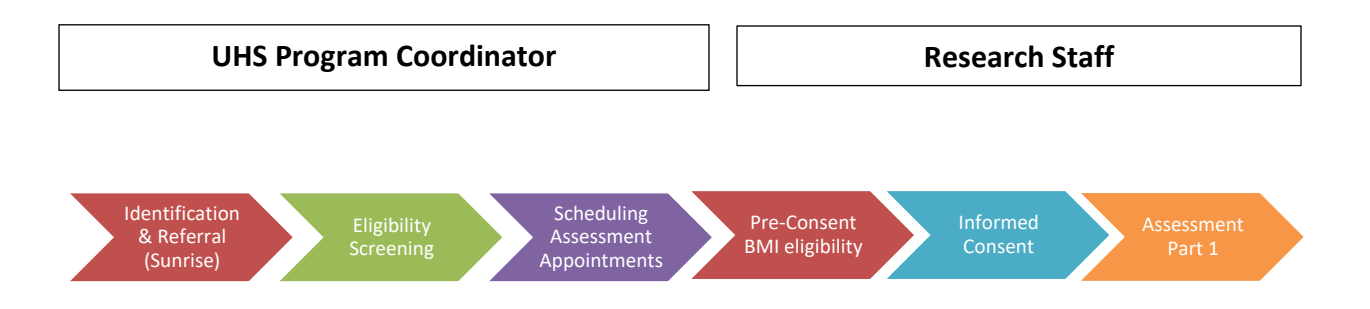

- 1. The interviewer, a member of the research staff, will provide a copy of the informed consent document to the participant upon arrival at the scheduled Assessment appointment (Part 1).
- The informed consent document will be available in English and Spanish and informed consent will be obtained in the language preferred by the participant. The interviewer will be bilingual (English/Spanish) and will conduct the informed consent process in the language preferred by the participant.
- 3. Informed consent will be obtained prior to undergoing assessments.
- 4. Participants will be allowed adequate time to consider the information and ask questions so that they, and the research team, are confident that informed consent has been obtained appropriately, as described below.

- 5. Participants will be informed that their participation is voluntary in nature, that they may cease participation at any time and that their refusal to participate in the research study will not affect their relationship with the CRC or UTHSCSA.
- 6. Research staff are bilingual (English/Spanish) and will be available to answer any questions/concerns the participant may have about the Informed Consent document.
- 7. Witnesses to sign the consent form will be selected in this order:
  - Another adult family member
  - Research staff intern
  - Another research staff member

#### **Pre-Consent: BMI Eligibility**

While H4K staff is going over consent with parent, measurement staff can conduct TANITA measurements.

#### How to determine Eligibility

- TANITA BMI <20, use BMI calculator provided in REDCap assessment
  - This calculator will be located underneath "Child BMI (from TANITA output) field
- Language default is English, and measurement Metric

|             | Centers<br>CDC 24/7:      | s for Disease Co<br>Saving Lives, Protectin     | p <b>ntrol</b><br>g Peopl | and Preven<br>e™                         | tion                                    |                   |               |
|-------------|---------------------------|-------------------------------------------------|---------------------------|------------------------------------------|-----------------------------------------|-------------------|---------------|
|             | MENU                      | CDC A-Z                                         | ۹                         | SEARCH                                   |                                         |                   |               |
| ivi         | ision of Nu               | utrition, Phys                                  | ical                      | Activity, a                              | nd Obesity                              | /                 |               |
| 2 > [       | DNPAO Home > H            | ealthy Weight > Assessir                        | ng <u>Your W</u>          | /eight                                   |                                         |                   |               |
| ∕II<br>Igli | Percentile<br>ish Version | Calculator for                                  | <sup>-</sup> Chil         | d and Teen                               | (                                       | Language: English |               |
| his o       | calculator provid         | es BMI and the corres<br>dren and teens, aged 2 | ponding<br>2 throug       | g BMI-for-age per<br>th 19 years old. Fo | centile on a CDC<br>or adults, 20 years | BMI-for-age growt | th chart. Use |

- Enter DOB, assessment date, sex of child, height, weight and calculate
- Calculated BMI will appear, enter BMI percentile in REDCap and onto data child form.
  - If percentile is <85<sup>th</sup> percentile, child is ineligible
  - If percentile is >99<sup>th</sup> percentile, child is ineligible and staff will notify child's primary care provider
  - If percentile is between 85<sup>th</sup>-98<sup>th</sup> percentile, child is eligible

#### BMI Calculator for Child and Teen on REDCap

|    | (English   Metric )                                    |
|----|--------------------------------------------------------|
| 1. | Birth Date:                                            |
|    | Month                                                  |
| 2. | Date of Measurement:                                   |
|    | Month                                                  |
| 3. | Sex:                                                   |
|    | Boy Girl                                               |
| 4. | Height, to nearest 1/8 inch:                           |
|    | Feet   Inches   Fractions of an inch     0   •   0   • |
|    | (12 inches = 1 foot: Example: 4 feet. 5 1/2 inches)    |
| 5. | Weight, to nearest 1/4 (.25) pound:                    |
|    | Weight (pounds): Fractions of a pound:                 |
|    | 0 •                                                    |
|    | (8 ounces = 1/2 pounds; Example: 75 3/4 pounds)        |
| (  | Calculate                                              |

#### **Consent Process**

- 1. The interviewer will document the start time of the consent process.
- 2. The interviewer will first review the consent document out loud with the participant.
- 3. The interviewer will then give the participant the opportunity to read the informed consent document.
- 4. The interviewer will then explain the research study (its purpose, evaluation activities and intervention program activities) and the participant will have the opportunity to ask questions.
- 5. The interviewer will ask the participant if he/she has any questions about this visit or the study, in general.
- 6. If the participant prefers to discuss participation with other family members, he/she may sign the consent document at a later time.
- 7. If the participant chooses to participate in the study, the interviewer will ask him/her to sign and date at least one copy of the consent document. The child will sign one copy of the assent (if age 7 or greater); otherwise the parent will sign on the child's behalf.
- 8. The interviewer will also sign and date at least one copy of the consent document.
- 9. The witness to the participant signature will also sign and date at least one copy of the consent document
- 10. The interviewer will place one copy of the signed consent document in the participant's study file.
- 11. The interviewer will give the unsigned copy of the consent document to the participant.
- 12. The interviewer will then fill out **Documentation of Informed Consent**, either in REDCap or on paper, verifying that each step has occurred. If any step has been missed, the interviewer performs the missing action immediately.

The interviewer will sign and date **Documentation of Informed Consent**, if performed on paper, and record end time of consent process

### **Informed Consent Documentation**

| Staff ID       (assigned staff ID)         Date and time started | Study ID                   |                                                                                                    |
|------------------------------------------------------------------|----------------------------|----------------------------------------------------------------------------------------------------|
| Staff ID       (assigned staff ID)         Date and time started | Study ib                   |                                                                                                    |
| Date and time started                                            | Staff ID                   | (assigned staff ID)                                                                                                    |
| Informed Consent Checklist                                       | Date and time started      |                                                                                                    |
|                                                                  | Informed Consent Checklist | <ul> <li>participant provided with paper copy of consent document to review</li> <li>study was explained and participant given opportunity to ask questions</li> <li>participant was given opportunity to discuss participation with family or sign consent at later time</li> <li>consent signature was obtained prior to any research-related procedures/activities</li> <li>participant signed, dated and noted time (am/pm)</li> <li>witness (independent of research team) signed, dated and noted time (am/pm)</li> <li>person obtaining consent signed, included their title, dated, noted time (am/pm)</li> <li>original consent form filed in participant's study file</li> <li>copy of consent form was given to participant (ALL checkboxes must be completed)</li> </ul> |

Date signed/Time ended
|       | Consent Process                                                                                                    |
|-------|----------------------------------------------------------------------------------------------------|
|       | Describe the consent/assent procedures that will be used by the research team.                                                                                                    |
|       | Include how: information is provided; the consent interview is conducted; the consent is signed.                                                                                                    |
|       | ldentify the study staff who will conduct the consent interview by their roles (e.g., investigator, research nurse).                                                                                                    |
| (7)   | * If the consent process of a single subject will involve more than one member of the research team, describe how this                                                                                                    |
|       | process will be coordinated from start to finish.                                                                                                    |
|       | ** If you expect this population will have individuals likely to have diminished decision-making capacity                                                                                                    |
|       | (not including incompetent or impaired decision making capacity), describe the assessment process for determining whether                                                                                                    |
|       | the individual is capable of giving informed consent (i.e., evaluation criteria, time intervals)                                                                                                    |
| Bilin | gual research staff will explain the study and the study procedures in participant's language of choice.                                                                                                    |
| The   | staff will discuss the associated risks and benefits. Parents and children will be given an opportunity to                                                                                                    |
| ask o | questions. Assent from the child will be obtained. Parents will receive a copy of the consent form for                                                                                                    |
| refer | ence. The consent forms will be available in both Spanish and English. If the parent and child both                                                                                                    |
| adre  | e to participate, they will be asked to sign the consent form in the presence of a witness, who will sign                                                                                                    |
| the c | consent to attest to the signatures of the subjects. The person obtaining consent will then sign the form                                                                                                    |
|       | Consent Process – time between initial contact and obtaining consent                                                                                                    |
|       | Describe the timing of obtaining informed concert whether there is any waiting period between informing the propagative                                                                                                    |
| (8)   | bescribe the thining of obtaining morned consent, whether there is any waiting period between morning the prospective subject and obtaining consent. (e.g., take consent home, waiting period of X hours, after consulting with family members |
|       | etc.)                                                                                                    |
| 0     |                                                                                                    |
| Cons  | sent will be obtained after eligibility phone screening and before baseline assessment and                                                                                                    |
| rand  | omization. There will be time between the eligibility screening and obtaining consent, depending on                                                                                                    |
| sche  | duling factors and subject needs, etc. Subjects may take time to consider.                                                                                                    |
| (9)   | Describe measures taken to <b>minimize</b> the possibility of <u>coercion</u> or <u>undue influence</u> during consent.                                                                                                    |
| Dorti | cipants will be informed that their participation is voluntary in pature, that they may cause participation                                                                                                    |
| Fail  | opants will be informed that their participation is voluntary in nature, that they may cease participation                                                                                                    |

at any time and that their refusal to participate in the research study will not affect their relationship with the CMA clinic or UTHSCSA.

### Consent to be part of a Research Study The University of Texas Health Science Center at San Antonio (UTHSCSA) To be conducted at

New Braunfels Pediatric Associates, PA

#### Information about this form

Your child may be eligible to take part in a research study. This form gives you important information about the study. Parents or legal guardians, who are giving permission for a child, please note: in the sections that follow the word "you" refers to "your child." You will be asked to sign in more than one place in this document.

Please take time to review this information carefully. You should talk to the researchers about the study and ask them any questions you have. You may also wish to talk to others (for example, your friends, family, or a doctor) about your participation in this study. If you decide to take part in the study, you will be asked to sign this form. Before you sign this form, be sure you understand what the study is about, including the risks and possible benefits to you.

Please tell the researchers or study staff if you are taking part in another research study.

Taking part in this study is completely voluntary. You do not have to participate if you don't want to. You do not have to participate in this study in order to get standard medical treatment. You may also leave the study at any time. If you leave the study before it is finished, there will be no penalty to you, and you will not lose any benefits to which you are entitled.

#### General Information – "Who is conducting this research?"

#### Principal Investigator

The Principal Investigator (PI) is the researcher directing this study; the PI is responsible for protecting your rights, safety and welfare as a participant in the research. The PI for this study is Deborah Parra-Medina, PhD of the Department of Epidemiology and Biostatistics at the University of Texas Health Science Center at San Antonio.

The Co-Principal Investigator shares the principal investigator's responsibilities for this study. The Co-Principal Investigator for this study is Cynthia M. Mojica, PhD of the Department of Epidemiology and Biostatistics at the University of Texas Health Science Center at San Antonio.

#### **Research Partners**

This research is being conducted in partnership with New Braunfels Pediatric Associates, PA

#### **Study Sponsor**

Centers for Medicare and Medicaid Services, Hispanic Health Services Research Grant Program. This organization is providing money to the University of Texas Health Science Center at San Antonio and the New Braunfels Pediatric Clinic, PA so that the researchers can conduct the study

#### Purpose of this study – "Why is this study being done?"

Boys and girls in the United States and Texas have among the highest rates of overweight and obesity. Incorporating health lifestyle practices (better diet and more physical activity) can prevent weight gain and improve overall health and mental wellbeing. In partnership with communities, the researchers hope to determine the most effective methods for promoting healthier lifestyles among boys and girls.

#### Information about Study Participants – "Who is participating in this research?"

You are being asked to be a participant in this study because your child might benefit from developing healthier behaviors early in life. Your participation in the study will last for 5 months. This study will enroll 200 study participants.

## Information about Study Procedures – "What will be done if you decide to be in the research?"

If you decide to take part, you will be asked to sign this consent form.

While you are taking part in this study, you will be asked to attend approximately four visits with your doctor or the researchers or study staff. The study visits will be held at the same time as your clinic visits.

**Screening** – exams, tests, and/or procedures may be done after you sign this consent to participate. You will be told which results we will obtain and which procedures will not have to be repeated. Many of the procedures are described below as "standard care" and would be done even if you do not take part in this research study. You will be told which ones are for "research only". The results of the physical examination done as part of your standard care will be used. The results of the blood tests (fasting glucose and insulin levels) done as part of your standard care will be used.

This visit will take approximately 20 minutes. The results of the screening exams, tests, and/or procedures will be reviewed and the pediatrician will provide brief behavioral counseling. During Visit 2, the pediatrician will do a physical exam, discuss your blood tests, and provide brief behavioral counseling. During Visit 3, the pediatrician will do a physical exam and provide brief behavioral counseling. During Visit 4, the pediatrician will do a physical exam and request more blood tests. If your blood tests were abnormal when assessed during Visit 1, the pediatrician, as part of standard care, will request more blood tests. Otherwise, more blood tests will be ordered for research purposes only. After Visit 4, the nurse will call you by telephone to complete more surveys.

#### Assignment to Study Groups -

When it is determined that you are eligible for the study, you will be assigned by chance (like flipping a coin. Both groups will receive all the information described in the above-paragraph. One group will receive information from a health educator and monthly phone calls and newsletter for the duration of the study.

Study Procedures - as a participant, you will undergo the following procedures:

- Attend four clinic visits
- Visit 1 will be 20 minutes; Visit 2-4 will be 10 minutes
- Complete several surveys before Visit 1 and after Visit 4
- All physical exams are part of standard care.
- Blood tests at Visit 1 are part of standard care. Blood tests at Visit 2 are for research purposes.
- Receive brief behavioral counseling at each clinic visit
- You may speak one-on-one with a health educator
- You may receive monthly calls and newsletters

**Could your participation end early?** There are several reasons why the researchers may need to end your participation in the study (early withdrawal). Some reasons are:

- The researcher believes that it is not in your best interest to stay in the study.
- You become ineligible to participate.
- Your condition changes and you need treatment that is not allowed while you are taking part in the study.
- You do not follow instructions from the researchers.
- The study is stopped.

#### Risks – "What are the risks of participation in the research?"

Every precaution will be taken to minimize your risk including loss of privacy and physical harm. To protect your privacy, in any publications resulting from this research, no names or other identifying information will be noted unless specific written permission has been obtained from you. If you are hurt as a direct result of the study, medical treatment will be available. Treatment will be at your expense or that of your medical insurance. We have no plans to give you money if you are injured. For more information about risks and side effects, ask one of the researchers or study staff.

#### What if a research-related injury occurs?

The researchers have taken steps to minimize the known or expected risks. However, you may still experience problems or side effects, even though the researchers are careful to avoid them. If you believe that you have been harmed, notify the researchers as soon as possible. You may also need to tell your regular doctors. See the section "Contact Information" for phone numbers and additional information.

If you are injured as a result of the research procedures, your injury will be treated. You will be responsible for any charges. We have no plans to give you money if you are injured.

If you sign this form, you do not give up your right to seek additional compensation if you are harmed as a result of being in this study.

#### Benefits – "How could you or others benefit from your taking part in this study?"

You may not receive any personal benefits from being in this study. The possible benefit of your participating in the project is that you and your family will learn how to be healthier. We hope the information learned from this study will benefit other people like yourself in the future.

**Title of Study:** Nutrition and Exercise Start Today: obesity prevention for rural Hispanic families

#### Alternatives – "What other options are there to participation in this study?"

Not participating in this research is an option. The researcher will discuss all of your options with you.

#### Compensation – Will there be any compensation for participation?

There will be no monetary compensation for your participation in the study.

#### Costs – Will taking part in this study cost anything?

You will not have to pay any money to take part in this study.

#### Confidentiality – How will your records be kept confidential?

Information we learn about you in this study will be handled in a confidential manner, within the limits of the law. If we publish the results of the study in a scientific journal or book, we will not identify you. The Institutional Review Board and other groups that have the responsibility of monitoring research may want to see study records which identify you as a subject in this study.

## Contact Information – Who can you contact if you have questions, concerns, comments or complaints?

If you have questions now, feel free to ask us. If you have additional questions, comments or complaints later or you wish to report a problem which may be related to this study please contact:

#### Primary contact:

Cynthia M. Mojica, PhD can be reached at 210-562-6503. Deborah Parra-Medina, PhD can be reached at 210-562-6521.

The University of Texas Health Science Center committee that reviews research on human subjects (Institutional Review Board) will answer any questions about your rights as a research subject, and take any concerns, comments or complaints you may wish to offer. You can contact the IRB by calling 210-567-2351, or by mail to IRB, UTHSCSA, Mail Code 7830, 7703 Floyd Curl Drive, San Antonio, TX 78229-3900.

#### **Research Consent Signature Section**

If you agree to participate in this research sign this section. You will be given a signed copy of this form to keep. You do not waive any of your legal rights by signing this form.

SIGN THIS FORM ONLY IF THE STATEMENTS LISTED BELOW ARE TRUE

- You have read the above information.
- Your questions have been answered to your satisfaction.

#### Surrogate Signature Section

You are voluntarily giving your consent for another person to participate in this study because you believe this person would want to take part if able to make the decision and you believe it is in this person's best interest.

| Printed Name of Subject                               | Signature of <b>Child</b> , indicating<br>Assent, if Age 7 or Older (If<br>incapable of signing, PI should<br>initial here) | Date | Time |
|-------------------------------------------------------|----------------------------------------------------------------------------------------------------|------|------|
| Printed Name of Person<br>Consenting for Subject      | Signature of Person Giving Consent<br>□Parent/□Guardian/□Legally<br>Authorized Representative                               | Date | Time |
| Printed Name of Witness                               | Witness Signature                                                                                                    | Date | Time |
| Printed Name and Title of<br>Person Obtaining Consent | Signature of Person Obtaining<br>Consent                                                                                    | Date | Time |

#### Consentimiento para tomar parte en un estudio de investigación The University of Texas Health Science Center at San Antonio (UTHSCSA) Para ser conducido en

University of Texas Health Science Center at San Antonio and University Health System (UHS)

#### Información acerca de esta forma

Su niño(a) puede ser elegible para participar en un estudio de investigación. Los padres o el representante autorizado legal que está dando permiso para el niño(a), tenga en cuenta que en las secciones que siguen la palabra "usted" se refiere al "niño".

Esta forma le proporciona información muy importante acerca del estudio. Se le pedirá que firme en más de un lugar en este documento.

Por favor tome el tiempo necesario para revisar esta información cuidadosamente. Usted debe hablar con los investigadores y hacer las preguntas necesarias que usted pueda tener. Si usted desea también puede hablar con otros (por ejemplo, sus familiares, amistades o un médico) acerca de su participación en este estudio. Si usted decide tomar parte en el estudio, se le pedirá que firme este formulario. Antes de firmar esta forma, por favor asegúrese de que usted entiende toda la información acerca del estudio, incluyendo sus riesgos y beneficios posibles a usted.

Por favor avise a los investigadores o al personal del estudio si usted está tomando parte en otro estudio de investigación.

<u>Tomar parte en este estudio es completamente voluntario.</u> Usted no tiene que participar si usted no lo desea. Usted no tiene que participar en este estudio para tener su tratamiento médico normal. También usted puede salir del estudio en cualquier momento. Si usted sale del estudio antes de terminarse, usted no tendrá ninguna pena y usted no perderá ningun beneficio al que tenga derecho.

#### Información General – "¿Quién está conduciendo esta investigación?"

#### El Investigador Principal

El Investigador Principal está dirigiendo este estudio; El Investigador Principal es el responsable de proteger sus derechos, seguridad y bienestar como participante de este estudio. La Investigadora Principal es Deborah Parra-Medina, Ph.D., Profesora, Departamento de Epidemiología y Bioestadísticas, en la University of Texas Health Science Center at San Antonio.

#### Socio de investigación

Esta investigación se está realizando en colaboración con el University Health System (UHS).

#### Patrocinador del estudio:

National Institute of Child Health and Human Development, una agencia federal que promueve investigación científica, está patrocinando este estudio (el patrocinador). Esta organización está proporcionando dinero a la University of Texas Health Science Center at San Antonio así los investigadores puedan conducir este estudio.

#### Propósito de este estudio – "¿Porque se realizará este estudio?"

Niños y niñas en los Estados Unidos y Texas tienen entre los mayores índices de sobrepeso y obesidad. Incorporando prácticas de estilo de vida saludable (mejor alimentación y más actividad física) mejoran la salud general y bienestar mental. En colaboración con las comunidades, los investigadores esperan determinar los métodos más efectivos para promover estilos de vida saludables entre niños y niñas.

Una descripción de este estudio clínico estará disponible en http://www.ClinicalTrials.gov, como lo requiere la Ley de EE.UU. Este sitio de la red no incluirá información que le pueda identificar. A lo sumo, el sitio de la red incluirá un resumen de los resultados. Puede buscar este sitio de la red, en cualquier momento.

## Información acerca de los Participantes del Estudio – "¿Quién está participando es esta investigación?"

A usted se le está pidiendo ser un participante en este estudio porque eres hispano, 6 a 11 años de edad, sobrepeso u obeso por estándares clínicos pero sano, y vive con sus padres/persona que es legalmente encargado de ti por tiempo completo. Su participación en el estudio tendrá una duración de 12 meses. Este estudio inscribirá 230 pares de participante (niño-padre/guardián.

# Información acerca de los Procedimientos del Estudio – "¿Qué se hará si usted decide tomar parte en esta investigación?"

Mientras que usted está tomando parte en este estudio, se le pedirá a asistir a aproximadamente 4 visitas con su proveedor de atención médica y 7 visitas con los investigadores o con el personal del estudio durante 1 año. Cuando sea posible, se combinarán sus visitas con los investigadores con sus visitas de proveedor.

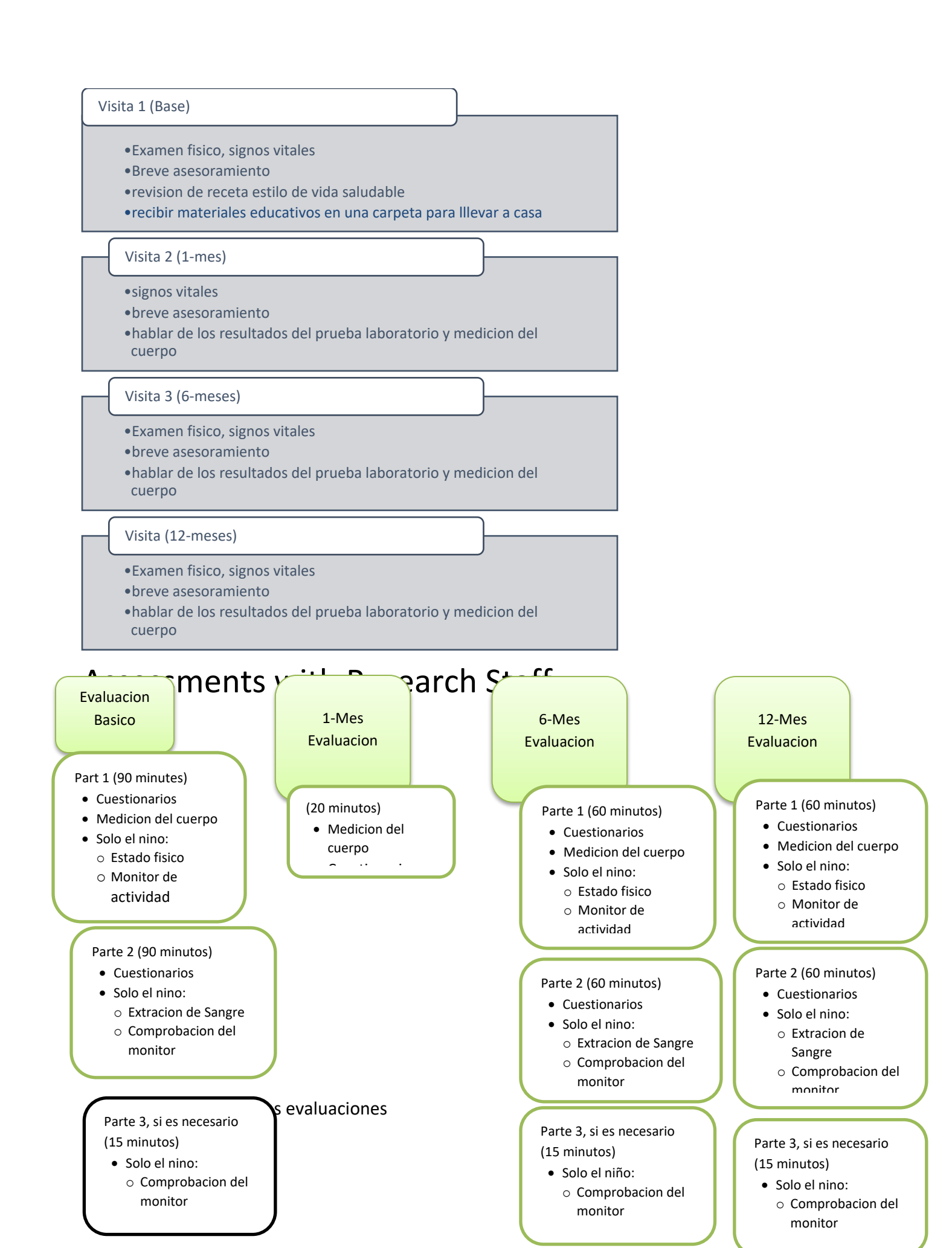

#### Descripción de las evaluaciones

#### Padres e hijos:

**El cuestionarios** le preguntara acerca de la salud y el bienestar de su familia, información de antecedentes (tales como su edad, nivel educativo, idioma (s), si usted lee y habla), alimentos que come su familia y actividades físicas que hace su familia.

**La medición corporal**, tales como altura, peso y circunferencia de la cintura, se medirán para usted y su niño en cada una de las 4 evaluaciones.

**Niño solamente**: la prueba de aptitud es una prueba de pasos de 3 minutos para evaluar la condición física de su hijo.

**Un monitor de actividad** se usará su niño cada día durante una semana medir la actividad. Se extraerán aproximadamente un (1) cucharadita de **sangre** para medir los niveles de insulina, glucosa y cholesterol en ayunas.

## Assignment to Study Groups

### Asignación de Grupos de Estudio

Después de completar las evaluaciones de base y reunión con su proveedor, se le asignará a uno de dos grupos de estudio. Usted no será capaz de elegir su grupo. En cambio, se le asignará a un grupo por casualidad (como lanzar una moneda). Estos grupos recibirán los mismos beneficios e incentivos y se pedirá para hacer la misma evaluación y visitas al proveedor. La principal diferencia entre los grupos es la cantidad de contacto con los personales del estudio como se describe a continuación.

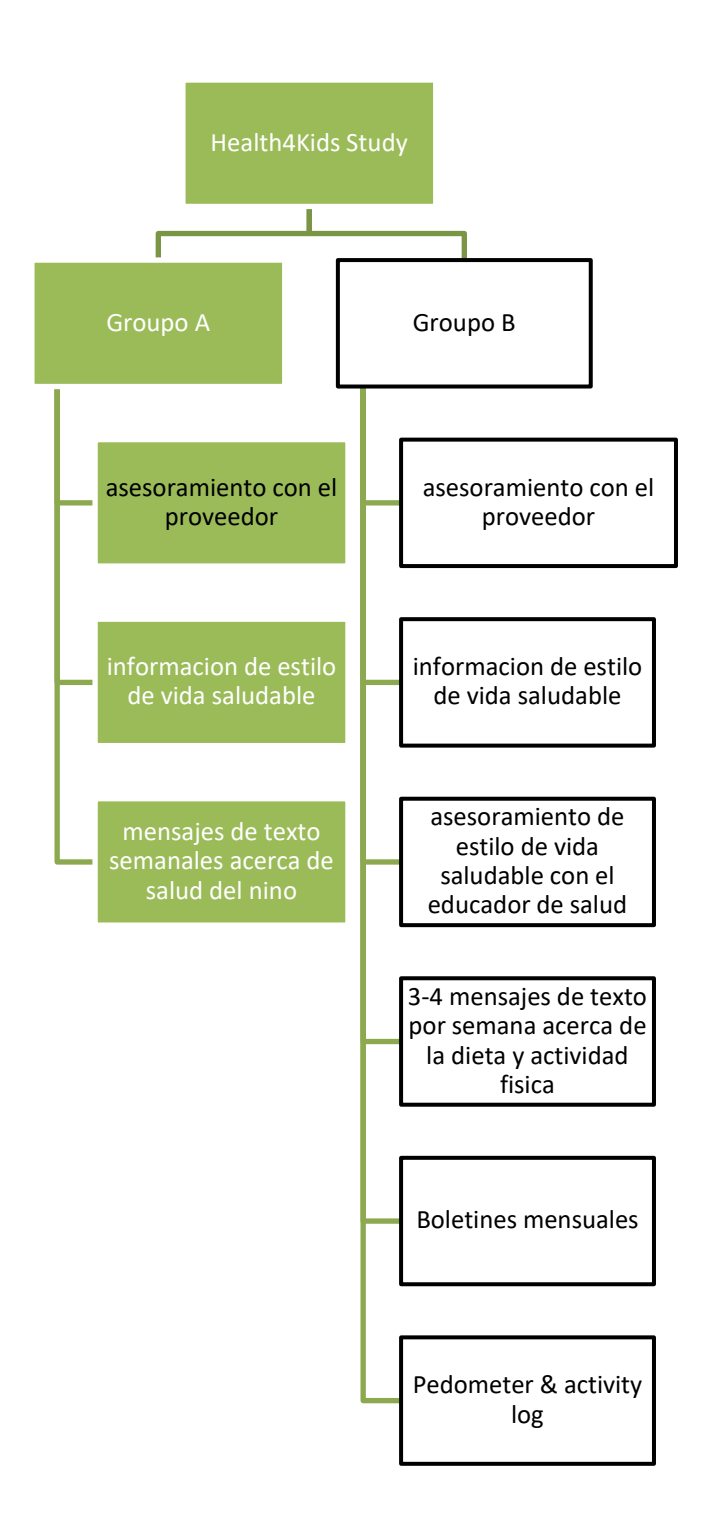

Se le asignará a uno de los siguientes grupos:

**Grupo A**: usted recibirá asesoramiento breve de su proveedor y la información sobre cómo mejorar la dieta y actividad física para mantenerse saludable. Recibirá mensajes de texto desde el estudio por lo menos una vez cada semana.

**Grupo B:** usted recibirá breve asesoramiento de su proveedor y la información sobre cómo mejorar la dieta y actividad física para mantenerse saludable. Recibirá mensajes de texto desde el estudio varias veces cada semana. Usted recibirá información adicional de un educador de salud:

- sesión de 30 minutos de asesoría introductoria cara a cara.
- Ocho (8) llamadas de 20 minutos duración durante los primeros 6 meses para hablar de alimentación saludable y consejos de estilo de vida saludable, hablar su progreso y responder a cualquier pregunta que tenga.
- Boletín mensual.
- Podómetro (un dispositivo que mide tus pasos diarios) y registro del seguimiento de actividad.

¿Puede terminar su participación en el estudio antes de tiempo? Hay varias razones por las cuales los investigadores podrían terminar su participación (retiro del estudio). Algunas razones son:

- Los investigadores creen que no está en el mejor interés para usted en continuar en el estudio.
- Usted ya no es elegible para participar
- Su condición cambia y usted necesita tratamiento que no se permite mientras usted esté participando en el estudio.
- Usted no ha seguido las instrucciones dadas por los investigadores.
- El estudio es detenido (suspendido).

#### Riesgos – "¿Cuáles son los riesgos por participar en esta investigación?"

Los investigadores han diseñado este estudio para aprender cómo funciona el programa Health4Kids.

Riesgos y efectos secundarios relacionados con la intervención de Health4Kids incluyen aquellas que son:

Menos probable y no grave (5 a 20 casos de cada 100),

• Dolor temporal o irritación de los músculos, tendones y articulaciones.

Riesgos y efectos secundarios relacionados con la **prueba de aptitud** incluyen aquellas que son: **probable y no grave** (5 a 20 casos de cada 100),

- Fatiga durante la prueba de pasos
- Dolor de pierna muscular después de la actividad.

Los riesgos relacionados con la extracción de sangre incluyen aquellas que son:

#### Probable y no grave (5 a 20 casos de cada 100),

• Dolor y contusión del pinchazo de la aguja.

Se tomarán todas las precauciones para minimizar el riesgo, incluyendo la pérdida de privacidad y daño físico. Para proteger tu privacidad, en cualquier publicación resultante de esta investigación, no se incluyera nombres u otra información de identificación a menos que se ha obtenido permiso específico por escrito de usted. Para obtener más información acerca de los riesgos y efectos secundarios, pregunta uno de los investigadores o personales del estudio

# Beneficios – "¿Cómo podrá(n) beneficiar usted u otros si usted participa en este estudio?"

Esperamos que usted aprenda acerca de alimentación saludable y cómo ser más físicamente activos. No hay ninguna garantía o promesa que recibirá el beneficio de este estudio. Nosotros esperamos que la información obtenida por este estudio beneficie a otras personas con condiciones similares en el futuro.

#### Iternativos – "¿Qué otras opciones hay por la participación en este estudio?"

Hay otras opciones disponibles para usted. Sus otras opciones pueden incluir: hacer ejercicio en tu cuenta sin estar en el estudio, o pidiendo su proveedor alternativas dietéticas y de actividad física.

#### Compensación – ¿Habrá alguna compensación por su participación?

Recibirás las tarjetas de regalo valoradas en \$40 y un regalo valorado en \$10 después de la terminación de cada una de las tres evaluaciones de 2 partes (base, 6 meses y 12 meses). Si realizas todas las tres evaluaciones, usted recibirá un valor total de \$150 en tarjetas de regalo y regalos, combinados.

#### Costos – ¿Habrá costos al participar en este estudio?

No hay ningún costo para que usted pueda participar en el estudio.

#### La Confidencialidad – ¿Cómo se mantendrán confidencial sus registros?

La información sobre usted que aprendemos durante este estudio será manejada de manera confidencial, dentro de los límites de la ley. Si los resultados de este estudio son reportados en revistas médicas o en libros, su identidad personal se mantendrá confidencial. El Institutional Review Board y otros grupos que tienen la responsabilidad de revisar en cómo se han realizado los estudios de investigación quisieren ver registros del estudio que le identifican a usted como sujeto en este estudio. Más información acerca de confidencialidad se describe en la "autorización de uso y revelaciones de información privada de salud como parte del estudio."

# Información de Contacto – ¿A quién puede contactar si tiene preguntas, preocupaciónes, comentarios o quejas?

Si usted tiene preguntas, por favor sientase libre de preguntarnos. Si usted tiene preguntas, preocupaciones, comentarios o quejas adicionales después o quiere reportar algún problema que pudiera estar relacionado con este estudio, por favor contacte: <u>Contacto Primario:</u>

Laura Esparza se puede llegar a 210-562-6514

<u>Si el contacto primario no está disponible, contacte</u> Deborah Parra Medina, PhD se puede llegar a 210-562-6521

El comité de The University of Texas Health Science Center comité que revisa investigación en seres humanos (Institutional Review Board o IRB) podrá contestar cualquier pregunta que usted pudiera tener acerca de sus derechos como sujeto de investigación y aceptará cualquier preocupaciones, comentario o queja que usted quiera ofrecer. Usted puede contactar a la

oficina del IRB llamando al 210-567-8250, o por correo al IRB, UTHSCSA, Mail Code 7830, 7703 Floyd Curl Drive, San Antonio, TX 78229-3900.

#### Section de Firma del Consentimiento de Investigación y Autorización

Firme esta sección si usted está de acuerdo en participar en esta investigación y está de acuerdo en el uso de su información protegida de salud en esta investigación. A usted se le dará una copia firmada de este documento. Usted no renuncia a ningunos derechos legales suyos al firmar esta forma.

## FIRME ESTE DOCUMENTO SOLAMENTE SI TODAS LAS SIGUIENTES DECLARACIONES SON VERDADERAS:

AM

- Usted ha leído la información mencionada anteriormente.
- Sus preguntas han sido contestadas a su satisfacción

#### Sección para la Firma del Adulto

• Usted ha decidido voluntariamente tomar parte en este estudio de investigación

|                                                                                                    |                                                                                                    |                                               | PM                           |
|----------------------------------------------------------------------------------------------------|----------------------------------------------------------------------------------------------------|-----------------------------------------------|------------------------------|
| Nombre del Sujeto                                                                                                    | Firma del Sujeto                                                                                                    | Fecha                                         | Hora                         |
|                                                                                                    |                                                                                                    |                                               | AM<br>PM                     |
| Nombre impreso del Testigo                                                                                                    | Firma del Testigo                                                                                                    | Fecha                                         | Hora                         |
| □Verifique si el consentimiento y autorizaci<br>comunicar y/o comprender Español. Testi<br>Declaración del testigo: Yo es<br>← (iniciales del testi | ón obtenida del individuo que no es capaz de leer y/o<br>go inicie abajo:<br>tuve presente durante todo el proceso c<br>go) | escribir, pero de lo con<br>le consentimiento | <i>trario se puede</i><br>O. |
|                                                                                                    |                                                                                                    |                                               | AM<br>PM                     |
| Nombre del la persona<br>obteniendo el consentimiento<br>y autorización                                                                             | Firma de la persona obteniendo el<br>consentimiento y autorización                                                          | Fecha                                         | Hora                         |
| El consentimiento y la autorización se c<br>comunicar y / o comprender Español. El m                                                                | btuvo de este individuo que no es capaz de leer y / ο ε<br>étodo utilizado para la comunicación con el tema era: _          | escribir, pero de lo cont                     | rario se puede               |

Los medios específicos por los que el sujeto estuvo de acuerdo con su participación fue:

#### Seccion para la Firma del Tutor o Representante Autorizado

 Usted está dando consentimiento voluntariamente de parte de otra persona para participar en este estudio, porque usted cree que a esta persona le gustaría tomar parte, si pudiera tomar la decisión, y usted cree que tomar parte es en el mejor interés para esta persona.

| Nombre impreso del Sujeto                                                         | Firma del sujeto, lo que indica el<br>asentimiento<br>(Si incapaz de firmar, la persona que<br>obtiene el consentimiento debe poner | Fecha | Hora     |
|-----------------------------------------------------------------------------------|----------------------------------------------------------------------------------------------------|-------|----------|
|                                                                                   | sus iniciales aquí)                                                                                                    |       | AM<br>PM |
| Nombre de la persona que da<br>el consentimiento y<br>autorización para el sujeto | Firma de la persona que da el<br>consentimiento y autorización<br>□Padre/□Tutor/□Representante<br>Legalmente Autorizado             | Fecha | Hora     |
|                                                                                   |                                                                                                    |       | AM<br>PM |
| Nombre impreso del Testigo                                                        | Firma del Testigo                                                                                                    | Fecha | Hora     |
|                                                                                   |                                                                                                    |       | AM<br>PM |
| Nombre de la persona que<br>obtiene el consentimiento y<br>autorización           | Firma de la persona que obtiene el consentimiento y autorización                                                                    | Fecha | Hora     |

#### **Equipment needed:**

- Omron HBP-1300-PK Automatic Blood Pressure Monitor Professional Kit
- 5 sizes BP cuffs

#### Procedure:

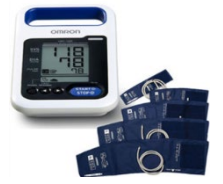

- 1. Have the patient sit quietly with legs uncrossed for 5 min before measurement.
- 2. Locate the brachial artery by palpation and mark the skin with a little dot (the brachial artery is usually found at the crease of the arm, under the muscle and slightly towards the body).
- 3. Place the appropriate size cuff around the *upper right arm* so that:
  - a) The midpoint of the length of the bladder lies over the brachial artery, and;
  - b) The cuff is at heart level.
  - **Note 1:** Measure the arm circumference and find the cuff with the matching range

(see below – Omron manual, p. 19):

 Measure the circumference of the patient's arm and select the cuff size that is appropriate for the circumference.

 Select the cuff that is suitable for the patient from the cuffs below.

 Arm circumference

|                        | Arm circumterence |         |  |  |  |  |  |  |
|------------------------|-------------------|---------|--|--|--|--|--|--|
| Cuff name              | (inch)            | (cm)    |  |  |  |  |  |  |
| GS CUFF XL (GCUFF-XL)* | 17-20             | 42 - 50 |  |  |  |  |  |  |
| GS CUFF L (GCUFF-L)    | 13-17             | 32 - 42 |  |  |  |  |  |  |
| GS CUFF M (GCUFF-M)    | 9-13              | 22 - 32 |  |  |  |  |  |  |
| GS CUFF S (GCUFF-S)*   | 7-9               | 17 - 22 |  |  |  |  |  |  |
| GS CUFF SS (GCUFF-SS)* | 5-7               | 12 - 18 |  |  |  |  |  |  |
|                        |                   |         |  |  |  |  |  |  |

\* Available as an optional accessory.

**Note 2:** Confirm for yourself where the midpoint of the length of the bladder is by folding the bladder in two. Do not trust the marking on the cuff

- 4. Place the lower edge of the cuff, with its tubing connections, about 1 inch above the natural crease across the inner aspect of the elbow.
- 5. Wrap the cuff snugly around the bare arm (or over light clothing), with the palm of the patient's hand turned upward. Make sure the long edges of the cuff lie on top of each other.
- 6. Secure the cuff firmly, but do not wrap the cuff too tightly around the arm.

**Note 3:** The width of the bladder should be at least **40%** of arm circumference. The bladder length should cover **80-100%** of arm circumference.

**Note 4:** If a cuff is too small, the next largest cuff should be used, even if it appears large.

7. Measure the patient's blood pressure with an OMRON HBP-1300-PK Automatic Blood Pressure Monitor Professional Kit. If BP is elevated, wait at least 30 sec and repeat the measurement. If BP continues to be elevated, wait another 30 sec and confirm with a third measurement. Record the last measurement in the form.

## How to Assess Fitness Test Eligibility for Children

### **Instructions for Using Growth Charts**

Obtain accurate measurements for the child's height: Height (measured to the nearest 0.1 cm) will be obtained using a SECA brand stadiometer. Participants will stand with their back to the wall, with shoes removed, looking straight ahead.

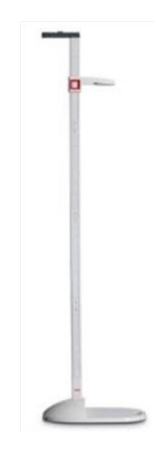

#### Height

- Patient should remove their shoes and stand erect with their back as close to the stadiometer as possible and their eyes straight ahead.
- Top of the head should be parallel to and lightly touching the measuring rod, which should be at a 90deg angle with the ruler.
- Feet and ankles should be almost together.
- Have the patient take a full inspiration, then step out from under the stadiometer.
- Read the height to the nearest **0.1 cm** and record on the Data Collection Form/Child.

*Notes:* Round **up** if height is between two 0.1cm lines.

Record height in feet and inches as well to nearest 1in; round **up** if arrows are at or above ½" mark (required for Activity Monitor initialization).

- 2. Select the most appropriate growth chart for the child's age (see p.)
- 3. Plot the child's measurements.
  - Age is plotted along the horizontal axis. Use a straight-edge to draw/trace a vertical line up through that point.
  - Height (inches and cm) is plotted along the vertical axis. Use a straight-edge to draw/trace a horizontal line across through that point.
  - Mark where the two lines intersect and identify the curved line closest to this mark. The number that appears at the right end of this line is the stature-for-age percentile you will use on the blood pressure chart. Record this on the Data Collection Form.

*Note:* If age and height lines intersect between two percentile curves, record the **range** (e.g., 25-50) on the Data Collection Form.

- 4. Look at the blood pressure chart for either a boy or girl to interpret the measurements:
  - Go to the section of the table for the child's age.
  - Look at the row in this section for the 95<sup>th</sup> blood pressure percentile.
  - In the systolic BP section select the column that matches the stature (height)-for-age percentile selected above.
  - Identify the point where the row and column meet. This number is the upper limit of systolic blood pressure allowed.
  - Participant with systolic and or/or diastolic BP <95<sup>th</sup> percentile is ok to proceed with Fitness Tests.
  - Participant with systolic and/or diastolic BP ≥95<sup>th</sup> percentile is NOT ELIGIBLE to proceed with Fitness Tests.

NOTE: It is very important to advise other assessment staff that a participant is <u>NOT ELIGIBLE</u> for the Fitness Test:

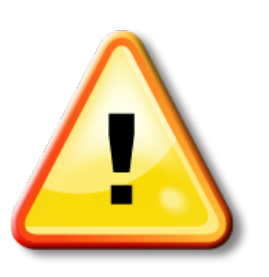

1. Circle **"No"** on the Data Collection Form at Assessment Part 1

2. Repeat Blood Pressure measurement/eligibility screen

at Assessment Part 2

### **ALERT VALUES PROTOCOL 1**

### **Confirmation of elevated blood pressure and next steps:**

- Use the current gender-, age- and height-appropriate BP tables (on pp. XX for ages 6-11).
- Systolic and/or diastolic BP <90<sup>th</sup> percentile is normal.
- Systolic and/or diastolic BP between the 90-95<sup>th</sup> percentile **OR** BP 120/80 or greater **at any age** is pre-hypertension.
- Systolic and/or diastolic BP >95<sup>th</sup> percentile and <99<sup>th</sup> percentile **on 3 or more separate occasions** is hypertension.

#### Next steps:

1. In the event of elevated BP measurements at Assessment Part I, repeat the measurement at Assessment Part II. **UHS Project Coordinator** should inform the physician via Sunrise secure message if BP continues to be elevated, so patient may be further evaluated.

2. **Research staff** should inform the parent/guardian participant if child's BP continues to be elevated at Assessment Part 2, and that provider will be informed. Provider may repeat measurement at next Clinic Visit.

• If average BP is >99<sup>th</sup> percentile on **any** occasion, inform the physician **immediately** so patient may be further evaluated.

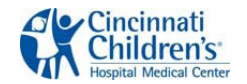

### How to Read Stature/Height-for-Age Charts for Children

Adapted from: Best Evidence Statement (BES) Date published/posted: January 9, 2009

1. Find the age & height

Example: 14 yr. old boy, 66in tall

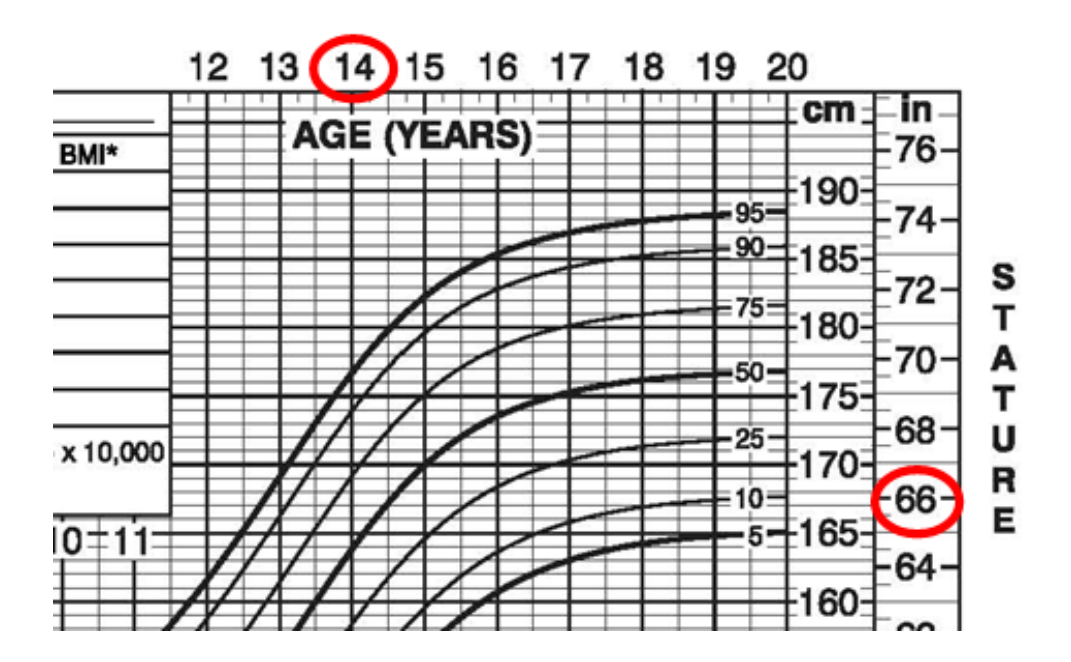

2. Draw a line to where the two numbers intersect

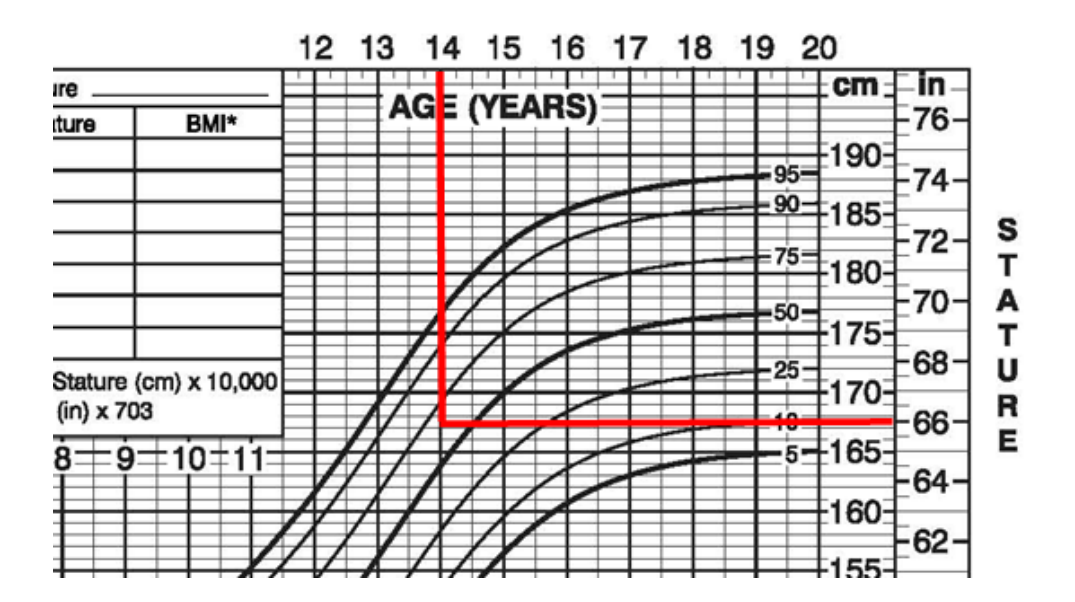

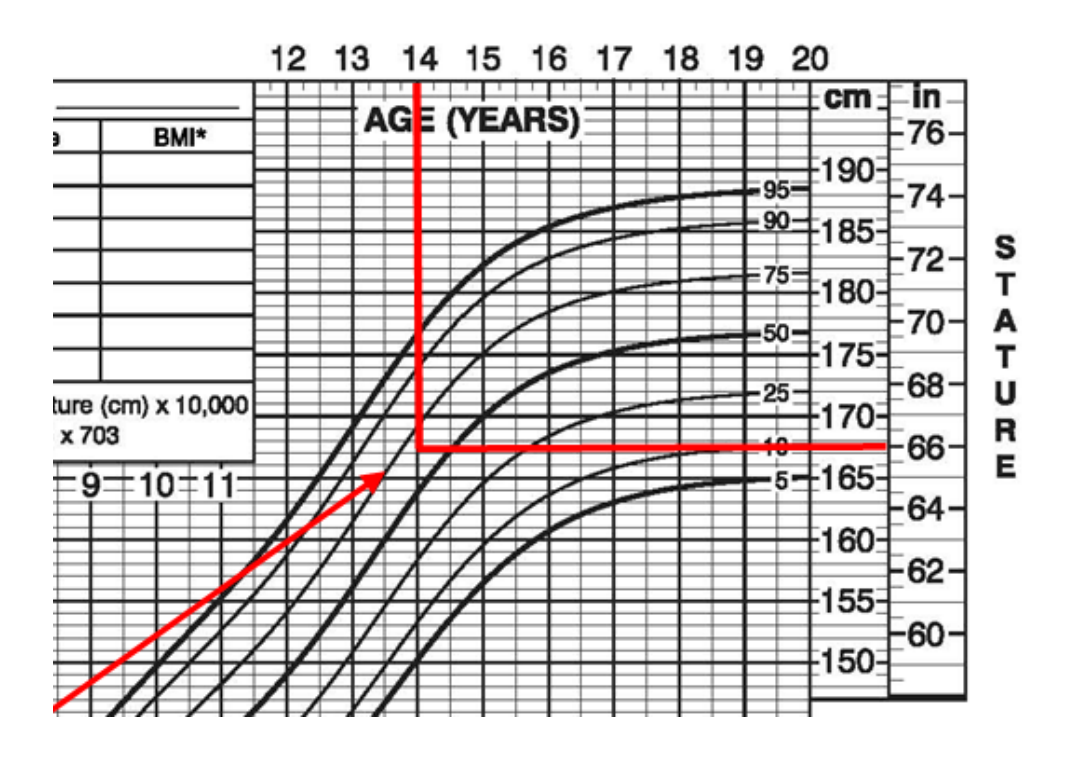

4. Once intersection point is located, from that point go up to the nearest Percentile curved line.

Example: move up to the nearest curved line, which happens to be 75.

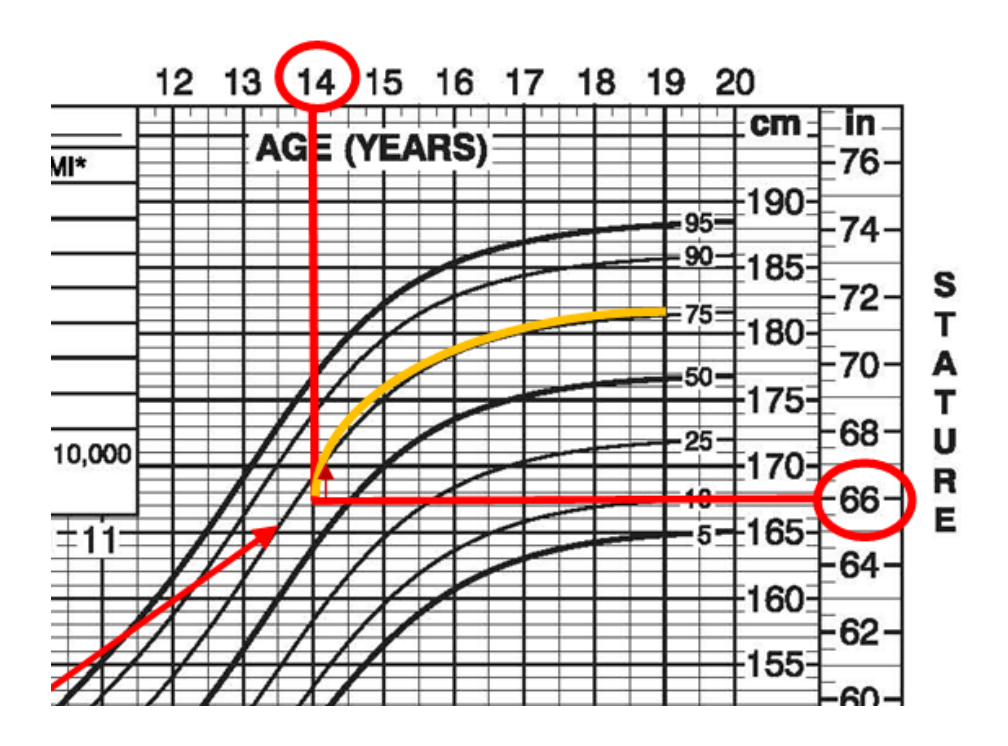

## 2 to 20 years: Boys Stature-for-age and Weight-for-age percentiles

NAME \_\_\_\_

RECORD #

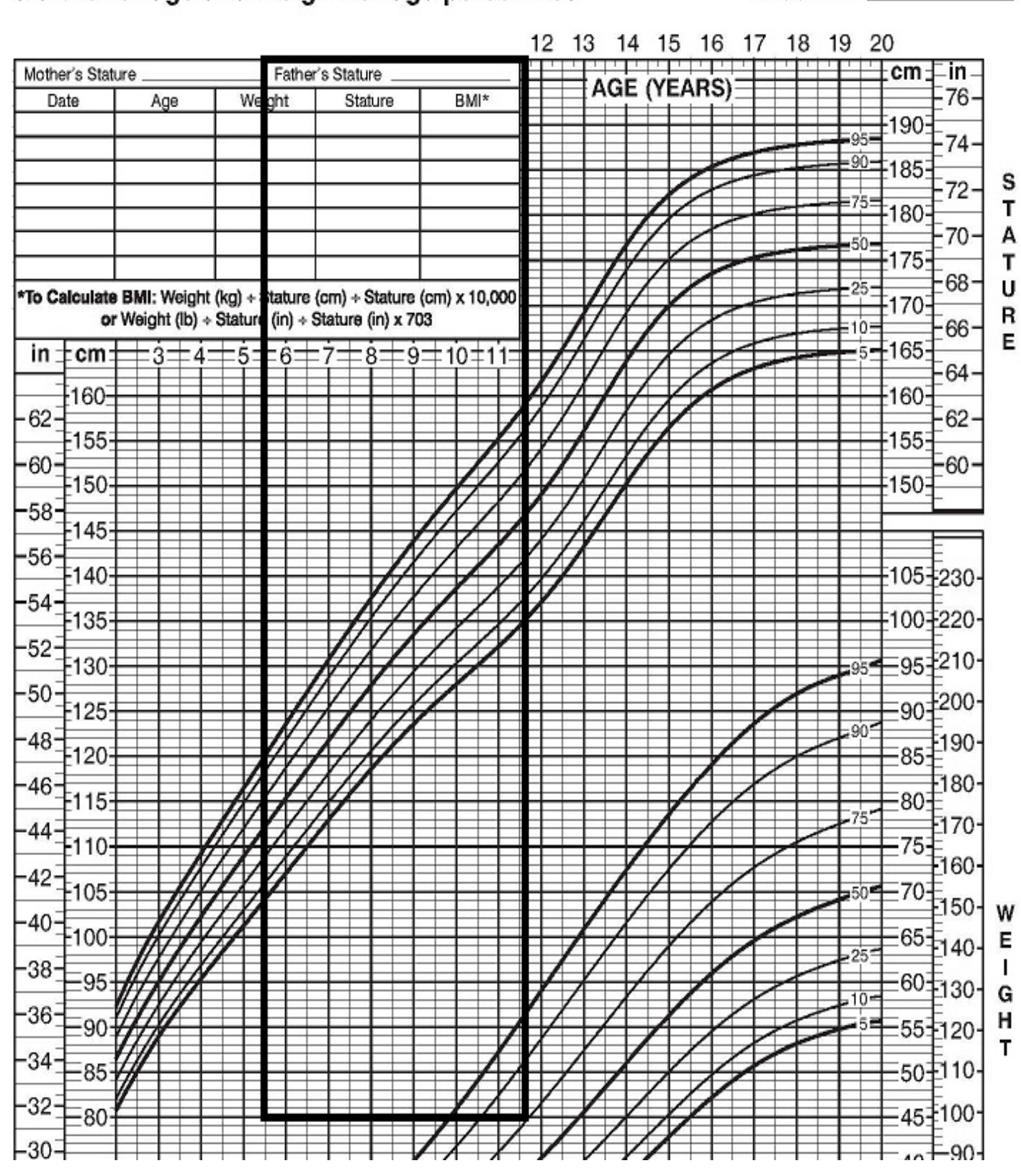

## Stature-for-age and Weight-for-age percentiles (GIRLS)

## 2 to 20 years: Girls

NAME \_

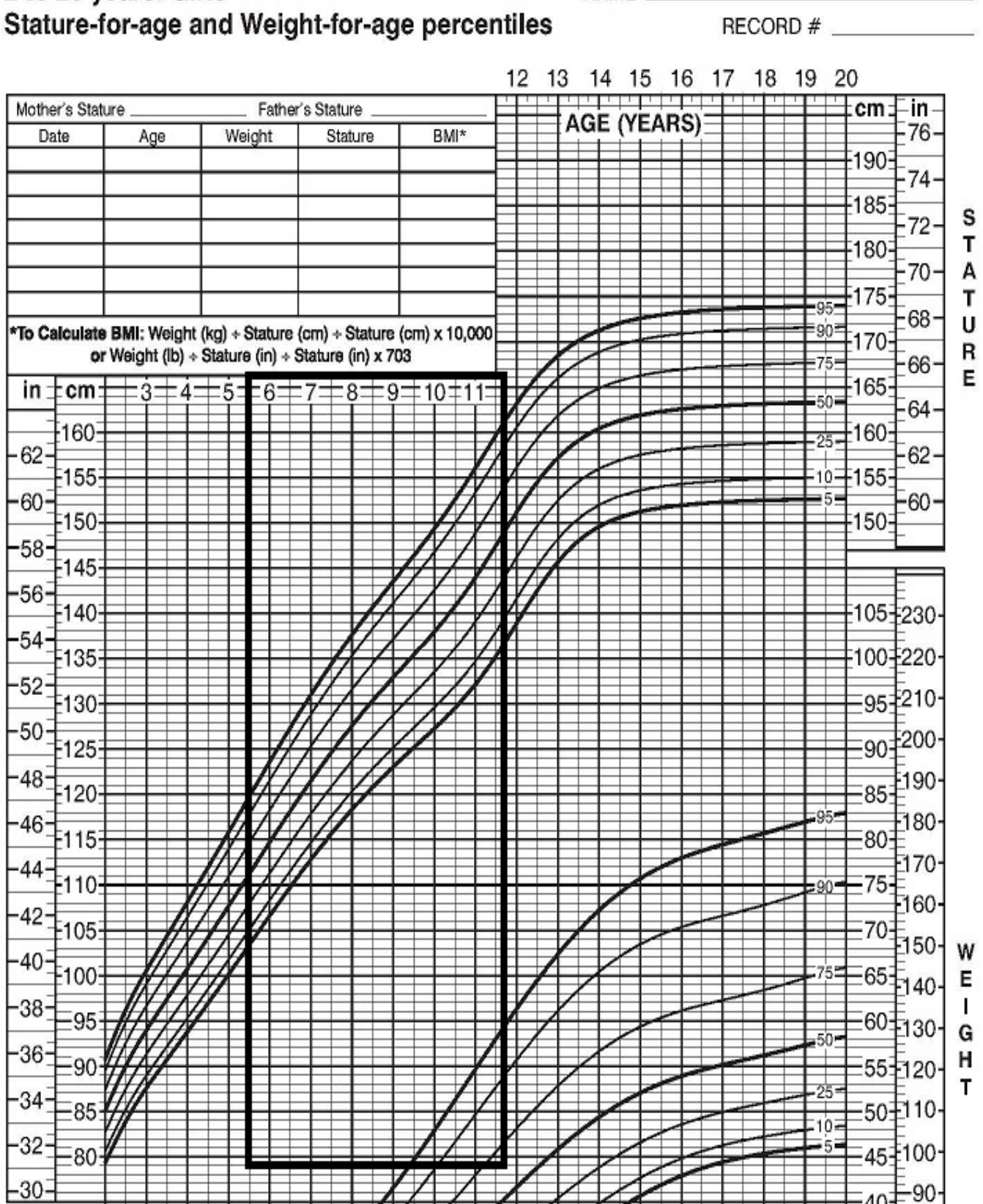

## How to Read Blood Pressure Tables for Children

1. Locate the age and percentile.

Example: a 14 yr. old boy who is 66in tall is in the 75th percentile.

| Age<br>(Year) | PD         | Systolic BP (mmHg)       |      |      |      |      |      |      |  |  |  |  |  |  |
|---------------|------------|--------------------------|------|------|------|------|------|------|--|--|--|--|--|--|
|               | Percentile | ← Percentile of Height → |      |      |      |      |      |      |  |  |  |  |  |  |
|               | •          | 5th                      | 10th | 25th | 50th | 75th | 90th | 95th |  |  |  |  |  |  |
| 11            | 50th       | 99                       | 100  | 102  | 104  | 1 5  | 107  | 107  |  |  |  |  |  |  |
|               | 90th       | 113                      | 114  | 115  | 117  | 1 9  | 120  | 121  |  |  |  |  |  |  |
|               | 95th       | 117                      | 118  | 119  | 121  | 1. 3 | 124  | 125  |  |  |  |  |  |  |
|               | 99th       | 124                      | 125  | 127  | 129  | 1 0  | 132  | 132  |  |  |  |  |  |  |
| 12            | 50th       | 101                      | 102  | 104  | 106  | 1 8  | 109  | 110  |  |  |  |  |  |  |
|               | 90th       | 115                      | 116  | 118  | 120  | 1 1  | 123  | 123  |  |  |  |  |  |  |
|               | 95th       | 119                      | 120  | 122  | 123  | 1: 5 | 127  | 127  |  |  |  |  |  |  |
|               | 99th       | 126                      | 127  | 129  | 131  | 1 3  | 134  | 135  |  |  |  |  |  |  |
| 13            | 50th       | 104                      | 105  | 106  | 108  | 1 0  | 111  | 112  |  |  |  |  |  |  |
|               | 90th       | 117                      | 118  | 120  | 122  | 1 4  | 125  | 126  |  |  |  |  |  |  |
|               | 95th       | 121                      | 122  | 124  | 126  | 1 8  | 129  | 130  |  |  |  |  |  |  |
| $\sim$        | 99th       | 128                      | 130  | 131  | 133  | 1 5  | 136  | 137  |  |  |  |  |  |  |
| 14            | 50th       | 106                      | 107  | 109  | 111  | 13   | 114  | 115  |  |  |  |  |  |  |
|               | 90th       | 120                      | 121  | 122  | 125  | 1.16 | 128  | 128  |  |  |  |  |  |  |
|               | 95th       | 404                      | 105  | 107  | 100  | 130  | 132  | 132  |  |  |  |  |  |  |

2. This is the cut off for the child's systolic BP. The BP cannot be <mark>1</mark>30 or above.

Example: A 14 yr. old boy with a systolic BP of 130 or higher is ineligible for fitness assessments.

|          |            |     |      | Systo | lic BP (r | nmHg)  |          |      | _ |
|----------|------------|-----|------|-------|-----------|--------|----------|------|---|
| Are      | Percentile |     | •    | Perce | ntile of  | Height | <b>→</b> |      |   |
| (Year)   | •          | 5th | 10th | 25th  | 50th (    | 75th   | 90th     | 95th |   |
| 11       | 50th       | 99  | 100  | 102   | 104       | 115    | 107      | 107  |   |
|          | 90th       | 113 | 114  | 115   | 117       | 1 9    | 120      | 121  |   |
|          | 95th       | 117 | 118  | 119   | 121       | 1 3    | 124      | 125  |   |
|          | 99th       | 124 | 125  | 127   | 129       | 10     | 132      | 132  |   |
| 12       | 50th       | 101 | 102  | 104   | 106       | 1.8    | 109      | 110  |   |
|          | 90th       | 115 | 116  | 118   | 120       | 1 1    | 123      | 123  |   |
|          | 95th       | 119 | 120  | 122   | 123       | 1 5    | 127      | 127  |   |
|          | 99th       | 126 | 127  | 129   | 131       | 1 3    | 134      | 135  |   |
| 13       | 50th       | 104 | 105  | 106   | 108       | 1 0    | 111      | 112  | _ |
|          | 90th       | 117 | 118  | 120   | 122       | 14     | 125      | 126  |   |
|          | 95th       | 121 | 122  | 124   | 126       | 1 8    | 129      | 130  |   |
| $\sim$   | 99th       | 128 | 130  | 131   | 133       | 1 5    | 136      | 137  |   |
| 14       | 50th       | 106 | 107  | 109   | 111       | 13     | 114      | 115  | _ |
| $\smile$ | 90th       | 120 | 121  | 122   | 125       | 126    | 128      | 128  |   |
|          | 95th       | 121 | 105  | 107   | 120       | 130    | 132      | 132  |   |
|          | 99th       | 131 | 132  | 134   | 136       | 138    | 139      | 140  |   |

3. Repeat same steps to determine diastolic BP.

|       | RD         |     | Systolic BP (mmHg)<br>← Percentile of Height → |      |      |      |      |      |     |      | Diastolic BP (mmHg)<br>← Percentile of Height → |      |      |      |      |  |  |
|-------|------------|-----|------------------------------------------------|------|------|------|------|------|-----|------|-------------------------------------------------|------|------|------|------|--|--|
| Age   | Percentile |     |                                                |      |      |      |      |      |     |      |                                                 |      |      |      |      |  |  |
| Year) | ¥          | 5th | 10th                                           | 25th | 50th | 75th | 90th | 95th | 5th | 10th | 25th                                            | 50th | 75th | 90th | 95th |  |  |
| 6     | 50th       | 91  | 92                                             | 94   | 96   | 98   | 99   | 100  | 53  | 53   | 54                                              | 55   | 56   | 57   | 57   |  |  |
|       | 90th       | 105 | 106                                            | 108  | 110  | 111  | 113  | 113  | 68  | 68   | 69                                              | 70   | 71   | 72   | 72   |  |  |
| - C   | 95th       | 109 | 110                                            | 112  | 114  | 115  | 117  | 117  | 72  | 72   | 73                                              | 74   | 75   | 76   | 76   |  |  |
|       | 99th       | 116 | 117                                            | 119  | 121  | 123  | 124  | 125  | 80  | 80   | 81                                              | 82   | 83   | 84   | 84   |  |  |
| 7     | 50th       | 92  | 94                                             | 95   | 97   | 99   | 100  | 101  | 55  | 55   | 56                                              | 57   | 58   | 59   | 59   |  |  |
|       | 90th       | 106 | 107                                            | 109  | 111  | 113  | 114  | 115  | 70  | 70   | 71                                              | 72   | 73   | 74   | 74   |  |  |
| - C   | 95th       | 110 | 111                                            | 113  | 115  | 117  | 118  | 119  | 74  | 74   | 75                                              | 76   | 77   | 78   | 78   |  |  |
|       | 99th       | 117 | 118                                            | 120  | 122  | 124  | 125  | 126  | 82  | 82   | 83                                              | 84   | 85   | 86   | 86   |  |  |
| 8     | 50th       | 94  | 95                                             | 97   | 99   | 100  | 102  | 102  | 56  | 57   | 58                                              | 59   | 60   | 60   | 61   |  |  |
|       | 90th       | 107 | 109                                            | 110  | 112  | 114  | 115  | 116  | 71  | 72   | 72                                              | 73   | 74   | 75   | 76   |  |  |
| - C   | 95th       | 111 | 112                                            | 114  | 116  | 118  | 119  | 120  | 75  | 76   | 77                                              | 78   | 79   | 79   | 80   |  |  |
|       | 99th       | 119 | 120                                            | 122  | 123  | 125  | 127  | 127  | 83  | 84   | 85                                              | 86   | 87   | 87   | 88   |  |  |
| 9     | 50th       | 95  | 96                                             | 98   | 100  | 102  | 103  | 104  | 57  | 58   | 59                                              | 60   | 61   | 61   | 62   |  |  |
|       | 90th       | 109 | 110                                            | 112  | 114  | 115  | 117  | 118  | 72  | 73   | 74                                              | 75   | 76   | 76   | 77   |  |  |
| - C   | 95th       | 113 | 114                                            | 116  | 118  | 119  | 121  | 121  | 76  | 77   | 78                                              | 79   | 80   | 81   | 81   |  |  |
| _     | 99th       | 120 | 121                                            | 123  | 125  | 127  | 128  | 129  | 84  | 85   | 86                                              | 87   | 88   | 88   | 89   |  |  |
| 10    | 50th       | 97  | 98                                             | 100  | 102  | 103  | 105  | 106  | 58  | 59   | 60                                              | 61   | 61   | 62   | 63   |  |  |
|       | 90th       | 111 | 112                                            | 114  | 115  | 117  | 119  | 119  | 73  | 73   | 74                                              | 75   | 76   | 77   | 78   |  |  |
| - C   | 95th       | 115 | 116                                            | 117  | 119  | 121  | 122  | 123  | 77  | 78   | 79                                              | 80   | 81   | 81   | 82   |  |  |
|       | 99th       | 122 | 123                                            | 125  | 127  | 128  | 130  | 130  | 85  | 86   | 86                                              | 88   | 88   | 89   | 90   |  |  |
| 11    | 50th       | 99  | 100                                            | 102  | 104  | 105  | 107  | 107  | 59  | 59   | 60                                              | 61   | 62   | 63   | 63   |  |  |
|       | 90th       | 113 | 114                                            | 115  | 117  | 119  | 120  | 121  | 74  | 74   | 75                                              | 76   | 77   | 78   | 78   |  |  |
| - C   | 95th       | 117 | 118                                            | 119  | 121  | 123  | 124  | 125  | 78  | 78   | 79                                              | 80   | 81   | 82   | 82   |  |  |
|       | 99th       | 124 | 125                                            | 127  | 129  | 130  | 132  | 132  | 86  | 86   | 87                                              | 88   | 89   | 90   | 90   |  |  |
| 12    | 50th       | 101 | 102                                            | 104  | 106  | 108  | 109  | 110  | 59  | 60   | 61                                              | 62   | 63   | 63   | 64   |  |  |
|       | 90th       | 115 | 116                                            | 118  | 120  | 121  | 123  | 123  | 74  | 75   | 75                                              | 76   | 77   | 78   | 79   |  |  |
| C     | 95th       | 119 | 120                                            | 122  | 123  | 125  | 127  | 127  | 78  | 79   | 80                                              | 81   | 82   | 82   | 83   |  |  |
|       | 99th       | 126 | 127                                            | 129  | 131  | 133  | 134  | 135  | 86  | 87   | 88                                              | 89   | 90   | 90   | 91   |  |  |

## Blood Pressure Levels for Boys by Age and Height Percentile

| 2             | PD         |     |      | Systo   | lic BP    | (mmHg)   | (    | Diastolic BP (mmHg) |                          |      |      |      |      |      |      |
|---------------|------------|-----|------|---------|-----------|----------|------|---------------------|--------------------------|------|------|------|------|------|------|
| Age<br>(Year) | Percentile | 0   | •    | - Perce | entile of | f Height | +    |                     | ← Percentile of Height → |      |      |      |      |      |      |
|               | 4          | 5th | 10th | 25th    | 50th      | 75th     | 90th | 95th                | 5th                      | 10th | 25th | 50th | 75th | 90th | 95th |
| 6             | 50th       | 91  | 92   | 93      | 94        | 96       | 97   | 98                  | 54                       | 54   | 55   | 56   | 56   | 57   | 58   |
|               | 90th       | 104 | 105  | 106     | 108       | 109      | 110  | 111                 | 68                       | 68   | 69   | 70   | 70   | 71   | 72   |
|               | 95th       | 108 | 109  | 110     | 111       | 113      | 114  | 115                 | 72                       | 72   | 73   | 74   | 74   | 75   | 76   |
|               | 99th       | 115 | 116  | 117     | 119       | 120      | 121  | 122                 | 80                       | 80   | 80   | 81   | 82   | 83   | 83   |
| 7             | 50th       | 93  | 93   | 95      | 96        | 97       | 99   | 99                  | 55                       | 56   | 56   | 57   | 58   | 58   | 59   |
|               | 90th       | 106 | 107  | 108     | 109       | 111      | 112  | 113                 | 69                       | 70   | 70   | 71   | 72   | 72   | 73   |
|               | 95th       | 110 | 111  | 112     | 113       | 115      | 116  | 116                 | 73                       | 74   | 74   | 75   | 76   | 76   | 77   |
|               | 99th       | 117 | 118  | 119     | 120       | 122      | 123  | 124                 | 81                       | 81   | 82   | 82   | 83   | 84   | 84   |
| 8             | 50th       | 95  | 95   | 96      | 98        | 99       | 100  | 101                 | 57                       | 57   | 57   | 58   | 59   | 60   | 60   |
|               | 90th       | 108 | 109  | 110     | 111       | 113      | 114  | 114                 | 71                       | 71   | 71   | 72   | 73   | 74   | 74   |
|               | 95th       | 112 | 112  | 114     | 115       | 116      | 118  | 118                 | 75                       | 75   | 75   | 76   | 77   | 78   | 78   |
|               | 99th       | 119 | 120  | 121     | 122       | 123      | 125  | 125                 | 82                       | 82   | 83   | 83   | 84   | 85   | 86   |
| 9             | 50th       | 96  | 97   | 98      | 100       | 101      | 102  | 103                 | 58                       | 58   | 58   | 59   | 60   | 61   | 61   |
|               | 90th       | 110 | 110  | 112     | 113       | 114      | 116  | 116                 | 72                       | 72   | 72   | 73   | 74   | 75   | 75   |
|               | 95th       | 114 | 114  | 115     | 117       | 118      | 119  | 120                 | 76                       | 76   | 76   | 77   | 78   | 79   | 79   |
|               | 99th       | 121 | 121  | 123     | 124       | 125      | 127  | 127                 | 83                       | 83   | 84   | 84   | 85   | 86   | 87   |
| 10            | 50th       | 98  | 99   | 100     | 102       | 103      | 104  | 105                 | 59                       | 59   | 59   | 60   | 61   | 62   | 62   |
|               | 90th       | 112 | 112  | 114     | 115       | 116      | 118  | 118                 | 73                       | 73   | 73   | 74   | 75   | 76   | 76   |
|               | 95th       | 116 | 116  | 117     | 119       | 120      | 121  | 122                 | 77                       | 77   | 77   | 78   | 79   | 80   | 80   |
|               | 99th       | 123 | 123  | 125     | 126       | 127      | 129  | 129                 | 84                       | 84   | 85   | 86   | 86   | 87   | 88   |
| 11            | 50th       | 100 | 101  | 102     | 103       | 105      | 106  | 107                 | 60                       | 60   | 60   | 61   | 62   | 63   | 63   |
|               | 90th       | 114 | 114  | 116     | 117       | 118      | 119  | 120                 | 74                       | 74   | 74   | 75   | 76   | 77   | 77   |
|               | 95th       | 118 | 118  | 119     | 121       | 122      | 123  | 124                 | 78                       | 78   | 78   | 79   | 80   | 81   | 81   |
|               | 99th       | 125 | 125  | 126     | 128       | 129      | 130  | 131                 | 85                       | 85   | 86   | 87   | 87   | 88   | 89   |
| 12            | 50th       | 102 | 103  | 104     | 105       | 107      | 108  | 109                 | 61                       | 61   | 61   | 62   | 63   | 64   | 64   |
|               | 90th       | 116 | 116  | 117     | 119       | 120      | 121  | 122                 | 75                       | 75   | 75   | 76   | 77   | 78   | 78   |
|               | 95th       | 119 | 120  | 121     | 123       | 124      | 125  | 126                 | 79                       | 79   | 79   | 80   | 81   | 82   | 82   |
|               | 99th       | 127 | 127  | 128     | 130       | 131      | 132  | 133                 | 86                       | 86   | 87   | 88   | 88   | 89   | 90   |

## Blood Pressure Levels for Girls by Age and Height Percentile

# Chapter 6: Cardiovascular Fitness

#### Equipment needed:

- Step box (The STEP 4" risers x 2, stacked for total height 8")\*
- Metronome
- Pulse oximeter
- Timer
- Data Recording Form
- Pen/Pencil
- Clipboard

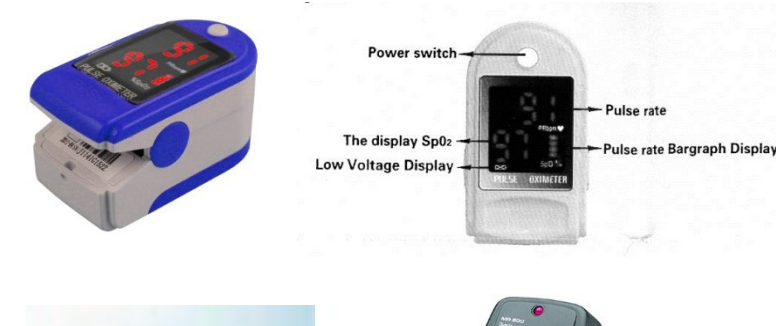

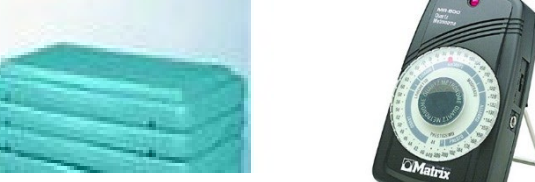

#### **Pre-Test Conditions:**

- Ensure that the subject is not recovering from illness or suffering from a cold or other condition that makes them unsuitable for step test.
- The subject should be wearing loose-fitting, comfortable clothing and suitable shoes (i.e., **no heels or flip flops**).
- The testing area should be quiet, well ventilated and between 64 and 68 degrees Fahrenheit
- BP should be within normal range (i.e., <95<sup>th</sup> percentile)!

### **Procedure:**

- 1. Place the pulse oximeter on the subject's index or middle finger. Record subject's heart rate (HR) at rest.
- Make sure the neck cord is secured to hanging pouch (see illustrations on the next page). Remove pulse oximeter from finger and place in hanging pouch, then suspend around subject's neck. Use extra white cord if additional length needed.
- 3. Start the metronome with a pace of 24 ascents per minute (**96 beats per minute**) for the subject to become familiar with the rhythm.
- 4. Demonstrate to the subject how to step: step up onto the top of the step with one foot and then another foot with both legs fully straightened; then step down with one foot, followed by the other foot: demonstrating the stepping command: "up, up, down, down" at each beep.
- 5. When the subject is ready, ask them to listen to the rhythm and start stepping as you start the monitor watch.
- 6. Make sure that the subject is following the rhythm by providing the commands: "up, up, down, down" until they reach a steady and consistent pace; and tell the subject that they may change the lead foot.
- 7. The subject will step up and down on the step box for a <u>maximum of three minutes or</u> <u>until exhaustion</u>. Exhaustion is defined as when <u>the subject cannot maintain the</u> <u>stepping rate for 15 seconds with positive encouragement</u> from the test administrator.

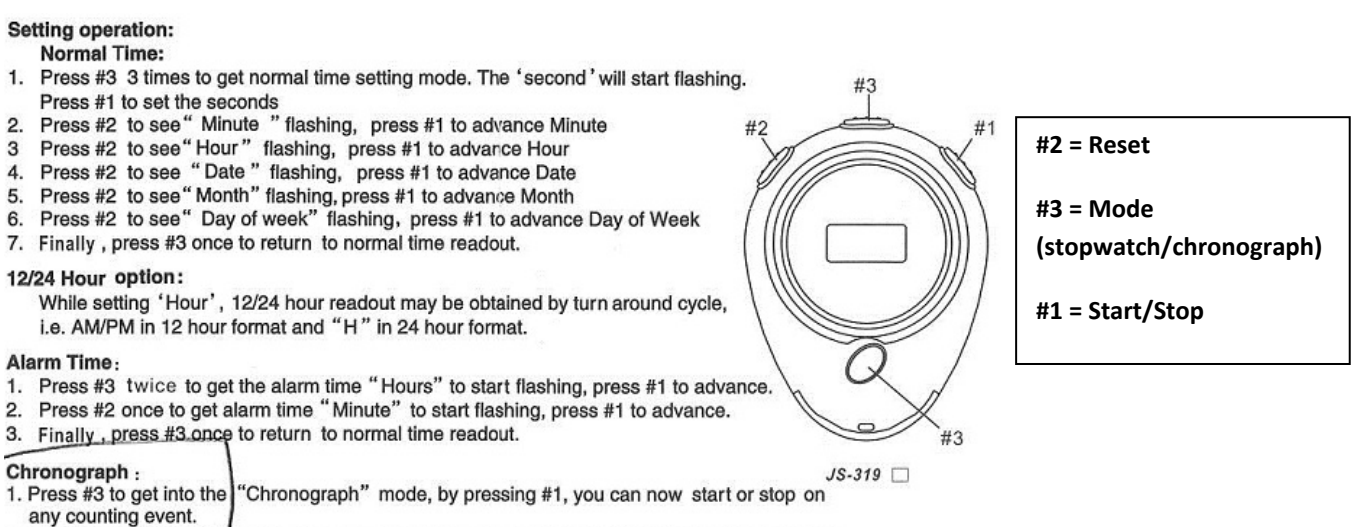

- 2. During counting, press #2 will enter into lap time mode, meaning that 1 portion of the counting is registered on the display while the counting is still going on in the background
- 3. Press #2 will get you to the current counting

**Special Considerations:** The subject should be encouraged to finish the three minutes if they can maintain the steps per minute. The test should be stopped if the HR reaches **200** beats per minute. If <u>at any time</u> during the test the subject shows <u>signs of overtiredness or dizziness</u> stop the test, recover and cool-down the subject.

8. Record the heart rate and duration on the data sheet <u>immediately</u> after the subject stops stepping, and then have the subject sit down on the step. Record the heart rate again at <u>1 minute</u> and <u>2 minutes</u> after the test.

### **Pulse Oximeter**

#### 6.3 Mounting the hanging rope

Step 1. Put the end of the rope through the hole.

Step 2. Put another end of the rope through the first one and then tighten it.

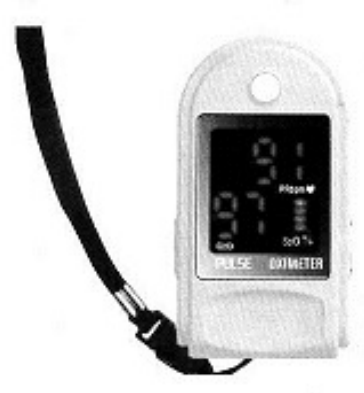

Figure 4. Mounting the hanging rope

#### 7 Operating Guide

- 7.1 Insert the two batteries properly to the direction, and then replace the cover.
- 7.2 Open the clip as shown in Figure 5.

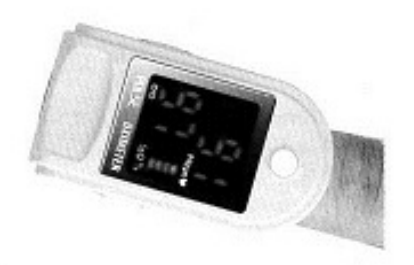

#### Figure 5. Put finger in position

7.3 Let the patient's finger put into the rubber cushions of the clip (make sure the finger is in the right position), and then clip the finger.

7.4 Press the switch button once on front panel.

7.5 Do not shake the finger and keep the patient at ease during the process. Meanwhile, human body is not recommended in movement status.

7.6 Get the information directly from screen display.

7.7 In boot-strap state, press button , and the device is reset.

 $\Delta$  Fingernails and the luminescent tube should be on the same side.

Adapted from: \*Farris et al., 2011, Cardiopulm Phys Ther J; Santo and Golding, 2003, Res Q Exerc Spo

### **Overview:**

Weight will be measured (to the nearest **0.1 kg**) using a TANITA SC-331S scale with the patient in light clothing and no shoes. The observer will ensure that the scale is balanced (zeroed) at each use. Body mass index (BMI) will be calculated from the weight and the SECA stadiometer height measures. Waist circumference will be measured using a Myotape measuring belt to the nearest **0.1cm**. This measurement is taken in the exam room, directly over patient's bare skin.

Weight, height, and waist circumference will be measured and recorded at all visits in the **Data Collection Form,** on paper then entered directly into REDCap. BMI will be calculated as weight (kg)/height squared (m<sup>2</sup>). BMI percentiles will be determined using age- and gender-specific tables (pp. 7-8).

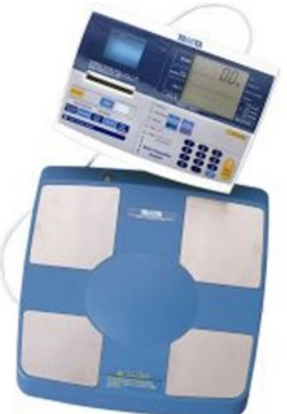

#### Equipment:

- Tanita
- Sanitizing wipes
- Paper for Tanita (NOTE: Unit will not perform measurement without installed paper roll)

Procedure:

## Weight/ Body Fat

(See TANITA manual for preset instructions; will use Pattern 1 or 2) – images on next pages

## Tanita Scale

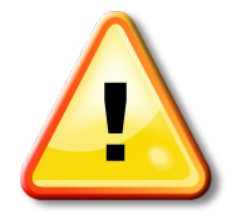

**Important:** Participants should <u>urinate prior</u> to doing these procedures. Body composition analysis with the Tanita analyzer is affected by excess body water.

- 1. Have the patient remove their socks, if not already done.
- 2. <u>Turn on the TANITA scale</u> by pressing the on/off key. "0.0" should appear on the upper portion of the display.
- 3. Press the **lb/kg** button to select the measurement unit.
- 4. Enter Clothes Weight (**0.1kg**), using numerical keys; press Enter.
- 5. Select the body type: **Standard**
- 6. Select gender: Female/Male
- 7. Enter age, using numerical keys. Press Enter.
- 8. Enter height (centimeters) using numerical keys. Press Enter.
- 9. <u>Start measurement:</u> Have the participant step on weighing platform with bare feet so they touch all 4 electrodes. Stand in a stable position without bending one's knees.
- 10. Once the body weight and impedance measurements have been completed, the overall body fat percentage will be displayed and a beep will sound. \**Measurement results print.*\*
- 11. After printing is completed, **step off the platform**.
- 12. Record weight, BMI, % body fat, fat mass, fat free mass on Data Collection Form; staple the printout to the appropriate form (Baseline, 1mo, 6mo, 12mo) and place in participant folder.
- 13. **IMPORTANT:** Clean the platform with sanitizing wipes.
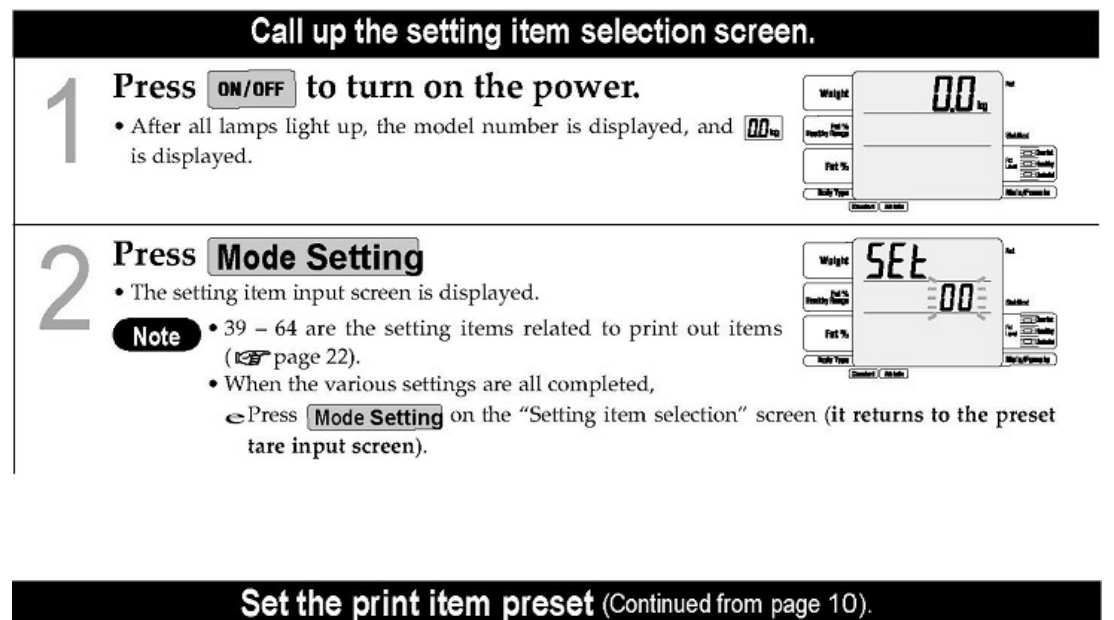

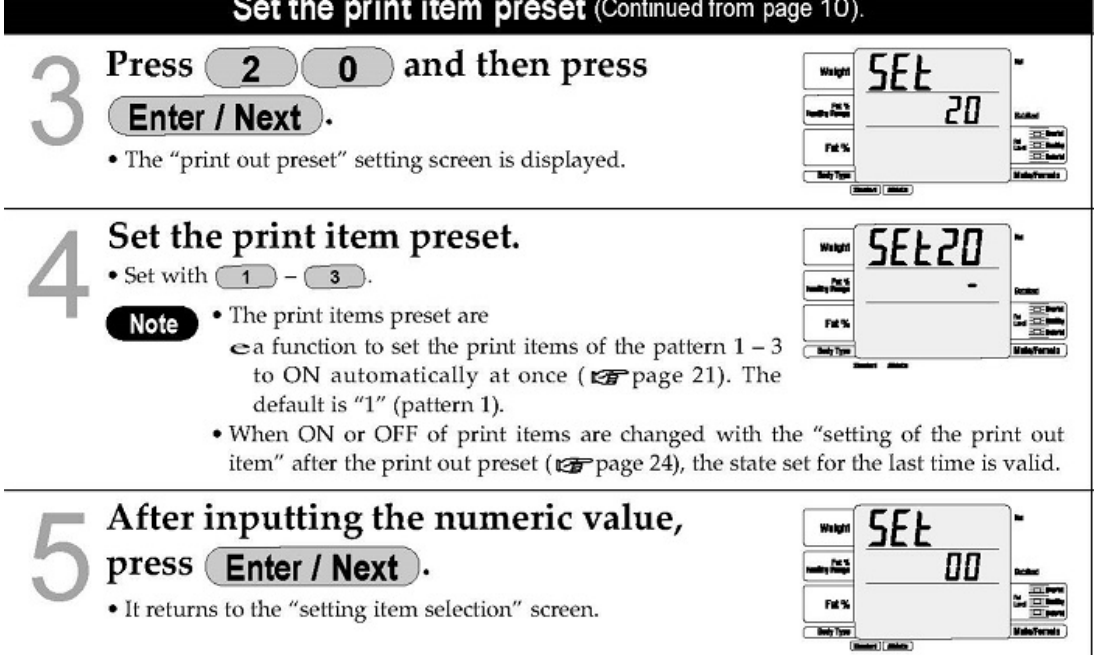

**NOTE:** Limited data is printed for children (<18 yrs): gender, age, height, weight, fat %, fat mass, FFM (fat free mass), and BMI (body mass index).

## **TANITA Example**

| Category name Weight •Measured weight. Fat mass •-Total weight of fat mass in the body. Muscle mass* •- Bone-free lean tissue mass (LTM) | Image: Control of the control of the contro                   | LOGO Serial No. The default is 00000001. Adds 1 each time it measures. D When it is set with an ID, it is printed out. (The default is without an ID.) Fat % Fat % is amount of body fat as a proportion of body weight. FFM Fat Free Mass is comprised of muscle,                                                                                                    | INPUT<br>BODY COMPOSITION<br>ANALYZER<br>SC-331S<br>OCT/14/2009 18:22<br>SERIAL No. 00000003<br>INPUT<br>ID NO. 0000000123<br>BODY TYPE STANDARD<br>GENDER MALE<br>AGE 36<br>HEIGHT 170.4cm<br>CLOTHES WEIGHT                                                                                                    |
|----------------------------------------------------------------------------------------------------|----------------------------------------------------------------------------------------------------|----------------------------------------------------------------------------------------------------|----------------------------------------------------------------------------------------------------|
| TBW %*                                                                                                    | TBW 39.2kg<br>TBW 3 50.9 3<br>2005 WASS 50.9 3                                                                                                    | bone, tissue, water, and all other fat                                                                                                    | 1. Dkg                                                                                                    |
| BMR*                                                                                                    | EMR     6676 kJ     FIABLIC AGE     FIABLIC AGE     VISCERAL FAT RATING     OF STATUS     OF STATUS     OF ST | <ul> <li>TBW*</li> <li>Total Body Water is the amount of water retained in the body. TBW is said to comprise between 50% 70% of total body weight. Generally, men tend to have higher water weight than women due to a greater amount of muscle.</li> <li>Bone mass*</li> <li>Bone mineral amount included in the entire bone.</li> <li>Metabolic age*</li> <li>Metabolic age is evaluated young when a muscular amount is larger, and BMR is higher.</li> <li>BMI</li> <li>Calculated with "weight (kg) / height (m)<sup>27</sup></li> <li>The standard value is for the Standard mode. In the case of the Athletic mode, the standard value is just a reference. And for those who are 17 years old or younger, only the body fat % is displayed as the standard value. The muscle mass, total body water and the estimated bone mass for those who are 17 years old or younger are for reference.</li> </ul> | Result       64.4kg         WEIGHT       64.4kg         FAT %       13.7 %         FAT MASS       8.8kg         FFM       55.6kg         MUSCLE MASS       52.8kg         TBW %       61.3 %         BONE MASS       2.8kg         BMR       6609 kJ         METABOLIC AGE       22.2         IDEAL BODY WEIGHT       63.9kg         DEGREE OF OBESITY       0.8 %         Predicted weight:       10 %         Predicted fat mass:       6.2kg         FAT TO LOSE:       2.6kg         Consult your physician       before beginning any         weight management program. Tanita is not regram. Tanita is not re |
| *18 - 99 years only                                                                                                    |                                                                                                    |                                                                                                    |                                                                                                    |
| Preset 1                                                                                                    |                                                                                                    |                                                                                                    | Preset 2                                                                                                    |

# Set height increment (0.1cm)

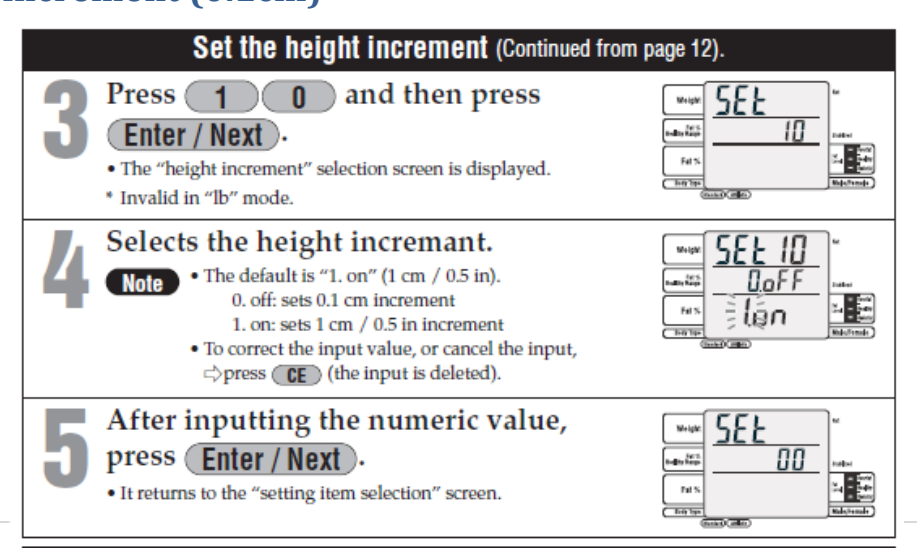

### **Control Panel**

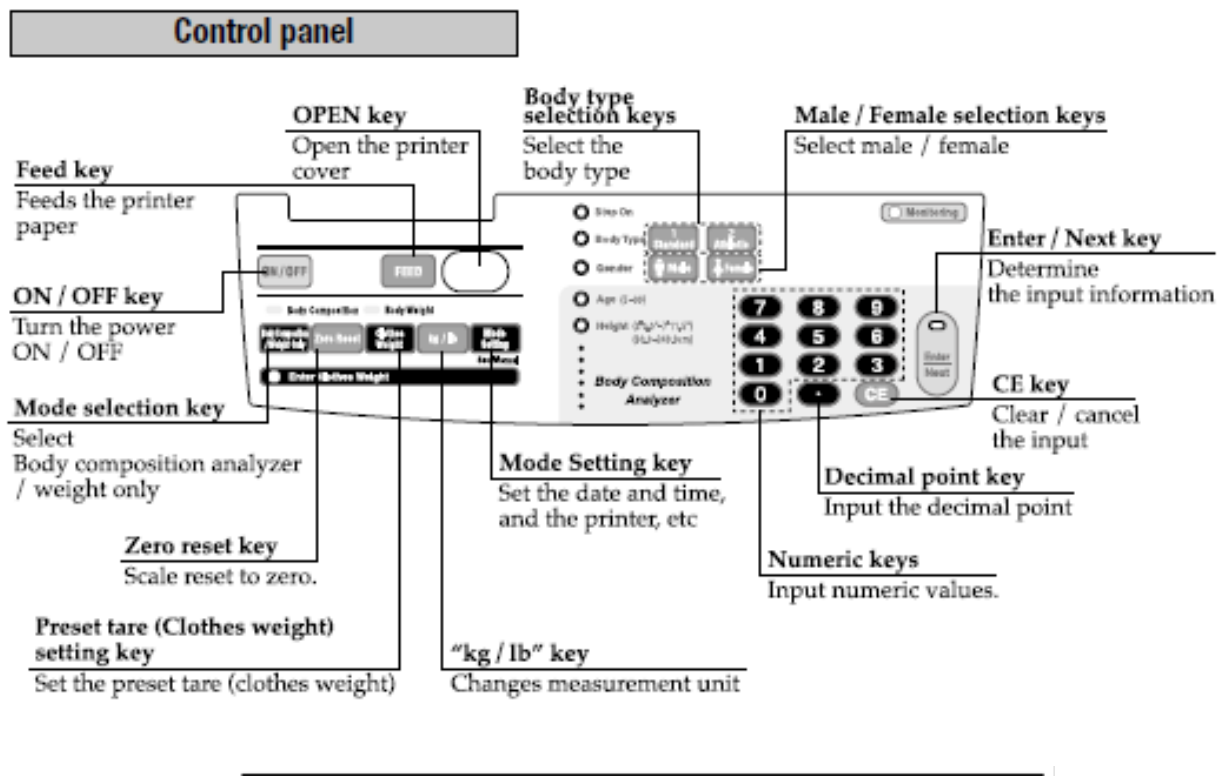

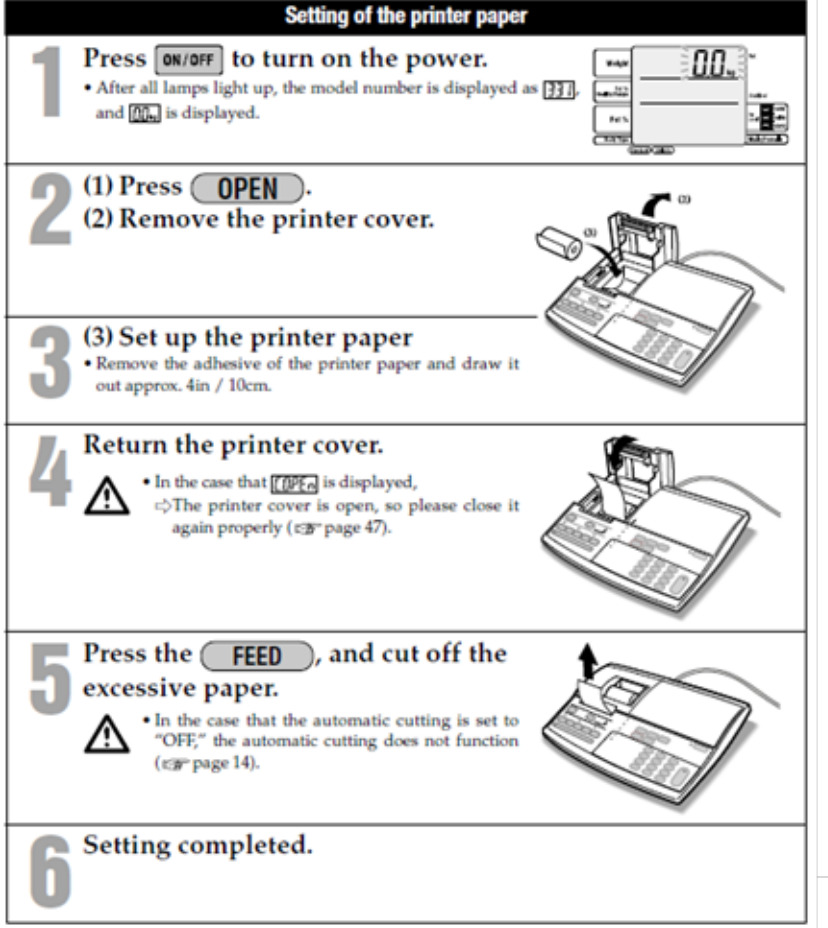

# **Trouble Shooting**

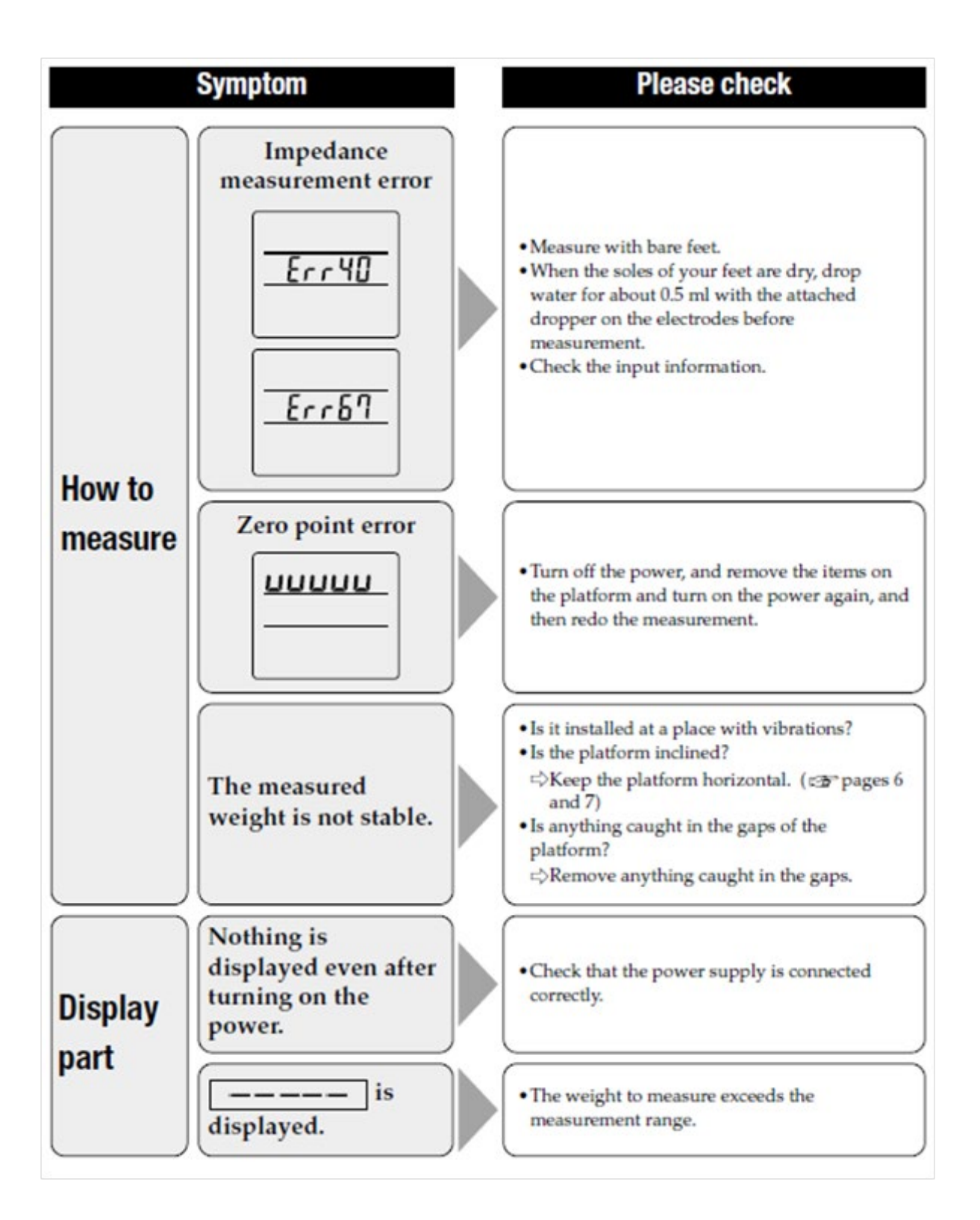

# **Trouble Shooting Continued...**

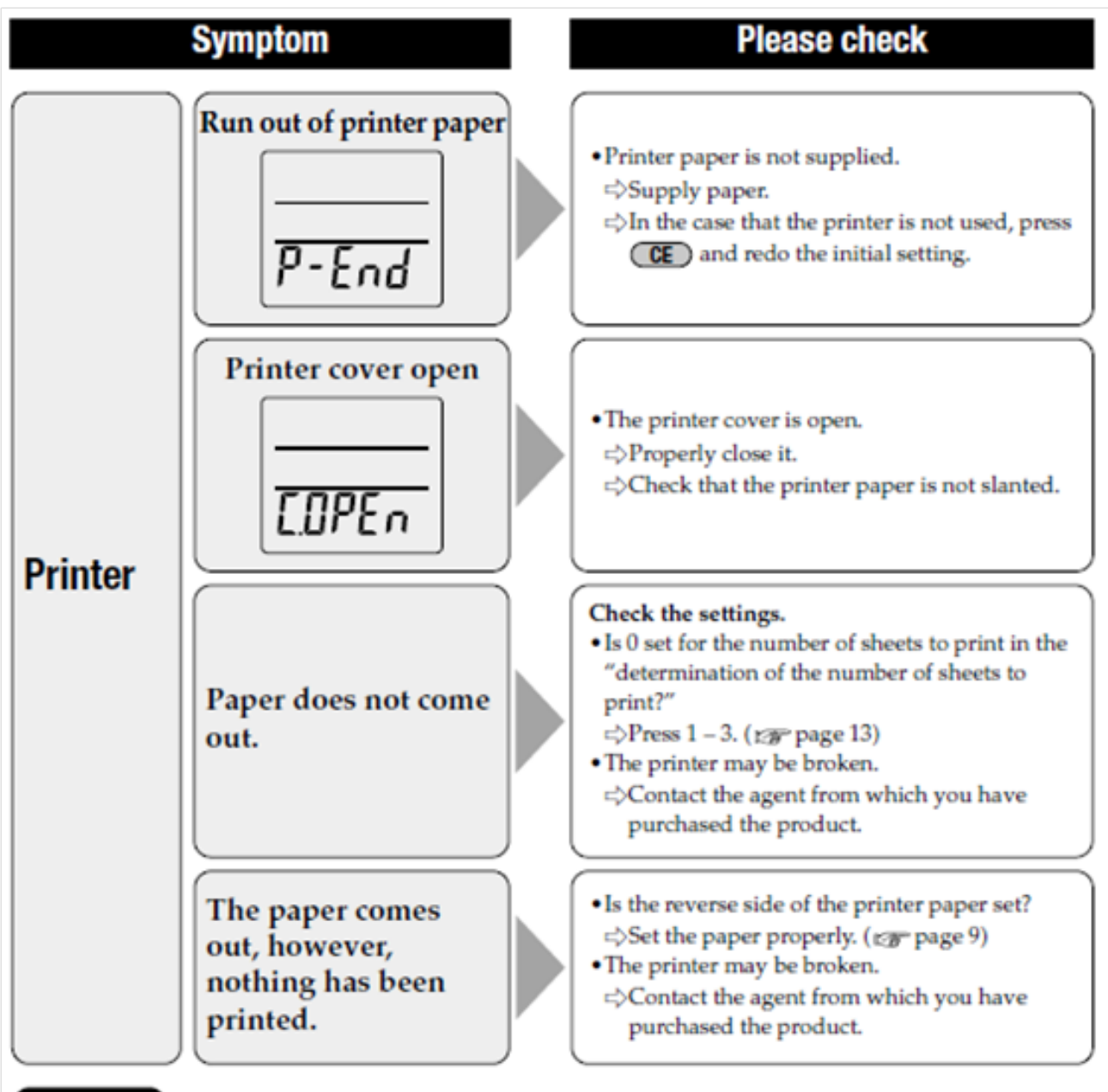

Note

 In the case that an error is displayed other than the above, turn off the power once, and then measure again.

If the same error is displayed repeatedly, contact our customer service center.

### Waist Circumference (narrowest waist)

Waist circumference (WC) is measured with the patient standing with feet together, arms at the sides, and palms facing inward. Measurements should be taken as the patient exhales gently. WC will be measured twice; *if the value differs by* >**1** *cm*, *repeat the measure and record the two closest values to the nearest* **0.1** *cm*.

- Locate the narrowest point of the patient's waist by feeling for the bottom of the rib and the top of the hip bone. Mark the midpoint between these two points with a marking pen (*optional; recommended until familiar with procedure*).
- Pass the belt around the patient's body over the mark you made and clip the peg into the handle. Press the button on top of the measuring belt to tighten.
- Check to see that the belt is covering the narrowest part of the waist, adjust as needed.
- Press the button on top of the measuring belt again so the belt fits snugly against the body. *Note: patient should not inhale deeply to reduce waist size.*
- Record the measurement to the nearest **0.1 cm** on the Anthropometrics Form. Release the belt and repeat the measure a second time. Make sure the values are **<1 cm** difference from each other.

Determine WC percentile using age- and gender-based chart for Hispanic children (below). Abnormal WC is  $\geq$  **90**<sup>th</sup> percentile for age and gender.

|                                        |                                                                           | Percen                                               | tile waist<br>among                                  | circumfer<br>boys, cm                                | ence                                                   |                                                            | Percentile waist circumference<br>among girls, cm                         |                                                      |                                                      |                                                      |                                                      |                                                           |
|----------------------------------------|---------------------------------------------------------------------------|------------------------------------------------------|------------------------------------------------------|------------------------------------------------------|--------------------------------------------------------|------------------------------------------------------------|---------------------------------------------------------------------------|------------------------------------------------------|------------------------------------------------------|------------------------------------------------------|------------------------------------------------------|-----------------------------------------------------------|
| Age, y                                 | ears N                                                                    | 10 <sup>th</sup>                                     | 25 <sup>th</sup>                                     | 50 <sup>th</sup>                                     | 75 <sup>th</sup>                                       | 90 <sup>th</sup>                                           | N                                                                         | 10 <sup>th</sup>                                     | 25 <sup>th</sup>                                     | 50 <sup>th</sup>                                     | 75 <sup>th</sup>                                     | 90 <sup>th</sup>                                          |
| 2<br>3<br>4<br>5                       | 255,333<br>258,559<br>296,003<br>264,485                                  | 43.9<br>45.7<br>47.6<br>49.4                         | 45.8<br>47.9<br>49.9<br>51.9                         | 48.0<br>50.5<br>53.0                                 | 51.1<br>54.4<br>57.7<br>61.0                           | 55.1<br>59.3<br>63.5<br>67.6                               | 262,893<br>225,403<br>325,340<br>248 389                                  | 44.1<br>45.9<br>47.7<br>49.5                         | 46.2<br>48.2<br>50.1<br>52.1                         | 47.8<br>50.2<br>52.6<br>55.0                         | 50.9<br>54.0<br>57.1<br>60.1                         | 54.9<br>58.7<br>62.4                                      |
| 6<br>7<br>8<br>9<br>10<br>11           | 275,632<br>280,231<br>266,604<br>301,160<br>224,208<br>242,796            | 51.2<br>53.1<br>54.9<br>56.8<br>58.6<br>60.5         | 54.0<br>56.0<br>58.0<br>60.1<br>62.1<br>64.1         | 58.0<br>60.5<br>63.0<br>65.5<br>68.0<br>70.5         | 64.2<br>67.5<br>70.8<br>74.1<br>77.3<br>80.6           | 71.8<br>76.0<br>80.1<br>84.3<br>88.5<br>92.6               | 258,705<br>247,436<br>258,908<br>249,988<br>236,867<br>267,200            | 51.3<br>53.1<br>54.9<br>56.7<br>58.5<br>60.3         | 54.0<br>56.0<br>57.9<br>59.9<br>61.8<br>63.8         | 57.4<br>59.7<br>62.1<br>64.5<br>66.9<br>69.3         | 63.2<br>66.2<br>69.3<br>72.3<br>75.4<br>78.4         | 70.0<br>73.7<br>77.5<br>81.2<br>85.0<br>88.8              |
| 12<br>13<br>14<br>15<br>16<br>17<br>18 | 298,821<br>214,337<br>219,128<br>258,110<br>226,267<br>227,178<br>197,207 | 62.3<br>64.1<br>66.0<br>67.8<br>69.7<br>71.5<br>73.3 | 66.2<br>68.2<br>70.2<br>72.3<br>74.3<br>76.3<br>78.4 | 73.0<br>75.5<br>78.0<br>80.5<br>83.0<br>85.5<br>88.0 | 83.9<br>87.2<br>90.4<br>93.7<br>97.0<br>100.3<br>103.6 | 96.8<br>101.0<br>105.1<br>109.3<br>113.5<br>117.6<br>121.8 | 236,265<br>225,006<br>257,514<br>183,105<br>186,132<br>186,920<br>200,084 | 62.1<br>63.9<br>65.7<br>67.5<br>69.3<br>71.1<br>72.9 | 65.7<br>67.7<br>69.6<br>71.6<br>73.5<br>75.5<br>77.4 | 71.6<br>74.0<br>76.4<br>78.8<br>81.2<br>83.5<br>85.9 | 81.5<br>84.6<br>87.6<br>90.7<br>93.7<br>96.8<br>99.8 | 92.5<br>96.3<br>100.1<br>103.8<br>107.6<br>111.2<br>115.1 |

| Table 3. | Estimated Percentiles for Waist Circumference for Mexican |
|----------|-----------------------------------------------------------|
|          | American Children and Adolescents by Sex                  |

Data are from the National Health and Nutrition Examination Survey, 1999-2008.

Reference: Messiah et al. (2011), Metabolic Syndrome and Related Disorders 9:297-303

# Body Mass Index-for-age percentiles (BOYS)

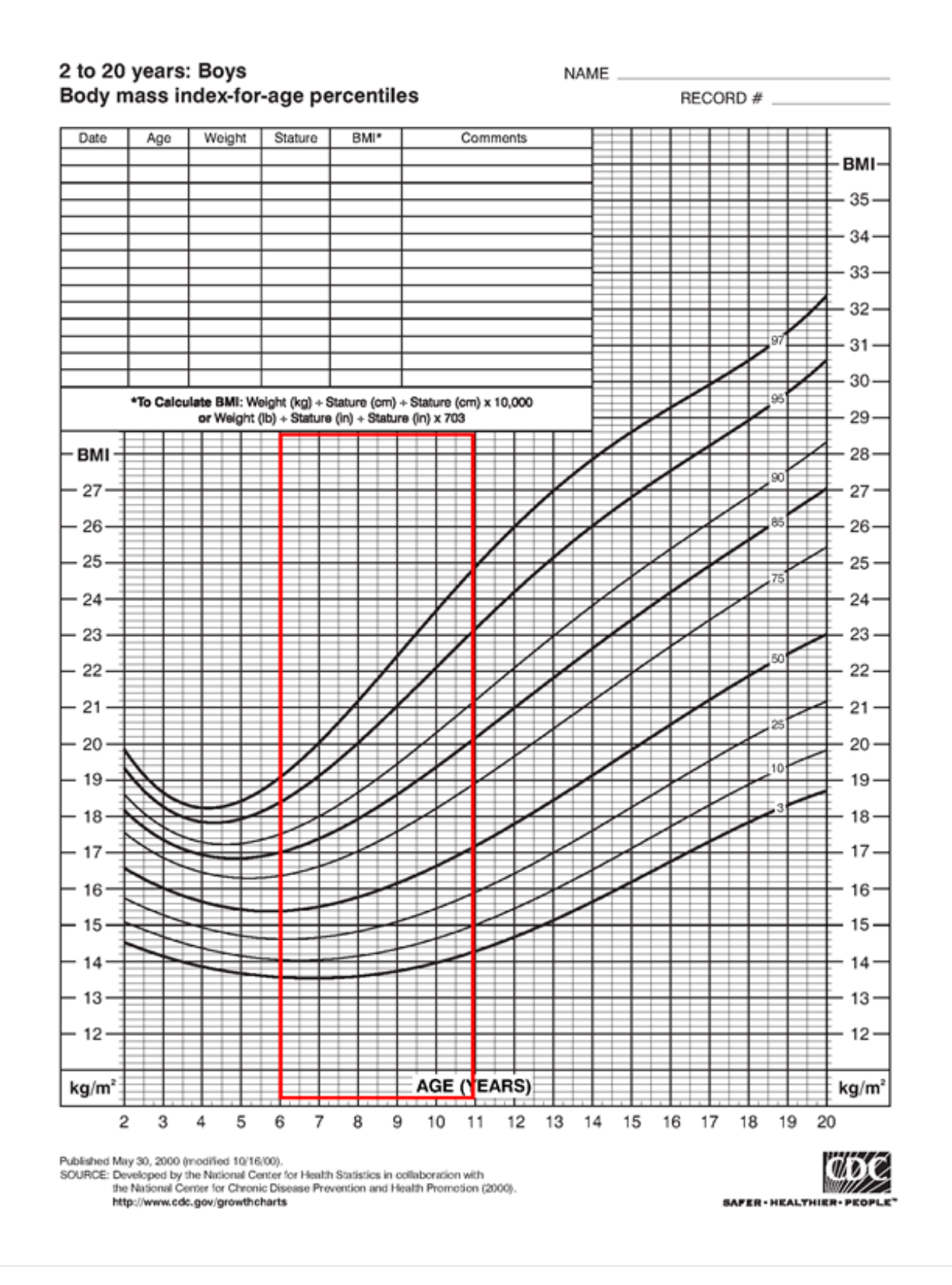

# Body Mass Index-for-age percentiles (GIRLS)

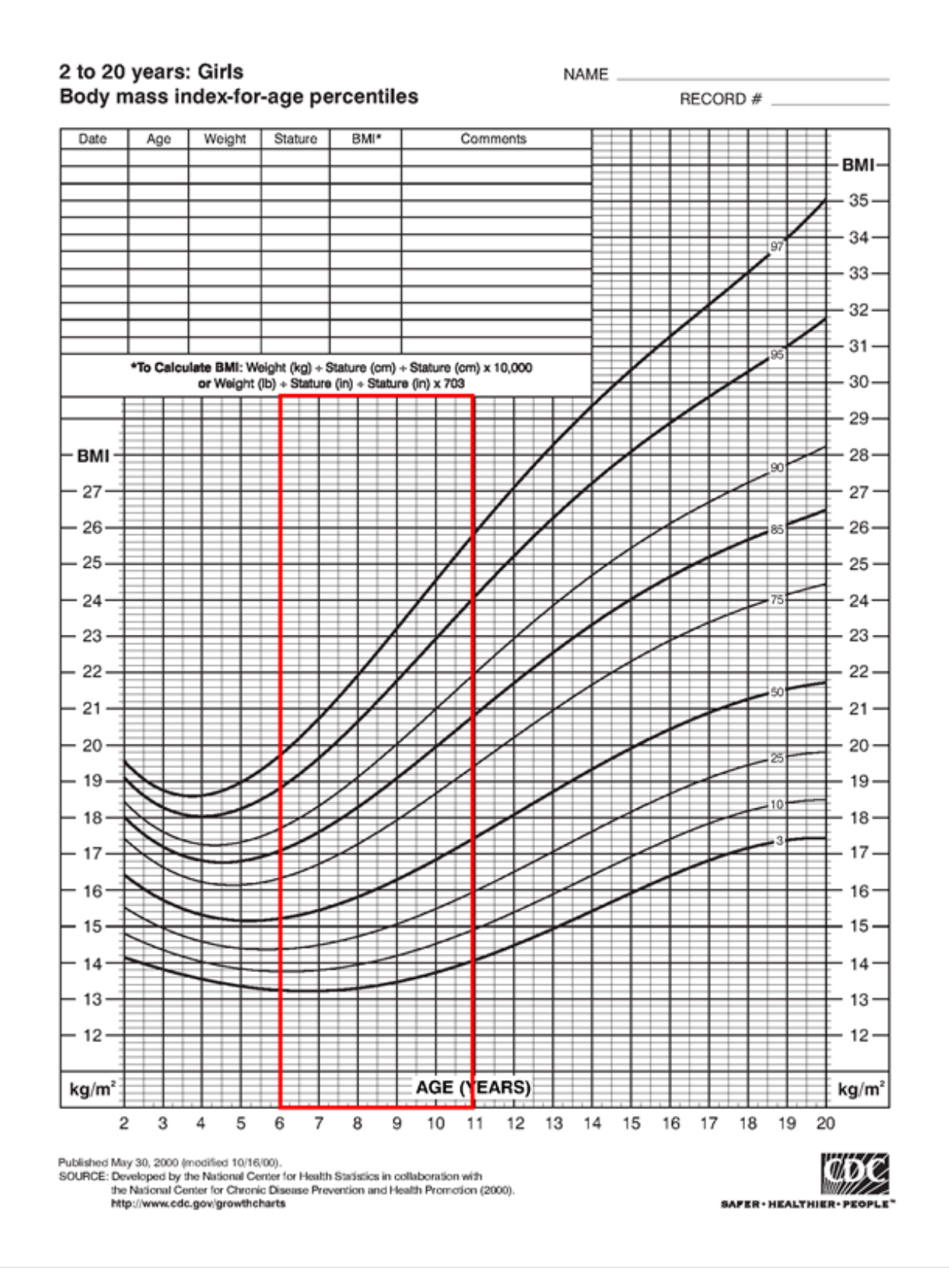

### **Baseline Assessments**

Supervision of self- and interviewer-administered instruments during Assessment Part 1 and 2

#### Part 1 Surveys

A. Block Kids Food Screener/FFQ (NutritionQuest) – interviewer administered to <u>both</u> parent and child on Dell Venue 11 Pro tablet. See Food Frequency Questionnaire Protocol for details

- B. REDCap Surveys (parent only) see REDCap Survey Administration Protocol for details
- C. REDCap Surveys Protocol see REDCap Survey Administration Protocol for details
  - 1) Family Health (self-administered paper-pencil)
  - 2) Family Nutrition (administered by phone by Research staff)
    - a. Nutrition Survey Calls Protocol (How to conduct Nutrition Call)

#### Part 2 Surveys

- 1) PAQ-C interviewer administered to <u>both parent</u> and child in paper-pencil version
- 2) Family Demographics (parent only; self-administered paper-pencil)
- 3) Family Physical Activity (parent only; interviewer-administered paper-pencil)

#### **Overview:**

The food frequency questionnaire (FFQ) will be interviewer-administered to the parent **and** child in their language of choice using a Dell Venue 11 Pro tablet during Assessment Part 1. The FFQ covers foods eaten by the child in the past week. Questions are directed to the child, but the parent may assist with recall. This is particularly important for younger children (6-10 years).

#### Equipment:

- Dell Venue 11 Pro tablet with stylus and protective cover/stand
- Cord for charging/plugging in the tablet
- Frequency flash cards in English and Spanish

#### Preparing the tablet:

- 1. Turn on tablet and make sure it is fully charged (80-100%). If it is not, plug it into the wall socket next to the survey table.
- 2. Log in using UTHSCSA username and password
- 3. On the desktop you will see 2 folders:
  - a. FOODSCREENER ENGLISH
  - b. FOODSCREENER SPN (Spanish)
- 4. Open the folder corresponding to the participant's preferred language, and open the NutritionQuest.exe file to activate the survey.
- 5. You will be asked to enter a survey ID. Enter the StudyID + B for baseline, 6 for 6-month, 12 for 12-month (e.g., SW027B).
- 6. Click on "Start Questionnaire" and read out the instructions/questions to the participant.

Notes: Review Instructions for Administration prior to administering the FFQ!

# **Make sure participant is provided a copy of the Frequency flash card** (see next page for English version) **in their preferred language of choice.** Refer to this flash-card (2pp. double-sided) as needed at specific points in the FFQ.

### Think About Everything You Ate or Drank Last Week Chart (ENG)

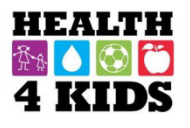

#### THINK ABOUT EVERYTHING YOU ATE OR DRANK LAST WEEK.

REMEMBER WHAT YOU HAD FOR BREAKFAST, LUNCH, DINNER, AFTER SCHOOL, WHILE WATCHING TV, AND AT BEDTIME.

#### HOW OFTEN DID YOU EAT OR DRINK [...] IN THE PAST WEEK?

HOW MUCH IN ONE DAY (ON THE DAYS YOU ATE OR DRANK [...])?

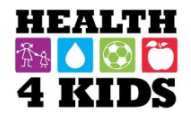

WHAT KIND OF CEREAL DID YOU EAT? (CHOOSE THE ONE YOU ATE MOST OFTEN.)

- O Plain Cheerios, Grape Nuts, Shredded Wheat, Wheaties, Wheat Chex, Kix
- O Honey Nut Cheerios, Cap'n Crunch, Lucky Charms, Life, Golden Grahams, Frosted Mini Wheats, Raisin Bran
- O Other sweet cereals, like Frosted Flakes, Froot Loops
- O Any other cereal, like Corn Flakes, Rice Krispies

0

#### WHAT KIND OF MILK DID YOU DRINK? (CHOOSE THE ONE YOU DRANK MOST OFTEN.)

- O Whole milk
- Reduced-fat (2%) milk
- Low-fat (1%) milk 0

- O Non-fat milk
- Chocolate milk
- Soy milk

0

- 0 Lactaid milk
- 0
- 0 Don't know

© NutritionQuest - Berkeley, CA

#### PIENSE EN TODO LO QUE USTED COMIÓ O BEBIÓ <u>LA</u> <u>SEMANA PASADA</u>.

RECUERDE LO QUE COMÍO EN LA CASA, EN LA ESCUELA, DE LAS MÁQUINAS DISPENSADORAS O DE LA COMIDA RÁPIDA, Y EN LOS RESTAURANTES.

#### ¿<u>CUANTAS DÍAS</u> DE LA SEMANA PASADA USTED COMIÓ O BEBIÓ [...]?

| Nunca la | 1 día     | 2 días    | 3 - 4 días | 5 - 6 días | Cada día  |
|----------|-----------|-----------|------------|------------|-----------|
| semana   | la semana | la semana | la semana  | la semana  | la semana |
| pasada   | pasada    | pasada    | pasada     | pasada     | pasada    |
|          |           |           |            |            |           |

**<u>ÈCUÁNTO EN UN DÍA (DURANTE LOS DÍAS EN QUE COMIÓ O BEBIÓ</u> [...])?** 

#### CUÁNDO COMIÓ CEREAL FRIÓ EN LA SEMANA PASADA, ¿QUE TIPO COMIÓ?

(Selecciona el tipo que comió con más frecuencia.)

O Cheerios, Grape Nuts, Shredded Wheat, Wheaties, Wheat

Chex, Kix

O Honey Nut Cheerios, Cap'n Crunch, Lucky Charms,

Life, Golden Grahams, Frosted Mini Wheats, Raisin Bran

Q Otro cereal con azúcar como Frosted Flakes, Froot Loops

O Cualquier otro tipo de cereal como Corn Flakes, Rice Krispies

------

#### <u>CUÁNDO TOMÓ VASOS DE LECHE, ¿QUÉ TIPO DE LECHE</u> <u>BEBIÓ?</u>

(Selecciona el tipo que tomó con más frecuencia.)

O Leche entera O Leche 1% O Leche con

chocolate O Leche Lactaid

O Leche 2% O Leche sin grasa O Leche de soya O No se

#### **ID NUMBER**

| 0 | 0 | 0 | 0 | 0 | 0 | 0 | 0 | 0 | 0 |
|---|---|---|---|---|---|---|---|---|---|
| ᠿ | Ф | Ф | Ф | Ф | Ф | Ф | Ф | Ф | Ф |
| 2 | 0 | 2 | 0 | 2 | 0 | 2 | 0 | 2 | 0 |
| 3 | 3 | 3 | 3 | 3 | 3 | 3 | 3 | 3 | 3 |
| 4 |   |   |   |   |   |   |   |   |   |
| 5 | 5 | 5 | 5 | 5 | 5 | 5 | 5 | 5 | 5 |
| 6 | 6 | 6 | 6 | 6 | 6 | 6 | 6 | 6 | 6 |
| 0 | 0 | 0 | 0 | 0 | 0 | 0 | 0 | 0 | 0 |
| 8 | 8 | 8 | 8 | 8 | 8 | 8 | 8 | 8 | 8 |
| 9 | 9 | 9 | 9 | 9 | 9 | 9 | 9 | 9 | 9 |

Think about everything you ate or drank <u>last week</u>. Remember what you had for breakfast, lunch, dinner, after school, while watching TV, at bedtime, and on the weekend.

Please write your name in this box. Use a pencil to complete this survey.

| 55555555<br>666666666                                                                                               | HOV    | V MANY<br>YOU E | DAY<br>AT O  | S LAST       | WEE<br>K IT? | K DID        |   |                       |                     | XH<br>XY?           |
|----------------------------------------------------------------------------------------------------|--------|-----------------|--------------|--------------|--------------|--------------|---|-----------------------|---------------------|---------------------|
|                                                                                                    | None   |                 | 2<br>davs    | 3-4<br>days  | 5-6<br>days  | Every        |   |                       |                     |                     |
|                                                                                                    | week   | last<br>week    | last<br>week | last<br>week | last<br>week | last<br>week |   |                       |                     |                     |
|                                                                                                    |        |                 |              |              |              |              |   |                       |                     |                     |
| Cereal, like corn flakes, Frosted Flakes                                                                            | 0      | 0               | 0            | 0            | 0            | 0            | 5 | • O<br>1 bowl         | O<br>2 bowls        | O<br>3 bowls        |
| Cooked cereal, like oatmeal                                                                                         | 0      | 0               | 0            | 0            | $\bigcirc$   | niest        |   | O<br>A little         | O<br>Some           | O<br>A lot          |
| Eggs, breakfast sandwiches or<br>breakfast burritos                                                                 | 0      | 0               | 0            | 3            | Re           | 0            |   | O<br>1 egg            | O<br>2 eggs         | O<br>3 eggs         |
| Breakfast bars, granola bars, Protein<br>bars                                                                       | 0      | 0               | 00           | 500          | 2            | <b>S</b> 0   |   | <mark>)</mark><br>1/2 | <mark>0</mark><br>1 | <mark>0</mark><br>2 |
| Glasses of milk                                                                                                    | 0      | °.              | 0            | No le        | 8            | 0            |   | O<br>1 glass          | O<br>2 glasses      | O<br>3+glasses      |
| Real fruit juice, like orange juice, apple<br>juice, or Mexican fruit drinks like licuados<br>(DO NOT include soda) | 0<br>2 | it bio          |              | 40)<br>×     | 0            | 0            |   | O<br>1 glass          | O<br>2 glasses      | O<br>3+glasses      |
| Drinks like Coke or 7-Up, Sunny Delight,<br>Hawaiian Punch, or aguas frescas (DO<br>NOT include diet soda)          |        | I CON           | 82           | 0            | $\bigcirc$   | 0            |   | O<br>1 bottle         | O<br>2 bottles      | O<br>3+bottles      |
| Apples, bananas, or oranges                                                                                         | 500    | 0.0             | 0            | 0            | $\bigcirc$   | 0            |   | <mark>)</mark><br>1/2 | <mark>0</mark><br>1 | <mark>0</mark><br>2 |
| Applesauce, fruit cocktail                                                                                          |        | 0               | 0            | 0            | 0            | 0            |   | O<br>A little         | O<br>Some           | O<br>A lot          |
| Any other fruit, like strawberries, grapes                                                                          | 0      | 0               | 0            | 0            | $\bigcirc$   | 0            |   | O<br>A little         | O<br>Some           | O<br>A lot          |
| French fries, hash browns, tater tote                                                                               | 0      | 0               | 0            | 0            | 0            | 0            |   | O<br>A little         | O<br>Some           | O<br>A lot          |
| Other potatoes, like masned or boiled                                                                               | 0      | 0               | 0            | 0            | 0            | 0            |   | O<br>A little         | O<br>Some           | O<br>A lot          |
| Ketchup or salsa                                                                                                    | 0      | 0               | 0            | 0            | 0            | 0            |   | O<br>A little         | O<br>Some           | O<br>A lot          |
| Lettuce salad                                                                                                    | 0      | 0               | 0            | 0            | $\bigcirc$   | 0            |   | O<br>A little         | O<br>Some           | O<br>A lot          |
| Tomatoes, including on salad                                                                                        | 0      | 0               | 0            | 0            | $\bigcirc$   | 0            |   | O<br>1/4<br>tomato    | <br>1/2<br>tomato   | 0<br>1<br>tomato    |
| Green beans or peas                                                                                                 | 0      | 0               | 0            | 0            | 0            | 0            |   | O<br>A little         | O<br>Some           | O<br>A lot          |
| Other vegetables, like corn, carrots, greens, broccoli                                                              | 0      | 0               | 0            | 0            | $\bigcirc$   | 0            |   | O<br>A little         | O<br>Some           | O<br>A lot          |
| Vegetable soup, tomato soup, any soup<br>or stew with vegetables in it                                              | 0      | 0               | 0            | 0            | $\bigcirc$   | 0            |   | O<br>A little         | O<br>Some           | O<br>A lot          |
| Chili beans, pinto beans, black beans, including in burritos                                                        | 0      | 0               | 0            | 0            | $\bigcirc$   | 0            |   | O<br>A little         | O<br>Some           | O<br>A lot          |
|                                                                                                    |        |                 |              |              |              |              |   |                       |                     |                     |

Block\_K\_Screen\_WEEK-3 ©2007 BDDS, Phone 510-704-8514 www.nutritionquest.com

Turn this page over ----->

|                                                                                                    | HOW MANY DAYS LAST WEEK DIE<br>YOU EAT OR DRINK IT? |                          |                           |                             |                             |                              |           | HOW MUCH                                                                                                    |  |  |  |
|----------------------------------------------------------------------------------------------------|-----------------------------------------------------|--------------------------|---------------------------|-----------------------------|-----------------------------|------------------------------|-----------|----------------------------------------------------------------------------------------------------|--|--|--|
|                                                                                                    | None<br>last<br>week                                | 1<br>day<br>last<br>week | 2<br>days<br>last<br>week | 3-4<br>days<br>last<br>week | 5-6<br>days<br>last<br>week | Every<br>day<br>last<br>week | - L<br>   |                                                                                                    |  |  |  |
| Refried beans                                                                                                    | 0                                                   | 0                        | 0                         | 0                           | $\bigcirc$                  | 0                            |           | A little Some A lot                                                                                                   |  |  |  |
| Hamburgers, cheeseburgers                                                                                                    | 0                                                   | 0                        | $\bigcirc$                | 0                           | $\bigcirc$                  | 0                            |           | oooooooooooooooooooooooooooooooooooooo                                                                                |  |  |  |
| Hot dogs, corn dogs, or sausage                                                                                                    | 0                                                   | 0                        | $\bigcirc$                | 0                           | $\bigcirc$                  | 0                            |           | $\begin{array}{c c} & & & \\ \hline \\ 1 & 2 & 3 \end{array}$                                                         |  |  |  |
| Lunch meat like boloney, ham,<br>Lunchables                                                                                                    | 0                                                   | 0                        | 0                         | 0                           | 0                           | 0                            |           | 1 slice 2 slices 3+ slices                                                                                            |  |  |  |
| Pizza or pizza pockets                                                                                                    | 0                                                   | 0                        | 0                         | 0                           | 0                           | 0                            |           | A little Some A lot                                                                                                   |  |  |  |
| Spaghetti or ravioli <u>with tomato sauce</u>                                                                                                    | 0                                                   | 0                        | 0                         | 0                           | 0                           | 0                            |           | A little Some A lot                                                                                                   |  |  |  |
| Macaroni and cheese                                                                                                    | 0                                                   | 0                        | 0                         | 0                           | $\bigcirc$                  | 0,6                          | 8         | A little Some A lot                                                                                                   |  |  |  |
| Chicken, including nuggets, wings, tenders, also in sandwiches or stew                                                                                                    | 0                                                   | 0                        | 0                         | 0                           | 0                           | HB                           |           | A little Some A lot                                                                                                   |  |  |  |
| <ul><li>Fish, fish sticks or sandwiches, tuna,</li><li>shrimp</li></ul>                                                                                                    | 0                                                   | 0                        | 0                         |                             | J.C                         | S                            |           | A little Some A lot                                                                                                   |  |  |  |
| Burritos or tacos                                                                                                    | 0                                                   | 0                        | 0                         |                             | 0                           | 0                            |           | $\begin{array}{c c} & & \\ \hline \\ 1/2 & 1 & 2 \end{array}$                                                         |  |  |  |
| Beef like roast, steak or in sandwiches                                                                                                    | 0                                                   | 0                        | 0                         | 08                          | 28                          | 0                            |           | A little Some A lot                                                                                                   |  |  |  |
| Meat balls, meat loaf, beef stew,<br>Hamburger Helper                                                                                                    | 0                                                   | Ath                      | Soc                       | 0                           | $\bigcirc$                  | 0                            |           | A little Some A lot                                                                                                   |  |  |  |
| Pork, like chops, roast, ribs                                                                                                    |                                                     | 000                      | 21                        | 0                           | $\bigcirc$                  | 0                            |           | A little Some A lot                                                                                                   |  |  |  |
| Popcorn                                                                                                    | Ó                                                   | 10                       | 3                         | 0                           | $\bigcirc$                  | 0                            |           | A little Some A lot                                                                                                   |  |  |  |
| Snack chips like potato chips,<br>Doritos, Fritos, tortilla chips                                                                                                    | Seo                                                 | 020                      | 0                         | 0                           | $\bigcirc$                  | 0                            |           | A few Small bagLarge bag                                                                                              |  |  |  |
| Ice cream                                                                                                    | C C                                                 | 0                        | $\bigcirc$                | 0                           | $\bigcirc$                  | 0                            | 1         | O O O<br>1 scoop 2 scoops 3 scoops                                                                                    |  |  |  |
| Candy, candy bars                                                                                                    | 33                                                  | 0                        | $\bigcirc$                | 0                           | $\bigcirc$                  | 0                            |           | O O O<br>Mini Small Large                                                                                             |  |  |  |
| Cookies, donuts, cakes like Ho-lics                                                                                                    | 0                                                   | 0                        | $\bigcirc$                | 0                           | $\bigcirc$                  | 0                            |           | A little Some A lot                                                                                                   |  |  |  |
| Cheese. Remember cheese in sandwiches or nachos with cheese or guesadillas                                                                                                    | 0                                                   | 0                        | $\bigcirc$                | 0                           | $\bigcirc$                  | 0                            |           | 1 slice 2 slices 3+ slices                                                                                            |  |  |  |
| Whole wheat bread or foils (NOT<br>white bread)                                                                                                    | 0                                                   | 0                        | $\bigcirc$                | 0                           | $\bigcirc$                  | 0                            |           | 1 slice 2 slices 3 slices                                                                                             |  |  |  |
| What kind of cereal did you eat? (MARK TH                                                                                                    | HE ON                                               | E YOU A                  | TE TH                     | IE MOST                     | OF)                         |                              |           |                                                                                                    |  |  |  |
| <ul> <li>Plain Cheerios, Grape Nuts, Shredded Wheat, Wheaties, Wheat Chex, Kix</li> <li>Honey Nut Cheerios, Cap'n Crunch, Lucky Charms, Life, Golden Grahams, Frosted Mini Wheats,<br/>Raisin Bran</li> <li>Other sweet cereals, like Frosted Flakes, Froot Loops</li> <li>Any other cereal, like Corn Flakes, Rice Krispies</li> </ul> |                                                     |                          |                           |                             |                             |                              |           |                                                                                                    |  |  |  |
| What kind of milk did you drink? OWho<br>(MARK ONLY ONE) Red<br>milk                                                                                                    | ole milk<br>uced fa                                 | at 2%                    | ⊃ Lov<br>⊃ Nor            | v fat 1% r<br>nfat milk     | nilk ⊂                      | Chocol<br>Soy mi             | ate<br>Ik | milk O Lactaid milk<br>Don't know                                                                                     |  |  |  |
| Please tell us about yourself                                                                                                    |                                                     |                          |                           |                             |                             |                              |           |                                                                                                    |  |  |  |
| Are you O How o<br>Male Female are yo                                                                                                    | old ⊂<br>ou?                                        | 2 03                     | 3                         | ) 4 O t<br>) 11 O 1         | 5 C                         | 0 6 0<br>0 13 0              | 7<br>14   | O         8         O         9         O         10           O         15         O         16         O         17 |  |  |  |

#### Numero de Identificación

| 0 | 0   | 0 | 0 | 0 | 0 | 0 | 0 | 0 | 0 |
|---|-----|---|---|---|---|---|---|---|---|
| Ð | Ф   | Ф | ⊕ | Ф | ᠿ | Ф | ᠿ | Ф | Ф |
| 0 | 0   | 2 | 0 | 2 | 0 | 2 | 0 | 2 | 0 |
| 3 | 3   | 3 | 3 | 3 | 3 | 3 | 3 | 3 | 3 |
|   |     | 4 |   |   |   |   |   |   |   |
| 5 | (5) | 5 | 5 | 5 | 5 | 5 | 5 | 5 | 5 |
| 6 | 6   | 6 | 6 | 6 | 6 | 6 | 6 | 6 | 6 |
| Ø | 0   | 0 | 0 | 0 | 0 | 0 | 0 | 0 | 0 |
| 3 | 8   | 8 | 8 | 8 | 8 | 8 | 8 | 8 | 8 |
| 9 | 9   | 9 | 9 | 9 | 9 | 9 | 9 | 9 | 9 |

Piense en todo lo que usted comió o bebió la semana pasada. Recuerde lo que tenía para el desayuno, al almuerzo, cena, después de la escuela, mientras vió la televisión, a la hora de acostarse, y en el fin de semana.

Escriba por favor su nombre en esta caja. Utilice un lápiz para llenar esta encuesta.

| @@@@@@@@@@                                                                                                    |          |                  |                  |                  |                  |                  |                       |                        |                     |
|----------------------------------------------------------------------------------------------------|----------|------------------|------------------|------------------|------------------|------------------|-----------------------|------------------------|---------------------|
|                                                                                                    | D'?      |                  |                  |                  | SEM/             |                  | ÀUŊż                  |                        | N UN                |
|                                                                                                    | Nunca la | a 1 día          | 2 días           | 3-4 días         | 5-6 días         | Cada día         |                       | DIA                    |                     |
|                                                                                                    | pasada   | semana<br>pasada | semana<br>pasada | semana<br>pasada | semana<br>pasada | semana<br>pasada |                       |                        |                     |
|                                                                                                    |          |                  |                  |                  |                  |                  |                       |                        |                     |
| Cereal frío, como Corn Flakes, Frosted<br>Flakes                                                                  | 0        | 0                | 0                | 0                | 0                | 0                | • O<br>1 Tazon        | O<br>2 Tazones         | O<br>3 Tazones      |
| Cereal cocido como avena                                                                                          | 0        | 0                | 0                | 0                | 0                | MI6S'            | O<br>Poquito          | O<br>Algo              | O<br>Mucho          |
| Sándwich de huevo como Egg<br>McMuffins / burritos con huevo                                                      | 0        | 0                | 0                | 3                | Se               | 0                | O<br>1 huevo          | O<br>2 huevos          | O<br>3 huevos       |
| Barras de desayuno, barras de granola,<br>barras de proteína                                                      | 0        | 0                | 00               | 200              | 90               | 50               | <mark>)</mark><br>1/2 | <mark>)</mark><br>1    | <mark>)</mark><br>2 |
| Vasos de leche                                                                                                    | 0        | 0                |                  | No re            | <b>%</b>         | 0                | O<br>1 vaso           | O<br>2 vasos           | O<br>3+ vasos       |
| Cualquier jugo natural de fruta, como jugo de<br>naranja, jugo de manzana, como licuados<br>(NO incluya sodas)    | 0        | Jit is lo        |                  | 4 O)             | 0                | 0                | O<br>1 vaso           | O<br>2 vasos           | O<br>3+ vasos       |
| Refrescos como Coke, 7-Up, Sunny Delight,<br>Hawaiian Punch, o aguas frescas (NO<br>incluya refrescos dietéticos) |          | I LOA            | 82               | 0                | 0                | 0                | <br>1<br>botella      | 2<br>botellas          | O<br>3+<br>botellas |
| Manzanas, plátanos, o naranjas                                                                                    | 50       | 0.0              | $\bigcirc$       | 0                | $\bigcirc$       | 0                | <br>1/2               | <mark>)</mark><br>1    | <mark>)</mark><br>2 |
| Puré de manzana, cóctel de frute                                                                                  | S        | 0                | 0                | 0                | 0                | 0                | O<br>Poquito          | O<br>Algo              | O<br>Mucho          |
| Cualquier otra fruta, como fresas, uvas                                                                           | 0        | 0                | 0                | 0                | 0                | 0                | O<br>Poquito          | O<br>Algo              | O<br>Mucho          |
| Papas fritas, Tater Tots, 'hash browns), o papas fritas caseras                                                   | 0        | 0                | 0                | 0                | 0                | 0                | O<br>Poquito          | O<br>Algo              | O<br>Mucho          |
| Cualquier otro tipo de papas, con pure de papas, horneadas, o hervidas                                            | 0        | 0                | 0                | 0                | 0                | 0                | O<br>Poquito          | O<br>Algo              | O<br>Mucho          |
| Kétchup o salsa                                                                                                   | 0        | 0                | 0                | 0                | 0                | 0                | O<br>Poquito          | <mark>O</mark><br>Algo | O<br>Mucho          |
| Ensalada de lechuga                                                                                               | 0        | 0                | 0                | 0                | 0                | 0                | O<br>Poquito          | O<br>Algo              | O<br>Mucho          |
| Tomates, incluyendo en ensaladas                                                                                  | 0        | 0                | 0                | 0                | 0                | 0                | O<br>1/4<br>tomate    | O<br>1/2<br>tomate     | O<br>1<br>tomate    |
| Ejotes o guisantes/chícharos                                                                                      | 0        | 0                | 0                | 0                | 0                | 0                | O<br>Poquito          | O<br>Algo              | O<br>Mucho          |
| Cualquier otras verduras como elote,<br>zanahoria, hojas verdes, o brócoli                                        | 0        | 0                | 0                | 0                | 0                | 0                | Poquito               | O<br>Algo              | O<br>Mucho          |
| Sopa de verduras, sopa de tomate, cualquier sopa o guiso con verduras                                             | 0        | 0                | 0                | 0                | 0                | 0                | O<br>Poquito          | O<br>Algo              | O<br>Mucho          |
| Frijoles pintos, frijoles negros, chile con<br>frijoles o burritos de frijoles                                    | 0        | 0                | 0                | 0                | 0                | 0                | O<br>Poquito          | O<br>Algo              | O<br>Mucho          |
|                                                                                                    |          |                  |                  | _                |                  | L A              |                       |                        |                     |

Block\_K\_Screen\_WEEK-3S ©2007 BDDS, Phone 510-704-8514 www.nutritionquest.com

| ė.                                                                                                    | ,CUAN                        | TOS DÍA<br>USTED I                 | AS DE<br>LO CC                      | LA SEM<br>MIÓ O E                     | IANA I<br>BEBIÓ                       | PASADA                                | 4       | UC¿CU                              | ÁNTO                               | EN UN                               |
|----------------------------------------------------------------------------------------------------|------------------------------|------------------------------------|-------------------------------------|---------------------------------------|---------------------------------------|---------------------------------------|---------|------------------------------------|------------------------------------|-------------------------------------|
| •<br>•                                                                                                    | Nunca la<br>semana<br>pasada | 1 día<br>de la<br>semana<br>pasada | 2 días<br>de la<br>semana<br>pasada | 3-4 días<br>de la<br>semana<br>pasada | 5-6 días<br>de la<br>semana<br>pasada | Cada día<br>de la<br>semana<br>pasada |         |                                    | DIA?                               |                                     |
| Frijoles refritos                                                                                                    | Ŏ                            | $\bigcirc$                         |                                     | 0                                     |                                       | $\bigcirc$                            |         | O<br>Poquito                       |                                    | Mucho                               |
| Hamburguesas o hamburguesas con<br>queso                                                                                                    | 0                            | 0                                  | 0                                   | 0                                     | 0                                     | 0                                     |         | 1 Chico                            | 1 Grande                           | 2 Grandes                           |
| 'Hot Dogs', 'corn dogs', o salchicha                                                                                                    | 0                            | 0                                  | 0                                   | 0                                     | $\bigcirc$                            | 0                                     |         | <b>O</b><br>1                      | <mark>0</mark><br>2                | <mark>)</mark><br>3                 |
| Carne como bologna, de jámon o Lunchables                                                                                                    | 0                            | 0                                  | 0                                   | 0                                     | 0                                     | 0                                     |         | O<br>1 Tajada                      | O<br>2 Tajadas                     | <mark>◯</mark><br>3+ Tajadas        |
| Pizza o Pizza Pockets                                                                                                    | $\bigcirc$                   | 0                                  | $\bigcirc$                          | 0                                     | $\bigcirc$                            | 0                                     |         | Poguito                            | O<br>Algo                          | O<br>Mucho                          |
| Espagueti o ravioles con salsa de tomate                                                                                                    | 0                            | 0                                  | 0                                   | 0                                     | 0                                     | 0                                     |         | Poquito                            | Algo                               | Mucho                               |
| <ul> <li>Macarrones con queso</li> </ul>                                                                                                    | 0                            | 0                                  | $\bigcirc$                          | 0                                     | $\bigcirc$                            | 00                                    | ¥       | O<br>Poquito                       |                                    | O<br>Mucho                          |
| Pollo, incluyendo bocadillos, alas, tiras<br>de pollo, también en sándwiches o guisado                                                                                                    | 0                            | 0                                  | 0                                   | 0                                     | 0                                     | 2118                                  |         | Poquito                            | Algo                               | Mucho                               |
| <ul> <li>Pescado, como sándwiches de pescado,</li> <li>palitos de pescado, camarones, o atún</li> </ul>                                                                                                    | 0                            | 0                                  | 0                                   | - CO                                  |                                       | 5                                     |         | Poquito                            | Algo                               | O<br>Mucho                          |
| Burritos o tacos                                                                                                    | 0                            | 0                                  | 0                                   | <u> </u>                              | 0                                     | 0                                     |         | 0<br>1/2                           | <mark>0</mark><br>1                | <mark>0</mark><br>2                 |
| Carne de res, asado, bistec, o en sándwiches                                                                                                    | 0                            | 0                                  | <u>8</u>                            | 8°.                                   | 8                                     | 0                                     |         | O                                  |                                    | Mucho                               |
| Albóndigas, picadillo, guisado de res,<br>Hamburger Helper                                                                                                    | 0                            | R                                  | 2 <sup>9,0</sup>                    |                                       | 0                                     | 0                                     |         | Poquito                            | Algo                               | Mucho                               |
| Carne de cerdo, como chuletas, asada, costillas                                                                                                    |                              | 2001                               | 21                                  | 0                                     | 0                                     | 0                                     |         | Poquito                            | Algo                               | O<br>Mucho                          |
| Palomitas de maíz                                                                                                    | Č                            | 6                                  | 3                                   | 0                                     | 0                                     | 0                                     |         |                                    | 0                                  | 0                                   |
| Papitas como Doritos, Fritos, o 'chips' de tortillas                                                                                                    | )<br>BO                      | 020                                | 0                                   | 0                                     | $\bigcirc$                            | 0                                     |         | Poquitos                           | Algo<br>O<br>Bolsa                 | Bolsa                               |
| Helados (nieve)                                                                                                    | 0                            | 0                                  | $\bigcirc$                          | 0                                     | 0                                     | 0                                     |         |                                    |                                    |                                     |
| Dulces o golosinas                                                                                                    | 32                           | 0                                  | $\bigcirc$                          | 0                                     | 0                                     | 0                                     |         | Mini                               | Pequeño                            | Grande                              |
| Galletas, donas, pastelitos como i lo-H $\sigma$ S                                                                                                    | 0                            | 0                                  | 0                                   | 0                                     | 0                                     | 0                                     |         | O<br>Poquito                       | Algo                               | O<br>Mucho                          |
| <ul> <li>Queso, recuerde el queso en sándwiches,</li> <li>nachos con queso, y quesadillas</li> </ul>                                                                                                    | 0                            | 0                                  | 0                                   | 0                                     | 0                                     | 0                                     |         | O<br>1 Rebanada                    | O<br>2 Rebanada                    | o<br>as 3 + Rebanadas               |
| Pan de harina integral (no pan blanco)                                                                                                    | 0                            | 0                                  | 0                                   | 0                                     | 0                                     | 0                                     |         | O<br>1 Rebanada                    | C<br>2 Rebanad                     | o<br>as 3 Rebanadas                 |
| <ul> <li>¿Qué tipo de cereal come usted? (Marque sólo uno.)</li> <li>Cheerios, Grape Nuts, Shredded Wheat, Wheaties, Wheat Chex, Kix</li> <li>Honey Nut Cheerios, Cap'n Crunch, Lucky Charms, Life, Golden Grahams, Frosted Mini Wheats, Raisin Bran</li> <li>Otro cereal con azúcar como Frosted Flakes, Fruit Loops</li> <li>Cualquier otro tipo de cereal como Corn Flakes o Rice Krispies</li> <li>¿Qué tipo de leche bebe usted?</li> </ul> |                              |                                    |                                     |                                       |                                       |                                       |         |                                    |                                    |                                     |
| (Marque sólo uno.) O Lech                                                                                                    | e 2%                         |                                    | Lech                                | ie sin gras                           | a C                                   | ) Leche de                            | e so    | oya                                | No se                              | Э                                   |
| Por favor dinos acerca de usted                                                                                                    |                              |                                    |                                     |                                       |                                       |                                       |         |                                    |                                    |                                     |
| Eres O O Cuánto<br>Masculino Femenino años tie                                                                                                    | os O<br>ne?                  | 2 🔾                                | 3                                   | 04 O<br>011 O                         | 5 C                                   | 6 O<br>13 O                           | 7<br>14 | <ul><li>○ 8</li><li>○ 15</li></ul> | <ul><li>○ 9</li><li>○ 16</li></ul> | <ul><li>○ 10</li><li>○ 17</li></ul> |

# Food Frequency Questionnaire (FFQ) Interviewer Protocol

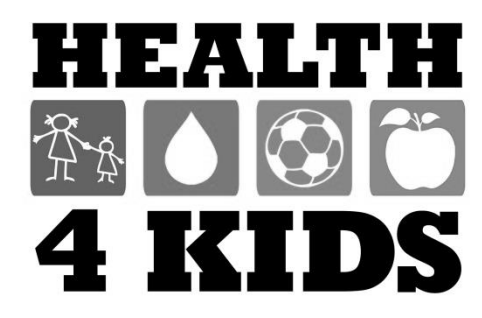

# Health4Kids (H4K): A Pediatric Obesity Management Intervention Trial for Hispanic Families (R01HD075936)

# Food Frequency Questionnaire Interviewer Protocol

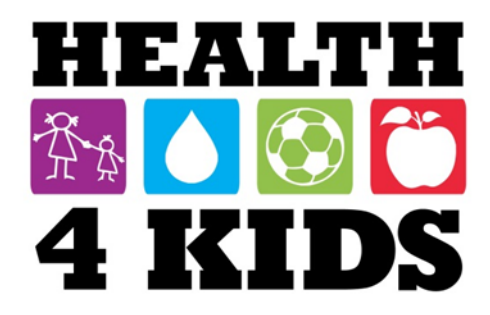

# Contents

| Administration of the FFQ                                      | 3  |
|----------------------------------------------------------------|----|
| Preparing for Data Collection                                  |    |
| FFQ Administration Procedure                                   | 5  |
| General FFQ Instructions                                       | 7  |
| Instructions about the Frequency Part of the Food Questions    |    |
| Instructions about the Portion Size Part of the Food Questions |    |
| Additional Instructions                                        |    |
| End of FFQ/Upload to NutritionQuest                            | 12 |
| FFQ Data Management                                            | 15 |

# Administration of the FFQ

## **Preparing for Data Collection**

**NOTE:** the following steps <u>must</u> be done in the office. Tablets cannot access the POM server remotely at Clinic sites.

- 1) Prior to leaving for an assessment, turn on the tablet. Use the stylus to swipe up to the log in screen.
- 2) Log in using your UTHSCSA credentials.
- 3) Open the Foodscreener folders and double click on the "NutritionQuest.exe" program file to ensure that it opens.

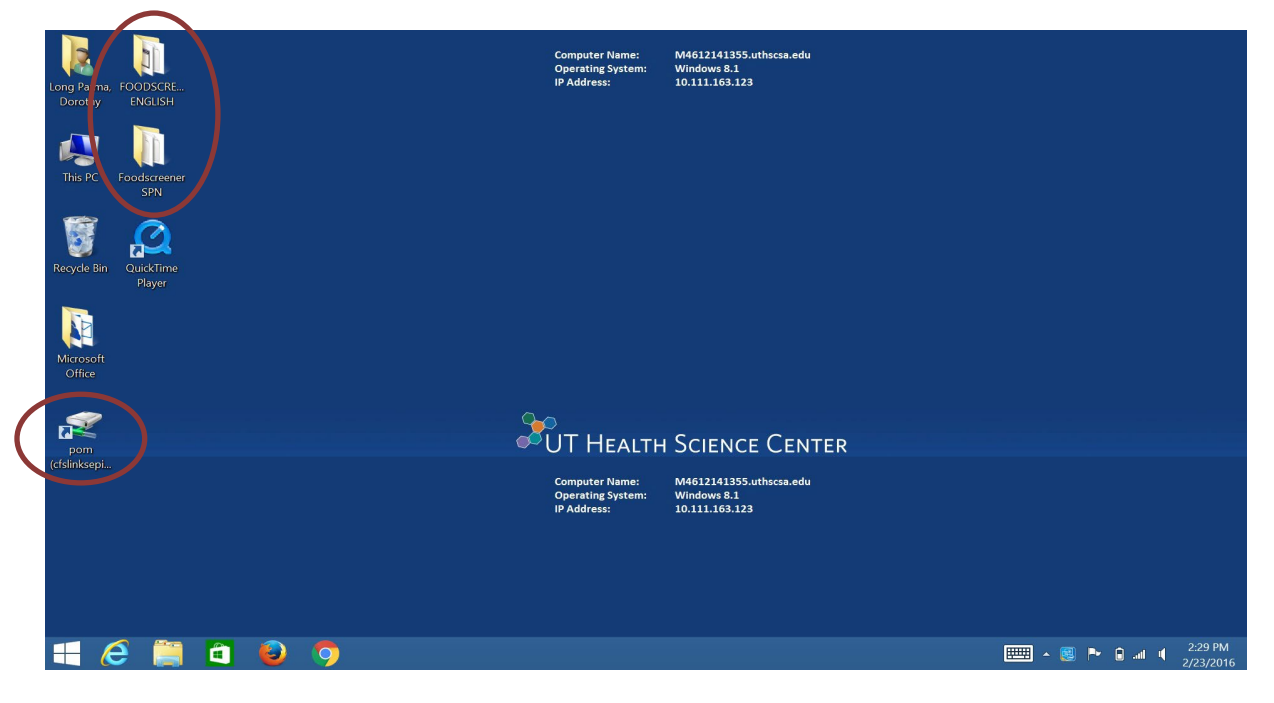

4) If it does not, use the desktop shortcut to go to the POM drive. Go to: <u>Measurement\Survey instruments\NutritionQuest Block Kids</u>. Copy the Food Screener folder to the tablet desktop. Repeat Step 3 and ensure that the program file opens.

| 🐌 i ⊋ 🐌 = i                                                         | NutritionQuest Blo                                                                                                    | ck Kids                                                                                                    |                                                                                                    | _ 🗆 🗙                          |
|---------------------------------------------------------------------|----------------------------------------------------------------------------------------------------|----------------------------------------------------------------------------------------------------|----------------------------------------------------------------------------------------------------|--------------------------------|
| File Home Share Vie                                                 | w                                                                                                    |                                                                                                    |                                                                                                    | ^ <b>(</b> )                   |
| Copy Paste Copy path                                                | Move Copy<br>to* to*                                                                                                    | s • Properties the History                                                                                                   | Select all<br>Select none                                                                                |                                |
| Clipboard                                                           | Organize New                                                                                                    | Open                                                                                                    | Select                                                                                                   |                                |
| 🗲 🌛 👻 🕇 📜 🔍 Measu                                                   | rement > Survey instruments > NutritionQuest Blo                                                                                                    | ck Kids 🔎                                                                                                    | ✓ C Search Nutri                                                                                         | tionQuest Block Ki ${\cal P}$  |
| Desktop  Downloads Recent places                                    | Name<br>SAMPLE_LIC Agr_Online Acct with Offline Opti<br>NutritionQuest_Online Screenshot.pdf<br>FitimatedCalorieNeedsPerDavTable.pdf                                                             | Date modified<br>10/21/2014 1:10 PM<br>10/29/2014 2:46 PM<br>10/12/2015 11:56 A                                              | Type<br>Adobe Acrobat Doc<br>Adobe Acrobat Doc                                                           | Size >> кв<br>393 КВ<br>109 КВ |
| <ul> <li>This PC</li> <li>Desktop</li> <li>Desumente</li> </ul>     | <ul> <li>DietaryGuidelines2010.pdf</li> <li>Combined Block KIDS LastWeek Screener and</li> <li>Block Kids Physical Activity_Summary.pdf</li> </ul>                                               | 10/12/2015 10:49 A<br>8/19/2014 6:19 PM<br>8/19/2014 2:39 PM                                                                 | Adobe Acrobat Doc<br>Microsoft Word 97<br>Adobe Acrobat Doc                                              | 2,963 KB<br>46 KB<br>11 KB     |
| Downloads  Music  Pictures Videos  Windows (C:)  pom (\\cfs\links\e | Block Kids 2004_revMyPyr_FoodGroups_plus     Block Dietary Assessment Tools for Kids_Sum     20131113 ENLACE_Licensing agreement for     Protected     Foodscreener SPN     FOODSCREENER ENGLISH | 8/19/2014 6:19 PM<br>8/29/2014 1:54 PM<br>11/13/2013 11:44 A<br>2/24/2016 9:43 AM<br>7/15/2015 11:59 AM<br>7/6/2015 10:46 AM | Adobe Acrobat Doc<br>Adobe Acrobat Doc<br>Adobe Acrobat Doc<br>File folder<br>File folder<br>File folder | 143 KB<br>23 KB<br>1,132 KB    |
| 16 items 1 item selected 1                                          | Pole download for analysis     Account docs     42 KB                                                                                                    | 9/19/2015 9:50 AM<br>6/29/2015 1:26 PM                                                                                       | File folder<br>File folder                                                                               | ~                              |

- 5) Ensure that all Windows updates are completed and that tablet battery is fully charged <u>before</u> you leave for the Assessment.
- Important: Enter the Study ID# and assessment type, a maximum of 10 contiguous characters WITH NO SPACES (e.g. SW2966MO or SW296\_6A1, not SW296 6MO). Do not enter study subject name or any other identifier. IT IS CRITICAL TO USE THE CORRECT ID# FOR THE FFQ\_ ADMINISTRATION.
- Two folders named "Foodscreener ENGLISH" and "Foodscreener SPN" are located on the desktop of all FFQ administration tablets. Select the folder based on participant language preference (can be found in Microsoft Outlook meeting request from UHS Program Coordinator; also located in H4K Eligibility Screening-UHS form in REDCap). Double click on the folder to open.

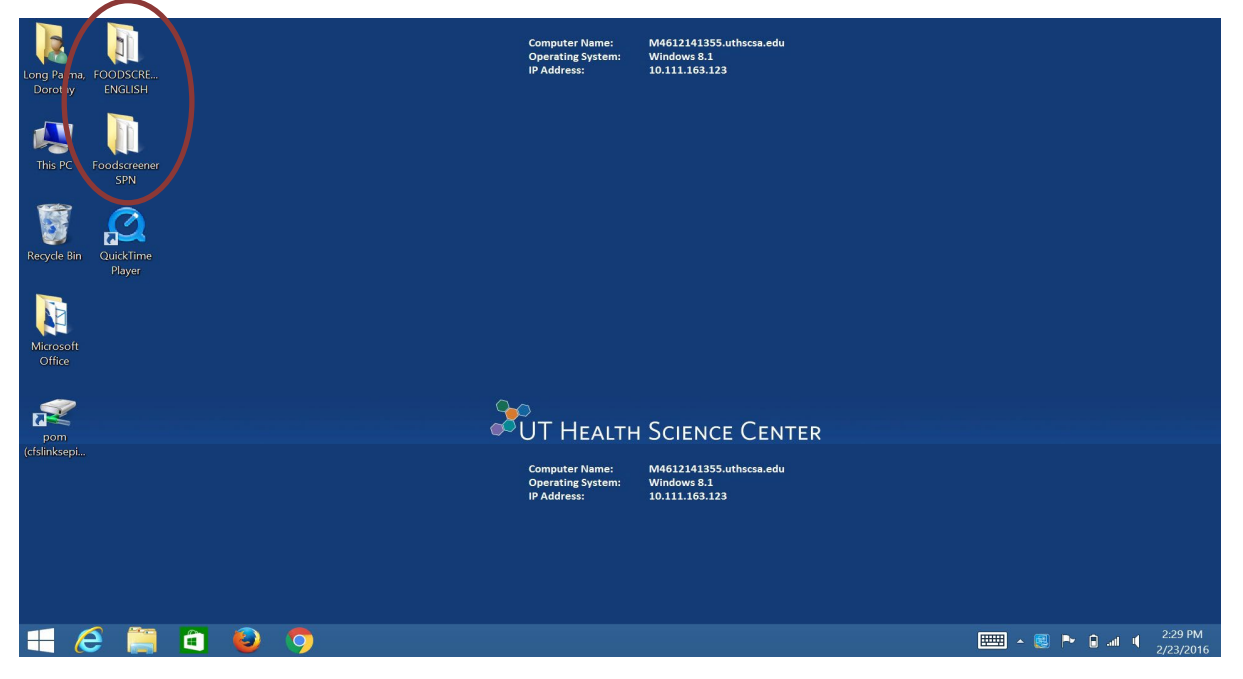

Last revised 3-19-18

## **FFQ Administration Procedure**

1) Double-click the "NutritionQuest.exe" program file. It may take 10-15 seconds for the survey instrument to open.

| 11 🖸 11 = 1                                                                                                    | Application Tools          | Foodscreener SPN   | -                       | ×       |
|----------------------------------------------------------------------------------------------------|----------------------------|--------------------|-------------------------|---------|
| File Home Share View                                                                                                    | Manage                     |                    |                         | ~ O     |
| 🔄 🎯 🕤 🛧 🐌 🔸 Foodscree                                                                                                    | ener SPN                   | ~ C                | Search Foodscreener SPN | Q       |
| 🚖 Favorites 🔷 Na                                                                                                    | ame                        | Date modified      | Туре                    | Size    |
| 🗾 Desktop                                                                                                    | Backups                    | 7/6/2015 11:09 AM  | File folder             |         |
| A Downloads                                                                                                    | unloaded to NutritionQuest | 7/6/2015 11:15 AM  | File folder             |         |
| 25 Recent places                                                                                                    | NutritionQuest.exe         | 2/27/2015 10:34 AM | Application             | 3,856 k |
| <ul> <li>Desktop</li> <li>Documents</li> <li>Downloads</li> <li>Music</li> <li>Pictures</li> <li>Videos</li> <li>Windows (C)</li> <li>pom (\\cfs\links\e</li> </ul> |                            |                    |                         |         |
| ~ <                                                                                                    |                            |                    |                         | >       |
| 3 items 1 item selected 3.76 l                                                                                                    | MB                         |                    |                         |         |

The opening screen requests the ID number of the subject about to be interviewed. Use the format 'Clinic/3 digits/Assessment Type'. Use the suffix "B" for Baseline, "6" for 6-month and "12" for 12-month, e.g. SW027B for a Baseline assessment at SW Clinic. IT IS CRITICAL THAT THE CORRECT ID NUMBER IS ENTERED WITHOUT SPACES. Click "Start Questionnaire."

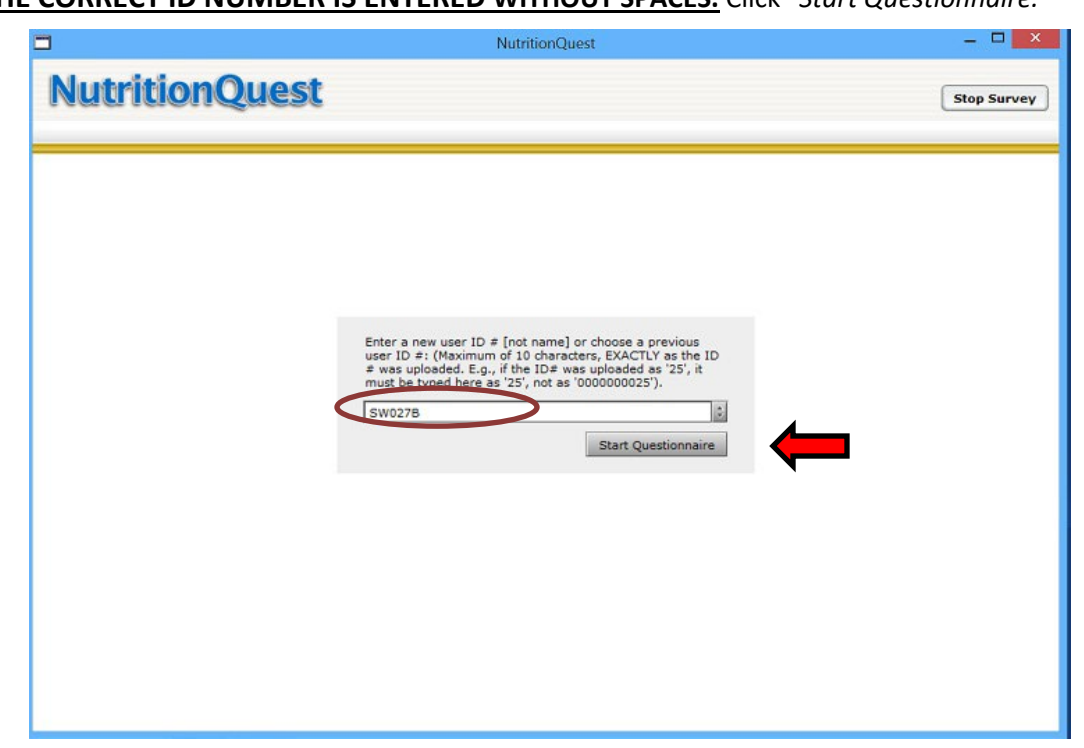

- 3) Complete the FFQ (est. time 30 mins)
  - a. **NOTE:** Interviewer needs to ask all questions (verbatim) on the screen as they appear.
  - b. **NOTE:** If the interview is interrupted before all questions have been answered, the program automatically saves all the responses to questions that have been answered. To later complete the interview, interviewer must restart the program and use the drop down-box on the opening screen to select the correct subject ID number of the record to be completed.

| NutritionQuest |                                                                                                    | Stop Survey |
|----------------|----------------------------------------------------------------------------------------------------|-------------|
|                | Enter a new user ID # [not name] or choose a previous<br>user ID #: (Maximum of 10 characters, EXACTLY as the ID<br># was uploaded E of the TTE was uploaded as '25', it<br>must be sybed here as '25', not as '0000000 mil<br>0401052103 [v]<br>0401052103 0401212105<br>0501011104 |             |

# **General FFQ Instructions**

| Introducing the<br>Food Screener                          | Greet the participant and provide a transition to the FFQ, with a phrase<br>such as the following: "Now I'd like to ask you some questions about the<br>foods your son/daughter usually eat." Do not use phrases that include the<br>word "diet", as some participants may think it means "dieting", rather than<br>simply their usual food habits. Do not spend too much time at this initial<br>introduction |
|-----------------------------------------------------------|----------------------------------------------------------------------------------------------------|
| Read<br>questions as<br>written                           | The words are not optional. Do not paraphrase. Do not omit any words.<br>If subject answers question before it has been read completely, the<br>interviewer should continue reading. This allows the subject to think<br>about inclusion of foods that they might not otherwise have<br>considered in giving their response.                                                                                   |
| Participant<br>questions                                  | If Participant asks a question for clarification, and you know the answer because it is in this Protocol, you may answer her question. It is not necessary to reread the entire question.                                                                                                    |
| Note<br>regarding<br>foods <u>not</u> on<br>the food list | The food list represents the most important nutrient sources in most<br>children's diets. It does not, and is not intended to include all possible foods<br>that children ever eat. Thus, it is likely that some foods that a child eats will<br>not be on the list. Do not attempt to force unmentioned foods into<br>categories by guessing at their similarity.                                             |

### Instructions about the Frequency Part of the Food Questions

Frequency<br/>categoriesBe sure the respondent has been provided with a copy of the Flashcards<br/>showing frequency categories. Be careful to select the correct category (click<br/>on the button), since recording the frequency incorrectly can make a big<br/>difference in the nutrient estimate.

| HE | AL  | ГН |
|----|-----|----|
| ₩¢ | 6   | Õ  |
| 41 | KII | DS |

#### THINK ABOUT EVERYTHING YOU ATE OR DRANK LAST WEEK.

REMEMBER WHAT YOU HAD FOR BREAKFAST, LUNCH, DINNER, AFTER SCHOOL, WHILE WATCHING TV, AND AT BEDTIME.

HOW OFTEN DID YOU EAT OR DRINK [ ... ] IN THE PAST WEEK?

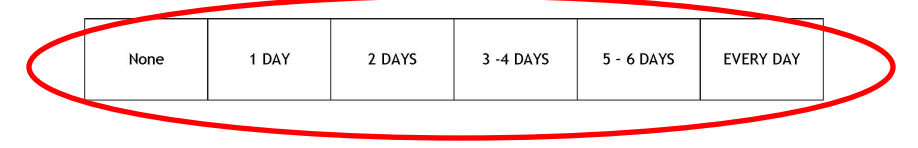

HOW MUCH IN ONE DAY (ON THE DAYS YOU ATE OR DRANK [...])?

© NutritionQuest – Berkeley, CA

Although you will ask the question in an open-ended way ("How many days last week did you eat...), encourage the participant to give her answers in terms of one of the predefined categories. Participants easily get the idea, and will quickly learn to give answers in the categories shown. Ask them to refer to the flashcard for categories.

| Should I read<br>all the<br>response | In this Food Questionnaire, the answers are all in categories referring to how many days in the last week a food was eaten or beverage drunk, such as "None", "1 day", "2 days"                                                    |
|--------------------------------------|----------------------------------------------------------------------------------------------------|
| categories?                          | In most cases it is not necessary to read the response categories every time, although you may do so if the participant is hesitating or unclear. Instead, you will first show the participant an example of the type of           |
|                                      | categories you will be using to record her answers. Then, you will <u>simply</u><br><u>ask the question in an open-ended way</u> , wait for a response (such as "5<br>days last week"), and record it in the appropriate category. |

| Wording of<br>the frequency<br>questions                           | It is not necessary to say "How often did you eat" for every food. You can repeat the introductory phrase from time to time, but most often you should just read the next food, without the "How often" This will make the interview go a little faster, be less boring, and perhaps encourage the participant to pick up the pace.                                   |
|--------------------------------------------------------------------|----------------------------------------------------------------------------------------------------|
|                                                                    | Similarly, avoid repetitively saying "( <i>name of food</i> ). How often do you eat that?" It is okay to say that occasionally to vary the wording and pace, but not for every food.                                                                                                    |
|                                                                    | Do not, however, just say " <u>Did</u> you eat …". This unnecessarily lengthens the interview, because then if the respondent says "yes" you still have to ask the "How often" question.                                                                                                    |
| Items with<br>more than one<br>food                                | For example, "Apples or pears." Do not try to get separate estimates of frequency for the two foods. Just ask the respondent to answer frequency for that group of foods. And, don't worry about the two foods having different sizes.                                                                                                    |
| Frequency<br>answers that<br>overlap the<br>response<br>categories | If the respondent answers with a range that does not fit exactly into one of the available categories (e.g., "3-4 days last week"), ask the respondent to choose which of the available categories is closest to how often they ate that item. For example, a response of "3-4 days last week" could be probed with "was that closer to 3 days last week, or 4 days?" |
| "None"<br>frequency                                                | Use the "None" response for any foods not eaten in the last week. These will be counted as zero.                                                                                                    |
| Avoid<br>confusion                                                 | There is potential for confusion between "how often" and "how many".<br>Make sure to keep them separate for the respondent.                                                                                                    |
| between "how<br>often" and<br>"how many"                           | So if respondent is answering orange juice as "4 cups a week", explain<br>that you will ask "How many each time" in a subsequent question, but right<br>now, you want her to tell you "how often" per week, meaning "how many<br>days", <u><b>not</b></u> how many glasses per week.                                                                                  |

# Instructions about the **Portion Size** Part of the Food Questions

| Portion size in this interview       | Ask the portion size before moving on to frequency of the next food.                                                                                                    |
|--------------------------------------|----------------------------------------------------------------------------------------------------|
| is very general                      | Ask the respondent "how much" did you eat/drink (the food or beverage)<br>and read the portion size options. For some foods these are expressed in<br>specific units (e.g. glasses, pieces).                                                                                                    |
|                                      | For a number of foods the portion sizes are expressed in very general terms: "a little / some / a lot." If the respondent asks you to interpret these, you are to ask them what these terms mean to them, saying, "What would <b>you</b> say is a little, some, a lot?" Or, if they press for an answer, ask them to describe the quantity in the way a person <b>like them</b> (in sex and age) would reply.                                                                                     |
| How<br>important is<br>portion size? | Although portion size will definitely improve the accuracy of the answers, you should not permit the participant to spend undue time on the portion size answers. These questions should move along quickly, with a breezy "What would <b>you</b> describe as 'a little', 'some', or 'a lot?"                                                                                                    |
| Note on Beverage<br>"portion sizes"  | The portion size part of the beverages section is designed to capture the <i>number</i> of glasses or bottles that the child usually drank on the days she drank the beverage.                                                                                                    |
|                                      | For the beverage items listing portion size in "glasses", one glass is assumed<br>to be an 8 oz. serving. This applies to milk, Hawaiian Punch and similar<br>beverages, Hi-C and similar beverages, and fruit juices. This portion size<br>information is provided for you the interviewer, so that you will be able to<br>answer questions, if the participant asks. <b>The interviewer does not need to</b><br><b>offer the respondent this information, but if she asks, you may respond.</b> |
|                                      | For sodas, there is an additional question about the size of can/bottle/cup<br>(in number of ounces) that the child usually drank on the days he/she<br>drank this type of beverage.                                                                                                    |

### **Additional Instructions**

#### Questions about type of cereal and milks

HEALTH M C C C 4 KIDS

WHAT KIND OF CEREAL DID YOU EAT? (CHOOSE THE ONE YOU ATE MOST OFTEN.)

O Plain Cheerios, Grape Nuts, Shredded Wheat, Wheaties, Wheat Chex, Kix

- O Honey Nut Cheerios, Cap'n Crunch, Lucky Charms, Life, Golden Grahams, Frosted Mini Wheats, Raisin Bran
- O Other sweet cereals, like Frosted Flakes, Froot Loops
- O Any other cereal, like Corn Flakes, Rice Krispies

WHAT KIND OF MILK DID YOU DRINK? (CHOOSE THE ONE YOU DRANK MOST OFTEN.)

| 0 | Whole milk | 0 | Reduced-fat (2%) milk | 0 | Low-fat (1%) milk |
|---|------------|---|-----------------------|---|-------------------|

O Non-fat milk O Chocolate milk O Soy milk

O Lactaid milk O Don't know

**Ending the Survey** 

© NutritionQuest - Berkeley, CA

#### Questions about gender and age

Refer respondent to the flashcard when asking, "If you ate cereal last week, what kind of cereal..." Only read the cereal names if they don't have the flashcard. Ask respondent to indicate the **one** they ate the most of. Indicate to respondent that there can be only one response for this question.

Likewise with type of milk, refer respondent to the flashcard and ask them to tell you "If you drank milk last week, what kind of milk did you drink?" You can read descriptions as needed. Ask respondent to indicate the **one** they drank the most of. Indicate to respondent that there can be only one response for this question.

At the end of the survey is text "Please tell us about you."

Interviewer will probably already have this information about the respondent. If so, just enter information and click through to the next page. If not, ask these questions.

When you get to the screen following questions about age and sex, **click NEXT** to end the survey. **DO NOT** click on "Stop Survey."

| WinterQuest-Questionnaire-Google Chrone                                 |              |
|-------------------------------------------------------------------------|--------------|
| https://www.mutritionquest.com/login/questionnaire.php?user_ffq_id=7270 |              |
| NutritionQuest                                                          | (Stop Survey |
|                                                                         |              |
| You have completed the final section of the survey. Thank you!          |              |

# End of FFQ/Upload to NutritionQuest

- 1) The interviewer **must** click all the way through to the last screen where icon reads: "Click here to end the session/Terminar Sesión"
  - a. **NOTE:** The FFQ administration will not be recorded as completed unless the session is finished correctly.

| NutritionQuest Las preguntas están cerradas porque el cuestionario ha sido enviado.                                            | Terminar Sesión |
|----------------------------------------------------------------------------------------------------|-----------------|
| BIENVENIDOS SOBRE USTED DESAYUNO FRUTA VERDURAS/PASTA CARNES PANES BOTANAS/POSTRES BEBIDAS VITAMINAS ESTILO DE VIDA RESULTADOS |                 |
| 🔇 REGRESAR 🛛 PRÓXIMO 📎                                                                                                    |                 |
|                                                                                                    |                 |
| Usted ha completado la sección final de esta encuesta. iMuchas Gracías!                                                        |                 |

 NutritionQuest will automatically close the program once the session has ended. The file will be saved with the name "userdat.dat" in the folder on the desktop ("Foodscreener ENGLISH" or "Foodscreener SPN").

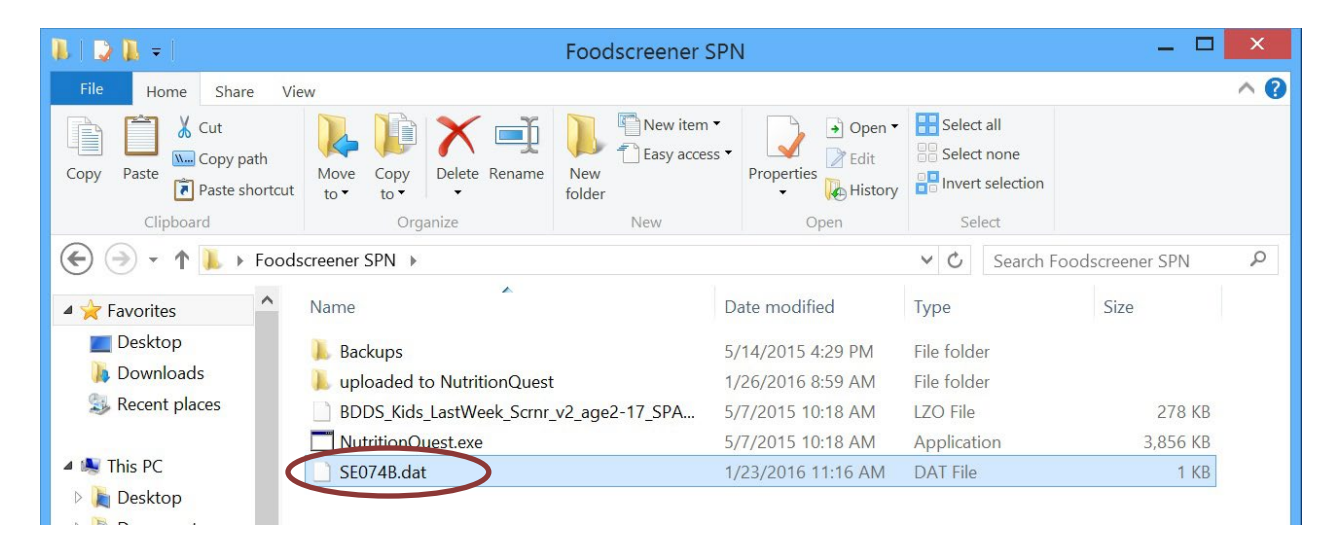

- 3) Open the folder and rename the .dat file with the Study ID #.
- 4) At the end of the assessment you will upload the file to NutritionQuest's website:
  - a. Open Google Chrome and go to the Group Login Page located at: <u>https://www.nutritionquest.com/login/?type=group</u>

| Apps 🛨 Bookmarks 🦳 Cancer Resou | irces í Churches project 🧯 Funding sources 📁 Obesi | ity 🧰 PA 🍅 Personal 🍅 UTHSCSA | 🗀 UTSPH 🛛 8. amazon.com 🗋 Amer | ican Associatio |
|---------------------------------|----------------------------------------------------|-------------------------------|--------------------------------|-----------------|
|                                 | G                                                  | noale                         |                                |                 |
|                                 | Search Google or type URL                          | ogic                          | Ŷ                              |                 |
|                                 | www.nutritionquest.ct REDCap                       | Welcome to Google C           | Chrome Web Store               |                 |

b. On the login page, enter the Group Admin login "dorothy parma" and Password "pomstudy."

| NutritionQuest                                                         |       |
|------------------------------------------------------------------------|-------|
| OME                                                                    | 105.0 |
| Group Admin Logia: deceity partial<br>Password:<br>Group Id:<br>Submit |       |

- c. Enter the Group # corresponding to the language in which you conducted the Food Screener: **671 = ENGLISH, 672=SPANISH**. Click on "Submit."
- d. You will be taken to the Group page. Scroll down to the bottom and click on "Upload data records."

| uesuviniane              | quantity.                               |                  |             |                         |                        |                          |           |
|--------------------------|-----------------------------------------|------------------|-------------|-------------------------|------------------------|--------------------------|-----------|
| Total number of          | of sessions pe                          | rmitted:         |             | 400 Paid Fo             | or':                   |                          |           |
| Number of ses            | sions unalloca                          | ated:            |             | 387                     |                        |                          |           |
| Number of ses            | sions per use                           | r:               |             | 1                       |                        |                          |           |
| Number of use            | lumber of users accounts remaining: 387 |                  |             |                         |                        |                          |           |
| Total number             | of sessions co                          | mpleted:         |             | 12                      |                        |                          |           |
|                          |                                         |                  |             | Save All Changes        |                        |                          |           |
| Jsers                    |                                         |                  |             |                         |                        |                          |           |
| User Number<br>[forward] | User ID                                 | User Screen Name | Password    | # of sessions permitted | # of sessions complete | # of sessions incomplete | Edit user |
| 429982                   | SW001                                   | SW001B           | health4kids | 1                       | 1                      | 0                        | Edit      |
| 433110                   | test_6-12_                              | SW041B           | obnwdvhu    | 1                       | 0                      | 1                        | Edit      |
| 433111                   | SW015                                   | SW015B           | erypychk    | 1                       | 1                      | 0                        | Edit      |
| 437555                   | SW027B                                  | SW027B           | jhznlmnt    | 1                       | 1                      | 0                        | Edit      |
| 442976                   | SW080                                   | SW080            | mkofyvrf    | 1                       | 1                      | 0                        | Edit      |
| 451665                   | SW0016                                  | SW0016           | vyetuccx    | 1                       | 1                      | 0                        | Edit      |
| 452870                   | SE020B                                  | SE020B           | atipevhi    | 1                       | 1                      | 0                        | Edit      |
| 462624                   | SE040B                                  | SE040B           | vemrpqru    | 1                       | 1                      | 0                        | Edit      |
| 465142                   | Sw0156                                  | Sw0156           | fbzxydlt    | 1                       | 1                      | 0                        | Edit      |
| 467679                   | SW0276                                  | SW0276           | usgzsani    | 1                       | 1                      | 0                        | Edit      |
| 468371                   | SE074                                   | SE074            | bpaqrkea    | 1                       | 1                      | 0                        | Edit      |
|                          | SW126                                   | SW126            | vsorkgxw    | 1                       | 1                      | 0                        | Edit      |
| 476090                   |                                         |                  |             |                         |                        |                          |           |

e. On the next page click on "Choose file".

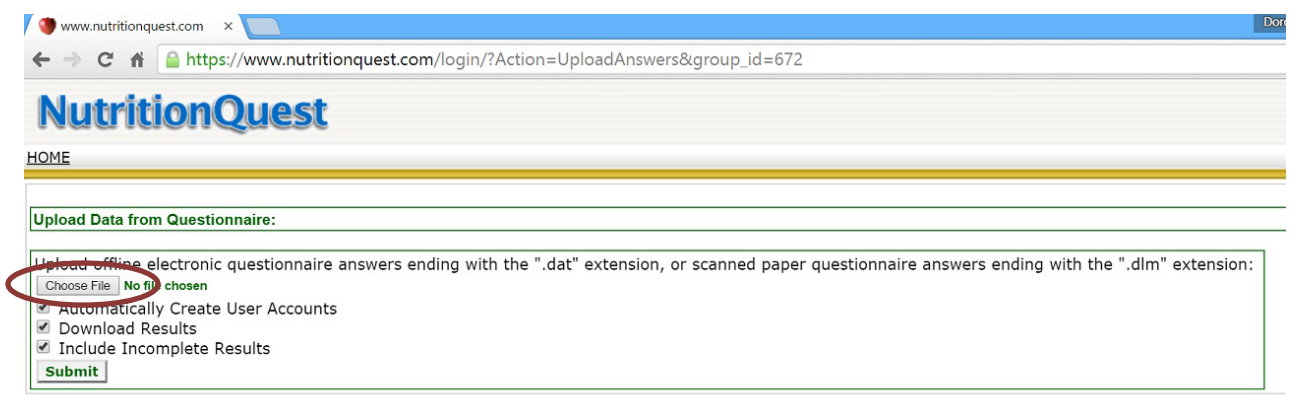

f. In the popup window, find and select the correct Study ID# .dat file and click "Open."

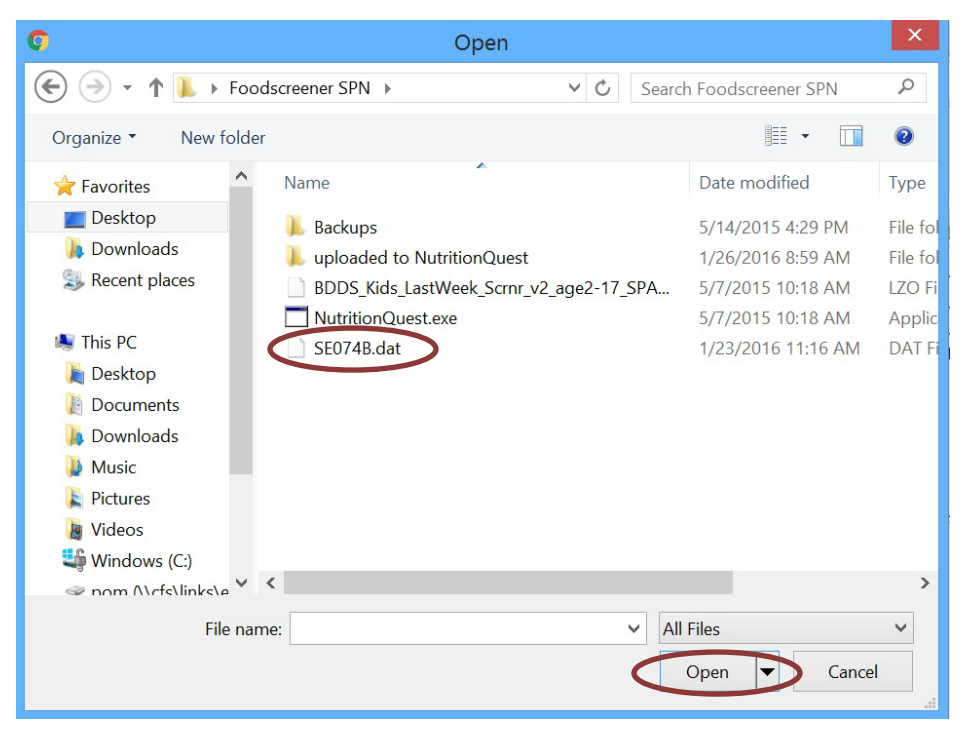

- g. Click "Submit." You will see a message box about whether upload was successful and if there were errors (SCREENSHOT)
- h. Click "back to group." You should see the file at the bottom of the Group screen.

# FFQ Data Management

- 1) **[On-site]** At the end of the data collection day, Measurement staff must rename and upload all "userdata.dat" files to NutritionQuest.
- 2) **[AT THE OFFICE]** *Measurement Coordinator* will perform a <u>weekly</u> upload of "userdata.dat" files to the NUTRITIONQUEST online system using the NutritionQuest Online Group Administrator's homepage.
  - a) During uploading, the online system will automatically check for duplicates (IDs and data strings). If a data record already online is incomplete, the system will allow you to overwrite it with data collected in a subsequently completed interview.

# Food Frequency Questionnaire (FFQ) Survey-Baseline

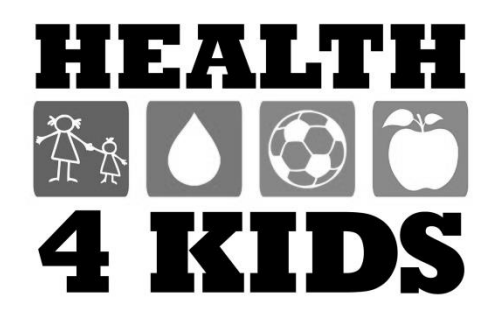

#### **ID NUMBER**

| 0 | 0 | 0 | 0 | 0 | 0 | 0 | 0 | 0 | 0 |
|---|---|---|---|---|---|---|---|---|---|
| ᠿ | Ф | Ф | Ф | Ф | Ф | Ф | Ф | Ф | Ф |
| 2 | 0 | 2 | 0 | 2 | 0 | 2 | 0 | 2 | 0 |
| 3 | 3 | 3 | 3 | 3 | 3 | 3 | 3 | 3 | 3 |
| 4 |   |   |   |   |   |   |   |   |   |
| 5 | 5 | 5 | 5 | 5 | 5 | 5 | 5 | 5 | 5 |
| 6 | 6 | 6 | 6 | 6 | 6 | 6 | 6 | 6 | 6 |
| 0 | 0 | 0 | 0 | 0 | 0 | 0 | 0 | 0 | 0 |
| 8 | 8 | 8 | 8 | 8 | 8 | 8 | 8 | 8 | 8 |
| 9 | 9 | 9 | 9 | 9 | 9 | 9 | 9 | 9 | 9 |

Think about everything you ate or drank <u>last week</u>. Remember what you had for breakfast, lunch, dinner, after school, while watching TV, at bedtime, and on the weekend.

Please write your name in this box. Use a pencil to complete this survey.

| 55555555<br>666666666                                                                                               | HOV    | V MANY<br>YOU E | DAY<br>AT O  | S LAST       | WEE<br>K IT? | K DID        |   |                       |                     | CH<br>AY?           |
|----------------------------------------------------------------------------------------------------|--------|-----------------|--------------|--------------|--------------|--------------|---|-----------------------|---------------------|---------------------|
|                                                                                                    | None   |                 | 2<br>davs    | 3-4<br>days  | 5-6<br>days  | Every        | ľ |                       |                     |                     |
|                                                                                                    | week   | last<br>week    | last<br>week | last<br>week | last<br>week | last<br>week |   |                       |                     |                     |
|                                                                                                    |        |                 |              |              |              |              |   |                       |                     |                     |
| Cereal, like corn flakes, Frosted Flakes                                                                            | 0      | 0               | 0            | 0            | 0            | 0            |   | • O<br>1 bowl         | O<br>2 bowls        | O<br>3 bowls        |
| Cooked cereal, like oatmeal                                                                                         | 0      | 0               | 0            | 0            | $\bigcirc$   | niest        |   | O<br>A little         | O<br>Some           | O<br>A lot          |
| Eggs, breakfast sandwiches or<br>breakfast burritos                                                                 | 0      | 0               | 0            | 3            | Re           | 0            |   | O<br>1 egg            | O<br>2 eggs         | O<br>3 eggs         |
| Breakfast bars, granola bars, Protein<br>bars                                                                       | 0      | 0               | 00           | 500          | 2            | <b>S</b> 0   |   | <mark>)</mark><br>1/2 | <mark>0</mark><br>1 | <mark>0</mark><br>2 |
| Glasses of milk                                                                                                    | 0      | °.              | 0            | No le        | 8            | 0            |   | O<br>1 glass          | O<br>2 glasses      | O<br>3+glasses      |
| Real fruit juice, like orange juice, apple<br>juice, or Mexican fruit drinks like licuados<br>(DO NOT include soda) | 0<br>2 | it bio          |              | 40)<br>×     | 0            | 0            |   | O<br>1 glass          | O<br>2 glasses      | O<br>3+glasses      |
| Drinks like Coke or 7-Up, Sunny Delight,<br>Hawaiian Punch, or aguas frescas (DO<br>NOT include diet soda)          |        | I OA            | 82           | 0            | $\bigcirc$   | 0            |   | O<br>1 bottle         | O<br>2 bottles      | O<br>3+bottles      |
| Apples, bananas, or oranges                                                                                         | 500    | 0.0             | 0            | 0            | $\bigcirc$   | 0            |   | <mark>)</mark><br>1/2 | <mark>0</mark><br>1 | <mark>0</mark><br>2 |
| Applesauce, fruit cocktail                                                                                          |        | 0               | 0            | 0            | 0            | 0            |   | O<br>A little         | O<br>Some           | O<br>A lot          |
| Any other fruit, like strawberries, grapes                                                                          | 0      | 0               | 0            | 0            | $\bigcirc$   | 0            |   | O<br>A little         | O<br>Some           | O<br>A lot          |
| French fries, hash browns, tater tote                                                                               | 0      | 0               | 0            | 0            | 0            | 0            |   | O<br>A little         | O<br>Some           | O<br>A lot          |
| Other potatoes, like masned or boiled                                                                               | 0      | 0               | 0            | 0            | 0            | 0            |   | O<br>A little         | O<br>Some           | O<br>A lot          |
| Ketchup or salsa                                                                                                    | 0      | 0               | 0            | 0            | 0            | 0            |   | O<br>A little         | O<br>Some           | O<br>A lot          |
| Lettuce salad                                                                                                    | 0      | 0               | 0            | 0            | $\bigcirc$   | 0            |   | O<br>A little         | O<br>Some           | O<br>A lot          |
| Tomatoes, including on salad                                                                                        | 0      | 0               | 0            | 0            | $\bigcirc$   | 0            |   | O<br>1/4<br>tomato    | <br>1/2<br>tomato   | 0<br>1<br>tomato    |
| Green beans or peas                                                                                                 | 0      | 0               | 0            | 0            | 0            | 0            |   | O<br>A little         | O<br>Some           | O<br>A lot          |
| Other vegetables, like corn, carrots, greens, broccoli                                                              | 0      | 0               | $\bigcirc$   | 0            | $\bigcirc$   | 0            |   | O<br>A little         | O<br>Some           | O<br>A lot          |
| Vegetable soup, tomato soup, any soup<br>or stew with vegetables in it                                              | 0      | 0               | 0            | 0            | $\bigcirc$   | 0            |   | O<br>A little         | O<br>Some           | O<br>A lot          |
| Chili beans, pinto beans, black beans, including in burritos                                                        | 0      | 0               | 0            | 0            | $\bigcirc$   | 0            |   | O<br>A little         | O<br>Some           | O<br>A lot          |
|                                                                                                    |        |                 |              |              |              |              |   |                       |                     |                     |

Block\_K\_Screen\_WEEK-3 ©2007 BDDS, Phone 510-704-8514 www.nutritionquest.com

Turn this page over ----->

| :                                                                                                    | HOW MANY DAYS LAST WEEK DID<br>YOU EAT OR DRINK IT? |                          |                           |                             |                             |                              |         |                                                                |  |  |
|----------------------------------------------------------------------------------------------------|-----------------------------------------------------|--------------------------|---------------------------|-----------------------------|-----------------------------|------------------------------|---------|----------------------------------------------------------------|--|--|
|                                                                                                    | None<br>last<br>week                                | 1<br>day<br>last<br>week | 2<br>days<br>last<br>week | 3-4<br>days<br>last<br>week | 5-6<br>days<br>last<br>week | Every<br>day<br>last<br>week |         | IN ONE DAY?                                                    |  |  |
| Refried beans                                                                                                    | 0                                                   | 0                        |                           | 0                           | $\bigcirc$                  | 0                            |         | Iittle Some A lot                                              |  |  |
| Hamburgers, cheeseburgers                                                                                                    | 0                                                   | 0                        | $\bigcirc$                | 0                           | $\bigcirc$                  | 0                            |         | small 1 large 2 large                                          |  |  |
| Hot dogs, corn dogs, or sausage                                                                                                    | 0                                                   | 0                        | $\bigcirc$                | 0                           | $\bigcirc$                  | 0                            |         | $\begin{array}{c c} & & \\ \hline \\ 1 & 2 & 3 \end{array}$    |  |  |
| Lunch meat like boloney, ham,<br>Lunchables                                                                                                    | 0                                                   | 0                        | 0                         | 0                           | 0                           | 0                            |         | slice 2 slices 3+ slices                                       |  |  |
| Pizza or pizza pockets                                                                                                    | 0                                                   | 0                        | 0                         | 0                           | 0                           | 0                            |         | little Some A lot                                              |  |  |
| Spaghetti or ravioli <u>with tomato sauce</u>                                                                                                    | 0                                                   | 0                        | $\bigcirc$                | 0                           | $\bigcirc$                  | 0                            |         |                                                                |  |  |
| Macaroni and cheese                                                                                                    | 0                                                   | 0                        | $\bigcirc$                | 0                           | $\bigcirc$                  | 06                           |         |                                                                |  |  |
| Chicken, including nuggets, wings, tenders, also in sandwiches or stew                                                                                                    | 0                                                   | 0                        | 0                         | 0                           | 0                           | a 18                         | A       | little Some A lot                                              |  |  |
| Fish, fish sticks or sandwiches, tuna,                                                                                                    | 0                                                   | 0                        | $\bigcirc$                |                             | R                           | 5                            | A       | ittle Some A lot                                               |  |  |
| Burritos or tacos                                                                                                    | 0                                                   | 0                        | 0                         | <u>0</u>                    | 0                           | 0                            |         | $\bigcirc \bigcirc \bigcirc \bigcirc \\ 1/2 \qquad 1 \qquad 2$ |  |  |
| Beef like roast, steak or in sandwiches                                                                                                    | 0                                                   | 0                        | 0                         | 08                          | 8                           | 0                            |         | little Some A lot                                              |  |  |
| Meat balls, meat loaf, beef stew,<br>Hamburger Helper                                                                                                    | 0                                                   | Ath                      | Soc                       |                             | 0                           | 0                            | A       | little Some A lot                                              |  |  |
| <ul> <li>Pork, like chops, roast, ribs</li> </ul>                                                                                                    |                                                     | 2001                     | 21                        | 0                           | $\bigcirc$                  | 0                            |         | little Some A lot                                              |  |  |
| Popcorn                                                                                                    | Ó                                                   | 10                       | 3                         | 0                           | $\bigcirc$                  | 0                            |         |                                                                |  |  |
| Snack chips like potato chips,<br>Doritos, Fritos, tortilla chips                                                                                                    | , BO                                                | 020                      | $\bigcirc$                | 0                           | $\bigcirc$                  | 0                            | A       | few Small bagLarge bag                                         |  |  |
| Ice cream                                                                                                    |                                                     | 0                        | $\bigcirc$                | 0                           | $\bigcirc$                  | 0                            | 1 s     | coop 2 scoops 3 scoops                                         |  |  |
| Candy, candy bars                                                                                                    | 30                                                  | 0                        | $\bigcirc$                | 0                           | $\bigcirc$                  | 0                            |         | O O O<br>∕lini Small Large                                     |  |  |
| Cookies, donuts, cakes like Ho-hos                                                                                                    | 0                                                   | 0                        | $\bigcirc$                | 0                           | $\bigcirc$                  | 0                            |         | little Some A lot                                              |  |  |
| Cheese. Remember cheese in sandwiches or nachos with cheese or guesadillas                                                                                                    | 0                                                   | 0                        | $\bigcirc$                | 0                           | $\bigcirc$                  | 0                            | 1       | slice 2 slices 3+ slices                                       |  |  |
| <ul> <li>Whole wheat bread or foils (NOT</li> <li>white bread)</li> </ul>                                                                                                    | 0                                                   | 0                        | $\bigcirc$                | 0                           | $\bigcirc$                  | 0                            | 1       | slice 2 slices 3 slices                                        |  |  |
| What kind of cereal did you eat? (MARK Th                                                                                                    | IE ON                                               | E YOU A                  | TE TH                     | IE MOST                     | OF)                         |                              |         |                                                                |  |  |
| <ul> <li>Plain Cheerios, Grape Nuts, Shredded Wheat, Wheaties, Wheat Chex, Kix</li> <li>Honey Nut Cheerios, Cap'n Crunch, Lucky Charms, Life, Golden Grahams, Frosted Mini Wheats,<br/>Raisin Bran</li> <li>Other sweet cereals, like Frosted Flakes, Froot Loops</li> <li>Any other cereal, like Corn Flakes, Rice Krispies</li> </ul> |                                                     |                          |                           |                             |                             |                              |         |                                                                |  |  |
| What kind of milk did you drink?<br>(MARK ONLY ONE) OWhole milk<br>Reduced fat 2%<br>milk                                                                                                    |                                                     |                          |                           |                             |                             |                              |         |                                                                |  |  |
| Please tell us about yourself                                                                                                    |                                                     |                          |                           |                             |                             |                              |         |                                                                |  |  |
| Are you O How o<br>Male Female are yo                                                                                                    | old C<br>ou?                                        | 2 03                     | 3 (                       | 04 0 t<br>0 11 0 1          | 5 C<br>12 C                 | 0 6 0<br>0 13 0              | 7<br>14 | <ul> <li>8 ○ 9 ○ 10</li> <li>15 ○ 16 ○ 17</li> </ul>           |  |  |
#### Numero de Identificación

| 0 | 0   | 0 | 0 | 0 | 0 | 0 | 0 | 0 | 0 |
|---|-----|---|---|---|---|---|---|---|---|
| Ð | Ф   | Ф | ⊕ | Ф | ᠿ | Ф | ᠿ | Ф | Ф |
| 0 | 0   | 2 | 0 | 2 | 0 | 2 | 0 | 2 | 0 |
| 3 | 3   | 3 | 3 | 3 | 3 | 3 | 3 | 3 | 3 |
|   |     | 4 |   |   |   |   |   |   |   |
| 5 | (5) | 5 | 5 | 5 | 5 | 5 | 5 | 5 | 5 |
| 6 | 6   | 6 | 6 | 6 | 6 | 6 | 6 | 6 | 6 |
| Ø | 0   | 0 | 0 | 0 | 0 | 0 | 0 | 0 | 0 |
| 3 | 8   | 8 | 8 | 8 | 8 | 8 | 8 | 8 | 8 |
| 9 | 9   | 9 | 9 | 9 | 9 | 9 | 9 | 9 | 9 |

Piense en todo lo que usted comió o bebió la semana pasada. Recuerde lo que tenía para el desayuno, al almuerzo, cena, después de la escuela, mientras vió la televisión, a la hora de acostarse, y en el fin de semana.

Escriba por favor su nombre en esta caja. Utilice un lápiz para llenar esta encuesta.

| @@@@@@@@@@                                                                                                    |          |                  |                  |                  |                  |                  |                       |                        |                     |
|----------------------------------------------------------------------------------------------------|----------|------------------|------------------|------------------|------------------|------------------|-----------------------|------------------------|---------------------|
|                                                                                                    | D'?      |                  |                  |                  | SEM/             |                  | ÀUŊż                  |                        | N UN                |
|                                                                                                    | Nunca la | a 1 día          | 2 días           | 3-4 días         | 5-6 días         | Cada día         |                       | DIA                    |                     |
|                                                                                                    | pasada   | semana<br>pasada | semana<br>pasada | semana<br>pasada | semana<br>pasada | semana<br>pasada |                       |                        |                     |
|                                                                                                    |          |                  |                  |                  |                  |                  |                       |                        |                     |
| Cereal frío, como Corn Flakes, Frosted<br>Flakes                                                                  | 0        | 0                | 0                | 0                | 0                | 0                | • O<br>1 Tazon        | O<br>2 Tazones         | O<br>3 Tazones      |
| Cereal cocido como avena                                                                                          | 0        | 0                | 0                | 0                | 0                | MI6S'            | O<br>Poquito          | O<br>Algo              | O<br>Mucho          |
| Sándwich de huevo como Egg<br>McMuffins / burritos con huevo                                                      | 0        | 0                | 0                | 3                | Se               | 0                | O<br>1 huevo          | O<br>2 huevos          | O<br>3 huevos       |
| Barras de desayuno, barras de granola,<br>barras de proteína                                                      | 0        | 0                | 00               | 200              | 90               | 50               | <mark>)</mark><br>1/2 | <mark>)</mark><br>1    | <mark>)</mark><br>2 |
| Vasos de leche                                                                                                    | 0        | 0                |                  | No re            | <b>%</b>         | 0                | O<br>1 vaso           | O<br>2 vasos           | O<br>3+ vasos       |
| Cualquier jugo natural de fruta, como jugo de<br>naranja, jugo de manzana, como licuados<br>(NO incluya sodas)    | 0        | Jit is lo        |                  | 4 O)             | 0                | 0                | O<br>1 vaso           | O<br>2 vasos           | O<br>3+ vasos       |
| Refrescos como Coke, 7-Up, Sunny Delight,<br>Hawaiian Punch, o aguas frescas (NO<br>incluya refrescos dietéticos) |          | I LOA            | 82               | 0                | 0                | 0                | <br>1<br>botella      | 2<br>botellas          | O<br>3+<br>botellas |
| Manzanas, plátanos, o naranjas                                                                                    | 50       | 0.0              | $\bigcirc$       | 0                | $\bigcirc$       | 0                | <br>1/2               | <mark>)</mark><br>1    | <mark>)</mark><br>2 |
| Puré de manzana, cóctel de frute                                                                                  | S        | 0                | 0                | 0                | 0                | 0                | O<br>Poquito          | O<br>Algo              | O<br>Mucho          |
| Cualquier otra fruta, como fresas, uvas                                                                           | 0        | 0                | 0                | 0                | 0                | 0                | O<br>Poquito          | O<br>Algo              | O<br>Mucho          |
| Papas fritas, Tater Tots, 'hash browns), o papas fritas caseras                                                   | 0        | 0                | 0                | 0                | 0                | 0                | O<br>Poquito          | O<br>Algo              | O<br>Mucho          |
| Cualquier otro tipo de papas, con pure de papas, horneadas, o hervidas                                            | 0        | 0                | 0                | 0                | 0                | 0                | O<br>Poquito          | O<br>Algo              | O<br>Mucho          |
| Kétchup o salsa                                                                                                   | 0        | 0                | 0                | 0                | 0                | 0                | O<br>Poquito          | <mark>O</mark><br>Algo | O<br>Mucho          |
| Ensalada de lechuga                                                                                               | 0        | 0                | 0                | 0                | 0                | 0                | O<br>Poquito          | O<br>Algo              | O<br>Mucho          |
| Tomates, incluyendo en ensaladas                                                                                  | 0        | 0                | 0                | 0                | 0                | 0                | O<br>1/4<br>tomate    | O<br>1/2<br>tomate     | O<br>1<br>tomate    |
| Ejotes o guisantes/chícharos                                                                                      | 0        | 0                | 0                | 0                | 0                | 0                | O<br>Poquito          | O<br>Algo              | O<br>Mucho          |
| Cualquier otras verduras como elote,<br>zanahoria, hojas verdes, o brócoli                                        | 0        | 0                | 0                | 0                | 0                | 0                | Poquito               | O<br>Algo              | O<br>Mucho          |
| Sopa de verduras, sopa de tomate, cualquier sopa o guiso con verduras                                             | 0        | 0                | 0                | 0                | 0                | 0                | O<br>Poquito          | O<br>Algo              | O<br>Mucho          |
| Frijoles pintos, frijoles negros, chile con<br>frijoles o burritos de frijoles                                    | 0        | 0                | 0                | 0                | 0                | 0                | O<br>Poquito          | O<br>Algo              | O<br>Mucho          |
|                                                                                                    |          |                  |                  | _                |                  | L A              |                       |                        |                     |

Block\_K\_Screen\_WEEK-3S ©2007 BDDS, Phone 510-704-8514 www.nutritionquest.com

| ė.                                                                                                    | ,CUAN                                                           | TOS DÍA<br>USTED I                                     | AS DE<br>LO CC                               | LA SEM<br>MIÓ O E                     | IANA I<br>BEBIÓ                       | PASADA                                | 4       | UCز                                | ÁNTO                               | EN UN                               |
|----------------------------------------------------------------------------------------------------|-----------------------------------------------------------------|--------------------------------------------------------|----------------------------------------------|---------------------------------------|---------------------------------------|---------------------------------------|---------|------------------------------------|------------------------------------|-------------------------------------|
| •<br>•                                                                                                    | Nunca la<br>semana<br>pasada                                    | 1 día<br>de la<br>semana<br>pasada                     | 2 días<br>de la<br>semana<br>pasada          | 3-4 días<br>de la<br>semana<br>pasada | 5-6 días<br>de la<br>semana<br>pasada | Cada día<br>de la<br>semana<br>pasada |         |                                    | DIA?                               |                                     |
| Frijoles refritos                                                                                                    | Ŏ                                                               | $\bigcirc$                                             |                                              | 0                                     |                                       | $\bigcirc$                            |         | O<br>Poquito                       |                                    | Mucho                               |
| Hamburguesas o hamburguesas con<br>queso                                                                                                    | 0                                                               | 0                                                      | 0                                            | 0                                     | 0                                     | 0                                     |         | 1 Chico                            | 1 Grande                           | 2 Grandes                           |
| 'Hot Dogs', 'corn dogs', o salchicha                                                                                                    | 0                                                               | 0                                                      | 0                                            | 0                                     | $\bigcirc$                            | 0                                     |         | <b>O</b><br>1                      | <mark>0</mark><br>2                | <mark>)</mark><br>3                 |
| Carne como bologna, de jámon o Lunchables                                                                                                    | 0                                                               | 0                                                      | 0                                            | 0                                     | 0                                     | 0                                     |         | O<br>1 Tajada                      | O<br>2 Tajadas                     | O<br>3+ Tajadas                     |
| Pizza o Pizza Pockets                                                                                                    | $\bigcirc$                                                      | 0                                                      | $\bigcirc$                                   | 0                                     | $\bigcirc$                            | 0                                     |         | Poguito                            | O<br>Algo                          | O<br>Mucho                          |
| Espagueti o ravioles con salsa de tomate                                                                                                    | 0                                                               | 0                                                      | 0                                            | 0                                     | 0                                     | 0                                     |         | Poquito                            | Algo                               | Mucho                               |
| <ul> <li>Macarrones con queso</li> </ul>                                                                                                    | 0                                                               | 0                                                      | $\bigcirc$                                   | 0                                     | $\bigcirc$                            | 00                                    | ¥       | O<br>Poquito                       |                                    | O                                   |
| Pollo, incluyendo bocadillos, alas, tiras<br>de pollo, también en sándwiches o guisado                                                                                                    | 0                                                               | 0                                                      | 0                                            | 0                                     | 0                                     | 2118                                  |         | Poquito                            | Algo                               | Mucho                               |
| <ul> <li>Pescado, como sándwiches de pescado,</li> <li>palitos de pescado, camarones, o atún</li> </ul>                                                                                                    | 0                                                               | 0                                                      | 0                                            | - CO                                  |                                       | 5                                     |         | Poquito                            | Algo                               | O<br>Mucho                          |
| Burritos o tacos                                                                                                    | 0                                                               | 0                                                      | 0                                            | <u> </u>                              | 0                                     | 0                                     |         | 0<br>1/2                           | <mark>0</mark><br>1                | <mark>0</mark><br>2                 |
| Carne de res, asado, bistec, o en sándwiches                                                                                                    | 0                                                               | 0                                                      | <u>8</u>                                     | 8°.                                   | 8                                     | 0                                     |         | O                                  |                                    | Mucho                               |
| Albóndigas, picadillo, guisado de res,<br>Hamburger Helper                                                                                                    | 0                                                               | RU                                                     | 2 <sup>9,0</sup>                             |                                       | 0                                     | 0                                     |         | Poquito                            | Algo                               | Mucho                               |
| Carne de cerdo, como chuletas, asada, costillas                                                                                                    |                                                                 | 2001                                                   | 21                                           | 0                                     | 0                                     | 0                                     |         | Poquito                            | Algo                               | O<br>Mucho                          |
| Palomitas de maíz                                                                                                    | Č                                                               | 6                                                      | 3                                            | 0                                     | 0                                     | 0                                     |         |                                    | 0                                  | 0                                   |
| Papitas como Doritos, Fritos, o 'chips' de tortillas                                                                                                    | )<br>BO                                                         | 020                                                    | 0                                            | 0                                     | $\bigcirc$                            | 0                                     |         | Poquitos                           | Algo<br>O<br>Bolsa                 | Bolsa                               |
| Helados (nieve)                                                                                                    | 0                                                               | 0                                                      | $\bigcirc$                                   | 0                                     | 0                                     | 0                                     |         |                                    |                                    |                                     |
| Dulces o golosinas                                                                                                    | 32                                                              | 0                                                      | $\bigcirc$                                   | 0                                     | 0                                     | 0                                     |         | Mini                               | Pequeño                            | Grande                              |
| Galletas, donas, pastelitos como i lo-H $\sigma$ S                                                                                                    | 0                                                               | 0                                                      | 0                                            | 0                                     | 0                                     | 0                                     |         | O<br>Poquito                       | Algo                               | O<br>Mucho                          |
| <ul> <li>Queso, recuerde el queso en sándwiches,</li> <li>nachos con queso, y quesadillas</li> </ul>                                                                                                    | 0                                                               | 0                                                      | 0                                            | 0                                     | 0                                     | 0                                     |         | O<br>1 Rebanada                    | O<br>2 Rebanada                    | o<br>as 3 + Rebanadas               |
| Pan de harina integral (no pan blanco)                                                                                                    | 0                                                               | 0                                                      | 0                                            | 0                                     | 0                                     | 0                                     |         | O<br>1 Rebanada                    | C<br>2 Rebanad                     | o<br>as 3 Rebanadas                 |
| <ul> <li>¿Qué tipo de cereal come usted? (Marque</li> <li>Cheerios, Grape Nuts, Shredded Whea</li> <li>Honey Nut Cheerios, Cap'n Crunch, Lu<br/>Raisin Bran</li> <li>Otro cereal con azúcar como Frosted F</li> <li>Cualquier otro tipo de cereal como Cor</li> <li>¿Qué tipo de leche bebe usted?</li> </ul> | sólo un<br>at, Whe<br>ucky Ch<br>Flakes,<br>m Flake<br>e entera | io.)<br>aties, W<br>arms, Li<br>Fruit Loo<br>es o Rice | heat C<br>fe, Go<br>ops<br>e Krisp<br>◯ Lect | chex, Kix<br>Iden Gra<br>ies<br>ie 1% | hams,<br>⊂                            | Frosted                               | n cł    | ini Whe                            | oats,<br><mark>◯ Lech</mark>       | e Lactaid                           |
| (Marque sólo uno.) O Lech                                                                                                    | e 2%                                                            |                                                        | Lech                                         | ie sin gras                           | a C                                   | ) Leche de                            | e so    | oya                                | No se                              | Э                                   |
| Por favor dinos acerca de usted                                                                                                    |                                                                 |                                                        |                                              |                                       |                                       |                                       |         |                                    |                                    |                                     |
| Eres O O Cuánto<br>Masculino Femenino años tie                                                                                                    | os O<br>ne?                                                     | 2 🔾                                                    | 3                                            | 04 O<br>011 O                         | 5 C                                   | 6 O<br>13 O                           | 7<br>14 | <ul><li>○ 8</li><li>○ 15</li></ul> | <ul><li>○ 9</li><li>○ 16</li></ul> | <ul><li>○ 10</li><li>○ 17</li></ul> |

## REDCap Survey Administration Protocol

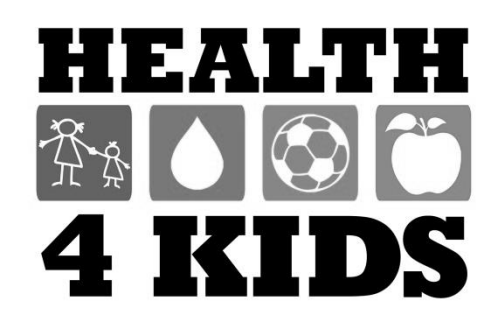

## Health4Kids (H4K): A Pediatric Obesity Management Intervention Trial for Hispanic Families (R01HD075936)

## REDCap Survey Administration Protocol

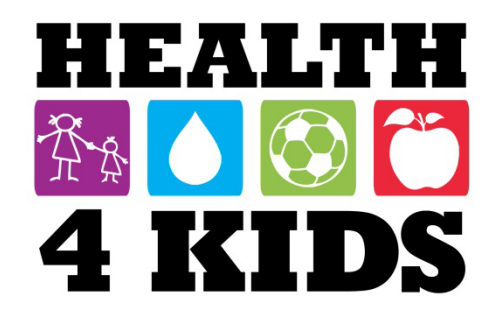

#### Table of Contents

| 2  |
|----|
| 3  |
| 3  |
| 3  |
| 4  |
| 6  |
| 6  |
| 11 |
| 11 |
| 16 |
| 16 |
| 23 |
|    |

## **Overview**

The purpose of this protocol is to describe administration of surveys during assessments using REDCap forms and a study tablet.

#### **Staff responsible**

Measurement Coordinator and Research Staff UHS Program Coordinator and Patient Navigator

#### **IMPORTANT:**

Log on to **all tablets** at UTHSCSA **at least every 30 days** to ensure your login info is saved. This will avoid the need to request another user's login when off site.

## **Accessing REDCap**

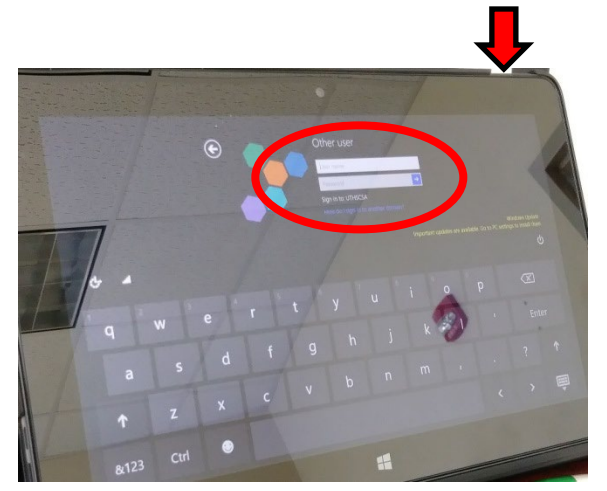

1. Turn on the study tablet by pressing and holding the button in the upper right corner until it vibrates. The log in prompt will appear.

2. Log in using your UTHSCSA username and password. If you don't have a log on, ask your partner to log in for you.

- 3. Open your browser. You should see the Internet access page from University Health System.
- Check the box agreeing to the terms and conditions → click on "Click To Connect." This will give you UHS wifi Internet access.

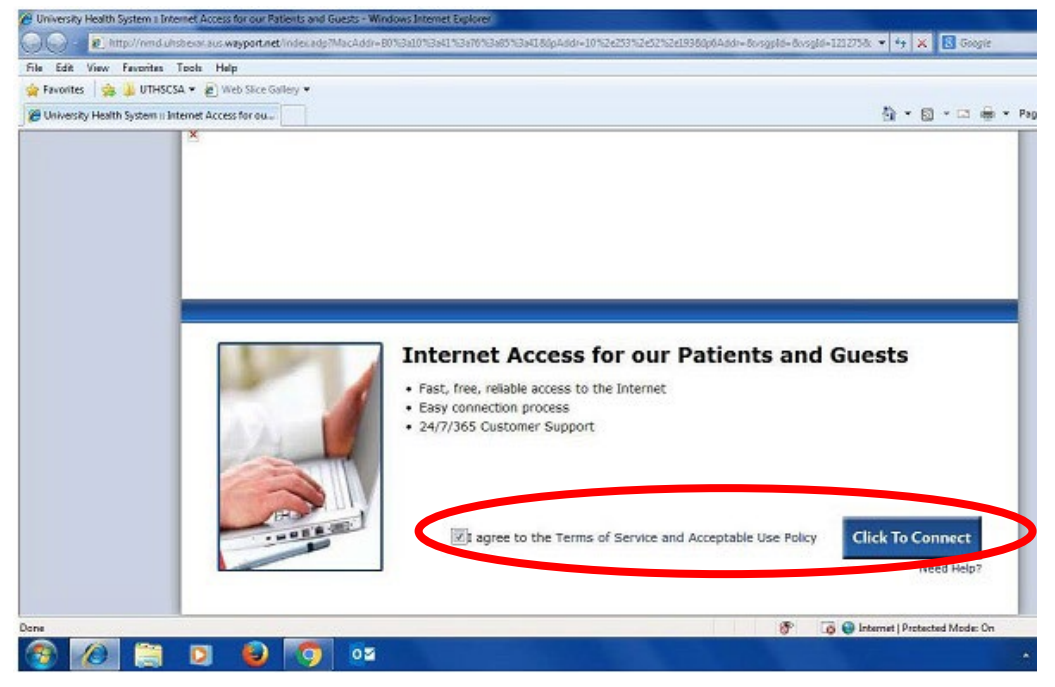

5. Locate the REDCap bookmark in your browser, or go to: <u>https://redcap.uthscsa.edu/REDCap/</u>

6. Log into REDCap using your assigned username and selected password. **NOTE:** If you enter the incorrect credentials three times, you will be locked out of REDCap for 30min. If this happens, ask your partner to log into REDCap for you to avoid delay in survey administration.

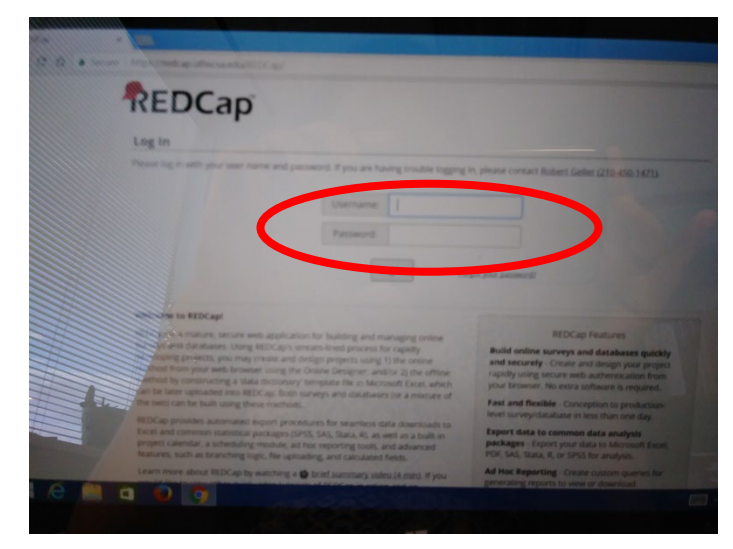

7. You should see at least two projects you can access for survey administration: "H4K Assessments" and "POM Spanish Surveys."

| 7 | EDCap               | Home       | 🔳 My Projects     | + New Project      | 🛿 Help & FAQ       | 🗄 Training Vie   | deos 💻     | Messen    | ger perla.d          | in as<br>iaz | More 🗸 |
|---|---------------------|------------|-------------------|--------------------|--------------------|------------------|------------|-----------|----------------------|--------------|--------|
| L | isted below are the | e REDCap   | projects to which | n you currently ha | ve access. Click t | he project title | to open tl | ne projec | t. <u>Read more</u>  | 1            |        |
|   | My Projects         | 🖆 Or       | ganize            |                    |                    |                  |            | Filt      | er projects b        | y title      |        |
|   | Project Title       |            |                   |                    |                    |                  | Records    | Fields    | Instrument           | Туре         | Status |
| < | POM Spanish Sur     | veys       |                   |                    |                    |                  | 128        | 449       | 1 form<br>5 surveys  | i            | C      |
|   | H4K Eligibility Scr | eening - l | JHS               |                    |                    |                  | 1,529      | 129       | 8 forms              | 1            | C      |
| < | H4K Assessments     |            |                   |                    |                    |                  | 426        | 634       | 9 forms<br>5 surveys | Ē            | C      |
|   | Health Educator I   | nterventi  | on Forms (copy)   |                    |                    |                  | 184        | 259       | 5 forms              | 1            | C      |
|   | H4K Process Eval    | uation     |                   |                    |                    |                  | 184        | 35        | 3 forms              |              | C      |

## Part 1 Surveys – Family Health and Nutrition

These forms are located in the "H4K Assessments" project on REDCap in English, and "POM Spanish Surveys" in Spanish.

#### **English administration**

1. Click on the "H4K Assessments" project.

| REDCap               | Home       | My Projects       | + New Project      | Help & FAQ         | 🗄 Training Vid      | eos 🗭     | Messen    | ger Logged           | in as<br><b>iaz</b> | More   |
|----------------------|------------|-------------------|--------------------|--------------------|---------------------|-----------|-----------|----------------------|---------------------|--------|
| Listed below are the | e REDCap   | projects to which | n you currently ha | ve access. Click t | he project title to | o open tł | ne projec | t. <u>Read more</u>  | 1                   |        |
| My Projects          | 🖆 Oŋ       | ganize            |                    |                    |                     |           | Filt      | er projects by       | y title             |        |
| Project Title        |            |                   |                    |                    |                     | Records   | Fields    | Instrument           | Туре                | Status |
| POM Spanish Sur      | veys       |                   |                    |                    |                     | 128       | 449       | 1 form<br>5 surveys  | <u>j</u>            | C      |
| H4K Eligibility Scr  | eening - L | JHS               |                    |                    |                     | 1,529     | 129       | 8 forms              | <u>i</u>            | C      |
| H4K Assessments      | s          |                   |                    |                    |                     | 426       | 634       | 9 forms<br>5 surveys | <u> </u>            | C      |
|                      |            |                   |                    |                    |                     |           |           |                      |                     |        |
| Health Educator      | Interventi | on Forms (copy)   |                    |                    |                     | 184       | 259       | 5 forms              | <b>_</b>            | C S    |

2. At the menu bar on the left, click on "Add/Edit Records." Enter the participant Study ID. If the ID exits, a drop-down menu will appear. If not, a new one will be created.

| REDCap                                                                                                    | H4K Assessments                                                                                                    |
|----------------------------------------------------------------------------------------------------|----------------------------------------------------------------------------------------------------|
| Logged in as perla.dlaz   Log out     My Projects     Project Home or ;≡ Project Setup     REDCap Messenger     Project status: Production | Add / Edit Records<br>You may view an existing record/response by selecting it from the drop-down lists below. To create a new record/response, type a<br>new value in the text box below and hit Tab or Enter. To quickly find a record without using the drop-downs, the text box will auto-<br>populate with existing record names as you begin to type in it, allowing you to select it. |
| Data Collection                                                                                                    | Total records: 426                                                                                                    |
| Manage Survey Participants<br>Record Status Dashboard<br>Add / Edit Records                                                                | Choose an existing Study ID select record •                                                                                                    |
| Applications                                                                                                    | Enter a new or existing Study ID                                                                                                    |
| 🛅 Calendar                                                                                                    |                                                                                                    |

3. You will see the participant record page.
Go to the column displaying the correct assessment type (baseline, 6-,month, 12month).

#### H4K Assessments

#### 📰 Record Home Page

The grid below displays the form-by-form progress of data entered for the currently selected record. You may click on the colored status icons to access that form/event. If you wish, you may modify the events below by navigating to the <u>Define My Events</u> page.

| Legend for sta | atus icons:        |
|----------------|--------------------|
| Incomplete     | Incomplete (no     |
| Onverified     | 🧭 Partial Survey F |
| Complete       | 🐼 Completed Sur    |

 $oxed{C}$  Choose action for record  $\ensuremath{\,\bigtriangledown}$ 

#### Study ID SAHAKTest

|               | Data Collection Instrument                             | Baseline   | 1-<br>month | Current<br>HLP | 6-<br>month | 12-<br>month |
|---------------|--------------------------------------------------------|------------|-------------|----------------|-------------|--------------|
|               | Informed Consent Documentation                         |            |             |                |             |              |
|               | Assessment Part 1                                      | ۲          |             |                | $\bigcirc$  | $\bigcirc$   |
|               | Assessment Part 2                                      | ۲          |             |                |             |              |
|               | TANITA                                                 | $\bigcirc$ | $\bigcirc$  |                | $\bigcirc$  | $\bigcirc$   |
|               | One-month Anthropometrics                              |            | $\bigcirc$  |                |             |              |
|               | Assessment dates 6mo 12mo                              |            |             |                | ۲           |              |
|               | Hlp Visit 3 6month                                     |            |             |                |             |              |
|               | Hlp Visit 4 12month                                    |            |             |                |             | $\bigcirc$   |
|               | Current Healthy Lifestyle Prescription                 |            |             | ۲              |             |              |
| v.            | Family Health Survey (survey)                          | . (        |             |                | $\bigcirc$  | $\bigcirc$   |
| · • • •<br>// | Family Nutrition Survey (survey)                       |            |             |                |             |              |
|               | Physical Activity Questionnaire Child $({\sf survey})$ | $\bigcirc$ |             |                | $\bigcirc$  | $\bigcirc$   |
| )             | Family Pa Survey (survey)                              |            |             |                |             |              |
| the           | Family Demographics Survey (survey)                    | $\bigcirc$ |             |                | $\bigcirc$  | $\bigcirc$   |
|               | Delete all data on event:                              | ×          |             | ×              | ×           |              |
|               |                                                        |            |             |                |             |              |

4. Select the first survey, "Family Health Survey," by clicking on the radio button. This will open the survey.

5. Administer the survey and afterwards change the "Form status" at the end of survey from "Incomplete" to "Complete." Then click on "Save and Exit Form."

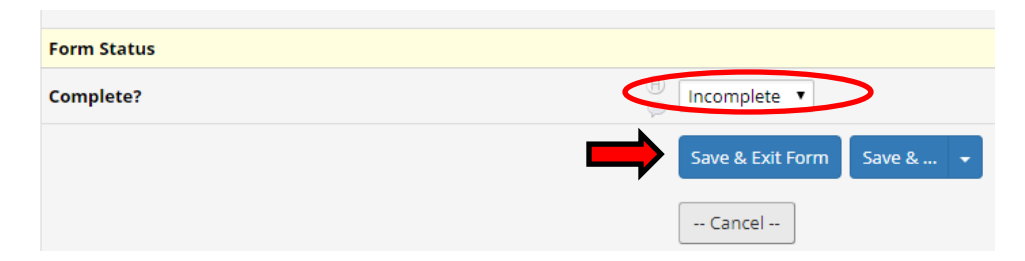

**NOTE:** If you have not entered all required data, REDCap will show an error "Some fields are required!" box. Go back to the items you missed by clicking "Okay." When are you done entering the missing data click on "Save and Exit Form" again. You will be returned to the Record Page. <u>Sometimes, participants/parents will not</u> <u>answer some questions, in this case it is</u> <u>okay to click on "Ignore and leave record."</u>

6. For Baseline, this ends

6-month and 12-month,

administer the next form,

"Family Nutrition Survey"

following steps 3-5 above.

survey administration. For

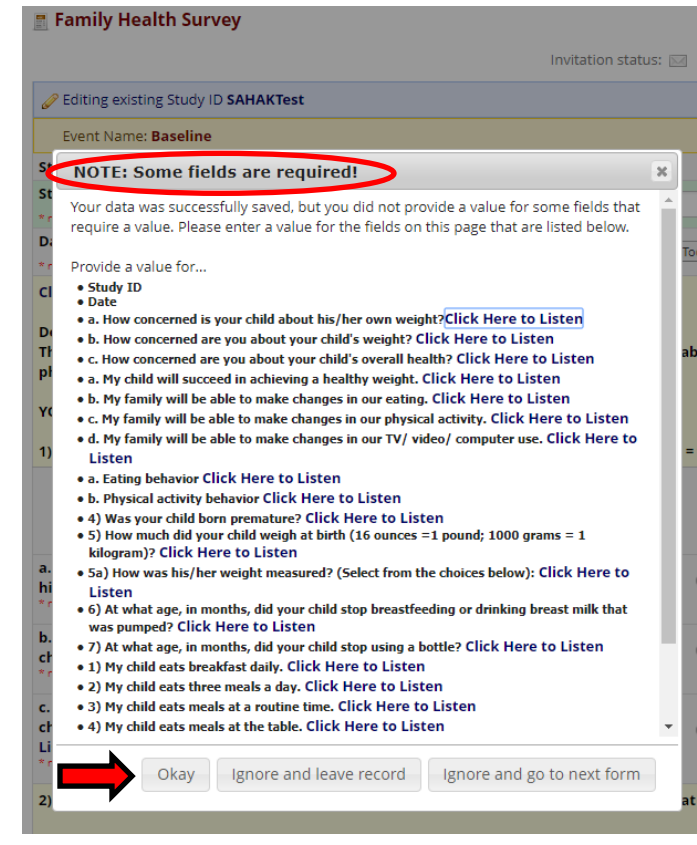

#### H4K Assessments

#### 📰 Record Home Page

The grid below displays the form-by-form progress of data entered for the currently selected record. You may click on the colored status icons to access that form/event. If you wish, you may modify the events below by navigating to the <u>Define My Events</u> page.

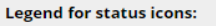

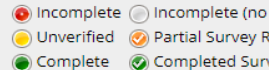

 $oldsymbol{C}$  Choose action for record  $\,\,\bigtriangledown\,$ 

#### Study ID SAHAKTest 6-12-1-Current Data Collection Instrument Baseline HLP month month month Informed Consent Documentation Assessment Part 1 0 Assessment Part 2 0 TANITA One-month Anthropometrics Assessment dates 6mo 12mo Hlp Visit 3 6month Hlp Visit 4 12month Current Healthy Lifestyle Prescription Family Health Survey (sun Family Nutrition Survey (survey) Physical Activity Questionnaire Child (survey) Family Pa Survey (survey) Family Demographics Survey (survey) ×

**REDCap Survey Administration Protocol** *Last revised 3/1/2018*  7. When you are done administering all surveys for the day, close the browser and turn off the tablet by pressing and holding the button in the upper right corner until it vibrates.

8. Follow instructions on the screen for shutting down.

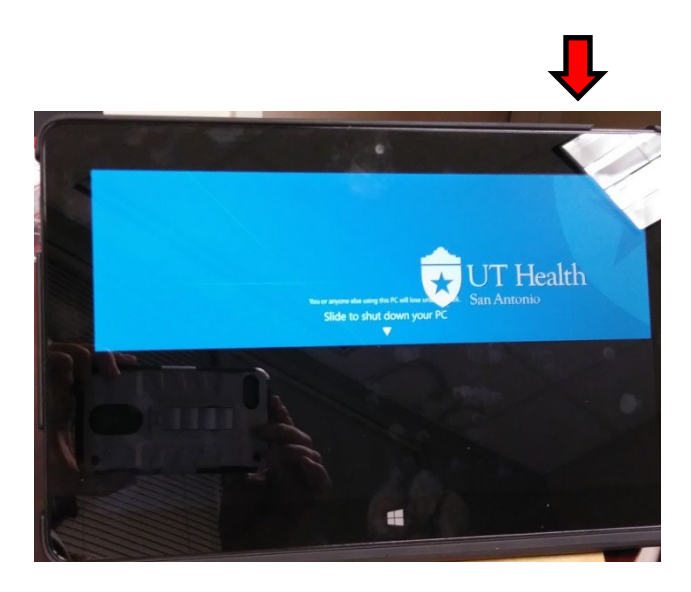

#### Spanish administration

1. Click on the "POM Spanish Surveys" project.

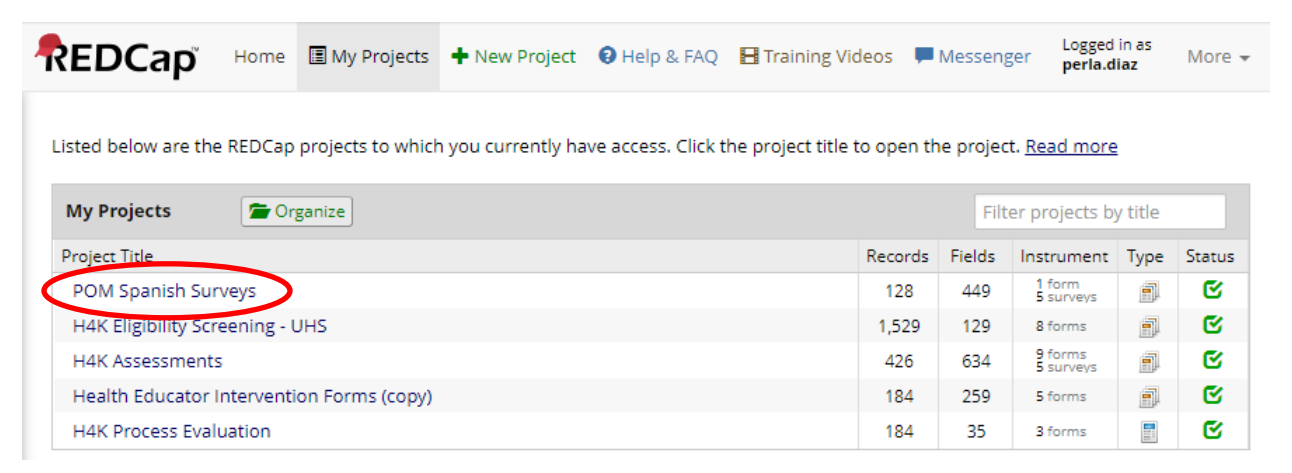

2. At the menu bar on the left, click on "Add/Edit Records." Enter the participant Study ID. If the ID exits, a drop-down menu will appear. If not, a new one will be created.

| REDCap                                                                                                    | POM Spanish Surveys                                                                                                    |
|----------------------------------------------------------------------------------------------------|----------------------------------------------------------------------------------------------------|
| <ul> <li>Logged in as perla.diaz   Log out</li> <li>My Projects</li> <li>Project Home or i≡ Project Setup</li> <li>REDCap Messenger</li> <li>Project status: Production</li> </ul> | Add / Edit Records You may view an existing record/response by selecting it from the drop-down lists below. To create a new record/response, type new value in the text box below and hit Tab or Enter. To quickly find a record without using the drop-downs, the text box will aut populate with existing record names as you begin to type in it, allowing you to select it. |
| Data Collection                                                                                                    | Total records: 128                                                                                                    |
| Manage Survey Participants<br>Record Status Dashboard                                                                                                    | Choose an existing Study ID select record 🔻                                                                                                    |
| Add / Edit Records                                                                                                    | Enter a new or existing Study ID                                                                                                    |
| REDCap Survey A                                                                                                    | Administration Protocol                                                                                                    |

Last revised 3/1/2018

3. You will see the participant record page. Go to the column displaying the correct assessment type (baseline, 6-, month, 12-month).

4. Select the first survey, "Family Health Survey Spn," by clicking on the radio button. This will open the survey.

#### **POM Spanish Surveys**

#### Record Home Page

The grid below displays the form-by-form progress of data entered for the currently selected record. You may click on the colored status icons to access that form/event. If you wish, you may modify the events below by navigating to the <u>Define My Events</u> page.

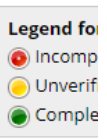

#### $oldsymbol{arGamma}$ Choose action for record $~\bigtriangledown$

#### Study ID SE014

| Data Collection Instrument                       | Baseline   | Six-<br>month | Twelve-<br>month |
|--------------------------------------------------|------------|---------------|------------------|
| Hlp Visit 4 12month                              |            |               |                  |
| Family Health Survey Spn (survey)                |            | $\bigcirc$    | $\bigcirc$       |
| Family Nutrition Surveyspn (survey)              | ۲          |               |                  |
| Physical Activity Questionnairechildspn (survey) | $\bigcirc$ | $\bigcirc$    | $\bigcirc$       |
| Family Pa Survey Spn (survey)                    |            |               |                  |
| Family Demographics Survey Spn (survey)          | $\bigcirc$ | $\bigcirc$    | $\bigcirc$       |
| Delete all data on event:                        | ×          |               |                  |

#### 5. Refer to steps 5-8 from "English Administration" to finish administering required forms.

# Part 2 Surveys – PAQ-C, Family PA and Demographics

#### **English Administration**

1. Click on the "H4K Assessments" project.

| REDCap               | Home        | 🔳 My Projects     | + New Project      | 😧 Help & FAQ        | \rm Training Video  | os 💻    | Messeng   | ger perla.d          | in as<br>liaz | More     |
|----------------------|-------------|-------------------|--------------------|---------------------|---------------------|---------|-----------|----------------------|---------------|----------|
| Listed below are the | e REDCap    | projects to which | n you currently ha | ave access. Click t | he project title to | open th | ie projec | t. <u>Read more</u>  | 2             |          |
| My Projects          | 🖆 Or        | ganize            |                    |                     |                     |         | Filt      | er projects b        | y title       |          |
| Project Title        |             |                   |                    |                     | R                   | ecords  | Fields    | Instrument           | Туре          | Status   |
| POM Spanish Su       | rveys       |                   |                    |                     |                     | 128     | 449       | 1 form<br>5 surveys  | j.            | C        |
| H4K Eligibility Scr  | reening - l | JHS               |                    |                     |                     | 1,529   | 129       | 8 forms              | 1             | C        |
| H4K Assessment       | s           |                   |                    |                     |                     | 426     | 634       | 9 forms<br>5 surveys | <u>_</u>      | C        |
| 7                    |             |                   |                    |                     |                     | 184     | 250       | 5 forms              | -             | <b>1</b> |
| Health Educator      | Interventi  | ion Forms (copy)  |                    |                     |                     | 104     | 200       | 2.0.00               | Ter h         |          |

2. At the menu bar on the left, click on "Add/Edit Records." Enter the participant Study ID. If the ID exits, a drop-down menu will appear. If not, a new one will be created.

| REDCap                                                                                                    | H4K Assessments                                                                                                    |
|----------------------------------------------------------------------------------------------------|----------------------------------------------------------------------------------------------------|
| Logged in as perla.dlaz   Log out     My Projects     Project Home or ;≡ Project Setup     REDCap Messenger     Project status: Production | Add / Edit Records You may view an existing record/response by selecting it from the drop-down lists below. To create a new record/response, type new value in the text box below and hit Tab or Enter. To quickly find a record without using the drop-downs, the text box will auto populate with existing record names as you begin to type in it, allowing you to select it. |
| Data Collection                                                                                                    | Total records: <b>426</b>                                                                                                    |
| Manage Survey Participants<br>Record Status Dashboard<br>Add / Edit Records                                                                | Choose an existing Study ID select record 🔻                                                                                                    |
| Applications                                                                                                    | Enter a new or existing Study ID                                                                                                    |
| 📆 Calendar                                                                                                    |                                                                                                    |

3. You will see the participant record page. Go to the column displaying the correct assessment type (baseline, 6-, month, 12month).

#### H4K Assessments

#### Record Home Page

The grid below displays the form-by-form progress of data entered for the currently selected record. You may click on the colored status icons to access that form/event. If you wish, you may modify the events below by navigating to the <u>Define My Events</u> page.

🗹 Choose action for record 🗢

| Legend for status icons: |                    |  |  |  |  |  |  |  |
|--------------------------|--------------------|--|--|--|--|--|--|--|
| Incomplete               | Incomplete (no     |  |  |  |  |  |  |  |
| Onverified               | 🥝 Partial Survey R |  |  |  |  |  |  |  |
| Complete                 | Completed Surv     |  |  |  |  |  |  |  |

| Study ID SAHAKTest                             |            |             |                |             |              |  |  |  |
|------------------------------------------------|------------|-------------|----------------|-------------|--------------|--|--|--|
| Data Collection Instrument                     | Baseline   | 1-<br>month | Current<br>HLP | 6-<br>month | 12-<br>month |  |  |  |
| Informed Consent Documentation                 |            |             |                |             |              |  |  |  |
| Assessment Part 1                              | ۲          |             |                | $\bigcirc$  | $\bigcirc$   |  |  |  |
| Assessment Part 2                              | ۲          |             |                |             | $\bigcirc$   |  |  |  |
| TANITA                                         | $\bigcirc$ | $\bigcirc$  |                | $\bigcirc$  | $\bigcirc$   |  |  |  |
| One-month Anthropometrics                      |            |             |                |             |              |  |  |  |
| Assessment dates 6mo 12mo                      |            |             |                | ۲           |              |  |  |  |
| Hlp Visit 3 6month                             |            |             |                |             |              |  |  |  |
| Hlp Visit 4 12month                            |            |             |                |             | $\bigcirc$   |  |  |  |
| Current Healthy Lifestyle Prescription         |            |             | ۲              |             |              |  |  |  |
| Family Health Survey (survey)                  | $\bigcirc$ |             |                | $\bigcirc$  | $\bigcirc$   |  |  |  |
| Family Nutrition Supray (mean)                 |            | 1           |                |             | $\bigcirc$   |  |  |  |
| Physical Activity Questionnaire Child (survey) |            |             |                | $\bigcirc$  | $\bigcirc$   |  |  |  |
| Family Pa Survey (survey)                      |            |             |                |             | $\bigcirc$   |  |  |  |
| Family Demographics Survey (survey)            | $\bigcirc$ |             |                | $\bigcirc$  | $\bigcirc$   |  |  |  |
| Delete all data on event:                      | ×          |             | ×              | ×           |              |  |  |  |

4. Select the third survey, "Physical Activity Questionnaire Child," by clicking on the radio button. This will open the survey.

5. Administer the survey and afterwards change the "Form status" at the end of the survey from "Incomplete" to "Complete." Then click on "Save and exit Form."

| Form Status |                           |
|-------------|---------------------------|
| Complete?   | Incomplete V              |
|             | Save & Exit Form Save & 👻 |
|             | Cancel                    |

**NOTE:** If you have not entered all required data, REDCap will show an error "Some fields are required!" box. Go back to the items you missed by clicking "Okay." When are you done entering the missing data click on "Save and Exit Form" again. You will be returned to the Record Page. <u>Sometimes, participants/parents will not</u> <u>answer some questions, in this case it is</u> <u>okay to click on "Ignore and leave record."</u>

6. For all assessment types, go to the next

Survey and Family

Demographics, and

above.

two surveys, "Family PA

complete as in steps 3-5

#### 🖪 Family Health Survey Editing existing Study ID SAHAKTest Event Name: Baseline st NOTE: Some fields are required × St Your data was successfully saved, but you did not provide a value for some fields that require a value. Please enter a value for the fields on this page that are listed below. D Provide a value for... • Study ID • Date C • a. How concerned is your child about his/her own weight?Click Here to Listen • b. How concerned are you about your child's weight? Click Here to Listen Т • c. How concerned are you about your child's overall health? Click Here to Listen pl • a. My child will succeed in achieving a healthy weight. Click Here to Listen • b. My family will be able to make changes in our eating. Click Here to Listen • c. My family will be able to make changes in our physical activity. Click Here to Listen • d. My family will be able to make changes in our TV/ video/ computer use. Click Here to Listen • a. Eating behavior Click Here to Listen b. Physical activity behavior Click Here to Listen • 4) Was your child born premature? Click Here to Listen 5) How much did your child weigh at birth (16 ounces =1 pound; 1000 grams = 1 kilogram)? Click Here to Listen • 5a) How was his/her weight measured? (Select from the choices below): Click Here to Listen • 6) At what age, in months, did your child stop breastfeeding or drinking breast milk that was pumped? Click Here to Listen • 7) At what age, in months, did your child stop using a bottle? Click Here to Listen • 1) My child eats breakfast daily. Click Here to Listen • 2) My child eats three meals a day. Click Here to Listen • 3) My child eats meals at a routine time. Click Here to Listen • 4) My child eats meals at the table. Click Here to Listen c Okav Ignore and leave record Ignore and go to next form 21

#### H4K Assessments

#### 📰 Record Home Page

The grid below displays the form-by-form progress of data entered for the currently selected record. You may click on the colored status icons to access that form/event. If you wish, you may modify the events below by navigating to the <u>Define My Events</u> page.

☑ Choose action for record 🗢

| Legend for sta | atus icons:        |
|----------------|--------------------|
| 📀 Incomplete   | 🔘 Incomplete (no   |
| 🖲 Unverified   | 🧭 Partial Survey R |
| Complete       | Completed Surv     |

| Data Collection Instrument                     | Baseline             | 1-<br>month | Current<br>HLP | 6-<br>month | 12-<br>month |
|------------------------------------------------|----------------------|-------------|----------------|-------------|--------------|
| Informed Consent Documentation                 | $\bigcirc$           |             |                |             |              |
| Assessment Part 1                              | ۲                    |             |                |             |              |
| Assessment Part 2                              | ۲                    |             |                |             |              |
| TANITA                                         | $\bigcirc$           | $\bigcirc$  |                |             |              |
| One-month Anthropometrics                      |                      |             |                |             |              |
| Assessment dates 6mo 12mo                      |                      |             |                | ۲           |              |
| Hlp Visit 3 6month                             |                      |             |                |             |              |
| Hlp Visit 4 12month                            |                      |             |                |             | $\bigcirc$   |
| Current Healthy Lifestyle Prescription         |                      |             | ۲              |             |              |
| Family Health Survey (survey)                  | $\bigcirc$           |             |                |             |              |
| Family Nutrition Survey (survey)               | $\bigcirc$           |             |                |             |              |
| Physical Activity Questionnaire Child (survey) |                      |             |                | $\bigcirc$  | $\bigcirc$   |
| Family Pa Survey (survey)                      |                      |             |                |             |              |
| Family Demographics Survey (survey             | <ul> <li></li> </ul> |             |                | $\bigcirc$  | $\bigcirc$   |
| Delete all data on event.                      | ×                    |             | ×              | ×           |              |

Study ID SAHAKTest

**REDCap Survey Administration Protocol** *Last revised 3/1/2018*  7. When you are done administering all surveys for the day, close the browser and turn off the tablet by pressing and holding the button in the upper right corner until it vibrates.

8. Follow instructions on the screen for shutting down.

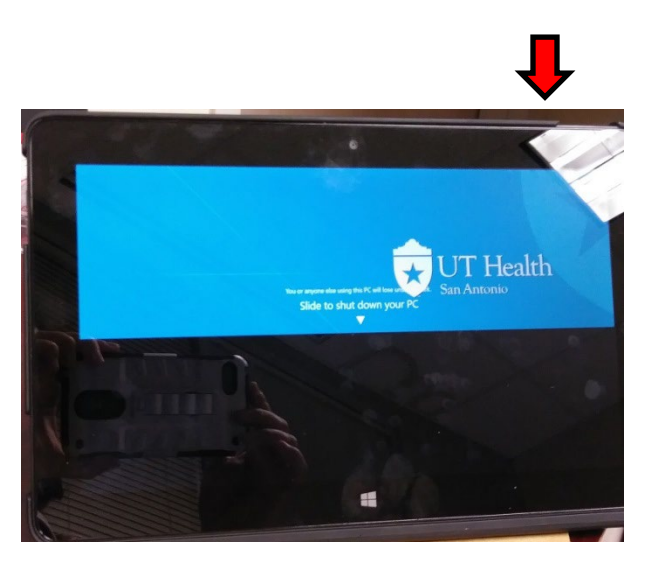

#### **Spanish Administration**

1. Click on the "POM Spanish Surveys" project.

| REDCap               | Home       | My Projects       | + New Project      | Help & FAQ         | 🗄 Training Vio     | leos 💻    | Messen    | ger perla.d          | in as<br>l <b>iaz</b> | More   |
|----------------------|------------|-------------------|--------------------|--------------------|--------------------|-----------|-----------|----------------------|-----------------------|--------|
| Listed below are the | REDCap     | projects to which | n you currently ha | ve access. Click t | he project title t | to open t | ne projec | t. <u>Read more</u>  | 2                     |        |
| My Projects          | 🖆 Or       | ganize            |                    |                    |                    |           | Filt      | er projects b        | y title               |        |
| Project Title        |            |                   |                    |                    |                    | Records   | Fields    | Instrument           | Туре                  | Status |
| POM Spanish Sur      | veys       |                   |                    |                    |                    | 128       | 449       | 1 form<br>5 surveys  | 1                     | C      |
| H4K Eligibility Scr  | eening - l | JHS               |                    |                    |                    | 1,529     | 129       | 8 forms              | 1                     | S      |
| H4K Assessments      | 5          |                   |                    |                    |                    | 426       | 634       | 9 forms<br>5 surveys | 1                     | ß      |
| Health Educator I    | nterventi  | on Forms (copy)   |                    |                    |                    | 184       | 259       | 5 forms              | 1                     | S      |
| H4K Process Eval     | uation     |                   |                    |                    |                    | 184       | 35        | 3 forms              |                       | C      |

2. At the menu bar on the left, click on "Add/Edit Records." Enter the participant Study ID. If the ID exits, a drop-down menu will appear. If not, a new one will be created.

| REDCap                                                                                                    | POM Spanish Surveys                                                                                                    |
|----------------------------------------------------------------------------------------------------|----------------------------------------------------------------------------------------------------|
| <ul> <li>Logged in as perla.diaz   Log out</li> <li>My Projects</li> <li>Project Home or ;≅ Project Setup</li> <li>REDCap Messenger</li> <li>Project status: Production</li> </ul> | Add / Edit Records You may view an existing record/response by selecting it from the drop-down lists below. To create a new record/response new value in the text box below and hit Tab or Enter. To quickly find a record without using the drop-downs, the text box populate with existing record names as you begin to type in it, allowing you to select it.                                                                                                    |
| Data Collection                                                                                                    | Total records: 128                                                                                                    |
| 🕵 Manage Survey Participants<br>📰 Record Status Dashboard<br>📴 Add / Edit Records                                                                                                  | Choose an existing Study ID select record 🔻                                                                                                    |
|                                                                                                    | Frates a second state of the state of the st |

*Last revised 3/1/2018* 

3. You will see the participant record page. Go to the column displaying the correct assessment type (baseline, 6-,month, 12month).

#### **POM Spanish Surveys**

#### 📰 Record Home Page

The grid below displays the form-by-form progress of data entered for the currently selected record. You may click on the colored status icons to access that form/event. If you wish, you may modify the events below by navigating to the <u>Define My Events</u> page.

 ${\ensuremath{\it C}}$  Choose action for record  $\ensuremath{\,\bigtriangledown}$ 

| Legend for |  |  |  |  |  |  |
|------------|--|--|--|--|--|--|
| 💿 Incomp   |  |  |  |  |  |  |
| 🖲 Unverif  |  |  |  |  |  |  |
| Comple     |  |  |  |  |  |  |

#### Study ID SE014

| Data Collection Instrument                       | Baseline   | Six-<br>month | Twelve-<br>month |
|--------------------------------------------------|------------|---------------|------------------|
| Hlp Visit 4 12month                              | $\bigcirc$ |               |                  |
| Family Health Survey Spn (survey)                | $\bigcirc$ | $\bigcirc$    | $\bigcirc$       |
| Family Nutrition Surveyson (survey)              | ۲          |               |                  |
| Physical Activity Questionnairechildspn (survey) |            | $\bigcirc$    | $\bigcirc$       |
| Family Pa Survey Spn (survey)                    |            |               | $\bigcirc$       |
| Family Demographics Survey Spn (survey)          | $\bigcirc$ | $\bigcirc$    | $\bigcirc$       |
| Delete all data on event:                        | ×          |               |                  |

4. Select the third survey, "Physical Activity Questionnairechildspn," by clicking on the radio button. This will open the survey.

#### 5. Refer to steps 5-8 from "English Administration" to finish administering required forms.

## Tablet Maintenance and Troubleshooting

IMPORTANT: log on to all tablets at UTHSCSA at least every 30 days to ensure your login info is saved. This will avoid the need to request another user's login when off site.

- 1. Make sure the tablet battery is fully charged before going to an assessment site.
- 2. Plug the tablet into a power source once you have turned it on to ensure sufficient battery life throughout the assessment.
- 3. Log out and shut down the tablet after each assessment day to avoid draining the battery.
- 4. If you see a message that the tablet is restarting or installing updates, plug it in and allow it to restart. Meanwhile, set up the other tablet for surveys. DO NOT wait for the tablet to restart as this takes a long time.
- 5. If you find an error in any survey, email the *Measurement Coordinator* immediately with the survey name, Spanish or English, the question # and a description of the error.

#### **Errors with Incomplete Family Health Baseline Survey**

Errors may occur in 6-month or 12-month surveys because the <u>Family Health baseline survey has not</u> been completed.

**NOTE:** A survey is considered complete when the radio button is green. Refer to the box "Legend for status icons" located on top right corner of REDCap.

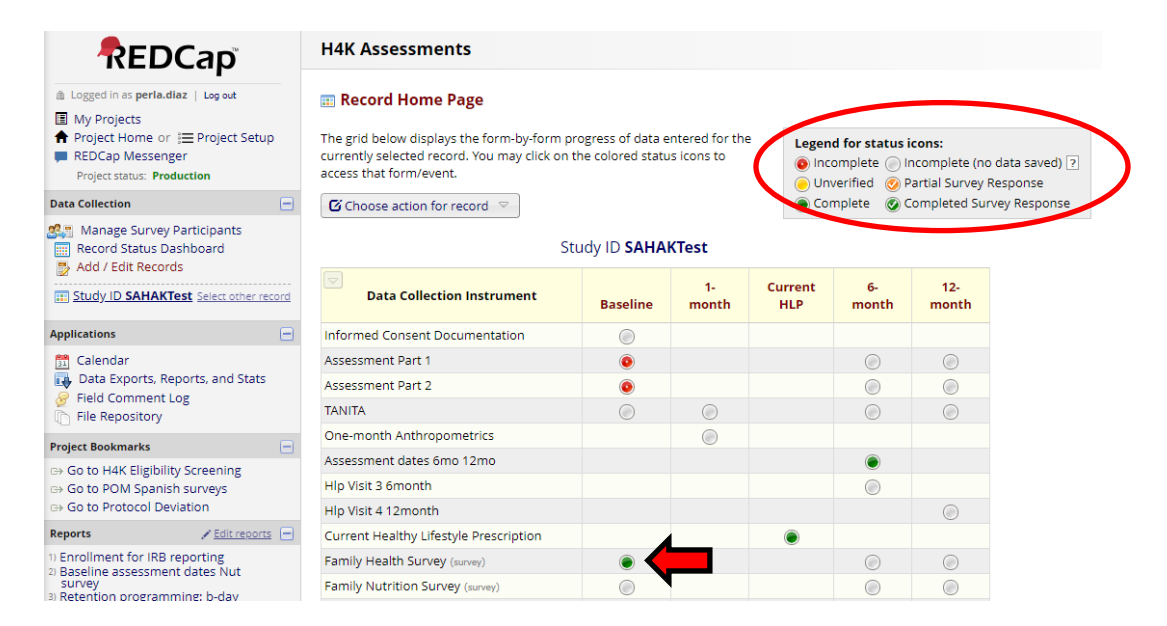

To avoid the following errors, make sure the Family Health baseline survey is marked "Complete:"

1. Go to the study ID record home page in "H4K Assessments" for English surveys, or "POM Spanish Surveys" for Spanish.

| REDCap                                    | Home   | 🔳 My Projects     | + New Project      | Help & FAQ         | H Training Vio     | deos 💻     | Messen    | ger Logged           | in as<br>iaz | More - |
|-------------------------------------------|--------|-------------------|--------------------|--------------------|--------------------|------------|-----------|----------------------|--------------|--------|
| Listed below are the                      | REDCap | projects to which | n you currently ha | ve access. Click t | he project title 1 | to open tł | ne projec | t. <u>Read more</u>  | 1            |        |
| My Projects                               | 🚰 Org  | ganize            |                    |                    |                    |            | Filt      | er projects bj       | y title      |        |
| Project Title                             |        |                   |                    |                    |                    | Records    | Fields    | Instrument           | Туре         | Status |
| POM Spanish Surveys                       |        |                   |                    |                    |                    | 128        | 449       | 1 form<br>5 surveys  | Ē            | C      |
| H4K Eligibility Screening - UHS           |        |                   |                    |                    |                    | 1,529      | 129       | 8 forms              | Ē            | S      |
| H4K Assessments                           | >      |                   |                    |                    |                    | 426        | 634       | 9 forms<br>5 surveys | <u>i</u>     | S      |
| Health Educator Intervention Forms (copy) |        |                   |                    |                    |                    | 184        | 259       | 5 forms              | <u>i</u>     | C      |
| H4K Process Evalu                         | uation |                   |                    |                    |                    | 184        | 35        | 3 forms              |              | S      |

#### 2. Click on "Add/Edit Records" $\rightarrow$ enter Study ID

|      |                                                                                                    | H4K Assessments                                                                                                    |
|------|----------------------------------------------------------------------------------------------------|----------------------------------------------------------------------------------------------------|
|      | Logged in as perla.dlaz   Log out<br>My Projects<br>Project Home or j≡ Project Setup<br>REDCap Messenger<br>Project status: Production | S Add / Edit Records<br>You may view an existing record/response by selecting it from the drop-down lists below. To create a new record/response, type a<br>new value in the text box below and hit Tab or Enter. To quickly find a record without using the drop-downs, the text box will auto-<br>populate with existing record names as you begin to type in it, allowing you to select it. |
| Data | Collection                                                                                                    | Total records: 426                                                                                                    |
|      | Manage Survey Participants<br>Record Status Dashboard<br>Add / Edit Records                                                            | Choose an existing Study ID select record 🔻                                                                                                    |
| Appl | ications                                                                                                    | Enter a new or existing Study ID                                                                                                    |
| 131  | Calendar                                                                                                    |                                                                                                    |

#### H4K Assessments

#### Record Home Page

The grid below displays the form-by-form progress of data entered for the currently selected record. You may click on the colored status icons to access that form/event. If you wish, you may modify the events below by navigating to the <u>Define My Events</u> page.

🖸 Choose action for record 🗢

| Legend for status icons: |
|--------------------------|
| Incomplete  Incomplete   |

Incomplete Incomplete (no
 Unverified Oracial Survey R

Complete OCompleted Surv

3. In the "Baseline" column, click on the "Family Health Survey" and change its status to "Complete." Then click on "Save and Exit Form."

| Study ID SAHAKTest                             |            |             |                |             |              |  |  |  |
|------------------------------------------------|------------|-------------|----------------|-------------|--------------|--|--|--|
| Data Collection Instrument                     | Baseline   | 1-<br>month | Current<br>HLP | 6-<br>month | 12-<br>month |  |  |  |
| Informed Consent Documentation                 |            |             |                |             |              |  |  |  |
| Assessment Part 1                              | ۲          |             |                | $\bigcirc$  | $\bigcirc$   |  |  |  |
| Assessment Part 2                              | ۲          |             |                |             |              |  |  |  |
| TANITA                                         | $\bigcirc$ | $\bigcirc$  |                | $\bigcirc$  | $\bigcirc$   |  |  |  |
| One-month Anthropometrics                      |            |             |                |             |              |  |  |  |
| Assessment dates 6mo 12mo                      |            |             |                | ۲           |              |  |  |  |
| Hlp Visit 3 6month                             |            |             |                |             |              |  |  |  |
| Hlp Visit 4 12month                            |            |             |                |             |              |  |  |  |
| Current Healthy Lifestyle Prescription         |            |             | ۲              |             |              |  |  |  |
| Family Health Survey (survey)                  |            |             |                |             | $\bigcirc$   |  |  |  |
| Family Nutrition Survey (survey)               |            |             |                |             |              |  |  |  |
| Physical Activity Questionnaire Child (survey) | $\bigcirc$ |             |                | $\bigcirc$  | $\bigcirc$   |  |  |  |
| Family Pa Survey (survey)                      |            |             |                |             |              |  |  |  |
| Family Demographics Survey (survey)            | $\bigcirc$ |             |                | $\bigcirc$  | $\bigcirc$   |  |  |  |
| Delete all data on event:                      | ×          |             | ×              | ×           |              |  |  |  |

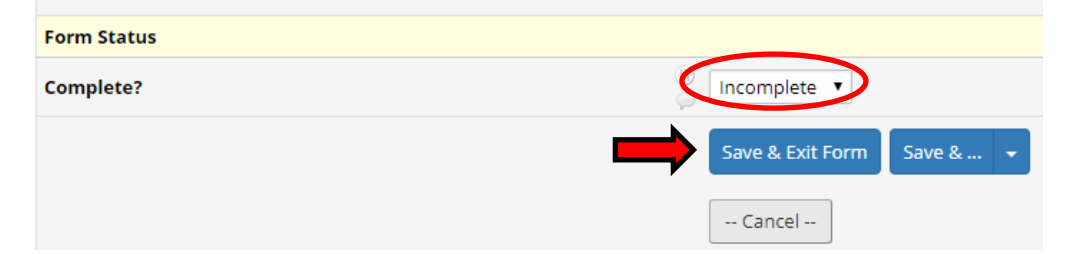

4. Once you have returned to the record home page, go back to the survey you were administering by clicking on its radio button.

#### **H4K Assessments**

#### 📰 Record Home Page

The grid below displays the form-by-form progress of data entered for the currently selected record. You may click on the colored status icons to access that form/event. If you wish, you may modify the events below by navigating to the <u>Define My Events</u> page.

| Legend for sta | atus icons:        |
|----------------|--------------------|
| Incomplete     | Incomplete (no     |
| Onverified     | 🥑 Partial Survey F |
| Complete       | Completed Sur      |

🗹 Choose action for record 🗢

#### Study ID SAHAKTest

| Data Collection Instrument                     | Baseline | 1-<br>month | Current<br>HLP | 6-<br>month | 12-<br>month |
|------------------------------------------------|----------|-------------|----------------|-------------|--------------|
| Informed Consent Documentation                 | ۲        |             |                |             |              |
| Assessment Part 1                              | ۲        |             |                |             |              |
| Assessment Part 2                              | ۲        |             |                |             |              |
| TANITA                                         | $\odot$  |             |                |             | $\bigcirc$   |
| One-month Anthropometrics                      |          |             |                |             |              |
| Assessment dates 6mo 12mo                      |          |             |                | ۲           |              |
| Hlp Visit 3 6month                             |          |             |                |             |              |
| Hlp Visit 4 12month                            |          |             |                |             | ۲            |
| Current Healthy Lifestyle Prescription         |          |             | ۲              |             |              |
| Family Health Survey (survey)                  | ۲        |             |                | 0           |              |
| Family Nutrition Survey (survey)               |          |             |                |             |              |
| Physical Activity Questionnaire Child (survey) |          |             |                |             |              |
| Family Pa Survey (survey)                      |          |             |                |             |              |
| Family Demographics Survey (survey)            | $\odot$  |             |                | 0           | $\odot$      |
| Delete all data on event:                      | ×        |             | ×              | ×           |              |

If this does not make the questions go away, just skip them and inform the *Measurement Coordinator*:

#### a. Family Health: child's health status (qs 4-8)

| Health Status                                                                                                    |                                                                                                    |
|----------------------------------------------------------------------------------------------------|----------------------------------------------------------------------------------------------------|
| 4) Was your child born premature? <u>Click Here to Listen</u><br>* must provide value                                                                     | No     Yes     Onn't Know Click Here to Listen     reset                                                                                                    |
| 5) How much did your child weigh at birth (16 ounces =1 pound;<br>1000 grams = 1 kilogram)? <u>Click Here to Listen</u><br>* must provide value           | B                                                                                                    |
| 5a) How was his/her weight measured? (Select from the choices below): <u>Click Here to Listen</u> * must provide value                                    | pounds and ounces     kilograms and grams     Onn't Know Click Here to Listen     reset                                                                                                  |
| 6) At what age, in months, did your child stop breastfeeding or drinking breast milk that was pumped? <u>Click Here to Listen</u><br>* must provide value | <ul> <li>Child was never breastfed or given breastmilk</li> <li>Child stopped breastfeeding or drinking breastmilk<br/>at age months</li> <li>Don't Know Click Here to Listen</li> </ul> |
| 7) At what age, in months, did your child stop using a bottle? <u>Click</u><br><u>Here to Listen</u><br>* must provide value                              | <ul> <li>Child never used a bottle</li> <li>Child stopped using a bottle (includes any liquid given) at age months</li> <li>Don't Know Click Here to Listen</li> </ul>                   |
| 8) At what age, in months, did you introduce solid foods to your child's diet? <u>Click Here to Listen</u>                                                | B                                                                                                    |

#### b. Family Nutrition: food insecurity (qs 20-27)

| 20. "The food that (I/we) bought just<br>didn't last, and (I/we) didn't have<br>money to get more." Was that often,<br>sometimes, or never true for<br>(you/your household) in the last 12<br>months? Click Here to Listen<br>* must provide value | B 0                                                 | 0                                   | 0                               | Save & Exit For<br>Save & Go To N<br>Cancel |
|----------------------------------------------------------------------------------------------------|-----------------------------------------------------|-------------------------------------|---------------------------------|---------------------------------------------|
| 21. "(I/we) couldn't afford to eat<br>balanced meals." Was that often,<br>sometimes, or never true for<br>(you/your household) in the last 12<br>months? Click Here to Listen<br>* must provide value                                              | B 0                                                 | 0                                   | ٢                               | © reset                                     |
| 22. In the last 12 months, did (you/you household) ever cut the size of your me there wasn't enough money for food?                                                                                                    | or other adults in <u>;</u><br>eals or skip meals l | your<br>because O Y<br>B O N<br>C C | es<br>lo<br>lick Here to Listen | reset                                       |
|                                                                                                    | Don't Know                                          | No                                  | Yes                             | Click Here to<br>Listen                     |
| 24. In the last 12 months, did you ever<br>eat less than you felt you should<br>because there wasn't enough money<br>to buy food? Click Here to Listen<br>* must provide value                                                                     | 8 0<br>9                                            | 0                                   | 0                               | •                                           |
| 25. In the last 12 months, were you<br>ever hungry but didn't eat because<br>there wasn't enough money for food?<br>Click Here to Listen<br>* must provide value                                                                                   | 8 0                                                 | 0                                   | 0                               | 0                                           |
| 26. In the last 12 months, did you or<br>any member of your household<br>receive benefits from the WIC<br>program, that is, the Women, Infants<br>and Children program? Click Here to<br>Listen<br>* must provide value                            | 8 0                                                 | 0                                   | 0                               | 0                                           |
| 27. Have you or anyone in your<br>household ever received SNAP or Food<br>Stamp benefits? Click Here to Listen<br>* must provide value                                                                                                    | 8 0<br>9                                            | 0                                   | 0                               | reset                                       |
|                                                                                                    | Don't know                                          | No                                  | Yes                             | Click Here to<br>Listen                     |
| 27a. In the last 12 months, did you or<br>anyone who lives here receive SNAP<br>or Food Stamp benefits? Click Here to<br>Listen<br>* must provide value                                                                                            | 8 0<br>P                                            | 0                                   | 0                               | 0                                           |
| 27b. Does any member of your<br>household} currently receive SNAP or<br>Food Stamp benefits? Click Here to                                                                                                    | 8 0                                                 | 0                                   | 0                               | eset                                        |

#### **REDCap Survey Administration Protocol**

Last revised 3/1/2018

c. Family Demographics: **ANY** questions that are **NOT** part of the Perceived Stress Scale or Parent Physical Activity (**only qs 31-47 should appear**).

| PERCEIVED STRESS SCALE<br>These questions ask you about your fee                                                                | lings  | and though | ts during the last | month. For each | n statement tell m | Save & Exit For<br>Save & Stay |
|----------------------------------------------------------------------------------------------------|--------|------------|--------------------|-----------------|--------------------|--------------------------------|
| you feit or thought a certain way. In the                                                                                       | e past | t month    |                    |                 | l                  | Cancel                         |
|                                                                                                    |        | Never      | Almost never       | Sometimes       | Fairly often       | Very often                     |
| 31. How often have you been upset<br>because of something that happened<br>unexpectedly? Click Here to Listen                   | H (    | 0          | 0                  | ۲               | 0                  | ()<br>reset                    |
| 32. How often have you felt that you<br>were unable to control the important<br>things in your life? Click Here to Listen       | H<br>P | 0          | 0                  | ٢               | 0                  | reset                          |
| 33. How often have you felt nervous<br>and "stressed"? Click Here to Listen                                                     | H<br>P | ۲          | 0                  | 0               | 0                  | <ul> <li>reset</li> </ul>      |
| 34. How often have you felt confident<br>about your ability to handle your<br>personal problems? Click Here to<br>Listen        | H (P   | 0          | ٥                  | ٢               | 0                  | 0<br>reset                     |
| 35. How often have you felt that things<br>were going your way? Click Here to<br>Listen                                         | H      | ٢          | 0                  | 0               | 0                  | 0 reset                        |
| 36. How often have you found that you<br>could not cope with all the things that<br>you had to do? Click Here to Listen         | H<br>P | 0          | 0                  | 0               | 0                  | O                              |
| 37. How often have you been able to<br>control irritations in your life? Click<br>Here to Listen                                | H      | 0          | 0                  | 0               | 0                  |                                |
| 38. How often have you felt that you<br>were on top of things? Click Here to<br>Listen                                          | H<br>P | ۲          | 0                  | ٢               | 0                  | 0<br>reset                     |
| 39. How often have you been angered<br>because of things that were outside of<br>your control? Click Here to Listen             | H<br>P | 0          | 0                  | 0               | 0                  | 0                              |
| 40. How often have you felt difficulties<br>were piling up so high that you could<br>not overcome them? Click Here to<br>Listen | H<br>P | 0          | ٢                  | ۲               | ٢                  | reset                          |

#### **Parent Physical Activity**

Click Here to Listen

Think about all the vigorous activities that you did in the last 7 days. Vigorous physical activities refer to ac take hard physical effort and make you breathe much harder than normal. Think only about those physical you did for at least 10 minutes at a time.

| Save & Exit For |
|-----------------|
| Save & Stay     |
| Cancel          |

| CHER THEFE TO LOTEN                                                                                                    |                                                                                                    |       |
|----------------------------------------------------------------------------------------------------|----------------------------------------------------------------------------------------------------|-------|
| 41. During the last 7 days, on how many days did you do vigorous<br>physical activities like heavy lifting, digging, aerobics, or fast<br>bicycling?<br><u>Click Here to Listen</u> | <ul> <li>No vigorous physical activities</li> <li>1 day</li> <li>2 days</li> <li>3 days</li> <li>4 days</li> <li>5 days</li> <li>6 days</li> <li>7 days</li> <li>Click Here to Listen</li> </ul> |       |
|                                                                                                    | days per week                                                                                                    | reset |

Think about all the moderate activities that you did in the last 7 days. Moderate activities refer to activities that take moderate physical effort and make you breathe somewhat harder than normal. Think only about those physical activities that you did for at least 10 minutes at a time.

| Click Here to Listen                                                                                                    |   |                                 |       |
|----------------------------------------------------------------------------------------------------|---|---------------------------------|-------|
|                                                                                                    |   | No moderate physical activities |       |
|                                                                                                    |   | I day                           |       |
| 42. During the last 7 days on how many days did you do we donte                                                                           |   | 2 days                          |       |
| 43. During the last 7 days, on now many days did you do moderate<br>physical activities like carrying light loads, bicycling at a regular |   | 3 days                          |       |
| physical activities like carrying light loads, bicycling at a regular<br>pace, or doubles tennis? Do not include walking.                 |   | 4 days                          |       |
|                                                                                                    | > | 5 days                          |       |
| Click Here to Listen                                                                                                    |   | 6 days                          |       |
| * must provide value                                                                                                    |   | 7 days                          |       |
|                                                                                                    |   | Click Here to Listen            |       |
|                                                                                                    |   |                                 | reset |

Think about the time you spent walking in the last 7 days. This includes at work and at home, walking to travel from place to place, and any other walking that you might do solely for recreation, sport, exercise, or leisure.

days per week

| Click Here to Listen                                                                                                    |                                                                                                    |      |
|----------------------------------------------------------------------------------------------------|----------------------------------------------------------------------------------------------------|------|
|                                                                                                    | No walking                                                                                                    |      |
|                                                                                                    | 1 day                                                                                                    |      |
|                                                                                                    | 2 days                                                                                                    |      |
| 45. During the last 7 days, on how many days did you walk for at<br>least 10 minutes at a time?<br>Click Here to Listen                                                                        | t 🔍 3 days                                                                                                    |      |
|                                                                                                    | 🛞 🄍 4 days                                                                                                    |      |
|                                                                                                    | 🗭 🔍 5 days                                                                                                    |      |
| * must provide value                                                                                                    | 6 days                                                                                                    |      |
|                                                                                                    | 7 days                                                                                                    |      |
|                                                                                                    | Click Here to Listen                                                                                                  |      |
|                                                                                                    | davs per week                                                                                                    | rese |
| The last question is about the time you spent sitting on weekdays<br>home, while doing course work and during leisure time. This may<br>reading, or sitting or lying down to watch television. | ys during the last 7 days. Include time spent at work, a<br>y include time spent sitting at a desk, visiting friends, | t    |

Click Here to Listen

#### **REDCap Survey Administration Protocol** *Last revised 3/1/2018*

#### Hiding or erasing values

**NOTE:** changes done to certain survey questions can result in REDCap showing a "redcap.uthscsa.edu says:" message. To view the current page you must click "OK."

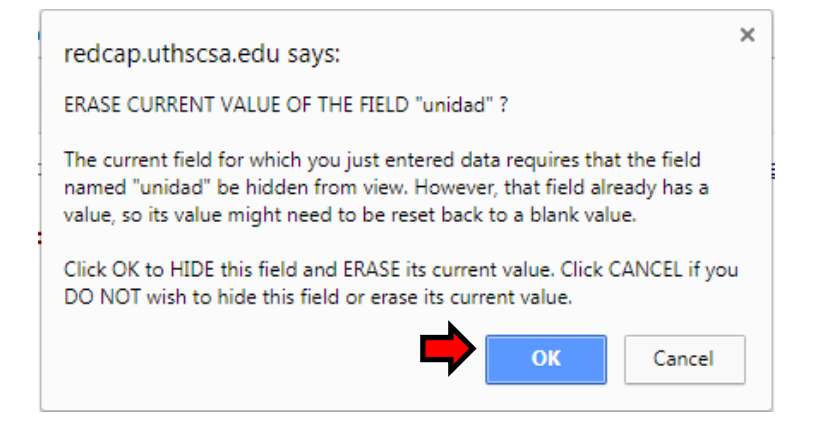

This message will sometimes appear for the following:

- POM Spanish Survey Family Nutrition
- Baseline Assessment Part 1 and 2; it happens on the waist circumference values where you have to enter a third measurement value

THIS DOES NOT APPLY TO EVERY STUDY ID AND/OR SURVEY. Depending on the survey, sometimes **more than one** of the same message will continue to be prompted. In this instance, just click "Cancel" until you are able to view the desired screen.

## Family Health Survey-Baseline (ENG & SPN)

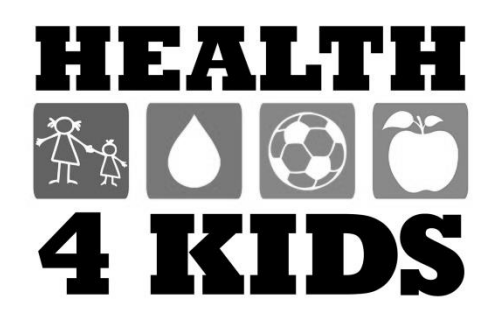

### FAMILY HEALTH SURVEY – Baseline Study ID:\_\_\_\_\_

| Date | : |  |  |  |  |
|------|---|--|--|--|--|
|      |   |  |  |  |  |

#### Dear Parent,

Thank you for agreeing to be part of this important study. Please answer these questions about your child's diet and physical activity. Please answer for the child who is enrolled in the **Health4Kids** study.

#### Your Child's Weight

1) Answer the following questions on a scale of 0–10, where 0 = not at all concerned and 10 = very concerned:

|                                                                    | Don't<br>Know | 0                       | 1 | 2 | 3 | 4                  | 5 | 6 | 7                 | 8 | 9 | 10 |
|--------------------------------------------------------------------|---------------|-------------------------|---|---|---|--------------------|---|---|-------------------|---|---|----|
|                                                                    |               | Not at all<br>concerned |   |   |   | Somewhat concerned |   |   | Very<br>concerned |   |   | ed |
| a. How concerned is your <b>child</b> about his/her own weight?    |               |                         |   |   |   |                    |   |   |                   |   |   |    |
| b. How concerned are <b>you</b> about your child's weight?         |               |                         |   |   |   |                    |   |   |                   |   |   |    |
| c. How concerned are <b>you</b> about your child's overall health? |               |                         |   |   |   |                    |   |   |                   |   |   |    |

2) How **sure** are you of the following statements? Answer on a scale of 0–10, where 0 = not at all sure and 10 = very sure:

|                                                                                  | 0               | 1 | 2 | 3 | 4  | 5   | 6     | 7         | 8 | 9 | 10 |
|----------------------------------------------------------------------------------|-----------------|---|---|---|----|-----|-------|-----------|---|---|----|
|                                                                                  | Not at all sure |   |   |   | So | mew | hat s | Very sure |   |   |    |
| a. My <b>child</b> will succeed in achieving a healthy weight.                   |                 |   |   |   |    |     |       |           |   |   |    |
| b. My <b>family</b> will be able to make changes in our eating.                  |                 |   |   |   |    |     |       |           |   |   |    |
| c. My <b>family</b> will be able to make changes in our physical activity.       |                 |   |   |   |    |     |       |           |   |   |    |
| d. My <b>family</b> will be able to make changes in our TV/ video/ computer use. |                 |   |   |   |    |     |       |           |   |   |    |

3) How much **effort** do you think it will take to change your child's eating and physical activity behaviors? Answer on a scale of 0–10, where 0 = very little effort and 10 = a lot of effort

|                               | 0           | 1               | 2 | 3 | 4      | 5             | 6 | 7 | 8                  | 9 | 10 |  |  |
|-------------------------------|-------------|-----------------|---|---|--------|---------------|---|---|--------------------|---|----|--|--|
|                               | Ver<br>effo | y little<br>ort | e |   | S<br>e | ome<br>effort |   |   | A lot<br>of effort |   |    |  |  |
| a. Eating behavior            |             |                 |   |   |        |               |   |   |                    |   |    |  |  |
| b. Physical activity behavior |             |                 |   |   |        |               |   |   |                    |   |    |  |  |

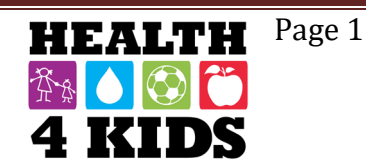

Date: \_\_\_\_\_

#### **Health Status**

| 4) | Was | your | child | born | premature? |
|----|-----|------|-------|------|------------|
|----|-----|------|-------|------|------------|

| No  |
|-----|
| Yes |

Don't Know

| 5   | ) How much did | your child weigh at birth | (16 ounces =1 pound; 1000 g             | rams = 1 kilogram)? |
|-----|----------------|---------------------------|-----------------------------------------|---------------------|
| - 1 |                |                           | ( · · · · · · · · · · · · · · · · · · · | ·                   |

| pounds and  ounces                                                                                   |
|----------------------------------------------------------------------------------------------------|
| Don't Know                                                                                           |
| OR                                                                                                   |
| kilos and   grams                                                                                    |
| Don't Know                                                                                           |
| ) At what age, in months, did your child stop breastfeeding or drinking breast milk that was pumped? |

| Child was never breastfed or given breastmilk                      |
|--------------------------------------------------------------------|
| Child stopped breastfeeding or drinking breastmilk at age   months |
| (1yr=12mo; 2yr=24mo; 3yr=36mo)                                     |
| Don't Know                                                         |

7) At what age, in months, did your child stop using a bottle?

|   | С |
|---|---|
| П | С |

Child never used a bottle

Child stopped using a bottle (includes any liquid given) at age |\_\_\_|months

Don't Know

8) At what age, in months, did you introduce solid foods to your child's diet?

|\_\_\_\_months

Don't Know

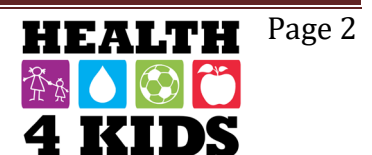

### FAMILY HEALTH SURVEY – Baseline Study ID:\_\_\_\_\_

Date: \_\_\_\_\_

#### **Body Image**

The following questions are regarding your child's body. Look at the pictures on the poster board. Please focus on the body shapes of the **girl** if your child is a girl, and the **boy** if your child is a boy. *ONLY SELECT ONE PICTURE.* 

9) Select the number of the picture that best represents your child's **current** body.

|      | 1 | 2 | 3 | 4 | 5 | 6 | 7 | 8 | 9 | 10 | 11 |
|------|---|---|---|---|---|---|---|---|---|----|----|
| Girl |   |   |   |   |   |   |   |   |   |    |    |
| Boy  |   |   |   |   |   |   |   |   |   |    |    |

10) Now select the number of the picture that best represents the body you would **like** your child to have.

|      | 1 | 2 | 3 | 4 | 5 | 6 | 7 | 8 | 9 | 10 | 11 |
|------|---|---|---|---|---|---|---|---|---|----|----|
| Girl |   |   |   |   |   |   |   |   |   |    |    |
| Воу  |   |   |   |   |   |   |   |   |   |    |    |

11) Now select the number of the picture that best represents the **ideal** body of a girl/boy your child's size.

|      | 1 | 2 | 3 | 4 | 5 | 6 | 7 | 8 | 9 | 10 | 11 |
|------|---|---|---|---|---|---|---|---|---|----|----|
| Girl |   |   |   |   |   |   |   |   |   |    |    |
| Воу  |   |   |   |   |   |   |   |   |   |    |    |

#### **Mealtime Routines**

How **often** does your child follow the routines below? Answer on a scale of 0-4, where 0 = Almost Never, and 4 = Nearly Always:

|                                                            | Almost<br>Never (0) | Sometimes<br>(1) | Often<br>(2) | Very<br>often (3) | Nearly<br>Always (4) |
|------------------------------------------------------------|---------------------|------------------|--------------|-------------------|----------------------|
| 1) My child eats breakfast daily.                          |                     |                  |              |                   |                      |
| 2) My child eats three meals a day.                        |                     |                  |              |                   |                      |
| 3) My child eats meals at a routine time.                  |                     |                  |              |                   |                      |
| 4) My child eats meals at the table.                       |                     |                  |              |                   |                      |
| 5) My child stays seated at the table for the entire meal. |                     |                  |              |                   |                      |

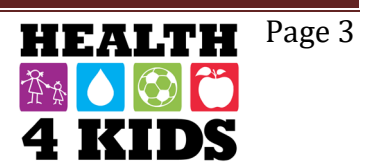

### FAMILY HEALTH SURVEY – Baseline Study ID:\_\_\_\_\_

Date: \_\_\_\_\_

**Physical activity** is any activity that increases your child's heart rate and makes him/her breathe hard some of the time. Physical activity can be done in sports, playing with friends, or walking to school. Some examples of physical activities are running, biking, dancing, rollerblading, skateboarding, swimming, soccer, basketball, football, jumping rope, playing hopscotch.

- 1. **During the past 7 days**, on how many days was your child physically active for a total of <u>at least 60 minutes per day?</u> Add up all the time your child spent in any kind of physical activity that increased their heart rate and made them breathe hard some of the time.
  - 0 days
    1 day
    2 days
    3 days
    4 days
    5 days
    6 days
    7 days
    Don't Know

#### ENCUESTA SALUD DE LA FAMILIA – PUNTO DE REFERENCIA Study ID:

Fecha: \_\_\_\_\_

Estimado padre de familia,

Gracias por aceptar a ser parte de este importante estudio. Por favor responda a las preguntas sobre la dieta y actividad física de su niño. Por favor responda por su niño quien está inscrito en el estudio llamado Salud Para Niños (Health4Kids).

#### Peso de su niño

1) Conteste las siguientes preguntas en una escala de 0-10, donde 0 = no le preocupa en absoluto, y 10 = muy preocupado/a:

|                                                                                    | No<br>se | 0             | 1              | 2           | 3  | 4          | 5        | 6   | 7   | 8           | 9      | 10   |
|------------------------------------------------------------------------------------|----------|---------------|----------------|-------------|----|------------|----------|-----|-----|-------------|--------|------|
|                                                                                    |          | No le<br>en a | e pre<br>bsolı | ocup<br>uto | ba | Alg<br>Pre | o<br>ocu | pad | o/a | Muy<br>Prec | ocupad | do/a |
| a. ¿Qué tan preocupado/a está <b>su niño/a</b><br>acerca de su propio peso?        |          |               |                |             |    |            |          |     |     |             |        |      |
| b. ¿Qué tan preocupado/a está <b>usted</b><br>sobre el peso de su niño/a?          |          |               |                |             |    |            |          |     |     |             |        |      |
| c. ¿Qué tan preocupado/a está <b>usted</b><br>sobre la salud general de su niño/a? |          |               |                |             |    |            |          |     |     |             |        |      |

2) ¿Que tan seguro/a esta usted sobre las siguientes declaraciones? Responda en una escala de 0-10, donde 0 = absolutamente inseguro/a y 10 = muy seguro/a:

|                                                                                                    | 0                         | 1 | 2 | 3           | 4 | 5 | 6          | 7 | 8 | 9 | 10 |
|----------------------------------------------------------------------------------------------------|---------------------------|---|---|-------------|---|---|------------|---|---|---|----|
|                                                                                                    | Absolutamente<br>inseguro |   |   | Algo seguro |   |   | Muy seguro |   |   |   |    |
| a. Mi <b>niño/a</b> tendrá éxito en lograr un peso saludable.                                                         |                           |   |   |             |   |   |            |   |   |   |    |
| b. Mi <b>familia</b> será capaz de hacer cambios en nuestra alimentación.                                             |                           |   |   |             |   |   |            |   |   |   |    |
| c. Mi <b>familia</b> será capaz de hacer cambios en nuestra actividad física.                                         |                           |   |   |             |   |   |            |   |   |   |    |
| d. Mi <b>familia</b> será capaz de hacer cambios<br>en nuestro uso de la televisión / video<br>juegos/ y computadora. |                           |   |   |             |   |   |            |   |   |   |    |

3) ¿Cuánto esfuerzo crees que llevará para cambiar los hábitos de alimentación y actividad física de su niño/a? Responda en una escala de 0-10, donde 0 = muy poco esfuerzo y 10 = mucho esfuerzo:

|                            | 0           | 1              | 2       | 3 | 4          | 5             | 6        | 7 | 8         | 9            | 10 |
|----------------------------|-------------|----------------|---------|---|------------|---------------|----------|---|-----------|--------------|----|
|                            | Muy<br>esfi | y poc<br>uerzo | ;O<br>) |   | Alg<br>esf | o de<br>uerzo | <b>)</b> |   | Mu<br>esf | cho<br>uerzo | D  |
| a. Hábitos de alimentación |             |                |         |   |            |               |          |   |           |              |    |
| b. La actividad física     |             |                |         |   |            |               |          |   |           |              |    |

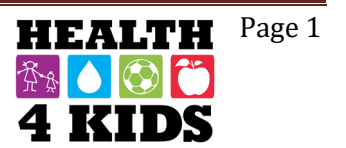

#### Estado de salud

4) ¿Su niño nació prematuro?

| No |
|----|
| Si |

No lo se

5) ¿Cuánto peso su niño al nacer (16 onzas = 1 libra; 1000 gramos = 1 kilogramo)?

|                 | libras yl onzas                                                                                                    |
|-----------------|----------------------------------------------------------------------------------------------------|
|                 | No lo se                                                                                                    |
|                 | 0                                                                                                    |
| ۱               | _/lkilos yl gramos                                                                                                    |
|                 | No lo se                                                                                                    |
| 6) ¿A<br>fue bo | qué edad, dejo su niño el amamantamiento o de beber la leche bombeada de pecho que<br>mbeada?                                                                                                    |
|                 | Mi niño nunca se alimentó con leche materna o fue dado la leche materna.<br>Mi niño dejo el amamantamiento o de beber la leche de pecho a la edad de   _ meses<br>(1 año = 12 meses; 2 años = 24 meses; 3 años = 36 meses)<br>No lo se |

7) ¿A qué edad, en meses, dejo su niño de beber de un biberón?

| Niño nunca uso un biberón                                                           |
|-------------------------------------------------------------------------------------|
| Niño dejo de beber de un biberón(incluyendo cualquier liquido) a la edad de   meses |
| No lo se                                                                            |

8) ¿A qué edad, en meses, introdujo alimentos sólidos a la dieta de su niño?

|  | meses |
|--|-------|
|--|-------|

□ No lo se

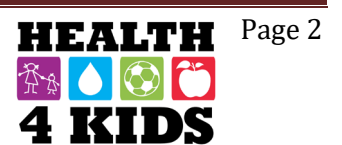

Last revised 6-22-15

#### ENCUESTA SALUD DE LA FAMILIA – PUNTO DE REFERENCIA Study ID: \_\_\_\_\_ Fecha: \_\_\_\_\_

#### La imagen del cuerpo

Las siguientes preguntas se enfocan en la imagen del cuerpo de su niño/a. Mire las imagines en el poster. Por favor enfóquese en la forma del cuerpo de la **niña** si tiene una niña, y el **niño** si tiene un niño. SOLO SELECCIONE UNA IMAGEN.

9) Seleccione el número de la foto que más representa el cuerpo de su niño/a **en este momento**.

|      | 1 | 2 | 3 | 4 | 5 | 6 | 7 | 8 | 9 | 10 | 11 |
|------|---|---|---|---|---|---|---|---|---|----|----|
| Niña |   |   |   |   |   |   |   |   |   |    |    |
| Niño |   |   |   |   |   |   |   |   |   |    |    |

10) Ahora seleccione el número de la foto que más representa el cuerpo que **le gustaría** que su niño/a tuviera.

|      | 1 | 2 | 3 | 4 | 5 | 6 | 7 | 8 | 9 | 10 | 11 |
|------|---|---|---|---|---|---|---|---|---|----|----|
| Niña |   |   |   |   |   |   |   |   |   |    |    |
| Niño |   |   |   |   |   |   |   |   |   |    |    |

11) Ahora seleccione el número de la foto que más representa el cuerpo **ideal** de un niño/a con el tamaño de su niño/a.

|      | 1 | 2 | 3 | 4 | 5 | 6 | 7 | 8 | 9 | 10 | 11 |
|------|---|---|---|---|---|---|---|---|---|----|----|
| Niña |   |   |   |   |   |   |   |   |   |    |    |
| Niño |   |   |   |   |   |   |   |   |   |    |    |

#### Rutina diaria de alimentación

¿Con que frecuencia sigue su niño/a las rutinas siguientes? Responda en una escala de 0-4, donde 0 = casi nunca y 4 = casi siempre:

|                                                                                  | Casi<br>nunca (0) | A<br>veces<br>(1) | Con<br>frecuencia<br>(2) | Con mucho<br>frecuencia<br>(3) | Casi<br>siempre<br>(4) |
|----------------------------------------------------------------------------------|-------------------|-------------------|--------------------------|--------------------------------|------------------------|
| 1) Mi niño/a desayuna diariamente.                                               |                   |                   |                          |                                |                        |
| 2) Mi niño/a come tres comidas al día.                                           |                   |                   |                          |                                |                        |
| 3) Mi niño/a come comidas en rutina.                                             |                   |                   |                          |                                |                        |
| 4) Mi niño/a come comidas en la mesa.                                            |                   |                   |                          |                                |                        |
| 5) Mi niño/a se queda sentado en la mesa<br>durante todo el tiempo de la comida. |                   |                   |                          |                                |                        |

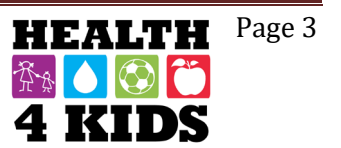

#### ENCUESTA SALUD DE LA FAMILIA – PUNTO DE REFERENCIA Study ID: \_\_\_\_\_ Fecha: \_\_\_\_\_

La actividad física es cualquier actividad que aumenta el ritmo cardíaco de su niño/a y le hace respirar profundo por un parte del tiempo. La actividad física se puede hacer en los deportes, jugando con amigos o caminando a la escuela. Algunos ejemplos de actividades físicas son correr, andar en bicicleta, bailar, patinar, andar en patineta, nadar, jugar fútbol, jugar basquetbol, saltar la cuerda, jugar bebeleche.

1. **Durante los últimos 7 días**, ¿cuántos días fue su niño/a físicamente activo/a <u>por un total de</u> <u>al menos 60 minutos al día</u>? Suma todo el tiempo que su niño/a pasó haciendo cualquier clase de actividad física que aumento su ritmo cardiaco.

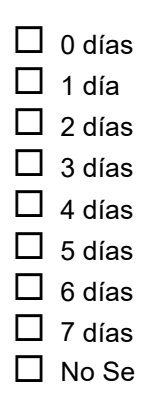

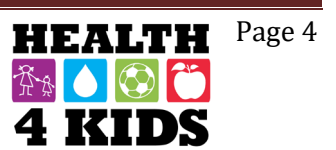

## Family Nutrition Survey Calls Protocol

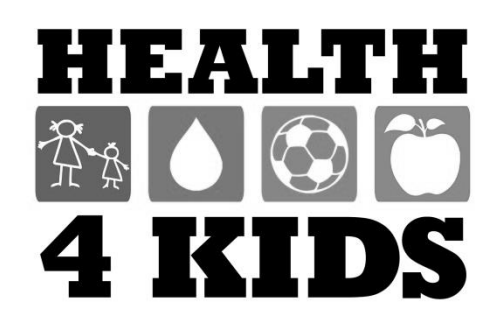
## Health4Kids (H4K): A Pediatric Obesity Management Intervention Trial for Hispanic Families

(R01HD075936)

### **Nutrition Survey Calls Protocol**

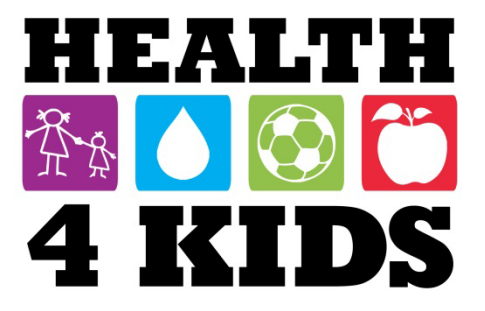

### **Table of Contents**

| Overview                         | 3  |
|----------------------------------|----|
| Staff responsible                | 3  |
| Duties:                          | 3  |
| Access needed by research staff: | 3  |
| Participants to Call             | 4  |
| Identifying ID                   | 4  |
| REDCap Steps                     | 4  |
| Excel Nutrition Phone Call Log   | 8  |
| Logging Calls                    | 8  |
| Nutrition Phone Call Script      | 9  |
| English Script                   | 9  |
| Spanish Script                   | 9  |
| Excel Clearing Study ID's 1      | 10 |

### **Overview**

#### **Staff responsible**

For purposes of this protocol, research staff under the Measurement Coordinator supervision will conduct nutrition survey calls.

After Baseline Assessment 1 is completed, research staff will check REDCap "Baseline assessment dates Nut survey" report to verify which upcoming participants have clinic visit 1 (CV1) approaching and call them to complete nutrition survey.

#### **Duties:**

- Make phone calls to participants after Baseline Assessment 1 (BA1) and before Clinic Visit 1 is reached
  - Phone calls made after CV1 date will need a deviation
- Log attempts of Nutrition survey phone calls onto "Nutrition Phone Calls Log" excel sheet
- Fill out Nutrition Survey answers into REDCap

#### Access needed by research staff:

- REDCap access- "H4K Assessments" project
- POM folder access- "Nutrition Phone Calls Log" excel sheet

### **Participants to Call**

#### **Identifying ID**

Before making the nutrition survey phone call, identify the study ID which must be called, located in a report on REDCap.

#### **REDCap Steps**

1. Log into REDCap, click on "H4K Assessments" project.

| My Projects       | 🖆 Organize                            |
|-------------------|---------------------------------------|
| Project Title     |                                       |
| POM Spanish S     | irveys                                |
| H4K Eligibility S | reening - UHS                         |
| H4K Assessme      | ts                                    |
| Cultural Barrie   | s to Cervical Cancer Prevention (ENG) |

2. On the bottom left side scroll down to "Reports" and click on "2. Baseline assessment dates Nut survey" tab.

| Reports                                                                                                    | 🖍 Edit reports 😑                                                  |
|----------------------------------------------------------------------------------------------------|-------------------------------------------------------------------|
| <ol> <li>Enrollment for IRB reg</li> <li>Baseline assessment<br/>survey</li> <li>Retention programming<br/>Christmas 2</li> <li>Schools</li> <li>Primary outcomes bases</li> <li>Primary outcomes - a</li> <li>Completion</li> <li>Measurement reming</li> </ol> | norting<br>dates Nut<br>ing: b-day<br>seline<br>dult<br>der calls |
| Help & Information                                                                                                    | Ξ                                                                 |

3. The participant's "Study ID, Event Name, Assessment Date (BA1), nutrition survey complete or incomplete, preferred language, Assessment part 2 date (BA2), and clinic visit date 1 will be displayed.

| Study ID<br>(base1_id1) | Event Name<br>(redcap_event_name) | Assessment Date<br>(baseline1_date) | Complete?<br>(family_nutrition_survey_complete) | Preferred language<br>(pref_language) | Assessment Part 2 date<br>(assess_2date) | Clinic Visit 1 Date<br>(clinic1_date) |
|-------------------------|-----------------------------------|-------------------------------------|-------------------------------------------------|---------------------------------------|------------------------------------------|---------------------------------------|
| SE061                   | Baseline                          | 05-02-2017 10:15                    | Theomphete (0)                                  | Opanish (2)                           | 05-09-2017 18:00                         |                                       |
| SE062                   | Baseline                          | 05-22-2017 10:00                    | Incomplete (0)                                  | Spanish (2)                           | 05-30-2017 16:00                         |                                       |
| SE171                   | Baseline                          | 05-02-2017 17:00                    | Incomplete (0)                                  | English (1)                           | 05-09-2017 17:30                         |                                       |
| SE195                   | Baseline                          | 05-15-2017 09:00                    | Incomplete (0)                                  | English (1)                           | 05-22-2017 09:00                         |                                       |
| SE196                   | Baseline                          | 05-16-2017 18:00                    | Incomplete (0)                                  | Spanish (2)                           | 05-23-2017 18:30                         |                                       |
| SE200                   | Baseline                          | 05-16-2017 16:00                    | Incomplete (0)                                  | English (1)                           | 05-23-2017 16:30                         |                                       |
| SW299                   | Baseline                          | 05-20-2017 11:00                    | Incomplete (0)                                  | Spanish (2)                           | 06-03-2017 10:30                         |                                       |
| SE183                   | Baseline                          | 04-11-2017 17:00                    | Incomplete (0)                                  | Spanish (2)                           | 04-18-2017 16:30                         | 05-23-2017 13:25:00                   |
| <u>SE189</u>            | Baseline                          | 05-09-2017 16:00                    | Incomplete (0)                                  | Spanish (2)                           | 05-16-2017 16:30                         | 06-06-2017 09:40:00                   |
| SW285                   | Baseline                          | 05-04-2017 17:00                    | Incomplete (0)                                  | Spanish (2)                           | 05-11-2017 17:30                         | 06-12-2017 15:05:00                   |

4. Choose study ID with the upcoming "Clinic Visit 1 Date", and then go to "Project Bookmarks" tab located to the left side. Click on "Go to H4K Eligibility Screening".

NOTE: Make a note on the nutrition surveys conducted after CV1 date is completed. Let Measurement coordinator know. Those surveys will have a deviation.

| Project Bookmarks                                                                                                    | 🗡 <u>Edit</u> 📃                                         |
|----------------------------------------------------------------------------------------------------|---------------------------------------------------------|
| Go to H4K Eligibility So                                                                                                    | reening                                                 |
| Reports                                                                                                    | 🖌 Edit reports 📃                                        |
| <ol> <li>Enrollment for IRB reports</li> <li>Baseline assessment data survey</li> <li>Retention programming<br/>Christmas 2</li> <li>Schools</li> <li>Primary outcomes base</li> <li>Primary outcomes - adu</li> <li>Completion</li> <li>Measurement reminded</li> </ol> | rting<br>ates Nut<br>g: b-day<br>line<br>alt<br>r calls |

5. Scroll up to "Data Collection" tab and click "Add / Edit Records". Then type in the chosen study ID and hit enter.

NOTE: For this protocol "SAHAKTest" will be the chosen study ID.

| (isting StudyID (screening ID) select reco |
|--------------------------------------------|
|                                            |
| or existing StudyID (screening SAHAKTest   |
| 0                                          |

6. Once inside the "Study ID (screening ID)", on the "Eligibility Screening Form Uhs", click on the button "Baseline" to display participant information.

| ne grid below displays the form-by-for<br>no the project for one particular Studyl<br>efined events. You may click on the co<br>orm for that event. If you wish, you may<br>avigating to the <u>Define My Events</u> pag<br>StudyID (screening ID | m progress<br>D (screenin<br>lored buttor<br>modify the<br>e.<br>)) SAHAI | of data e<br>og ID) for<br>ns to acc<br>events b | entered<br>all<br>ess that<br>elow by | Legend for statt<br>Incomplete (<br>Unverified<br>Complete |
|----------------------------------------------------------------------------------------------------|---------------------------------------------------------------------------|--------------------------------------------------|---------------------------------------|------------------------------------------------------------|
| Data Collection Instrument                                                                                                    | Baseline                                                                  | 6-<br>Month                                      | 12-<br>Month                          |                                                            |
| Eligibility Screening Form Uhs                                                                                                    |                                                                           | 1                                                |                                       |                                                            |
| Lab Results                                                                                                    | 0                                                                         |                                                  |                                       |                                                            |
| ntroductory Session participant data                                                                                                    | ۲                                                                         | •                                                |                                       |                                                            |
| Schedule Clinic Visits                                                                                                    | ۲                                                                         |                                                  |                                       |                                                            |
| Jin Vicit 1                                                                                                    |                                                                           |                                                  |                                       |                                                            |
|                                                                                                    | · · · · · · · · · · · · · · · · · · ·                                     |                                                  |                                       |                                                            |
| Study Withdrawal Form                                                                                                    | 0                                                                         |                                                  |                                       |                                                            |

7. To conduct family nutrition surveys by phone obtain "Study ID, parent's last name, phone number, preferred language and best time to call".

NOTE: Once all information from above is obtained, transfer it to "Nutrition Phone Calls Log" excel sheet. Excel sheet is located in "POM $\rightarrow$  Measurement  $\rightarrow$  H4K Assessment Reminder Calls folder".

| Editing existing StudyID (screening ID) SAHAKTest                                                                                                    |          |                                                                                                    |
|----------------------------------------------------------------------------------------------------|----------|----------------------------------------------------------------------------------------------------|
| Event Name: Baseline                                                                                                    |          |                                                                                                    |
| StudyID (screening ID)                                                                                                    | SAL      | JAKTest                                                                                                    |
| Record ID                                                                                                    | SA       | HAKTestiD                                                                                                    |
| Date of data entry                                                                                                    | 0 01     | -18-2017 Today M-D-Y                                                                                                    |
| * must provide value                                                                                                    | MM-      | DD-YYYY                                                                                                    |
| Employee ID (initials)                                                                                                    | Ð        |                                                                                                    |
| * must provide value                                                                                                    | UHS      | employee initials                                                                                                    |
|                                                                                                    | 12<br>Sa | 3ABC<br>n Antonio, Tx 78240                                                                                                    |
|                                                                                                    |          |                                                                                                    |
| Mailing address                                                                                                    | 9        |                                                                                                    |
| * must provide value                                                                                                    |          |                                                                                                    |
| Daren'te Last Name                                                                                                    |          |                                                                                                    |
| * must provide value                                                                                                    | K        | SAHAKTest                                                                                                    |
| questions to confirm your child's eligibility for the study, as well as your w                                                                                                    | illingne | <ul> <li>Yes</li> </ul>                                                                                                    |
| is this a good time to talk?                                                                                                    | E C      | O NO                                                                                                    |
| purpose, risks, benefits, and procedures. Participant was provided an<br>opportunity to ask questions and have them answered; and verbal conser<br>was obtained to be screened about the study. | nt B (   | Yes     No                                                                                                    |
| Date screening completed                                                                                                    | (H)      |                                                                                                    |
| * must provide value                                                                                                    | - 9      | 01-18-2017 31 Today M-D-Y                                                                                                    |
|                                                                                                    |          | not interested in study                                                                                                    |
| IF going off protocol, reason:                                                                                                    | E        | unable to contact                                                                                                    |
|                                                                                                    | 9        | 🔍 no longer eligible (no-shows/r                                                                                                    |
| Does your child live with you full-time? (i.e., does not live at alternate locat                                                                                                    | ion      | () Vas                                                                                                    |
| every other week, alternating months, etc.)                                                                                                    | H        | O No                                                                                                    |
| * must provide value                                                                                                    | 1        | U ∪ NO                                                                                                    |
| May I have your cell phone number?                                                                                                    | 100      | · Yes                                                                                                    |
| * must provide value                                                                                                    | ğ        | No                                                                                                    |
|                                                                                                    | -        |                                                                                                    |
| What is the number including the area code?                                                                                                    |          | (210) 262-8110                                                                                                    |
| * must provide value                                                                                                    | 27       | Chrone and Chrone and |
| Will you accent study text messages on your cell phone?                                                                                                    | 100      | Yes                                                                                                    |
| * must provide value                                                                                                    | - 6      | No No                                                                                                    |
|                                                                                                    |          | eligible if yes                                                                                                    |
|                                                                                                    | 1        | English                                                                                                    |
| Do you prefer to receive texts in English or Spanish?                                                                                                    |          | © Soppish                                                                                                    |
| must provide value                                                                                                    | 2        | opanisi                                                                                                    |
|                                                                                                    |          |                                                                                                    |
| When would be the best time to call or text you regarding the study?                                                                                                    |          | 4:30pm                                                                                                    |

### **Excel Nutrition Phone Call Log**

#### **Logging Calls**

8. Before conducting phone call, log call onto "Nutrition Phone Calls Log" excel sheet.

| ſ                 | ↓              | Î                | ↓           | ↓                     | ſ                            | Î                              | Î           | Î                              | ſ           | Î                              | Ļ                            |
|-------------------|----------------|------------------|-------------|-----------------------|------------------------------|--------------------------------|-------------|--------------------------------|-------------|--------------------------------|------------------------------|
| В                 | С              | D                | E           | F                     | G                            | н                              | 1           | J                              | K           | L                              | M                            |
| Pref.<br>Language | Phone Number   | Parent Last Name | Time Called | Date 1st attempt call | Did they complete<br>survey? | Date 2nd attempt<br>phone call | Time Called | Date 3rd attempt<br>phone call | Time Called | Date 4th attempt<br>phone call | Date survey was<br>completed |
| 1                 | (210)123-4567  | Ms. Health       | 9am         | 2/18/2018             | Y                            |                                |             |                                |             |                                | 2/18/2018                    |
| 2                 | (210)000-0000  | Sra. For         | 10am        | 2/18/2018             | Y                            |                                |             |                                |             |                                | 2/18/2018                    |
| 1                 | (210) 111-1111 | Ms. Kids         | 11:30am     | 2/18/2018             | N                            | 2/19/2018                      | 11am        |                                |             |                                | 2/19/2018                    |
|                   |                |                  |             | 1                     | 1                            |                                |             |                                |             |                                |                              |

9. Fill in the time the call was conducted, date of 1<sup>st</sup> call attempt, if participant completed survey, date of 2<sup>nd</sup> attempted phone call, time called, date of 3<sup>rd</sup> phone call attempt, time called, date of 4<sup>th</sup> attempt and date survey was completed.

NOTE: If survey was completed in first attempt of phone call, fill in the rest of the boxes in orange.

### **Nutrition Phone Call Script**

#### **English Script**

**ENG**: Hi, may I please speak with Mr. /Ms. <u>(parent's name)</u>? Hi my name is <u>(your name)</u> and I am calling on behalf of the Health4Kids study. I am calling to see if you have time to answer a Nutrition survey by phone? The survey takes approximately 30-45 minutes if you chose to continue.

*(If parent chooses to continue, respond the following)* Great! The first question involves your child's diet. Who usually makes breakfast...? (Continue to ask rest of the questions on the survey).

(*If parent chooses not to continue, respond the following*) No worries! We can always reschedule. Is there a date and time you are available that I may call back?

(If parent seems hesitant, provide a date and time for them and ask if that will work with their schedule. Come up with a new date and update it onto excel sheet).

#### **Spanish Script**

**SPN:** Hola, ¿podría hablar con el Sr. / Sra.<u>(nombre de los padres)</u>? Hola mi nombre es <u>(tu nombre)</u> y estoy llamando del estudio Health4Kids. Estoy llamando para ver si tiene tiempo para responder a una encuesta de nutrición por teléfono. La encuesta tomara aproximadamente 30-45 minutos si decide continuar.

#### (If parent chooses to continue, respond the following)

*¡Estupendo! La primera pregunta involucra la dieta de su hijo(a). ¿Quien generalmente hace el desayuno?…* (Continue to ask rest of the questions on the survey).

(*If parent chooses not to continue, respond the following*) *iNo se preocupe! Podemos hacer otra cita ¿Hay* una fecha y horario en que esté disponible para que pueda devolver la llamada?

(If parent seems hesitant, provide a date and time for them and ask if that will work with their schedule. Come up with a new date and update it onto excel sheet).

NOTE: You do not have to follow word for word of this script; you can personalize it to your preference.

### **Excel Clearing Study ID's**

1. Log into REDCap, click on "H4K Assessments" project. Go down to where "reports" are and click on "Baseline Assessment Dates Nut Survey".

| l <b>umber of r</b><br>otal number<br>records' = tota | results returned: 10<br>r of records queried: 3<br>al available data across all d | 991<br>esignated events) | Stats & Charts                                  | : Report   📋 Print Pa | ge Edit Report                      |
|-------------------------------------------------------|-----------------------------------------------------------------------------------|--------------------------|-------------------------------------------------|-----------------------|-------------------------------------|
| Study ID                                              | Event Name                                                                        | Assessment Date          | Complete?<br>(family nutrition survey complete) | Preferred language    | Assessment Part 2<br>(assess 2date) |
| SE061                                                 | Baseline                                                                          | 05-02-2017 18:15         | Incomplete (0)                                  | Spanish (2)           | 05-09-2017 18:00                    |
| SE062                                                 | Baseline                                                                          | 05-22-2017 10:00         | Incomplete (0)                                  | Spanish (2)           | 05-30-2017 16:00                    |
| SE171                                                 | Baseline                                                                          | 05-02-2017 17:00         | Incomplete (0)                                  | English (1)           | 05-09-2017 17:30                    |
| SE195                                                 | Baseline                                                                          | 05-15-2017 09:00         | Incomplete (0)                                  | English (1)           | 05-22-2017 09:00                    |
| SE196                                                 | Baseline                                                                          | 05-16-2017 18:00         | Incomplete (0)                                  | Spanish (2)           | 05-23-2017 18:30                    |
| SE200                                                 | Baseline                                                                          | 05-16-2017 16:00         | Incomplete (0)                                  | English (1)           | 05-23-2017 16:30                    |
| SW299                                                 | Baseline                                                                          | 05-20-2017 11:00         | Incomplete (0)                                  | Spanish (2)           | 06-03-2017 10:30                    |
| SE183                                                 | Baseline                                                                          | 04-11-2017 17:00         | Incomplete (0)                                  | Spanish (2)           | 04-18-2017 16:30                    |
| SE189                                                 | Baseline                                                                          | 05-09-2017 16:00         | Incomplete (0)                                  | Spanish (2)           | 05-16-2017 16:30                    |
| SW285                                                 | Baseline                                                                          | 05-04-2017 17:00         | Incomplete (0)                                  | Spanish (2)           | 05-11-2017 17:30                    |

NOTE: To clear study ID's from report list, the survey must be "COMPLETED" first. Then clear it from report by going to "Edit Report".

2. Scroll down to "Step 3" and click on the calendar icon beneath "Operator Value".

| All users - 0                      | OR – O Custom user access (Choose specification)                                   | fic users, | roles, or data access groups who will have access) |     |
|------------------------------------|------------------------------------------------------------------------------------|------------|----------------------------------------------------|-----|
| STEP 2                             |                                                                                    |            |                                                    |     |
| S Fields to inclu                  | ide in report Ouick Add Add all                                                    | fields fro | m selected instrument: choose instrument           | ,   |
| Field 1                            | base1_id1 "Study ID" •                                                             | INE        | Instrument: Informed Consent Documenta             |     |
| Field 2                            | baseline1_date "Assessment Date"                                                   | (HHE)      | Instrument: Assessment Part 1                      |     |
| Field 3                            | family_nutrition_survey_complete "Cor •                                            | (HHE)      | Instrument: Family Nutrition Survey                |     |
| Field 4                            | pref_language "Preferred language"                                                 | (94E)      | Instrument: Assessment Part 1                      |     |
| Field 5                            | assess_2date "Assessment Part 2 date 🔹                                             | INE        | Instrument: Assessment Part 1                      |     |
| Field 6                            | clinic1_date "Clinic Visit 1 Date"                                                 | INNE       | Instrument: Assessment Part 2                      |     |
| Field 7                            | clinic1_date2 "Clinic Visit 1 Date"                                                | INC        | Instrument: Assessment Part 2                      |     |
| Field 8                            | Type variable name or field label                                                  |            |                                                    |     |
| Additional fie     Include the sum | Ids to include in report (optional) vey identifier field and survey timestamp fiel | d(s)?      |                                                    | >   |
| Filters (option                    | all events for each record returned [?]                                            |            | Operator / Value                                   | ORI |
|                                    | baseline1 date "Assessment Date"                                                   | and        | >= 04-01-2017 00:00 000 000                        | LM. |
| Filter 1                           | pasenne - and essessinent pare                                                     |            |                                                    |     |

 Change the month/year and date to a closer date of the remaining "Incomplete" nutrition surveys. After changes are made, click "Done".

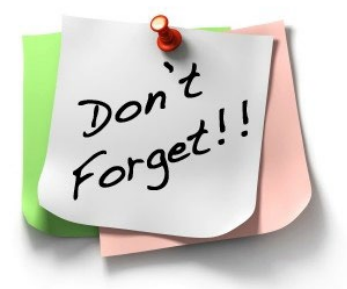

NOTE: The list will clear up to the chosen month,

year and date reagardless of completion of survey. It is important to remember to complete all surveys before clearing.

| Instrument: Family | <b>د</b>                     | Ma    | y    | • 20  | 17    | $\overline{}$ | 0  |  |
|--------------------|------------------------------|-------|------|-------|-------|---------------|----|--|
| Instrument: Assess | Su                           | Мо    | Tu   | We    | Th    | Fr            | Sa |  |
| Instrument: Assess |                              | 1     | 2    | 3     | 4     | 5             | 6  |  |
| Instrument: Assess | 7                            | 8     | 9    | 10    | 11    | 12            | 13 |  |
| Instrument: Assess | 14                           | 15    | 16   | 17    | 18    | 19            | 20 |  |
|                    | 21                           | 22    | 23   | 24    | 25    | 26            | 27 |  |
|                    | 28                           | 29    | 30   | 31    |       |               |    |  |
|                    | Time 00:00<br>Hour<br>Minute |       |      |       |       |               |    |  |
| Operator / Valu    | No <sup>r</sup>              | w     |      |       |       | Do            | ne |  |
| > = •              | 05-01                        | -2017 | 00:0 | 1 📅 🕗 | M-D-Y | ным           |    |  |
|                    |                              |       |      |       | _     | -             | ~  |  |

## Family Nutrition Survey-Baseline (ENG & SPN)

\*Conducted by phone

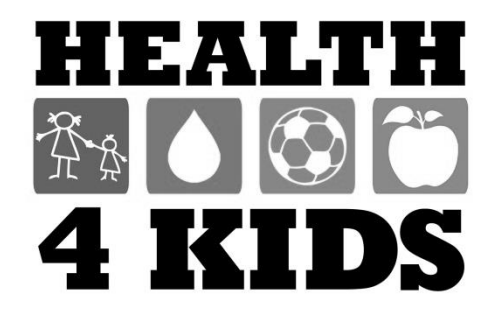

Last Revised 3-11-16

Many of the following questions are about your child. Please remember to think about the child you have enrolled in the H4K study when answering these questions.

#### **Child's Diet**

1. These questions are about who is responsible for certain activities in your home. Check only one answer.

|                                                             | Mom<br>(1) | Dad<br>(2) | Both<br>Parents<br>(3) | One of the<br>children<br>(4) | Parents &<br>children<br>together<br>(5) | Other<br>relative<br>(6) | Does<br>not<br>apply<br>(7) |
|-------------------------------------------------------------|------------|------------|------------------------|-------------------------------|------------------------------------------|--------------------------|-----------------------------|
| a. Who usually makes<br>breakfast?                          |            |            |                        |                               |                                          |                          |                             |
| b. Who usually makes lunch?                                 |            |            |                        |                               |                                          |                          |                             |
| c. Who usually makes dinner?                                |            |            |                        |                               |                                          |                          |                             |
| d. Who usually decides what your family eats for breakfast? |            |            |                        |                               |                                          |                          |                             |
| e. Who usually decides what<br>your family eats for lunch?  |            |            |                        |                               |                                          |                          |                             |
| f. Who usually decides what your family eats for dinner?    |            |            |                        |                               |                                          |                          |                             |

#### 2. Do you have the following **food rules** in your home...

(please check your response)

| a. How many servings of fruit and vegetables your child should eat               | Yes | No |
|----------------------------------------------------------------------------------|-----|----|
| b. How many snacks your child is allowed to eat                                  | Yes | No |
| c. When your child can snack                                                     | Yes | No |
| d. Which snacks your child can eat                                               | Yes | No |
| e. No second helpings for your child at meals                                    | Yes | No |
| f. Limited portion sizes for your child at meals                                 | Yes | No |
| g. No dessert for your child except fruit                                        | Yes | No |
| h. No sweet snacks for your child                                                | Yes | No |
| i. No fried snacks at home (such as potato chips) for your child                 | Yes | No |
| j. Avoid going with your child to cafes or restaurants that sell unhealthy foods | Yes | No |
| k. Avoid buying sweets and chips and bringing them into the house                | Yes | No |

3. When it is mealtime and your child is not hungry what do you usually do? *(please check your response)* 

| table and not eat |                   | table and eat a<br>little | with the family                       | hungry              |
|-------------------|-------------------|---------------------------|---------------------------------------|---------------------|
| Suggest the child | Suggest the child | Suggest the child         | Convince the child to eat a full meal | It never happens,   |
| sit down at the   | eat later         | sit down at the           |                                       | the child is always |

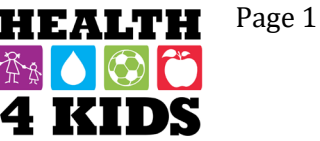

| DATE: |  |  |  |  |
|-------|--|--|--|--|
|       |  |  |  |  |

4. Do you buy food upon your child's request?

|                             | Not at all (0) | Rarely (1) | Sometimes<br>(2) | Often (3) | Very Often<br>(4) |
|-----------------------------|----------------|------------|------------------|-----------|-------------------|
| a. Fruits and vegetables:   |                |            |                  |           |                   |
| b. Snacks or sugary cereal: |                |            |                  |           |                   |

5. Of the following **snack foods**, which did your child eat in the <u>past week</u>? (please check all that apply)

| Potato chips/corn chips like Fritos™ /nacho chips like Doritos™/Cheetos™ |
|--------------------------------------------------------------------------|
| Pretzels/Baked chips                                                     |
| Popcorn                                                                  |
| Peanut butter crackers / cheese-filled crackers / cheese-filled pretzels |
| Goldfish™ crackers / animal crackers/ graham crackers                    |
| Pop Tarts <sup>™</sup>                                                   |
| Fruit flavored candy like <i>Skittles</i> ™                              |
| Chocolate candy                                                          |
| Snack cakes / Twinkies™ /donuts/sweet rolls /pastry / Little Debbies™    |
| Cookies / brownies                                                       |
| Jell-O™ / pudding                                                        |
| Sugar-free Jell-O™ / sugar-free pudding                                  |
| Fruit rollups / dried fruit / Fun Fruit™                                 |
| Ice cream                                                                |
| Yogurt / Go-GURT™ / yogurt tubes                                         |
| Cheese (including string cheese)                                         |
| Fruit                                                                    |
| Vegetables                                                               |
| Granola bars                                                             |
| Nuts                                                                     |
| Cereal                                                                   |
| Sandwich                                                                 |
| Pizza                                                                    |
|                                                                          |

|                                                                                                    | 0<br>Days | 1<br>Day | 2<br>Days | 3<br>Days | 4<br>Days | 5<br>Days | 6<br>Days | 7<br>Days | NA | Don't<br>Know |
|----------------------------------------------------------------------------------------------------|-----------|----------|-----------|-----------|-----------|-----------|-----------|-----------|----|---------------|
| 6. During the <u>past week</u> , how<br>many days did your child eat<br>snacks <b>in front of the TV</b> ?                                                                                                    |           |          |           |           |           |           |           |           |    |               |
| 7. During the <u>past week</u> , how<br>many days did your child drink<br>sugar-sweetened beverages<br><b>in front of the TV</b> ? Sugar-<br>sweetened beverages include<br>soda, Capri Sun, sweet tea,<br>sports drinks, Kool-Aid and<br>other powdered drinks; <b>do</b><br><b>not count</b> 100% juice, diet<br>soda, or other products with<br>artificial sweeteners. |           |          |           |           |           |           |           |           |    |               |
| 8. During <u>the past week</u> , how<br>many days did you <b>eat</b><br><b>together as a family</b> for<br>the following meals?                                                                                                    | 0<br>Days | 1<br>Day | 2<br>Days | 3<br>Days | 4<br>Days | 5<br>Days | 6<br>Days | 7<br>Days | NA | Don't<br>Know |
| a. Breakfast?                                                                                                    |           |          |           |           |           |           |           |           |    |               |
| c. Dinner?                                                                                                    |           |          |           |           |           |           |           |           |    |               |
| 9. During the <u>past week</u> , how<br>many days was the TV on<br>during dinner?                                                                                                    |           |          |           |           |           |           |           |           |    |               |

10. During the <u>past week</u>, how many <u>times</u> did you or someone else in your family cook food for breakfast or dinner **at home**? This includes time spent putting the ingredients together to cook a meal. Do not include heating up leftovers.

|\_\_\_\_| ENTER NUMBER

| NEVER       | 0 |
|-------------|---|
| DON'T KNOW. |   |

11. How much time do you or someone else in your family **usually** spend on cooking dinner and cleaning up after the cooking? Please do not include time spent eating.

| ENTER NUMBER        |   |
|---------------------|---|
| SELECT UNIT OF TIME |   |
| MINUTES             | 1 |
| HOURS               | 2 |
|                     |   |

Last Revised 3-11-16

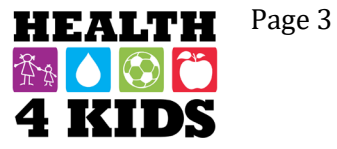

DATE:

| 12 | . Now let's think about eating out. IN THE PAST WEEK,                                                                                                    | Number of days |   |   |   |   |   |   |   |
|----|----------------------------------------------------------------------------------------------------|----------------|---|---|---|---|---|---|---|
|    | on how many days did your family go out to eat at or bring home foods from? (please check only one number per question)                                        | 0              | 1 | 2 | 3 | 4 | 5 | 6 | 7 |
| a. | Relatives' or Friends' homes                                                                                                    |                |   |   |   |   |   |   |   |
| b. | Fast food restaurants (like McDonald's, Taco Cabana, Panda Express)                                                                                            |                |   |   |   |   |   |   |   |
| C. | Other restaurants including sit down restaurants with table service, buffet restaurants (like Golden Corral, China Sea) and pick-up-and-take-home (like pizza) |                |   |   |   |   |   |   |   |
| d. | Grocery stores (hot or cold ready-to-eat food from a store)                                                                                                    |                |   |   |   |   |   |   |   |
| e. | Cafeterias (school or work)                                                                                                    |                |   |   |   |   |   |   |   |
| f. | Other outlets including vending machines and on-street vendors (food trucks, carts, wagons)                                                                    |                |   |   |   |   |   |   |   |

#### Child's Beverages (WATER)

Now, think about your child's beverage intake from all sources including home, school, child care, and restaurants. Think about all beverages.

13. IN THE PAST WEEK, on how many days did your child drink water?

| None last week -Skip to Question 14.                                    |
|-------------------------------------------------------------------------|
| └└ 1 day last week →Continue to 13a                                     |
| 2 days last week -Continue to 13a                                       |
| ☐ 3 days last week -Continue to 13a                                     |
| 4 days last week -Continue to 13a                                       |
| ☐ 5 days last week -Continue to 13a                                     |
| ☐ 6 days last week -Continue to 13a                                     |
| Every day last week - Continue to 13a                                   |
| Don't Know -777 -Skip to Question 14.                                   |
| 13a. How many glasses of water did your child drink in <b>one day</b> ? |
| ☐ 1 glass per day                                                       |
| 2 glasses per day                                                       |

3 or more glasses per day

Don't Know-777

\_

DATE:

#### Food Accessibility

Based on **the past 30 days**, thinking about where you store food, please choose the appropriate response for each question. *(please check your response)* 

|                                                                                                    | Never<br>(0) | Rarely<br>(1) | Sometimes<br>(2) | Frequently<br>(3) | Always<br>(4) |
|----------------------------------------------------------------------------------------------------|--------------|---------------|------------------|-------------------|---------------|
| 14. How often are <u>fruits and vegetables</u> in a place where your child can see and easily reach them? |              |               |                  |                   |               |
| 15. How often can your child get a <u>soda</u> without the help of an adult?                              |              |               |                  |                   |               |
| 16. How often can your child get <u>snack foods</u> without the help of an adult?                         |              |               |                  |                   |               |

#### Food Modeling

17. Based on **the past 30 days**, think about your food and meal behaviors. How often did you... (please check your response)

|                                                                                                    | Never<br>(0) | Rarely<br>(1) | Sometimes<br>(2) | Frequently<br>(3) | Always<br>(4) |
|----------------------------------------------------------------------------------------------------|--------------|---------------|------------------|-------------------|---------------|
| Eat healthy meals or snacks while your child was<br>around? ("Healthy" is defined as fruits, vegetables, low-<br>fat foods, lean meats, whole grains etc.) |              |               |                  |                   |               |
| Eat meals in the living room or TV room?                                                                                                    |              |               |                  |                   |               |
| Take a second helping during meals?                                                                                                    |              |               |                  |                   |               |
| Eat unhealthy snacks around your children?                                                                                                    |              |               |                  |                   |               |
| Drink sugared drinks or non-diet soda around your children?                                                                                                |              |               |                  |                   |               |
| Avoid going with your children to cafes or restaurants that sell unhealthy foods?                                                                          |              |               |                  |                   |               |
| Avoid buying sweets and chips or salty snacks and bringing them into the house?                                                                            |              |               |                  |                   |               |
| Avoid buying foods that you would like to buy because<br>you do not want your children to have them?                                                       |              |               |                  |                   |               |

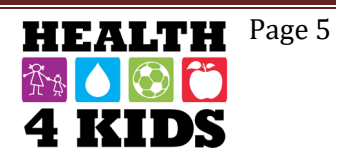

DATE: \_\_\_\_\_

18. Again, based on the past 30 days, how often did your child see you.... (please check

(please check your response)

|                                                     | Never<br>(0) | Rarely<br>(1) | Sometimes<br>(2) | Frequently<br>(3) | Always<br>(4) |
|-----------------------------------------------------|--------------|---------------|------------------|-------------------|---------------|
| Eat while standing?                                 |              |               |                  |                   |               |
| Eat straight from the pot/pan/bowl?                 |              |               |                  |                   |               |
| Eat while watching television, reading, or working? |              |               |                  |                   |               |
| Eat when you were bored?                            |              |               |                  |                   |               |
| Eat when you were angry or in a bad or sad mood?    |              |               |                  |                   |               |
| Eat late in the evening or at night?                |              |               |                  |                   |               |
| Eat while driving                                   |              |               |                  |                   |               |

19. Based on the last 30 days, think about your parenting regarding food: How often did you... (please check your response)

|                                                                        | Never<br>(0) | Rarely<br>(1) | Sometimes<br>(2) | Frequently<br>(3) | Always<br>(4) |
|------------------------------------------------------------------------|--------------|---------------|------------------|-------------------|---------------|
| Use food as a reward for your child?                                   |              |               |                  |                   |               |
| Use food as a punishment for your child?                               |              |               |                  |                   |               |
| Take your child with you grocery shopping?                             |              |               |                  |                   |               |
| Prepare meals with your child?                                         |              |               |                  |                   |               |
| Plan meals/menus with your child?                                      |              |               |                  |                   |               |
| Offer healthy snacks when your child was<br>hungry?                    |              |               |                  |                   |               |
| Eat breakfast with your child?                                         |              |               |                  |                   |               |
| Eat dinner with your child?                                            |              |               |                  |                   |               |
| Have regularly scheduled meals and<br>snacks with your family?         |              |               |                  |                   |               |
| Allow your child to eat snacks or sweets without permission?           |              |               |                  |                   |               |
| Allow your child to take soft drinks<br>whenever he/she wants?         |              |               |                  |                   |               |
| Give your child soft drinks or snacks if (s)he asks?                   |              |               |                  |                   |               |
| Give your child something else if they did not like what was prepared? |              |               |                  |                   |               |

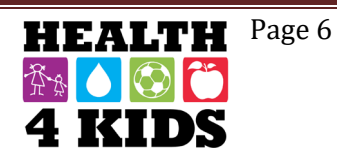

DATE: \_\_\_\_\_

#### **Food Insecurity**

These next questions are about the food eaten in your household **IN THE LAST 12 MONTHS** and whether you were able to afford the food you need. Please check the response most closely matching how true each statement is for you:

|                                                                                                    | Don't<br>Know | Never true<br>(0)    | Sometimes<br>true (1) | Often true (2)     |
|----------------------------------------------------------------------------------------------------|---------------|----------------------|-----------------------|--------------------|
| 20. "The food that (I/we) bought just didn't last, and (I/we) didn't                                         |               |                      |                       |                    |
| have money to get more." Was that often, sometimes, or                                                       |               |                      |                       |                    |
| never true for (you/your household) in the last 12 months?                                                   |               |                      |                       |                    |
| 21. "(I/we) couldn't afford to eat balanced meals." Was that often,                                          |               |                      |                       |                    |
| sometimes, or never true for (you/your household) in the last                                                |               |                      |                       |                    |
| 12 months?                                                                                                   | Vaa (1        |                      |                       |                    |
| 22. In the last 12 months, did you or other adults in your                                                   | res (1        | - GO TO 23)          | NO (0 - 5             | 5KIP 10 24)        |
| house there wasn't enough money for food?                                                                    |               |                      |                       |                    |
| because there wasn't enough money for food :                                                                 | Don't         | Only 1 or            | Somo month            | s Almost           |
|                                                                                                    | Know          | 2 months             | but not ever          | v everv            |
|                                                                                                    |               | (1)                  | month (2)             | month (3)          |
| 23. <b>[IF YES]</b> How often did this happen—almost every month,                                            |               |                      |                       |                    |
| some months but not every month, or in only 1 or 2 months?                                                   |               |                      |                       |                    |
|                                                                                                    | Do            | n't Know             | No (0)                | Yes (1)            |
| 24. In the <b>last 12 months</b> , did you ever eat less than you felt you                                   |               |                      |                       |                    |
| should because there wasn't enough money to buy food?                                                        |               |                      |                       |                    |
| 25. In the <b>last 12 months</b> , were you ever hungry but didn't eat                                       |               |                      |                       |                    |
| 26. In the last 12 months, did you or any member of your                                                     |               |                      |                       |                    |
| 20. In the last 12 months, did you of any member of your                                                     |               |                      |                       |                    |
| Women Infants and Children program?                                                                          |               |                      |                       |                    |
| 27 Have you or anyone in your household ever received <b>SNAP</b>                                            | (SK           | IP TO 28)            | (SKIP TO 28)          | (GO TO             |
| or Food Stamp benefits?                                                                                      | (             |                      | (,                    | 27a)               |
| 27a. <b>[IF YES]</b> In the <b>last 12 months</b> , did you or anyone who                                    | (SKI          | Р ТО 27С)            | (SKIP to 27c)         | (GO to             |
| lives with you receive SNAP or Food Stamp benefits?                                                          |               |                      |                       | 27b)               |
| 27b. <b>[IF YES]</b> Does any member of your household <b>currently</b> receive SNAP or Food Stamp benefits? |               |                      |                       |                    |
| 27c. How much did you/your household receive in SNAP or                                                      |               |                      |                       |                    |
| food stamp benefits the last time you got them?                                                              |               |                      | ENTER DOLL            | AR AMOUNT          |
|                                                                                                    | Don't         | Know (SKIP<br>to 29) | No (0-SKIP t<br>29)   | o Yes(1)           |
| 28. Does your child's school serve <b>school lunches</b> ? These are                                         |               |                      |                       |                    |
| complete lunches that cost the same every day.                                                               |               |                      |                       |                    |
|                                                                                                    | Don't         | Know (SKIP           | None (0- SKI          | P ENTER A          |
|                                                                                                    |               | to 29)               | to 29)                | NUMBER<br>FROM 1-5 |
| 28a. [IF YES] During the school year, about how many times                                                   |               |                      |                       |                    |
| a week does your child usually get a complete school lunch?                                                  |               |                      |                       |                    |
|                                                                                                    |               |                      |                       |                    |
|                                                                                                    |               |                      |                       |                    |
|                                                                                                    | 1             |                      |                       |                    |

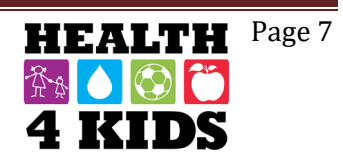

| DATE: |  |
|-------|--|
|       |  |

|                                                                                                    | Don't Know                 | Free (1)               | Reduced (2)    | Full Price<br>(3)  |
|----------------------------------------------------------------------------------------------------|----------------------------|------------------------|----------------|--------------------|
| 28b. Does your child get these lunches <b>free, at a reduced price</b> , or does he/she pay full price?                              |                            |                        |                |                    |
|                                                                                                    | Don't Know<br>(Skip to 30) | No (0)<br>(Skip to 30) |                | Yes (1)            |
| 29. Does your child's school serve a complete <b>breakfast</b> that costs the same every day?                                        |                            |                        |                |                    |
|                                                                                                    | Don't Know                 | None (0)               | ENTER /<br>FRC | A NUMBER<br>DM 1-5 |
| 29a. <b>[IF YES]</b> During the school year, about how many times a week does your child usually get a complete breakfast at school? |                            |                        |                |                    |
|                                                                                                    | Don't Know<br>(9)          | Free (1)               | Reduced<br>(2) | Full Price<br>(3)  |
| 29b. Does your child get these breakfasts <b>free, at a reduced price,</b> or does he/she pay full price?                            |                            |                        |                |                    |

30. Which one of the following types of **transportation** do you usually use to go **food shopping**? (select only <u>one</u>)

| Drive a car |  |
|-------------|--|
| Take a taxi |  |

Get a ride with friends or family

Ride a bus

Walk

J Other

a. If other means of transportation, please specify \_\_\_\_\_

#### 31. Where do you usually do most of your food shopping? (Select only one)

Supermarket (HEB, Target Superstore, Wal Mart Superstore)

Specialty store (fish market, farmers market, butcher)

Convenience store or gas station (Valero, Shell)

- Warehouse store (Sam's Club, Costco)
- Discount store (Dollar General, Family Dollar)

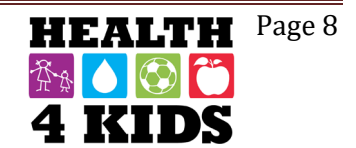

### FAMILY NUTRITION SURVEY – Baseline STUDY ID: \_\_\_\_\_

DATE: \_\_\_\_\_

#### **Environmental Support for Food**

For the next questions, please check the choice that best represents how much you agree with each statement.

|                                                                               | Strongly<br>Disagree<br>(1) | Somewhat<br>Disagree<br>(2) | Somewhat<br>Agree (3) | Strongly<br>agree<br>(4) | Don't<br>know/Not<br>sure |
|-------------------------------------------------------------------------------|-----------------------------|-----------------------------|-----------------------|--------------------------|---------------------------|
| 32. The place where I shop has a wide choice of fresh vegetables.             |                             |                             |                       |                          |                           |
| 33. The place where I shop has a wide choice of fresh fruit.                  |                             |                             |                       |                          |                           |
| 34. The place where I shop has a wide choice of lean meats.                   |                             |                             |                       |                          |                           |
| 35. I can afford to buy vegetables in the store where I buy most of my food.  |                             |                             |                       |                          |                           |
| 36. I can afford to buy fruit in the store where I buy most of my food.       |                             |                             |                       |                          |                           |
| 37. I can afford to buy lean meat in the store where I buy most of my food.   |                             |                             |                       |                          |                           |
| 38. I am satisfied with the store where I buy most of my food.                |                             |                             |                       |                          |                           |
| 39. Visiting a supermarket is easy for me to do.                              |                             |                             |                       |                          |                           |
| 40. There is a wide choice of food stores near my home.                       |                             |                             |                       |                          |                           |
| 41. Buying more fruit than I already do would be difficult on my budget.      |                             |                             |                       |                          |                           |
| 42. Buying more vegetables than I already do would be difficult on my budget. |                             |                             |                       |                          |                           |
| 43. Buying more lean meat than I already do would be difficult on my budget.  |                             |                             |                       |                          |                           |

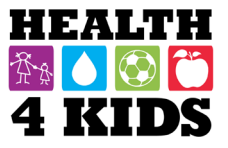

DATE: \_\_\_\_\_

#### **Parenting Habits**

Now I am going to ask you specifically about your parenting. I will read the following phrases as if you were saving it.

| How much do you agree or disagree with each statement?                                                                                                    | Disagree<br>(1) | Slightly<br>Disagree<br>(2) | Neutral<br>(3) | Slightly<br>Agree<br>(4) | Agree<br>(5) | Don't<br>Know | Does<br>not<br>Apply |  |
|----------------------------------------------------------------------------------------------------|-----------------|-----------------------------|----------------|--------------------------|--------------|---------------|----------------------|--|
| 1. I offer sweets (candy, ice cream, cake) to my child as a reward for good behavior.                                                                                                 |                 |                             |                |                          |              |               |                      |  |
| <ol> <li>My child should always eat all the food on<br/>his/her plate.</li> </ol>                                                                                                    |                 |                             |                |                          |              |               |                      |  |
| 3. I have to be especially careful to make sure my child eats enough.                                                                                                    |                 |                             |                |                          |              |               |                      |  |
| 4. If my child says "I'm not hungry," I try to get him/her to eat anyway.                                                                                                    |                 |                             |                |                          |              |               |                      |  |
| 5. If I don't regulate or guide my child's eating, he/she would eat much less than he/she should.                                                                                     |                 |                             |                |                          |              |               |                      |  |
| 6. I limit the amount of Sugar-sweetened<br>beverages like soda, Capri Sun, sweet tea,<br>sports drinks, Kool-Aid and other powdered<br>drinks my child drinks.                       |                 |                             |                |                          |              |               |                      |  |
| 7. I limit the number of snacks my child eats.                                                                                                    |                 |                             |                |                          |              |               |                      |  |
| 8. I limit the amount of time my child watches TV or videos <b>during the week (Mon-Fri)</b> .                                                                                        |                 |                             |                |                          |              |               |                      |  |
| 9. I limit the amount of time my child watches TV or videos <b>during the weekend (Sat/Sun)</b> .                                                                                     |                 |                             |                |                          |              |               |                      |  |
| 10. I limit the amount of time my child plays <b>sit-down</b> video games (like XBox, PlayStation, Nintendo DS) or is on the computer <b>during the week (Mon-Fri)</b> .              |                 |                             |                |                          |              |               |                      |  |
| 11. I limit the amount of time my child plays sit-<br>down video games (like XBox, PlayStation,<br>Nintendo DS) or is on the computer <b>during</b><br><b>the weekend (Sat/Sun)</b> . |                 |                             |                |                          |              |               |                      |  |
| 12. I limit the amount of time my child texts,<br>talks, plays games, browses the Internet on a<br>cell phone <b>during the week (Mon-Fri)</b>                                        |                 |                             |                |                          |              |               |                      |  |
| 13. I limit the amount of time my child texts,<br>talks, plays games, browses the Internet on a<br>cell phone <b>during the weekend (Sat/Sun)</b> .                                   |                 |                             |                |                          |              |               |                      |  |
| 14. I offer TV, videos, or video games to my child as a reward for good behavior.                                                                                                    |                 |                             |                |                          |              |               |                      |  |
| 15. If I did not guide or regulate my child's TV watching, he/she would watch too much.                                                                                               |                 |                             |                |                          |              |               |                      |  |
| 16. I limit the amount of time my child watches TV or videos to <b>2 hours or less per day</b> .                                                                                      |                 |                             |                |                          |              |               |                      |  |
| st Revised 3-11-16 Page 10                                                                                                    |                 |                             |                |                          |              |               |                      |  |

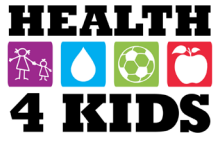

### FAMILY NUTRITION SURVEY – Baseline STUDY ID: \_\_\_\_\_

| DAIE. |  |
|-------|--|
|       |  |

| In the past month, how often did your child have to ask permission before?                                                                              | Never (0)    | Rarely<br>(1) | Some<br>Times<br>(2) | Most of<br>the time<br>(3) | Always<br>(4) | Don't<br>Know |   |
|----------------------------------------------------------------------------------------------------|--------------|---------------|----------------------|----------------------------|---------------|---------------|---|
| 17. Getting a snack?                                                                                                    |              |               |                      |                            |               |               |   |
| 18. Drinking Sugar-sweetened beverages like<br>soda, Capri Sun, sweet tea, sports drinks,<br>Kool-Aid and other powdered drinks?                        |              |               |                      |                            |               |               |   |
| In the past month, how often did you keep trac                                                                                                    | k of the?    |               |                      |                            |               |               |   |
| 19. Snacks (candy, ice cream, cake, chips) that your child ate?                                                                                         |              |               |                      |                            |               |               |   |
| 20. <b>Sugar-sweetened beverages</b> like soda,<br>Capri Sun, sweet tea, sports drinks, Kool-Aid<br>and other powdered drinks that your child<br>drank? |              |               |                      |                            |               |               |   |
| 21. Amount of TV or videos your child watched?                                                                                                    |              |               |                      |                            |               |               |   |
| 22. Amount of time your child spent texting, talking, playing games, browsing the Internet on a cell phone?                                             |              |               |                      |                            |               |               |   |
| 23. Exercise your child got?                                                                                                    |              |               |                      |                            |               |               |   |
| 24. Servings of fruits and vegetables your<br>child ate?                                                                                                |              |               |                      |                            |               |               |   |
| In the past month, how often did you?                                                                                                    |              |               |                      |                            |               |               |   |
| 25. Praise your child for eating a healthy snack?                                                                                                    |              |               |                      |                            |               |               |   |
| 26. Praise your child for being physically active?                                                                                                    |              |               |                      |                            |               |               |   |
| In the past month, how often did you disciplin                                                                                                    | e your child | l for doing t | he followi           | ng without                 | your per      | mission?      | ) |
| 27. Watching TV or videos?                                                                                                    |              |               |                      |                            |               |               |   |
| 28. Playing video games or the computer?                                                                                                    |              |               |                      |                            |               |               |   |
| 29. Texting, talking, playing games, browsing the Internet on a cell phone?                                                                             |              |               |                      |                            |               |               |   |
| 30. Getting a snack?                                                                                                    |              |               |                      |                            |               |               |   |
| 31. Drinking a <b>Sugar-sweetened beverage</b><br>like soda, Capri Sun, sweet tea, sports drinks,<br>Kool-Aid and other powdered drinks?                |              |               |                      |                            |               |               |   |

Page 11

#### ENCUESTA NUTRICION DE LA FAMILIA – PUNTO DE REFERENCIA STUDY ID: \_\_\_\_\_\_ FECHA: \_\_\_\_\_

Muchas de las siguientes preguntas son acerca de su niño. Por favor tenga en mente <u>el niño/a que está inscrito</u> <u>en el estudio H4K</u> al contestar las preguntas.

#### Alimentación del niño

1. Estas preguntas son acerca de quién es responsable de ciertas actividades en su hogar. *Marque con una "X" sólo una respuesta*.

|                                                                             | Mamá<br>(1) | Papá<br>(2) | Ambos<br>parientes<br>(3) | Uno de<br>los niños<br>(4) | Padres e<br>niños<br>juntos (5) | Otro<br>pariente<br>(6) | No<br>aplica<br>(7) |
|-----------------------------------------------------------------------------|-------------|-------------|---------------------------|----------------------------|---------------------------------|-------------------------|---------------------|
| a. ¿Quién generalmente<br>prepara el desayuno?                              |             |             |                           |                            |                                 |                         |                     |
| b. ¿Quién generalmente<br>prepara el almuerzo?                              |             |             |                           |                            |                                 |                         |                     |
| c. ¿Quién generalmente<br>prepara la cena?                                  |             |             |                           |                            |                                 |                         |                     |
| d. ¿Quién decide lo que<br>normalmente come su familia<br>para el desayuno? |             |             |                           |                            |                                 |                         |                     |
| e. ¿Quién decide lo que<br>normalmente come su familia<br>en el almuerzo?   |             |             |                           |                            |                                 |                         |                     |
| f. ¿Quién decide lo que<br>normalmente come su familia<br>para la cena?     |             |             |                           |                            |                                 |                         |                     |

2. Las siguientes son reglas de alimentación. ¿Cuáles usa usted en su casa? ¿Tiene las siguientes reglas de alimentación en su casa...? (Por favor marque con una "X" su respuesta)

|                                                                                           | SI (1) | NO (0) |
|-------------------------------------------------------------------------------------------|--------|--------|
| a. Cuántas porciones de frutas y verduras debe de comer su niño/a                         |        |        |
| b. Cuántos bocadillos está permitido comer su niño/a                                      |        |        |
| c. Cuando puede comer botanas su niño/a                                                   |        |        |
| d. Cuales botanas puede comer su niño/a                                                   |        |        |
| e. No hay segundas porciones para su niño/a en las comidas                                |        |        |
| f. Tamaño de las porciones limitadas para su niño/a en las comidas                        |        |        |
| g. No hay postre para su niño/a con excepto de frutas                                     |        |        |
| h. No hay dulces para su niño/a                                                           |        |        |
| i. No hay bocadillos fritos en casa (como papas fritas) para su niño/a                    |        |        |
| j. Evita ir a los cafés o restaurantes que venden alimentos poco saludables con su niño/a |        |        |
| k. Evita la compra de dulces y papas fritas y llevarlas a casa                            |        |        |

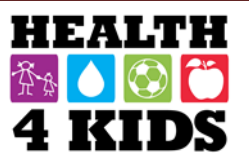

#### ENCUESTA NUTRICION DE LA FAMILIA – PUNTO DE REFERENCIA STUDY ID: \_\_\_\_\_\_ FECHA: \_\_\_\_

3. Cuando es la hora de comer y su niño/a no tiene hambre, ¿que normalmente hace? (por favor marque con un circulo su respuesta)

| Sugerir que su    | Sugerir que su | Sugerir que su    | Convencer al niño | Nunca ocurre, su   |
|-------------------|----------------|-------------------|-------------------|--------------------|
| niño se siente en | niño coma      | niño se siente en | que coma una      | niño siempre tiene |
| la mesa pero que  | después        | la mesa pero que  | comida completa   | hambre             |
| no coma           |                | coma menos        | con la familia    |                    |

#### 4. ¿Usted compra comida cuando su niño/a lo pide?

|                                   | Nunca (0) | Rara la<br>vez (1) | A veces<br>(2) | Con<br>frecuencia<br>(3) | Muy<br>frecuente<br>(4) |
|-----------------------------------|-----------|--------------------|----------------|--------------------------|-------------------------|
| a. Frutas y verduras:             |           |                    |                |                          |                         |
| b. Botanas o cereales con azucar: |           |                    |                |                          |                         |

5. ¿De las siguientes **botanas**, que ha comido su niño/a en <u>la semana pasada</u>? (por favor marque todas las que apliquen)

- □ Papas fritas/papas de maíz como Fritos M/papas de nacho como Doritos M/Cheetos M
- Galletas saladas tipo pretzel/papitas horneadas
- Palomitas de maíz
- Galletas de mantequilla de cacahuate / galletas rellenas de queso / pretzels rellenos de queso
- □ Galletas Goldfish<sup>™</sup>/ galletas de animales / galletas de Graham
- □ Pop Tarts<sup>™</sup>
- □ Fruta con sabor a caramelo como Skittles ™
- Dulces de chocolate
- □ Pastelitos / Twinkies ™/ rosquillas / panecillos dulce /pastelería / Pastelitos Little Debbies ™
- Galletas / brownies
- Gelatina / pudín
- Gelatina sin azúcar / pudín sin azúcar
- □ Los paquetes acumulativos de frutas / frutas secas / paquetes acumulativos de frutas Fun Fruit™
- □ Helado
- □ Yogur / Go-GURT <sup>™</sup> / tubos de yogur
- □ Queso (incluyendo queso de hebra)
- □ Frutas
- □ Verduras
- □ Barras de granola
- □ Nueces
- Cereal
- Bocadillo
- 🗆 Pizza

|                                      | 0    | 1   | 2    | 3    | 4    | 5    | 6    | 7    | No     | No lo se |
|--------------------------------------|------|-----|------|------|------|------|------|------|--------|----------|
|                                      | Dias | Dia | Dias | Dias | Dias | Dias | Dias | Dias | aplica | l        |
| 6. Durante <u>la semana pasada,</u>  |      |     |      |      |      |      |      |      |        |          |
| ¿qué tan seguido comió su            |      |     |      |      |      |      |      |      |        |          |
| niño/a botanas <b>enfrente de la</b> |      |     |      |      |      |      |      |      |        |          |
| televisión?                          |      |     |      |      |      |      |      |      |        |          |

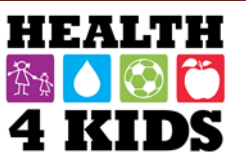

#### ENCUESTA NUTRICION DE LA FAMILIA – PUNTO DE REFERENCIA STUDY ID: \_\_\_\_\_\_ FECHA: \_\_\_\_\_

|                                                                                                    | 0<br>Dias | 1<br>Dia | 2<br>Dias | 3<br>Dias | 4<br>Dias | 5<br>Dias | 6<br>Dias | 7<br>Dias | No<br>aplica | No lo<br>se |
|----------------------------------------------------------------------------------------------------|-----------|----------|-----------|-----------|-----------|-----------|-----------|-----------|--------------|-------------|
| 7. Durante <u>la semana pasada</u> ,<br>¿ qué tan seguido bebió su<br>niño/a bebidas azucaradas<br><b>enfrente de la televisión</b> ?<br>Bebidas azucaradas incluye<br>soda, Capri Sun, té dulce,<br>bebidas deportivas, Kool-Aid®<br>u otras bebidas en polvo; no<br>cuente el jugo de 100%, soda<br>de dieta o otros productos con |           |          |           |           |           |           |           |           |              |             |
| azucares artificiales.                                                                                                    |           |          |           |           |           |           |           |           |              |             |
| 8. Durante <u>la semana pasada,</u><br>¿qué tan seguido <b>comieron</b><br><b>en familia</b> las siguientes<br>comidas?                                                                                                    | 0<br>Dias | 1<br>Dia | 2<br>Dias | 3<br>Dias | 4<br>Dias | 5<br>Dias | 6<br>Dias | 7<br>Dias | No<br>aplica | No lo<br>se |
| a. Desayuno                                                                                                    |           |          |           |           |           |           |           |           |              |             |
| b. Alimento o botana<br>después de la escuela                                                                                                    |           |          |           |           |           |           |           |           |              |             |
|                                                                                                    |           |          |           |           |           |           |           |           |              |             |
| c. Cena                                                                                                    |           |          |           |           |           |           |           |           |              |             |

10. Durante <u>la semana pasada</u>, ¿cuántas <u>veces</u> usted o alguien más en su familia cocino comida para el almuerzo o cena **en casa**? Esto incluye el tiempo dedicado a poner los ingredientes para cocinar una comida. No incluya recalentar las sobras.

| _   ANOTE EL NÚMERO |
|---------------------|
| NUNCA 0             |
| NO LO SE            |

11. **En general**, ¿cuánto tiempo gasta usted o alguien más en su familia cocinando la cena y limpiando después de cocinar? Por favor no incluya tiempo comiendo.

|  | _   ANOTE EL NÚMERO |   |
|--|---------------------|---|
|  | INGRESA LA UNIDAD   |   |
|  | MINUTOS             | 1 |
|  | HORAS               | 2 |
|  | NO LO SE            |   |

Last revised 03-17-16

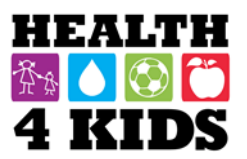

#### ENCUESTA NUTRICION DE LA FAMILIA – PUNTO DE REFERENCIA STUDY ID: \_\_\_\_\_\_ FECHA: \_\_\_\_\_

| 12. Ahora piense de las comidas fuera de casa. <b>Durante la semana pasada.</b> ¿ cuántos días comió su familia fuera de                                                                                                    | Numero de días |   |   |   |   |   |   |   |  |
|----------------------------------------------------------------------------------------------------|----------------|---|---|---|---|---|---|---|--|
| casa o trajo comida preparada a la casa de? (por favor<br>marque con una "X" solo una respuesta por cada<br>pregunta)                                                                                                    | 0              | 1 | 2 | 3 | 4 | 5 | 6 | 7 |  |
| a. La casa de parientes o amigos                                                                                                    |                |   |   |   |   |   |   |   |  |
| b. Comida rápida (como McDonald's, Taco Cabana, Panda<br>Express)                                                                                                    |                |   |   |   |   |   |   |   |  |
| <ul> <li>c. Otros restaurants incluyendo los restaurantes con servicio de<br/>mesa, restaurantes tipo buffet (como Golden Corral, China<br/>Sea) y comida que puede comprar y llevar a casa o la<br/>comida que puede recoger y llevar a casa (como pizza)</li> </ul> |                |   |   |   |   |   |   |   |  |
| d. Tiendas de comestibles (comidas caliente o fría listos-para-<br>comer de una tienda)                                                                                                    |                |   |   |   |   |   |   |   |  |
| e. Cafeterías (en la escuela o trabajo)                                                                                                    |                |   |   |   |   |   |   |   |  |
| <ul> <li>f. Otro puntos de venta, incluyendo máquinas expendedoras y<br/>vendedores en calle (camiones de comida, carritos de<br/>comida, vagones de alimentos)</li> </ul>                                                                                            |                |   |   |   |   |   |   |   |  |

#### Las bebidas del niño (AGUA)

Ahora, piense en el consumo de bebidas de su niño/a de todas las fuentes incluyendo el hogar, la escuela, la guardería, y los restaurantes. Piense de todas las bebidas.

- 13. En la semana pasada, ¿cuántos días bebió su niño agua?
  - □ Ningún día de la semana pasada -Salte a pregunta 14
  - 1 día de la semana pasada Continúe a 13a
  - 2 días de la semana pasada Continúe a 13a
  - □ 3 días de la semana pasada Continúe a 13a
  - 4 días de la semana pasada Continúe a 13a
  - 5 días de la semana pasada Continúe a 13a
  - 6 días de la semana pasada Continúe a 13a
  - Todos los días de la semana pasada Continúe a 13a
  - □ No lo se Salte a pregunta 14

13a. ¿Cuántos vasos de agua bebió su niño en un día?

- 1 vaso cada día
- 2 vasos cada día
- 3 o más vasos cada día
- □ No lo se

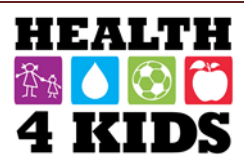

Page 4

#### Accesibilidad de la comida

Basado en **los últimos 30 días**, piense en donde guarda la comida. Por favor escoja la respuesta más apropiada por cada pregunta. (*Por favor marque con una "X" su respuesta*)

|                                                         | Nunca<br>(0) | Rara la<br>vez (1) | A veces<br>(2) | Con frecuencia<br>(3) | Siempre<br>(4) |
|---------------------------------------------------------|--------------|--------------------|----------------|-----------------------|----------------|
| 14. ¿Con que frecuencia coloca <u>frutas y verduras</u> |              |                    |                |                       |                |
| en un lugar donde su niño pueda ver y fácilmente        |              |                    |                |                       |                |
| alcanzarlos?                                            |              |                    |                |                       |                |
| 15. ¿Con que frecuencia puede su niño conseguir         |              |                    |                |                       |                |
| <u>un refresco</u> sin la ayuda de un adulto?           |              |                    |                |                       |                |
| 16. ¿Con que frecuencia puede su niño conseguir         |              |                    |                |                       |                |
| botanas sin la ayuda de un adulto?                      |              |                    |                |                       |                |

#### Modelado de la comida

17. Basado en **los últimos 30 días**, piense en su comida y sus hábitos de alimentación. (por favor marque con una "X" su respuesta)

| ¿Con que frecuencia                                                                                                    | Nunca<br>(0) | Rara la<br>vez (1) | A veces<br>(2) | Con<br>frecuencia (3) | Siempre<br>(4) |
|----------------------------------------------------------------------------------------------------|--------------|--------------------|----------------|-----------------------|----------------|
| a. Comió comidas o botanas saludables mientras su<br>niño estaba alrededor? ("saludable" se define como<br>frutas, verduras, alimentos bajos en grasa, carnes |              |                    |                |                       |                |
| magras, granos enteros, etc.)                                                                                                    |              |                    |                |                       |                |
| b. Come en la sala o sala de la TV?                                                                                                    |              |                    |                |                       |                |
| c. Se sirvió una segunda ración durante las comidas?                                                                                                    |              |                    |                |                       |                |
| d. Comió botanas poco saludables alrededor de su<br>niño?                                                                                                    |              |                    |                |                       |                |
| e. Bebió bebidas azucaradas o refresco, alrededor de su niño?                                                                                                 |              |                    |                |                       |                |
| f. Evito ir con su niño a los cafés o restaurantes que venden alimentos poco saludables?                                                                      |              |                    |                |                       |                |
| g. Evito comprar dulces y papas fritas o botanas saladas y llevarlos a la casa?                                                                               |              |                    |                |                       |                |
| h. Evito comprar alimentos que le gustaría comprar pero no desea que su niño los tengan?                                                                      |              |                    |                |                       |                |

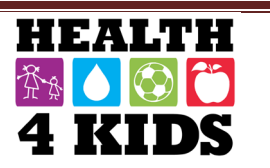

Page 5

#### **ENCUESTA NUTRICION DE LA FAMILIA – PUNTO DE REFERENCIA** STUDY ID: \_\_\_\_\_ FECHA: \_\_\_\_\_

18. Otra vez de nuevo, basado en los últimos 30 días, ¿con qué frecuencia vio su niño usted... (por favor *marque con una "X" su respuesta)* 

|                                                            | Nunca<br>(0) | Rara la<br>vez (1) | A veces<br>(2) | Con<br>frecuencia (3) | Siempre<br>(4) |
|------------------------------------------------------------|--------------|--------------------|----------------|-----------------------|----------------|
| a. ¿Comer mientras estaba parado?                          |              |                    |                |                       |                |
| b. ¿Comer directamente de la olla/cacerola/<br>tazón?      |              |                    |                |                       |                |
| c. ¿Comer mientras miraba la televisión, leía o trabajaba? |              |                    |                |                       |                |
| d. ¿Comer cuando estaba aburrido?                          |              |                    |                |                       |                |
| e. ¿Comer cuando estaba enojado o en mal humor o triste?   |              |                    |                |                       |                |
| f. ¿Comer muy tarde o en la noche?                         |              |                    |                |                       |                |
| g. ¿Comer mientras manejaba?                               |              |                    |                |                       |                |

### 19. Basado en **los últimos 30 días**, piense en su manera de criar con respecto a comida. ¿C<u>on que frecuencia ha ... (por favor marque con una "X" con su respuesta)</u>

|                                                                       | Nunca<br>(0) | Rara la<br>vez (1) | A veces<br>(2) | Con<br>frecuencia (3) | Siempre<br>(4) |
|-----------------------------------------------------------------------|--------------|--------------------|----------------|-----------------------|----------------|
| a. ¿Usado la comida como recompensa para su niño?                     |              |                    |                |                       |                |
| b. ¿Usado la comida como castigo para su niño?                        |              |                    |                |                       |                |
| c. ¿Llevado a su niño con usted a comprar la comida?                  |              |                    |                |                       |                |
| d. ¿Preparado las comidas con su niño?                                |              |                    |                |                       |                |
| e. ¿Planificado comidas o menús con su niño/a?                        |              |                    |                |                       |                |
| f. ¿Ofrecido botanas saludables cuando su niño tenía hambre?          |              |                    |                |                       |                |
| g. ¿Desayunado con su niño?                                           |              |                    |                |                       |                |
| h. ¿Cenado con su niño?                                               |              |                    |                |                       |                |
| i. ¿Tenido comidas y botanas regularmente programadas con su familia? |              |                    |                |                       |                |
| j. ¿Permitido que su niño coma botanas o<br>dulces sin permiso?       |              |                    |                |                       |                |
| k. ¿Permitido que su niño beba refrescos<br>cuando él quería?         |              |                    |                |                       |                |
| I. ¿Dado bebidas o botanas a su niño<br>cuando él lo pide?            |              |                    |                |                       |                |
| m. ¿Dado a su niño otra cosa si no le gusta<br>lo que fue preparado?  |              |                    |                |                       |                |

#### Inseguridad de la comida

Las siguientes preguntas son acerca de los alimentos consumidos en su hogar **EN LOS ÚLTIMOS 12 MESES** y si fue capaz de pagar por los alimentos que necesitaba. *Por favor marque con una "X" la respuesta más cercana que se le haga más parecida a usted:* 

|                                                                                                    | No lo<br>se          | Nunca fue<br>verdad (0)       | A veces fue<br>verdad (1)                   | Con frecuencia<br>fue verdad(2)  |
|----------------------------------------------------------------------------------------------------|----------------------|-------------------------------|---------------------------------------------|----------------------------------|
| 20. "La comida que compramos no dura, y no tenemos<br>dinero para conseguir más." ¿Cierto que eso paso <u>con</u><br><u>frecuencia, a veces o nunca</u> a (usted/su familia) en los<br>últimos 12 meses? |                      |                               |                                             |                                  |
| 21. "No podiamos dar el lujo de comer comidas<br>balanceadas." ¿Cierto que eso paso <u>con frecuencia, a</u><br><u>veces o nunca</u> a (usted/su familia) en los últimos 12<br>meses?                    |                      |                               |                                             |                                  |
| 22. En los últimos 12 meses, ¿(usted o otros adultos en su<br>hogar) alguna vez redujeron el tamaño de sus comidas o<br>saltaron comidas porque no había suficiente dinero para<br>comida?               | (1) Si (0) No (Salte |                               | e a pregunta 24)                            |                                  |
|                                                                                                    | No lo<br>se          | Solo en 1<br>o 2<br>meses (1) | Algunos mes<br>pero no todo<br>los meses (2 | es Casi cada<br>os mes (3)<br>2) |
| <ol> <li>[SI CONTESTAS SI] ¿Cuántas veces ha ocurrido esto<br/>— casi cada mes, algunos meses pero no todos los<br/>meses, o solo en 1 o 2 meses?</li> </ol>                                             |                      |                               |                                             |                                  |
|                                                                                                    | No lo<br>prec        | se (Salte a<br>junta 28)      | No (0-Salte a pregunta 28                   | a Si (1)<br>)                    |
| 24. En los últimos 12 meses, ¿alguna vez comió menos de<br>lo que debería porque no había suficiente dinero para<br>comprar comida?                                                                      |                      |                               |                                             |                                  |
| 25. En los últimos 12 meses, ¿ha pasado hambre pero no comió porque no había suficiente dinero para comida?                                                                                              |                      |                               |                                             |                                  |
| 26. En <b>los últimos 12 meses</b> , ¿usted o cualquier miembro de su hogar recibió beneficios del programa <b>WIC</b> (Women, Infants and Children)?                                                    |                      |                               |                                             |                                  |
| 27. ¿Usted o cualquier miembro de su hogar alguna vez ha recibido beneficios de SNAP o Food Stamps?                                                                                                    |                      |                               |                                             |                                  |
|                                                                                                    | No lo<br>preg        | se (Salte a<br>unta 27C)      | (0) No (Salte<br>pregunta 270               | a (1) Si<br>c)                   |
| 27a. En <b>los últimos 12 meses</b> , ¿usted o alguien que vive con usted recibió beneficios de SNAP o Food Stamps?                                                                                      |                      |                               |                                             |                                  |
| 27b. ¿Hay alguien en su hogar quien está <b>en este<br/>momento</b> recibiendo beneficios de SNAP o Food<br>Stamps?                                                                                      |                      |                               |                                             |                                  |
| 27c. ¿Cual fue la cantidad de beneficios de SNAP o Food<br>Stamps que ha recibido {usted / su hogar} <u>la última vez</u><br>que lo recibieron?                                                          |                      |                               | ANOTE C.<br>DOI                             | ANTIDAD EN<br>LARES              |

Page 7

Last Revised 03-17-16

#### ENCUESTA NUTRICION DE LA FAMILIA – PUNTO DE REFERENCIA STUDY ID: \_\_\_\_\_\_ FECHA: \_\_\_\_\_

|                                                                                                    | No lo se (Salte a pregunta 29)       |               | No (0-Salte a<br>pregunta 29) | Si (1)                       |
|----------------------------------------------------------------------------------------------------|--------------------------------------|---------------|-------------------------------|------------------------------|
| 28.¿La escuela de su niño/a sirve <b>almuerzo</b> ? Estas son                                                                                        |                                      |               |                               |                              |
| comidas completas que cuestan lo mismo todos los días.                                                                                               |                                      |               |                               |                              |
|                                                                                                    | No lo se<br>(Salte a pregi<br>29)    | unta p        | No (0-Salte a<br>pregunta 29) | ANOTE UN<br>NUMERO DE<br>1-5 |
| 28a.¿ <b>Durante el año escolar</b> , aproximadamente, cuántas veces a la semana por lo general recibe su niño/a un almuerzo completo en la escuela? |                                      |               |                               |                              |
|                                                                                                    | No lo se                             | Gratis<br>(1) | Reducido<br>(2)               | Precio<br>Completo (3)       |
| 28b.¿Su niño recibe estos almuerzos <b>gratis, a un precio reducido</b> , o el/ella paga el precio completo?                                         |                                      |               |                               |                              |
|                                                                                                    | No lo se<br>(Salte a<br>pregunta 30) | No (l<br>pre  | ) - Salte a<br>gunta30)       | Si (1)                       |
| 29. ¿La escuela de su niño/a sirve un <b>desayuno</b> completo que cuesta lo mismo todos los días?                                                   |                                      |               |                               |                              |
|                                                                                                    | No lo se<br>(Salte a<br>pregunta 30) | Nada (0)      | INGRESE                       | NUMERO 1-5                   |
| 29a.¿Durante el año escolar, aproximadamente cuántas veces a la semana por lo general recibe su niño/a un desayuno completo en la escuela?           |                                      |               |                               |                              |
|                                                                                                    | No lo se                             | Gratis<br>(1) | Reducido<br>(2)               | Precio<br>Completo (3)       |
| 29b. Su niño/a recibe estos desayunos <b>gratis, a un precio reducido,</b> o el/ella paga el precio completo?                                        |                                      |               |                               |                              |

30. ¿Cuál de los siguientes tipos de **transportación** típicamente usa para ir de compras de alimentos? (seleccione solo uno)

- □ Conduce un coche
- Toma un taxi
- □ Obtener un paseo con amigos o familiares
- Toma el autobús
- Camina
- □ Otro

30a. Si otros medios de transporte, por favor especifique

31. ¿Dónde típicamente hace la mayoría de sus compras de alimentos? (seleccione solo uno)

- Super Mercado (HEB, Target Superstore, Wal-Mart Superstore)
- □ Una tienda especializada (mercado de mariscos, mercado de granjeros, carniceria)
- □ Tienda o gasolinera (Valero, Shell)
- □ Tienda almacén (Sam's Club, Costco)
- Tienda de descuento (Dollar General, Family Dollar)

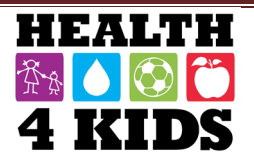

#### Ayuda ambiental para la nutrición

Para las siguientes preguntas, marque con una "X" la opción que mejor representa cuánto está usted de acuerdo con cada declaración.

|                                                                               | Muy<br>Desacuerdo<br>(1) | Algo<br>Desacuerdo<br>(2) | De<br>Acuerdo<br>(3) | Muy de<br>Acuerdo<br>(4) | No lo se/No<br>esta<br>seguro/a |
|-------------------------------------------------------------------------------|--------------------------|---------------------------|----------------------|--------------------------|---------------------------------|
| 32. El lugar donde voy de compras tiene amplia                                |                          |                           |                      |                          |                                 |
| selección de verduras frescas.                                                |                          |                           |                      |                          |                                 |
| 33. El lugar donde voy de compras tiene amplia<br>selección de frutas frescas |                          |                           |                      |                          |                                 |
| 34. El lugar donde voy de compras tiene amplia selección de carnes magras.    |                          |                           |                      |                          |                                 |
| 35. Tengo el lujo de comprar verduras en                                      |                          |                           |                      |                          |                                 |
| la tienda donde compro la mayoría de mi                                       |                          |                           |                      |                          |                                 |
| comida.                                                                       |                          |                           |                      |                          |                                 |
| 36. Tengo el lujo de comprar fruta en                                         |                          |                           |                      |                          |                                 |
| la tienda donde compro la mayoría de mi                                       |                          |                           |                      |                          |                                 |
| comida.                                                                       |                          |                           |                      |                          |                                 |
| 37. Tengo el lujo de comprar carne magra en                                   |                          |                           |                      |                          |                                 |
| la tienda donde compro la mayoría de mi                                       |                          |                           |                      |                          |                                 |
| comida.                                                                       |                          |                           |                      |                          |                                 |
| 38. Estoy satisfecho con la tienda donde compro                               |                          |                           |                      |                          |                                 |
| la mayoría de mi comida.                                                      |                          |                           |                      |                          |                                 |
| 39. Visitar un supermercado es fácil<br>para mí.                              |                          |                           |                      |                          |                                 |
| 40. Hay una variedad de tiendas de alimentos                                  |                          |                           |                      |                          |                                 |
| cerca de mi casa.                                                             |                          |                           |                      |                          |                                 |
| 41. Comprar más fruta de lo que ya compro                                     |                          |                           |                      |                          |                                 |
| sería difícil en mi presupuesto.                                              |                          |                           |                      |                          |                                 |
| 42. Comprar más verduras de lo que ya compro                                  |                          |                           |                      |                          |                                 |
| sería difícil en mi presupuesto.                                              |                          |                           |                      |                          |                                 |
| 43. Comprar más carne magra de lo que ya                                      |                          |                           |                      |                          |                                 |
| compro sería difícil en mi presupuesto.                                       |                          |                           |                      |                          |                                 |

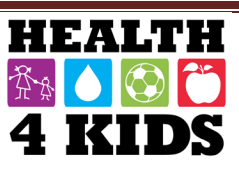

#### Hábitos de los parientes de la familia

Ahora pasaremos a preguntas acerca de los hábitos de su hogar. Le voy a leer las siguientes declaraciones como si usted lo estuviera diciendo.

| ¿Qué tan de acuerdo o en<br>desacuerdo está usted con cada | En<br>Desacuerdo<br>(1) | Un poco de<br>Desacuerdo<br>(2) | Neutral<br>(3) | Un poco<br>de<br>Acuerdo | De<br>Acuerdo<br>(5) | No<br>Io<br>se | No<br>aplica |
|------------------------------------------------------------|-------------------------|---------------------------------|----------------|--------------------------|----------------------|----------------|--------------|
|                                                            | (-/                     | (-)                             |                | (4)                      | (•)                  |                |              |
| 1. Yo le ofrezco dulces (dulces,                           |                         |                                 |                |                          |                      |                |              |
| helado, pastel) a mi niño/a como                           |                         |                                 |                |                          |                      |                |              |
| recompensa por su buen                                     |                         |                                 |                |                          |                      |                |              |
| comportamiento.                                            |                         |                                 |                |                          |                      |                |              |
| 2. Mi nino/a siempre debe comer toda                       |                         |                                 |                |                          |                      |                |              |
| 2 Tengo que ser senseielmente                              |                         |                                 |                |                          |                      |                |              |
| 3. Tengo que ser especialmente                             |                         |                                 |                |                          |                      |                |              |
| niño/a coma lo suficiente                                  |                         |                                 |                |                          |                      |                |              |
| A Si mi niño/a dice que "No tiene                          |                         |                                 |                |                          |                      |                |              |
| hambre " vo trato de conseguir que                         |                         |                                 |                |                          |                      |                |              |
| él/ella coma.                                              |                         |                                 |                |                          |                      |                |              |
| 5. Si vo no dirijo lo que come mi                          |                         |                                 |                |                          |                      |                |              |
| niño/a, él/ella comería menos de lo                        |                         |                                 |                |                          |                      |                |              |
| que debería.                                               |                         |                                 |                |                          |                      |                |              |
| 6. Yo limito la cantidad de refrescos                      |                         |                                 |                |                          |                      |                |              |
| como soda, Capri Sun, te, bebidas                          |                         |                                 |                |                          |                      |                |              |
| deportes, Kool-Aid u otros bebidas en                      |                         |                                 |                |                          |                      |                |              |
| polvo que bebe mi niño/a.                                  |                         |                                 |                |                          |                      |                |              |
| 7. Yo limito la cantidad de botanas                        |                         |                                 |                |                          |                      |                |              |
| que come mi niño/a.                                        |                         |                                 |                |                          |                      |                |              |
| 8. Yo limito la cantidad de tiempo que                     |                         |                                 |                |                          |                      |                |              |
| mi nino/a mira la televisión o videos                      |                         |                                 |                |                          |                      |                |              |
| viernes)                                                   |                         |                                 |                |                          |                      |                |              |
| 9 Volimito la cantidad de tiempo que                       |                         |                                 |                |                          |                      |                |              |
| mi niño/a mira la televisión o videos                      |                         |                                 |                |                          |                      |                |              |
| durante el fin de semana                                   |                         |                                 |                |                          |                      |                |              |
| (sábado/domingo).                                          |                         |                                 |                |                          |                      |                |              |
| 10. Yo limito la cantidad de tiempo                        |                         |                                 |                |                          |                      |                |              |
| que mi niño/a se <b>sienta</b> a jugar con                 |                         |                                 |                |                          |                      |                |              |
| los videojuegos (como X Box,                               |                         |                                 |                |                          |                      |                |              |
| PlayStation, o Nintendo DS) o está en                      |                         |                                 |                |                          |                      |                |              |
| la computadora durante la semana                           |                         |                                 |                |                          |                      |                |              |
| (lunes a viernes).                                         |                         |                                 |                |                          |                      |                |              |
| 11. Yo limito la cantidad de tiempo                        |                         |                                 |                |                          |                      |                |              |
| que mi niño/a se sienta a jugar con                        |                         |                                 |                |                          |                      |                |              |
| los videojuegos (como Xbox,                                |                         |                                 |                |                          |                      |                |              |
| riay Station, o Nintendo DS) o que                         |                         |                                 |                |                          |                      |                |              |
| do somana (sábado/domingo)                                 |                         |                                 |                |                          |                      |                |              |
| ue semana (savauu/uummyu).                                 |                         |                                 |                |                          |                      |                |              |

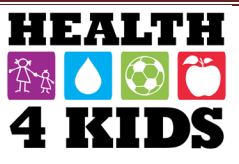

#### ENCUESTA NUTRICION DE LA FAMILIA – PUNTO DE REFERENCIA STUDY ID: \_\_\_\_\_\_ FECHA: \_\_\_\_\_

| ¿Qué tan de acuerdo o en<br>desacuerdo está usted con cada<br>declaración?                                                                                                    | En<br>Desacuerdo<br>(1) | Un poco de<br>Desacuerdo<br>(2) | Neutral<br>(3)    | Un poco<br>de<br>Acuerdo<br>(4) | De<br>Acuerdo<br>(5) | No<br>Io<br>se | No<br>aplica |
|----------------------------------------------------------------------------------------------------|-------------------------|---------------------------------|-------------------|---------------------------------|----------------------|----------------|--------------|
| 12. Yo limito la cantidad de tiempo<br>que mi niño/a usa textos, habla, juega<br>juegos, y navega por Internet en un<br>teléfono celular <b>durante la semana</b><br>(lunes a viernes).               |                         |                                 |                   |                                 |                      |                |              |
| 13. Yo limito la cantidad de tiempo<br>que mi niño/a usa textos, habla, juega<br>juegos, y navega por Internet en un<br>teléfono celular <b>durante el fin de</b><br><b>semana (sábado/domingo)</b> . |                         |                                 |                   |                                 |                      |                |              |
| 14. Yo le ofrezco la TV, videos o los<br>videojuegos a mi niño/a como<br>recompensa por buen<br>comportamiento.                                                                                       |                         |                                 |                   |                                 |                      |                |              |
| 15. Si yo no controlo la cantidad de<br>tiempo que mi niño/a mira televisión,<br>él/ella miraría demasiada.                                                                                           |                         |                                 |                   |                                 |                      |                |              |
| 16. Yo limito la cantidad de tiempo<br>que mi niño/a mira la televisión o<br>videos a <b>2 horas o menos por dia</b> .                                                                                |                         |                                 |                   |                                 |                      |                |              |
| En el último mes, ¿con que<br>frecuencia le pedio su niño/a permiso<br>antes de?<br>17. Conseguir una botana?                                                                                         | Nunca (0)               | Rara la vez<br>(1)              | A<br>veces<br>(2) | Con<br>frecuencia<br>(3)        | Siempre<br>(4)       | No<br>Io<br>se |              |
| 18. Beber un refresco como soda,<br>Capri Sun, te, bebidas deportes, Kool-<br>Aid u otros bebidas en polvo?                                                                                           |                         |                                 |                   |                                 |                      |                |              |

| En el último mes, ¿con qué frecuencia estaba al tanto de?                                                                                                 | Nunca<br>(0) | Rara la<br>vez (1) | A veces<br>(2) | Con<br>frecuencia<br>(3) | Siempre<br>(4) | No lo<br>se |
|----------------------------------------------------------------------------------------------------|--------------|--------------------|----------------|--------------------------|----------------|-------------|
| 19. Las botanas (dulce, helado, pastel, papitas)<br>que comió su niño/a?                                                                                  |              |                    |                |                          |                |             |
| 20. ¿Los refrescos azucarados como soda,<br>Capri Sun, te, bebidas deportes, Kool-Aid u<br>otros bebidas en polvo que bebió su niño/a?                    |              |                    |                |                          |                |             |
| 21. ¿La cantidad de tiempo que su niño/a miro<br>la televisión o videos?                                                                                  |              |                    |                |                          |                |             |
| 22. ¿La cantidad de tiempo que su niño/a pasa<br>en los mensajes de texto, hablando, jugando<br>juegos, navegando por Internet en un teléfono<br>celular? |              |                    |                |                          |                |             |

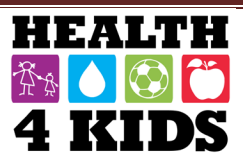

#### ENCUESTA NUTRICION DE LA FAMILIA – PUNTO DE REFERENCIA STUDY ID: \_\_\_\_\_\_ FECHA: \_\_\_\_\_

| <b>En el último mes,</b> ¿con qué frecuencia estaba al tanto de? | Nunca<br>(0) | Rara la<br>vez (1) | A veces<br>(2) | Con<br>frecuencia<br>(3) | Siempre<br>(4) | No lo<br>se |
|------------------------------------------------------------------|--------------|--------------------|----------------|--------------------------|----------------|-------------|
| 23. ¿La cantidad de ejercicio que hizo su<br>niño/a?             |              |                    |                |                          |                |             |
| 24. ¿La cantidad de frutas y verduras que<br>comió su niño/a?    |              |                    |                |                          |                |             |

#### En el último mes, ¿con qué frecuencia...?

| 25. ¿Felicitó a su niño/a por comerse una botana saludable? |  |  |  |
|-------------------------------------------------------------|--|--|--|
| 26. ¿Felicitó a su niño/a por estar físicamente activo?     |  |  |  |

#### En el último mes, ¿con qué frecuencia disciplinó a su niño/a por hacer lo siguiente sin su permiso?

| 27. ¿Ver la televisión o videos?                                                                                             |  |  |  |
|----------------------------------------------------------------------------------------------------|--|--|--|
| 28. ¿Jugar los videojuegos o estar en la<br>computadora?                                                                     |  |  |  |
| 29. ¿Enviar mensajes de textos, hablar, jugar<br>juegos, navegar por Internet en un teléfono<br>celular?                     |  |  |  |
| 30. ¿Conseguir una botana?                                                                                                   |  |  |  |
| 31. Bebio un <b>refresco azucarado</b> como<br>soda, Capri Sun, te, bebidas deportes, Kool- Aid<br>u otros bebidas en polvo. |  |  |  |

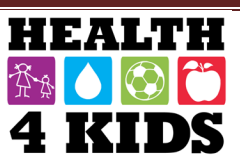

# Physical Activity Questionnaire- Child (PAQ-C) Survey- Baseline (ENG & SPN)

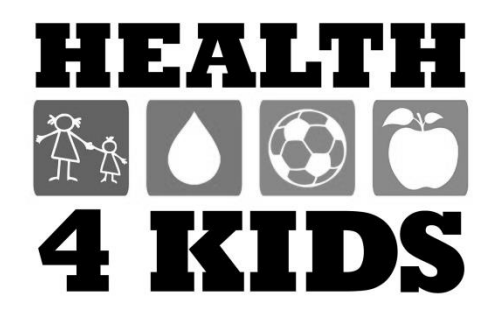
| Physical Activity Questionnaire (Child) – Baseline/6-month/12-month<br>Study ID: | າ<br>Date: |
|----------------------------------------------------------------------------------|------------|
| Sex: M F                                                                         |            |
| Age: Grade:                                                                      | _          |
| School:                                                                          |            |

We are trying to find out about your level of physical activity from *the last 7 days* (in the last week). This includes sports or dances that make you sweat or make your legs feel tired, or games that make you breathe hard, like tag, skipping, running, climbing, and others.

#### Remember:

- 1. There are no right and wrong answers this is not a test.
- 2. Please answer all the questions as honestly and accurately as you can this is very important.

1. Physical activity **in your spare time**: Have you done any of the following activities in the past 7 days (last week)? If yes, how many times? (Mark only one per row)

|                         | No (0) | One<br>(1) | Two<br>(2) | Three<br>(3) | Four<br>(4) | Five<br>(5) | Six<br>(6) | Seven (7)<br>times or |
|-------------------------|--------|------------|------------|--------------|-------------|-------------|------------|-----------------------|
|                         |        |            |            |              |             |             |            | more                  |
| a) Skipping             |        |            |            |              |             |             |            |                       |
| b) Rowing/Canoeing      |        |            |            |              |             |             |            |                       |
| c) In-line skating,     |        |            |            |              |             |             |            |                       |
| Skateboarding           |        |            |            |              |             |             |            |                       |
| d) Tag                  |        |            |            |              |             |             |            |                       |
| e) Walking for exercise |        |            |            |              |             |             |            |                       |
| f) Bicycling            |        |            |            |              |             |             |            |                       |
| g) Jogging or Running   |        |            |            |              |             |             |            |                       |
| h) Aerobics             |        |            |            |              |             |             |            |                       |
| i) Swimming             |        |            |            |              |             |             |            |                       |
| j) Baseball, softball   |        |            |            |              |             |             |            |                       |
| k) Dance                |        |            |            |              |             |             |            |                       |
| I) Football, soccer     |        |            |            |              |             |             |            |                       |
| m) Badminton            |        |            |            |              |             |             |            |                       |
| n) Street hockey, floor |        |            |            |              |             |             |            |                       |
| hockey                  |        |            |            |              |             |             |            |                       |
| o) Volleyball           |        |            |            |              |             |             |            |                       |
| p) Basketball           |        |            |            |              |             |             |            |                       |
| q) Other, specify:      |        |            |            |              |             |             |            |                       |
|                         |        |            |            |              |             |             |            |                       |

2. Were you in school last week?

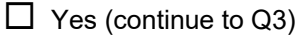

No (Skip to Q8)

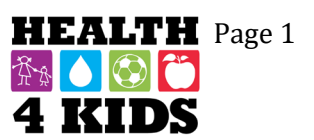

Date: \_\_\_\_

3. In the last 7 days, **during your physical education (PE) classes**, how often were you very active (playing hard, running, jumping, throwing)? (Check one only.)

- □ I don't do PE□ Hardly ever
- Sometimes.
- Quite often
- □ Always

4. In the last 7 days, what did you do most of the time at recess? (Check one only.)

□ Sat down (talking, reading, doing schoolwork) □

 $\Box$  Stood around or walked around  $\Box$ 

Ran or played a little bit.

□ Ran around and played quite a bit □

Ran and played hard most of the time

5. In the last 7 days, what did you normally do *at lunch* (besides eating lunch)? (Check one only.)

 $\Box$  Sat down (talking, reading, doing schoolwork)  $\Box$ 

Stood around or walked around

Ran or played a little bit.

Ran around and played quite a bit

Ran and played hard most of the time

6. In the last 7 days, on how many days *right after school*, did you do sports, dance, or play games in which you were very active? (Check one only.)

| None |  |
|------|--|
|      |  |

- 1 time last week.
- 2 times last week
- 3 times last week
- 4 times last week
- 5 times last week
- □ 6 times last week
- $\Box$  7 or more times last week

7. In the last 7 days, on how many *evenings* did you do sports, dance, or play games in which you were very active? (Check one only.)

None 
1 time last week.
2 times last week
3 times last week
4 times last week
5 times last week
6 times last week
7 or more times last week

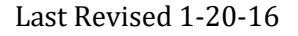

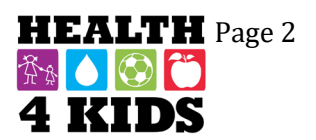

Date: \_\_\_\_\_

8. Over the past weekend, how many times did you do sports, dance, or play games in which you were very active? (Check one only.)

None
1 time
2 times
3 times
4 times
5 times
6 times

7 or more times

9. Which *one* of the following describes you **best** for the last 7 days? Read *all five* statements before deciding on the *one* answer that describes you.

All or most of my free time was spent doing things that involve little physical effort .

□ I **sometimes (1 — 2 times last week)** did physical things in my free time (e.g. played sports, went running, swimming, bike riding, did aerobics)

I often (3 — 4 times last week) did physical things in my free time

I quite often (5 — 6 times last week) did physical things in my free time

U very often (7 or more times last week) did physical things in my free time

10. Mark how often you did physical activity (like playing sports, games, doing dance, or any other physical activity) for each day last week.

|           | None (0) | Little bit<br>(1) | Medium<br>(2) | Often<br>(3) | Very Often<br>(4) |
|-----------|----------|-------------------|---------------|--------------|-------------------|
| Monday□   |          |                   |               | ]            |                   |
| Tuesday   |          |                   |               | ]            | ]                 |
| Wednesday |          |                   |               |              | ]                 |
| Thursday  |          |                   | [             | ]            | 1                 |
| Friday    | ]        |                   |               |              | ]                 |
| Saturday  |          |                   |               | ]            | ]                 |
| Sunday    |          |                   | [             | ]            | ]                 |

11. Were you sick last week, or did anything prevent you from doing your normal physical activities? (Check one.)

| Yes (Go to 11a.) |
|------------------|
| No 🗆             |

11a. If Yes, what prevented you? \_\_\_\_\_

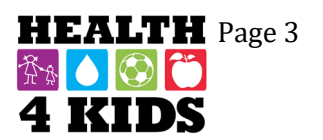

| ENCUESTA DE ACTI<br>Study ID: | VIDAD FISICA (NIÑO/A)-PUNTO DE REFERENCIA/6 meses/12 meses<br>Fecha: |
|-------------------------------|----------------------------------------------------------------------|
| Género: M                     | F                                                                    |
| Edad:                         | Grado en la escuela:                                                 |
| Escuela:                      |                                                                      |

Estamos tratando de averiguar acerca de su nivel de actividad física de los últimos 7 días. Esto incluye deportes o bailes que le hacen sudar o hacer que sus piernas se sientan cansadas o juegos que le hacen respirar con fuerza, como roña o escadidas, al saltar, correr, escalar y otros actividades físicas.

#### **Recuerde:**

- 1. No hay respuestas correctas o incorrectas—esto no es una prueba.
- 2. Por favor conteste todas las preguntas honestamente y exactamente come pueda-esto es muy importante.
- 1. Actividad física en su tiempo libre: ¿Haz realizado alguna de las siguientes actividades en los últimos 7 días? Si la respuesta es sí, ¿Cuántas veces? (Marque solo una respuesta por linea)

|                             | No (0) | Uno<br>(1) | Dos<br>(2) | Tres<br>(3) | Cuatro<br>(4) | Cinco<br>(5) | Seis<br>(6) | Siete (7)<br>veces o mas |
|-----------------------------|--------|------------|------------|-------------|---------------|--------------|-------------|--------------------------|
| a) Saltar                   |        |            |            |             |               |              |             |                          |
| b) Remar/piragüismo         |        |            |            |             |               |              |             |                          |
| c) Patinaje en línea,       |        |            |            |             |               |              |             |                          |
| patinaje                    |        |            |            |             |               |              |             |                          |
| d) Roña/escadidas           |        |            |            |             |               |              |             |                          |
| e) caminar para ejercicio   |        |            |            |             |               |              |             |                          |
| f) Ciclismo                 |        |            |            |             |               |              |             |                          |
| g) Trotar o correr          |        |            |            |             |               |              |             |                          |
| h) Aerobic                  |        |            |            |             |               |              |             |                          |
| i) Nadar                    |        |            |            |             |               |              |             |                          |
| j) Béisbol, softbol         |        |            |            |             |               |              |             |                          |
| k) Danza                    |        |            |            |             |               |              |             |                          |
| I) Futbol americano, futbol |        |            |            |             |               |              |             |                          |
| m) Bádminton                |        |            |            |             |               |              |             |                          |
| n) Hockey en la calle o     |        |            |            |             |               |              |             |                          |
| suelo                       |        |            |            |             |               |              |             |                          |
| o) Voleibol                 |        |            |            |             |               |              |             |                          |
| p) Baloncesto               |        |            |            |             |               |              |             |                          |
| q) Otro, especifique:       |        |            |            |             |               |              |             |                          |
|                             |        |            |            |             |               |              |             |                          |

- 2. ¿Estabas en la escuela la semana pasada?
- Si (continúe con pregunta 3)
  - No (Salte a pregunta 8)

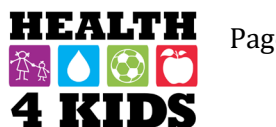

#### ENCUESTA DE ACTIVIDAD FISICA (NIÑO/A)-PUNTO DE REFERENCIA/6 meses/12 meses Study ID: \_\_\_\_\_\_ Fecha: \_\_\_\_\_

3. En los últimos 7 días, **durante la clase de educación física (PE)**, ¿con que frecuencia fue muy activo (jugando duro, corriendo, saltando, lanzando)? (Marque solo uno.)

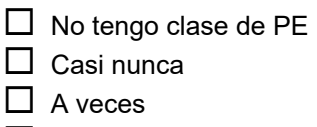

- Con bastante frecuencia
- □ Siempre
- 4. En los últimos 7 días, ¿que hizo la mayor parte del tiempo en *el recreo*? (Marque solo uno.)
  - Se sentó (hablar, leer, hacer tarea)
  - Parado o caminar alrededor
  - Correr o jugar un poco
  - Correr alrededor y jugar bastante
  - Correr y jugar duro la mayoría del tiempo
- 5. En los últimos 7 días, ¿que hizo normalmente en el almuerzo (además de comer)? (Marque solo uno.)
  - Se sentó (hablar, leer, hacer tarea)
  - Parado o caminar alrededor
  - Correr o jugar un poco
  - Correr alrededor y jugar bastante
  - Correr y jugar duro la mayoría del tiempo
- 6. En los últimos 7 días, ¿cuantos días *después de escuela*, hizo deportes, bailaste, o jugaste juegos en cual fuiste muy activo? (Marque solo uno.)
  - □ Ninguno
  - Una vez en la última semana
  - □ 2 veces en la última semana
  - □ 3 veces en la última semana
  - 4 veces en la última semana
  - 5 veces en la última semana
  - 6 veces en la última semana
  - □ 7 veces o más en la última semana

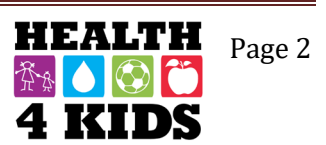

#### ENCUESTA DE ACTIVIDAD FISICA (NIÑO/A)-PUNTO DE REFERENCIA/6 meses/12 meses Study ID: \_\_\_\_\_\_ Fecha: \_\_\_\_\_

7. En los últimos 7 días, ¿cuantas *tardes* jugo deportes, bailo, o jugo juegos en cual usted fue muy activo? (Marque solo uno.)

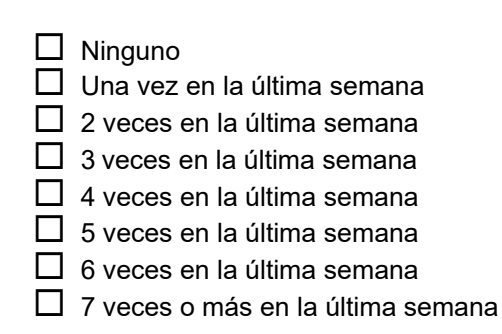

- 8. *En el último fin de semana*, ¿cuantas veces jugo deportes, bailo, o jugo juegos en cual usted fue muy active? (Marque solo uno.)
  - Ninguno
    Una vez
    2 veces
    3 veces
    4 veces
    5 veces
    6 veces
    7 veces o más
- 9. *Cuál* de las siguientes opciones te describe *mejor* de los últimos 7 días? Lea *todas las cinco* declaraciones antes de decidir una respuesta que te describe.
  - **Todos o la mayor** parte de mi tiempo libre hize cosas que implicaron poco esfuerzo físico.
  - A veces (1-2 veces la semana pasada) hice cosas físicas en mi tiempo libre (por ejemplo jugar deportes, fui a correr, nadar, andar en bicicleta, aerobic)
  - Con frecuencia (3-4 veces la semana pasada) hice cosas físicas en mi tiempo libre.
  - Con mucha frecuencia (5-6 veces la semana pasada) hice cosas físicas en mi tiempo libre. La mayoría de las veces (7 o más veces la semana pasada) hice cosas físicas en mi tiempo libre.

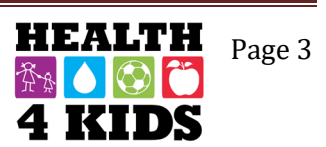

#### ENCUESTA DE ACTIVIDAD FISICA (NIÑO/A)-PUNTO DE REFERENCIA/6 meses/12 meses Fecha: Study ID: \_\_\_\_\_

10. Marque con qué frecuencia hizo actividad física (como jugar deportes, juegos, bailar, o cualquier otra actividad física) para cada día la semana pasada.

|           | Ninguno (0) | Un poco (1) | Algo (2) | Con frecuencia (3) | Con mucha<br>frecuencia (4) |
|-----------|-------------|-------------|----------|--------------------|-----------------------------|
| Lunes     | [           |             | ]        |                    | I                           |
| Martes    | Ι           |             | [        | ]                  | 1                           |
| Miércoles | [           |             |          | ]                  | ]                           |
| Jueves    |             |             | I        | ]                  | I                           |
| Viernes   |             |             | I        | ]                  | ]                           |
| Sábado    |             |             |          | ]                  | 1                           |
| Domingo   | I           |             | ]        |                    | ]                           |

11. ¿Estaba enfermo/a la semana pasada o algo le impidió poder realizar sus actividades físicas normales? (Marque solo uno.)

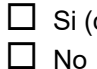

Si (continúe a pregunta 11a)

11a. Si su respuesta es sí, ¿Qué le impidió?\_\_\_\_\_

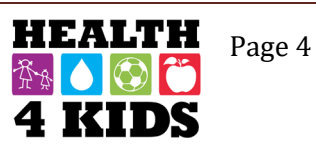

# Family Demographics Survey- Baseline (ENG & SPN)

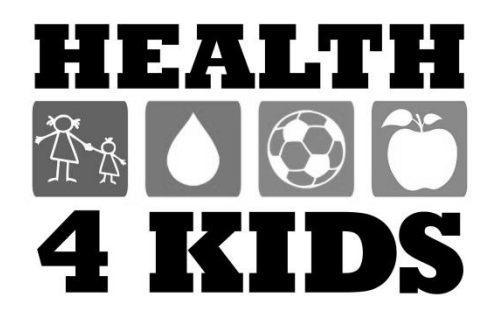

# FAMILY DEMOGRAPHICS/HEALTH STATUS Study ID: \_\_\_\_\_

#### Date: \_\_\_\_\_

# **Child's Demographics**

- 5. Which one of these groups would you say best represents your child's race?
  - □ White
  - Black or African American
  - Asian
  - □ Native Hawaiian or Other Pacific Islander
  - □ American Indian or Alaska Native
  - □ More than one race
  - Other, specify: |\_\_\_\_\_
  - Don't Know
- 6. What type of health insurance does your child have?
  - □ None
  - □ Private Health Insurance
  - □ Medicaid/CHIP
  - □ Military health care (Tricare/VA/Champ-VA)
  - Other, specify: |\_\_\_\_\_
  - Don't Know
- 7. What is your relationship to the child enrolled in the H4K study?
  - □ Mother (biological-, adopted-, step-, or foster-mother)
  - Father (biological-, adopted-, step-, or foster-father)
  - □ Grandmother
  - Grandfather
  - □ Aunt
  - □ Uncle
  - Other, specify: |\_\_\_\_\_|

## **Child's Family History**

8. Who in your child's family has any of the following problems? (Circle all that apply.)

|                                      | Mother(1) | Father(2) | Grandparent(3) | Sibling (4) | None (0) |
|--------------------------------------|-----------|-----------|----------------|-------------|----------|
| a) Diabetes                          | 1         | 2         | 3              | 4           | 0        |
| b) High blood pressure               | 1         | 2         | 3              | 4           | 0        |
| c) Thyroid illness                   | 1         | 2         | 3              | 4           | 0        |
| d) Hormone problems                  | 1         | 2         | 3              | 4           | 0        |
| e) Heart disease                     | 1         | 2         | 3              | 4           | 0        |
| f) Sleep apnea                       | 1         | 2         | 3              | 4           | 0        |
| g) High cholesterol                  | 1         | 2         | 3              | 4           | 0        |
| h) Bone problems                     | 1         | 2         | 3              | 4           | 0        |
| i) Anemia                            | 1         | 2         | 3              | 4           | 0        |
| j) Liver problems                    | 1         | 2         | 3              | 4           | 0        |
| <ul><li>k) Kidney problems</li></ul> | 1         | 2         | 3              | 4           | 0        |
| I) Severe obesity                    | 1         | 2         | 3              | 4           | 0        |

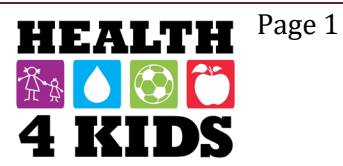

#### Child's Culture and Acculturation

- 9. What language(s) does your child primarily speak?
  - □ Only English
  - □ More English than **Spanish**
  - Both English and **Spanish** equally
  - □ More **Spanish** than English
  - Only Spanish
  - Don't Know
- 10. What language(s) do you primarily speak with your child?
- □ Only English □ More English than **Spanish** Both English and **Spanish** equally □ More **Spanish** than English □ Only **Spanish** Don't Know 11. In what country was your child born? □ United States □ Mexico Another country, specify: |\_\_\_\_\_
- 12. Were any of his/her grandparents born in the U.S.?
  - □ No
  - □ Yes
  - Don't Know

#### Now, these next questions are about you.

#### Parent Culture and Acculturation

- 13. Are you Latino, Hispanic, Mexican/Mexican American, or of Spanish origin?
  - □ No
  - □ Yes
  - Don't Know
- 14. Which one of these groups would you say best represents your race?

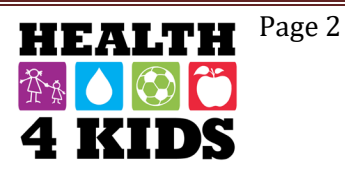

# FAMILY DEMOGRAPHICS/HEALTH STATUS Study ID: \_\_\_\_\_

Date: \_\_\_\_\_

| 15. In what country were you born?                                                                                                    |
|----------------------------------------------------------------------------------------------------|
| <ul> <li>United States</li> <li>Mexico</li> <li>Another country, specify: (GO TO 15a.)</li> <li>Don't Know</li> </ul>                                                                                   |
| 15a. [IF BORN IN ANOTHER COUNTRY] At what age did you come to live in the US for the first time?                                                                                                    |
| age first came to the US<br>☐ Don't Know                                                                                                    |
| 15b. [ <i>IF BORN IN ANOTHER COUNTRY</i> ] From the time that you first moved to the US to today, about how many <b>total</b> years have you lived in the US? (Note: these may not be continuous years) |
| │  │  │  years and  │  │  │months<br>□ Don't Know                                                                                                    |
| 16. Where was your mother born?                                                                                                    |
| <ul> <li>□ In the US</li> <li>□ In Mexico</li> <li>□ In another country, specify:</li> <li>□ Don't Know</li> </ul>                                                                                      |

17. Where was your father born?

- □ In Mexico
- □ In another country, specify: \_\_\_\_\_

Don't Know

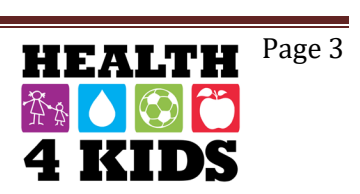

# FAMILY DEMOGRAPHICS/HEALTH STATUS Study ID: \_\_\_\_\_

18. This set of questions concerns your use of different languages and your ethnic identification. Please circle the answer that best describes you.

|    |                                                       | Almost<br>Always (4) | Often<br>(3) | Sometimes<br>(2) | Almost<br>never (1) |
|----|-------------------------------------------------------|----------------------|--------------|------------------|---------------------|
| a. | How <u>often</u> do you speak <b>English</b> ?        |                      |              |                  |                     |
| b. | How often do you speak English with your friends?     |                      |              |                  |                     |
| C. | How <u>often</u> do you speak <b>Spanish</b> ?        |                      |              |                  |                     |
| d. | How often do you speak Spanish with your friends?     |                      |              |                  |                     |
|    |                                                       | Very well<br>(4)     | Well<br>(3)  | Poorly<br>(2)    | Very<br>poorly (1)  |
| e. | How well do you understand music in English?          |                      |              |                  |                     |
| f. | How <u>well</u> do you speak <b>Spanish</b> ?         |                      |              |                  |                     |
| g. | How well do you read in Spanish?                      |                      |              |                  |                     |
| h. | How well do you understand TV programs in Spanish?    |                      |              |                  |                     |
| i. | How well do you understand radio programs in Spanish? |                      |              |                  |                     |

|    |                                                               | Very<br>well (4)     | Well (3)     | Poorly (2)       | Very<br>poorly (1)  |
|----|---------------------------------------------------------------|----------------------|--------------|------------------|---------------------|
| j. | How well do you understand music in Spanish?                  |                      |              |                  |                     |
|    |                                                               | Almost<br>Always (4) | Often<br>(3) | Sometimes<br>(2) | Almost<br>never (1) |
| k. | How <u>often</u> do you watch TV programs in <b>English</b> ? |                      |              |                  |                     |
| Ι. | How often do you listen to radio programs in English?         |                      |              |                  |                     |
| m. | How often do you listen to music in English?                  |                      |              |                  |                     |
| n. | How often do you search the internet in English?              |                      |              |                  |                     |
| 0. | How <u>often</u> do you watch TV programs in <b>Spanish?</b>  |                      |              |                  |                     |
| р. | How often do you listen to radio programs in Spanish?         |                      |              |                  |                     |
| q. | How often do you listen to music in Spanish?                  |                      |              |                  |                     |
| r. | How often do you search the Internet in Spanish?              |                      |              |                  |                     |

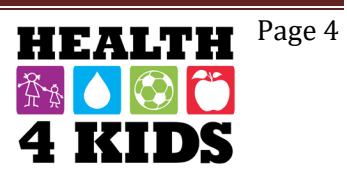

Date: \_\_\_\_\_

#### **Parent Demographics**

- 21. Are you currently ...?
  - □ Married, living with spouse
  - □ Married, not living with spouse
  - □ Living as married
  - □ Divorced
  - □ Widowed
  - □ Separated
  - □ Single
  - Don't Know

22. What type of medical insurance do you have? Select all that apply.

| No insurance |
|--------------|
|              |

- Private insurance
- Medicaid
   Medicaere
- □ Medicare
- Uniform Health Care/Tricare
- □ VA Health Care
- Other (Specify:\_)
- Don't Know

23. How many adults over the age of 18 years live in your household, including you?

|\_\_| Number of adults □ Don't Know

# FAMILY DEMOGRAPHICS/HEALTH STATUS Study ID: \_\_\_\_\_

| Date | 2 |  |  |  |
|------|---|--|--|--|
|      |   |  |  |  |
|      |   |  |  |  |

24. What is the highest degree or level of school you completed in the U.S. (and in your home country if reared outside the U.S.)? [MARK ONLY ONE RESPONSE IN EACH COLUMN]

| a. In the United States                         | b. In another country                               |
|-------------------------------------------------|-----------------------------------------------------|
| □ NA-–only attended school in another country   | $\Box$ NA only attended school in the United States |
| No school or only kindergarten                  | No school or only kindergarten                      |
| □ 1 <sup>st</sup> grade                         | □ 1 <sup>st</sup> grade                             |
| □ 2 <sup>nd</sup> grade                         | □ 2 <sup>nd</sup> grade                             |
| □ 3 <sup>rd</sup> grade                         | □ 3 <sup>rd</sup> grade                             |
| 4 <sup>th</sup> grade                           | □ 4 <sup>th</sup> grade                             |
| □ 5 <sup>th</sup> grade                         | □ 5 <sup>th</sup> grade                             |
| □ 6 <sup>th</sup> grade                         | □ 6 <sup>th</sup> grade                             |
| 7 <sup>th</sup> grade                           | $\Box$ 1 <sup>st</sup> year of middle school        |
| □ 8 <sup>th</sup> grade                         | □ 2 <sup>nd</sup> year of middle school             |
| 9 <sup>th</sup> grade                           | □ 3 <sup>rd</sup> year of middle school             |
| 10 <sup>th</sup> grade                          | □ 1 <sup>st</sup> year of high school               |
| ☐ 11 <sup>th</sup> grade                        | □ 2 <sup>nd</sup> year high school                  |
| ☐ 12 <sup>th</sup> grade/GED                    | □ 3 <sup>rd</sup> year high school                  |
| 1+ years of college, but no college degree      | $\Box$ 1+ years of college, but no college degree   |
| Trade/vocational school certificate             | Technical school                                    |
| Associate's degree (AA, AS)                     | Associate's degree (AA, AS)                         |
| ☐ Bachelor's degree (BA, AB, BS)                | Bachelor's degree (BA, AB, BS)                      |
| Master's degree (MA, MS, MEd, MSW, MPH,<br>MBA) | Master's degree (MA, MS, Med, MSW, MPH,<br>MBA)     |
| Doctoral degree (PhD, EdD)                      | Doctoral degree (PhD, EdD)                          |
| Professional degree (MD, DDS, DVM, LLB, JD)     | Professional degree (MD, DDS, DVM, LLB, JD)         |

#### 25. Are you currently...? (select only one response)

- Employed for wages full-time, 35hrs or more per week
- Employed for wages part-time, less than 35hrs per week
- □ Self-employed, full-time, 35hrs or more per week
- Self-employed, part-time, less than 35hrs per week
- Employed in seasonal labor
- Out of work for more than 1 year (Skip to Q26)
- Out of work for less than 1 year (Skip to Q26)
- A homemaker (Skip to Q26)
- □ Retired (Skip to Q26)
- Do not work (Skip to Q26)
- □ Unable to work (Skip to Q26)
- Don't Know (Skip to Q26)

25a. [IF WORKING] What is your occupation? [SELECT THE CATEGORY THAT BEST

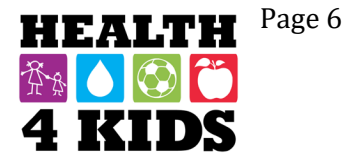

# FAMILY DEMOGRAPHICS/HEALTH STATUS Study ID: \_\_\_\_\_

Date: \_\_\_\_\_

#### REPRESENTS YOUR JOB DESCRIPTION]

- Professional or Technical
- □ Manager, Official or Proprietor
- Clerical
- □ Sales Worker
- Craftsman, Foreman, or Skilled Manual Worker
- □ Semi-Skilled Operative
- □ Service Worker
- □ Laborer/Farmworker
- $\Box$  Don't Know  $\rightarrow$  SKIP to Q26.

25b. Considering all jobs, how many hours do you work in a typical week?

|\_\_| hours per week □ Don't Know

- 26. Is your annual household income from all sources...?
  - □ Less than \$10,000
  - □ \$10,001 to \$15,000
  - □ \$15,001 to \$20,000
  - □ \$20,001 to \$25,000
  - □ \$25,001 to \$35,000
  - □ \$35,001 to \$50,000
  - □ \$50,001 to \$75,000
  - □ \$75,001 or greater
  - Don't Know
- 27. How many **adults and children**, including you, were supported by your annual household income during the past year, whether they live in or outside your home?
  - |\_\_ | \_\_ | people □ Don't Know

28. Do you...?

- □ Rent a house
- □ Rent an apartment/townhouse/condo/trailer
- Own a house
- Own an apartment/townhouse/condo/trailer
- □ Have other living arrangements
- Don't Know

29. How long have you lived in your present location?

|\_\_\_\_ Number of years OR months (circle one)

30. How many working vehicles do you have in your household that are available for use?

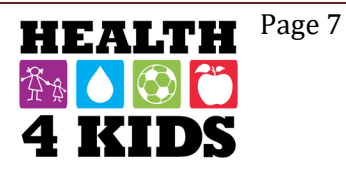

|\_\_\_\_\_| working vehicles

## **Perceived Stress Scale**

These questions ask you about your feelings and thoughts during the last month. For each statement tell me how often you felt or thought a certain way. Almost Sometimes Fairly Never Very (2) Often (3) Often 4) Never (1) (0) In the past month ... 31. How often have you been upset because of something that happened unexpectedly? How often have you felt that you 32. were unable to control the important things in your life? 33. How often have you felt nervous and "stressed"? How often have you felt confident 34. about your ability to handle your personal problems? 35. How often have you felt that things were going your way? How often have you found that 36. you could not cope with all the things that you had to do? Almost Never Sometimes Very Fairly (0) Never (1) (2) Often (3) Often 4) In the past month ... How often have you been able to 37. control irritations in your life? 38. How often have you felt that you were on top of things? How often have you been angered 39. because of things that were outside of your control? 40. How often have you felt difficulties were piling up so high that you could not overcome them?

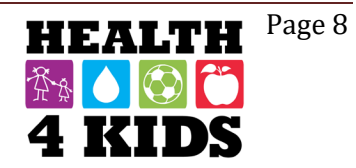

# FAMILY DEMOGRAPHICS/HEALTH STATUS Study ID: \_\_\_\_\_

Date: \_\_\_\_\_

## **Parent Physical Activity**

We are interested in finding out about the kinds of physical activities that people do as part of their everyday lives. The questions will ask you about the time you spent being physically active in the **last 7 days**. Please answer each question even if you do not consider yourself to be an active person. Please think about the activities you do <u>at work</u>, as part of your <u>house and yard work</u>, to get from place to place, and in your spare time for <u>recreation</u>, <u>exercise or sport</u>.

Think about all the **vigorous** activities that you did in the **last 7 days**. **Vigorous** physical activities refer to activities that take <u>hard physical effort and make you breathe much harder than normal</u>. Think *only* about those physical activities that you did for **at least 10 minutes** at a time.

41. During the **last 7 days**, on how many days did you do **vigorous** physical activities like heavy lifting, digging, aerobics, or fast bicycling?

\_\_\_\_ days per week

□ No vigorous physical activities (*Skip to Q43*)

42. How much time did you usually spend doing vigorous physical activities on one of those days?

\_\_\_\_hours per day \_\_\_\_minutes per day ☐ Don't know/Not sure

Think about all the **moderate** activities that you did in the **last 7 days**. **Moderate** activities refer to activities that take <u>moderate physical effort and make you breathe somewhat harder than normal</u>. Think *only* about those physical activities that you did for **at least 10 minutes** at a time.

43. During the **last 7 days**, on how many days did you do **moderate** physical activities like carrying light loads, bicycling at a regular pace, or doubles tennis? **Do not include walking**.

\_\_\_ days per week

□ No moderate physical activities (Skip to Q45)

44. How much time did you usually spend doing moderate physical activities on one of those days?

\_\_\_\_hours per day \_\_\_\_minutes per day

Don't know/Not sure

Think about the time you spent **walking** in the **last 7 days**. This includes at work and at home, walking to travel from place to place, and any other walking that you might do solely for recreation, sport, exercise, or leisure.

45. During the last 7 days, on how many days did you walk for at least 10 minutes at a time?

\_\_\_ days per week
D No walking **(***Skip to Q47***)** 

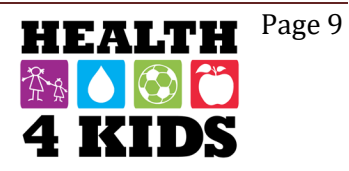

Date: \_\_\_\_\_

46. How much time did you usually spend walking on one of those days?

| hours per day       |
|---------------------|
| minutes per day     |
| Don't know/Not sure |

The last question is about the time you spent **sitting on weekdays** during the **last 7 days**. Include time spent at work, at home, while doing course work and during leisure time. This may include time spent sitting at a desk, visiting friends, reading, or sitting or lying down to watch television.

47. During the last 7 days, how much time did you spend sitting on a week day?

| <br>hours per day   |
|---------------------|
| minutes per day     |
| Don't know/Not sure |

## Parent Technology Use

Please answer the following questions about your cell phone, texting, email, and Internet usage. Remember, all of your answers will be kept private.

48. How do you access the Internet at home?

Home computer

Personal cell phone

🛛 Both

I do not have home Internet access (**skip to Q49**)

48a. Are you able to watch videos (e.g., YouTube) on your computer or other electronic device?

NoYesDon't know

49. Do you have an email address?

NoYesDon't know

50. Please enter at least 1 additional phone number where we can reach you (aside from the cell phone which receives text messages). These do not have to be cell phone numbers:

| Phone 1: | () | ) | <br> |  |
|----------|----|---|------|--|
| Phone 1: | (  | ) | <br> |  |

Phone 2: (\_\_\_\_)\_\_\_\_\_

Thank you for your responses, and welcome to the Health4Kids Study!

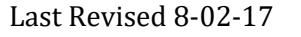

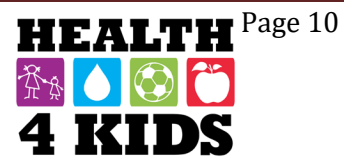

## Demográfica del niño

5. ¿Cuál de estos grupos diría usted representa la raza de su niño/a?

|            | Blanco                                                                                                    |
|------------|----------------------------------------------------------------------------------------------------|
|            | Negro o afro-americano                                                                                    |
|            | Asiático                                                                                                  |
|            | Nativo de Hawái u otras islas del Pacífico                                                                |
|            | Indio americano o nativo de Alaska                                                                        |
|            | Más de una raza                                                                                           |
|            | Otra, especifique:                                                                                        |
|            | No lo se                                                                                                  |
| 6. ¿Qué ti | ipo de seguro médico tiene su niño/a?                                                                     |
|            | □ Ninguno                                                                                                 |
|            | Seguro médico privado                                                                                     |
|            | Medicaid/CHIP                                                                                             |
|            |                                                                                                    |
|            | Seguro militar (Tricare/VA/Champ-VA)                                                                      |
|            | <ul> <li>Seguro militar (Tricare/VA/Champ-VA)</li> <li>Otra, especifique:   </li> </ul>                   |
|            | <ul> <li>Seguro militar (Tricare/VA/Champ-VA)</li> <li>Otra, especifique:   </li> <li>No lo se</li> </ul> |

- 7. ¿Cuál es su relación con el niño/a inscrito en el estudio Health4Kids?
  - Madre (-biológica, madrastra, o madre adoptiva)
  - Padre (-biológico, padrastro, o padre adoptivo)
  - Abuela
  - Abuelo
  - 🛛 Tia
  - 🛛 Tio
  - Otra, especifique: |\_\_\_\_\_|

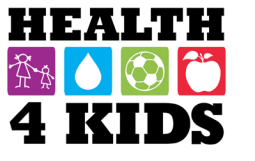

Page 1

| ENCUESTA DEMOGRAFIA FAMILIAR/ESTADO DE SALUD-PUNTO DE REF | ERENCIA |
|-----------------------------------------------------------|---------|
| Study ID:                                                 | Fecha:  |

#### Historia familiar del niño

8. ¿Quién en la familia de su niño/a tiene cualquiera de las siguientes problemas? (*Marque con un circulo todo lo que corresponda.*)

|    |                           | Madre(1) | Padre(2) | Abuelo/a(3) | Hermano/a (4) | Nadie(0) |
|----|---------------------------|----------|----------|-------------|---------------|----------|
| a) | Diabetes                  |          |          |             |               |          |
| b) | Alta presión              |          |          |             |               |          |
| c) | Enfermedad de la tiroides |          |          |             |               |          |
| d) | Problemas hormonales      |          |          |             |               |          |
| e) | Enfermedad del corazón    |          |          |             |               |          |
| f) | La apnea del sueño        |          |          |             |               |          |
| g) | El colesterol alto        |          |          |             |               |          |
| h) | Problemas de huesos       |          |          |             |               |          |
| i) | Anemia                    |          |          |             |               |          |
| j) | Problemas del hígado      |          |          |             |               |          |
| k) | Problemas del riñón       |          |          |             |               |          |
| I) | Obesidad severa           |          |          |             |               |          |

## Cultura del niño y aculturación

- 9. ¿Qué idioma(s) habla su niño/a principalmente?
  - □ Solo ingles
  - Mas ingles que español
  - Tanto el inglés y **español** por igual
  - Mas **español** que ingles
  - Solo español
  - No lo se
- 10. ¿Qué idioma(s) habla usted con su niño/a principalmente?
  - Solo ingles
  - Mas ingles que **español**
  - ☐ Tanto el inglés y **español** por igual
  - Mas **español** que ingles
  - Solo español
  - No lo se
- 11. ¿En qué país nació su niño/a?
  - Estados Unidos
  - México
  - Otro país, especifique: |\_\_\_\_|

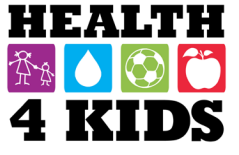

12. ¿Alguno de sus abuelos nacieron en los Estados Unidos?

| No       |
|----------|
| Si       |
| No lo se |

#### Ahora, las siguientes preguntas son acerca de usted.

#### Cultura del pariente de familia y aculturación

- 13. ¿Usted se considera latino, hispano, mexicano/mexicano-americano, o de origen español?
  - □ No □ Si □ No lo se

14. ¿Cuál de estos grupos diría usted representa su raza? Seleccione solo una respuesta.

|       | Blanco                                                                                                    |
|-------|----------------------------------------------------------------------------------------------------|
|       | Negro o afro-americano                                                                                                    |
|       | Asiático                                                                                                    |
|       | Nativo de Hawái u otras islas del Pacífico                                                                                                    |
|       | Indio americano o nativo de Alaska                                                                                                    |
|       | Más de una raza                                                                                                    |
|       | Otra, especifique:                                                                                                    |
| 15. , | ¿En qué país nació usted?                                                                                                    |
|       | Estados Unidos<br>México<br>Otro país, especifique: (VAYA a 15a.)<br>No lo se                                                                                                    |
|       | 15a. [SI NACIDO EN OTRO PAIS] ¿A qué edad llegaste a los EE.UU. por primera vez?                                                                                                    |
|       | edad que primero vino a los estados unidos<br>☐ No lo se                                                                                                    |
|       | 15b. [ <i>SI NACIDO EN OTRO PAIS]</i> Desde el momento que primero se mudó a los EE.UU. hasta hoy, ¿cuántos años en total ha vivido en los EE.UU.? (Nota: puede que no sean años continuos) |
|       | │  │  │ años y  │  │  │ meses<br>│  No lo se                                                                                                    |

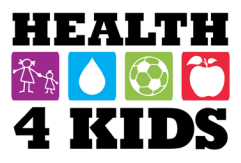

16. ¿Dónde nació su madre?

|     | <ul> <li>En los EE.UU.</li> <li>En México</li> <li>En otro país, especifique:  </li></ul> | _ |
|-----|-------------------------------------------------------------------------------------------|---|
| 17. | ¿Dónde nació su padre?                                                                    |   |
|     | <ul> <li>En los EE.UU.</li> <li>En México</li> <li>En otro país, especifique:  </li></ul> | _ |

18. Este grupo de preguntas se refiere a su uso de diferentes idiomas y su identificación étnica. Marque con un círculo la respuesta que mejor aplique.

|    |                                                                  | Casi<br>siempre<br>(4) | Con<br>frecuencia<br>(3) | A veces<br>(2) | Casi<br>nunca<br>(1) |
|----|------------------------------------------------------------------|------------------------|--------------------------|----------------|----------------------|
| a. | ¿Con qué <u>frecuencia</u> habla usted <b>inglés</b> ?           |                        |                          |                |                      |
| b. | ¿Con qué frecuencia habla inglés con sus amigos?                 |                        |                          |                |                      |
| C. | ¿Con qué frecuencia habla usted <b>español</b> ?                 |                        |                          |                |                      |
| d. | ¿Con qué frecuencia habla <b>español</b> con sus amigos?         |                        |                          |                |                      |
|    |                                                                  | Muy bien<br>(4)        | Bien<br>(3)              | Mal<br>(2)     | Muy mal<br>(1)       |
| e. | ¿Qué tan <u>bien</u> habla usted <b>inglés</b> ?                 |                        |                          |                |                      |
| f. | ¿Qué tan bien lee en inglés?                                     |                        |                          |                |                      |
| g. | ¿Qué tan bien entiende los programas de televisión en<br>inglés? |                        |                          |                |                      |
| h. | ¿Qué tan bien entiende los programas de radio en<br>inglés?      |                        |                          |                |                      |
| i. | ¿Qué tan bien escribe en inglés?                                 |                        |                          |                |                      |
| j. | ¿Qué tan bien entiende la música en inglés?                      |                        |                          |                |                      |
| k. | ¿Qué tan <u>bien</u> habla usted <b>español</b> ?                |                        |                          |                |                      |
| I. | ¿Qué tan bien escribe en español?                                |                        |                          |                |                      |
| m. | ¿Qué tan bien entiende la música en español?                     |                        |                          |                |                      |

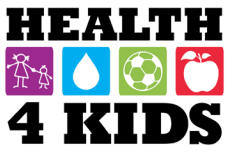

|    |                                                                                | Casi<br>siempre<br>(4) | Con<br>frecuencia<br>(3) | A veces<br>(2) | Casi<br>nunca<br>(1) |
|----|--------------------------------------------------------------------------------|------------------------|--------------------------|----------------|----------------------|
| n. | ¿Con qué <u>frecuencia</u> mira programas de televisión en<br><b>inglés</b> ?  |                        |                          |                |                      |
| 0. | ¿Con qué frecuencia escucha los programas de radio<br>en inglés?               |                        |                          |                |                      |
| p. | ¿Con qué frecuencia escucha la música en inglés?                               |                        |                          |                |                      |
| q. | ¿Con qué frecuencia hace búsquedas en el internet en<br>inglés?                |                        |                          |                |                      |
| r. | ¿Con qué <u>frecuencia</u> mira programas de televisión en<br><b>español</b> ? |                        |                          |                |                      |
| S. | ¿Con qué frecuencia escucha los programas de radio<br>en español?              |                        |                          |                |                      |
| t. | ¿Con qué frecuencia escucha la música en español?                              |                        |                          |                |                      |
|    |                                                                                | Casi<br>siempre<br>(4) | Con<br>frecuencia<br>(3) | A veces<br>(2) | Casi<br>nunca<br>(1) |
| u. | ¿Con qué frecuencia hace búsquedas en el internet en español?                  |                        |                          |                |                      |

## Demográfica del pariente de familia

- 21. ¿Esta usted...?
  - Casado/a, conviviendo con su esposa/o
  - Casado/a, no conviviendo con su esposa/o
  - Conviviendo en unión libre
  - Divorciado/a
  - □ Viudo/a
  - □ Separado/a
  - □ Soltero/a
  - No lo se

22. ¿Qué tipo de seguro médico tiene usted? Seleccione todo lo que corresponda.

| Ninguno                  |
|--------------------------|
| Seguro médico privado    |
| Medicaid/CHIP            |
| Medicare                 |
| Seguro militar (Tricare) |
| Seguro VA/Champ-VA       |
| Otra, especifique:       |

No lo se

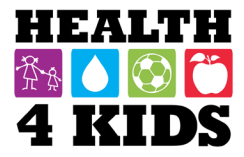

23. ¿Cuántos adultos mayores de 18 años de edad viven en su hogar, incluyendo usted?

|\_\_| Número de adultos □ No lo se

En las Estadas Unidas

24. ¿Cuál fue el grado o nivel más alto de educación que has completado en los EE.UU. y en su país de origen si se crió fuera de los EE.UU.?[MARQUE CON UNA "X" SÓLO UNA RESPUESTA EN CADA COLUMNA]

| a. En los Estados Unidos                                                                                                    | b. En otro país                                                                                                    |
|----------------------------------------------------------------------------------------------------|----------------------------------------------------------------------------------------------------|
| <ul> <li>A. En los Estados Unidos</li> <li>NAsolo asistío a la escuela en otro país</li> <li>No fue a la escuela o solo kínder</li> <li>1<sup>er</sup> grado</li> <li>2<sup>do</sup> grado</li> <li>3<sup>er</sup> grado</li> <li>4<sup>to</sup> grado</li> <li>5<sup>to</sup> grado</li> <li>6<sup>to</sup> grado</li> <li>6<sup>to</sup> grado</li> <li>Octavo grado</li> <li>Octavo grado</li> <li>10<sup>o</sup> grado</li> <li>11<sup>o</sup> grado</li> <li>12<sup>o</sup> grado/GED</li> <li>1 año o más de universidad, sin terminar la carrera universitaria</li> <li>Certificado de escuela técnica/vocacional</li> <li>Título de asociado (AA, AS)</li> <li>Licenciatura (BA, AB, BS)</li> <li>Maestría (MA, MS, MEd, MSW, MPH, MBA)</li> </ul> | <ul> <li>D. En otro país</li> <li>NA solo asistío a la escuela en los Estados<br/>Unidos</li> <li>No fue a la escuela o solo kínder</li> <li>1<sup>er</sup> grado</li> <li>2<sup>do</sup> grado</li> <li>3<sup>er</sup> grado</li> <li>4<sup>to</sup> grado</li> <li>5<sup>to</sup> grado</li> <li>6<sup>to</sup> grado</li> <li>1<sup>er</sup> año de secundaria</li> <li>2<sup>do</sup> año de secundaria</li> <li>3<sup>er</sup> año de secundaria</li> <li>1<sup>er</sup> año de preparatoria</li> <li>2<sup>do</sup> año de preparatoria</li> <li>3<sup>er</sup> año de preparatoria</li> <li>3<sup>er</sup> año de preparatoria</li> <li>1 año o más de universidad, sin terminar la carrera universitaria</li> <li>Certificado de escuela técnica/vocacional</li> <li>Título de asociado</li> <li>Licenciatura (BA, AB, BS)</li> </ul> |
| Maestria (MA, MS, MEd, MSW, MPH, MBA)                                                                                                    | □ Licenciatura (BA, AB, BS)<br>□ Maestría (MA, MS, Med, MSW, MPH, MBA)                                                                                                    |
| Doctorado (PND, EdD)                                                                                                    |                                                                                                    |
| LI TITUIO profesional (MD, DDS, DVM, LLB, JD)                                                                                                    |                                                                                                    |
|                                                                                                    | ☐ Titulo profesional (MD, DDS, DVM, LLB, JD)                                                                                                    |

25. ¿Esta usted actualmente ...? (Marque con una "X" solo una respuesta)

Empleado/a bajo salario de tiempo completo, 35 horas o más a la semana

- Empleado/a bajo salario de medio tiempo, menos de 35 horas por semana
- □ Trabajando por su propia cuenta, tiempo completo, 35 horas o más por semana
- Trabajando por su propia cuenta, medio tiempo, menos de 35 horas por semana
- Empleado/a en trabajo de temporada
- Fuera de trabajo por más de un año (Salte a pregunta 26)
- Fuera de trabajo por menos de un año (Salte a pregunta 26)
- Un pariente de familia que se queda en casa (Salte a pregunta 26)

Last Revised 8-02-17

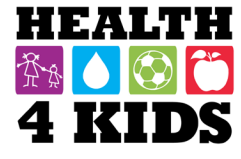

Page 6

| ENCUESTA DEMOGRAFIA FAMILIAR/ESTADO DE SALUD-PUNTO DE RE | FERENCIA |
|----------------------------------------------------------|----------|
| Study ID:                                                | Fecha: _ |

| 🛛 Jubilado/a ( | Salte a | pregunta | 26) |
|----------------|---------|----------|-----|
|----------------|---------|----------|-----|

□ No trabaja (Salte a pregunta 26)

□ No puede trabajar (Salte a pregunta 26)

□ No lo sé (Salte a pregunta 26)

| 25a.  | [SI ESTÁ TRABAJANDO] ¿A qué se dedica?                                  |
|-------|-------------------------------------------------------------------------|
| [SELE | ECCIONE LA CATEGORÍA QUE MEJOR REPRESENTE LA DESCRIPCIÓN DE SU TRABAJO] |

- Gerente, funcionario/oficial o propietaria
- Trabajo en una oficina
- Trabajo en ventas
- Artesano, supervisor, o trabajador manual cualificado
- Operador semicalificado
- Trabajador que proporciona servicios
- Obrero/Trabajador en el campo/agricultura
- $\Box$  No lo se  $\rightarrow$  Salte a pregunta 26.

25b. Tomando en cuenta todos los trabajos, ¿Cuántas horas trabaja usted un una semana típica?

|  | horas por semana |
|--|------------------|
|  | No lo se         |

26. ¿Su ingreso anual del hogar de todas las fuentes de ingreso es ...?

- ☐ Menos de \$10,000
- De \$10,001 a \$15,000
- De \$15,001 a \$20,000
- De \$20,001 a \$25,000
- De \$25,001 a \$35,000
- De \$35,001 a \$50,000
- De \$50,001 a \$75,000
- □ \$75,001 o mas
- No lo se

27. ¿Cuántos **adultos y niños**, incluyéndose a usted, se mantuvieron con este ingreso durante el año pasado, y aunque vivan en su casa o fuera de su casa?

|\_\_ |\_\_ | personas □ No lo se

28. ¿Usted...?

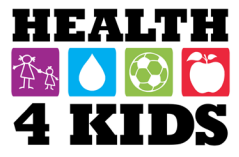

|  | Renta | casa |
|--|-------|------|
|--|-------|------|

- Renta un apartamento/casa de pueblo/condominio/ tráiler
- Tiene casa propia
- Tiene un apartamento/casa de pueblo/condominio/ tráiler proprio
- Tiene otra arreglo de vivienda
- No lo se

29. ¿Cuánto tiempo ha vivido en su ubicación?

- |\_\_\_\_ numero de años o meses (por favor marque uno)
- 30. ¿Cuántos vehículos que funcionan y que estén disponibles para uso tiene en su casa?

## Escala de estrés observado

Las siguientes preguntas son acerca de sus sentimientos y pensamientos durante los últimos 30 días. Para cada pregunta, indique con qué frecuencia se sintió o pensó de una cierta manera.

| En e | l último mes                                                                                           | Nunca<br>(0) | Casi nunca<br>(1) | De vez en<br>cuando<br>(2) | Con bastante<br>frecuencia<br>(3) | Con mucha<br>frecuencia<br>(4) |
|------|----------------------------------------------------------------------------------------------------|--------------|-------------------|----------------------------|-----------------------------------|--------------------------------|
| 31.  | ¿Con qué frecuencia se ha sentido<br>molesto/a por algo que ocurrió<br>inesperadamente?                |              |                   |                            |                                   |                                |
| 32.  | ¿Con qué frecuencia se ha sentido<br>que no puede controlar las cosas<br>importantes en su vida?       |              |                   |                            |                                   |                                |
| 33.  | ¿Con qué frecuencia se ha sentido<br>nervioso/a y estresado/a?                                         |              |                   |                            |                                   |                                |
| 34.  | ¿Con qué frecuencia se ha sentido<br>segura de su capacidad para manejar<br>sus problemas personales?  |              |                   |                            |                                   |                                |
| 35.  | ¿Con qué frecuencia se ha sentido<br>que las cosas están sucediendo de<br>manera favorable para usted? |              |                   |                            |                                   |                                |
| 36.  | ¿Con qué frecuencia ha descubierto<br>que no puede enfrentar todas las<br>cosas que tenía que hacer?   |              |                   |                            |                                   |                                |
| 37.  | ¿Con qué frecuencia ha sido capaz<br>de controlar las irritaciones en su<br>vida?                      |              |                   |                            |                                   |                                |
| En e | l último mes …                                                                                         | Nunca<br>(0) | Casi nunca<br>(1) | De vez en<br>cuando<br>(2) | Con bastante<br>frecuencia<br>(3) | Con mucha<br>frecuencia<br>(4) |

Last Revised 8-02-17

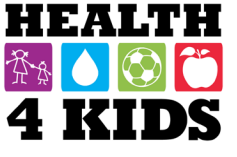

Page 8

| 38. | ¿Con qué frecuencia se ha sentido<br>que tenía todo bajo control?                                             |  |  |  |
|-----|----------------------------------------------------------------------------------------------------|--|--|--|
| 39. | ¿Con qué frecuencia se ha enojado<br>por cosas que estaban fuera de su<br>control?                            |  |  |  |
| 40. | ¿Con qué frecuencia se ha sentido<br>que las dificultades se le acumulan<br>tan alto que no puede superarlas? |  |  |  |

## La actividad física del pariente de familia

Estamos interesados en averiguar sobre las clases de actividades físicas que la gente hace como parte de su vida diaria. Las preguntas le preguntarán sobre el tiempo que paso siendo físicamente activos en los últimos 7 días. Por favor responda a cada pregunta incluso si no se considerá como una persona activa. Por favor, piense en las actividades que hace en el trabajo, como parte de su casa y en la yarda, para llegar de un lugar a otro, y en su tiempo libre para la recreación, el ejercicio o deporte.

Piense en todas las actividades físicas vigorosas que hizo en los últimos 7 días. Actividades físicas vigorosas se refieren a actividades que requieren un esfuerzo físico y te hacen respirar más fuerte de lo normal. Piense sólo en aquellas actividades físicas que hizo por lo menos 10 minutos a la vez.

41. Durante los últimos 7 días, ¿cuántos días hizo actividades físicas vigorosas como levantar objetos pesados, cavar, aeróbicos o andar en bicicleta rápido?

\_\_\_\_\_ días por semana

- □ Ninguna actividad física vigorosa (**Salte a pregunta** 43)
- 42. ¿Cuánto tiempo se tarda haciendo actividades físicas vigorosas en uno de esos días?

\_\_horas por día \_\_\_minutos por día □ No lo se/No estoy seguro/a

Piensa en todas las actividades físicas moderadas que hizo en los últimos 7 días. Actividades físicas moderadas se refieren a actividades que requiere un esfuerzo físico moderado y te hacen respirar un poco fuerte de lo normal. Piense sólo en aquellas actividades físicas que hizo por lo menos 10 minutos a la vez.

43. Durante los últimos 7 días, ¿cuántos días hizo actividades físicas moderadas como cargar cosas ligeras, andar en bicicleta a ritmo regular o jugar doble de tenis? No incluya caminar.

días por semana

Ninguna actividad física moderada (Salte a pregunta 45)
 44. ¿Cuánto tiempo se tarda haciendo actividades físicas moderadas en uno de esos días?

horas por día

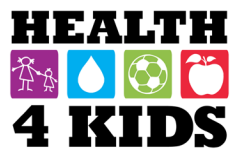

\_\_\_minutos por día

□ No lo se/No estoy seguro/a

Piense en el tiempo que pasa **caminando** en los **últimos 7 días**. Esto incluye en el trabajo y en casa, caminando para llegar de un lugar a otro, y cualquier otro tiempo libre para la recreación, deporte o el ejercicio.

45. Durante los últimos 7 días, ¿cuántos días camino por lo menos 10 minutos a la vez?

| días por semana                                 |
|-------------------------------------------------|
| No camine ( <b>Salte a pregunta</b> 47 <b>)</b> |

46. ¿Cuánto tiempo se tarda caminando en uno de esos días?

\_\_\_\_horas por día \_\_\_\_\_minutos por día □ No lo se/No estoy seguro/a

La última pregunta es sobre el tiempo que pasa **sentado de lunes a viernes** durante los **últimos 7 días**. Esto incluye el tiempo que pasa en el trabajo, en casa, mientras hace las materias del curso y durante el tiempo de ocio. Esto puede incluir tiempo que pasa sentado en un escritorio, visitando amigos, leyendo, sentado o acostado para ver la televisión.

47. Durante los últimos 7 días, ¿cuánto tiempo paso sentada en un día típico?

horas por dia \_\_\_ minutos por dia □ No lo sé/No estoy seguro/a

## Uso de la tecnología del pariente de familia

Por favor responder a las siguientes preguntas acerca de su uso del teléfono celular, mensajes de texto, correo electrónico y uso del internet. Recuerde, todas sus respuestas se mantendrá privadas.

48. ¿Como accede el internet en casa?

| □с | omputa | adora | de | la | casa |
|----|--------|-------|----|----|------|
|----|--------|-------|----|----|------|

Teléfono celular personal

□ Ambos

No tengo acceso al internet en casa (Salte a pregunta 50.)

48a. ¿Eres capaz de ver los vídeos (por ejemplo, YouTube) en su computadora o otro dispositivo electrónico?

🗆 No

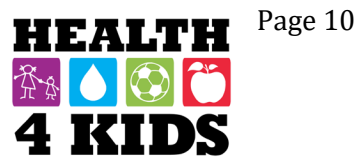

□ Si □ No lo se

49. ¿Tienes un correo electrónico?

| No       |
|----------|
| Si       |
| No lo se |

50. Por favor, introduzca por lo menos 1 número de teléfono alternativo donde podemos comunicarnos con usted (aparte del número de celular donde recibe mensajes de texto). Estos no tienen que ser números de teléfono celular.

Número de teléfono 1: (\_\_\_\_)\_\_\_\_\_

Número de teléfono 2: (\_\_\_\_)\_\_\_\_\_

# Gracias por sus respuestas, y bienvenido al estudio Health4Kids!

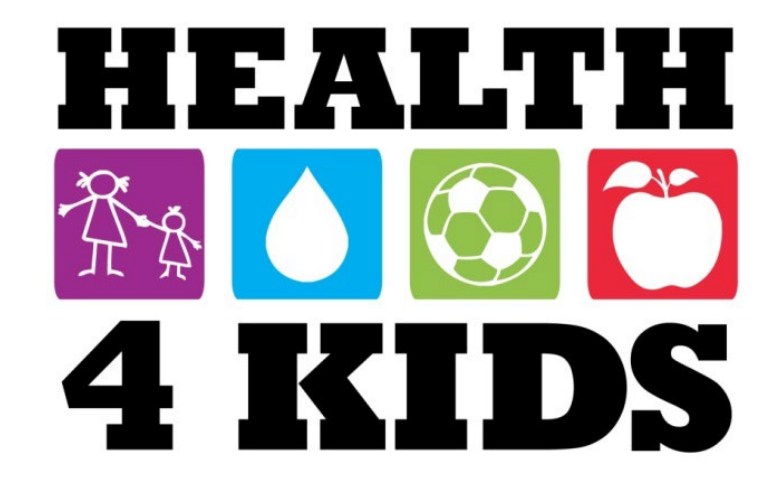

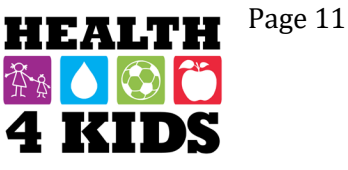

# Family Physical Activity (PA) Survey- Baseline (ENG & SPN)

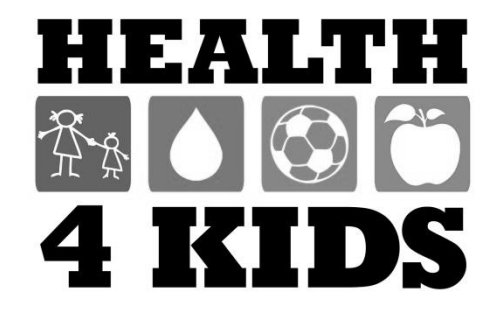

Date: \_\_\_\_\_

#### **Home Environment**

- 1. What best describes your home? (please mark your response)
  - □ Apartment
  - □ Condominium
  - □ Multi-family house (Duplex)
  - □ Single Family House
  - □ Mobile Home
  - □ Shelter

2. How often is your child active in the following places? Please mark with an X the answer that best applies to your <u>child enrolled in the H4K study</u>.

|                                                                      | Never<br>(0) | Once a month<br>or less (1) | Once every other week (2) | Once a week<br>or more (3) | Does not apply  |
|----------------------------------------------------------------------|--------------|-----------------------------|---------------------------|----------------------------|-----------------|
| a) Inside our home                                                   |              |                             |                           |                            |                 |
| b) In our yard                                                       |              |                             |                           |                            | No yard (4)     |
| c) In our driveway                                                   |              |                             |                           |                            | No driveway (4) |
| d) At a neighbor's<br>house, yard or driveway                        |              |                             |                           |                            |                 |
| e) In a local street,<br>cul de sac (dead end<br>street), vacant lot |              |                             |                           |                            |                 |

3. Please indicate if you have the following items in your home, yard, or apartment complex, and if you have them, how often <u>your child</u> uses each item. Please mark with an X the answer that best applies to your child.

|                                                             | Not<br>Available<br>(0) | Available but<br>never uses<br>(1) | Uses once a<br>month or less<br>(2) | Uses once<br>every other<br>week (3) | Uses once<br>a week or<br>more (4) |
|-------------------------------------------------------------|-------------------------|------------------------------------|-------------------------------------|--------------------------------------|------------------------------------|
| a) bike                                                     |                         |                                    |                                     |                                      |                                    |
| b) basketball hoop                                          |                         |                                    |                                     |                                      |                                    |
| c) jump rope, hula hoop                                     |                         |                                    |                                     |                                      |                                    |
| d) sports equipment<br>(balls, racquets, bats, sticks)      |                         |                                    |                                     |                                      |                                    |
| e) Swimming pool                                            |                         |                                    |                                     |                                      |                                    |
| f) roller skates, skateboard, scooter                       |                         |                                    |                                     |                                      |                                    |
| g) fixed play equipment (swing set, play house, jungle gym) |                         |                                    |                                     |                                      |                                    |
| h) yard game (volleyball net, soccer goal)                  |                         |                                    |                                     |                                      |                                    |
| i) exercise, play or recreation room                        |                         |                                    |                                     |                                      |                                    |
| j) trampoline                                               |                         |                                    |                                     |                                      |                                    |
| k) stairs                                                   |                         |                                    |                                     |                                      |                                    |
| I) active video game (like Wii Fit)                         |                         |                                    |                                     |                                      |                                    |

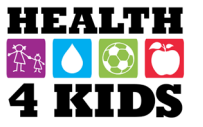

#### Physical Activity Accessibility – Home

Considering the things that you said you have in the question above...

|                                                                                                    | None<br>(0) | All (1) | Most<br>(2) | Some<br>(3) | Very<br>few (4) |
|----------------------------------------------------------------------------------------------------|-------------|---------|-------------|-------------|-----------------|
| 4. How much of them are stored in an area that your child uses regularly?                                                    |             |         |             |             |                 |
| 5. How much of them are stored someplace<br>where your child would need help getting them<br>out before he/she can use them? |             |         |             |             |                 |
| 6. How much of them are stored out of sight when your child is not using them?                                               |             |         |             |             |                 |

## **Child's Physical Activity**

**Physical activity** is <u>any activity that increases your child's heart rate and makes him/her breathe hard some of the time.</u> Physical activity can be done in sports, playing with friends, or walking to school. Some examples of physical activities are running, biking, dancing, rollerblading, skateboarding, swimming, soccer, basketball, football, jumping rope, or playing hopscotch.

| 7. Over a typical or usual week, on how many days is your child physically active | 0<br>Days | 1<br>Day | 2<br>Days  | 3<br>Days | 4<br>Days   | 5<br>Days | 6<br>Days | 7<br>Days | Don't<br>Know |
|-----------------------------------------------------------------------------------|-----------|----------|------------|-----------|-------------|-----------|-----------|-----------|---------------|
| day?                                                                              |           |          |            |           |             |           |           |           |               |
| Now, thinking about a <b>typical week</b> that is                                 | s most re | epresent | ative of t | he majo   | rity of the | e weeks   | during th | ne year   |               |
| 8. Not counting school or physical                                                |           |          |            |           |             |           |           |           |               |
| education (PE) classes, how many                                                  |           |          |            |           |             |           |           |           |               |
| days per week does your child play or                                             |           |          |            |           |             |           |           |           |               |
| practice team sports?                                                             |           |          |            |           |             |           |           |           |               |
| 9. Not counting school or PE                                                      |           |          |            |           |             |           |           |           |               |
| classes, how many days per week does                                              |           |          |            |           |             |           |           |           |               |
| your child have physical activity classes                                         |           |          |            |           |             |           |           |           |               |
| or lessons like martial arts, dance, and                                          |           |          |            |           |             |           |           |           |               |
| tennis where they are not part of a                                               |           |          |            |           |             |           |           |           |               |
| team?                                                                             |           |          |            |           |             |           |           |           |               |
| 10. How many days per week does                                                   |           |          |            |           |             |           |           |           |               |
| your child engage in <u>active play outside</u> ,                                 |           |          |            |           |             |           |           |           |               |
| like playing hopscotch, jumping rope,                                             |           |          |            |           |             |           |           |           |               |
| playing on a swing set, throwing or                                               |           |          |            |           |             |           |           |           |               |
| kicking a ball?                                                                   |           |          |            |           |             |           |           |           |               |

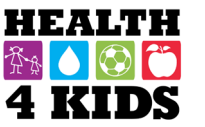

| FAMILY PHYSICAL ACTIVITY SURVEY – Baseline/6-month/12-month<br>Study ID:                                                                                                    | Date:     |
|----------------------------------------------------------------------------------------------------|-----------|
| 11. Is your child enrolled in school?                                                                                                    |           |
| <ul> <li>No (skip to Q15)</li> <li>Yes, in school - Continue to Q12</li> </ul>                                                                                                    |           |
| 12. Name of School                                                                                                    |           |
| <ul> <li>13. How many days per week does your child have gym or PE class at school?</li> <li>0 days</li> <li>1 day</li> <li>2</li> <li>3</li> <li>4</li> <li>5 or more</li> <li>Don't Know</li> </ul>                               |           |
| 14. On average, how long is each PE period?minutes per classdon't know                                                                                                    |           |
| <ul> <li>15. Do you have a dog at home?</li> <li>Yes</li> <li>No (skip to Q16)</li> <li>15a. If you answered <b>yes</b>, how much time did your child spend walking your dog last week</li> <li> hours minutesdon't know</li> </ul> | :?        |
| <ul> <li>16. Compared to other children of the same age and sex, how would you rate your child's activity</li> <li>much less active</li> <li>somewhat less active</li> </ul>                                                        | γ levels? |

- □ about the same
- □ somewhat more active
- □ much more active

# **Child's Sedentary Screen Time**

17. On a typical weekday/weekend day, including evenings, how much time does your child do the following activities?

|    | ACTIVITY                                                                                           | None | 15min | 30min | 1 hour | 2 hours | 3 hours | 4 hours<br>or more |
|----|----------------------------------------------------------------------------------------------------|------|-------|-------|--------|---------|---------|--------------------|
| a. | Watching TV/DVDS on a typical weekday                                                              |      |       |       |        |         |         |                    |
| b. | Watching TV/DVDS on a typical <b>weekend</b> day                                                   |      |       |       |        |         |         |                    |
| C. | Texting, talking, playing games, browsing the Internet on a cell phone on a typical <b>weekday</b> |      |       |       |        |         |         |                    |

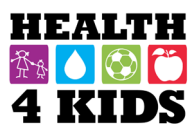

Date: \_\_\_\_

|    | ACTIVITY                                                                                                    | None | 15min | 30min | 1 hour | 2 hours | 3 hours | 4 hours<br>or more |
|----|----------------------------------------------------------------------------------------------------|------|-------|-------|--------|---------|---------|--------------------|
| d. | Texting, talking, playing games, browsing the<br>Internet on a cell phone on a typical <b>weekend</b><br><b>day</b>                                    |      |       |       |        |         |         |                    |
| e. | Playing computer or video games (like<br>Nintendo or X-box; <b>do NOT include active</b><br><b>games</b> like Wii Fit) on a typical <b>weekday</b>     |      |       |       |        |         |         |                    |
| f. | Playing computer or video games (like<br>Nintendo or X-box; <b>do NOT include active</b><br><b>games</b> like Wii Fit) on a typical <b>weekend day</b> |      |       |       |        |         |         |                    |

- 18. Does your child have a TV set in his/her bedroom?
  - □ yes
  - 🗆 no
- 19. Do you think your child watches too much TV?
  - □ yes
  - 🗆 no
  - don't know

20. Do you think your child spends too much time playing computer/video games?

- □ yes
- 🗆 no
- don't know

## **Child's Sleep**

21. In the past week, on average, how much time did your child sleep during a usual 24-hour period? Please include night time sleep and day time naps. Answer separately for <u>weekdays</u> and for <u>weekend days</u>.

1a.|\_\_\_ hours |\_\_ |min per day on a **weekday** □ Don't Know

1b.|\_\_\_ hours |\_\_ | min per day on a **weekend day** □ Don't Know

- 22. Does your child have a regular weekday bedtime?
  - □ None of the time
  - □ Some of the time
  - □ Most of the time
  - Always
  - Don't Know

Page 4

Date: \_\_\_\_\_

23. What time does your child usually go to bed during a weekday?

|\_\_|\_|:|\_\_| am/pm □ Don't Know

24. Is this the same time your child goes to bed on the weekend?

□ No (Continue to Q24a)

□ Yes (Skip)

Don't Know (Skip)

24a. If not, what time does your child go to bed on weekends?

□ |<u>|</u>]:|<u>|</u>] am/pm □ Don't Know

## **Physical Activity/Sedentary Modeling**

In **the past 30 days**, think about the types of things <u>you</u> did in your leisure time and your parenting related to physical activity. Please mark the appropriate box for each question

| 25. How often did your child see you                                                  | Never<br>(0) | Rarely<br>(1) | Sometimes<br>(2) | Frequently<br>(3) | Always<br>(4) |
|---------------------------------------------------------------------------------------|--------------|---------------|------------------|-------------------|---------------|
| a) Doing something that was physically active (like walking, biking, playing sports)? |              |               |                  |                   |               |
| b) Doing moderately active housework or yard-<br>work?                                |              |               |                  |                   |               |
| c) Use physical activity for relaxation or stress relief?                             |              |               |                  |                   |               |
| d) On the computer?                                                                   |              |               |                  |                   |               |
| e) Watching TV/movies?                                                                |              |               |                  |                   |               |
| f) Playing video games                                                                |              |               |                  |                   |               |

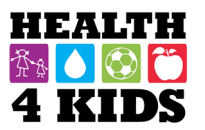

| 26. How often (Please mark the appropriate box for each question)                                | Never<br>(0) | Rarely<br>(1) | Sometimes<br>(2) | Frequently<br>(3) | Always<br>(4) |
|--------------------------------------------------------------------------------------------------|--------------|---------------|------------------|-------------------|---------------|
| a) Did <u>your child hear you</u> talk about participating in a sport or being physical active?  |              |               |                  |                   |               |
| b) Did <u>your child hear you</u> say that you were too tired to do something active?            |              |               |                  |                   |               |
| c) Were you physically active <u>with your child</u> or did<br>you play sports with him/her?     |              |               |                  |                   |               |
| d) Did you verbally encourage your child to be<br>physically active or play sports?              |              |               |                  |                   |               |
| e) Did you transport your child to a place where he/she can be physically active or play sports? |              |               |                  |                   |               |
| f) Did you send your child outside to play when the weather was nice?                            |              |               |                  |                   |               |
| g) Did you give your child options for new physical activities to try?                           |              |               |                  |                   |               |
| <ul> <li>h) Did you praise your child when they were<br/>physically active?</li> </ul>           |              |               |                  |                   |               |
| <ul> <li>i) Did you watch your child practice or perform a<br/>dance routine?</li> </ul>         |              |               |                  |                   |               |
| j) Did you watch your child practice for sports?                                                 |              |               |                  |                   |               |
| k) Did you watch your child play sports?                                                         |              |               |                  |                   |               |

#### **Sedentary Policies**

**Based on the last 30 days**, think about your parenting regarding time spent watching television, playing video games, and on the computer:

- 27. Do you have any **firm limits or agreements** with your child about how much he/she can watch TV or Videos?
  - $\square \text{ No (go to Q28)} \\ \square \text{ Yos (If yos, go to Q28)}$

☐ Yes (If yes, go to Q27a)

27a. How much time are they allowed to watch Television or Videos <u>per day</u>? \_\_\_\_\_\_ (hours, minutes)

| 27b. How often are these limits enforced? | (please circle your response) |
|-------------------------------------------|-------------------------------|
|-------------------------------------------|-------------------------------|

Page 6
Date:

28. Do you have any **firm limits or agreements** with your child about how much time he/she is allowed to play computer or video games?

| No (SKIP to Q29) |
|------------------|
| Yes (go to Q28a) |

28a. How much time is your child allowed to play computer or video games per day? (hours, minutes)

28b. How often are these limits enforced?

(please circle your response)

| Never (0)Rarely (1)Sometimes (2)Frequently (3)Always (4) |
|----------------------------------------------------------|
|----------------------------------------------------------|

## **Environmental Support for Physical Activity**

29. About how long would it take you to <u>walk (on your own, without your children)</u> from your home to the <u>nearest</u> **stores or public places** listed below? Please mark the time it would take you to walk to each place, even if you don't normally go there.

|                                                            | 1-5<br>min | 6-10<br>min | 11-20<br>min | 21-30<br>min | 31+ min | Don't<br>know |
|------------------------------------------------------------|------------|-------------|--------------|--------------|---------|---------------|
| a) convenience/corner store/small grocery store/<br>bodega |            |             |              |              |         |               |
| b) supermarket                                             |            |             |              |              |         |               |
| c) fruit/vegetable market                                  |            |             |              |              |         |               |
| d) library                                                 |            |             |              |              |         |               |
| e) elementary school                                       |            |             |              |              |         |               |
| f) fast food restaurant                                    |            |             |              |              |         |               |
| g) non-fast food restaurant                                |            |             |              |              |         |               |
| h) pharmacy/drug store                                     |            |             |              |              |         |               |
| i) bus stop                                                |            |             |              |              |         |               |

30. About how long would it take you to <u>walk (on your own, without your children)</u> from your home to the <u>nearest</u> **recreation place** listed below? Please mark the time it would take you to walk to each place, even if you don't normally go there.

|                                                               | 1-5<br>min | 6-10<br>min | 11-20<br>min | 21-30<br>min | 31+<br>min | Don't<br>know |
|---------------------------------------------------------------|------------|-------------|--------------|--------------|------------|---------------|
| a) Indoor recreation or exercise facility (public or private) |            |             |              |              |            |               |
| b) biking/hiking/walking trails, paths                        |            |             |              |              |            |               |
| c) basketball court                                           |            |             |              |              |            |               |

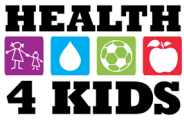

|                                                                                      | 1-5<br>min | 6-10<br>min | 11-20<br>min | 21-30<br>min | 31+<br>min | Don't<br>know |
|--------------------------------------------------------------------------------------|------------|-------------|--------------|--------------|------------|---------------|
| d) other playing fields/courts (soccer, football, softball, tennis, skate park etc.) |            |             |              |              |            |               |
| e) YMCA                                                                              |            |             |              |              |            |               |
| f) boys and girls club                                                               |            |             |              |              |            |               |
| g) swimming pool                                                                     |            |             |              |              |            |               |
| h) walking / running track                                                           |            |             |              |              |            |               |
| i) school with recreation facilities<br>open to the public                           |            |             |              |              |            |               |
| j) public park                                                                       |            |             |              |              |            |               |
| k) public playground with equipment                                                  |            |             |              |              |            |               |

31. Please mark the answer that best applies to **your child**. Do you agree or disagree with the following statements:

| It is <u>difficult</u> for my child to be active in<br>the <b>local park</b> near our home<br>because | 1<br>Strongly<br>Disagree | 2<br>Somewhat<br>Disagree | 3<br>Somewhat<br>agree | 4<br>Strongly<br>agree | Don't<br>know |
|----------------------------------------------------------------------------------------------------|---------------------------|---------------------------|------------------------|------------------------|---------------|
| a) There is not enough space to be active in                                                          |                           |                           |                        |                        |               |
| b) There is no choice of activities                                                                   |                           |                           |                        |                        |               |
| c) There is no play equipment                                                                         |                           |                           |                        |                        |               |
| d) There is no adult supervision                                                                      |                           |                           |                        |                        |               |
| e) There are no other children there                                                                  |                           |                           |                        |                        |               |
| f) It is not safe because of crime<br>(strangers, gangs, drugs)                                       |                           |                           |                        |                        |               |
| g) My child gets bullied, teased, harassed                                                            |                           |                           |                        |                        |               |
| h) It is not safe because it is close to a road                                                       |                           |                           |                        |                        |               |
| i) There are too many people there                                                                    |                           |                           |                        |                        |               |
| j) It does not have good lighting                                                                     |                           |                           |                        |                        |               |
| k) It is difficult to get to                                                                          |                           |                           |                        |                        |               |

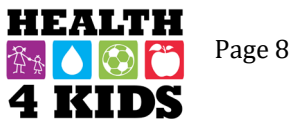

Date: \_\_\_\_\_

32. Please mark the answer that best applies to the neighborhood where you and your child live.

|                                                        | 1<br>Strongly | 2<br>Somewhat | 3<br>Somewhat | 4<br>Strongly | Don't<br>know |
|--------------------------------------------------------|---------------|---------------|---------------|---------------|---------------|
|                                                        | Disagree      | Disagree      | agree         | agree         |               |
| a) The streets in our neighborhood do not              |               |               |               |               |               |
| nave many cul-de-sacs (dead-end                        |               |               |               |               |               |
| b) The distance between interpetiene                   |               |               |               |               |               |
| b) The distance between intersections                  |               |               |               |               |               |
| is usually short (100 yards or loss; the               |               |               |               |               |               |
| length of a football field or less)                    |               |               |               |               |               |
| a) There are many different routes for                 |               |               |               |               |               |
| detting from place to place in our                     |               |               |               |               |               |
| peighborhood (My child doesn't have to                 |               |               |               |               |               |
| a the same way every time )                            |               |               |               |               |               |
| d) There are <b>sidewalks</b> on most of the           |               |               |               |               |               |
| streets in our neighborhood                            |               |               |               |               |               |
| a) Sidewalks are separated from the                    |               |               |               |               |               |
| road/traffic in our neighborhood by parked             |               |               |               |               |               |
| care                                                   |               |               |               |               |               |
| f) There is grass/dirt between the streets             |               |               |               |               |               |
| and the sidewalks in our neighborhood                  |               |               |               |               |               |
| g) There are trees along the streets in my             |               |               |               |               |               |
| neighborhood.                                          |               |               |               |               |               |
| h) There are many interesting things for               |               |               |               |               |               |
| my child to look at while walking in my                |               |               |               |               |               |
| neighborhood.                                          |               |               |               |               |               |
| i) There are many beautiful natural things             |               |               |               |               |               |
| for my child to look at in my neighborhood             |               |               |               |               |               |
| (e.g., gardens, views).                                |               |               |               |               |               |
| j) There are many buildings/homes in my                |               |               |               |               |               |
| neighborhood that are nice to look at for              |               |               |               |               |               |
| <u>my child</u> .                                      |               |               |               |               |               |
| k) There is so much <b>traffic</b> along <u>nearby</u> |               |               |               |               |               |
| streets that it makes it difficult or                  |               |               |               |               |               |
| unpleasant for <u>my child</u> to walk (alone or       |               |               |               |               |               |
| with someone) in our neighborhood.                     |               |               |               |               |               |
| I) The speed of traffic on most <u>nearby</u>          |               |               |               |               |               |
| streets is usually slow (30 mph or less).              |               |               |               |               |               |
| m) Most drivers go <u>faster</u> than the posted       |               |               |               |               |               |
| speed limits in our neighborhood.                      |               |               |               |               |               |
| n) Our neighborhood streets have <b>good</b>           |               |               |               |               |               |
| lighting at hight.                                     |               |               |               |               |               |
| o) walkers and blkers on the streets in                |               |               |               |               |               |
| our neighborhood can be easily seen by                 |               |               |               |               |               |
| people in their nomes.                                 |               |               |               |               |               |
| blb welkers erose busy streats in sur                  |               |               |               |               |               |
| neip waikers cross busy streets in our                 |               |               |               |               |               |
| a) When walking in our paighborhood                    |               |               |               |               |               |
|                                                        |               |               |               |               |               |
| there are a lot of exhaust fumes                       |               |               |               |               |               |
| there are a lot of exhaust fumes.                      |               |               |               |               |               |

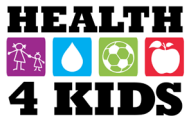

|                                                                             | 1<br>Strongly<br>Disagree | 2<br>Somewhat<br>Disagree | 3<br>Somewhat<br>agree | 4<br>Strongly<br>agree | Don't<br>know |
|-----------------------------------------------------------------------------|---------------------------|---------------------------|------------------------|------------------------|---------------|
| s) The crime rate in our neighborhood makes it unsafe for my child to go on |                           |                           |                        |                        |               |
| walks (alone or with someone) at night.                                     |                           |                           |                        |                        |               |
| t) I am worried about letting my child play                                 |                           |                           |                        |                        |               |
| outside <u>alone</u> around my home (yard,                                  |                           |                           |                        |                        |               |
| driveway, apartment common area)                                            |                           |                           |                        |                        |               |
| because I am afraid of my child being                                       |                           |                           |                        |                        |               |
| taken or nurt by a stranger.                                                |                           |                           |                        |                        |               |
| u) I am worried about letting my child be                                   |                           |                           |                        |                        |               |
| outside with a friend around my home                                        |                           |                           |                        |                        |               |
| because I am afraid my child will be taken                                  |                           |                           |                        |                        |               |
| or hurt by a stranger.                                                      |                           |                           |                        |                        |               |
| v) I am worried about letting my child play                                 |                           |                           |                        |                        |               |
| or walk <u>alone or with friends</u> in my                                  |                           |                           |                        |                        |               |
| neighborhood and local streets                                              |                           |                           |                        |                        |               |
| because I am afraid my child will be taken                                  |                           |                           |                        |                        |               |
| or hurt by a stranger.                                                      |                           |                           |                        |                        |               |
| w) I am worried about letting my child be                                   |                           |                           |                        |                        |               |
| alone or with friends in a local or nearby                                  |                           |                           |                        |                        |               |
| park because I am afraid my child will be                                   |                           |                           |                        |                        |               |
| taken or hurt by a stranger.                                                |                           |                           |                        |                        |               |

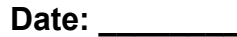

## Ambiente de casa

- 1. ¿Que clase de hogar tiene? (por favor marque con una "X" su respuesta)
  - □ Apartamento
  - Condominio
  - Casa multifamiliar (Dúplex)
  - Casa unifamiliar
  - Casa móvil/tráiler
  - □ Albergue
- ¿Con qué frecuencia su niño/a tiene actividad física en los siguientes lugares? Por favor marque con una "X" la respuesta que mejor aplica a <u>su niño/a que está inscrita en el estudio H4K</u>.

|                                | Nunca<br>(0) | Una vez al mes<br>o menos (1) | Una vez cada dos<br>semanas (2) | Una vez cada<br>semana o más (3) | No Aplica<br>(4) |
|--------------------------------|--------------|-------------------------------|---------------------------------|----------------------------------|------------------|
| a) Dentro de nuestra casa      |              |                               |                                 |                                  |                  |
| b) En nuestra yarda            |              |                               |                                 |                                  | Sin yarda        |
| c) En nuestra entrada          |              |                               |                                 |                                  | Sin entrada      |
| d) En la casa, yarda o entrada |              |                               |                                 |                                  |                  |
| de un vecino                   |              |                               |                                 |                                  |                  |
| e) En la calle, callejón sin   |              |                               |                                 |                                  |                  |
| salida, un terreno baldío      |              |                               |                                 |                                  |                  |

3. Por favor indique si usted tiene los siguientes artículos en su casa, patio o apartamento, y si es que los tiene, con qué frecuencia usa cada artículo <u>su niño/a</u>. Por favor marque con una "X" la respuesta que mejor aplique a su niño/a.

|                                                                                                    | No<br>disponible<br>(0) | Disponible<br>pero nunca<br>usa (1) | Usa una vez<br>al mes o<br>menos (2) | Usa una vez<br>cada dos<br>semanas (3) | Usa una vez<br>cada semana<br>o mas (4) |
|----------------------------------------------------------------------------------------------------|-------------------------|-------------------------------------|--------------------------------------|----------------------------------------|-----------------------------------------|
| a) bicicleta                                                                                                   |                         |                                     |                                      |                                        |                                         |
| b) canasta de baloncesto                                                                                       |                         |                                     |                                      |                                        |                                         |
| c) cuerda de saltar, el aro de hula hula                                                                       |                         |                                     |                                      |                                        |                                         |
| d) equipo deportivo (por ejemplo, pelotas, raquetas, palos)                                                    |                         |                                     |                                      |                                        |                                         |
| e) piscina                                                                                                    |                         |                                     |                                      |                                        |                                         |
| f) patines, la patineta, el scooter                                                                            |                         |                                     |                                      |                                        |                                         |
| g) equipo de juego fijo (por ejemplo,<br>columpio, casa de juego, armazón de<br>barras para juegos infantiles) |                         |                                     |                                      |                                        |                                         |
| h) juegos de la yarda (red de voleibol,<br>futbol)                                                             |                         |                                     |                                      |                                        |                                         |
| i) ejercicio, cuarto de juego o sala de recreo                                                                 |                         |                                     |                                      |                                        |                                         |
| j) trampolín                                                                                                   |                         |                                     |                                      |                                        |                                         |
| k) escaleras                                                                                                   |                         |                                     |                                      |                                        |                                         |
| I) videojuego interactivo (por ejemplo,<br>Wii-FIT)                                                            |                         |                                     |                                      |                                        |                                         |

## Accesibilidad de actividades físicas – La casa

Tome en cuenta las respuestas que ha contestado en las preguntas arribas...

|                                                                                                    | Nada<br>(0) | Todos<br>(1) | Mayoría<br>(2) | Algo (3) | Muy Poco<br>(4) |
|----------------------------------------------------------------------------------------------------|-------------|--------------|----------------|----------|-----------------|
| 4. ¿Cuántos de los artículos están guardados en un lugar que típicamente usa su niño/a?                                                             |             |              |                |          |                 |
| 5. ¿Cuántos de los artículos están guardados en un<br>lugar donde su niño/a necesitaría ayuda a sacarlos<br>antes de que él/ella puede utilizarlos? |             |              |                |          |                 |
| <ol> <li>¿Cuántos de los artículos están guardados fuera<br/>de la vista de su niño/a cuando no los usa?</li> </ol>                                 |             |              |                |          |                 |

## Actividad física del niño/a

La actividad física es <u>cualquier actividad que aumenta el ritmo cardíaco de su niño/a y le hace respirar</u> <u>profundo por un parte del tiempo</u>. La actividad física se puede hacer en los deportes, jugando con amigos o caminando a la escuela. Algunos ejemplos de actividades físicas son correr, montar en bicicleta, bailar, patinar, andar en patineta, nadar, jugar fútbol, jugar basquetbol, saltar a la cuerda, o jugar rayuela.

| 7. Durante los últimos 7 días<br>¿cuántos días fue su niño/a        | 0<br>Días | 1<br>Día | 2<br>Días | 3<br>Días | 4<br>Días | 5<br>Días | 6<br>Días | 7<br>Días | No lo<br>se |
|---------------------------------------------------------------------|-----------|----------|-----------|-----------|-----------|-----------|-----------|-----------|-------------|
| físicamente activo/a por un total de al<br>menos 60 minutos al día? |           |          |           |           |           |           |           |           |             |
| Ahora, piense en <b>una semana típica</b> , q                       | ue más re | epresent | a la mayo | oría de l | as semar  | nas dura  | ante el a | ño        |             |
| 8. Sin contar las clases de                                         |           |          |           |           |           |           |           |           |             |
| educación física, ¿cuántos días a la                                |           |          |           |           |           |           |           |           |             |
| semana jugó o practicó su niño/a                                    |           |          |           |           |           |           |           |           |             |
| algún <u>deporte de equipo</u> ?                                    |           |          |           |           |           |           |           |           |             |
| 9. Sin contar las clases de                                         |           |          |           |           |           |           |           |           |             |
| educación física, ¿cuántos días a la                                |           |          |           |           |           |           |           |           |             |
| semana tiene su niño/a <u>clases o</u>                              |           |          |           |           |           |           |           |           |             |
| lecciones de actividad física donde no                              |           |          |           |           |           |           |           |           |             |
| <u>son parte de un equipo</u> como artes                            |           |          |           |           |           |           |           |           |             |
| marciales, baile, o tenis?                                          |           |          |           |           |           |           |           |           |             |
| 10. ¿Cuántos días a la semana                                       |           |          |           |           |           |           |           |           |             |
| participa su niño/a <u>en juego activo al</u>                       |           |          |           |           |           |           |           |           |             |
| aire libre, como, jugando a la rayuela,                             |           |          |           |           |           |           |           |           |             |
| saltando la cuerda, jugando en un                                   |           |          |           |           |           |           |           |           |             |
| columpio, tirando o pateando una                                    |           |          |           |           |           |           |           |           |             |
| pelota?                                                             |           |          |           |           |           |           |           |           |             |

| H   | EA | L  | Ή |
|-----|----|----|---|
| Ť\$ |    |    | Ĩ |
| 4   | K  | ID | S |

11. ¿Está su niño/a inscrito/a en la escuela?

| No (Salte a pregunta 15) |  |
|--------------------------|--|
| Si, en la escuela        |  |

12. Nombre de la escuela

13. ¿Cuántos días a la semana tiene su niño/a clase de gimnasio o educación física (PE) en la escuela?

0 días
1 día
2 días
3 días
4 días
5 días o mas
No lo se

14. En promedio, ¿cuantos minutos es cada clase de PE?

\_\_\_\_ Minutos por cada clase □ No lo se

15. ¿Tienes un perro en casa?

□ Si □ No (Salte a pregunta 16)

15a. [Si contestas si], ¿Por cuánto tiempo paseo a su perro su niño/a la semana pasado?

Horas \_\_\_\_\_ minutos

- 16. En comparación con otros niños/a de la misma edad y género, ¿cómo calificaría los niveles de actividad física de su niño/a?
  - Mucho menos activo
  - $\Box$  un poco menos activo
  - casi lo mismo
  - un poco más activo
  - Mucho más activo

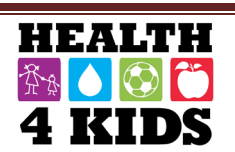

## Tiempo sedentario del niño/a

17. En un día típico de la semana/fin de semana, incluyendo las noches, ¿cuánto tiempo dedica su niño/a haciendo las siguientes actividades?

| ACTIVIDAD                                                                                                    | Ningun | 15min | 30min | 1 hora | 2 horas | 3 horas | 4 horas<br>o mas |
|----------------------------------------------------------------------------------------------------|--------|-------|-------|--------|---------|---------|------------------|
| a. Mirando la Tele/DVD en un típico <b>día de la</b><br><b>semana</b>                                                                                                    |        |       |       |        |         |         |                  |
| b. Mirando la Tele/DVD en un típico <b>día de fin de</b> semana                                                                                                    |        |       |       |        |         |         |                  |
| c. Enviando mensajes de textos, hablando,<br>jugando juegos, navegando por Internet en un<br>teléfono celular en un típico <b>día de la semana</b> .                                   |        |       |       |        |         |         |                  |
| d. Enviando mensajes de textos, hablando,<br>jugando juegos, navegando por Internet en un<br>teléfono celular en un típico <b>día de fin de</b><br><b>semana</b> .                     |        |       |       |        |         |         |                  |
| e. Jugando con la computadora o videojuegos<br>(como Nintendo o X-box; <b>no incluya los juegos</b><br><b>activos</b> como Wii Fit) en un típico <b>día de la</b><br><b>semana</b>     |        |       |       |        |         |         |                  |
| f. Jugando con la computadora o videojuegos<br>(como Nintendo o X-box; <b>no incluya los juegos</b><br><b>activos</b> como Wii Fit) en un típico <b>día de fin de</b><br><b>semana</b> |        |       |       |        |         |         |                  |

18. ¿Tiene su niño/a una televisión en su cuarto?

| Si |
|----|
| No |

19. ¿Usted piensa que su niño/a mira demasiada televisión?

□ Si □ No □ No lo se

20. ¿Usted piensa que su niño/a pasa demasiado tiempo jugando en la computadora o videojuegos?

| Si |    |    |
|----|----|----|
| No |    |    |
| No | lo | se |

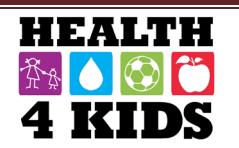

## El sueño del niño

21. Durante la semana pasada, en promedio, ¿cuánto tiempo durmió su niño/a durante un periodo de 24 horas? Por favor incluya los tiempos durante la noche y siestas durante el día. Responda por separado para los días <u>de la semana</u> y de los días del <u>fin de semana</u>.

1a.|\_\_\_| horas |\_\_\_|minutos por cada dia **entre semana** 

1b.|\_\_\_| horas |\_\_\_| minutos por cada día de los **fines de semana** 

- 22. ¿Tiene su niño/a una hora de regularidad para dormir entre semana?
  - No, nunca
  - □ A veces
  - Mayoría del tiempo
  - Siempre
  - □ No lo se
- 23. ¿A qué hora se acuesta típicamente su niño/a entre semana?

|  | <u> </u> | am/pm |
|--|----------|-------|
|  | No lo se |       |

24. ¿Es esta la misma hora que se acuesta su niño/a durante los fines de semana?

- □ Si (Salte a Q25)
- □ No lo se (Salte a Q25)

24a. Si no, ¿a qué hora se acuesta su niño/a durante los fines de semana?

□ |\_\_|:|\_\_| am/pm □ No lo se

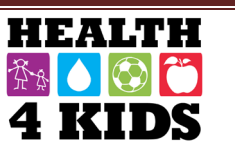

## Modelado actividad física/el sedentarismo

En **los últimos 30 días**, piense en los tipos de cosas que hace en su tiempo libre y en su manera de educar con respecto a la actividad física. Por favor marque con una "X" la respuesta que mejor aplique a su niño/a.

| 25. Con que frecuencia su niño/a lo/a veo                                                                        | Nunca<br>(0) | Raramente<br>(1) | A Veces<br>(2) | Con<br>Frecuencia (3) | Siempre<br>(4) |
|----------------------------------------------------------------------------------------------------|--------------|------------------|----------------|-----------------------|----------------|
| a. ¿Haciendo algo que era físicamente activo (por<br>ejemplo, caminar, andar en bicicleta, jugar un<br>deporte)? |              |                  |                |                       |                |
| b. ¿Haciendo el "Que hacer" o limpieza, o trabajo de la yarda?                                                   |              |                  |                |                       |                |
| c. ¿Utilizar la actividad física para la relajación o alivio de la tensión?                                      |              |                  |                |                       |                |
| d. ¿En la computadora?                                                                                           |              |                  |                |                       |                |
| e. ¿Viendo TV/películas?                                                                                         |              |                  |                |                       |                |
| f. ¿Jugando videojuegos?                                                                                         |              |                  |                |                       |                |

| 26. Con que frecuencia                                                                             | Nunca<br>(0) | Raramente<br>(1) | A Veces<br>(2) | Con<br>Frecuencia (3) | Siempre<br>(4) |
|----------------------------------------------------------------------------------------------------|--------------|------------------|----------------|-----------------------|----------------|
| a. ¿Lo/a <u>escucho su niño/a</u> hablar de participar en<br>un deporte o una actividad física?    |              |                  |                |                       |                |
| b. ¿Lo/a <u>escucho su niño/a</u> decir que estaba muy cansado/a para hacer algo activo?           |              |                  |                |                       |                |
| c. ¿Era físicamente activo/a <u>con su niño/a</u> o jugo<br>un deporte con él/ella?                |              |                  |                |                       |                |
| d. ¿Animo verbalmente a su niño/a para ser físicamente activo o jugar un deporte?                  |              |                  |                |                       |                |
| e. ¿Llevo a su niño/a a un lugar donde él/ella<br>puede ser físicamente activo o jugar un deporte? |              |                  |                |                       |                |
| f. ¿Envió a su niño/a a jugar afuera cuando el clima estaba agradable?                             |              |                  |                |                       |                |
| g. ¿Le dio a su niño/a opciones de nuevas actividades físicas para intentar?                       |              |                  |                |                       |                |
| h. ¿Elogio a su niño/a cuando estaban<br>físicamente activos?                                      |              |                  |                |                       |                |
| i. ¿Miro a su niño/a practicar o realizar una rutina de baile?                                     |              |                  |                |                       |                |
| j. ¿Miro a su niño/a practicando un deporte?                                                       |              |                  |                |                       |                |
| k. ¿Miro a su niño/a jugando un deporte?                                                           |              |                  |                |                       |                |

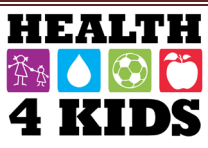

## Las pólizas sedentarias

Basándose **en los últimos 30 días**, piense en su manera de educar con respecto al tiempo de ver televisión, jugar videojuegos y en la computadora:

- 27. ¿Tiene algunos límites o acuerdos firmes con su niño/a acerca de cuánto tiempo puede ver la televisión o videos?
  - □ No (Salte a pregunta 28)
  - □ Si (Salte a pregunta 27a)

27a. ¿Cuánto tiempo se les permite ver la televisión o videos por día?

\_\_\_\_\_ (horas, minutos)

27b. ¿Con qué frecuencia se aplican estos límites? (favor de marcar con un circulo su respuesta)

| Nunca (0) Raramente (1) A vece | (2) Con frecuencia<br>(3) Siempre (4) |
|--------------------------------|---------------------------------------|
|--------------------------------|---------------------------------------|

- 28. ¿Tiene algunos **límites o acuerdos firmes** con su niño/a acerca de cuánto tiempo puede jugar en la computadora o videojuegos?
  - □ No (Salte a pregunta 29)
  - □ Si (Salte a pregunta 28a)

28a. ¿Cuánto tiempo se le permite a su niño jugar en la computadora o videojuegos <u>por día</u>? \_\_\_\_\_(horas, minutos)

28b. ¿Con qué frecuencia se aplican estos límites? (favor de marcar con un circulo su respuesta)

| Nunca (0)     Raramente (1)     A veces (2)     C | Con frecuencia<br>(3) | Siempre (4) |
|---------------------------------------------------|-----------------------|-------------|
|---------------------------------------------------|-----------------------|-------------|

## Apoyo ambiental para la actividad física

29. Sobre cuánto tiempo le tomaría <u>caminar (por su cuenta, sin sus niños/as</u>) desde su casa a la **tienda más cercana o lugares públicos** indicados a continuación. Favor de marcar con una "X" el tiempo que le tomaría a caminar a cada lugar, aunque no vaya normalmente allí.

|                                                                                         | 1-5<br>min | 6-10<br>min | 11-20<br>min | 21-30<br>min | 31+ min | No lo<br>se |
|-----------------------------------------------------------------------------------------|------------|-------------|--------------|--------------|---------|-------------|
| 1 conveniencia/abarrote o tienda de la esquina/<br>pequeña tienda de comestibles/bodega |            |             |              |              |         |             |
| 2 el supermercado                                                                       |            |             |              |              |         |             |
| 3 mercado de fruta y verduras                                                           |            |             |              |              |         |             |
| 4 biblioteca                                                                            |            |             |              |              |         |             |
| 5 escuela primaria                                                                      |            |             |              |              |         |             |

Last revised 3-17-16

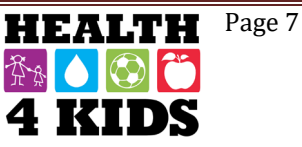

|                                          | 1-5<br>min | 6-10<br>min | 11-20<br>min | 21-30<br>min | 31+ min | No lo<br>se |
|------------------------------------------|------------|-------------|--------------|--------------|---------|-------------|
| 6 restaurante de comida rápida           |            |             |              |              |         |             |
| 7 restaurante de comida que no es rápida |            |             |              |              |         |             |
| 8 farmacia                               |            |             |              |              |         |             |
| 9 parada de autobús                      |            |             |              |              |         |             |

30. Cuánto tiempo le tomaría en <u>caminar (por su cuenta, sin sus niños/as)</u> desde su casa a el **lugar de recreación más cercano** indicados a continuación. Favor de marcar con una "X" el tiempo que le tomaría a caminar a cada lugar, aunque no vaya normalmente allí.

|                                                                                                 | 1-5<br>min | 6-10<br>min | 11-20<br>min | 21-30<br>min | 31+ min | No lo<br>se |
|-------------------------------------------------------------------------------------------------|------------|-------------|--------------|--------------|---------|-------------|
| 1 centro de recreación o ejercicio (público o privado)                                          |            |             |              |              |         |             |
| 2 ciclismo/senderismo/senderos para caminar, caminos                                            |            |             |              |              |         |             |
| 3 cancha de baloncesto                                                                          |            |             |              |              |         |             |
| 4 otros campos de juego/canchas (fútbol, futbol americano, softbol, tenis, parque de patín etc) |            |             |              |              |         |             |
| 5 YMCA                                                                                          |            |             |              |              |         |             |
| 6 club de niños y niñas                                                                         |            |             |              |              |         |             |
| 7 piscina                                                                                       |            |             |              |              |         |             |
| 8 pista de caminar/correr                                                                       |            |             |              |              |         |             |
| 9 escuela con instalaciones recreativas abiertas al público                                     |            |             |              |              |         |             |
| 10 Parque público                                                                               |            |             |              |              |         |             |
| 11 Parque infantil público con equipo de juego                                                  |            |             |              |              |         |             |

31. Favor de marcar la respuesta que mejor se aplica **a su niño/a**. ¿Está de acuerdo o en desacuerdo con las siguientes declaraciones?

| Es <u>difícil</u> que mi niño/a sea activo/a en<br>el <b>parque local</b> cerca de nuestra casa<br>porque | (1) Muy en<br>desacuerdo | (2) Algo<br>desacuerdo | (3) Algo de<br>acuerdo | (4) Muy de<br>acuerdo | No lo<br>se |
|----------------------------------------------------------------------------------------------------|--------------------------|------------------------|------------------------|-----------------------|-------------|
| 1. No hay suficiente espacio para estar                                                                   |                          |                        |                        |                       |             |
| 2. No hay opción de actividades                                                                           |                          |                        |                        |                       |             |
| 3. No hay ningún equipo para jugar                                                                        |                          |                        |                        |                       |             |
| 4. No hay supervisión de un adulto                                                                        |                          |                        |                        |                       |             |
| 5. No hay otros niños allí                                                                                |                          |                        |                        |                       |             |

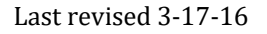

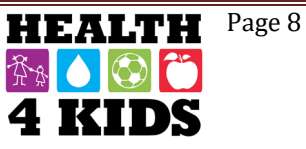

| Es <u>difícil</u> que mi niño/a sea activo/a en<br>el <b>parque local</b> cerca de nuestra casa | (1) Muy en<br>desacuerdo | (2) Algo<br>desacuerdo | (3) Algo de<br>acuerdo | (4) Muy de<br>acuerdo | No lo<br>se |
|-------------------------------------------------------------------------------------------------|--------------------------|------------------------|------------------------|-----------------------|-------------|
| porque                                                                                          |                          |                        |                        | _                     |             |
| 6. No es seguro debido a crimen (extraños, pandillas, drogas)                                   |                          |                        |                        |                       |             |
| 7. Mi niño es intimidado, se burlan, o es                                                       |                          |                        |                        |                       |             |
| acosada                                                                                         |                          |                        |                        |                       |             |
| 8. No es seguro porque está cerca de una carretera                                              |                          |                        |                        |                       |             |
| 9. Hay demasiada gente allí                                                                     |                          |                        |                        |                       |             |
| 10. No tiene iluminación buena                                                                  |                          |                        |                        |                       |             |
| 11. Es difícil llegar allí                                                                      |                          |                        |                        |                       |             |

32. Favor de marcar la respuesta que mejor se aplica al vecindario donde usted y su niño/a viven.

|                                                                                                    | (1) Muy en<br>desacuerdo | (2) Algo<br>desacuerdo | (3) Algo de<br>acuerdo | (4) Muy de<br>acuerdo | No lo<br>se |
|----------------------------------------------------------------------------------------------------|--------------------------|------------------------|------------------------|-----------------------|-------------|
| 1. Las <b>calles</b> de nuestra vecindad no tienen muchos callejones sin salida.                                                                                                    |                          |                        |                        |                       |             |
| 2. La distancia entre las intersecciones<br>(donde se cruzan las calles) en nuestra<br>vecindad es generalmente corto (100<br>yardas o menos; la longitud de una<br>cancha de fútbol o menos). |                          |                        |                        |                       |             |
| 3. Hay muchas rutas diferentes para<br>llegar de un lugar a otro lugar en nuestra<br>vecindad (mi niño/a no tiene que ir por el<br>mismo camino cada vez).                                     |                          |                        |                        |                       |             |
| 4. Hay <b>aceras</b> en la mayoría de las calles en nuestra vecindad.                                                                                                    |                          |                        |                        |                       |             |
| 5. Las aceras están separadas de la<br>calle/tráfico en nuestra vecindad por<br>coches aparcados.                                                                                              |                          |                        |                        |                       |             |
| 6. Hay hierba/suciedad entre las calles y las aceras en nuestra vecindad.                                                                                                    |                          |                        |                        |                       |             |
| 7. Hay árboles a lo largo de las calles en mi <b>vecindario</b> .                                                                                                    |                          |                        |                        |                       |             |
| 8. Hay muchas cosas interesantes <u>que mi</u><br><u>niño/a</u> puede mirar mientras caminamos<br>en mi vecindad.                                                                              |                          |                        |                        |                       |             |
| 9. Hay muchas cosas naturales hermosas<br>para <u>que mi niño/a</u> puede mirar en mi<br>vecindad (por ejemplo, jardines, vistas).                                                             |                          |                        |                        |                       |             |
| 10. Hay muchos edificios/hogares en mi<br>vecindad que son agradables de mirar<br><u>para mi niño/a</u> .                                                                                      |                          |                        |                        |                       |             |

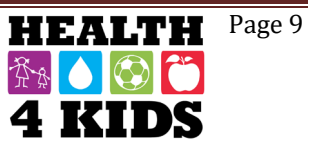

|                                                                                                    | (1) Muy en<br>desacuerdo | (2) Algo<br>desacuerdo | (3) Algo de<br>acuerdo | (4) Muy de<br>acuerdo | No lo<br>se |
|----------------------------------------------------------------------------------------------------|--------------------------|------------------------|------------------------|-----------------------|-------------|
| 11. Hay mucho <b>tráfico</b> a lo largo de las<br>calles <u>cercanas</u> que resulta difícil o<br>desagradable para mi niño/a caminar<br>(solo/a o con alguien) en nuestra<br>vecindad.                               |                          |                        |                        |                       |             |
| 12. La velocidad del tráfico en <u>calles</u><br><u>cercanas</u> la mayoría es generalmente<br>lenta (30mph o menos).                                                                                                 |                          |                        |                        |                       |             |
| 13. La mayoría de los conductores van más <u>rápido</u> que los límites de velocidad en nuestra vecindad.                                                                                                    |                          |                        |                        |                       |             |
| 14. Las calles de nuestra vecindad tienen <b>buena iluminación</b> por la noche.                                                                                                    |                          |                        |                        |                       |             |
| 15. Los caminantes y ciclistas en las calles de nuestro vecindario pueden verse fácilmente por la gente en sus casas.                                                                                                 |                          |                        |                        |                       |             |
| 16. Hay pasos peatonales y señales para<br>ayudar a los caminantes cruzar calles<br>ocupadas en nuestro vecindario.                                                                                                   |                          |                        |                        |                       |             |
| 17. Al caminar en nuestra vecindad hay<br>un montón de gases de escape.                                                                                                    |                          |                        |                        |                       |             |
| 18. Hay una alta <b>tasa de delincuencia</b><br>en nuestra vecindad.                                                                                                    |                          |                        |                        |                       |             |
| 19. La tasa de <b>delincuencia</b> en nuestra<br>vecindad lo hace inseguro para mi niño/a<br>realizar caminatas (solo/a o con alguien)<br>por la noche.                                                               |                          |                        |                        |                       |             |
| 20. Me preocupa que mi niño/a juegue<br>fuera <u>solo/a</u> <b>alrededor de mi casa</b> (patio,<br>entrada de auto, apartamento zona<br>común) porque tengo miedo que sea<br>secuestrado o herido por un desconocido. |                          |                        |                        |                       |             |
| 21. Me preocupa que mi niño/a este a<br>fuera <u>con un amigo/a</u> alrededor de mi<br>casa porque tengo miedo que sea<br>secuestrado o herido por un desconocido                                                     |                          |                        |                        |                       |             |
| 22. Me preocupa que mi niño/a jugué o<br>camine <u>solo o con amigos</u> en <b>mi</b><br><b>vecindad y las calles locales</b> porque<br>tengo miedo que sea secuestrado o<br>herido por un desconocido.               |                          |                        |                        |                       |             |
| 23. Me preocupa que mi niño/a este <u>solo</u><br><u>o con amigos</u> en <b>un <u>parque local o</u></b><br><u>cercano</u> porque tengo miedo que sea<br>secuestrado o herido por un desconocido.                     |                          |                        |                        |                       |             |

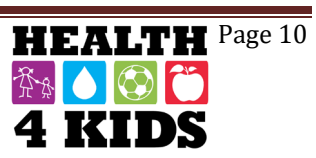

## 6-months & 12-months Assessments

Supervision of self- and interviewer-administered instruments during Assessment Part 1 and 2

#### Part 1 Surveys (6A1 and 12A1)

- A. Adverse Event Form- Child Physical Activity Check-in
- B. Food Frequency (parent and child) FFQ Scantron
  - Use tablet if possible for FFQ (ENG & SPN)
- C. REDCap Surveys (or by Paper)
  - Family Health (6/12 months)
  - Family Nutrition (6/12 months)- NOTE: this one is conducted on site and NOT by phone

#### Part 2 Surveys (6A2 and 12A2)

- A. REDCap Surveys (or by Paper)
  - Physical Activity Questionnaire- Child (PAQ-C) (6/12 months)
  - Family Physical Activity (PA) (6/12 months)
  - Family Demographics (6/12 months)

# Child Physical Activity Checkin Survey-6-months/12-months (ENG & SPN)

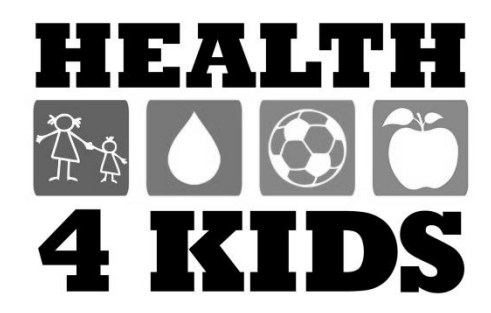

Date: \_\_\_\_\_

Since the last **Health4Kids** assessment 6 months ago, has your child had an injury or health condition that made it hard for him/her to be physically active?

| No | (ei |
|----|-----|
|    |     |

No (end of questionnaire)

□ Yes

Don't Know (end of questionnaire)

#### If Yes:

1) WHEN did the injury/condition happen?

| <b></b> | n the | past 2 | weeks |
|---------|-------|--------|-------|
|---------|-------|--------|-------|

- □ In the past month
- □ 1-3 months ago
- $\square$  >3 months ago
- Don't Know

2) WHERE did the injury/condition occur?

- At school
- At home
- Other, specify: \_\_\_\_\_
- Don't Know

3 What was your child doing when the injury occurred? (if health condition/illness, select N/A)

| Walking                                       |
|-----------------------------------------------|
| Running                                       |
| Playing by him/herself                        |
| Playing with family or friends                |
| Playing on a sports team                      |
| Other, specify:                               |
| N/A (health condition/illness, not an injury) |
| Don't Know                                    |

\***Notes:** (Document sufficient information about injury/condition so that investigators may determine if the incident is related to participation in the research)

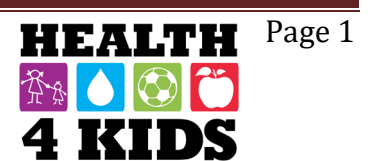

Fecha:

Desde la última evaluación para el estudio Health4Kids hace 6 meses, ¿Ha tenido su hijo/a una lesión o condición de salud que lo hizo difícil para que él/ella fuera físicamente activo/a?

| <ul> <li>No (final de la encuesta)</li> <li>Sí</li> <li>No lo sé (final de la encuesta)</li> </ul>                                     |
|----------------------------------------------------------------------------------------------------|
| Si respondió que <b>S</b> í:                                                                                                    |
| 1) ¿CUANDO ocurrió la lesión/condición?                                                                                                |
| <ul> <li>En las últimas 2 semanas</li> <li>En el último mes</li> <li>Hace 1-3 meses</li> <li>&gt; 3 meses</li> <li>No lo sé</li> </ul> |
| 2) ¿DONDE ocurrió la lesión/condición?                                                                                                 |
| <ul> <li>En la escuela</li> <li>En casa</li> <li>Otra, especifique:</li> <li>No lo sé</li> </ul>                                       |
| 3) ¿Que estaba haciendo su hijo/a cuando ocurrió la lesión? (si está una condición de salud/enfermedad, seleccione N/A)                |
| <ul> <li>☐ Caminando</li> <li>☐ Corriendo</li> <li>☐ Jugando solo/a</li> <li>☐ Jugando con familia o amigos</li> </ul>                 |

- Jugando en un equipo deportivo
- Otra, especifique: \_\_\_\_\_
- □ N/A (condición de salud/enfermedad, no una lesión)
- □ No lo sé

\*Notes: (Document sufficient information about injury/condition so that investigators may determine if the incident is related to participation in the research)

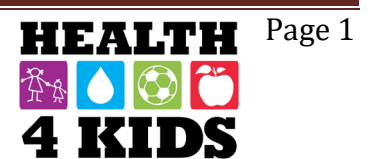

# Food Frequency Questionnaire (FFQ) Survey-6-months/12-months

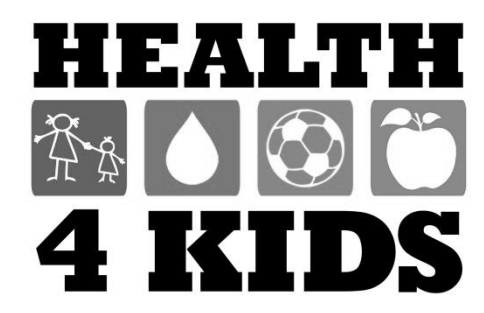

#### **ID NUMBER**

| 0 | 0 | 0 | 0 | 0 | 0 | 0 | 0 | 0 | 0 |
|---|---|---|---|---|---|---|---|---|---|
| ᠿ | Ф | Ф | Ф | Ф | Ф | Ф | Ф | Ф | Ф |
| 2 | 0 | 2 | 0 | 2 | 0 | 2 | 0 | 2 | 0 |
| 3 | 3 | 3 | 3 | 3 | 3 | 3 | 3 | 3 | 3 |
| 4 |   |   |   |   |   |   |   |   |   |
| 5 | 5 | 5 | 5 | 5 | 5 | 5 | 5 | 5 | 5 |
| 6 | 6 | 6 | 6 | 6 | 6 | 6 | 6 | 6 | 6 |
| 0 | 0 | 0 | 0 | 0 | 0 | 0 | 0 | 0 | 0 |
| 8 | 8 | 8 | 8 | 8 | 8 | 8 | 8 | 8 | 8 |
| 9 | 9 | 9 | 9 | 9 | 9 | 9 | 9 | 9 | 9 |

Think about everything you ate or drank <u>last week</u>. Remember what you had for breakfast, lunch, dinner, after school, while watching TV, at bedtime, and on the weekend.

Please write your name in this box. Use a pencil to complete this survey.

| 55555555<br>666666666                                                                                               | HOV    | V MANY<br>YOU E | DAY<br>AT O  | S LAST       | WEE<br>K IT? | K DID        |   |                       |                     | XH<br>XY?           |
|----------------------------------------------------------------------------------------------------|--------|-----------------|--------------|--------------|--------------|--------------|---|-----------------------|---------------------|---------------------|
|                                                                                                    | None   |                 | 2<br>davs    | 3-4<br>days  | 5-6<br>days  | Every        |   |                       |                     |                     |
|                                                                                                    | week   | last<br>week    | last<br>week | last<br>week | last<br>week | last<br>week |   |                       |                     |                     |
|                                                                                                    |        |                 |              |              |              |              |   |                       |                     |                     |
| Cereal, like corn flakes, Frosted Flakes                                                                            | 0      | 0               | 0            | 0            | 0            | 0            | 5 | • O<br>1 bowl         | O<br>2 bowls        | O<br>3 bowls        |
| Cooked cereal, like oatmeal                                                                                         | 0      | 0               | 0            | 0            | $\bigcirc$   | niest        |   | O<br>A little         | O<br>Some           | O<br>A lot          |
| Eggs, breakfast sandwiches or<br>breakfast burritos                                                                 | 0      | 0               | 0            | 3            | Re           | 0            |   | O<br>1 egg            | O<br>2 eggs         | O<br>3 eggs         |
| Breakfast bars, granola bars, Protein<br>bars                                                                       | 0      | 0               | 00           | 500          | 2            | <b>S</b> 0   |   | <mark>)</mark><br>1/2 | <mark>0</mark><br>1 | <mark>0</mark><br>2 |
| Glasses of milk                                                                                                    | 0      | °.              | 0            | No le        | 8            | 0            |   | O<br>1 glass          | O<br>2 glasses      | O<br>3+glasses      |
| Real fruit juice, like orange juice, apple<br>juice, or Mexican fruit drinks like licuados<br>(DO NOT include soda) | 0<br>2 | it bio          |              | 40)<br>×     | 0            | 0            |   | O<br>1 glass          | O<br>2 glasses      | O<br>3+glasses      |
| Drinks like Coke or 7-Up, Sunny Delight,<br>Hawaiian Punch, or aguas frescas (DO<br>NOT include diet soda)          |        | I CON           | 82           | 0            | $\bigcirc$   | 0            |   | O<br>1 bottle         | O<br>2 bottles      | O<br>3+bottles      |
| Apples, bananas, or oranges                                                                                         | 500    | 0.0             | 0            | 0            | $\bigcirc$   | 0            |   | <mark>)</mark><br>1/2 | <mark>0</mark><br>1 | <mark>0</mark><br>2 |
| Applesauce, fruit cocktail                                                                                          |        | 0               | 0            | 0            | 0            | 0            |   | O<br>A little         | O<br>Some           | O<br>A lot          |
| Any other fruit, like strawberries, grapes                                                                          | 0      | 0               | 0            | 0            | $\bigcirc$   | 0            |   | O<br>A little         | O<br>Some           | O<br>A lot          |
| French fries, hash browns, tater tote                                                                               | 0      | 0               | 0            | 0            | 0            | 0            |   | O<br>A little         | O<br>Some           | O<br>A lot          |
| Other potatoes, like masned or boiled                                                                               | 0      | 0               | 0            | 0            | 0            | 0            |   | O<br>A little         | O<br>Some           | O<br>A lot          |
| Ketchup or salsa                                                                                                    | 0      | 0               | 0            | 0            | 0            | 0            |   | O<br>A little         | O<br>Some           | O<br>A lot          |
| Lettuce salad                                                                                                    | 0      | 0               | 0            | 0            | $\bigcirc$   | 0            |   | O<br>A little         | O<br>Some           | O<br>A lot          |
| Tomatoes, including on salad                                                                                        | 0      | 0               | 0            | 0            | $\bigcirc$   | 0            |   | O<br>1/4<br>tomato    | <br>1/2<br>tomato   | 0<br>1<br>tomato    |
| Green beans or peas                                                                                                 | 0      | 0               | 0            | 0            | 0            | 0            |   | O<br>A little         | O<br>Some           | O<br>A lot          |
| Other vegetables, like corn, carrots, greens, broccoli                                                              | 0      | 0               | 0            | 0            | $\bigcirc$   | 0            |   | O<br>A little         | O<br>Some           | O<br>A lot          |
| Vegetable soup, tomato soup, any soup<br>or stew with vegetables in it                                              | 0      | 0               | 0            | 0            | $\bigcirc$   | 0            |   | O<br>A little         | O<br>Some           | O<br>A lot          |
| Chili beans, pinto beans, black beans, including in burritos                                                        | 0      | 0               | 0            | 0            | $\bigcirc$   | 0            |   | O<br>A little         | O<br>Some           | O<br>A lot          |
|                                                                                                    |        |                 |              |              |              |              |   |                       |                     |                     |

Block\_K\_Screen\_WEEK-3 ©2007 BDDS, Phone 510-704-8514 www.nutritionquest.com

Turn this page over ----->

|                                                                                                    | HOW MANY DAYS LAST WEEK DID<br>YOU EAT OR DRINK IT? |                          |                           |                             |                             |                              | HOW MUCH  |                                                                                                    |  |
|----------------------------------------------------------------------------------------------------|-----------------------------------------------------|--------------------------|---------------------------|-----------------------------|-----------------------------|------------------------------|-----------|----------------------------------------------------------------------------------------------------|--|
|                                                                                                    | None<br>last<br>week                                | 1<br>day<br>last<br>week | 2<br>days<br>last<br>week | 3-4<br>days<br>last<br>week | 5-6<br>days<br>last<br>week | Every<br>day<br>last<br>week | - L<br>   |                                                                                                    |  |
| Refried beans                                                                                                    | 0                                                   | 0                        | 0                         | 0                           | $\bigcirc$                  | 0                            |           | A little Some A lot                                                                                                   |  |
| Hamburgers, cheeseburgers                                                                                                    | 0                                                   | 0                        | $\bigcirc$                | 0                           | $\bigcirc$                  | 0                            |           | oooooooooooooooooooooooooooooooooooooo                                                                                |  |
| Hot dogs, corn dogs, or sausage                                                                                                    | 0                                                   | 0                        | $\bigcirc$                | 0                           | $\bigcirc$                  | 0                            |           | $\begin{array}{c c} & & & \\ \hline & & \\ 1 & 2 & 3 \end{array}$                                                     |  |
| Lunch meat like boloney, ham,<br>Lunchables                                                                                                    | 0                                                   | 0                        | 0                         | 0                           | 0                           | 0                            |           | 1 slice 2 slices 3+ slices                                                                                            |  |
| Pizza or pizza pockets                                                                                                    | 0                                                   | 0                        | 0                         | 0                           | 0                           | 0                            |           | A little Some A lot                                                                                                   |  |
| Spaghetti or ravioli <u>with tomato sauce</u>                                                                                                    | 0                                                   | 0                        | 0                         | 0                           | 0                           | 0                            |           | A little Some A lot                                                                                                   |  |
| Macaroni and cheese                                                                                                    | 0                                                   | 0                        | 0                         | 0                           | $\bigcirc$                  | 0,6                          | 8         | A little Some A lot                                                                                                   |  |
| Chicken, including nuggets, wings, tenders, also in sandwiches or stew                                                                                                    | 0                                                   | 0                        | 0                         | 0                           | 0                           | HB                           |           | A little Some A lot                                                                                                   |  |
| <ul><li>Fish, fish sticks or sandwiches, tuna,</li><li>shrimp</li></ul>                                                                                                    | 0                                                   | 0                        | 0                         |                             | J.C                         | S                            |           | A little Some A lot                                                                                                   |  |
| Burritos or tacos                                                                                                    | 0                                                   | 0                        | 0                         |                             | 0                           | 0                            |           | $\begin{array}{c c} & & \\ \hline \\ 1/2 & 1 & 2 \end{array}$                                                         |  |
| Beef like roast, steak or in sandwiches                                                                                                    | 0                                                   | 0                        | 0                         | 08                          | 28                          | 0                            |           | A little Some A lot                                                                                                   |  |
| Meat balls, meat loaf, beef stew,<br>Hamburger Helper                                                                                                    | 0                                                   | Ath                      | Soc                       | 0                           | $\bigcirc$                  | 0                            |           | A little Some A lot                                                                                                   |  |
| Pork, like chops, roast, ribs                                                                                                    |                                                     | 000                      | 21                        | 0                           | $\bigcirc$                  | 0                            |           | A little Some A lot                                                                                                   |  |
| Popcorn                                                                                                    | Ó                                                   | 10                       | 3                         | 0                           | $\bigcirc$                  | 0                            |           | A little Some A lot                                                                                                   |  |
| Snack chips like potato chips,<br>Doritos, Fritos, tortilla chips                                                                                                    | Seo                                                 | 020                      | 0                         | 0                           | $\bigcirc$                  | 0                            |           | A few Small bagLarge bag                                                                                              |  |
| Ice cream                                                                                                    | C C                                                 | 0                        | $\bigcirc$                | 0                           | $\bigcirc$                  | 0                            | 1         | O O O<br>1 scoop 2 scoops 3 scoops                                                                                    |  |
| Candy, candy bars                                                                                                    | 33                                                  | 0                        | $\bigcirc$                | 0                           | $\bigcirc$                  | 0                            |           | O O O<br>Mini Small Large                                                                                             |  |
| Cookies, donuts, cakes like Ho-locs                                                                                                    | 0                                                   | 0                        | $\bigcirc$                | 0                           | $\bigcirc$                  | 0                            |           | A little Some A lot                                                                                                   |  |
| Cheese. Remember cheese in sandwiches or nachos with cheese or guesadillas                                                                                                    | 0                                                   | 0                        | $\bigcirc$                | 0                           | $\bigcirc$                  | 0                            |           | 1 slice 2 slices 3+ slices                                                                                            |  |
| Whole wheat bread or foils (NOT<br>white bread)                                                                                                    | 0                                                   | 0                        | $\bigcirc$                | 0                           | $\bigcirc$                  | 0                            |           | 1 slice 2 slices 3 slices                                                                                             |  |
| What kind of cereal did you eat? (MARK TH                                                                                                    | HE ON                                               | E YOU A                  | TE TH                     | IE MOST                     | OF)                         |                              |           |                                                                                                    |  |
| <ul> <li>Plain Cheerios, Grape Nuts, Shredded Wheat, Wheaties, Wheat Chex, Kix</li> <li>Honey Nut Cheerios, Cap'n Crunch, Lucky Charms, Life, Golden Grahams, Frosted Mini Wheats,<br/>Raisin Bran</li> <li>Other sweet cereals, like Frosted Flakes, Froot Loops</li> <li>Any other cereal, like Corn Flakes, Rice Krispies</li> </ul> |                                                     |                          |                           |                             |                             |                              |           |                                                                                                    |  |
| What kind of milk did you drink? OWho<br>(MARK ONLY ONE) Red<br>milk                                                                                                    | ole milk<br>uced fa                                 | at 2%                    | ⊃ Lov<br>⊃ Nor            | v fat 1% r<br>nfat milk     | nilk ⊂                      | Chocol<br>Soy mi             | ate<br>Ik | milk O Lactaid milk<br>Don't know                                                                                     |  |
| Please tell us about yourself                                                                                                    |                                                     |                          |                           |                             |                             |                              |           |                                                                                                    |  |
| Are you O How o<br>Male Female are yo                                                                                                    | old ⊂<br>ou?                                        | 2 03                     | 3                         | ) 4 O t<br>) 11 O 1         | 5 C                         | 0 6 0<br>0 13 0              | 7<br>14   | O         8         O         9         O         10           O         15         O         16         O         17 |  |

#### Numero de Identificación

| 0 | 0   | 0 | 0 | 0 | 0 | 0 | 0 | 0 | 0 |
|---|-----|---|---|---|---|---|---|---|---|
| Ð | Ф   | Ф | ᠿ | Ф | ᠿ | Ф | ᠿ | Ф | Ф |
| 0 | 0   | 2 | 0 | 2 | 0 | 2 | 0 | 2 | 0 |
| 3 | 3   | 3 | 3 | 3 | 3 | 3 | 3 | 3 | 3 |
|   |     | 4 |   |   |   |   |   |   |   |
| 5 | (5) | 5 | 5 | 5 | 5 | 5 | 5 | 5 | 5 |
| 6 | 6   | 6 | 6 | 6 | 6 | 6 | 6 | 6 | 6 |
| Ø | 0   | 0 | 0 | 0 | 0 | 0 | 0 | 0 | 0 |
| 3 | 8   | 8 | 8 | 8 | 8 | 8 | 8 | 8 | 8 |
| 9 | 9   | 9 | 9 | 9 | 9 | 9 | 9 | 9 | 9 |

Piense en todo lo que usted comió o bebió la semana pasada. Recuerde lo que tenía para el desayuno, al almuerzo, cena, después de la escuela, mientras vió la televisión, a la hora de acostarse, y en el fin de semana.

Escriba por favor su nombre en esta caja. Utilice un lápiz para llenar esta encuesta.

| @@@@@@@@@@                                                                                                    |          |                  |                  |                  |                  |                  |                       |                        |                     |
|----------------------------------------------------------------------------------------------------|----------|------------------|------------------|------------------|------------------|------------------|-----------------------|------------------------|---------------------|
|                                                                                                    | D'?      |                  |                  |                  | SEM/             |                  | ÀUŊż                  |                        | N UN                |
|                                                                                                    | Nunca la | a 1 día          | 2 días           | 3-4 días         | 5-6 días         | Cada día         |                       | DIA                    |                     |
|                                                                                                    | pasada   | semana<br>pasada | semana<br>pasada | semana<br>pasada | semana<br>pasada | semana<br>pasada |                       |                        |                     |
|                                                                                                    |          |                  |                  |                  |                  |                  |                       |                        |                     |
| Cereal frío, como Corn Flakes, Frosted<br>Flakes                                                                  | 0        | 0                | 0                | 0                | 0                | 0                | • O<br>1 Tazon        | O<br>2 Tazones         | O<br>3 Tazones      |
| Cereal cocido como avena                                                                                          | 0        | 0                | 0                | 0                | 0                | MI6S'            | O<br>Poquito          | O<br>Algo              | O<br>Mucho          |
| Sándwich de huevo como Egg<br>McMuffins / burritos con huevo                                                      | 0        | 0                | 0                | 3                | Se               | 0                | O<br>1 huevo          | O<br>2 huevos          | O<br>3 huevos       |
| Barras de desayuno, barras de granola,<br>barras de proteína                                                      | 0        | 0                | 00               | 200              | 90               | 50               | <mark>)</mark><br>1/2 | <mark>)</mark><br>1    | <mark>)</mark><br>2 |
| Vasos de leche                                                                                                    | 0        | 0                |                  | No re            | <b>%</b>         | 0                | O<br>1 vaso           | O<br>2 vasos           | O<br>3+ vasos       |
| Cualquier jugo natural de fruta, como jugo de<br>naranja, jugo de manzana, como licuados<br>(NO incluya sodas)    | 0        | Jit is lo        |                  | 4 O)             | 0                | 0                | O<br>1 vaso           | O<br>2 vasos           | O<br>3+ vasos       |
| Refrescos como Coke, 7-Up, Sunny Delight,<br>Hawaiian Punch, o aguas frescas (NO<br>incluya refrescos dietéticos) |          | I LOA            | 82               | 0                | 0                | 0                | <br>1<br>botella      | 2<br>botellas          | O<br>3+<br>botellas |
| Manzanas, plátanos, o naranjas                                                                                    | 50       | 0.0              | $\bigcirc$       | 0                | $\bigcirc$       | 0                | <br>1/2               | <mark>)</mark><br>1    | <mark>)</mark><br>2 |
| Puré de manzana, cóctel de frute                                                                                  | S        | 0                | 0                | 0                | 0                | 0                | O<br>Poquito          | O<br>Algo              | O<br>Mucho          |
| Cualquier otra fruta, como fresas, uvas                                                                           | 0        | 0                | 0                | 0                | 0                | 0                | O<br>Poquito          | O<br>Algo              | O<br>Mucho          |
| Papas fritas, Tater Tots, 'hash browns), o papas fritas caseras                                                   | 0        | 0                | 0                | 0                | 0                | 0                | O<br>Poquito          | O<br>Algo              | O<br>Mucho          |
| Cualquier otro tipo de papas, con pure de papas, horneadas, o hervidas                                            | 0        | 0                | 0                | 0                | 0                | 0                | O<br>Poquito          | O<br>Algo              | O<br>Mucho          |
| Kétchup o salsa                                                                                                   | 0        | 0                | 0                | 0                | 0                | 0                | O<br>Poquito          | <mark>O</mark><br>Algo | O<br>Mucho          |
| Ensalada de lechuga                                                                                               | 0        | 0                | 0                | 0                | 0                | 0                | O<br>Poquito          | O<br>Algo              | O<br>Mucho          |
| Tomates, incluyendo en ensaladas                                                                                  | 0        | 0                | 0                | 0                | 0                | 0                | O<br>1/4<br>tomate    | O<br>1/2<br>tomate     | O<br>1<br>tomate    |
| Ejotes o guisantes/chícharos                                                                                      | 0        | 0                | 0                | 0                | 0                | 0                | O<br>Poquito          | O<br>Algo              | O<br>Mucho          |
| Cualquier otras verduras como elote,<br>zanahoria, hojas verdes, o brócoli                                        | 0        | 0                | 0                | 0                | 0                | 0                | Poquito               | O<br>Algo              | O<br>Mucho          |
| Sopa de verduras, sopa de tomate, cualquier sopa o guiso con verduras                                             | 0        | 0                | 0                | 0                | 0                | 0                | O<br>Poquito          | O<br>Algo              | O<br>Mucho          |
| Frijoles pintos, frijoles negros, chile con<br>frijoles o burritos de frijoles                                    | 0        | 0                | 0                | 0                | 0                | 0                | O<br>Poquito          | O<br>Algo              | O<br>Mucho          |
|                                                                                                    |          |                  |                  | _                |                  | L A              |                       |                        |                     |

Block\_K\_Screen\_WEEK-3S ©2007 BDDS, Phone 510-704-8514 www.nutritionquest.com

| ė.                                                                                                    | ,CUAN                                                           | TOS DÍA<br>USTED I                                     | AS DE<br>LO CC                                             | LA SEM<br>MIÓ O E                     | IANA I<br>BEBIÓ                       | PASADA                                | 4       | UC¿CU                              | ÁNTO                               | EN UN                               |
|----------------------------------------------------------------------------------------------------|-----------------------------------------------------------------|--------------------------------------------------------|------------------------------------------------------------|---------------------------------------|---------------------------------------|---------------------------------------|---------|------------------------------------|------------------------------------|-------------------------------------|
| •<br>•                                                                                                    | Nunca la<br>semana<br>pasada                                    | 1 día<br>de la<br>semana<br>pasada                     | 2 días<br>de la<br>semana<br>pasada                        | 3-4 días<br>de la<br>semana<br>pasada | 5-6 días<br>de la<br>semana<br>pasada | Cada día<br>de la<br>semana<br>pasada |         |                                    | DIA?                               |                                     |
| Frijoles refritos                                                                                                    | Ŏ                                                               | 0                                                      |                                                            | 0                                     |                                       | $\bigcirc$                            |         | O<br>Poquito                       |                                    | Mucho                               |
| Hamburguesas o hamburguesas con<br>queso                                                                                                    | 0                                                               | 0                                                      | 0                                                          | 0                                     | 0                                     | 0                                     |         | 1 Chico                            | 1 Grande                           | 2 Grandes                           |
| 'Hot Dogs', 'corn dogs', o salchicha                                                                                                    | 0                                                               | 0                                                      | 0                                                          | 0                                     | 0                                     | 0                                     |         | <b>O</b><br>1                      | <mark>0</mark><br>2                | <mark>)</mark><br>3                 |
| Carne como bologna, de jámon o Lunchables                                                                                                    | 0                                                               | 0                                                      | 0                                                          | 0                                     | 0                                     | 0                                     |         | O<br>1 Tajada                      | O<br>2 Tajadas                     | O<br>3+ Tajadas                     |
| Pizza o Pizza Pockets                                                                                                    | $\bigcirc$                                                      | 0                                                      | $\bigcirc$                                                 | 0                                     | $\bigcirc$                            | 0                                     |         | Poguito                            | O<br>Algo                          | O<br>Mucho                          |
| Espagueti o ravioles con salsa de tomate                                                                                                    | 0                                                               | 0                                                      | 0                                                          | 0                                     | 0                                     | 0                                     |         | Poquito                            | Algo                               | Mucho                               |
| <ul> <li>Macarrones con queso</li> </ul>                                                                                                    | 0                                                               | 0                                                      | $\bigcirc$                                                 | 0                                     | $\bigcirc$                            | 00                                    | ¥       | O<br>Poquito                       |                                    | O                                   |
| Pollo, incluyendo bocadillos, alas, tiras<br>de pollo, también en sándwiches o guisado                                                                                                    | 0                                                               | 0                                                      | 0                                                          | 0                                     | 0                                     | 2118                                  |         | Poquito                            | Algo                               | Mucho                               |
| <ul> <li>Pescado, como sándwiches de pescado,</li> <li>palitos de pescado, camarones, o atún</li> </ul>                                                                                                    | 0                                                               | 0                                                      | 0                                                          | - CO                                  |                                       | 5                                     |         | Poquito                            | Algo                               | O<br>Mucho                          |
| Burritos o tacos                                                                                                    | 0                                                               | 0                                                      | 0                                                          | <u> </u>                              | 0                                     | 0                                     |         | 0<br>1/2                           | <mark>0</mark><br>1                | <mark>0</mark><br>2                 |
| Carne de res, asado, bistec, o en sándwiches                                                                                                    | 0                                                               | 0                                                      | <u>8</u>                                                   | 8°.                                   | 8                                     | 0                                     |         | O                                  |                                    | Mucho                               |
| Albóndigas, picadillo, guisado de res,<br>Hamburger Helper                                                                                                    | 0                                                               | R                                                      | 2 <sup>9,0</sup>                                           |                                       | 0                                     | 0                                     |         | Poquito                            | Algo                               | Mucho                               |
| Carne de cerdo, como chuletas, asada, costillas                                                                                                    |                                                                 | 2001                                                   | 21                                                         | 0                                     | 0                                     | 0                                     |         | Poquito                            | Algo                               | O<br>Mucho                          |
| Palomitas de maíz                                                                                                    | Č                                                               | 6                                                      | 3                                                          | 0                                     | 0                                     | 0                                     |         |                                    | 0                                  | 0                                   |
| Papitas como Doritos, Fritos, o 'chips' de tortillas                                                                                                    | )<br>BO                                                         | 020                                                    | 0                                                          | 0                                     | $\bigcirc$                            | 0                                     |         | Poquitos                           | Algo<br>O<br>Bolsa                 | Bolsa                               |
| Helados (nieve)                                                                                                    | 0                                                               | 0                                                      | $\bigcirc$                                                 | 0                                     | 0                                     | 0                                     |         |                                    |                                    |                                     |
| Dulces o golosinas                                                                                                    | 32                                                              | 0                                                      | $\bigcirc$                                                 | 0                                     | 0                                     | 0                                     |         | Mini                               | Pequeño                            | Grande                              |
| Galletas, donas, pastelitos como i lo-H $\sigma$ S                                                                                                    | 0                                                               | 0                                                      | 0                                                          | 0                                     | 0                                     | 0                                     |         | O<br>Poquito                       | Algo                               | O<br>Mucho                          |
| <ul> <li>Queso, recuerde el queso en sándwiches,</li> <li>nachos con queso, y quesadillas</li> </ul>                                                                                                    | 0                                                               | 0                                                      | 0                                                          | 0                                     | 0                                     | 0                                     |         | O<br>1 Rebanada                    | O<br>2 Rebanada                    | o<br>as 3 + Rebanadas               |
| Pan de harina integral (no pan blanco)                                                                                                    | 0                                                               | 0                                                      | 0                                                          | 0                                     | 0                                     | 0                                     |         | O<br>1 Rebanada                    | C<br>2 Rebanad                     | o<br>as 3 Rebanadas                 |
| <ul> <li>¿Qué tipo de cereal come usted? (Marque</li> <li>Cheerios, Grape Nuts, Shredded Whea</li> <li>Honey Nut Cheerios, Cap'n Crunch, Lu<br/>Raisin Bran</li> <li>Otro cereal con azúcar como Frosted F</li> <li>Cualquier otro tipo de cereal como Cor</li> <li>¿Qué tipo de leche bebe usted?</li> </ul> | sólo un<br>at, Whe<br>ucky Ch<br>Flakes,<br>m Flake<br>e entera | io.)<br>aties, W<br>arms, Li<br>Fruit Loo<br>es o Rice | heat C<br>fe, Go<br>ops<br>e Krisp<br><mark>⊃ Lec</mark> t | chex, Kix<br>Iden Gra<br>ies<br>ie 1% | hams,<br>⊂                            | Frosted                               | n cł    | ini Whe                            | eats,<br><mark>◯ Lech</mark>       | e Lactaid                           |
| (Marque sólo uno.) O Lech                                                                                                    | e 2%                                                            |                                                        | Lech                                                       | ie sin gras                           | a C                                   | ) Leche de                            | e so    | oya                                | No se                              | Э                                   |
| Por favor dinos acerca de usted                                                                                                    |                                                                 |                                                        |                                                            |                                       |                                       |                                       |         |                                    |                                    |                                     |
| Eres O O Cuánto<br>Masculino Femenino años tie                                                                                                    | os O<br>ne?                                                     | 2 🔾                                                    | 3                                                          | 04 O<br>011 O                         | 5 C                                   | 6 O<br>13 O                           | 7<br>14 | <ul><li>○ 8</li><li>○ 15</li></ul> | <ul><li>○ 9</li><li>○ 16</li></ul> | <ul><li>○ 10</li><li>○ 17</li></ul> |

# Family Health Survey-6-months/12-months (ENG & SPN)

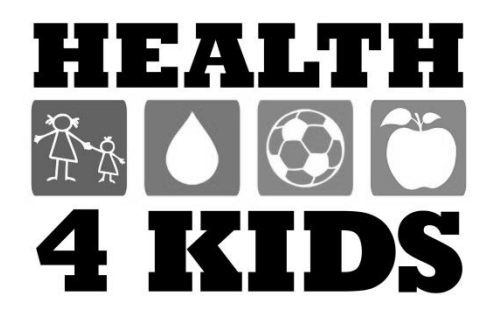

## FAMILY HEALTH SURVEY – Baseline Study ID:\_\_\_\_\_

| Date | : |  |  |  |  |
|------|---|--|--|--|--|
|      |   |  |  |  |  |

#### Dear Parent,

Thank you for agreeing to be part of this important study. Please answer these questions about your child's diet and physical activity. Please answer for the child who is enrolled in the **Health4Kids** study.

## Your Child's Weight

1) Answer the following questions on a scale of 0–10, where 0 = not at all concerned and 10 = very concerned:

|                                                                    | Don't<br>Know | 0           | 1             | 2        | 3 | 4        | 5           | 6           | 7 | 8        | 9          | 10 |
|--------------------------------------------------------------------|---------------|-------------|---------------|----------|---|----------|-------------|-------------|---|----------|------------|----|
|                                                                    |               | Not<br>cond | at al<br>cern | ll<br>ed |   | Sc<br>co | mew<br>ncer | /hat<br>ned | c | V<br>onc | ery<br>ern | ed |
| a. How concerned is your <b>child</b> about his/her own weight?    |               |             |               |          |   |          |             |             |   |          |            |    |
| b. How concerned are <b>you</b> about your child's weight?         |               |             |               |          |   |          |             |             |   |          |            |    |
| c. How concerned are <b>you</b> about your child's overall health? |               |             |               |          |   |          |             |             |   |          |            |    |

2) How **sure** are you of the following statements? Answer on a scale of 0–10, where 0 = not at all sure and 10 = very sure:

|                                                                                  | 0 | 1       | 2      | 3  | 4  | 5   | 6     | 7   | 8  | 9      | 10  |
|----------------------------------------------------------------------------------|---|---------|--------|----|----|-----|-------|-----|----|--------|-----|
|                                                                                  | N | ot at a | all su | re | So | mew | hat s | ure | Ve | ery su | ire |
| a. My <b>child</b> will succeed in achieving a healthy weight.                   |   |         |        |    |    |     |       |     |    |        |     |
| b. My <b>family</b> will be able to make changes in our eating.                  |   |         |        |    |    |     |       |     |    |        |     |
| c. My <b>family</b> will be able to make changes in our physical activity.       |   |         |        |    |    |     |       |     |    |        |     |
| d. My <b>family</b> will be able to make changes in our TV/ video/ computer use. |   |         |        |    |    |     |       |     |    |        |     |

3) How much **effort** do you think it will take to change your child's eating and physical activity behaviors? Answer on a scale of 0–10, where 0 = very little effort and 10 = a lot of effort

|                               | 0                     | 1 | 2 | 3 | 4              | 5 | 6 | 7 | 8                  | 9 | 10 |  |
|-------------------------------|-----------------------|---|---|---|----------------|---|---|---|--------------------|---|----|--|
|                               | Very little<br>effort |   |   |   | Some<br>effort |   |   |   | A lot<br>of effort |   |    |  |
| a. Eating behavior            |                       |   |   |   |                |   |   |   |                    |   |    |  |
| b. Physical activity behavior |                       |   |   |   |                |   |   |   |                    |   |    |  |

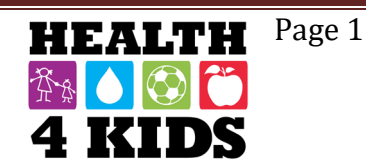

Date: \_\_\_\_\_

## **Health Status**

| 4) | Was | your | child | born | premature? |
|----|-----|------|-------|------|------------|
|----|-----|------|-------|------|------------|

| No  |
|-----|
| Yes |

Don't Know

| 5   | ) How much did | your child weigh at birth | (16 ounces =1 pound; 1000 g             | rams = 1 kilogram)? |
|-----|----------------|---------------------------|-----------------------------------------|---------------------|
| - 1 |                |                           | ( · · · · · · · · · · · · · · · · · · · | ·                   |

| pounds and  ounces                                                                                   |
|----------------------------------------------------------------------------------------------------|
| Don't Know                                                                                           |
| OR                                                                                                   |
| kilos and   grams                                                                                    |
| Don't Know                                                                                           |
| ) At what age, in months, did your child stop breastfeeding or drinking breast milk that was pumped? |

| Child was never breastfed or given breastmilk                      |
|--------------------------------------------------------------------|
| Child stopped breastfeeding or drinking breastmilk at age   months |
| (1yr=12mo; 2yr=24mo; 3yr=36mo)                                     |
| Don't Know                                                         |

7) At what age, in months, did your child stop using a bottle?

|   | С |
|---|---|
| П | С |

Child never used a bottle

Child stopped using a bottle (includes any liquid given) at age |\_\_\_|months

Don't Know

8) At what age, in months, did you introduce solid foods to your child's diet?

|\_\_\_\_months

Don't Know

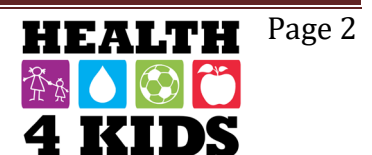

## FAMILY HEALTH SURVEY – Baseline Study ID:\_\_\_\_\_

Date: \_\_\_\_\_

## **Body Image**

The following questions are regarding your child's body. Look at the pictures on the poster board. Please focus on the body shapes of the **girl** if your child is a girl, and the **boy** if your child is a boy. *ONLY SELECT ONE PICTURE.* 

9) Select the number of the picture that best represents your child's **current** body.

|      | 1 | 2 | 3 | 4 | 5 | 6 | 7 | 8 | 9 | 10 | 11 |
|------|---|---|---|---|---|---|---|---|---|----|----|
| Girl |   |   |   |   |   |   |   |   |   |    |    |
| Boy  |   |   |   |   |   |   |   |   |   |    |    |

10) Now select the number of the picture that best represents the body you would **like** your child to have.

|      | 1 | 2 | 3 | 4 | 5 | 6 | 7 | 8 | 9 | 10 | 11 |
|------|---|---|---|---|---|---|---|---|---|----|----|
| Girl |   |   |   |   |   |   |   |   |   |    |    |
| Воу  |   |   |   |   |   |   |   |   |   |    |    |

11) Now select the number of the picture that best represents the **ideal** body of a girl/boy your child's size.

|      | 1 | 2 | 3 | 4 | 5 | 6 | 7 | 8 | 9 | 10 | 11 |
|------|---|---|---|---|---|---|---|---|---|----|----|
| Girl |   |   |   |   |   |   |   |   |   |    |    |
| Воу  |   |   |   |   |   |   |   |   |   |    |    |

## **Mealtime Routines**

How **often** does your child follow the routines below? Answer on a scale of 0-4, where 0 = Almost Never, and 4 = Nearly Always:

|                                                            | Almost<br>Never (0) | Sometimes<br>(1) | Often<br>(2) | Very<br>often (3) | Nearly<br>Always (4) |
|------------------------------------------------------------|---------------------|------------------|--------------|-------------------|----------------------|
| 1) My child eats breakfast daily.                          |                     |                  |              |                   |                      |
| 2) My child eats three meals a day.                        |                     |                  |              |                   |                      |
| 3) My child eats meals at a routine time.                  |                     |                  |              |                   |                      |
| 4) My child eats meals at the table.                       |                     |                  |              |                   |                      |
| 5) My child stays seated at the table for the entire meal. |                     |                  |              |                   |                      |

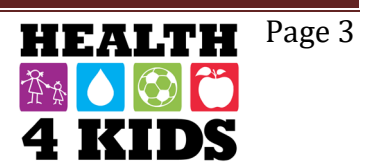

## FAMILY HEALTH SURVEY – Baseline Study ID:\_\_\_\_\_

Date: \_\_\_\_\_

**Physical activity** is any activity that increases your child's heart rate and makes him/her breathe hard some of the time. Physical activity can be done in sports, playing with friends, or walking to school. Some examples of physical activities are running, biking, dancing, rollerblading, skateboarding, swimming, soccer, basketball, football, jumping rope, playing hopscotch.

- 1. **During the past 7 days**, on how many days was your child physically active for a total of <u>at least 60 minutes per day?</u> Add up all the time your child spent in any kind of physical activity that increased their heart rate and made them breathe hard some of the time.
  - 0 days
    1 day
    2 days
    3 days
    4 days
    5 days
    6 days
    7 days
    Don't Know

#### ENCUESTA SALUD DE LA FAMILIA – PUNTO DE REFERENCIA Study ID:

Fecha: \_\_\_\_\_

Estimado padre de familia,

Gracias por aceptar a ser parte de este importante estudio. Por favor responda a las preguntas sobre la dieta y actividad física de su niño. Por favor responda por su niño quien está inscrito en el estudio llamado Salud Para Niños (Health4Kids).

## Peso de su niño

1) Conteste las siguientes preguntas en una escala de 0-10, donde 0 = no le preocupa en absoluto, y 10 = muy preocupado/a:

|                                                                                    | No<br>se | 0             | 1              | 2           | 3  | 4          | 5        | 6   | 7   | 8           | 9      | 10   |
|------------------------------------------------------------------------------------|----------|---------------|----------------|-------------|----|------------|----------|-----|-----|-------------|--------|------|
|                                                                                    |          | No le<br>en a | e pre<br>bsolı | ocup<br>uto | ba | Alg<br>Pre | o<br>ocu | pad | o/a | Muy<br>Prec | ocupad | do/a |
| a. ¿Qué tan preocupado/a está <b>su niño/a</b><br>acerca de su propio peso?        |          |               |                |             |    |            |          |     |     |             |        |      |
| b. ¿Qué tan preocupado/a está <b>usted</b><br>sobre el peso de su niño/a?          |          |               |                |             |    |            |          |     |     |             |        |      |
| c. ¿Qué tan preocupado/a está <b>usted</b><br>sobre la salud general de su niño/a? |          |               |                |             |    |            |          |     |     |             |        |      |

2) ¿Que tan seguro/a esta usted sobre las siguientes declaraciones? Responda en una escala de 0-10, donde 0 = absolutamente inseguro/a y 10 = muy seguro/a:

|                                                                                                    | 0                         | 1 | 2           | 3 | 4 | 5 | 6          | 7 | 8 | 9 | 10 |
|----------------------------------------------------------------------------------------------------|---------------------------|---|-------------|---|---|---|------------|---|---|---|----|
|                                                                                                    | Absolutamente<br>inseguro |   | Algo seguro |   |   |   | Muy seguro |   |   |   |    |
| a. Mi <b>niño/a</b> tendrá éxito en lograr un peso saludable.                                                         |                           |   |             |   |   |   |            |   |   |   |    |
| b. Mi <b>familia</b> será capaz de hacer cambios en nuestra alimentación.                                             |                           |   |             |   |   |   |            |   |   |   |    |
| c. Mi <b>familia</b> será capaz de hacer cambios en nuestra actividad física.                                         |                           |   |             |   |   |   |            |   |   |   |    |
| d. Mi <b>familia</b> será capaz de hacer cambios<br>en nuestro uso de la televisión / video<br>juegos/ y computadora. |                           |   |             |   |   |   |            |   |   |   |    |

3) ¿Cuánto esfuerzo crees que llevará para cambiar los hábitos de alimentación y actividad física de su niño/a? Responda en una escala de 0-10, donde 0 = muy poco esfuerzo y 10 = mucho esfuerzo:

|                            | 0                    | 1 | 2          | 3             | 4 | 5                 | 6 | 7 | 8 | 9 | 10 |
|----------------------------|----------------------|---|------------|---------------|---|-------------------|---|---|---|---|----|
|                            | Muy poco<br>esfuerzo |   | Alg<br>esf | o de<br>uerzo | þ | Mucho<br>esfuerzo |   |   |   |   |    |
| a. Hábitos de alimentación |                      |   |            |               |   |                   |   |   |   |   |    |
| b. La actividad física     |                      |   |            |               |   |                   |   |   |   |   |    |

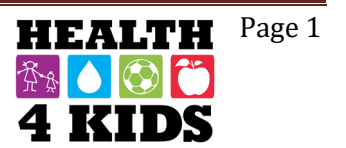

## Estado de salud

4) ¿Su niño nació prematuro?

| No |
|----|
| Si |

No lo se

5) ¿Cuánto peso su niño al nacer (16 onzas = 1 libra; 1000 gramos = 1 kilogramo)?

|                 | libras yl onzas                                                                                                    |
|-----------------|----------------------------------------------------------------------------------------------------|
|                 | No lo se                                                                                                    |
|                 | 0                                                                                                    |
| ۱               | _/lkilos yl gramos                                                                                                    |
|                 | No lo se                                                                                                    |
| 6) ¿A<br>fue bo | qué edad, dejo su niño el amamantamiento o de beber la leche bombeada de pecho que<br>mbeada?                                                                                                    |
|                 | Mi niño nunca se alimentó con leche materna o fue dado la leche materna.<br>Mi niño dejo el amamantamiento o de beber la leche de pecho a la edad de   _ meses<br>(1 año = 12 meses; 2 años = 24 meses; 3 años = 36 meses)<br>No lo se |

7) ¿A qué edad, en meses, dejo su niño de beber de un biberón?

| Niño nunca uso un biberón                                                           |
|-------------------------------------------------------------------------------------|
| Niño dejo de beber de un biberón(incluyendo cualquier liquido) a la edad de   meses |
| No lo se                                                                            |

8) ¿A qué edad, en meses, introdujo alimentos sólidos a la dieta de su niño?

|  | meses |
|--|-------|
|--|-------|

□ No lo se

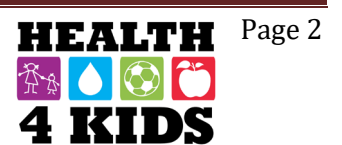

Last revised 6-22-15

#### ENCUESTA SALUD DE LA FAMILIA – PUNTO DE REFERENCIA Study ID: \_\_\_\_\_ Fecha: \_\_\_\_\_

#### La imagen del cuerpo

Las siguientes preguntas se enfocan en la imagen del cuerpo de su niño/a. Mire las imagines en el poster. Por favor enfóquese en la forma del cuerpo de la **niña** si tiene una niña, y el **niño** si tiene un niño. SOLO SELECCIONE UNA IMAGEN.

9) Seleccione el número de la foto que más representa el cuerpo de su niño/a **en este momento**.

|      | 1 | 2 | 3 | 4 | 5 | 6 | 7 | 8 | 9 | 10 | 11 |
|------|---|---|---|---|---|---|---|---|---|----|----|
| Niña |   |   |   |   |   |   |   |   |   |    |    |
| Niño |   |   |   |   |   |   |   |   |   |    |    |

10) Ahora seleccione el número de la foto que más representa el cuerpo que **le gustaría** que su niño/a tuviera.

|      | 1 | 2 | 3 | 4 | 5 | 6 | 7 | 8 | 9 | 10 | 11 |
|------|---|---|---|---|---|---|---|---|---|----|----|
| Niña |   |   |   |   |   |   |   |   |   |    |    |
| Niño |   |   |   |   |   |   |   |   |   |    |    |

11) Ahora seleccione el número de la foto que más representa el cuerpo **ideal** de un niño/a con el tamaño de su niño/a.

|      | 1 | 2 | 3 | 4 | 5 | 6 | 7 | 8 | 9 | 10 | 11 |
|------|---|---|---|---|---|---|---|---|---|----|----|
| Niña |   |   |   |   |   |   |   |   |   |    |    |
| Niño |   |   |   |   |   |   |   |   |   |    |    |

## Rutina diaria de alimentación

¿Con que frecuencia sigue su niño/a las rutinas siguientes? Responda en una escala de 0-4, donde 0 = casi nunca y 4 = casi siempre:

|                                                                                  | Casi<br>nunca (0) | A<br>veces<br>(1) | Con<br>frecuencia<br>(2) | Con mucho<br>frecuencia<br>(3) | Casi<br>siempre<br>(4) |
|----------------------------------------------------------------------------------|-------------------|-------------------|--------------------------|--------------------------------|------------------------|
| 1) Mi niño/a desayuna diariamente.                                               |                   |                   |                          |                                |                        |
| 2) Mi niño/a come tres comidas al día.                                           |                   |                   |                          |                                |                        |
| 3) Mi niño/a come comidas en rutina.                                             |                   |                   |                          |                                |                        |
| 4) Mi niño/a come comidas en la mesa.                                            |                   |                   |                          |                                |                        |
| 5) Mi niño/a se queda sentado en la mesa<br>durante todo el tiempo de la comida. |                   |                   |                          |                                |                        |

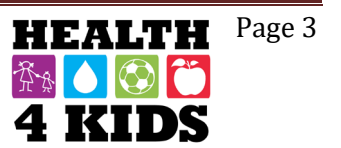

### ENCUESTA SALUD DE LA FAMILIA – PUNTO DE REFERENCIA Study ID: \_\_\_\_\_ Fecha: \_\_\_\_\_

La actividad física es cualquier actividad que aumenta el ritmo cardíaco de su niño/a y le hace respirar profundo por un parte del tiempo. La actividad física se puede hacer en los deportes, jugando con amigos o caminando a la escuela. Algunos ejemplos de actividades físicas son correr, andar en bicicleta, bailar, patinar, andar en patineta, nadar, jugar fútbol, jugar basquetbol, saltar la cuerda, jugar bebeleche.

1. **Durante los últimos 7 días**, ¿cuántos días fue su niño/a físicamente activo/a <u>por un total de</u> <u>al menos 60 minutos al día</u>? Suma todo el tiempo que su niño/a pasó haciendo cualquier clase de actividad física que aumento su ritmo cardiaco.

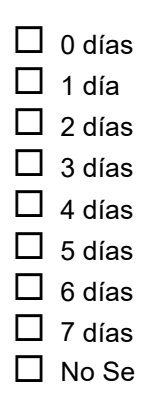

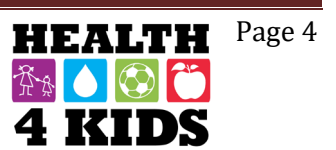

# Family Nutrition Survey-6-months/12-months

# (ENG & SPN)

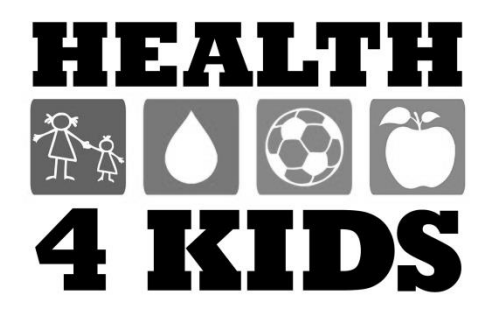

96 | Page

#### FAMILY NUTRITION SURVEY – BASELINE STUDY ID: \_\_\_\_\_

Last Revised 3-11-16

Many of the following questions are about your child. Please remember to think about the child you have enrolled in the H4K study when answering these questions.

## **Child's Diet**

1. These questions are about who is responsible for certain activities in your home. Check only one answer.

|                                                             | Mom<br>(1) | Dad<br>(2) | Both<br>Parents<br>(3) | One of the<br>children<br>(4) | Parents &<br>children<br>together<br>(5) | Other<br>relative<br>(6) | Does<br>not<br>apply<br>(7) |
|-------------------------------------------------------------|------------|------------|------------------------|-------------------------------|------------------------------------------|--------------------------|-----------------------------|
| a. Who usually makes<br>breakfast?                          |            |            |                        |                               |                                          |                          |                             |
| b. Who usually makes lunch?                                 |            |            |                        |                               |                                          |                          |                             |
| c. Who usually makes dinner?                                |            |            |                        |                               |                                          |                          |                             |
| d. Who usually decides what your family eats for breakfast? |            |            |                        |                               |                                          |                          |                             |
| e. Who usually decides what<br>your family eats for lunch?  |            |            |                        |                               |                                          |                          |                             |
| f. Who usually decides what your family eats for dinner?    |            |            |                        |                               |                                          |                          |                             |

#### 2. Do you have the following **food rules** in your home...

(please check your response)

| a. How many servings of fruit and vegetables your child should eat               | Yes | No |
|----------------------------------------------------------------------------------|-----|----|
| b. How many snacks your child is allowed to eat                                  | Yes | No |
| c. When your child can snack                                                     | Yes | No |
| d. Which snacks your child can eat                                               | Yes | No |
| e. No second helpings for your child at meals                                    | Yes | No |
| f. Limited portion sizes for your child at meals                                 | Yes | No |
| g. No dessert for your child except fruit                                        | Yes | No |
| h. No sweet snacks for your child                                                | Yes | No |
| i. No fried snacks at home (such as potato chips) for your child                 | Yes | No |
| j. Avoid going with your child to cafes or restaurants that sell unhealthy foods | Yes | No |
| k. Avoid buying sweets and chips and bringing them into the house                | Yes | No |

3. When it is mealtime and your child is not hungry what do you usually do? *(please check your response)* 

| table and not eat |                   | table and eat a<br>little | with the family                       | hungry              |
|-------------------|-------------------|---------------------------|---------------------------------------|---------------------|
| Suggest the child | Suggest the child | Suggest the child         | Convince the child to eat a full meal | It never happens,   |
| sit down at the   | eat later         | sit down at the           |                                       | the child is always |

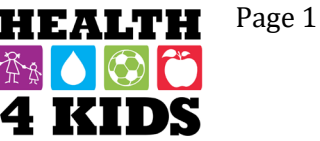

# FAMILY NUTRITION SURVEY – BASELINE STUDY ID: \_\_\_\_\_

| DATE: |  |  |  |  |
|-------|--|--|--|--|
|       |  |  |  |  |

4. Do you buy food upon your child's request?

|                             | Not at all (0) | Rarely (1) | Sometimes<br>(2) | Often (3) | Very Often<br>(4) |
|-----------------------------|----------------|------------|------------------|-----------|-------------------|
| a. Fruits and vegetables:   |                |            |                  |           |                   |
| b. Snacks or sugary cereal: |                |            |                  |           |                   |

5. Of the following **snack foods**, which did your child eat in the <u>past week</u>? (please check all that apply)

| Potato chips/corn chips like Fritos™ /nacho chips like Doritos™/Cheetos™ |
|--------------------------------------------------------------------------|
| Pretzels/Baked chips                                                     |
| Popcorn                                                                  |
| Peanut butter crackers / cheese-filled crackers / cheese-filled pretzels |
| Goldfish™ crackers / animal crackers/ graham crackers                    |
| Pop Tarts <sup>™</sup>                                                   |
| Fruit flavored candy like <i>Skittles</i> ™                              |
| Chocolate candy                                                          |
| Snack cakes / Twinkies™ /donuts/sweet rolls /pastry / Little Debbies™    |
| Cookies / brownies                                                       |
| Jell-O™ / pudding                                                        |
| Sugar-free Jell-O™ / sugar-free pudding                                  |
| Fruit rollups / dried fruit / Fun Fruit™                                 |
| Ice cream                                                                |
| Yogurt / Go-GURT™ / yogurt tubes                                         |
| Cheese (including string cheese)                                         |
| Fruit                                                                    |
| Vegetables                                                               |
| Granola bars                                                             |
| Nuts                                                                     |
| Cereal                                                                   |
| Sandwich                                                                 |
| Pizza                                                                    |
|                                                                          |

## FAMILY NUTRITION SURVEY – BASELINE STUDY ID: \_\_\_\_\_

| <b>D/ \  E</b> : |  |
|------------------|--|
|                  |  |

|                                                                                                    | 0<br>Days | 1<br>Day | 2<br>Days | 3<br>Days | 4<br>Days | 5<br>Days | 6<br>Days | 7<br>Days | NA | Don't<br>Know |
|----------------------------------------------------------------------------------------------------|-----------|----------|-----------|-----------|-----------|-----------|-----------|-----------|----|---------------|
| 6. During the <u>past week</u> , how<br>many days did your child eat<br>snacks <b>in front of the TV</b> ?                                                                                                    |           |          |           |           |           |           |           |           |    |               |
| 7. During the <u>past week</u> , how<br>many days did your child drink<br>sugar-sweetened beverages<br><b>in front of the TV</b> ? Sugar-<br>sweetened beverages include<br>soda, Capri Sun, sweet tea,<br>sports drinks, Kool-Aid and<br>other powdered drinks; <b>do</b><br><b>not count</b> 100% juice, diet<br>soda, or other products with<br>artificial sweeteners. |           |          |           |           |           |           |           |           |    |               |
| 8. During <u>the past week</u> , how<br>many days did you <b>eat</b><br><b>together as a family</b> for<br>the following meals?                                                                                                    | 0<br>Days | 1<br>Day | 2<br>Days | 3<br>Days | 4<br>Days | 5<br>Days | 6<br>Days | 7<br>Days | NA | Don't<br>Know |
| a. Breakfast?                                                                                                    |           |          |           |           |           |           |           |           |    |               |
| c. Dinner?                                                                                                    |           |          |           |           |           |           |           |           |    |               |
| 9. During the <u>past week</u> , how<br>many days was the TV on<br>during dinner?                                                                                                    |           |          |           |           |           |           |           |           |    |               |

10. During the <u>past week</u>, how many <u>times</u> did you or someone else in your family cook food for breakfast or dinner **at home**? This includes time spent putting the ingredients together to cook a meal. Do not include heating up leftovers.

|\_\_\_\_| ENTER NUMBER

| NEVER       | 0 |
|-------------|---|
| DON'T KNOW. |   |

11. How much time do you or someone else in your family **usually** spend on cooking dinner and cleaning up after the cooking? Please do not include time spent eating.

| ENTER NUMBER        |   |
|---------------------|---|
| SELECT UNIT OF TIME |   |
| MINUTES             | 1 |
| HOURS               | 2 |
|                     |   |

Last Revised 3-11-16

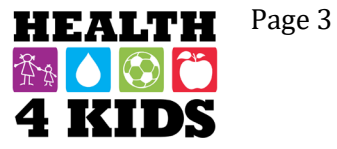
## FAMILY NUTRITION SURVEY – BASELINE STUDY ID: \_\_\_\_\_

DATE:

| 12 | . Now let's think about eating out. IN THE PAST WEEK,                                                                                                    | Number of days |   |   |   |   |   |   |   |
|----|----------------------------------------------------------------------------------------------------|----------------|---|---|---|---|---|---|---|
|    | on how many days did your family go out to eat at or bring home foods from? (please check only one number per question)                                        | 0              | 1 | 2 | 3 | 4 | 5 | 6 | 7 |
| a. | Relatives' or Friends' homes                                                                                                    |                |   |   |   |   |   |   |   |
| b. | Fast food restaurants (like McDonald's, Taco Cabana, Panda Express)                                                                                            |                |   |   |   |   |   |   |   |
| C. | Other restaurants including sit down restaurants with table service, buffet restaurants (like Golden Corral, China Sea) and pick-up-and-take-home (like pizza) |                |   |   |   |   |   |   |   |
| d. | Grocery stores (hot or cold ready-to-eat food from a store)                                                                                                    |                |   |   |   |   |   |   |   |
| e. | Cafeterias (school or work)                                                                                                    |                |   |   |   |   |   |   |   |
| f. | Other outlets including vending machines and on-street vendors (food trucks, carts, wagons)                                                                    |                |   |   |   |   |   |   |   |

#### Child's Beverages (WATER)

Now, think about your child's beverage intake from all sources including home, school, child care, and restaurants. Think about all beverages.

13. IN THE PAST WEEK, on how many days did your child drink water?

| None last week -Skip to Question 14.                                    |
|-------------------------------------------------------------------------|
| └└ 1 day last week →Continue to 13a                                     |
| 2 days last week -Continue to 13a                                       |
| ☐ 3 days last week -Continue to 13a                                     |
| 4 days last week -Continue to 13a                                       |
| ☐ 5 days last week -Continue to 13a                                     |
| ☐ 6 days last week -Continue to 13a                                     |
| Every day last week - Continue to 13a                                   |
| Don't Know -777 -Skip to Question 14.                                   |
| 13a. How many glasses of water did your child drink in <b>one day</b> ? |
| ☐ 1 glass per day                                                       |
| 2 glasses per day                                                       |

3 or more glasses per day

Don't Know-777

\_

## FAMILY NUTRITION SURVEY – BASELINE STUDY ID: \_\_\_\_\_

DATE:

#### Food Accessibility

Based on **the past 30 days**, thinking about where you store food, please choose the appropriate response for each question. *(please check your response)* 

|                                                                                                    | Never<br>(0) | Rarely<br>(1) | Sometimes<br>(2) | Frequently<br>(3) | Always<br>(4) |
|----------------------------------------------------------------------------------------------------|--------------|---------------|------------------|-------------------|---------------|
| 14. How often are <u>fruits and vegetables</u> in a place where your child can see and easily reach them? |              |               |                  |                   |               |
| 15. How often can your child get a <u>soda</u> without the help of an adult?                              |              |               |                  |                   |               |
| 16. How often can your child get <u>snack foods</u> without the help of an adult?                         |              |               |                  |                   |               |

#### Food Modeling

17. Based on **the past 30 days**, think about your food and meal behaviors. How often did you... (please check your response)

|                                                                                                    | Never<br>(0) | Rarely<br>(1) | Sometimes<br>(2) | Frequently<br>(3) | Always<br>(4) |
|----------------------------------------------------------------------------------------------------|--------------|---------------|------------------|-------------------|---------------|
| Eat healthy meals or snacks while your child was<br>around? ("Healthy" is defined as fruits, vegetables, low-<br>fat foods, lean meats, whole grains etc.) |              |               |                  |                   |               |
| Eat meals in the living room or TV room?                                                                                                    |              |               |                  |                   |               |
| Take a second helping during meals?                                                                                                    |              |               |                  |                   |               |
| Eat unhealthy snacks around your children?                                                                                                    |              |               |                  |                   |               |
| Drink sugared drinks or non-diet soda around your children?                                                                                                |              |               |                  |                   |               |
| Avoid going with your children to cafes or restaurants that sell unhealthy foods?                                                                          |              |               |                  |                   |               |
| Avoid buying sweets and chips or salty snacks and bringing them into the house?                                                                            |              |               |                  |                   |               |
| Avoid buying foods that you would like to buy because<br>you do not want your children to have them?                                                       |              |               |                  |                   |               |

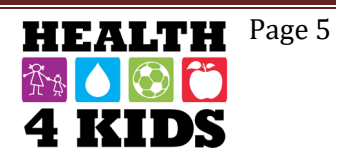

## FAMILY NUTRITION SURVEY – BASELINE STUDY ID: \_\_\_\_\_

DATE: \_\_\_\_\_

18. Again, based on the past 30 days, how often did your child see you.... (please check

(please check your response)

|                                                     | Never<br>(0) | Rarely<br>(1) | Sometimes<br>(2) | Frequently<br>(3) | Always<br>(4) |
|-----------------------------------------------------|--------------|---------------|------------------|-------------------|---------------|
| Eat while standing?                                 |              |               |                  |                   |               |
| Eat straight from the pot/pan/bowl?                 |              |               |                  |                   |               |
| Eat while watching television, reading, or working? |              |               |                  |                   |               |
| Eat when you were bored?                            |              |               |                  |                   |               |
| Eat when you were angry or in a bad or sad mood?    |              |               |                  |                   |               |
| Eat late in the evening or at night?                |              |               |                  |                   |               |
| Eat while driving                                   |              |               |                  |                   |               |

19. Based on the last 30 days, think about your parenting regarding food: How often did you... (please check your response)

|                                                                        | Never<br>(0) | Rarely<br>(1) | Sometimes<br>(2) | Frequently<br>(3) | Always<br>(4) |
|------------------------------------------------------------------------|--------------|---------------|------------------|-------------------|---------------|
| Use food as a reward for your child?                                   |              |               |                  |                   |               |
| Use food as a punishment for your child?                               |              |               |                  |                   |               |
| Take your child with you grocery shopping?                             |              |               |                  |                   |               |
| Prepare meals with your child?                                         |              |               |                  |                   |               |
| Plan meals/menus with your child?                                      |              |               |                  |                   |               |
| Offer healthy snacks when your child was<br>hungry?                    |              |               |                  |                   |               |
| Eat breakfast with your child?                                         |              |               |                  |                   |               |
| Eat dinner with your child?                                            |              |               |                  |                   |               |
| Have regularly scheduled meals and<br>snacks with your family?         |              |               |                  |                   |               |
| Allow your child to eat snacks or sweets without permission?           |              |               |                  |                   |               |
| Allow your child to take soft drinks<br>whenever he/she wants?         |              |               |                  |                   |               |
| Give your child soft drinks or snacks if (s)he asks?                   |              |               |                  |                   |               |
| Give your child something else if they did not like what was prepared? |              |               |                  |                   |               |

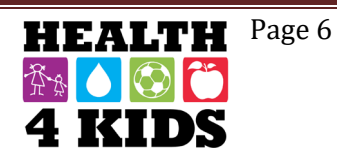

DATE: \_\_\_\_\_

#### **Food Insecurity**

These next questions are about the food eaten in your household **IN THE LAST 12 MONTHS** and whether you were able to afford the food you need. Please check the response most closely matching how true each statement is for you:

|                                                                                                    | Don't<br>Know | Never true<br>(0)    | Sometimes<br>true (1) | Often true (2)     |
|----------------------------------------------------------------------------------------------------|---------------|----------------------|-----------------------|--------------------|
| 20. "The food that (I/we) bought just didn't last, and (I/we) didn't                                         |               |                      |                       |                    |
| have money to get more." Was that often, sometimes, or                                                       |               |                      |                       |                    |
| never true for (you/your household) in the last 12 months?                                                   |               |                      |                       |                    |
| 21. "(I/we) couldn't afford to eat balanced meals." Was that often,                                          |               |                      |                       |                    |
| sometimes, or never true for (you/your household) in the last                                                |               |                      |                       |                    |
| 12 months?                                                                                                   | Vaa (1        |                      |                       |                    |
| 22. In the last 12 months, did you or other adults in your                                                   | res (1        | - GO TO 23)          | NO (0 - 5             | 5KIP 10 24)        |
| house there wasn't enough money for food?                                                                    |               |                      |                       |                    |
| because there wasn't enough money for food :                                                                 | Don't         | Only 1 or            | Somo month            | s Almost           |
|                                                                                                    | Know          | 2 months             | but not ever          | v everv            |
|                                                                                                    |               | (1)                  | month (2)             | month (3)          |
| 23. <b>[IF YES]</b> How often did this happen—almost every month,                                            |               |                      |                       |                    |
| some months but not every month, or in only 1 or 2 months?                                                   |               |                      |                       |                    |
|                                                                                                    | Do            | n't Know             | No (0)                | Yes (1)            |
| 24. In the <b>last 12 months</b> , did you ever eat less than you felt you                                   |               |                      |                       |                    |
| should because there wasn't enough money to buy food?                                                        |               |                      |                       |                    |
| 25. In the <b>last 12 months</b> , were you ever hungry but didn't eat                                       |               |                      |                       |                    |
| 26. In the last 12 months, did you or any member of your                                                     |               |                      |                       |                    |
| 20. In the last 12 months, did you of any member of your                                                     |               |                      |                       |                    |
| Women Infants and Children program?                                                                          |               |                      |                       |                    |
| 27 Have you or anyone in your household ever received <b>SNAP</b>                                            | (SK           | IP TO 28)            | (SKIP TO 28)          | (GO TO             |
| or Food Stamp benefits?                                                                                      | (             |                      | (,                    | 27a)               |
| 27a. <b>[IF YES]</b> In the <b>last 12 months</b> , did you or anyone who                                    | (SKI          | Р ТО 27С)            | (SKIP to 27c)         | (GO to             |
| lives with you receive SNAP or Food Stamp benefits?                                                          |               |                      |                       | 27b)               |
| 27b. <b>[IF YES]</b> Does any member of your household <b>currently</b> receive SNAP or Food Stamp benefits? |               |                      |                       |                    |
| 27c. How much did you/your household receive in SNAP or                                                      |               |                      |                       |                    |
| food stamp benefits the last time you got them?                                                              |               |                      | ENTER DOLL            | AR AMOUNT          |
|                                                                                                    | Don't         | Know (SKIP<br>to 29) | No (0-SKIP t<br>29)   | o Yes(1)           |
| 28. Does your child's school serve <b>school lunches</b> ? These are                                         |               |                      |                       |                    |
| complete lunches that cost the same every day.                                                               |               |                      |                       |                    |
|                                                                                                    | Don't         | Know (SKIP           | None (0- SKI          | P ENTER A          |
|                                                                                                    |               | to 29)               | to 29)                | NUMBER<br>FROM 1-5 |
| 28a. [IF YES] During the school year, about how many times                                                   |               |                      |                       |                    |
| a week does your child usually get a complete school lunch?                                                  |               |                      |                       |                    |
|                                                                                                    |               |                      |                       |                    |
|                                                                                                    |               |                      |                       |                    |
|                                                                                                    | 1             |                      |                       |                    |

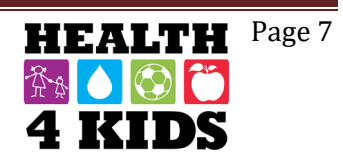

### FAMILY NUTRITION SURVEY – BASELINE STUDY ID:

| DATE: |  |
|-------|--|
|       |  |

|                                                                                                    | Don't Know                 | Free (1)  | Reduced (2)        | Full Price<br>(3)  |
|----------------------------------------------------------------------------------------------------|----------------------------|-----------|--------------------|--------------------|
| 28b. Does your child get these lunches <b>free, at a reduced price</b> , or does he/she pay full price?                              |                            |           |                    |                    |
|                                                                                                    | Don't Know<br>(Skip to 30) | N<br>(Ski | lo (0)<br>p to 30) | Yes (1)            |
| 29. Does your child's school serve a complete <b>breakfast</b> that costs the same every day?                                        |                            |           |                    |                    |
|                                                                                                    | Don't Know                 | None (0)  | ENTER /<br>FRC     | A NUMBER<br>DM 1-5 |
| 29a. <b>[IF YES]</b> During the school year, about how many times a week does your child usually get a complete breakfast at school? |                            |           |                    |                    |
|                                                                                                    | Don't Know<br>(9)          | Free (1)  | Reduced<br>(2)     | Full Price<br>(3)  |
| 29b. Does your child get these breakfasts <b>free, at a reduced price,</b> or does he/she pay full price?                            |                            |           |                    |                    |

30. Which one of the following types of **transportation** do you usually use to go **food shopping**? (select only <u>one</u>)

| Drive a car |  |
|-------------|--|
| Take a taxi |  |

Get a ride with friends or family

Ride a bus

Walk

J Other

a. If other means of transportation, please specify \_\_\_\_\_

#### 31. Where do you usually do most of your food shopping? (Select only one)

Supermarket (HEB, Target Superstore, Wal Mart Superstore)

Specialty store (fish market, farmers market, butcher)

Convenience store or gas station (Valero, Shell)

- Warehouse store (Sam's Club, Costco)
- Discount store (Dollar General, Family Dollar)

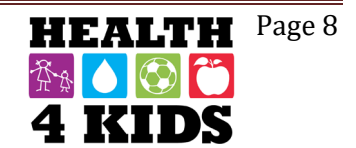

## FAMILY NUTRITION SURVEY – Baseline STUDY ID: \_\_\_\_\_

DATE: \_\_\_\_\_

### **Environmental Support for Food**

For the next questions, please check the choice that best represents how much you agree with each statement.

|                                                                               | Strongly<br>Disagree<br>(1) | Somewhat<br>Disagree<br>(2) | Somewhat<br>Agree (3) | Strongly<br>agree<br>(4) | Don't<br>know/Not<br>sure |
|-------------------------------------------------------------------------------|-----------------------------|-----------------------------|-----------------------|--------------------------|---------------------------|
| 32. The place where I shop has a wide choice of fresh vegetables.             |                             |                             |                       |                          |                           |
| 33. The place where I shop has a wide choice of fresh fruit.                  |                             |                             |                       |                          |                           |
| 34. The place where I shop has a wide choice of lean meats.                   |                             |                             |                       |                          |                           |
| 35. I can afford to buy vegetables in the store where I buy most of my food.  |                             |                             |                       |                          |                           |
| 36. I can afford to buy fruit in the store where I buy most of my food.       |                             |                             |                       |                          |                           |
| 37. I can afford to buy lean meat in the store where I buy most of my food.   |                             |                             |                       |                          |                           |
| 38. I am satisfied with the store where I buy most of my food.                |                             |                             |                       |                          |                           |
| 39. Visiting a supermarket is easy for me to do.                              |                             |                             |                       |                          |                           |
| 40. There is a wide choice of food stores near my home.                       |                             |                             |                       |                          |                           |
| 41. Buying more fruit than I already do would be difficult on my budget.      |                             |                             |                       |                          |                           |
| 42. Buying more vegetables than I already do would be difficult on my budget. |                             |                             |                       |                          |                           |
| 43. Buying more lean meat than I already do would be difficult on my budget.  |                             |                             |                       |                          |                           |

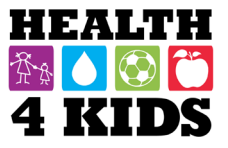

DATE: \_\_\_\_\_

#### **Parenting Habits**

Now I am going to ask you specifically about your parenting. I will read the following phrases as if you were saving it.

| How much do you agree or disagree with each statement?                                                                                                    | Disagree<br>(1) | Slightly<br>Disagree<br>(2) | Neutral<br>(3) | Slightly<br>Agree<br>(4) | Agree<br>(5) | Don't<br>Know | Does<br>not<br>Apply |
|----------------------------------------------------------------------------------------------------|-----------------|-----------------------------|----------------|--------------------------|--------------|---------------|----------------------|
| 1. I offer sweets (candy, ice cream, cake) to my child as a reward for good behavior.                                                                                         |                 |                             |                |                          |              |               |                      |
| <ol> <li>My child should always eat all the food on<br/>his/her plate.</li> </ol>                                                                                             |                 |                             |                |                          |              |               |                      |
| 3. I have to be especially careful to make sure my child eats enough.                                                                                                    |                 |                             |                |                          |              |               |                      |
| 4. If my child says "I'm not hungry," I try to get him/her to eat anyway.                                                                                                    |                 |                             |                |                          |              |               |                      |
| 5. If I don't regulate or guide my child's eating, he/she would eat much less than he/she should.                                                                             |                 |                             |                |                          |              |               |                      |
| 6. I limit the amount of Sugar-sweetened<br>beverages like soda, Capri Sun, sweet tea,<br>sports drinks, Kool-Aid and other powdered<br>drinks my child drinks.               |                 |                             |                |                          |              |               |                      |
| 7. I limit the number of snacks my child eats.                                                                                                    |                 |                             |                |                          |              |               |                      |
| 8. I limit the amount of time my child watches TV or videos <b>during the week (Mon-Fri)</b> .                                                                                |                 |                             |                |                          |              |               |                      |
| 9. I limit the amount of time my child watches TV or videos <b>during the weekend (Sat/Sun)</b> .                                                                             |                 |                             |                |                          |              |               |                      |
| 10. I limit the amount of time my child plays <b>sit-down</b> video games (like XBox, PlayStation, Nintendo DS) or is on the computer <b>during the week (Mon-Fri)</b> .      |                 |                             |                |                          |              |               |                      |
| 11. I limit the amount of time my child plays sit-<br>down video games (like XBox, PlayStation,<br>Nintendo DS) or is on the computer <b>during</b><br>the weekend (Sat/Sun). |                 |                             |                |                          |              |               |                      |
| 12. I limit the amount of time my child texts,<br>talks, plays games, browses the Internet on a<br>cell phone <b>during the week (Mon-Fri)</b>                                |                 |                             |                |                          |              |               |                      |
| 13. I limit the amount of time my child texts,<br>talks, plays games, browses the Internet on a<br>cell phone <b>during the weekend (Sat/Sun)</b> .                           |                 |                             |                |                          |              |               |                      |
| 14. I offer TV, videos, or video games to my child as a reward for good behavior.                                                                                             |                 |                             |                |                          |              |               |                      |
| 15. If I did not guide or regulate my child's TV watching, he/she would watch too much.                                                                                       |                 |                             |                |                          |              |               |                      |
| 16. I limit the amount of time my child watches TV or videos to <b>2 hours or less per day</b> .                                                                              |                 |                             |                |                          |              |               |                      |
| ast Revised 3-11-16                                                                                                    |                 |                             |                | H                        | FAL.         | PHT P         | age 10               |

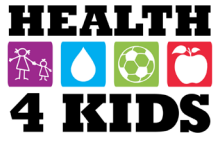

## FAMILY NUTRITION SURVEY – Baseline STUDY ID: \_\_\_\_\_

| DAIE. |  |
|-------|--|
|       |  |

| <b>In the past month</b> , how often did your child have to ask permission before?                                                                      | Never (0)    | Rarely<br>(1) | Some<br>Times<br>(2) | Most of<br>the time<br>(3) | Always<br>(4) | Don't<br>Know |   |
|----------------------------------------------------------------------------------------------------|--------------|---------------|----------------------|----------------------------|---------------|---------------|---|
| 17. Getting a snack?                                                                                                    |              |               |                      |                            |               |               |   |
| 18. Drinking Sugar-sweetened beverages like<br>soda, Capri Sun, sweet tea, sports drinks,<br>Kool-Aid and other powdered drinks?                        |              |               |                      |                            |               |               |   |
| In the past month, how often did you keep trac                                                                                                    | k of the?    |               |                      |                            |               |               |   |
| 19. Snacks (candy, ice cream, cake, chips) that your child ate?                                                                                         |              |               |                      |                            |               |               |   |
| 20. <b>Sugar-sweetened beverages</b> like soda,<br>Capri Sun, sweet tea, sports drinks, Kool-Aid<br>and other powdered drinks that your child<br>drank? |              |               |                      |                            |               |               |   |
| 21. Amount of TV or videos your child watched?                                                                                                    |              |               |                      |                            |               |               |   |
| 22. Amount of time your child spent texting, talking, playing games, browsing the Internet on a cell phone?                                             |              |               |                      |                            |               |               |   |
| 23. Exercise your child got?                                                                                                    |              |               |                      |                            |               |               |   |
| 24. Servings of fruits and vegetables your<br>child ate?                                                                                                |              |               |                      |                            |               |               |   |
| In the past month, how often did you?                                                                                                    |              |               |                      |                            |               |               |   |
| 25. Praise your child for eating a healthy snack?                                                                                                    |              |               |                      |                            |               |               |   |
| 26. Praise your child for being physically active?                                                                                                    |              |               |                      |                            |               |               |   |
| In the past month, how often did you disciplin                                                                                                    | e your child | l for doing t | he followi           | ng without                 | your per      | mission?      | ) |
| 27. Watching TV or videos?                                                                                                    |              |               |                      |                            |               |               |   |
| 28. Playing video games or the computer?                                                                                                    |              |               |                      |                            |               |               |   |
| 29. Texting, talking, playing games, browsing the Internet on a cell phone?                                                                             |              |               |                      |                            |               |               |   |
| 30. Getting a snack?                                                                                                    |              |               |                      |                            |               |               |   |
| 31. Drinking a <b>Sugar-sweetened beverage</b><br>like soda, Capri Sun, sweet tea, sports drinks,<br>Kool-Aid and other powdered drinks?                |              |               |                      |                            |               |               |   |

Page 11

#### ENCUESTA NUTRICION DE LA FAMILIA – PUNTO DE REFERENCIA STUDY ID: \_\_\_\_\_\_ FECHA: \_\_\_\_\_

Muchas de las siguientes preguntas son acerca de su niño. Por favor tenga en mente <u>el niño/a que está inscrito</u> <u>en el estudio H4K</u> al contestar las preguntas.

#### Alimentación del niño

1. Estas preguntas son acerca de quién es responsable de ciertas actividades en su hogar. *Marque con una "X" sólo una respuesta*.

|                                                                             | Mamá<br>(1) | Papá<br>(2) | Ambos<br>parientes<br>(3) | Uno de<br>los niños<br>(4) | Padres e<br>niños<br>juntos (5) | Otro<br>pariente<br>(6) | No<br>aplica<br>(7) |
|-----------------------------------------------------------------------------|-------------|-------------|---------------------------|----------------------------|---------------------------------|-------------------------|---------------------|
| a. ¿Quién generalmente<br>prepara el desayuno?                              |             |             |                           |                            |                                 |                         |                     |
| b. ¿Quién generalmente<br>prepara el almuerzo?                              |             |             |                           |                            |                                 |                         |                     |
| c. ¿Quién generalmente<br>prepara la cena?                                  |             |             |                           |                            |                                 |                         |                     |
| d. ¿Quién decide lo que<br>normalmente come su familia<br>para el desayuno? |             |             |                           |                            |                                 |                         |                     |
| e. ¿Quién decide lo que<br>normalmente come su familia<br>en el almuerzo?   |             |             |                           |                            |                                 |                         |                     |
| f. ¿Quién decide lo que<br>normalmente come su familia<br>para la cena?     |             |             |                           |                            |                                 |                         |                     |

2. Las siguientes son reglas de alimentación. ¿Cuáles usa usted en su casa? ¿Tiene las siguientes reglas de alimentación en su casa...? (Por favor marque con una "X" su respuesta)

|                                                                                           | SI (1) | NO (0) |
|-------------------------------------------------------------------------------------------|--------|--------|
| a. Cuántas porciones de frutas y verduras debe de comer su niño/a                         |        |        |
| b. Cuántos bocadillos está permitido comer su niño/a                                      |        |        |
| c. Cuando puede comer botanas su niño/a                                                   |        |        |
| d. Cuales botanas puede comer su niño/a                                                   |        |        |
| e. No hay segundas porciones para su niño/a en las comidas                                |        |        |
| f. Tamaño de las porciones limitadas para su niño/a en las comidas                        |        |        |
| g. No hay postre para su niño/a con excepto de frutas                                     |        |        |
| h. No hay dulces para su niño/a                                                           |        |        |
| i. No hay bocadillos fritos en casa (como papas fritas) para su niño/a                    |        |        |
| j. Evita ir a los cafés o restaurantes que venden alimentos poco saludables con su niño/a |        |        |
| k. Evita la compra de dulces y papas fritas y llevarlas a casa                            |        |        |

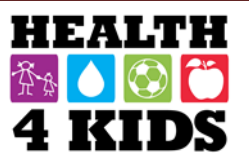

#### ENCUESTA NUTRICION DE LA FAMILIA – PUNTO DE REFERENCIA STUDY ID: \_\_\_\_\_\_ FECHA: \_\_\_\_

3. Cuando es la hora de comer y su niño/a no tiene hambre, ¿que normalmente hace? (por favor marque con un circulo su respuesta)

| Sugerir que su    | Sugerir que su | Sugerir que su    | Convencer al niño | Nunca ocurre, su   |
|-------------------|----------------|-------------------|-------------------|--------------------|
| niño se siente en | niño coma      | niño se siente en | que coma una      | niño siempre tiene |
| la mesa pero que  | después        | la mesa pero que  | comida completa   | hambre             |
| no coma           |                | coma menos        | con la familia    |                    |

#### 4. ¿Usted compra comida cuando su niño/a lo pide?

|                                   | Nunca (0) | Rara la<br>vez (1) | A veces<br>(2) | Con<br>frecuencia<br>(3) | Muy<br>frecuente<br>(4) |
|-----------------------------------|-----------|--------------------|----------------|--------------------------|-------------------------|
| a. Frutas y verduras:             |           |                    |                |                          |                         |
| b. Botanas o cereales con azucar: |           |                    |                |                          |                         |

5. ¿De las siguientes **botanas**, que ha comido su niño/a en <u>la semana pasada</u>? (por favor marque todas las que apliquen)

- □ Papas fritas/papas de maíz como Fritos M/papas de nacho como Doritos M/Cheetos M
- Galletas saladas tipo pretzel/papitas horneadas
- Palomitas de maíz
- Galletas de mantequilla de cacahuate / galletas rellenas de queso / pretzels rellenos de queso
- □ Galletas Goldfish<sup>™</sup>/ galletas de animales / galletas de Graham
- □ Pop Tarts<sup>™</sup>
- □ Fruta con sabor a caramelo como Skittles ™
- Dulces de chocolate
- □ Pastelitos / Twinkies ™/ rosquillas / panecillos dulce /pastelería / Pastelitos Little Debbies ™
- Galletas / brownies
- Gelatina / pudín
- Gelatina sin azúcar / pudín sin azúcar
- □ Los paquetes acumulativos de frutas / frutas secas / paquetes acumulativos de frutas Fun Fruit™
- □ Helado
- □ Yogur / Go-GURT <sup>™</sup> / tubos de yogur
- □ Queso (incluyendo queso de hebra)
- □ Frutas
- □ Verduras
- □ Barras de granola
- □ Nueces
- Cereal
- Bocadillo
- 🗆 Pizza

|                                      | 0    | 1   | 2    | 3    | 4    | 5    | 6    | 7    | No     | No lo se |
|--------------------------------------|------|-----|------|------|------|------|------|------|--------|----------|
|                                      | Dias | Dia | Dias | Dias | Dias | Dias | Dias | Dias | aplica | l        |
| 6. Durante <u>la semana pasada,</u>  |      |     |      |      |      |      |      |      |        |          |
| ¿qué tan seguido comió su            |      |     |      |      |      |      |      |      |        |          |
| niño/a botanas <b>enfrente de la</b> |      |     |      |      |      |      |      |      |        |          |
| televisión?                          |      |     |      |      |      |      |      |      |        |          |

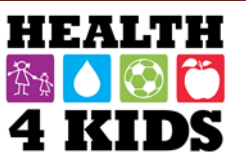

#### ENCUESTA NUTRICION DE LA FAMILIA – PUNTO DE REFERENCIA STUDY ID: \_\_\_\_\_\_ FECHA: \_\_\_\_\_

|                                                                                                    | 0<br>Dias | 1<br>Dia | 2<br>Dias | 3<br>Dias | 4<br>Dias | 5<br>Dias | 6<br>Dias | 7<br>Dias | No<br>aplica | No lo<br>se |
|----------------------------------------------------------------------------------------------------|-----------|----------|-----------|-----------|-----------|-----------|-----------|-----------|--------------|-------------|
| 7. Durante <u>la semana pasada,</u><br>¿qué tan seguido bebió su<br>niño/a bebidas azucaradas<br><b>enfrente de la televisión</b> ?<br>Bebidas azucaradas incluye<br>soda, Capri Sun, té dulce,<br>bebidas deportivas, Kool-Aid®<br>u otras bebidas en polvo; no<br>cuente el jugo de 100%, soda<br>de dieta o otros productos con |           |          |           |           |           |           |           |           |              |             |
| azucares artificiales.                                                                                                    |           |          |           |           |           |           |           |           |              |             |
| 8. Durante <u>la semana pasada,</u><br>¿qué tan seguido <b>comieron</b><br><b>en familia</b> las siguientes<br>comidas?                                                                                                    | 0<br>Dias | 1<br>Dia | 2<br>Dias | 3<br>Dias | 4<br>Dias | 5<br>Dias | 6<br>Dias | 7<br>Dias | No<br>aplica | No lo<br>se |
| a. Desayuno                                                                                                    |           |          |           |           |           |           |           |           |              |             |
| b. Alimento o botana<br>después de la escuela                                                                                                    |           |          |           |           |           |           |           |           |              |             |
|                                                                                                    |           |          |           |           |           |           |           |           |              |             |
| c. Cena                                                                                                    |           |          |           |           |           |           |           |           |              |             |

10. Durante <u>la semana pasada</u>, ¿cuántas <u>veces</u> usted o alguien más en su familia cocino comida para el almuerzo o cena **en casa**? Esto incluye el tiempo dedicado a poner los ingredientes para cocinar una comida. No incluya recalentar las sobras.

| _   ANOTE EL NÚMERO |
|---------------------|
| NUNCA 0             |
| NO LO SE            |

11. **En general**, ¿cuánto tiempo gasta usted o alguien más en su familia cocinando la cena y limpiando después de cocinar? Por favor no incluya tiempo comiendo.

|  | _   ANOTE EL NÚMERO |   |
|--|---------------------|---|
|  | INGRESA LA UNIDAD   |   |
|  | MINUTOS             | 1 |
|  | HORAS               | 2 |
|  | NO LO SE            |   |

Last revised 03-17-16

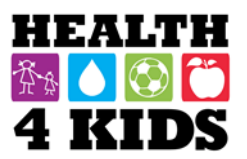

#### ENCUESTA NUTRICION DE LA FAMILIA – PUNTO DE REFERENCIA STUDY ID: \_\_\_\_\_\_ FECHA: \_\_\_\_\_

| 12. Ahora piense de las comidas fuera de casa. <b>Durante la semana pasada.</b> ¿ cuántos días comió su familia fuera de                                                                                                    | nte la Numero de días |   |   |   |   |   |   |   |
|----------------------------------------------------------------------------------------------------|-----------------------|---|---|---|---|---|---|---|
| casa o trajo comida preparada a la casa de? (por favor<br>marque con una "X" solo una respuesta por cada<br>pregunta)                                                                                                    | 0                     | 1 | 2 | 3 | 4 | 5 | 6 | 7 |
| a. La casa de parientes o amigos                                                                                                    |                       |   |   |   |   |   |   |   |
| b. Comida rápida (como McDonald's, Taco Cabana, Panda<br>Express)                                                                                                    |                       |   |   |   |   |   |   |   |
| <ul> <li>c. Otros restaurants incluyendo los restaurantes con servicio de<br/>mesa, restaurantes tipo buffet (como Golden Corral, China<br/>Sea) y comida que puede comprar y llevar a casa o la<br/>comida que puede recoger y llevar a casa (como pizza)</li> </ul> |                       |   |   |   |   |   |   |   |
| d. Tiendas de comestibles (comidas caliente o fría listos-para-<br>comer de una tienda)                                                                                                    |                       |   |   |   |   |   |   |   |
| e. Cafeterías (en la escuela o trabajo)                                                                                                    |                       |   |   |   |   |   |   |   |
| <ul> <li>f. Otro puntos de venta, incluyendo máquinas expendedoras y<br/>vendedores en calle (camiones de comida, carritos de<br/>comida, vagones de alimentos)</li> </ul>                                                                                            |                       |   |   |   |   |   |   |   |

#### Las bebidas del niño (AGUA)

Ahora, piense en el consumo de bebidas de su niño/a de todas las fuentes incluyendo el hogar, la escuela, la guardería, y los restaurantes. Piense de todas las bebidas.

- 13. En la semana pasada, ¿cuántos días bebió su niño agua?
  - □ Ningún día de la semana pasada -Salte a pregunta 14
  - 1 día de la semana pasada Continúe a 13a
  - 2 días de la semana pasada Continúe a 13a
  - □ 3 días de la semana pasada Continúe a 13a
  - 4 días de la semana pasada Continúe a 13a
  - 5 días de la semana pasada Continúe a 13a
  - 6 días de la semana pasada Continúe a 13a
  - Todos los días de la semana pasada Continúe a 13a
  - □ No lo se Salte a pregunta 14

13a. ¿Cuántos vasos de agua bebió su niño en un día?

- 1 vaso cada día
- 2 vasos cada día
- 3 o más vasos cada día
- □ No lo se

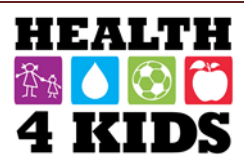

Page 4

#### Accesibilidad de la comida

Basado en **los últimos 30 días**, piense en donde guarda la comida. Por favor escoja la respuesta más apropiada por cada pregunta. (*Por favor marque con una "X" su respuesta*)

|                                                         | Nunca<br>(0) | Rara la<br>vez (1) | A veces<br>(2) | Con frecuencia<br>(3) | Siempre<br>(4) |
|---------------------------------------------------------|--------------|--------------------|----------------|-----------------------|----------------|
| 14. ¿Con que frecuencia coloca <u>frutas y verduras</u> |              |                    |                |                       |                |
| en un lugar donde su niño pueda ver y fácilmente        |              |                    |                |                       |                |
| alcanzarlos?                                            |              |                    |                |                       |                |
| 15. ¿Con que frecuencia puede su niño conseguir         |              |                    |                |                       |                |
| <u>un refresco</u> sin la ayuda de un adulto?           |              |                    |                |                       |                |
| 16. ¿Con que frecuencia puede su niño conseguir         |              |                    |                |                       |                |
| botanas sin la ayuda de un adulto?                      |              |                    |                |                       |                |

#### Modelado de la comida

17. Basado en **los últimos 30 días**, piense en su comida y sus hábitos de alimentación. (por favor marque con una "X" su respuesta)

| ¿Con que frecuencia                                                                                                    | Nunca<br>(0) | Rara la<br>vez (1) | A veces<br>(2) | Con<br>frecuencia (3) | Siempre<br>(4) |
|----------------------------------------------------------------------------------------------------|--------------|--------------------|----------------|-----------------------|----------------|
| a. Comió comidas o botanas saludables mientras su<br>niño estaba alrededor? ("saludable" se define como<br>frutas, verduras, alimentos bajos en grasa, carnes |              |                    |                |                       |                |
| magras, granos enteros, etc.)                                                                                                    |              |                    |                |                       |                |
| b. Come en la sala o sala de la TV?                                                                                                    |              |                    |                |                       |                |
| c. Se sirvió una segunda ración durante las comidas?                                                                                                    |              |                    |                |                       |                |
| d. Comió botanas poco saludables alrededor de su<br>niño?                                                                                                    |              |                    |                |                       |                |
| e. Bebió bebidas azucaradas o refresco, alrededor de su niño?                                                                                                 |              |                    |                |                       |                |
| f. Evito ir con su niño a los cafés o restaurantes que venden alimentos poco saludables?                                                                      |              |                    |                |                       |                |
| g. Evito comprar dulces y papas fritas o botanas saladas y llevarlos a la casa?                                                                               |              |                    |                |                       |                |
| h. Evito comprar alimentos que le gustaría comprar pero no desea que su niño los tengan?                                                                      |              |                    |                |                       |                |

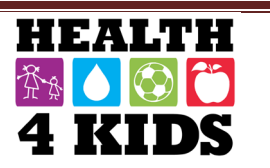

Page 5

#### **ENCUESTA NUTRICION DE LA FAMILIA – PUNTO DE REFERENCIA** STUDY ID: \_\_\_\_\_ FECHA: \_\_\_\_\_

18. Otra vez de nuevo, basado en los últimos 30 días, ¿con qué frecuencia vio su niño usted... (por favor *marque con una "X" su respuesta)* 

|                                                            | Nunca<br>(0) | Rara la<br>vez (1) | A veces<br>(2) | Con<br>frecuencia (3) | Siempre<br>(4) |
|------------------------------------------------------------|--------------|--------------------|----------------|-----------------------|----------------|
| a. ¿Comer mientras estaba parado?                          |              |                    |                |                       |                |
| b. ¿Comer directamente de la olla/cacerola/<br>tazón?      |              |                    |                |                       |                |
| c. ¿Comer mientras miraba la televisión, leía o trabajaba? |              |                    |                |                       |                |
| d. ¿Comer cuando estaba aburrido?                          |              |                    |                |                       |                |
| e. ¿Comer cuando estaba enojado o en mal humor o triste?   |              |                    |                |                       |                |
| f. ¿Comer muy tarde o en la noche?                         |              |                    |                |                       |                |
| g. ¿Comer mientras manejaba?                               |              |                    |                |                       |                |

## 19. Basado en **los últimos 30 días**, piense en su manera de criar con respecto a comida. ¿C<u>on que frecuencia ha ... (por favor marque con una "X" con su respuesta)</u>

|                                                                       | Nunca<br>(0) | Rara la<br>vez (1) | A veces<br>(2) | Con<br>frecuencia (3) | Siempre<br>(4) |
|-----------------------------------------------------------------------|--------------|--------------------|----------------|-----------------------|----------------|
| a. ¿Usado la comida como recompensa para su niño?                     |              |                    |                |                       |                |
| b. ¿Usado la comida como castigo para su niño?                        |              |                    |                |                       |                |
| c. ¿Llevado a su niño con usted a comprar la comida?                  |              |                    |                |                       |                |
| d. ¿Preparado las comidas con su niño?                                |              |                    |                |                       |                |
| e. ¿Planificado comidas o menús con su niño/a?                        |              |                    |                |                       |                |
| f. ¿Ofrecido botanas saludables cuando su niño tenía hambre?          |              |                    |                |                       |                |
| g. ¿Desayunado con su niño?                                           |              |                    |                |                       |                |
| h. ¿Cenado con su niño?                                               |              |                    |                |                       |                |
| i. ¿Tenido comidas y botanas regularmente programadas con su familia? |              |                    |                |                       |                |
| j. ¿Permitido que su niño coma botanas o<br>dulces sin permiso?       |              |                    |                |                       |                |
| k. ¿Permitido que su niño beba refrescos<br>cuando él quería?         |              |                    |                |                       |                |
| I. ¿Dado bebidas o botanas a su niño<br>cuando él lo pide?            |              |                    |                |                       |                |
| m. ¿Dado a su niño otra cosa si no le gusta<br>lo que fue preparado?  |              |                    |                |                       |                |

#### Inseguridad de la comida

Las siguientes preguntas son acerca de los alimentos consumidos en su hogar **EN LOS ÚLTIMOS 12 MESES** y si fue capaz de pagar por los alimentos que necesitaba. *Por favor marque con una "X" la respuesta más cercana que se le haga más parecida a usted:* 

|                                                                                                    | No lo<br>se   | Nunca fue<br>verdad (0)       | A veces fue<br>verdad (1)                   | Con frecuencia<br>fue verdad(2)  |
|----------------------------------------------------------------------------------------------------|---------------|-------------------------------|---------------------------------------------|----------------------------------|
| 20. "La comida que compramos no dura, y no tenemos<br>dinero para conseguir más." ¿Cierto que eso paso <u>con</u><br><u>frecuencia, a veces o nunca</u> a (usted/su familia) en los<br>últimos 12 meses? |               |                               |                                             |                                  |
| 21. "No podiamos dar el lujo de comer comidas<br>balanceadas." ¿Cierto que eso paso <u>con frecuencia, a</u><br><u>veces o nunca</u> a (usted/su familia) en los últimos 12<br>meses?                    |               |                               |                                             |                                  |
| 22. En los últimos 12 meses, ¿(usted o otros adultos en su<br>hogar) alguna vez redujeron el tamaño de sus comidas o<br>saltaron comidas porque no había suficiente dinero para<br>comida?               |               | (1) Si                        | (0) No (Salte                               | e a pregunta 24)                 |
|                                                                                                    | No lo<br>se   | Solo en 1<br>o 2<br>meses (1) | Algunos mes<br>pero no todo<br>los meses (2 | es Casi cada<br>os mes (3)<br>2) |
| <ol> <li>[SI CONTESTAS SI] ¿Cuántas veces ha ocurrido esto<br/>— casi cada mes, algunos meses pero no todos los<br/>meses, o solo en 1 o 2 meses?</li> </ol>                                             |               |                               |                                             |                                  |
|                                                                                                    | No lo<br>prec | se (Salte a<br>junta 28)      | No (0-Salte a pregunta 28                   | a Si (1)<br>)                    |
| 24. En los últimos 12 meses, ¿alguna vez comió menos de<br>lo que debería porque no había suficiente dinero para<br>comprar comida?                                                                      |               |                               |                                             |                                  |
| 25. En los últimos 12 meses, ¿ha pasado hambre pero no comió porque no había suficiente dinero para comida?                                                                                              |               |                               |                                             |                                  |
| 26. En <b>los últimos 12 meses</b> , ¿usted o cualquier miembro de su hogar recibió beneficios del programa <b>WIC</b> (Women, Infants and Children)?                                                    |               |                               |                                             |                                  |
| 27. ¿Usted o cualquier miembro de su hogar alguna vez ha recibido beneficios de SNAP o Food Stamps?                                                                                                    |               |                               |                                             |                                  |
|                                                                                                    | No lo<br>preg | se (Salte a<br>unta 27C)      | (0) No (Salte<br>pregunta 270               | a (1) Si<br>c)                   |
| 27a. En <b>los últimos 12 meses</b> , ¿usted o alguien que vive con usted recibió beneficios de SNAP o Food Stamps?                                                                                      |               |                               |                                             |                                  |
| 27b. ¿Hay alguien en su hogar quien está <b>en este<br/>momento</b> recibiendo beneficios de SNAP o Food<br>Stamps?                                                                                      |               |                               |                                             |                                  |
| 27c. ¿Cual fue la cantidad de beneficios de SNAP o Food<br>Stamps que ha recibido {usted / su hogar} <u>la última vez</u><br>que lo recibieron?                                                          |               |                               | ANOTE C.<br>DOI                             | ANTIDAD EN<br>LARES              |

Page 7

Last Revised 03-17-16

#### ENCUESTA NUTRICION DE LA FAMILIA – PUNTO DE REFERENCIA STUDY ID: \_\_\_\_\_\_ FECHA: \_\_\_\_\_

|                                                                                                    | No lo se (Salte a pregunta 29)       |               | No (0-Salte a<br>pregunta 29) | Si (1)                       |
|----------------------------------------------------------------------------------------------------|--------------------------------------|---------------|-------------------------------|------------------------------|
| 28.¿La escuela de su niño/a sirve <b>almuerzo</b> ? Estas son                                                                                        |                                      |               |                               |                              |
| comidas completas que cuestan lo mismo todos los días.                                                                                               |                                      |               |                               |                              |
|                                                                                                    | No lo se<br>(Salte a pregunta<br>29) |               | No (0-Salte a<br>pregunta 29) | ANOTE UN<br>NUMERO DE<br>1-5 |
| 28a.¿ <b>Durante el año escolar</b> , aproximadamente, cuántas veces a la semana por lo general recibe su niño/a un almuerzo completo en la escuela? |                                      |               |                               |                              |
|                                                                                                    | No lo se                             | Gratis<br>(1) | Reducido<br>(2)               | Precio<br>Completo (3)       |
| 28b.¿Su niño recibe estos almuerzos <b>gratis, a un precio reducido</b> , o el/ella paga el precio completo?                                         |                                      |               |                               |                              |
|                                                                                                    | No lo se<br>(Salte a<br>pregunta 30) | No (l<br>pre  | ) - Salte a<br>gunta30)       | Si (1)                       |
| 29. ¿La escuela de su niño/a sirve un <b>desayuno</b> completo que cuesta lo mismo todos los días?                                                   |                                      |               |                               |                              |
|                                                                                                    | No lo se<br>(Salte a<br>pregunta 30) | Nada (0)      | INGRESE                       | NUMERO 1-5                   |
| 29a.¿Durante el año escolar, aproximadamente cuántas veces a la semana por lo general recibe su niño/a un desayuno completo en la escuela?           |                                      |               |                               |                              |
|                                                                                                    | No lo se                             | Gratis<br>(1) | Reducido<br>(2)               | Precio<br>Completo (3)       |
| 29b. Su niño/a recibe estos desayunos <b>gratis, a un precio reducido,</b> o el/ella paga el precio completo?                                        |                                      |               |                               |                              |

30. ¿Cuál de los siguientes tipos de **transportación** típicamente usa para ir de compras de alimentos? (seleccione solo uno)

- □ Conduce un coche
- Toma un taxi
- □ Obtener un paseo con amigos o familiares
- Toma el autobús
- Camina
- □ Otro

30a. Si otros medios de transporte, por favor especifique

31. ¿Dónde típicamente hace la mayoría de sus compras de alimentos? (seleccione solo uno)

- Super Mercado (HEB, Target Superstore, Wal-Mart Superstore)
- □ Una tienda especializada (mercado de mariscos, mercado de granjeros, carniceria)
- □ Tienda o gasolinera (Valero, Shell)
- □ Tienda almacén (Sam's Club, Costco)
- Tienda de descuento (Dollar General, Family Dollar)

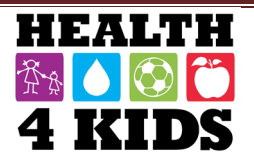

#### Ayuda ambiental para la nutrición

Para las siguientes preguntas, marque con una "X" la opción que mejor representa cuánto está usted de acuerdo con cada declaración.

|                                                                               | Muy<br>Desacuerdo<br>(1) | Algo<br>Desacuerdo<br>(2) | De<br>Acuerdo<br>(3) | Muy de<br>Acuerdo<br>(4) | No lo se/No<br>esta<br>seguro/a |
|-------------------------------------------------------------------------------|--------------------------|---------------------------|----------------------|--------------------------|---------------------------------|
| 32. El lugar donde voy de compras tiene amplia                                |                          |                           |                      |                          |                                 |
| selección de verduras frescas.                                                |                          |                           |                      |                          |                                 |
| 33. El lugar donde voy de compras tiene amplia<br>selección de frutas frescas |                          |                           |                      |                          |                                 |
| 34. El lugar donde voy de compras tiene amplia selección de carnes magras.    |                          |                           |                      |                          |                                 |
| 35. Tengo el lujo de comprar verduras en                                      |                          |                           |                      |                          |                                 |
| la tienda donde compro la mayoría de mi                                       |                          |                           |                      |                          |                                 |
| comida.                                                                       |                          |                           |                      |                          |                                 |
| 36. Tengo el lujo de comprar fruta en                                         |                          |                           |                      |                          |                                 |
| la tienda donde compro la mayoría de mi                                       |                          |                           |                      |                          |                                 |
| comida.                                                                       |                          |                           |                      |                          |                                 |
| 37. Tengo el lujo de comprar carne magra en                                   |                          |                           |                      |                          |                                 |
| la tienda donde compro la mayoría de mi                                       |                          |                           |                      |                          |                                 |
| comida.                                                                       |                          |                           |                      |                          |                                 |
| 38. Estoy satisfecho con la tienda dónde compro                               |                          |                           |                      |                          |                                 |
| la mayoría de mi comida.                                                      |                          |                           |                      |                          |                                 |
| 39. Visitar un supermercado es fácil                                          |                          |                           |                      |                          |                                 |
| para mi.                                                                      |                          |                           |                      |                          |                                 |
| 40. Hay una variedad de tiendas de alimentos                                  |                          |                           |                      |                          |                                 |
| cerca de mi casa.                                                             |                          |                           |                      |                          |                                 |
| 41. Comprar más fruta de lo que ya compro                                     |                          |                           |                      |                          |                                 |
| sería difícil en mi presupuesto.                                              |                          |                           |                      |                          |                                 |
| 42. Comprar más verduras de lo que ya compro                                  |                          |                           |                      |                          |                                 |
| sería difícil en mi presupuesto.                                              |                          |                           |                      |                          |                                 |
| 43. Comprar más carne magra de lo que ya                                      |                          |                           |                      |                          |                                 |
| compro sería difícil en mi presupuesto.                                       |                          |                           |                      |                          |                                 |

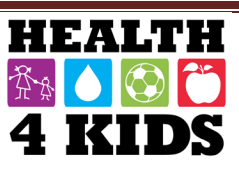

#### Hábitos de los parientes de la familia

Ahora pasaremos a preguntas acerca de los hábitos de su hogar. Le voy a leer las siguientes declaraciones como si usted lo estuviera diciendo.

| ¿Qué tan de acuerdo o en<br>desacuerdo está usted con cada | En<br>Desacuerdo<br>(1) | Un poco de<br>Desacuerdo<br>(2) | Neutral<br>(3) | Un poco<br>de<br>Acuerdo | De<br>Acuerdo<br>(5) | No<br>Io<br>se | No<br>aplica |
|------------------------------------------------------------|-------------------------|---------------------------------|----------------|--------------------------|----------------------|----------------|--------------|
|                                                            | (-/                     | (-)                             |                | (4)                      | (•)                  |                |              |
| 1. Yo le ofrezco dulces (dulces,                           |                         |                                 |                |                          |                      |                |              |
| helado, pastel) a mi niño/a como                           |                         |                                 |                |                          |                      |                |              |
| recompensa por su buen                                     |                         |                                 |                |                          |                      |                |              |
| comportamiento.                                            |                         |                                 |                |                          |                      |                |              |
| 2. Mi nino/a siempre debe comer toda                       |                         |                                 |                |                          |                      |                |              |
| 2 Tengo que ser senseielmente                              |                         |                                 |                |                          |                      |                |              |
| 3. Tengo que ser especialmente                             |                         |                                 |                |                          |                      |                |              |
| niño/a coma lo suficiente                                  |                         |                                 |                |                          |                      |                |              |
| A Si mi niño/a dice que "No tiene                          |                         |                                 |                |                          |                      |                |              |
| hambre " vo trato de conseguir que                         |                         |                                 |                |                          |                      |                |              |
| él/ella coma.                                              |                         |                                 |                |                          |                      |                |              |
| 5. Si vo no dirijo lo que come mi                          |                         |                                 |                |                          |                      |                |              |
| niño/a, él/ella comería menos de lo                        |                         |                                 |                |                          |                      |                |              |
| que debería.                                               |                         |                                 |                |                          |                      |                |              |
| 6. Yo limito la cantidad de refrescos                      |                         |                                 |                |                          |                      |                |              |
| como soda, Capri Sun, te, bebidas                          |                         |                                 |                |                          |                      |                |              |
| deportes, Kool-Aid u otros bebidas en                      |                         |                                 |                |                          |                      |                |              |
| polvo que bebe mi niño/a.                                  |                         |                                 |                |                          |                      |                |              |
| 7. Yo limito la cantidad de botanas                        |                         |                                 |                |                          |                      |                |              |
| que come mi niño/a.                                        |                         |                                 |                |                          |                      |                |              |
| 8. Yo limito la cantidad de tiempo que                     |                         |                                 |                |                          |                      |                |              |
| mi nino/a mira la televisión o videos                      |                         |                                 |                |                          |                      |                |              |
| viernes)                                                   |                         |                                 |                |                          |                      |                |              |
| 9 Volimito la cantidad de tiempo que                       |                         |                                 |                |                          |                      |                |              |
| mi niño/a mira la televisión o videos                      |                         |                                 |                |                          |                      |                |              |
| durante el fin de semana                                   |                         |                                 |                |                          |                      |                |              |
| (sábado/domingo).                                          |                         |                                 |                |                          |                      |                |              |
| 10. Yo limito la cantidad de tiempo                        |                         |                                 |                |                          |                      |                |              |
| que mi niño/a se <b>sienta</b> a jugar con                 |                         |                                 |                |                          |                      |                |              |
| los videojuegos (como X Box,                               |                         |                                 |                |                          |                      |                |              |
| PlayStation, o Nintendo DS) o está en                      |                         |                                 |                |                          |                      |                |              |
| la computadora durante la semana                           |                         |                                 |                |                          |                      |                |              |
| (lunes a viernes).                                         |                         |                                 |                |                          |                      |                |              |
| 11. Yo limito la cantidad de tiempo                        |                         |                                 |                |                          |                      |                |              |
| que mi niño/a se sienta a jugar con                        |                         |                                 |                |                          |                      |                |              |
| los videojuegos (como Xbox,                                |                         |                                 |                |                          |                      |                |              |
| riayStation, o Nintendo DS) o que                          |                         |                                 |                |                          |                      |                |              |
| do somana (sábado/domingo)                                 |                         |                                 |                |                          |                      |                |              |
| ue semana (savauu/uummyu).                                 |                         |                                 |                |                          |                      |                |              |

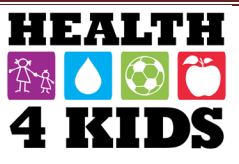

#### ENCUESTA NUTRICION DE LA FAMILIA – PUNTO DE REFERENCIA STUDY ID: \_\_\_\_\_\_ FECHA: \_\_\_\_\_

| ¿Qué tan de acuerdo o en<br>desacuerdo está usted con cada<br>declaración?                                                                                                    | En<br>Desacuerdo<br>(1) | Un poco de<br>Desacuerdo<br>(2) | Neutral<br>(3)    | Un poco<br>de<br>Acuerdo<br>(4) | De<br>Acuerdo<br>(5) | No<br>Io<br>se | No<br>aplica |
|----------------------------------------------------------------------------------------------------|-------------------------|---------------------------------|-------------------|---------------------------------|----------------------|----------------|--------------|
| 12. Yo limito la cantidad de tiempo<br>que mi niño/a usa textos, habla, juega<br>juegos, y navega por Internet en un<br>teléfono celular <b>durante la semana</b><br>(lunes a viernes).               |                         |                                 |                   |                                 |                      |                |              |
| 13. Yo limito la cantidad de tiempo<br>que mi niño/a usa textos, habla, juega<br>juegos, y navega por Internet en un<br>teléfono celular <b>durante el fin de</b><br><b>semana (sábado/domingo)</b> . |                         |                                 |                   |                                 |                      |                |              |
| 14. Yo le ofrezco la TV, videos o los<br>videojuegos a mi niño/a como<br>recompensa por buen<br>comportamiento.                                                                                       |                         |                                 |                   |                                 |                      |                |              |
| 15. Si yo no controlo la cantidad de<br>tiempo que mi niño/a mira televisión,<br>él/ella miraría demasiada.                                                                                           |                         |                                 |                   |                                 |                      |                |              |
| 16. Yo limito la cantidad de tiempo<br>que mi niño/a mira la televisión o<br>videos a <b>2 horas o menos por dia</b> .                                                                                |                         |                                 |                   |                                 |                      |                |              |
| En el último mes, ¿con que<br>frecuencia le pedio su niño/a permiso<br>antes de?<br>17. Conseguir una botana?                                                                                         | Nunca (0)               | Rara la vez<br>(1)              | A<br>veces<br>(2) | Con<br>frecuencia<br>(3)        | Siempre<br>(4)       | No<br>Io<br>se |              |
| 18. Beber un refresco como soda,<br>Capri Sun, te, bebidas deportes, Kool-<br>Aid u otros bebidas en polvo?                                                                                           |                         |                                 |                   |                                 |                      |                |              |

| En el último mes, ¿con qué frecuencia estaba al tanto de?                                                                                                 | Nunca<br>(0) | Rara la<br>vez (1) | A veces<br>(2) | Con<br>frecuencia<br>(3) | Siempre<br>(4) | No lo<br>se |
|----------------------------------------------------------------------------------------------------|--------------|--------------------|----------------|--------------------------|----------------|-------------|
| 19. Las botanas (dulce, helado, pastel, papitas)<br>que comió su niño/a?                                                                                  |              |                    |                |                          |                |             |
| 20. ¿Los refrescos azucarados como soda,<br>Capri Sun, te, bebidas deportes, Kool-Aid u<br>otros bebidas en polvo que bebió su niño/a?                    |              |                    |                |                          |                |             |
| 21. ¿La cantidad de tiempo que su niño/a miro<br>la televisión o videos?                                                                                  |              |                    |                |                          |                |             |
| 22. ¿La cantidad de tiempo que su niño/a pasa<br>en los mensajes de texto, hablando, jugando<br>juegos, navegando por Internet en un teléfono<br>celular? |              |                    |                |                          |                |             |

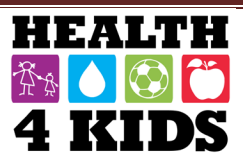

#### ENCUESTA NUTRICION DE LA FAMILIA – PUNTO DE REFERENCIA STUDY ID: \_\_\_\_\_\_ FECHA: \_\_\_\_\_

| <b>En el último mes,</b> ¿con qué frecuencia estaba al tanto de? | Nunca<br>(0) | Rara la<br>vez (1) | A veces<br>(2) | Con<br>frecuencia<br>(3) | Siempre<br>(4) | No lo<br>se |
|------------------------------------------------------------------|--------------|--------------------|----------------|--------------------------|----------------|-------------|
| 23. ¿La cantidad de ejercicio que hizo su<br>niño/a?             |              |                    |                |                          |                |             |
| 24. ¿La cantidad de frutas y verduras que<br>comió su niño/a?    |              |                    |                |                          |                |             |

#### En el último mes, ¿con qué frecuencia...?

| 25. ¿Felicitó a su niño/a por comerse una botana saludable? |  |  |  |
|-------------------------------------------------------------|--|--|--|
| 26. ¿Felicitó a su niño/a por estar físicamente activo?     |  |  |  |

#### En el último mes, ¿con qué frecuencia disciplinó a su niño/a por hacer lo siguiente sin su permiso?

| 27. ¿Ver la televisión o videos?                                                                                             |  |  |  |
|----------------------------------------------------------------------------------------------------|--|--|--|
| 28. ¿Jugar los videojuegos o estar en la<br>computadora?                                                                     |  |  |  |
| 29. ¿Enviar mensajes de textos, hablar, jugar<br>juegos, navegar por Internet en un teléfono<br>celular?                     |  |  |  |
| 30. ¿Conseguir una botana?                                                                                                   |  |  |  |
| 31. Bebio un <b>refresco azucarado</b> como<br>soda, Capri Sun, te, bebidas deportes, Kool- Aid<br>u otros bebidas en polvo. |  |  |  |

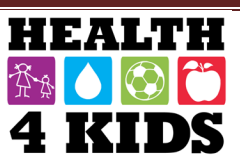

# Physical Activity Questionnaire- Child (PAQ-C) Survey-6-months/12-months (ENG & SPN)

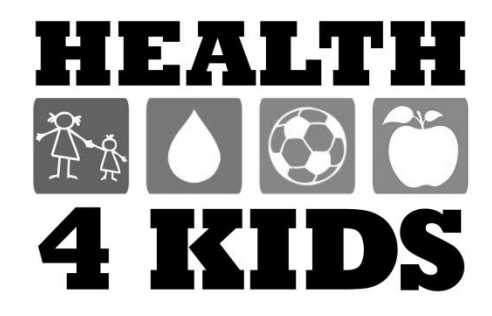

| Physical Activity Questionnaire (Child) – Baseline/6-month/12-month<br>Study ID: | າ<br>Date: |
|----------------------------------------------------------------------------------|------------|
| Sex: M F                                                                         |            |
| Age: Grade:                                                                      | _          |
| School:                                                                          |            |

We are trying to find out about your level of physical activity from *the last 7 days* (in the last week). This includes sports or dances that make you sweat or make your legs feel tired, or games that make you breathe hard, like tag, skipping, running, climbing, and others.

#### Remember:

- 1. There are no right and wrong answers this is not a test.
- 2. Please answer all the questions as honestly and accurately as you can this is very important.

1. Physical activity **in your spare time**: Have you done any of the following activities in the past 7 days (last week)? If yes, how many times? (Mark only one per row)

|                         | No (0) | One<br>(1) | Two<br>(2) | Three<br>(3) | Four<br>(4) | Five<br>(5) | Six<br>(6) | Seven (7)<br>times or |
|-------------------------|--------|------------|------------|--------------|-------------|-------------|------------|-----------------------|
|                         |        |            |            |              |             |             |            | more                  |
| a) Skipping             |        |            |            |              |             |             |            |                       |
| b) Rowing/Canoeing      |        |            |            |              |             |             |            |                       |
| c) In-line skating,     |        |            |            |              |             |             |            |                       |
| Skateboarding           |        |            |            |              |             |             |            |                       |
| d) Tag                  |        |            |            |              |             |             |            |                       |
| e) Walking for exercise |        |            |            |              |             |             |            |                       |
| f) Bicycling            |        |            |            |              |             |             |            |                       |
| g) Jogging or Running   |        |            |            |              |             |             |            |                       |
| h) Aerobics             |        |            |            |              |             |             |            |                       |
| i) Swimming             |        |            |            |              |             |             |            |                       |
| j) Baseball, softball   |        |            |            |              |             |             |            |                       |
| k) Dance                |        |            |            |              |             |             |            |                       |
| I) Football, soccer     |        |            |            |              |             |             |            |                       |
| m) Badminton            |        |            |            |              |             |             |            |                       |
| n) Street hockey, floor |        |            |            |              |             |             |            |                       |
| hockey                  |        |            |            |              |             |             |            |                       |
| o) Volleyball           |        |            |            |              |             |             |            |                       |
| p) Basketball           |        |            |            |              |             |             |            |                       |
| q) Other, specify:      |        |            |            |              |             |             |            |                       |
|                         |        |            |            |              |             |             |            |                       |

2. Were you in school last week?

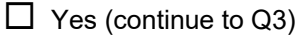

No (Skip to Q8)

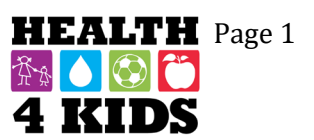

Date: \_\_\_\_

3. In the last 7 days, **during your physical education (PE) classes**, how often were you very active (playing hard, running, jumping, throwing)? (Check one only.)

- □ I don't do PE□ Hardly ever
- Sometimes.
- Quite often
- □ Always

4. In the last 7 days, what did you do most of the time at recess? (Check one only.)

□ Sat down (talking, reading, doing schoolwork) □

 $\Box$  Stood around or walked around  $\Box$ 

Ran or played a little bit.

□ Ran around and played quite a bit □

Ran and played hard most of the time

5. In the last 7 days, what did you normally do *at lunch* (besides eating lunch)? (Check one only.)

 $\Box$  Sat down (talking, reading, doing schoolwork)  $\Box$ 

Stood around or walked around

Ran or played a little bit.

Ran around and played quite a bit

Ran and played hard most of the time

6. In the last 7 days, on how many days *right after school*, did you do sports, dance, or play games in which you were very active? (Check one only.)

| None |  |
|------|--|
|      |  |

- 1 time last week.
- 2 times last week
- 3 times last week
- 4 times last week
- 5 times last week
- □ 6 times last week
- $\Box$  7 or more times last week

7. In the last 7 days, on how many *evenings* did you do sports, dance, or play games in which you were very active? (Check one only.)

None 
1 time last week.
2 times last week
3 times last week
4 times last week
5 times last week
6 times last week
7 or more times last week

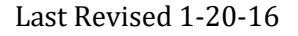

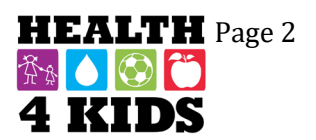

Date: \_\_\_\_\_

8. Over the past weekend, how many times did you do sports, dance, or play games in which you were very active? (Check one only.)

None
1 time
2 times
3 times
4 times
5 times
6 times

7 or more times

9. Which *one* of the following describes you **best** for the last 7 days? Read *all five* statements before deciding on the *one* answer that describes you.

All or most of my free time was spent doing things that involve little physical effort .

□ I **sometimes (1 — 2 times last week)** did physical things in my free time (e.g. played sports, went running, swimming, bike riding, did aerobics)

I often (3 — 4 times last week) did physical things in my free time

I quite often (5 — 6 times last week) did physical things in my free time

I very often (7 or more times last week) did physical things in my free time

10. Mark how often you did physical activity (like playing sports, games, doing dance, or any other physical activity) for each day last week.

|           | None (0) | Little bit<br>(1) | Medium<br>(2) | Often<br>(3) | Very Often<br>(4) |
|-----------|----------|-------------------|---------------|--------------|-------------------|
| Monday□   |          |                   |               | ]            |                   |
| Tuesday   |          |                   |               | ]            | ]                 |
| Wednesday |          |                   |               |              | ]                 |
| Thursday  |          |                   | [             | ]            | 1                 |
| Friday    | ]        |                   |               |              | ]                 |
| Saturday  |          |                   |               | ]            | ]                 |
| Sunday    |          |                   | [             | ]            | ]                 |

11. Were you sick last week, or did anything prevent you from doing your normal physical activities? (Check one.)

| Yes (Go to 11a.) |
|------------------|
| No 🗆             |

11a. If Yes, what prevented you? \_\_\_\_\_

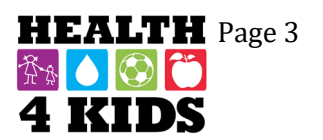

| ENCUESTA DE ACT | VIDAD FISICA (NIÑO/A)-PUNTO DE REFERENCIA/6 meses/12 meses<br>Fecha: |
|-----------------|----------------------------------------------------------------------|
| Género: M       | F                                                                    |
| Edad:           | Grado en la escuela:                                                 |
| Escuela:        |                                                                      |

Estamos tratando de averiguar acerca de su nivel de actividad física de los últimos 7 días. Esto incluye deportes o bailes que le hacen sudar o hacer que sus piernas se sientan cansadas o juegos que le hacen respirar con fuerza, como roña o escadidas, al saltar, correr, escalar y otros actividades físicas.

#### **Recuerde:**

- 1. No hay respuestas correctas o incorrectas—esto no es una prueba.
- 2. Por favor conteste todas las preguntas honestamente y exactamente come pueda-esto es muy importante.
- 1. Actividad física en su tiempo libre: ¿Haz realizado alguna de las siguientes actividades en los últimos 7 días? Si la respuesta es sí, ¿Cuántas veces? (Marque solo una respuesta por linea)

|                             | No (0) | Uno<br>(1) | Dos<br>(2) | Tres<br>(3) | Cuatro<br>(4) | Cinco<br>(5) | Seis<br>(6) | Siete (7)<br>veces o mas |
|-----------------------------|--------|------------|------------|-------------|---------------|--------------|-------------|--------------------------|
| a) Saltar                   |        |            |            |             |               |              |             |                          |
| b) Remar/piragüismo         |        |            |            |             |               |              |             |                          |
| c) Patinaje en línea,       |        |            |            |             |               |              |             |                          |
| patinaje                    |        |            |            |             |               |              |             |                          |
| d) Roña/escadidas           |        |            |            |             |               |              |             |                          |
| e) caminar para ejercicio   |        |            |            |             |               |              |             |                          |
| f) Ciclismo                 |        |            |            |             |               |              |             |                          |
| g) Trotar o correr          |        |            |            |             |               |              |             |                          |
| h) Aerobic                  |        |            |            |             |               |              |             |                          |
| i) Nadar                    |        |            |            |             |               |              |             |                          |
| j) Béisbol, softbol         |        |            |            |             |               |              |             |                          |
| k) Danza                    |        |            |            |             |               |              |             |                          |
| I) Futbol americano, futbol |        |            |            |             |               |              |             |                          |
| m) Bádminton                |        |            |            |             |               |              |             |                          |
| n) Hockey en la calle o     |        |            |            |             |               |              |             |                          |
| suelo                       |        |            |            |             |               |              |             |                          |
| o) Voleibol                 |        |            |            |             |               |              |             |                          |
| p) Baloncesto               |        |            |            |             |               |              |             |                          |
| q) Otro, especifique:       |        |            |            |             |               |              |             |                          |
|                             |        |            |            |             |               |              |             |                          |

- 2. ¿Estabas en la escuela la semana pasada?
- Si (continúe con pregunta 3)
  - No (Salte a pregunta 8)

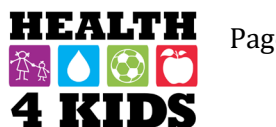

#### ENCUESTA DE ACTIVIDAD FISICA (NIÑO/A)-PUNTO DE REFERENCIA/6 meses/12 meses Study ID: \_\_\_\_\_\_ Fecha: \_\_\_\_\_

3. En los últimos 7 días, **durante la clase de educación física (PE)**, ¿con que frecuencia fue muy activo (jugando duro, corriendo, saltando, lanzando)? (Marque solo uno.)

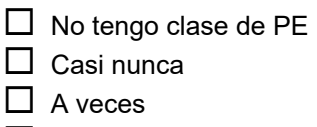

- Con bastante frecuencia
- □ Siempre
- 4. En los últimos 7 días, ¿que hizo la mayor parte del tiempo en *el recreo*? (Marque solo uno.)
  - Se sentó (hablar, leer, hacer tarea)
  - Parado o caminar alrededor
  - Correr o jugar un poco
  - Correr alrededor y jugar bastante
  - Correr y jugar duro la mayoría del tiempo
- 5. En los últimos 7 días, ¿que hizo normalmente en el almuerzo (además de comer)? (Marque solo uno.)
  - Se sentó (hablar, leer, hacer tarea)
  - Parado o caminar alrededor
  - Correr o jugar un poco
  - Correr alrededor y jugar bastante
  - Correr y jugar duro la mayoría del tiempo
- 6. En los últimos 7 días, ¿cuantos días *después de escuela*, hizo deportes, bailaste, o jugaste juegos en cual fuiste muy activo? (Marque solo uno.)
  - □ Ninguno
  - Una vez en la última semana
  - □ 2 veces en la última semana
  - □ 3 veces en la última semana
  - 4 veces en la última semana
  - 5 veces en la última semana
  - 6 veces en la última semana
  - □ 7 veces o más en la última semana

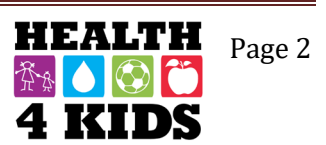

#### ENCUESTA DE ACTIVIDAD FISICA (NIÑO/A)-PUNTO DE REFERENCIA/6 meses/12 meses Study ID: \_\_\_\_\_\_ Fecha: \_\_\_\_\_

7. En los últimos 7 días, ¿cuantas *tardes* jugo deportes, bailo, o jugo juegos en cual usted fue muy activo? (Marque solo uno.)

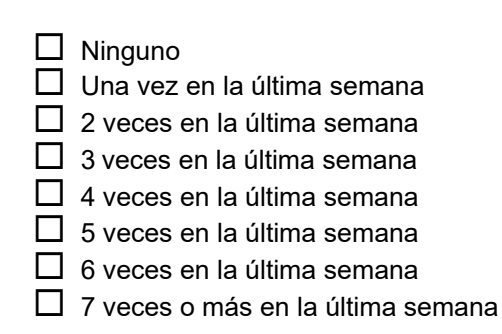

- 8. *En el último fin de semana*, ¿cuantas veces jugo deportes, bailo, o jugo juegos en cual usted fue muy active? (Marque solo uno.)
  - Ninguno
    Una vez
    2 veces
    3 veces
    4 veces
    5 veces
    6 veces
    7 veces o más
- 9. *Cuál* de las siguientes opciones te describe *mejor* de los últimos 7 días? Lea *todas las cinco* declaraciones antes de decidir una respuesta que te describe.
  - **Todos o la mayor** parte de mi tiempo libre hize cosas que implicaron poco esfuerzo físico.
  - A veces (1-2 veces la semana pasada) hice cosas físicas en mi tiempo libre (por ejemplo jugar deportes, fui a correr, nadar, andar en bicicleta, aerobic)
  - Con frecuencia (3-4 veces la semana pasada) hice cosas físicas en mi tiempo libre.
  - Con mucha frecuencia (5-6 veces la semana pasada) hice cosas físicas en mi tiempo libre. La mayoría de las veces (7 o más veces la semana pasada) hice cosas físicas en mi tiempo libre.

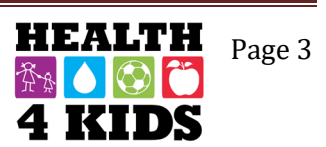

#### ENCUESTA DE ACTIVIDAD FISICA (NIÑO/A)-PUNTO DE REFERENCIA/6 meses/12 meses Fecha: Study ID: \_\_\_\_\_

10. Marque con qué frecuencia hizo actividad física (como jugar deportes, juegos, bailar, o cualquier otra actividad física) para cada día la semana pasada.

|           | Ninguno (0) | Un poco (1) | Algo (2) | Con frecuencia (3) | Con mucha<br>frecuencia (4) |
|-----------|-------------|-------------|----------|--------------------|-----------------------------|
| Lunes     | [           |             | ]        |                    | I                           |
| Martes    | Ι           |             | [        | ]                  | 1                           |
| Miércoles | [           |             |          | ]                  | ]                           |
| Jueves    |             |             | I        | ]                  | I                           |
| Viernes   |             |             | I        | ]                  | ]                           |
| Sábado    |             |             |          | ]                  | 1                           |
| Domingo   | I           |             | ]        |                    | ]                           |

11. ¿Estaba enfermo/a la semana pasada o algo le impidió poder realizar sus actividades físicas normales? (Marque solo uno.)

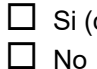

Si (continúe a pregunta 11a)

11a. Si su respuesta es sí, ¿Qué le impidió?\_\_\_\_\_

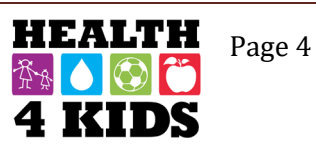

## Family Physical Activity (PA) Survey-6-months/12-months

## (ENG & SPN)

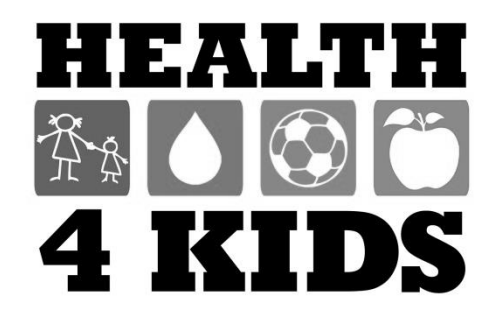

Date: \_\_\_\_\_

#### **Home Environment**

- 1. What best describes your home? (please mark your response)
  - □ Apartment
  - □ Condominium
  - □ Multi-family house (Duplex)
  - □ Single Family House
  - □ Mobile Home
  - □ Shelter

2. How often is your child active in the following places? Please mark with an X the answer that best applies to your <u>child enrolled in the H4K study</u>.

|                                                                      | Never<br>(0) | Once a month<br>or less (1) | Once every other week (2) | Once a week<br>or more (3) | Does not apply  |
|----------------------------------------------------------------------|--------------|-----------------------------|---------------------------|----------------------------|-----------------|
| a) Inside our home                                                   |              |                             |                           |                            |                 |
| b) In our yard                                                       |              |                             |                           |                            | No yard (4)     |
| c) In our driveway                                                   |              |                             |                           |                            | No driveway (4) |
| d) At a neighbor's<br>house, yard or driveway                        |              |                             |                           |                            |                 |
| e) In a local street,<br>cul de sac (dead end<br>street), vacant lot |              |                             |                           |                            |                 |

3. Please indicate if you have the following items in your home, yard, or apartment complex, and if you have them, how often <u>your child</u> uses each item. Please mark with an X the answer that best applies to your child.

|                                                             | Not<br>Available<br>(0) | Available but<br>never uses<br>(1) | Uses once a<br>month or less<br>(2) | Uses once<br>every other<br>week (3) | Uses once<br>a week or<br>more (4) |
|-------------------------------------------------------------|-------------------------|------------------------------------|-------------------------------------|--------------------------------------|------------------------------------|
| a) bike                                                     |                         |                                    |                                     |                                      |                                    |
| b) basketball hoop                                          |                         |                                    |                                     |                                      |                                    |
| c) jump rope, hula hoop                                     |                         |                                    |                                     |                                      |                                    |
| d) sports equipment<br>(balls, racquets, bats, sticks)      |                         |                                    |                                     |                                      |                                    |
| e) Swimming pool                                            |                         |                                    |                                     |                                      |                                    |
| f) roller skates, skateboard, scooter                       |                         |                                    |                                     |                                      |                                    |
| g) fixed play equipment (swing set, play house, jungle gym) |                         |                                    |                                     |                                      |                                    |
| h) yard game (volleyball net, soccer goal)                  |                         |                                    |                                     |                                      |                                    |
| i) exercise, play or recreation room                        |                         |                                    |                                     |                                      |                                    |
| j) trampoline                                               |                         |                                    |                                     |                                      |                                    |
| k) stairs                                                   |                         |                                    |                                     |                                      |                                    |
| I) active video game (like Wii Fit)                         |                         |                                    |                                     |                                      |                                    |

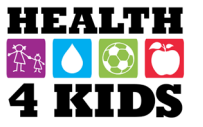

#### Physical Activity Accessibility – Home

Considering the things that you said you have in the question above...

|                                                                                                    | None<br>(0) | All (1) | Most<br>(2) | Some<br>(3) | Very<br>few (4) |
|----------------------------------------------------------------------------------------------------|-------------|---------|-------------|-------------|-----------------|
| 4. How much of them are stored in an area that your child uses regularly?                                                    |             |         |             |             |                 |
| 5. How much of them are stored someplace<br>where your child would need help getting them<br>out before he/she can use them? |             |         |             |             |                 |
| 6. How much of them are stored out of sight when your child is not using them?                                               |             |         |             |             |                 |

#### **Child's Physical Activity**

**Physical activity** is <u>any activity that increases your child's heart rate and makes him/her breathe hard some of the time.</u> Physical activity can be done in sports, playing with friends, or walking to school. Some examples of physical activities are running, biking, dancing, rollerblading, skateboarding, swimming, soccer, basketball, football, jumping rope, or playing hopscotch.

| 7. Over a typical or usual week, on how many days is your child physically active                                  | 0<br>Days | 1<br>Day | 2<br>Days | 3<br>Days | 4<br>Days | 5<br>Days | 6<br>Days | 7<br>Days | Don't<br>Know |
|----------------------------------------------------------------------------------------------------|-----------|----------|-----------|-----------|-----------|-----------|-----------|-----------|---------------|
| day?                                                                                                    |           |          |           |           |           |           |           |           |               |
| Now, thinking about a <b>typical week</b> that is most representative of the majority of the weeks during the year |           |          |           |           |           |           |           |           |               |
| 8. Not counting school or physical                                                                                 |           |          |           |           |           |           |           |           |               |
| education (PE) classes, how many                                                                                   |           |          |           |           |           |           |           |           |               |
| days per week does your child play or                                                                              |           |          |           |           |           |           |           |           |               |
| practice team sports?                                                                                              |           |          |           |           |           |           |           |           |               |
| 9. Not counting school or PE                                                                                       |           |          |           |           |           |           |           |           |               |
| classes, how many days per week does                                                                               |           |          |           |           |           |           |           |           |               |
| your child have physical activity classes                                                                          |           |          |           |           |           |           |           |           |               |
| or lessons like martial arts, dance, and                                                                           |           |          |           |           |           |           |           |           |               |
| tennis where they are not part of a                                                                                |           |          |           |           |           |           |           |           |               |
| team?                                                                                                    |           |          |           |           |           |           |           |           |               |
| 10. How many days per week does                                                                                    |           |          |           |           |           |           |           |           |               |
| your child engage in <u>active play outside</u> ,                                                                  |           |          |           |           |           |           |           |           |               |
| like playing hopscotch, jumping rope,                                                                              |           |          |           |           |           |           |           |           |               |
| playing on a swing set, throwing or                                                                                |           |          |           |           |           |           |           |           |               |
| kicking a ball?                                                                                                    |           |          |           |           |           |           |           |           |               |

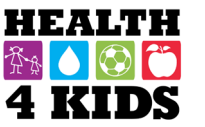

| FAMILY PHYSICAL ACTIVITY SURVEY – Baseline/6-month/12-month<br>Study ID:                                                                                                    | Date:     |
|----------------------------------------------------------------------------------------------------|-----------|
| 11. Is your child enrolled in school?                                                                                                    |           |
| <ul> <li>No (skip to Q15)</li> <li>Yes, in school - Continue to Q12</li> </ul>                                                                                                    |           |
| 12. Name of School                                                                                                    |           |
| <ul> <li>13. How many days per week does your child have gym or PE class at school?</li> <li>0 days</li> <li>1 day</li> <li>2</li> <li>3</li> <li>4</li> <li>5 or more</li> <li>Don't Know</li> </ul>                              |           |
| 14. On average, how long is each PE period?minutes per classdon't know                                                                                                    |           |
| <ul> <li>15. Do you have a dog at home?</li> <li>Yes</li> <li>No (skip to Q16)</li> <li>15a. If you answered <b>yes</b>, how much time did your child spend walking your dog last week</li> <li>hours minutesdon't know</li> </ul> | (?        |
| <ul> <li>16. Compared to other children of the same age and sex, how would you rate your child's activity</li> <li>much less active</li> <li>somewhat less active</li> </ul>                                                       | γ levels? |

- □ about the same
- □ somewhat more active
- □ much more active

### **Child's Sedentary Screen Time**

17. On a typical weekday/weekend day, including evenings, how much time does your child do the following activities?

|    | ACTIVITY                                                                                           | None | 15min | 30min | 1 hour | 2 hours | 3 hours | 4 hours<br>or more |
|----|----------------------------------------------------------------------------------------------------|------|-------|-------|--------|---------|---------|--------------------|
| a. | Watching TV/DVDS on a typical weekday                                                              |      |       |       |        |         |         |                    |
| b. | Watching TV/DVDS on a typical <b>weekend</b> day                                                   |      |       |       |        |         |         |                    |
| C. | Texting, talking, playing games, browsing the Internet on a cell phone on a typical <b>weekday</b> |      |       |       |        |         |         |                    |

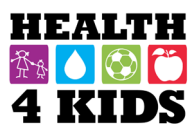

Date: \_\_\_\_

|    | ACTIVITY                                                                                                    | None | 15min | 30min | 1 hour | 2 hours | 3 hours | 4 hours<br>or more |
|----|----------------------------------------------------------------------------------------------------|------|-------|-------|--------|---------|---------|--------------------|
| d. | Texting, talking, playing games, browsing the<br>Internet on a cell phone on a typical <b>weekend</b><br><b>day</b>                                    |      |       |       |        |         |         |                    |
| e. | Playing computer or video games (like<br>Nintendo or X-box; <b>do NOT include active</b><br><b>games</b> like Wii Fit) on a typical <b>weekday</b>     |      |       |       |        |         |         |                    |
| f. | Playing computer or video games (like<br>Nintendo or X-box; <b>do NOT include active</b><br><b>games</b> like Wii Fit) on a typical <b>weekend day</b> |      |       |       |        |         |         |                    |

- 18. Does your child have a TV set in his/her bedroom?
  - □ yes
  - 🗆 no
- 19. Do you think your child watches too much TV?
  - □ yes
  - 🗆 no
  - don't know

20. Do you think your child spends too much time playing computer/video games?

- □ yes
- 🗆 no
- □ don't know

#### **Child's Sleep**

21. In the past week, on average, how much time did your child sleep during a usual 24-hour period? Please include night time sleep and day time naps. Answer separately for <u>weekdays</u> and for <u>weekend days</u>.

1a.|\_\_| hours |\_\_| ∣min per day on a **weekday** □ Don't Know

1b.|\_\_\_ hours |\_\_ | min per day on a **weekend day** □ Don't Know

- 22. Does your child have a regular weekday bedtime?
  - □ None of the time
  - □ Some of the time
  - Most of the time
  - Always
  - Don't Know

Page 4

Date: \_\_\_\_\_

23. What time does your child usually go to bed during a weekday?

|\_\_|\_|:|\_\_| am/pm □ Don't Know

24. Is this the same time your child goes to bed on the weekend?

□ No (Continue to Q24a)

□ Yes (Skip)

Don't Know (Skip)

24a. If not, what time does your child go to bed on weekends?

□ |<u>|</u>]:|<u>|</u>] am/pm □ Don't Know

#### **Physical Activity/Sedentary Modeling**

In **the past 30 days**, think about the types of things <u>you</u> did in your leisure time and your parenting related to physical activity. Please mark the appropriate box for each question

| 25. How often did your child see you                                                  | Never<br>(0) | Rarely<br>(1) | Sometimes<br>(2) | Frequently<br>(3) | Always<br>(4) |
|---------------------------------------------------------------------------------------|--------------|---------------|------------------|-------------------|---------------|
| a) Doing something that was physically active (like walking, biking, playing sports)? |              |               |                  |                   |               |
| b) Doing moderately active housework or yard-<br>work?                                |              |               |                  |                   |               |
| c) Use physical activity for relaxation or stress relief?                             |              |               |                  |                   |               |
| d) On the computer?                                                                   |              |               |                  |                   |               |
| e) Watching TV/movies?                                                                |              |               |                  |                   |               |
| f) Playing video games                                                                |              |               |                  |                   |               |

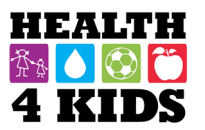

| 26. How often (Please mark the appropriate box for each question)                                | Never<br>(0) | Rarely<br>(1) | Sometimes<br>(2) | Frequently<br>(3) | Always<br>(4) |
|--------------------------------------------------------------------------------------------------|--------------|---------------|------------------|-------------------|---------------|
| a) Did <u>your child hear you</u> talk about participating in a sport or being physical active?  |              |               |                  |                   |               |
| b) Did <u>your child hear you</u> say that you were too tired to do something active?            |              |               |                  |                   |               |
| c) Were you physically active <u>with your child</u> or did<br>you play sports with him/her?     |              |               |                  |                   |               |
| d) Did you verbally encourage your child to be<br>physically active or play sports?              |              |               |                  |                   |               |
| e) Did you transport your child to a place where he/she can be physically active or play sports? |              |               |                  |                   |               |
| f) Did you send your child outside to play when the weather was nice?                            |              |               |                  |                   |               |
| g) Did you give your child options for new physical activities to try?                           |              |               |                  |                   |               |
| <ul> <li>h) Did you praise your child when they were<br/>physically active?</li> </ul>           |              |               |                  |                   |               |
| <ul> <li>i) Did you watch your child practice or perform a<br/>dance routine?</li> </ul>         |              |               |                  |                   |               |
| j) Did you watch your child practice for sports?                                                 |              |               |                  |                   |               |
| k) Did you watch your child play sports?                                                         |              |               |                  |                   |               |

#### **Sedentary Policies**

**Based on the last 30 days**, think about your parenting regarding time spent watching television, playing video games, and on the computer:

- 27. Do you have any **firm limits or agreements** with your child about how much he/she can watch TV or Videos?
  - $\square \text{ No (go to Q28)} \\ \square \text{ Yos (If yos, go to Q28)}$

☐ Yes (If yes, go to Q27a)

27a. How much time are they allowed to watch Television or Videos <u>per day</u>? \_\_\_\_\_\_ (hours, minutes)

| 27b. How often are these limits enforced? | (please circle your response) |
|-------------------------------------------|-------------------------------|
|-------------------------------------------|-------------------------------|

Page 6

Date:

28. Do you have any **firm limits or agreements** with your child about how much time he/she is allowed to play computer or video games?

| No (SKIP to Q29) |
|------------------|
| Yes (go to Q28a) |

28a. How much time is your child allowed to play computer or video games per day? (hours, minutes)

28b. How often are these limits enforced?

(please circle your response)

| Never (0)Rarely (1)Sometimes (2)Frequently (3)Always (4) |
|----------------------------------------------------------|
|----------------------------------------------------------|

### **Environmental Support for Physical Activity**

29. About how long would it take you to <u>walk (on your own, without your children)</u> from your home to the <u>nearest</u> **stores or public places** listed below? Please mark the time it would take you to walk to each place, even if you don't normally go there.

|                                                            | 1-5<br>min | 6-10<br>min | 11-20<br>min | 21-30<br>min | 31+ min | Don't<br>know |
|------------------------------------------------------------|------------|-------------|--------------|--------------|---------|---------------|
| a) convenience/corner store/small grocery store/<br>bodega |            |             |              |              |         |               |
| b) supermarket                                             |            |             |              |              |         |               |
| c) fruit/vegetable market                                  |            |             |              |              |         |               |
| d) library                                                 |            |             |              |              |         |               |
| e) elementary school                                       |            |             |              |              |         |               |
| f) fast food restaurant                                    |            |             |              |              |         |               |
| g) non-fast food restaurant                                |            |             |              |              |         |               |
| h) pharmacy/drug store                                     |            |             |              |              |         |               |
| i) bus stop                                                |            |             |              |              |         |               |

30. About how long would it take you to <u>walk (on your own, without your children)</u> from your home to the <u>nearest</u> **recreation place** listed below? Please mark the time it would take you to walk to each place, even if you don't normally go there.

|                                                               | 1-5<br>min | 6-10<br>min | 11-20<br>min | 21-30<br>min | 31+<br>min | Don't<br>know |
|---------------------------------------------------------------|------------|-------------|--------------|--------------|------------|---------------|
| a) Indoor recreation or exercise facility (public or private) |            |             |              |              |            |               |
| b) biking/hiking/walking trails, paths                        |            |             |              |              |            |               |
| c) basketball court                                           |            |             |              |              |            |               |

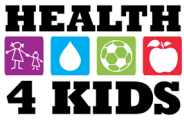
### FAMILY PHYSICAL ACTIVITY SURVEY – Baseline/6-month/12-month Study ID: \_\_\_\_\_

|                                                                                      | 1-5<br>min | 6-10<br>min | 11-20<br>min | 21-30<br>min | 31+<br>min | Don't<br>know |
|--------------------------------------------------------------------------------------|------------|-------------|--------------|--------------|------------|---------------|
| d) other playing fields/courts (soccer, football, softball, tennis, skate park etc.) |            |             |              |              |            |               |
| e) YMCA                                                                              |            |             |              |              |            |               |
| f) boys and girls club                                                               |            |             |              |              |            |               |
| g) swimming pool                                                                     |            |             |              |              |            |               |
| h) walking / running track                                                           |            |             |              |              |            |               |
| i) school with recreation facilities<br>open to the public                           |            |             |              |              |            |               |
| j) public park                                                                       |            |             |              |              |            |               |
| k) public playground with equipment                                                  |            |             |              |              |            |               |

31. Please mark the answer that best applies to **your child**. Do you agree or disagree with the following statements:

| It is <u>difficult</u> for my child to be active in<br>the <b>local park</b> near our home<br>because | 1<br>Strongly<br>Disagree | 2<br>Somewhat<br>Disagree | 3<br>Somewhat<br>agree | 4<br>Strongly<br>agree | Don't<br>know |
|----------------------------------------------------------------------------------------------------|---------------------------|---------------------------|------------------------|------------------------|---------------|
| a) There is not enough space to be active in                                                          |                           |                           |                        |                        |               |
| b) There is no choice of activities                                                                   |                           |                           |                        |                        |               |
| c) There is no play equipment                                                                         |                           |                           |                        |                        |               |
| d) There is no adult supervision                                                                      |                           |                           |                        |                        |               |
| e) There are no other children there                                                                  |                           |                           |                        |                        |               |
| f) It is not safe because of crime<br>(strangers, gangs, drugs)                                       |                           |                           |                        |                        |               |
| g) My child gets bullied, teased, harassed                                                            |                           |                           |                        |                        |               |
| h) It is not safe because it is close to a road                                                       |                           |                           |                        |                        |               |
| i) There are too many people there                                                                    |                           |                           |                        |                        |               |
| j) It does not have good lighting                                                                     |                           |                           |                        |                        |               |
| k) It is difficult to get to                                                                          |                           |                           |                        |                        |               |

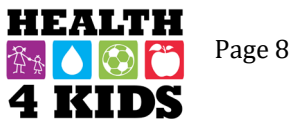

Date: \_\_\_\_\_

### FAMILY PHYSICAL ACTIVITY SURVEY – Baseline/6-month/12-month Study ID: \_\_\_\_\_

32. Please mark the answer that best applies to the neighborhood where you and your child live.

|                                                        | 1<br>Strongly | 2<br>Somewhat | 3<br>Somewhat | 4<br>Strongly | Don't<br>know |
|--------------------------------------------------------|---------------|---------------|---------------|---------------|---------------|
|                                                        | Disagree      | Disagree      | agree         | agree         |               |
| a) The streets in our neighborhood do not              |               |               |               |               |               |
| nave many cul-de-sacs (dead-end                        |               |               |               |               |               |
| b) The distance between interpections                  |               |               |               |               |               |
| b) The distance between intersections                  |               |               |               |               |               |
| is usually short (100 yards or loss; the               |               |               |               |               |               |
| length of a football field or less)                    |               |               |               |               |               |
| a) There are many different routes for                 |               |               |               |               |               |
| detting from place to place in our                     |               |               |               |               |               |
| peighborhood (My child doesn't have to                 |               |               |               |               |               |
| a the same way every time )                            |               |               |               |               |               |
| d) There are <b>sidewalks</b> on most of the           |               |               |               |               |               |
| streets in our neighborhood                            |               |               |               |               |               |
| a) Sidewalks are separated from the                    |               |               |               |               |               |
| road/traffic in our neighborhood by parked             |               |               |               |               |               |
| care                                                   |               |               |               |               |               |
| f) There is grass/dirt between the streets             |               |               |               |               |               |
| and the sidewalks in our neighborhood                  |               |               |               |               |               |
| g) There are trees along the streets in my             |               |               |               |               |               |
| neighborhood.                                          |               |               |               |               |               |
| h) There are many interesting things for               |               |               |               |               |               |
| my child to look at while walking in my                |               |               |               |               |               |
| neighborhood.                                          |               |               |               |               |               |
| i) There are many beautiful natural things             |               |               |               |               |               |
| for my child to look at in my neighborhood             |               |               |               |               |               |
| (e.g., gardens, views).                                |               |               |               |               |               |
| j) There are many buildings/homes in my                |               |               |               |               |               |
| neighborhood that are nice to look at for              |               |               |               |               |               |
| <u>my child</u> .                                      |               |               |               |               |               |
| k) There is so much <b>traffic</b> along <u>nearby</u> |               |               |               |               |               |
| streets that it makes it difficult or                  |               |               |               |               |               |
| unpleasant for <u>my child</u> to walk (alone or       |               |               |               |               |               |
| with someone) in our neighborhood.                     |               |               |               |               |               |
| I) The speed of traffic on most <u>nearby</u>          |               |               |               |               |               |
| streets is usually slow (30 mph or less).              |               |               |               |               |               |
| m) Most drivers go <u>faster</u> than the posted       |               |               |               |               |               |
| speed limits in our neighborhood.                      |               |               |               |               |               |
| n) Our neighborhood streets have <b>good</b>           |               |               |               |               |               |
| lighting at hight.                                     |               |               |               |               |               |
| o) walkers and blkers on the streets in                |               |               |               |               |               |
| our neighborhood can be easily seen by                 |               |               |               |               |               |
| people in their nomes.                                 |               |               |               |               |               |
| blb welkers erose busy streats in sur                  |               |               |               |               |               |
| neip waikers cross busy streets in our                 |               |               |               |               |               |
| a) When walking in our paighborhood                    |               |               |               |               |               |
|                                                        |               |               |               |               |               |
| there are a lot of exhaust fumes                       |               |               |               |               |               |
| there are a lot of exhaust fumes.                      |               |               |               |               |               |

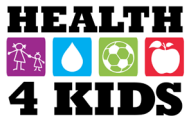

### FAMILY PHYSICAL ACTIVITY SURVEY – Baseline/6-month/12-month Study ID: \_\_\_\_\_

|                                                                             | 1<br>Strongly<br>Disagree | 2<br>Somewhat<br>Disagree | 3<br>Somewhat<br>agree | 4<br>Strongly<br>agree | Don't<br>know |
|-----------------------------------------------------------------------------|---------------------------|---------------------------|------------------------|------------------------|---------------|
| s) The crime rate in our neighborhood makes it unsafe for my child to go on |                           |                           |                        |                        |               |
| walks (alone or with someone) at night.                                     |                           |                           |                        |                        |               |
| t) I am worried about letting my child play                                 |                           |                           |                        |                        |               |
| outside <u>alone</u> around my home (yard,                                  |                           |                           |                        |                        |               |
| driveway, apartment common area)                                            |                           |                           |                        |                        |               |
| because I am afraid of my child being                                       |                           |                           |                        |                        |               |
| taken or nurt by a stranger.                                                |                           |                           |                        |                        |               |
| u) I am worried about letting my child be                                   |                           |                           |                        |                        |               |
| outside with a friend around my home                                        |                           |                           |                        |                        |               |
| because I am afraid my child will be taken                                  |                           |                           |                        |                        |               |
| or hurt by a stranger.                                                      |                           |                           |                        |                        |               |
| v) I am worried about letting my child play                                 |                           |                           |                        |                        |               |
| or walk <u>alone or with friends</u> in my                                  |                           |                           |                        |                        |               |
| neighborhood and local streets                                              |                           |                           |                        |                        |               |
| because I am afraid my child will be taken                                  |                           |                           |                        |                        |               |
| or hurt by a stranger.                                                      |                           |                           |                        |                        |               |
| w) I am worried about letting my child be                                   |                           |                           |                        |                        |               |
| alone or with friends in a local or nearby                                  |                           |                           |                        |                        |               |
| park because I am afraid my child will be                                   |                           |                           |                        |                        |               |
| taken or hurt by a stranger.                                                |                           |                           |                        |                        |               |

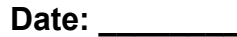

### Ambiente de casa

- 1. ¿Que clase de hogar tiene? (por favor marque con una "X" su respuesta)
  - □ Apartamento
  - Condominio
  - Casa multifamiliar (Dúplex)
  - Casa unifamiliar
  - Casa móvil/tráiler
  - □ Albergue
- ¿Con qué frecuencia su niño/a tiene actividad física en los siguientes lugares? Por favor marque con una "X" la respuesta que mejor aplica a <u>su niño/a que está inscrita en el estudio H4K</u>.

|                                | Nunca<br>(0) | Una vez al mes<br>o menos (1) | Una vez cada dos<br>semanas (2) | Una vez cada<br>semana o más (3) | No Aplica<br>(4) |
|--------------------------------|--------------|-------------------------------|---------------------------------|----------------------------------|------------------|
| a) Dentro de nuestra casa      |              |                               |                                 |                                  |                  |
| b) En nuestra yarda            |              |                               |                                 |                                  | Sin yarda        |
| c) En nuestra entrada          |              |                               |                                 |                                  | Sin entrada      |
| d) En la casa, yarda o entrada |              |                               |                                 |                                  |                  |
| de un vecino                   |              |                               |                                 |                                  |                  |
| e) En la calle, callejón sin   |              |                               |                                 |                                  |                  |
| salida, un terreno baldío      |              |                               |                                 |                                  |                  |

3. Por favor indique si usted tiene los siguientes artículos en su casa, patio o apartamento, y si es que los tiene, con qué frecuencia usa cada artículo <u>su niño/a</u>. Por favor marque con una "X" la respuesta que mejor aplique a su niño/a.

|                                                                                                    | No<br>disponible<br>(0) | Disponible<br>pero nunca<br>usa (1) | Usa una vez<br>al mes o<br>menos (2) | Usa una vez<br>cada dos<br>semanas (3) | Usa una vez<br>cada semana<br>o mas (4) |
|----------------------------------------------------------------------------------------------------|-------------------------|-------------------------------------|--------------------------------------|----------------------------------------|-----------------------------------------|
| a) bicicleta                                                                                                   |                         |                                     |                                      |                                        |                                         |
| b) canasta de baloncesto                                                                                       |                         |                                     |                                      |                                        |                                         |
| c) cuerda de saltar, el aro de hula hula                                                                       |                         |                                     |                                      |                                        |                                         |
| d) equipo deportivo (por ejemplo, pelotas, raquetas, palos)                                                    |                         |                                     |                                      |                                        |                                         |
| e) piscina                                                                                                    |                         |                                     |                                      |                                        |                                         |
| f) patines, la patineta, el scooter                                                                            |                         |                                     |                                      |                                        |                                         |
| g) equipo de juego fijo (por ejemplo,<br>columpio, casa de juego, armazón de<br>barras para juegos infantiles) |                         |                                     |                                      |                                        |                                         |
| h) juegos de la yarda (red de voleibol,<br>futbol)                                                             |                         |                                     |                                      |                                        |                                         |
| i) ejercicio, cuarto de juego o sala de recreo                                                                 |                         |                                     |                                      |                                        |                                         |
| j) trampolín                                                                                                   |                         |                                     |                                      |                                        |                                         |
| k) escaleras                                                                                                   |                         |                                     |                                      |                                        |                                         |
| I) videojuego interactivo (por ejemplo,<br>Wii-FIT)                                                            |                         |                                     |                                      |                                        |                                         |

### Accesibilidad de actividades físicas – La casa

Tome en cuenta las respuestas que ha contestado en las preguntas arribas...

|                                                                                                    | Nada<br>(0) | Todos<br>(1) | Mayoría<br>(2) | Algo (3) | Muy Poco<br>(4) |
|----------------------------------------------------------------------------------------------------|-------------|--------------|----------------|----------|-----------------|
| 4. ¿Cuántos de los artículos están guardados en un lugar que típicamente usa su niño/a?                                                             |             |              |                |          |                 |
| 5. ¿Cuántos de los artículos están guardados en un<br>lugar donde su niño/a necesitaría ayuda a sacarlos<br>antes de que él/ella puede utilizarlos? |             |              |                |          |                 |
| <ol> <li>¿Cuántos de los artículos están guardados fuera<br/>de la vista de su niño/a cuando no los usa?</li> </ol>                                 |             |              |                |          |                 |

### Actividad física del niño/a

La actividad física es <u>cualquier actividad que aumenta el ritmo cardíaco de su niño/a y le hace respirar</u> <u>profundo por un parte del tiempo</u>. La actividad física se puede hacer en los deportes, jugando con amigos o caminando a la escuela. Algunos ejemplos de actividades físicas son correr, montar en bicicleta, bailar, patinar, andar en patineta, nadar, jugar fútbol, jugar basquetbol, saltar a la cuerda, o jugar rayuela.

| 7. Durante los últimos 7 días<br>¿cuántos días fue su niño/a        | 0<br>Días | 1<br>Día | 2<br>Días | 3<br>Días | 4<br>Días | 5<br>Días | 6<br>Días | 7<br>Días | No lo<br>se |
|---------------------------------------------------------------------|-----------|----------|-----------|-----------|-----------|-----------|-----------|-----------|-------------|
| físicamente activo/a por un total de al<br>menos 60 minutos al día? |           |          |           |           |           |           |           |           |             |
| Ahora, piense en <b>una semana típica</b> , q                       | ue más re | epresent | a la mayo | oría de l | as semar  | nas dura  | ante el a | ño        |             |
| 8. Sin contar las clases de                                         |           |          |           |           |           |           |           |           |             |
| educación física, ¿cuántos días a la                                |           |          |           |           |           |           |           |           |             |
| semana jugó o practicó su niño/a                                    |           |          |           |           |           |           |           |           |             |
| algún <u>deporte de equipo</u> ?                                    |           |          |           |           |           |           |           |           |             |
| 9. Sin contar las clases de                                         |           |          |           |           |           |           |           |           |             |
| educación física, ¿cuántos días a la                                |           |          |           |           |           |           |           |           |             |
| semana tiene su niño/a <u>clases o</u>                              |           |          |           |           |           |           |           |           |             |
| lecciones de actividad física donde no                              |           |          |           |           |           |           |           |           |             |
| <u>son parte de un equipo</u> como artes                            |           |          |           |           |           |           |           |           |             |
| marciales, baile, o tenis?                                          |           |          |           |           |           |           |           |           |             |
| 10. ¿Cuántos días a la semana                                       |           |          |           |           |           |           |           |           |             |
| participa su niño/a <u>en juego activo al</u>                       |           |          |           |           |           |           |           |           |             |
| aire libre, como, jugando a la rayuela,                             |           |          |           |           |           |           |           |           |             |
| saltando la cuerda, jugando en un                                   |           |          |           |           |           |           |           |           |             |
| columpio, tirando o pateando una                                    |           |          |           |           |           |           |           |           |             |
| pelota?                                                             |           |          |           |           |           |           |           |           |             |

| H   | EA | LŢ | Ή |
|-----|----|----|---|
| Ť\$ |    |    | Ĩ |
| 4   | K  | ID | S |

11. ¿Está su niño/a inscrito/a en la escuela?

| No (Salte a pregunta 15) |  |
|--------------------------|--|
| Si, en la escuela        |  |

12. Nombre de la escuela

13. ¿Cuántos días a la semana tiene su niño/a clase de gimnasio o educación física (PE) en la escuela?

0 días
1 día
2 días
3 días
4 días
5 días o mas
No lo se

14. En promedio, ¿cuantos minutos es cada clase de PE?

\_\_\_\_ Minutos por cada clase □ No lo se

15. ¿Tienes un perro en casa?

□ Si □ No (Salte a pregunta 16)

15a. [Si contestas si], ¿Por cuánto tiempo paseo a su perro su niño/a la semana pasado?

Horas \_\_\_\_\_ minutos

- 16. En comparación con otros niños/a de la misma edad y género, ¿cómo calificaría los niveles de actividad física de su niño/a?
  - Mucho menos activo
  - $\Box$  un poco menos activo
  - casi lo mismo
  - un poco más activo
  - Mucho más activo

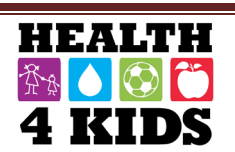

### Tiempo sedentario del niño/a

17. En un día típico de la semana/fin de semana, incluyendo las noches, ¿cuánto tiempo dedica su niño/a haciendo las siguientes actividades?

| ACTIVIDAD                                                                                                    | Ningun | 15min | 30min | 1 hora | 2 horas | 3 horas | 4 horas<br>o mas |
|----------------------------------------------------------------------------------------------------|--------|-------|-------|--------|---------|---------|------------------|
| a. Mirando la Tele/DVD en un típico <b>día de la</b><br><b>semana</b>                                                                                                    |        |       |       |        |         |         |                  |
| b. Mirando la Tele/DVD en un típico <b>día de fin de</b> semana                                                                                                    |        |       |       |        |         |         |                  |
| c. Enviando mensajes de textos, hablando,<br>jugando juegos, navegando por Internet en un<br>teléfono celular en un típico <b>día de la semana</b> .                                   |        |       |       |        |         |         |                  |
| d. Enviando mensajes de textos, hablando,<br>jugando juegos, navegando por Internet en un<br>teléfono celular en un típico <b>día de fin de</b><br><b>semana</b> .                     |        |       |       |        |         |         |                  |
| e. Jugando con la computadora o videojuegos<br>(como Nintendo o X-box; <b>no incluya los juegos</b><br><b>activos</b> como Wii Fit) en un típico <b>día de la</b><br><b>semana</b>     |        |       |       |        |         |         |                  |
| f. Jugando con la computadora o videojuegos<br>(como Nintendo o X-box; <b>no incluya los juegos</b><br><b>activos</b> como Wii Fit) en un típico <b>día de fin de</b><br><b>semana</b> |        |       |       |        |         |         |                  |

18. ¿Tiene su niño/a una televisión en su cuarto?

| Si |
|----|
| No |

19. ¿Usted piensa que su niño/a mira demasiada televisión?

□ Si □ No □ No lo se

20. ¿Usted piensa que su niño/a pasa demasiado tiempo jugando en la computadora o videojuegos?

| Si |    |    |
|----|----|----|
| No |    |    |
| No | lo | se |

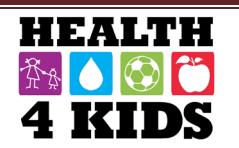

### El sueño del niño

21. Durante la semana pasada, en promedio, ¿cuánto tiempo durmió su niño/a durante un periodo de 24 horas? Por favor incluya los tiempos durante la noche y siestas durante el día. Responda por separado para los días <u>de la semana</u> y de los días del <u>fin de semana</u>.

1a.|\_\_\_| horas |\_\_\_|minutos por cada dia **entre semana** 

1b.|\_\_\_| horas |\_\_\_| minutos por cada día de los **fines de semana** 

- 22. ¿Tiene su niño/a una hora de regularidad para dormir entre semana?
  - No, nunca
  - □ A veces
  - Mayoría del tiempo
  - Siempre
  - □ No lo se
- 23. ¿A qué hora se acuesta típicamente su niño/a entre semana?

|  | <u> </u> | am/pm |
|--|----------|-------|
|  | No lo se |       |

24. ¿Es esta la misma hora que se acuesta su niño/a durante los fines de semana?

- □ Si (Salte a Q25)
- □ No lo se (Salte a Q25)

24a. Si no, ¿a qué hora se acuesta su niño/a durante los fines de semana?

□ |\_\_|:|\_\_| am/pm □ No lo se

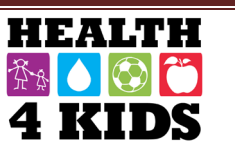

### Modelado actividad física/el sedentarismo

En **los últimos 30 días**, piense en los tipos de cosas que hace en su tiempo libre y en su manera de educar con respecto a la actividad física. Por favor marque con una "X" la respuesta que mejor aplique a su niño/a.

| 25. Con que frecuencia su niño/a lo/a veo                                                                        | Nunca<br>(0) | Raramente<br>(1) | A Veces<br>(2) | Con<br>Frecuencia (3) | Siempre<br>(4) |
|----------------------------------------------------------------------------------------------------|--------------|------------------|----------------|-----------------------|----------------|
| a. ¿Haciendo algo que era físicamente activo (por<br>ejemplo, caminar, andar en bicicleta, jugar un<br>deporte)? |              |                  |                |                       |                |
| b. ¿Haciendo el "Que hacer" o limpieza, o trabajo de la yarda?                                                   |              |                  |                |                       |                |
| c. ¿Utilizar la actividad física para la relajación o alivio de la tensión?                                      |              |                  |                |                       |                |
| d. ¿En la computadora?                                                                                           |              |                  |                |                       |                |
| e. ¿Viendo TV/películas?                                                                                         |              |                  |                |                       |                |
| f. ¿Jugando videojuegos?                                                                                         |              |                  |                |                       |                |

| 26. Con que frecuencia                                                                             | Nunca<br>(0) | Raramente<br>(1) | A Veces<br>(2) | Con<br>Frecuencia (3) | Siempre<br>(4) |
|----------------------------------------------------------------------------------------------------|--------------|------------------|----------------|-----------------------|----------------|
| a. ¿Lo/a <u>escucho su niño/a</u> hablar de participar en<br>un deporte o una actividad física?    |              |                  |                |                       |                |
| b. ¿Lo/a <u>escucho su niño/a</u> decir que estaba muy cansado/a para hacer algo activo?           |              |                  |                |                       |                |
| c. ¿Era físicamente activo/a <u>con su niño/a</u> o jugo<br>un deporte con él/ella?                |              |                  |                |                       |                |
| d. ¿Animo verbalmente a su niño/a para ser físicamente activo o jugar un deporte?                  |              |                  |                |                       |                |
| e. ¿Llevo a su niño/a a un lugar donde él/ella<br>puede ser físicamente activo o jugar un deporte? |              |                  |                |                       |                |
| f. ¿Envió a su niño/a a jugar afuera cuando el clima estaba agradable?                             |              |                  |                |                       |                |
| g. ¿Le dio a su niño/a opciones de nuevas actividades físicas para intentar?                       |              |                  |                |                       |                |
| h. ¿Elogio a su niño/a cuando estaban<br>físicamente activos?                                      |              |                  |                |                       |                |
| i. ¿Miro a su niño/a practicar o realizar una rutina de baile?                                     |              |                  |                |                       |                |
| j. ¿Miro a su niño/a practicando un deporte?                                                       |              |                  |                |                       |                |
| k. ¿Miro a su niño/a jugando un deporte?                                                           |              |                  |                |                       |                |

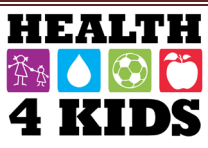

### Las pólizas sedentarias

Basándose **en los últimos 30 días**, piense en su manera de educar con respecto al tiempo de ver televisión, jugar videojuegos y en la computadora:

- 27. ¿Tiene algunos límites o acuerdos firmes con su niño/a acerca de cuánto tiempo puede ver la televisión o videos?
  - □ No (Salte a pregunta 28)
  - □ Si (Salte a pregunta 27a)

27a. ¿Cuánto tiempo se les permite ver la televisión o videos por día?

\_\_\_\_\_ (horas, minutos)

27b. ¿Con qué frecuencia se aplican estos límites? (favor de marcar con un circulo su respuesta)

| Nunca (0) Raramente (1) A vece | (2) Con frecuencia<br>(3) Siempre (4) |
|--------------------------------|---------------------------------------|
|--------------------------------|---------------------------------------|

- 28. ¿Tiene algunos **límites o acuerdos firmes** con su niño/a acerca de cuánto tiempo puede jugar en la computadora o videojuegos?
  - □ No (Salte a pregunta 29)
  - □ Si (Salte a pregunta 28a)

28a. ¿Cuánto tiempo se le permite a su niño jugar en la computadora o videojuegos <u>por día</u>? \_\_\_\_\_(horas, minutos)

28b. ¿Con qué frecuencia se aplican estos límites? (favor de marcar con un circulo su respuesta)

| Nunca (0)     Raramente (1)     A veces (2)     C | Con frecuencia<br>(3) | Siempre (4) |
|---------------------------------------------------|-----------------------|-------------|
|---------------------------------------------------|-----------------------|-------------|

### Apoyo ambiental para la actividad física

29. Sobre cuánto tiempo le tomaría <u>caminar (por su cuenta, sin sus niños/as</u>) desde su casa a la **tienda más cercana o lugares públicos** indicados a continuación. Favor de marcar con una "X" el tiempo que le tomaría a caminar a cada lugar, aunque no vaya normalmente allí.

|                                                                                         | 1-5<br>min | 6-10<br>min | 11-20<br>min | 21-30<br>min | 31+ min | No lo<br>se |
|-----------------------------------------------------------------------------------------|------------|-------------|--------------|--------------|---------|-------------|
| 1 conveniencia/abarrote o tienda de la esquina/<br>pequeña tienda de comestibles/bodega |            |             |              |              |         |             |
| 2 el supermercado                                                                       |            |             |              |              |         |             |
| 3 mercado de fruta y verduras                                                           |            |             |              |              |         |             |
| 4 biblioteca                                                                            |            |             |              |              |         |             |
| 5 escuela primaria                                                                      |            |             |              |              |         |             |

Last revised 3-17-16

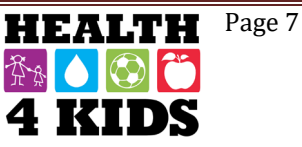

|                                          | 1-5<br>min | 6-10<br>min | 11-20<br>min | 21-30<br>min | 31+ min | No lo<br>se |
|------------------------------------------|------------|-------------|--------------|--------------|---------|-------------|
| 6 restaurante de comida rápida           |            |             |              |              |         |             |
| 7 restaurante de comida que no es rápida |            |             |              |              |         |             |
| 8 farmacia                               |            |             |              |              |         |             |
| 9 parada de autobús                      |            |             |              |              |         |             |

30. Cuánto tiempo le tomaría en <u>caminar (por su cuenta, sin sus niños/as)</u> desde su casa a el **lugar de recreación más cercano** indicados a continuación. Favor de marcar con una "X" el tiempo que le tomaría a caminar a cada lugar, aunque no vaya normalmente allí.

|                                                                                                 | 1-5<br>min | 6-10<br>min | 11-20<br>min | 21-30<br>min | 31+ min | No lo<br>se |
|-------------------------------------------------------------------------------------------------|------------|-------------|--------------|--------------|---------|-------------|
| 1 centro de recreación o ejercicio (público o privado)                                          |            |             |              |              |         |             |
| 2 ciclismo/senderismo/senderos para caminar, caminos                                            |            |             |              |              |         |             |
| 3 cancha de baloncesto                                                                          |            |             |              |              |         |             |
| 4 otros campos de juego/canchas (fútbol, futbol americano, softbol, tenis, parque de patín etc) |            |             |              |              |         |             |
| 5 YMCA                                                                                          |            |             |              |              |         |             |
| 6 club de niños y niñas                                                                         |            |             |              |              |         |             |
| 7 piscina                                                                                       |            |             |              |              |         |             |
| 8 pista de caminar/correr                                                                       |            |             |              |              |         |             |
| 9 escuela con instalaciones recreativas abiertas al público                                     |            |             |              |              |         |             |
| 10 Parque público                                                                               |            |             |              |              |         |             |
| 11 Parque infantil público con equipo de juego                                                  |            |             |              |              |         |             |

31. Favor de marcar la respuesta que mejor se aplica **a su niño/a**. ¿Está de acuerdo o en desacuerdo con las siguientes declaraciones?

| Es <u>difícil</u> que mi niño/a sea activo/a en<br>el <b>parque local</b> cerca de nuestra casa<br>porque | (1) Muy en<br>desacuerdo | (2) Algo<br>desacuerdo | (3) Algo de<br>acuerdo | (4) Muy de<br>acuerdo | No lo<br>se |
|----------------------------------------------------------------------------------------------------|--------------------------|------------------------|------------------------|-----------------------|-------------|
| 1. No hay suficiente espacio para estar                                                                   |                          |                        |                        |                       |             |
| 2. No hay opción de actividades                                                                           |                          |                        |                        |                       |             |
| 3. No hay ningún equipo para jugar                                                                        |                          |                        |                        |                       |             |
| 4. No hay supervisión de un adulto                                                                        |                          |                        |                        |                       |             |
| 5. No hay otros niños allí                                                                                |                          |                        |                        |                       |             |

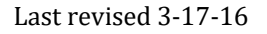

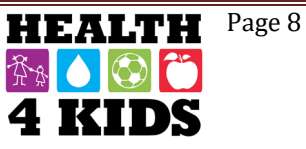

| Es <u>difícil</u> que mi niño/a sea activo/a en<br>el <b>parque local</b> cerca de nuestra casa | (1) Muy en<br>desacuerdo | (2) Algo<br>desacuerdo | (3) Algo de<br>acuerdo | (4) Muy de<br>acuerdo | No lo<br>se |
|-------------------------------------------------------------------------------------------------|--------------------------|------------------------|------------------------|-----------------------|-------------|
| porque                                                                                          |                          |                        |                        | _                     |             |
| 6. No es seguro debido a crimen (extraños, pandillas, drogas)                                   |                          |                        |                        |                       |             |
| 7. Mi niño es intimidado, se burlan, o es                                                       |                          |                        |                        |                       |             |
| acosada                                                                                         |                          |                        |                        |                       |             |
| 8. No es seguro porque está cerca de una carretera                                              |                          |                        |                        |                       |             |
| 9. Hay demasiada gente allí                                                                     |                          |                        |                        |                       |             |
| 10. No tiene iluminación buena                                                                  |                          |                        |                        |                       |             |
| 11. Es difícil llegar allí                                                                      |                          |                        |                        |                       |             |

32. Favor de marcar la respuesta que mejor se aplica al vecindario donde usted y su niño/a viven.

|                                                                                                    | (1) Muy en<br>desacuerdo | (2) Algo<br>desacuerdo | (3) Algo de<br>acuerdo | (4) Muy de<br>acuerdo | No lo<br>se |
|----------------------------------------------------------------------------------------------------|--------------------------|------------------------|------------------------|-----------------------|-------------|
| 1. Las <b>calles</b> de nuestra vecindad no tienen muchos callejones sin salida.                                                                                                    |                          |                        |                        |                       |             |
| 2. La distancia entre las intersecciones<br>(donde se cruzan las calles) en nuestra<br>vecindad es generalmente corto (100<br>yardas o menos; la longitud de una<br>cancha de fútbol o menos). |                          |                        |                        |                       |             |
| 3. Hay muchas rutas diferentes para<br>llegar de un lugar a otro lugar en nuestra<br>vecindad (mi niño/a no tiene que ir por el<br>mismo camino cada vez).                                     |                          |                        |                        |                       |             |
| 4. Hay <b>aceras</b> en la mayoría de las calles en nuestra vecindad.                                                                                                    |                          |                        |                        |                       |             |
| 5. Las aceras están separadas de la<br>calle/tráfico en nuestra vecindad por<br>coches aparcados.                                                                                              |                          |                        |                        |                       |             |
| 6. Hay hierba/suciedad entre las calles y las aceras en nuestra vecindad.                                                                                                    |                          |                        |                        |                       |             |
| 7. Hay árboles a lo largo de las calles en mi <b>vecindario</b> .                                                                                                    |                          |                        |                        |                       |             |
| 8. Hay muchas cosas interesantes <u>que mi</u><br><u>niño/a</u> puede mirar mientras caminamos<br>en mi vecindad.                                                                              |                          |                        |                        |                       |             |
| 9. Hay muchas cosas naturales hermosas<br>para <u>que mi niño/a</u> puede mirar en mi<br>vecindad (por ejemplo, jardines, vistas).                                                             |                          |                        |                        |                       |             |
| 10. Hay muchos edificios/hogares en mi<br>vecindad que son agradables de mirar<br><u>para mi niño/a</u> .                                                                                      |                          |                        |                        |                       |             |

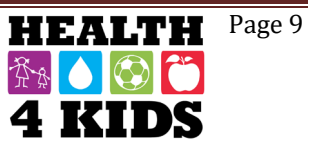

|                                                                                                    | (1) Muy en<br>desacuerdo | (2) Algo<br>desacuerdo | (3) Algo de<br>acuerdo | (4) Muy de<br>acuerdo | No lo<br>se |
|----------------------------------------------------------------------------------------------------|--------------------------|------------------------|------------------------|-----------------------|-------------|
| 11. Hay mucho <b>tráfico</b> a lo largo de las<br>calles <u>cercanas</u> que resulta difícil o<br>desagradable para mi niño/a caminar<br>(solo/a o con alguien) en nuestra<br>vecindad.                               |                          |                        |                        |                       |             |
| 12. La velocidad del tráfico en <u>calles</u><br><u>cercanas</u> la mayoría es generalmente<br>lenta (30mph o menos).                                                                                                 |                          |                        |                        |                       |             |
| 13. La mayoría de los conductores van más <u>rápido</u> que los límites de velocidad en nuestra vecindad.                                                                                                    |                          |                        |                        |                       |             |
| 14. Las calles de nuestra vecindad tienen <b>buena iluminación</b> por la noche.                                                                                                    |                          |                        |                        |                       |             |
| 15. Los caminantes y ciclistas en las calles de nuestro vecindario pueden verse fácilmente por la gente en sus casas.                                                                                                 |                          |                        |                        |                       |             |
| 16. Hay pasos peatonales y señales para<br>ayudar a los caminantes cruzar calles<br>ocupadas en nuestro vecindario.                                                                                                   |                          |                        |                        |                       |             |
| 17. Al caminar en nuestra vecindad hay<br>un montón de gases de escape.                                                                                                    |                          |                        |                        |                       |             |
| 18. Hay una alta <b>tasa de delincuencia</b><br>en nuestra vecindad.                                                                                                    |                          |                        |                        |                       |             |
| 19. La tasa de <b>delincuencia</b> en nuestra<br>vecindad lo hace inseguro para mi niño/a<br>realizar caminatas (solo/a o con alguien)<br>por la noche.                                                               |                          |                        |                        |                       |             |
| 20. Me preocupa que mi niño/a juegue<br>fuera <u>solo/a</u> <b>alrededor de mi casa</b> (patio,<br>entrada de auto, apartamento zona<br>común) porque tengo miedo que sea<br>secuestrado o herido por un desconocido. |                          |                        |                        |                       |             |
| 21. Me preocupa que mi niño/a este a<br>fuera <u>con un amigo/a</u> alrededor de mi<br>casa porque tengo miedo que sea<br>secuestrado o herido por un desconocido                                                     |                          |                        |                        |                       |             |
| 22. Me preocupa que mi niño/a jugué o<br>camine <u>solo o con amigos</u> en <b>mi</b><br><b>vecindad y las calles locales</b> porque<br>tengo miedo que sea secuestrado o<br>herido por un desconocido.               |                          |                        |                        |                       |             |
| 23. Me preocupa que mi niño/a este <u>solo</u><br><u>o con amigos</u> en <b>un <u>parque local o</u></b><br><u>cercano</u> porque tengo miedo que sea<br>secuestrado o herido por un desconocido.                     |                          |                        |                        |                       |             |

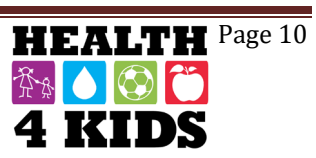

# Family Demographics Survey-6-months/12-months

## (ENG & SPN)

## (Insert Here)

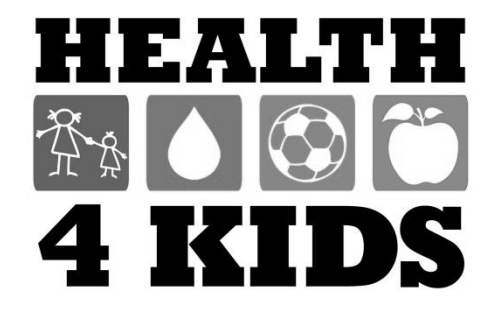

### FAMILY DEMOGRAPHICS/HEALTH STATUS Study ID: \_\_\_\_\_

#### Date: \_\_\_\_\_

### **Child's Demographics**

- 5. Which one of these groups would you say best represents your child's race?
  - □ White
  - Black or African American
  - Asian
  - □ Native Hawaiian or Other Pacific Islander
  - □ American Indian or Alaska Native
  - □ More than one race
  - Other, specify: |\_\_\_\_\_
  - Don't Know
- 6. What type of health insurance does your child have?
  - □ None
  - □ Private Health Insurance
  - □ Medicaid/CHIP
  - □ Military health care (Tricare/VA/Champ-VA)
  - Other, specify: |\_\_\_\_\_
  - Don't Know
- 7. What is your relationship to the child enrolled in the H4K study?
  - □ Mother (biological-, adopted-, step-, or foster-mother)
  - Father (biological-, adopted-, step-, or foster-father)
  - □ Grandmother
  - Grandfather
  - □ Aunt
  - □ Uncle
  - Other, specify: |\_\_\_\_\_|

### **Child's Family History**

8. Who in your child's family has any of the following problems? (Circle all that apply.)

|                                      | Mother(1) | Father(2) | Grandparent(3) | Sibling (4) | None (0) |
|--------------------------------------|-----------|-----------|----------------|-------------|----------|
| a) Diabetes                          | 1         | 2         | 3              | 4           | 0        |
| b) High blood pressure               | 1         | 2         | 3              | 4           | 0        |
| c) Thyroid illness                   | 1         | 2         | 3              | 4           | 0        |
| d) Hormone problems                  | 1         | 2         | 3              | 4           | 0        |
| e) Heart disease                     | 1         | 2         | 3              | 4           | 0        |
| f) Sleep apnea                       | 1         | 2         | 3              | 4           | 0        |
| g) High cholesterol                  | 1         | 2         | 3              | 4           | 0        |
| h) Bone problems                     | 1         | 2         | 3              | 4           | 0        |
| i) Anemia                            | 1         | 2         | 3              | 4           | 0        |
| j) Liver problems                    | 1         | 2         | 3              | 4           | 0        |
| <ul><li>k) Kidney problems</li></ul> | 1         | 2         | 3              | 4           | 0        |
| I) Severe obesity                    | 1         | 2         | 3              | 4           | 0        |

Last Revised 8-02-17

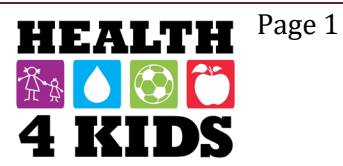

### Child's Culture and Acculturation

- 9. What language(s) does your child primarily speak?
  - □ Only English
  - □ More English than **Spanish**
  - Both English and **Spanish** equally
  - □ More **Spanish** than English
  - Only Spanish
  - Don't Know
- 10. What language(s) do you primarily speak with your child?
- □ Only English □ More English than **Spanish** Both English and **Spanish** equally □ More **Spanish** than English □ Only **Spanish** Don't Know 11. In what country was your child born? □ United States □ Mexico Another country, specify: |\_\_\_\_\_
- 12. Were any of his/her grandparents born in the U.S.?
  - □ No
  - □ Yes
  - Don't Know

#### Now, these next questions are about you.

#### Parent Culture and Acculturation

- 13. Are you Latino, Hispanic, Mexican/Mexican American, or of Spanish origin?
  - □ No
  - □ Yes
  - Don't Know
- 14. Which one of these groups would you say best represents your race?

Last Revised 8-02-17

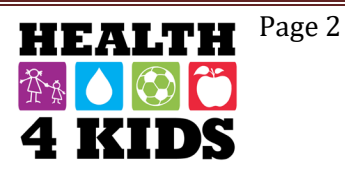

### FAMILY DEMOGRAPHICS/HEALTH STATUS Study ID: \_\_\_\_\_

Date: \_\_\_\_\_

| 15. In what country were you born?                                                                                                    |
|----------------------------------------------------------------------------------------------------|
| <ul> <li>United States</li> <li>Mexico</li> <li>Another country, specify: (GO TO 15a.)</li> <li>Don't Know</li> </ul>                                                                                   |
| 15a. [IF BORN IN ANOTHER COUNTRY] At what age did you come to live in the US for the first time?                                                                                                    |
| age first came to the US<br>☐ Don't Know                                                                                                    |
| 15b. [ <i>IF BORN IN ANOTHER COUNTRY</i> ] From the time that you first moved to the US to today, about how many <b>total</b> years have you lived in the US? (Note: these may not be continuous years) |
| │  │  │  years and  │  │  │months<br>□ Don't Know                                                                                                    |
| 16. Where was your mother born?                                                                                                    |
| <ul> <li>□ In the US</li> <li>□ In Mexico</li> <li>□ In another country, specify:</li> <li>□ Don't Know</li> </ul>                                                                                      |

17. Where was your father born?

- □ In Mexico
- □ In another country, specify: \_\_\_\_\_

Don't Know

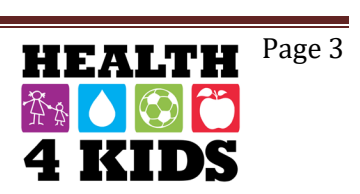

### FAMILY DEMOGRAPHICS/HEALTH STATUS Study ID: \_\_\_\_\_

18. This set of questions concerns your use of different languages and your ethnic identification. Please circle the answer that best describes you.

|    |                                                       | Almost<br>Always (4) | Often<br>(3) | Sometimes<br>(2) | Almost<br>never (1) |
|----|-------------------------------------------------------|----------------------|--------------|------------------|---------------------|
| a. | How <u>often</u> do you speak <b>English</b> ?        |                      |              |                  |                     |
| b. | How often do you speak English with your friends?     |                      |              |                  |                     |
| C. | How <u>often</u> do you speak <b>Spanish</b> ?        |                      |              |                  |                     |
| d. | How often do you speak Spanish with your friends?     |                      |              |                  |                     |
|    |                                                       | Very well<br>(4)     | Well<br>(3)  | Poorly<br>(2)    | Very<br>poorly (1)  |
| e. | How well do you understand music in English?          |                      |              |                  |                     |
| f. | How <u>well</u> do you speak <b>Spanish</b> ?         |                      |              |                  |                     |
| g. | How well do you read in Spanish?                      |                      |              |                  |                     |
| h. | How well do you understand TV programs in Spanish?    |                      |              |                  |                     |
| i. | How well do you understand radio programs in Spanish? |                      |              |                  |                     |

|    |                                                               | Very<br>well (4)     | Well (3)     | Poorly (2)       | Very<br>poorly (1)  |
|----|---------------------------------------------------------------|----------------------|--------------|------------------|---------------------|
| j. | How well do you understand music in Spanish?                  |                      |              |                  |                     |
|    |                                                               | Almost<br>Always (4) | Often<br>(3) | Sometimes<br>(2) | Almost<br>never (1) |
| k. | How <u>often</u> do you watch TV programs in <b>English</b> ? |                      |              |                  |                     |
| Ι. | How often do you listen to radio programs in English?         |                      |              |                  |                     |
| m. | How often do you listen to music in English?                  |                      |              |                  |                     |
| n. | How often do you search the internet in English?              |                      |              |                  |                     |
| 0. | How <u>often</u> do you watch TV programs in <b>Spanish?</b>  |                      |              |                  |                     |
| р. | How often do you listen to radio programs in Spanish?         |                      |              |                  |                     |
| q. | How often do you listen to music in Spanish?                  |                      |              |                  |                     |
| r. | How often do you search the Internet in Spanish?              |                      |              |                  |                     |

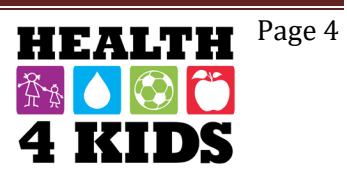

Date: \_\_\_\_\_

### **Parent Demographics**

- 21. Are you currently ...?
  - □ Married, living with spouse
  - □ Married, not living with spouse
  - □ Living as married
  - □ Divorced
  - □ Widowed
  - □ Separated
  - □ Single
  - Don't Know

22. What type of medical insurance do you have? Select all that apply.

| No insurance |
|--------------|
|              |

- Private insurance
- Medicaid
   Medicaere
- □ Medicare
- Uniform Health Care/Tricare
- □ VA Health Care
- Other (Specify:\_)
- Don't Know

23. How many adults over the age of 18 years live in your household, including you?

|\_\_| Number of adults □ Don't Know

### FAMILY DEMOGRAPHICS/HEALTH STATUS Study ID: \_\_\_\_\_

| Date | 2 |  |  |  |
|------|---|--|--|--|
|      |   |  |  |  |
|      |   |  |  |  |

24. What is the highest degree or level of school you completed in the U.S. (and in your home country if reared outside the U.S.)? [MARK ONLY ONE RESPONSE IN EACH COLUMN]

| a. In the United States                         | b. In another country                               |
|-------------------------------------------------|-----------------------------------------------------|
| □ NA-–only attended school in another country   | $\Box$ NA only attended school in the United States |
| No school or only kindergarten                  | No school or only kindergarten                      |
| □ 1 <sup>st</sup> grade                         | □ 1 <sup>st</sup> grade                             |
| □ 2 <sup>nd</sup> grade                         | □ 2 <sup>nd</sup> grade                             |
| □ 3 <sup>rd</sup> grade                         | □ 3 <sup>rd</sup> grade                             |
| 4 <sup>th</sup> grade                           | □ 4 <sup>th</sup> grade                             |
| □ 5 <sup>th</sup> grade                         | □ 5 <sup>th</sup> grade                             |
| □ 6 <sup>th</sup> grade                         | □ 6 <sup>th</sup> grade                             |
| 7 <sup>th</sup> grade                           | $\Box$ 1 <sup>st</sup> year of middle school        |
| $\square$ 8 <sup>th</sup> grade                 | □ 2 <sup>nd</sup> year of middle school             |
| 9 <sup>th</sup> grade                           | □ 3 <sup>rd</sup> year of middle school             |
| 10 <sup>th</sup> grade                          | □ 1 <sup>st</sup> year of high school               |
| ☐ 11 <sup>th</sup> grade                        | □ 2 <sup>nd</sup> year high school                  |
| ☐ 12 <sup>th</sup> grade/GED                    | □ 3 <sup>rd</sup> year high school                  |
| 1+ years of college, but no college degree      | $\Box$ 1+ years of college, but no college degree   |
| Trade/vocational school certificate             | Technical school                                    |
| Associate's degree (AA, AS)                     | Associate's degree (AA, AS)                         |
| ☐ Bachelor's degree (BA, AB, BS)                | 🛛 Bachelor's degree (BA, AB, BS)                    |
| Master's degree (MA, MS, MEd, MSW, MPH,<br>MBA) | Master's degree (MA, MS, Med, MSW, MPH, MBA)        |
| Doctoral degree (PhD, EdD)                      | Doctoral degree (PhD, EdD)                          |
| Professional degree (MD, DDS, DVM, LLB, JD)     | Professional degree (MD, DDS, DVM, LLB, JD)         |

#### 25. Are you currently...? (select only one response)

- Employed for wages full-time, 35hrs or more per week
- Employed for wages part-time, less than 35hrs per week
- □ Self-employed, full-time, 35hrs or more per week
- Self-employed, part-time, less than 35hrs per week
- Employed in seasonal labor
- Out of work for more than 1 year (Skip to Q26)
- Out of work for less than 1 year (Skip to Q26)
- A homemaker (Skip to Q26)
- □ Retired (Skip to Q26)
- Do not work (Skip to Q26)
- □ Unable to work (Skip to Q26)
- Don't Know (Skip to Q26)

25a. [IF WORKING] What is your occupation? [SELECT THE CATEGORY THAT BEST

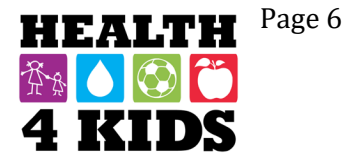

### FAMILY DEMOGRAPHICS/HEALTH STATUS Study ID: \_\_\_\_\_

Date: \_\_\_\_\_

#### REPRESENTS YOUR JOB DESCRIPTION]

- Professional or Technical
- □ Manager, Official or Proprietor
- Clerical
- □ Sales Worker
- Craftsman, Foreman, or Skilled Manual Worker
- □ Semi-Skilled Operative
- □ Service Worker
- □ Laborer/Farmworker
- $\Box$  Don't Know  $\rightarrow$  SKIP to Q26.

25b. Considering all jobs, how many hours do you work in a typical week?

|\_\_| hours per week □ Don't Know

- 26. Is your annual household income from all sources...?
  - □ Less than \$10,000
  - □ \$10,001 to \$15,000
  - □ \$15,001 to \$20,000
  - □ \$20,001 to \$25,000
  - □ \$25,001 to \$35,000
  - □ \$35,001 to \$50,000
  - □ \$50,001 to \$75,000
  - □ \$75,001 or greater
  - Don't Know
- 27. How many **adults and children**, including you, were supported by your annual household income during the past year, whether they live in or outside your home?
  - |\_\_ | \_\_ | people □ Don't Know

28. Do you...?

- □ Rent a house
- □ Rent an apartment/townhouse/condo/trailer
- Own a house
- Own an apartment/townhouse/condo/trailer
- □ Have other living arrangements
- Don't Know

29. How long have you lived in your present location?

|\_\_\_\_ Number of years OR months (circle one)

30. How many working vehicles do you have in your household that are available for use?

Last Revised 8-02-17

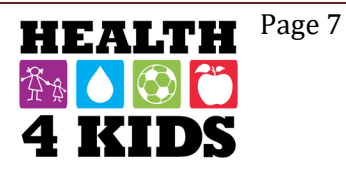

|\_\_\_\_\_| working vehicles

### **Perceived Stress Scale**

These questions ask you about your feelings and thoughts during the last month. For each statement tell me how often you felt or thought a certain way. Almost Sometimes Fairly Never Very (2) Often (3) Often 4) Never (1) (0) In the past month ... 31. How often have you been upset because of something that happened unexpectedly? How often have you felt that you 32. were unable to control the important things in your life? 33. How often have you felt nervous and "stressed"? How often have you felt confident 34. about your ability to handle your personal problems? 35. How often have you felt that things were going your way? How often have you found that 36. you could not cope with all the things that you had to do? Almost Never Sometimes Very Fairly (0) Never (1) (2) Often (3) Often 4) In the past month ... How often have you been able to 37. control irritations in your life? 38. How often have you felt that you were on top of things? How often have you been angered 39. because of things that were outside of your control? 40. How often have you felt difficulties were piling up so high that you could not overcome them?

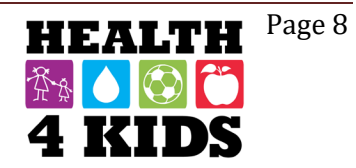

### FAMILY DEMOGRAPHICS/HEALTH STATUS Study ID: \_\_\_\_\_

Date: \_\_\_\_\_

### **Parent Physical Activity**

We are interested in finding out about the kinds of physical activities that people do as part of their everyday lives. The questions will ask you about the time you spent being physically active in the **last 7 days**. Please answer each question even if you do not consider yourself to be an active person. Please think about the activities you do <u>at work</u>, as part of your <u>house and yard work</u>, to get from place to place, and in your spare time for <u>recreation</u>, <u>exercise or sport</u>.

Think about all the **vigorous** activities that you did in the **last 7 days**. **Vigorous** physical activities refer to activities that take <u>hard physical effort and make you breathe much harder than normal</u>. Think *only* about those physical activities that you did for **at least 10 minutes** at a time.

41. During the **last 7 days**, on how many days did you do **vigorous** physical activities like heavy lifting, digging, aerobics, or fast bicycling?

\_\_\_\_ days per week

□ No vigorous physical activities (*Skip to Q43*)

42. How much time did you usually spend doing vigorous physical activities on one of those days?

\_\_\_\_hours per day \_\_\_\_minutes per day ☐ Don't know/Not sure

Think about all the **moderate** activities that you did in the **last 7 days**. **Moderate** activities refer to activities that take <u>moderate physical effort and make you breathe somewhat harder than normal</u>. Think *only* about those physical activities that you did for **at least 10 minutes** at a time.

43. During the **last 7 days**, on how many days did you do **moderate** physical activities like carrying light loads, bicycling at a regular pace, or doubles tennis? **Do not include walking**.

\_\_\_ days per week

□ No moderate physical activities (Skip to Q45)

44. How much time did you usually spend doing moderate physical activities on one of those days?

\_\_\_\_hours per day \_\_\_\_minutes per day

Don't know/Not sure

Think about the time you spent **walking** in the **last 7 days**. This includes at work and at home, walking to travel from place to place, and any other walking that you might do solely for recreation, sport, exercise, or leisure.

45. During the last 7 days, on how many days did you walk for at least 10 minutes at a time?

\_\_\_ days per week
D No walking **(***Skip to Q47***)** 

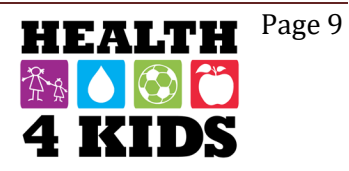

Last Revised 8-02-17

Date: \_\_\_\_\_

46. How much time did you usually spend walking on one of those days?

| hours per day       |
|---------------------|
| minutes per day     |
| Don't know/Not sure |

The last question is about the time you spent **sitting on weekdays** during the **last 7 days**. Include time spent at work, at home, while doing course work and during leisure time. This may include time spent sitting at a desk, visiting friends, reading, or sitting or lying down to watch television.

47. During the last 7 days, how much time did you spend sitting on a week day?

| <br>hours per day   |
|---------------------|
| minutes per day     |
| Don't know/Not sure |

### Parent Technology Use

Please answer the following questions about your cell phone, texting, email, and Internet usage. Remember, all of your answers will be kept private.

48. How do you access the Internet at home?

Home computer

Personal cell phone

🛛 Both

I do not have home Internet access (**skip to Q49**)

48a. Are you able to watch videos (e.g., YouTube) on your computer or other electronic device?

NoYesDon't know

49. Do you have an email address?

NoYesDon't know

50. Please enter at least 1 additional phone number where we can reach you (aside from the cell phone which receives text messages). These do not have to be cell phone numbers:

| Phone 1: | () | ) | <br> |  |
|----------|----|---|------|--|
| Phone 1: | (  | ) | <br> |  |

Phone 2: (\_\_\_\_)\_\_\_\_\_

Thank you for your responses, and welcome to the Health4Kids Study!

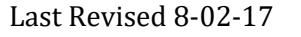

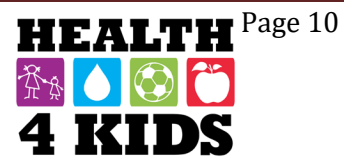

Family Demographics Survey ENG & SPN (6-months/12-months) NOTE: Located in "POM→Measurement→Survey Instruments→Final Surveys→ 6-month Surveys→ H4K 6-mo Survey Family Demographics

(Insert ENG Survey here)

### Height (Overview)

### **Equipment needed:**

- Assembled stadiometer
- Sanitizing wipes

### **Procedure:**

- Ask the participant to remove shoes and socks & excessive hair-styling
- The participant should be standing straight with their back against the post, heels touching the base of post
- Bring the movable headpiece down close to the participant's head
  - Record the height on Data Collection form: the measurement is recorded to the nearest 0.1 cm. Also record the height in feet and inches to the nearest 0.25in

### **Special Considerations:**

- Excessive hair-styling can lead to inaccurate measurements. Ask participants to remove any hair bands or ponytail holders from hair.
- Slouching causes variability in the readings.

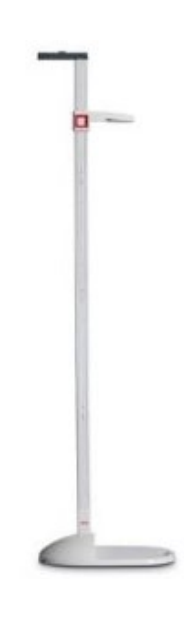

### **Blood Pressure (Overview)**

### Equipment:

- Omron HBP-1300-PK Automatic Blood Pressure Monitor Professional Kit
- 5 sizes BP cuffs

### **Procedure:**

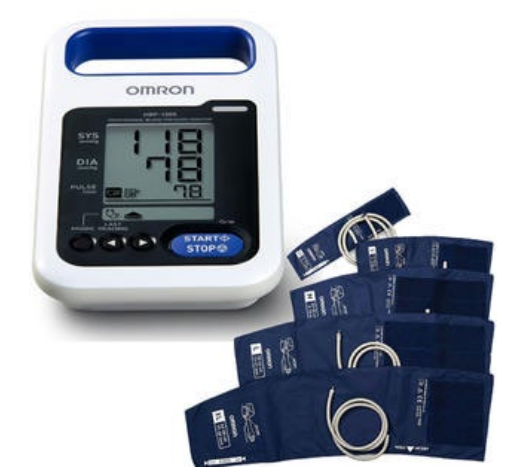

- Participant must be *rested and seated* with *both feet flat on the ground*.
- Wrap the appropriate cuff size around the right arm of the participant
- Press "Start"
- Record the results
- Using the BP percentile charts, determine whether participant is "Okay to proceed with fitness test" or "NOT ELIGIBLE for fitness test"

**NOTES:** BP ≥95<sup>th</sup> percentile (systolic OR diastolic) is NOT ELIGIBLE for fitness test

BP >99<sup>th</sup> percentile requires the physician be notified for further evaluation!

### **3-Minute Step Test (Overview)**

### Equipment:

- 8" step (2 stacked 4" steps)
- Metronome
- Pulse oximeter
- Timer
- Chair

#### **Pre-test Conditions:**

- Participant wears appropriate clothes/shoes
- Participant's blood pressure measurement indicates "OK to proceed with Fitness Tests"

### Procedure:

- Record pre-test heart rate (seated)
- Start metronome (96 bpm)
- Demonstrate step to participant
- Allow participant to try stepping
- "Step up, up, down, down for 3 minutes"
- Start the timer when participant is ready
- Stay near participant to check in and offer encouragement
- During the last few seconds, say "Last step: up, up, down, down, and STOP."
- Reset timer to 0:0:00 and restart. Record post-test heart rate immediately (standing). Have participant sit down.

Record 1-minute post-test heart rate (seated), and 2-minute post-test heart rate (seated).

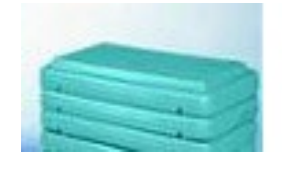

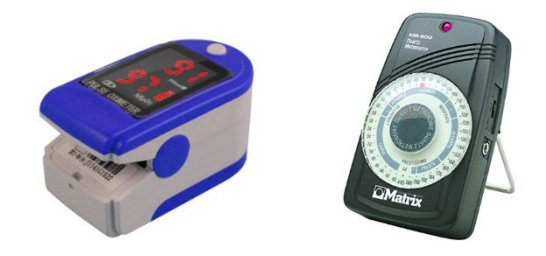

### Tanita (Overview)

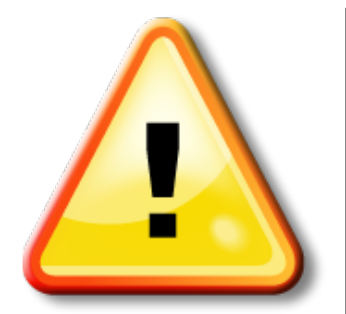

Important: Participants should urinate prior to doing these procedures. Body composition analysis with the Tanita analyzer is affected by excess body water.

### Tanita (Overview) Continued...

### **Equipment needed:**

- Tanita
- Sanitizing wipes
- Paper for Tanita (**NOTE**: Unit will not perform measurement without installed paper roll)

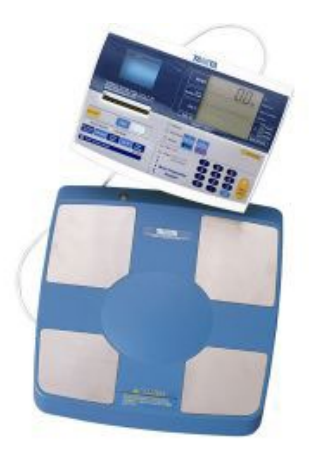

### **Procedure:**

- Remind participants to remove their shoes AND socks, if not already removed.
- Turn on the power by pressing the on/off key. "0.0" should appear on the upper portion of the display.
- Press the lb/kg button to select the measurement unit.
- Enter Clothes Weight, of 0.1 kg
- Select the body type: Standard (not Athletic)
- Select gender
- Enter age and height in centimeters (round up for decimals  $\geq$ 0.5cm)
- Ask participant to step on scale when "step on" is flashing green.
- The participant must stand still on the machine to read and print out results.
- Attach the printout to the proper recording form.
- Record the weight in kg and BMI on the Data Collection form.
- Disinfect the scale between participants.

### Waist Circumference (Overview)

### **Equipment needed:**

• Spring loaded measuring tape

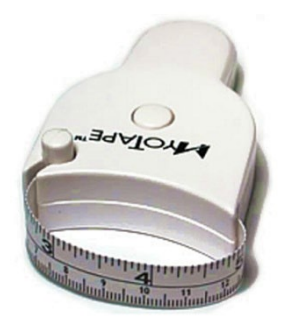

### **Procedure:**

- Find the narrowest point of the torso, halfway between the lowest point of the rib cage and the top of the hip bone.
- Take measurement from participant's right side, as close to the skin as possible, without causing an indentation of the skin (move clothing, as needed).
- Instruct the participant to take a deep breath, and then let it out slowly. Push the tightening button on the Myotape as they exhale.
- Record the measurement to the nearest 0.1 cm on the Data Collection form.

**NOTE**: If the difference between the two measurements is greater than 1 cm, a third measurement will be taken. Record all measurements taken.

### **Chapter 10: Data Collection Forms**

### Current versions on the following pages-

Assessment Order- (Located at Measurement site for reference)

Assessment checklist Part 1 and 2

Data collection form- child (Baseline, 6-month and 12-month Assessments)

Data collection form –parent (Baseline, 6-month and 12-month Assessments)

Combined parent and child 1-month Data Collection Form

**FOLDERS:** Orange = boys Green = girls

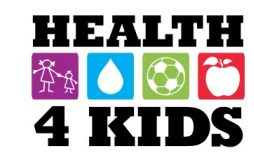

### **Baseline Part 1**

(Note: Spanish survey titles are in italics/parentheses)

| Item             | Forms                                | Equipment/<br>Materials  | Admin<br>method |
|------------------|--------------------------------------|--------------------------|-----------------|
| Informed         | Documentation form                   |                          | Staff           |
| consent          | Consent form (2 copies)              |                          |                 |
| Food Frequency   |                                      | Tablet                   | Staff           |
| (parent & child) | FFQ scantron (if tablet unavailable) | Frequency flashcards     |                 |
| Parent survey    | Family Health (Encuesta Salud de la  | Tablet                   | Staff/          |
|                  | Familia)                             | Body Image Board         | Parent          |
| Measurement      | Assessment Checklist                 |                          | Staff           |
|                  | Data Collection Form – Child         |                          |                 |
| Check-out        | Monitor Instructions                 | Magnets (2)              | Staff           |
|                  | Coach Memo                           | Activity Monitor in belt |                 |
|                  | UHS lab orders/Lab instructions card | Blue folder for docs     |                 |
|                  | Subject payment form                 | \$20 gift card           |                 |
| Optional         | Bus pass payment form (on request)   | Bus passes (2)           | Staff           |
|                  | School/work excuse (on request)      |                          |                 |

### **Baseline Part 2**

| Item          | Forms                                                   | Equipment/<br>Materials | Admin<br>method |
|---------------|---------------------------------------------------------|-------------------------|-----------------|
| Parent/child  | Physical Activity Questionnaire-Child (PAQ-C;           | Tablet                  | Staff           |
| survey        | Encuesta de Actividad Fisica Niño/a)                    |                         |                 |
| Parent        | Family Physical Activity (PA; Encuesta Actividad        | Tablet                  | Staff           |
| surveys       | Fisica de la Familia)                                   |                         |                 |
|               | Family Demographics (Encuesta Demografia                |                         | Staff/          |
|               | Familiar/Estado de Salud)                               |                         | Parent          |
| Measurement   | Assessment Checklist (from participant folder)          |                         | Staff           |
|               | Data Collection Form – Parent/Guardian                  |                         |                 |
| Monitor check |                                                         | Laptop                  | Staff           |
|               |                                                         | Activity monitor        |                 |
| Check-out     | Subject payment form                                    | \$20 gift card          | Staff           |
|               | Clinic Visit Schedule                                   | Child incentives        |                 |
| Optional      | Data Collection Form – Child (complete back             |                         | Staff           |
|               | page <u>if not eligible for Fitness Test</u> in Part 1) |                         |                 |
|               | School/work excuse (on request)                         |                         |                 |
|               | Bus pass payment form (on request)                      | Bus passes (2)          |                 |

**FOLDERS:** Orange = boys Green = girls

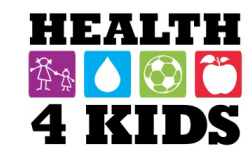

### 6-month/12-month Part 1

(Note: Spanish survey titles are in italics/parentheses)

| Item             | Forms                                         | Equipment/Materials                      | Admin  |
|------------------|-----------------------------------------------|------------------------------------------|--------|
| Adverse Event    | Child Physical Activity Check-in (Registro    |                                          | Staff  |
| Form             | de la actividad física del niño)              |                                          |        |
| Food Frequency   |                                               | Tablet                                   | Staff  |
| (parent & child) | FFQ scantron (if tablet unavailable)          | Frequency flashcards                     |        |
| Parent surveys   | Family Health 6/12 Months (Encuesta           | Tablet                                   | Staff/ |
|                  | Salud de la Familia – <b>6/12 Meses</b> )     | Body Image Board                         | Parent |
|                  | Family Nutrition 6/12 Months (Encuesta        |                                          | Staff  |
|                  | Nutricion de la Familia <b>– 6/12 Meses</b> ) |                                          |        |
| Measurement      | Assessment Checklist                          |                                          | Staff  |
|                  | Data Collection Form – Child                  |                                          |        |
| Check-out        | Monitor Instructions                          | Activity Monitor in belt                 | Staff  |
|                  | Coach Memo                                    | Blue folder for docs                     |        |
|                  | UHS lab orders/Lab instructions card          | \$30 gift cards (6-month)                |        |
|                  | Subject payment form                          | <b>\$40</b> gift cards <b>(12-month)</b> |        |
| Optional         | Bus pass payment form (on request)            | Bus passes (2)                           | Staff  |
|                  | School/work excuse (on request)               |                                          |        |

### 6-month/12-month Part 2

| Item          | Forms                                             | Equipment/Materials                      | Admin  |
|---------------|---------------------------------------------------|------------------------------------------|--------|
| Parent/child  | Physical Activity Questionnaire-Child             | Tablet                                   | Staff  |
| survey        | (PAQ-C; Encuesta de Actividad Fisica              |                                          |        |
|               | Niño/a)                                           |                                          |        |
| Parent        | Family Physical Activity (PA; Encuesta            | Tablet                                   | Staff  |
| surveys       | Actividad Fisica de la Familia)                   |                                          |        |
|               | Family Demographics 6/12 Months                   |                                          | Staff/ |
|               | (Encuesta Demografia Familiar/Estado de           |                                          | Parent |
|               | Salud – <b>6/12 Meses</b> )                       |                                          |        |
| Measurement   | Assessment Checklist (from participant            |                                          | Staff  |
|               | folder)                                           |                                          |        |
|               | Data Collection Form – Parent/Guardian            |                                          |        |
| Monitor check |                                                   | Laptop                                   | Staff  |
|               |                                                   | Activity monitor                         |        |
| Check-out     | Subject payment form                              | <b>\$30</b> gift cards <b>(6-month)</b>  | Staff  |
|               | Clinic Visit Schedule                             | <b>\$40</b> gift cards <b>(12-month)</b> |        |
|               | (at 6-month only) Schedule 12-month               | Child incentives                         |        |
|               | 12-month only (graduation gifts)                  | H4K T-shirts (adult/child)               | Staff  |
|               |                                                   | Arte Publico Books (3)                   |        |
| Optional      | Data Collection Form – Child (complete            |                                          |        |
|               | back page <u>if not eligible for Fitness Test</u> |                                          |        |
|               | in Part 1)                                        |                                          |        |
|               | School/work excuse (on request)                   |                                          |        |
|               | Bus pass payment form (on request)                | Bus passes (2)                           |        |

| Stud | y ID:                                  | Date:                       | Staff initials:                                           | £7∦ <b>○ ○</b>           |
|------|----------------------------------------|-----------------------------|-----------------------------------------------------------|--------------------------|
| ASS  | SESSMENT CHECKLIS                      | T Part 1                    |                                                           | 4 KIDS                   |
|      | Baseline<br>6-month<br>12-month        | 🔲 T-shi                     | rt size: Adult<br>Child                                   |                          |
|      | (Baseline only): Pre-cor               | nsent BMI eligib            | ility check                                               |                          |
|      | Child: Height, TAN                     | NITA. <b>BMI &lt;20.0</b> ' | ?                                                         |                          |
|      | (if YES): BMI perc<br>card             | entile calculator.          | <u>BMI percentile &lt;85<sup>th</sup>: <b>Not eli</b></u> | gible. Provide \$20 gift |
|      | BMI percentile ≥ 85 <sup>th</sup> : Cl | neck-In, Informed           | Consent (+ Assent for childr                              | en aged 7 or older)      |
|      | IF 6/12-month: Ad                      | lverse Event Che            | ecklist                                                   |                          |
|      | Parent/Child Survey (FFG               | 2)                          |                                                           |                          |
|      | Parent: Surveys (Health,               | Nutrition)                  |                                                           |                          |
|      | Child: Waist circumferen               | се                          |                                                           |                          |
|      | Child: Blood pressure                  |                             |                                                           |                          |
|      | Eligible for fitness                   | test? ( <i>circle</i> ) Y   | ES / NO                                                   |                          |
|      | Child (if YES): Fitness te             | st                          |                                                           |                          |
|      | Child: Monitor initialized, memo       | fitted in case/wa           | istband, instructions (w/ 2 H4                            | K magnets), coach        |
|      | Checkout: Lab slip and in              | structions                  |                                                           |                          |
|      | Checkout: HEB gift card/s              | s and signed pay            | ment form                                                 |                          |
|      | Checkout: Schedule Asse                | essment Part 2 (7           | ′+ days)                                                  |                          |

HEALTH

10

| Study | ly ID: Date: _                                                                                                    |                                                                                                    | Staff ir                                                             | itials:                          | 🏦 🚺 🚱 🗂                  |
|-------|----------------------------------------------------------------------------------------------------|----------------------------------------------------------------------------------------------------|----------------------------------------------------------------------|----------------------------------|--------------------------|
|       | SESSMENT CHECKLIST Part 2<br>Baseline<br>6-month<br>12-month                                                                                                    | 2                                                                                                    |                                                                      |                                  | 4 KIDS                   |
|       | Check-In/drop off monitor                                                                                                    |                                                                                                    |                                                                      |                                  |                          |
|       | Monitor compliance: at least 4 days                                                                                                    | s wear lengt                                                                                                    | h? ( <i>circle</i> )                                                 | YES / NO                         |                          |
|       | (IF NO) Schedule Part 3: Mo                                                                                                    | onitor return                                                                                                    | (4-7 days) _                                                         |                                  |                          |
|       | Parent/Child Survey (PAQ-C)                                                                                                    |                                                                                                    |                                                                      |                                  |                          |
|       | Parent: surveys (PA, Demographic                                                                                                    | s)                                                                                                    |                                                                      |                                  |                          |
|       | Child: Blood Pressure (if NOT ELI                                                                                                    | GIBLE for fit                                                                                                    | ness test in F                                                       | Part I)                          |                          |
|       | Child: eligible for fitness test                                                                                                    | ? (circle)                                                                                                    | YES / NO                                                             |                                  |                          |
|       |                                                                                                    |                                                                                                    |                                                                      |                                  |                          |
|       | Staff informed Parent/guardian ver<br>Provider will be notified by Researd                                                                                                    | bally of elev<br>ch Staff. <b>Da</b>                                                                                          | ated BP on 2<br><b>te:</b>                                           | occasions, and<br><b>Staff i</b> | d that Study<br>nitials: |
|       | Staff informed Parent/guardian ver<br>Provider will be notified by Researce<br>(IF YES): Child: Fitness test                                                                                                    | bally of elev<br>ch Staff. <b>Da</b>                                                                                          | ated BP on 2<br><b>te:</b>                                           | occasions, and<br>Staff in       | d that Study<br>nitials: |
|       | Staff informed Parent/guardian ver<br>Provider will be notified by Research<br>(IF YES): Child: Fitness test<br>Parent: height                                                                                                    | bally of elev<br>ch Staff. <b>Da</b>                                                                                          | ated BP on 2<br><b>te:</b>                                           | occasions, and<br>Staff in       | d that Study<br>nitials: |
|       | Staff informed Parent/guardian ver<br>Provider will be notified by Research<br>(IF YES): Child: Fitness test<br>Parent: height<br>Parent: TANITA                                                                                                    | bally of elev<br>ch Staff. <b>Da</b>                                                                                          | ated BP on 2<br><b>te:</b>                                           | occasions, and<br>Staff in       | d that Study<br>nitials: |
|       | Staff informed Parent/guardian ver<br>Provider will be notified by Research<br>(IF YES): Child: Fitness test<br>Parent: height<br>Parent: TANITA<br>Parent: Waist Circumference                                                                                                    | bally of elev<br>ch Staff. <b>Da</b>                                                                                          | ated BP on 2<br><b>te</b> :                                          | occasions, and<br>Staff in       | d that Study<br>nitials: |
|       | Staff informed Parent/guardian ver<br>Provider will be notified by Research<br>(IF YES): Child: Fitness test<br>Parent: height<br>Parent: TANITA<br>Parent: Waist Circumference<br>Checkout: Fasting labs in Sunrise?                                                                                                    | bally of elev<br>ch Staff. <b>Da</b>                                                                                          | ated BP on 2<br>te:<br>YES / NO                                      | occasions, and<br>Staff in       | d that Study<br>nitials: |
|       | Staff informed Parent/guardian ver<br>Provider will be notified by Research<br>(IF YES): Child: Fitness test<br>Parent: height<br>Parent: TANITA<br>Parent: Waist Circumference<br>Checkout: Fasting labs in Sunrise?<br>Checkout: eligible for incentive? (c                                                                                                    | bally of elev<br>ch Staff. <b>Da</b><br>(circle)<br>ircle)                                                                    | ated BP on 2<br>te:<br>YES / NO<br>YES / NO                          | occasions, and<br>Staff in       | d that Study<br>nitials: |
|       | Staff informed Parent/guardian ver<br>Provider will be notified by Research<br>(IF YES): Child: Fitness test<br>Parent: height<br>Parent: TANITA<br>Parent: Waist Circumference<br>Checkout: Fasting labs in Sunrise?<br>Checkout: eligible for incentive? (c<br>Checkout: HEB gift card/s + \$10 ti                                                                      | bally of elev<br>ch Staff. <b>Da</b><br>( <i>circle</i> )<br><i>ircle</i> )<br>ckets for trea                                 | ated BP on 2<br>te:<br>YES / NO<br>YES / NO<br>asure chest           | occasions, and<br>Staff in       | d that Study<br>nitials: |
|       | Staff informed Parent/guardian ver<br>Provider will be notified by Research<br>(IF YES): Child: Fitness test<br>Parent: height<br>Parent: TANITA<br>Parent: Waist Circumference<br>Checkout: Fasting labs in Sunrise?<br>Checkout: eligible for incentive? (c<br>Checkout: HEB gift card/s + \$10 ti<br>Checkout: Schedule Clini                                          | bally of eleve<br>ch Staff. <b>Da</b><br>( <i>circle</i> )<br><i>ircle</i> )<br>ckets for trea<br>c Visit (1-2 v              | ated BP on 2<br>te:<br>YES / NO<br>YES / NO<br>asure chest<br>weeks) | occasions, and<br>Staff in       | d that Study<br>nitials: |
|       | Staff informed Parent/guardian ver<br>Provider will be notified by Research<br>(IF YES): Child: Fitness test<br>Parent: height<br>Parent: TANITA<br>Parent: Waist Circumference<br>Checkout: Fasting labs in Sunrise?<br>Checkout: eligible for incentive? (c.<br>Checkout: HEB gift card/s + \$10 ti<br>Checkout: MEB gift card/s + \$10 ti<br>Checkout: Schedule Clinit | bally of eleve<br>ch Staff. <b>Da</b><br><i>(circle)</i><br><i>ircle)</i><br>ckets for trea<br>c Visit (1-2 w<br>nonth Part 1 | ated BP on 2<br>te:<br>YES / NO<br>YES / NO<br>asure chest<br>weeks) | occasions, and<br>Staff in       | d that Study<br>nitials: |

HEALTH
| Study ID#                                                      | Staff ID #                                                                                                    | Date:                                                                      |                                 |
|----------------------------------------------------------------|----------------------------------------------------------------------------------------------------|----------------------------------------------------------------------------|---------------------------------|
| DAT<br>Baseline Part 1<br>6-mo Part 1<br>12-mo Part 1          | TA COLLECTION FORM                                                                                                    | M - CHILD                                                                  | HEALTH                          |
| Age years                                                      | Gender: M / F                                                                                                    |                                                                            |                                 |
| Height: (cm)                                                   | (For Activity Monitor) (ft/in)                                                                                                    | $/$ (round up if $\geq \frac{1}{2}$ in.)                                   | Height %                        |
| TANITA (BODY COMP       Height<br>(Copy from above)     Weight | OSITION)       ght (kg)     BMI (kg/m2)       Image: Image: Image | BMI %                                                                      | TANITA<br>PRINTOUT<br>GOES HERE |
| BA                                                             | SELINE ONLY: IF BMI <<br>calculator                                                                                                    | 20.0, use REDCap<br>r to determine percentile                              |                                 |
| (For Activity Monitor) W                                       | eight (lbs) (multiply kg x 2.2)                                                                                                    |                                                                            |                                 |
| (BASELINE) IF BMI                                              | percentile 85-98.9, conti                                                                                                    | nue measurements:                                                          |                                 |
| Measu                                                          | rement 1 Measurement 2                                                                                                    | Measurement 3<br>(If the difference between<br>Measurement 1 & 2 is > 1cm) |                                 |
| Waist<br>Circumference<br>(cm)                                 |                                                                                                    |                                                                            |                                 |
|                                                                |                                                                                                    |                                                                            |                                 |
| <b>RESTING BP</b> MSystolic Blood                              | Ieasurement 1     Measurement (after 5min if elevel)       Ieasurement 1     Ieasurement (after 5min if elevel)                                                                                                    | 2 Measurement 3<br>(after 5min if still<br>elevated, e.g. 120/80)          | (FOR DATA ENTRY LATER)          |
| Pressure(mmHg)Diastolic BloodPressure(mmHg)                    |                                                                                                    |                                                                            |                                 |
| ELIGIBLE for STEP TE                                           | ST? YES (BP<95% perc                                                                                                    | entile for age/height)                                                     |                                 |

NO (BP≥95% percentile for age/height)

(Turn over for Fitness Test)

| Study ID#                                                | S               | taff ID #                                | Date                         | :                           |         |
|----------------------------------------------------------|-----------------|------------------------------------------|------------------------------|-----------------------------|---------|
| FITNESS (HR)                                             | Time 0 (seated) | 3 min<br>(immediately<br>after stopping) | 4 min<br>(seated on<br>step) | 5min<br>(seated on<br>step) | HIEALTH |
| 3-Min Step Test<br>(HR)                                  |                 |                                          |                              |                             | 4 KIDS  |
| If stopped at<br><3min: Record<br>Time Stopped and<br>HR |                 | min<br>sec                               |                              |                             | -       |

\*Staff Notes:

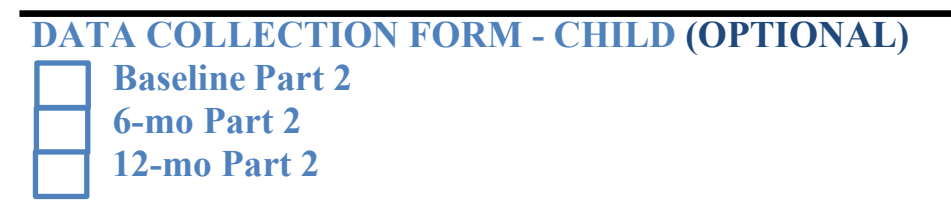

### **Complete if NOT eligible for Step test at Part 1:**

Height % \_\_\_\_\_ (copy from Part 1)

| RESTING BP                        | Measurement 1 | Measurement 2<br>(after 5min if elevated,<br>e.g. 120/80) | Measurement 3<br>(after 5min if still<br>elevated, e.g. 120/80) |
|-----------------------------------|---------------|-----------------------------------------------------------|-----------------------------------------------------------------|
| Systolic Blood<br>Pressure(mmHg)  |               |                                                           |                                                                 |
| Diastolic Blood<br>Pressure(mmHg) |               |                                                           |                                                                 |

ELIGIBLE for STEP TEST?

**YES** (BP<95% percentile for age/height)

NO (BP≥95% percentile for age/height)

| <u>FITNESS (HR)</u>                                      | Time 0 (seated) | 3 min<br>(immediately<br>after stopping) | 4 min<br>(seated on<br>step) | 5min<br>(seated on<br>step) |
|----------------------------------------------------------|-----------------|------------------------------------------|------------------------------|-----------------------------|
| 3-Min Step Test<br>(HR)                                  |                 |                                          |                              |                             |
| If stopped at<br><3min: Record<br>Time Stopped and<br>HR |                 | min<br>sec                               |                              |                             |

\*Staff Notes:

| Study ID#                                                                        | Staff ID #                                       | Date:                                                                  |                                 |
|----------------------------------------------------------------------------------|--------------------------------------------------|------------------------------------------------------------------------|---------------------------------|
| DATA COLLECTION FO<br>Baseline Part 2<br>6-mo Part 2<br>12-mo Part 2             | ORM PARENT/GU                                    | ARDIAN                                                                 | HEALTH<br>4 KIDS                |
| Age years Gen                                                                    | der: M / F Bir                                   | th Month:                                                              | TANITA<br>PRINTOUT<br>GOES HERE |
| If FEMALE:                                                                       |                                                  |                                                                        |                                 |
| Pregnant? (circle one)                                                           | YES NO                                           |                                                                        |                                 |
| If YES, how many week                                                            | s/months? we                                     | eks / months (circle one)                                              |                                 |
| ( <i>Note:</i> Explain to participant the since it will affect weight and w      | nat this is a standard<br>vaist circumference re | question we ask <u>everyone,</u><br>esults.)                           |                                 |
| Height (cm)<br>(Record measurement<br>before having the participant<br>step out) | g) BMI (kg/m)                                    | 2)                                                                     |                                 |
|                                                                                  |                                                  |                                                                        |                                 |
|                                                                                  |                                                  |                                                                        |                                 |
| Measuremen                                                                       | t 1 Measurement 2                                | Measurement 3<br>(If difference between<br>Measurement 1 & 2 is > 1cm) |                                 |
| Waist<br>Circumference<br>(cm)                                                   |                                                  |                                                                        |                                 |
|                                                                                  |                                                  |                                                                        |                                 |
|                                                                                  |                                                  |                                                                        |                                 |
|                                                                                  |                                                  |                                                                        |                                 |
|                                                                                  |                                                  |                                                                        |                                 |
|                                                                                  |                                                  |                                                                        |                                 |
|                                                                                  |                                                  |                                                                        |                                 |

| Study ID#                                                                                  | Staff ID #                                             | Date:                                                 |                        |
|--------------------------------------------------------------------------------------------|--------------------------------------------------------|-------------------------------------------------------|------------------------|
| DATA COLLECTION F                                                                          | ORM PARENT/GUA                                         | RDIAN-1mo/6mo/12mo                                    | HEALTH                 |
|                                                                                            | <b>Food Bank voucher</b>                               | given?                                                | 4 KIDS                 |
| Age years<br>Gender: M / F                                                                 | S20 Gift card given?                                   | received in past 2 weeks?                             | TANITA<br>PRINTOUTS    |
| If FEMALE:                                                                                 |                                                        |                                                       | GO HERE                |
| Pregnant? Y                                                                                | 'ES NO                                                 |                                                       |                        |
| If YES, how many wee                                                                       | ks/months? week                                        | s / months (circle one)                               |                        |
| ( <i>Note:</i> Explain to participant since it will affect weight and                      | that this is a standard qu<br>waist circumference resi | lestion we ask <u>everyone,</u><br>ults.)             |                        |
| Height (cm)<br>(Record measurement<br>before having the participant<br>step out) Weight (l | kg) BMI (kg/m2)                                        |                                                       |                        |
|                                                                                            |                                                        |                                                       |                        |
| Measuremen                                                                                 | it 1 Measurement 2                                     | Measurement 3<br>(If difference between               |                        |
| Waist<br>Circumference<br>(cm)                                                             |                                                        | Measurement 1 & 2 is > 1cm)                           |                        |
|                                                                                            |                                                        |                                                       | •                      |
| Age vears G                                                                                | Gender: M/F                                            | 0110/121110                                           |                        |
| Height (cm)<br>(Record measurement<br>before having the participant Weight (I              | kg) BMI (kg/m2)                                        |                                                       |                        |
| step out)                                                                                  |                                                        |                                                       |                        |
| M                                                                                          |                                                        | Macaumant 2                                           |                        |
| Measuremen                                                                                 | it i ivieasurement 2                                   | (If difference between<br>Measurement 1 & 2 is > 1cm) |                        |
| Waist<br>Circumference<br>(cm)                                                             |                                                        |                                                       | (FOR DATA ENTRY LATER) |

### **Gift Cards Overview**

- 1. Use the forms located in the Payment form folder (not the **Bus Pass** payment form folder)
- 2. Make sure you fill out the following fields:
  - a. Visit or Payment Event (e.g., Baseline 1 or 2, 6-month/12-month 1 or 2)
- b. Cash value indicate the SUBJECT PAYMENT FORM number of gift cards, their value and the price <sup>1</sup>Payment Receipt Num 54041 (e.g. 2 x \$20 HEB). Short Study Title: 13-465H: Health 4 Kids (H4K) Intervention Trial for Hispanic Families IRB Number : HSC201304658 c. If Part 2, indicate how Principal Investigator: Deborah Parra-Medina, PhD many tickets worth of Department: Institute for Health Promotion Research gifts child selected from а Baulin lisit or Payment Event: treasure chest. Provide Cash X Gift Card Gift Item gifts according to activity Payment Type: or Debit Card Sponsor Gift Card Sponsor Gift monitor wear time (see p \$20 of Gift It Accelerometry Manual rial Number or Sequence Number 230 Part 2) d the HSC - Debit Card or Gift Item : 50007 or Subject Study ID: d. Serial number – 3 digits <sup>2</sup>Vendor Number or written in black marker Vendor/Pay e Setup Form Attached: on the back of the card **Payee Signature:** 3 e research participant) Custodian or Payor Signature 4 son providing the payment) e. Subject Study ID - SW or 1. The Subject I SE + 3 digits mber for the form, i.e. 001, 002, 003, etc rticipant are greater than \$500 per calendar year a Ven ed; if the subject is not a Vendor/Payee in PeopleSoft th person making the payment (the custod ian or payor) must complete and attach a Vendor/Payee Setup Form All Subject Payment Forms and required documentation must be retained by the Custodian. For cash payments the original is attached to the Petty Cash Reimbursement Request submitted to the Bursar's Office and a copy is retained by the Custo 3. Make sure parent/guardian For Office Use Only participant signs under Payee The Custodian signature is required only if a Payor provided the payment. A Witness signature is required only if the Custodian provided the payment. Signature. **Custodian Signature:**

4. Authorized UTHSCSA staff will sign and date under Custodian or Payor Signature. If you are not a payor, leave this blank.

5. Give all signed forms to Measurement Coordinator.

| SUBJECT PAYN                                                                                                    | MENT FORM                                                                                             |  |  |  |  |
|----------------------------------------------------------------------------------------------------|----------------------------------------------------------------------------------------------------|--|--|--|--|
| <sup>1</sup> Payment Receipt Number: <u>156196</u> /<br>Study's PGID # C                                                                                                    | 54041 /<br>ustodian's Employee ID # Form Sequence #                                                   |  |  |  |  |
| Short Study Title: <u>13-465H: Health 4 Kids (H4K)</u> In                                                                                                    | ntervention Trial for Hispanic Families                                                               |  |  |  |  |
| <b>IRB Number :</b> <u>HSC20130465H</u>                                                                                                    |                                                                                                    |  |  |  |  |
| Principal Investigator: Deborah Parra-Medina, PhD                                                                                                    |                                                                                                    |  |  |  |  |
| <b>Department:</b> Institute for Health Promotion R                                                                                                    | esearch                                                                                               |  |  |  |  |
| Visit or Payment Event:                                                                                                    |                                                                                                    |  |  |  |  |
| C<br>Payment Type: Sponsor Debit                                                                                                    | ash X Gift Card 🛛 Gift Item<br>Card 🔲 Sponsor Gift Card 🔲 Sponsor Gift                                |  |  |  |  |
| Cash Value or Number of Gift Items:                                                                                                    |                                                                                                    |  |  |  |  |
| Serial Number or Sequence Number<br>of the HSC - Debit Card or Gift Item :                                                                                                    |                                                                                                    |  |  |  |  |
| Name or Subject Study ID:                                                                                                    |                                                                                                    |  |  |  |  |
| <sup>2</sup> Vendor Number or<br>Vendor/Payee Setup Form Attached:                                                                                                    |                                                                                                    |  |  |  |  |
| Payee Signature:<br>(the research participant)                                                                                                    | Date:                                                                                                 |  |  |  |  |
| <b>Custodian or Payor Signature:</b><br>(the person providing the payment)                                                                                                    | Date:                                                                                                 |  |  |  |  |
| 1. The Subject Payment Form number is assigned by the custodian. The elements of Number + a sequence number for the form, i.e. 001, 002, 003, etc.                                                                                                    | the 3 part number are the study's PGID number + Custodian's Employee ID                               |  |  |  |  |
| <ol><li>If payments to this study participant are greater than \$500 per calendar year a Ven<br/>person making the payment (the custodian or payor) must complete and attach a Ven</li></ol>                                                            | dor Number is required; if the subject is not a Vendor/Payee in PeopleSoft the ndor/Payee Setup Form. |  |  |  |  |
| All Subject Payment Forms and required documentation must be retained by the Custodian. For cash payments the original is attached to the<br>Petty Cash Reimbursement Request submitted to the Bursar's Office and a copy is retained by the Custodian. |                                                                                                    |  |  |  |  |
| Eor Office I Se                                                                                                    | Only                                                                                                  |  |  |  |  |
| The Custodian signature is required <u>on</u><br>A Witness signature is required <u>only</u> if t                                                                                                    | ly if a Payor provided the payment.<br>he Custodian provided the payment.                             |  |  |  |  |
| Custodian Signature:                                                                                                    | Date:                                                                                                 |  |  |  |  |
| OR                                                                                                    |                                                                                                    |  |  |  |  |
| Witness Signature:                                                                                                    | Date:                                                                                                 |  |  |  |  |
| Clinical Trials Office                                                                                                    | SPF Version: 3.2                                                                                      |  |  |  |  |

UT Health Science Center at San Antonio

### **Bus passes Overview**

1. Use the forms located in the Bus Pass payment form folder.

- 2. Make sure you fill out the following fields:
  - a. Visit or Payment Event (e.g., Baseline 1 or 2, 6-month/12-month 1 or 2)
  - b. Cash value indicate the number of bus passes and their value (i.e. 2 x VIA Day Pass).
  - c. Serial number 2 digits written in black marker on the back of the passes
  - d. Subject Study ID SW or SE + 3 digits

3. Make sure parent/guardian participant signs under Payee Signature.

4. Authorized UTHSCSA staff will sign and date under Custodian or Payor Signature. If you are not a payor, leave this blank.

| 5. | Give all | signed | forms t | o Measu | irement | Coordinator.  |
|----|----------|--------|---------|---------|---------|---------------|
| э. | Give un  | JIGHUU |         |         |         | coor annator. |

|          |                                                                       | SUBJECT                  | PAYMENT          | FORM                   |                       |                                    |
|----------|-----------------------------------------------------------------------|--------------------------|------------------|------------------------|-----------------------|------------------------------------|
|          | <sup>1</sup> Payment Receipt Number:                                  | 156196<br>Study's PGID # | /<br>Custodian   | 46847<br>'s Employee I | /                     | Form Sequence #                    |
|          | Short Study Title: 13                                                 | 465H: Health 4 Kids      | (H4K) Interventi | on Trial for H         | lispanic Fa           | milies                             |
|          | IRB Number : HS                                                       | C20130465H               |                  |                        |                       |                                    |
|          | Principal Investigator: Del                                           | borah Parra-Medina, B    | MD.              |                        |                       |                                    |
|          | Department: Ins                                                       | titute for Health Prom   | otion Research   |                        |                       |                                    |
|          | Visit or Payment Event:                                               | βA.                      | 2                |                        |                       |                                    |
|          | Payment Type:                                                         | Sponsor i                | Cash Debit Card  | HSC - De               | bit Card<br>insor Gif | Gift Item<br>t Card D Sponsor Gift |
| 2 6      | sh Value or Number of Gift Items:                                     | 2 × V                    | IA DA            | YPA.                   | 22                    |                                    |
| Se<br>of | rial Number or Sequence Number<br>the HSC - Debit Card or Gift Item : | 11,40                    | e                |                        |                       |                                    |
|          | d Name or Subject Study ID:                                           | 52                       | J 365            |                        |                       |                                    |
| Ve       | <sup>3</sup> Vendor Number or<br>ndor/Payee Setup Form Attached:      |                          |                  |                        |                       |                                    |
|          | Payee Signature:<br>(the research participant)                        | ,                        |                  |                        | -                     | - pate: 10-10                      |
| 4        | Custodian or Payor Signature:                                         | Deer                     | C                |                        |                       | 0.00                               |

1. The Subject Payment Form number is assigned by the custodian. The elements of the 3 part number are the study's PGID number + Custodian's Employee ID Number a sequence number for the form 1.e. 001.002.003 are

*Measurement Coordinator* scans signed forms and saves in POM/Measurement/Data/Payment forms as a PDF with the month, date and year collected (e.g. 3-29-17)

Measurement Coordinator turns in signed paper forms to IHPR Accountant

|                                                                                                    | SUBJECT                                     | PAYMEN                          | T FORM                                       |                                  |                        |
|----------------------------------------------------------------------------------------------------|---------------------------------------------|---------------------------------|----------------------------------------------|----------------------------------|------------------------|
| <sup>1</sup> Payment Receint Number                                                                                 | 156196                                      | ,                               | 46847 /                                      |                                  |                        |
|                                                                                                    | Study's PGID #                              | Custodi                         | an's Employee ID #                           | Form Sequence #                  | -                      |
|                                                                                                    | antiniation and the st Warmings             | \$800 (1775) - 49               | 1011 1011 10 100000 000000 00 000 00 000     | 15 DBb                           |                        |
| Short Study Title: <u>13</u>                                                                                        | -465H: Health 4 Kids                        | (H4K) Interve                   | ntion Trial for Hispanic I                   | families                         |                        |
| IRB Number : HS                                                                                                    | C20130465H                                  |                                 |                                              |                                  |                        |
| Principal Investigator: De                                                                                          | borah Parra-Medina,                         | PhD                             |                                              |                                  |                        |
| Department: In:                                                                                                    | stitute for Health Prop                     | motion Researc                  | h                                            |                                  |                        |
| Visit or Payment Event:                                                                                             |                                             |                                 |                                              | <i>.</i>                         |                        |
| Pavment Type:                                                                                                    | □<br>□ Sponsor                              | Cash<br>Debit Card              | HSC - Debit Car                              | d 🕅 Gift Item<br>ift Card 🗆 Spor | sor Gift               |
|                                                                                                    |                                             |                                 |                                              |                                  |                        |
| Cash Value or Number of Gift Items:                                                                                 | 2 Via Day Pa                                | asses                           |                                              |                                  |                        |
| Serial Number or Sequence Number                                                                                    |                                             |                                 |                                              |                                  |                        |
| of the HSC - Debit Card or Gift Item :                                                                              |                                             |                                 |                                              |                                  |                        |
| Name or Subject Study ID:                                                                                           |                                             |                                 |                                              |                                  |                        |
| <sup>2</sup> Vendor Number or                                                                                       |                                             |                                 |                                              |                                  |                        |
| Vendor/Payee Setup Form Attached:                                                                                   |                                             |                                 |                                              |                                  |                        |
| Payee Signature:                                                                                                    |                                             |                                 |                                              |                                  |                        |
| (the research participant)                                                                                          |                                             |                                 |                                              | Date:                            |                        |
| Custodian or Payor Signature:                                                                                       |                                             |                                 |                                              |                                  |                        |
| (the person providing the payment)                                                                                  |                                             |                                 |                                              | Date:                            |                        |
|                                                                                                    |                                             |                                 |                                              | _                                |                        |
| . The Subject Payment Form number is assigned by the<br>lumber + a sequence number for the form, i.e. 001, 002,     | custodian. The elem<br>, 003, etc.          | ents of the 3 p                 | art number are the stud                      | ly's PGID number + Custoc        | ian's Employee ID      |
| . If payments to this study participant are greater than \$<br>erson making the payment (the custodian or payor) mu | 500 per calendar ye<br>st complete and atta | ar a Vendor Nu<br>ch a Vendor/P | mber is required; if the<br>ayee Setup Form. | subject is not a Vendor/Pa       | ayee in PeopleSoft the |
| Subject Payment Forms and required docume                                                                           | ntation must be i                           | etained by t                    | he Custodian. For o                          | ash payments the orig            | vinal is attached to   |
| Petty Cash Reimbursement Requ                                                                                       | lest submitted to                           | the Bursar's                    | Office and a copy i                          | s retained by the Custo          | odian.                 |
|                                                                                                    | For Offic                                   | a Use Only                      |                                              |                                  |                        |
| The Custodian s                                                                                                    | ignature is requi                           | red <u>only</u> if a            | Payor provided the                           | payment.                         |                        |
| A Witness signat                                                                                                    | ure is required <u>o</u>                    | nly if the Cu                   | stodian provided th                          | e payment.                       |                        |
| Custodian Signature:                                                                                                |                                             |                                 |                                              | Date:                            |                        |
| OR                                                                                                    |                                             |                                 |                                              |                                  |                        |
|                                                                                                    |                                             |                                 |                                              |                                  |                        |

Version Date: Jan. 2015

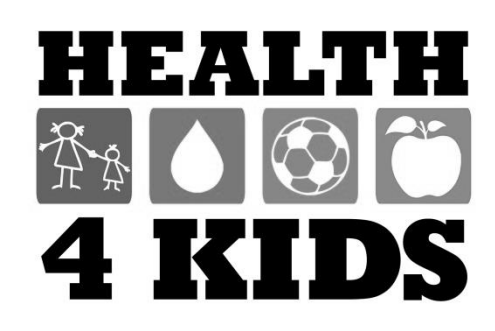

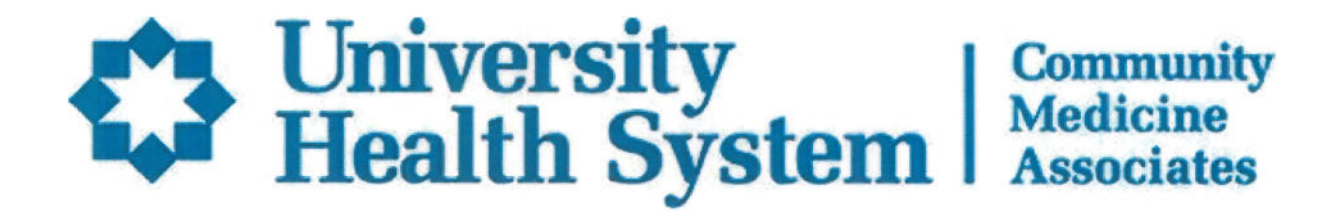

Name:

University Family Health Center--Southwest

Phone: 358-5100

Date:

Regarding: Employment/School Excuse

was seen at the UFHC-Southwest today.

- \_\_\_\_\_:
- May return to work/school, no restrictions.
- May be excused from work/school on:
- May return to work/school with these limitations:

Comments:

Signature

Date

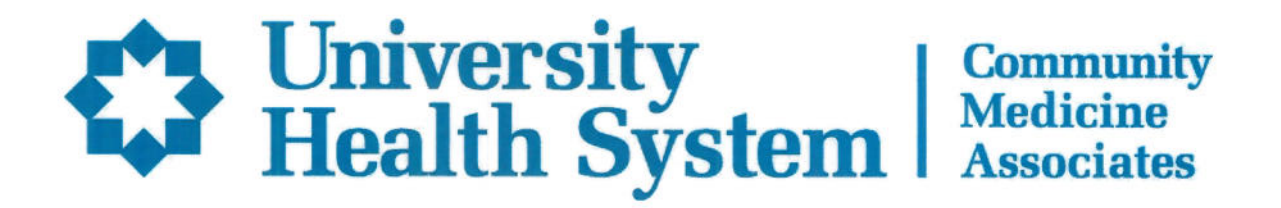

Name:

University Family Health Center-Southeast

Phone: 358-5515

Date:

Regarding: Employment/School Excuse

was seen at the UFHC-Southeast today.

• May return to work/school, no restrictions.

• May be excused from work/school on:

• May return to work/school with these limitations:

Comments:

Signature

Date

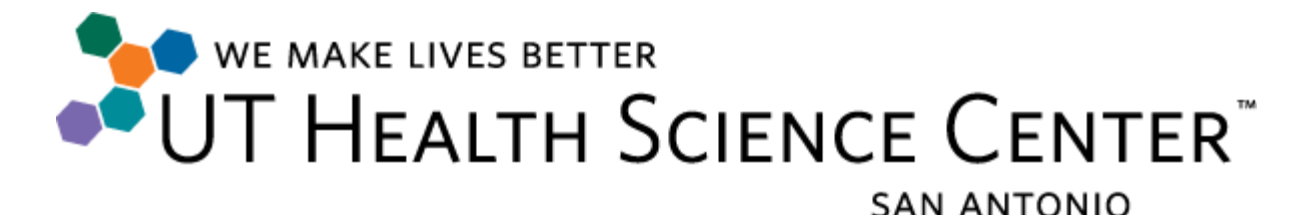

Spring 2015

To Whom It May Concern:

Greetings! The student carrying this letter is a participant in **Health 4 Kids**, a research study being conducted at the University of Texas Health Science Center at San Antonio. The goal of our project is to promote healthy lifestyles, including increased physical activity among Hispanic children aged 6-11 years attending University Health System-affiliated pediatric clinics.

Each child participating in the research study will wear an activity monitor for 7 days so that we can monitor his/her physical activity. The activity monitor is a motion-sensing device, like a pedometer, that is about the size of a small pager and is worn on a belt around the waist, over or under clothing. We are asking each child to wear the activity monitors for a full week, including when he/she is playing sports and engaging in other physical activities, so that we receive accurate information about his/her activity level. Each child who wears a monitor does have parental consent to do so, and has provided his/her assent as well. There is minimal risk of injury in wearing the activity monitors during sports, and children who are concerned about this possibility were offered a padded pouch in which the monitor can be placed while participating in organized activities.

We ask that you allow this student to wear the activity monitor during your organized activity so that we may better measure his/her activity level. If you have any questions about the study or the activity monitor, please feel free to contact **Dorothy Long Parma** at University of Texas Health Science Center at San Antonio at **210-562-6524.** 

Thank you for your understanding and cooperation with our research!

Sincerely,

Deborah Paua-Medina

Deborah Parra-Medina, PhD. Principal Investigator University of Texas Health Science Center in San Antonio 210-562-6521

#### **CLINIC ASSESSMENT LOGISTICS**

#### Scheduling responsibilities:

UHS Program Coordinator or Patient Navigator schedules Assessment Part 1 (both sites) at Baseline, 6- and 12-months; UHS Program Coordinator schedules Clinic Visit 3 and 4. Measurement Coordinator schedules Assessment Part 2, Part 3 (if needed), and Clinic Visit 1. Intervention Coordinator schedules Clinic Visit 2 with schedules provided by UHS Program Coordinator.

All scheduled Assessments and Clinic Visits will be documented in the *H4K Eligibility Assessment-UHS* Project calendar in REDCap (see REDCap Calendar Protocol at the end of REDCap/MessageSpace interface protocol for documentation roles and responsibilities).

**Assessment Days and Times:** Assessments Parts 1 and 2 will be held 3-4 times a week on <u>any</u> of the following days:

| Clinic    | Day                | Assessment       | Suggestions                                  |
|-----------|--------------------|------------------|----------------------------------------------|
|           |                    | Туре             |                                              |
| Southwest | Tuesday            | Part 1           | Get fasting labs done prior to Part 2        |
| (SW)      | 8am-12pm           | Part 2 + fasting | appt (may go to Clinic lab earlier that      |
|           |                    | labs             | morning; or any lab in the UHS system.       |
|           |                    | Part 3           | Robert B. Green lab is open on               |
|           |                    |                  | Saturdays)                                   |
| SW        | Wednesday          | Parts 1-3        | Added to increase recruitment as of          |
|           | 4pm-7pm            | (Baseline        | April 2017                                   |
|           | (alternate with SE | priority)        | Get fasting labs done <u>prior to</u> Part 2 |
|           | as of 11/2017)     |                  | appt                                         |
| SW        | Thursday           | Parts 1-3        | Get fasting labs done prior to Part 2        |
|           | 4pm-7pm            |                  | appt                                         |
|           |                    |                  |                                              |
| Southeast | Monday             | Parts 1-3        | Get fasting labs done <u>prior to</u> Part 2 |
| (SE)      | 8am-12pm           |                  | appt                                         |
| SE        | Tuesday            | Parts 1-3        | Get fasting labs done <u>prior to</u> Part 2 |
|           | 4pm-7pm            |                  | appt                                         |
| SE        | Wednesday          | Parts 1-3        | Get fasting labs done <u>prior to</u> Part 2 |
|           | 4pm-7pm            | (6mo/12mo        | appt                                         |
|           | (alternate with    | priority)        |                                              |
|           | SW as of 11/2017)  |                  |                                              |
|           |                    |                  |                                              |

Assessments will occur in **30 minute** slots for a maximum of **6 participant dyads per day**.

Components and order of each Assessment: (see details in Chaps. X-Y)

<u>Part 1</u>

Last revised 9/5/2018

- 1. Informed Consent (+ Assent for children aged 7 or older)
- 2. Parent-Assisted FFQ
- 3. Body Composition: child height, blood pressure
- 4. Fitness Test
- 5. Body Composition: child weight, BMI, % body fat (TANITA); waist circumference
- 6. Parent Surveys: Family Health (baseline); Family Health and Nutrition (6/12 months)
- 7. Monitor: distribution and participant instructions

8. Check-out: provide lab slip and instructions, gift card incentive, schedule Part 2 (7 days or more)

### <u> Part 2</u>

- 1. Monitor: drop-off and wear time validation
- 2. Parent-assisted PAQ-C
- 3. Parent Surveys: Family Demographics and Physical Activity
- 4. Body Composition: parent anthropometrics

5. Checkout: distribute incentives, schedule Clinic Visit. At 6 months schedule 12-month Part 1 (see target dates spreadsheet)

<u>Telephone survey</u> (baseline only): *Research Associate* will contact participants between Baseline Part 1 and Clinic Visit 1 to conduct Family Nutrition survey. See below for details of telephone protocol/script.

Flowcharts of Assessments Part 1, 2 and 3 are on the following pages. **Part 1** will take approximately **1.5hrs** to complete; **Part 2** will take approximately **1-1.5hrs**.

## Fig. 1 Assessment Part 1

Requires a minimum of 2 Measurement staff

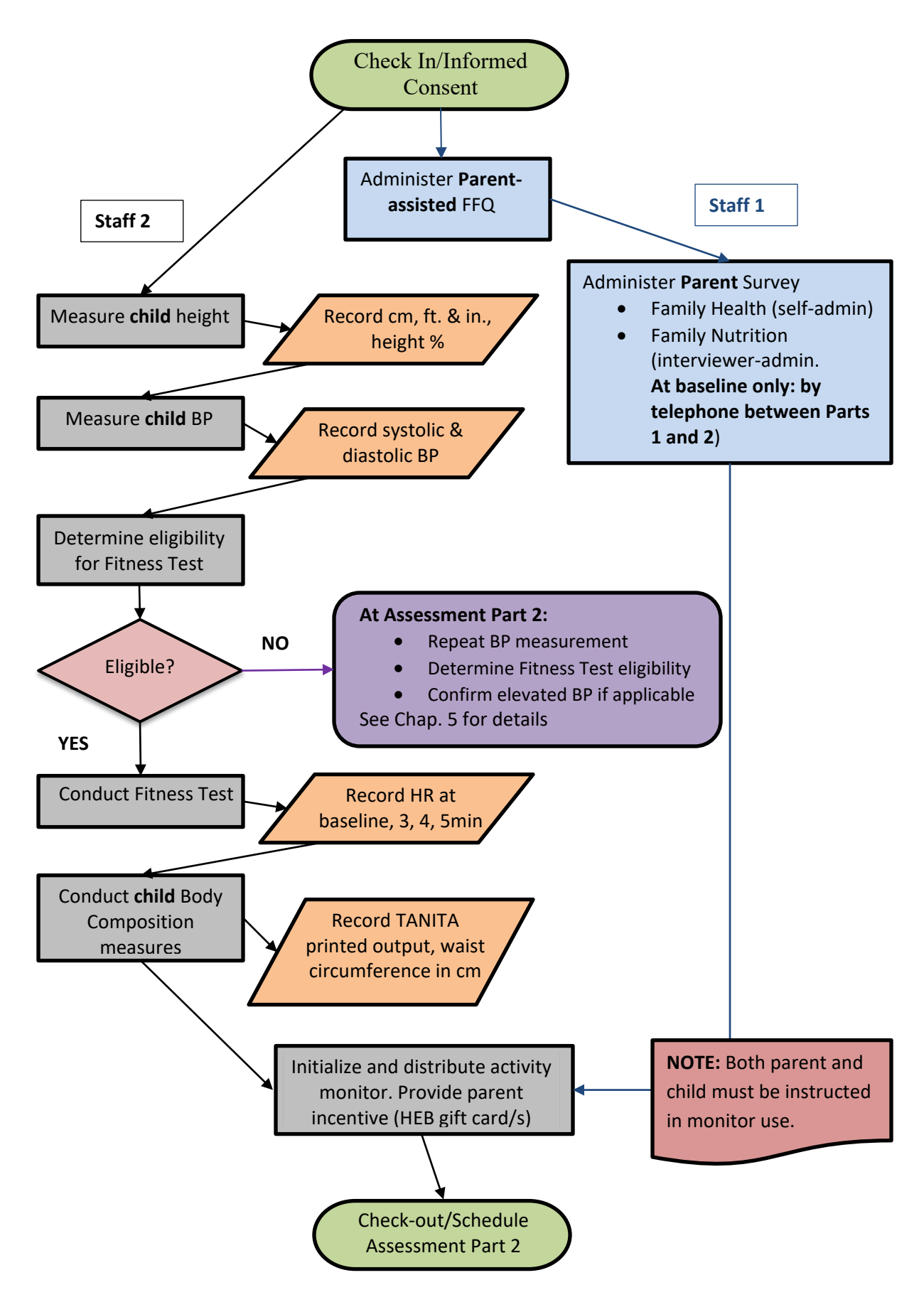

Last revised 9/5/2018

# Fig. 2A Assessment Part 2: Monitor and Optional child measures

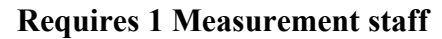

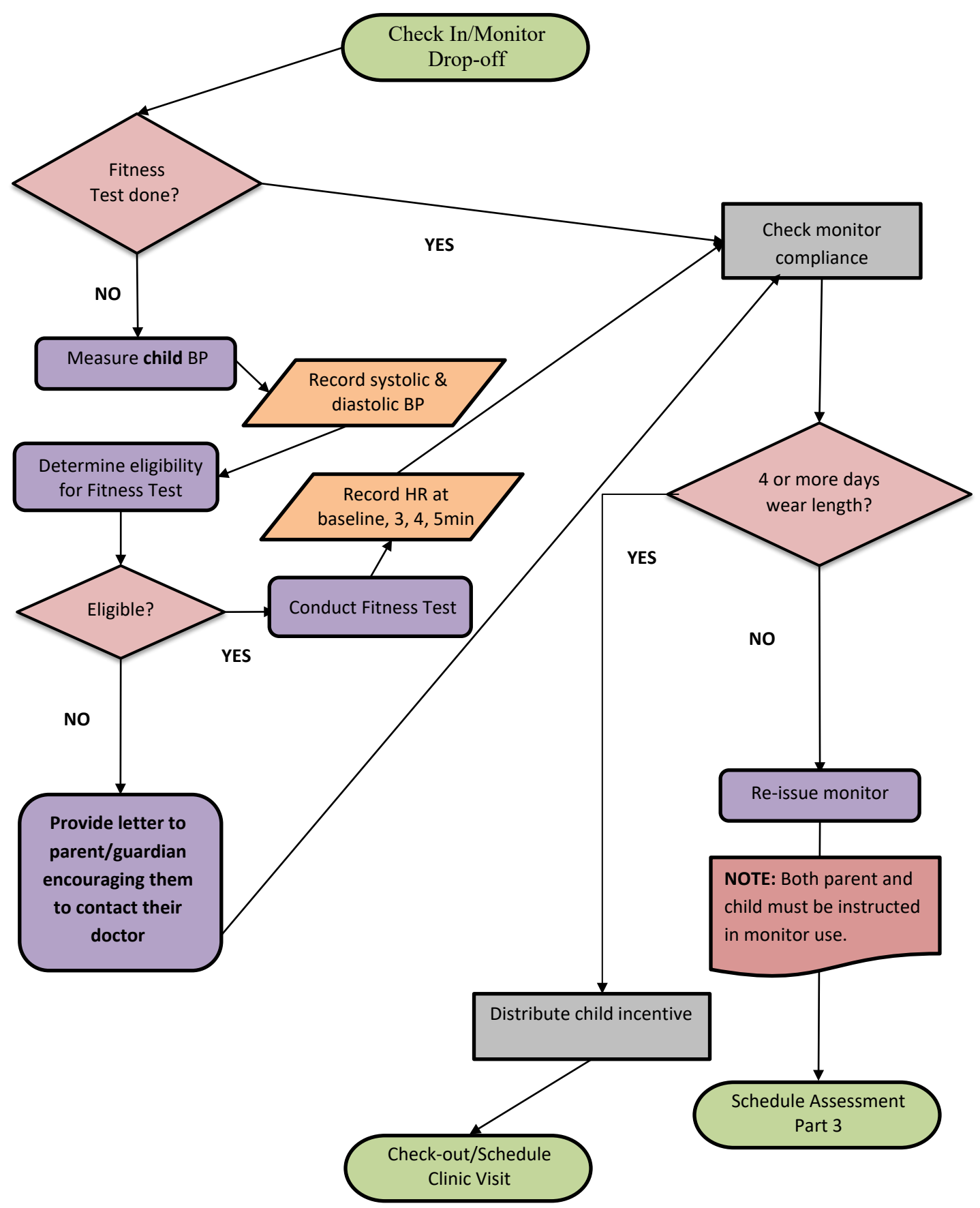

Last revised 9/5/2018

# Fig. 2B Assessment Part 2: Parent measures and Labs

#### **Requires 1 Measurement staff**

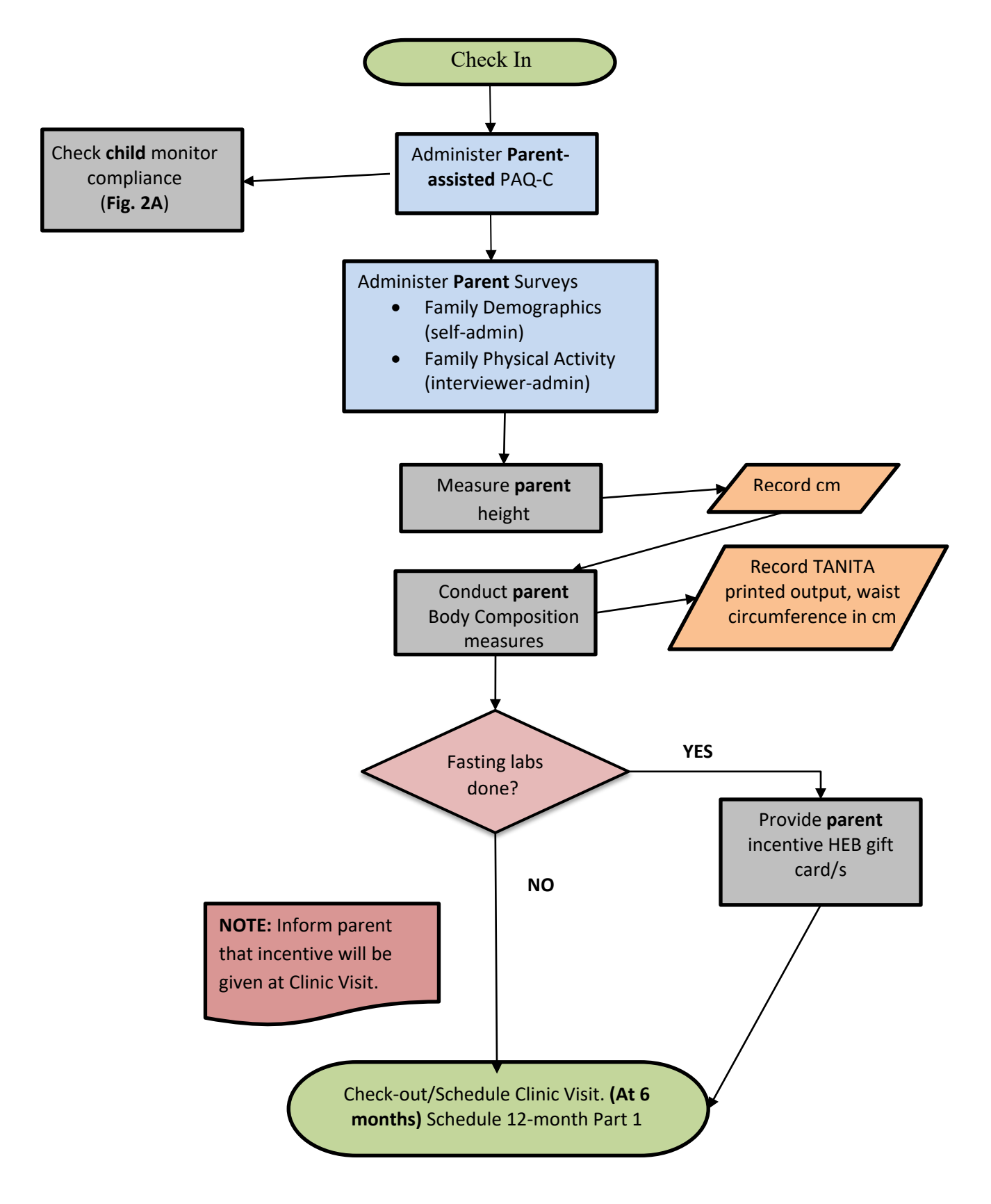

#### Fig. 3 Assessment Part 3: Re-issued Monitor Return Requires 1 Measurement staff

In the event of monitor wear non-compliance (<4 days of wear time), *Measurement Coordinator* will schedule a 3<sup>rd</sup> Assessment at the Clinic on the nearest available Assessment Day within 4-10 days for monitor recheck. Participants will receive incentives at this time if minimum monitor wear times are met, as shown in the diagram.

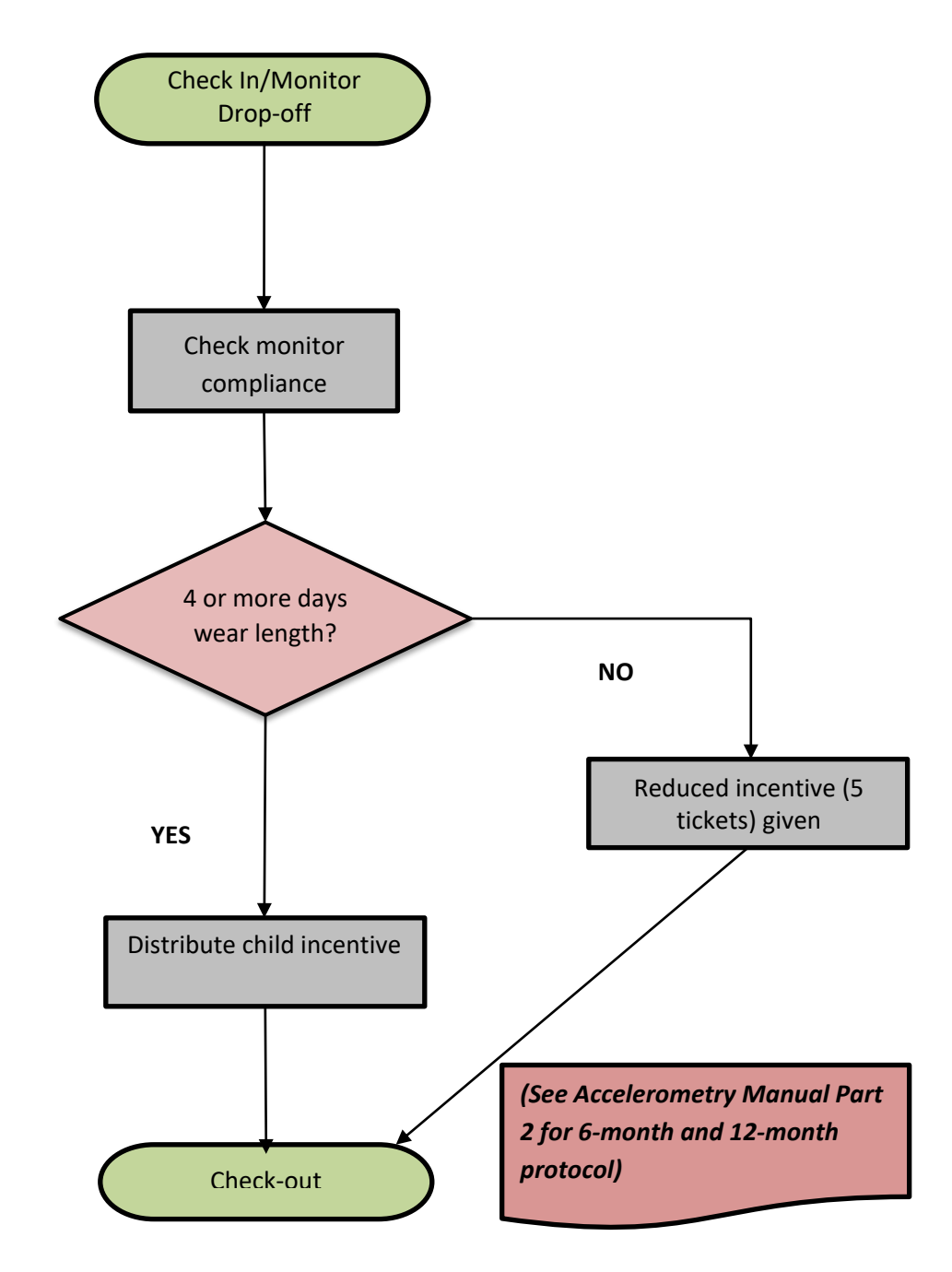

#### **Rescheduling Assessments and No-Shows**

Definition of No-Show:

1. Participant does not arrive at Measurement location on scheduled Assessment day/time AND cannot be reached by phone/text message 15-20min after scheduled start time

2. (Gray area) Participant has already rescheduled at least once; answers phone 15min after scheduled start time; but claims to have "forgotten" appointment despite verifying that they are receiving text message reminders

Procedure:

- 1. Participants will no longer be eligible for the study after two no-shows.
  - a. *Exception:* If second no-show is for a BA2 (monitor return), participant will be given 1 more opportunity to return monitor and complete Assessment; otherwise *UHS Program Coordinator* or *Patient Navigator* will initiate Monitor Retrieval (see below).
- 2. Participants will no longer be eligible for the study after <u>three reschedules</u>, or a combination of <u>two reschedules and one no-show</u>.
- 3. Participants may reschedule up to two times following a no-show.
- 4. UHS Program Coordinator/Patient Navigator will inform the parent/guardian at final re-schedule call that this is our final attempt to enroll the family so they are aware that if for whatever reason they are a no-show, we will not attempt to reschedule/contact them again.
- 5. *Measurement Coordinator* will update Eligibility Screening-UHS form to indicate participant is no longer eligible for the study.

| including purpose, risks, benefits, and procedures. Participant was<br>provided an opportunity to ask questions and have them<br>answered; and verbal consent was obtained to be screened about<br>the study.<br>* must provide value | H ● Yes                                                                                                    |
|----------------------------------------------------------------------------------------------------|----------------------------------------------------------------------------------------------------|
| Date screening completed * must provide value                                                                                                    | H) 02-22-2017 1 Today M-D-Y                                                                                                    |
| IF going off study, reason:                                                                                                    | <ul> <li>○ not interested in study</li> <li>○ unable to contact</li> <li>○ no longer eligible (no-shows/reschedules)</li> </ul> |

**Note:** No-shows are not counted for eligibility purposes during 6-month and 12-month assessments. Follow protocol for call attempts (see Recruitment Protocol). If not scheduled after maximum number of attempts, proceed to next assessment (e.g. If participant misses 6-month assessment, call to schedule 12-month at appropriate time – see Retention Protocol).

#### **Monitor Retrieval**

Patient Navigator will contact parent participant to schedule monitor return during regular assessment days/times, or pickup at participant's home. Patient Navigator will offer \$20 gift card as compensation for monitor return. Contact attempts will follow the same protocol as for recruitment scheduling (up to 5 attempts with no successful contact). After this point monitor will be considered **lost**. Measurement Coordinator will update equipment records accordingly.

*MessageSpace Coordinator* will send text messages to participant reminding them monitor is due for return and providing them with *UHS Program Coordinator* phone number to schedule return/pickup. *MessageSpace Coordinator* will send up to 3 texts, at discretion of *Measurement Coordinator*, until monitor is returned or considered lost.

#### **Measurement space**

#### SW Clinic:

Check-in, Informed consent, surveys, all measurements, activity monitor checkout and return, and Check-out will occur in the **Radiology area** next to Pedi Module. Door code is **451**.

Overflow location for informed consent/surveys: waiting room of Radiology area

**SE Clinic:** Pedi Module Door Code **1335**. Call security **210-358-2465** to unlock doors as needed. Consent/surveys occur in Specialty Clinic Exam room, with overflow in room next to Pedi Module waiting room; measurements occur in Specialty Clinic area around the corner.

Overflow surveys/consents on weekends/after hours will be in Pedi waiting area.

**FOLDERS:** Orange = boys Green = girls

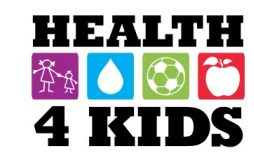

# **Baseline Part 1**

(Note: Spanish survey titles are in italics/parentheses)

| Item             | Forms                                     | Equipment/<br>Materials  | Admin<br>method |
|------------------|-------------------------------------------|--------------------------|-----------------|
| Informed         | Documentation form                        |                          | Staff           |
| consent          | Consent form (2 copies)                   |                          |                 |
| Food Frequency   |                                           | Tablet                   | Staff           |
| (parent & child) | FFQ scantron (if tablet unavailable)      | Frequency flashcards     |                 |
| Parent survey    | Family Health (Encuesta Salud de la       | Tablet                   | Staff/          |
|                  | Familia)                                  | Body Image Board         | Parent          |
| Measurement      | Assessment Checklist                      |                          | Staff           |
|                  | Data Collection Form – Child              |                          |                 |
| Check-out        | Monitor Instructions (2 copies)           | Magnets (2)              | Staff           |
|                  | Coach Memo                                | Activity Monitor in belt |                 |
|                  | UHS lab orders/Lab instructions card      |                          |                 |
|                  | Subject payment form                      | \$20 gift card           |                 |
| Optional         | Bus pass payment form <b>(on request)</b> | Bus passes (2)           | Staff           |
|                  | School/work excuse (on request)           |                          |                 |

# **Baseline Part 2**

| Item          | Forms                                                   | Equipment/<br>Materials | Admin<br>method |
|---------------|---------------------------------------------------------|-------------------------|-----------------|
| Parent/child  | Physical Activity Questionnaire-Child (PAQ-C;           | Tablet                  | Staff           |
| survey        | Encuesta de Actividad Fisica Niño/a)                    |                         |                 |
| Parent        | Family Physical Activity (PA; Encuesta Actividad        | Tablet                  | Staff           |
| surveys       | Fisica de la Familia)                                   |                         |                 |
|               | Family Demographics (Encuesta Demografia                |                         | Staff/          |
|               | Familiar/Estado de Salud)                               |                         | Parent          |
| Measurement   | Assessment Checklist (from participant folder)          |                         | Staff           |
|               | Data Collection Form – Parent/Guardian                  |                         |                 |
| Monitor check |                                                         | Laptop                  | Staff           |
|               |                                                         | Activity monitor        |                 |
| Check-out     | Subject payment form                                    | \$20 gift card          | Staff           |
|               | Clinic Visit Schedule                                   | Child incentives        |                 |
| Optional      | Data Collection Form – Child (complete back             |                         | Staff           |
|               | page <u>if not eligible for Fitness Test</u> in Part 1) |                         |                 |
|               | School/work excuse (on request)                         |                         |                 |
|               | Bus pass payment form (on request)                      | Bus passes (2)          |                 |

**FOLDERS:** Orange = boys

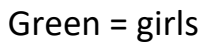

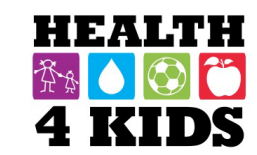

# 6-month/12-month Part 1

(Note: Spanish survey titles are in italics/parentheses)

| Item             | Forms                                      | Equipment/Materials                      | Admin  |
|------------------|--------------------------------------------|------------------------------------------|--------|
| Adverse Event    | Child Physical Activity Check-in (Registro |                                          | Staff  |
| Form             | de la actividad física del niño)           |                                          |        |
| Food Frequency   |                                            | Tablet                                   | Staff  |
| (parent & child) | FFQ scantron (if tablet unavailable)       | Frequency flashcards                     |        |
| Parent surveys   | Family Health (Encuesta Salud de la        | Tablet                                   | Staff/ |
|                  | Familia – 6 Meses)                         | Body Image Board                         | Parent |
|                  | Family Nutrition (Encuesta Nutricion de    |                                          |        |
|                  | la Familia – 6 Meses)                      |                                          | Staff  |
| Measurement      | Assessment Checklist                       |                                          | Staff  |
|                  | Data Collection Form – Child               |                                          |        |
| Check-out        | Monitor Instructions (2 copies)            | Activity Monitor in belt                 | Staff  |
|                  | Coach Memo                                 |                                          |        |
|                  | UHS lab orders/Lab instructions card       | \$30 gift cards (6-month)                |        |
|                  | Subject payment form                       | <b>\$40</b> gift cards <b>(12-month)</b> |        |
| Optional         | Bus pass payment form (on request)         | Bus passes (2)                           | Staff  |
|                  | School/work excuse (on request)            |                                          |        |

# 6-month/12-month Part 2

| Item          | Forms                                             | Equipment/Materials                      | Admin  |
|---------------|---------------------------------------------------|------------------------------------------|--------|
| Parent/child  | Physical Activity Questionnaire-Child             | Tablet                                   | Staff  |
| survey        | (PAQ-C; Encuesta de Actividad Fisica              |                                          |        |
|               | Niño/a)                                           |                                          |        |
| Parent        | Family Physical Activity (PA; Encuesta            | Tablet                                   | Staff  |
| surveys       | Actividad Fisica de la Familia)                   |                                          |        |
|               | Family Demographics (Encuesta                     |                                          | Staff/ |
|               | Demografia Familiar/Estado de Salud – 6           |                                          | Parent |
|               | Meses)                                            |                                          |        |
| Measurement   | Assessment Checklist (from participant            |                                          | Staff  |
|               | folder)                                           |                                          |        |
|               | Data Collection Form – Parent/Guardian            |                                          |        |
| Monitor check |                                                   | Laptop                                   | Staff  |
|               |                                                   | Activity monitor                         |        |
| Check-out     | Subject payment form                              | <b>\$30</b> gift cards <b>(6-month)</b>  | Staff  |
|               | Clinic Visit Schedule                             | <b>\$40</b> gift cards <b>(12-month)</b> |        |
|               | (at 6-month only) Schedule 12-month               | Child incentives                         |        |
|               | 12-month only (graduation gifts)                  | H4K T-shirts (adult/child)               | Staff  |
|               |                                                   | Arte Publico Books (3)                   |        |
| Optional      | Data Collection Form – Child (complete            |                                          |        |
|               | back page <u>if not eligible for Fitness Test</u> |                                          |        |
|               | in Part 1)                                        |                                          |        |
|               | School/work excuse (on request)                   |                                          |        |
|               | Bus pass payment form (on request)                | Bus passes (2)                           |        |

Health4Kids: Pediatric Obesity Management Trial for Hispanic Families (R01HD075936)

**Lab Protocol** 

## **Staff Responsible**

"Program Coordinator" = UHS Program Coordinator

"Measurement Coordinator" = UTHSCSA Measurement Coordinator

## Lab Order Process

Prior to Baseline Assessment Program Coordinator will place a lab order in Sunrise EMR requesting Glucose, Insulin, Lipid Panel and Alanine Aminotransferase.

Research staff will provide a printed Sunrise lab request form (*Figure* 1) along with fasting instructions (*Figure* 2) to the parent at Baseline Assessment. The staff will instruct the parent to take this form with them to have the participant's labs drawn at any of the University Health System lab locations. Labs are drawn on a walk-in basis.

Lab hours are as follows: Monday-Friday 7:00am-6:00pm and Saturdays at the Robert B. Green Campus from 8:00am-12:00pm.

## Lab Result

Once blood has been drawn and processed by the UHS lab, the results will be placed in the Sunrise EMR. The Program Coordinator will collect and enter all lab results in REDCap prior to Clinic Visit I. If the participant has already had labs drawn at least 3 months prior to their Baseline Assessment appointment those lab results will be accepted. The Program Coordinator will notify the Measurement Coordinator of the existing labs prior to the Baseline Assessment Part 1 appointment. The Program Coordinator will enter those results in REDCap.

| 10/5/2017 10:18:18 AM<br>Page 1 of 1                                                                                                    |                                                           | University Health<br>Order Reprin                                                                                                    | System<br>1t                                                                                                    | FSC - 840<br>Project Code - G007<br>RC# 701622                                                                                            |
|----------------------------------------------------------------------------------------------------|-----------------------------------------------------------|----------------------------------------------------------------------------------------------------|----------------------------------------------------------------------------------------------------|----------------------------------------------------------------------------------------------------|
|                                                                                                    | _                                                         |                                                                                                    |                                                                                                    |                                                                                                    |
|                                                                                                    | Admi                                                      | Protocol:                                                                                                    |                                                                                                    | Location: patient<br>communication (W444)                                                                                                 |
| Allergies                                                                                                    | Aller                                                     | gen   Reaction   Description                                                                                                    |                                                                                                    | Entered Date                                                                                                    |
|                                                                                                    | No Ki                                                     | nown Allergies                                                                                                    |                                                                                                    | 3/22/2017 10:45:55 AM                                                                                                    |
| Order Status History                                                                                                    | New S                                                     | Status   Reason   Who Entered                                                                                                    | i                                                                                                    | When                                                                                                    |
| 101New                                                                                                    | Hold<br><sess<br>Order</sess<br>                          | ion:>OutpatientOrders; <mode<br>  Espinoza, Crystal L (HEALT</mode<br>                                                                                                    | >HD;*Outpatient<br>'H EDUCATOR)                                                                                  | 10/5/2017 10:17:51 AM                                                                                                    |
| Research Lab Order                                                                                                    |                                                           |                                                                                                    |                                                                                                    | 001WYZPVG                                                                                                    |
| Request I                                                                                                    | Date T                                                    |                                                                                                    |                                                                                                    |                                                                                                    |
| Request 7                                                                                                    | ime Routi                                                 | ne                                                                                                    |                                                                                                    |                                                                                                    |
| Desired                                                                                                    | Lab Gluco                                                 | se Fasting 2047050/GLUF                                                                                                    |                                                                                                    |                                                                                                    |
| Specimen So                                                                                                    | urce BLOO                                                 | DD                                                                                                    |                                                                                                    |                                                                                                    |
| Study N                                                                                                    | ame POM                                                   | Trial                                                                                                    |                                                                                                    |                                                                                                    |
| Study Nur                                                                                                    | nber 00001                                                |                                                                                                    |                                                                                                    |                                                                                                    |
| Special Instruct                                                                                                    | ions H4K<br>regard<br>Progr<br>Projed<br>Invest<br>orsic( | Study Orders. Please use: FSC:<br>ling this research study, please<br>am Coordinator, 210-358-3693<br>tt Coordinator, 210-562-6514,<br>igator (P1): Carisse Orsi, MD,<br>Quthscsa.edu | 840 Project Code: G<br>contact Research A:<br>, Crystal.espinoza2(<br>EsparzaL@austin.ut<br>Assistant Professor, | 007 RC#701622. For questions<br>sistant (RA): Crystal Espinoza,<br>@uhs-sa.com, Laura Esparza,<br>exas.edu or Principal<br>.210-567-5283, |
| Ordering Provider Information                                                                                                    | tion Provi                                                | der Name = Orsi, Carisse M /                                                                                                    | UHS Number = 193                                                                                                 | 78                                                                                                    |
| Ordering Visit Information                                                                                                    | ation Order                                               | ing Visit Status: PRE Orderin                                                                                                    | ng Visit Number: 14                                                                                              | 7861276                                                                                                    |
| Order Summary<br>Research Lab Order - Glucose Fasting 2047050/GLUF - Instructions: H4K Study Orders. Please use: FSC:840 Project<br>Code: G007 RC#701622. For questions regarding this research study, please contact Research Assistant (RA): Crystal<br>Espinoza, Program Coordinator, 210-358-3693, Crystal.espinoza2@uhs-sa.com, Laura Esparza, Pro<br>Formed PTU: 10/57011 201751. Decumented PTU: |                                                           |                                                                                                    |                                                                                                    |                                                                                                    |
| AM                                                                                                    | -                                                         |                                                                                                    | ~                                                                                                    | -                                                                                                    |
| Requested By: Orsi, Carisse                                                                                                    | M (MD)                                                    | Entered                                                                                                    | By: Espinoz<br>EDUCA                                                                                             | a, Crystal L (HEALTH<br>TOR)                                                                                                    |
| Phone: 358-3000                                                                                                    |                                                           | Phone:                                                                                                    |                                                                                                    |                                                                                                    |
| Pager:                                                                                                    |                                                           | Pager:                                                                                                    |                                                                                                    |                                                                                                    |
| Email:                                                                                                    |                                                           | Email:                                                                                                    |                                                                                                    |                                                                                                    |
| 9                                                                                                    |                                                           |                                                                                                    |                                                                                                    |                                                                                                    |

Figure 1 Sunrise Lab Order

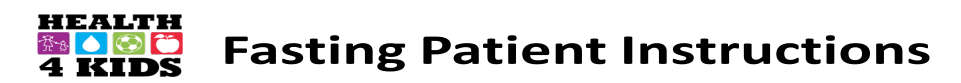

- 1. Your blood should be drawn 2-3 days before your appointment. If your appointment is <u>in the morning during the week</u>, you may come earlier that day for the blood draw (lab opens at 7:30am).
- 2. Please do not eat or drink anything except plain water for 12 hours before your blood draw.
- 3. Please come in the morning when the lab opens for your blood draw.

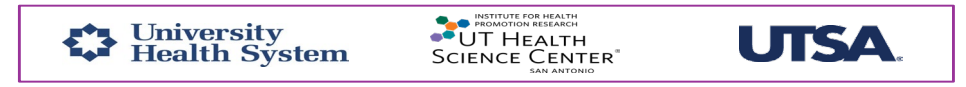

Figure 2 Fasting Instructions

# Subject Payment Forms

# **Gift cards**

- 1. Use the forms located in the Payment form folder (not the Bus Pass payment form folder)
- 2. Make sure you fill out the following fields:
  - a. Visit or Payment Event
     (e.g., Baseline 1 or 2, 1month, 6-month/12month 1 or 2)
  - b. Cash value indicate the number of gift cards, their value and the price (e.g. 2 x \$20 HEB).
  - c. If Part 2, indicate how many tickets worth of gifts child selected from treasure chest. Provide gifts according to activity monitor wear time (see Accelerometry Manual Part 2)
  - d. Serial number 3 digits written in black marker on the back of the card
  - e. Subject Study ID SW or SE + 3 digits

3. Make sure parent/guardian participant signs under Payee Signature.

4. Authorized UTHSCSA staff will sign and date under Custodian or Payor Signature. If you are not a payor, leave this blank.

5. Give all signed forms to Measurement Coordinator.

|                                                                                                    | SUBJECT                                         | PAYMEN                                       | FORM                              |                                 |                                                            |
|----------------------------------------------------------------------------------------------------|-------------------------------------------------|----------------------------------------------|-----------------------------------|---------------------------------|------------------------------------------------------------|
| <sup>1</sup> Payment Receipt Number:                                                                         | 156196<br>Study's PGID #                        | /<br>Custodia                                | 54041<br>n's Employee II          | /<br>)# For                     | rm Sequence #                                              |
| Short Study Title: 1                                                                                         | 8-465H: Health 4 Kids                           | (H4K) Interver                               | tion Trial for H                  | ispanic Families                |                                                            |
| IRB Number : <u>H</u>                                                                                        | 5C20130465H                                     |                                              |                                   |                                 |                                                            |
| Principal Investigator: D                                                                                    | eborah Parra-Medina,                            | PhD                                          |                                   |                                 |                                                            |
| Department: In                                                                                               | stitute for Health Pro                          | notion Researc                               |                                   |                                 |                                                            |
| Visit or Payment Event:                                                                                      | Bo                                              | ulin                                         | 2                                 |                                 |                                                            |
| Payment Type:                                                                                                | Sponsor                                         | Cash<br>Debit Card                           | X Gift C                          | ard 😡<br>nsor Gift Card         | Gift Item<br>d 🛛 Sponsor Gift                              |
| Cash Value or Number of Gift Items:                                                                          | \$20 HE                                         | B +                                          | \$10                              | sifts                           |                                                            |
| Serial Number or Sequence Number<br>of the HSC - Debit Card or Gift Item :                                   | 230                                             |                                              |                                   | /                               |                                                            |
| Name or Subject Study ID:                                                                                    | 52007                                           |                                              |                                   |                                 |                                                            |
| <sup>2</sup> Vendor Number or<br>Vendor/Payee Setup Form Attached:                                           |                                                 |                                              | $\sim$                            |                                 |                                                            |
| Pavee Signature                                                                                              |                                                 | n 1                                          |                                   |                                 |                                                            |
| (the research participant)                                                                                   | -<br>                                           |                                              |                                   |                                 | Date: 3 - 29 - 1                                           |
| Custodian or Payor Signature:                                                                                | xen                                             | 2                                            |                                   |                                 | Date: 3/29/17                                              |
| he Subject Payment Form number is assigned by the<br>nber + a sequence number for the form, i.e. 001, 002    | custodian. The elem<br>, 003, etc.              | ents of the 3 pa                             | rt number are                     | the study's PGI                 | D number + Custodian's Employee ID                         |
| payments to this study participant are greater than \$<br>son making the payment (the custodian or payor) mu | 500 per calendar yea<br>st complete and atta    | ar a Vendor Nu<br>ch a Vendor/Pa             | nber is require<br>yee Setup Forr | d; if the subject<br>n.         | is not a Vendor/Payee in PeopleSoft th                     |
| ubject Payment Forms and required docume<br>Petty Cash Reimbursement Requ                                    | ntation must be r<br>lest submitted to          | etained by t<br>the Bursar's                 | e Custodiar<br>Office and a       | . For cash pa<br>copy is retair | yments the original is attached t<br>ned by the Custodian. |
|                                                                                                    | For Office                                      | e Use Only                                   |                                   |                                 | 2.5396.775                                                 |
| The Custodian s<br>A Witness signat                                                                          | ignature is requir<br>ure is required <u>or</u> | ed <u>only</u> if a<br><u>nly</u> if the Cus | Payor provid<br>todian provi      | led the paym<br>ided the payn   | ent.<br>nent.                                              |
|                                                                                                    |                                                 |                                              |                                   |                                 |                                                            |

### **Bus passes**

Use the forms located in the **Bus Pass** payment form folder.

2. Make sure you fill out the following fields:

| a Visit or Doumont                                             |                                                                                                    |
|----------------------------------------------------------------|----------------------------------------------------------------------------------------------------|
| Event <b>(e.g., Baseline</b>                                   | SUBJECT PAYMENT FORM                                                                                                    |
| 1 or 2, 1-month, 6-<br>month/12-month 1<br>or 2)               | <sup>1</sup> Payment Receipt Number: 156196 / 46847 /<br>Study's PGID # Custodian's Employee ID # Form Sequence #                                                                                                    |
| b. Serial number – 2                                           | Short Study Title: 13-465H: Health 4 Kids (H4K) Intervention Trial for Hispanic Families                                                                                                    |
| digits written in<br>black marker on the<br>back of the passes | IRB Number : HSC20130465H                                                                                                    |
| c. Subject Study ID –<br>SW or SE + 3 digits                   | Department: Institute for Health Promotion Research                                                                                                    |
| 3. Make sure                                                   | Visit or Payment Event: BA2                                                                                                    |
| parent/guardian participant<br>signs under Payee               | Cash Cash Gift Card Gift Item<br>Payment Type: Sponsor Debit Card Sponsor Gift Card Sponsor Gift                                                                                                    |
| Signature.                                                     | Cash Value or Number of Gift Items: 2 X VIA PHY PHS 3                                                                                                    |
| 4. Authorized UTHSCSA staff will sign and date under           | Serial Number or Sequence Number 1/1 4/6                                                                                                    |
| Custodian or Payor<br>Signature. If you are UHS                | Name or Subject Study ID: SW 365                                                                                                    |
| Staff, leave this blank.                                       | <sup>2</sup> Vendor Number or<br>Vendor/Payee Setup Form Attached:                                                                                                    |
| 5. Give all signed forms to<br>Measurement Coordinator.        | Payee Signature:<br>(the research participant) $-\frac{10-10-12}{2}$                                                                                                    |
|                                                                | Custodian or Payor Signature: OPCC Date: 9-29-17                                                                                                    |
| Measurement Coordinator                                        | 1. The Subject Payment Form number is assigned by the custodian. The elements of the 3 part number are the study's PGID number + Custodian's Employee ID<br>Number + a sequence number for the form, i.e. 001, 002, 003, etc. |

scans signed forms and saves in POM/Measurement/Data/Payment forms as a PDF with the month, date and year collected (e.g. 3-29-17)

Measurement Coordinator turns in signed paper forms to IHPR Accountant.

# Health4Kids (H4K): A Pediatric Obesity Management Intervention Trial for Hispanic Families (R01HD075936)

# REDCap/MessageSpace Interface Protocol

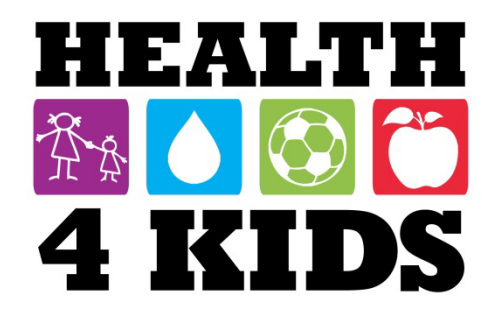

# Contents

| Overview                                      | 3    |
|-----------------------------------------------|------|
| Need for timely REDCap data entry             | 3    |
| Staff responsible for data entry              | 3    |
| Recruitment                                   | 4    |
| Assessments                                   | 6    |
| Part 1                                        | 6    |
| Part 2                                        | 7    |
| Clinic Visits and 6/12-month assessment dates | 9    |
| Clinic Visits                                 | 9    |
| 6-month/12-month assessment dates             | . 10 |
| Current Healthy Lifestyle Prescription (HLP)  | . 12 |
| Appendix: REDCap Calendar Protocol            | . 13 |
| Standardized entry nomenclature               | . 13 |
| Steps to create entries                       | . 14 |
| Staff roles and responsibilities              | . 14 |

# **Overview**

The purpose of this protocol is to describe required data entry in REDCap in order to activate MessageSpace texts.

## Need for timely REDCap data entry

1) The team at UTSA relies on timely data entry in REDCap to determine timing/targets of all text messages. These include reminders about assessments, monitor wear, blood draws, clinic visits; and intervention messages and polls.

2) *Measurement Coordinator* generates several REDCap reports based on appropriate data entry. Examples include retention (birthdays, holiday cards), and monthly report on consent/enrollment

## Staff responsible for data entry

Measurement Coordinator and Research Staff – all entries in H4K Assessments forms; 1-mo assessment date/status; Study Withdrawal Form UHS Program Coordinator and Patient Navigator – baseline assessment date for newly eligible participants; Clinic Visit dates/providers; 6-month/12-month assessment dates Health Educator – Clinic Visit 1 HLP and Current HLP
# Recruitment

The purpose of this form is to identify eligible participants and schedule their first (Baseline)

assessment. UHS Program Coordinator/Patient Navigator must fill in the following fields for

appropriate interfacing with MessageSpace:

| Eligibility Screening Form Uhs          |       | Save Reg |
|-----------------------------------------|-------|----------|
| Adding new StudyID (screening ID) SW260 |       | Save and |
| Event Name: Baseline                    |       | Save and |
| StudyID (screening ID)                  | SW260 |          |
| Record ID                               |       |          |

**Note:** Be sure to enter the correct StudyID.

| BMI percentile 85-98.9?                         |                                                                                                    |
|-------------------------------------------------|----------------------------------------------------------------------------------------------------|
| ICD-9 codes (check all that apply)              | Preset                                                                                                    |
| ICD-9 codes of exclusion (check all that apply) | <ul> <li>401.9 Hypertension</li> <li>401.1 Hypertension</li> <li>746.9 Congenital heart disease</li> <li>250.00 Diabetes</li> <li>250.02 Diabetes</li> <li>272.2 Hyperlipidemia (must be on treatment)</li> <li>493.90 Asthma</li> <li>558.9 Inflammatory bowel disease</li> <li>Ineligible if one or more checked</li> </ul> |
| Any ICD9 exclusion codes checked?               | H Yes<br>No reset                                                                                                    |
| Eligible based on EMR criteria?                 |                                                                                                    |

Note: Click "Yes" for all participants meeting BMI eligibility criteria. This will open the ICD-9

exclusion codes field. Enter all ICD-9 and exclusion codes. Make sure you click the correct

exclusion code and EMR eligibility options ("Yes/No").

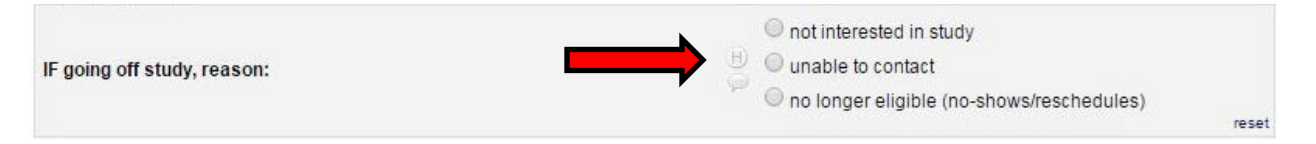

Select appropriate off-study reason, if applicable; required for data management.

| What is the number including the area code?                                                  | > 8           | enter numbers only                                           |       |
|----------------------------------------------------------------------------------------------|---------------|--------------------------------------------------------------|-------|
| Will you accept study text messages on your cell phone?<br>* must provide value              | Ð             | <ul> <li>Yes</li> <li>No</li> <li>eligible if yes</li> </ul> | reset |
| Do you prefer to receive texts in English or Spanish?<br>* must provide value                | <b>&gt;</b> ; | <ul><li>English</li><li>Spanish</li></ul>                    | reset |
| When would be the best time to call or text you regarding the study?<br>* must provide value | Ð             | time range, before/after, etc.                               |       |

Telephone number (cell) and preferred language are required for MessageSpace texts. Best

time to call is important for reminder calls and telephone surveys.

| Baseline assessment Part 1 appointment date/time * must provide value | H<br>MM-DD-YYYY time in hoursmin |
|-----------------------------------------------------------------------|----------------------------------|
| Cell phone verified? (UTSA) * must provide value                      | ⊖ Yes<br>⊘ ◎ No<br>reset         |
| Notes                                                                 | ₽<br>Ç                           |

Baseline assessment Part 1 date/time is **required** for MessageSpace texts. Enter any

reschedules/pertinent details in Notes.

# Assessments

### Part 1

Assessment forms are located in the "H4K Assessments" project on REDCap. Research Staff in charge of the Measurement laptop will **at a minimum** enter data in the following fields on the date of assessment: study ID, date, status

| Editing existing Study ID SE168 |                                       |       |
|---------------------------------|---------------------------------------|-------|
| Event Name: Baseline            |                                       |       |
| Study ID                        | SE168                                 |       |
| Study ID                        | (BE168                                |       |
| " must provide value            |                                       | _     |
| Child's gender                  | 🕞 🔍 Male                              |       |
| * must provide value            | 🥪 🔍 Female                            | reset |
| Child's age                     | Û                                     |       |
| * must provide value            | Ø                                     |       |
| Assessment Date                 | · · · · · · · · · · · · · · · · · · · |       |
| * must provide value            | MM-DD-YYYY                            |       |
| Data source EMR?                | (H) 🔍 Yes                             |       |
| * must provide value            | No                                    |       |
|                                 |                                       | reset |
|                                 | Complete                              |       |
| Assessment status               | 💾 🔍 Missed                            |       |
| * must provide value            | Rescheduled                           |       |
|                                 |                                       | reset |
|                                 | 2-18-17 MP requested reschedule       |       |
|                                 |                                       |       |
| Notes                           |                                       |       |
|                                 |                                       |       |
|                                 |                                       |       |

**Note:** If participant misses assessment, fill in reason in Notes field below status, and stop here.

|                                 | see age and general speaker and the |
|---------------------------------|-------------------------------------|
| Anthropometrics (child)         |                                     |
| Child weight (kg)               |                                     |
| <sup>e</sup> must provide value | weight to nearest 0.1kg             |
| Child weight (lbs)              | (H) View equation                   |
| must provide value              | 🧼 weight (kg) * 2.2                 |
| Child DMI (from TANITA subsuit) |                                     |

**Note:** Weight in kg (automatically converted to lbs.) is **required** for accelerometer initialization (see Accelerometry Manual Part 1)

| Accelerometry distribution                                           |                 |
|----------------------------------------------------------------------|-----------------|
| Accelerometer use explained and unit provided in good working order? | ⊖ Yes<br>⊖ © No |
| Accelerometer unit ID                                                | 0               |
| * must provide value                                                 |                 |
| Assessment Part 2 date                                               |                 |
| * must provide value                                                 |                 |
| \$20 gift card provided this visit?                                  | ⊖ Yes<br>🗭 ♥ No |
| Form Status                                                          |                 |
| Complete?                                                            | B Incomplete ▼  |
|                                                                      | Save Record     |

Note: Fill in all fields. Part 2 date is required for MessageSpace!

Click on "Save Record" once you are done; if some fields are missing and an error message appears, click on "Ignore and Leave Record."

If Measurement Coordinator is not onsite for assessment, he/she will fill in rest of fields and update Assessment Part 1 form status to "Complete" ASAP. This is **required** to appropriately populate REDCap reports.

# Part 2

Research Staff in charge of the Measurement laptop will **at a minimum** enter data in the following fields on the date of assessment: date, status

| · · · · · · · · · · · · · · · · · · · |                      |      |
|---------------------------------------|----------------------|------|
| Event Name: Baseline                  |                      |      |
| Study ID                              | SE168                |      |
| Study ID                              | U U                  |      |
| * must provide value                  | (e.g., SW001, RB034) |      |
| Assessment Date                       | (H) (Now M-D-Y H:M   |      |
| * must provide value                  | мм-dd-үүүү           |      |
|                                       | Completed            |      |
| Assessment status                     | 🙂 🔍 Missed           |      |
| * must provide value                  | C Rescheduled        |      |
|                                       |                      | rese |
|                                       |                      |      |
|                                       |                      |      |
| Notes                                 |                      |      |

Note: If participant misses assessment, fill in reason in Notes field below status, and stop here.

| B                                                |                                                                                             |
|--------------------------------------------------|---------------------------------------------------------------------------------------------|
| Q L                                              |                                                                                             |
| Û F                                              | 1                                                                                           |
| Q                                                |                                                                                             |
| (H) 🔘 Male                                       |                                                                                             |
| 🥃 🔍 Female                                       |                                                                                             |
|                                                  | reset                                                                                       |
| <b>H</b>                                         |                                                                                             |
| (enter word or abbreviation, e.g. Jan, Feb, Marc | ch, April)                                                                                  |
|                                                  | H<br>H<br>H<br>Male<br>P<br>Female<br>H<br>(enter word or abbreviation, e.g. Jan, Feb, Marc |

**Note:** Adult birth month must be entered at **baseline only** for the birthdays retention program report.

| Accelerometer Check                                                       |                                                                 |       |
|---------------------------------------------------------------------------|-----------------------------------------------------------------|-------|
| Accelerometer lost? * must provide value                                  | ● Yes<br>● No<br>Has child lost the accelerometer?              | reset |
| Accelerometer contains sufficient data for analysis? * must provide value | Yes<br>No<br>Are there at least 4 days of wear length recorded? | reset |
| Accelerometer unit ID                                                     | Ð                                                               |       |
| * must provide value Labs done? * must provide value                      | ⊕<br>⊕<br>⊖<br>♥<br>♥<br>♥<br>♥<br>♥ No                         | reset |

### Note: Fill in all fields.

| Assessment Part 3 date                               | H Now M-D-Y H:M                                             |
|------------------------------------------------------|-------------------------------------------------------------|
| * must provide value                                 | 🔎 (for activity monitor return)                             |
|                                                      | Completed                                                   |
| Assessment Part 3 status                             | 😬 🔍 Missed                                                  |
| * must provide value                                 | Rescheduled                                                 |
|                                                      | reset                                                       |
| Accelerometer contains sufficient data for analysis? | • Yes                                                       |
|                                                      | 🙂 🔍 No                                                      |
|                                                      | reset<br>Are there at least 4 days of wear length recorded? |
| Clinic Visit 1 Date                                  | H Now M-D-Y H:M:S                                           |
| * must provide value                                 | (use Sunrise schedule provided)                             |

Note: Fill in all fields.

Research Staff in charge of data entry may fill in remaining Part 2 fields at a later date as needed for data management.

# Clinic Visits and 6/12-month assessment dates

# **Clinic Visits**

*Measurement Coordinator*/Research Staff who schedules Clinic Visits will enter them in "Schedule Clinic Visits" form in the "H4K Eligibility Screening-UHS" project in REDCap. Clinic Visit date and provider are **required** for MessageSpace texts.

*UHS Program Coordinator* is responsible for other entries (Clinic Visit status, reschedules, and situations when participant must be called to schedule Clinic Visit), and for updating form status to "Complete" after successful Clinic Visit 4.

| Schedule Clinic Visits                                    | Save Record                                 |
|-----------------------------------------------------------|---------------------------------------------|
| Editing existing StudyID (screening ID) SE002             | Save and Cont                               |
| Event Name: Baseline                                      | Save and go to                              |
| StudyID (screening ID)                                    | SE002                                       |
| Study ID                                                  | H View equation                             |
| Clinic Visit Number<br>* must provide value               | ■ 1<br>→ 2<br>→ 3<br>→ 4<br>reset           |
| Baseline fasting labs (child) done? * must provide value  | ● Yes<br>● No<br>Are labs in Sunrise?       |
| Clinic Visit 1 appointment date/time * must provide value | 🖞 04-04-2016 10:00 🕮 🕢 Now М-D-Ү НИМ        |
| Clinic Visit 1 Provider * must provide value              | Dr. RYAN VANRAMSHORST                       |
| Clinic Visit 1 status * must provide value                | ● completed<br>→ ○ rescheduled<br>○ no-show |

# 6-month/12-month assessment dates

The purpose of this form is to alert UTSA to scheduled 6- and 12-month assessment dates, and trigger MessageSpace reminder texts.

*UHS Program Coordinator* is responsible for entering 6-month/12-month **Part 1** assessment dates in REDCap H4K Assessment project. *Measurement Coordinator*/Research staff is responsible for entering assessment status and monitor distribution/retrieval, Part 2 and Part 3 (if applicable) assessment dates.

| Assessment dates omo 12mo                          | Save Record                                                                                        |
|----------------------------------------------------|----------------------------------------------------------------------------------------------------|
| Editing existing Study ID SE002                    | Save and co                                                                                        |
| Event Name: 6-month                                |                                                                                                    |
| Study ID                                           | SE002                                                                                              |
| StudyID                                            | B SE002                                                                                            |
| * must provide value<br>6.month Assessments        |                                                                                                    |
| Assessment Date                                    | 10 02 02 2017 17:20 00 00 00 00 00 00 00 00 00 00 00 00 0                                          |
| * must provide value                               | MM-DD-YYYY                                                                                         |
|                                                    | Complete                                                                                           |
| Assessment status                                  | 🙂 😐 Missed                                                                                         |
| must provide value                                 | Rescheduled                                                                                        |
|                                                    | rese                                                                                               |
|                                                    | () Yes                                                                                             |
| Monitor distributed?                               | 🕙 🔍 No                                                                                             |
| ' must provide value                               | rese                                                                                               |
|                                                    | 12-20-16 Requested reschedule due to conflict.<br>1-10-17 DLP left vm, texted no response. NO-SHOW |
| Notes                                              | ÐÇ                                                                                                 |
| Part 2 Assessment Date                             | Expand 02-18-2017 10:30 Now M-D-Y Hold MM-DD-YYYY                                                  |
|                                                    | Completed                                                                                          |
| Assessment status                                  | (i) (ii) Microd                                                                                    |
| must provide value                                 | Restand data                                                                                       |
|                                                    | <ul> <li>Rescrieduled</li> <li>rese</li> </ul>                                                     |
|                                                    | MP parent has surgery scheduled, requests reschedule                                               |
|                                                    | -0                                                                                                 |
| Notes                                              | 9                                                                                                  |
|                                                    | Expand                                                                                             |
| Acceloremeter Check                                |                                                                                                    |
|                                                    | O Yes                                                                                              |
| Accelerometer contains sumclent data for analysis? | No No                                                                                              |
| musi provice value                                 | Are there at least 4 days of wear length recorded?                                                 |
| Assessment Part 3 date                             | D New DMYHM                                                                                        |
| ' must provide value                               | (for activity monitor return)                                                                      |
|                                                    | Completed                                                                                          |
| Assessment Part 3 status                           | U O Missed                                                                                         |
| ' must provide value                               | C Rescheduled                                                                                      |
|                                                    | rese                                                                                               |

On completion of the 12-month Part 2 assessment, *Measurement Coordinator* or Measurement staff will mark Form Status Complete, and fill out Study Withdrawal Form (see Withdrawal from the Study for details).

# Current Healthy Lifestyle Prescription (HLP)

*Health Educator* is responsible for filling out "Current HLP" form, located in "H4K Eligibility Screening-UHS" project on REDCap, immediately following Introductory Session. *Health Educator* updates the form as needed to inform UTSA of any changes to MessageSpace texts.

| Editing existing StudyID (screening ID) SE002                                                                                                    |                |                                                                                            |       |
|----------------------------------------------------------------------------------------------------|----------------|--------------------------------------------------------------------------------------------|-------|
| Event Name: Beegling                                                                                                    | _              |                                                                                            | _     |
| Cvelu Vane. Dasenne                                                                                                    |                | 05000                                                                                      |       |
| StudyID (screening ID)                                                                                                    |                | SE002                                                                                      |       |
| Study ID                                                                                                    | Đ              | SE002                                                                                      |       |
| * must provide value                                                                                                    | and the        | (e.g., SW001, RB034)                                                                       |       |
| Study Group                                                                                                    |                | Standard Care (Control)                                                                    |       |
| * must provide value                                                                                                    | ě              | Standard Care PLUS (Intervention)                                                          | -     |
| Date last updated                                                                                                    | H              | 01-10-2017 15:36 MC New M-D-YHM                                                            | Tese  |
| * must provide value                                                                                                    | 9              |                                                                                            |       |
| Updated by (initials)                                                                                                    | Ð              | MDM                                                                                        |       |
| * must provide value                                                                                                    | 1999           | [                                                                                          |       |
| For the following Nutrition HLPs, enter a number using the codes below:<br>0 = not selected (default)<br>1 = selected; Track A<br>2 = selected; Track B |                |                                                                                            |       |
| 1) Eat a healthy breakfast EVERY DAY.                                                                                                    | •              | 0                                                                                          |       |
| * must provide value                                                                                                    | 9              | enter a number between 0 and 2                                                             |       |
| 2) Eat 5 servings of fruits and vegetables EVERY DAY.                                                                                                   | (H)            | 1                                                                                          |       |
| * must provide value                                                                                                    | P              | enter a number between 0 and 2                                                             |       |
| 3) Eat healthy snacks like fruits, vegetables, and whole-grain crackers.                                                                                | (fi)           | 0                                                                                          |       |
| * must provide value                                                                                                    | ø              | enter a number between 0 and 2                                                             |       |
| 4) Limit eating out by preparing meals at home.                                                                                                    | (H)            | 0                                                                                          |       |
| * must provide value                                                                                                    | P              | enter a number between 0 and 2                                                             |       |
| 5) Eat together as a family at least 5 to 6 times per week.                                                                                             | (H)            | 0                                                                                          |       |
| * must provide value                                                                                                    | P              | enter a number between 0 and 2                                                             |       |
| 6) Avoid sugary drinks, such as sodas, sweet tea, fruit drinks and sports                                                                               | -              |                                                                                            |       |
| drinks. Choose WATER instead.                                                                                                    |                | 2<br>enter a number between 0 and 2                                                        |       |
| * must provide value                                                                                                    | -              | enter a number between 6 and 2                                                             |       |
| 7) Drink NO MORE THAN 6-12 ounces of 100% juice (no added sugar) each<br>day.                                                                           | $(\mathbf{H})$ | 0                                                                                          |       |
| * must provide value                                                                                                    | 9              | enter a number between 0 and 2                                                             |       |
| 8) Consume more low-fat milk and dairy products (1% or skim milk).                                                                                      | (H)            | 0                                                                                          |       |
| * must provide value                                                                                                    | ø              | enter a number between 0 and 2                                                             |       |
|                                                                                                    |                | Play autoida and/or ha active for 1 hour EVERY DAY                                         |       |
| Select ONE Physical Activity HLP                                                                                                    | H              | Flay outside and/or be active for 1 hour EVERT DATE                                        |       |
| * must provide value                                                                                                    | P              | <ul> <li>Limit IV, video, video game and computer time to 2<br/>hours each day.</li> </ul> |       |
| Form Status                                                                                                    |                |                                                                                            | 16261 |
| Complete?                                                                                                    | Ð              | Complete 🔻                                                                                 |       |
|                                                                                                    |                | Save Record                                                                                |       |

#### Current Healthy Lifestyle Prescription

# **Appendix: REDCap Calendar Protocol**

# Standardized entry nomenclature

Assessments = BA1/2/3, 6A1/2/3, 12A1/2/3

**Clinic Visits** = CV1-4

Target dates = CV2 target!, 6A1/12A1 target!

[staff name] OUT + time (if applicable)

UHS and UTHSCSA holidays

#### **Calendar**

VIDEO: How to use the calendar (7 min)

The Calendar application can be used as a project calendar within this project to help organize your schedule and keep track of any upcoming events. It will allow you to add or modify calendar events and then view them either in a daily, weekly, or monthly format below. To add a new note or calendar event to any day, click **+New** at the top of that day's box to begin entering the information.

|          |                                                                       | K Februa                                                                                                    | ary 🔻 2017 🕶 🕅                                   | •                                                                                                    | Print Calendar                                                          |                                                                                                    |
|----------|-----------------------------------------------------------------------|----------------------------------------------------------------------------------------------------|--------------------------------------------------|----------------------------------------------------------------------------------------------------|-------------------------------------------------------------------------|----------------------------------------------------------------------------------------------------|
| Sunday   | Monday                                                                | Tuesday                                                                                                    | Wednesday                                        | Thursday                                                                                                    | Friday                                                                  | Saturday                                                                                                    |
|          |                                                                       |                                                                                                    | + New 1                                          | + New 2<br>Miryam out<br>4:00pm SW143 - BA1<br>5:00pm SW238 - BA1<br>5:30pm SW241 - BA2<br>6:00pm SW119 - BA1 | + New 3<br>See Miryam out pm                                            | + New 4<br>Merlin OUT<br>SW126 - 12A1 target!<br>10:30am SE095 - 6A2                                                                      |
| + New 5  | + New 6<br>Miryam out                                                 | + New 7<br>SE108 - 6A1 target!<br>SE175- BA2 4:30pm<br>SE002 - 6A1-5:30p<br>SE052 - 12A2 5:00pm<br>SE074 - 12A2 6:00pm<br>Mirzem out         | + New 8                                          | + New 9<br>SW222 - CV2 target!<br>SE172 - CV1 9:40am<br>1:20pm SW241 - CV1<br>6:00pm SW147 - 6A1              | + New 10                                                                | + New 11<br>SW128 - 12A1 target!<br>SW238 - BA2 10:30am<br>SW119 - BA2 9:30am<br>11:00am SW161 - BA1                                      |
| + New 12 | + New 13<br>SE160 - BA2 8:30am                                        | + New 14<br>SE155 - CV2 target                                                                                                    | + New 15<br>Miryam out pm<br>10:35am SW059 - CV1 | + New 16<br>5 W147 - 6A2 5:30pm<br>4:30pm SW259 - BA1<br>5:00pm SW199 - BA1                                   | + New 17<br>SW210 - CV2 target!<br>SW107 - CV2 target!<br>Miryam out pm | + New 18<br>Miryam works today<br>Ruben OUT<br>Dorothy OUT<br>9:00am SE099 - BA1<br>11:00am SE113 - BA1                                   |
| + New 19 | + New 20<br>UHS Holiday<br>5E156 - CV2 target!<br>5E161 - CV2 target! | + New 21<br>♀ Dorothy OUT 3-5pm<br>SE078 - 6A1-5:00p<br>2:30pm SE139 - CV1<br>3:05pm SW107 - CV2<br>6:00pm SE073 - 6A1<br>7:10pm SE155 - CV2 | + New 22                                         | + New 23<br>SW199 - BA2 4:30pm<br>S:00pm SW172 - BA1<br>S:30pm SW145 - 6A1<br>6:00pm sw227 - BA1              | + New 24                                                                | + New 25<br>SW161 - BA2 10:30am<br>SW259 - BA2 9:30am<br>Ruben OUT<br>SE107 - 6A1 target!<br>SE107 - 6A1 target!<br>Herlin OUT<br>+3 more |
| + New 26 | + New 27                                                              | + New 28<br>Dorothy OUT<br>SE103 - 6A1-4:00p<br>SE105 - 6A1-5:00p<br>SE143 - CV2 target!<br>SE175 - CV1 7:25pm                               |                                                  |                                                                                                    |                                                                         |                                                                                                    |

### **Steps to create entries**

1. Go to "H4K Eligibility Screening-REDCap. Click on "Calendar" on left Applications.

2. Go to the date in question and c up window entitled "Add New Cale open.

3. Click on "Study ID (screening ID). dropdown menu, select the approp

4. Enter the time of event (if applic field (use military time, i.e. 1300 fo enter details (event type and time) (see Standardized Nomenclature above).

5. For staff time off or holidays, simply enter details in notes space; do not select a Study ID.

# Staff roles and responsibilities

UHS Program Coordinator/Patient Navigator – A1, CV1 reschedule, CV2/A1-month reschedule,

CV3-4, UHS time off

Measurement Coordinator/Research Staff – A1 reschedule, A2/3, CV1, CV2/A1-month

Measurement Coordinator - target CV2, 6A1/12A1

Health Educator - time off to avoid CV1 conflicts;

ALL Staff - time off on assessment days (M AM, T AM/PM, W PM, Th PM, Sat AM)

| UHS" project in                         | Project Home<br>Project Setup<br>Project status: P                                                                                                    | roduction                                                                   |                                  | The Calen<br>events. It v<br>calendar e | dar appli<br>vill allow )<br>event to ar | cation can<br>you to add<br>ny day, clic | be used as<br>or modify c<br>k <b>+New</b> at t       | a projec<br>alendar<br>he top of                |
|-----------------------------------------|----------------------------------------------------------------------------------------------------|-----------------------------------------------------------------------------|----------------------------------|-----------------------------------------|------------------------------------------|------------------------------------------|-------------------------------------------------------|-------------------------------------------------|
| ene projectii                           | Data Collection                                                                                                    |                                                                             |                                  | Day                                     | Week                                     | Month                                    | Agenda                                                |                                                 |
| t side under                            | Record Status                                                                                                    | Dashboard<br>ords                                                           |                                  |                                         |                                          |                                          |                                                       | 44                                              |
|                                         | Applications                                                                                                    |                                                                             | Ξ                                | Sunday                                  | P                                        | londay                                   |                                                       | Tuesd                                           |
| lick "New." A pop-<br>endar Event" will | Calendar Event - Googl Calendar Event - Googl Calendar Event - Goog | Reports, and Stats<br>ol<br>e Chrome<br>dcap.uthscsa.edu/REDC<br>ndar Event | Cap/redcap                       | o_v6.15.14/Caler                        | idar/calend                              | ar_popup.<br>Close 🛛                     | x.php?pid=9                                           | 97                                              |
| " From the                              | Date:                                                                                                    | 02/01/2017 (Wednes                                                          | sday)                            |                                         |                                          |                                          |                                                       |                                                 |
|                                         | Time:<br>(optional)                                                                                                    | HH:MM (24-hr fo                                                             | rmat)                            |                                         |                                          |                                          |                                                       |                                                 |
| priate study ID.                        | Notes:                                                                                                    |                                                                             |                                  |                                         |                                          |                                          | ar within this p<br>nd then view t<br>'s box to begin | roject to hels<br>tem either in<br>entering the |
|                                         | StudyID (screening                                                                                                    | - not applicable - Y                                                        | Select from dr<br>Study ID (scre | op-down if calendar<br>ening (D)        | event is for ex                          | listing                                  | iary 🔻 20                                             | 17 • 🕪                                          |
| or 1:00pm). Then                        |                                                                                                    | Anot applic able - A<br>MariTEST<br>SAHAKTest                               |                                  | 1000                                    |                                          |                                          | Wedne                                                 | esday                                           |
| ) in the Notes space                    |                                                                                                    | SE001 ven<br>SE002 ven<br>SE003<br>SE004<br>SE005<br>SE006                  | t                                |                                         |                                          |                                          | + New<br>G Miryam out (                               | sm 1                                            |

REDCap f Looged in as longparma | Log out

H4K Eligibility Screening - UHS

SE052 - 12A2 5:00 SE074 - 12A2 6:00

📅 Calendar

Health4Kids (H4K): A Pediatric Obesity Management Intervention Trial for Hispanic Families (R01HD075936)

# **Assessment Reminder Calls Protocol**

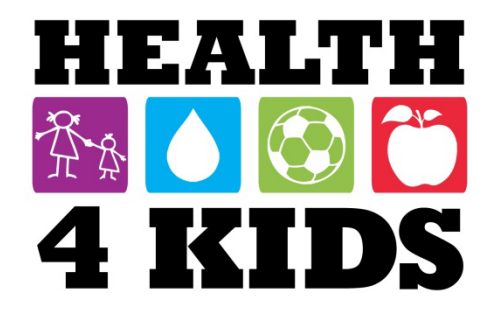

# **Table of Contents**

| Overview                                | 2                  |
|-----------------------------------------|--------------------|
| Daily Duties                            | 2                  |
| Access needed by Research staff:        | 2                  |
| REDCap Steps                            | 3                  |
| How to determine upcoming appointments  | 3                  |
| Reminder Calls Script Error! Boo        | kmark not defined. |
| Logging Assessment Reminder Calls Steps | 9                  |

# **Overview**

Research staff under Measurement Coordinator's supervision performs assessment reminder calls using the IHPR office phone.

The purpose of assessment reminder calls is to remind participants of their upcoming appointments. Assessment categories are: Baseline, 6 Month, and 12 Month. The reminder call is generally made one day before the assessment appointment.

# **Daily Duties**

- Review REDCap Calendar in H4K Eligibility Screening-UHS.
- Make reminder phone calls for all of the assessments. (Below is a reminder of the frequency and order of assessments.)
  - o Baseline
    - Part 1
    - Part 2
    - Part 3 (as needed)
  - o 6 month
    - Part 1
    - Part 2
    - Part 3 (as needed)
  - o 12 Month
    - Part 1
    - Part 2
    - Part 3 (as needed)
- Log calls into "Assessment Reminder Calls" Red Cap Project.

### Access needed by Research staff:

- REDCap project: Assessment Reminder Calls
- REDCap project: H4K Eligibility Screening –UHS project/Calendar.

NOTE: Contact Measurement Coordinator if access is not available to REDCap or the project H4K Eligibility Screening –UHS and Assessment Reminder Calls.

# **REDCap Steps**

# How to determine upcoming appointments

1. Go to <a href="https://redcap.uthscsa.edu/REDCap/">https://redcap.uthscsa.edu/REDCap/</a> and log in with your assigned username and password.

| Log In                         |                                |                           |                           |                                     |
|--------------------------------|--------------------------------|---------------------------|---------------------------|-------------------------------------|
| Please log in with your user n | ame and password. If you are h | aving trouble logging in, | please contact <u>Rob</u> | <u>vert Geller (210-450-1471)</u> . |
|                                | Username:                      | tobarm3                   |                           |                                     |
|                                | Password:                      |                           |                           |                                     |
|                                |                                | Log In                    | Forgot your password?     |                                     |

2. After logging into REDCap, click on the "My Projects" tab.

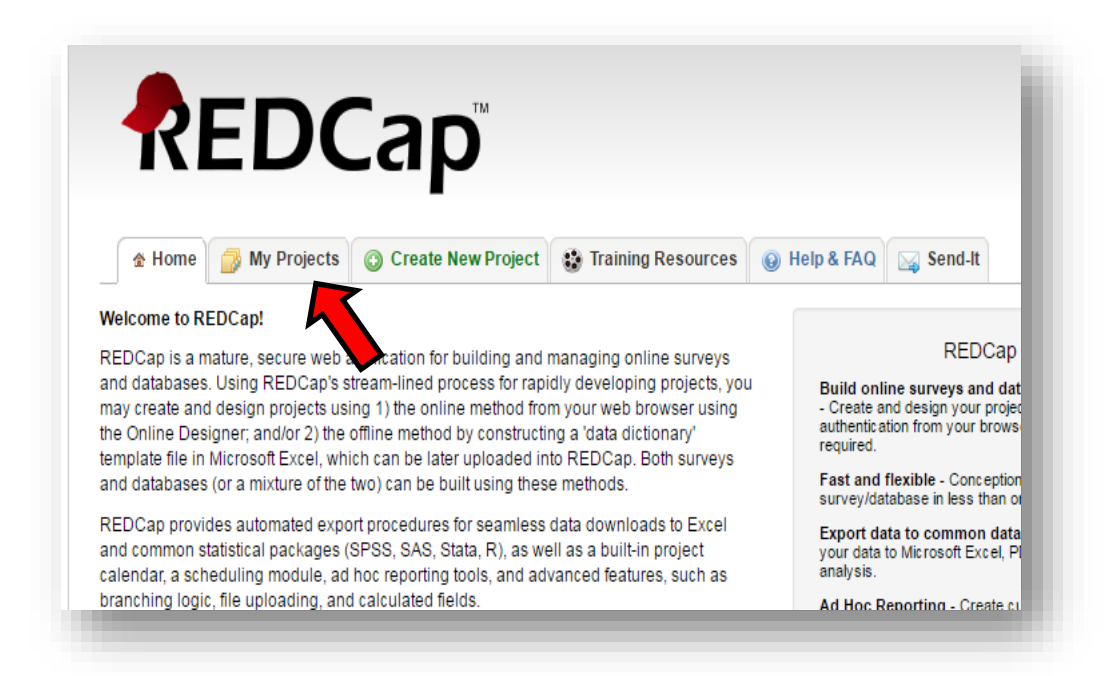

**3.** Once in the "My Projects" tab scroll down and click on the "H4K Eligibility Screening-UHS" button.

|                           | -                                        |                                                         |                                                            | uon ionnai.                       |       |
|---------------------------|------------------------------------------|---------------------------------------------------------|------------------------------------------------------------|-----------------------------------|-------|
| You have no<br>Access Das | ot accessed the Us<br>hboard at least on | er Access Dashboard yet. I<br>e a month to review which | It is recommended that you<br>users still have access to y | access the User<br>your projects. | G     |
| My Projects               | Corga                                    | nize                                                    |                                                            |                                   |       |
| Project Title             |                                          |                                                         |                                                            | Record                            | s Fie |
| POM Spanish               | Surveys                                  |                                                         |                                                            | 38                                | 4     |
| H4K Eligibility           | Screening - UHS                          |                                                         |                                                            | 1,083                             | 13    |
| H4K Assessme              | ents                                     |                                                         |                                                            | 125                               | 63    |
| Cultural Barrie           | rs to Cervical Cano                      | er Prevention                                           |                                                            | 1                                 | 7     |

4. Click the "Calendar" tab, which is located at the left (under Applications section).

| Logged in as tobarm3   Log out  My Projects  Project Home                                                                                                    | A Project Home                                                                                                    |
|----------------------------------------------------------------------------------------------------|----------------------------------------------------------------------------------------------------|
| Project Setup Project status: Production                                                                                                    |                                                                                                    |
| Data Collection       Image: Record Status Dashboard       Add / Edit Records                                                                                             | Quick Tasks         Image: Codebook         Codebook         The Codebook is a human-<br>serves as a quick reference         Export data         Export data |
| Applications<br>Calendar<br>Data Exports, Reports, and Stats                                                                                                    | Create a report Build custom reports for qu<br>Check data quality Build or execute data quali                                                                |
| <ul> <li>➡ Data Import Tool</li> <li>➡ Data Comparison Tool</li> <li>➡ Logging</li> <li>✓ Field Comment Log</li> <li>➡ File Repository</li> <li>➡ Data Quality</li> </ul> | Project Dashboard The tables below provide general dashboard informatio project statistics, and upcoming calendar events (if any). Current Users             |

Assessment Reminder Calls Protocol Last revised 9/10/2018

- **5.** Check the calendar for upcoming assessments. Make reminder call 1 business day before the appointment. For example:
  - If there is an appointment on Saturday, September 3rd, make the reminder call on Friday, September 2nd.
  - For appointments scheduled on Mondays, make reminder calls a business day of the week before.
  - For holidays scheduled on a business day such as Monday, make call a business day of the week before.

|                                                                                                    | K Septer                                                                                                    | nber 🔻 2016 🔻 🕨                                     |                                                                                                    | <u> Print Calendar</u>                                                 |                                                                                                    |
|----------------------------------------------------------------------------------------------------|----------------------------------------------------------------------------------------------------|-----------------------------------------------------|----------------------------------------------------------------------------------------------------|------------------------------------------------------------------------|----------------------------------------------------------------------------------------------------|
| Monday                                                                                                    | Tuesday                                                                                                    | Wednesday                                           | Thursday                                                                                                    | Friday                                                                 | Saturday                                                                                                    |
|                                                                                                    |                                                                                                    |                                                     | + New 1<br>© SW126 - 642 5:30pm                                                                                  | + New 2                                                                | + New 3<br>© SW128 - 6A1-10:00a<br>© Miryam out<br>© 10:30am SW179 - BA1                                                                                                    |
| New 5                                                                                                    | + New 6<br>SE107 - BA2 5pm<br>→ Dorothy dental 3-5<br>SW015 - CV4-5:40p<br>■ 10:00am SW059 - BA1<br>■ 5:30pm SE078 - BA2            | + New 7                                             | + New 8<br>SW126 - CV3 1:25pm<br>SW046 - CV4-3:00pm<br>4:30pm SW134 - BA1<br>6:00pm SW163 - BA2                  | + New 9<br>Miryam out pm<br>SE105 - CV1-3:15p<br>Crystal OUT after 1pm | + New 10                                                                                                    |
| + New 12<br>SE082 - CV2-8:50am<br>SW163 - CV1 9:10am<br>SW162 - CV2 target!<br>Dorothy OUT                                    | + New 13<br>SE080 - CV1-5:30p<br>SE107 - CV1 3:15pm<br>SE078 - CV1 6:00pm<br>SW146 - CV2 target!<br>Orothy OUT                      | + New 14<br>© SE087 - CV2 target!                   | + New 15<br>SW128 - 6A2 4:45pm<br>SW179 - BA2 6pm<br>SW134 - BA2 4pm<br>S:00pm SW171 - BA1<br>S:30pm SW169 - BA1 | + New 16<br>Miryam out pm<br>Crystal OUT pm                            | + New 17<br>© SE111 - BA1-9:00am<br>© 10:00am SE079 - BA1<br>© 10:30am SE112 - BA1                                                                                                    |
| + New 19<br>© SE087 - CV2-3:15p<br>© SE039 - 6A1 target!                                                                      | + New 20<br>SE103 - CV1-5:30p<br>SW059 - BA2 10am<br>SE076 - 6A1 target!<br>Orothy OUT PM<br>SW166 - CV2 target!<br>SW148 - BA1 9am | + New 21                                            | + New 22                                                                                                    | + New 23<br>Miryam out pm<br>SW134 - CV1 3:00pm                        | + New         24           © SW139 - 6A1 target!         9:00am SW168 - BA1           © 10:00am SW168 - BA1         10:30am SW173 - BA1           © 10:30am SW173 - BA1         11:00am SW170 - BA 2 |
| New         26           SW162 - CV2-6:20p         8:30am SE111 - BA2           3:30pm SE090 - CV1         3:30pm SE090 - CV1 | + New 27<br>SW146 - CV2-5:40p<br>SW179 - CV1-4:20p<br>SE087 - CV2-2:30p<br>4:00pm SE083 - BA1<br>5:00pm SE114 - BA1<br>+2 more      | + New 28<br>SE108 - CV1-8:55a<br>SW170 - CV1 1:25pm | + New 29<br>Corothy OUT PM<br>SW166 - CV2 3pm<br>SW140 - 6A1 target!<br>Daisy out                                | + New 30<br>Corothy OUT PM<br>Miryam out pm<br>Daisy out               |                                                                                                    |

6. The calendar will provide you with the participant's study ID, date, and time of the assessment. As in the example below (outlined with the red arrow), the study ID's, times, and abbreviations. Only call participants with the following abbreviations: BA1, BA2, 6A1, 6A2, 12A1 and 12A2.
NOTE: (Do not call participants with other abbreviations, such as: "6A1 target!" or "CV1".)

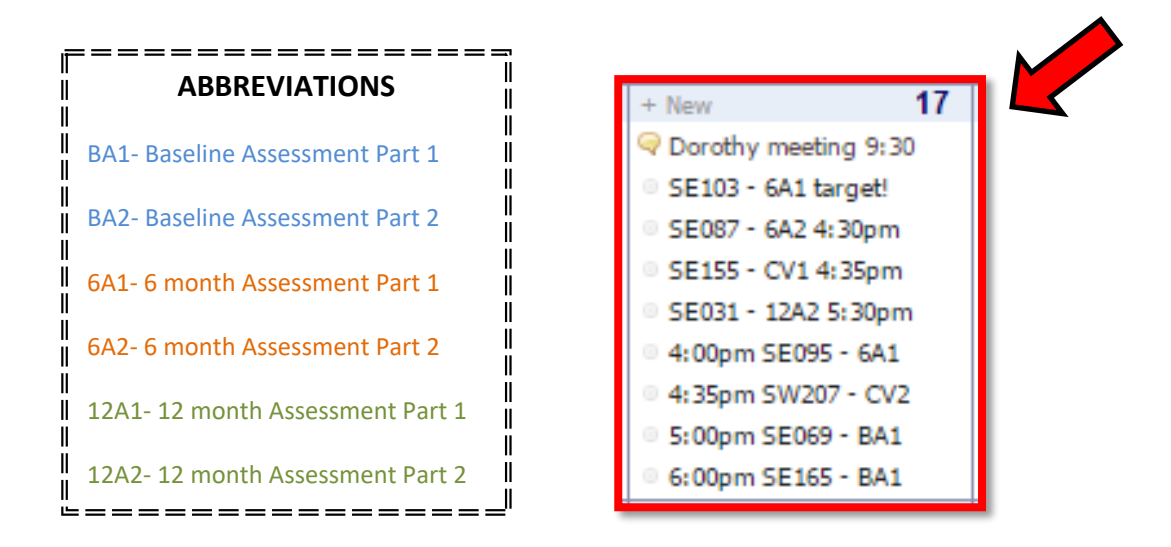

7. To access the participant's information such as last name, phone number, preferred language and best time availability for calls, go to "Add/Edit Records" tab (under Data Collection.)

| <b>REDCap</b> <sup>™</sup>                                                                                                    | H4K Eligibility Screening - UHS                                                       |
|----------------------------------------------------------------------------------------------------|---------------------------------------------------------------------------------------|
| <ul> <li>Logged in as tobarm3   Log out</li> <li>My Projects</li> <li>Project Home</li> <li>Project Setup</li> <li>Project status: Production</li> </ul> | ☆ Project Home Project Setup                                                          |
| Data Collection                                                                                                    | Quick Tasks                                                                           |
| Record Status Dashboard                                                                                                    | Codebook     The Codebook is serves as a quick       Export data     Export your data |
| Applications                                                                                                    | Create a report Build custom rep                                                      |
| 📴 Calendar                                                                                                    | Check data quality Build or execute                                                   |

8. Type in the participants' study ID and press enter (Example: SAHAKTest).

| ou may view an existing record/response by selec<br>ext box below and hit Tab or Enter. To quickly find a<br>s you begin to type in it, allowing you to select it. | ting it from the drop-down lists below. To create a new re<br>a record without using the drop-downs, the text box will a |
|----------------------------------------------------------------------------------------------------|----------------------------------------------------------------------------------------------------|
| Total records: 1,089                                                                                                    |                                                                                                    |
| Choose an existing StudyID (screening ID)                                                                                                    | SAHAKTest •                                                                                                    |
| Enter a new or existing StudyID (screening ID)                                                                                                    | SAHAKTest                                                                                                    |
|                                                                                                    |                                                                                                    |
| Data Search                                                                                                    |                                                                                                    |
| Choose a field to search<br>(excludes multiple choice fields)                                                                                                    | select search field                                                                                                    |
| Search query<br>Begin typing to search the project data, then click an<br>item in the list to navigate to that record.                                             |                                                                                                    |

**9.** On the "Eligibility Screening Form Uhs", click on the button "Baseline" to display participant information.

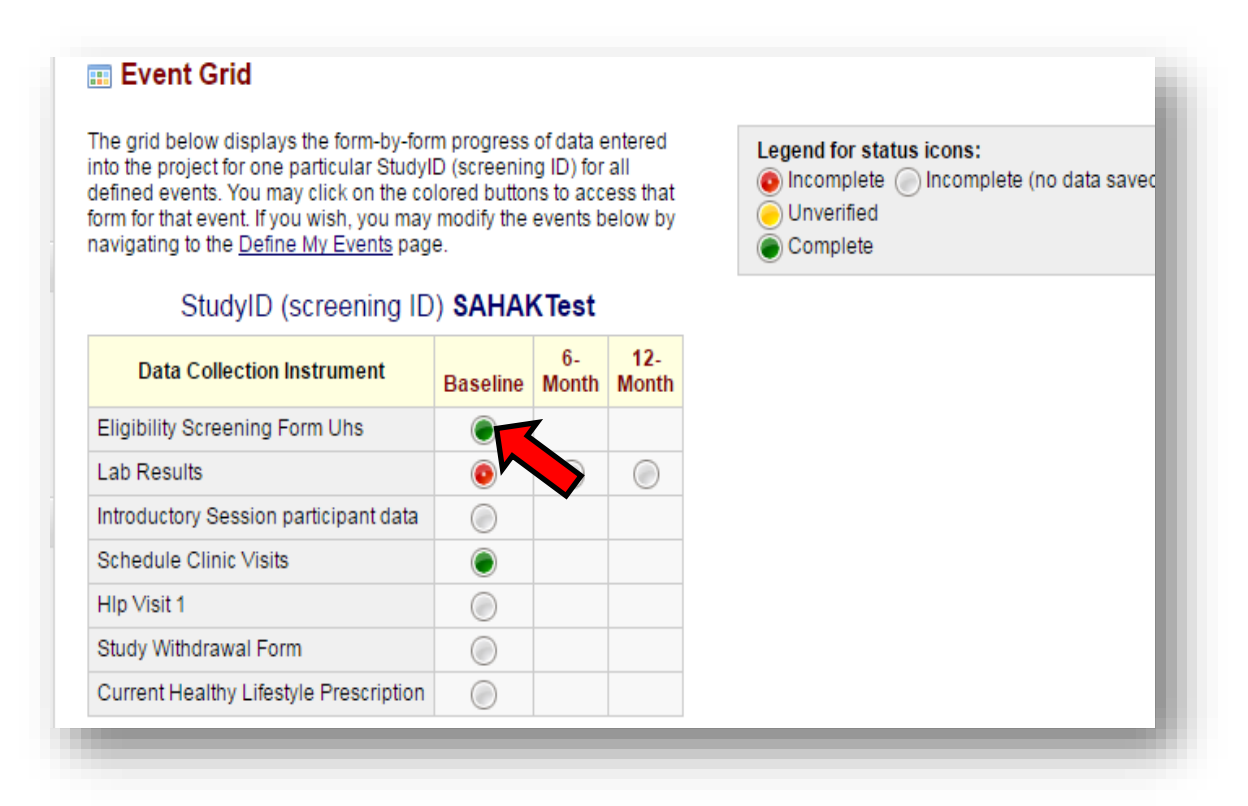

|          | was obtained to be screened about the study. * must provide value                                                                                    | 1      |                                                                                                    |
|----------|----------------------------------------------------------------------------------------------------|--------|----------------------------------------------------------------------------------------------------|
|          | Date screening completed * must provide value                                                                                                    | Ð      | 01-18-2017 Today M-D-Y                                                                                            |
| )n<br>ss | IF going off protocol, reason:                                                                                                    | Ð      | <ul> <li>not interested in study</li> <li>unable to contact</li> <li>no longer eligible (no-shows/red)</li> </ul> |
|          | Does your child live with you full-time? (i.e., does not live at alternate location every other week, alternating months, etc.) * must provide value | Ð      | ● Yes<br>○ No                                                                                                    |
|          | May I have your cell phone number?<br>* must provide value                                                                                           | Ð      | ● Yes<br>○ No                                                                                                    |
| 7        | What is the number including the area code? * must provide value                                                                                     | H<br>P | (210) 262-8110<br>enter numbers only                                                                              |
|          | Will you accept study text messages on your cell phone?<br>* must provide value                                                                      | H<br>P | <ul> <li>Yes</li> <li>No</li> <li>eligible if yes</li> </ul>                                                      |
| 7        | Do you prefer to receive texts in English or Spanish?<br>* must provide value                                                                        | Ð      | <ul> <li>English</li> <li>Spanish</li> </ul>                                                                      |
| 7        | When would be the best time to call or text you regarding the study?<br>* must provide value                                                         | Ð      | 4:30pm<br>time range, before/after, etc.                                                                          |

# **Reminder Calls Script**

**ENG**: Hi, may I please speak with Mr. /Ms. <u>(parent's name)</u>? Hi my name is <u>(your name)</u> and I am calling with the Health4Kids study. I am calling to remind you of your child's appointment which will be on <u>(day)</u>, <u>(date)</u> at <u>(time)</u> at the <u>(location of clinic: either Southwest or Southeast)</u> clinic. The appointment will be in <u>(Hallway B- Radiology: Southwest Clinic OR Second Floor- Pediatrics:</u> <u>Southeast Clinic</u>). Will you be able to attend the appointment?

**SPN:** Hola, ¿podría hablar con el Sr. / Sra. <u>(nombre de los padres)</u>? Hola mi nombre es <u>(su nombre)</u> y estoy llamando del estudio Health4Kids. Estoy llamando sólo para recordarle de la cita de su hijo(a) que será el <u>(día), (mes)</u> a las<u>(hora)</u> en la <u>(Ubicación de la clínica: suroeste o sureste)</u> clínica. La cita será en <u>(Pasillo B- Radiología: Clínica Suroeste o Segundo</u> <u>Piso- Pediatría: Clínica del Sureste</u>. ¿Podrá asistir a la cita?

If participant needs to reschedule or cancel, provide them with **Program Coordinator Name, and number**. In case a participant is unable to answer your call, leave a voicemail using the same format as above. (**Optional**) If a participant does not have a voice mail set up, send a reminder text.

For participants who do not have voicemail, send the appointment reminder by text.

# Script of Text Message Reminder:

ENG: Health4Kids: This is a reminder that you and your child have an appointment <u>(day)</u>, <u>(date)</u> at <u>(time)</u> at the <u>(location of clinic)</u>. The appointment will be in <u>(Hallway A- Radiology: Southwest Clinic)</u>.
OR Second Floor- Pediatrics: Southeast Clinic). If you are not able to attend, please contact Program
Coordinator to reschedule at (office number) or (cell number). \*

**SPN:** Health4Kids: Este es un recuerdo de que usted y su hijo(a) tienen una cita el <u>(día), (mes)</u> a las <u>(hora)</u> en la <u>(Ubicación de la clínica: suroeste o sureste)</u> clínica. La cita será en <u>(Pasillo B- Radiología: Clínica Suroeste O Segundo Piso- Pediatría: Clínica del Sureste)</u>. Si no puede asistir, por favor contacte a nuestra coordinadora del programa para hacer otra cita al (número de oficina) o (número de celular).\*

### \*(ADD Address of clinic location at the bottom of text)

| University Family Health Center-Southwest | University Family Health Center-Southeast |
|-------------------------------------------|-------------------------------------------|
| 2121 SW. 36th Street                      | 1055 Ada St,                              |
| San Antonio, 1X 78237                     | San Antonio, TX 78233                     |

# Logging Assessment Reminder Calls Steps

How to log Assessment Reminder Calls on REDCap:

**11.** Once the call is made, log it in the project "Assessment Reminder Calls" on REDCap. Go to "Add / Edit Records" and choose between the SE/SW clinics and enter the Study ID. Then click which type of assessment.

|                                           |     |     |         | -  |   |
|-------------------------------------------|-----|-----|---------|----|---|
| Health Educator Intervention Forms (copy) | 240 | 273 | 6 forms |    | Ø |
| H4K Birthday/Holiday Card                 | 0   | 11  | 1 form  |    | ۶ |
| Test_2                                    | 1   | 8   | 1 form  | Ē. | 8 |
| Test_3                                    | 2   | 8   | 1 form  |    | Ø |
| Assessment Reminder Calls                 | 11  | 11  | 1 form  |    | Ø |
|                                           |     |     |         |    |   |

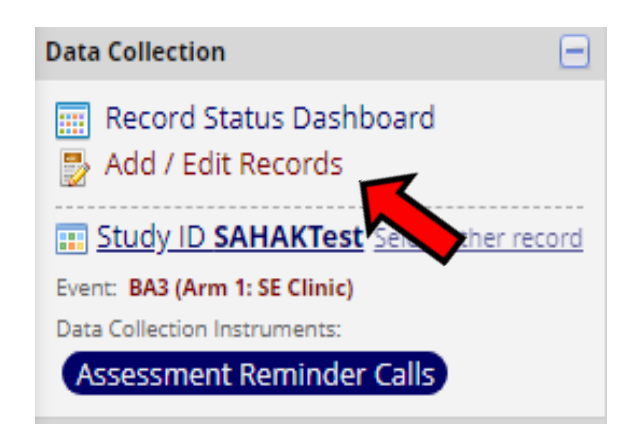

| Total records: 11                                              |            |       |     |          |                              |     |      |            |      |  |  |
|----------------------------------------------------------------|------------|-------|-----|----------|------------------------------|-----|------|------------|------|--|--|
| Choose an existing Study ID Arm 1: SE Clinic 🔻 select record 🔻 |            |       |     |          |                              |     |      |            |      |  |  |
| Enter a new or exis                                            | sting Stud | dy ID |     | Arm 1: S | Arm 1: SE Clinic   SAHAKTest |     |      |            |      |  |  |
|                                                                |            |       |     |          |                              |     |      |            |      |  |  |
| Data                                                           |            |       |     |          |                              |     |      |            |      |  |  |
| Instrument                                                     | BA1        | BA2   | BA3 | 6A1      | 6A2                          | 6A3 | 12A1 | 12A2       | 12A3 |  |  |
| Assessment<br>Reminder Calls                                   |            |       |     |          |                              |     |      | $\bigcirc$ |      |  |  |

**12.** Once the type of assessment has been select, fill out the assessment reminder call form.

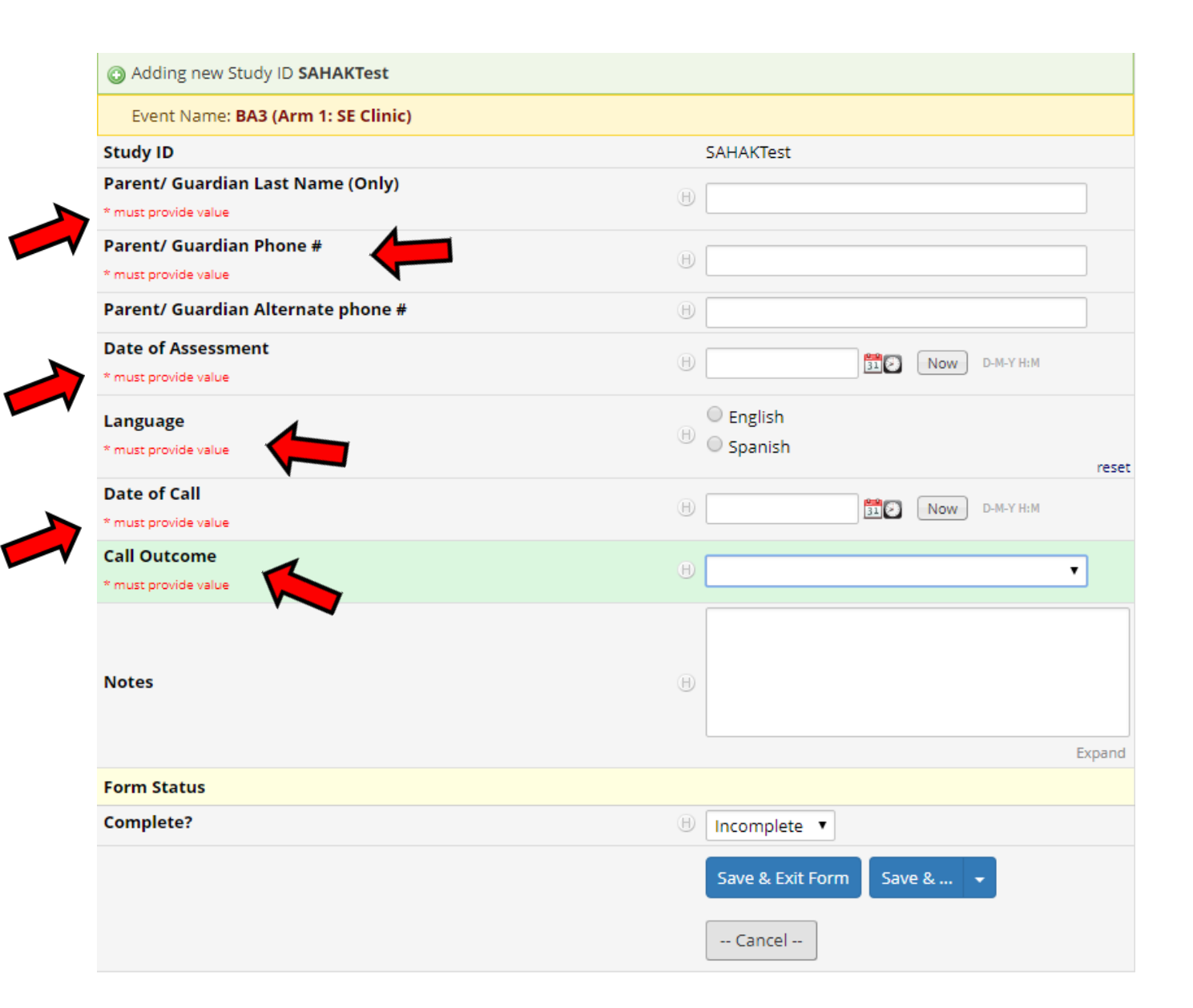

**13.** Once the assessment reminder log has been filled out, complete the form and save and exit.

| Form Status                         |                           |  |
|-------------------------------------|---------------------------|--|
| Complete?                           | 🕒 🖰 Complete              |  |
|                                     | Save & Exit Form Save & 👻 |  |
|                                     | Cancel                    |  |
|                                     |                           |  |
| Assessment Dominder Colle Droto sel | 11                        |  |

#### Assessment Reminder Calls Protocol Last revised 9/10/2018

Health4Kids (H4K):

A Pediatric Obesity Management Intervention Trial for Hispanic Families

(R01HD075936)

# **Data Entry Protocol**

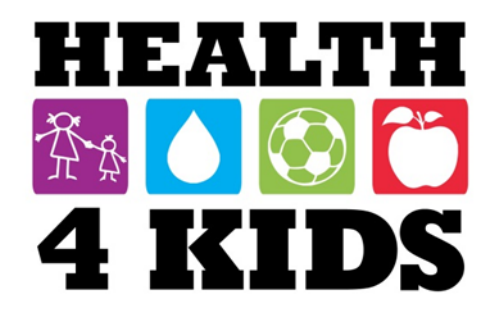

# Contents

| Section One/DCF                                      |                              |
|------------------------------------------------------|------------------------------|
| Finding participants on REDCap                       | Error! Bookmark not defined. |
| TANITA uploads                                       |                              |
| Scanning data collection forms con't                 | 5                            |
| Saving data collection forms on POM drive            | 6                            |
| Uploading saved DCF from POM drive onto REDCap Con't | 7                            |
| Section Two/Surveys                                  |                              |
| English and Spanish Surveys                          | 9                            |
| Entering surveys on REDCap                           |                              |
| Scanning surveys on Xerox                            |                              |

# Section One

# Data Collection forms (DCF)

### 2) Locate participant folder.

- Find paper document titled "Data Collection form"
- Make sure it is checked off for a measurement period "Baseline, 1-month, 6-month, or 12-month".
- Retrieve both Assessment 1 (child) and Assessment 2 (adult) from folder; we will be entering data onto REDCap.
- NOTE: 1-month assessments do NOT have a part 2.

#### 3) Locating REDCap.

- Open internet browser, type https://redcap.uthscsa.edu/REDCap/ in search bar.
- Log in.

| REDC                                                   | ap                                                                    |                                                    |              |
|--------------------------------------------------------|-----------------------------------------------------------------------|----------------------------------------------------|--------------|
| Log In                                                 |                                                                       |                                                    |              |
| Please log in with you<br>contact <u>Robert Geller</u> | r user name and password. If<br>( <u>210-450-1471) or Cynthia Ort</u> | you are having trouble loggi<br>iz (210-450-1859). | ng in, pleas |
|                                                        | Username:                                                             |                                                    |              |
|                                                        | Password:                                                             |                                                    |              |
|                                                        | Log In                                                                | Forgot your password?                              |              |
|                                                        |                                                                       | F                                                  | iqure        |

- Go to "My Projects".
- Listed projects should pop up.
  - POM Spanish Surveys
  - H4K Eligibility Screening UHS
  - H4K Assessments
  - o Assessment Reminder calls
- Go to H4K Assessments.

| EDCap                           |            |
|---------------------------------|------------|
| My Projects                     |            |
| POM Spanish Surveys             | <u>n</u>   |
| H4K Eligibility Screening - UHS |            |
| H4K Assessments                 | <u>s</u>   |
| Assessment Reminder Calls       | <b>a v</b> |

2 | Page

#### 4) Finding Participants on REDCap.

- On left hand side go to tab labeled Add/ Edit Records.
- Enter study ID in section "Enter a new or existing Study ID".
- Study ID can be located at the top left corner of DCF's (Data Collection Form) or on tab of folder.

| REDCap                                                                                                    | H4K Assessments                                                                                                    |
|----------------------------------------------------------------------------------------------------|----------------------------------------------------------------------------------------------------|
| <ul> <li>Logged in as herreraj12   Log out</li> <li>My Projects</li> <li>Project Home</li> <li>REDCap Messenger </li> </ul> | Add / Edit Records You may view an existing record/response by selecting it from the drop-down lists below. To create a new record/response, type a new value in the text box below and hit Tab or Enter. To quickly find a record without using the drop-downs, the text box will auto-populate with existing record names as you begin to type in it, allowing you select it. |
| Project status: Production                                                                                                  | Total records: 587                                                                                                    |
| Survey Distribution Tools<br>Record Status Dashboard<br>Add / Edit Records                                                  | Choose an existing Study ID select record • Enter a new or existing Study ID                                                                                                    |
| Figure 2                                                                                                    | Figure 1                                                                                                    |

### 5) Locating where to enter data collection forms on REDCap.

- A chart will pop up.
- The top will show measurement periods "Baseline, 1-month, Current HLP, 6-month, and 12-month".
- The left side column will show Data Collection Instruments.
- We want to click on the dot that intersects with the correct measurement period and Data Collection Instrument that we are working on.
- "Assessment Part 1" is where we will enter information from paper document titled "Data Collection Form-CHILD".
- We need to make sure every question is filled out correctly on REDCap.
  - i. Make sure what is on REDCap and the paper "DCF" form match.
- You will do the same for Assessment Part 2, finding the dot that intersects with "Assessment Part 2 and the measurement period we are working on. We will be entering data from paper document titled "Data Collection Form-Adult"

| Data<br>Collection                                  | Baseline | 1-<br>month | Current<br>HLP | 6-<br>month | 12-<br>month |
|-----------------------------------------------------|----------|-------------|----------------|-------------|--------------|
| Informed Consent                                    | ۲        |             |                |             |              |
| Assessment Part 1                                   |          |             |                |             |              |
| Assessment Part 2                                   | Õ        |             |                | Õ           | Õ            |
| TANITA                                              |          |             |                |             | $\bigcirc$   |
| One-month<br>Anthropometrics                        |          | ۲           |                |             | ۲            |
| Assessment dates                                    |          |             |                | ۲           |              |
| Hlp Visit 3 6month                                  |          |             |                |             |              |
| Hlp Visit 4<br>12month                              |          |             |                |             |              |
| Current Healthy<br>Lifestyle<br>Prescription        |          |             | 0              |             |              |
| Reduced Data<br>Collection Survey<br>(ENG) (survey) |          |             |                |             |              |
| Family Health                                       |          |             |                |             | ۲            |
| Family Nutrition                                    |          |             |                |             |              |
| Survey (survey)                                     | 2        |             |                |             |              |

### 6) <u>TANITA uploads.</u>

- TANITA's are taped on DCF Forms, they are a tiny receipt that contains various body composition numbers.
- First we will select the dot that intersects with the right measurement period and "TANITA" and here we will enter the information from TANITA receipt.
  - i. After we enter in the data correctly we will go to section labeled "complete?" and select "unverified".
- We will need to upload the entire paper document (DCF) on REDCap.
- Some may already be uploaded on REDCap, we can check by going back to "Assessment Part 1", by clicking the tab on the left.
- Here, if we do not see one entered we will need to do so.
  - i. Figures 7 and 8 show what the page will look if the upload is missing.
- We will need to scan DCF form using the Xerox Printer.

| H4K Assessments           |       |  |
|---------------------------|-------|--|
| TANITA                    |       |  |
| Adding new Study ID SE256 |       |  |
| Event Name: Baseline      |       |  |
| Study ID                  | SE256 |  |
| Child Data                |       |  |
| Fat %                     |       |  |
| * must provide value      |       |  |
| Fat Mass (kg)             |       |  |
| * must provide value      | Ģ     |  |
| Fat Free Mass (kg)        |       |  |
| * must provide value      |       |  |
| Adult Data                |       |  |
| Adult Fat %               |       |  |
| * must provide value      | P     |  |
| Adult Fat Mass (kg)       |       |  |
| * must provide value      |       |  |

| 1mo Child TANITA upload                                 | (i)<br>(i) Upload document |
|---------------------------------------------------------|----------------------------|
| Upload date                                             | H<br>D Today M-D-Y         |
| Staff initials upload                                   | ₿                          |
| Child Waist circumference in cm<br>* must provide value | ₽                          |
| Child Waist circumference in cm 2 * must provide value  |                            |

Figure 8

Figure 7

### 7) <u>Scanning Data Collection Forms.</u>

- Turn on screen of printer by pressing home button, we will use the Xerox.
- Go to "Email".
  - i. Go to "Manual Entry", Here we will need to type in your uthscsa.edu email.
- Naming the document.
  - i. Here, we will choose the correct format for the document we are working on.

| Measurement<br>Period. | Baseline                | 1 month             | 6 month                 | 12 month                 |
|------------------------|-------------------------|---------------------|-------------------------|--------------------------|
| Assessment<br>Part 1   | StudyID_BA1 DCF (child) | StudyID_1-mo DCF    | StudyID_6A1 DCF (child) | StudyID_12A1 DCF (child) |
| Assessment<br>Part 2   | StudyID_BA2 DCF (adult) | *there is no part 2 | StudyID_6A2 DCF (adult) | StudyID_12A2 DCF (adult) |

Figure 9

- DCF's for Assessment Part 1 (CHILD) will be 2-sided. Go to pages and make sure it displays 2-sided.
- DCF's for Assessment Part 2 (ADULT) will be 1-sided. Go to pages and make sure it displays 1-sided.
- DCF's for 1-month will be 1-sided only because it displays both child and adult. Go to pages and make sure it displays 1-sided.
- Go to Resolution and click on 600 DPI, this is very important so we can see the faded TANITA's.
- Once we are done scanning press SEND at the top right corner.
- Remember to clear out all information on screen, including your email and name of document.

#### 8) Saving data collection forms on POM drive.

- We will need to open outlook to retrieve the scans by email.
- Open scanned document.
- Go to "save as"
- Select "pom" under "Computer"

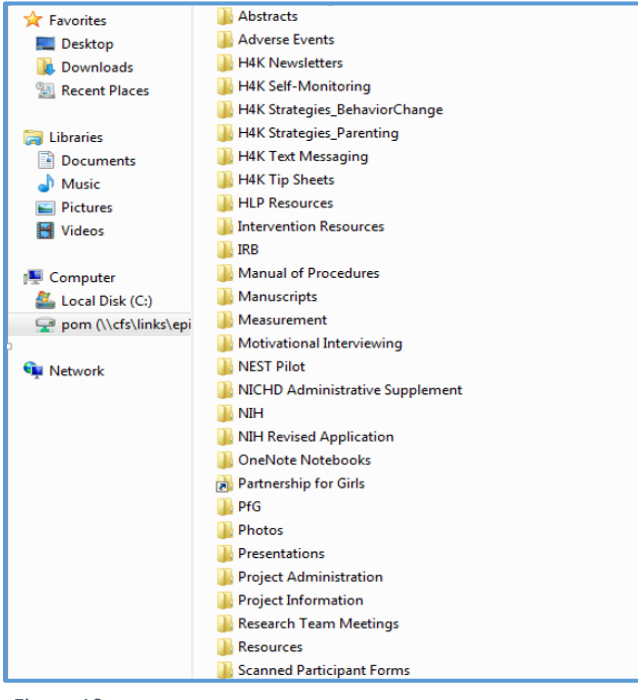

Figure 10

- Scroll down and select "scanned participant forms" folder.
- Select SE or SW depending on study ID.

| 🔆 Favorites   | Name   | * | Date modified      | Туре        |
|---------------|--------|---|--------------------|-------------|
| 🧮 Desktop     | ) SE   |   | 3/14/2019 10:14 AM | File folder |
| 🐌 Downloads   | iii sw |   | 3/21/2019 9:13 AM  | File folder |
| Recent Places |        |   |                    |             |
| Figure 11     |        |   |                    |             |

• Find study ID's folder.

|                 | 0                  |             |
|-----------------|--------------------|-------------|
| SW001 (SPN)     | 10/15/2018 11:53   | File folder |
| SW016 (RDC-SPN) | 2/11/2019 3:26 PM  | File folder |
| J SW023         | 2/11/2019 3:43 PM  | File folder |
| 퉬 SW139         | 2/13/2019 3:38 PM  | File folder |
| 퉬 SW142 (SPN)   | 10/15/2018 10:52   | File folder |
| 🍌 SW161 (SPN)   | 2/19/2019 10:25 AM | File folder |
| 🍌 SW177 (SPN)   | 2/19/2019 10:28 AM | File folder |
| 3W206           | 12/31/2018 10:18   | File folder |
| 3W214           | 2/19/2019 3:34 PM  | File folder |
| 🍌 SW231         | 2/20/2019 10:22 AM | File folder |
| 3W238           | 2/20/2019 10:41 AM | File folder |
| SW247 (SPN)     | 2/20/2019 2:54 PM  | File folder |
| 3 SW265         | 11/16/2018 9:05 AM | File folder |
| 🍌 SW285         | 11/16/2018 9:06 AM | File folder |
| J SW298         | 10/17/2018 10:30   | File folder |
| J SW350 (SPN)   | 10/17/2018 3:41 PM | File folder |
| 🍌 SW355         | 10/31/2018 10:24   | File folder |
| 🍌 SW357         | 11/19/2018 5:58 PM | File folder |
| CIM/101         | 2/21/2010 6-00 DM  | Eile felder |

Figure 12

- If there is not one created we will need to create a new folder.
  - i. We will call the folder the studyID and within that folder we will create another folder labeled for the measurement period you are working on.

| Name       | Date modified      | гуре        |
|------------|--------------------|-------------|
| 퉬 1-month  | 2/20/2019 11:27 AM | File folder |
| 🍌 6-month  | 2/20/2019 11:26 AM | File folder |
| 퉬 12-month | 2/20/2019 11:25 AM | File folder |
| Baseline   | 2/20/2019 11:26 AM | File folder |

Figure 13

- You should see multiple folders select the correct measurement period folder.
- This is where we will place our scanned DCF for both CHILD and ADULT.
- Once it is saved you can delete the email.

#### 9) Uploading saved DCF from "pom" drive onto REDCap.

• Go back to assessment screen for the Study ID you are working on.

| H4K Assessments                          |                        |
|------------------------------------------|------------------------|
| Assessment Part 1                        |                        |
| Adding new Study ID SE256                |                        |
| Event Name: Baseline                     |                        |
| Study ID                                 | SE256                  |
| Study ID<br>* must provide value         |                        |
| Child's gender<br>* must provide value   | ⊕ ◯ Male<br>♀ ◯ Female |
| Child's age<br>* must provide value      | B<br>0                 |
| Assessment Date * must provide value     | H Now M-D-Y HM         |
| Data source EMR?<br>* must provide value | ⊛                      |

Figure 14

- Scroll down to section labeled "TANITA upload".
- Click on "upload document"
- Locate scanned DCF for Study ID you are working on, as shown in section 7 of this protocol.

| Upload document          | ×                            |
|--------------------------|------------------------------|
| TANITA upload            |                              |
| Select a file then click | the 'Upload Document' button |
| Choose File No file ch   | losen                        |
| Upload document          | (Max file size: 196 MB)      |
| Figure 15                |                              |

- Once located and saved on REDCap, you will need to enter date and time.
  - i. You can do this by simply pressing the button "Today"
- You will also need to input your initials.
- Make sure under section labeled "Complete" you choose "unverified"
- Then select "save and exit form".

| Accelerometry distribution                                                                      |                                                            |
|-------------------------------------------------------------------------------------------------|------------------------------------------------------------|
| Accelerometer use explained and unit provided in good<br>working order?<br>* must provide value | i) <sup>©</sup> Yes<br><sup>⇒</sup> <sup>©</sup> No<br>res |
| Accelerometer unit ID * must provide value                                                      | ₩                                                          |
| Assessment Part 2 date * must provide value                                                     | H Now M-D-YHEM                                             |
| \$20 gift card provided this visit?                                                             | i) ○ Yes<br>○ ○ No<br>res                                  |
| Form Status                                                                                     |                                                            |
| Complete?                                                                                       | B<br>→ Incomplete ▼                                        |
|                                                                                                 | Incomplete<br>Unverified<br>Complete<br>Cancel             |

Figure 16

# Section Two

### Surveys (we do not administer surveys at 1-month assessments)

#### 10) Locate participant folder.

- Find paper Surveys in folder
- Make sure it is for the right measurement period you are working on.
- We will be entering all pages from survey for baseline data.

#### Names of surveys

| Encuesta Salud De La Familia            |
|-----------------------------------------|
| Encuesta Nutricion De La Familia        |
| Encuesta De Actividad Fisica (nino/a)   |
|                                         |
| Encuasta Actividad Fisica De La Familia |
|                                         |
| Encuesta Demografia Familiar/Estado De  |
| Salud                                   |
|                                         |

Figure 17

#### **Measurement Periods**

| in English | in Spanish          |
|------------|---------------------|
| Baseline   | Punto De Referencia |
| 6 month    | 6 Meces             |
| 12 month   | 12 Meces            |

Figure 18

#### 11) Locating REDCap.

- Open internet browser, type <u>https://redcap.uthscsa.edu/REDCap/</u> in search bar.
- Log in.
- Go to "My Projects".
- Listed projects should pop up.
  - POM Spanish Surveys
  - H4K Eligibility Screening UHS
  - H4K Assessments
  - Assessment Reminder calls
- Go to H4K Assessments.

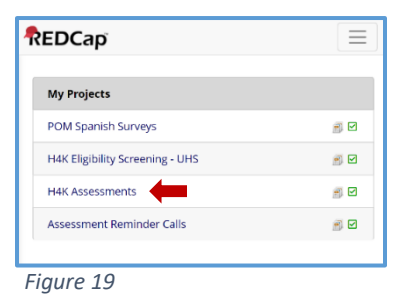

- 12) English and Spanish Surveys.
  - If the participant's paper survey is in *English*, you will use the "H4K Assessments" Project.
  - If the participant's paper survey is in *Spanish*, you will use the "POM Spanish Surveys" Project.
  - If the participant completed their study in REDCap already (meaning there is no paper file in their folder) verify that their "Initial data entry format" is bubbled in "REDCap" and that the Form Status shows "Complete"
  - If the participant does not have any paper surveys and their survey was not completed in REDCap, proceed to the troubleshooting portion of this protocol.

### 13) English Surveys on REDCap (if survey is in Spanish skip to next step).

- On left hand side go to tab labeled Add/ Edit Records.
- Enter study ID in section "Enter a new or existing Study ID".
- Study ID can be located at the top left corner of survey or on tab of folder.

| Logged in as herreraj12   Log out                                                                                   | 🛃 Add / Edit Reco                                                                                      | ords                                                                                                    |
|----------------------------------------------------------------------------------------------------|----------------------------------------------------------------------------------------------------|----------------------------------------------------------------------------------------------------|
| <ul> <li>My Projects</li> <li>Project Home</li> <li>REDCap Messenger</li> <li>Project status: Production</li> </ul> | You may view an existi<br>To create a new record<br>Enter. To quickly find a<br>populate with existing | ng record/response by selecting it<br>/response, type a new value in the<br>record without using the drop-do<br>record names as you begin to type |
| Data Collection                                                                                                    |                                                                                                    |                                                                                                    |
| Survey Distribution Tools                                                                                           | Total records: 587                                                                                     |                                                                                                    |
| Record Status Dashboard<br>Add / Edit Records                                                                       | Choose an existing<br>Study ID                                                                         | select record 🔻                                                                                                    |
| Applications                                                                                                    | Enter a new or                                                                                         |                                                                                                    |
| 🛤 Calendar                                                                                                    | existing Study ID                                                                                      |                                                                                                    |
| Figure 20                                                                                                    |                                                                                                    |                                                                                                    |

#### 14) Spanish surveys on REDCap (if survey is in English skip to next step).

- You will go to "my projects" as explained in section 2 of this protocol.
- You will go to "POM Spanish Surveys"
- On left hand side go to tab labeled "Add/Edit Records"
- Enter study ID in section "Enter a new or existing Study ID"
- Study ID can be located at the top left corner of survey or on tab of folder.

|                                                                                                    |                 |          | herrer               | aj12     | wore • |
|----------------------------------------------------------------------------------------------------|-----------------|----------|----------------------|----------|--------|
| Listed below are the REDCap projects to which you currently have access. Click the proj<br>review which users still have access to your projects, visit the <u>User Access Dashboard</u> . | ect title to op | en the j | oroject. <u>Read</u> | more     | То     |
| My Projects Drganize                                                                                                    |                 | Filte    | r projects by        | title    |        |
| Project Title                                                                                                    | Records         | Fields   | Instrument           | Туре     | Status |
| POM Spanish Surveys                                                                                                    | 173             | 553      | 1 form<br>6 surveys  | <u>_</u> |        |
| H4K Eligibility Screening - UHS                                                                                                    | 1,759           | 129      | 8 forms              | <u>s</u> |        |
| H4K Assessments                                                                                                    | 587             | 753      | 9 forms<br>6 surveys | <b>_</b> |        |
| Assessment Reminder Calls                                                                                                    | 102             | 17       | 1 form               | <b>1</b> |        |

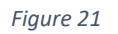

#### 15) Entering Surveys on REDCap.

- A chart will pop up.
- The top will show measurement periods "Baseline, 1-month, Current HLP, 6-month, and 12-month".
- The left side column will show Data Collection Instruments.
- We want to click on the colored dot that intersects with the right measurement period and survey that you are working on.
- We need to make sure every question is filled out correctly on REDCap.
  - i. The paper survey and REDCap need to match.

| H4K Assessme                                                             | nts 🛑                                                    |                                                |                                 |                                   |                                                             |                                                                                 |
|--------------------------------------------------------------------------|----------------------------------------------------------|------------------------------------------------|---------------------------------|-----------------------------------|-------------------------------------------------------------|---------------------------------------------------------------------------------|
| 📧 Record Home                                                            | Page                                                     |                                                |                                 |                                   |                                                             |                                                                                 |
| Record "SW254"<br>it, click any gray statu                               | <b>is a new Study</b><br>Is icon below.                  | ID. To create                                  | the record and                  | l begin enter                     | ing data for                                                |                                                                                 |
| The grid below displa<br>entered for the curre<br>the colored status ico | ays the form-by<br>ently selected re<br>ons to access th | -form progres<br>cord. You ma<br>nat form/even | ss of data<br>ry click on<br>t. | Legend<br>O Incom<br>Unve<br>Comp | for status ico<br>nplete 💮 Inc<br>rified 🥑 Pa<br>plete 🚳 Co | ons:<br>complete (no data save<br>rtial Survey Response<br>mpleted Survey Respo |
|                                                                          | NEW                                                      | Study ID <b>SV</b>                             | V254 Table no                   | <u>L displaying pro</u>           | perly. ?                                                    |                                                                                 |
| Data<br>Collection<br>Instrument                                         | Baseline                                                 | 1-<br>month                                    | Current<br>HLP                  | 6-<br>month                       | 12-<br>month                                                |                                                                                 |
| Informed Consent<br>Documentation                                        | ۲                                                        |                                                |                                 |                                   |                                                             |                                                                                 |
| Assessment Part 1                                                        |                                                          |                                                |                                 | ۲                                 |                                                             |                                                                                 |
| Assessment Part 2                                                        |                                                          |                                                |                                 | ۲                                 |                                                             |                                                                                 |
| TANITA                                                                   |                                                          |                                                |                                 | ۲                                 |                                                             |                                                                                 |
| One-month<br>Anthropometrics                                             |                                                          | ۲                                              |                                 |                                   | ۲                                                           |                                                                                 |
| Assessment dates<br>6mo 12mo                                             |                                                          |                                                |                                 | ۲                                 |                                                             |                                                                                 |
| Hlp Visit 3 6month                                                       |                                                          |                                                |                                 |                                   |                                                             |                                                                                 |

Figure 22

| 🔢 Record Home Page                                                                                                    |                                                                                                    |                               |                                                                      |                                                                            |
|----------------------------------------------------------------------------------------------------|----------------------------------------------------------------------------------------------------|-------------------------------|----------------------------------------------------------------------|----------------------------------------------------------------------------|
| Record "SE254" is a new Study ID. To creat<br>click any gray status icon below.                                                                                                    | e the record ar                                                                                                    | id begin ente                 | ring data for it,                                                    |                                                                            |
| The grid below displays the form-by-form prog<br>entered for the currently selected record. You n<br>the colored status icons to access that form/ew                                                                                                    | ress of data<br>nay click on<br>ent.                                                                                                    | Legen<br>O Inco<br>Unv<br>Cor | d for status ico<br>omplete () inc<br>rerified () Pa<br>nplete () Co | ons:<br>complete (no data si<br>rtial Survey Respon:<br>mpleted Survey Res |
| NEW Study ID S                                                                                                    | 5E254                                                                                                    |                               |                                                                      |                                                                            |
| Data Collection Instrument                                                                                                    | Raseline                                                                                                    | Six-                          | Twelve-                                                              |                                                                            |
| Data Collection Instrument                                                                                                    | Baseline                                                                                                    | Six-<br>month                 | Twelve-<br>month                                                     |                                                                            |
| Data Collection Instrument     HIp Visit 4 12month     Reduced Data Collection Survey (SPH) (survey)                                                                                                    | Baseline                                                                                                    | Six-<br>month                 | Twelve-<br>month                                                     |                                                                            |
| Data Collection Instrument  HIP Visit 4 12month Reduced Data Collection Survey (SPH) (survey) Family Health Survey Spn (survey)                                                                                                    | Baseline                                                                                                    | Six-<br>month                 | Twelve-<br>month                                                     |                                                                            |
| Data Collection Instrument<br>HIP Visit 4 12month<br>Reduced Data Collection Survey (SPH (usrvey)<br>Family Health Survey Spn (usrve)<br>Family Nutrition SurveySpn (usrve)                                                                                                    | Baseline                                                                                                    | Six-<br>month                 | Twelve-<br>month                                                     |                                                                            |
| Data Collection Instrument<br>HIp Visit 4 12month<br>Reduced Data Collection Survey (SPH) (survey)<br>Family Neutrition Surveyspn (survey)<br>Physical Activity<br>Questionnairechildspn (survey)                                                                                                    | Baseline                                                                                                    | Six-<br>month                 | Twelve-<br>month                                                     |                                                                            |
| Data Collection Instrument           Hip Visit 4 12month           Reduced Data Collection Survey (SPH) (unwy)           Family Health Survey Spn (unwy)           Family Nutrition Survey(spn (unwy)           Physical Activity           Questionnairechildspn (unwy)           Family Pasturey Spn (unwy) | Baseline<br>©<br>Control Control C | Six-<br>month                 | Twelve-<br>month                                                     |                                                                            |

Figure 23

| Name of Survey                  | Name of file                                    |
|---------------------------------|-------------------------------------------------|
| Family Health Survey            | StudyID_Measurement period (BA,6A,12A)Fam HS    |
| Family Nutrition Survey         | StudyID_Measurement period (BA,6A,12A)Fam NS    |
| Child Physical Activity Survey  | StudyID_Measurement period (BA,6A,12A)child PAS |
| Family Physical Activity Survey | StudyID_Measurement period (BA,6A,12A)Fam PAS   |
| Family Demographic Survey       | StudyID_Measurement period (BA,6A,12A)Fam Dem   |

Figure 24

16) <u>Scanning Surveys on Xerox.</u>

- Turn on screen of printer by pressing home button.
- Go to "Email".
- Go to "Manual Entry", Here you will need to type in your uthscsa.edu email.
- Next we will need to name the document.
- We will need to scan every page front and back so make sure in "pages" it displays 2-sided.
- NOTE: BA is Baseline, 6A is 6-months, and 12A is 12-months.

- Once you are done scanning press SEND at the top right corner.
- Remember to clear out all information on screen, including your email and name of document.

### 17) Saving Surveys on POM drive.

- You will need to open outlook to retrieve the scans by email.
- Open scanned document.
- Go to "save as"
- Select "pom" under "Computer"
- Scroll down and select "scanned participant forms" folder.
- Select SE or SW depending on study ID.
- Find study ID's folder.
- If there is not one created we will need to create a new folder.
  - i. We will call the folder the studyID and within that folder we will create another folder for the measurement period you are working on.
- You should see multiple folders labeled "baseline, 1-month, 6-month, and 12-month" folder.
- This is where we will place all surveys as well as DCF.
- Once it is saved you can delete the email.

#### 18) <u>Uploading saved Surveys from "pom" drive onto REDCap.</u>

- Go back to the surveys screen for the Study ID you are working on.
  - i. As shown in sections 3 and 4 of this protocol.
- Scroll down to section labeled "initial data collection format"
  - i. Click on "paper"
  - ii. This will now display "upload document" you will click on it.
  - iii. Click on "upload document".
- Locate scanned Survey for Study ID you are working on.
- Once located and saved on REDCap, you will need to enter date and time.
  - i. You can do this by simply pressing the button "Today"
- You will also need to input your initials.
- Make sure under section labeled "Complete" you choose "unverified"
- Then select "save and exit form".

# Section Three

# FAQ (troubleshooting)

- 19) What if the answer on the survey is answered twice?
  - If the answer is answered twice you will leave the answer blank and write a note on the text bubble of the question that it was answered twice
- 20) What if the answer on a survey is unanswered?
  - Again, you will leave this blank and write a note on the text bubble of the question
- 21) What if the time is not specified pm or am on survey question?
  - You will leave this portion blank and just include the time that was entered, do not try guessing. The staff verifying the entry will assess the situation and record the problem accordingly.
- 22) What if answers from questions on paper survey do not match up with answers on REDCap?
  - If this occurs, notify research staff, Marisol McDaniels or Sarai Llamas immediately. It will take some further looking into.
- 23) What if surveys were done in the wrong section? (ex: An English survey was done in the POM Spanish Surveys or vice versa.)
  - Once again, notify Marisol McDaniels or Sarai Llamas for further assistance
### Handout for Standardizing Time

**Objective:** In this section you will learn how to convert hours to minutes for the **"Parent Physical Activity Section (Q's 41-47)"** located towards the end of the **Family Demographic Survey**.

| Step 1:                                                                                                    |                                                                                                    |                       |                          |                         |
|----------------------------------------------------------------------------------------------------|----------------------------------------------------------------------------------------------------|-----------------------|--------------------------|-------------------------|
| Log in to REDCap                                                                                                    |                                                                                                    |                       |                          |                         |
| ♠ REDCap         x         +           ←         →         C         ①         #         redcap uthicks are           Ⅲ         Apps         □         UT Heads SA         ●         DEAS Logie | la/BDCayl Holug, 6 10 ADJulifeby (Heceric) James php?pail=1998<br>The U. 🛞 Methian damay - (K) UHIC Libraris an. 🗖 Bay Lapin - 🥐 HAC Sighility Sees                                                                                                    |                       |                          | -<br>94 风 ☆             |
| RED                                                                                                    | Сар                                                                                                    |                       |                          |                         |
| Log In                                                                                                    |                                                                                                    |                       |                          |                         |
| Please log in wi<br>Robert Geller (2                                                                                                    | th your user name and password. If you are having<br><u>'10-450-1471) or Cynthia Ortiz (210-450-1859)</u> .                                                                                                    | trouble logging in, p | blease contact <u>re</u> | <u>dcap@uthscsa.edu</u> |
|                                                                                                    | Username:                                                                                                    | lizzoxo               |                          |                         |
|                                                                                                    | Password:                                                                                                    | ••••••                |                          |                         |
|                                                                                                    | Log Ir                                                                                                    | 1 Forgo               | <u>t your password?</u>  |                         |
| Welcome to R                                                                                                    | :DCap!                                                                                                    |                       |                          |                         |
| REDCap is a sec<br>and surveys. Rf<br>projects offers<br>collection strat                                                                                                    | REDCap is a secure web platform for building and managing online databases<br>and surveys. REDCap's streamlined process for rapidly creating and designing<br>projects offers a vast array of tools that can be tailored to virtually any data<br>collection strategy. REDCap features |                       |                          |                         |
| ा 🖉 💁 🖬 💼                                                                                                    | 🧕 🌢 🧾 🐋                                                                                                    |                       |                          |                         |

### Step 2:

Go to **My Projects** and click on **H4K Assessments** or **POM Spanish Surveys** (depending on which Study ID file you will review)

| K |                                                    | e 🔳 My Projects                              | New Project                                      | 🚱 Help & FAQ                            | H Training Videos      | Mes:       | se |
|---|----------------------------------------------------|----------------------------------------------|--------------------------------------------------|-----------------------------------------|------------------------|------------|----|
|   | Listed below are the RE<br>users still have access | EDCap projects to v<br>to your projects, vis | which you currently<br>it the <u>User Access</u> | r have access. Cl<br><u>Dashboard</u> . | lick the project title | to open th | ne |
|   | My Projects                                        | 🗲 Organize                                   |                                                  |                                         |                        |            |    |
|   | Project Title                                      |                                              |                                                  |                                         |                        | Records    | 1  |
|   | POM Spanish Survey                                 | /S                                           |                                                  |                                         |                        | 173        |    |
|   | H4K Eligibility Screening - UHS 1                  |                                              |                                                  |                                         | 1,759                  |            |    |
|   | H4K Assessments 58                                 |                                              |                                                  |                                         |                        | 587        |    |
|   | H4K Protocol Deviation                             |                                              |                                                  |                                         | 175                    |            |    |
|   | H4K Birthday/Holiday Card                          |                                              |                                                  | 45                                      |                        |            |    |
|   | Assessment Reminder Calls                          |                                              |                                                  | 105                                     |                        |            |    |
|   | Test                                               |                                              |                                                  |                                         |                        | 0          |    |

### Step 3:

Click on Add/Edit Records located on the gray ribbon on the left-hand side under Data Collection

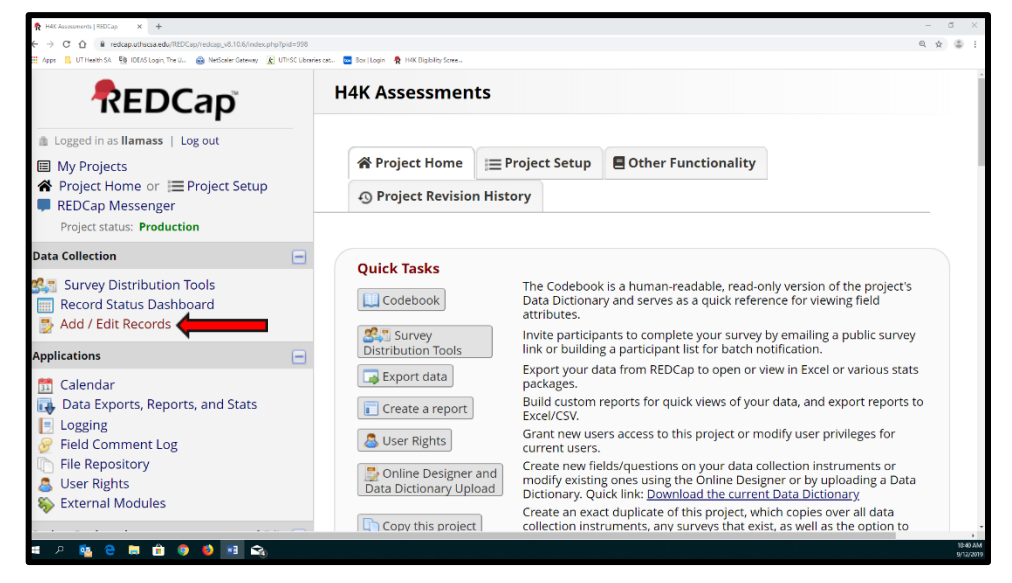

### Step 4:

Type in the Study ID you are working on the blank field next to **"Enter a new or existing Study ID."** Ex: SE001

|                                                                                                    | - 0                                                                                                    |
|----------------------------------------------------------------------------------------------------|----------------------------------------------------------------------------------------------------|
| np?pid=998                                                                                                    | Q \$                                                                                                    |
| t 🚾 Box   Login 🥀 H4K Eligibility Scree                                                                                                    |                                                                                                    |
| H4K Assessments                                                                                                    |                                                                                                    |
| 🛃 Add / Edit Records                                                                                                    |                                                                                                    |
| You may view an existing record/res<br>new record/response, type a new va<br>record without using the drop-dowr<br>you begin to type in it, allowing you | ponse by selecting it from the drop-down lists below. To create a<br>alue in the text box below and hit Tab or Enter. To quickly find a<br>ns, the text box will auto-populate with existing record names as<br>to select it. |
| Total records: <b>587</b>                                                                                                    |                                                                                                    |
| Choose an existing Study ID                                                                                                    | select record 🔻                                                                                                    |
| Enter a new or existing Study<br>ID                                                                                                    | SE001                                                                                                    |
|                                                                                                    | SE001                                                                                                    |

### Step 5:

Click on the **Family Demographics Survey** (It is the last survey under the **Data Collection Instrument** Column)

• IF POM Spanish Surveys → Family Demographics Survey Spn

| Data Collection Instrument                     | Baseline | 1-<br>month | Current<br>HLP | 6-<br>month | 12-<br>month |
|------------------------------------------------|----------|-------------|----------------|-------------|--------------|
| Informed Consent Documentation                 | ۲        |             |                |             |              |
| Assessment Part 1                              | ۲        |             |                | 0           | 0            |
| Assessment Part 2                              | ۲        |             |                | 0           | 0            |
| TANITA Receipt Numbers                         | ۲        | $\bigcirc$  |                | 0           | 0            |
| 1-mo & 6/12-mo Reduced Data Assessment Form    |          | 0           |                |             |              |
| Assessment dates 6mo 12mo                      |          |             |                | ۲           |              |
| Hlp Visit 3 6month                             |          |             |                |             |              |
| Hlp Visit 4 12month                            |          |             |                |             |              |
| Current Healthy Lifestyle Prescription         |          |             |                |             |              |
| Reduced Data Collection Survey (ENG) (survey)  |          |             |                | $\bigcirc$  |              |
| Family Health Survey (survey)                  | ۲        |             |                | 0           | 0            |
| Family Nutrition Survey (survey)               | ۲        |             |                | 0           | 0            |
| Physical Activity Questionnaire Child (survey) | ۲        |             |                | ۲           | 0            |
| Family Pa Survey (survey)                      | ۲        |             |                | ۲           | 0            |
| Family Demographics Survey (survey)            | . 🔶 🤙    |             |                | ۲           | 0            |
| Delete all data on event:                      | ×        | ×           |                | ×           | ×            |

### Step 6: Scroll down to section **"Parent Physical Activity"** (Questions 41-47)

| PARENT PHYSICAL ACTIVITY<br>We are interested in finding out about the kinds of physical activiti<br>questions will ask you about the time you spent being physically a<br>even if you do not consider yourself to be an active person. Please<br>your house and yard work, to get from place to place, and in your s | ies t<br>ctive<br>thin<br>pare | hat people do as part of their everyday lives.<br>in the last 7 days. Please answer each quest<br>k about the activities you do at work, as part<br>e time for recreation, exercise or sport.                           | The<br>tion<br>t of |
|----------------------------------------------------------------------------------------------------|--------------------------------|----------------------------------------------------------------------------------------------------|---------------------|
| Click Here to Listen                                                                                                    |                                |                                                                                                    |                     |
| Think about all the vigorous activities that you did in the last 7 day<br>take hard physical effort and make you breathe much harder than<br>you did for at least 10 minutes at a time.                                                                                                    | rs. Vi<br>nor                  | gorous physical activities refer to activities t<br>mal. Think only about those physical activitio                                                                                                    | hat<br>es that      |
| Click Here to Listen                                                                                                    |                                |                                                                                                    |                     |
| 41. During the last 7 days, on how many days did you do vigorous<br>physical activities like heavy lifting, digging, aerobics, or fast<br>bicycling?<br><u>Click Here to Listen</u><br>* must provide value                                                                                                    |                                | <ul> <li>No vigorous physical activities</li> <li>1 day</li> <li>2 days</li> <li>3 days</li> <li>4 days</li> <li>5 days</li> <li>6 days</li> <li>7 days</li> <li>Click Here to Listen</li> <li>days per week</li> </ul> | rese                |
| 42. How much time did you usually spend doing vigorous physical activities on one of those days?<br><u>Click Here to Listen</u>                                                                                                    |                                | 20<br>Enter a number.                                                                                                    |                     |
| Select hours or minutes Click Here to Listen * must provide value                                                                                                    | H                              | <ul> <li>Answer in hours</li> <li>Answer in minutes</li> <li>Don't know</li> </ul>                                                                                                    | rese                |

### Step 7:

Convert any responses answered in minutes to hours in decimal form using the chart below. and change the time selection to hours.

### Example where conversion is needed

### **Original Entry:**

| 42. How much time did you usually spend doing<br>vigorous physical activities on one of those days?<br><u>Click Here to Listen</u> | <ul> <li>B</li> <li>Enter a number.</li> </ul>                                     |       |
|----------------------------------------------------------------------------------------------------|------------------------------------------------------------------------------------|-------|
| Select hours or minutes <u>Click Here to Listen</u>                                                                                | <ul> <li>Answer in hours</li> <li>Answer in minutes</li> <li>Don't know</li> </ul> |       |
| * must provide value                                                                                                    |                                                                                    | reset |

#### **Converted Entry:**

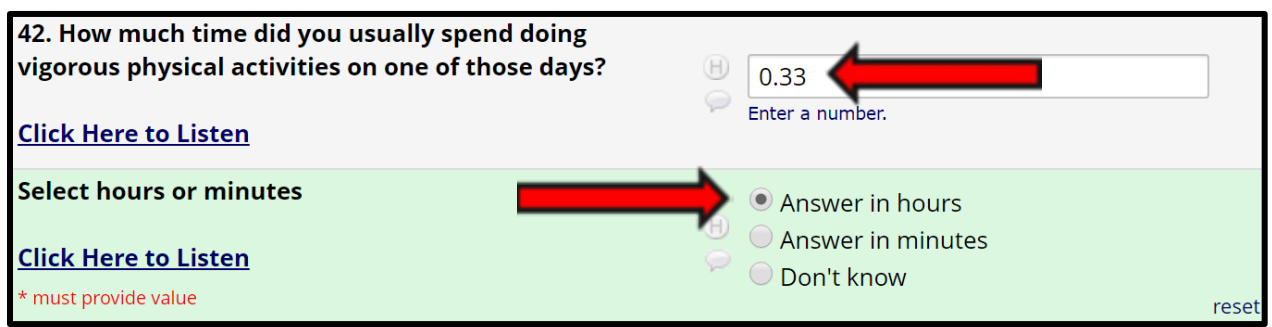

### **Minutes to Decimal Hours Conversion Table**

| Minutes | Decimal Hours | Minutes | Decimal Hours | N | /linutes | Decimal Hours |
|---------|---------------|---------|---------------|---|----------|---------------|
| 1       | .02           | 21      | .35           | 4 | -1       | .68           |
| 2       | .03           | 22      | .37           | 4 | -2       | .70           |
| 3       | .05           | 23      | .38           | 4 | .3       | .72           |
| 4       | .07           | 24      | .40           | 4 | .4       | .73           |
| 5       | .08           | 25      | .42           | 4 | .5       | .75           |
| 6       | .10           | 26      | .43           | 4 | .6       | .77           |
| 7       | .12           | 27      | .45           | 4 | .7       | .78           |
| 8       | .13           | 28      | .47           | 4 | .8       | .80           |
| 9       | .15           | 29      | .48           | 4 | .9       | .82           |
| 10      | .17           | 30      | .50           | 5 | 0        | .83           |

| 11 | .18 | 31 | .52 | 51 | .85 |
|----|-----|----|-----|----|-----|
| 12 | .20 | 32 | .53 | 52 | .87 |
| 13 | .22 | 33 | .55 | 53 | .88 |
| 14 | .23 | 34 | .57 | 54 | .90 |
| 15 | .25 | 35 | .58 | 55 | .92 |
| 16 | .27 | 36 | .60 | 56 | .93 |
| 17 | .28 | 37 | .62 | 57 | .95 |
| 18 | .30 | 38 | .63 | 58 | .97 |
| 19 | .32 | 39 | .65 | 59 | .98 |
| 20 | .33 | 40 | .67 | 60 | 1.0 |

### Step 8:

Use the comment log next to the question **"How much time did you usually spend doing vigorous physical activities on one of those days"** (comment bubble shaped icon) to help keep track of the original responses entered.

### Locating comment log:

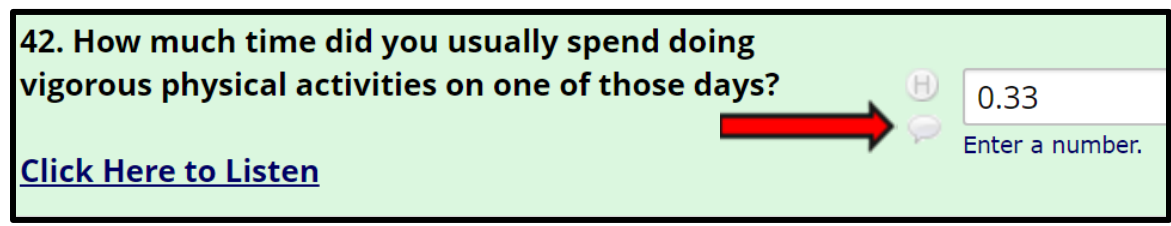

### **Example of what to enter in Field Comment Log:**

| 🔗 Fi                                                                                                    | ℰ Field Comment Log                                              |      |          |  |  |  |
|----------------------------------------------------------------------------------------------------|------------------------------------------------------------------|------|----------|--|--|--|
| This pop-up displays all the field comments for the record and field specified below. Users with access to data<br>entry forms may leave one or more comments on any field on a data collection instrument, after which the<br>balloon icon will stay lit up to signify that comments exist for that field for this record. All field comments for<br>all records/fields can also be viewed, keyword searched, and filtered on the <u>Field Comment Log</u> page in this<br>project. NOTE: If you wish to prevent all users in this project from editing or deleting field comments below,<br>see the Additional Customizations popup on the Project Setup page.<br>Study ID: <u>SE001</u><br>Event: Baseline<br>Field: vpa_time ("42. How much time did you usually spend doing vigorous physical activities on one of those<br>days? Click Here to Listen ") |                                                                  |      |          |  |  |  |
|                                                                                                    | Date/Time                                                        | User | Comments |  |  |  |
|                                                                                                    | 09/12/2019 3:00pm Ilamass Original response entered: 20 minutes. |      |          |  |  |  |
|                                                                                                    | Comment Cancel                                                   |      |          |  |  |  |

### Step 9:

Close out of comment log by clicking **Comment.** Scroll down to the end of the survey and click **Save & Exit Form.** 

| H ( | Complete 🔻       |             |   |
|-----|------------------|-------------|---|
|     | Save & Exit Form | Save & Stay | • |
|     | Cancel           |             |   |

### How to name H4K Documents

### **Naming Data Collection Forms**

| Measurement<br>Period. | Baseline        | 1 month           | 6 months        | 12 months        |
|------------------------|-----------------|-------------------|-----------------|------------------|
| Assessment             | StudyID_BA1 DCF | StudyID_1-mo      | StudyID_6A1 DCF | StudyID_12A1 DCF |
| Part 1                 | (child)         | DCF               | (child)         | (child)          |
| Assessment             | StudyID_BA2 DCF | *there is no part | StudyID_6A2 DCF | StudyID_12A2 DCF |
| Part 2                 | (adult)         | 2                 | (adult)         | (adult)          |

Examples on how to name files according to table:

- Assessment Part 1 and 2
  - SW111\_BA1 DCF (child)
  - SW111\_BA2 DCF (adult)

### Naming Surveys

| Name of Survey                  | Name of file                                     |
|---------------------------------|--------------------------------------------------|
| Family Health Survey            | StudyID_Measurement period (BA,6A,12A) Fam HS    |
| Family Nutrition Survey         | StudyID_Measurement period (BA,6A,12A ) Fam NS   |
| Child Physical Activity Survey  | StudyID_Measurement period (BA,6A,12A) Child PAQ |
| Family Physical Activity Survey | StudyID_Measurement period (BA,6A,12A) Fam PAQ   |
| Family Demographic Survey       | StudyID_Measurement period (BA,6A,12A) Fam Dem   |

Examples on how to name files according to table:

- SW111\_BA Fam HS
- SW111\_BA Fam NS
- SW111\_BA Child PAQ
- SW111\_BA Fam PAQ
- SW111\_Fam Dem

### FAQ for H4K Data entry

### **Baseline:**

### A1&A2 w/TANITAS

- 1. Locate participant folder.
  - Find paper document titled "Data Collection form"
  - Make sure it is checked off for "Baseline"
  - Retrieve both assessment 1 (child) and assessment 2 (adult)
  - We will be entering both for baseline data.
- 2. Locating REDCap
  - Open internet browser, type <u>https://redcap.uthscsa.edu/REDCap/</u> in search bar.
  - Log in.
  - Go to "My Projects".
  - Listed projects should pop up.
    - POM Spanish Surveys
    - H4K Eligibility Screening UHS
    - H4K Assessments
    - Assessment Reminder calls
  - Go to H4K Assessments.
- 3. Finding Participants on REDCap
  - On left hand side go to tab labeled Add/ Edit Records.
  - Enter study ID in section "Enter a new or existing Study ID".
  - Study ID can be located at the top left corner of DCF's (Data Collection Form) or on tab of folder.
- 4. Locating where to enter DCF's on REDCap
  - A chart will pop up.
  - The top will show measurement periods "Baseline, 1-month, Current HLP, 6-month, and 12-month".
  - The left side column will show Data Collection Instruments.
  - We want to click on the colored dot that intersects with Baseline and assessment part 1.
  - "Assessment Part 1" is where you will enter information from paper document titled "DCF-CHILD".
  - We need to make sure every question is filled out correctly on REDCap.
  - Make sure what is on REDCap and the paper DCF form match.
  - You will do the same for Assessment Part 2, finding the colored dot that intersects with "Assessment Part 2 and Baseline. You will be entering data from paper document titled "DCF-Adult"
- 5. TANITA uploads.
  - TANITA's are taped on DCF Forms, they are a tiny receipt that contains various body composition numbers.
  - We will need to upload the entire paper document on REDCap.
  - Some may already be uploaded on REDCap, if you do not see one entered we will need to do so.

- We will need to scan DCF form using the Xerox Printer.
- 6. Scanning DCF's on Xerox.
  - Turn on screen of printer by pressing home button.
  - Go to "Email".
  - Go to "Manual Entry", Here you will need to type in your uthscsa.edu email.
  - Next we will need to name the document.
    - i. For "DCF-CHILD" we will call it StudyID\_BA1 DCF (child)
    - ii. For "DCF-ADULT" we will call it <a href="https://www.studylb\_BA2.pdf">Studylb\_BA2.pdf</a> (adult)
  - DCF's for Assessment Part 1 (CHILD) will be 2-sided. Go to pages and make sure it displays 2-sided.
  - DCF's for Assessment Part 2 (ADULT) will be 1-sided. Go to pages and make sure it displays 1-sided.
  - Go to Resolution and click on 600 DPI, this is very important so we can see the faded TANITA's.
  - Once you are done scanning press SEND at the top right corner.
  - Remember to clear out all information on screen, including your email and name of document.
- 7. Saving DCF's on POM drive.
  - You will need to open outlook to retrieve the scans by email.
  - Open scanned document.
  - Go to "save as"
  - Select "pom" under "Computer"
  - Scroll down and select "scanned participant forms" folder.
  - Select SE or SW depending on study ID.
  - Find study ID's folder.
  - If there is not one created we will need to create a new folder.
    - i. We will call the folder the studyID and within that folder we will create another folder called "Baseline".
  - You should see multiple folders, select "baseline" folder.
  - This is where we will place our scanned DCF for both CHILD and ADULT.
  - Once it is saved you can delete the email.
- 8. Uploading saved DCF from "pom" drive onto REDCap.
  - Go back to assessment part 1 screen for the Study ID you are working on.
    - i. As shown in sections 3 and 4 of this protocol.
  - Scroll down to section labeled "TANITA upload".
  - Click on "upload document"
  - Locate scanned DCF for Study ID you are working on, as shown in section 7 of this protocol.
  - Once located and saved on REDCap, you will need to enter date and time.
    - i. You can do this by simply pressing the button "Today"
  - You will also need to input your initials.
  - Make sure under section labeled "Complete" you choose "unverified"
  - Then select "save and exit form".

### Family Health Survey

For this section, you will need to locate the baseline paper surveys that are inside the participant's folder. If there are none, proceed to step 11.

- 9. Locate participant folder.
  - Find paper document titled "Family Health Survey" if English or "Encuesta Salud De La Familia" if it is in Spanish
  - Make sure it is "Baseline" (English) or "Punto De Referencia" (Spanish)
  - We will be entering all pages from survey for baseline data.
- 10. Locating REDCap
  - Open internet browser, type https://redcap.uthscsa.edu/REDCap/ in search bar.
  - Log in.
  - Go to "My Projects".
  - Listed projects should pop up.
    - POM Spanish Surveys
    - H4K Eligibility Screening UHS
    - H4K Assessments
    - Assessment Reminder calls
- 11. If the participant's paper survey is in English, you will use the "H4K Assessments" Project. If the participant's paper survey is in Spanish, you will use the "POM Spanish Surveys" Project.
  - If the participant completed their study in REDCap already (meaning there is no paper file in their folder) verify that their "Initial data entry format" is bubbled in "REDCap" and that the Form Status shows "Complete"
  - If the participant does not have any paper surveys and their survey was not completed in REDCap, proceed to the troubleshooting portion of this protocol.
- 12. Finding Participants with English Surveys on REDCap(if survey is in Spanish skip to next step)
  - On left hand side go to tab labeled Add/ Edit Records.
  - Enter study ID in section "Enter a new or existing Study ID".
  - Study ID can be located at the top left corner of survey or on tab of folder.
- 13. Locating where to enter Spanish surveys on REDCap
  - You will go to "my projects" as explained in section 2 of this protocol.
  - You will go to "POM Spanish Surveys"
  - On left hand side go to tab labeled "Add/Edit Records"
  - Enter study ID in section "Enter a new or existing Study ID"
  - Study ID can be located at the top left corner of survey or on tab of folder.
- 14. Locating where to enter Surveys are on REDCap
  - A chart will pop up.
  - The top will show measurement periods "Baseline, 1-month, Current HLP, 6-month, and 12-month".
  - The left side column will show Data Collection Instruments.
  - We want to click on the colored dot that intersects with "Baseline" and "Family Health Survey".

- We need to make sure every question is filled out correctly on REDCap.
- Make sure what the paper survey and what is on REDCap matches.
- 15. Locating where to enter Surveys are on REDCap
  - A chart will pop up.
  - The top will show measurement periods "Baseline, 1-month, Current HLP, 6-month, and 12-month".
  - The left side column will show Data Collection Instruments.
  - We want to click on the colored dot that intersects with "Baseline" and "Family Health Survey".
  - We need to make sure every question is filled out correctly on REDCap.
  - Make sure what the paper survey and what is on REDCap matches.
- 16. Scanning Survey on Xerox.
  - Turn on screen of printer by pressing home button.
  - Go to "Email".
  - Go to "Manual Entry", Here you will need to type in your uthscsa.edu email.
  - Next we will need to name the document.
    - i. For Family Health Survey we will call it StudyID\_BA Fam HS
  - We will need to scan every page front and back so make sure in "pages" it displays 2-sided.
  - Once you are done scanning press SEND at the top right corner.
  - Remember to clear out all information on screen, including your email and name of document.
- 17. Saving Surveys on POM drive.
  - You will need to open outlook to retrieve the scans by email.
  - Open scanned document.
  - Go to "save as"
  - Select "pom" under "Computer"
  - Scroll down and select "scanned participant forms" folder.
  - Select SE or SW depending on study ID.
  - Find study ID's folder.
  - If there is not one created we will need to create a new folder.
    - i. We will call the folder the studyID and within that folder we will create another folder called "Baseline".
  - You should see multiple folders, select "baseline" folder.
  - This is where we will place all baseline surveys.
  - Once it is saved you can delete the email.
- 18. Uploading saved Surveys from "pom" drive onto REDCap.
  - Go back to "Family Health Survey" screen for the Study ID you are working on.
    - i. As shown in sections 3 and 4 of this protocol.
  - Scroll down to section labeled "initial data collection format"
  - Click on "paper"
  - This will now display "upload document" you will click on it.
  - Click on "upload document".

- Locate scanned Survey for Study ID you are working on, as shown in section 7 of this protocol.
- Once located and saved on REDCap, you will need to enter date and time.
  - i. You can do this by simply pressing the button "Today"
- You will also need to input your initials.
- Make sure under section labeled "Complete" you choose "unverified"
- Then select "save and exit form".

#### Family Nutrition Survey

For this section, you will need to locate the baseline paper surveys that are inside the participant's folder. If there are none, proceed to step 21.

- 19. Locate participant folder.
  - Find paper document titled "Family Nutrition Survey" if English or "Encuesta Nutrición De La Familia" if it is in Spanish
  - Make sure the survey is labeled "Baseline" for English or "Punto De Referencia" for Spanish
    - a. If the survey does not have Baseline labeled, check the date of the survey on the upper right hand side of the first page. Review this date and compare it to the Assessment Part 1 and Assessment Part 2 dates on the Data Collection Forms. If the date falls within the two dates of Baseline Assessment Part 1 and Part 2, then the survey is considered complete at Baseline.
  - We will be entering all pages from survey for baseline data.
- 20. Locating REDCap
  - Open internet browser, type <u>https://redcap.uthscsa.edu/REDCap/</u> in search bar.
  - Log in.
  - Go to "My Projects".
  - Listed projects should pop up.
    - POM Spanish Surveys
    - H4K Eligibility Screening UHS
    - H4K Assessments
    - o Assessment Reminder Calls
- 21. If the participant's paper survey is in English, you will use the "H4K Assessments" Project. If the participant's paper survey is in Spanish, you will use the "POM Spanish Surveys" Project.
  - If the participant completed their study in REDCap already (meaning there is no paper file in their folder) verify that their "Initial data entry format" is bubbled in "REDCap" and that the Form Status shows "Complete"
  - If the participant does not have any paper surveys and their survey was not completed in REDCap, proceed to the troubleshooting portion of this protocol.
- 22. Finding Participants on REDCap(if survey is in Spanish skip to next step)
  - On left hand side go to tab labeled Add/ Edit Records.
  - Enter study ID in section "Enter a new or existing Study ID".
  - Study ID can be located at the top left corner of survey or on tab of folder.
- 23. Locating where to enter Spanish surveys on REDCap

- You will go to "my projects" as explained in section 2 of this protocol.
- You will go to "POM Spanish Surveys"
- On left hand side go to tab labeled "Add/Edit Records"
- Enter study ID in section "Enter a new or existing Study ID"
- Study ID can be located at the top left corner of survey or on tab of folder.
- 24. Locating where to enter Surveys are on REDCap
  - A chart will pop up.
  - The top will show measurement periods "Baseline, 1-month, Current HLP, 6-month, and 12-month".
  - The left side column will show Data Collection Instruments.
  - We want to click on the colored dot that intersects with "Baseline" and "Family Nutrition Survey".
  - We need to make sure every question is filled out correctly on REDCap.
  - Make sure what the paper survey and what is on REDCap matches.
- 25. Locating where to enter Surveys are on REDCap
  - A chart will pop up.
  - The top will show measurement periods "Baseline, 1-month, Current HLP, 6-month, and 12-month".
  - The left side column will show Data Collection Instruments.
  - We want to click on the colored dot that intersects with "Baseline" and "Family Nutrition Survey".
  - We need to make sure every question is filled out correctly on REDCap.
  - Make sure what the paper survey and what is on REDCap matches.
- 26. Scanning Survey on Xerox.
  - Turn on screen of printer by pressing home button.
  - Go to "Email".
  - Go to "Manual Entry", Here you will need to type in your uthscsa.edu email.
  - Next we will need to name the document.
    - i. For Family Nutrition Survey we will call it StudyID\_BA Fam NS
  - We will need to scan every page front and back so make sure in "pages" it displays 2-sided.
  - Once you are done scanning press SEND at the top right corner.
  - Remember to clear out all information on screen, including your email and name of document.
- 27. Saving Surveys on POM drive.
  - You will need to open outlook to retrieve the scans by email.
  - Open scanned document.
  - Go to "save as"
  - Select "pom" under "Computer"
  - Scroll down and select "scanned participant forms" folder.
  - Select SE or SW depending on study ID.
  - Find study ID's folder.
  - If there is not one created we will need to create a new folder.

- i. We will call the folder the studyID and within that folder we will create another folder called "Baseline".
- You should see multiple folders, select "baseline" folder.
- This is where we will place all baseline surveys.
- Once it is saved you can delete the email.
- 28. Uploading saved Surveys from "pom" drive onto REDCap.
  - Go back to "Family Nutrition Survey" screen for the Study ID you are working on.
     i. As shown in sections 3 and 4 of this protocol.
  - Scroll down to section labeled "initial data collection format"
  - Click on "paper"
  - This will now display "upload document" you will click on it.
  - Click on "upload document".
  - Locate scanned Survey for Study ID you are working on, as shown in section 7 of this protocol.
  - Once located and saved on REDCap, you will need to enter date and time.
    - i. You can do this by simply pressing the button "Today"
  - You will also need to input your initials.
  - Make sure under section labeled "Complete" you choose "unverified"
  - Then select "save and exit form".

### Child Physical Activity Survey

For this section, you will need to locate the baseline paper surveys that are inside the participant's folder. If there are none, proceed to step 31.

29. Locate participant folder.

- Find paper document titled "Physical Activity Questionnaire (child)" for English Surveys or "Encuesta De Actividad Fisica (nino/a)" for Spanish Surveys
- Make sure the survey is labeled "Baseline" for English or "Punto De Referencia" for Spanish
  - a. If the survey does not have Baseline labeled, check the date of the survey on the upper right hand side of the first page. Review this date and compare it to the Assessment Part 1 and Assessment Part 2 dates on the Data Collection Forms. If the date falls within the two dates of Baseline Assessment Part 1 and Part 2, then the survey is considered complete at Baseline.
- We will be entering all pages from survey for baseline data.

### 30. Locating REDCap

- Open internet browser, type <u>https://redcap.uthscsa.edu/REDCap/</u> in search bar.
- Log in.
- Go to "My Projects".
- Listed projects should pop up.
  - POM Spanish Surveys
  - H4K Eligibility Screening UHS
  - H4K Assessments
  - o Assessment Reminder calls

- 31. If the participant's paper survey is in English, you will use the "H4K Assessments" Project. If the participant's paper survey is in Spanish, you will use the "POM Spanish Surveys" Project.
  - If the participant completed their study in REDCap already (meaning there is no paper file in their folder) verify that their "Initial data entry format" is bubbled in "REDCap" and that the Form Status shows "Complete"
  - If the participant does not have any paper surveys and their survey was not completed in REDCap, proceed to the troubleshooting portion of this protocol.
- 32. Finding Participants on REDCap(if survey is in Spanish skip to next step)
  - On left hand side go to tab labeled Add/ Edit Records.
  - Enter study ID in section "Enter a new or existing Study ID".
  - Study ID can be located at the top left corner of survey or on tab of folder.
- 33. Locating where to enter Spanish surveys on REDCap
  - You will go to "my projects" as explained in section 2 of this protocol.
  - You will go to "POM Spanish Surveys"
  - On left hand side go to tab labeled "Add/Edit Records"
  - Enter study ID in section "Enter a new or existing Study ID"
  - Study ID can be located at the top left corner of survey or on tab of folder.
- 34. Locating where to enter Surveys are on REDCap
  - A chart will pop up.
  - The top will show measurement periods "Baseline, 1-month, Current HLP, 6-month, and 12-month".
  - The left side column will show Data Collection Instruments.
  - We want to click on the colored dot that intersects with "Baseline" and "Physical Activity Questionnaire child".
  - We need to make sure every question is filled out correctly on REDCap.
  - Make sure what the paper survey and what is on REDCap matches.
- 35. Scanning Survey on Xerox.
  - Turn on screen of printer by pressing home button.
  - Go to "Email".
  - Go to "Manual Entry", Here you will need to type in your uthscsa.edu email.
  - Next we will need to name the document.
    - i. For "Physical Activity Questionnaire" we will call it StudyID\_BA child PAS
  - We will need to scan every page front and back so make sure in "pages" it displays 2sided.
  - Once you are done scanning press SEND at the top right corner.
  - Remember to clear out all information on screen, including your email and name of document.
- 36. Saving Surveys on POM drive.
  - You will need to open outlook to retrieve the scans by email.
  - Open scanned document.
  - Go to "save as"
  - Select "pom" under "Computer"
  - Scroll down and select "scanned participant forms" folder.

- Select SE or SW depending on study ID.
- Find study ID's folder.
- If there is not one created we will need to create a new folder.
  - i. We will call the folder the studyID and within that folder we will create another folder called "Baseline".
- You should see multiple folders, select "baseline" folder.
- This is where we will place all baseline surveys.
- Once it is saved you can delete the email.
- 37. Uploading saved Surveys from "pom" drive onto REDCap.
  - Go back to "Physical Activity Questionnaire" screen for the Study ID you are working on.
     i. As shown in sections 3 and 4 of this protocol.
  - Scroll down to section labeled "initial data collection format"
  - Click on "paper"
  - This will now display "upload document" you will click on it.
  - Click on "upload document".
  - Locate scanned Survey for Study ID you are working on, as shown in section 7 of this protocol.
  - Once located and saved on REDCap, you will need to enter date and time.
    - i. You can do this by simply pressing the button "Today"
  - You will also need to input your initials.
  - Make sure under section labeled "Complete" you choose "unverified"
  - Then select "save and exit form".

### Family Physical Activity Survey

For this section, you will need to locate the baseline paper surveys that are inside the participant's folder. If there are none, proceed to step 40.

38. Locate participant folder.

- Find paper document titled "Family Physical Activity Survey" for English Surveys or "Encuesta Actividad Física De La Familia" for Spanish Surveys
- Make sure the survey is labeled "Baseline" for English or "Punto De Referencia" for Spanish
  - a. If the survey does not have Baseline labeled, check the date of the survey on the upper right hand side of the first page. Review this date and compare it to the Assessment Part 1 and Assessment Part 2 dates on the Data Collection Forms. If the date falls within the two dates of Baseline Assessment Part 1 and Part 2, then the survey is considered complete at Baseline.
- We will be entering all pages from survey for baseline data.
- 39. Locating REDCap
  - Open internet browser, type <u>https://redcap.uthscsa.edu/REDCap/</u> in search bar.
  - Log in.
  - Go to "My Projects".
  - Listed projects should pop up.
    - POM Spanish Surveys

- H4K Eligibility Screening UHS
- H4K Assessments
- Assessment Reminder calls
- 40. If the participant's paper survey is in English, you will use the "H4K Assessments" Project. If the participant's paper survey is in Spanish, you will use the "POM Spanish Surveys" Project.
  - If the participant completed their study in REDCap already (meaning there is no paper file in their folder) verify that their "Initial data entry format" is bubbled in "REDCap" and that the Form Status shows "Complete"
  - If the participant does not have any paper surveys and their survey was not completed in REDCap, proceed to the troubleshooting portion of this protocol.
- 41. Finding Participants on REDCap(if survey is in Spanish skip to next step)
  - On left hand side go to tab labeled Add/ Edit Records.
  - Enter study ID in section "Enter a new or existing Study ID".
  - Study ID can be located at the top left corner of survey or on tab of folder.
- 42. Locating where to enter Spanish surveys on REDCap
  - You will go to "my projects" as explained in section 2 of this protocol.
  - You will go to "POM Spanish Surveys"
  - On left hand side go to tab labeled "Add/Edit Records"
  - Enter study ID in section "Enter a new or existing Study ID"
  - Study ID can be located at the top left corner of survey or on tab of folder.
- 43. Locating where to enter Surveys are on REDCap
  - A chart will pop up.
  - The top will show measurement periods "Baseline, 1-month, Current HLP, 6-month, and 12-month".
  - The left side column will show Data Collection Instruments.
  - We want to click on the colored dot that intersects with "Baseline" and "Family Pa Survey".
  - We need to make sure every question is filled out correctly on REDCap.
  - Make sure what the paper survey and what is on REDCap matches.
- 44. Scanning Survey on Xerox.
  - Turn on screen of printer by pressing home button.
  - Go to "Email".
  - Go to "Manual Entry", Here you will need to type in your uthscsa.edu email.
  - Next we will need to name the document.
    - i. For "Family Pa Survey" we will call it StudyID\_BA Fam PAS
  - We will need to scan every page front and back so make sure in "pages" it displays 2-sided.
  - Once you are done scanning press SEND at the top right corner.
  - Remember to clear out all information on screen, including your email and name of document.
- 45. Saving Surveys on POM drive.
  - You will need to open outlook to retrieve the scans by email.
  - Open scanned document.

- Go to "save as"
- Select "pom" under "Computer"
- Scroll down and select "scanned participant forms" folder.
- Select SE or SW depending on study ID.
- Find study ID's folder.
- If there is not one created we will need to create a new folder.
  - i. We will call the folder the studyID and within that folder we will create another folder called "Baseline".
- You should see multiple folders, select "baseline" folder.
- This is where we will place all baseline surveys.
- Once it is saved you can delete the email.
- 46. Uploading saved Surveys from "pom" drive onto REDCap.
  - Go back to "Physical Activity Questionnaire" screen for the Study ID you are working on.
    - i. As shown in sections 3 and 4 of this protocol.
  - Scroll down to section labeled "initial data collection format"
  - Click on "paper"
  - This will now display "upload document" you will click on it.
  - Click on "upload document".
  - Locate scanned Survey for Study ID you are working on, as shown in section 7 of this protocol.
  - Once located and saved on REDCap, you will need to enter date and time.
  - i. You can do this by simply pressing the button "Today"
  - You will also need to input your initials.
  - Make sure under section labeled "Complete" you choose "unverified"
  - Then select "save and exit form".

### Family Demographic Survey

For this section, you will need to locate the baseline paper surveys that are inside the participant's folder. If there are none, proceed to step 49.

47. Locate participant folder.

- Find paper document titled "Family Demographics/Health Status" for English Surveys or "Encuesta Demografia Familiar/Estado De Salud" for Spanish Surveys
- Make sure the survey is labeled "Baseline" for English or "Punto De Referencia" for Spanish
  - a. If the survey does not have Baseline labeled, check the date of the survey on the upper right hand side of the first page. Review this date and compare it to the Assessment Part 1 and Assessment Part 2 dates on the Data Collection Forms. If the date falls within the two dates of Baseline Assessment Part 1 and Part 2, then the survey is considered complete at Baseline.
- We will be entering all pages from survey for baseline data.
- 48. Locating REDCap
  - Open internet browser, type <u>https://redcap.uthscsa.edu/REDCap/</u> in search bar.
  - Log in.

- Go to "My Projects".
- Listed projects should pop up.
  - POM Spanish Surveys
  - H4K Eligibility Screening UHS
  - H4K Assessments
  - Assessment Reminder calls
- 49. If the participant's paper survey is in English, you will use the "H4K Assessments" Project. If the participant's paper survey is in Spanish, you will use the "POM Spanish Surveys" Project.
  - If the participant completed their study in REDCap already (meaning there is no paper file in their folder) verify that their "Initial data entry format" is bubbled in "REDCap" and that the Form Status shows "Complete"
  - If the participant does not have any paper surveys and their survey was not completed in REDCap, proceed to the troubleshooting portion of this protocol.
- 50. Finding Participants on REDCap(if survey is in Spanish skip to next step)
  - On left hand side go to tab labeled Add/ Edit Records.
  - Enter study ID in section "Enter a new or existing Study ID".
  - Study ID can be located at the top left corner of survey or on tab of folder.
- 51. Locating where to enter Spanish surveys on REDCap
  - You will go to "my projects" as explained in section 2 of this protocol.
  - You will go to "POM Spanish Surveys"
  - On left hand side go to tab labeled "Add/Edit Records"
  - Enter study ID in section "Enter a new or existing Study ID"
  - Study ID can be located at the top left corner of survey or on tab of folder.
- 52. Locating where to enter Surveys are on REDCap
  - A chart will pop up.
  - The top will show measurement periods "Baseline, 1-month, Current HLP, 6-month, and 12-month".
  - The left side column will show Data Collection Instruments.
  - We want to click on the colored dot that intersects with "Baseline" and "Family Demographics Survey".
  - We need to make sure every question is filled out correctly on REDCap.
  - Make sure what the paper survey and what is on REDCap matches.
- 53. Scanning Survey on Xerox.
  - Turn on screen of printer by pressing home button.
  - Go to "Email".
  - Go to "Manual Entry", Here you will need to type in your uthscsa.edu email.
  - Next we will need to name the document.
    - i. For "Family demographics survey" we will call it StudyID\_BA Fam Dem
  - We will need to scan every page front and back so make sure in "pages" it displays 2-sided.
  - Once you are done scanning press SEND at the top right corner.
  - Remember to clear out all information on screen, including your email and name of document.

- 54. Saving Surveys on POM drive.
  - You will need to open outlook to retrieve the scans by email.
  - Open scanned document.
  - Go to "save as"
  - Select "pom" under "Computer"
  - Scroll down and select "scanned participant forms" folder.
  - Select SE or SW depending on study ID.
  - Find study ID's folder.
  - If there is not one created we will need to create a new folder.
    - i. We will call the folder the studyID and within that folder we will create another folder called "Baseline".
  - You should see multiple folders, select "baseline" folder.
  - This is where we will place all baseline surveys.
  - Once it is saved you can delete the email.
- 55. Uploading saved Surveys from "pom" drive onto REDCap.
  - Go back to "Physical Activity Questionnaire" screen for the Study ID you are working on.
    - i. As shown in sections 3 and 4 of this protocol.
  - Scroll down to section labeled "initial data collection format"
  - Click on "paper"
  - This will now display "upload document" you will click on it.
  - Click on "upload document".
  - Locate scanned Survey for Study ID you are working on, as shown in section 7 of this protocol.
  - Once located and saved on REDCap, you will need to enter date and time.
    - i. You can do this by simply pressing the button "Today"
  - You will also need to input your initials.
  - Make sure under section labeled "Complete" you choose "unverified"
  - Then select "save and exit form".

# Health4Kids (H4K): A Pediatric Obesity Management Intervention Trial for Hispanic Families (R01HD075936)

# **Data Management Protocol**

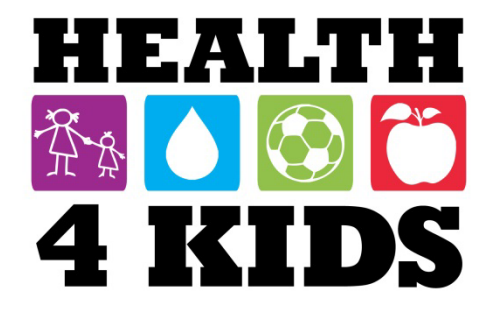

# Contents

| Overview                                        | 3  |
|-------------------------------------------------|----|
| Staff responsible for data management           | 3  |
| Reports                                         | 4  |
| Generating Reports                              | 4  |
| Exporting Report data                           | 6  |
| Assessments                                     | 7  |
| Part 1                                          | 7  |
| Part 2                                          | 8  |
| Clinic Visits and 6/12-month assessment dates 1 | 0  |
| Clinic Visits1                                  | 0  |
| 6-month/12-month assessment dates 1             | 1  |
| Current Healthy Lifestyle Prescription (HLP) 1  | 12 |
| Appendix: REDCap Calendar Protocol 1            | 13 |
| Standardized entry nomenclature 1               | 3  |
| Steps to create entries1                        | 4  |
| Staff roles and responsibilities1               | 4  |

# **Overview**

The purpose of this protocol is to describe the data management activities to maintain and update study databases using REDCap and statistical software.

# **Staff responsible**

Measurement Coordinator and research staff - enter data in REDCap forms (surveys,

assessments, Clinic Visits).

*Measurement Coordinator* generates reports in REDCap for export to statistical software.

Statistician runs descriptive statistics and other analyses on reports provided.

#### H4K REDCap A Logged in as longparma | Log out 1 My Projects A Project Home ¡≡ Project Setup Project status: Production **REDCap Reports** Q Data Collection 1 Record Status Dashboard [ 🛃 Add / Edit Records Applications Study reports can be generated, maintained and exported from 🛅 Calendar 6 🛺 Data Exports, Reports, and Stats REDCap. They are located in the "H4K Eligibility Screening-UHS" and 🛃 Data Import Tool Data Comparison Tool Logging "H4K Assessments" projects. They can be accessed by clicking on the Field Comment Log File Repository 🚨 User Rights and 🍰 DAGs 4 appropriate link on the left menu bar under Reports. 😥 Data Quality Project Bookmarks /Edit 🖃 ⇒ Go to H4K Assessments PI Reports / Edit reports -Tł Screening descriptives - eligible participants Netention program - birthday & Christmas Encollment and randomization Biglioility screening Neferred but not scheduled for BA1 Oflice Visit pr **Generating New Reports** 1. Click on "Edit reports" link in the menu bar. ι a () Clinic Visits Eligible subjects baseline March 2016 cohort assessments April 2016 cohort assessments 2. At the top menu bar, click on "Create New Report." The ( May 2016 cohort assessments report form will open. C Eligible count 0 (4) Eligible incomplete H4K Eligibility Screening - UHS REDCap

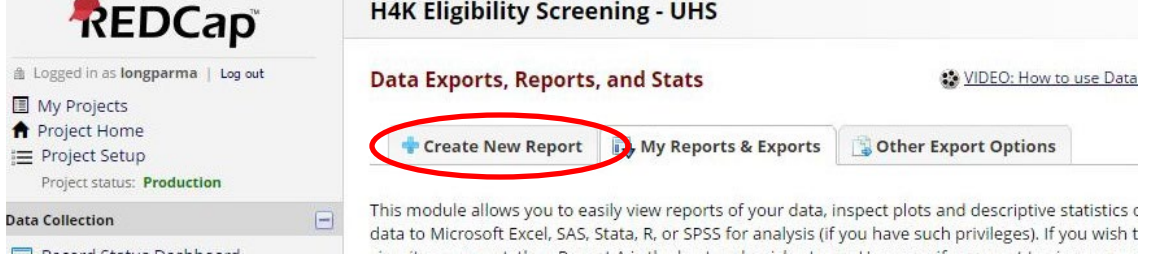

- 3. Name the report so it is easy to determine what it is for.
- **4.** Add the fields of interest.

| STEP 1      |                                                                                                    |
|-------------|----------------------------------------------------------------------------------------------------|
| 🛃 User Acc  | ess: Choose who sees this report on their left-hand project menu 🤋                                     |
| All usors   |                                                                                                    |
| O All users | - OR - OCUSTOM USER ACCESS (Choose specific users, roles, or data access groups who will have access)  |
| S All users | - OR - OCCUSTOM USER ACCESS (Choose specific users, roles, or data access groups who will have access) |
| STEP 2      | - OR - OCCUSTOM USER ACCESS (Choose specific users, roles, or data access groups who will have access) |

5. Add any relevant filters, e.g. dates, baseline vs. 6-month or 12-month, Study ID

6. Order the results as you want them to appear in columns from left to right. Click on "Save Report." A list of data included will appear.

| STEP 3                      |                                      |                                                                                 |                                                                                                    |                                    |
|-----------------------------|--------------------------------------|---------------------------------------------------------------------------------|----------------------------------------------------------------------------------------------------|------------------------------------|
| Show data for               | all events for each record           | returned ?                                                                      | low to use filters an                                                                                        | d AND/OR log                       |
| Filters (option             | al)                                  |                                                                                 | Operator / Value                                                                                             |                                    |
| Filter 1                    | I ype variable name or fie           | ld label                                                                        | = •                                                                                                    |                                    |
| Filter 1<br>in All events   |                                      | •                                                                               |                                                                                                    |                                    |
| 2 Switch format:            | Use advanced logic                   |                                                                                 |                                                                                                    |                                    |
|                             |                                      |                                                                                 |                                                                                                    |                                    |
| <b>Additional Fil</b>       | <b>ters</b> (optional)               | (Records                                                                        | belonging only to ALL selections below will appea                                                            | ar in the report)                  |
| Filter by<br>event(s):      | Baseline 🔺<br>6-Month                |                                                                                 |                                                                                                    |                                    |
|                             | 12-Month                             |                                                                                 |                                                                                                    |                                    |
|                             | ×                                    |                                                                                 |                                                                                                    |                                    |
| <del></del> Live Filters (o | ptional) Live Fi<br>choice<br>any ex | Iters can be selected on the rep<br>fields can be used as Live Filter<br>(ist). | ort page for dynamically filtering data in real time<br>s (as well as Events, if longitudinal, and Data Acce | 2. Only multiple<br>255 Groups, if |
| Live Filter 1               | select a field                       | •                                                                               |                                                                                                    |                                    |
| Live Filter 2               | select a field                       | •                                                                               |                                                                                                    |                                    |
| Live Filter 3               | select a field                       | •                                                                               |                                                                                                    |                                    |

| STEP 4   | Develop (antipue)                    |                   |
|----------|--------------------------------------|-------------------|
| First by | screeningid "StudyID (screening ID)" | Ascending order 🔻 |
| Then by  | Type variable name or field label    | Ascending order 🔻 |
| Then by  | Type variable name or field label    | Ascending order 🔻 |

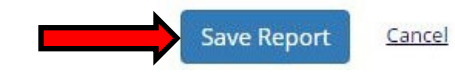

#### REDCap ▲ Logged in as longparma | Log out My Projects A Project Home **Exporting Report data** ¡ Project Setup For the purposes of data compilation for analysis, most reports are Project status: Production Data Collection exported in CSV/Microsoft Excel (raw data) format. However, Manage Survey Participants Record Status Dashboard 📑 Add / Edit Records multiple formats are available. Applications 1. From the left menu bar, click on the report you would like to 📆 Calendar Data Exports, Reports, and Stats 🔜 Data Import Tool export. For purposes of data management, relevant reports include: Data Comparison Tool E Logging a) Eligible primary outcomes in "H4K Eligibility Screening-UHS" Field Comment Log File Repository 🤱 User Rights and 🔬 DAGs project 🛃 Data Quality b) Primary outcomes adult **Project Bookmarks** / Edit 🖃 ⇒ Go to H4K Eligibility Screening c) Primary outcomes baseline (child outcomes) 🖌 Edit reports 😑 Reports 1) Introductory session info 2: activity monitoring 2) Enrollment for IRB reporting d) Demographics Baseline assessment dates Nut Retention programming: b-day Christmas 2 survey b-d are located in the in "H4K Assessments" project. Primary outcomes baseline 2. A box with several export format options will appear. Select the Race gender adult Demographics Primary outcomes - adult and click on "Export Data." 3. The file will download. Open it to see the contents.

#### Exporting "Primary outcomes baseline"

Select your export settings, which includes the export format (Excel/CSV, SAS, SPSS, R, Stata) and if you wish to perform de-identification on the data set.

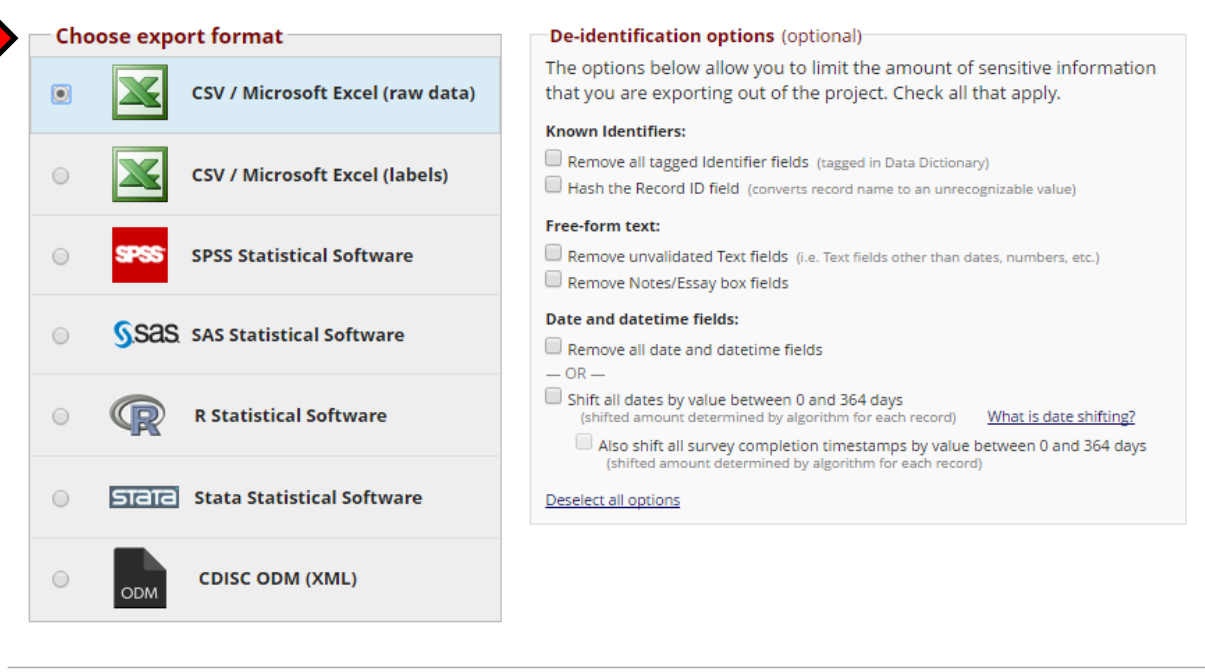

Export Data

Cancel

×

# Assessments

### Part 1

Assessment forms are located in the "H4K Assessments" project on REDCap. Research Staff in charge of the Measurement laptop will **at a minimum** enter data in the following fields on the date of assessment: study ID, date, status

| Editing existing Study ID SE168 |                                       |       |
|---------------------------------|---------------------------------------|-------|
| Event Name: Baseline            |                                       |       |
| Study ID                        | SE168                                 |       |
| Study ID                        | (BE168                                |       |
| " must provide value            |                                       | _     |
| Child's gender                  | 🕞 🔍 Male                              |       |
| * must provide value            | 🥪 🔍 Female                            | reset |
| Child's age                     | Û                                     |       |
| * must provide value            | Ø                                     |       |
| Assessment Date                 | · · · · · · · · · · · · · · · · · · · |       |
| * must provide value            | MM-DD-YYYY                            |       |
| Data source EMR?                | (H) 🔍 Yes                             |       |
| * must provide value            | No                                    |       |
|                                 |                                       | reset |
|                                 | Complete                              |       |
| Assessment status               | 💾 🔍 Missed                            |       |
| * must provide value            | Rescheduled                           |       |
|                                 |                                       | reset |
|                                 | 2-18-17 MP requested reschedule       |       |
|                                 |                                       |       |
| Notes                           |                                       |       |
|                                 |                                       |       |
|                                 |                                       |       |

**Note:** If participant misses assessment, fill in reason in Notes field below status, and stop here.

|                                 | see age and general speaker and the |
|---------------------------------|-------------------------------------|
| Anthropometrics (child)         |                                     |
| Child weight (kg)               |                                     |
| <sup>e</sup> must provide value | weight to nearest 0.1kg             |
| Child weight (lbs)              | (H) View equation                   |
| must provide value              | 🧼 weight (kg) * 2.2                 |
| Child DMI (from TANITA subsuit) |                                     |

**Note:** Weight in kg (automatically converted to lbs.) is **required** for accelerometer initialization (see Accelerometry Manual Part 1)

| Accelerometry distribution                                                                   |                  |
|----------------------------------------------------------------------------------------------|------------------|
| Accelerometer use explained and unit provided in good working order?<br>* must provide value | ⊢                |
| Accelerometer unit ID                                                                        | 0                |
| * must provide value                                                                         |                  |
| Assessment Part 2 date                                                                       |                  |
| " must provide value                                                                         |                  |
| \$20 gift card provided this visit?                                                          | ⊕ ♥Yes<br>♀ ♥ No |
| Form Status                                                                                  |                  |
| Complete?                                                                                    | 🕒 Incomplete 🔻   |
|                                                                                              | Save Record      |

Note: Fill in all fields. Part 2 date is required for MessageSpace!

Click on "Save Record" once you are done; if some fields are missing and an error message appears, click on "Ignore and Leave Record."

If Measurement Coordinator is not onsite for assessment, he/she will fill in rest of fields and update Assessment Part 1 form status to "Complete" ASAP. This is **required** to appropriately populate REDCap reports.

### Part 2

Research Staff in charge of the Measurement laptop will **at a minimum** enter data in the following fields on the date of assessment: date, status

| 2 S S                |                      |      |
|----------------------|----------------------|------|
| Event Name: Baseline |                      |      |
| Study ID             | SE168                |      |
| Study ID             | Ð                    |      |
| * must provide value | (e.g., SW001, RB034) |      |
| Assessment Date      | U Now M-D-Y H:M      |      |
| * must provide value | 🥯 мм-ор-үүүү         |      |
|                      | Completed            |      |
| Assessment status    | 🙂 🔍 Missed           |      |
| * must provide value | 💛 🔘 Rescheduled      |      |
|                      |                      | rese |
|                      |                      |      |
|                      | - R                  |      |
| Notes                | Ğ                    |      |

Note: If participant misses assessment, fill in reason in Notes field below status, and stop here.

| B                                                |                                                                                             |
|--------------------------------------------------|---------------------------------------------------------------------------------------------|
| Q L                                              |                                                                                             |
| Û F                                              |                                                                                             |
| Q                                                |                                                                                             |
| (H) 🔘 Male                                       |                                                                                             |
| 🥃 🔍 Female                                       |                                                                                             |
|                                                  | reset                                                                                       |
| <b>H</b>                                         |                                                                                             |
| (enter word or abbreviation, e.g. Jan, Feb, Marc | ch, April)                                                                                  |
|                                                  | H<br>H<br>H<br>Male<br>P<br>Female<br>H<br>(enter word or abbreviation, e.g. Jan, Feb, Marc |

**Note:** Adult birth month must be entered at **baseline only** for the birthdays retention program report.

| Accelerometer Check                                                       |                                                                 |       |
|---------------------------------------------------------------------------|-----------------------------------------------------------------|-------|
| Accelerometer lost? * must provide value                                  | ● Yes<br>● No<br>Has child lost the accelerometer?              | reset |
| Accelerometer contains sufficient data for analysis? * must provide value | Yes<br>No<br>Are there at least 4 days of wear length recorded? | reset |
| Accelerometer unit ID                                                     | Ð                                                               |       |
| * must provide value Labs done? * must provide value                      | ⊕<br>⊕<br>⊖<br>♥<br>♥<br>♥<br>♥<br>♥ No                         | reset |

### Note: Fill in all fields.

| Assessment Part 3 date                               | H Now M-D-Y H:M                                             |
|------------------------------------------------------|-------------------------------------------------------------|
| * must provide value                                 | 🔎 (for activity monitor return)                             |
|                                                      | Completed                                                   |
| Assessment Part 3 status                             | 😬 🔍 Missed                                                  |
| * must provide value                                 | Rescheduled                                                 |
|                                                      | reset                                                       |
|                                                      | • Yes                                                       |
| Accelerometer contains sufficient data for analysis? | 🙂 🔍 No                                                      |
|                                                      | reset<br>Are there at least 4 days of wear length recorded? |
| Clinic Visit 1 Date                                  | H Now M-D-Y H:M:S                                           |
| * must provide value                                 | (use Sunrise schedule provided)                             |

Note: Fill in all fields.

Research Staff in charge of data entry may fill in remaining Part 2 fields at a later date as needed for data management.

# Clinic Visits and 6/12-month assessment dates

# **Clinic Visits**

*Measurement Coordinator*/Research Staff who schedules Clinic Visits will enter them in "Schedule Clinic Visits" form in the "H4K Eligibility Screening-UHS" project in REDCap. Clinic Visit date and provider are **required** for MessageSpace texts.

*UHS Program Coordinator* is responsible for other entries (Clinic Visit status, reschedules, and situations when participant must be called to schedule Clinic Visit), and for updating form status to "Complete" after successful Clinic Visit 4.

| Schedule Clinic Visits                                    | Save Record                                 |
|-----------------------------------------------------------|---------------------------------------------|
| Editing existing StudyID (screening ID) SE002             | Save and Cont                               |
| Event Name: Baseline                                      | Save and go to                              |
| StudyID (screening ID)                                    | SE002                                       |
| Study ID                                                  | H View equation                             |
| Clinic Visit Number<br>* must provide value               | ■ 1<br>→ 2<br>→ 3<br>→ 4<br>reset           |
| Baseline fasting labs (child) done? * must provide value  | ● Yes<br>● No<br>Are labs in Sunrise?       |
| Clinic Visit 1 appointment date/time * must provide value | 🖞 04-04-2016 10:00 🕮 🕢 Now М-D-Ү НИМ        |
| Clinic Visit 1 Provider * must provide value              | Dr. RYAN VANRAMSHORST                       |
| Clinic Visit 1 status * must provide value                | ● completed<br>→ ○ rescheduled<br>○ no-show |

## 6-month/12-month assessment dates

The purpose of this form is to alert UTSA to scheduled 6- and 12-month assessment dates, and trigger MessageSpace reminder texts.

*UHS Program Coordinator* is responsible for entering 6-month/12-month **Part 1** assessment dates in REDCap H4K Assessment project. *Measurement Coordinator*/Research staff is responsible for entering assessment status and monitor distribution/retrieval, Part 2 and Part 3 (if applicable) assessment dates.

| Assessment dates onto 12mo                           | Save and Con                                                                                       |
|------------------------------------------------------|----------------------------------------------------------------------------------------------------|
| Earling existing Study ID SEUV2                      | Save and go                                                                                        |
| Event Name: 6-month                                  | SE003                                                                                              |
| Study ID<br>Study ID                                 | SE002                                                                                              |
| *must provide value                                  | SE002                                                                                              |
| 6-month Assessments                                  |                                                                                                    |
| Assessment Date                                      | 02-07-2017 17:30 TO Now MD-YHM                                                                     |
|                                                      | Complete                                                                                           |
| Assessment status                                    | 🙂 🔍 Missed                                                                                         |
| must provide value                                   | Rescheduled                                                                                        |
|                                                      | rese                                                                                               |
|                                                      | () Yes                                                                                             |
| Monitor distributed?                                 | (U) © No                                                                                           |
| * must provide value                                 | rese                                                                                               |
|                                                      | Participant eligible to receive monitor?                                                           |
|                                                      | 12-20-16 Requested reschedule due to conflict.<br>1-10-17 DLP left vm, texted no response. NO-SHOW |
| Notes                                                |                                                                                                    |
|                                                      |                                                                                                    |
|                                                      | Expand                                                                                             |
| Part 2 Assessment Date                               | 02-18-2017 10:30 Now HD-YHH                                                                        |
|                                                      |                                                                                                    |
| Assessment status                                    | Completed                                                                                          |
| must provide value                                   | Missed                                                                                             |
|                                                      | Rescheduled                                                                                        |
|                                                      | MP parent has surgery scheduled, requests reschedule                                               |
|                                                      |                                                                                                    |
| Notes                                                | U                                                                                                  |
|                                                      |                                                                                                    |
|                                                      | Expand                                                                                             |
| Acceloremeter Check                                  |                                                                                                    |
|                                                      | O Yes                                                                                              |
| Accelerometer contains sufficient data for analysis? |                                                                                                    |
| * must provide value                                 | Are there at least 4 days of wear length recorded?                                                 |
| Assessment Part 3 date                               |                                                                                                    |
| * must provide value                                 | (for activity monitor return)                                                                      |
|                                                      | Completed                                                                                          |
| Assessment Part 3 status                             | 🙂 🔘 Missed                                                                                         |
| * must provide value                                 | C Rescheduled                                                                                      |
|                                                      | reset                                                                                              |

Last Revised 06-14-17

# Current Healthy Lifestyle Prescription (HLP)

*Health Educator* is responsible for filling out "Current HLP" form, located in "H4K Eligibility Screening-UHS" project on REDCap, immediately following Introductory Session. *Health Educator* updates the form as needed to inform UTSA of any changes to MessageSpace texts.

| Editing existing StudyID (screening ID) SE002                                                                                                    |                |                                                                                            |       |
|----------------------------------------------------------------------------------------------------|----------------|--------------------------------------------------------------------------------------------|-------|
| Event Name: Baseline                                                                                                    | _              |                                                                                            | _     |
| Cvent Warre, Dasenne                                                                                                    |                | 05000                                                                                      |       |
| StudyID (screening ID)                                                                                                    |                | SE002                                                                                      |       |
| Study ID                                                                                                    | Ð              | SE002                                                                                      |       |
| * must provide value                                                                                                    | and the        | (e.g., SW001, RB034)                                                                       |       |
| Study Group                                                                                                    |                | Standard Care (Control)                                                                    |       |
| * must provide value                                                                                                    | ě              | Standard Care PLUS (Intervention)                                                          | -     |
| Date last updated                                                                                                    | H              | 01-10-2017 15:36 MC New M-D-YHM                                                            | Tese  |
| * must provide value                                                                                                    | 9              |                                                                                            |       |
| Updated by (initials)                                                                                                    | Ð              | MDM                                                                                        |       |
| * must provide value                                                                                                    | 1999           | [                                                                                          |       |
| For the following Nutrition HLPs, enter a number using the codes below:<br>0 = not selected (default)<br>1 = selected; Track A<br>2 = selected; Track B |                |                                                                                            |       |
| 1) Eat a healthy breakfast EVERY DAY.                                                                                                    | •              | 0                                                                                          |       |
| * must provide value                                                                                                    | 9              | enter a number between 0 and 2                                                             |       |
| 2) Eat 5 servings of fruits and vegetables EVERY DAY.                                                                                                   | (H)            | 1                                                                                          |       |
| * must provide value                                                                                                    | P              | enter a number between 0 and 2                                                             |       |
| 3) Eat healthy snacks like fruits, vegetables, and whole-grain crackers.                                                                                | (fi)           | 0                                                                                          |       |
| * must provide value                                                                                                    | ø              | enter a number between 0 and 2                                                             |       |
| 4) Limit eating out by preparing meals at home.                                                                                                    | (H)            | 0                                                                                          |       |
| * must provide value                                                                                                    | P              | enter a number between 0 and 2                                                             |       |
| 5) Eat together as a family at least 5 to 6 times per week.                                                                                             | (H)            | 0                                                                                          |       |
| * must provide value                                                                                                    | P              | enter a number between 0 and 2                                                             |       |
| 6) Avoid sugary drinks, such as sodas, sweet tea, fruit drinks and sports                                                                               | -              |                                                                                            |       |
| drinks. Choose WATER instead.                                                                                                    |                | 2<br>enter a number between 0 and 2                                                        |       |
| * must provide value                                                                                                    | -              | enter a number between 6 and 2                                                             |       |
| day.                                                                                                    | $(\mathbf{H})$ | 0                                                                                          |       |
| * must provide value                                                                                                    | 9              | enter a number between 0 and 2                                                             |       |
| 8) Consume more low-fat milk and dairy products (1% or skim milk).                                                                                      | (H)            | 0                                                                                          |       |
| * must provide value                                                                                                    | ø              | enter a number between 0 and 2                                                             |       |
|                                                                                                    |                | Play autoida and/ar ha active for 1 hour EVERY DAY                                         |       |
| Select ONE Physical Activity HLP                                                                                                    | H              | <ul> <li>Flay outside and/or be active for 1 noor EVERT DAT</li> </ul>                     |       |
| * must provide value                                                                                                    | P              | <ul> <li>Limit IV, video, video game and computer time to 2<br/>hours each day.</li> </ul> |       |
| Form Status                                                                                                    |                |                                                                                            | 16261 |
| Complete?                                                                                                    | Ð              | Complete 🔻                                                                                 |       |
|                                                                                                    |                | Save Record                                                                                |       |

#### Current Healthy Lifestyle Prescription

# **Appendix: REDCap Calendar Protocol**

### Standardized entry nomenclature

Assessments = BA1/2/3, 6A1/2/3, 12A1/2/3

**Clinic Visits** = CV1-4

Target dates = CV2 target!, 6A1/12A1 target!

[staff name] OUT + time (if applicable)

UHS and UTHSCSA holidays

#### **Calendar**

VIDEO: How to use the calendar (7 min)

The Calendar application can be used as a project calendar within this project to help organize your schedule and keep track of any upcoming events. It will allow you to add or modify calendar events and then view them either in a daily, weekly, or monthly format below. To add a new note or calendar event to any day, click **+New** at the top of that day's box to begin entering the information.

|          |                                                                         | <b>Februa</b>                                                                                                    | ary 🔻 2017 🕇 🕅                                   |                                                                                                    | Print Calendar                                                          |                                                                                                    |
|----------|-------------------------------------------------------------------------|----------------------------------------------------------------------------------------------------|--------------------------------------------------|----------------------------------------------------------------------------------------------------|-------------------------------------------------------------------------|----------------------------------------------------------------------------------------------------|
| Sunday   | Monday                                                                  | Tuesday                                                                                                    | Wednesday                                        | Thursday                                                                                                    | Friday                                                                  | Saturday                                                                                                    |
|          |                                                                         |                                                                                                    | + New 1                                          | + New 2<br>Miryam out<br>4:00pm SW143 - BA1<br>5:00pm SW238 - BA1<br>5:30pm SW241 - BA2<br>6:00pm SW119 - BA1 | + New 3                                                                 | + New 4<br>Merlin OUT<br>SW126 - 12A1 target!<br>10:30am SE095 - 6A2                                                |
| + New 5  | + New 6<br>Miryam out                                                   | + New 7<br>SE108 - 6A1 target!<br>SE175- BA2 4:30pm<br>SE002 - 6A1-5:30p<br>SE052 - 12A2 5:00pm<br>SE074 - 12A2 6:00pm<br>Mirzam out               | + New 8.                                         | + New 9<br>SW222 - CV2 target!<br>SE172 - CV1 9:40am<br>1:20pm SW241 - CV1<br>6:00pm SW147 - 6A1              | + New 10                                                                | + New 11<br>SW128 - 12A1 target!<br>SW238 - BA2 10:30am<br>SW119 - BA2 9:30am<br>11:00am SW161 - BA1                |
| + New 12 | + New 13<br>SE160 - BA2 8:30am                                          | + New 14<br>SE155 - CV2 target                                                                                                    | + New 15<br>Miryam out pm<br>10:3Sam SW059 - CV1 | + New 16<br>5 W147 - 6A2 5:30pm<br>4:30pm SW259 - BA1<br>5:00pm SW199 - BA1                                   | + New 17<br>SW210 - CV2 target!<br>SW107 - CV2 target!<br>Miryam out pm | + New 18<br>Miryam works today<br>Ruben OUT<br>Dorothy OUT<br>9:00am SE099 - BA1<br>11:00am SE113 - BA1             |
| + New 19 | + New 20<br>Q UHS Holiday<br>SE156 - CV2 target!<br>SE161 - CV2 target! | + New 21     © Dorothy OUT 3-5pm     SE078 - 6A1-5:00p     2:30pm 5E139 - CV1     3:05pm SW107 - CV2     6:00pm 5E073 - 6A1     7:10pm 5E155 - CV2 | + New 22                                         | + New 23<br>SW199 - BA2 4: 30pm<br>S:00pm SW172 - BA1<br>S: 30pm SW145 - 6A1<br>6:00pm sw227 - BA1            | + New 24                                                                | + New 255<br>SW161 - BA2 10:30am<br>SW259 - BA2 9:30am<br>Ruben OUT<br>SE107 - 6A1 target!<br>Merlin OUT<br>+3 more |
| + New 26 | + New 37                                                                | + New 28<br>Corothy OUT<br>SE103 - 6A1-4:00p<br>SE105 - 6A1-5:00p<br>SE143 - CV2 target!<br>SE175 - CV1 7:25pm                                     |                                                  |                                                                                                    |                                                                         |                                                                                                    |

### **Steps to create entries**

 Go to "H4K Eligibility Screening-UHS" project in REDCap. Click on "Calendar" on left side under Applications.

2. Go to the date in question and click "New." A popup window entitled "Add New Calendar Event" will open.

3. Click on "Study ID (screening ID)." From the dropdown menu, select the appropriate study ID.

4. Enter the time of event (if applicable) in the Time field (use military time, i.e. 1300 for 1:00pm). Then enter details (event type and time) in the Notes space (see Standardized Nomenclature above).

5. For staff time off or holidays, simply enter details in notes space; **do not** select a Study ID.

# Staff roles and responsibilities

UHS Program Coordinator/Patient Navigator – A1, CV1 reschedule, CV2/A1-mo, A1-mo

reschedule, CV3-4, UHS time off

Measurement Coordinator/Research Staff – A1 reschedule, A2/3, CV1

Measurement Coordinator - target CV2, 6A/12A

Health Educator - CV2/A1-mo, time off to avoid CV1 conflicts;

ALL Staff - time off on assessment days (M AM, T AM/PM, Th PM, Sat AM)

| UHS" project in                         | My Projects My Project Home Project Setup Project Satus: Production Data Collection                                                                                                    | The Ca<br>events.<br>calenda  |
|-----------------------------------------|----------------------------------------------------------------------------------------------------|-------------------------------|
| t side under                            | Record Status Dashboard<br>Add / Edit Records                                                                                                    | Du                            |
| lick "New." A pop-<br>endar Event" will | Applications Calendar Calendar Data Exports, Reports, and Stats Data Import Tool Calendar Event - Google Circone Calendar Event Calendar Event Calendar Eve | Sunda                         |
| ." From the priate study ID.            | Date: 02/01/2017 (Wednesday) Time: pptmail Notes:                                                                                                    |                               |
| able) in the Time                       | StudyID (screening<br>ID):                                                                                                    | op-down if calen<br>ening ID) |

 Projects

 roject Home

 roject Home

 roject Setup

 rest status

 rest status

 rest status

 rest status

 rest status

 rest status

 rest status

 rest status

 rest status

 rest status

 rest status

 rest status

 rest status

 rest status

 rest status

 rest status

 rest status

 rest status

 rest status

 rest status

 rest status

 rest status

 rest status

 rest status

 rest status

 rest status

 rest status

 rest status

 rest status

 rest status

 rest status

 rest status

 rest status

 rest status

 rest status

 rest status

 rest status

 rest status

 rest status

 rest status

SE052 - 12A2 5:00 SE074 - 12A2 6:00

T Calendar

H4K Eligibility Screening - UHS

# Health4Kids (H4K): A Pediatric Obesity Management Intervention Trial for Hispanic Families (R01HD075936)

# **Data Verification and Quality Checks**

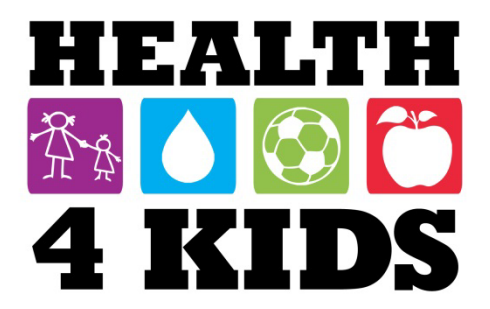

**Data Verification and Quality Checks** *Last revised 11/18/2019* 

# **Table of Contents**

| Overview                                                       |
|----------------------------------------------------------------|
| Purpose                                                        |
| Definitions                                                    |
| Verification                                                   |
| Quality Checks                                                 |
| Staff responsible                                              |
| Verification                                                   |
| Navigating REDCap4                                             |
| Verification Process - Assessment Forms7                       |
| Assessment part 1– Child DCF Verification Process:8            |
| Assessment Part 2 – Parent/Guardian DCF Verification Process:  |
| Verification Process – TANITA15                                |
| Verification Process – Survey                                  |
| Inputting Error Codes in REDCap21                              |
| H4K Data Quality Log24                                         |
| Coding                                                         |
| Quality Check                                                  |
| Quality Check Process                                          |
| Troubleshooting                                                |
| Hiding or erasing values                                       |
| Paper form not uploaded28                                      |
| Data Collection Forms For Assessment Part 1 and Part 2 uploads |
| Survey uploads                                                 |
| Appendix                                                       |
| Error Codes                                                    |
| DCF Abbreviations:                                             |
| How to name H4K Documents:                                     |
# **Overview**

# Purpose

Conduct quality checks of data entered in REDCap to most accurately reflect data collected in the field.

# Definitions

## Verification Identify flagged forms in REDCap and check them for accuracy.

## **Quality Checks**

Verification of all documents associated with a set proportion of study IDs.

# Staff responsible

Verifiers who did not enter data into REDcap (includes Measurement Coordinator, Data coordinator, other Research Staff etc.)

# Verification

Navigating REDCap

Step 1: Locate REDCap.

• Open internet browser, type <a href="https://redcap.uthscsa.edu/REDCap/">https://redcap.uthscsa.edu/REDCap/</a> in search bar.

Step 2: Log in.

| REDCap                                                                              |                                                                                                    |
|-------------------------------------------------------------------------------------|----------------------------------------------------------------------------------------------------|
| Log In                                                                              |                                                                                                    |
| Please log in with your user name and pa<br>Robert Geller (210-450-1471) or Cynthia | assword. If you are having trouble logging in, please contact <u>redcap@uthscsa.edu</u><br><u>Ortiz (210-450-1859)</u> . |
|                                                                                     | Username:                                                                                                    |
|                                                                                     | Password:                                                                                                    |
|                                                                                     | Log In Eargot your password?                                                                                             |

Step 3: Go to "My Projects".

- H4K projects
  - POM Spanish Surveys
  - H4K Assessments

Step 4: Navigate to desired project

|   | My Projects 🔄 Organize |         |        |                      | Filter projects by title |        |  |
|---|------------------------|---------|--------|----------------------|--------------------------|--------|--|
|   | Project Title          | Records | Fields | Instrument           | Туре                     | Status |  |
| 1 | POM Spanish Surveys    | 173     | 553    | 1 form<br>6 surveys  | ji.                      |        |  |
| 1 | H4K Assessments        | 587     | 756    | 9 forms<br>6 surveys | Ē.                       |        |  |

Step 5: Find Participants that need verification on REDCap.

• Click tab "Record Status Dashboard".

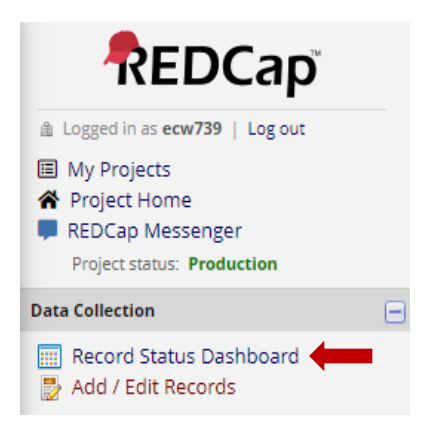

• Find study IDs with forms with unverified icon. Use legend on top-right for further guidance.

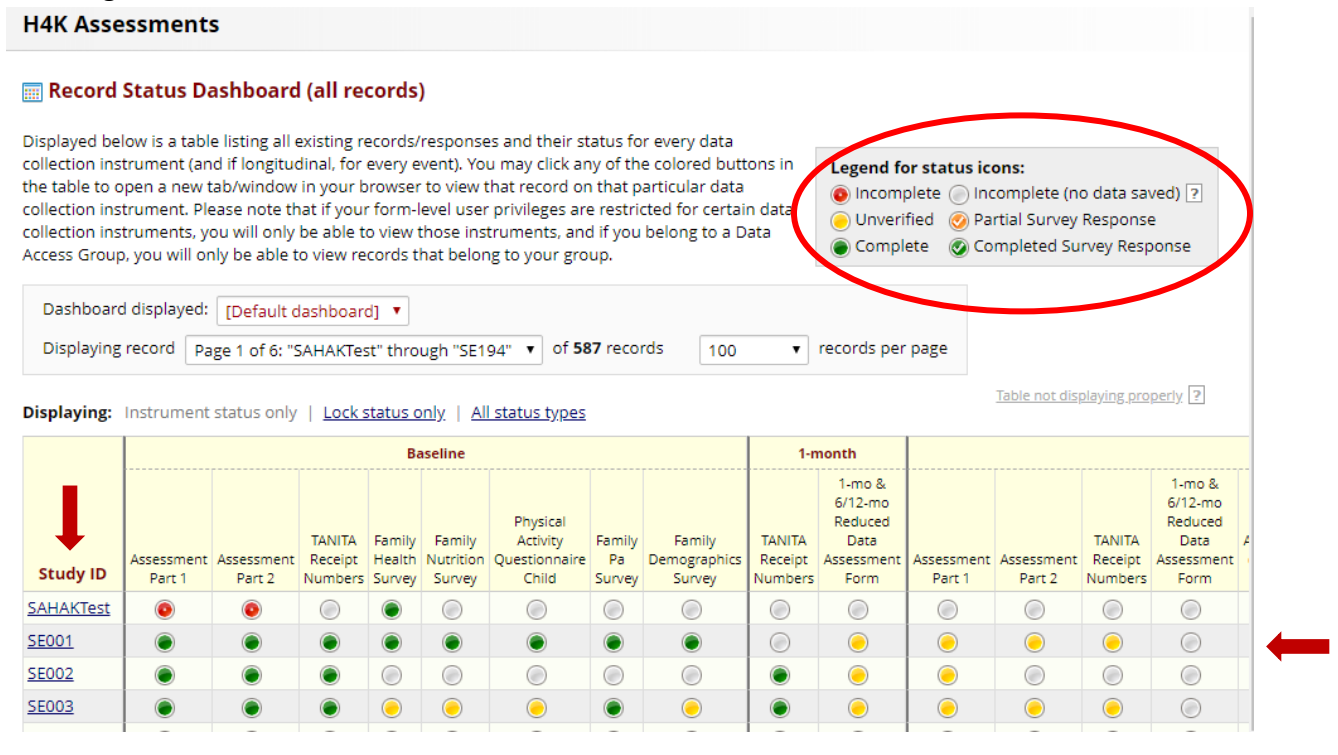

Step 6: Select data to verify.

- Click on a **Study ID.**
- The top row displays measurement periods "<u>Baseline, 1-month, Current HLP, 6-month, and 12-month</u>". Figure 1, 2 show examples of H4K assessment and POM Spanish survey study IDs.
- The left-side column displays the Data Collection Instrument names.
- Click on the dot that coincides with the correct measurement period and Data Collection Instrument desired.

#### Figure 1 (H4K Assessments)

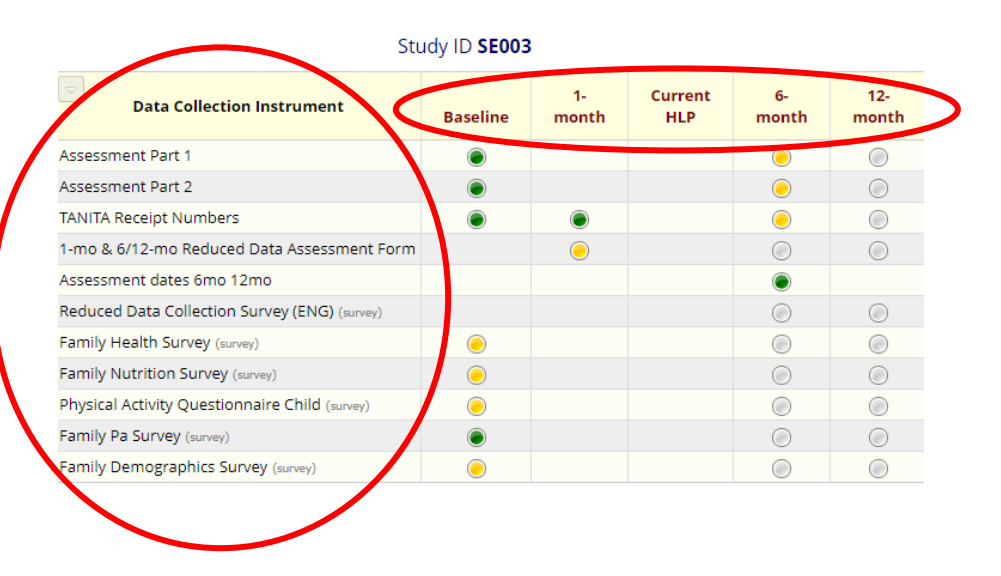

Figure 2 (POM Spanish Survey)

#### Study ID SE002

| Data Collection Instrument                       | Baseline          | Six-<br>month | Twelve-<br>month |
|--------------------------------------------------|-------------------|---------------|------------------|
| Reduced Data Collection Survey (SPH) (survey)    | $\mathbf{\wedge}$ |               |                  |
| Family Health Survey Spn (survey)                | 0                 | $\bigcirc$    |                  |
| Family Nutrition Surveyspn (survey)              | 0                 |               | 0                |
| Physical Activity Questionnairechildspn (survey) | 0                 | $\bigcirc$    | 0                |
| Family Pa Survey Spn (survey)                    | 0                 |               | 0                |
| Family Demographics Survey Spn (survey)          | 0                 | $\bigcirc$    | 0                |
|                                                  |                   |               |                  |

#### Verification Process - Assessment Forms

Step 1: Compare the paper version to REDCap entry. Locate the paper upload next to the "Child Data Collection Form Upload" at the bottom of the survey, and click the blue hyperlink.

| Child Data Collection Form Upload                       | B         SE001 6A1 DCF (child).pdf (0.75 MB)                Send-It |
|---------------------------------------------------------|----------------------------------------------------------------------|
| Date uploaded                                           | H<br>04-23-2019 Today M-D-Y                                          |
| Staff initials upload                                   | ⊖ SL                                                                 |
| Child Waist circumference in cm<br>* must provide value | ⊖<br>(79.6                                                           |
| Child Waist circumference in cm 2 * must provide value  | (H)<br>(78.5)                                                        |
| Child Waist circumference in cm 3                       | H                                                                    |
| Average of 3 Waist circumference measurements           | H 79 View equation                                                   |
| Child waist circumference 90th percentile or greater?   | H ♥ Yes<br>♥ No<br>use chart to determine                            |

Step 2: A separate tab will open with the scanned data collection form (see below).

| Study ID#                                                                                                    | 8                                                                 |
|----------------------------------------------------------------------------------------------------|-------------------------------------------------------------------|
| DATA COLLECTION FORM - CHILD<br>Baseline Part 1<br>6-mo Part 1<br>12-mo Part 1                                                                                                    | HEALTH                                                            |
| Age $\square \bigcirc$ years       Gender: $\widehat{M}$ ) F         Height: (cm) $\bot \trianglelefteq 9$ . 9       (For Activity Monitor) (ft/in) $\underbrace{4/11}$ (round up if $\ge \frac{1}{2}$ /in.) | Height % <u>95%</u> 0                                             |
| TANITA (BODY COMPOSITION)                                                                                                    |                                                                   |
| Height Weight (kg) BMI (kg/m2) BMI %                                                                                                    | TANITA                                                            |
|                                                                                                    | GOES HERE                                                         |
| BASELINE ONLY: IF BMI <20.0, use REDCap<br>calculator to determine percentile<br>(For Activity Monitor) Weight (Ibs) (multiply kg x 2.2) ( )                                                                 | FEB/27/2018 19:01<br>SC-331S<br>FEB/27/2018 19:01<br>SERIAL No.   |
| (BASELINE) IF BMI percentile 85-98.9, continue measurements:                                                                                                    |                                                                   |
| Measurement 1 Measurement 2 Measurement 3<br>(If the difference between<br>Measurement 1 & 2 is > 1cm)                                                                                                    | AGE 10<br>HEIGHT 143.9<br>CLOTHES WEIGHT 0.1                      |
| Waist         19.0         18.5         18.9           Circumference         19.0         18.5         18.9           (cm)         18.5         18.9         18.9                                            | RESULT<br>WEIGHT 49.4<br>FAT % 26.8<br>FAT MASS 13.2<br>FFM 36.20 |
| RESTING BP         Measurement 1<br>Measurement 1         Measurement 2<br>(after 5min if elevated,<br>e.g. 12080)         Measurement 3<br>(after 5min if still<br>e.g. 12080)                              | BMI 22.0                                                          |
| Systolic Blood                                                                                                    | *FAT %                                                            |
| Diastolic Blood                                                                                                    | *IMPEDAN . 7                                                      |
| Pressure(mmHg)                                                                                                    |                                                                   |

#### Assessment part 1– Child DCF Verification Process:

Step 3: Check if the following items on the form match with the REDCap version. Refer to the picture below for the items:

- 1. Study ID
- 2. Measurement period
- 3. Assessment date

| Scan paper DCF version                                                                                                    | REDCap Version                  |                                     |  |  |
|----------------------------------------------------------------------------------------------------|---------------------------------|-------------------------------------|--|--|
| Sudar The SEO3P Sust Day 218-12                                                                                                    | Assessment Part 1               |                                     |  |  |
| DATA_COLLECTION FORM - CHILD HEALTH                                                                                                    | Editing existing Study ID SE038 |                                     |  |  |
| Baseline Part 1 6-mo Part 1 4 KIDS                                                                                                    | Event Name: Baseline            |                                     |  |  |
| 12-mo Part 1                                                                                                    | Study ID                        | SE038                               |  |  |
| Age years Gender: M/ F                                                                                                    | Study ID                        | H                                   |  |  |
| Height: (cm) $\frac{12}{2}$ . $\frac{1}{2}$ (For Activity Monitor) (ft/in) $\frac{1}{2}$ (round up if $\geq$ ½in.) Height $\frac{1}{2}$ | * must provide value            | Ģ 15038                             |  |  |
| RESTING BP Measurement 1 Measurement 2 Measurement 3 (after 5min if still                                                               | Child's gender                  | ) 🖲 Male                            |  |  |
| Systolic Blood<br>Pressure(mmHg)                                                                                                    | * must provide value            | G Female                            |  |  |
| Diastolic Blood                                                                                                    | Child's age                     | H                                   |  |  |
| ELIGIBLE for STEP TEST? (YES /BP<95% percentile for age/height)                                                                         | * must provide value            |                                     |  |  |
| NO (BP≥95% percentile for age/height)                                                                                                   | Assessment Date                 | ● 07-18-2017 16:00 開発 Dow M-D-Y H:M |  |  |
|                                                                                                    | * must provide value            |                                     |  |  |

Step 4: Scroll through both versions and compare data entry. If everything from the list above matches, move on to the age, gender, and height and blood pressure measurements.

• Verify the measurements below located under Height and Blood pressure on the REDCap assessment.

#### SCAN PAPER DCF VERSION

#### **REDCAP VERSION**

| Study ID# SE038 Staff ID # Date: 7 18-12                                                                                                    | Height and Blood pressure                                                                                                    | <b>^</b>                                                                                                    |
|----------------------------------------------------------------------------------------------------|----------------------------------------------------------------------------------------------------|----------------------------------------------------------------------------------------------------|
| DATA COLLECTION FORM - CHILD       HEALTH         Baseline Part 1       6-mo Part 1         12-mo Part 1       4 KIDS         Age       years         Gender M/F       Height: (cm) 2 1 (For Activity Monitor) (ft/in) 1/2 (round up if ≥ ½in.)         RESTING BP       Measurement 1         Systolic Blood<br>Pressure(mmHg)       10 1         Diagonal       12 40         ELIGIBLE for STEP TEST?       YES/BP<95% percentile for age/height) | Child Height (cm) * must provide value Child Height (ft/in) * must provide value ieight percentile (from age/gender growth charts) * must provide value systolic BP * must provide value diastolic BP * must provide value                           | H<br>Height to nerrest 0.1cm<br>4ft Oin<br>Height to ne rest 1/8 inch<br>10-25<br>may entr single number or range)<br>H<br>108<br>H<br>72 |
| NO (BP≥95% percentile for age/height)                                                                                                    | Systolic BP percentile (from age/gender/height percentile charts)<br>* must provide value<br>Diastolic BP percentile (from age/gender/height percentile charts)<br>* must provide value<br>Blood Pressure percentile charts (CDC)<br>Boys 6-12 years | H       90         (may enter single number or range)         H       90         (may enter single number or range)                       |

#### **Data Verification and Quality Checks** *Last revised 11/18/2019*

Step 5: Scroll down to the Fitness Test (3-minute step test). Check if the handwritten Fitness HR matchs the REDCap Fitness HR entry.

| SCAN PAPER DCF VEI                                                      | RSION                                                                         | REDCAP VEI                              | RSION                                                                                  |
|-------------------------------------------------------------------------|-------------------------------------------------------------------------------|-----------------------------------------|----------------------------------------------------------------------------------------|
| FITNESS (HD) Time 0 (seated) (immediately (seated on (seated on         |                                                                               | Fitness Test (3-minute Step Test)       |                                                                                        |
| after stopping) step) step)                                             | TAMUTA                                                                        | Baseline heart rate                     | 8 (95)                                                                                 |
| 3-Min Step Test 95 4                                                    | BODY COMPOSITION<br>ANALYZER<br>SC-331S                                       | * must provide value                    | measure immediately before test                                                        |
| If stopped at<br>Stopped and<br>Time Stopped and<br>HR<br>*Staff Notes: | UL/18/2017 77:11<br>SERIAL NO. 00000001<br>INPUT<br>GENDER MALE<br>AGE 12 AGE | Needed to stop test prior to 3 minutes? | <ul> <li>● Yes</li> <li>● No</li> <li>answer if test stopped for any reason</li> </ul> |
|                                                                         | CLOTH IGHT 0. 1kg                                                             | Post-step test heart rate immediate     | 8/114                                                                                  |
| TANITA (BODY COMPOSITION)                                               | 111450<br>WEIGHT 32,4kg                                                       | * must provide value                    | measured mmediately after stopping tes                                                 |
| Height (Copy from above) Weight (kg) BMI (kg/m2)                        | FAT MASS 9.9k9<br>FFM 22.5ks                                                  | Post-step test heart rate 1 min         | 82                                                                                     |
|                                                                         | BMI 22.0                                                                      | * must provide value                    | measured min after stopping test                                                       |
| (For Activity Monitor) Weight (Ibs) (multiply kg x 2.2)                 | *FAT %                                                                        | Post-step test heart rate 2 min         | 81                                                                                     |
| (Turn over for Waist Circumference measurement)                         | *IMPEDANCE 573.9 Ω                                                            | * must provide value                    | 💬 seasurd 2min after stopping test                                                     |

Step 6: Verify the Anthropometrics (child) section.

 Check the TANITA body composition analyzer printout refer to (Verification process-TANITA) on how to verify analyzer printout.

|                                   |                            |                                 |                  |                    |                                                                                                    | neb C/                                    | VERGION                                                                    |
|-----------------------------------|----------------------------|---------------------------------|------------------|--------------------|----------------------------------------------------------------------------------------------------|-------------------------------------------|----------------------------------------------------------------------------|
|                                   |                            | 3 min                           | 4 min            | 5min               | · · · · · · · · · · · · · · · · · · ·                                                                                                    | Anthropometrics (child)                   |                                                                            |
| FITNESS (HR)                      | Time 0 (seated)            | (immediately<br>after stopping) | (seated on step) | (seated o<br>step) |                                                                                                    | Child weight (kg)                         | 8 32.4                                                                     |
| 3-Min Step Test                   | 95                         | $\Box \Box \Box \Box \Box$      | 100              | P                  | BODY-COMPOSITION                                                                                                    | * must provide value                      | weight to nearest 0.1kg                                                    |
| (HR)                              |                            | ЦЩ                              | ЦША              | LUF                | ANALYZER<br>SC-331S                                                                                                    | Child weight (lbs)                        | 71.28 View equation                                                        |
| If stopped at                     |                            |                                 |                  |                    | JUL/18/2017 17:11<br>SERIAL No. 00000001                                                                                                    | * must provide value                      | 🧭 weight (kg) * 2.2                                                        |
| <3min: Record<br>Time Stopped and |                            | min                             |                  |                    |                                                                                                    | BMI                                       | B                                                                          |
| HR                                |                            | sec                             |                  |                    | GENDER MALE                                                                                                    | * must provide value                      | 21.98404663874783 View equation                                            |
| *Staff Notes:                     |                            |                                 |                  |                    | HEIGHT 121.4cm<br>CLOTH D WEIGHT 0.1Kg                                                                                                    | BMI (from TANITA output)                  | ₩ 22.0                                                                     |
| TANITA (BODY<br>Height            | COMPOSITION<br>Weight (kg) | )<br>BMI (kg/n                  | 12)              |                    | RESU         32.4kg           WEIGHT         32.4kg           FAT %         30.6 %           FAT %         30.8 %           FAT %         22.5kg | Child BMI percentile                      | (H) 97.5<br>Use BMI calculator results, or percentile charts by age/gender |
| (Copy from above)                 |                            |                                 |                  |                    | BMI 22.0                                                                                                    | Child BMI percentile chart BOYS ages 6-11 |                                                                            |
| · · · · ·                         |                            |                                 |                  |                    | INDICATOR<br>*FAT %                                                                                                    |                                           | 97 01                                                                      |
| (For Activity Mo                  | nitor) Weight (lbs)        | (multiply kg x 2.               | 2)               | -                  | -   0   +   ++                                                                                                    |                                           |                                                                            |
| (Turn over for V                  | Vaist Circumferer          | ice measuremer                  | nt)              | ļ                  | *IMPEDANCE 573.9 Ω                                                                                                    |                                           |                                                                            |
|                                   |                            |                                 |                  |                    |                                                                                                    |                                           |                                                                            |

- Verify the next measurement under the Anthropometrics (child) section, waist circumference (cm). •
  - Measurement 1: Child waist circumference in cm
  - Measurement 2: Child waist circumference in cm 2
  - Measurement 3: Only if difference in measurements 1 and 2 is >1cm (see Assessment Manual).

#### SCAN PAPER DCF VERSION

#### **REDCAP VERSION**

REDCAP VERSION

| SCAN PAPER DCF VERSION     |                 | REDC                                                                                                    | CAP VERSION                                                                                                    |     |
|----------------------------|-----------------|----------------------------------------------------------------------------------------------------|----------------------------------------------------------------------------------------------------|-----|
|                            |                 | ACE (YEARS)         Image: Control of the second second secon | kg/m²           3         17         18         19         20           5         5         5         5         5                                                                                                    | )   |
| Study ID# Staff ID # Date: | HEALTH          | Date uploaded                                                                                                    | O Remove file or △ Sendet     (i)     (i)     (03-06-2019)     Todey     H-0-Y     (ii)                                                                                                    |     |
| Waist<br>Circumference     | 1 <b>4 KIDS</b> | Staff initials upload<br>Child Waist circumference in cm<br>* must provide value                                                                                                    | ♀         SL           ●         73.0                                                                                                    |     |
|                            |                 | Child Waist circumference in cm 2 * must provide value Child waist circumference Onth noncentile or grapter?                                                                                                    | B 73.1<br>B ♥ Yes                                                                                                    |     |
|                            |                 | Child waist circumference soon percentile or greater?                                                                                                    | No     ves     ves | set |

• If you detect an error, refer to the steps under "Inputting error codes in REDCap" and "H4K Data Quality log" for information on how to document them.

Step 7: If no error found, change "Form Status" at the end of the survey from "Unverified" to "Complete." Then click on "Save and Exit Form."

| Form Status |                           |
|-------------|---------------------------|
| Complete?   | Unverified 🔻              |
|             | Save & Exit Form Save & 🔹 |
|             | Cancel                    |
| Form Status |                           |
| Complete?   | Complete •                |
|             | Save & Exit Form Save & 🔹 |
|             | Cancel                    |

#### Assessment Part 2 – Parent/Guardian DCF Verification Process:

Step 1: Compare the paper version to REDCap entry. Locate the paper upload next to the "Data Collection Form Upload" at the bottom of the survey, and click the blue hyperlink.

| <ul> <li>Family Pa Survey</li> <li>Family Demographics Su</li> </ul>             | irvey                         | Notes                             | Ģ                    |                                                        |                    | Save & Exit Form |
|----------------------------------------------------------------------------------|-------------------------------|-----------------------------------|----------------------|--------------------------------------------------------|--------------------|------------------|
| Applications                                                                     |                               |                                   |                      |                                                        | Expand             | Save & 🝷         |
| 🕒 Data Exports, Reports, an                                                      | nd Stats                      | Anthropometrics - Adult           |                      |                                                        |                    | Cancel           |
| - Data Import Tool                                                               |                               | Research Staff ID                 |                      |                                                        |                    |                  |
| ✓ Data Comparison Tool                                                           |                               | * must provide value              | $\sim$               | MP                                                     |                    |                  |
| Field Comment Log                                                                |                               | Adult age                         |                      |                                                        |                    |                  |
| 🕿 File Repository                                                                |                               | * must provide value              | $\wp$                | 38                                                     |                    |                  |
| 🖻 Data Quality                                                                   |                               | Adult Gender                      |                      | O Male                                                 |                    |                  |
| Project Bookmarks                                                                |                               | * must provide value              | $\sim$               | Female                                                 | recet              |                  |
| ⇔ Go to H4K Eligibility Screen                                                   | ning                          | Adult Birth Month                 |                      | Inte                                                   | Teset              |                  |
| Go to POM Spanish survey Co to Protocol Deviation                                | ys                            | * must provide value              | Ģ                    | (enter word or abbreviation, e.g. Jan, Feb, March, Apr | il)                |                  |
| Co to Protocor Deviation                                                         | 0                             |                                   |                      | ○ Yes                                                  |                    |                  |
| Reports Q <u>Searcn</u>                                                          | Organize / Edit [-]           | Parent/Cuardian programt2         |                      | No                                                     |                    |                  |
| 1) Enrollment for IRB reporting                                                  | g                             | Parent/Guardian pregnant?         | $\overline{\varphi}$ | Don't Know                                             |                    |                  |
| <ol> <li>Baseline assessment dates</li> <li>Retention programming: b-</li> </ol> | Nut survey<br>dav Christmas 2 |                                   |                      | Refused                                                |                    |                  |
| 4) Schools                                                                       | ,                             | Adult Height (cm)                 |                      |                                                        | reser              |                  |
| 5) Primary outcomes baseline                                                     | child                         | * must provide value              |                      | 153.5                                                  |                    |                  |
| <ol> <li>Primary outcomes - adult b</li> <li>Completed Assessments</li> </ol>    | aseline                       |                                   | P-                   | Height to nearest 0.1cm                                |                    |                  |
| 8) Measurement reminder cal                                                      | lls                           | Adult weight (kg)                 |                      | 54.3                                                   |                    |                  |
| 9) 6-mo/12mo missed appts                                                        |                               | * must provide value              | >                    | weight to nearest 0.1kg                                |                    |                  |
| 10) Baseline missed/reschedu                                                     | led                           | BMI                               |                      |                                                        |                    |                  |
| Body Composition                                                                 | Insecurity and                | * must provide value              | Ģ                    | 23.04533735105942 View equation                        |                    |                  |
| 12) Retention - mailout dates f                                                  | for 6A1/12A1                  |                                   |                      |                                                        |                    |                  |
| 13) 1-month text messaging                                                       |                               | Adult BMI TANITA Output           |                      | 23.0                                                   |                    |                  |
| 14) Primary outcomes 1-mont                                                      | n                             |                                   | ~                    | from TANITA readout                                    |                    |                  |
| 16) Primary outcomes 12-mon                                                      | hth                           | Adult DMI status                  |                      | normal (20-24)                                         |                    |                  |
| 17) BMI percentile baseline                                                      |                               | Adult Bill status                 |                      | overweight (25-29)                                     |                    |                  |
| 18) Sample for Merge                                                             |                               | * must provide value              | 7                    | obese (30+)                                            |                    |                  |
| 19) Baseline Unverified                                                          |                               |                                   |                      |                                                        | reset              |                  |
| 20) Acculturation Daisy<br>21) EMP data according                                |                               | Data Collection Form unload       |                      | SE038 BA2 DCF (adult).pdf                              | <u>f (0.27 MB)</u> |                  |
| 22) Completed Baseline Asses                                                     | sments                        | Data Collection Form upload       | $\sim$               | @ Remove file o                                        | ir 🖂 Send-It       |                  |
| 23) Obesity Week 2019                                                            | Sincines                      |                                   |                      |                                                        |                    |                  |
| 24) Anthropometrics Uploads<br>month, 12-month)<br>25) Baseline Anthropometrics  | (baseline, 6-                 | Date uploaded                     | E                    | 03-06-2019 Today M-D-Y                                 |                    |                  |
| 26) Baseline Unverified- Maris                                                   | ol Entries                    | Staff initials unload             |                      |                                                        |                    |                  |
| 27) Baseline REDCap initial sur                                                  | rvey data entry               | stari mitiais upioad              | $\sim$               | SL                                                     |                    |                  |
| 28) H4K Baseline - Child Age G<br>(for accelerometor)                            | iender Weight                 | Adult Waist circumference in cm 1 |                      |                                                        |                    |                  |
| 29) H4K 6mo - Child Age Gend                                                     | ler Weight (for               |                                   |                      | 78.5                                                   |                    |                  |
| https://redcap.uthscsa.edu/REDCa                                                 | ap/redcap_v9.1.15/DataExp     | port/index.php?pi                 | ~                    |                                                        |                    |                  |

Step 2: A separate tab will open with the scanned data collection form (see below).

| DATA COLLECTION FORM PARENT/GUARDIAN<br>Baseline Part 2<br>6-mo Part 2                                                                                                    | HEALTH                                                                                                    |
|----------------------------------------------------------------------------------------------------|----------------------------------------------------------------------------------------------------|
| Age vears Gender: M/                                                                                                    | BODY COMPOSITION<br>ANALYZER<br>SC-3315                                                                                                    |
| If FEMALE:<br>Pregnant? (circle one) YES NO<br>If YES, how many weeks/months? weeks / months (circle circle)<br>(Note: Explain to participant that this is a standard question we as since it will affect weight and waist circumference results.) | JUL/25./2017 17:30<br>SERIAL NO. 00000001<br>BODY TYPE STANDARD<br>BODY TYPE STANDARD<br>GENDER FEMALE<br>AGE FEMALE<br>AGE SECTOR<br>LOTHES WEIGHI<br>C. 01HES WEIGHI<br>0.1Kg                                                                                                    |
| Height (cm)<br>(Record measurement<br>before having the participant<br>step out)                                                                                                    | RESULT<br>TELGHT<br>FAT MASS<br>FAT MASS |
| Measurement 1     Measurement 2     Measurement 1       Waist<br>Circumference<br>(cm)     Image: Circumference     Image: Circumference                                                                                                    | t3<br>tween<br>& 2 is<br>$\begin{bmatrix} IDEAL BODY WEIGHT 51.8ky \\ 51.8ky \\ 4.8 \\ 4.8 \\ FAT \\ 2 \end{bmatrix}$                                                                                                    |

Step 3: Scroll through both versions and compare entry. If everything matches, move on to the age, gender, birth month, and anthropometrics section for adults. See below.

| SCAN PAPER DCF VERSION                                                                             | REDCAP                                   | VERSION                                    |
|----------------------------------------------------------------------------------------------------|------------------------------------------|--------------------------------------------|
|                                                                                                    | Assessment Part 2                        |                                            |
| Study ID# SED38 Staff ID # dls/MP Date: 2.25-17                                                    | Editing existing Study ID SE038          |                                            |
|                                                                                                    | Event Name: Baseline                     |                                            |
| DATA COLLECTION FORM PARENT/GUARDIAN                                                               | Study ID                                 | SE038                                      |
| Baseline Part 2                                                                                    | Study ID                                 | B SE038                                    |
| 6-mo Part 2                                                                                        | * must provide value                     | (e.g., SW001, RB034)                       |
| 12-mo Part 2                                                                                       | Assessment Date                          | B 07-25-2017 16:30 Now                     |
|                                                                                                    | * must provide value                     | MM-DD-YYYY                                 |
| Age Sold years Gender: M/ Birth Month: July                                                        | B01 Assessment status                    | Completed     Missed                       |
|                                                                                                    | * must provide value                     | 🥯 🔍 Rescheduled                            |
| Pregnant? (circle one) YES NO<br>If YES, how many weeks/months? weeks / months (circle or 64<br>A6 | PUT- Notes<br>DY 1<br>NDER<br>E<br>I GMT | Û<br>Ģ                                     |
| (Note: Explain to participant that this is a standard question we ask ever                         | Anthropometrics - Adult                  |                                            |
| since it will affect weight and waist circumference results.)                                      | Research Staff ID                        | 8                                          |
|                                                                                                    | IGHT * must provide value                | P MP                                       |
| Height (cm) Weight (kg) BMI (kg/m2)                                                                | MA3 Adult age                            | •                                          |
| before having the participant                                                                      | CE! * must provide value                 | ⇒ 38                                       |
|                                                                                                    | Adult Gender                             | 📄 🕒 Male                                   |
|                                                                                                    | * must provide value                     | 🥪 🖲 Female                                 |
| MET                                                                                                | ABOL<br>CERA Adult Birth Month           |                                            |
| → BMI                                                                                              | * must provide value                     | (enter word or abbreviation, e.g. Jan, Feb |

Step 4: Ensure the height (cm), weight (kg), and adult waist circumference match (see below).

| SCAN PAPER DCF VERSION                                                     | REDCAP VEI                                                              | RSION                                                                                               |
|----------------------------------------------------------------------------|-------------------------------------------------------------------------|----------------------------------------------------------------------------------------------------|
| If FEMALE:                                                                 | Parent/Guardian pregnant?                                               | Ves No Don't Know Refused                                                                           |
| Pregnant? (circle one) YES NO                                              | Adult Height (cm) * must provide value                                  | B 153.5                                                                                             |
| If YES, how many weeks/months? weeks / months (circle of                   | Adult weight (kg) * must provide value                                  | S4.3     validation to nearast 0 1km                                                                |
| (Note: Explain to participant that this is a standard question we ask ever | BMI * must provide value                                                | 23.04533735105942 View equation                                                                     |
| since it will affect weight and waist circumference results.)              | Adult BMI TANITA Output                                                 | B 23.0                                                                                              |
| Height (cm)<br>(Record measurement Weight (kg) BMI (kg/m2)                 | Adult BMI status * must provide value                                   |                                                                                                    |
| before having the participant<br>step out)                                 | Data Collection Form upload                                             | SE038_BA2_DCF (adult), pdf (0.27 MB)           P         0 Remove file         or         2 Send-it |
|                                                                            | Date uploaded                                                           | 03-06-2019 📅 Тоday м-D-Y                                                                            |
|                                                                            | Staff initials upload                                                   | H<br>SL                                                                                             |
|                                                                            | Adult Waist circumference in cm 1 * must provide value                  | H 78.5                                                                                              |
| Measurement 1 Measurement 2 Measurement 3 (If difference between           | Adult Waist circumference in cm 2 * must provide value                  | 00 C                                                                                                |
| Waist                                                                      | Adult Waist circumference in cm 3                                       | 00 C                                                                                                |
|                                                                            | Adult waist circumference abnormal? (above gender/race-specific cutoff) | ⊎ Ves<br>● No                                                                                       |
| (cini)                                                                     | * must provide value                                                    | (use WC charts to determine)                                                                        |
|                                                                            |                                                                         |                                                                                                    |
|                                                                            |                                                                         |                                                                                                    |
|                                                                            |                                                                         |                                                                                                    |

Step 5: Check the TANITA body composition analyzer printout refer to (Verfification process-TANITA) on how to verify analyzer printout.

| SCAN PAPER DCF VERSION                                        |                                                                                                    | REDCAP V                                                                | ERSION                                                    |
|---------------------------------------------------------------|----------------------------------------------------------------------------------------------------|-------------------------------------------------------------------------|-----------------------------------------------------------|
| D Birth Month: July                                           | BODY COMPOSITION<br>ANALYZER                                                                                                    | Parent/Guardian pregnant?                                               | Ves     Cancel     No     Onnt Know     Refused           |
|                                                               | SC-331S<br>JUL/25/2017 17:30<br>SERTAL No. 00000001                                                                                                    | Adult Height (cm) "must provide value                                   | Unit                                                      |
| NO                                                            | -INPUT                                                                                                    | Adult weight (kg) *mut proste value                                     | U 54.3<br>weight to nearest 0.1kg                         |
| weeks / months (circle or                                     | BODY TYPE STANDARD<br>GENDER FEMALL<br>AGE 38<br>HEIGHT 153 For                                                                                                    | BMI<br>* must provide value                                             | 23.04533735105942 View equation                           |
| a standard question we ask <u>ever</u><br>imference results.) | CLOTHES WEIGHT 0. 1kg                                                                                                    | Adult BMI TANITA Output                                                 | 9 23.0<br>6 from TANITA readout                           |
| BMI (kg/m2)                                                   | RESULT         4         3           FIGHT         24         6           FAT         24         6           FAT         13         4+3           FFM         40         94.9 | Adult BMI status<br>* must provide value                                | * normal (20-24)<br>O overweight (25-29)<br>O obese (30+) |
|                                                               | MUSCLI MASS 38.5Kg<br>18w 28.2Kg<br>18w 2 51.9 %<br>BONE MASS 2.1kg<br>BMR 5100                                                                                               | Data Collection Form upload                                             | SE038 BA2 DCE (adult).pdf (0,27 MB)                       |
| <u> </u>                                                      | METABOLIC AGE 23<br>VISCERAL FAT RATING 3                                                                                                    | Date uploaded                                                           | 😕 03-06-2019 🛅 Today) H-0-Y                               |
| surement 2 Measurement 3                                      | BMI<br>IDEAL BODY WEIGHT                                                                                                    | Staff initials upload                                                   | 00<br>Ga SL                                               |
| (If difference between<br>Measurement 1 & 2 is                | DEGREE OF OBESITY 4.8 %                                                                                                    | Adult Waist circumference in cm 1 * must provide value                  | 0)<br>Ge [78.5                                            |
|                                                               | *FAT %                                                                                                    | Adult Waist circumference in cm 2 * must provide value                  | ĕ                                                         |
|                                                               | *BMI                                                                                                    | Adult Waist circumference in cm 3                                       |                                                           |
|                                                               | - Ι U Ι + Ι ++<br>+IMPEDANCE 534.0 Ω                                                                                                    | Adult waist circumference abnormal? (above gender/race-specific cutoff) | © Yes<br>● No                                             |
|                                                               |                                                                                                    | * must provide value                                                    | (use WC charts to determine)                              |

• If an error is detected, follow the steps under "Inputting error codes in REDCap." If no error found, follow through the steps of saving and existing the assessment stated in the "verification process- Assessment part 1 Child DCF" section.

## Verification Process – TANITA

• Purpose of TANITA: Body composition analyzer

Step 1: Locate study ID Assessment (Part 1/Part 2)

• Location of TANITA on assessments form: on the right side of every assessment.

| DATA COLLECTION FORM PARENT/GUARDIAN<br>Baseline Part 2<br>6-mo Part 2<br>12-mo Part 2                                                                                                    |                                                                                                    |
|----------------------------------------------------------------------------------------------------|----------------------------------------------------------------------------------------------------|
| Age 3 9 years Gender: M/F Birth Month: May<br>If FEMALE:<br>Pregnant? (circle one) YES NO                                                                                                    | TANDTA<br>BODY COMPOSITION<br>ANALYZER<br>SC-331S<br>MAR/28/2017 19:34<br>SERIAL NO. 00000002                                                                                                    |
| If YES, how many weeks/months? weeks / months ( <i>circle one</i> )<br>( <i>Note:</i> Explain to participant that this is a standard question we ask <u>everyone</u> since it will affect weight and waist circumference results.) | -INPUT<br>BODY TYPE STANDARD<br>GENDER FEMALE<br>AGE 39<br>HEIGHT 162.1cm<br>CLOTHES WEIGHT<br>0.1kg                                                                                                    |
| Height (cm)<br>(Record measurement<br>before having the participant<br>step out)                                                                                                    | RESULT         74.7kg           WEIGHT         74.7kg           FAT         39.4 %           FAT MASS         29.4kg           FFM         45.3kg           MUSCLE         MASS           TBW         32.1kg           TBW         32.0kg           BONE         MASS           BMR         5845           1392/ca         1392/ca |
| Measurement 1     Measurement 2     Measurement 3       Waist     Image: Circumference     Image: Circumference                                                                                                    | METABOLIC AGE<br>VISCERAL FAT RATING 7<br>BMI 28.4<br>IDEAL BODY WEIGHT<br>57.8kg<br>DEGREE OF OBESITY<br>29.2 %                                                                                                    |
|                                                                                                    | INDICATOR           *FAT %           -   0   +   ++           *BMI           -   0   +   ++           *IMPEDANCE         555.9 Ω                                                                                                    |
|                                                                                                    |                                                                                                    |

Step2: Click on Data collection form upload (Refer back to the assessment verifiation on information about how to locate paper upload.)

Step 3: Compare Upload to data entry on REDCap for TANITA under "**TANITA Receipt Numbers**" section. (see below for location)

- Top portion of includes Child Data (Part 1 assessment)
- Bottom portion includes the Adult Data (Part 2 assessment)

| REDCap                                                                                                    | H4K Assessments                                                      |          |
|----------------------------------------------------------------------------------------------------|----------------------------------------------------------------------|----------|
| Logged in as ecw739   Log out                                                                                                    | Actions: 🔀 Download PDF of instrument(s) 🗢 🖽 VIDEO: Basic dat        | ta entry |
| <ul> <li>My Projects</li> <li>REDCap Messenger</li> </ul>                                                                                      | TANITA Receipt Numbers                                               |          |
| Project Home and Design                                                                                                    | Editing existing Study ID SE005                                      |          |
| <ul> <li>Project Home · E Codebook</li> <li>Project status: Production</li> </ul>                                                              | Event Name: Baseline                                                 |          |
| Data Collection                                                                                                    | Study ID                                                             | SE005    |
| <ul> <li>Record Status Dashboard</li> <li>Add / Edit Records</li> </ul>                                                                        | Fat % H) * must provide value                                        | 34.0     |
| Study ID SE005     Select other record Event: Baseline Data Collection Instruments:                                                            | Fat Mass (kg) (b)<br>* must provide value (c)                        | 15.5     |
| Assessment Part 1     Assessment Part 2     TANITA Receipt Numbers                                                                             | Fat Free Mass (kg)                                                   | 30.0     |
| Family Health Survey     Family Nutrition Survey     Physical Activity Questionnaire Child     Family Pa Survey     Eamily Demographics Survey | Adult Data Adult Fat % * must provide value Adult Fat Mass (kg)      | 39.4     |
| Annications                                                                                                    | * must provide value                                                 | 29.4     |
| Data Exports, Reports, and Stats     Data Import Tool                                                                                          | Adult Fat Free Mass (kg)                                             | 45.3     |
| Data Comparison Tool     Logging     Field Comment Log                                                                                         | Adult Muscle Mass (kg)                                               | 43.0     |
| <ul> <li>File Repository</li> <li>Data Quality</li> </ul>                                                                                      | Adult TBW (kg) (H)<br>* must provide value                           | 32.1     |
| Project Bookmarks<br>→ Go to H4K Eligibility Screening                                                                                         | Adult TBW % (i)<br>* must provide value                              | 43.0     |
| Go to POM Spanish surveys     Go to Protocol Deviation                                                                                         | Adult Bone Mass (kg) (i)<br>* must provide value @                   | 2.3      |
| Reports Q Search Search Reports                                                                                                    | Adult BMR (kj)                                                       | 5845     |
| 1) Enrollment for IRB reporting<br>2) Baseline assessment dates Nut survey<br>3) Retention programming: b-day Christmas 2<br>4) Schools        | * must provide value<br>Adult BMR (kcal) (H)<br>* must provide value | 1397     |
| 5) Primary outcomes baseline child<br>6) Primary outcomes - adult baseline                                                                     | Adult Metabolic Age                                                  | 54       |

## Part 1 (Child)

|                        | Data Collection                                                 | Study ID                     | SE005  |
|------------------------|-----------------------------------------------------------------|------------------------------|--------|
|                        |                                                                 | Child Data                   |        |
|                        | Record Status Dashboard                                         | Fat %                        | θ      |
|                        | Add / Edit Records                                              | * must provide value         |        |
| <b>T</b> 'A            | Study ID SE005     Select other record                          | Fat Mass (kg)                | 0      |
|                        | Event: Baseline                                                 | * must provide value         | 15.5   |
| BODY COMPOSITION       | Data Collection Instruments:                                    |                              |        |
| ANALYZER               | Assessment Part 1<br>Assessment Part 2                          | Fat Free Mass (kg)           | 8 30.0 |
| 50-3315                | TANITA Receipt Numbers                                          | * must provide value         |        |
| MAR/14/2017 18:27      | Family Health Survey                                            | Adult Data                   |        |
| SERIAL No. 00000001    | Family Nutrition Survey                                         | Adult Fat %                  |        |
|                        | Physical Activity Questionnaire Child                           | * must provide value         | õ 39.4 |
|                        | Family Pa Survey                                                | A dude Too Manage (lan)      |        |
| [INPUT                 | Family Demographics Survey                                      | Adult Fat Mass (kg)          | 29.4   |
| AGE GENDER FEMALE      | Applications 📃                                                  | * must provide value         |        |
| HEIGHT 141.0cm         | Pata Exports Reports and Stats                                  | Adult Fat Free Mass (kg)     | H LES  |
| CLOTHES WEIGHT         | Data Import Tool                                                | * must provide value         |        |
| 0.1kg                  | Z Data Comparison Tool                                          | Adult Muscle Mass (kg)       |        |
|                        | Logging                                                         | * must provide value         | 43.0   |
| RESULT                 | Field Comment Log                                               |                              |        |
| EAT 9 34 0 9           | 🕿 File Repository                                               | Adult TBW (kg)               | H 32.1 |
| FAT MASS 15.5kg        | 🖻 Data Quality                                                  | * must provide value         | Ģ [    |
| FFM 30.0kg             | Project Bookmarks                                               | Adult TBW %                  | 8      |
| BMI 22.0               |                                                                 | * must provide value         | ⇔ 43.0 |
| 011 22.5               | Go to H4K Eligibility Screening                                 | Adult Bone Mass (kg)         |        |
|                        | Go to Protocol Deviation                                        | * must provide value         | 2.3    |
| TNDICATOR<br>*FAT %    |                                                                 |                              |        |
|                        | Reports Q Search Drganize PEdit -                               | Adult BMR (kJ)               | H 5845 |
| -   ++                 | 1) Enrollment for IRB reporting                                 | * must provide value         |        |
| *IMPED# 309.2 0        | 2) Baseline assessment dates Nut survey                         | Adult BMR (kcal)             | 8      |
| -THE CO. 20012 #       | 4) Schools                                                      | * must provide value         | 1397   |
| (FOR DATA ENTRY LATER) | 5) Primary outcomes baseline child                              | Adult Metabolic Age          |        |
| (1012111211211211)     | 6) Primary outcomes - adult baseline                            | * must provide value         | 54     |
|                        | 7) Completed Assessments                                        |                              |        |
|                        | 9) 6-mo/12mo missed appts                                       | Adult Visceral Fat Rating    | H 7    |
|                        | 10) Baseline missed/rescheduled                                 | * must provide value         |        |
|                        | 11) Marisol Food Access Food Insecurity and<br>Rody Composition | Adult Ideal Body Weight (kg) | θ      |
|                        | 12) Retention - mailout dates for 6A1/12A1                      | * must provide value         | 57.8   |
|                        | 13) 1-month text messaging                                      | Adult Degree of Obesity (%)  |        |
|                        | 14) Primary outcomes 1-month                                    | * must provide value         | 29.2   |
|                        | ris Primary outcomes 6-mo                                       |                              |        |

#### Part 2 (Adult)

|                       | Design College                                                                                 | Study ID                               | SE005          |
|-----------------------|------------------------------------------------------------------------------------------------|----------------------------------------|----------------|
|                       | Data Collection                                                                                | Child Data                             |                |
|                       | III Record Status Dashboard                                                                    | Fat %                                  |                |
| TANITA                | Add / Edit Records                                                                             | * must provide value                   | 9<br>9<br>34.0 |
| BODY COMPOSITION      | <u>Study ID SE005</u> <u>Select other record</u>                                               | Fat Mass (kg)                          | A              |
| ANALYZER              | Event: Baseline                                                                                | * must provide value                   | 15.5           |
| SC-331S               | Data Collection Instruments:                                                                   |                                        |                |
|                       | Assessment Part 1                                                                              | Fat Free Mass (kg)                     | 8 20.0         |
| MAR/28/2017 19:34     | TANITA Receipt Numbers                                                                         | * must provide value                   | 0.0            |
| SERIAL NO. UUUUUUU2   | Eamily Health Survey                                                                           | Adult Data                             |                |
|                       | Family Nutrition Survey                                                                        | Adult Eat %                            |                |
|                       | Physical Activity Questionnaire Child                                                          | Audit Pat 70                           | 39.4           |
| -INPUT                | Family Pa Survey                                                                               | <ul> <li>must provide value</li> </ul> | ~              |
| BODY TYPE STANDARD    | Family Demographics Survey                                                                     | Adult Fat Mass (kg)                    | θ              |
| GENDER FEMALE         |                                                                                                | * must provide value                   | ≥ 29.4         |
| HEIGHT 162 1cm        | Applications                                                                                   | Adult Fat Free Mass (kg)               | 0              |
| CLOTHES WEIGHT        | Data Exports, Reports, and Stats                                                               | Audit rat rice mass (kg)               | 45.3           |
| 0, 1kg                | - Data Import Tool                                                                             | " must provide value                   | ~              |
|                       | 🗲 Data Comparison Tool                                                                         | Adult Muscle Mass (kg)                 | θ              |
|                       | Logging                                                                                        | * must provide value                   | ⇔ 43.0         |
| KESULT 74 7kg         | Field Comment Log                                                                              | Adult TBW (kg)                         |                |
| FAT % 20 / %          | File Repository                                                                                |                                        | 32.1           |
| FAT MASS 29 4kg       | Data Quality                                                                                   | " must provide value                   | ~              |
| FFM 45.3kg            | Project Bookmarks                                                                              | Adult TBW %                            | 8              |
| MUSCLE MASS 43. 0kg   |                                                                                                | * must provide value                   | ⇔ 43.0         |
| 15W 32.1kg            | Go to H4K Eligibility Screening                                                                | Adult Bone Mass (kg)                   | 0              |
| BONE MASS 2 3kg       | Go to POM Spanish surveys                                                                      | * must provide value                   | 2.3            |
| 3MR 5845 kill         | Go to Protocol Deviation                                                                       |                                        |                |
| 1397kca               | Reports         Q Search         Search         Crganize         Edit         Image: Comparize | Adult BMR (kJ)                         | 8              |
| 1ETABOLIC AGE 54      | 1) Enrollment for IRB reporting                                                                | * must provide value                   | ○ 3043         |
| TISCERAL FAT RATING 7 | 2) Baseline assessment dates Nut survey                                                        | Adult BMR (kcal)                       | (i)            |
| 3MI 28.4              | 3) Retention programming: b-day Christmas 2                                                    | * must provide value                   | 1397           |
| DEAL BODY WEIGHT      | 4) Schools                                                                                     |                                        |                |
| 57.8kg                | 6) Primary outcomes - adult baseline                                                           | Adult Metabolic Age                    | 8              |
| DEGREE OF OBESITY     | 7) Completed Assessments                                                                       | * must provide value                   | 9              |
| 29.2 %                | 8) Measurement reminder calls                                                                  | Adult Visceral Fat Rating              | (H)            |
|                       | 9) 6-mo/12mo missed appts                                                                      | * must provide value                   | 0 7            |
| NDICATOR              | 10) Baseline missed/rescheduled                                                                |                                        |                |
| AT %                  | Body Composition                                                                               | Adult Ideal Body Weight (kg)           | 57.8           |
|                       | 12) Retention - mailout dates for 6A1/12A1                                                     | * must provide value                   | 9 0110         |
| - ; 0 ; + ; ++        | 13) 1-month text messaging                                                                     | Adult Degree of Obesity (%)            | (H)            |
| MT                    | 15) Primary outcomes 1-month                                                                   | * must provide value                   | 29.2           |
| 114                   | to Delete a vite mes 42 meste                                                                  |                                        |                |
|                       |                                                                                                |                                        |                |
|                       |                                                                                                |                                        |                |
|                       |                                                                                                |                                        |                |
|                       |                                                                                                |                                        |                |

The following are examples of good and bad TANITA forms you will run into when verifying. If you run into a bad version, document the error. Refer back to the steps under "Inputting error codes in REDCap" and "H4K Data Quality log" for information on how to document them.

| GOOD TANITA                                                                                                    | BAD TANITA                                                                                                    |
|----------------------------------------------------------------------------------------------------|----------------------------------------------------------------------------------------------------|
| Age By years Gender: M/E Birth Month: July TAMATA<br>MODY VER                                                                                                    | ELIGIBLE for STEP TEST? (YE) BP<95% percentile for age/height)<br>NO (BP≥95% percentile for age/height)                                              |
| Sc-3318           If FEMALE:           Pregnant? (circle one)           YES                                                                                                    | FITNESS (HR) Time 0 (seated) 3 min (seated on after stopping) step) 5 min (seated on step)                                                           |
| If YES, how many weeks/months? weeks / months ( <i>circle or</i> STATUAR)                                                                                                    | 3-Min Step Test 88 92 95 69 TANATA                                                                                                    |
| since it will affect weight and waist circumference results.)                                                                                                    | If stopped at                                                                                                    |
| (Brood maximum<br>before having the participant<br>rep out)         Image: Arrows of the participant<br>(Arrows of the participant<br>(Arrows of the participant)         Image: Arrows of the participant<br>(Arrows of the participant)           (Arrows of the participant)         (Arrows of the participant)         (Arrows of the participant)         (Arrows of the participant)           (Arrows of the participant)         (Arrows of the participant)         (Arrows of the participant)         (Arrows of the participant)           (Arrows of the participant)         (Arrows of the participant)         (Arrows of the participant)         (Arrows of the participant)           (Arrows of the participant)         (Arrows of the participant)         (Arrows of the participant)         (Arrows of the participant)           (Arrows of the participant)         (Arrows of the participant)         (Arrows of the participant)         (Arrows of the participant)           (Arrows of the participant)         (Arrows of the participant)         (Arrows of the participant)         (Arrows of the participant)           (Arrows of the participant)         (Arrows of the participant)         (Arrows of the participant)         (Arrows of the participant)           (Arrows of the participant)         (Arrows of the participant)         (Arrows of the participant)         (Arrows of the participant)           (Arrows of the participant)         (Arrows of the participant)         (Arrows of the participant)         (Arrows of the particip | S RIAL NO. COURDON                                                                                                    |
| Measurement 1 Measurement 2 Measurement 3 Measurement 51.6kg                                                                                                    | Height<br>(concernmentation)         BMI (kg/m2)         Automatic<br>(bit for the<br>set lattice)         Automatic<br>(bit for the<br>set lattice) |
| Waist         Circumference         Circumference <th></th>                                                                                                   |                                                                                                    |
| (cm) : 0 + : ++<br>*BH1<br>- : 10 : + : ++<br>*IMPEDANCE 534.0 V/                                                                                                    | (For Activity Monitor) Weight (lbs) (multiply kg x 2.2)<br>(Turn over for Waist Circumference measurement)                                           |
|                                                                                                    | EVANAL SU9. 5                                                                                                    |
|                                                                                                    | $\smile$                                                                                                    |

## Verification Process – Survey

Step 1: Compare the paper version to REDCap entry. You can locate the paper upload next to "IF paper, upload file:" at the bottom of the survey. Click the blue hyperlink.

| Initial data collection format | <ul> <li>         ⊕ REDCap<br/>⊕ ● Paper<br/>reset         </li> </ul>                  |
|--------------------------------|-----------------------------------------------------------------------------------------|
| IF paper, upload file:         | SE001 6A Fam HS.pdf (0.4 MB)           P         Remove file         or         Send-It |
| Staff initials upload          | H<br>P                                                                                  |
| Date uploaded to REDCap        | (н)<br>(-) 06-18-2019 (3) Тоday м-D-Y                                                   |
| Staff initials verify          | ₿                                                                                       |
| Date upload verified           | H<br>Today M-D-Y                                                                        |

• A separate tab should open with the scanned paper version like the one below.

| Thank you for agreeing to be part of this importa<br>child's diet and physical activity. Please answer                                                                                                    | nt study.<br>for the ch       | Plea:<br>ild wh      | se an:<br>io is e | swer th<br>nrolled        | nese<br>d in ti   | que<br>he H      | stion    | s ab<br>14Ki | out ;<br>ids s      | your           |
|----------------------------------------------------------------------------------------------------|-------------------------------|----------------------|-------------------|---------------------------|-------------------|------------------|----------|--------------|---------------------|----------------|
| Your Child's Weight                                                                                                    |                               |                      |                   |                           |                   |                  |          |              |                     |                |
| <ol> <li>Answer the following questions on a scale of<br/>concerned:</li> </ol>                                                                                                    | of 0–10, w                    | here                 | 0 = n             | ot at al                  | ll cor            | icerr            | ned a    | ind 1        | 10 =                | very           |
|                                                                                                    | Don't<br>Know                 |                      |                   | 23                        |                   |                  |          |              |                     |                |
|                                                                                                    |                               | Not                  | at all<br>cerne   | d,                        | So                | mew              | hat      |              | Ve                  | ry             |
| a. How concerned is your child about his/her own                                                                                                    |                               |                      | ĪT                | 1                         |                   |                  | -        | Ť            |                     | T              |
| b. How concerned are you about your child's weight?                                                                                                    |                               |                      |                   |                           | V                 | 67.5             |          |              |                     |                |
| c. How concerned are you about your child's overall                                                                                                    |                               |                      |                   |                           |                   |                  | $\nabla$ |              |                     |                |
| Identify and belon bit is a spanler is a my                                                                                                    | - Brown                       |                      |                   |                           |                   |                  |          |              |                     |                |
| <ol> <li>How sure are you of the following statemer<br/>sure and 10 = very sure:</li> </ol>                                                                                                    | nts? Answ<br>0 1              | er on<br>2           | a sca             | ale of C<br>‡ 5           | ⊢10,<br>6         | whe              | ere O    | = no         | ot at               | all<br>10      |
| <ol> <li>How sure are you of the following statemer<br/>sure and 10 = very sure:</li> </ol>                                                                                                    | nts? Answ<br>0 1<br>Not at al | er on<br>2<br>I sure | a sca<br>3        | ale of 0<br>4 5<br>Somev  | ⊢10,<br>6<br>vhat | whe<br>7<br>sure | ere O    | = no         | ot at<br>9<br>y sur | all<br>10<br>9 |
| <ol> <li>How sure are you of the following statemer<br/>sure and 10 = very sure:</li> <li>My child will succeed in achieving a healthy<br/>weight.</li> </ol>                                                                                                    | nts? Answ<br>0 1<br>Not at al | er on<br>2<br>I sure | a sca             | ale of C<br>4 5<br>Somev  | –10,<br>6<br>yhat | whe<br>7<br>sure | are O    | = no         | ot at<br>9<br>7 sur | all<br>10<br>9 |
| How sure are you of the following statement<br>sure and 10 = very sure:     All of the following a healthy weight<br>big family will be able to make changes in our                                                                                                    | 0 1<br>Not at al              | er on<br>2<br>I sure | a sca             | tile of C<br>4 5<br>Somew | –10,<br>6<br>yhat | whe              | ere O    | = no         | 9<br>9<br>7 sur     | all<br>10<br>e |
| <ol> <li>How sure are you of the following statemer<br/>sure and 10 = very sure:</li> <li>Any child will succeed in achieving a healthy<br/>weight.</li> <li>Inty family will be able to make changes in our<br/>c. My family will be able to make changes in our<br/>physical acidy.</li> </ol>                                                  | 0 1<br>Not at al              | 2<br>I sure          | a sca             | ale of C<br>5<br>Somev    | -10,<br>6<br>yhat | whe              | ere 0    | = no         | 9<br>7 sur          | all<br>10<br>e |
| 2) How sure are you of the following statemer<br>sure and 10 = very sure:<br>a. My child will succeed in achieving a healthy<br>weight.<br>b. My family will be able to make changes in our<br>c. My family will be able to make changes in our<br>phyrical achiev.<br>d. My family will be able to make changes in our<br>TV video: compute use. | 0 1<br>Not at al              | 2<br>I sure          | a sca             | tele of C                 | ⊢10,<br>6<br>yhat | when 77          | ere 0    | = no         | 9<br>7 sur          | all<br>e       |

Step 2: Check if the following items on the survey match the REDCap version.

- 1. Study ID
- 2. Measurement period
- 3. Type of survey (*example: Family health survey, Demographic survey, etc.*)

#### Scan paper survey version

#### **REDCap version**

| FAMILY HEALTH SURVEY - Baseline                                                                                                    | 216/16                                         |                            | Data                           | 11.7.1                      | 5                    | Editing existing Study ID SE003                                                  |                                                                                                    |
|----------------------------------------------------------------------------------------------------|------------------------------------------------|----------------------------|--------------------------------|-----------------------------|----------------------|----------------------------------------------------------------------------------|----------------------------------------------------------------------------------------------------|
|                                                                                                    | alst ke                                        |                            | Date.                          | <u></u>                     | <u>,</u>             | Event Name: Baseline                                                             |                                                                                                    |
| Dear Parent,<br>Thank you for agreeing to be part of this importa                                                                                                    | ant study. Please                              | answer th                  | hese ques                      | tions abo                   | ut your              | Study ID                                                                         | SE003                                                                                                    |
| ciliu s diet and physical activity. Piease answer                                                                                                    | for the child who                              | is enrolled                | uie ne                         | aim4Kiu                     | s study.             | Study ID                                                                         | н.                                                                                                    |
|                                                                                                    |                                                |                            |                                |                             |                      | * must provide value                                                             | SE003                                                                                                    |
| Your Child's Weight                                                                                                    |                                                |                            |                                |                             |                      | Date                                                                             | ®                                                                                                    |
| 1) Answer the following questions on a scale                                                                                                    | of 0-10, where 0                               | = not at a                 | Il concerne                    | ed and 10                   | = very               | * must provide value                                                             | 💭 01-04-2016 🛐 Today M-D-Y                                                                                                    |
| concerned.                                                                                                    | Don't 0<br>Know                                | 123                        | 4 5                            | 678                         | 8 9 10               |                                                                                  |                                                                                                    |
|                                                                                                    | Not at<br>conce                                | all<br>rned /              | Somewh                         | hat co                      | Very                 | Measurement Period                                                               | 🗧 Baseline 🔻                                                                                                    |
| a. How concerned is your child about his/her own weight?                                                                                                    |                                                | IV                         |                                |                             |                      |                                                                                  |                                                                                                    |
| b. How concerned are you about your child's<br>weight?                                                                                                    |                                                |                            |                                |                             |                      | Click Here to Listen                                                             |                                                                                                    |
| c. How concerned are you about your child's overall                                                                                                    | 1                                              |                            |                                |                             |                      |                                                                                  |                                                                                                    |
| nearn?                                                                                                    |                                                |                            |                                |                             |                      | Thank you for agreeing to be part of this important s                            | under Die eine einen alle eine eine ette eine eine eine eine ein                                                                                |
| <ol> <li>How sure are you of the following statemer<br/>sure and 10 = very sure:</li> <li>a My child will succeed in achieving a healthy.</li> </ol>                                                                                                    | nts? Answer on a<br>0 1 2 3<br>Not at all sure | scale of 0<br>4 5<br>Somev | 0–10, when<br>6 7<br>what sure | re 0 = not<br>8 9<br>Very s | at all<br>10<br>sure | physical activity. Please answer for the child who is e                          | udy. Please answer these questions about your chil<br>nrolled in the Health4Kids study.                                                         |
| 2) How sure are you of the following statemer<br>sure and 10 = very sure:     a. My child will succeed in achieving a healthy<br>weight.     b. My familie will be able to make channes in our                                                                                                    | nts? Answer on a<br>0 1 2 3<br>Not at all sure | scale of 0<br>4 5<br>Somew | 0–10, when<br>6 7<br>what sure | re 0 = not<br>8 9<br>Very s | at all<br>10<br>Sure | physical activity. Please answer for the child who is e<br>YOUR CHILD'S WEIGHT   | udy. Please answer these questions about your chil<br>nrolled in the Health4Kids study.                                                         |
| <ol> <li>How sure are you of the following statemer<br/>sure and 10 = very sure:</li> <li>a. My child will succeed in achieving a healthy<br/>weight.</li> <li>b. My family will be able to make changes in our<br/>eating.</li> <li>c. My family will be able to make changes in our</li> </ol>                                                                                          | nts? Answer on a<br>0 1 2 3<br>Not at all sure | scale of 0                 | 0-10, when                     | 8 9<br>Verys                | at all               | YOUR CHILD'S WEIGHT<br>1) Answer the following questions on a scale of 0-10, to  | udy, Please answer these questions about your chi<br>nrolled in the Health4Kids study.<br>where 0 = not at all concerned and 10 = very concerr  |
| <ol> <li>How sure are you of the following statemensure and 10 = very sure:</li> <li>a. My child will succeed in achieving a healthy weight.</li> <li>b. My family will be able to make changes in our eating.</li> <li>c. My family will be able to make changes in our physical activity.</li> <li>d. My family will be able to make changes in our TV/ video' computer use.</li> </ol> | nts? Answer on a                               | scale of 0                 | 6 7<br>what sure               | 8 9<br>Very s               | at all               | YOUR CHILD'S WEIGHT<br>1) Answer the following questions on a scale of 0-10, Not | udy, Please answer these questions about your chil<br>nrolled in the Health4Kids study.<br>where 0 = not at all concerned and 10 = very concern |

Step 3: scroll through both versions and compare entry.

- If an error detected follow the steps under "Inputting error codes in REDCap."
- If no error found, follow the steps of saving and exiting the assessment stated in the "verification process- Assessment part 1 Child DCF" section.

#### Inputting Error Codes in REDCap

• Refer back to Navigating REDCap on how to find Assessments and surveys.

| REDCap                                                                                                    | H4K Assessme                                                                                  | ents                                                        |                                                                                                    |                                                                | You may also                  | refer to the |  |  |
|----------------------------------------------------------------------------------------------------|-----------------------------------------------------------------------------------------------|-------------------------------------------------------------|----------------------------------------------------------------------------------------------------|----------------------------------------------------------------|-------------------------------|--------------|--|--|
| Logged in as ecw739   Log out                                                                                       | 🖉 Field Comme                                                                                 | ntlog                                                       |                                                                                                    |                                                                |                               |              |  |  |
| <ul> <li>My Projects</li> <li>Project Home</li> <li>REDCap Messenger</li> <li>Project status: Production</li> </ul> | This page displays the<br>keyword searches in<br>you do not have use<br>not be displayed in t | the comments a<br>r privileges to vie<br>he table. Also, if | it Log for all records/events/fit<br>is well as filter the comments<br>ew some data collection instru<br>you belong to a data access g | under "Applications" on                                        |                               |              |  |  |
| Data Collection                                                                                                    | group. The entire Fie                                                                         | ld Comment Log                                              | g is downloadable as a file in E                                                                                                    | xcel/CSV format.                                               | REDCap, if you                | u need to    |  |  |
| Record Status Dashboard                                                                                             | Field Comment I                                                                               | .og Filters:                                                | All records  for All events                                                                                                    | •                                                              | search for a s                | pecific      |  |  |
| Applications                                                                                                    | Results returned                                                                              | d: 1058                                                     | All users                                                                                                    | •                                                              | commont on                    | a form       |  |  |
| Data Exports, Reports, and Stats<br>Data Import Tool                                                                | Display maximum = 100 results<br>Use filters to limit results further.                        |                                                             | Keyword search Search 1 Apply filters Reset                                                                                            | tips                                                           | comment on a                  |              |  |  |
| Data Comparison Tool  Logging  Field Comment Log                                                                    | Click button to view comment log                                                              | Record                                                      | Field                                                                                                    | Comments                                                       |                               |              |  |  |
| File Repository                                                                                                    | 91 comment                                                                                    | SE001<br>Baseline                                           | abase_wc<br>(Adult Waist<br>circumference in cm 1)                                                                                     | llamass (05/09/2019 11:11am):<br>"Waist circumference is recon | ded in inches on paper data c |              |  |  |
| Project Bookmarks                                                                                                   |                                                                                               |                                                             | walk_time                                                                                                    |                                                                |                               |              |  |  |
| Go to H4K Eligibility Screening     Go to POM Spanish surveys     Go to Protocol Deviation                          | 9 1 comment                                                                                   | SE001<br>Baseline                                           | (46. How much time did<br>you usually spend<br>walking on one of)                                                                      | llamass (09/16/2019 9:12am):<br>"Original response entered: 3  | 0 minutes."                   |              |  |  |
| Denadori                                                                                                    |                                                                                               |                                                             |                                                                                                    | II Antonionio in an A                                          |                               |              |  |  |

Step 1: Look for the comment bubble located next to the answer choices/text box for the question.

|                                                                                                    | Click Here to<br>Listen Don't Know                   | Never True                                             | Sometimes True                                                                 | Often True    |
|----------------------------------------------------------------------------------------------------|------------------------------------------------------|--------------------------------------------------------|--------------------------------------------------------------------------------|---------------|
| 20. "The food that (I/we) bought just<br>didn't last, and (I/we) didn't have<br>money to get more." Was that often,<br>sometimes, or never true for<br>(you/your household) in the last 12<br>months? Click Here to Listen<br>* must provide value |                                                      | ۲                                                      | 0                                                                              | reset         |
| 21. "(I/we) couldn't afford to eat<br>balanced meals." Was that often,<br>sometimes, or never true for<br>(you/your household) in the last 12<br>months? Click Here to Listen<br>* must provide value                                              | ₽<br>♀ ← ●                                           | ۲                                                      | 0                                                                              | reset         |
| 22. In the last 12 months, did (you/you o<br>household) ever cut the size of your me<br>there wasn't enough money for food?<br><u>Click Here to Listen</u><br>* must provide value                                                                 | or other adults in your<br>als or skip meals because | ● Yes<br>円 ○ No<br>戸 ○ Click He                        | ere to Listen                                                                  | reset         |
| 23. [IF YES ABOVE] How often did this has<br>some months but not every month, or i<br><u>Click Here to Listen</u><br>* must provide value                                                                                                    | appenalmost every montl<br>n only 1 or 2 months?     | h,<br>Only 1<br>Only 1<br>Some r<br>Almost<br>Click He | (now<br>or 2 months<br>nonths but not every mo<br>every month<br>ere to Listen | onth<br>reset |

Step 2: Click the comment bubble and write a detailed comment regarding the error.

Comment section format: Original entry =X; correction =Y

| 🔗 Fi                                                                                                    | eld Comment Log                                                                                                    |            | ×                          |  |  |  |  |
|----------------------------------------------------------------------------------------------------|----------------------------------------------------------------------------------------------------|------------|----------------------------|--|--|--|--|
| This pop-up displays all the field comments for the record and field specified below. Users with access to data entry forms may leave one or more comments on any field on a data collection instrument, after which the balloon icon will stay lit up to signify that comments exist for that field for this record. All field comments for all records/fields can also be viewed, keyword searched, and filtered on the <u>Field Comment Log</u> page in this project. NOTE: If you wish to prevent all users in this project from editing or deleting field comments below, see the Additional Customizations popup on the Project Setup page. |                                                                                                    |            |                            |  |  |  |  |
| Study<br>Event<br>Field:<br>every                                                                                                    | Study ID: <u>SE080</u><br>Event: Baseline<br>Field: how_often ("23. [IF YES ABOVE] How often did this happenalmost every month, some months but not<br>every month, or in only 1 or 2 months? Click Here to Listen") |            |                            |  |  |  |  |
|                                                                                                    | Date/Time                                                                                                    | User       | Comments                   |  |  |  |  |
| 2<br>×                                                                                                    | 08/05/2019 12:06pm                                                                                                    | alvaradom4 | not answered on paper form |  |  |  |  |
|                                                                                                    | 10/14/2019                                                                                                    | ecw739     |                            |  |  |  |  |
|                                                                                                    | 10:55am                                                                                                    |            |                            |  |  |  |  |

#### Step 3: Click comment.

• If saved correctly, the comment bubble will become yellow. You can always refer back to the comment bubble to see all comments.

| 23. [IF YES ABOVE] How often did this happenalmost every month, | , 🔍 Don't Know                  |     |
|-----------------------------------------------------------------|---------------------------------|-----|
| some months but not every month, or in only 1 or 2 months?      | Only 1 or 2 months              |     |
|                                                                 | Some months but not every month |     |
| Click Here to Listen                                            | Almost every month              |     |
| * must provide value                                            | Click Here to Listen            |     |
|                                                                 | res                             | set |

Step 4: Document changes/corrections onto the H4K Data Quality log.

Refer to the codebook (see below)

#### H4K Data Quality Log

Step 1: Locate H4k Data Quality Log

• Location of H4k Data Quality Log: UT Box (Health4Kids>Data Management>Data Quality>(corresponding measurement period)

| [ |             | Health4Kids: Baseline Quality Check Log      |                                       |                  |                  |             |              |                            |                            |                                                                 |                                         |                                                                    |                                                   |
|---|-------------|----------------------------------------------|---------------------------------------|------------------|------------------|-------------|--------------|----------------------------|----------------------------|-----------------------------------------------------------------|-----------------------------------------|--------------------------------------------------------------------|---------------------------------------------------|
|   |             |                                              |                                       | Сћеск            | 20% of r         | ecords (For | every Stu    | udy ID data entr           | y, verify tl               | he 5th .ccord)                                                  |                                         |                                                                    |                                                   |
|   |             |                                              |                                       |                  |                  |             | C .mn        | nents for DCEs             |                            | Problem(s),                                                     | Comment(                                | s) for each si                                                     | urvey                                             |
|   | Study<br>ID | Not<br>Verified<br>but<br>marked<br>Complete | Verified<br>and<br>marked<br>Complete | Date<br>Verified | Staff<br>Initial | Language    | Child<br>DCF | Parent/<br>Guardian<br>DCF | Family<br>Health<br>Survey | Family<br>Nutrition<br>Survey                                   | Child<br>Physical<br>Activity<br>Survey | Family<br>Physical<br>Activity<br>Survey                           | Family<br>Demographic<br>Survey                   |
|   | SE001       |                                              | Х                                     | 1/2/2019         | MDM              | English     |              |                            |                            |                                                                 |                                         |                                                                    |                                                   |
|   | SE002       | Х                                            |                                       |                  |                  |             |              |                            |                            |                                                                 |                                         |                                                                    |                                                   |
|   | SE003       | Х                                            |                                       |                  |                  |             |              |                            |                            |                                                                 |                                         |                                                                    |                                                   |
|   | SE005       | Х                                            |                                       |                  |                  |             |              |                            |                            |                                                                 |                                         |                                                                    |                                                   |
|   | SE006       | Х                                            |                                       |                  |                  |             |              |                            |                            |                                                                 |                                         |                                                                    |                                                   |
| - | SE007       |                                              | х                                     | 9/17/2019        | SL               | Spanish     |              |                            |                            | Q2h. 2<br>Q10. 2<br>Q19k. 2<br>Q25-27. 2<br>Q41. 2<br>Q12-16. 3 | <b>1d.</b> 2<br><b>1q</b> . 2           | 7. 2<br>17c. 2<br>27a. &<br>28a. 4                                 | <b>14.</b> 2<br><b>15b</b> . 4                    |
|   | SE012       |                                              |                                       |                  |                  |             |              |                            |                            |                                                                 |                                         |                                                                    |                                                   |
|   | SE014       |                                              |                                       |                  |                  |             |              |                            |                            |                                                                 |                                         |                                                                    |                                                   |
|   | SE017       |                                              |                                       |                  |                  |             |              |                            |                            |                                                                 |                                         |                                                                    |                                                   |
|   | SE031       |                                              |                                       |                  |                  |             |              |                            |                            |                                                                 |                                         |                                                                    |                                                   |
|   | SE038       |                                              | x                                     | 10/8/2019        | EZ               | English     | X            |                            |                            |                                                                 |                                         | 25d. 3<br>25e. 2<br>31a. 3<br>31b. 3<br>31e. 3<br>31f. 2<br>31g. 3 | <b>12</b> . 2<br><b>24b</b> . 8<br><b>25a</b> . 9 |

- Highlighted red study IDs refer to the 20% of records for quality check (see below). Verifiers may verify study IDs that are not highlighted.
  - "Not verified but marked complete" (not highlighted): Completely uploaded, but not verified for data.
  - "Verified and marked complete" (highlighted): Completely uploaded, but verified for data.

Step 2: Fill out the following items circled in red

- Date (you) verified
- Staff (your) Initial
- Language (of survey and assessment)

Step 3: Go through each Data Collection Form listed under the "Comments for DCFs."

• Once verified, if an error is found, refer back to "Inputting error codes in REDCap" section on how to track error on REDCap.

Step 4: Document the error onto the data quality log.

- Input the error code on Data Quality Check Log corresponding to the correct measurement period under the column called "**Comments for DCFs**" circle in green.
  - Follow the following format: (DCF abbreviation). (Code number) and type it into the segment.
    - See Appendix for DCF abbreviations

Step 5: Go through each survey listed under the "Problem(s)/Comment(s) for each survey" section.

- If error found, record code under the column circle in **blue**. (Refer back to "Navigating REDCap" on how to find survey)
- Follow the following format: (number of question) (Sub letter if included). (error number from codebook)
  - Type it in the appropriate row and column for that study ID and survey.
- You will write the code for the error described on REDCap onto the quality log. Below are the codes that will be used to describe the error made on REDCap. Review appendix for codebook. (Contact the Measurement Coordinator if you have any questions about coding descriptions.)

#### Coding

- Location of codebook: PHI -> POM -> Manual of Procedures -> 4 Measurement -> Data Entry-> H4k Data Management Protocols -> H4K Codebook for Verification. UT BOX: All files -> Health4Kids-> Data Management-> H4K Codebook for Verification.docx
- Purpose of codebook: Address data entry errors found in paper and /or REDCap form.
- List of code definitions +/- screenshot of example (see Appendix for complete codebook)
  - 1: **Unit error** This error occurs when a measurement unit is not converted correctly.
  - 2: **Missing Data/ No Response** This error occurs when a participant left a question or option blank on a paper survey.
  - 3: Multiple Response per Question- This occurs when a participant selected two responses for the same question or option. REDCap typically only accepts one response per entry. Additionally, if the response seems ambiguous (meaning you cannot clearly define the response the participant meant to pick) this code qualifies the error as a multiple response.
  - 4: Out of Range Response- This occurs when a participant wrote out a response that was not in the range of available answer choices for them to circle/check/cross out.
  - 5: Participant correction- This occurs when a participant scribbled out and/or initialed a response and CLEARLY marked a new response. Unlike the "Multiple response per question code," a participant correction is NOT ambiguous.
  - 6: **Survey Update** This occurs when a survey does not include a question on the paper version of the survey but is available on REDCap or vice versa.
  - 7: Measurement/ Data Entry Staff Error- This occurs when the measurement staff who entered the data mis-typed or did not enter the data on the survey correctly.
  - 8: **Branching/ REDCap System Error** This occurs when the paper survey version of the survey does not match what is available on the REDCap survey.
  - 9: "Ghost" Data- This occurs when the participant answers a question on the paper survey that has branching attached to it but cannot be entered unless a certain response is selected on REDCap.
  - 10: **Participant Notes** This occurs when a participant wrote additional information on a paper survey.
  - 11: **Staff Notes** This occurs when data entry staff entered additional notes to explain a situation or something not related to the data itself.
  - 12: TANITA/ Data Collection Form Mishandling- This occurs when data on TANITA receipt is faded and was not entered prior to fading.

# Quality Check

#### **Quality Check Process**

Step by step

- 1. Select study IDs to undergo quality check (20% or every 5<sup>th</sup> record)
- 2. Go through all data entry forms and surveys regardless of completion status
- 3. Make corrections and document in Quality check log.
- 4. After X records, determine whether more stringent check is needed (i.e. >80% error rate).

# Troubleshooting

#### Hiding or erasing values

**NOTE:** changes done to certain survey questions can result in REDCap showing a "redcap.uthscsa.edu says:" message. To view the current page you must click "Cancel."

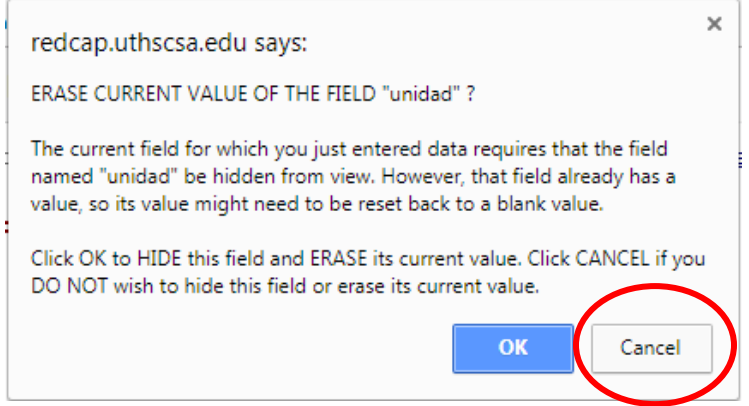

This message will sometimes appear for the following:

- POM Spanish Survey Family Nutrition
- Baseline Assessment Part 2

THIS DOES NOT APPLY TO EVERY STUDY ID AND/OR SURVEY. Depending on the survey, sometimes more than one of the same message will continue to be prompted. In this instance, just click "Cancel" until you are able to view the desired screen.

## Paper form not uploaded

| Child Data Collection Form Upload                       | B     C     D     D |
|---------------------------------------------------------|----------------------------------------------------------------------------------------------------|
| Date uploaded                                           | H<br>Today M-D-Y                                                                                                    |
| Staff initials upload                                   | ⊕                                                                                                    |
| Child Waist circumference in cm<br>* must provide value | H<br>(73)                                                                                                    |
| Child Waist circumference in cm 2 * must provide value  | <sup>⊕</sup> 72                                                                                                    |
| Child waist circumference 90th percentile or greater?   | H Ves                                                                                                    |
|                                                         | use chart to determine                                                                                                    |

#### Data Collection Forms For Assessment Part 1 and Part 2 uploads

# Form Status Complete? Incomplete Incomplete Save & Exit Form Save & ... -- Cancel --

#### Survey uploads

| Initial  | data entry format | H<br>P | <ul> <li>REDCap</li> <li>Paper</li> </ul> |             | reset                  |
|----------|-------------------|--------|-------------------------------------------|-------------|------------------------|
| IF pape  | er, upload file:  | H<br>P |                                           |             | <u>Jpload document</u> |
| Date u   | ploaded           | H<br>@ | 90<br>31                                  | Today M-D-Y |                        |
| Staff in | itials upload     | H<br>P |                                           |             |                        |
| Date ve  | erified           | H<br>@ | 0 <u>0</u><br>31                          | Today M-D-Y |                        |
| Staff in | itials verify     | H<br>@ |                                           |             |                        |
| Form S   | tatus             |        |                                           |             |                        |
| Comple   | ete?              | H<br>P | Incomplete 🔻                              |             |                        |
|          |                   |        | Save & Exit Form                          | Save &      |                        |

If = Paper, let Measurement Coordinator know, find the paper survey, and scan to POM drive **Disclaimer**: *If* = *REDCap*, *the original entry was documented in REDCap*.

Follow the following instructions on how to upload and scan to POM drive:

Step 1: Scan Surveys on Xerox .

- Turn on screen of printer by pressing home button.
- Go to "Email".
- Go to "Manual Entry", Here you will need to type in your uthscsa.edu email.
- Next we will need to name the document: Z:\PHI\POM\Manual of Procedures\4 Measurement\Data Entry\H4K Data Management Protocols (see appendiex for how to name H4K Document)
  - We will need to scan every page front and back so make sure in "pages" it displays 2-sided.
    - NOTE: BA is Baseline, 6A is 6-months, and 12A is 12-months.
- Once you are done scanning press **SEND** at the top right corner.
- Remember to clear out all information on screen, including your email and name of document.

Step 2: Save Surveys on POM drive.

- You will need to open outlook to retrieve the scans by email.
- Open scanned document.
- Go to "save as": Z:\PHI\POM\Scanned Participant Forms\SW or SE
  - Find study ID's folder.
    - Create a new folder if one is not made for study ID within appropriate location and measurement period (see below for example)

| Burn      | New folder        |                   |             |      |
|-----------|-------------------|-------------------|-------------|------|
| es        | Name              | Date modified     | Туре        | Size |
| top       | 🎉 6-month         | 6/22/2019 3:09 PM | File folder |      |
| nloads    | 4 12-month        | 6/22/2019 3:10 PM | File folder |      |
| nt Places | Daseline Baseline | 6/22/2019 3:09 PM | File folder |      |

Save using H4K document nomenclature. (see appendiex for how to name H4K Document) Z:\PHI\POM\Manual of Procedures\4 Measurement\Data Entry\H4K Data Management Protocols

| ↓ Computer ➤ EpidBio (\\cfs2\links) (Z:) ➤ PHI ➤ POM ➤ Scanned Participant Forms ➤ SW ➤ SW001 (SPN) ➤ Baseline |                                   |                   |                 |          |  |
|----------------------------------------------------------------------------------------------------|-----------------------------------|-------------------|-----------------|----------|--|
| ▼ Burn                                                                                                    | New folder                        |                   |                 |          |  |
| ites                                                                                                    | Name                              | Date modified     | Туре            | Size     |  |
| ktop                                                                                                    | 🙈 SW001_BA Child PAQ              | 9/20/2018 3:07 PM | Adobe Acrobat D | 1,231 KB |  |
| vnloads                                                                                                    | SW001_BA Complete DCF with TANITA | 9/20/2018 2:31 PM | Adobe Acrobat D | 5,332 KB |  |
| ent Places                                                                                                    | 🔊 SW001_BA Fam Dem                | 9/20/2018 3:09 PM | Adobe Acrobat D | 3,940 KB |  |
|                                                                                                    | SW001_BA Fam HS                   | 9/20/2018 3:05 PM | Adobe Acrobat D | 1,300 KB |  |
| es                                                                                                    | SW001_BA Fam NS                   | 9/20/2018 3:06 PM | Adobe Acrobat D | 5,501 KB |  |
| uments                                                                                                    | SW001_BA Fam PAQ                  | 9/20/2018 3:08 PM | Adobe Acrobat D | 3,587 KB |  |
| ic                                                                                                    | SW001_BA1 DCF (child)             | 1/29/2019 4:27 PM | Adobe Acrobat D | 133 KB   |  |
| ures                                                                                                    | SW001_BA2 DCF (adult)             | 9/20/2018 2:43 PM | Adobe Acrobat D | 178 KB   |  |
| 205                                                                                                    |                                   |                   |                 |          |  |
|                                                                                                    |                                   |                   |                 |          |  |

Step 3: Uploading saved Surveys from "pom" drive onto REDCap.

- Upload using following pathway: Z:\PHI\POM\Scanned Participant Forms\Backup,SE,SW
- Input date of upload or click "**Today**" button to generate the day of date.
- Input your initials

| Initial data entry format | H REDCap<br>Paper reset |
|---------------------------|-------------------------|
| IF paper, upload file:    | H<br>C Upload document  |
| Date uploaded             | H Today M-D-Y           |
| Staff initials upload     | H                       |
| Date verified             | H<br>Today M-D-Y        |
| Staff initials verify     | H                       |

Step 4: Change form status to "complete" and click "Save & Exit Form"

| Form Status |                           |
|-------------|---------------------------|
| Complete?   | B Complete T              |
|             | Save & Exit Form Save & 🔹 |

# Appendix

## Error Codes

## Health4Kids Codes to Identify Errors during Verification/Quality Checks

| Code | Error/Description                                                                                                    | Example(s)                                                                                                    |
|------|----------------------------------------------------------------------------------------------------|----------------------------------------------------------------------------------------------------|
| 1    | Unit Error<br>This error occurs when a<br>measurement unit is not converted<br>correctly.                                                                                                    | <ul> <li>Time is entered in minutes and<br/>not hours for an HOURS ONLY<br/>question.</li> <li>TANITA numbers show<br/>in lbs and not kg.</li> </ul>                                                            |
| 2    | Missing Data/No Response<br>This error occurs when a participant<br>left a question or option blank on a<br>paper survey.                                                                                                    | • Participant did not respond<br>question, participant chose two<br>responses for same question,<br>participant.                                                                                                |
| 3    | Multiple Response per Question<br>This occurs when a participant<br>selected two responses for the same<br>question or option. REDCap typically<br>only accepts one response per entry.<br>Additionally, if the response seems<br>ambiguous (meaning you cannot<br>clearly define the response the<br>participant meant to pick) this code<br>qualifies the error as a multiple<br>response. | <ul> <li>Participant check marked to answer choices.</li> <li>Participant placed a line over a question and check marked an additional response.</li> </ul>                                                     |
| 4    | Out of Range Response<br>This occurs when a participant wrote<br>out a response that was not in the<br>range of available answer choices for<br>them to circle/check/cross out.                                                                                                    | <ul> <li>Participant writes out "N/A"<br/>next to a "NO/YES" question</li> <li>Participant crosses out "No<br/>insurance" but writes out Carelink<br/>which is not part of the range of<br/>options.</li> </ul> |
| 5    | Participant Correction<br>This occurs when a participant<br>scribbled out and/or initialed a<br>response and CLEARLY marked a new<br>response. Unlike the "Multiple<br>response per question code," a                                                                                                    | • Participant scribbled<br>out/blacked out a response and<br>check marked another.                                                                                                    |

|    | participant correction is NOT          |                                                     |
|----|----------------------------------------|-----------------------------------------------------|
|    | ambiguous.                             |                                                     |
|    | Survey Update                          | Phone use questions do not                          |
|    | This occurs when a survey does not     | appear in the earlier versions of                   |
| 6  | include a question on the paper        | the Family Nutrition/Family PAQ                     |
|    | version of the survey but is available | Surveys.                                            |
|    | on REDCap or vice versa.               |                                                     |
|    | Measurement/Data Entry Staff           | Staff did not enter the                             |
|    | Error                                  | participant response from paper                     |
| 7  | This occurs when the measurement       | to REDCap correctly.                                |
|    | staff who entered the data mis-typed   |                                                     |
|    | or did not enter the data on the       |                                                     |
|    | survey correctly.                      |                                                     |
|    | Branching/REDCap Systems Error         | Questions answered on paper,                        |
|    | This occurs when the paper survey      | but section is not available                        |
|    | version of the survey does not match   | on REDCap for that particular                       |
|    | what is available on the REDCap        | participant (I.e., Use of                           |
|    | survey.                                | Technology questions showing for                    |
|    |                                        | some participants but not for                       |
| 8  |                                        | others even though they                             |
|    |                                        | answered them on paper)                             |
|    |                                        | A measurement unit is                               |
|    |                                        | available on paper survey version                   |
|    |                                        | but not in REDCap (NOTE: This is                    |
|    |                                        | different from Unit Error in that it                |
|    | "OL ··" D ·                            | does not address conversion.                        |
|    | "Gnost" Data                           | Participant chose "No" but                          |
|    | This occurs when the participant       | selected responses for the                          |
| •  | answers a question on the paper        | questions that would need                           |
| 9  | survey that has branching attached     | response if Yes.                                    |
|    | to it but cannot be entered unless a   |                                                     |
|    |                                        |                                                     |
|    | REDCap.                                | Staff may have entered name                         |
|    | This occurs when a participant wrote   | Stall may have entered hame that belongs to a phone |
| 10 | additional information on a paper      | number participant wrote a pote                     |
| 10 |                                        | next to the namer survey and staff                  |
|    | Survey.                                | included it on REDCan                               |
|    |                                        | included it oll REDCap.                             |

| 11 | Staff Notes<br>This occurs when data entry staff<br>entered additional notes to explain a<br>situation or something not related to<br>the data itself. | <ul> <li>Staff refers to a missed<br/>appointment.</li> <li>Staff explains unusual or<br/>uncommon blood pressure<br/>reading.</li> </ul>                                                                                                    |
|----|----------------------------------------------------------------------------------------------------|----------------------------------------------------------------------------------------------------|
| 12 | TANITA/Data Collection<br>Form Mishandling<br>This occurs when data on TANITA<br>receipt is faded and was not entered<br>prior to fading.              | <ul> <li>Data collection form is not<br/>entered entirely from paper<br/>to REDCap.</li> <li>TANITA numbers are faded<br/>and unreadable prior to entering<br/>them to REDCap.</li> <li>TANITA numbers are entered<br/>in REDCap but the numbers are<br/>faded and can no longer verify<br/>them.</li> </ul> |

\*There may be overlap between errors for the same question. In these instances, you will add the code that applies on the data quality log. Additionally, the Field Comment Log should include a description of the errors.

\*\*This codebook is meant to address errors found from paper to REDCap. Errors found in initial REDCap entries may need to be addressed using new/additional codes.

DCF Abbreviations:

- Ht= Height
- Wt = Weight
- Age = Age
- **BP1-3** =Blood Pressure 1-3
- **HR** = Heart Rate
- BMI = BMI
- WC1-3 = Waist Circumference 1-3

| Measurement<br>Period. | Baseline        | 1 month           | 6 months        | 12 months        |
|------------------------|-----------------|-------------------|-----------------|------------------|
| Assessment             | StudyID_BA1 DCF | StudyID_1-mo      | StudyID_6A1 DCF | StudyID_12A1 DCF |
| Part 1                 | (child)         | DCF               | (child)         | (child)          |
| Assessment             | StudyID_BA2 DCF | *there is no part | StudyID_6A2 DCF | StudyID_12A2 DCF |
| Part 2                 | (adult)         | 2                 | (adult)         | (adult)          |

#### How to name H4K Documents: Naming Data Collection Forms

Examples on how to name files according to table:

- Assessment Part 1 and 2
  - SW111\_BA1 DCF (child)
  - SW111\_BA2 DCF (adult)

| Name of Survey                  | Name of file                                     |
|---------------------------------|--------------------------------------------------|
| Family Health Survey            | StudyID_Measurement period (BA,6A,12A) Fam HS    |
| Family Nutrition Survey         | StudyID_Measurement period (BA,6A,12A ) Fam NS   |
| Child Physical Activity Survey  | StudyID_Measurement period (BA,6A,12A) Child PAQ |
| Family Physical Activity Survey | StudyID_Measurement period (BA,6A,12A) Fam PAQ   |
| Family Demographic Survey       | StudyID_Measurement period (BA,6A,12A) Fam Dem   |

#### Naming Surveys

Examples on how to name files according to table:

- SW111\_BA Fam HS
- SW111\_BA Fam NS
- SW111\_BA Child PAQ
- SW111\_BA Fam PAQ
- SW111\_Fam Dem

# How to calculate BMI using CDC Calculator

- 1) Take child's measurements
- 2) Look at the TANITA output BMI
- 3) Use the CDC BMI calculator embedded in REDCap to determine BMI percentile (link for reference): <u>https://nccd.cdc.gov/dnpabmi/calculator.aspx</u> Click on the link for **metric** in the upper right corner so you can enter values in cm/kg.

You will need to enter the following information:

- a. Date of birth (find this in the Eligibility Screening-UHS project form) it is helpful to have bookmarks between these projects, and 2 windows open on the measurement laptop at the same time, one with the Assessment form & one with Eligibility Screening
- b. Date of measurement
- c. Age
- d. Gender
- e. Height in **cm**
- f. Weight in **kg**
- 4) Record the calculated BMI percentile in the H4K Assessments form and on the data collection form (To be eligible child must be **between 85<sup>th</sup> to 98.9<sup>th</sup>**. Once they are past eligibility, you **do NOT** need to check that they fall within the range mentioned earlier)
- 5) Enter the percentile number calculated by CDC in REDCap "BMI Percentile" Field

| Code | Error/Description                                                                                                    | Example(s)                                                                                                    |
|------|----------------------------------------------------------------------------------------------------|----------------------------------------------------------------------------------------------------|
| 1    | Unit Error<br>This error occurs when a<br>measurement unit is not converted<br>correctly.<br>Missing Data/No Response                                                                                                    | <ul> <li>Time is entered in minutes and<br/>not hours for an HOURS ONLY<br/>question.</li> <li>TANITA numbers entered<br/>in lbs and not kg.</li> <li>Participant did not respond to</li> </ul>            |
| 2    | This error occurs when a participant<br>left a question or option blank on a<br>paper survey.                                                                                                    | question                                                                                                    |
| 3    | Multiple Response per Question<br>This occurs when a participant<br>selected two responses for the same<br>question or option. REDCap typically<br>only accepts one response per entry.<br>Additionally, if the response seems<br>ambiguous (meaning you cannot<br>clearly define the response the<br>participant meant to pick) this code<br>qualifies the error as a multiple<br>response. | <ul> <li>Participant check marked two<br/>or more answer choices.</li> <li>Participant placed a line over a<br/>question and check marked an<br/>additional response (ambiguous<br/>response)</li> </ul>   |
| 4    | Out of Range Response<br>This occurs when a participant wrote<br>out a response that was not in the<br>range of available answer choices for<br>them to circle/check/cross out.                                                                                                    | <ul> <li>Participant writes out "N/A"<br/>next to a "NO/YES" question</li> <li>Participant checks "No<br/>insurance" but writes out Carelink<br/>which is not part of the range of<br/>options.</li> </ul> |
| 5    | Participant Correction<br>This occurs when a participant<br>scribbled out and/or initialed a<br>response and CLEARLY marked a new<br>response. Unlike the "Multiple<br>response per question code," a<br>participant correction is NOT<br>ambiguous.                                                                                                    | • Participant scribbled<br>out/blacked out a response and<br>check marked another.                                                                                                    |

# Health4Kids Codes to Identify Errors during Verification/Quality Checks

| 6<br>7 | Survey Update<br>This occurs when a survey does not<br>include a question on the paper<br>version of the survey but is available<br>on REDCap or vice versa.<br>Measurement/Data Entry Staff<br>Error<br>This occurs when the measurement<br>staff who entered the data mis-typed<br>or did not enter the data on the | <ul> <li>Phone use questions do not<br/>appear in the earlier versions of<br/>the Family Nutrition/Family PAQ<br/>Surveys.</li> <li>Staff did not enter the<br/>participant response from paper<br/>to REDCap correctly.</li> </ul>                                                                                                    |
|--------|----------------------------------------------------------------------------------------------------|----------------------------------------------------------------------------------------------------|
| 8      | Branching/REDCap Systems Error<br>This occurs when the paper survey<br>version of the survey does not match<br>what is available on the REDCap<br>survey.                                                                                                    | <ul> <li>Questions answered on paper,<br/>but section is not available<br/>on REDCap for that participant<br/>(I.e., Use of Technology questions<br/>showing for some participants but<br/>not for others even though they<br/>answered them on paper)</li> <li>A measurement unit is<br/>available on paper survey version<br/>but not in REDCap (NOTE: This is<br/>different from Unit Error in that it<br/>does not address conversion).</li> </ul> |
| 9      | "Ghost" Data<br>This occurs when the participant<br>answers a question on the paper<br>survey that has branching attached<br>to it but cannot be entered unless a<br>certain response is selected on<br>REDCap.<br>Participant Notes                                                                                  | <ul> <li>Participant chose "No" but selected responses for the questions that would need response if they had selected "Yes."</li> <li>Staff may have entered name</li> </ul>                                                                                                    |
| 10     | This occurs when a participant wrote<br>additional information on a paper<br>survey.                                                                                                    | that belongs to a phone<br>number, participant wrote a note<br>next to the paper survey and staff<br>included it in REDCap field note.                                                                                                    |
| 11     | Staff Notes<br>This occurs when data entry staff<br>entered additional notes to explain a<br>situation or something not related to<br>the data itself.                                                                                                    | <ul> <li>Staff refers to a missed<br/>appointment.</li> <li>Staff explains unusual or<br/>uncommon blood pressure<br/>reading.</li> </ul>                                                                                                    |

| 12 | TANITA/Data Collection<br>Form Mishandling<br>This occurs when data on TANITA<br>receipt is faded and was not entered<br>prior to fading. | <ul> <li>Data collection form is not<br/>entered entirely from paper<br/>to REDCap.</li> <li>TANITA numbers are faded<br/>and unreadable prior to entering<br/>them to REDCap.</li> <li>TANITA numbers are entered<br/>in REDCap but the numbers are<br/>faded and can no longer be<br/>verified.</li> </ul> |
|----|----------------------------------------------------------------------------------------------------|----------------------------------------------------------------------------------------------------|
|----|----------------------------------------------------------------------------------------------------|----------------------------------------------------------------------------------------------------|

\*There may be overlap between errors for the same question. In these instances, you will add the code that applies on the data quality log. Additionally, the Field Comment Log should include a description of the errors.

\*\*This codebook is meant to address errors found from paper to REDCap. Errors found in initial REDCap entries may need to be addressed using new/additional codes.
# Health4Kids (H4K): A Pediatric Obesity Management Intervention Trial for Hispanic Families

(R01HD075936)

# **Nutrition Survey Calls Protocol**

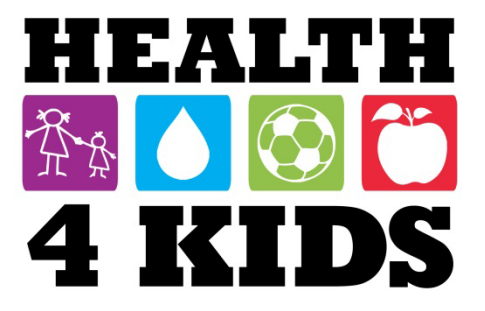

# **Table of Contents**

| Overview                         | 3  |
|----------------------------------|----|
| Staff responsible                | 3  |
| Duties:                          | 3  |
| Access needed by research staff: | 3  |
| Participants to Call             | 4  |
| Identifying ID                   | 4  |
| REDCap Steps                     | 4  |
| Excel Nutrition Phone Call Log   | 8  |
| Logging Calls                    | 8  |
| Nutrition Phone Call Script      | 9  |
| English Script                   | 9  |
| Spanish Script                   | 9  |
| Excel Clearing Study ID's 1      | 10 |

# **Overview**

## **Staff responsible**

For purposes of this protocol, research staff under the Measurement Coordinator supervision will conduct nutrition survey calls.

After Baseline Assessment 1 is completed, research staff will check REDCap "Baseline assessment dates Nut survey" report to verify which upcoming participants have clinic visit 1 (CV1) approaching and call them to complete nutrition survey.

## **Duties:**

- Make phone calls to participants after Baseline Assessment 1 (BA1) and before Clinic Visit 1 is reached
  - $\circ$  ~ Phone calls made after CV1 date will need a deviation
- Log attempts of Nutrition survey phone calls onto "Nutrition Phone Calls Log" excel sheet
- Fill out Nutrition Survey answers into REDCap

## Access needed by research staff:

- REDCap access- "H4K Assessments" project
- POM folder access- "Nutrition Phone Calls Log" excel sheet

# **Participants to Call**

## **Identifying ID**

Before making the nutrition survey phone call, identify the study ID which must be called, located in a report on REDCap.

## **REDCap Steps**

1. Log into REDCap, click on "H4K Assessments" project.

| My Projects       | 🖆 Organize                            |
|-------------------|---------------------------------------|
| Project Title     |                                       |
| POM Spanish S     | irveys                                |
| H4K Eligibility S | reening - UHS                         |
| H4K Assessme      | ts                                    |
| Cultural Barrie   | s to Cervical Cancer Prevention (ENG) |

2. On the bottom left side scroll down to "Reports" and click on "2. Baseline assessment dates Nut survey" tab.

| Reports                                                                                                    | 🖍 Edit reports 😑                                                  |
|----------------------------------------------------------------------------------------------------|-------------------------------------------------------------------|
| <ol> <li>Enrollment for IRB reg</li> <li>Baseline assessment<br/>survey</li> <li>Retention programming<br/>Christmas 2</li> <li>Schools</li> <li>Primary outcomes bases</li> <li>Primary outcomes - a</li> <li>Completion</li> <li>Measurement reming</li> </ol> | norting<br>dates Nut<br>ing: b-day<br>seline<br>dult<br>der calls |
| Help & Information                                                                                                    | Ξ                                                                 |

3. The participant's "Study ID, Event Name, Assessment Date (BA1), nutrition survey complete or incomplete, preferred language, Assessment part 2 date (BA2), and clinic visit date 1 will be displayed.

| Study ID<br>(base1_id1) | Event Name<br>(redcap_event_name) | Assessment Date<br>(baseline1_date) | Complete?<br>(family_nutrition_survey_complete) | Preferred language<br>(pref_language) | Assessment Part 2 date<br>(assess_2date) | Clinic Visit 1 Date<br>(clinic1_date) |
|-------------------------|-----------------------------------|-------------------------------------|-------------------------------------------------|---------------------------------------|------------------------------------------|---------------------------------------|
| SE061                   | Baseline                          | 03-02-2017 10:15                    | Incomplete (0)                                  | Opaniol (2)                           | 05-09-2017 18:00                         |                                       |
| SE062                   | Baseline                          | 05-22-2017 10:00                    | Incomplete (0)                                  | Spanish (2)                           | 05-30-2017 16:00                         |                                       |
| SE171                   | Baseline                          | 05-02-2017 17:00                    | Incomplete (0)                                  | English (1)                           | 05-09-2017 17:30                         |                                       |
| SE195                   | Baseline                          | 05-15-2017 09:00                    | Incomplete (0)                                  | English (1)                           | 05-22-2017 09:00                         |                                       |
| SE196                   | Baseline                          | 05-16-2017 18:00                    | Incomplete (0)                                  | Spanish (2)                           | 05-23-2017 18:30                         |                                       |
| SE200                   | Baseline                          | 05-16-2017 16:00                    | Incomplete (0)                                  | English (1)                           | 05-23-2017 16:30                         |                                       |
| SW299                   | Baseline                          | 05-20-2017 11:00                    | Incomplete (0)                                  | Spanish (2)                           | 06-03-2017 10:30                         |                                       |
| SE183                   | Baseline                          | 04-11-2017 17:00                    | Incomplete (0)                                  | Spanish (2)                           | 04-18-2017 16:30                         | 05-23-2017 13:25:00                   |
| SE189                   | Baseline                          | 05-09-2017 16:00                    | Incomplete (0)                                  | Spanish (2)                           | 05-16-2017 16:30                         | 06-06-2017 09:40:00                   |
| SW285                   | Baseline                          | 05-04-2017 17:00                    | Incomplete (0)                                  | Spanish (2)                           | 05-11-2017 17:30                         | 06-12-2017 15:05:00                   |

4. Choose study ID with the upcoming "Clinic Visit 1 Date", and then go to "Project Bookmarks" tab located to the left side. Click on "Go to H4K Eligibility Screening".

NOTE: Make a note on the nutrition surveys conducted after CV1 date is completed. Let Measurement coordinator know. Those surveys will have a deviation.

| Project Bookmarks                                                                                                    | 🗡 <u>Edit</u> 📃                                         |
|----------------------------------------------------------------------------------------------------|---------------------------------------------------------|
| Go to H4K Eligibility So                                                                                                    | reening                                                 |
| Reports                                                                                                    | 🖍 Edit reports 📃                                        |
| <ol> <li>Enrollment for IRB reports</li> <li>Baseline assessment data survey</li> <li>Retention programming<br/>Christmas 2</li> <li>Schools</li> <li>Primary outcomes base</li> <li>Primary outcomes - adu</li> <li>Completion</li> <li>Measurement reminded</li> </ol> | rting<br>ates Nut<br>g: b-day<br>line<br>alt<br>r calls |

5. Scroll up to "Data Collection" tab and click "Add / Edit Records". Then type in the chosen study ID and hit enter.

NOTE: For this protocol "SAHAKTest" will be the chosen study ID.

| (isting StudyID (screening ID) select reco |
|--------------------------------------------|
|                                            |
| or existing StudyID (screening SAHAKTest   |
| 0                                          |

6. Once inside the "Study ID (screening ID)", on the "Eligibility Screening Form Uhs", click on the button "Baseline" to display participant information.

| ne grid below displays the form-by-for<br>no the project for one particular Studyl<br>efined events. You may click on the co<br>orm for that event. If you wish, you may<br>avigating to the <u>Define My Events</u> pag<br>StudyID (screening ID | m progress<br>D (screenin<br>lored buttor<br>modify the<br>e.<br>)) SAHAI | of data e<br>og ID) for<br>ns to acc<br>events b | entered<br>all<br>ess that<br>elow by | Legend for statt<br>Incomplete (<br>Unverified<br>Complete |
|----------------------------------------------------------------------------------------------------|---------------------------------------------------------------------------|--------------------------------------------------|---------------------------------------|------------------------------------------------------------|
| Data Collection Instrument                                                                                                    | Baseline                                                                  | 6-<br>Month                                      | 12-<br>Month                          |                                                            |
| Eligibility Screening Form Uhs                                                                                                    |                                                                           | 1                                                |                                       |                                                            |
| Lab Results                                                                                                    | 0                                                                         |                                                  |                                       |                                                            |
| ntroductory Session participant data                                                                                                    | ۲                                                                         | •                                                |                                       |                                                            |
| Schedule Clinic Visits                                                                                                    | ۲                                                                         |                                                  |                                       |                                                            |
| Jin Vicit 1                                                                                                    |                                                                           |                                                  |                                       |                                                            |
|                                                                                                    | · · · · · · · · · · · · · · · · · · ·                                     |                                                  |                                       |                                                            |
| Study Withdrawal Form                                                                                                    | 0                                                                         |                                                  |                                       |                                                            |

7. To conduct family nutrition surveys by phone obtain "Study ID, parent's last name, phone number, preferred language and best time to call".

NOTE: Once all information from above is obtained, transfer it to "Nutrition Phone Calls Log" excel sheet. Excel sheet is located in "POM $\rightarrow$  Measurement  $\rightarrow$  H4K Assessment Reminder Calls folder".

| Editing existing StudyID (screening ID) SAHAKTest                                                                                                    |          |                                                                                                    |
|----------------------------------------------------------------------------------------------------|----------|----------------------------------------------------------------------------------------------------|
| Event Name: Baseline                                                                                                    |          |                                                                                                    |
| StudyID (screening ID)                                                                                                    | SAL      | JAKTest                                                                                                    |
| Record ID                                                                                                    | SA       | HAKTestiD                                                                                                    |
| Date of data entry                                                                                                    | 0 01     | -18-2017 Today M-D-Y                                                                                                    |
| * must provide value                                                                                                    | MM-      | DD-YYYY                                                                                                    |
| Employee ID (initials)                                                                                                    | Ð        |                                                                                                    |
| * must provide value                                                                                                    | UHS      | employee initials                                                                                                    |
|                                                                                                    | 12<br>Sa | 3ABC<br>n Antonio, Tx 78240                                                                                                    |
|                                                                                                    |          |                                                                                                    |
| Mailing address                                                                                                    | 9        |                                                                                                    |
| * must provide value                                                                                                    |          |                                                                                                    |
| Daren'te Last Name                                                                                                    |          |                                                                                                    |
| * must provide value                                                                                                    | K        | SAHAKTest                                                                                                    |
| questions to confirm your child's eligibility for the study, as well as your w                                                                                                    | illingne | <ul> <li>Yes</li> </ul>                                                                                                    |
| is this a good time to talk?                                                                                                    | E C      | O NO                                                                                                    |
| purpose, risks, benefits, and procedures. Participant was provided an<br>opportunity to ask questions and have them answered; and verbal conser<br>was obtained to be screened about the study. | nt B (   | Yes     No                                                                                                    |
| Date screening completed                                                                                                    | (H)      |                                                                                                    |
| * must provide value                                                                                                    | - 9      | 01-18-2017 31 Today M-D-Y                                                                                                    |
|                                                                                                    |          | not interested in study                                                                                                    |
| IF going off protocol, reason:                                                                                                    | E        | unable to contact                                                                                                    |
|                                                                                                    | 9        | 🔍 no longer eligible (no-shows/r                                                                                                    |
| Does your child live with you full-time? (i.e., does not live at alternate locat                                                                                                    | ion      | () Vas                                                                                                    |
| every other week, alternating months, etc.)                                                                                                    | H        | O No                                                                                                    |
| * must provide value                                                                                                    | 1        | U ∪ NO                                                                                                    |
| May I have your cell phone number?                                                                                                    | 100      | · Yes                                                                                                    |
| * must provide value                                                                                                    | ğ        | No                                                                                                    |
|                                                                                                    | -        |                                                                                                    |
| What is the number including the area code?                                                                                                    |          | (210) 262-8110                                                                                                    |
| * must provide value                                                                                                    | 27       | Chrone and Chrone and |
| Will you accent study text messages on your cell phone?                                                                                                    | 100      | Yes                                                                                                    |
| * must provide value                                                                                                    | - 6      | No No                                                                                                    |
|                                                                                                    |          | eligible if yes                                                                                                    |
|                                                                                                    | 1        | English                                                                                                    |
| Do you prefer to receive texts in English or Spanish?                                                                                                    |          | © Soppish                                                                                                    |
| must provide value                                                                                                    | 2        | opanisi                                                                                                    |
|                                                                                                    |          |                                                                                                    |
| When would be the best time to call or text you regarding the study?                                                                                                    |          | 4:30pm                                                                                                    |

# **Excel Nutrition Phone Call Log**

# **Logging Calls**

8. Before conducting phone call, log call onto "Nutrition Phone Calls Log" excel sheet.

| ſ                 | ↓              | Î                | ↓           | ↓                     | ſ                            | Î                              | Î           | Î                              | ſ           | Î                              | Ļ                            |
|-------------------|----------------|------------------|-------------|-----------------------|------------------------------|--------------------------------|-------------|--------------------------------|-------------|--------------------------------|------------------------------|
| В                 | С              | D                | E           | F                     | G                            | н                              | 1           | J                              | K           | L                              | M                            |
| Pref.<br>Language | Phone Number   | Parent Last Name | Time Called | Date 1st attempt call | Did they complete<br>survey? | Date 2nd attempt<br>phone call | Time Called | Date 3rd attempt<br>phone call | Time Called | Date 4th attempt<br>phone call | Date survey was<br>completed |
| 1                 | (210)123-4567  | Ms. Health       | 9am         | 2/18/2018             | Y                            |                                |             |                                |             |                                | 2/18/2018                    |
| 2                 | (210)000-0000  | Sra. For         | 10am        | 2/18/2018             | Y                            |                                |             |                                |             |                                | 2/18/2018                    |
| 1                 | (210) 111-1111 | Ms. Kids         | 11:30am     | 2/18/2018             | N                            | 2/19/2018                      | 11am        |                                |             |                                | 2/19/2018                    |
|                   |                |                  |             | 1                     | 1                            |                                |             |                                |             |                                |                              |

9. Fill in the time the call was conducted, date of 1<sup>st</sup> call attempt, if participant completed survey, date of 2<sup>nd</sup> attempted phone call, time called, date of 3<sup>rd</sup> phone call attempt, time called, date of 4<sup>th</sup> attempt and date survey was completed.

NOTE: If survey was completed in first attempt of phone call, fill in the rest of the boxes in orange.

# **Nutrition Phone Call Script**

# **English Script**

**ENG**: Hi, may I please speak with Mr. /Ms. <u>(parent's name)</u>? Hi my name is <u>(your name)</u> and I am calling on behalf of the Health4Kids study. I am calling to see if you have time to answer a Nutrition survey by phone? The survey takes approximately 30-45 minutes if you chose to continue.

*(If parent chooses to continue, respond the following)* Great! The first question involves your child's diet. Who usually makes breakfast...? (Continue to ask rest of the questions on the survey).

(*If parent chooses not to continue, respond the following*) No worries! We can always reschedule. Is there a date and time you are available that I may call back?

(If parent seems hesitant, provide a date and time for them and ask if that will work with their schedule. Come up with a new date and update it onto excel sheet).

## **Spanish Script**

**SPN:** Hola, ¿podría hablar con el Sr. / Sra.<u>(nombre de los padres)</u>? Hola mi nombre es <u>(tu nombre)</u> y estoy llamando del estudio Health4Kids. Estoy llamando para ver si tiene tiempo para responder a una encuesta de nutrición por teléfono. La encuesta tomara aproximadamente 30-45 minutos si decide continuar.

#### (If parent chooses to continue, respond the following)

*¡Estupendo! La primera pregunta involucra la dieta de su hijo(a). ¿Quien generalmente hace el desayuno?…* (Continue to ask rest of the questions on the survey).

(*If parent chooses not to continue, respond the following*) *iNo se preocupe! Podemos hacer otra cita ¿Hay una fecha y horario en que esté disponible para que pueda devolver la llamada?* 

(If parent seems hesitant, provide a date and time for them and ask if that will work with their schedule. Come up with a new date and update it onto excel sheet).

NOTE: You do not have to follow word for word of this script; you can personalize it to your preference.

# **Excel Clearing Study ID's**

1. Log into REDCap, click on "H4K Assessments" project. Go down to where "reports" are and click on "Baseline Assessment Dates Nut Survey".

| otal number<br>records' = tota | r of records queried: 3<br>al available data across all d | 91<br>Jesignated events) |                                                 |                    | Be Full Report    |
|--------------------------------|-----------------------------------------------------------|--------------------------|-------------------------------------------------|--------------------|-------------------|
| Study ID                       | Event Name                                                | Assessment Date          | Complete?<br>(family putrition survey complete) | Preferred language | Assessment Part 2 |
| SE061                          | Baseline                                                  | 05-02-2017 18:15         | Incomplete (0)                                  | Spanish (2)        | 05-09-2017 18:00  |
| SE062                          | Baseline                                                  | 05-22-2017 10:00         | Incomplete (0)                                  | Spanish (2)        | 05-30-2017 16:00  |
| SE171                          | Baseline                                                  | 05-02-2017 17:00         | Incomplete (0)                                  | English (1)        | 05-09-2017 17:30  |
| SE195                          | Baseline                                                  | 05-15-2017 09:00         | Incomplete (0)                                  | English (1)        | 05-22-2017 09:00  |
| SE196                          | Baseline                                                  | 05-16-2017 18:00         | Incomplete (0)                                  | Spanish (2)        | 05-23-2017 18:30  |
| SE200                          | Baseline                                                  | 05-16-2017 16:00         | Incomplete (0)                                  | English (1)        | 05-23-2017 16:30  |
| SW299                          | Baseline                                                  | 05-20-2017 11:00         | Incomplete (0)                                  | Spanish (2)        | 06-03-2017 10:30  |
| SE183                          | Baseline                                                  | 04-11-2017 17:00         | Incomplete (0)                                  | Spanish (2)        | 04-18-2017 16:30  |
| SE189                          | Baseline                                                  | 05-09-2017 16:00         | Incomplete (0)                                  | Spanish (2)        | 05-16-2017 16:30  |
| SW285                          | Baseline                                                  | 05-04-2017 17:00         | Incomplete (0)                                  | Spanish (2)        | 05-11-2017 17:30  |

NOTE: To clear study ID's from report list, the survey must be "COMPLETED" first. Then clear it from report by going to "Edit Report".

2. Scroll down to "Step 3" and click on the calendar icon beneath "Operator Value".

| All users - 0                      | OR – O Custom user access (Choose specification)                                   | fic users, | roles, or data access groups who will have access) |     |
|------------------------------------|------------------------------------------------------------------------------------|------------|----------------------------------------------------|-----|
| STEP 2                             |                                                                                    |            |                                                    |     |
| S Fields to inclu                  | ide in report Ouick Add Add all                                                    | fields fro | m selected instrument: choose instrument           | ,   |
| Field 1                            | base1_id1 "Study ID" •                                                             | INE        | Instrument: Informed Consent Documenta             |     |
| Field 2                            | baseline1_date "Assessment Date"                                                   | (HHE)      | Instrument: Assessment Part 1                      |     |
| Field 3                            | family_nutrition_survey_complete "Cor •                                            | (HHE)      | Instrument: Family Nutrition Survey                |     |
| Field 4                            | pref_language "Preferred language"                                                 | (94E)      | Instrument: Assessment Part 1                      |     |
| Field 5                            | assess_2date "Assessment Part 2 date 🔹                                             | INE        | Instrument: Assessment Part 1                      |     |
| Field 6                            | clinic1_date "Clinic Visit 1 Date"                                                 | INNE       | Instrument: Assessment Part 2                      |     |
| Field 7                            | clinic1_date2 "Clinic Visit 1 Date"                                                | INC        | Instrument: Assessment Part 2                      |     |
| Field 8                            | Type variable name or field label                                                  |            |                                                    |     |
| Additional fie     Include the sum | Ids to include in report (optional) vey identifier field and survey timestamp fiel | d(s)?      |                                                    | >   |
| Filters (option                    | all events for each record returned [?]                                            |            | Operator / Value                                   | ORI |
|                                    | baseline1 date "Assessment Date"                                                   | and        | >= 04-01-2017 00:00 000 000                        | LM. |
| Filter 1                           | pasenne - and essessinent pare                                                     |            |                                                    |     |

 Change the month/year and date to a closer date of the remaining "Incomplete" nutrition surveys. After changes are made, click "Done".

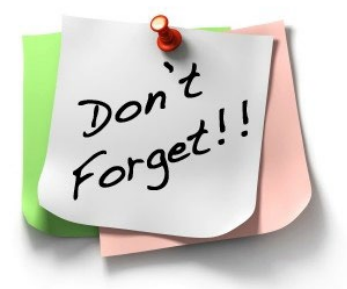

NOTE: The list will clear up to the chosen month,

year and date reagardless of completion of survey. It is important to remember to complete all surveys before clearing.

| Instrument: Family | <b>د</b>           | Ma    | y    | • 20  | 17    | $\overline{}$ | 0  |  |
|--------------------|--------------------|-------|------|-------|-------|---------------|----|--|
| Instrument: Assess | Su                 | Мо    | Tu   | We    | Th    | Fr            | Sa |  |
| Instrument: Assess |                    | 1     | 2    | 3     | 4     | 5             | 6  |  |
| Instrument: Assess | 7                  | 8     | 9    | 10    | 11    | 12            | 13 |  |
| Instrument: Assess | 14                 | 15    | 16   | 17    | 18    | 19            | 20 |  |
|                    | 21                 | 22    | 23   | 24    | 25    | 26            | 27 |  |
|                    | 28                 | 29    | 30   | 31    |       |               |    |  |
|                    | Time 00:00<br>Hour |       |      |       |       |               |    |  |
| Operator / Valu    | No <sup>r</sup>    | w     |      |       |       | Do            | ne |  |
| > = •              | 05-01              | -2017 | 00:0 | 1 📅 🕗 | M-D-Y | ным           |    |  |
|                    |                    |       |      |       | _     | -             | ~  |  |

# Health4Kids (H4K): A Pediatric Obesity Management Intervention Trial for Hispanic Families (R01HD075936)

# REDCap Survey Administration Protocol

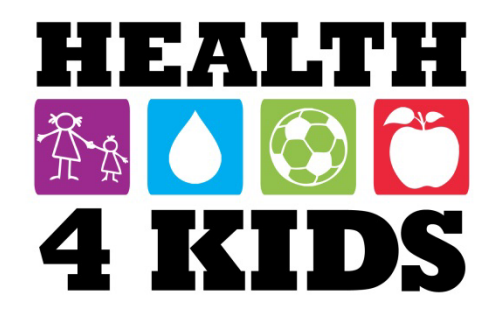

# **Table of Contents**

|                                                      | 2                            |
|------------------------------------------------------|------------------------------|
| Overview                                             |                              |
| Staff responsible                                    |                              |
| IMPORTANT:                                           | Error! Bookmark not defined. |
| Accessing REDCap                                     |                              |
| Part 1 Surveys – Family Health and Nutrition         | 6                            |
| English administration                               | 6                            |
| Spanish administration                               | 9                            |
| Part 2 Surveys – PAQ-C, Family PA and Demographics   | Error! Bookmark not defined. |
| English Administration                               |                              |
| Spanish Administration                               | Error! Bookmark not defined. |
| Tablet Maintenance and Troubleshooting               |                              |
| Errors with Incomplete Family Health Baseline Survey | Error! Bookmark not defined. |
| Hiding or Erasing Values                             |                              |

# **Overview**

The purpose of this protocol is to describe administration of surveys during assessments using REDCap forms and a study tablet.

# **Staff responsible**

Measurement Coordinator and Research Staff UHS Program Coordinator and Patient Navigator

## **IMPORTANT:**

Log on to **all tablets** at UTHSCSA **at least every 30 days** to ensure your login info is saved. This will avoid the need to request another user's login when off site.

# **Accessing REDCap**

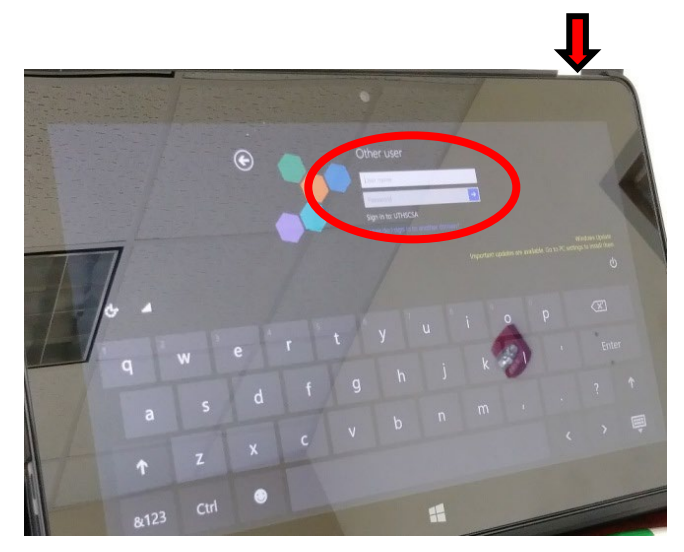

1. Turn on the study tablet by pressing and holding the button in the upper right corner until it vibrates. The log in prompt will appear.

2. Log in using your UTHSCSA username and password. If you don't have a log on, ask your partner to log in for you.

- 3. Open your browser. You should see the Internet access page from University Health System.
- 4. Check the box agreeing to the terms and conditions → click on "Click To Connect." This will give you UHS wifi Internet access.

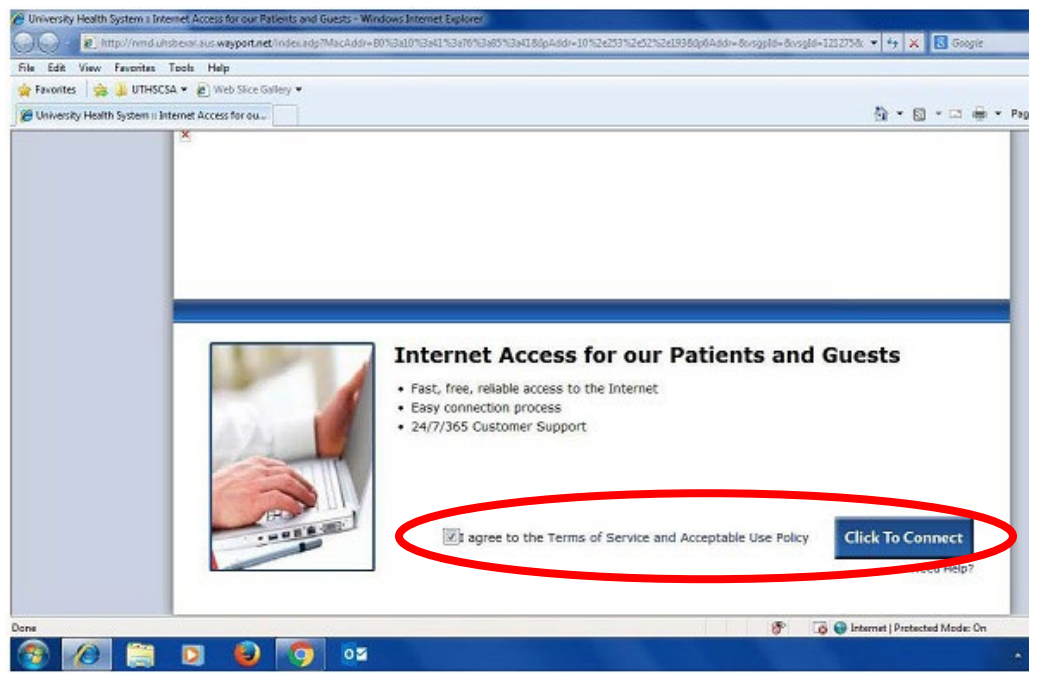

5. Locate the REDCap bookmark in your browser, or go to: <u>https://redcap.uthscsa.edu/REDCap/</u>

6. Log into REDCap using your username and password. **NOTE:** If you enter the incorrect credentials three times, you will be locked out of REDCap for 30mins. If this happens, ask your partner to log into REDCap for you to avoid delay in survey administration.

| Please tog in setting and user memory and p                                                                                                    | sensered. If you are having trouble logging                                                                                                    | ey pinane contact Robert Geller (210-456) 1471)                                                                                                    |
|----------------------------------------------------------------------------------------------------|----------------------------------------------------------------------------------------------------|----------------------------------------------------------------------------------------------------|
|                                                                                                    | usemane 1                                                                                                    |                                                                                                    |
|                                                                                                    | Pattword                                                                                                    |                                                                                                    |
|                                                                                                    |                                                                                                    |                                                                                                    |
|                                                                                                    |                                                                                                    |                                                                                                    |
|                                                                                                    |                                                                                                    | the test become the                                                                                                    |
| -The in REDCapi                                                                                                    | -                                                                                                    | E Distance                                                                                                    |
| A CONTROLOGY<br>A CONTROL AND A CONTROL AND A CONTROL<br>A CONTROL AND A CONTROL AND A CONTROL<br>A CONTROL AND A CONTROL AND A CONTROL<br>A CONTROL AND A CONTROL AND A CONTROL<br>A CONTROL AND A CONTROL AND A CONTROL AND A CONTROL<br>A CONTROL AND A CONTROL AND A C | Non-for-building and managing online<br>mouse herein on the states<br>of the building and managing online<br>distance of the states of the states<br>of the states of the states of the<br>states of the states of the states of the<br>states of the states of the states of the                                                                                                    | ALCOMPTION AND A STATEMENT AND A STATEMENT AND |
| A set to EUC.ap.                                                                                                    | Allow the building and managing online<br>managine between once the rapidly<br>and the building and managing online<br>and the building online and the second<br>of Direct Design on the Alexander Second second<br>buildings and discloses for a second second<br>buildings and discloses for a second second<br>of the second second second second<br>buildings and discloses for a second second<br>of the second second second second<br>buildings and discloses for a second second<br>of the second second second second<br>buildings and the second second second<br>buildings and the second second second<br>buildings and the second second second<br>buildings and the second second second<br>buildings and the second second second<br>buildings and the second second second<br>buildings and the second second second<br>buildings and the second second second<br>buildings and the second second second second<br>buildings and the second second second second<br>buildings and the second second second second<br>buildings and the second second second second<br>buildings and the second second second second second<br>buildings and the second second second second second<br>buildings and the second second second second second second<br>buildings and the second second | ADD and a second a second a se |

7. You should see at least two projects you can access for survey administration: "H4K Assessments" and "POM Spanish Surveys."

| REDCap                                                                                                    | Home       | 🔳 My Projects   | + New Project | Help & FAQ | 🗄 Training Vio | leos 💻  | Messen | ger perla.d         | in as<br>iaz | More   |
|----------------------------------------------------------------------------------------------------|------------|-----------------|---------------|------------|----------------|---------|--------|---------------------|--------------|--------|
| Listed below are the REDCap projects to which you currently have access. Click the project title to open the project. Read more |            |                 |               |            |                |         |        |                     |              |        |
| My Projects                                                                                                    | 🗁 Or       | ganize          |               |            |                |         | Filt   | er projects b       | y title      |        |
| Project Title                                                                                                    |            |                 |               |            |                | Records | Fields | Instrument          | Туре         | Status |
| POM Spanish Sur                                                                                                    | veys       | >               |               |            |                | 128     | 449    | 1 form<br>5 surveys | <u>F</u>     | C      |
| H4K Eligibility Scre                                                                                                    | eening - l | JHS             |               |            |                | 1,529   | 129    | 8 forms             | Ē            | ß      |
| H4K Assessments                                                                                                    |            |                 |               |            |                | 426     | 634    | 9 forms             | 7            | ß      |
|                                                                                                    |            |                 |               |            |                |         |        |                     | Annual -     |        |
| Health Educator I                                                                                                    | nterventi  | on Forms (copy) |               |            |                | 184     | 259    | 5 forms             | Ē            | ß      |

# Part 1 Surveys – Family Health and Nutrition

These forms are located in the "H4K Assessments" project on REDCap in English, and "POM Spanish Surveys" in Spanish.

# **English administration**

1. Click on the "H4K Assessments" project.

| REDCap              | Home      | 🔳 My Projects     | + New Project      | 🛿 Help & FAQ       | 🗄 Training Vio     | leos 🗭     | Messen    | ger Logged           | in as<br>liaz | More     |
|---------------------|-----------|-------------------|--------------------|--------------------|--------------------|------------|-----------|----------------------|---------------|----------|
| Listed below are th | e REDCap  | projects to which | n you currently ha | ve access. Click t | he project title t | to open th | ne projec | t. <u>Read more</u>  | 2             |          |
| My Projects         | 🖆 Or      | ganize            |                    |                    |                    |            | Filt      | er projects b        | y title       |          |
| Project Title       |           |                   |                    |                    |                    | Records    | Fields    | Instrument           | Туре          | Status   |
| POM Spanish Su      | rveys     |                   |                    |                    |                    | 128        | 449       | 1 form<br>5 surveys  | Ē             | <b>S</b> |
| H4K Eligibility So  | reening - | UHS               |                    |                    |                    | 1,529      | 129       | 8 forms              | j.            | S        |
| H4K Assessmen       | ts        |                   |                    |                    |                    | 426        | 634       | 9 forms<br>5 surveys | <u>_</u>      | C        |
| Health Educator     | Intervent | ion Forms (copy)  |                    |                    |                    | 184        | 259       | 5 forms              | 1             | C        |
| H4K Process Eva     | luation   |                   |                    |                    |                    | 184        | 35        | 3 forms              |               | <b>1</b> |

2. At the menu bar on the left, click on "Add/Edit Records." Enter the participant Study ID. If the ID exits, a drop-down menu will appear. If not, a new one will be created.

|   |                                                                                                    | H4K Assessments                                                                                                    |
|---|----------------------------------------------------------------------------------------------------|----------------------------------------------------------------------------------------------------|
|   | <ul> <li>Logged in as perla.dlaz   Log out</li> <li>My Projects</li> <li>Project Home or ;≡ Project Setup</li> <li>REDCap Messenger</li> <li>Project status: Production</li> </ul> | Add / Edit Records You may view an existing record/response by selecting it from the drop-down lists below. To create a new record/response, type a new value in the text box below and hit Tab or Enter. To quickly find a record without using the drop-downs, the text box will autopopulate with existing record names as you begin to type in it, allowing you to select it. |
|   | Data Collection                                                                                                    | Total records: <b>426</b>                                                                                                    |
| ♪ | Manage Survey Participants<br>Record Status Dashboard                                                                                                    | Choose an existing Study ID select record 🔻                                                                                                    |
| 7 | Applications                                                                                                    | Enter a new or existing Study ID                                                                                                    |
|   | 📅 Calendar                                                                                                    |                                                                                                    |

#### H4K Assessments

# 3. You will see the participant record page. Go to the column displaying the correct assessment type (baseline, 6-month, 12month).

#### Record Home Page

The grid below displays the form-by-form progress of data entered for the currently selected record. You may click on the colored status icons to access that form/event. If you wish, you may modify the events below by navigating to the <u>Define My Events</u> page.

| Legend for sta | tus icons:      |
|----------------|-----------------|
| Incomplete     | 🔘 Incomplete (n |
| Unverified     | Partial Survey  |

Complete Surv

 $oldsymbol{\mathcal{C}}$  Choose action for record  $\ensuremath{\,\bigtriangledown}$ 

#### Study ID SAHAKTest

|      | Data Collection Instrument                                 | Baseline   | 1-<br>month | Current<br>HLP | 6-<br>month | 12-<br>month |
|------|------------------------------------------------------------|------------|-------------|----------------|-------------|--------------|
|      | Informed Consent Documentation                             |            |             |                |             |              |
|      | Assessment Part 1                                          | ۲          |             |                | $\bigcirc$  | $\bigcirc$   |
|      | Assessment Part 2                                          | ۲          |             |                |             |              |
|      | TANITA                                                     | $\bigcirc$ | $\bigcirc$  |                | $\bigcirc$  | $\bigcirc$   |
|      | One-month Anthropometrics                                  |            | $\bigcirc$  |                |             |              |
|      | Assessment dates 6mo 12mo                                  |            |             |                | ۲           |              |
|      | Hlp Visit 3 6month                                         |            |             |                |             |              |
|      | Hlp Visit 4 12month                                        |            |             |                |             | $\bigcirc$   |
| ey,  | Current Healthy Lifestyle Prescription                     |            |             | ۲              |             |              |
| ," < | Family Health Survey (survey)                              |            |             |                | $\bigcirc$  | $\bigcirc$   |
| C    | Family Nutrition Survey (survey)                           |            |             |                |             | $\bigcirc$   |
|      | Physical Activity Questionnaire Child $_{(\mbox{survey})}$ | $\bigcirc$ |             |                | $\bigcirc$  | $\bigcirc$   |
| 1    | Family Pa Survey (survey)                                  | $\bigcirc$ |             |                |             | $\bigcirc$   |
|      | Family Demographics Survey (survey)                        | $\bigcirc$ |             |                | $\bigcirc$  | $\bigcirc$   |
|      | Delete all data on event:                                  | ×          |             | ×              | ×           |              |

4. Select the first survey, "Family Health Survey," by clicking on the radio button. This will open the survey.

5. Administer the survey and afterwards change the "Form Status" at the end of the survey from "Incomplete" to "Complete." Then click on "Save and Exit Form."

| Form Status |                           |
|-------------|---------------------------|
| Complete?   | Incomplete 🔻              |
|             | Save & Exit Form Save & 👻 |
|             | Cancel                    |

**NOTE:** If you have not entered all required data, REDCap will show an error "Some fields are required!" box. Go back to the items you missed by clicking "Okay." When are you done entering the missing data click on "Save and Exit Form" again. You will be returned to the Record Page. <u>Sometimes,</u> <u>participants/parents will not answer some</u> <u>questions, in this case it is okay to click on</u> "Ignore and leave record."

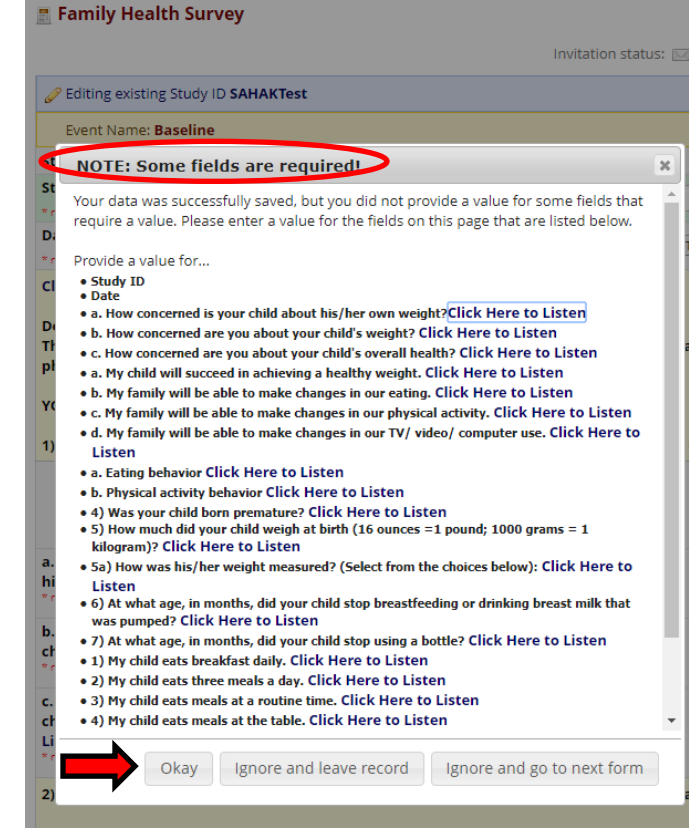

6. For Baseline, this ends survey administration. For 6month and 12-month, administer the next form, "Family Nutrition Survey" following steps 3-5 above.

#### H4K Assessments

#### 📰 Record Home Page

 $oldsymbol{G}$  Choose action for record  $\,\,\bigtriangledown\,$ 

The grid below displays the form-by-form progress of data entered for the currently selected record. You may click on the colored status icons to access that form/event. If you wish, you may modify the events below by navigating to the <u>Define My Events</u> page.

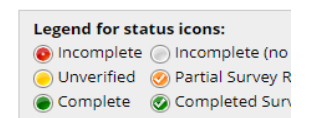

Study ID SAHAKTest

| Data Collection Instrument                     | Baseline   | 1-<br>month | Current<br>HLP | 6-<br>month | 12-<br>month |
|------------------------------------------------|------------|-------------|----------------|-------------|--------------|
| Informed Consent Documentation                 |            |             |                |             |              |
| Assessment Part 1                              | ۲          |             |                |             |              |
| Assessment Part 2                              | ۲          |             |                |             |              |
| TANITA                                         | $\bigcirc$ | $\bigcirc$  |                | $\bigcirc$  | $\bigcirc$   |
| One-month Anthropometrics                      |            |             |                |             |              |
| Assessment dates 6mo 12mo                      |            |             |                | ۲           |              |
| Hlp Visit 3 6month                             |            |             |                |             |              |
| Hlp Visit 4 12month                            |            |             |                |             | $\bigcirc$   |
| Current Healthy Lifestyle Prescription         |            |             | ۲              |             |              |
| Family Health Survey (survey)                  |            |             |                | $\bigcirc$  | $\bigcirc$   |
| Family Nutrition Survey (survey)               |            |             |                |             |              |
| Physical Activity Questionnaire Child (survey) | $\bigcirc$ |             |                | $\bigcirc$  | $\bigcirc$   |
| Family Pa Survey (survey)                      |            |             |                |             |              |
| Family Demographics Survey (survey)            | $\bigcirc$ |             |                | $\bigcirc$  | $\bigcirc$   |
| Delete all data on event:                      | ×          |             | ×              | ×           |              |

### **REDCap Survey Administration Protocol** *Last revised 3/1/2018*

7. When you are done administering all surveys for the day, close the browser and turn off the tablet by pressing and holding the button in the upper right corner until it vibrates.

8. Follow instructions on the screen for shutting down.

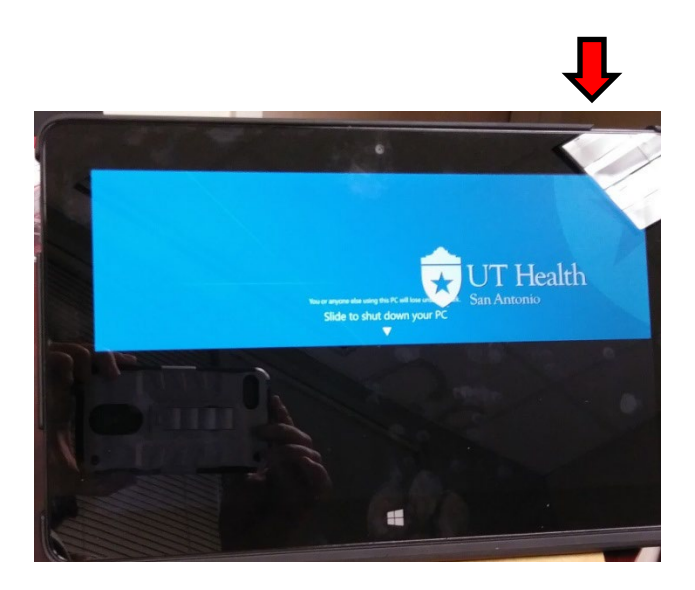

# Spanish administration

1. Click on the "POM Spanish Surveys" project.

| REDCap | Home | My Projects | + New Project | Help & FAQ | 🗄 Training Videos | 🗭 Messenger | Logged in as<br>perla.diaz | More 👻 |
|--------|------|-------------|---------------|------------|-------------------|-------------|----------------------------|--------|
|        |      |             |               |            |                   |             |                            |        |

Listed below are the REDCap projects to which you currently have access. Click the project title to open the project. Read more

| My Projects Filter projects by title      |         |        |                      |      |        |  |  |
|-------------------------------------------|---------|--------|----------------------|------|--------|--|--|
| Project Title                             | Records | Fields | Instrument           | Туре | Status |  |  |
| POM Spanish Surveys                       | 128     | 449    | 1 form<br>5 surveys  | j.   | C      |  |  |
| H4K Eligibility Screening - UHS           | 1,529   | 129    | 8 forms              | 1    | C      |  |  |
| H4K Assessments                           | 426     | 634    | 9 forms<br>5 surveys | 1    | C      |  |  |
| Health Educator Intervention Forms (copy) | 184     | 259    | 5 forms              |      | C      |  |  |
| H4K Process Evaluation                    | 184     | 35     | 3 forms              |      | C      |  |  |

2. At the menu bar on the left, click on "Add/Edit Records." Enter the participant Study ID. If the ID exits, a drop-down menu will appear. If not, a new one will be created.

| REDCap                                                                                                    | POM Spanish Surveys                                                                                                    |
|----------------------------------------------------------------------------------------------------|----------------------------------------------------------------------------------------------------|
| <ul> <li>Logged in as peria.diaz   Log out</li> <li>Image: My Projects</li> <li>Project Home or ;≡ Project Setup</li> <li>REDCap Messenger</li> <li>Project status: Production</li> </ul> | Add / Edit Records You may view an existing record/response by selecting it from the drop-down lists below. To create a new record/response, type a new value in the text box below and hit Tab or Enter. To quickly find a record without using the drop-downs, the text box will autopopulate with existing record names as you begin to type in it, allowing you to select it. |
| Data Collection                                                                                                    | Total records: 128                                                                                                    |
| Manage Survey Participants<br>Record Status Dashboard                                                                                                    | Choose an existing Study ID select record 🔻                                                                                                    |
| Applications                                                                                                    | Enter a new or existing Study ID                                                                                                    |

**REDCap Survey Administration Protocol** *Last revised 3/1/2018*  3. You will see the participant record page. Go to the column displaying the correct assessment type (baseline, 6-month, 12month).

#### **POM Spanish Surveys**

#### 📰 Record Home Page

The grid below displays the form-by-form progress of data entered for the currently selected record. You may click on the colored status icons to access that form/event. If you wish, you may modify the events below by navigating to the <u>Define My Events</u> page.

| Legend fo |
|-----------|
| 💿 Incomp  |
| 🖲 Unverif |
| Comple    |

#### ☑ Choose action for record 🗢

#### Study ID SE014

4. Select the first survey, "Family Health Survey Spn," by clicking on the radio button. This will open the survey.

| Data Collection Instrument                                       | Baseline   | Six-<br>month | Twelve-<br>month |
|------------------------------------------------------------------|------------|---------------|------------------|
| Hlp Visit 4 12month                                              |            |               |                  |
| Family Health Survey Spn (survey)                                |            |               | $\bigcirc$       |
| Family Nutrition Surveyspn (survey)                              | ۲          |               |                  |
| $Physical \ Activity \ Question nairechild spn \ ({\tt survey})$ | $\bigcirc$ | $\bigcirc$    | $\bigcirc$       |
| Family Pa Survey Spn (survey)                                    |            |               |                  |
| Family Demographics Survey Spn (survey)                          | $\bigcirc$ | $\bigcirc$    | $\bigcirc$       |
| Delete all data on event:                                        | ×          |               |                  |

#### 5. Refer to steps 5-8 from "English Administration" to finish administering required forms.

# Part 2 Surveys – PAQ-C, Family PA and Demographics

# **English administration**

1. Click on the "H4K Assessments" project.

| REDCap               | Home       | My Projects        | + New Project      | 😧 Help & FAQ        | 日 Training Vid     | leos 💻    | Messen    | Logged<br>ger perla.d | in as<br>liaz | More  |
|----------------------|------------|--------------------|--------------------|---------------------|--------------------|-----------|-----------|-----------------------|---------------|-------|
| Listed below are the | e REDCap   | projects to which  | n you currently ha | ave access. Click t | he project title t | o open th | ne projec | t. <u>Read more</u>   | 2             |       |
| My Projects          | 🗁 Or       | ganize             |                    |                     |                    |           | Filt      | er projects b         | y title       |       |
| Project Title        |            |                    |                    |                     |                    | Records   | Fields    | Instrument            | Туре          | Statu |
| POM Spanish Sur      | rveys      |                    |                    |                     |                    | 128       | 449       | 1 form<br>5 surveys   | 1             | C     |
| H4K Eligibility Scr  | eening - l | JHS                |                    |                     |                    | 1,529     | 129       | 8 forms               | 1             | C     |
| H4K Assessments      | s          |                    |                    |                     |                    | 426       | 634       | 9 forms<br>5 surveys  | 1             | C     |
| Lighth Educator I    | Intorvonti | ion Forms (copy)   |                    |                     |                    | 184       | 259       | 5 forms               |               | C     |
| Health Educator      | muervenu   | ion i onnis (copy) |                    |                     |                    |           |           |                       | 1 PC          |       |

2. At the menu bar on the left, click on "Add/Edit Records." Enter the participant Study ID. If the ID exits, a drop-down menu will appear. If not, a new one will be created.

|   | REDCap                                                                                                    | H4K Assessments                                                                                                    |
|---|----------------------------------------------------------------------------------------------------|----------------------------------------------------------------------------------------------------|
|   | <ul> <li>Logged in as perla.diaz   Log out</li> <li>My Projects</li> <li>Project Home or ;≡ Project Setup</li> <li>REDCap Messenger</li> <li>Project status: Production</li> </ul> | Add / Edit Records You may view an existing record/response by selecting it from the drop-down lists below. To create a new record/response, type a new value in the text box below and hit Tab or Enter. To quickly find a record without using the drop-downs, the text box will auto populate with existing record names as you begin to type in it, allowing you to select it. |
|   | Data Collection 📃                                                                                                    | Total records: <b>426</b>                                                                                                    |
| ♦ | Manage Survey Participants Record Status Dashboard Add / Edit Records                                                                                                    | Choose an existing Study ID select record 🔻                                                                                                    |
|   | Applications 📃                                                                                                    | Enter a new or existing Study ID                                                                                                    |
|   | 🛗 Calendar                                                                                                    |                                                                                                    |

## **REDCap Survey Administration Protocol** *Last revised 3/1/2018*

#### H4K Assessments

## 3. You will see the participant record page. Go to the column displaying the correct assessment type (baseline, 6-month, 12month).

#### Record Home Page

The grid below displays the form-by-form progress of data entered for the currently selected record. You may click on the colored status icons to access that form/event. If you wish, you may modify the events below by navigating to the <u>Define My Events</u> page.

| Legend for sta | itus icons:                        |
|----------------|------------------------------------|
| 💿 Incomplete   | <ul> <li>Incomplete (no</li> </ul> |
| Onverified     | 🧭 Partial Survey                   |

Complete Surv

| 🖸 Choose action for record |  |
|----------------------------|--|
|----------------------------|--|

#### Study ID SAHAKTest

| Data Collection Instrument                     | Baseline   | 1-<br>month | Current<br>HLP | 6-<br>month | 12-<br>month |
|------------------------------------------------|------------|-------------|----------------|-------------|--------------|
| Informed Consent Documentation                 |            |             |                |             |              |
| Assessment Part 1                              | ۲          |             |                | $\bigcirc$  | $\bigcirc$   |
| Assessment Part 2                              | ۲          |             |                |             |              |
| TANITA                                         | $\bigcirc$ | $\bigcirc$  |                | $\bigcirc$  | $\bigcirc$   |
| One-month Anthropometrics                      |            |             |                |             |              |
| Assessment dates 6mo 12mo                      |            |             |                | ۲           |              |
| Hlp Visit 3 6month                             |            |             |                |             |              |
| Hlp Visit 4 12month                            |            |             |                |             | $\bigcirc$   |
| Current Healthy Lifestyle Prescription         |            |             | ۲              |             |              |
| Family Health Survey (survey)                  | $\bigcirc$ |             |                | $\bigcirc$  | $\bigcirc$   |
| Family Nutrition Survey (survey)               |            |             |                |             |              |
| Physical Activity Questionnaire Child (survey) |            |             |                | $\bigcirc$  | $\bigcirc$   |
| Family Pa Survey (survey)                      |            |             |                |             |              |
| Family Demographics Survey (survey)            | $\bigcirc$ |             |                | $\bigcirc$  | $\bigcirc$   |
| Delete all data on event:                      | ×          |             | ×              | ×           |              |

4. Select the thirdsurvey, "PhysicalActivity QuestionnaireChild," by clicking onthe radio button. Thiswill open the survey.

5. Administer the survey and afterwards change the "Form Status" at the end of the survey from "Incomplete" to "Complete." Then click on "Save and Exit Form."

| Form Status |                  |          |
|-------------|------------------|----------|
| Complete?   | Incomplete •     | >        |
|             | Save & Exit Form | Save & 👻 |
|             | Cancel           |          |

NOTE: If you have not entered all required data, REDCap will show an error "Some fields are required!" box. Go back to the items you missed by clicking "Okay." When are you done entering the missing data click on "Save and Exit Form" again. You will be returned to the Record Page. Sometimes, participants/parents will not answer some questions, in this case it is okay to click on "Ignore and leave record."

#### Invitation status: 📧 Editing existing Study ID SAHAKTest Event Name: Baseline st NOTE: Some fields are required × St Your data was successfully saved, but you did not provide a value for some fields that require a value. Please enter a value for the fields on this page that are listed below. D Provide a value for... • Study ID • Date C • a. How concerned is your child about his/her own weight?Click Here to Listen • b. How concerned are you about your child's weight? Click Here to Listen Т • c. How concerned are you about your child's overall health? Click Here to Listen p • a. My child will succeed in achieving a healthy weight. Click Here to Listen b. My family will be able to make changes in our eating. Click Here to Listen • c. My family will be able to make changes in our physical activity. Click Here to Listen • d. My family will be able to make changes in our TV/ video/ computer use. Click Here to Listen • a. Eating behavior Click Here to Listen b. Physical activity behavior Click Here to Listen • 4) Was your child born premature? Click Here to Listen 5) How much did your child weigh at birth (16 ounces =1 pound; 1000 grams = 1 kilogram)? Click Here to Listen • 5a) How was his/her weight measured? (Select from the choices below): Click Here to hi Listen • 6) At what age, in months, did your child stop breastfeeding or drinking breast milk that was pumped? Click Here to Listen • 7) At what age, in months, did your child stop using a bottle? Click Here to Listen c 1) My child eats breakfast daily. Click Here to Listen • 2) My child eats three meals a day. Click Here to Listen • 3) My child eats meals at a routine time. Click Here to Listen • 4) My child eats meals at the table. Click Here to Listen c Okav Ignore and leave record Ignore and go to next form 2)

#### H4K Assessments

#### Record Home Page

The grid below displays the form-by-form progress of data entered for the currently selected record. You may click on the colored status icons to access that form/event. If you wish, you may modify the events below by navigating to the Define My Events page.

🖸 Choose action for record 🗢

| Legend for status icons: |                    |  |  |  |  |  |  |  |
|--------------------------|--------------------|--|--|--|--|--|--|--|
| 💿 Incomplete             | 🔘 Incomplete (no   |  |  |  |  |  |  |  |
| Onverified               | 🧭 Partial Survey R |  |  |  |  |  |  |  |
| Complete                 | Completed Surv     |  |  |  |  |  |  |  |

| Study ID SAHAKTest                              |            |             |                |             |              |  |  |  |  |
|-------------------------------------------------|------------|-------------|----------------|-------------|--------------|--|--|--|--|
| Data Collection Instrument                      | Baseline   | 1-<br>month | Current<br>HLP | 6-<br>month | 12-<br>month |  |  |  |  |
| Informed Consent Documentation                  |            |             |                |             |              |  |  |  |  |
| Assessment Part 1                               | ۲          |             |                | $\bigcirc$  | $\bigcirc$   |  |  |  |  |
| Assessment Part 2                               | ۲          |             |                |             |              |  |  |  |  |
| TANITA                                          | $\bigcirc$ | $\bigcirc$  |                | $\bigcirc$  | $\bigcirc$   |  |  |  |  |
| One-month Anthropometrics                       |            |             |                |             |              |  |  |  |  |
| Assessment dates 6mo 12mo                       |            |             |                | ۲           |              |  |  |  |  |
| Hlp Visit 3 6month                              |            |             |                |             |              |  |  |  |  |
| Hlp Visit 4 12month                             |            |             |                |             | $\bigcirc$   |  |  |  |  |
| Current Healthy Lifestyle Prescription          |            |             | ۲              |             |              |  |  |  |  |
| Family Health Survey (survey)                   | $\bigcirc$ |             |                |             |              |  |  |  |  |
| Family Nutrition Survey (survey)                | $\bigcirc$ |             |                |             |              |  |  |  |  |
| Physical Activity Question Daire Child (survey) | $\bigcirc$ |             |                | $\bigcirc$  | $\bigcirc$   |  |  |  |  |
| Family Pa Survey (survey)                       |            |             |                |             |              |  |  |  |  |
| Family Demographics Survey (survey)             |            |             |                | $\bigcirc$  | $\bigcirc$   |  |  |  |  |
| Delete all data on event:                       | ×          |             | ×              | ×           |              |  |  |  |  |

**REDCap Survey Administration Protocol** Last revised 3/1/2018

13 | Page

6. For all assessment types, go to the next two surveys, "Family PA Survey and Family Demographics, and complete as in steps 3-5 above.

#### 🖪 Family Health Survey

7. When you are done administering all surveys for the day, close the browser and turn off the tablet by pressing and holding the button in the upper right corner until it vibrates.

8. Follow instructions on the screen for shutting down.

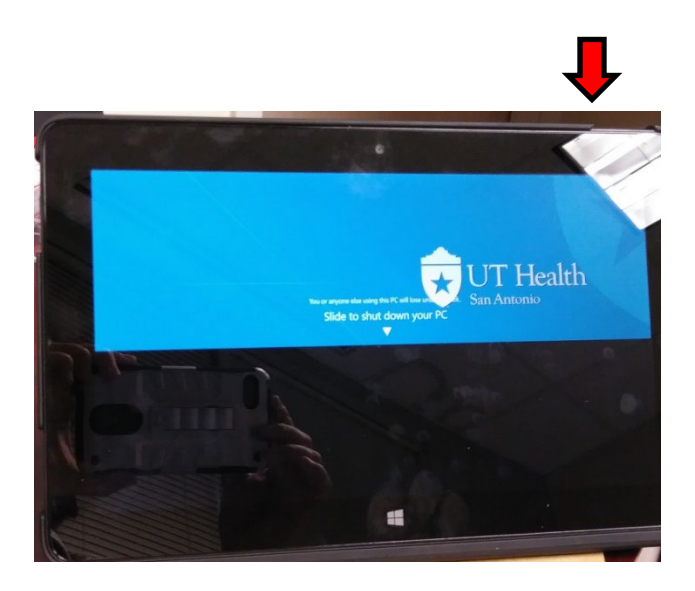

# Spanish administration

1. Click on the "POM Spanish Surveys" project.

| REDCap | Home | My Projects | 🕈 New Project | Help & FAQ | 🗄 Training Videos | 🗭 Messenger | Logged in as<br>perla.diaz | More 👻 |
|--------|------|-------------|---------------|------------|-------------------|-------------|----------------------------|--------|
|        |      |             |               |            |                   |             |                            |        |

Listed below are the REDCap projects to which you currently have access. Click the project title to open the project. Read more

| My Projects Filter projects by title      |         |        |                      |          |        |  |
|-------------------------------------------|---------|--------|----------------------|----------|--------|--|
| Project Title                             | Records | Fields | Instrument           | Туре     | Status |  |
| POM Spanish Surveys                       | 128     | 449    | 1 form<br>5 surveys  | j.       | C      |  |
| H4K Eligibility Screening - UHS           | 1,529   | 129    | 8 forms              | 1        | C      |  |
| H4K Assessments                           | 426     | 634    | 9 forms<br>5 surveys | <b>_</b> | C      |  |
| Health Educator Intervention Forms (copy) | 184     | 259    | 5 forms              |          | C      |  |
| H4K Process Evaluation                    | 184     | 35     | 3 forms              |          | C      |  |

2. At the menu bar on the left, click on "Add/Edit Records." Enter the participant Study ID. If the ID exits, a drop-down menu will appear. If not, a new one will be created.

| REDCap                                                                                                    | POM Spanish Surveys                                                                                                    |
|----------------------------------------------------------------------------------------------------|----------------------------------------------------------------------------------------------------|
| <ul> <li>Logged in as peria.diaz   Log out</li> <li>My Projects</li> <li>Project Home or ;≡ Project Setup</li> <li>REDCap Messenger</li> <li>Project status: Production</li> </ul> | Add / Edit Records You may view an existing record/response by selecting it from the drop-down lists below. To create a new record/response, type a new value in the text box below and hit Tab or Enter. To quickly find a record without using the drop-downs, the text box will autopopulate with existing record names as you begin to type in it, allowing you to select it. |
| Data Collection                                                                                                    | Total records: 128                                                                                                    |
| Manage Survey Participants<br>Record Status Dashboard                                                                                                    | Choose an existing Study ID select record 🔻                                                                                                    |
| Applications                                                                                                    | Enter a new or existing Study ID                                                                                                    |

**REDCap Survey Administration Protocol** *Last revised 3/1/2018*  3. You will see the participant record page. Go to the column displaying the correct assessment type (baseline, 6-month, 12month).

#### **POM Spanish Surveys**

#### 📰 Record Home Page

The grid below displays the form-by-form progress of data entered for the currently selected record. You may click on the colored status icons to access that form/event. If you wish, you may modify the events below by navigating to the <u>Define My Events</u> page.

| Legend fo |
|-----------|
| 💿 Incomp  |
| 🖲 Unverif |
| Comple    |

🖸 Choose action for record 🗢

#### Study ID SE014

| Data Collection Instrument                       | Baseline   | Six-<br>month | Twelve-<br>month |
|--------------------------------------------------|------------|---------------|------------------|
| Hlp Visit 4 12month                              |            |               |                  |
| Family Health Survey Spn (survey)                | $\bigcirc$ | $\bigcirc$    | $\bigcirc$       |
| Family Nutrition Surveyspn (survey)              | ۲          |               |                  |
| Physical Activity Questionnairechildspn (survey) |            |               |                  |
| Family Pa Survey Spn (survey)                    |            |               |                  |
| Family Demographics Survey Spn (survey)          | $\bigcirc$ | $\bigcirc$    | $\bigcirc$       |
| Delete all data on event:                        | ×          |               |                  |

4. Select the third survey,"Physical ActivityQuestionnairechildspn," byclicking on the radio button. Thiswill open the survey.

#### 5. Refer to steps 5-8 from "English Administration" to finish administering required forms.

# Tablet Maintenance and Troubleshooting

IMPORTANT: log on to all tablets at UTHSCSA at least every 30 days to ensure your login info is saved. This will avoid the need to request another user's login when off site.

- 1. Make sure the tablet battery is fully charged before going to an assessment site.
- 2. Plug the tablet into a power source once you have turned it on to ensure sufficient battery life throughout the assessment.
- 3. Log out and shut down the tablet after each assessment day to avoid draining the battery.
- 4. If you see a message that the tablet is restarting or installing updates, plug it in and allow it to restart. Meanwhile, set up the other tablet for surveys. **DO NOT** wait for the tablet to restart as this takes a long time.

5. If you find an error in any survey, email the *Measurement Coordinator* immediately with the survey name, Spanish or English, the question # and a description of the error.

# **Errors with Incomplete Family Health Baseline Survey**

Errors may occur in 6-month or 12-month surveys because the <u>Family Health baseline survey has not</u> been completed.

**NOTE:** A survey is considered complete when the radio button is green. Refer to the box "Legend for status icons" located on top right corner of REDCap.

| REDCap                                                                                                    | H4K Assessments                                                                                                    |                                              |                               |                      |                                               |                                                      |
|----------------------------------------------------------------------------------------------------|----------------------------------------------------------------------------------------------------|----------------------------------------------|-------------------------------|----------------------|-----------------------------------------------|------------------------------------------------------|
| Logged in as perla.dlaz   Log out     My Projects     Project Home or !⊟ Project Setup     REDCap Messenger     Project status: Production | Record Home Page The grid below displays the form-by-form currently selected record. You may click a access that form/event. | n progress of data e<br>on the colored state | entered for th<br>us icons to | e Legen<br>inc<br>Un | d for status i<br>omplete 💮 I<br>verified 📀 F | i <b>cons:</b><br>ncomplete (no<br>Partial Survey Re |
| Data Collection                                                                                                    | Choose action for record                                                                                                    |                                              |                               | Co                   | mplete 🛛 🐼 🤇                                  | Completed Surv                                       |
| Manage Survey Participants<br>Record Status Dashboard                                                                                      |                                                                                                    | Study ID SAHA                                | KTest                         |                      |                                               |                                                      |
| Study ID SAHAKTest Select other reco                                                                                                    | Data Collection Instrument                                                                                                   | Baseline                                     | 1-<br>month                   | Current<br>HLP       | 6-<br>month                                   | 12-<br>month                                         |
| Applications                                                                                                    | Informed Consent Documentation                                                                                               |                                              |                               |                      |                                               |                                                      |
| 🛱 Calendar                                                                                                    | Assessment Part 1                                                                                                    | ۲                                            |                               |                      | $\bigcirc$                                    | $\bigcirc$                                           |
| Data Exports, Reports, and Stats                                                                                                    | Assessment Part 2                                                                                                    | ۲                                            |                               |                      |                                               |                                                      |
| File Repository                                                                                                    | TANITA                                                                                                    |                                              |                               |                      |                                               |                                                      |
| Project Bookmarks                                                                                                    | One-month Anthropometrics                                                                                                    |                                              |                               |                      |                                               |                                                      |
| Go to H4K Eligibility Screening                                                                                                    | Assessment dates 6mo 12mo                                                                                                    |                                              |                               |                      | ۲                                             |                                                      |
| ⇒ Go to POM Spanish surveys                                                                                                    | Hlp Visit 3 6month                                                                                                    |                                              |                               |                      |                                               |                                                      |
| Go to Protocol Deviation                                                                                                    | Hlp Visit 4 12month                                                                                                    |                                              |                               |                      |                                               | $\bigcirc$                                           |
| Reports 💉 Edit reports                                                                                                    | Current Healthy Lifestyle Prescription                                                                                       |                                              |                               | ۲                    |                                               |                                                      |
| 1) Enrollment for IRB reporting                                                                                                    | Family Health Survey (survey)                                                                                                |                                              |                               |                      | $\bigcirc$                                    | $\bigcirc$                                           |
| survey                                                                                                    | Family Nutrition Survey (survey)                                                                                             |                                              |                               |                      |                                               |                                                      |

**REDCap Survey Administration Protocol** *Last revised 3/1/2018*  To avoid the following errors, make sure the Family Health baseline survey is marked "Complete:"

1. Go to the study ID record home page in "H4K Assessments" for English surveys, or "POM Spanish Surveys" for Spanish.

| REDCap               | Home       | 🔳 My Projects     | + New Project      | 🕄 Help & FAQ       | 🗄 Training Vid     | eos 🗭     | Messen    | ger perla.d          | in as<br>l <b>iaz</b> | More   |
|----------------------|------------|-------------------|--------------------|--------------------|--------------------|-----------|-----------|----------------------|-----------------------|--------|
| Listed below are the | REDCap     | projects to which | n you currently ha | we access. Click t | he project title t | o open ti | ne projec | t. <u>Read more</u>  | 2                     |        |
| My Projects          | 🖆 Org      | ganize            |                    |                    |                    |           | Filt      | er projects b        | y title               |        |
| Project Title        |            |                   |                    |                    |                    | Records   | Fields    | Instrument           | Туре                  | Status |
| POM Spanish Sur      | veys       |                   |                    |                    |                    | 128       | 449       | 1 form<br>5 surveys  | Ē                     | S      |
| H4K Eligibility Scr  | eening - l | JHS               |                    |                    |                    | 1,529     | 129       | 8 forms              | 1                     | ß      |
| H4K Assessments      | >          |                   |                    |                    |                    | 426       | 634       | 9 forms<br>5 surveys | 1                     | ß      |
| Health Educator I    | nterventi  | on Forms (copy)   |                    |                    |                    | 184       | 259       | 5 forms              | 1                     | ß      |
|                      |            |                   |                    |                    |                    |           |           |                      |                       |        |

## 2. Click on "Add/Edit Records" → enter Study ID

| REDCap                                                                                                    | H4K Assessments                                                                                                    |
|----------------------------------------------------------------------------------------------------|----------------------------------------------------------------------------------------------------|
| <ul> <li>Logged in as perla.diaz   Log out</li> <li>My Projects</li> <li>Project Home or ;≡ Project Setup</li> <li>REDCap Messenger</li> <li>Project status: Production</li> </ul> | Add / Edit Records You may view an existing record/response by selecting it from the drop-down lists below. To create a new record/response, type new value in the text box below and hit Tab or Enter. To quickly find a record without using the drop-downs, the text box will aut populate with existing record names as you begin to type in it, allowing you to select it. |
| Data Collection                                                                                                    | Total records: 426                                                                                                    |
| Manage Survey Participants<br>Record Status Dashboard<br>Add / Edit Records                                                                                                    | Choose an existing Study ID select record 🔻                                                                                                    |
| Applications                                                                                                    | Enter a new or existing Study ID                                                                                                    |
| 📆 Calendar                                                                                                    |                                                                                                    |

#### H4K Assessments

#### Record Home Page

The grid below displays the form-by-form progress of data entered for the currently selected record. You may click on the colored status icons to access that form/event. If you wish, you may modify the events below by navigating to the <u>Define My Events</u> page.

| Legend | for | status | icons: |  |
|--------|-----|--------|--------|--|
|--------|-----|--------|--------|--|

Incomplete 
 Incomplete (no
 Unverified 
 Partial Survey R

Complete Sun Completed Sun

 ${f C}$  Choose action for record  $\,\, \bigtriangledown \,\,$ 

#### Study ID SAHAKTest

Current 6-1-12-Data Collection Instrument Baseline HLP month month month Informed Consent Documentation 0 Assessment Part 1 Assessment Part 2 0 TANITA One-month Anthropometrics Assessment dates 6mo 12mo ۲ Hlp Visit 3 6month Hlp Visit 4 12month Current Healthy Lifestyle Prescription Family Health Survey (survey) Family Nutrition Survey (survey) Physical Activity Questionnaire Child (survey) Family Pa Survey (survey) Family Demographics Survey (survey) × × Delete all data on event ×

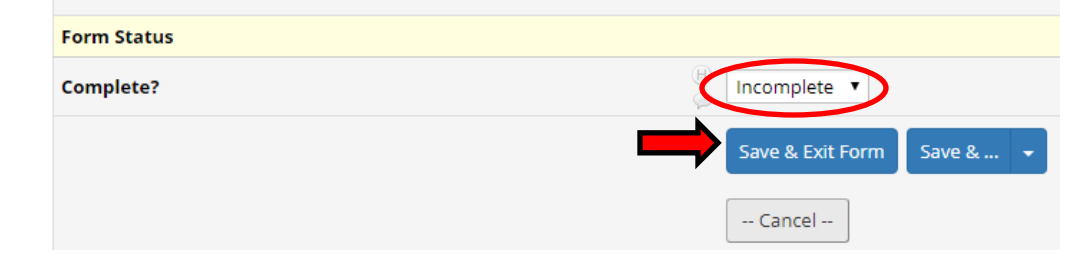

3. In the "Baseline" column, click on the "Family Health Survey" and change its status to "Complete." Then click on "Save and Exit Form."

**REDCap Survey Administration Protocol** *Last revised 3/1/2018*  4. Once you have returned to the record home page, go back to the survey you were administering by clicking on its radio button.

#### **H4K Assessments**

#### 📰 Record Home Page

The grid below displays the form-by-form progress of data entered for the currently selected record. You may click on the colored status icons to access that form/event. If you wish, you may modify the events below by navigating to the Define My Events page.

🖸 Choose action for record 🗢

| ļ | Legenc | 1 | for | S | tai | tus | ico | on | 5: |  |
|---|--------|---|-----|---|-----|-----|-----|----|----|--|
|   |        |   |     |   |     |     |     |    |    |  |

| Incomplete | Incomplete (no     |
|------------|--------------------|
| Onverified | 🥝 Partial Survey F |
| Complete   | Completed Sur      |

| Study | ID | SA | HA | KΤ | est |
|-------|----|----|----|----|-----|
|-------|----|----|----|----|-----|

| Data Collection Instrument                     | Baseline   | 1-<br>month | Current<br>HLP | 6-<br>month | 12-<br>month |
|------------------------------------------------|------------|-------------|----------------|-------------|--------------|
| Informed Consent Documentation                 |            |             |                |             |              |
| Assessment Part 1                              | ۲          |             |                |             |              |
| Assessment Part 2                              | ۲          |             |                |             |              |
| TANITA                                         | $\bigcirc$ |             |                |             |              |
| One-month Anthropometrics                      |            |             |                |             |              |
| Assessment dates 6mo 12mo                      |            |             |                | ۲           |              |
| Hlp Visit 3 6month                             |            |             |                |             |              |
| Hlp Visit 4 12month                            |            |             |                |             |              |
| Current Healthy Lifestyle Prescription         |            |             | ۲              |             |              |
| Family Health Survey (survey)                  | ۲          |             |                |             |              |
| Family Nutrition Survey (survey)               |            |             |                |             |              |
| Physical Activity Questionnaire Child (survey) |            |             |                | 0           |              |
| Family Pa Survey (survey)                      | ۲          |             |                |             |              |
| Family Demographics Survey (survey)            | ۲          |             |                |             |              |
| Delete all data on event:                      | ×          |             | ×              | ×           |              |

If this does not make the questions go away, just skip them and inform the Measurement Coordinator: a. Family Health: child's health status (qs 4-8)

| Health Status                                                                                                    |                                                                                                    |
|----------------------------------------------------------------------------------------------------|----------------------------------------------------------------------------------------------------|
| 4) Was your child born premature? <u>Click Here to Listen</u><br>* must provide value                                                                        | <ul> <li>○ No</li> <li>⊕ ○ Yes</li> <li>⊖ ○ Don't Know Click Here to Listen</li> </ul>                                                                                                    |
| 5) How much did your child weigh at birth (16 ounces =1 pound;<br>1000 grams = 1 kilogram)? <u>Click Here to Listen</u><br>* must provide value              | <ul> <li>(e) (enter lbs oz OR kg)</li> </ul>                                                                                                    |
| 5a) How was his/her weight measured? (Select from the choices below): <u>Click Here to Listen</u><br>* must provide value                                    | <ul> <li>pounds and ounces</li> <li>kilograms and grams</li> <li>Don't Know Click Here to Listen</li> </ul>                                                                                   |
| 6) At what age, in months, did your child stop breastfeeding or<br>drinking breast milk that was pumped? <u>Click Here to Listen</u><br>* must provide value | <ul> <li>Child was never breastfed or given breastmilk</li> <li>Child stopped breastfeeding or drinking breastmilk</li> <li>at age months</li> <li>Don't Know Click Here to Listen</li> </ul> |
| 7) At what age, in months, did your child stop using a bottle? <u>Click</u><br><u>Here to Listen</u><br>* must provide value                                 | <ul> <li>Child never used a bottle</li> <li>Child stopped using a bottle (includes any liquid given) at age months</li> <li>Don't Know Click Here to Listen</li> </ul>                        |
| 8) At what age, in months, did you introduce solid foods to your child's diet? <u>Click Here to Listen</u>                                                   | (H) months                                                                                                    |

## **REDCap Survey Administration Protocol**

Last revised 3/1/2018

## b. Family Nutrition: food insecurity (qs 20-27)

| 20. "The food that (I/we) bought just<br>didn't last, and (I/we) didn't have<br>money to get more." Was that often,<br>sometimes, or never true for<br>(you/your household) in the last 12<br>months? Click Here to Listen<br>* must provide value | 8 O                                   | 0                                                                                                    | 0                                 | Save & Exit For<br>Save & Go To N<br>Cancel |
|----------------------------------------------------------------------------------------------------|---------------------------------------|----------------------------------------------------------------------------------------------------|-----------------------------------|---------------------------------------------|
| 21. "(I/we) couldn't afford to eat<br>balanced meals." Was that often,<br>sometimes, or never true for<br>(you/your household) in the last 12<br>months? Click Here to Listen<br>* must provide value                                              | 8 0                                   | ٥                                                                                                    | 0                                 | ⊖<br>reset                                  |
| 22. In the last 12 months, did (you/you<br>household) ever cut the size of your me<br>there wasn't enough money for food?<br>Click Here to Listen                                                                                                  | or other adults i<br>eals or skip mea | in your<br>Is because (B)<br>(B)<br>(C)<br>(C)<br>(C)<br>(C)<br>(C)<br>(C)<br>(C)<br>(C)<br>(C)<br>(C | Yes<br>No<br>Click Here to Listen | reset                                       |
|                                                                                                    | Don't Kno                             | ow No                                                                                                 | Yes                               | Click Here to<br>Listen                     |
| 24. In the last 12 months, did you ever<br>eat less than you felt you should<br>because there wasn't enough money<br>to buy food? Click Here to Listen<br>* must provide value                                                                     | 8 0<br>9                              | 0                                                                                                    | 0                                 | reset                                       |
| 25. In the last 12 months, were you<br>ever hungry but didn't eat because<br>there wasn't enough money for food?<br>Click Here to Listen<br>* must provide value                                                                                   | 8 0                                   | 0                                                                                                    | 0                                 | 0                                           |
| 26. In the last 12 months, did you or<br>any member of your household<br>receive benefits from the WIC<br>program, that is, the Women, Infants<br>and Children program? Click Here to<br>Listen<br>* must provide value                            | 8 0                                   | ٢                                                                                                    | ۲                                 | 0                                           |
| 27. Have you or anyone in your<br>household ever received SNAP or Food<br>Stamp benefits? Click Here to Listen<br>* must provide value                                                                                                    | 8 0<br>9                              | 0                                                                                                    | 0                                 | reset                                       |
|                                                                                                    | Don"t kno                             | ow No                                                                                                 | Yes                               | Click Here to<br>Listen                     |
| 27a. In the last 12 months, did you or<br>anyone who lives here receive SNAP<br>or Food Stamp benefits? Click Here to<br>Listen<br>* must provide value                                                                                            | 8<br>@                                | 0                                                                                                    | 0                                 | 0                                           |
| 27b. Does any member of your<br>household} currently receive SNAP or<br>Food Stamp benefits? Click Here to                                                                                                    | 8 0                                   | 0                                                                                                    | 0                                 | reset                                       |

# **REDCap Survey Administration Protocol**

Last revised 3/1/2018

c. <u>Family Demographics</u>: **ANY** questions that are **NOT** part of the Perceived Stress Scale or Parent Physical Activity (**only qs 31-47 should appear**).

| PERCEIVED STRESS SCALE<br>These questions ask you about your fee<br>you felt or thought a certain way. In the                   | lings a | and though<br>month | ts during the last | month. For each | i statement tell r | Save & Exit Fo<br>Save & Stay<br>Cancel |
|----------------------------------------------------------------------------------------------------|---------|---------------------|--------------------|-----------------|--------------------|-----------------------------------------|
| Click Here to Listen                                                                                                    |         |                     |                    |                 |                    |                                         |
|                                                                                                    |         | Never               | Almost never       | Sometimes       | Fairly often       | Very often                              |
| 31. How often have you been upset<br>because of something that happened<br>unexpectedly? Click Here to Listen                   | H P     | Θ                   | •                  | •               | 0                  |                                         |
| 32. How often have you felt that you<br>were unable to control the important<br>things in your life? Click Here to Listen       | H<br>P  |                     | 0                  | ۲               | ٢                  | 0                                       |
| 33. How often have you felt nervous<br>and "stressed"? Click Here to Listen                                                     | H<br>P  | ٥                   | ۲                  | 0               | 0                  |                                         |
| 34. How often have you felt confident<br>about your ability to handle your<br>personal problems? Click Here to<br>Listen        | H<br>P  | ٢                   | ۲                  | ۲               | ٢                  | 0                                       |
| 35. How often have you felt that things<br>were going your way? Click Here to<br>Listen                                         | H       | Θ                   | 0                  | •               | ۲                  | 0                                       |
| 36. How often have you found that you<br>could not cope with all the things that<br>you had to do? Click Here to Listen         | H<br>P  | 0                   | 0                  | ٢               | ٢                  | 0<br>reset                              |
| 37. How often have you been able to<br>control irritations in your life? Click<br>Here to Listen                                | H       | 0                   | 0                  | ۰               | ٥                  |                                         |
| 38. How often have you felt that you<br>were on top of things? Click Here to<br>Listen                                          | H       | 0                   | 0                  | ۲               | ۲                  | 0                                       |
| 39. How often have you been angered<br>because of things that were outside of<br>your control? Click Here to Listen             | H<br>P  | 0                   | 0                  | •               | ۲                  | 0                                       |
| 40. How often have you felt difficulties<br>were piling up so high that you could<br>not overcome them? Click Here to<br>Listen | Ð       | Θ                   | ۲                  | 0               | Θ                  | 0                                       |

## **REDCap Survey Administration Protocol** *Last revised 3/1/2018*

#### **Parent Physical Activity**

Think about all the vigorous activities that you did in the last 7 days. Vigorous physical activities refer to ac take hard physical effort and make you breathe much harder than normal. Think only about those physical you did for at least 10 minutes at a time.

| Save & Exit For |
|-----------------|
| Save & Stay     |
| Cancel          |

| Click Here to Listen                                                                                                    |       |                                                                                                    | Cancel |    |
|----------------------------------------------------------------------------------------------------|-------|----------------------------------------------------------------------------------------------------|--------|----|
| 41. During the last 7 days, on how many days did you do vigorous<br>physical activities like heavy lifting, digging, aerobics, or fast<br>bicycling?<br><u>Click Here to Listen</u><br>* must provide value | E (). | <ul> <li>No vigorous physical activities</li> <li>1 day</li> <li>2 days</li> <li>3 days</li> <li>4 days</li> <li>5 days</li> <li>6 days</li> <li>7 days</li> <li>Click Here to Listen</li> </ul> |        |    |
|                                                                                                    |       | days per week                                                                                                    | rese   | 20 |

Think about all the moderate activities that you did in the last 7 days. Moderate activities refer to activities that take moderate physical effort and make you breathe somewhat harder than normal. Think only about those physical activities that you did for at least 10 minutes at a time.

| Click Here to Listen                                                                                                    |   |                                                                                                    |       |
|----------------------------------------------------------------------------------------------------|---|----------------------------------------------------------------------------------------------------|-------|
| <u>Click Here to Listen</u><br>43. During the last 7 days, on how many days did you do moderate<br>physical activities like carrying light loads, bicycling at a regular<br>pace, or doubles tennis? Do not include walking. | R | <ul> <li>No moderate physical activities</li> <li>1 day</li> <li>2 days</li> <li>3 days</li> <li>4 days</li> </ul> |       |
| Click Here to Listen * must provide value                                                                                                    | 9 | <ul> <li>5 days</li> <li>6 days</li> <li>7 days</li> <li>Click Here to Listen</li> </ul>                           | reset |

Think about the time you spent walking in the last 7 days. This includes at work and at home, walking to travel from place to place, and any other walking that you might do solely for recreation, sport, exercise, or leisure.

days per week

| Click Here to Listen                                                                                                    |      |                                           |            |
|----------------------------------------------------------------------------------------------------|------|-------------------------------------------|------------|
|                                                                                                    |      | No walking                                |            |
|                                                                                                    |      | ○ 1 day                                   |            |
| 45. During the last 7 days, on how many days did you walk for at<br>least 10 minutes at a time?<br>Click Here to Listen |      | 2 days                                    |            |
|                                                                                                    |      | 3 days                                    |            |
|                                                                                                    |      | 4 days                                    |            |
|                                                                                                    | P    | 5 days                                    |            |
| * must provide value                                                                                                    |      | 6 days                                    |            |
|                                                                                                    |      | 7 days                                    |            |
|                                                                                                    |      | Click Here to Listen                      |            |
|                                                                                                    |      | days per week                             | reset      |
| The last question is about the time you spent sitting on weekdays                                                       | duri | ng the last 7 days. Include time spent at | t work, at |

home, while doing course work and during leisure time. This may include time spent sitting at a desk, visiting friends, reading, or sitting or lying down to watch television.

**Click Here to Listen** 

## **REDCap Survey Administration Protocol**

Last revised 3/1/2018

# Hiding or erasing values

**NOTE:** changes done to certain survey questions can result in REDCap showing a "redcap.uthscsa.edu says:" message. To view the current page you must click "OK."

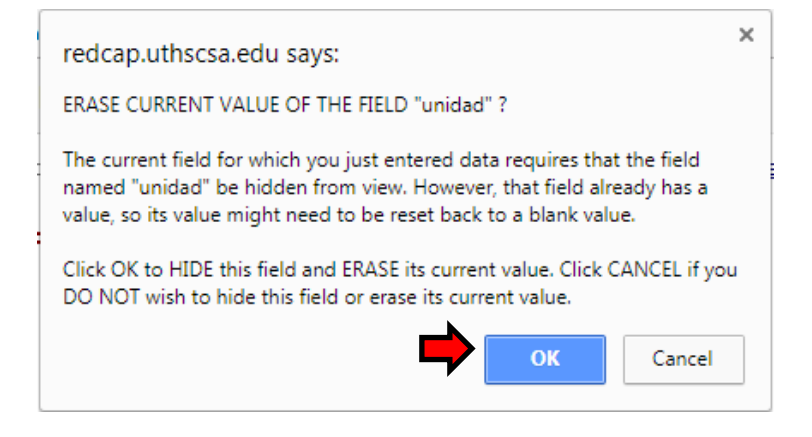

This message will sometimes appear for the following:

- POM Spanish Survey Family Nutrition
- Baseline Assessment Part 2

THIS DOES NOT APPLY TO EVERY STUDY ID AND/OR SURVEY. Depending on the survey, sometimes **more than one** of the same message will continue to be prompted. In this instance, just click "OK" until you are able to view the desired screen.

# Health4Kids (H4K): A Pediatric Obesity Management Intervention Trial for Hispanic Families (R01HD075936)

# Food Frequency Questionnaire Interviewer Protocol

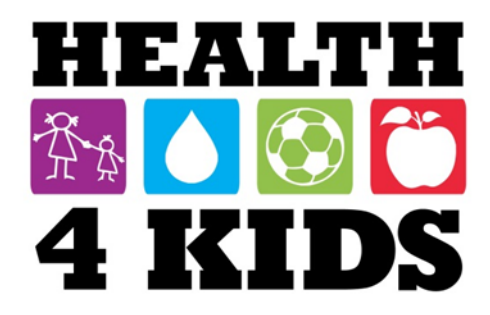

# Contents

| Administration of the FFQ                                      | 3  |
|----------------------------------------------------------------|----|
| Preparing for Data Collection                                  |    |
| FFQ Administration Procedure                                   | 5  |
| General FFQ Instructions                                       | 7  |
| Instructions about the Frequency Part of the Food Questions    |    |
| Instructions about the Portion Size Part of the Food Questions | 10 |
| Additional Instructions                                        |    |
| End of FFQ/Upload to NutritionQuest                            | 12 |
| FFQ Data Management                                            | 15 |
## Administration of the FFQ

## **Preparing for Data Collection**

**NOTE:** the following steps <u>must</u> be done in the office. Tablets cannot access the POM server remotely at Clinic sites.

- 1) Prior to leaving for an assessment, turn on the tablet. Use the stylus to swipe up to the log in screen.
- 2) Log in using your UTHSCSA credentials.
- 3) Open the Foodscreener folders and double click on the "NutritionQuest.exe" program file to ensure that it opens.

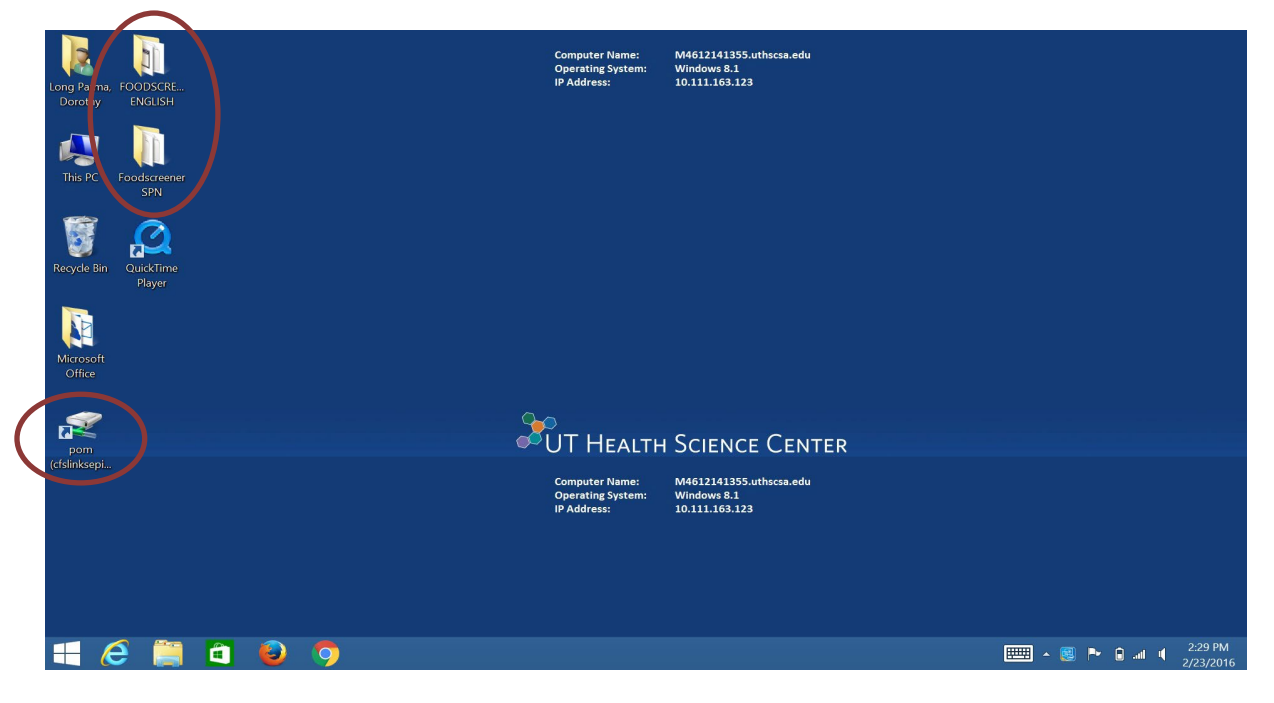

4) If it does not, use the desktop shortcut to go to the POM drive. Go to: <u>Measurement\Survey instruments\NutritionQuest Block Kids</u>. Copy the Food Screener folder to the tablet desktop. Repeat Step 3 and ensure that the program file opens.

| 🐌 i ⊋ 🐌 = i                                                         | NutritionQuest Blo                                                                                                    | ck Kids                                                                                                    |                                                                                                    | _ 🗆 🗙                          |
|---------------------------------------------------------------------|----------------------------------------------------------------------------------------------------|----------------------------------------------------------------------------------------------------|----------------------------------------------------------------------------------------------------|--------------------------------|
| File Home Share Vie                                                 | w                                                                                                    |                                                                                                    |                                                                                                    | ^ <b>(</b> )                   |
| Copy Paste Copy path                                                | Move Copy<br>to* to*                                                                                                    | s • Properties the History                                                                                                   | Select all<br>Select none                                                                                |                                |
| Clipboard                                                           | Organize New                                                                                                    | Open                                                                                                    | Select                                                                                                   |                                |
| 🗲 🌛 👻 🕇 📜 🔍 Measu                                                   | rement > Survey instruments > NutritionQuest Blo                                                                                                    | ck Kids 🔎                                                                                                    | ✓ C Search Nutri                                                                                         | tionQuest Block Ki ${\cal P}$  |
| Desktop  Downloads Recent places                                    | Name<br>SAMPLE_LIC Agr_Online Acct with Offline Opti<br>NutritionQuest_Online Screenshot.pdf<br>FitimatedCalorieNeedsPerDavTable.pdf                                                             | Date modified<br>10/21/2014 1:10 PM<br>10/29/2014 2:46 PM<br>10/12/2015 11:56 A                                              | Type<br>Adobe Acrobat Doc<br>Adobe Acrobat Doc                                                           | Size >> кв<br>393 КВ<br>109 КВ |
| <ul> <li>This PC</li> <li>Desktop</li> <li>Desumente</li> </ul>     | <ul> <li>DietaryGuidelines2010.pdf</li> <li>Combined Block KIDS LastWeek Screener and</li> <li>Block Kids Physical Activity_Summary.pdf</li> </ul>                                               | 10/12/2015 10:49 A<br>8/19/2014 6:19 PM<br>8/19/2014 2:39 PM                                                                 | Adobe Acrobat Doc<br>Microsoft Word 97<br>Adobe Acrobat Doc                                              | 2,963 KB<br>46 KB<br>11 KB     |
| Downloads  Music  Pictures Videos  Windows (C:)  pom (\\cfs\links\e | Block Kids 2004_revMyPyr_FoodGroups_plus     Block Dietary Assessment Tools for Kids_Sum     20131113 ENLACE_Licensing agreement for     Protected     Foodscreener SPN     FOODSCREENER ENGLISH | 8/19/2014 6:19 PM<br>8/29/2014 1:54 PM<br>11/13/2013 11:44 A<br>2/24/2016 9:43 AM<br>7/15/2015 11:59 AM<br>7/6/2015 10:46 AM | Adobe Acrobat Doc<br>Adobe Acrobat Doc<br>Adobe Acrobat Doc<br>File folder<br>File folder<br>File folder | 143 KB<br>23 KB<br>1,132 KB    |
| 16 items 1 item selected 1                                          | Pole download for analysis     Account docs     42 KB                                                                                                    | 9/19/2015 9:50 AM<br>6/29/2015 1:26 PM                                                                                       | File folder<br>File folder                                                                               | ~                              |

- 5) Ensure that all Windows updates are completed and that tablet battery is fully charged <u>before</u> you leave for the Assessment.
- Important: Enter the Study ID# and assessment type, a maximum of 10 contiguous characters WITH NO SPACES (e.g. SW2966MO or SW296\_6A1, not SW296 6MO). Do not enter study subject name or any other identifier. IT IS CRITICAL TO USE THE CORRECT ID# FOR THE FFQ\_ ADMINISTRATION.
- Two folders named "Foodscreener ENGLISH" and "Foodscreener SPN" are located on the desktop of all FFQ administration tablets. Select the folder based on participant language preference (can be found in Microsoft Outlook meeting request from UHS Program Coordinator; also located in H4K Eligibility Screening-UHS form in REDCap). Double click on the folder to open.

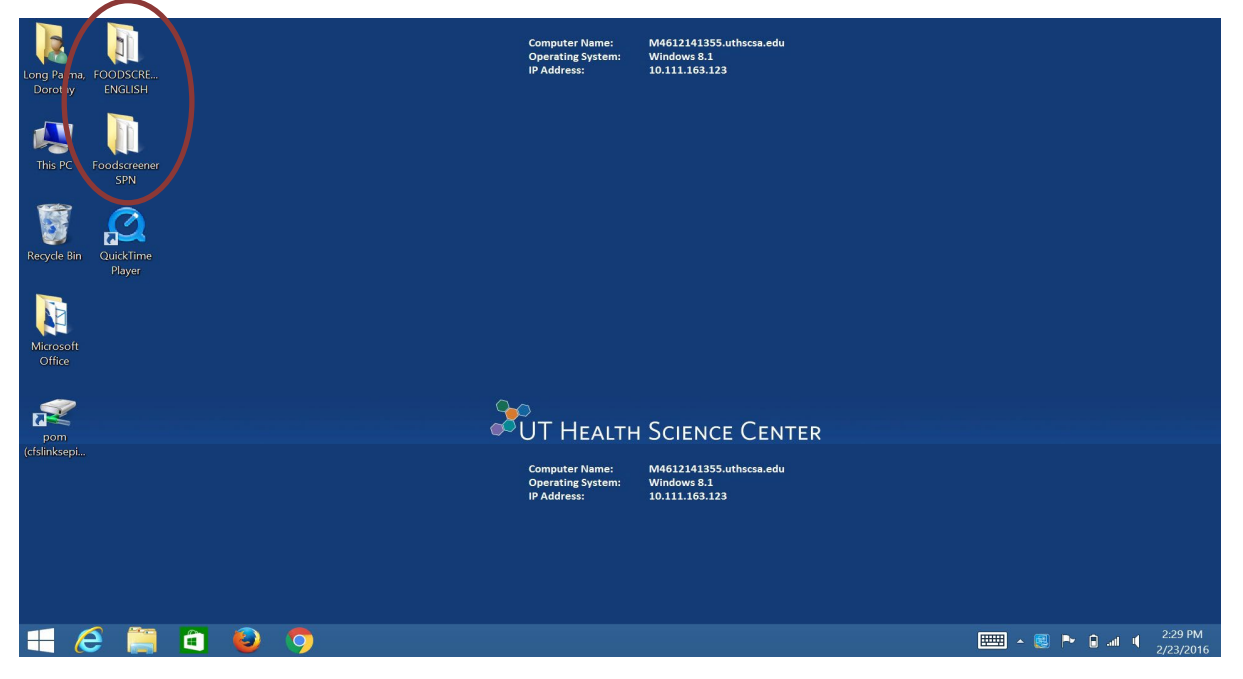

Last revised 3-19-18

## **FFQ Administration Procedure**

1) Double-click the "NutritionQuest.exe" program file. It may take 10-15 seconds for the survey instrument to open.

| 11 🖸 11 = 1                                                                                                    | Application Tools          | Foodscreener SPN   | -                       | ×       |
|----------------------------------------------------------------------------------------------------|----------------------------|--------------------|-------------------------|---------|
| File Home Share View                                                                                                    | Manage                     |                    |                         | ~ O     |
| 🔄 🎯 🕤 🛧 🐌 🔸 Foodscree                                                                                                    | ener SPN                   | ~ C                | Search Foodscreener SPN | Q       |
| 🚖 Favorites 🔷 Na                                                                                                    | ame                        | Date modified      | Туре                    | Size    |
| 🗾 Desktop                                                                                                    | Backups                    | 7/6/2015 11:09 AM  | File folder             |         |
| A Downloads                                                                                                    | unloaded to NutritionQuest | 7/6/2015 11:15 AM  | File folder             |         |
| 25 Recent places                                                                                                    | NutritionQuest.exe         | 2/27/2015 10:34 AM | Application             | 3,856 k |
| <ul> <li>Desktop</li> <li>Documents</li> <li>Downloads</li> <li>Music</li> <li>Pictures</li> <li>Videos</li> <li>Windows (C)</li> <li>pom (\\cfs\links\e</li> </ul> |                            |                    |                         |         |
| ~ <                                                                                                    |                            |                    |                         | >       |
| 3 items 1 item selected 3.76 l                                                                                                    | MB                         |                    |                         |         |

The opening screen requests the ID number of the subject about to be interviewed. Use the format 'Clinic/3 digits/Assessment Type'. Use the suffix "B" for Baseline, "6" for 6-month and "12" for 12-month, e.g. SW027B for a Baseline assessment at SW Clinic. IT IS CRITICAL THAT THE CORRECT ID NUMBER IS ENTERED WITHOUT SPACES. Click "Start Questionnaire."

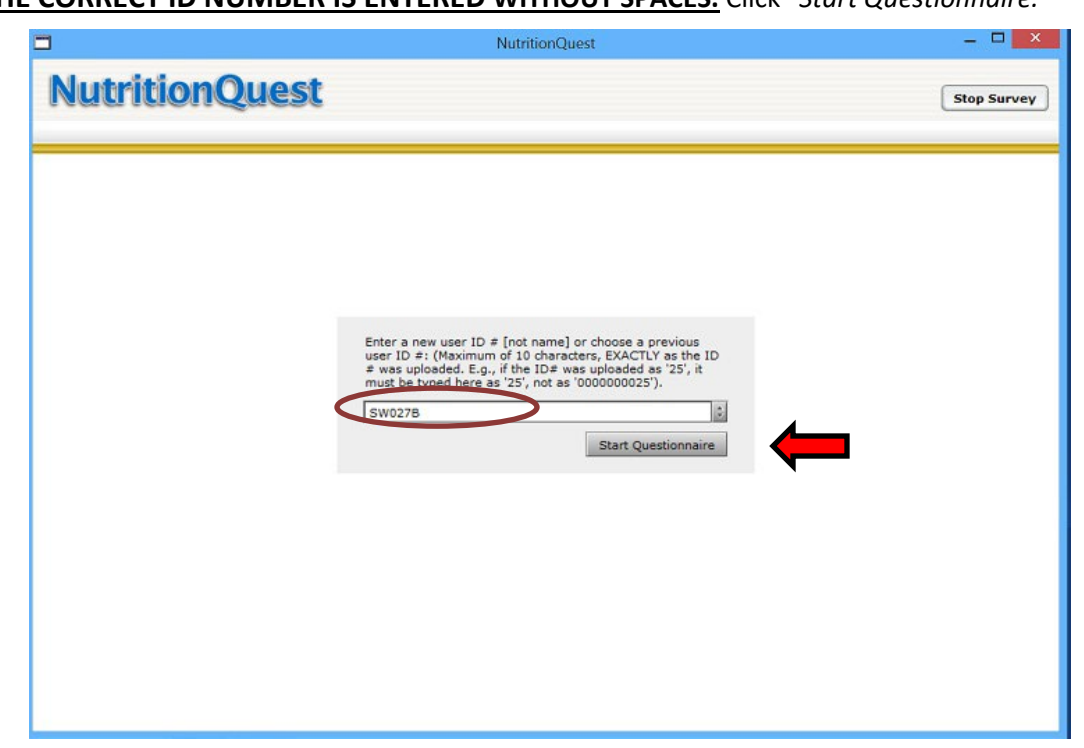

- 3) Complete the FFQ (est. time 30 mins)
  - a. **NOTE:** Interviewer needs to ask all questions (verbatim) on the screen as they appear.
  - b. **NOTE:** If the interview is interrupted before all questions have been answered, the program automatically saves all the responses to questions that have been answered. To later complete the interview, interviewer must restart the program and use the drop down-box on the opening screen to select the correct subject ID number of the record to be completed.

| NutritionQuest |                                                                                                    | Stop Survey |
|----------------|----------------------------------------------------------------------------------------------------|-------------|
|                | Enter a new user ID # [not name] or choose a previous<br>user ID #: (Maximum of 10 characters, EXACTLY as the ID<br># was uploaded E of the TTE was uploaded as '25', it<br>must be sybed here as '25', not as '0000000 mil<br>0401052103 [v]<br>0401052103 0401212105<br>0501011104 |             |

## **General FFQ Instructions**

| Introducing the<br>Food Screener                          | Greet the participant and provide a transition to the FFQ, with a phrase<br>such as the following: "Now I'd like to ask you some questions about the<br>foods your son/daughter usually eat." Do not use phrases that include the<br>word "diet", as some participants may think it means "dieting", rather than<br>simply their usual food habits. Do not spend too much time at this initial<br>introduction |
|-----------------------------------------------------------|----------------------------------------------------------------------------------------------------|
| Read<br>questions as<br>written                           | The words are not optional. Do not paraphrase. Do not omit any words.<br>If subject answers question before it has been read completely, the<br>interviewer should continue reading. This allows the subject to think<br>about inclusion of foods that they might not otherwise have<br>considered in giving their response.                                                                                   |
| Participant<br>questions                                  | If Participant asks a question for clarification, and you know the answer because it is in this Protocol, you may answer her question. It is not necessary to reread the entire question.                                                                                                    |
| Note<br>regarding<br>foods <u>not</u> on<br>the food list | The food list represents the most important nutrient sources in most<br>children's diets. It does not, and is not intended to include all possible foods<br>that children ever eat. Thus, it is likely that some foods that a child eats will<br>not be on the list. Do not attempt to force unmentioned foods into<br>categories by guessing at their similarity.                                             |

## Instructions about the Frequency Part of the Food Questions

Frequency<br/>categoriesBe sure the respondent has been provided with a copy of the Flashcards<br/>showing frequency categories. Be careful to select the correct category (click<br/>on the button), since recording the frequency incorrectly can make a big<br/>difference in the nutrient estimate.

| HE | AL  | ГН |
|----|-----|----|
| ₩¢ | 6   | Õ  |
| 41 | KII | DS |

#### THINK ABOUT EVERYTHING YOU ATE OR DRANK LAST WEEK.

REMEMBER WHAT YOU HAD FOR BREAKFAST, LUNCH, DINNER, AFTER SCHOOL, WHILE WATCHING TV, AND AT BEDTIME.

HOW OFTEN DID YOU EAT OR DRINK [ ... ] IN THE PAST WEEK?

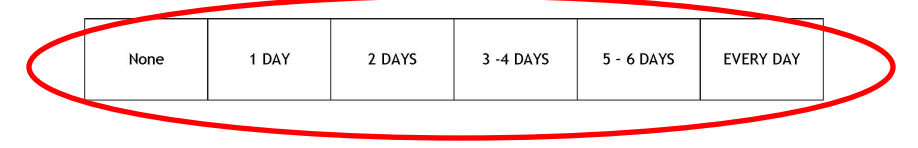

HOW MUCH IN ONE DAY (ON THE DAYS YOU ATE OR DRANK [...])?

© NutritionQuest – Berkeley, CA

Although you will ask the question in an open-ended way ("How many days last week did you eat...), encourage the participant to give her answers in terms of one of the predefined categories. Participants easily get the idea, and will quickly learn to give answers in the categories shown. Ask them to refer to the flashcard for categories.

| Should I read<br>all the<br>response | In this Food Questionnaire, the answers are all in categories referring to how many days in the last week a food was eaten or beverage drunk, such as "None", "1 day", "2 days"                                                    |
|--------------------------------------|----------------------------------------------------------------------------------------------------|
| categories?                          | In most cases it is not necessary to read the response categories every time, although you may do so if the participant is hesitating or unclear. Instead, you will first show the participant an example of the type of           |
|                                      | categories you will be using to record her answers. Then, you will <u>simply</u><br><u>ask the question in an open-ended way</u> , wait for a response (such as "5<br>days last week"), and record it in the appropriate category. |

| Wording of<br>the frequency<br>questions                           | It is not necessary to say "How often did you eat" for every food. You can repeat the introductory phrase from time to time, but most often you should just read the next food, without the "How often" This will make the interview go a little faster, be less boring, and perhaps encourage the participant to pick up the pace.                                   |
|--------------------------------------------------------------------|----------------------------------------------------------------------------------------------------|
|                                                                    | Similarly, avoid repetitively saying "( <i>name of food</i> ). How often do you eat that?" It is okay to say that occasionally to vary the wording and pace, but not for every food.                                                                                                    |
|                                                                    | Do not, however, just say " <u>Did</u> you eat …". This unnecessarily lengthens the interview, because then if the respondent says "yes" you still have to ask the "How often" question.                                                                                                    |
| Items with<br>more than one<br>food                                | For example, "Apples or pears." Do not try to get separate estimates of frequency for the two foods. Just ask the respondent to answer frequency for that group of foods. And, don't worry about the two foods having different sizes.                                                                                                    |
| Frequency<br>answers that<br>overlap the<br>response<br>categories | If the respondent answers with a range that does not fit exactly into one of the available categories (e.g., "3-4 days last week"), ask the respondent to choose which of the available categories is closest to how often they ate that item. For example, a response of "3-4 days last week" could be probed with "was that closer to 3 days last week, or 4 days?" |
| "None"<br>frequency                                                | Use the "None" response for any foods not eaten in the last week. These will be counted as zero.                                                                                                    |
| Avoid<br>confusion                                                 | There is potential for confusion between "how often" and "how many".<br>Make sure to keep them separate for the respondent.                                                                                                    |
| between "how<br>often" and<br>"how many"                           | So if respondent is answering orange juice as "4 cups a week", explain<br>that you will ask "How many each time" in a subsequent question, but right<br>now, you want her to tell you "how often" per week, meaning "how many<br>days", <u><b>not</b></u> how many glasses per week.                                                                                  |

## Instructions about the Portion Size Part of the Food Questions

| Portion size in this interview       | Ask the portion size before moving on to frequency of the next food.                                                                                                    |
|--------------------------------------|----------------------------------------------------------------------------------------------------|
| is very general                      | Ask the respondent "how much" did you eat/drink (the food or beverage)<br>and read the portion size options. For some foods these are expressed in<br>specific units (e.g. glasses, pieces).                                                                                                    |
|                                      | For a number of foods the portion sizes are expressed in very general terms: "a little / some / a lot." If the respondent asks you to interpret these, you are to ask them what these terms mean to them, saying, "What would <b>you</b> say is a little, some, a lot?" Or, if they press for an answer, ask them to describe the quantity in the way a person <b>like them</b> (in sex and age) would reply.                                                                                     |
| How<br>important is<br>portion size? | Although portion size will definitely improve the accuracy of the answers, you should not permit the participant to spend undue time on the portion size answers. These questions should move along quickly, with a breezy "What would <b>you</b> describe as 'a little', 'some', or 'a lot?"                                                                                                    |
| Note on Beverage<br>"portion sizes"  | The portion size part of the beverages section is designed to capture the <i>number</i> of glasses or bottles that the child usually drank on the days she drank the beverage.                                                                                                    |
|                                      | For the beverage items listing portion size in "glasses", one glass is assumed<br>to be an 8 oz. serving. This applies to milk, Hawaiian Punch and similar<br>beverages, Hi-C and similar beverages, and fruit juices. This portion size<br>information is provided for you the interviewer, so that you will be able to<br>answer questions, if the participant asks. <b>The interviewer does not need to</b><br><b>offer the respondent this information, but if she asks, you may respond.</b> |
|                                      | For sodas, there is an additional question about the size of can/bottle/cup<br>(in number of ounces) that the child usually drank on the days he/she<br>drank this type of beverage.                                                                                                    |

## **Additional Instructions**

#### Questions about type of cereal and milks

HEALTH M C C C 4 KIDS

WHAT KIND OF CEREAL DID YOU EAT? (CHOOSE THE ONE YOU ATE MOST OFTEN.)

O Plain Cheerios, Grape Nuts, Shredded Wheat, Wheaties, Wheat Chex, Kix

- O Honey Nut Cheerios, Cap'n Crunch, Lucky Charms, Life, Golden Grahams, Frosted Mini Wheats, Raisin Bran
- O Other sweet cereals, like Frosted Flakes, Froot Loops
- O Any other cereal, like Corn Flakes, Rice Krispies

WHAT KIND OF MILK DID YOU DRINK? (CHOOSE THE ONE YOU DRANK MOST OFTEN.)

| 0 | Whole milk | 0 | Reduced-fat (2%) milk | 0 | Low-fat (1%) milk |
|---|------------|---|-----------------------|---|-------------------|

O Non-fat milk O Chocolate milk O Soy milk

O Lactaid milk O Don't know

**Ending the Survey** 

© NutritionQuest - Berkeley, CA

#### Questions about gender and age

Refer respondent to the flashcard when asking, "If you ate cereal last week, what kind of cereal..." Only read the cereal names if they don't have the flashcard. Ask respondent to indicate the **one** they ate the most of. Indicate to respondent that there can be only one response for this question.

Likewise with type of milk, refer respondent to the flashcard and ask them to tell you "If you drank milk last week, what kind of milk did you drink?" You can read descriptions as needed. Ask respondent to indicate the **one** they drank the most of. Indicate to respondent that there can be only one response for this question.

At the end of the survey is text "Please tell us about you."

Interviewer will probably already have this information about the respondent. If so, just enter information and click through to the next page. If not, ask these questions.

When you get to the screen following questions about age and sex, **click NEXT** to end the survey. **DO NOT** click on "Stop Survey."

| WinterQuest-Questionnaire-Google Chrone                                 |              |
|-------------------------------------------------------------------------|--------------|
| https://www.mutritionquest.com/login/questionnaire.php?user_ffq_id=7270 |              |
| NutritionQuest                                                          | (Stop Survey |
|                                                                         |              |
| You have completed the final section of the survey. Thank you!          |              |

## End of FFQ/Upload to NutritionQuest

- 1) The interviewer **must** click all the way through to the last screen where icon reads: "Click here to end the session/Terminar Sesión"
  - a. **NOTE:** The FFQ administration will not be recorded as completed unless the session is finished correctly.

| NutritionQuest Las preguntas están cerradas porque el cuestionario ha sido enviado.                                            | Terminar Sesión |
|----------------------------------------------------------------------------------------------------|-----------------|
| BIENVENIDOS SOBRE USTED DESAYUNO FRUTA VERDURAS/PASTA CARNES PANES BOTANAS/POSTRES BEBIDAS VITAMINAS ESTILO DE VIDA RESULTADOS |                 |
| 🔇 REGRESAR 🛛 PRÓXIMO 📎                                                                                                    |                 |
|                                                                                                    |                 |
| Usted ha completado la sección final de esta encuesta. iMuchas Gracías!                                                        |                 |

 NutritionQuest will automatically close the program once the session has ended. The file will be saved with the name "userdat.dat" in the folder on the desktop ("Foodscreener ENGLISH" or "Foodscreener SPN").

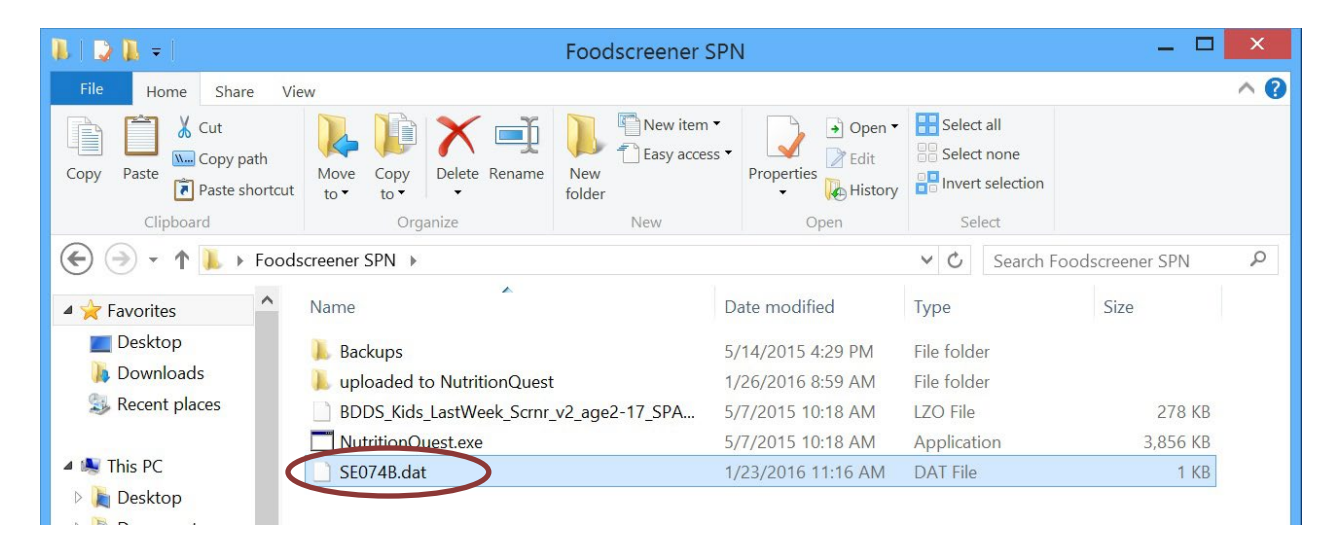

- 3) Open the folder and rename the .dat file with the Study ID #.
- 4) At the end of the assessment you will upload the file to NutritionQuest's website:
  - a. Open Google Chrome and go to the Group Login Page located at: <u>https://www.nutritionquest.com/login/?type=group</u>

| Apps 🛨 Bookmarks 🦳 Cancer Resou | irces í Churches project 🧯 Funding sources 📁 Obesi | ity 🧰 PA 🍅 Personal 🍅 UTHSCSA | 🗀 UTSPH 🛛 8. amazon.com 🗋 Amer | ican Associatio |
|---------------------------------|----------------------------------------------------|-------------------------------|--------------------------------|-----------------|
|                                 | G                                                  | noale                         |                                |                 |
|                                 | Search Google or type URL                          | ogic                          | Ŷ                              |                 |
|                                 | www.nutritionquest.ch 💦 REDCap                     | Welcome to Google C           | Chrome Web Store               |                 |

b. On the login page, enter the Group Admin login "dorothy parma" and Password "pomstudy."

| NutritionQuest                                                           |       |
|--------------------------------------------------------------------------|-------|
| OME                                                                      | 100.0 |
| Group Admin Logis: decatly parma<br>Password:<br>Group Id: 572<br>Submit |       |

- c. Enter the Group # corresponding to the language in which you conducted the Food Screener: **671 = ENGLISH, 672=SPANISH**. Click on "Submit."
- d. You will be taken to the Group page. Scroll down to the bottom and click on "Upload data records."

| uesuvillane              | quantity.      | 1 . 3            |             |                         |                        |                          |           |
|--------------------------|----------------|------------------|-------------|-------------------------|------------------------|--------------------------|-----------|
| Total number of          | of sessions pe | rmitted:         |             | 400 Paid Fo             | or':                   |                          |           |
| Number of ses            | sions unalloca | ited:            |             | 387                     |                        |                          |           |
| Number of ses            | sions per use  | r:               |             | 1                       |                        |                          |           |
| Number of use            | rs accounts re | emaining:        |             | 387                     |                        |                          |           |
| Total number             | of sessions co | mpleted:         |             | 12                      |                        |                          |           |
|                          |                |                  |             | Save All Changes        |                        |                          |           |
| Jsers                    |                |                  |             |                         |                        |                          |           |
| User Number<br>[forward] | User ID        | User Screen Name | Password    | # of sessions permitted | # of sessions complete | # of sessions incomplete | Edit user |
| 429982                   | SW001          | SW001B           | health4kids | 1                       | 1                      | 0                        | Edit      |
| 433110                   | test_6-12_     | SW041B           | obnwdvhu    | 1                       | 0                      | 1                        | Edit      |
| 433111                   | SW015          | SW015B           | erypychk    | 1                       | 1                      | 0                        | Edit      |
| 437555                   | SW027B         | SW027B           | jhznlmnt    | 1                       | 1                      | 0                        | Edit      |
| 442976                   | SW080          | SW080            | mkofyvrf    | 1                       | 1                      | 0                        | Edit      |
| 451665                   | SW0016         | SW0016           | vyetuccx    | 1                       | 1                      | 0                        | Edit      |
| 452870                   | SE020B         | SE020B           | atipevhi    | 1                       | 1                      | 0                        | Edit      |
| 462624                   | SE040B         | SE040B           | vemrpqru    | 1                       | 1                      | 0                        | Edit      |
| 465142                   | Sw0156         | Sw0156           | fbzxydlt    | 1                       | 1                      | 0                        | Edit      |
| 467679                   | SW0276         | SW0276           | usgzsani    | 1                       | 1                      | 0                        | Edit      |
| 468371                   | SE074          | SE074            | bpaqrkea    | 1                       | 1                      | 0                        | Edit      |
|                          | SW126          | SW126            | vsorkgxw    | 1                       | 1                      | 0                        | Edit      |
| 476090                   |                |                  |             |                         |                        |                          |           |

e. On the next page click on "Choose file".

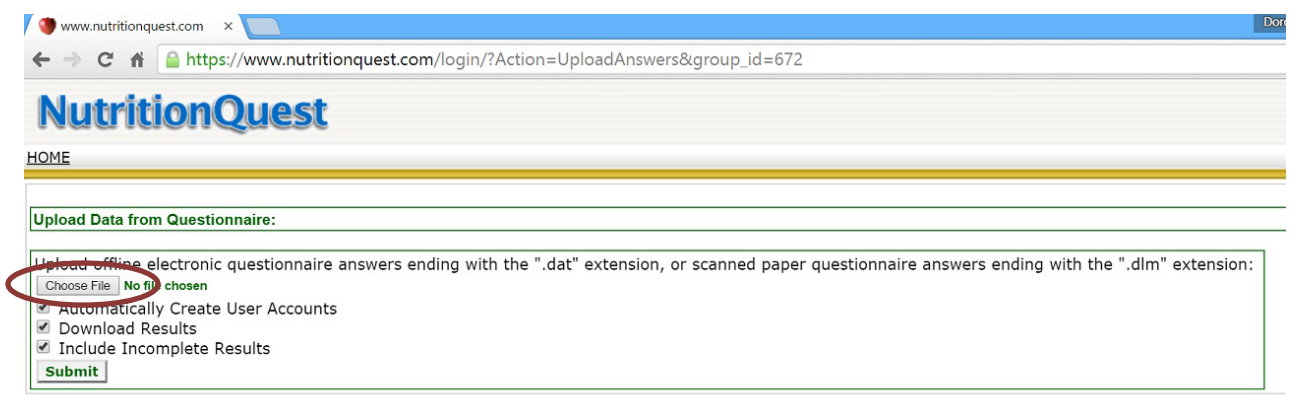

f. In the popup window, find and select the correct Study ID# .dat file and click "Open."

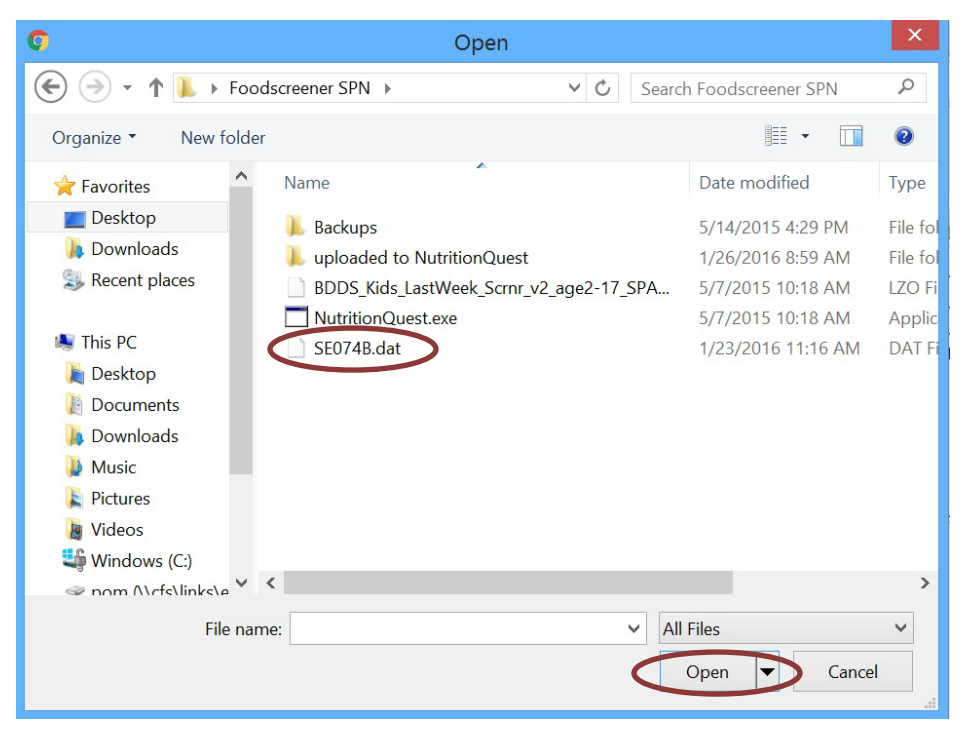

- g. Click "Submit." You will see a message box about whether upload was successful and if there were errors (SCREENSHOT)
- h. Click "back to group." You should see the file at the bottom of the Group screen.

## FFQ Data Management

- 1) **[On-site]** At the end of the data collection day, Measurement staff must rename and upload all "userdata.dat" files to NutritionQuest.
- 2) **[AT THE OFFICE]** *Measurement Coordinator* will perform a <u>weekly</u> upload of "userdata.dat" files to the NUTRITIONQUEST online system using the NutritionQuest Online Group Administrator's homepage.
  - a) During uploading, the online system will automatically check for duplicates (IDs and data strings). If a data record already online is incomplete, the system will allow you to overwrite it with data collected in a subsequently completed interview.

## Health4Kids (H4K): A Pediatric Obesity Management Intervention Trial for Hispanic Families (R01HD075936)

## Withdrawal from the Study

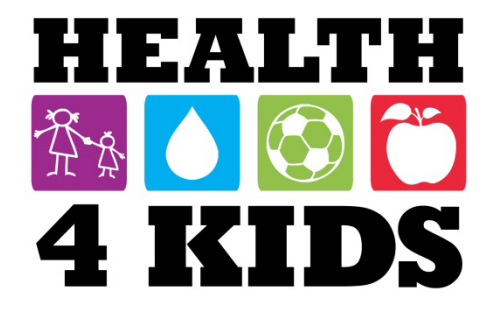

## Contents

| Conditions necessitating participant withdrawal | . 3 |
|-------------------------------------------------|-----|
| Overview                                        | . 3 |
| Reasons for withdrawal                          | . 3 |
| Procedure                                       | . 4 |
| Completing withdrawal form in REDCap            | . 4 |
| REDCap Study Withdrawal form                    | 5   |

# Conditions necessitating participant withdrawal

## **Overview**

Withdrawal is defined as cessation of participation by a parent/child dyad from all aspects of the H4K study: intervention, measurement, and study provider interaction.

## **Reasons for withdrawal**

## 1. Study completion

Participants have completed their 12-month measurements and seen the study provider for their Clinic Visit 4; they "graduated" from the study

## 2. Ineligibility

Participants are considered ineligible to continue in the study due to:

- Maximum number of reschedules/no-shows for baseline assessments (see Assessment Logistics protocol). These participants typically withdraw prior to enrollment at Clinic Visit 1.
- b. Parent participant can no longer receive text messages.
- c. Child participant is diagnosed with an obesity-related condition that necessitates a higher level of care and/or prevents them from fully participating in physical activity.
   See enrollment exclusion criteria. This type of withdrawal will be at the PI's discretion in consultation with the study provider

### 3. Lost to follow-up

- a. Participant phone is disconnected and an alternate phone number cannot be found.
- b. At 12 months, participant cannot be contacted up to the maximum number of attempts per protocol. Maximum number of attempts should be made for each assessment period prior to this point.

### 4. PI withdrawal

Participant dyad is withdrawn because PI determines that continuing the study is no longer in their best interest.

#### 5. Participant withdrawal

Participant informs UHS Program Coordinator, Measurement Coordinator, Patient Navigator, or Health Educator that they no longer wish to continue in the study.

6. Participant death

## Procedure

## **Completing withdrawal form in REDCap**

Research staff who was first contacted about withdrawal by participant will inform *Measurement Coordinator*; provide study ID, withdrawal date and reason. *Measurement Coordinator* will begin filling out the Study Withdrawal form in REDCap (see below).

*MessageSpace Coordinator* is responsible for filling out the following fields:

[date removed from mailing list]

[date removed from MessageSpace]

MessageSpace Coordinator will mark the form "Complete" after filling out these fields.

## **REDCap Study Withdrawal form**

Confidential

H4K Eligibility Screening - UHS Page 1 of 1

## **Study Withdrawal Form**

StudyID (screening ID)

Study Withdrawal Date:

Staff Initials

Date of Last Contact (if known)

Withdrawal Reason

Completed Study
Ineligible
Lost to follow-up
Pl Withdrawal
Participant Withdrawal
Death

Reason for Withdrawal Notes:

Date Removed from Mailing List

Date Removed from Measurement Reminders

Date Removed from MessageSpace

01/23/2017 10:23am

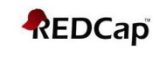

## Health4Kids: Pediatric Obesity Management Trial for Hispanic Families (R01HD075936)

## Clinic Visit Scheduling & Preparation Protocol

Health4Kids Clinic Visit Scheduling & Preparation Protocol

## Contents

| Staff Responsible                 | 3 |
|-----------------------------------|---|
| UHS Clinic Staff Directory        | 3 |
| Scheduling Clinic Visit 1         | 3 |
| Preparing for Clinic Visit 1      | 6 |
| Clinic Visit 1                    | 8 |
| Scheduling Clinic Visits 2        | 8 |
| Preparing for Clinic Visits 3 & 4 | 9 |
| Process Evaluation                | 9 |

## **Staff Responsible**

"Program Coordinator" = UHS Program Coordinator

"Intervention Coordinator" = UTHSCSA Intervention Coordinator

"Measurement Coordinator" = UTHSCSA Measurement Coordinator

## **UHS Clinic Staff Directory**

| South West Clinic     |                 |
|-----------------------|-----------------|
| Mario Sosa, MD        | Study Provider  |
| Beatriz Cornelius, MD | Study Provider  |
| South East Clinic     |                 |
| Lindsey Cortes, MD    | Study Provider  |
| Marcela Castano, MD   | Study Provider  |
| Amy Cobb, MD          | Study Provider  |
| Vanessa Garza, RN     | Pediatric Nurse |

### **Scheduling Clinic Visit 1**

Upon completing Baseline Assessment Part 2, participant will receive an appointment for Clinic Visit 1.

#### Procedure:

- 1. Prior to the participant's Baseline Assessment Part 2 appointment, the Program Coordinator sends a list of available Clinic Visit 1 appointment dates to the Measurement Coordinator.
- 2. The Measurement Coordinator will schedule a Clinic Visit 1 that is convenient for the participant.
- 3. The Measurement Coordinator will immediately forward the scheduled appointment information to the Program Coordinator via email.
- 4. The Program Coordinator will enter the scheduled appointment in IDX Web scheduling system (IDX). A H4K clinic visit will appear in the study provider's clinic schedule (*Figure 1*).
- 5. The Program Coordinator will also document all Clinic Visit dates and times on the REDCap Scheduled Clinic Visit form (*Figure 2*) and Calendar (Figure 3).

| Scheduler                                                                                                    | Appt Mana                    | ager Patier                   | nt Serv      | ices N | lew Appointmen | t Appoir | ntment List | Provider Schedules | Bump l |
|----------------------------------------------------------------------------------------------------|------------------------------|-------------------------------|--------------|--------|----------------|----------|-------------|--------------------|--------|
| Scheduler<br>Open Referrals<br>VM/HPA                                                                           | DR.S<br>Select Se            |                               | -sv          | V P    | EDI            |          |             |                    |        |
|                                                                                                    | Provide                      | er Scheo                      | lule         | 5      |                |          |             |                    | Â      |
|                                                                                                    | Sort                         | By: Depar                     | rtment       | -      | 07/13/2015     | 🔳 🗐 Da   | ily 👻 🗏     | 🔃 📰 拱 💷            |        |
|                                                                                                    | SOSA,M/<br>SW-SOU<br>07/13/2 | ARIO<br>THWEST H<br>2015 Mond | IEALT<br>lay | H CEN  | TER            |          |             |                    |        |
|                                                                                                    | AM SW                        | Bkd/Total                     | Avl          | Dur    |                |          |             |                    |        |
|                                                                                                    | -                            |                               |              |        |                |          |             |                    |        |
|                                                                                                    | PM SW                        | Bkd/Total                     | Avl          | Dur    |                |          |             |                    |        |
|                                                                                                    | 12:20P                       | 1/1 FUP                       | - !          | 5      | 5 7 Y          |          |             |                    | E      |
|                                                                                                    | 12:35P                       | 1/1 PED                       | -            | 15     | 14             | 4        |             |                    |        |
|                                                                                                    | 12:50P                       | 1/1 PED                       | -            | 15     | 10 V           |          |             |                    |        |
|                                                                                                    | 01:05P                       | 0/1 HOS                       | 1            | 10     |                |          |             |                    |        |
|                                                                                                    | 01:25P                       | 0/1 H4K                       | 1            | 15     |                |          |             |                    |        |
|                                                                                                    | 01:40P                       | 1/1 FUP                       | -            | 5      |                |          |             |                    |        |
|                                                                                                    | 01:55P                       | 1/1 FUP                       | -            | 5      |                | 3        | Y uncoop    | erative vision     |        |
|                                                                                                    | 02:10P                       | 0/1 FUP                       | 1            | 5      |                |          |             |                    |        |
|                                                                                                    | 02:30P                       | 0/1 NWB                       | 1            | 15     |                |          |             |                    |        |
| ( e.e.)                                                                                                    | 02:45P                       | 1/1 PED                       | -            | 15     | 1              | .5 Y     |             |                    |        |
| 8061                                                                                                    | ▶ 03:00P                     | 0/1 H4K                       | 1            | 15     |                |          |             |                    |        |
|                                                                                                    | ▶ 03:15P                     | 0/1 TEL                       | 1            | 15     |                |          |             |                    |        |
|                                                                                                    | 03:30P                       | 0/1 FMS                       | 1            | 5      |                |          |             |                    |        |
| 2**L                                                                                                    | -                            |                               |              |        |                |          |             |                    |        |
| in an in a second second second second second second second second second second second second second second se | -                            |                               |              |        |                |          |             |                    |        |
| University<br>Health System                                                                                     |                              |                               |              |        |                | _        |             |                    | · ·    |
| rieann System                                                                                                   |                              |                               |              |        |                |          |             |                    | P      |

Figure 1 IDX Scheduler

#### Confidential

**Schedule Clinic Visits** 

Pediatric Obesity Management (POM) trial for Hispanic Families Page 1 of 1

| StudyID (screening ID)               |                                                                     |
|--------------------------------------|---------------------------------------------------------------------|
| Study ID                             |                                                                     |
| Clinic Visit Number                  | <ul> <li>○ 1</li> <li>○ 2</li> <li>○ 3</li> <li>○ 4</li> </ul>      |
| Baseline fasting labs (child) done?  | <ul><li>○ Yes</li><li>○ No</li><li>(Are labs in Sunrise?)</li></ul> |
| Clinic Visit 1 appointment date/time |                                                                     |
| Clinic Visit 1 Provider              | (enter Last name of provider)                                       |
| Clinic Visit 1 status                | <ul> <li>completed</li> <li>rescheduled</li> <li>no-show</li> </ul> |
| Clinic Visit Number                  | $\bigcirc 1 \\ \bigcirc 2 \\ \bigcirc 3 \\ \bigcirc 4 $             |
| Clinic Visit 2 appointment date/time |                                                                     |
| Clinic Visit 2 Provider              | (enter Last name of provider)                                       |
| Clinic Visit 2 status                | <ul> <li>completed</li> <li>rescheduled</li> <li>no-show</li> </ul> |
| Clinic Visit Number                  | <ul> <li>○ 1</li> <li>○ 2</li> <li>○ 3</li> <li>○ 4</li> </ul>      |
| Clinic Visit 3 appointment date/time |                                                                     |
| Clinic Visit 3 Provider              | (enter Last name of provider)                                       |
| Clinic Visit 3 status                | <ul> <li>completed</li> <li>rescheduled</li> <li>no-show</li> </ul> |
| Clinic Visit Number                  | <ul> <li>○ 1</li> <li>○ 2</li> <li>○ 3</li> <li>○ 4</li> </ul>      |
| Clinic Visit 4 appointment date/time |                                                                     |
| Clinic Visit 4 Provider              | (enter Last name of provider)                                       |
| Clinic Visit 4 status                | <ul> <li>completed</li> <li>rescheduled</li> <li>no-show</li> </ul> |

Figure 2 Schedule Clinic Visits Form (REDCap)

#### H4K Eligibility Screening - UHS

#### 🛅 Calendar

#### Se VIDEO: How to use the calendar (7 min)

The Calendar application can be used as a project calendar within this project to help organize your schedule and keep track of any upcoming events. It will allow you to add or modify calendar events and then view them either in a daily, weekly, or monthly format below. To add a new note or calendar event to any day, click **+New** at the top of that day's box to begin entering the information.

| Day Week M                       | onth Agenda                                                                                                    |                                                           |                                                             |                                                                                                    |                                                                              |                                                              |
|----------------------------------|----------------------------------------------------------------------------------------------------|-----------------------------------------------------------|-------------------------------------------------------------|----------------------------------------------------------------------------------------------------|------------------------------------------------------------------------------|--------------------------------------------------------------|
|                                  | ••                                                                                                    | September 💌 20                                            | 17 💌 🄛                                                      | 🗎 Print Cale                                                                                            | ndar                                                                         |                                                              |
| Sunday                           | Monday                                                                                                    | Tuesday                                                   | Wednesday                                                   | Thursday                                                                                                | Friday                                                                       | Saturday                                                     |
|                                  |                                                                                                    |                                                           |                                                             |                                                                                                    | + New 1<br>© SE218 - CV2 target!                                             | + New 2                                                      |
| + New 3                          | + New 4<br>General Meriin at SAC 9am-2pm<br>SE229 - CV2 targeti<br>General Holiday UTHSCSA<br>General Holiday-UHS | + New 5                                                   | + New 6<br>Merlin at SAC 9-10:15am                          | + New 7<br>8:55am SE218 - CV2                                                                           | + New 8<br>SE210 - CV2 targett<br>SW333 - CV2 targett<br>SW336 - CV2 targett | + New 9<br>SW134 - 12A1 target!                              |
| + New 10<br>SE105 - 12A1 target! | + New 11<br>Merlin at SAC 9am-2pm<br>12:20pm SW336 - CV2                                                          | + New 12<br>© SE139 - 6A1 target!<br>© 5:50pm SW333 - CV2 | + New 13<br>Merlin at SAC 9-10:15am<br>SW163 - 12A1 target! | + New 14<br>SE080 - 12A1 target!<br>SE107 - 12A1 target!<br>SE078 - 12A1 target!<br>12:00pm SE210 - CV2 | + New 15<br>Daisy out                                                        | + New 16<br>Corothy OUT<br>SW170 - 12A1 target<br>Daisy out  |
| + New 17                         | + New 18<br>Merlin at SAC 9am-2pm                                                                                 | + New 19<br>SW161 - 6A1 target<br>SW238 - 6A1 target      | + New 20<br>Merlin at SAC 9-10:15am                         | + New 21<br>Corothy out PM<br>Merlin out PM<br>Daisy out PM<br>SE103 - 12A1 target                      | + New 22                                                                     | + New 23                                                     |
| + New 24                         | + New 25<br>Merlin at SAC 9am-2pm                                                                                 | + New 26                                                  | + New 27<br>Merlin at SAC 9-10:15am                         | + New 28<br>SW183 - 6A1 target<br>SW179 - 12A1 target<br>Merlin OUT                                     | + New 29<br>SE108 - 12A1 target<br>G Merlin OUT<br>daisy out                 | + New 30<br>SW007 - 6A1 target!<br>G Merlin OUT<br>daisy out |

**Figure 3 REDCap Calendar** 

### **Preparing for Clinic Visit 1**

- Measurement Coordinator provides a PDF copy of the "Draft HLP" via email, to the Program Coordinator. This Draft HLP is calculated from baseline assessment data and serves as a tool to guide provider and participants in their clinic visit discussion. (See Draft HLP Protocol)
- 2) Before the start of Clinic Visit 1, the Program Coordinator enters the Draft HLP in to Sunrise. (*Figure 4*)
- 3) The Intervention Coordinator provides the H4K take-home folder (in English or Spanish, as appropriate) to the participant family immediately after the Clinic Visit 1 at the SW clinic. The Medical Assistants at the SE clinic provide the participant family with the folder at the time of the Clinic Visit. (*Figure 5*)

| Visit/ Cita      | 01                     | O 2                        | 03               |                                                                |
|------------------|------------------------|----------------------------|------------------|----------------------------------------------------------------|
|                  |                        |                            |                  |                                                                |
| Nutrition/ Nut   | rición                 |                            |                  |                                                                |
|                  |                        |                            |                  |                                                                |
| Choos            | e two of the following | r.                         |                  |                                                                |
| E C Eat          | a healthy breakfast &  | EVERY DAY O De             | sayune saludable | TODOS los días                                                 |
| C Eat            | 5 servings of fruits a | nd vegetables EVERY D      | AY O Com         | a 5 porciones de frutas y verduras TODOS los días              |
| E C Eat          | healthy snacks like    | fruits,vegetables,wholeg   | rn crackers (    | Coma botanas(bocadillos)saludables como frutas,verduras,       |
|                  | it eating out by prepa | aring meals at home        | C Limite comer   | fuera y prepare mas comidas en casa                            |
| E C Eat          | together as a family   | at least 5 to 6 times per  | week C Co        | na en familia al menos de 5 a 6 veces por semana               |
|                  | oid sugary drinks, soo | das, sweet tea, fruit/spor | ts drinks. O     | Evite bebidas azucaradas,como las sodas, té dulce, bebi        |
| 🗖 🔿 Dri          | nkNO MORE THAN 6       | 6-12oz of100% juice (no    | added sugar)day  | C NO tomeMAS DE 6 a 12onzas de100% jugo(no azúcar añadido) dia |
|                  | nsume more lowfat m    | ilk & dairy products (1%   | or skim milk)    | C ome más leche y productos lácteos bajos en grasa (1% de      |
| Plan -           |                        |                            |                  |                                                                |
| Physical Activit | y/ Actividad Física    |                            |                  |                                                                |
|                  |                        |                            |                  |                                                                |
| Choos            | e one of the following | j:                         |                  |                                                                |
|                  | y outside and/or be a  | ctive for 1 hour EVERY [   | DAY O Jue        | gue afuera y/o esté más activo(a) DIARIAMENTE por 1 hora       |
|                  | it TV,video,video gar  | me & computer time to 2    | hours ea day     | C Limite la televisión, videos, los videojuegos, y la comp     |

Figure 4 Sunrise HLP

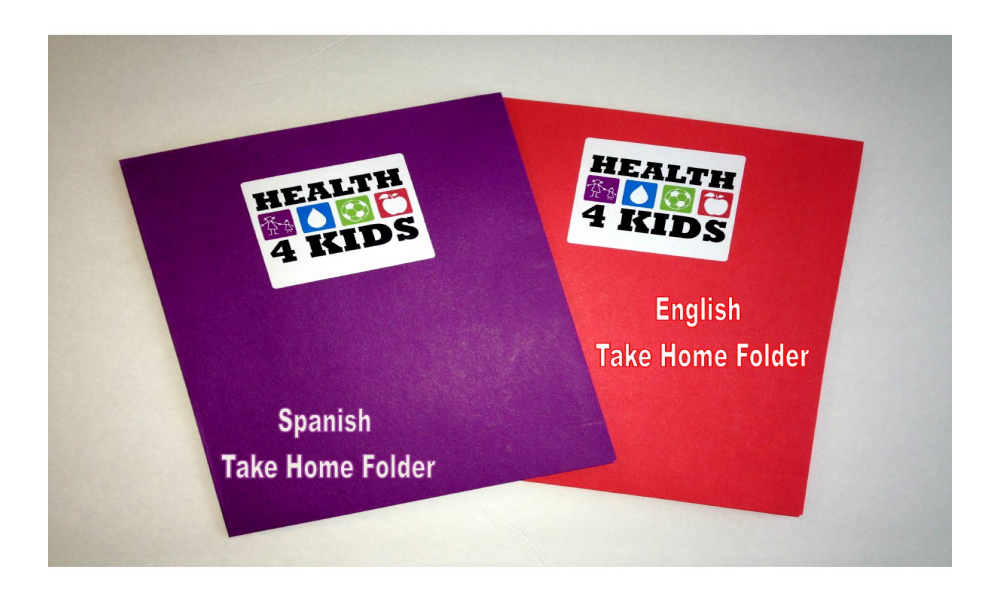

Figure 5 H4K Take Home Folder

## **Clinic Visit 1**

See Standard Care Protocol for details on these procedures.

Following Clinic Visit 1, the medical assistant will escort the participant to meet with the Intervention Coordinator. See **Introductory Session Protocol** for details.

### **Scheduling Clinic Visit 2**

- 1) Program Coordinator provides a Clinic Visit appointment sheet with available provider appointment times via email to the Intervention Coordinator.
- 2) The Intervention Coordinator will provide the available Clinic Visit 2 appointment slots to the parent during the Introductory Session.
- 3) The Intervention Coordinator will send the selected Clinic Visit 2 appointment to the Program Coordinator via email.
- 4) The Program Coordinator will enter the clinic visit in IDX and document in the REDCap Schedule Clinic Visits Form (*Figure 2*) and REDCap Calendar (*Figure 3*)

## Scheduling Clinic Visits 3 & 4

- 1) The Program Coordinator will provide Measurement staff with available clinic visit appointment dates and times to be selected by the participant at the conclusion of the 6 month Assessment Part 2 and 12 month Assessment Part 2.
- 2) The Measurement Coordinator will send the clinic visit appointment to the Program Coordinator via email.
- 3) The Program Coordinator will enter the selected clinic visit in IDX and document in the REDCap Schedule Clinic Visits Form (*Figure 2*) and REDCap Calendar (*Figure 3*).

## **Preparing for Clinic Visits 3 &**

- 1) After Program Coordinator schedules participant's Clinic Visits 3, the Measurement Coordinator will send the Draft HLP to Program Coordinator via email.
- 2) Before the start of Clinic Visits 3, the Program Coordinator will enter the HLP in to Sunrise.
- 3) The Program Coordinator will verify the participant's clinic visit attendance in IDX and will document in the REDCap Schedule Clinic Visits Form (*Figure 2*)

## **Process Evaluation**

Program Coordinator will monitor participant visit attendance and will cancel and/or reschedule appointments when necessary. Program Coordinator will check IDX for missed clinic visits and attempt to contact parent by phone to reschedule.

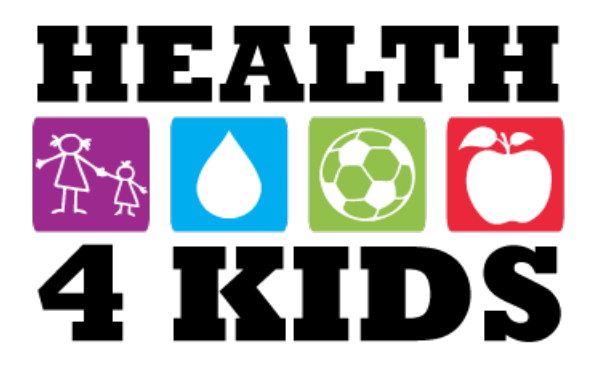

| Clinic Visit Dates - Dr. Sosa |                  |                               |  |  |  |
|-------------------------------|------------------|-------------------------------|--|--|--|
| Study ID                      | Participant Name | Available Dates/Time          |  |  |  |
| SW145                         |                  | Thursday 8/25/16<br>1:25/3:00 |  |  |  |
|                               |                  | Friday 8/26/16<br>1:25/3:00   |  |  |  |
|                               |                  | Monday 8/29/16<br>1:25/3:00   |  |  |  |

Health4Kids: Pediatric Obesity Management Trial for Hispanic Families (R01HD075936)

## **H4K T-shirt Distribution Protocol**

## Contents

| Overview                                         | 3                            |
|--------------------------------------------------|------------------------------|
| Navigation                                       | Error! Bookmark not defined. |
| Materials needed before H4K t-shirt distribution | 3                            |
| Distribution of H4K t-shirt                      | 3                            |

## **Overview**

H4K T-shirts are incentives given to all participants of the study prior to Clinic Visit (CV) 4.

A t-shirt is given to both the parent & child participating in the study.

The following instructions can be completed by Health4Kids staff or patient navigator.

### H4K T-shirt storage

T-shirts are stored in the Measurement Coordinator's office.

Staff responsible ?? - daisy added

## Materials needed before H4K T-shirt distribution

Ask participants (both parent & child) t-shirt size during part 1 of 12 month assessment.

Email the Measurement Coordinator t-shirt sizes needed prior to part 2 of 12 month assessment.

## **Distribution of H4K T-shirt**

Give participants (both parent & child) t-shirts at part 2 of 12 month assessment.

Health4Kids: Pediatric Obesity Management Trial for Hispanic Families (R01...)

## **Introductory Session Protocol**

## Contents

| Overview                                              | 3 |
|-------------------------------------------------------|---|
| Materials needed for each Introductory Session        | 3 |
| Access needed by Health Educator:                     | 3 |
| Staff Responsible                                     | 3 |
| Debriefing and Randomization                          | 4 |
| Standard Care                                         | 6 |
| Standard Care Plus (H4K Intervention) (~20-30 Mins.)1 | 0 |
| After the session                                     | 3 |
| Appendix-Figures                                      | 6 |
| Figure 1 Introductory Session Participant Info 2      | 7 |

## Overview

For the purpose of this document the Intervention Coordinator will be referred to as Health Educator.

The clinic staff will introduce the parent and child to the Health Educator to start the Introductory Session. During the Introductory Session the Health Educator will elaborate on Healthy Lifestyle Prescription (HLP), take home folder, and Health4Kids (H4K) Important Dates. For participants in the study, Healthy Lifestyle Prescription (HLP) will be referred to as goal(s). The following is a step-by-step process for the Health Educator.

## Materials needed for each Introductory Session

- Patient folder, containing:
  - REDCap H4K Eligibility Screening UHS—Introductory session participant info(see Appendix\_\_, Figure 1)
  - Draft HLP provided by the Measurement Coordinator (see **Appendix\_\_-Figure 2**)
  - Clinic Visit Appointment Sheet provided by the Program Coordinator
- H4K Take Home Folder (see Clinic Visit Scheduling & Preparation Protocol for details)
- Child supplemental sheets (see Appendix \_\_\_\_)
- Additional tools for Standard Care Plus (H4K Intervention)

### Access needed by Health Educator:

- POM drive/ folders "Manual of Procedures/Introductory Session"
- REDCap H4K Eligibility Screening UHS
- REDCap Health Educator Intervention Forms (copy)

### Staff Responsible

Health Educator will conduct the Introductory Session and randomize the dyad into a group.

Program Coordinator will provide via email the Clinic Visit Appointment Sheet to the Health Educator.

Measurement Coordinator will provide via email the Draft HLP. Measurement Coordinator will also update the REDCap Introductory session participant info for the Health Educator's uses prior to Clinic Visit 1's.

## Debriefing and Randomization

1) Thank the participants for agreeing to be in the study, explain the purpose of the meeting, review HLP, review take-home folder contents, and issue age appropriate material to child.

SCRIPT:

#### Welcome:

Hello, (**Parent/Guardian and child name**)! My name is (**Health Educator name**) with the Health4Kids (H4K) study. Thank you for joining the H4K study and meeting with me today. How are you doing today? Great, this part of the meeting should take about 10 minutes of your time. To help me respect your time and to keep me on time, I'm setting a timer for myself.

#### Set timer (Figure \_\_).

¡Hola, (Nombre del padre de familia e niño)! Mi nombre es (Nombre de la educadora) con el estudio Health4Kids. Gracias por ser parte del estudio y por reunirse conmigo hoy. ¿Cómo está hoy? Muy bien, esta parte de la junta tomara 10 minutos de su tiempo. Para respetar su tiempo y para mantener el tiempo voy a usar un contador de tiempo.

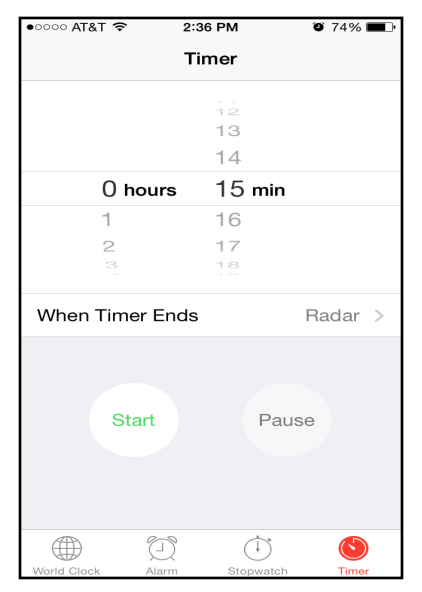

Figure 1 Timer

#### Debriefing:

*Ok, let's review the goals you and your doctor selected and talk about ways to help your family be healthier. I see you and your doctor decided to focus on* (**mention each of the 3 HLPs**).

Comencemos repasando las metas que usted y su doctor seleccionaron y vamos hablar de maneras que usted puede ayudar a su familia a ser más saludable. Veo que ustedes decidieron enfocarse en (**mention each of the 3 HLPs**).

#### Review Take Home Folder content (see H4K Take Home Folder Protocol):

This Take Home Folder provides information about being healthy, such as what a healthy plate looks like, ideas about how you can be physically active as a family, what to look for when reading food labels, and even two delicious & healthy recipes that you can try. I encourage you to spend some time reviewing these materials at home.

Este paquete contiene información de cómo ser saludable, ejemplos visuales de como se ve un plato saludable, ideas de cómo puede ser activos como familia, como leer las etiquetas de alimentos de nutrición hasta dos deliciosas y saludables recetas para intentar. Le recomiendo que cuando tenga tiempo repase estos materiales en casa.

#### Materials for child (see Appendix \_\_\_\_ for supplement materials):

In addition to **(Parent/Guardian)** receiving information, you, (**Child name**) will also receive some activity sheets to take home. How old are you? Ok, I'm going to put your sheets in this folder too.

Igual a tu mama/papa, (**Nombre del niño**) usted también va a recibir unas actividades para hacer en casa. ¿Cuántos años tienes? Está bien, voy a poner sus actividades en el paquete también.

Place handouts & H4K crayons in take home folder and all materials in H4K tote bag (Figure 2).

2) Proceed with randomization (see Randomization Protocol).

Select and open a consecutively labeled, sealed, opaque envelope. The randomization will determine the participant's group status.

Randomization Outcome "1" = Standard Care Randomization Outcome "2" = Standard Care Plus (H4K Intervention)

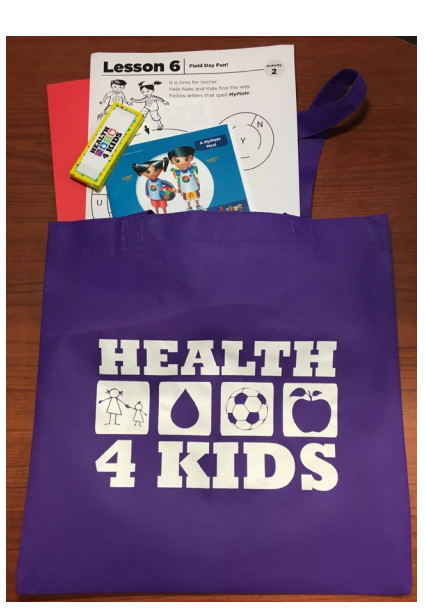

Figure 2 H4K tote bag

SCRIPT:

Now we will find out which group you will be for the study.

#### Ahora vamos a enterarnos en que grupo estaran para el estudio.

#### Randomization Outcome "1" = Standard Care:

You've been randomized to the Standard Care group, which means that you've been selected to receive all of the materials we have just reviewed; the take home folder with information for you and your child, 4 doctor visits (including today), along with our follow-up measurement visits.

Ustedes han sido elegidos al grupo de Standard Care, cual significa que va a recibir todos los materiales que hemos repasado; el paquete con información para usted y su niño, 4 visitas con su doctor incluyendo hoy, y con citas de seguimientos para medidas.

#### Randomization Outcome "2" = Standard Care Plus (H4K Intervention):

You've been randomized to the Standard Care Plus group, which means that you've been selected to receive all of the materials we have just reviewed; the take home folder with information for you and your child, 4 doctor visits (including today), along with our follow-up measurement visits. You will also receive a more in-depth discussion with me today, which should take 25 minutes. We will also discuss some additional tools that may help you to make healthy choices and schedule follow-up phone calls to support your ongoing efforts.

Ustedes han sido elegidos al grupo de Standard Care Plus, cual significa que va a recibir todos los materiales que hemos repasado; el paquete con información para usted y su niño, 4 visitas con su doctor incluyendo hoy, y con citas de seguimientos para medidas. Ustedes también recibirán una plática conmigo hoy, cual tomara 25 minutos. También platicaremos de unos recursos adicionales que le pueden ayudar ha hacer decisiones sanas y programar llamadas de seguimiento para soportar sus esfuerzos.
## Standard Care

Step 1: Schedule Clinic Visit Appointment.

Schedule, document, and confirm clinic visit with parent using H4K Important Dates form. Use the Clinic Visit Appointment Sheet (see example **Figure 3**) provided by the Program Coordinator to schedule Clinic Visit 2.

**Note:** If **Clinic Visit Appointment Sheet** is not available, Health Educator will advise the parent that the Program Coordinator will call them with available clinic visit times and dates.

|             | HEALTH                                                                        |
|-------------|-------------------------------------------------------------------------------|
|             |                                                                               |
|             |                                                                               |
| Participant | Clinic Visit Dates: Dr. Sosa                                                  |
|             | Thurs 10/5<br>8:35/8:50/9:50/10:35/12:20p/1:05/1:20/2:20/3:05                 |
|             | Fri 10/6                                                                      |
|             | 12:20/1:20/3:05                                                               |
|             | Mon 10/9<br>8:35/8:50/9:50/10:35/12:20/1:05/1:20/2:20/3:05                    |
|             | Tues 10/10<br>8:35a/8:50/9:50/10:35/12:20/1:05/1:20/2:20/3:05/4:20/5:05/5:50p |
|             |                                                                               |
|             |                                                                               |
|             |                                                                               |
|             |                                                                               |
|             |                                                                               |
|             |                                                                               |
|             |                                                                               |
|             |                                                                               |
|             |                                                                               |
|             |                                                                               |
|             |                                                                               |
|             |                                                                               |

Figure 3 Clinic Visit Appointment Sheet

SCRIPT:

Before you leave, let's schedule your next doctor visit. I have an appointment form here; H4K Important Dates (**Figure 4**), that will help you keep track of your upcoming appointments with your doctor, so keep it within view. Here is a magnet you can use to keep it on your refrigerator.

Antes que se vaya, vamos anotar su siguiente cita con su doctor. Tengo una forma de fechas importantes que puede usar para anotar sus citas de seguimiento con su doctor así que manténga la cita a la vista. Aquí está un imán que puede usar para su refri.

| ✓ Clinic Visit l Today':             | s date:               |  |
|--------------------------------------|-----------------------|--|
| ✓ Clinic Visit 2 date &              | time:<br>(Month/Year) |  |
| $\checkmark$ Clinic Visit 3 be in: _ | (Month/Year)          |  |
| ✓ Clinic Visit be in:                | (Month/Year)          |  |
|                                      |                       |  |

Figure 4 H4K Important Dates (Control)

Since you are here with me today I will fill in the first (1<sup>st</sup>) box with the date. Your doctor would like to see you and your child in a month, the next available date and time is (**Date & Time**), does this work for you?

Ya que está aquí conmigo hoy, voy a llenar la primera caja con la fecha de hoy. Su doctor gustaría verlos en un mes, la siguiente fecha y tiempo disponible es, [**Date & Time**]. ¿Trabaja esto para usted?

Document selected Clinic Visit (CV) 2 Date & Time and projected CV3 and CV4 (Figure 6) on the participant's H4K Important Dates.

#### Step 2: Distribute a H4K magnet clip (Figure 5)

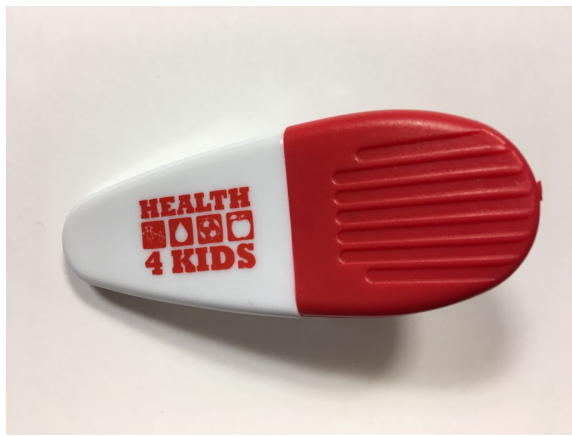

Figure 5 H4K magnet clip

#### Alright, (Parent name), your next doctor visit is on (Date & Time).

Also on the form you can see that you will continue to see your doctor for doctor visits 3 and 4, so your 3<sup>rd</sup> doctor visit is your halfway point and is expected to be in (**Figure 6**) and your 4<sup>th</sup> doctor visit is expected to be in (**Figure 6**) and without realizing it you have completed a full year in the study. If at any point you are not able to come to your doctor visits, you may reschedule by contacting (**Program Coordinator's name**). Her name and phone number are on this form. We will send you doctor visit reminders by text message and other text messages with tips for your family.

#### Está bien, (Nombre del padre de familia) su siguiente cita es (Date & Time).

También en esta forma puede ver que seguirá viendo a su doctor para citas 3 y 4, por tanto su 3ª cita es su medio punto y se espera que sea en (**Figure 5**) y su 4ª cita se espera que sea en (**Figure 5**) y sin realizarlo vamos a llegar a un año en el estudio.

Si en cualquier momento no puede venir a su cita con su doctor, (**Program Coordinator's name**) puede ayudarle a cambiar la fecha con otra fecha más conveniente. Su número está en esta forma. Le enviaremos mensajes de textos para recordarle de sus citas y otros textos con consejos para su familia.

| - 11103   | Cinic     | , visit Projec |           |
|-----------|-----------|----------------|-----------|
| Month     | 1 month   | 6 months       | 12 months |
| January   | February  | July           | January   |
| February  | March     | August         | February  |
| March     | April     | September      | March     |
| April     | May       | October        | April     |
| May       | June      | November       | May       |
| June      | July      | December       | June      |
| July      | August    | January        | July      |
| August    | September | February       | August    |
| September | October   | March          | September |
| October   | November  | April          | October   |
| November  | December  | May            | November  |
| December  | January   | June           | December  |
|           |           |                |           |

**Figure 6 Clinic Visit Projections** 

#### Place H4K Important Dates in H4K tote bag (Figure 2).

Step 3: Closing.

#### SCRIPT:

Thank you for coming by today and meeting with me, we hope you find the materials helpful. You will continue to work with your doctor to achieve your goals. Be sure to go to your next visit with your doctor. Thank you and have a great day!

Gracias por venir a su cita hoy y por reunirse conmigo, espero que le ayuden los materiales. Ustedes continuarán trabajando con su doctor para alcanzar sus metas. Asegúresen de ir a su siguiente cita con su doctor. ¡Gracias y tenga bien día!

### Standard Care Plus (H4K Intervention) (~20-30 Mins.)

#### Set timer for 25 minutes (Figure 7).

Step 1: Distribute 1 MyPlate paper plate to the participant (Figure 7)

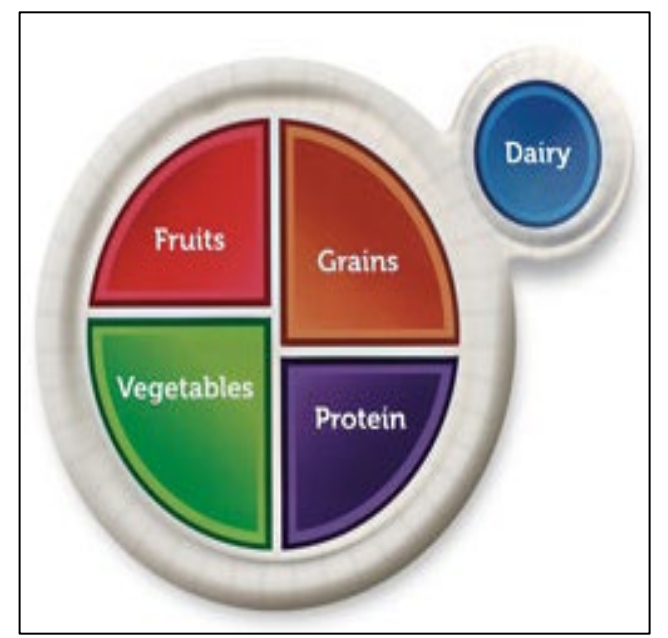

Figure 7 MyPlate paper plate

#### SCRIPT:

You may recall I mentioned MyPlate information in your take home folder. I have a MyPlate paper plate for you that models the MyPlate guidelines. MyPlate can serve as a guide as you plan meals for your family. An important thing to notice is that half the plate is fruits & vegetables.

Can you give me an example of a food for each group? Health Educator should start with the fruit group.

Now that we know an example of each food group, how does this plate compare with the way you and your family usually eat?

While this is ideal, many times the dinner plates we serve at home don't look like this. Try to think of this as something to work towards.

Quizás recuerde que mencione información de MiPlato como parte de su paquete. Tengo aquí para ustedes un plato de papel que modela MiPlato. MiPlato puede servirle como guía cuando prepara comidas para su familia. Lo más importante que me gustaría enfocarme del plato es que la mitad del plato son frutas y verduras.

¿Me puede dar un ejemplo de un alimento para cada groupo? Health Educator should start with the fruit group. Ahora que sabemos un ejemplo para cada grupo, ¿como se compara este plato con la manera que come su familia?

Aunque este es ideal, muchas veces los platos de cena que servimos en casa no se mira así. Piense de este ejemplo como algo que vamos a trabajar de lograr.

Step 2: Distribute a San Antonio Food Bank Recipe Book to the participant (**Figure 8**). If available, distribute an optional recipe book (see page ).

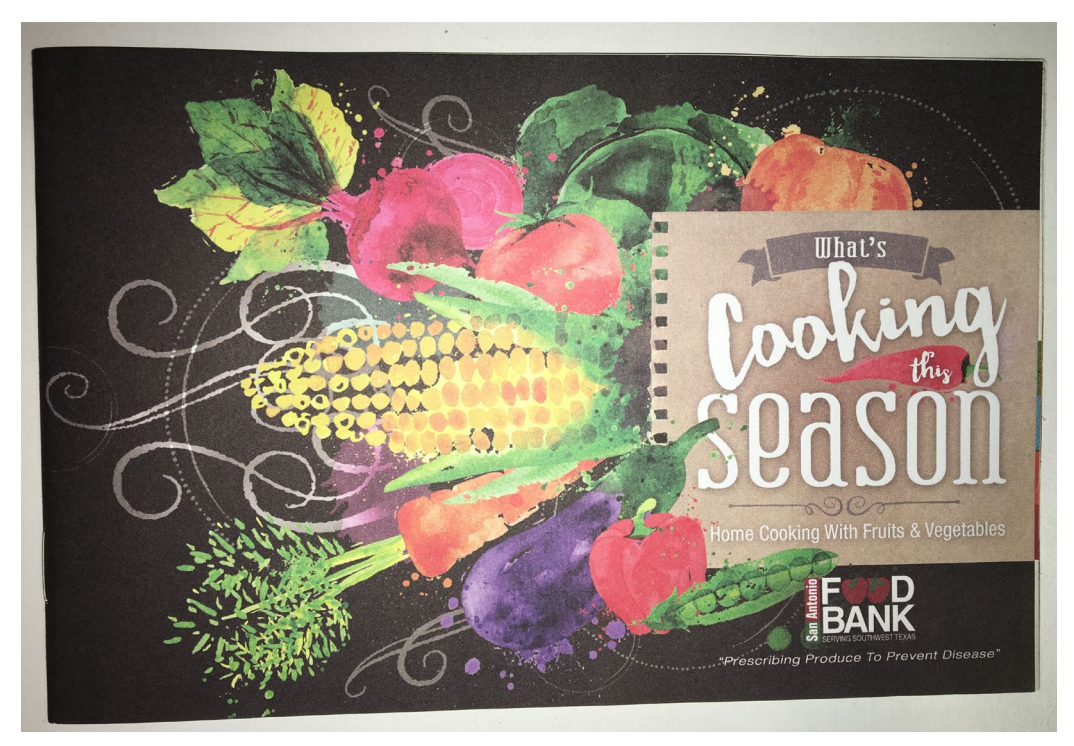

Figure 8

#### SCRIPT:

Here is a recipe book from the San Antonio (SA) Food Bank (**Figure 8**) that offers tips and recipes for adding more fruits and vegetables into your day based on the season. Since we are in (Spring/Summer/Fall/ Winter) page (#) has great ideas. We wanted to make this available to you, in case you might find it helpful. Unfortunately the booklet is only in English; perhaps (Child Name) can help you read the ingredients.

How do you feel about trying to add fruits and vegetables into their traditional foods that you already make? What ideas do you have? How do you feel about having your child involved in preparing these foods?

#### OPTIONAL RECIPE BOOK SCRIPT

The other receipe book (**Figure** \_\_\_) is bilingual and has ideas for snack, lunch, dinner and more. The other receipe booklet given to us by the City of San Antonio Viva Health (**Figure** \_\_\_) is bilingual and has 8 recipes for snack, lunch, and dinner. Aquí tengo un libro de recetas del SA Food Bank (Figure 8) cual ofrece consejos y recetas para cómo pueden agregar más frutas y verduras a su dia depende la temporada. Ya que estamos en (primavera/verano/otono/invierno) pagina (#) tiene buenas ideas. Quisimos hacer este libro disponible, en caso se le ofrezca. Desafortunada el libro solo está en inglés; quizá (nombre del niño) puede ayudar a leer los ingredientes.

¿Cómo se siente de la idea de anadir frutas y verduras en los platillos tradicionales que ya prepare en casa? ¿Qué ideas tiene? ¿Cómo se siente de tener a su niño/a participar en la preparación de los alimentos?

#### OPTIONAL RECIPE BOOK SCRIPT

El otro libro de recetas es bilingüe (Figure \_\_\_) y tiene receta para botanas, almuerzo, cena y mas. El otro libro fue adquirido de la cuidad de San Antonio Viva Health(**Figure \_\_\_**) cuales ocho(8) recetas son bilingües y son recetas de botanas, almuerzo, y cena.

Place holder for image

Figure \_\_\_\_ San Antonio Food Bank Recipe Book (Biligual)

Place holder for image

Figure \_\_\_\_ City of San Antonio Viva Health booklet (Biligual)

Step 3: Distribute 1 set of measuring cups to participant (Figure 10)

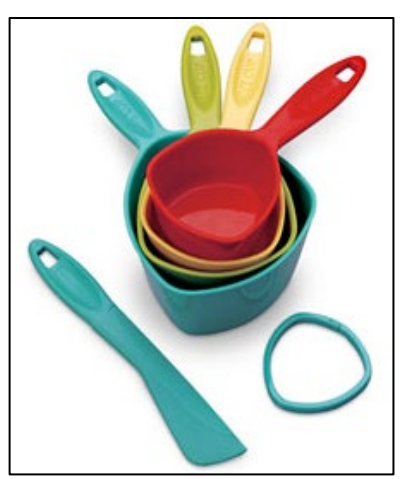

Figure 9 measuring cups

SCRIPT:

I also have measuring cups you can use to see what a serving size looks like. What are your thoughts about measuring food portions for you and your family?

This doesn't mean you have to measure every food you eat. As an example, grab your breakfast cereal box and the first step is to look for the nutrition label to find out the amount of a serving size. Then, pour that serving size amount into a measuring cup. By doing this, you may be surprised that the amount you typically pour in your bowl is more than the serving size on the label.

So why don't you give it a try when you get home?

This may be a real eye-opener. For some families, having a good understanding of how much they eat is the first step towards developing healthier eating habits.

También tengo para ustedes unas tazas de medir que puede ayudarle ver como una porción se debe de ver. ¿Cuales son sus pensamientos de medir sus porciones para usted y su familia? Esto no quiere decir que tiene que medir cada comida que vaya a comer. Como ejemplo, cuando lleguen a casa agarre el cereal y mire la etiqueta y busque cuanto es una porción. Y lo que diga en la etiqueta sirva esa porción con la medida adecuada. Este ejercicio puede que los sorprenda porque no es lo que típicamente comemos y veremos que lo que estamos comiendo es más. ¿Porque no lo intentamos cuando lleguen a casa? Puede que este ejercicio les abrirá los ojos. Para unas familias, entendiendo cuanto es lo que están comiendo es el primer paso en establecer hábitos saludables.

Step 4: Summarize provider interaction.

Ask the parent/child to summarize the conversation with the provider. Elicit what provider talked about, and where they left off.

SCRIPT:

My role is to help you come up with a healthy plan, based on what is important to you. Before we go further, it would help me to know what (**doctor name**) reviewed with you. Can you tell me what you and your doctor talked about?

Mi papel en este estudio es ayudarles establecer un plan basado en lo que sea importante para ustedes. Antes de seguir platicando me ayudaría mucho saber qué es lo que hablo con su doctor. ¿Me puede decir lo que platicaron con su doctor?

Step 5: Select goal to discuss.

Reiterate to parent/child their selected goals and ask which one they want to discuss first. Reflect parent/child's reasons of importance to highlight and reinforce this value.

SCRIPT: Open-ended question  $\rightarrow$ 

So (**Parent and child name**), which goal do you want to go over first? What makes this goal important to you?

¿Cuál meta le gustaría repasar primero?

Step 6: Action plan introduction

Health Educator will elicit change talk to identify and document on H4K Action Plan (**Figure 11**); cover physical activity goal and at least 1 nutrition goal. Health Educator will document the participant's action steps in the H4K Action Plan in REDCap.

Note: For Goal 2, if the Health Educator first discussed a nutrition goal as Goal 1, repeat Steps 2-4 focusing on the physical activity goal or vice versa. Use SMART principle to ensure that Action Plan are specific, measureable, achievable, realistic, tied to time.

| 登      | Action Plan       |
|--------|-------------------|
| G      | oal 1             |
| My a   | action steps are: |
| 1      |                   |
|        |                   |
| 2      |                   |
| 2      |                   |
| 3      |                   |
|        |                   |
| G      | pal 2             |
| My     | action steps are: |
|        |                   |
| 1      |                   |
| 2      |                   |
| 2      |                   |
| a      |                   |
|        |                   |
| G      | pal 3             |
|        |                   |
| IVIy a | action steps are: |
| 1      |                   |
|        |                   |
| 2      |                   |
|        |                   |
| 3      |                   |

#### Figure 10 H4K Action Plan

SCRIPT:

Now that we know your goals, this "Action Plan" will help you come up with action steps to help you reach those goals. You and I will fill it out together

Ahora que ya sabemos cuáles son sus metas, este "Plan de acción" le ayudara formular pasos de acción que le puedan ayudar alcanzar las metas. Lo llenaremos juntos.

Step 7: Discuss goal.

SCRIPT: Open-ended question → What makes this goal important to you? What are your ideas about getting started with this change? How might you begin to go about making this change? What might help you to get this started? How can I be helpful to you?

¿Porqué es importante esta meta para usted? ¿Cuáles son unas de sus ideas para comenzar el cambio? Que podría hacer para comenzar el cambio? ¿Quién podría ayudarle a comenzar? ¿En qué puedo ayudarle yo?

SCRIPT: Reflective response  $\rightarrow$ 

I understand you are struggling with a lot of issues . . . But if we could focus on 1 of these which 1 would it be . . . Tell me why you want to focus on. . . Can you tell me what a typical day is like for you (**related to HLP**)?

Yo entendió que usted está batallando con varios asuntos. . . Pero si nos podemos enfocarnos en una de las metas cual seria . . . Dígame porque gustaría enfocarse en . . . Me puede describir que sería un típico día para usted (**related to HLP**).

Step 8: Develop Action Plan and distribute appropriate tools.

SCRIPT:

So for Goal 1 being (HLP), how do you feel at this point about this change?

What activities are you likely to do? How often each week will you do this? For how long each time/day? How realistic does that fit into your week? Over what period of time (e.g., for the next 2 weeks)

Comenzando con la primera meta (**HLP**), como se sienta a este punto del cambio? ¿Qué actividades está dispuesto/a hacer? ¿Con cuanta frecuencia cada semana? ¿Por cuánto tiempo cada vez/dia? ¿Qué tan realístico es este plan para su semana?

Health4Kids Introductory Session Protocol *Revised 3/13/2018* 

Health4Kids Introductory Session Protocol Revised 3/13/2018

#### ¿Durante cuánto tiempo por las siguientes 2 semanas?

#### **Optional Tools**

IF goal is to avoid sugary drinks or limit juice distribute a H4K water bottle (Figure 11);.

SCRIPT:

Since one of your goals is to (avoid sugary drinks/limit juice), a great way to be successful at this is to drink more water. I'm going to you a water bottle to help you with this. Water is the best choice it is quick, easy and free! Fill your water bottle before you leave home and take it with you when you leave home.

Ya que una de sus metas es (evitar bebidas azucaradas/limitar jugo) una gran manera de tener éxito es tomar más agua. Así que tengo aquí algo para (Child name), una botella para agua. ¡El agua es la mejor opción, es fácil y gratis! Así que llene la botella con agua antes de salir de casa y no olvide llevársela con usted al salir.

IF goal is to eat healthy snacks distribute a packet of zip lock snack bags (Figure 12);.

#### SCRIPT:

Since you plan to focus on eating healthy snacks, here are some snack bags to help with this. Preparing a single serving/portion of a trail mix or cut-up fruit & veggies can help (**Child name**) have just enough to satisfy his/her hunger until the next meal. So if you do decide to use the baggies for after school snacks keep them at your child's eye level in the refrigerator or the kitchen counter. This will make it easy to see and grab for a quick, healthy snack.

Figure 12 Packet of Zip Lock **Snack Bags** 

Ya que una de sus metas es comer botanas saludables, aquí tengo para ustedes unas bolsas que pueden ayudarles. Preparado una porción de botana como

nueces mixtas o rebanadas de frutas y verduras puede que sea suficiente botana para (**Child name**) hasta la siguiente comida entera. Si deciden usar las bolsillas para botanas después de escuela teniéndolas al nivel de vista de su niño/a en el refri o cocina sería una manera fácil para que él/ella la coma.

Step 9: Review Action Plan.

Ask parent/child to verbally summarize the plan, and fill in specifics that he/she left out. Note: Update Action Plan and update REDCap.

#### SCRIPT:

Response  $\rightarrow$  Just to be sure that we have the same understanding, I'd like you to tell me in your own words what steps you came up with to reach your goal. Para todos estar en el mismo papel, me gustaría que usted me digiera en sus propias palabras los pasos que formulo para alcanzar su meta.

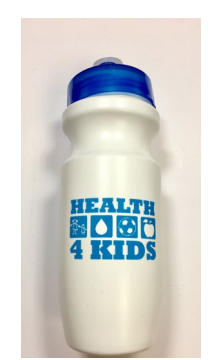

Figure 11 H4K Water Bottle

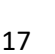

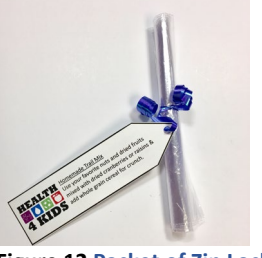

Step 10: Distribute physical activity device.

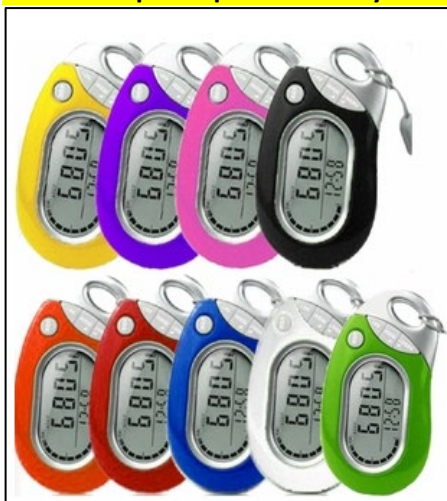

Explain & setup the activity monitor. Document participant's activity monitor choice (Pedometer) in REDCap (see Appedix\_\_\_\_)

Figure 12 Pedometer

#### SCRIPT:

One of the best things that we can do for our health is to be physically active. We will give you an activity monitor to help (**Child name**) see how active she/he is each day. This activity monitor is for you to keep so try your best not to lose it.

So I'd like for you (**Child name**) to wear the monitor each day for the next 2 weeks so that we can see how much you're moving. Then we can talk about how you feel about it. So make sure you put on the monitor soon after you wake up and try to wear it all day. Avoid losing it and getting it wet. You don't necessarily need to sleep with the monitor on. Do you think you can do this? Ok (**Child name**), I can't wait to hear from you in 2 weeks and find out where you are!

When you wake up, (Child name) what can you do to remember to wear this? Mom/Dad any ideas?

Una de las mejores cosas que podremos hacer para nuestra salud es ser físicamente activos. Le daremos a (**Child name**) un monitor para ayudarlo ver que tan activo él/ella es cada día. Tengo dos tipos de monitores uno que requiere una aplicación (app) y otro que no requiere el app para su celular. ¿Cuál prefiere?

Le sugiero a (**Child name**) que use el monitor cada día por las siguientes 2 semanas para ver cuánto es lo que él/ella se esté moviendo. Y luego podemos hablar de otras maneras de como él/ella puede moverse más. Así que a segurata (**Child name**) que te lo pongas cuando te despiertes y que lo traigas puesto todo el día. No tienes que dormir con él. ¿Crees que puedas hacerlo?

Ok, (Child name) espero escuchar de ti en 2 semanas y saber cuántos pasos haz tomado.

Dime (**Child name**), ¿Cuándo te despiertas que puedes hacer para recordarte del monitor?¿Mama/papa, algunas ideas?

(Optional)

If time permits, guide participants through the setup process of the activity monitor selected. See Pedometer Instructions (Figure \_\_).

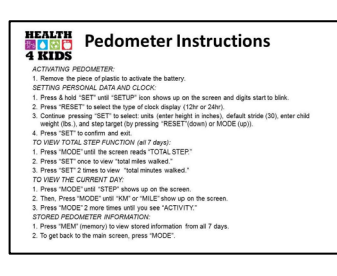

Figure 11 Pedometer Instructions

#### **OPTIONAL ACTIVITY MONITOR SCRIPT:**

KidFit

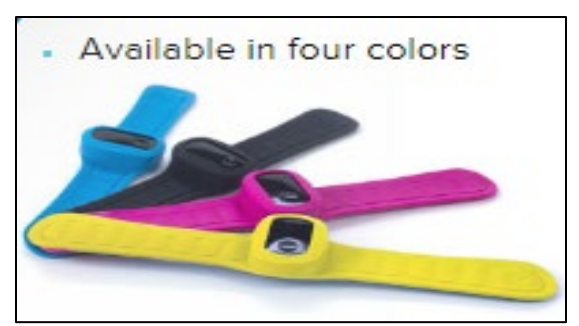

Figure 11 KidFit

SCRIPT:

We have this monitor that requires an app (**Figure 11**) on your cell phone.

So I'd like to encourage (**Child name**) to wear the monitor each day for the next 2 weeks so that we can see how much it is he/she is moving. Then we can talk about ways to become more active. So make sure you put on the monitor soon after you wake up and try to wear it all day. You don't necessarily need to sleep with the monitor on. Do you think you can do this? Step 11: Introduce tracking sheet.

#### Document participant's tracking goal choice in REDCap.

SCRIPT:

So you know (**Child name**), you can actually help (**Parent name**) keep track of your goals! Tell me, which goal you want to track for the next 2 weeks? Ok, so seeing how you will focus on tracking (**mention HLP**], (**Child name**) every time you and mom/dad complete this goal you will place a stamp for that day on your "Track It!" sheet (**Figure 15**).

Sabes (**Child name**), tu podrías ayudarle a mama/papa monitorear las metas. Díganme cual meta gustarían monitorear por las siguientes 2 semanas? Ok, asi como escogieron (**mention HLP**), (**Child name**) cada vez que completen esta meta usted va a marcar esta hoja con esta estampa por ese día.

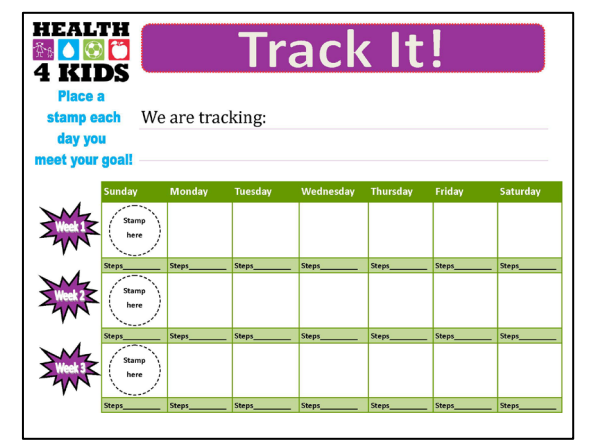

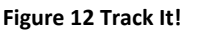

#### Distribute 1 stamp for child to track.

Also on this sheet what you could do at the end of the day is write down how many steps you moved for that day in the light green area labeled "steps".

También en esta hoja al fin del día me ayudaría mucho si anotaran cuantos pasos han tomado por ese día. Asi que anota los en la área verde marcada "pasos".

#### Demonstrate on sheet.

As you do this, with (parent name)'s help, you can celebrate your success.

Cuando hagas esto quizás celebremos con la ayuda de mama/papa.

Open-ended question  $\rightarrow$ 

So (Parent name), if (Child name) succeeds, what is a healthy way you can celebrate his/her success?

Que dice (**Parent name**), si (**Child name**) supera la meta, ¿Qué sería una manera saludable que podría <u>celebrar?</u>

Ok, sounds like we have a plan for being active and in 2 weeks, I'll check and see how you are doing on this, ok?

<u>Bueno se escucha que tenemos un plan para las siguientes 2 semanas, les llamare para checar como</u> <u>están, ¿esta bien?</u>

#### Step 12: Put participants at ease

Emphasize that it's not about perfection.

SCRIPT:

So even though you came up with a great plan, it's important to just try your best and see how it goes. When I call you in 2 weeks, we will talk about the plan, what worked well, and what didn't, and revise the plan, as needed. How does that sound?

Aunque formulo un gran plan hoy, es muy importante intentar lo más que pueda y ver cómo le va. Así cuando le llame en 2 semanas, podremos hablar acerca del plan, que es lo que trabajo y que no trabajo, y quizás cambiar el plan si es necesario. ¿Qué le parece?

Step 13: Schedule Clinic Visit Appointment.

Schedule, document, and confirm clinic visit with parent. Use the **Clinic Visit Appointment** provided by the Program Coordinator to schedule Clinic Visit 2.

#### Distribute a H4K magnet clip.

SCRIPT:

Before you leave, let's schedule your next doctor visit. I have a doctor visit form here, H4K Important Dates (Figure 14), that will help you keep track of your upcoming doctor visits with your doctor, so keep it within view. Here is a magnet you can use to keep it on your refrigerator.

Antes que se vaya, vamos anotar su siguiente cita con su doctor. Tengo una forma de citas importantes que puede usar para anotar sus citas de seguimiento con su doctor así que manténgala en vista. Aquí está un imán que puede usar para su refri.

| HEALTH<br>4 KIDS Important Dates<br>Your Health Biguator's name is Daty.                                                                                      |
|----------------------------------------------------------------------------------------------------|
| ✓ Clinic Visit I Today's date:                                                                                                    |
| Health Educator Phone Gall I                                                                                                    |
| Cliade Visit 2 date & time:     (Mosth/Tear)                                                                                                    |
| Health Educator Phone Call 2      Health Educator Phone Call 3                                                                                                |
| Health Educator Phone Call 4      Health Educator Phone Call 8                                                                                                |
| Health Educator Phese Gall 6                                                                                                    |
| Keakh Educator Phone Call 7     Keakh Educator Phone Call 8                                                                                                   |
| ✓ Cliade Visit 1 be in:(Meeth/Year)                                                                                                    |
| Glinie Visit 6 be in: (Meeth/Year)                                                                                                    |
| "Shark window switching no dowr gynowean" Rhark weladou o rachadou synow ol why per bark forwart.<br>Swart Owen Egenes<br>Tea gins shallos<br>be gins shallos |

Figure 14 H4K Important Dates (Intervention)

Since you are here with me today I will fill in the first (1<sup>st</sup>) box with the date. Your doctor would like to see in and your child in a month, the next available date and time is (**Date & Time**), does this work for you?

<u>Ya que está aquí conmigo hoy, voy a llenar la primera caja con la fecha de hoy. Su doctor gustaría</u> verlos en un mes, la siguiente fecha y tiempo disponible es, (**Date & Time**). ¿Trabaja esto para usted?

# Document H4K Important Dates Clinic Visit 2, Date & Time, 1 for participants, 1 copy for Health Educator records (Figure 16) and updateREDCap.

Alright, (Parent name), your next clinic visit is on (Date & Time).

Está bien, (Parent name) su siguiente cita son su doctor es (Date & Time).

Also on the form you can see that you will continue to see your doctor for clinic visits 3 and 4, so your  $3^{rd}$  clinic visit is your halfway point and is expected to be in (**Figure 6**) and your  $4^{th}$  clinic visit is expected to be in (**Figure 6**) and without realizing it you have completed a full year in the study.

También en esta forma puede ver que seguirá viendo a su doctor para citas 3 y 4, por tanto su 3ª cita es su medio punto y se espera que sea en (**Figure 6**) y su 4ª cita se espera que sea en (**Figure 6**) y sin realizarlo vamos a llegar a un año en el estudio.

Step 11: Introduce telephone counseling calls and schedule first telephone counseling call

Introduce, schedule & document the first telephone counseling call (TCC1) with parent using Health Educator calendar of clinic visits & H4K Important Dates.

SCRIPT:

Now let's schedule the first telephone call, which is also part of the study. These telephone calls will happen twice a month for the first 2 months and then monthly for the next 4 months for a total of 8 calls in 6 months.

So 2 weeks from now I have available, (Date), what would be the best time to reach you on this day?

Ahora vamos a programar nuestra primera llamada que también es parte del estudio. Estas llamadas sucederán dos veces al mes por los primeros 2 meses y luego mensualmente durante los próximos 4 meses para un total de 8 llamadas dentro de 6 meses. Así que 2 semanas a partir de hoy tengo disponible, (**Date**), ¿Que sería el mejor momento para llamarle este día?

### Document the participant's first telephone call date and time <mark>in REDCap for the Introductory Session</mark> <mark>Checklist</mark> (Figure \_\_\_) & H4K Important Dates (<mark>Figure 16</mark>).

Is this the right number to reach you (**Repeat phone number in file**)? Is this your current address (**Repeat address number in file**)? If at any point you are not able to come to your clinic visits, you may reschedule by contacting (**Program Coordinator's name**). Her name and phone number are on this form. My information is also on this form in case you need to reschedule our telephone calls. I recommend you add my name & phone number to your phone's contacts so you know when I am calling you.

*¿Es este el numero correcto para comunicarme con usted (Repeat phone number in file)? ¿Es esta su dirección actual (Repeat address number in file)?* 

Si en cualquier momento no puede venir a su cita con su doctor, (**Program Coordinator's name**) puede ayudarle a cambiar la fecha por otro día más conveniente. Su número está en esta forma. También en esta forma encontrara mi información si es que necesita reprogramar nuestras llamadas. Así que le recomiendo que añade mi nombre y teléfono a sus contactos de su teléfono, para saber cuándo estoy llamando.

#### Place H4K Important Dates and H4K Action Plan in H4K tote bag.

We will send you text message reminders the day before the phone call.

Le enviaremos un mensaje de texto un día antes para recordarle de la llamada de teléfono.

Step 12: Describe additional tools.

Mention the mailed monthly newsletters, 3-4 text messages each week on health tips, and Health Educator phone calls.

#### SCRIPT:

Besides the telephone counseling calls with me you will continue to receive text messages from Health4Kids. You will be getting texts 3 to 4 times each week on health tips. You will also receive monthly newsletters in the mail. So you want to keep an eye out for those because they contain information and tips for the whole family to be healthier.

Aparte de las llamadas conmigo continuara recibiendo mensajes de texto del estudio Health4Kids. Recibirá textos 3 a 4 veces a la semana acerca de salud. Y también recibirán un boletín al mes por correo así que este al tanto por esa información ya que contiene consejos saludables para toda la familia.

#### Step 13: Closing.

Ask if there any questions and/or concerns at this time and close.

#### SCRIPT:

Do you have any questions or concerns? Thank you for coming by today and meeting with me. I look forward to our call in 2 weeks to see how you are doing. Have a great day!

¿Tiene algunas preguntas?

Gracias por venir a su cita hoy (**Parent and child name**) y por reunirse conmigo, espero hablar con ustedes en 2 semanas como seguimiento. ¡Gracias y tenga buen día!

# After the session

- MessageSpace will register the newly randomized participants' into MessageSpace with the information provided from the REDCap form titled, \_\_\_\_\_(see H4K Text Message Manual).
- Schedule text message reminders for participant telephone calls in MessageSpace.
  - See "Telephone Counseling Call Protocol, Appendix \_\_\_\_\_" for details.
- Update REDCap Database
  - H4K Eligibility Screening-UHS report titled "HLP Visit 1" (see \_\_\_\_\_)
  - H4K Assessments report titled "Current Healthy Lifestyle Prescription" (see \_\_\_\_\_)
  - Health Educator Intervention Forms (copy) report titled "Introductory Session Checklist" (see Appendix-Form A1. Instructions for Documenting using REDCap Introductory Session Checklist for details)

#### • Randomization Data

- Document participants Study ID on envelope's paper slip
- o Submit the paper slip with Study ID to Randomization Data Manager
- Email Projectam Coordinator & Measurement Coordinator the participant's Clinic Visit # 2 date and time.

### **Optional Activity Monitor**

#### KidFit

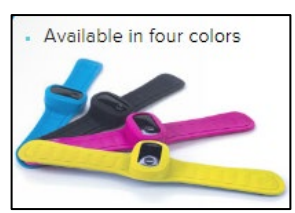

Figure 11 KidFit

SCRIPT:

One of the best things that we can do for our health is to be physically active. We will give you an activity monitor to help (**Child name**) see how active she/he is each day. We have this monitor that requires an app (**Figure 11**) on your cell phone and another monitor that doesn't require a cellphone (**Figure 12**). Which would you prefer?

So I'd like to encourage (**Child name**) to wear the monitor each day for the next 2 weeks so that we can see how much it is he/she is moving. Then we can talk about ways to become more active. So make sure you put on the monitor soon after you wake up and try to wear it all day. You don't necessarily need to sleep with the monitor on. Do you think you can do this? Ok (**Child name**), I can't wait to hear from you in 2 weeks and find out where you are!

When you wake up, (Child name) what can you do to remember to wear this? Mom/Dad any ideas?

Appendix-Figures

| Clinic Visit 1<br>Date/Time | Study ID      | Event<br>Name           | Clinic<br>Visit 1<br>Provider | Parent's first<br>and last name | Do you prefer<br>to receive texts<br>in English or<br>Spanish? | Child's<br>first name | Child's<br>gender | Child's age | Child<br>Height<br>(ft/in) | Child<br>weight (lbs)  | What is the<br>number including<br>the area code? | Mailing address |
|-----------------------------|---------------|-------------------------|-------------------------------|---------------------------------|----------------------------------------------------------------|-----------------------|-------------------|-------------|----------------------------|------------------------|---------------------------------------------------|-----------------|
| (clinic1_date)              | (base 1_i d1) | (redcap_event_n<br>ame) | (clinicvisitl_pro<br>v)       | (parent_name)                   | (text_lang)                                                    | (cbase_name)          | (cbase_gender)    | (cbase_age) | (cbase_height_ft<br>in)    | (cbase_weig<br>ht lbs) | (parent_cellnum)                                  | (address)       |
| 12/9/2015<br>pm             |               | Baseline                | Dr.                           |                                 | English/Spanish                                                |                       | Male (1)          |             |                            |                        |                                                   |                 |
|                             |               |                         |                               |                                 |                                                                |                       |                   |             |                            |                        |                                                   |                 |
|                             |               |                         |                               |                                 |                                                                |                       |                   |             |                            |                        |                                                   |                 |
|                             |               |                         |                               |                                 |                                                                |                       |                   |             |                            |                        |                                                   |                 |
|                             |               |                         |                               |                                 |                                                                |                       |                   |             |                            |                        |                                                   |                 |
|                             |               |                         |                               |                                 |                                                                |                       |                   |             |                            |                        |                                                   |                 |
|                             |               |                         |                               |                                 |                                                                |                       |                   |             |                            |                        |                                                   |                 |
|                             |               |                         |                               |                                 |                                                                |                       |                   |             |                            |                        |                                                   |                 |
|                             |               |                         |                               |                                 |                                                                |                       |                   |             |                            |                        |                                                   |                 |
|                             |               |                         |                               |                                 |                                                                |                       |                   |             |                            |                        |                                                   |                 |
|                             |               |                         |                               |                                 |                                                                |                       |                   |             |                            |                        |                                                   |                 |
|                             |               |                         |                               |                                 |                                                                |                       |                   |             |                            |                        |                                                   |                 |
|                             |               |                         |                               |                                 |                                                                |                       |                   |             |                            |                        |                                                   |                 |
|                             |               |                         |                               |                                 |                                                                |                       |                   |             |                            |                        |                                                   |                 |
|                             |               |                         |                               |                                 |                                                                |                       |                   |             |                            |                        |                                                   |                 |
|                             |               |                         |                               |                                 |                                                                |                       |                   |             |                            |                        |                                                   |                 |
|                             |               |                         |                               |                                 |                                                                |                       |                   |             |                            |                        |                                                   |                 |
|                             |               |                         |                               |                                 |                                                                |                       |                   |             |                            |                        |                                                   |                 |
|                             |               |                         |                               |                                 |                                                                |                       |                   |             |                            |                        |                                                   |                 |

Figure 1 Introductory Session Participant Info

### Nutrition/ Nutrición

Eat a healthy breakfast EVERY DAY // Desayune saludable TODOS los días

Eat 5 servings of fruits and vegetables EVERY DAY / Coma 5 porciones de frutas y verduras TODOS los días

Eat healthy snacks like fruits, vegetables, and whole-grain crackers / Coma botanas (bocadillos) saludables como frutas, verduras, y galletas de trigo integral

Limit eating out by preparing meals at home/ Limite comer fuera y prepare mas comida en casa

Eat together as a family at least 5 to 6 times per week / Comer como familia al menos de 5 a 6 veces por semana

Avoid sugary drinks, such as sodas, sweet tea, fruit drinks and sports drinks. Choose WATER instead / Evite bebidas azucaradas, como las sodas, té dulce, bebidas con sabor a fruta, y bebidas hidratantes. Elija AGUA en su lugar.

Drink NO MORE THAN 6-12 ounces of 100% juice (no added sugar) each day / NO tome MAS DE 6 a 12 onzas de 100% jugo (no azúcar añadido) por día

Consume more low-fat milk and dairy products (1% or skim milk) / Tome más leche y productos lácteos bajos en grasa (1% de grasa o descremada)

Physical Activity/ Actividad Física

Play outside and/or be active for 1 hour EVERY DAY / Juegue afuera y/o esté más activo(a) DIARIAMENTE por 1 hora

Limit TV, video, video game and computer time to 2 hours each day / Limite la televisión, videos, los videojuegos, y la computadora a 2 horas diarias

Figure 2 Draft HLP (SAMPLE ONLY)

| •०००० AT&T 奈     | 2:36 PM     | õ 74% <b>E</b> d |
|------------------|-------------|------------------|
|                  | Timer       |                  |
|                  | 12          |                  |
|                  | 13          |                  |
|                  | 14          |                  |
| () hour          | s 15 min    |                  |
| 1                | 16          |                  |
| 2                | 17          |                  |
| 3                | 18          |                  |
| When Timer E     | nds         | Radar >          |
|                  |             |                  |
|                  |             |                  |
| Start            | Pau         |                  |
| Otart            | i ac        | 130              |
|                  |             |                  |
|                  |             |                  |
|                  |             |                  |
| (T)              |             | $\bigcirc$       |
| World Clock Alar | m Stopwatch | Timer            |

Figure 3 Timer

| 🗸 Clinic Visit l Tod  | ay's date:                |  |
|-----------------------|---------------------------|--|
| ✓ Clinic Visit 2 dat  | e & time:<br>(Month/Year) |  |
| ✓ Clinic Visit 3 be i | n:<br>(Month/Year)        |  |
| ✓ Clinic Visit be in: | (Month/Year)              |  |
|                       |                           |  |

Figure 5 H4K Important Dates (Control)

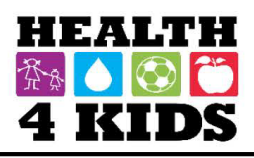

# Doctor Appointment Projections

| Month     | 1 month   | 6 months  | 12 months |
|-----------|-----------|-----------|-----------|
| January   | February  | July      | January   |
| February  | March     | August    | February  |
| March     | April     | September | March     |
| April     | May       | October   | April     |
| May       | June      | November  | May       |
| June      | July      | December  | June      |
| July      | August    | January   | July      |
| August    | September | February  | August    |
| September | October   | March     | September |
| October   | November  | April     | October   |
| November  | December  | May       | November  |
| December  | January   | June      | December  |

Figure 6 Clinic Visit Projections

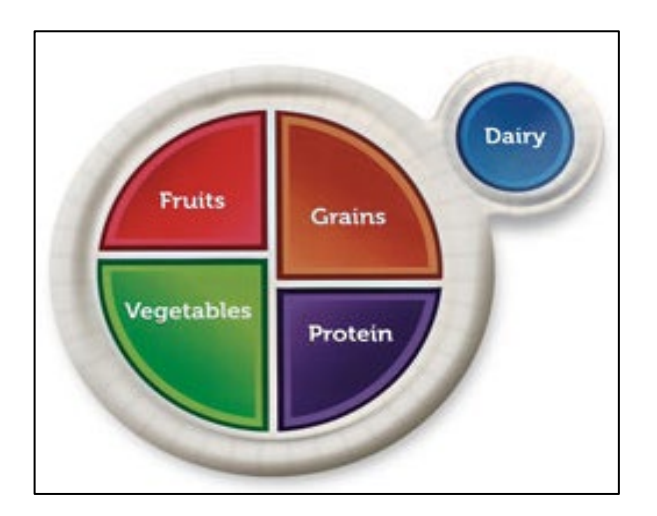

Figure 7 MyPlate paper plate

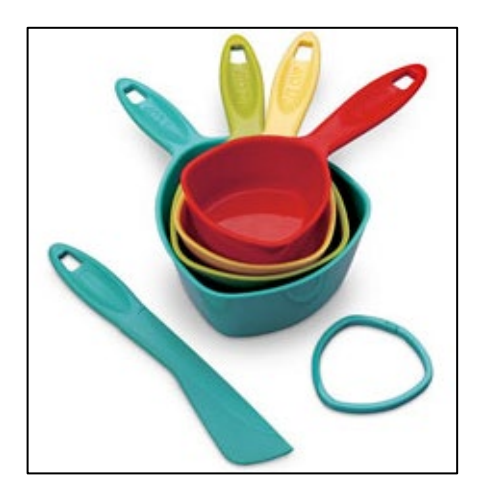

Figure 8 Measuring cup set

| 41                                                                      | KIDS                                                 | Guadrian Name/Nombre | del guardian |      |  |
|-------------------------------------------------------------------------|------------------------------------------------------|----------------------|--------------|------|--|
| Calling                                                                 | - 1                                                  |                      |              |      |  |
| Goal/ivie                                                               | a 1                                                  |                      |              |      |  |
| Wy action                                                               | steps are:/Mis pa                                    | sos de acción son:   |              |      |  |
| 1                                                                       |                                                      |                      |              |      |  |
|                                                                         |                                                      |                      |              |      |  |
| 2                                                                       |                                                      |                      |              | <br> |  |
|                                                                         |                                                      |                      |              |      |  |
| 3                                                                       |                                                      |                      |              |      |  |
|                                                                         |                                                      |                      |              |      |  |
|                                                                         |                                                      |                      |              |      |  |
| Goal/Met                                                                | a 2                                                  |                      |              |      |  |
| Goal/Me                                                                 | a 2<br>steps are:/Mis pa                             | sos de accion son:   |              |      |  |
| Goal/Met                                                                | a 2 -<br>steps are:/Mis pa                           | sos de accion son:   |              |      |  |
| Goal/Met<br>My action                                                   | a 2<br>steps are:/Mis pa                             | sos de accion son:   |              |      |  |
| Goal/Met                                                                | a 2<br>steps are:/Mis pa                             | sos de accion son:   |              |      |  |
| Goal/Met<br>My action<br>1<br>2                                         | a 2                                                  | sos de accion son:   |              |      |  |
| Goal/Met<br>My action<br>1<br>2<br>3                                    | a 2                                                  | sos de accion son:   |              |      |  |
| Goal/Met<br>My action<br>1<br>2<br>3                                    | a 2                                                  | sos de accion son:   |              |      |  |
| Goal/Met<br>My action<br>1<br>2<br>3                                    | a 2<br>steps are:/Mis pa                             | sos de accion son:   |              |      |  |
| Goal/Met<br>1<br>2<br>3<br>Goal/Met                                     | a 2<br>steps are:/Mis pa                             | sos de accion son:   |              |      |  |
| Goal/Met                                                                | a 2<br>steps are:/Mis pa                             | sos de accion son:   |              |      |  |
| Goal/Met<br>My action<br>2<br>3<br>Goal/Met<br>My action<br>1           | a 2<br>steps are:/Mis pa<br>a 3<br>steps are:/Mis pa | sos de accion son:   |              |      |  |
| Goal/Met<br>My action<br>2<br>3<br>Goal/Met<br>My action<br>1           | a 2<br>steps are:/Mis pa                             | sos de accion son:   |              |      |  |
| Goal/Met<br>My action<br>1<br>2<br>3<br>Goal/Met<br>My action<br>1<br>2 | a 2<br>steps are:/Mis pa                             | sos de accion son:   |              |      |  |

Figure 9 H4K Action Plan

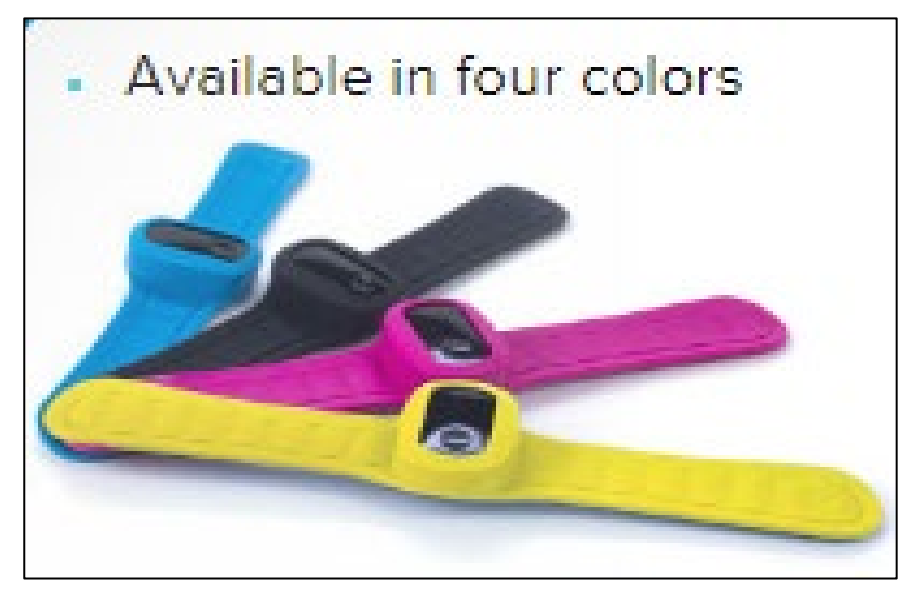

Figure 11 KidFit

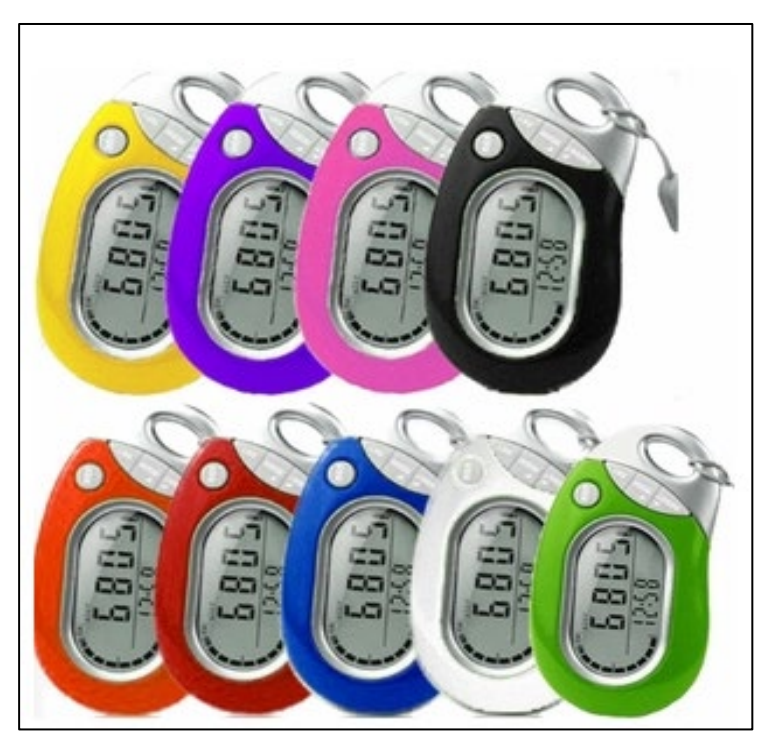

Figure 12 Pedometer

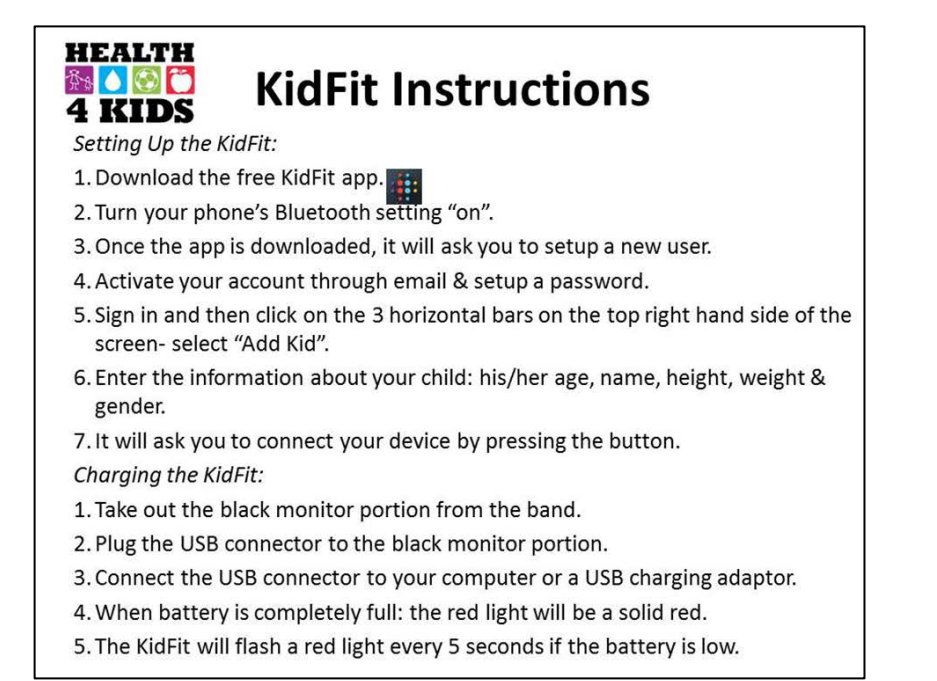

#### Figure 13 KidFit Instructions

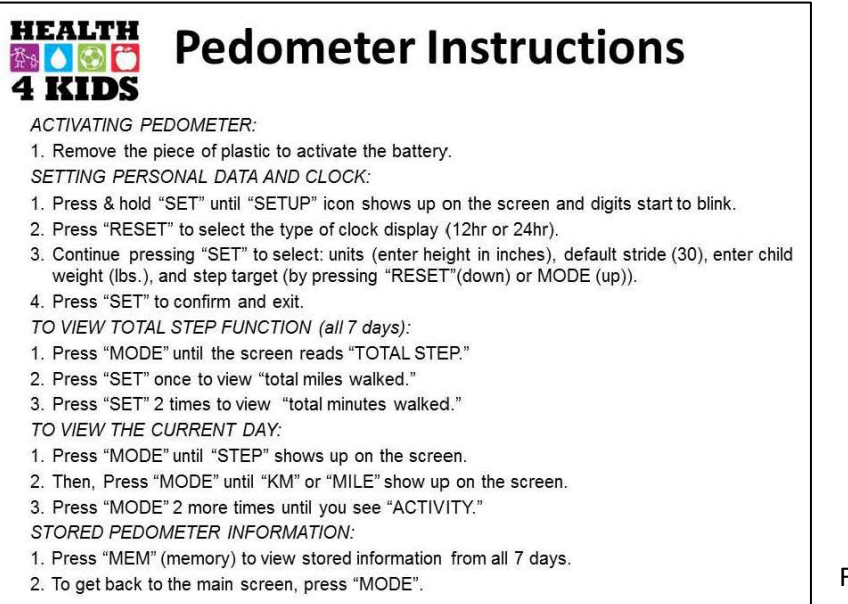

Figure 14 Pedometer Instructions

| day you<br>meet your goal!                                                                                                    | iesday Thursday Frid | lay Saturday |
|----------------------------------------------------------------------------------------------------|----------------------|--------------|
| Sunday     Monday     Tuesday     Week       Stamp<br>here     Steps     Steps     Steps       Steps     Steps     Steps     Steps       Stamp<br>here     here     Image: Steps     Steps                                                                                                    | iesday Thursday Frid | lay Saturday |
| Stamp<br>here     Stamp<br>here     Steps     Steps     Steps       Week 22     Stamp<br>here     Steps     Steps     Steps                                                                                                    |                      |              |
| Steps         Steps         Steps |                      |              |
| Week 2 Stamp<br>here                                                                                                    | Steps Steps          | s Steps      |
|                                                                                                    |                      |              |
| Steps         Steps         Steps         Steps                                                                                                    | Steps Steps          | s Steps      |
| Stamp<br>here                                                                                                    |                      |              |
| Steps Steps Steps Steps                                                                                                    |                      | s Steps      |

Figure 15 H4K Track It!

| r H      | lealth Educator's name is Daisy.            |  |
|----------|---------------------------------------------|--|
| ⁄ c      | Clinic Visit 1 Today's date:                |  |
| T        | Health Educator Phone Call 1                |  |
| ~        | Clinic Visit 2 date & time:<br>(Month/Year) |  |
| <b>7</b> | Health Educator Phone Call 2                |  |
| <b>~</b> | Health Educator Phone Call 3                |  |
| 1        | Health Educator Phone Call 4                |  |
| 7        | Health Educator Phone Call 5                |  |
| <b>T</b> | Health Educator Phone Call 6                |  |
| 1        | Health Educator Phone Call 7                |  |
| <b>A</b> | Health Educator Phone Call 8                |  |
| <b>v</b> | Clinic Visit 3 be in:<br>(Month/Year)       |  |
| <b>v</b> | Clinic Visit 4 be in:                       |  |

Figure 16 H4K Important Dates (Intervention)

| MAY 2015<br>SUNDAY | MONDAY                  | TUESDAY         |           | DHURSDAY | FRIDAY    | SATURDAY           | MAY 2015                                                                                                    |
|--------------------|-------------------------|-----------------|-----------|----------|-----------|--------------------|----------------------------------------------------------------------------------------------------|
|                    |                         |                 | WEUNESDAY |          | May Day 1 | 2                  |                                                                                                    |
| 3                  | 4<br>C                  | Circo de Mayo 5 | 6         | 7        | 8         | 9                  |                                                                                                    |
| Mere () 10         | 11<br>0                 | 12              | 13        | 14       | 15        | Arnet Fonsi Day 16 |                                                                                                    |
| 17                 | Vectoria Day Canada 18  | 19              | 20        | 21       | 22        | 23                 | New Multer     New Multer     N |
| 24                 | Memotia Day (Connect 25 | 26              | 27        | 28       | 29        | 30                 | Image: 10 state         Image: 10 state         Image: 10                                                                                                    |
| 31                 |                         |                 |           |          |           |                    | * Jewish and Islamic holidays start at<br>sundown the day before they are listed.<br>* Date shown is for North America.                                                                                                    |

Figure 17 Health Educator Calendar

# Health Educator Intervention Forms (copy)

|                                                     | S VIDEO: Basic data entry                                                                                                    |
|-----------------------------------------------------|----------------------------------------------------------------------------------------------------|
| Actions: 🔁 Download PDF of instrument(s) 🗢 🛛 🜄 Shar | re instrument in the Library                                                                                                    |
| MessageSpace Registration Information               |                                                                                                    |
| O Adding new Study ID test                          |                                                                                                    |
| Event Name: MessageSpace Registration Info          |                                                                                                    |
| Study ID                                            | test                                                                                                    |
| Preferred Language                                  | e English                                                                                                    |
|                                                     | C Optimisti<br>reset                                                                                                    |
| Pandomization                                       | 🛞 🔍 Standard Care                                                                                                    |
| Kanuoinization                                      | Standard Care Plus (H4K Intervention)<br>reset                                                                                                    |
| Telephone number                                    |                                                                                                    |
| Health Lifestyle Precription (participant's goals)  | <ul> <li>Eat a healthy breakfast EVERY DAY</li> <li>Eat 5 servings of fruits and vegetables EVERY DAY</li> <li>Eat healthy snacks like fruits, vegetables, and whole-<br/>grain crackers</li> <li>Limit eating out by preparing meals at home</li> <li>Eat together as a family at least 5 to 6 times per<br/>week</li> <li>Avoid sugary drinks, such as sodas, sweet tea, fruit<br/>drinks and sports drinks. Choose WATER instead</li> <li>Drink NO MORE THAN 6-12 oz. of 100% juice (no<br/>added sugar) each day</li> <li>Consume more low-fat and dairy products (1% or<br/>skim milk)</li> <li>Play outside and/ or be active for 1 hour EVERYDAY</li> <li>Limit TV, video game and computer time to 2 hours<br/>each day</li> </ul> |
| Form Status                                         |                                                                                                    |
| Complete?                                           | (H)<br>incomplete ▼                                                                                                    |
|                                                     | Save Record                                                                                                    |

Figure 18 MessageSpace Registration Information

# H4K Eligibility Screening - UHS

VIDEO: Basic data entry

Actions: 🔂 Download PDF of instrument(s) 🗢

### 📱 Hlp Visit 1

| Editing existing StudyID (screening ID) SAHAKTest                                           |                                                                                                    |
|---------------------------------------------------------------------------------------------|----------------------------------------------------------------------------------------------------|
| Event Name: Baseline                                                                        |                                                                                                    |
| StudyID (screening ID)                                                                      | SAHAKTest                                                                                                    |
| Study ID/Screening ID * must provide value                                                  | 8                                                                                                    |
| Date * must provide value                                                                   | H<br>(31) Now M-D-Y H:M                                                                                                    |
| Study Group * must provide value                                                            | <ul> <li>B Standard Care</li> <li>○ Standard Care PLUS H4K</li> <li>reset</li> </ul>                                                                                                    |
| Select the appropriate HLP goals by checking the box next to each one. * must provide value | <ul> <li>Eat a healthy breakfast EVERY DAY</li> <li>Eat 5 servings of fruits and vegetables EVERY DAY</li> <li>Eat healthy snacks like fruits, vegetables, and whole-<br/>grain crackers</li> <li>Limit eating out by preparing meals at home</li> <li>Eat together as a family at least 5 to 6 times per<br/>week</li> <li>Avoid sugary drinks, such as sodas, sweet tea, fruit<br/>drinks and sports drinks. Choose WATER instead</li> <li>Drink NO MORE THAN 6-12 ounces of 100% juice<br/>(no added sugar) each day</li> <li>Consume more low-fat milk and dairy products (1%<br/>or skim milk)</li> <li>Play outside and/or be active for 1 hour EVERY DAY</li> <li>Limit TV, video, video game and computer time to 2<br/>hours each day</li> </ul> |
| Form Status                                                                                 |                                                                                                    |
| Complete?                                                                                   | B Incomplete ▼                                                                                                    |
|                                                                                             | Save Record Save and Continue                                                                                                    |
|                                                                                             | Cancel                                                                                                    |

Figure 19 HLP Visit 1

Health4Kids Introductory Session Protocol *Revised 3/13/2018* 

#### H4K Assessments

Actions: 🔯 Modify instrument 🔀 Download PDF of instrument(s) 🗢

VIDEO: Basic data entry

#### Current Healthy Lifestyle Prescription

| Event Name: Current HLP                                                                                                    |                                                                                                    |  |  |  |  |
|----------------------------------------------------------------------------------------------------|----------------------------------------------------------------------------------------------------|--|--|--|--|
| Study ID                                                                                                    | SAHAKTest                                                                                                    |  |  |  |  |
| Study ID                                                                                                    |                                                                                                    |  |  |  |  |
| must provide value                                                                                                    | (e.g., SW001, RB034)                                                                                                    |  |  |  |  |
| Study Group                                                                                                    | O Standard Care (Control)                                                                                                    |  |  |  |  |
| must provide value                                                                                                    | Standard Care PLUS (Intervention)                                                                                                    |  |  |  |  |
|                                                                                                    | ,                                                                                                    |  |  |  |  |
| Date last updated                                                                                                    | M Now MD-Y HM                                                                                                    |  |  |  |  |
| must provide value                                                                                                    |                                                                                                    |  |  |  |  |
| Updated by (initials)                                                                                                    |                                                                                                    |  |  |  |  |
| must provide value                                                                                                    |                                                                                                    |  |  |  |  |
| For the following Nutrition HLPs, enter a number using the<br>D = not selected (default)<br>1 = selected; Track A<br>2 = selected; Track B | codes below:                                                                                                    |  |  |  |  |
| 1) Eat a healthy breakfast EVERY DAY.                                                                                                    | H                                                                                                    |  |  |  |  |
| must provide value                                                                                                    | enter a number between 0 and 2                                                                                                    |  |  |  |  |
| 2) Eat 5 servings of fruits and vegetables EVERY DAY.                                                                                      | H                                                                                                    |  |  |  |  |
| ' must provide value                                                                                                    | enter a number between 0 and 2                                                                                                    |  |  |  |  |
| 3) Eat healthy snacks like fruits, vegetables, and whole-                                                                                  | (H)                                                                                                    |  |  |  |  |
| grain crackers.                                                                                                    | enter a number between 0 and 2                                                                                                    |  |  |  |  |
| must provide value                                                                                                    | enter a number between 0 and 2                                                                                                    |  |  |  |  |
| <ol> <li>Limit eating out by preparing meals at home.</li> </ol>                                                                           | enter a number between 0 and 2  enter a number between 0 and 2  enter a number between 0 and 2  enter a number between 0 and 2                      |  |  |  |  |
| must provide value                                                                                                    |                                                                                                    |  |  |  |  |
| 5) Eat together as a family at least 5 to 6 times per week.                                                                                |                                                                                                    |  |  |  |  |
| ' must provide value                                                                                                    |                                                                                                    |  |  |  |  |
| 6) Avoid sugary drinks, such as sodas, sweet tea, fruit<br>drinks and sports drinks. Choose WATER instead                                  |                                                                                                    |  |  |  |  |
| mist mulde value                                                                                                    |                                                                                                    |  |  |  |  |
| 7) Drink NO MORE THAN 6-12 ounces of 100% juice (no                                                                                        | @ [                                                                                                    |  |  |  |  |
| added sugar) each day.                                                                                                    |                                                                                                    |  |  |  |  |
| ' must provide value                                                                                                    | enter a number between 0 and 2                                                                                                    |  |  |  |  |
| 8) Consume more low-fat milk and dairy products (1% or<br>skim milk)                                                                       | B                                                                                                    |  |  |  |  |
| skin mik).                                                                                                    | enter a number between 0 and 2                                                                                                    |  |  |  |  |
| most provide varie                                                                                                    | O Discontration and the base of the second base DMEDW DAW                                                                                           |  |  |  |  |
| Select ONE Physical Activity HLP                                                                                                    | <ul> <li>Play outside and/or be active for 1 hour EVERY DAY.</li> <li>Limit TV, video, video game and computer time to 2 hours each day.</li> </ul> |  |  |  |  |
| must provide value                                                                                                    |                                                                                                    |  |  |  |  |
| Form Status                                                                                                    |                                                                                                    |  |  |  |  |
| Complete?                                                                                                    | B Incomplete ▼                                                                                                    |  |  |  |  |
|                                                                                                    | Save Record                                                                                                    |  |  |  |  |
|                                                                                                    | Save and Continue                                                                                                    |  |  |  |  |

Figure 20 Current Healthy Lifestyle Prescription
# **Appendix-Form A1**

### Form A1

### Instructions for Documenting using REDCap Introductory Session Checklist

<u>Purpose of the form:</u> Form A1 is used to assist the Health Educator in documenting the Introductory Session of all participants in the study.

### <u>Who can use this form:</u> Health Educator <u>REDCap access required:</u> Health Educator Intervention Forms (copy)

| Ste                                                                                                    | Step 1                                    |                                                                  |                                 |                                              |                                 |                                              |                                                  |                                                        |                                 | Once logged into REDCap, on the left-                              |                                 |  |
|----------------------------------------------------------------------------------------------------|-------------------------------------------|------------------------------------------------------------------|---------------------------------|----------------------------------------------|---------------------------------|----------------------------------------------|--------------------------------------------------|--------------------------------------------------------|---------------------------------|--------------------------------------------------------------------|---------------------------------|--|
| Hea                                                                                                    | Health Educator Intervention Forms (copy) |                                                                  |                                 |                                              |                                 |                                              |                                                  |                                                        |                                 | hand side click "Record Status                                     |                                 |  |
| 💷 R                                                                                                    | Record Status Dashboard (all records)     |                                                                  |                                 |                                              |                                 |                                              |                                                  |                                                        |                                 | Dashboard". Select Study ID's<br>"Introductory Session Checklist". |                                 |  |
| Displayed below is a table listing all existing records/responses and their status for<br>every data collection instrument (and if longitudinal, for every event). You may click any<br>of the colored buttons in the table to open a new tablwindow in your browser to view<br>that record on that particular data collection instrument. Please note that if your form-<br>level user privileges are restricted for certain data collection instruments, you will only<br>be able to view frecords that belong to your group. |                                           |                                                                  |                                 |                                              |                                 |                                              |                                                  |                                                        |                                 |                                                                    |                                 |  |
| Di                                                                                                    | splaying record                           | "SE002" through                                                  | n "SW128" ▼                     | of 8 records                                 | 3                               |                                              |                                                  |                                                        |                                 |                                                                    |                                 |  |
| Displ                                                                                                    | aying: Instrum                            | ent status only   <u>L</u>                                       | ock status on                   | ly   <u>All status</u>                       | types                           |                                              |                                                  |                                                        |                                 |                                                                    |                                 |  |
| Stu                                                                                                    | introduc<br>Sessi<br>Check<br>Introduc    | ctory Telephone<br>on ounseling<br>clist Call (TCC)<br>ctory Log | Telephone<br>Counseling<br>Call | Telephone<br>Counseling<br>Call (TCC)<br>Log | Telephone<br>Counseling<br>Call | Telephone<br>Counseling<br>Call (TCC)<br>Log | Telephone<br>Counseling<br>Call                  | Telephone<br>Counseling<br>Call (TCC)<br>Log<br>Call 4 | Telephone<br>Counseling<br>Call | Telephone<br>Counseling<br>Call (TCC)<br>Log                       | Telephone<br>Counseling<br>Call |  |
| SE                                                                                                    | 002                                       |                                                                  |                                 | ()                                           |                                 |                                              |                                                  |                                                        |                                 |                                                                    | ©                               |  |
| SE                                                                                                    | 003                                       |                                                                  | ۲                               | ۲                                            | ۲                               | ۲                                            | ۲                                                | ۲                                                      | ۲                               |                                                                    |                                 |  |
| Ste                                                                                                    | Step 2                                    |                                                                  |                                 |                                              |                                 | М                                            | Insert field for "Clinic Visit 1 Date and Time". |                                                        |                                 |                                                                    |                                 |  |
|                                                                                                    |                                           |                                                                  |                                 |                                              |                                 |                                              |                                                  |                                                        |                                 | -                                                                  |                                 |  |
|                                                                                                    |                                           |                                                                  |                                 |                                              |                                 |                                              |                                                  |                                                        |                                 |                                                                    |                                 |  |
|                                                                                                    |                                           |                                                                  |                                 |                                              |                                 |                                              |                                                  |                                                        |                                 |                                                                    |                                 |  |
|                                                                                                    |                                           |                                                                  |                                 |                                              |                                 |                                              |                                                  |                                                        |                                 |                                                                    |                                 |  |
|                                                                                                    |                                           |                                                                  |                                 |                                              |                                 |                                              |                                                  |                                                        |                                 |                                                                    |                                 |  |
|                                                                                                    |                                           |                                                                  |                                 |                                              |                                 |                                              |                                                  |                                                        |                                 |                                                                    |                                 |  |
|                                                                                                    |                                           |                                                                  |                                 |                                              |                                 |                                              |                                                  |                                                        |                                 |                                                                    |                                 |  |
| I                                                                                                    |                                           |                                                                  |                                 |                                              |                                 |                                              |                                                  |                                                        |                                 |                                                                    |                                 |  |
|                                                                                                    |                                           |                                                                  |                                 |                                              |                                 |                                              |                                                  |                                                        |                                 |                                                                    |                                 |  |

| Step 3                                                                                                    | Select "Yes or No" if the Health<br>Educator completed the following fields                                         |
|----------------------------------------------------------------------------------------------------|----------------------------------------------------------------------------------------------------|
| Printed out RedCap form, "Introductory Session Participant<br>Info"                                                                                                    | circled in red.                                                                                                    |
| Greeted participant and set timer for 15 mins.                                                                                                    |                                                                                                    |
| Debrief participant of clinic visit with provider                                                                                                    |                                                                                                    |
| Review the 3 goals selected Ves                                                                                                    |                                                                                                    |
| Review take home folder                                                                                                    |                                                                                                    |
| Materials for child given                                                                                                    |                                                                                                    |
| Step 4                                                                                                    | Fill in Randomization field by clicking on<br>either "Standard Care" or "Standard<br>Care Plus (H4K Intervention)". |
| Step 5                                                                                                    | Once selecting "Standard Care".                                                                                     |
| Randomization Bandard Care Standard Care Standard Care Standard Care Standard Care Plus (H4K Intervention)                                                                                                    |                                                                                                    |
|                                                                                                    |                                                                                                    |
| Once selecting "Standard Care Plus (HAK Intervention)"                                                                                                    |                                                                                                    |
|                                                                                                    |                                                                                                    |
| Step 20                                                                                                    | Check the following check boxes in <b>red</b> as completed by the Health Educator.                                  |
| Standard Care Plus (H4K Intervention) <ul> <li>Bet timer for 25 mins.</li> <li>Itistribute 1 MyPlate paper plate</li> <li>Itistribute 1 set of measuring cups</li> <li>Summarize provider interaction</li> </ul> |                                                                                                    |

| Step 21         Fat a healthy breakfast EVERY DAY         Bit 5 servings of fruits and vegetables EVERY DAY         Eachealthy snacks like fruits, vegetables, and whole-<br>grin crackers         Linit eating out by preparing meals at home         Eactogether as a family at least 5 to 6 times per week         Avvid sugary drinks, such as sodas, sweet tea, fruit<br>driks and sports drinks. Choose WATER instead         Dink NO MORE THAN 6-12 oz. of 100% juice (no<br>alded sugar) each day         Consume more low-fat and dairy products (1% or skim | Check the following check boxes<br>according to the 3 goals chosen by the<br>participant.                                                            |
|----------------------------------------------------------------------------------------------------|----------------------------------------------------------------------------------------------------|
| Step 22 Action plan introduction and development                                                                                                    | Once participant has chosen which goal<br>to discuss first with the Health Educator,<br>the Action Plan introduced to the<br>participant.            |
|                                                                                                    | Select "Yes or No" if the Health<br>Educator completed the fields.                                                                                   |
| Step 23                                                                                                    | Immediately after Action Plan is<br>introduced, Health Educator will assist<br>participant in development of<br>participants                         |
|                                                                                                    |                                                                                                    |
| Step 27       1st telephone counseling call scheduled for                                                                                                    | Transfer/Copy data in field "1 <sup>st</sup><br>telephone counseling call scheduled<br>for" to Study ID's "Telephone<br>Counseling Call Log Call 1". |

| Health Educator Intervention Forms (copy)                                                                                                    |                                                                                                    |  |  |
|----------------------------------------------------------------------------------------------------|----------------------------------------------------------------------------------------------------|--|--|
| Record Status Dashboard (all records)                                                                                                    |                                                                                                    |  |  |
| Displayed below is a table listing all existing records/responses and their status for<br>every data collection instrument (and if longitudinal, for every event). You may click any<br>of the colored buttons in the table to open a new tablwindow in your browser to view<br>that record on that particular data collection instruments, you will only<br>be able to view those instruments, and if you belong to a Data Access Group, you will<br>only be able to view records that belong to your group.                                                                                                    |                                                                                                    |  |  |
| Displaying record "SE002" through "SW128" • of 8 records                                                                                                    |                                                                                                    |  |  |
| Displaying: Instrument status only   Lock status only   All status types                                                                                                    |                                                                                                    |  |  |
| Introductor<br>Session<br>Checklist<br>Introductor<br>Data         Telephone<br>Call<br>Call         Telephone<br>Counseling<br>Call (TCC)<br>Call         Telephone<br>Counseling<br>Call (TCC)<br>Call         Telephone<br>Counseling<br>Call (TCC)<br>Call         Telephone<br>Counseling<br>Call (TCC)<br>Call         Telephone<br>Counseling<br>Call (TCC)<br>Call         Telephone<br>Counseling<br>Call         Telephone<br>Counseling<br>Call         Telephone<br>Call (TCC)<br>Call         Telephone<br>Call (TCC)<br>Call         Telephone<br>Call (TC |                                                                                                    |  |  |
| Step 45                                                                                                    | Click "Record Status Dashboard". Select                                                                                |  |  |
|                                                                                                    | Study ID's "Telephone Counseling Call                                                                                  |  |  |
| Health Educator Intervention Forms (copy)                                                                                                    | Log" based on the call #, whichever is to                                                                              |  |  |
| Record Status Dashboard (all records)                                                                                                    | be administered.                                                                                                    |  |  |
| Displayed below is a table listing all existing records/responses and their status for<br>every data collection instrument (and if longitudinal, for every event). You may click any<br>of the colored buttons in the table to open a new tab/window in your browser to view<br>that record on that particular data collection instrument. Please note that if your form-<br>level user privileges are restricted for certain data collection instruments, you will only<br>be able to view records that belong to your group.                                                                                                    |                                                                                                    |  |  |
| Displaying record "SE002" through "SW128" • of 8 records                                                                                                    |                                                                                                    |  |  |
| Displaying:       Instrument status only       Lock status only       All status types         Introductor       Telephone       Counseling       Telephone       Counseling       Telephone       Counseling       Telephone       Counseling       Counseling <t< th=""><th></th></t<>                                                                                                    |                                                                                                    |  |  |
|                                                                                                    |                                                                                                    |  |  |
| Step 3                                                                                                    | Fill in the following fields "Parent<br>Name", "Child Name", "Address",<br>"Phone Number" and "Preferred<br>Language". |  |  |
| Step                                                                                                    | Match the field "Date & time scheduled<br>(1 <sup>st</sup> attempt) to the Introductory Session<br>Checklist           |  |  |
| Step                                                                                                    |                                                                                                    |  |  |
|                                                                                                    |                                                                                                    |  |  |
|                                                                                                    |                                                                                                    |  |  |
|                                                                                                    |                                                                                                    |  |  |
|                                                                                                    |                                                                                                    |  |  |
|                                                                                                    |                                                                                                    |  |  |
|                                                                                                    |                                                                                                    |  |  |
|                                                                                                    |                                                                                                    |  |  |
|                                                                                                    |                                                                                                    |  |  |
|                                                                                                    |                                                                                                    |  |  |

| Step 9                     |               | In REDCap, update participant's 1 <sup>st</sup><br>report titled: Introductory Session<br>Checklist, under the "Was reminder text |
|----------------------------|---------------|----------------------------------------------------------------------------------------------------|
| Was reminder text sent?    | H) ○ Yes      | sent" select "yes" or "no".                                                                                                    |
| Enrolled into Messagespace | H Today M-D-Y |                                                                                                    |

# **Appendix-Form B**

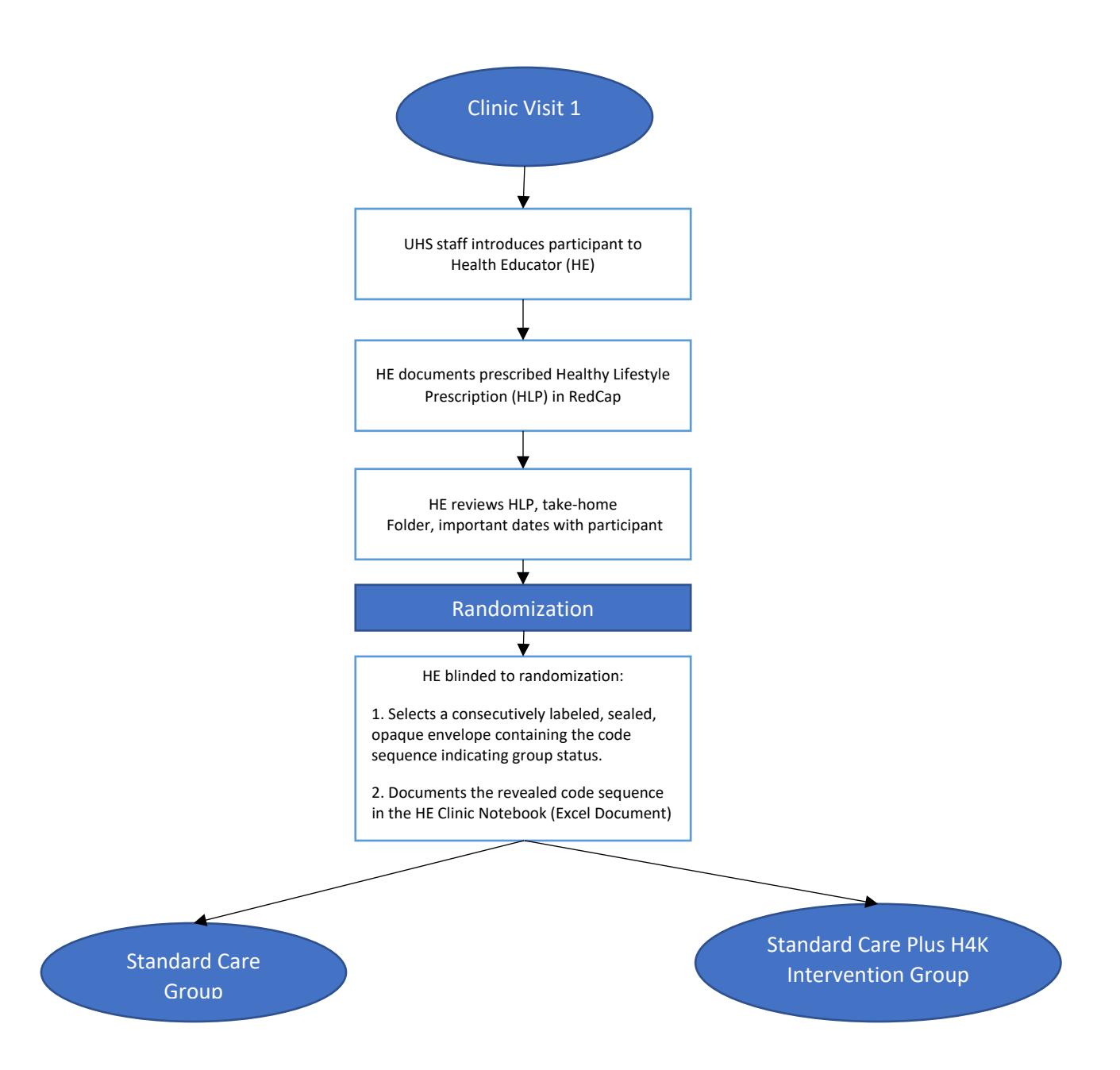

Health4Kids: Pediatric Obesity Management Trial for Hispanic Families (R01HD075936)

## **Randomization Protocol**

### Contents

| 3 |
|---|
| 3 |
| 3 |
| 3 |
| 3 |
| 3 |
| 4 |
| 8 |
| 8 |
| 8 |
|   |

### **Staff Involved**

- Randomization Data Manager
- Health Educator
- Research staff
- Intern

### **Supplies needed**

- Access to POM Drive
- Scrap Paper (for quick notes)
- White envelopes (IHPR office supply room)
- Printer

### Randomization

- The randomization ratio is 1:1 (standard care: standard care plus) and was formulated by the statistician prior to recruitment.
- Randomization sequence excel file containing provider, sequence, treatment & Study ID is located on the POM drive: \\cfs\LINKS\EpidBio\PHI\POM\Manual of Procedures\6 Introductory Session\Randomization Sequence

### **Randomization Provider Sequence**

- Each provider has their own sequence.
- You cannot reuse a sequence for another provider.
- If a new provider joins the Health4Kids study, the Randomization Data Manager will request a new sequence to be formulated by the statistician for said provider.
- If a provider is running out of sequence numbers, Randomization Data Manager will request a new sequence to be formulated by the statistician for said provider.

### **Randomization Outcome**

- Randomization occurs during the Introductory Session following Clinic Visit 1 (see Introductory Session Protocol for more details).
- Each participant receives the next position in the sequence based on the participant's provider as listed in the randomization sequence file.

### Confidentiality

• The Randomization Data Manager must not share the confidential sequence with the Health Educator. The Health Educator must be blind to the randomization outcome until the randomization envelope is opened during the Introductory Session.

### **Preparation of Randomization Envelopes**

Health Educator opens a sealed envelope during the introductory session to reveal the paper slip containing the randomization outcome. This section provides information on how to create paper slips, and fill the envelopes.

- 1. The Health Educator will notify the Randomization Data Manager which provider envelopes are needed by sending an email with "Randomization Envelopes Needed" in the subject line and the provider names in the body.
- 2. The Randomization Manager will determine the exact sequence needed for each provider by accessing the "randomization sequence (non confidential) for Health Educator envelopes and tracking" document on the <u>\\cfs\LINKS\EpidBio\PHI\POM\Manual of Procedures\6</u> <u>Introductory Session\Randomization Protocol</u> drive. The Randomization Data Manager will write down the sequence needed for each provider on scrap paper based on where the \*s end in the far-left column labeled "Created Envelopes".
- 3. Printing Randomization Envelopes
  - a. Open "Randomization envelope template" document located in POM: \\cfs\LINKS\EpidBio\PHI\POM\Manual of Procedures\6 Introductory Session\Randomization Protocol
  - b. Filling in the document with provider #, provider name and sequence number.
  - c. Use white envelopes. Take the required amount needed to printer "HP Color LaserJet 4525". Make sure the following printer properties are applied to the printer.

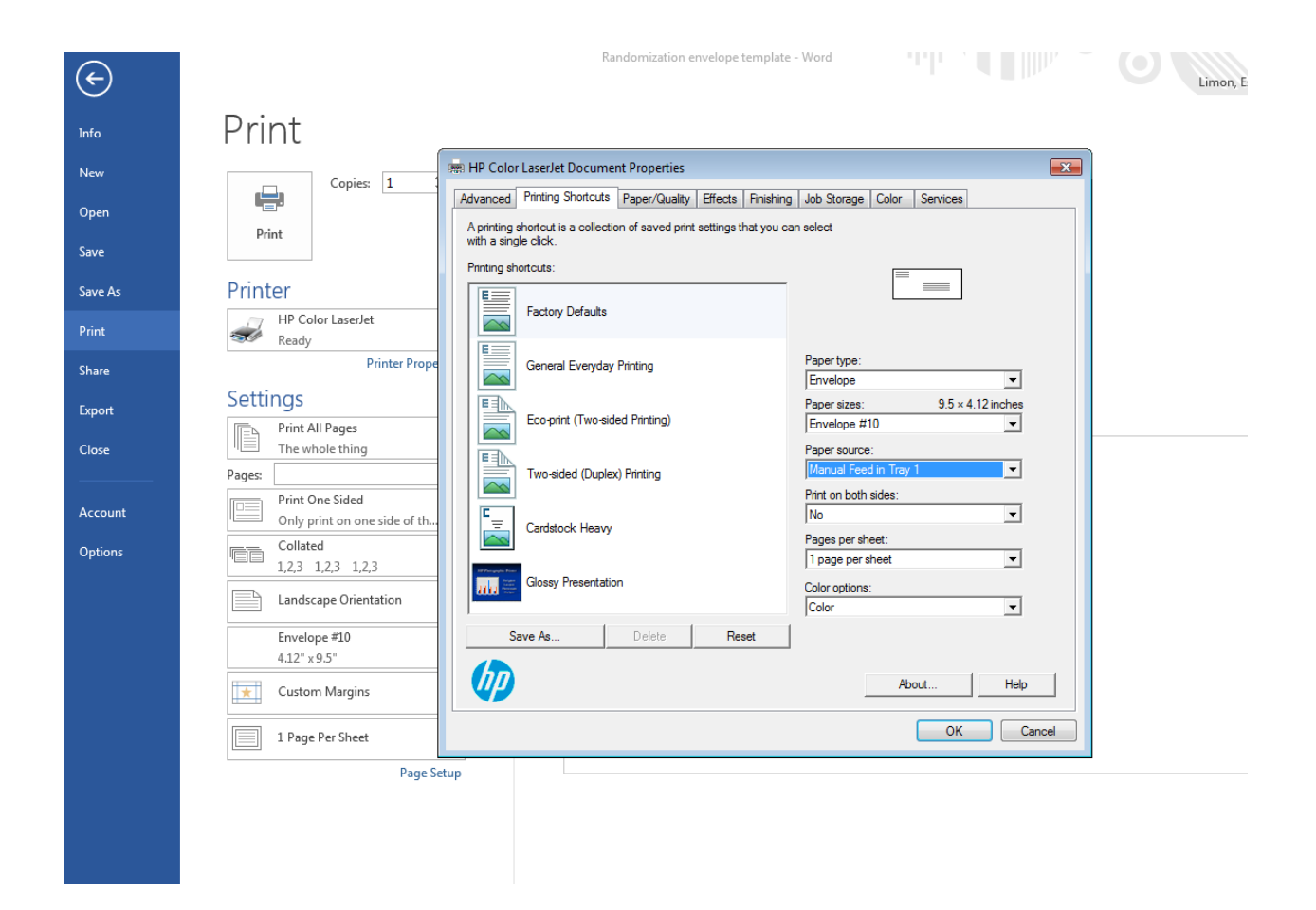

| N € 5 ₹<br>FILE HOME | INSERT DRAW HISTORY REVIEW VIEW    | Printer for randomization envelopes - OneNote | ? 📧 – 🗗 ×<br>Limon, Esméralda Garza *    |
|----------------------|------------------------------------|-----------------------------------------------|------------------------------------------|
| 🛄 My Note            | book 🔻 Quick Notes 🔶               |                                               | Search (Ctrl+E)                          |
| New                  | Copies: 1                          | 2                                             | + Add Page                               |
| Open                 |                                    |                                               | OneNote: one place for all of your notes |
| Save                 | Print                              |                                               | OneNote Basics                           |
| Save As              | Printer                            |                                               | Printer for failed mization envelopes    |
| Print                | HP Color LaserJet                  |                                               |                                          |
| Share                | Printer Properties                 |                                               |                                          |
| Export               | Settings                           | Provider 6: Castano                           |                                          |
| Close                | Print All Pages<br>The whole thing | Sequence #: S27                               |                                          |
|                      | Pages:                             |                                               |                                          |
| Account              | Only print on one side of th       |                                               |                                          |
| Options              | Collated<br>1,2,3 1,2,3 1,2,3      |                                               |                                          |
|                      | Landscape Orientation 🗸            |                                               |                                          |
|                      | Envelope #10                       |                                               |                                          |
|                      | 4.12° × 9.5°                       |                                               |                                          |
|                      |                                    | Provider 6: Castano                           |                                          |
|                      | 1 Page Per Sheet                   | Sequence #: S                                 |                                          |
|                      | Page Setup                         |                                               |                                          |
|                      |                                    |                                               |                                          |
|                      |                                    |                                               |                                          |
|                      |                                    |                                               |                                          |
|                      |                                    |                                               |                                          |
|                      |                                    |                                               |                                          |
|                      |                                    |                                               |                                          |
|                      | 4                                  | 2 of 11 b                                     |                                          |

d. Place envelopes face down as depicted on picture below on the bypass tray. These instructions are shown on printer.

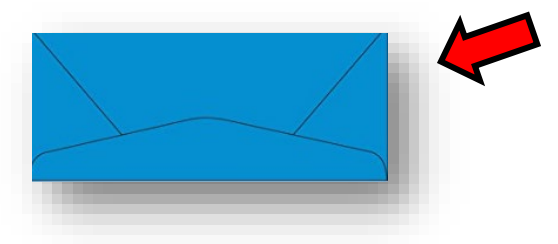

e. The following should print on the envelope:

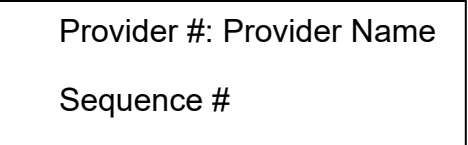

Figure 1 Randomization envelope template

- 4. Create and populate paper slips
  - a. The paper slip template is located here: \\cfs\links\EpidBio\PHI\POM\Manual of Procedures\6 Introductory Session\ Randomization Protocol\ Randomization Sequence\randomization inserts.docx
  - b. Populate the paper slip with information contained in the "randomization sequence – CONFIDENTIAL" document on the \\cfs\LINKS\EpidBio\PHI\POM\Manual of Procedures\6 Introductory Session\ Randomization Protocol\Randomization Sequence drive based on the sequences written down in step 2 above.

| I | Provider:  |
|---|------------|
| ę | Sequence:  |
| - | Treatment: |
|   |            |
| ę | Study ID:  |
|   |            |

**Figure 2 Paper Slip Template** 

- 5. Fill envelopes.
  - a. Fill the envelopes that were printed with the corresponding paper slip.
  - b. **DO NOT SEAL ENVELOPES.**
- Document the envelopes created by adding \*s in the "Created Envelopes" column in the "randomization sequence (non confidential) for Health Educator envelopes and tracking" document (\\cfs\LINKS\EpidBio\PHI\POM\Manual of Procedures\6 Introductory Session\ Randomization Protocol\Randomization Sequence ).

### Verification

A research staff different from the person who created and filled the envelopes performs the following steps to verify that the content of the paper slips in the envelopes matches the content of the randomization sequence file.

- 1. Open the randomization sequence CONFIDENTIAL \\cfs\LINKS\EpidBio\PHI\POM\Manual of Procedures\6 Introductory Session\ Randomization Protocol\ Randomization Sequence
- 2. Remove each envelopes paper slip, one at a time, to verify that the provider, sequence, and treatment match the randomization sequence and envelope label.
- 3. If an error is detected, revise the paper slip as needed.
- 4. After verification, seal the envelopes.
- 5. Give the envelopes to the Health Educator.

### **Randomization Data Management**

- 1. Following randomization during the Introductory Session, the Health Educator will write the Study ID on the paper slip.
- 2. The Health Educator submits the paper slip with Study ID to Randomization Data Manager, who will update the randomization sequence excel file with the Study ID.

### **Envelope Inventory Location**

The envelope inventory refers to the current supply of filled and sealed randomization envelopes. The sealed randomization envelopes are currently located in a locked cabinet at IHPR.

### H4K Take Home Folder

The Health Educator or designated staff member will follow these instructions to construct each H4K Take Home Folder.

### Navigation

All documents are stored under POM\Standard Care\Take Home Folder\Health Education Materials

### Staff responsible ??-daisy again

#### **Materials needed: Documents & Summary**

- "My Plate, My Wins: Make it Yours"- Explains what a healthy plate looks like at each meal. Topics include: consuming a variety of vegetables, fruits, and proteins; making half of your grains whole grains; and switching from whole to low-fat/fat-free dairy.
- **"Using the Nutrition Facts Label"** Focuses on serving size and highlights the importance of reading and understanding nutrition labels.
- "Be an Active Family"- Provides 10 tips on how families can be physically active.
- "Being Healthy is Important" Highlights the 10 Healthy Lifestyle Prescription goals.
- "Black Bean Quesadillas"
- "Skinny Pizzas"
- Community Resource Guide (based on clinic location)

The following resources are located in the Health Educator work area along with other project supplies:

- "Por Vida" (brochure)
- "Howard W. Peak Greenway Trails System" (Map)
- "Howard W. Peak Greenway Trails System" (postcard)
- "Fitness in the Park" (postcard)
- Red twin pocket folders (Staples item# 27532-CC)
- Purple twin pocket folders (Staples item# 27536-CC)

H4K Take Home Folder Protocol *Revised 9/12/2016* 

• Avery White Shipping Labels (Template #5164)

#### **Print documents**

The following printing log is hyperlinked to the documents needed to assemble the take home folders. Follow instructions provided on the printing log.

#### Take Home Folder Printing Log (see Figure 1)

|                                    |                                   |                                                                         |          | No.    | Printed  | Out Source<br>Printing/Outsource | Community |       |
|------------------------------------|-----------------------------------|-------------------------------------------------------------------------|----------|--------|----------|----------------------------------|-----------|-------|
| Document Title                     | Filename                          | Instructions                                                            | Color/BW | Needed | In-house | network                          | Resource  | Notes |
| Forms and Handouts                 |                                   |                                                                         |          |        |          |                                  |           |       |
| Take Home Folder-Health Edu        | ation Materials                   |                                                                         |          |        |          |                                  |           |       |
| MyPlate, MyWins: Make it<br>your   | MyPlate, MyWins: Make It your-ENG | print <b>double</b> sided<br>(short edge), on<br>regular white<br>paper | COLOR    | 10     | x        |                                  |           |       |
| MiPlato, MisGanas, Hacerla<br>suya | MyPlate, MyWins: Make it your:SPA | print <b>double</b> sided<br>(short edge), on<br>regular white<br>paper | COLOR    | 10     | x        |                                  |           |       |

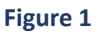

This document also contains the community resource guide printing instructions (see Figure 2).

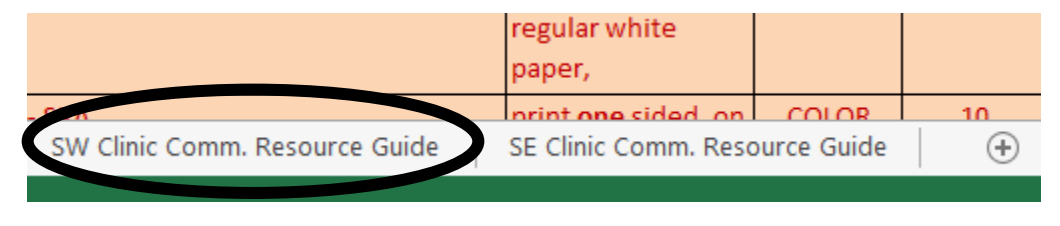

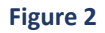

### **Label folders**

1. English folders require red twin pocket folders (see Figure 3).

2. Spanish folders require purple twin pocket folders (see Figure 3).

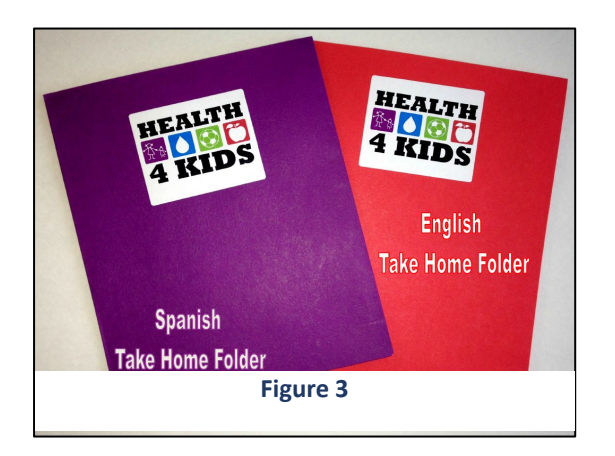

### Assemble folders (see Figure 4):

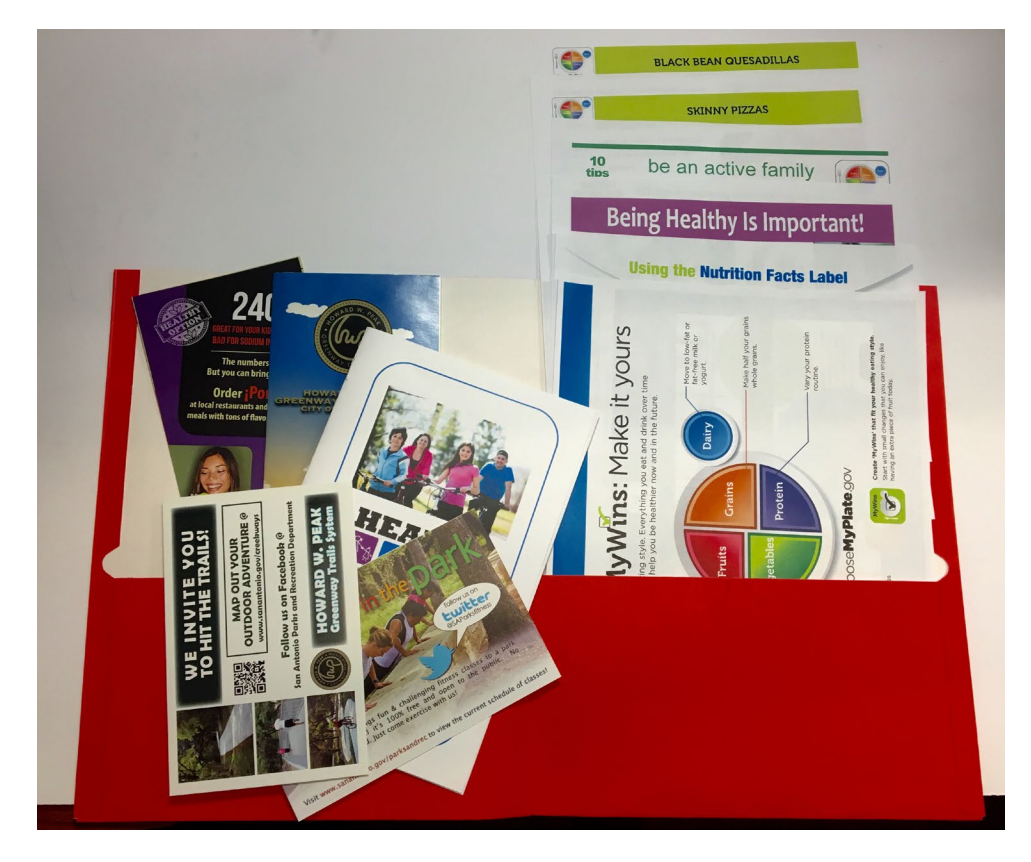

Figure 4 Take home folder sample

All education materials are place in the right hand side of the pocket folder in the following order (stacked, front to back):

- Post Cards
- Community Resource Guide
- Map
- Brochure
- My Plate, My Wins: Make it Yours
- Using the Nutrition Facts Label
- Be an Active Family
- Being Healthy is Important
- Recipes

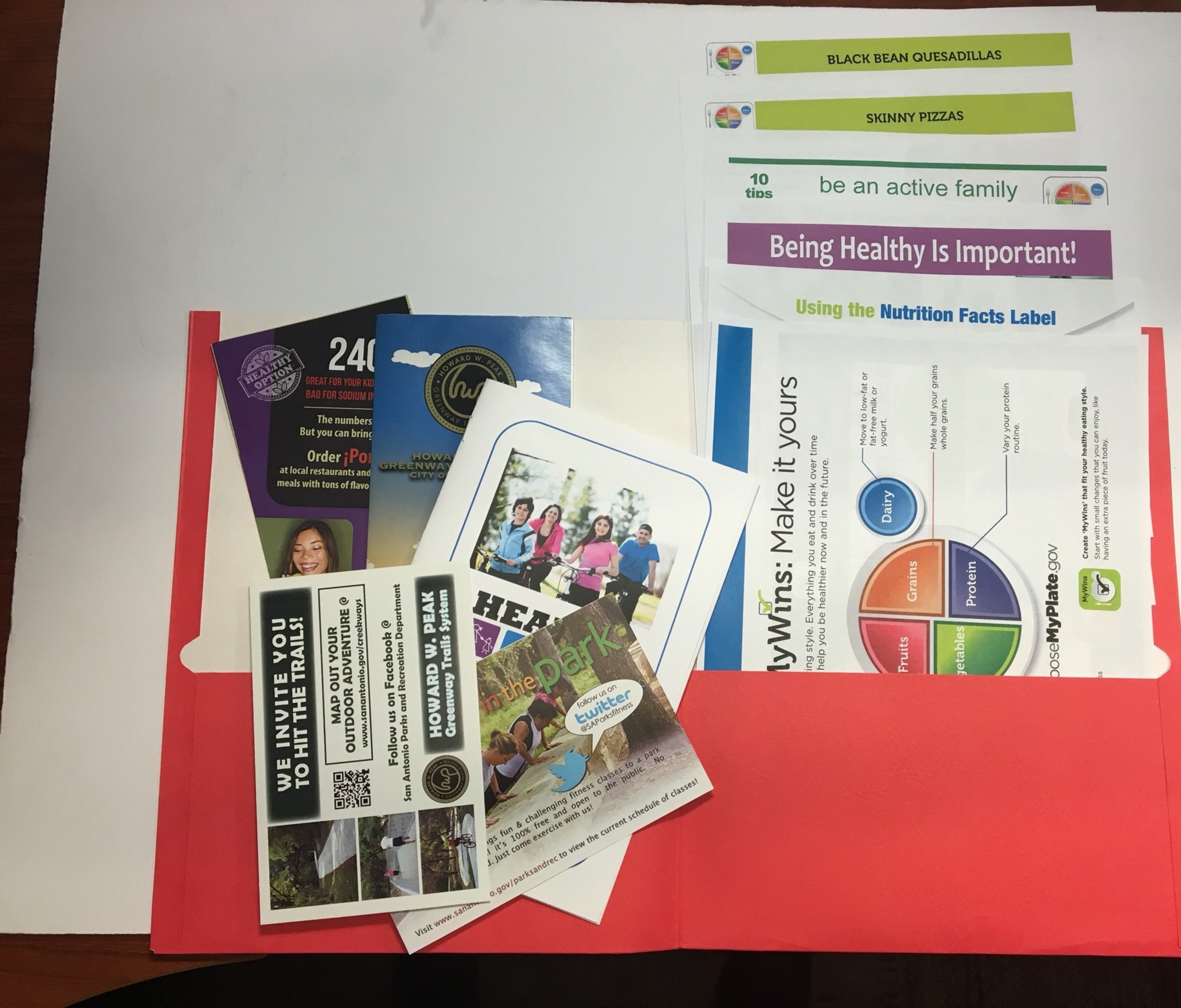

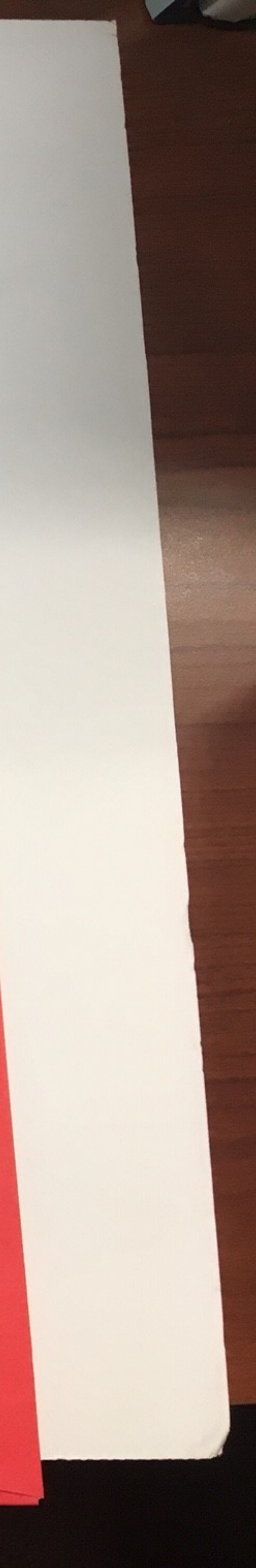

# **Appendix\_\_:Child Supplement**

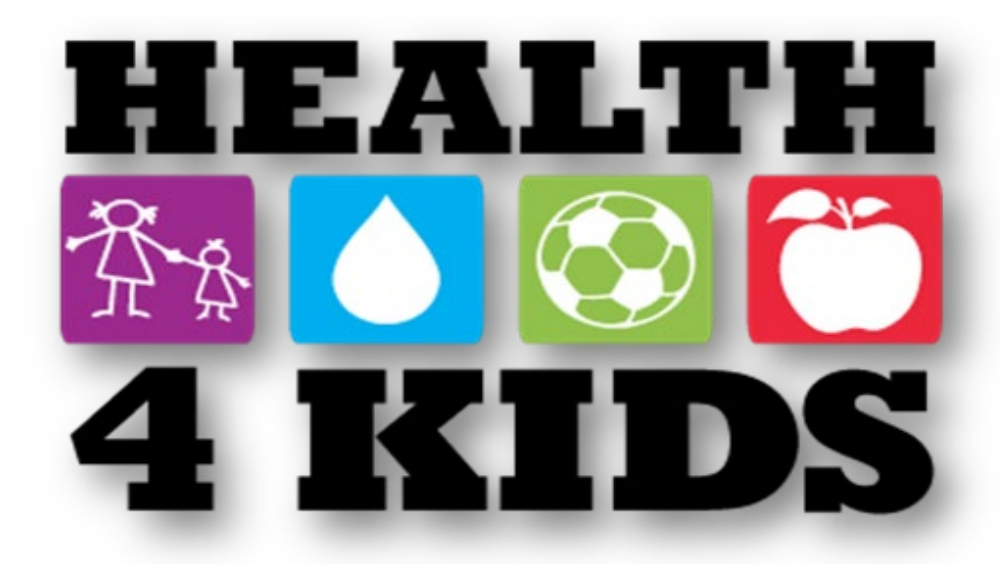

### **Purpose:**

The child supplement sheets support the Health4Kids activity and nutrition strategies.

### Staff responsible:

Health educator or intervention supporting staff. Sufficient material should be printed to last 10 clinic visits.

### Access needed:

- ✓ POM drive
- ✓ Printer
- ✓ REDCap web application
  - Project >Health Educator Intervention Forms

### Procedure:

- 1) Locate the Child Supplements folder on POM drive
  - POM > Manual of Procedures > 6 Introductory Session > Introductory Session Materials > Child Supplement

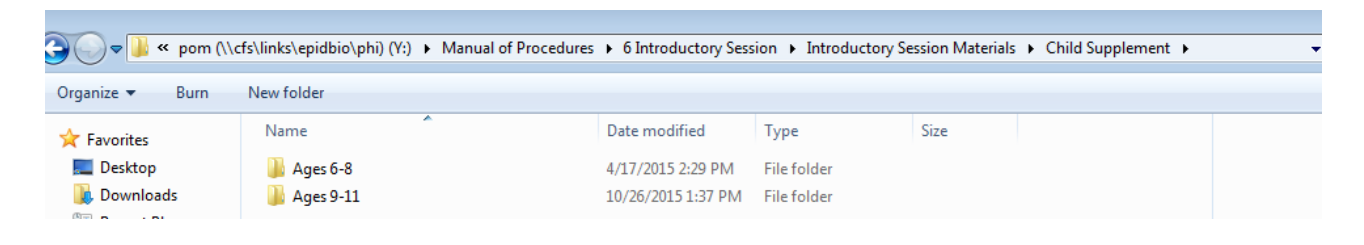

• The folders have the following content:

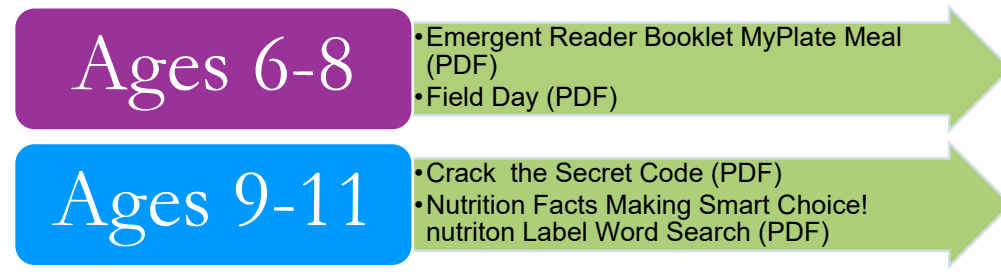

2) Print enough child supplement sheets for both age groups that will last 10 clinic visits.

- Open the four PDF files under the folders Ages 6-8 & Ages 9-11
- Choose HP Color LaserJet printer and adjust the following settings for the following sheets:
  - o Field Day
  - Crack the Secret Code
  - Nutrition Facts Making Smart Choice! Nutrition Label Word Search
- The printing window should look as below before selecting "Print"

| Print                                                                                                    | ×                           |
|----------------------------------------------------------------------------------------------------|-----------------------------|
| Printer: HP Color LaserJet                                                                                                    | ced Help 🕅                  |
| Copies: 1 Print in grayscale (blac                                                                                                    | :k and white)               |
| Save ink/toner ①                                                                                                    |                             |
| Pages to Print                                                                                                    | Co <u>m</u> ments & Forms   |
| <u>A</u> II                                                                                                    | Document and Markups        |
| O Current page                                                                                                    | Summarize Commen <u>t</u> s |
| O Pages 1                                                                                                    | Scale: 98%                  |
| More Options                                                                                                    | Scale Solo                  |
| Page Sizing & Handling ()         Size       Poster       Multiple       Booklet         Ett         Actual size         Shrink oversized pages         Custom Scale:       100       %         Choose paper source by PDF page size         Print on both sides of paper         Orientation:         Auto portrait/landscape         Portrait         Landscape | 11 x 8.5 Inches             |
|                                                                                                    | <  Page1 of 1               |
| Page <u>S</u> etup                                                                                                    | Print Cancel                |

• For the sheet titled *Emergent Reader Booklet My Plate* PDF adjust the following settings

| Print                                                                                                    | ~~~~~~~~~~~~~~~~~~~~~~~~~~~~~~~~~~~~~~~                        |
|----------------------------------------------------------------------------------------------------|----------------------------------------------------------------|
| Printer: HP Color LaserJet   Poperties Advan Copres 10 Collate  Save ink/toner                                                                                                    | nced Help ⑦                                                    |
| Pages to Print <ul> <li>All</li> <li>Current page</li> </ul> Pages <ul> <li>1 - 12</li> </ul>                                                                                                    | Comments & Forms<br>Document and Markups<br>Summarize Comments |
| <ul> <li>More Options</li> <li>Page Sizing &amp; Handling ①</li> <li>Size Poster Multiple Booklet</li> <li>Fit</li> <li>Actual size</li> <li>Shrink oversized pages</li> <li>Custom Scale: 100 %</li> <li>Choose paper source by PDF page size</li> </ul> | 11 x 8.5 Inches                                                |
| <ul> <li>Print on both sides of paper</li> <li>Orientation:</li> <li>Auto portrait/landscape</li> <li>Doctrait</li> </ul>                                                                                                    |                                                                |

Under Page Sizing & Handling select Booklet & Both sides

| Print                                                                                                    | ×                    |
|----------------------------------------------------------------------------------------------------|----------------------|
| Printer: HP Color LaserJet   Properties Advan                                                                                                    | iced Help ①          |
| Copies: 1 Print in grayscale (blac                                                                                                    | ck and white)        |
| Save ink/toner (i)                                                                                                    |                      |
| Pages to Print                                                                                                    | Comments & Forms     |
| All                                                                                                    | Document and Markups |
| © Current page                                                                                                    | Summarize Comments   |
| ○ Pages 1 - 12                                                                                                    |                      |
| More Options                                                                                                    |                      |
| Page Sizing & Handling     Image: Construction of the second second | 11 v 8 5 Inches      |
| Booklet subset: Both sides                                                                                                    | 11 x 0.5 inches      |
| Sheets from 1 to 3                                                                                                    |                      |
| Binding:                                                                                                    |                      |
| Orientation:<br><ul> <li>Portrait</li> <li>Landscape</li> <li>Auto-rotate pages within each sheet</li> </ul>                                                                                                    |                      |

• After printing the *Emergent Reader Booklet My Plate* copies use the paper cutter located in the IHPR printing room to cut the booklet to size.

 To assemble the booklet, locate the long reach stapler in the Health Educator's cubical to staple the booklet together.

### **Distribute child supplement**

• See Introductory Session Protocol.

### Data entry during/after Introductory Session

- 1) Log on to REDCap project, Health Educator Intervention Forms (copy)
- 2) Under Add/Edit Records, Enter a new or existing Study ID.
- 3) Open the desired Study ID, the following image will appear.

| Data<br>Collection<br>Instrument              | Introductory<br>Session | MessageSpace<br>Registration<br>Info | Call<br>1 | Call<br>2  | Call<br>3  | Call<br>4  | Call<br>5  | Call<br>6 | Call<br>7  | Call<br>8  | Month<br>1 |
|-----------------------------------------------|-------------------------|--------------------------------------|-----------|------------|------------|------------|------------|-----------|------------|------------|------------|
| Introductory<br>Session Checklist             | ۲                       |                                      |           |            |            |            |            |           |            |            |            |
| Telephone<br>Counseling Call<br>(TCC) Log     |                         |                                      | 0         | $\bigcirc$ | $\bigcirc$ |            | $\bigcirc$ |           | $\bigcirc$ | $\bigcirc$ |            |
| Telephone<br>Counseling Call                  |                         |                                      | ۲         | $\bigcirc$ | $\bigcirc$ | $\bigcirc$ |            |           |            | ۲          |            |
| Newsletter, Tip<br>Sheet, and Mailings<br>Log |                         |                                      |           |            |            |            |            |           |            |            | ۲          |

4) Select the Introductory Session.

| $\frown$                | Table not displaying properly        |                                    |                                                                                                    |                                                                                                    |                                                                                                    |                                                                                                    |                                                                                                    |                                                                                                    |                                                                                                    |                                                                                                    |
|-------------------------|--------------------------------------|------------------------------------|----------------------------------------------------------------------------------------------------|----------------------------------------------------------------------------------------------------|----------------------------------------------------------------------------------------------------|----------------------------------------------------------------------------------------------------|----------------------------------------------------------------------------------------------------|----------------------------------------------------------------------------------------------------|----------------------------------------------------------------------------------------------------|----------------------------------------------------------------------------------------------------|
| Introductory<br>Session | MessageSpace<br>Registration<br>Info | Call<br>1                          | Call<br>2                                                                                                    | Call<br>3                                                                                                    | Call<br>4                                                                                                    | Call<br>5                                                                                                    | Call<br>6                                                                                                    | Call<br>7                                                                                                    | Call<br>8                                                                                                    | Month<br>1                                                                                                    |
| ۲                       |                                      |                                    |                                                                                                    |                                                                                                    |                                                                                                    |                                                                                                    |                                                                                                    |                                                                                                    |                                                                                                    |                                                                                                    |
|                         |                                      |                                    | $\bigcirc$                                                                                                    | $\bigcirc$                                                                                                    | $\bigcirc$                                                                                                    | $\bigcirc$                                                                                                    |                                                                                                    | $\bigcirc$                                                                                                    | $\bigcirc$                                                                                                    |                                                                                                    |
|                         |                                      | ۲                                  | $\bigcirc$                                                                                                    |                                                                                                    | $\bigcirc$                                                                                                    |                                                                                                    | $\bigcirc$                                                                                                    | $\bigcirc$                                                                                                    | ۲                                                                                                    |                                                                                                    |
|                         |                                      |                                    |                                                                                                    |                                                                                                    |                                                                                                    |                                                                                                    |                                                                                                    |                                                                                                    |                                                                                                    | ۲                                                                                                    |
|                         | Introductory<br>Session              | Study I<br>Introductory<br>Session | Study ID test       Introductory<br>Session     MessageSpace<br>Registration<br>Info     Call<br>1       Image: Colspan="2">Or Colspan="2">Or Colspan="2 | Study ID test         Introductory<br>Session       MessageSpace<br>Registration<br>Info       Call       Call         Image: Colspan="3">Image: Colspan="3">Image: Colspan="3">Image: Colspan="3">Image: Colspan="3"         Image: Colspan="3">Image: Colspan="3"       Colspan="3">Image: Colspan="3"         Image: Colspan="3">Image: Colspan="3"       Colspan="3">Image: Colspan="3"         Image: Colspan="3">Image: Colspan="3"       Colspan="3">Image: Colspan="3"         Image: Colspan="3">Image: Colspan="3"       Image: Colspan="3"         Image: Colspan="3">Image: Colspan="3"       Image: Colspan="3"       Image: Colspa="3 | Study Utest         Introductory<br>Session       MessageSpace<br>Registration<br>Info       Call       Call | Study Utest         Introductory Session       MessageSpace Registration Info       Call       Call | Study Dest         Introductory<br>Session       MessageSpace<br>Registration<br>Info       Call       Call | Study ID test         Introductory Session       MessageSpace Registration Info       Call       Call | Introductory Session       MessageSpace Registration Info       Call       Call | Table not display         Introductory Session       MessageSpace Registration Info       Call       Call |

5) Scroll down to the following section labeled *Child supplement*.

| Besides, mom/dad receiving information, you, (Child name) will also receive some activity sheets to take home. How old are you? |       |  |
|----------------------------------------------------------------------------------------------------|-------|--|
| Ok, I'm going to put your sheets in this folder too.                                                                            | H Yes |  |
| Igual a tu mama/papa, (Nombre del niño) tú también vas a recibir<br>unas actividades para hacer en casa. ¿Cuántos años tienes?  |       |  |

- 6) Select Yes if child participant was given child supplement sheets.
- 7) Select No if child participant was not given child supplement sheets.
- 8) Saving data.
  - Scroll to the bottom of the *Introductory Session Checklist* and select *Save & Exit Form.*

### INTRODUCTORY SESSION SETUP LOGISTICS

#### Set-up responsibilities:

In case Measurement Staff is occupying the Measurement/Assessment Area, the Health Educator will set up a private room prior to seeing the participants for the Introductory Sessions based on clinic location.

#### Items needed for set up:

- Health4Kids Flip Chart
- 3 sitting chairs

For additional supporting tools see:

• Introductory Session Protocol

#### Introductory Session clinic set up:

If Health Educator is at

#### Southwest Clinic

-ask a Pediatrics' Medical Assistant (MA) for an available room where the Introductory Session can take place for a period of 30-60 mins.

| Provider Name         | Provider's MA Names                     |  |
|-----------------------|-----------------------------------------|--|
| Dr. Sosa              | Jennifer Tovar                          |  |
| Dr. Cornelius         | Yolanda (Yoli) Moreno                   |  |
| Other supporting MA's | John Eric Hernandez<br>Robert Villareal |  |

#### Southeast Clinic

-ask a Specialty's MA or Pediatrics' MA for an available room where the Introductory Session can take place for a period of 30-60 mins.

| Provider Name  | Provider's MA Names |
|----------------|---------------------|
| Dr. Cobb       | Melissa G.          |
| Dr. Cortes     | Monica S.           |
| Specialty's MA | George              |

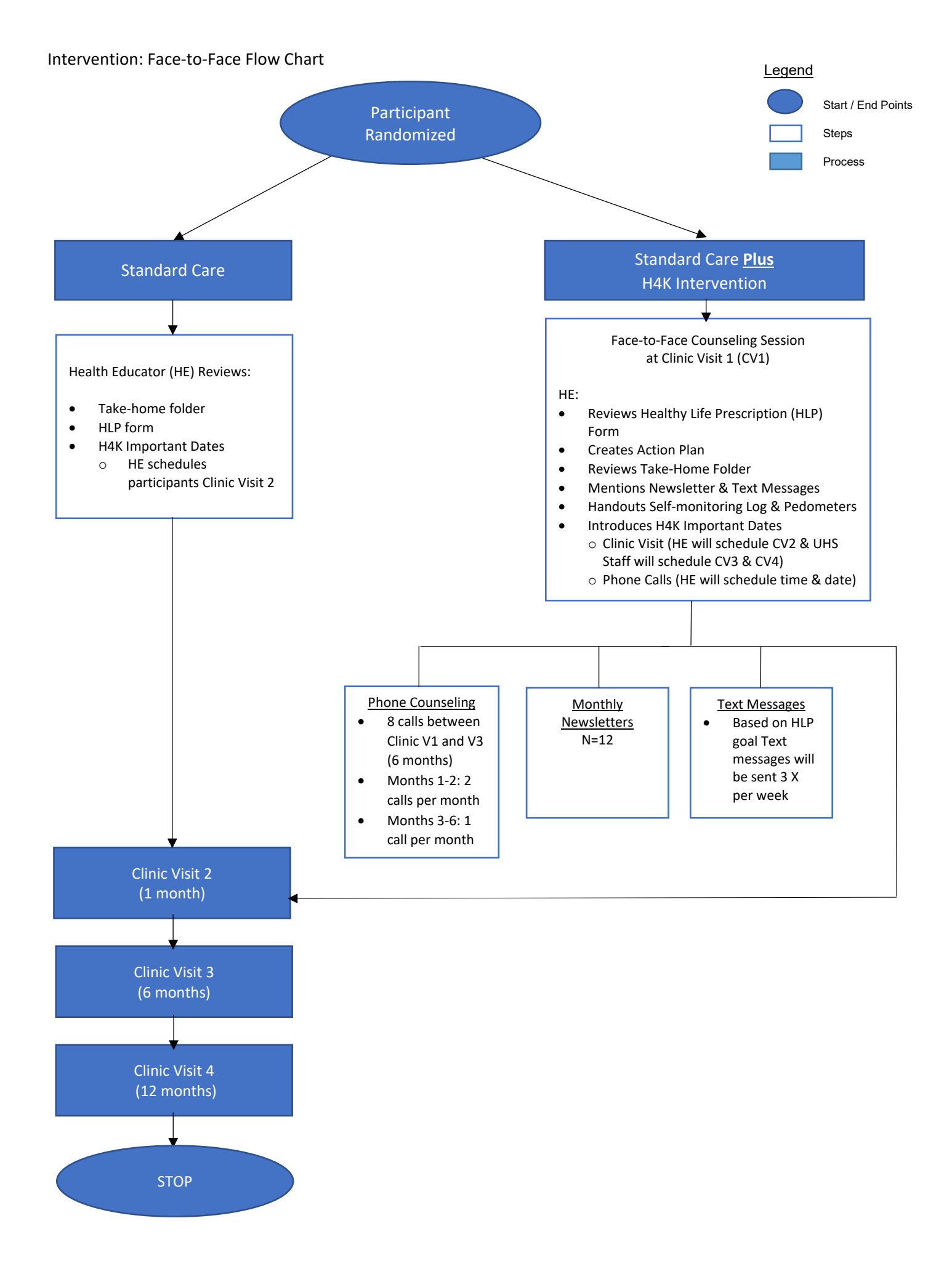

### Lotería de Aguas

To be healthy, we must eat and drink healthy and in moderation. To do this, most of us need to cut back on the amount of sugar we consume. The biggest single source of sugar in the American diet is sugary beverages and soda. A single large soda contains 22 packets of sugar and most of San Antonio drinks at least one soda every day. Drinking soda every day is not healthy. It is a big reason why our community is so overweight. The "Loteria de Aguas" offers alternatives to soda that are healthy, tasty and much less expensive. We can make them at home from tap water with a few simple ingredients. Some need a bit of added sugar. Some do not. All have an extra ingredient that commercial beverages sold at stores and restaurants do not have. Lotería de Aguas drinks, because they are made at home to share with family and friends, have the extra ingredient of love.

**Background**: Lotería is a Mexican game of chance, similar to bingo, but using images on a deck of cards instead of plain numbers on ping pong balls. Every image has a name and an assigned number, but the number is usually ignored. Each player has at least one board with a randomly created grid of pictures with their corresponding name and number. Players choose what *tabla* they want to play with.

**To start the game**: the caller randomly selects a card from the deck and announces it to the players by its name. The caller also has the option of describing the beverage option instead of calling out the name of the beverage. Examples of descriptions for beverages included.

**Rules of Engagement:** The players with a matching pictogram on their board mark it off with a chip or other kind of marker like beans. The first player with three chips in a horizontal, vertical or diagonal row, squared pattern, or fills the board first shouts "¡Lotería!" (Lottery!) or "¡Buenas!" (Good!) and is the winner. Throughout the game, the educator should comment on nutritional quality of different beverages and why to include over more sugary drinks like soda.

**Purpose of Lotería de Aguas:** Educate the community on the importance of limiting sugar sweetened beverages and introduce a variety of beverages consisting of water, fruits and vegetables. Provide recipes for these limited sugar drinks so that individuals can make better choices.

**Food Demo**: Recommend the educator/facilitator select one of the recipes to demo for the class for reinforcement purposes. Show how easy it is to make different infused waters. Healthy tastes great!

#### **Description and Clues for Beverages:**

#55 La Limonada: the fruits used to make this beverage are high in vitamin C which helps our immune system and heals cuts and scrapes. One fruit is yellow and the other green.

#56 El Agua (Water): Our bodies consist of 70% of this material. This substance helps us think better, keep us energized, aid in digestion, keep us cool in the summer and warm in the winter, and feel great!

#57 La Leche (Milk): this beverage is full of bone-strengthening calcium and vitamin D. Perfect addition to breakfast as it is also a great complete protein source.

#58 El Agua con Limón: consuming this beverage can aid digestion. Great way to jazz up plain water with little hassle! This small yellow fruit is tart and full of vitamin C.

#59 El Agua con Fresa: when this fruit is in season (over the spring and summer), what a yummy beverage to make! This fruit is low in sugar, high in fiber and vitamin C. It's tiny seeds are housed on the outside of the fruit.

#60 El Jugo de Piña (Pineapple Juice): this fruit contains an enzyme that aids digestion. This fruit spread around the world so thoroughly because they were kept on board ships to ward off scurvy in sailors.

#61 El Jugo de Tomate (Tomato Juice): the key component of this beverage can be considered either a fruit or vegetables and full of vitamin C.

#62 El Agua de Horchata: enjoy this beverage as a treat.

#63 El Café (Coffee): This beverage is shown to have anti-cancer benefits and is full of antioxidants. Make sure and watch the amount of cream and sugar you add.

#64 El Jugo de Manzana (Apple Juice): The fruit used to make this drink is high in fiber which helps to reduce cholesterol levels. This fruit is round, grows in trees, and comes in green, yellow, and red. 2500 varieties are grown in the United States!

#65 El Té con Hielo: enjoy "sun" tea on a hot summer day to get a dose of antioxidants.

#66 El Agua de Jamaica: herbal infusion that lends a brilliant pink hue.

#67 El Licuado de Banano: this beverage incorporates a tropical fruit, milk, cinnamon and brown sugar. Enjoy as a dessert.

#68 El Té Herbal (Herbal Tea): caffeine free beverage typically consumed hot. Peppermint or chamomile are commonly used to make this beverage.

#69 El Agua de Melón: this fruit grows well in South Texas, and is abundant at roadside fruit stands. The orange color of this fruit means it's full of vitamin A.

#70 El Agua de Tamarindo: the star in this beverage comes from a fruit that looks like a brown pea pod and known for antioxidant qualities.

#### **Evaluation**:

- 1. Name one beverage option that is low in sugar and a wiser option than soda.
- 2. What types of items can you add to water for a refreshing beverage?

Health4Kids: Pediatric Obesity Management Trial for Hispanic Families (R01HD075936)

**Standard Care Protocol** 

### Contents

| Overview of H4K Schedule of Clinic Visits                                        | 3 |
|----------------------------------------------------------------------------------|---|
| Provider Responsibilities at Clinic Visits                                       | ŀ |
| Overview                                                                         | ŀ |
| Provider Responsibilities: Clinic Visit 1                                        | 5 |
| Provider Responsibilities: Clinic Visit 2                                        | 7 |
| Provider Responsibilities at Clinic Visit 3                                      | 3 |
| Provider Responsibilities at Clinic Visit 4                                      | ) |
| Clinic Staff Responsibilities10                                                  | ) |
| Clinic Visit 1                                                                   | ) |
| Clinic Visits 2-411                                                              | L |
| Appendix A: H4K Study Reference for Providers12                                  | ) |
| Appendix B: Recruitment, Provider Referrals, Eligibility Screening & Measurement | } |
| Appendix C: Updating the H4K Note in Sunrise15                                   | 5 |
| Appendix D: Strategies to Implement Expert Committee Recommendations             | ) |
| Appendix E: Motivational Interviewing (MI)21                                     | L |
| Appendix F: Childhood Obesity Resources for Providers27                          | 7 |
| Appendix G: Motivational Interviewing Resources for Providers                    | 3 |

### **Overview of H4K Schedule of Clinic Visits**

#### Clinic Visit 1 (Baseline)

- Physical exam, vital signs
- Brief counseling
- Review Healthy Lifestyle Prescription
- Distribute educational materials in a take-home folder

### Clinic Visit 2 (1-month)

- Vital signs
- Discuss results of laboratory tests
- Brief counseling

### Clinic Visit 3 (6-month)

- Physical exam, vital signs
- Discuss results of laboratory tests
- Brief counseling

### Clinic Visit 4 (12-month)

- Physical exam, vital signs
- Discuss results of laboratory tests
- Brief counseling

### **Provider Responsibilities at Clinic Visits**

Overview

Standard Care is based on 2007 Expert Committee recommendations. See Appendix F: Childhood

Obesity Resources for Providers for details.

All H4K participants receive the following Standard Care components:

- 1. Provider counseling at UHS clinics
- 2. Educational materials & community resource guide
- 3. Provider follow-up at 1, 6 and 12 months

The role of H4K providers includes the following during the 12-month study:

| Clinic Visits | Timing   | Appointment Time Allotted |
|---------------|----------|---------------------------|
| Visit 1       | Baseline | 20 min                    |
| Visit 2       | 1-month  | 15 min                    |
| Visit 3       | 6-month  | 15 min                    |
| Visit 4       | 12-month | 15 min                    |

- Provide brief behavioral counseling for overweight/obese patients and parents/guardians
- Use Motivational Interviewing (MI), a collaborative, goal-oriented communication style, with all participants
- Select lifestyle goals from the Healthy Lifestyle Prescription (HLP)
- Update H4K note in Sunrise

Additional information for providers:

- Study participants will be scheduled into provider's clinic
- Providers will be reimbursed for their time and visits will count toward provider RVUs

#### Health4Kids (H4K)

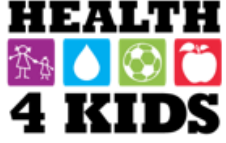

Pediatric Obesity Management Intervention Trial for Hispanic Families (R01HD075936)

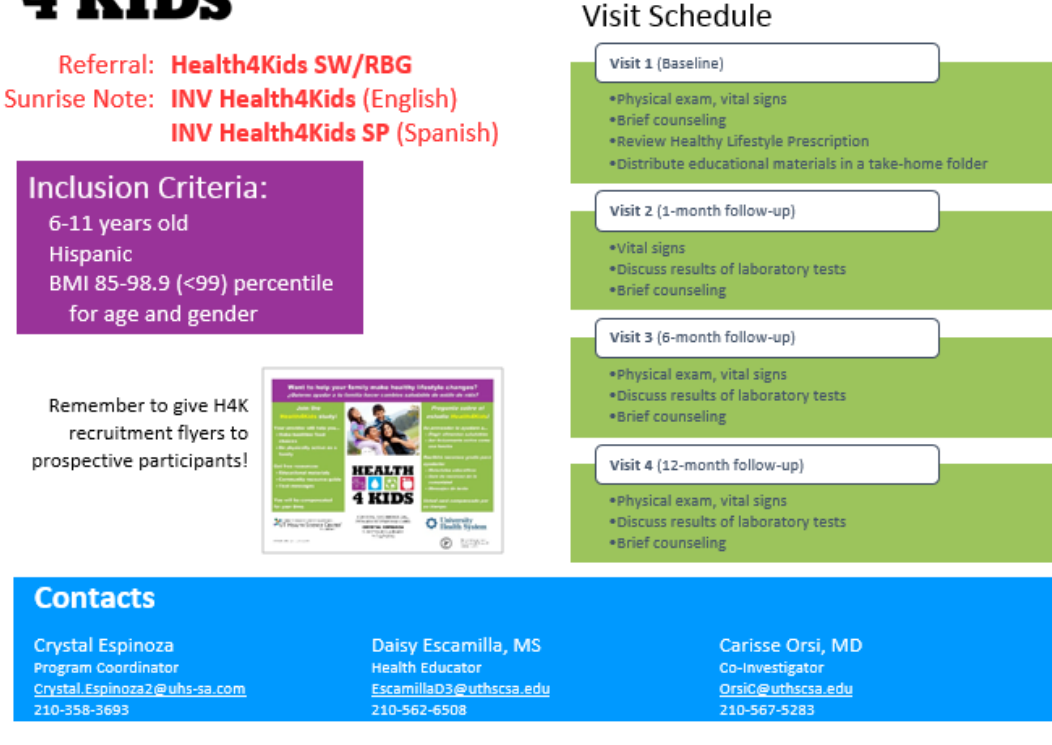

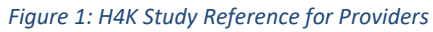

Provider Responsibilities: Clinic Visit 1

Clinic Visit 1 (baseline appointment):

- 1. Medical Assistant takes vital signs (height, weight, heart rate, blood pressure).
- 2. Provider performs a thorough physical examination.
- Provider gives consistent evidence-based messages about nutrition and physical activity behaviors.
- 4. Using Motivational Interviewing (MI) techniques, provider assesses parent/guardian and child self-efficacy and readiness to change.
- Provider reviews "Draft HLP" (in Sunrise) with parent/guardian and child and, using MI techniques, collaboratively selects <u>from this list</u> 3 goals (HLPs) 2 nutrition and 1 physical activity <u>to focus on in the coming weeks</u>.
- 6. Provider distributes take-home folder to the parent/guardian.

#### Nutrition: choose 2 of the following:

- Eat a healthy breakfast EVERY DAY
- Eat 5 servings of fruits and vegetables EVERY DAY
- Eat healthy snacks like fruits, vegetables, and whole-grain crackers
- Limit eating out by preparing meals at home
- Eat together as a family as least 5 to 6 times per week
- Avoid sugary drinks, such as sodas, sweet tea, fruit drinks and sport drinks. Choose water instead
- Drink NO MORE THAN 6-12 oz. of 100% juice (no added sugar) each day
- Consume more low-fat milk and dairy products (1% or skim milk)

#### Physical Activity: choose 1 of the following:

- Play outside and/or be active for 1 hour EVERY DAY
- Limit TV, video, video games and computer time to 2 hours each day
- Provider updates the H4K note "INV Health4Kids" in Sunrise to document the 3 HLPs selected. (See "Appendix C: Updating Sunrise" for more details.)
- Provider prints 2 copies of the HLP and gives both copies to the parent/guardian participant.
- 9. Provider gives take-home folder to parent/guardian. (Note: at SW Clinic, Health Educator distributes the take-home folder.)
- 10. Provider ends the visit.
- 11. Immediately following Clinic Visit 1, the Medical Assistant escorts the participant to meet with the Health Educator.
## Provider Responsibilities: Clinic Visit 2

Clinic Visit 2 (1-month appointment):

- 1. Medical Assistant takes vital signs (height, weight, heart rate, blood pressure).
- 2. Provider reviews results of laboratory tests.
- Provider offers brief counseling to the parent/guardian and child using Motivational Interviewing techniques. Provider gives consistent evidence-based messages about nutrition and physical activity behaviors.
- 4. Provider updates H4K note "**INV Health4Kids**" in Sunrise with comments about relevant information from counseling discussion.
- 5. Provider ends the visit.

### Provider Responsibilities: Clinic Visit 3

Clinic Visit 3 (6-month appointment):

- 1. Medical Assistant takes vital signs (height, weight, heart rate, blood pressure).
- 2. Provider performs a thorough physical examination.
- 3. Provider reviews results of laboratory tests if available.
- Provider offers brief counseling to the parent/guardian and child using motivational interviewing techniques. Provider gives consistent evidence-based messages about nutrition and physical activity behaviors.
- 5. Discuss progress toward goals and, if appropriate, select new HLPs.

To view all HLP's entered in Sunrise, the provider will select "Group By" then select "Document Name" (See Figure 2). HLP documents are listed under the "INV Health4Kids Study 0001 Dismissal Note." All documents entered under this category will appear.

|   | SW-HEALTH CENTER (W506)                                                     |                 |                           |              |              |        |              | U                             | Unreviewed Allergies                        |         |                 | Sosa, Mario |                 |                   | ADM: Dec-18-2015 DSC:                 |    |  |  |
|---|-----------------------------------------------------------------------------|-----------------|---------------------------|--------------|--------------|--------|--------------|-------------------------------|---------------------------------------------|---------|-----------------|-------------|-----------------|-------------------|---------------------------------------|----|--|--|
|   | Ht: cm Wt: kg BMI: kg/m2                                                    |                 |                           |              |              |        |              |                               |                                             |         |                 |             |                 |                   |                                       |    |  |  |
|   | Allergies:No Known Allergies                                                |                 |                           |              |              |        |              |                               |                                             |         |                 |             |                 |                   | PCP:(CMA) Sosa, Mario (MD)            |    |  |  |
|   | Patient List Orders Results Flowsheets Documents Clinical Summary ABX Susce |                 |                           |              |              |        |              |                               | Patient Info                                | p Pera  | Frend Point o   | of Care Tes | ting InfoButton | My View Commun    | ity Record (HIE)                      |    |  |  |
|   |                                                                             | <b>]</b> , 🚴 (  | <b>I</b> .                | 5            |              | 6      |              | 🔊 🕒 🗿                         |                                             |         |                 | >           |                 |                   |                                       |    |  |  |
|   | E Dis                                                                       | splay Display   | Autho                     | or           |              |        | Cancel / Del | lete Sign Forward View Tim    | View Time Preview Select Grid Previous Next |         |                 |             |                 |                   |                                       |    |  |  |
|   | S For                                                                       | rmat View       | Date                      |              |              |        | Time Colun   | nn Inter                      | Interval Columns Options                    |         |                 |             |                 |                   |                                       |    |  |  |
|   | btic                                                                        | Some docur      | Docur                     | ment Catego  | ory          |        | rt for Auth  | ored Document dates from O    | from Oct-22-2014 to Unspecified             |         |                 |             |                 |                   | (Page 1 of 1)<br>18 Document(s) shown |    |  |  |
| ' | D                                                                           | isplay Forma    | <ul> <li>Docur</li> </ul> | ment Name    |              |        | e/Category   | ; Group by: Document Name     |                                             |         |                 |             |                 |                   | 10 Document(s) s                      |    |  |  |
|   | 1.00                                                                        | _               | Docur                     | ment Review  | Category     |        |              |                               |                                             |         |                 |             |                 |                   |                                       |    |  |  |
|   |                                                                             | Document Status |                           |              |              |        |              |                               |                                             |         |                 |             |                 |                   |                                       |    |  |  |
|   |                                                                             | nate or         | Docur                     | ment Status/ | /Priority/Ca | tegory |              | Document Name                 | Document                                    | Revisio | Signature Sta   | Docum       | Last Updated By | Last Updated On   | Authored                              | s_ |  |  |
|   | -                                                                           | UHS Vaccinatio  | Health                    | h Issue      |              |        |              |                               |                                             |         |                 |             |                 |                   |                                       |    |  |  |
|   |                                                                             | Nov-05          | Revisi                    | ion Status   |              |        | 5-2015       | UHS Vaccination Consent For   | Complete                                    | Entered | Signed in Full  | General     |                 |                   | Aguilera, Juanita (LVN)               | N  |  |  |
|   |                                                                             | Apr-27          | Signat                    | ture Status  |              |        | 7-2015       | UHS Vaccination Consent For   | Complete                                    | Entered | Signed in Full  | General     |                 |                   | Colin, Nancy M (MA)                   | A  |  |  |
|   |                                                                             | Nov-04          | Specia                    | alty         |              |        | 4-2014       | UHS Vaccination Consent For   | Complete                                    | Entered | Signed in Full  | General     |                 |                   | Colin, Nancy M (MA)                   | N  |  |  |
|   |                                                                             | INV Health4Kids | Study 0                   | 0001 Dismis  | salSP Note   | (SD)   |              |                               |                                             |         |                 |             |                 |                   |                                       |    |  |  |
|   |                                                                             | Dec-08-3        | 2015                      | 16:57        | 16:57        | Dec-0  | 8-2015       | INV Health4Kids Study 00001   | Complete                                    | Entered | Signed in Full  | General     |                 |                   | Sosa Mario (MD)                       | r  |  |  |
|   |                                                                             | Jul-13-2        | 015                       | 13:27        | 13:27        | Jul-1  | 3-2015       | INV Health4Kids Study 00001   | Complete                                    | Revised | Signed in Full  | General     | Sosa Mario      | Jul-13-2015 18:09 | Sosa Mario (MD)                       |    |  |  |
|   |                                                                             | × 10, 10, 2     | .015                      | 13.27        | 15.27        | , ur 1 | 5 2015       | internetinining study occorn. | complete                                    | nevised | orginearin rain | ocheror     | Sosa, mano      | 501 15 2015 10.05 |                                       |    |  |  |
|   | -                                                                           | INV Health4Kids | Study 0                   | 0001 Dismis  | sal Note (S  | D)     |              |                               |                                             |         |                 |             |                 |                   |                                       |    |  |  |
|   |                                                                             | 📌 Jun-08-2      | 2015                      | 14:42        | 14:42        | Jun-C  | 8-2015       | INV Health4Kids Study 00001   | Incomplete                                  | Revised | Signed in Full  | General     | Sosa, Mario     | Jun-08-2015 21:01 | Sosa, Mario (MD)                      | J  |  |  |
|   |                                                                             | Jun-05-2        | 2015                      | 10:32        | 10:32        | Jun-C  | 5-2015       | INV Health4Kids Study 00001   | Complete                                    | Entered | Signed in Full  | General     |                 |                   | Espinoza, Crystal L (HEALTH EDUCATOR) | J  |  |  |

#### Figure 2: Sunrise

Note: If provider and family select new HLPs, print 1 copy of goals for participant.

- 6. Provider updates the H4K note "**INV Health4Kids**" in Sunrise with comments about relevant information from counseling discussion.
- 7. Provider ends the visit.

## Provider Responsibilities: Clinic Visit 4

Clinic Visit 4 (12-month appointment):

- 1. Medical Assistant takes vital signs (height, weight, heart rate, blood pressure).
- 2. Provider performs a thorough physical examination.
- 3. Provider reviews results of laboratory tests, if available.
- Provider offers brief counseling to the parent/guardian and child using Motivational Interviewing techniques. Provider gives consistent evidence-based messages about nutrition and physical activity behaviors.
- Provider offers closure on study (acknowledge end of study, discuss progress and opportunities for continuing to move towards healthy eating and physical activity habits).
- 6. Provider updates the H4K note "**INV Health4Kids**" in Sunrise with comments about relevant information from counseling discussion.
- 7. Provider ends the visit.

# **Clinic Staff Responsibilities**

Clinic Visit 1

The Draft HLP, based on data collected during standardized measurement prior to the clinic visit, serves as a tool to guide provider and participants in their clinic visit discussions and the selection of behavioral goals. Before the start of Clinic Visit 1, the UHS Program Coordinator enters the Draft HLP in to Sunrise. (Figure 3)

- 1. Immediately prior to Clinic Visit 1, Medical Assistant provides a H4K take-home folder (in English or Spanish, as appropriate) (Figure 4) to the provider.
- 2. Medical Assistant takes vital signs (height, weight, heart rate, blood pressure) of child participant and records in H4K note in Sunrise.
- 3. Following Clinic Visit 1, the Medical Assistant will escort the participant to meet with the Health Educator.

Note: Be sure participant leaves clinic with 2 copies of the HLP (see page 6).

| CécAli Preserve May - 05 - 2015 CULLUI Time [13:59 C                                                                                               |                                                           |  |  |  |  |  |  |  |
|----------------------------------------------------------------------------------------------------|-----------------------------------------------------------|--|--|--|--|--|--|--|
| 📢 Copy Forward 🖏 Refer to Note 🤏 Preview - 🎉 Modify Template 🏑 Acronym Expansion                                                                   |                                                           |  |  |  |  |  |  |  |
| vert vert                                                                                                    | ľ                                                         |  |  |  |  |  |  |  |
| s visit Cha C1 C2 C3                                                                                                    |                                                           |  |  |  |  |  |  |  |
| Nutrition (Nutrioin                                                                                                    |                                                           |  |  |  |  |  |  |  |
| p Choose two of the following                                                                                                    |                                                           |  |  |  |  |  |  |  |
| C Eat a healthy breakfast EVERY DAY C Desayune saludable TODOS los dias                                                                            |                                                           |  |  |  |  |  |  |  |
| C Come 5 porciones de fruites and vegetables EVERY DAY C Come 5 porciones de fruites y verdures TODOS los días                                     |                                                           |  |  |  |  |  |  |  |
| C Eat healthy snacks like fuits vegetables wholegan crackers C Corra botanse(bocadillos)salutables como frutas verduras                            |                                                           |  |  |  |  |  |  |  |
| C Limit eating out by preparing meals at home C Limite comer fuers y prepare mas comidas en casa                                                   |                                                           |  |  |  |  |  |  |  |
| C Come en familie al menos de 5 a 6 veces por semana                                                                                               |                                                           |  |  |  |  |  |  |  |
| C Avoid sugary drinks, sodas, sweet tes, fuintsports drinks. C Evite bebiids azucaradas.como las sodas, té dulos, bebi                             |                                                           |  |  |  |  |  |  |  |
| C DrinkINO MORE THAN 6-12oz of 100%; juice (no added sugar)day C NO tomeMAS DE 6 a 12onzas de 100%; jugo(no azúcar añadido) dia                    |                                                           |  |  |  |  |  |  |  |
| C Consume more low/at milk & dairy products (1% or shim milk) C ome más leche y productso lácteos bajos en grassa (1% de                           |                                                           |  |  |  |  |  |  |  |
|                                                                                                    |                                                           |  |  |  |  |  |  |  |
| Physical Activity/ Actividad Fisica                                                                                                    |                                                           |  |  |  |  |  |  |  |
| Choose one of the following:                                                                                                    |                                                           |  |  |  |  |  |  |  |
| C Play outside and/or be active for 1 hour EVERY DAY C Juegue stuera y/lo esté más activo(a) DURIAMENTE por 1 hora                                 |                                                           |  |  |  |  |  |  |  |
| C Limit TV:video.video game & computer time to 2 hours es day     C Limite la televisión, videos, los videoguegos, y la comp                       |                                                           |  |  |  |  |  |  |  |
| r Par-                                                                                                    |                                                           |  |  |  |  |  |  |  |
| In my professional coinics, is accordance with accepted medical practice standards, the above-mentioned patient requires healthy lifestyle changes | [                                                         |  |  |  |  |  |  |  |
|                                                                                                    |                                                           |  |  |  |  |  |  |  |
| Liesei Hielo? Mark Note As: Results pending Ptionity Incomplete                                                                                    | Calculate after save Charge Capture SuperBill Save Cancel |  |  |  |  |  |  |  |

Figure 3: Draft HLP in Sunrise

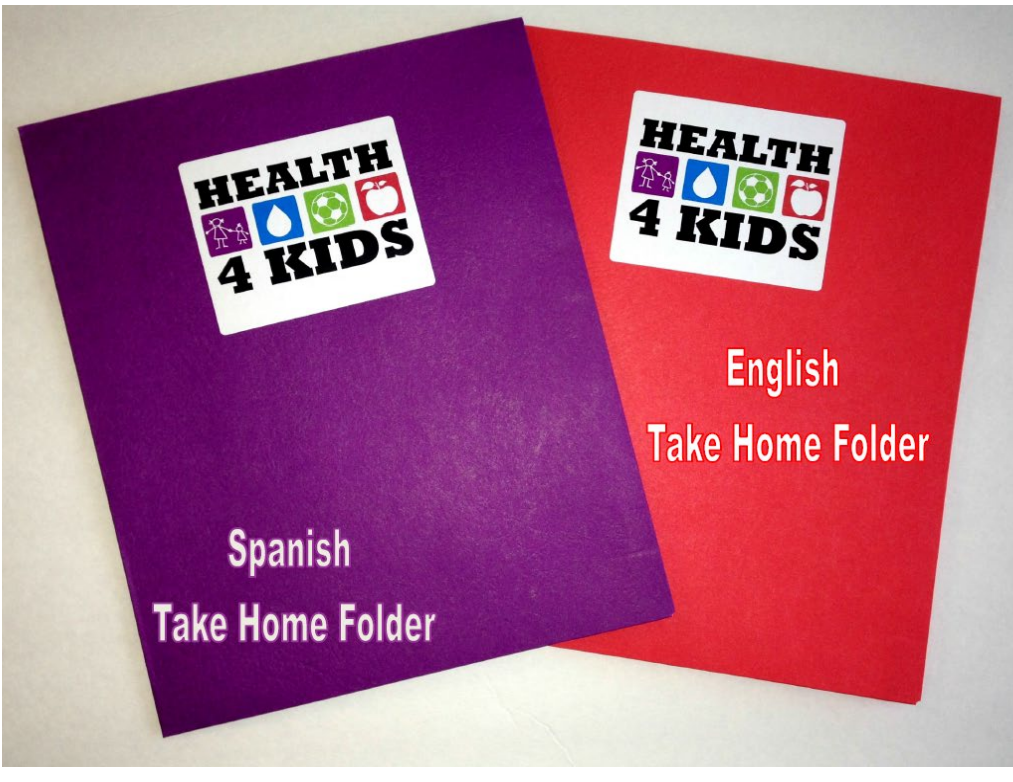

Figure 4: Take Home Folders

### Clinic Visits 2-4

1. Medical Assistant takes vital signs (height, weight, heart rate, blood pressure) of child participant and records in H4K note in Sunrise.

# **Appendix A: H4K Study Reference for Providers**

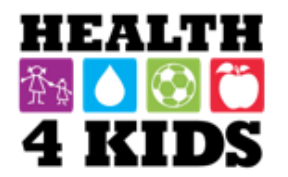

### Health4Kids (H4K)

Pediatric Obesity Management Intervention Trial for Hispanic Families (R01HD075936)

## Referral: Health4Kids SW/RBG Sunrise Note: INV Health4Kids (English) INV Health4Kids SP (Spanish)

Inclusion Criteria: 6-11 years old Hispanic BMI 85-98.9 (<99) percentile for age and gender

Remember to give H4K recruitment flyers to prospective participants!

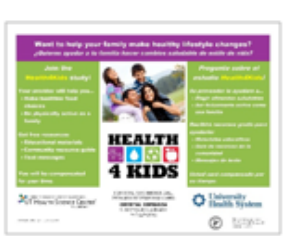

## Visit Schedule

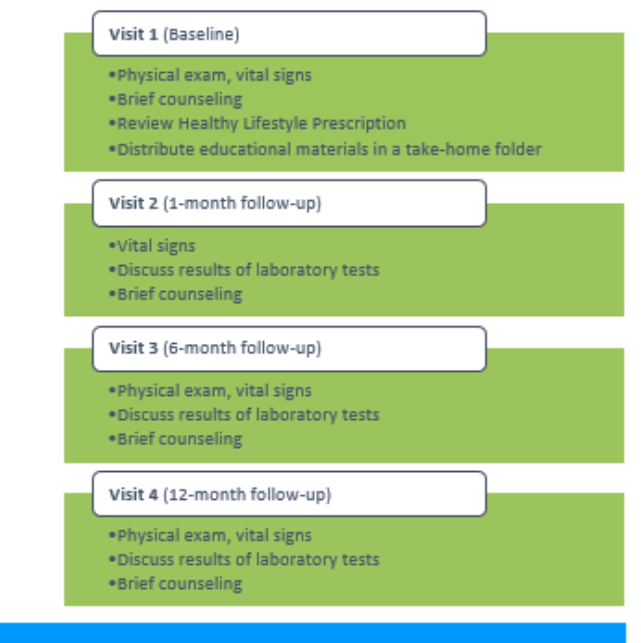

### Contacts

Crystal Espinoza Program Coordinator <u>Crystal.Espinoza2@uhs-sa.com</u> 210-358-3693 Daisy Escamilla, MS Health Educator EscamillaD3@uthscsa.edu 210-562-6508 Carisse Orsi, MD Co-Investigator <u>OrsiC@uthscsa.edu</u> 210-567-5283

# Appendix B: Recruitment, Provider Referrals, Eligibility Screening & Measurement

The *Health4Kids Recruitment Protocol* provides detailed information about the following:

• <u>Pre-screening and Identifying Prospective Participants</u>: Every week, the Program Coordinator will use the IDX Schedule (Figure 5) to identify prospective participants by reviewing clinic lists of patients scheduled for non-urgent medical appointments with a study provider (i.e., provider trained on standard care protocol). Program Coordinator will pre-screen for participant eligibility (i.e., patients who meet age, BMI, and diagnostic criteria) and provide a list of eligible patients to recruitment staff, who will contact the parent to conduct a comprehensive eligibility screening by telephone, describe the study, and answer questions. If the parent agrees to participate, recruitment staff will schedule baseline assessments.

| Scheduler | Appt Manager Patient S  | ervices | New Appoir | ntment A  | Appointment Lis | t Provide | r Schedules | Bump List        | Wait List | Remi    | nder List Cash [ | rawer Chart Re | equest |  |
|-----------|-------------------------|---------|------------|-----------|-----------------|-----------|-------------|------------------|-----------|---------|------------------|----------------|--------|--|
| Scheduler | PEDI                    |         |            |           |                 |           |             | or and the state |           |         |                  |                |        |  |
| VM/HPA    | Select Settings         |         |            |           |                 |           |             |                  |           |         |                  |                |        |  |
|           | Appointment M           |         |            |           |                 |           |             |                  |           |         |                  |                |        |  |
|           | Thursday 12/11/         | 2014 🖩  | From:      | 12:00AM   | To: 11:5        | PPM Sort  | By: Time    | ~                | Setting:  | pedi    |                  | ~              |        |  |
|           | Reason                  | Type    | Status     | DOB       | Locatio         | n         | Time        | Comment          | s         |         | Provider         |                |        |  |
|           | f/up on hair loss       | FUP     | PEN        | 10/25/200 | 8 UFHC S        | OUTHWEST  | 07:50AM     | (                |           |         | SOSA,MARIO       |                |        |  |
|           | 2 mo wcc                | PED     | PEN        | 10/11/201 | 4 UFHC S        | OUTHWEST  | 08:05AM     |                  |           |         | SOSA,MARIO       |                |        |  |
|           | WCC 2MTHS               | PED     | PEN        | 09/23/201 | 4 UFHC S        | OUTHWEST  | 08:05AM     |                  |           |         | MONTEJANO-DE     | LACRUZ, GABRIE | LA     |  |
|           | 12month wcc             | PED     | PEN        | 12/06/201 | 3 UFHC S        | OUTHWEST  | 08:20AM     | 12 month         | wcc       |         | SOSA,MARIO       |                |        |  |
|           | IMM                     | PED     | PEN        | 11/05/201 | .3 UFHC S       | OUTHWEST  | 09:05AM     | IMM/FROM         | WCC ON 1  | 1/10/14 | MONTEJANO-DE     | LACRUZ, GABRIE | LA     |  |
|           | eval : failed vision    | FUP     | PEN        | 10/15/201 | 0 UFHC S        | OUTHWEST  | 09:10AM     | eval Failed      | l vision  |         | SOSA,MARIO       |                |        |  |
|           | eval on urine frequency | x 1 FUP | PEN        | 12/19/200 | 6 UFHC S        | OUTHWEST  | 09:25AM     | urine frequ      | lency     |         | SOSA,MARIO       |                |        |  |
|           | annual chk-up           | AWV     | PEN        | 02/19/194 | 0 UFHC S        | OUTHWEST  | 09:35AM     |                  |           |         | MONTEJANO-DE     | LACRUZ, GABRIE | LA     |  |
|           | 2nd newborn screening   | NWB     | PEN        | 11/25/201 | 4 UFHC S        | OUTHWEST  | 10:00AM     |                  |           |         | SOSA,MARIO       |                |        |  |
|           | wcc                     | PED     | PEN        | 04/25/201 | .3 UFHC S       | OUTHWEST  | 10:05AM     | wcc              |           |         | MONTEJANO-DE     | LACRUZ, GABRIE | LA     |  |
|           | 4 month wcc             | PED     | PEN        | 08/05/201 | 4 UFHC S        | OUTHWEST  | 10:15AM     | 4 month w        | cc        |         | SOSA,MARIO       |                |        |  |
|           | anxiety                 | FUP     | PEN        | 11/13/199 | 7 UFHC S        | DUTHWEST  | 10:30AM     | anxiety          |           |         | SOSA,MARIO       |                |        |  |
|           | FUp Hep-A/IMMU          | FUP     | PEN        | 07/20/201 | 4 UFHC S        | OUTHWEST  | 10:45AM     |                  |           |         | SOSA,MARIO       |                |        |  |
|           | follow up               | FUP     | PEN        | 10/04/200 | 1 UFHC S        | OUTHWEST  | 12:20PM     | follow up        |           |         | SOSA,MARIO       |                |        |  |
|           | 12 mo wcc               | PED     | PEN        | 12/09/201 | .3 UFHC S       | OUTHWEST  | 12:20PM     |                  |           |         | MONTEJANO-DE     | LACRUZ, GABRIE | LA     |  |
|           | 2 mo wcc                | PED     | PEN        | 10/10/201 | 4 UFHC S        | OUTHWEST  | 12:35PM     |                  |           |         | SOSA,MARIO       |                |        |  |
|           | wcc                     | PED     | PEN        | 09/13/200 | 2 UFHC S        | OUTHWEST  | 12:50PM     |                  |           |         | SOSA,MARIO       |                |        |  |
|           | 4 month WCC             | PED     | PEN        | 08/05/201 | 4 UFHC S        | OUTHWEST  | 12:50PM     |                  |           |         | MONTEJANO-DE     | LACRUZ, GABRIE | LA     |  |
|           | fup 1 mo                | FUP     | PEN        | 09/01/200 | 4 UFHC S        | OUTHWEST  | 01:40PM     |                  |           |         | SOSA,MARIO       |                |        |  |
|           | fup 1 mo                | FUP     | PEN        | 03/31/200 | 3 UFHC S        | OUTHWEST  | 01:55PM     |                  |           |         | SOSA,MARIO       |                |        |  |
|           | wcc 6mths               | PED     | PEN        | 06/10/201 | 4 UFHC S        | OUTHWEST  | 02:35PM     |                  |           |         | MONTEJANO-DE     | LACRUZ, GABRIE | LA     |  |
|           | PHYSICAL PER MOTHER     | PED     | PEN        | 02/24/200 | 1 UFHC S        | OUTHWEST  | 02:45PM     |                  |           |         | SOSA,MARIO       |                |        |  |
|           | wcc                     | PED     | PEN        | 12/01/201 | 2 UFHC S        | DUTHWEST  | 02:50PM     |                  |           |         | MONTEJANO-DE     | LACRUZ, GABRIE | LA     |  |
|           | f/up on lab results     | FUP     | PEN        | 12/17/200 | 2 UFHC S        | OUTHWEST  | 03:00PM     |                  |           |         | SOSA,MARIO       |                |        |  |
|           | wcc                     | PED     | PEN        | 12/08/201 | 1 UFHC S        | OUTHWEST  | 03:05PM     |                  |           |         | MONTEJANO-DE     | LACRUZ, GABRIE | LA     |  |
|           | fup labs                | SAM     | PEN        | 10/17/199 | 9 UFHC S        | DUTHWEST  | 03:15PM     |                  |           |         | SOSA,MARIO       |                |        |  |

### NOTE: Providers may refer patients to the study who are not flagged.

Figure 5: IDX Scheduler

- <u>Provider Referral</u>: While most study recruitment comes from study staff contacting prospective participants directly (above), providers may refer patients to the study. At any non-urgent medical appointment, the provider may briefly explain the study to the family, promote and encourage study participation, distribute a H4K recruitment flyer, and initiate a referral in Sunrise for interested families (see Figure 6: H4K Recruitment Flyer).
  - $\circ$   $\;$  MDs, RNs and Nurse Practitioners may refer patients to the study.
  - Provider may refer patients to the study using the referral code **Health4Kids SW/RBG** in Sunrise.

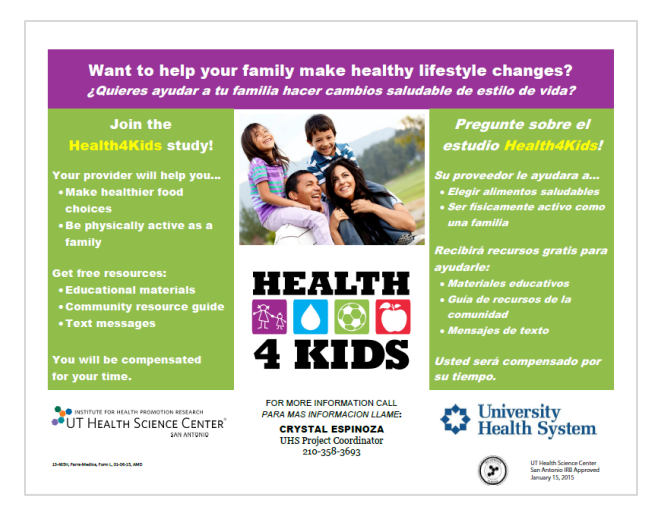

Figure 6: H4K Recruitment Flyer

Upon receiving the referral, recruitment staff will conduct comprehensive eligibility screening and, if eligible, schedule baseline assessments.

# Appendix C: Updating the H4K Note in Sunrise

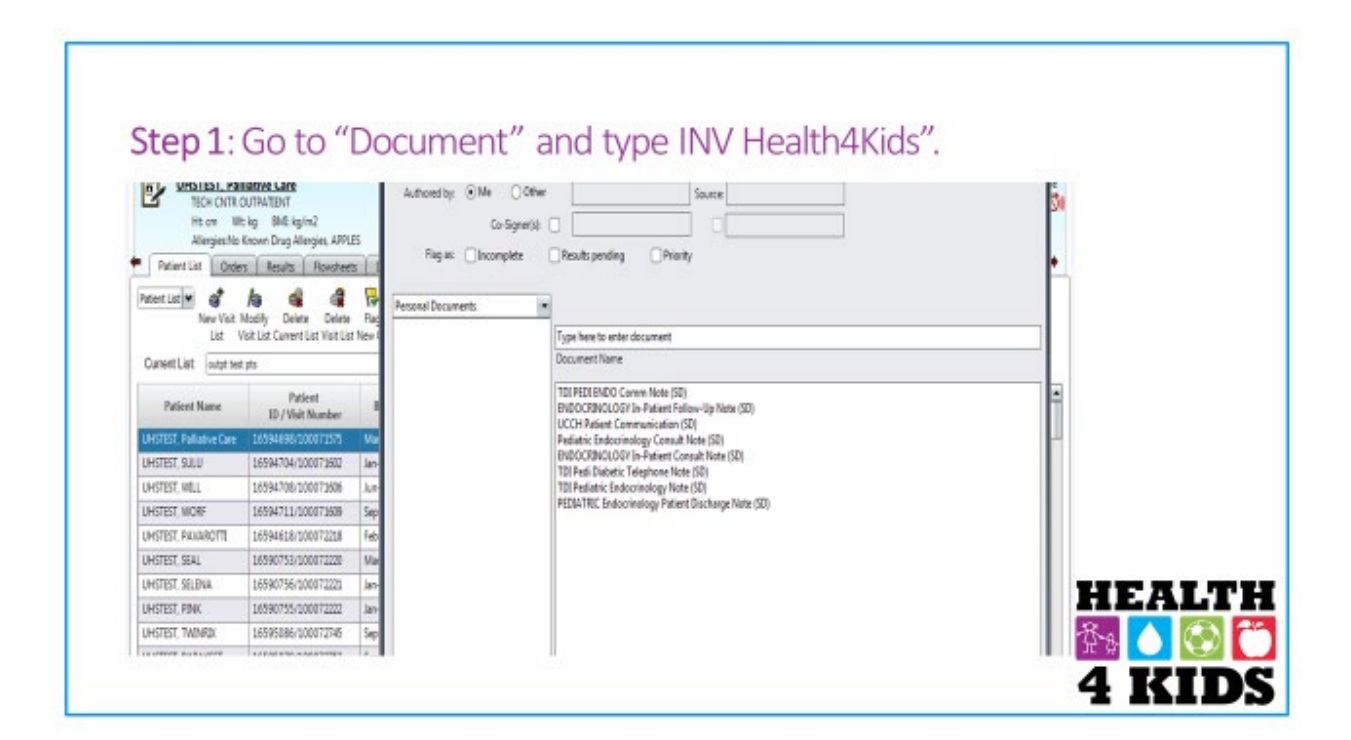

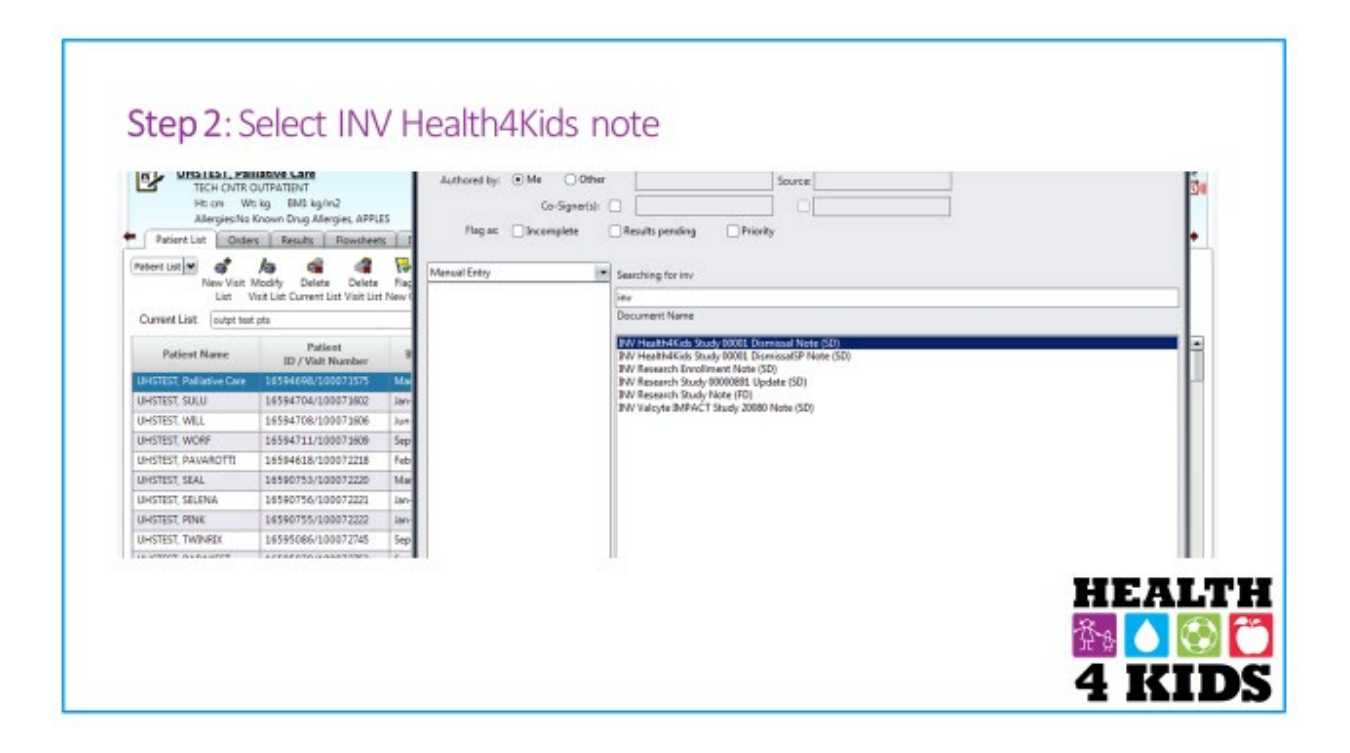

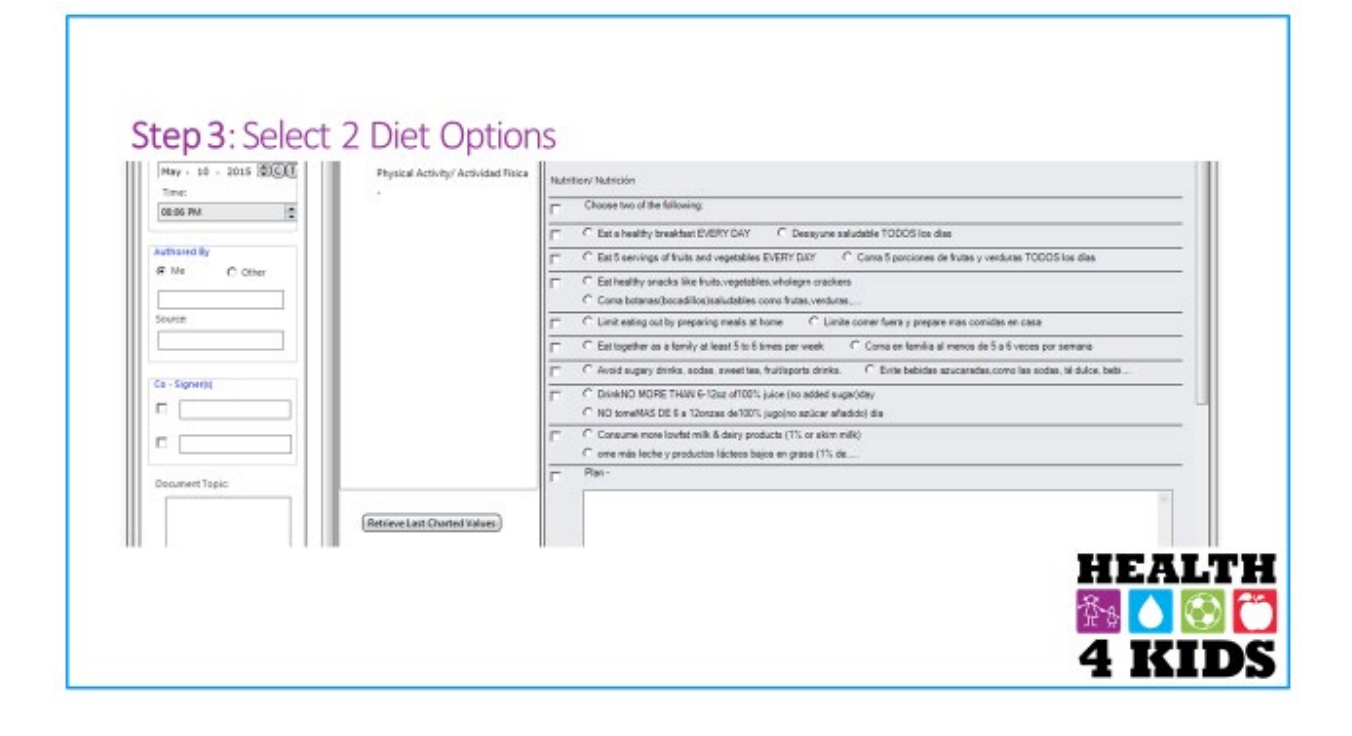

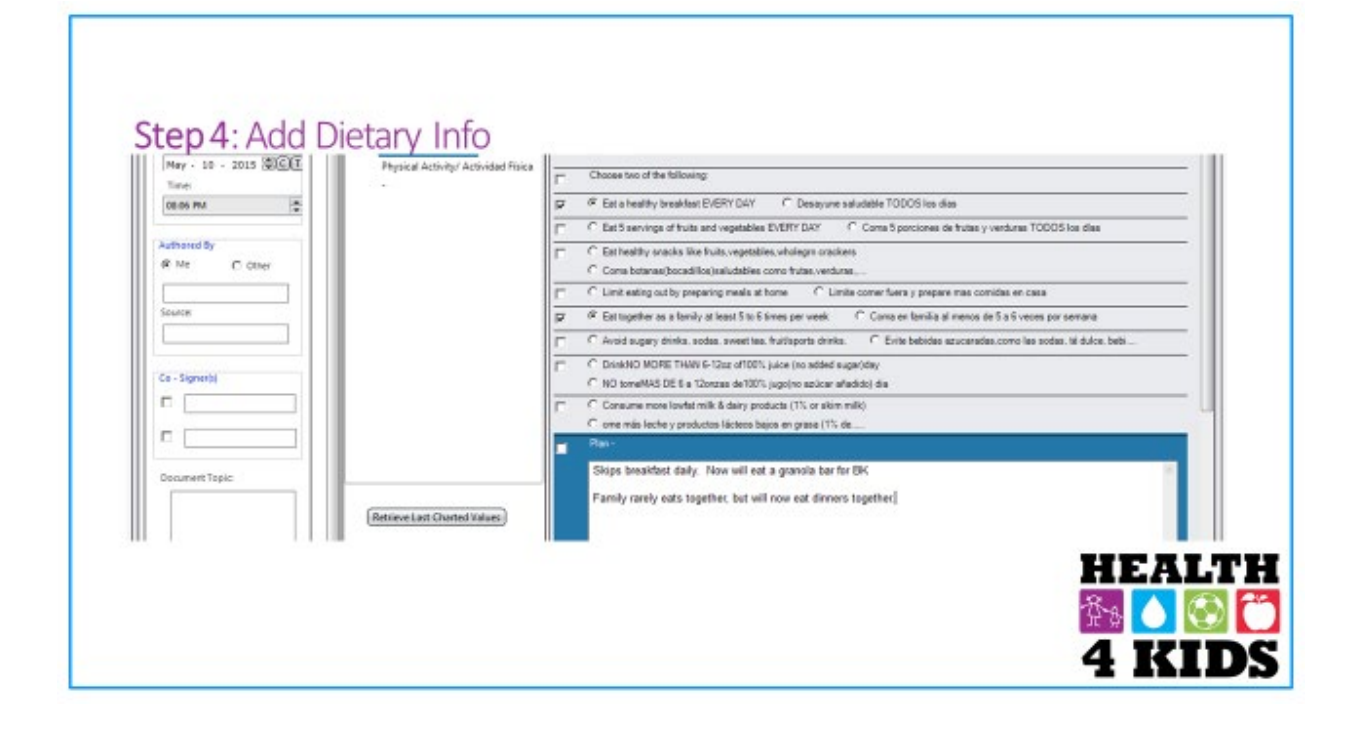

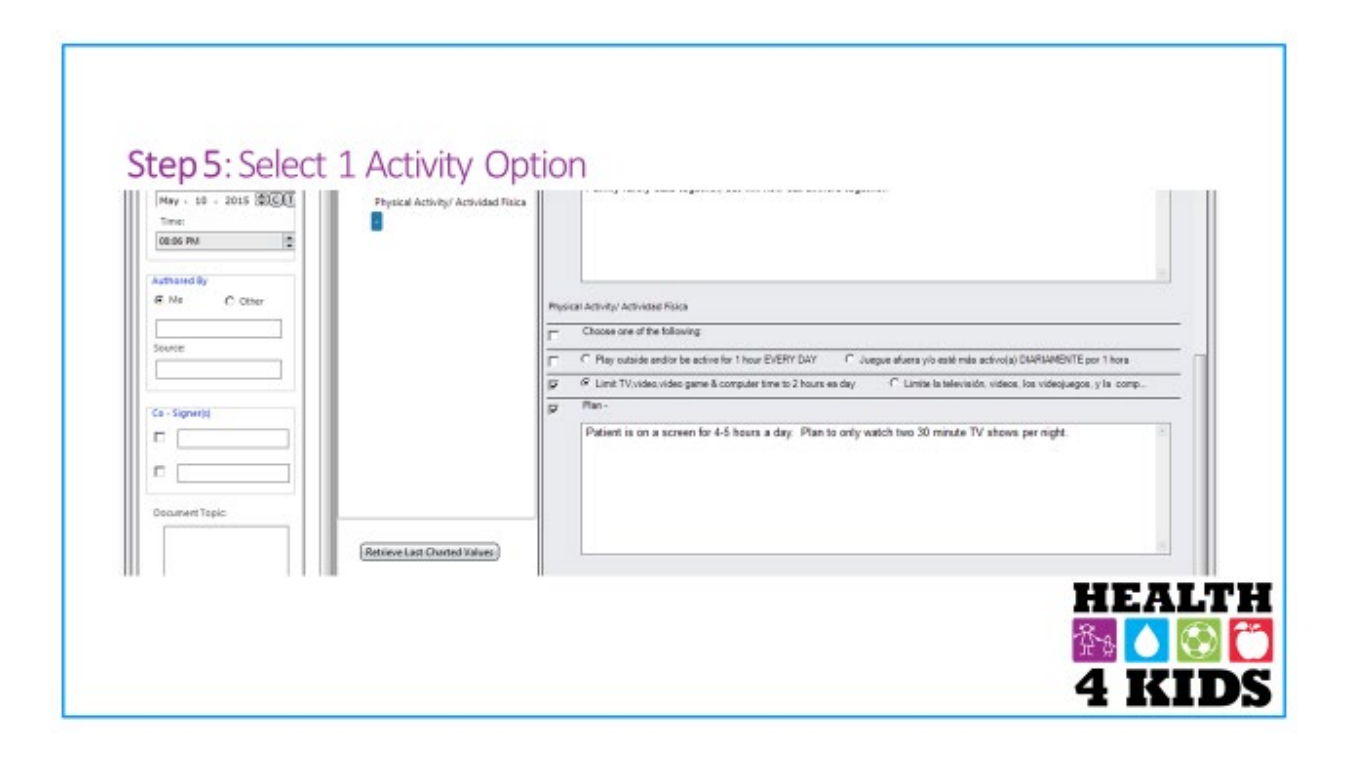

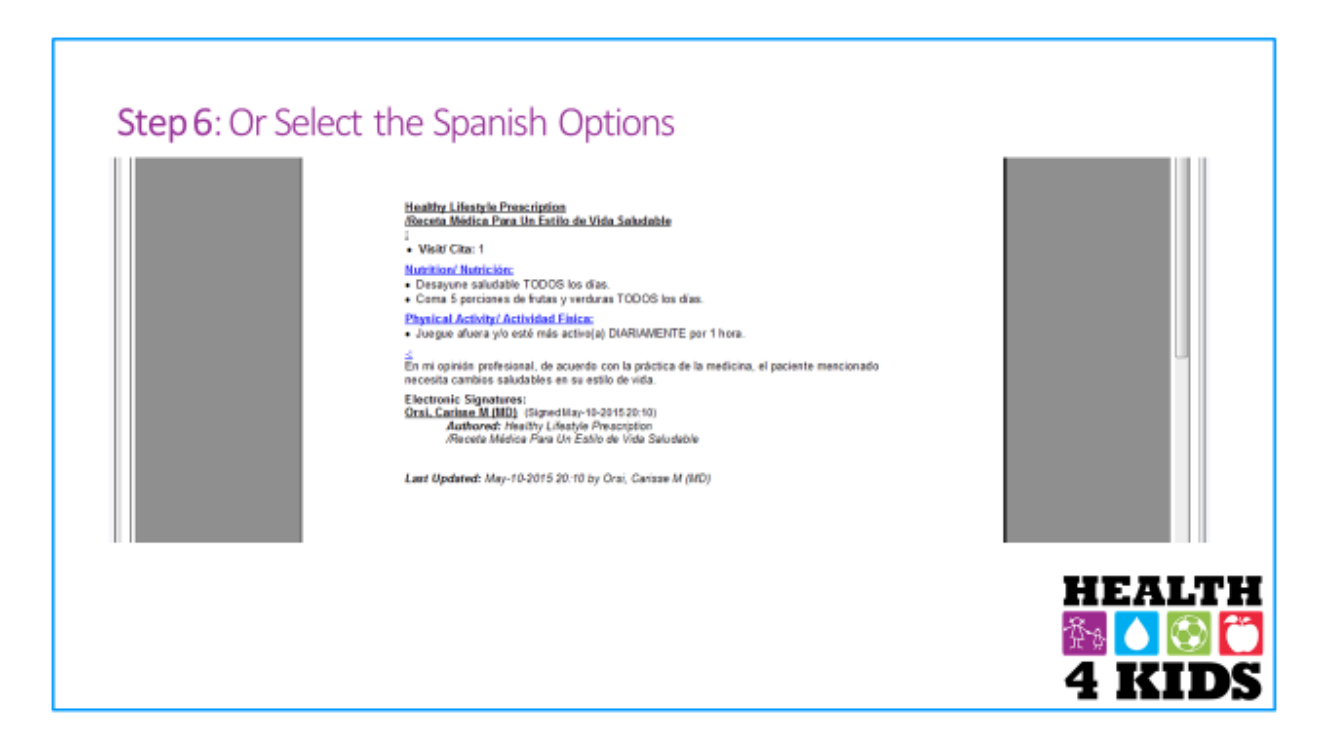

# Step 7: Once "HLP" is complete save it and print a copy for the study patient

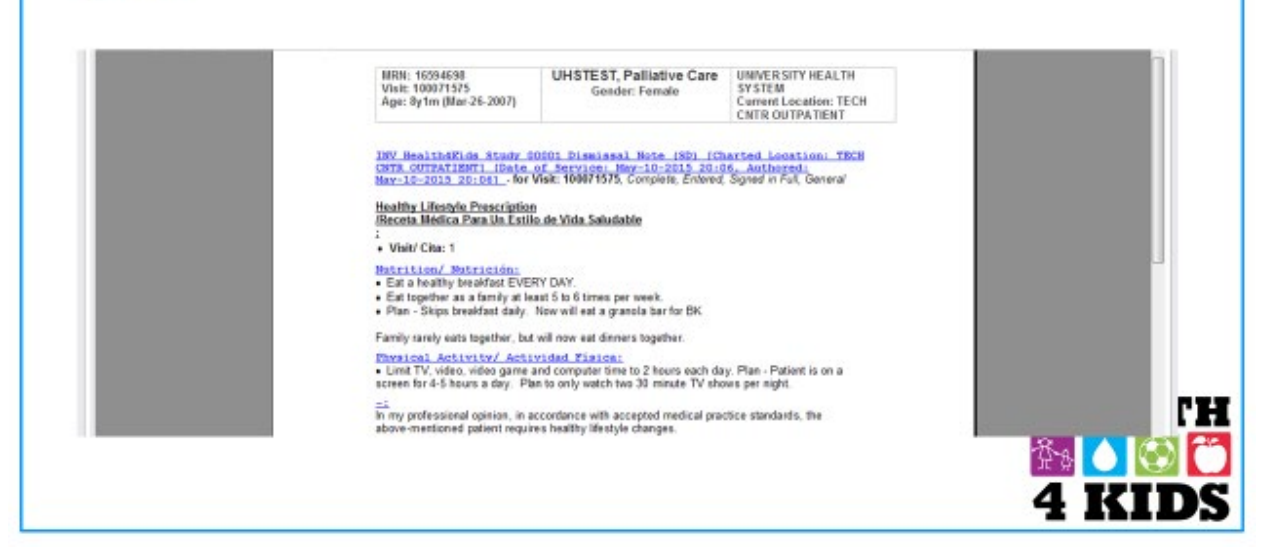

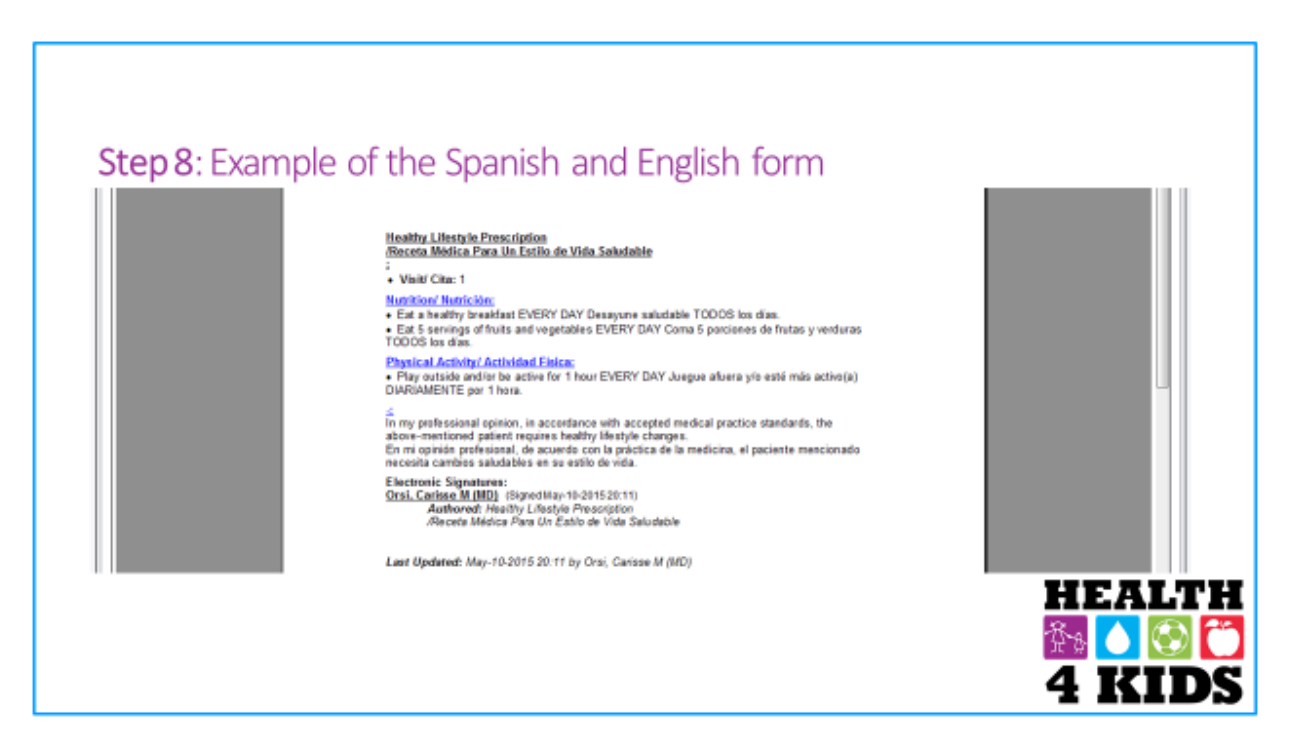

# Appendix D: Strategies to Implement Expert Committee Recommendations

Standard care is based on 2007 Expert Committee recommendations (See Appendix F).

Childhood obesity programs can improve BMI especially in children aged 6-11 years.

- A behavioral approach vs standard approach can improve weight in children.
- Including parents/guardians in the discussion is critical.
- Using motivational interviewing may improve outcomes.

National Initiative for Children's Healthcare Quality's *Childhood Obesity Action Network Implementation Guide* defines 3 key steps to implementing the 2007 Expert Committee Recommendations:

Step 1: Obesity Prevention at Well Care Visits (Assessment & Prevention)

Step 2: Prevention Plus Visits (Treatment)

Step 3: Going Beyond Your Practice (Prevention & Treatment)

Step 1- Obesity Prevention at Well Care Visits (Assessment & Prevention)

- Assess all children for obesity between 2-18 years at minimum yearly visits
- Use BMI to screen for obesity
- Make a weight category dx using BMI % (85-94% as Overweight and ≥ 95% as Obese)
- Measure blood pressure using the NHLBI tables
- Focused family hx looking for obesity, T2DM, CVD, MI/strokes
- Assess behaviors and attitudes for diet and exercise
- Order labs: fasting lipid profile, ALT, AST, fasting glucose for overwt pts
- Finally gives recs that are similar to our HLP (will discuss later)

### Step 2- Prevention Plus Visits (Treatment)

- Develop an office-based approach for follow-up
  - Staged approach to tx with guided suggestions for change with a weight goal
- Provide education materials
  - Action planning and goal setting
- Use Motivational Interviewing to improve success
  - o Use patient-centered counseling
- Develop a reimbursement strategy for future visits

### Step 3- Going Beyond Your Practice (Prevention & Treatment)

- Advocate for improved access to fruits, vegetables and safe activity in your community and schools
- Identify and promote community services which encourage healthy eating and physical activity
- Identify or develop more intensive weight management interventions for families

# **Appendix E: Motivational Interviewing (MI)**

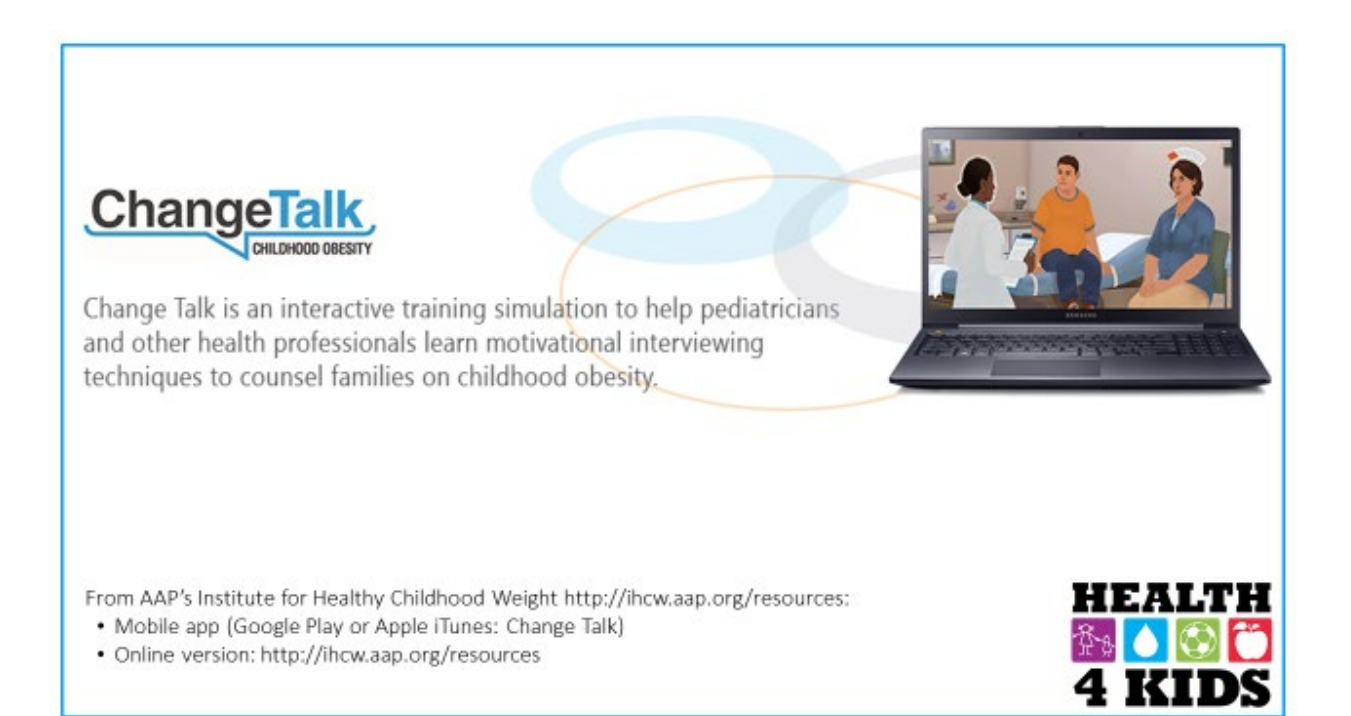

# **MI** Approach

Collaborate with families Explore their feelings of ambivalence Guide them in setting goals and developing a plan

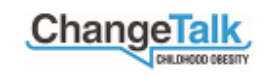

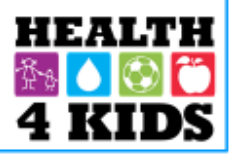

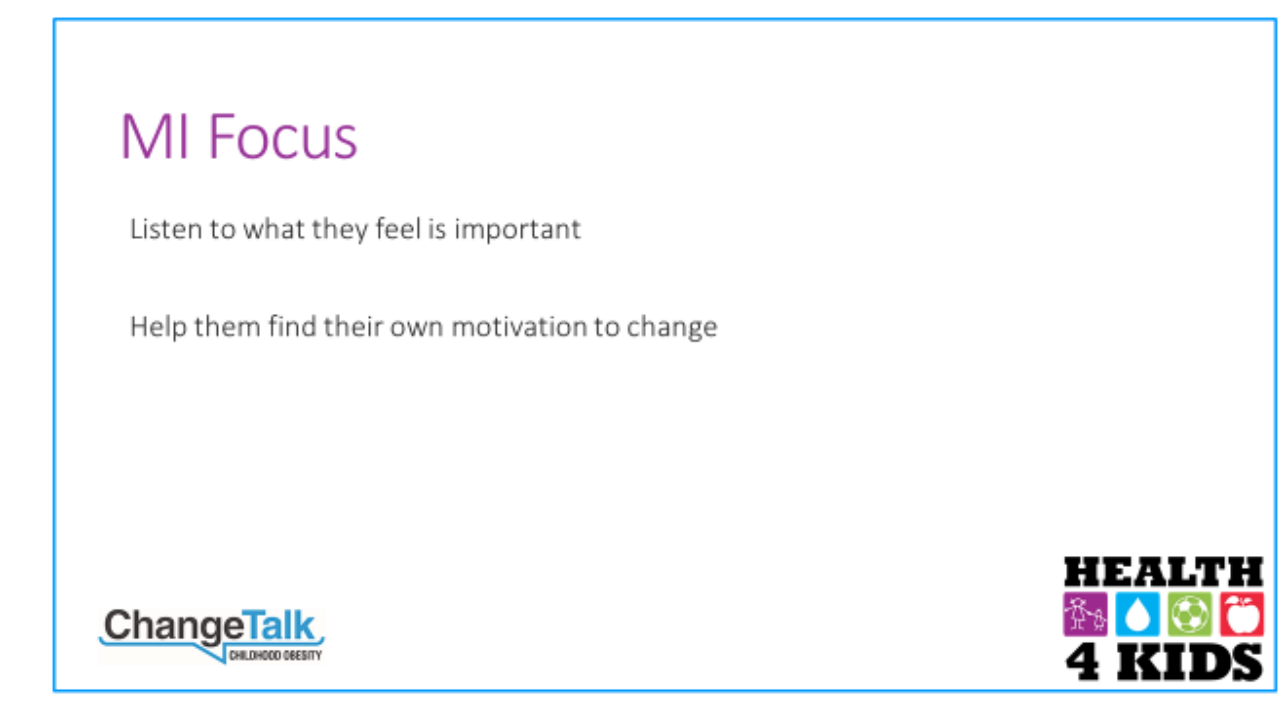

# **MI** Techniques

Shared agenda-setting Affirmation Open-ended questions Reflective listening Discussing pros and cons Elicit-provide-elicit Importance and confidence Summarizing and closure

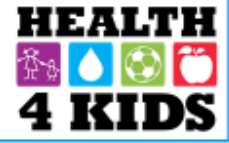

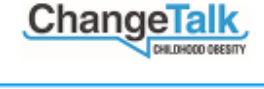

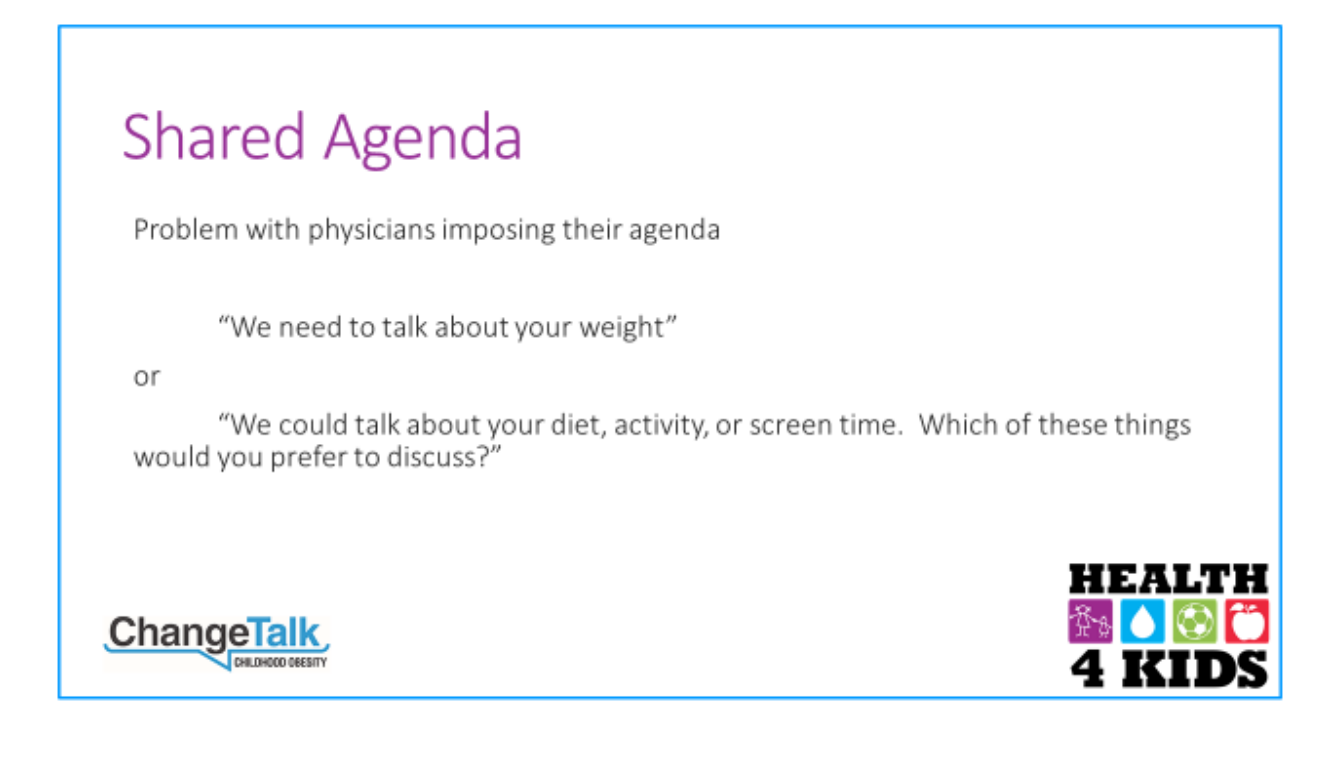

# Affirmation

A simple observation without judgment, opinion, or even personal approval

For example, a parent got her child to drink unsweetened tea instead of soda...

"You really care about making healthier choices for your family."

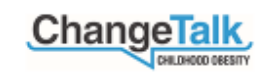

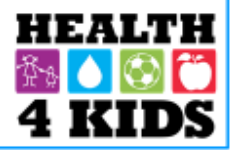

# **Open-Ended** Questions

"What do you think about.." "How do you feel about.." "Tell me about..." "To what extent..." "Why do you think..."

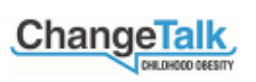

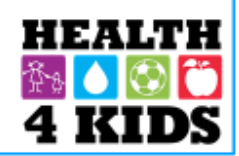

# **Reflective Listening**

Rephrasing what the family said and shows that you have been listening

"So...it sounds like ... "

"What I'm hearing is ... "

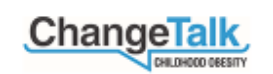

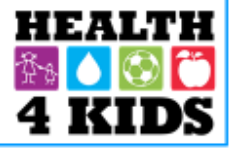

# **Discussing Pros and Cons**

Helping families weigh the advantages and disadvantages to help them resolve their ambivalence

Example about fast food:

"What do you like about fast food?"

"What are some things that are not so good about eating a lot of fast food?"

"What might happen if you don't make a change in the amount of fast good your family eats?"

Change Talk

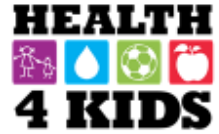

# Elicit \* Provide \* Elicit

"Would it be okay if I shared some information with you about ...?"

Give info: The AAP recommends that children should have ..."

"What do you make of that?"

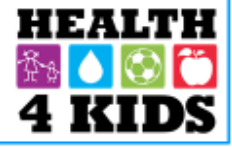

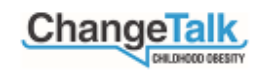

# Importance and Confidence Scales

People are not ready to change till they feel it is important and they have the confidence that they can do it

Can ask on a scale of 1-10

From there you can prompt them to how important or unimportant the issue is to them

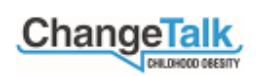

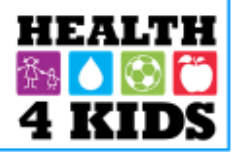

# Summary and Closure

Synthesize what the family says

"What is the first step?"

If the family is not ready to change, accept their decision

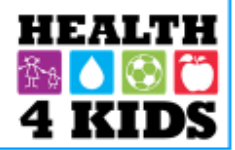

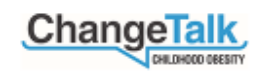

# **Appendix F: Childhood Obesity Resources for Providers**

Ogden, CL, Carroll, MD. Prevalence of Obesity Among Children and Adolescents: United States, Trends 1963-1965 Through 2007-2008.

http://www.cdc.gov/nchs/data/hestat/obesity\_child\_07\_08/obesity\_child\_07\_08.htm#figu re1

Expert Committee Recommendations Regarding the Prevention, Assessment and Treatment of Child and Adolescent Overweight and Obesity: Summary Report (Barlow 2007). http://pediatrics.aappublications.org/content/120/Supplement\_4/S164.full

An Implementation guide from the Childhood Obesity Action Network (NICHQ Childhood Obesity Action Network).

http://obesity.nichq.org/resources/expert%20committee%20recommendation%20impleme ntation%20guide

American Academy of Pediatrics Institute for Healthy Childhood Weight.

http://ihcw.aap.org/resources/Pages/default.aspx

# **Appendix G: Motivational Interviewing Resources for Providers**

*MI Techniques* is a quick reference guide to eight basic MI techniques. Also includes effective and ineffective examples of each technique.

http://www.kognito.com/changetalk/web/StreamingAssets/html/resources/mi-techniques.pdf

### Journal Articles:

Erickson S, Gerstle M, Feldstein SW. Brief interventions and motivational interviewing with children, adolescents, and their parents in pediatric healthcare settings. Arch Pediatr Adolesc Med 2005;159:1173-1180.

Rollnick S, Butler CC, McCambridge J, Kinnersly P, Elwyn G, Resnicow K. Consultations about changing behavior. BMJ 2005;331: 961-963.

Schwartz RP. Motivational Interviewing (Patient-Centered Counseling) to Address Childhood Obesity. Pediatric Annals 2010;39:154-158.

Barnes AJ, Gold MA. Promoting Healthy Behaviors in Pediatrics: Motivational Interviewing. Pediatrics in Review 2012;33 (9):e57-68.

Davoli AM, Broccoli S, Bonvicini L et al. Pediatrician-led Motivational Interviewing to Treat Overweight Children: an RCT. Pediatrics 2013;132:e1236-e1246.

### Books:

Rollnick S, Miller WR, Butler CC. Motivational Interviewing in Health Care: Helping Patients Change Behavior. New York: Guilford Press; 2008.

Miller WR, Rollnick S. Motivational Interviewing: Preparing People for Change. New York: Guilford Press ;2002.

### Online:

www.motivationalinterviewing.org

## Other:

Change Talk – Motivational Interviewing Skill Building Simulation for Pediatricians, Nurses, Family Physicians, and Nutritionists https://kognito.com/changetalk/Change\_Talk\_AAP\_Kognito\_Overview.pdf

Effective Communication with Families (Gee 2004) – MI strategies "cheat sheet" http://pediatrics.aappublications.org/content/120/Supplement\_4/S164.full

STOP Obesity Alliance. Why Weight? A Guide to Discussing Obesity & Health with Your Patients. (2014) http://www.stopobesityalliance.org/wpcontent/themes/stopobesityalliance/pdfs/STOP-Provider-Discussion-Tool.pdf

# Health4Kids: Pediatric Obesity Management Trial for Hispanic Families (R01HD075936)

# **Telephone Counseling Protocol**

# Contents

| Overview                                            | . Error! Bookmark not defined. |
|-----------------------------------------------------|--------------------------------|
| Registration Confirmation of messagespace           | . Error! Bookmark not defined. |
| SCHEDULING TEXT MESSAGE Reminders                   | . Error! Bookmark not defined. |
| Documenting the telephone call                      | . Error! Bookmark not defined. |
| Schedule & Attempts                                 | . Error! Bookmark not defined. |
| Materials needed before the call is placed          |                                |
| Materials needed by the participant during the call | 3                              |
| Steps to conduct the telephone call                 | 4                              |

### **Overview**

For the purpose of this document the Intervention Coordinator will be referred to as Health Educator.

The Health Educator schedules the telephone counseling calls for participants in Standard Care Plus (H4K Intervention). The Health Educator will schedule the first telephone counseling call two weeks <u>after</u> the Introductory Session. A text message reminder for the call will be sent via MessageSpace. Calls occur twice a month for the first 2 months and then monthly for the following 4 months for a total of 8 calls. Each call will last 15-20 minutes and 5 attempts will be made per call (see **Appendix** A for schedule and attempts).

The purpose of the first 7 Telephone Counseling Calls is to:

- Assess current health status.
- Review and assess participants' goals.
- Emphasize behavior change strategies, including self-monitoring with the Track It! sheet.
- Assess previous and current physical activity behavior.
- Assess the participant's confidence and perceived importance regarding their goals.
- Provide tip sheets.
- Set or modify action plan steps for the current and/or following telephone call.
- Promote and assess supplemental materials; such as newsletters, tip sheets, and text messages.

Call# 8 will emphasize a brief summary of all of the participant's action plan steps over the 6 month period. The brief summary of all action plan steps will be gathered from prior Telephone Counseling Call Checklist Call 1-7.

For further call breakdown and action plan step summary, see Appendi\_\_\_\_.

### MATERIALS NEEDED BEFORE THE CALL IS PLACED

- Other forms :
  - Health Educator Calendar of Appointments
- Optional
  - o Health Educator Telephone Counseling Protocol
  - o Take Home Folder
  - Recipe books
  - REDCap Database -Health Educator Intervention Forms (copy) project \*:
    - Introductory Session Checklist
    - Telephone Counseling Call (TCC) Log
    - Telephone Counseling Call (based on Call#)
    - Newsletter, Tip Sheets and Mailings Log (month-specific)

\*Note: See Health Educator Intervention Manual for details.

### MATERIALS NEEDED BY THE PARTICIPANT DURING THE CALL

- H4K Action Plan
- o "Track It!" sheet
- Important Dates Form
- Activity Monitor

### Health Educator will follow the steps below.

### STEPS TO CONDUCT THE TELEPHONE CALL

## **Prepare for the call.**

- a. Prepare by gathering recommended materials before the call (see MATERIALS NEEDED BY THE PARTICIPANT DURING THE CALL).
- b. Review the participants' information (parent and child's name, most recent concerns, etc.).
- c. Generate a list of strategies to discuss based on previous conversation (e.g., if the participant had an injury in the last call, be prepared to get an update; if you can't talk about how the spouse is not on board with the families new lifestyle routine, come up with a new hot topic in case you need it).
- d. For each call, FILL OUT the RedCap Counseling Call (based on Call#) up to the section "Mention each of their 3 goals."
- e. For Call #8, in the closing section, list all the participants' action steps from previous calls.

# Start the call.

Each telephone call should take 15-30 minutes. To stay focused, establish the structure for the call:

- Introduce yourself and the Health4Kids study.
- Verify that the parent has time to complete the telephone call.
- Remind the parent of the purpose of the telephone call (to monitor goals, evaluate the current action plan, make modifications, and activity update), expected length of time (15-30 minutes) and state that the call will be recorded for quality control purposes.
- Begin recording using Pro Recorder App.

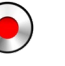

- Ask the parent to place the call on speaker and have the child join the conversation.
- Introduce yourself to the child.

For Call #8, remind parent and child that the structure of the call will remain the same. However, additional support and/or strategies for goal maintenance will be discussed in this last call.

## Assess current health status.

Health problems can occur between telephone calls. Most problems are minor (e.g., muscle soreness, etc.,) but as increased activity occurs, it is important to check for any potential health problems that may prohibit physical activity and/or demand immediate medical attention. As a standard procedure, clarify at the beginning of every telephone call:

- Ask the participants:
  - How they are doing.

Telephone Counseling Protocol *Revised 9/15/2016* 

- $\circ$   $\;$  How their physical activity is going since the last call.
- If they have had an injuries or health condition that makes it hard for them to be physically active.
  - If they have been injured, document WHEN and WHERE the injury happened.

At any time during the study, when a participant reports a symptom, injury or other problem that impacts physical activity or occurs while doing physical activity, the Health Educator will immediately administer a Follow-Up Symptoms Questionnaire by telephone. The completed questionnaire will be forwarded to the Measurement Coordinator. See Adverse Events protocol for detailed procedures.

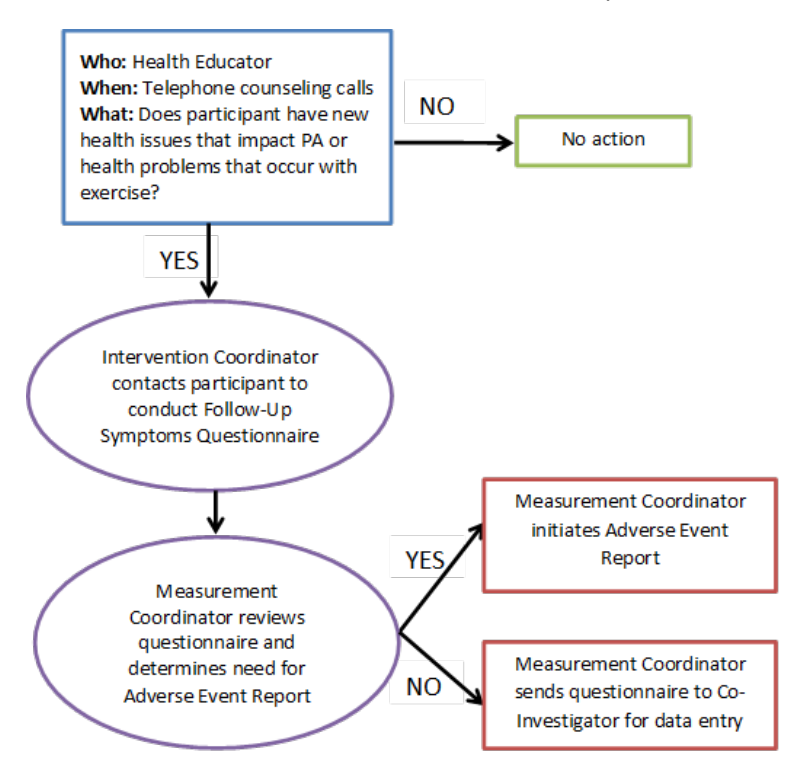

# Review and assess participants' goals.

- Ask parent to get the H4K Action Plan and "Track It!" sheet.
- Remind the parent and child of the three (3) goals they are working on.
- Ask the parent and child which goal they want to discuss first.
- Discuss the parent and child's goal.
- Refer to action steps in H4K Action Plan, as needed.
- Repeat number 4 for the 2<sup>nd</sup> and 3<sup>rd</sup> goal.
- <u>By Call #3</u>, the Health Educator should have addressed the 3<sup>rd</sup> goal not previously discuss in Call #1 or Call # 2.
- By Call #8, assess and discuss all 3 goals.
- Compare current with previous goals and notes.
- Inform/offer parent additional strategies, tip sheets, community resources, as needed.

## **Review Track It! sheet**

Telephone Counseling Protocol *Revised 9/15/2016* 

- Ask parent to get the "Track It!" sheet
- Ask the parent and child how many stamps he/she has accumulated for their goal.
- Depending on the response of the child they may qualify for an incentive from the Healthy Choice Prize Box to be mailed with the next newsletter mailing.

# Assess physical activity behavior and tracking.

• Ask parent:

## Set or modify action plan for the current or following telephone call.

By the end of the discussion, the participant should be ready to set a new action step.

- If the parent **is not meeting** the goal, use Motivational Interviewing to guide the parent to identify and develop action steps to reach the goal in the future.
- If the participant <u>is meeting the goal</u>, continue to encourage the parent and child to meet the goal and/ or maintain the current level in the future.
- If participant <u>is maintaining the goal</u>, Health Educator can ask participant if he/she would like to change to a new goal different from the previous goals. Refer to the draft HLP sent by Measurement Coordinator (Appendix, Figure 4).

## Assess scales of confidence and importance.

- 1) Assess participant's confidence and perceived importance at:
  - o 1<sup>st</sup> call- <u>only if</u> Health Educator did not assess scales at the Introductory Session.
  - 5<sup>th</sup> call- 3 months
  - $\circ$  8<sup>th</sup> call-6 months.

## **Provide tip sheets.**

If any topics came up during the telephone call that could be answered or more thoroughly addressed with a mailed tip sheet, offer to send one (or more) to the parent. Tip sheets are a great way to cover a lot of indepth information without spending extra time on the telephone.

## Newsletter, tip sheets, text messages and other mailings follow-up.

In between contacts, Health Educator will send many pieces of material to participants through the mail (tip sheets, newsletters, special program forms, etc.). Follow up with participants to ensure that they received any requested materials, and if they read them.

## Questions and/or concerns & reminders.

- Do you have any questions or concerns?
- Remind participant of the next clinic visit.

# Schedule next telephone counseling call

- a. Ask participant to get the forms titled, H4K Important Dates to schedule the next phone call.
- b. Schedule next telephone call.
- c. Thank participant for their effort in participating in the program.

## Closing

a. By the 8th call, mention to the participants a summary of all the action steps that were developed from Call #1 thru 7.

## After the call.

Update the following forms:

- Telephone Counseling Call (based on Call #) (See Appendix 1.\_\_ for details)
- Health Educator Telephone Counseling Call Log (See Appendix 1.\_\_ for details
- Schedule Message Space Text Reminder (See Appendix 1.\_\_ for details
- By the 8th call,
- By the 8th call, mail out certificates of completion.

### SCHEDULING TEXT MESSAGE REMINDERS

See Form A for details. ??

# APPENDIX

| Call # 1 | Follow up on goal(s)                                                                                            |
|----------|----------------------------------------------------------------------------------------------------|
|          |                                                                                                    |
|          |                                                                                                    |
|          |                                                                                                    |
|          |                                                                                                    |
|          |                                                                                                    |
|          | Assess scales of confidence and importance (only if Health Educator did not assess at the Introductory Session) |
| Call # 2 | Options                                                                                                    |
|          | <ul> <li>If call #1 focused only on Goal "X"**, focus on Goal "Y".</li> </ul>                                   |
|          | <ul> <li>If call #1 focused on Goals "X" &amp; "Y", focus on Goal "Z".</li> </ul>                               |
|          |                                                                                                    |
|          | **Note: X,Y,Z refers to goal 1, goal 2, and goal 3.                                                             |
| Call # 3 | If you haven't introduced Goal "Z" yet, focus on Goal "Z" in this call.                                         |
|          |                                                                                                    |
| Call # 4 | Follow up on goal(s)                                                                                            |
|          | o Confirm                                                                                                    |
|          | o Assess                                                                                                    |
|          | o Review                                                                                                    |
|          | o Affirmation                                                                                                   |
| Call # 5 | Follow up on goal(s)                                                                                            |
|          | o Confirm                                                                                                    |
|          | o Assess                                                                                                    |
|          | o Review                                                                                                    |
|          | o Affirmation                                                                                                   |
|          | Access scales of confidence and importance                                                                      |
| Coll # 6 | Assess scales of commence and importance                                                                        |
|          |                                                                                                    |
|          |                                                                                                    |
|          |                                                                                                    |
|          |                                                                                                    |
| Call # 7 |                                                                                                    |
|          |                                                                                                    |
|          |                                                                                                    |
|          | o Review                                                                                                    |
|          | o Affirmation                                                                                                   |
| Call # 8 | Follow up on goal(s)                                                                                            |
|          | ○ Confirm                                                                                                    |
|          | o Assess                                                                                                    |
|          | o Review                                                                                                    |
|          | o Affirmation                                                                                                   |
|          |                                                                                                    |
|          | Assess scales of confidence and importance                                                                      |
|          | Closing – action step summary.                                                                                  |

### SCHEDULE & ATTEMPTS (MOVE TO APPENDIX)

Early calls (i.e., within the participant's first 1-2 months) typically last 20-30 minutes, but as the Health Educator and participant become more accustomed to the flow of the calls, they will eventually become more efficient. Counseling calls in months 3-6 can be completed in 15-20 minutes.

- The Health Educator can make up to 5 attempts per call to reach the participant within one week of that call before moving on to the next telephone call.
- A call attempt by the Health Educator is classified as a call when:
  - 1) the participant reschedules
  - 2) the call/line is disconnected during the conversation
  - 3) the phone line is not in service (update REDCAP)
  - 4) the participant withdraws by choice
  - 5) the Health Educator leaves a message or voicemail for the participant with a call back number
- The Health Educator will call at different times of the day in order to reach the participant.
- Call attempts will be tracked on the Health Educator Telephone Counseling Call Log (see **RedCap Database** for details).
- If the participant returns the call and does not reach the Health Educator, the Health Educator must document whether the participant rescheduled or withdrew (see **RedCap Database** for details).

# FIGURES

#### Health Educator Intervention Forms (copy)

#### Record Status Dashboard (all records)

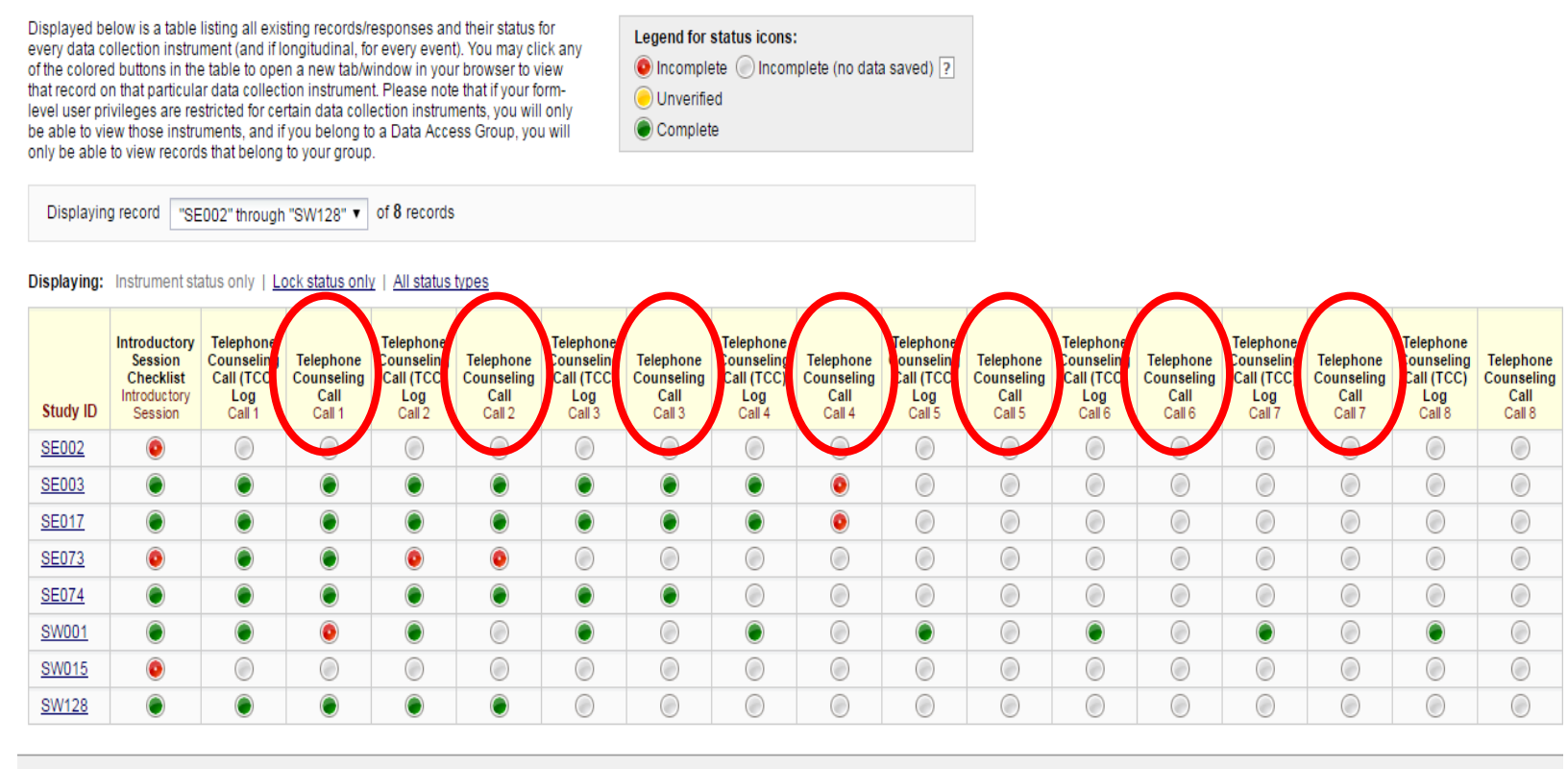

The REDCap Consortium | Citing REDCap

Figure 2 Telephone Counseling Calls #1-7

Figure \_\_\_\_ Health Educator Telephone Counseling Call Log
| Clinic Visit 1<br>Date/Time | Study ID      | Event<br>Name           | Clinic<br>Visit 1<br>Provider | Parent's first<br>and last name | Do you prefer<br>to receive texts<br>in English or<br>Spanish? | Child's<br>first name | Child's<br>gender | Child's age | Child<br>Height<br>(ft/in) | Child<br>weight (lbs)  | What is the<br>number including<br>the area code? | Mailing address |
|-----------------------------|---------------|-------------------------|-------------------------------|---------------------------------|----------------------------------------------------------------|-----------------------|-------------------|-------------|----------------------------|------------------------|---------------------------------------------------|-----------------|
| (clinic1_date)              | (base 1_i d1) | (redcap_event_n<br>ame) | (clinicvisitl_pro<br>v)       | (parent_name)                   | (text_lang)                                                    | (cbase_name)          | (cbase_gender)    | (cbase_age) | (cbase_height_ft<br>in)    | (cbase_weig<br>ht lbs) | (parent_cellnum)                                  | (address)       |
| 12/9/2015<br>pm             |               | Baseline                | Dr.                           |                                 | English/Spanish                                                |                       | Male (1)          |             |                            |                        |                                                   |                 |
|                             |               |                         |                               |                                 |                                                                |                       |                   |             |                            |                        |                                                   |                 |
|                             |               |                         |                               |                                 |                                                                |                       |                   |             |                            |                        |                                                   |                 |
|                             |               |                         |                               |                                 |                                                                |                       |                   |             |                            |                        |                                                   |                 |
|                             |               |                         |                               |                                 |                                                                |                       |                   |             |                            |                        |                                                   |                 |
|                             |               |                         |                               |                                 |                                                                |                       |                   |             |                            |                        |                                                   |                 |
|                             |               |                         |                               |                                 |                                                                |                       |                   |             |                            |                        |                                                   |                 |
|                             |               |                         |                               |                                 |                                                                |                       |                   |             |                            |                        |                                                   |                 |
|                             |               |                         |                               |                                 |                                                                |                       |                   |             |                            |                        |                                                   |                 |
|                             |               |                         |                               |                                 |                                                                |                       |                   |             |                            |                        |                                                   |                 |
|                             |               |                         |                               |                                 |                                                                |                       |                   |             |                            |                        |                                                   |                 |
|                             |               |                         |                               |                                 |                                                                |                       |                   |             |                            |                        |                                                   |                 |
|                             |               |                         |                               |                                 |                                                                |                       |                   |             |                            |                        |                                                   |                 |
|                             |               |                         |                               |                                 |                                                                |                       |                   |             |                            |                        |                                                   |                 |
|                             |               |                         |                               |                                 |                                                                |                       |                   |             |                            |                        |                                                   |                 |
|                             |               |                         |                               |                                 |                                                                |                       |                   |             |                            |                        |                                                   |                 |
|                             |               |                         |                               |                                 |                                                                |                       |                   |             |                            |                        |                                                   |                 |
|                             |               |                         |                               |                                 |                                                                |                       |                   |             |                            |                        |                                                   |                 |
|                             |               |                         |                               |                                 |                                                                |                       |                   |             |                            |                        |                                                   |                 |
|                             |               |                         |                               |                                 |                                                                |                       |                   |             |                            |                        |                                                   |                 |
|                             |               |                         |                               |                                 |                                                                |                       |                   |             |                            |                        |                                                   |                 |
|                             |               |                         |                               |                                 |                                                                |                       |                   |             |                            |                        |                                                   |                 |
|                             |               |                         |                               |                                 |                                                                |                       |                   |             |                            |                        |                                                   |                 |

Figure \_\_\_ Introductory Session Participant Info

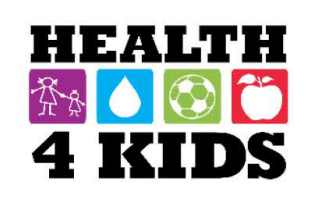

# **Action Plan**

Child Name

Parent Name

| Goal | 1                    |  |  |  |  |  |  |
|------|----------------------|--|--|--|--|--|--|
| My a | My action steps are: |  |  |  |  |  |  |
| 1    |                      |  |  |  |  |  |  |
|      |                      |  |  |  |  |  |  |
| 2    |                      |  |  |  |  |  |  |
| 2    |                      |  |  |  |  |  |  |
| 2    |                      |  |  |  |  |  |  |
| 3    |                      |  |  |  |  |  |  |

| My a                   | action steps are:         |
|------------------------|---------------------------|
| 1                      |                           |
| 2                      |                           |
| 3                      |                           |
|                        |                           |
| Goal<br>Mv a           | 3<br>action steps are:    |
| Goal<br>My a<br>1      | action steps are:         |
| Goal<br>My a<br>1<br>2 | 3       action steps are: |

Figure \_\_\_\_ H4K Action Plan

Telephone Counseling Protocol *Revised 9/15/2016* 

| Repeat<br>3 times      | Study ID       Date         Standard Care Plus (H4K Intervention)         [Set timer for 25 minutes].         Distribute 1 MyPlate paper plate         Distribute 1 set of measuring cups         Step 1: Summarize provider interaction.         Step 2-4: Select goals & create action plan and distribute tools (as appropriate).         If HLP is to avoid sugary drinks or limit juice distribute water bottle]         If HLP is healthy snacks distribute zip lock snack bags] |                                                                                                    |                                                                                                    |                                                                                                    |                                                                  |                 |  |  |  |
|------------------------|----------------------------------------------------------------------------------------------------|----------------------------------------------------------------------------------------------------|----------------------------------------------------------------------------------------------------|----------------------------------------------------------------------------------------------------|------------------------------------------------------------------|-----------------|--|--|--|
|                        | <ul><li>Step</li><li>Step</li></ul>                                                                                                    | 5: Action plan revie<br>6: Assess importanc                                                                                                    | w. ( <b>Keep copy for H</b><br>ce & confidence scal<br>T                                                                                                    | lealth Educator)<br>le.                                                                                                    |                                                                  |                 |  |  |  |
| 1 <sup>st</sup> goal:_ |                                                                                                    | Importance #                                                                                                    | 2 <sup>nd</sup> goal:                                                                                                    | Importance #                                                                                                    | 3 <sup>rd</sup> goal:                                            | Importance #    |  |  |  |
|                        |                                                                                                    | Confidence#                                                                                                    |                                                                                                    | Confidence#                                                                                                    |                                                                  | Confidence#     |  |  |  |
|                        | <ul> <li>Step</li> <li>Step</li> <li>Step</li> <li>Step</li> <li>Step</li> <li>Afte</li> </ul>                                                                                                    | <ul> <li>Kia</li> <li>Pe</li> <li>9: Introduce trackin</li> <li>Participant w</li> <li>10: Schedule doctor</li> <li>Document Da</li> <li>11: Schedule first te</li> <li>Document or</li> <li>Document TC</li> <li>Issue a H4K m</li> <li>12: Describe additic</li> <li>Text message</li> <li>13: Closing,</li> <li>r the session: Enrolle</li> </ul> | arit<br>dometer<br>g sheet.<br>ill be tracking:<br>r appointment:<br>octor Appointment<br>elephone counseling<br>n Health Educator ca<br>a Date & Time on H<br>hagnet clip<br>onal tools.<br>s, newsletters, and<br>ed in MessageSpace | 2 Date & Time on H<br>g call (TC1) :<br>alendar of appointr<br>14K Important Date<br>telephone counselin<br>& schedule remind | 14K Important Date<br>nent times.<br>s.<br>ng calls.<br>er text. | <b>25.</b><br>- |  |  |  |
| Note                   | s                                                                                                    |                                                                                                    |                                                                                                    |                                                                                                    |                                                                  |                 |  |  |  |

Figure 4 Introductory Session Checklist (Pg. 2)

| a. Participan                                                                                                 | t Name                                                                                                    |                                                                                                    |                                                                                                |                                                                                                    | <b>b.</b> Study Participant ID                                                                  |         |
|----------------------------------------------------------------------------------------------------|----------------------------------------------------------------------------------------------------|----------------------------------------------------------------------------------------------------|------------------------------------------------------------------------------------------------|----------------------------------------------------------------------------------------------------|-------------------------------------------------------------------------------------------------|---------|
| c. Child Nam                                                                                                  | e                                                                                                    |                                                                                                    |                                                                                                |                                                                                                    | d. Staff ID                                                                                     |         |
| e. Date:                                                                                                    | /_                                                                                                    | /                                                                                                    | f.                                                                                             | □ 1 □ 2 □ 3 □ 4<br>□ 5 □ 6 □ 7 □ 8                                                                                                    | g. # of contacts<br>(include<br>completed call)                                                 |         |
| h. Start<br>Time:                                                                                             | :_                                                                                                    | am/pm                                                                                                    | i. End<br>Time:                                                                                | :am/pm                                                                                                    | j. Length of call                                                                               | mins.   |
| k. Clinic:                                                                                                    | 🗆 South                                                                                                    | west 🛛 Southeas                                                                                                    | it                                                                                             |                                                                                                    |                                                                                                 |         |
| <ul> <li>Greet and</li> <li>[Set reco</li> <li>Assess cu</li> </ul>                                           | d assess parti<br><b>rder</b> ].                                                                                 | cipant's time for<br>status: So, how a                                                                                                    | a 15-20 min.<br>re you and (                                                                   | . call.<br><b>child name</b> ) doing?                                                                                                    |                                                                                                 |         |
| to be pł<br>Notes:                                                                                            | nysically activ                                                                                                  | e? □Yes* □Nc                                                                                                    | )                                                                                              | . , ,                                                                                                    |                                                                                                 |         |
| * <b>Note</b> : Docun<br>participation i                                                                      | nent sufficient<br>in the research                                                                               | information about                                                                                                    | injury/injurie                                                                                 | es so that PI may detern                                                                                                    | nine if the incident is rela                                                                    | ited to |
| *Note: Docum<br>participation i<br>D Mention<br>1.<br>2.<br>3.                                                | nent sufficient<br>in the research<br>each of the 3                                                              | information about<br>HLP goals & ask                                                                                                    | injury/injurie                                                                                 | es so that PI may detern<br>which goal they would                                                                                          | nine if the incident is rela<br>I like to discuss first.                                        | nted to |
| *Note: Docum<br>participation i<br>Mention<br>1.<br>2.<br>3.<br>Review o<br>Notes:                            | nent sufficient<br>in the research<br>each of the 3<br>f 1 <sup>st</sup> HLP goal<br>Refer to ac                 | information about<br>HLP goals & ask<br>- How is [ <b>refer to</b><br>tion steps in H4K                                                                    | injury/injurie<br>participant v<br><b>HLP goal</b> ] g<br>Action Plan,                         | es so that PI may detern<br>which goal they would<br>oing since last time w<br>, as needed.                                                | nine if the incident is rela<br>I like to discuss first.<br>e spoke?                            | ated to |
| *Note: Docum<br>participation i<br>Mention<br>1.<br>2.<br>3.<br>Review o<br>Notes:                            | nent sufficient<br>in the research<br>each of the 3<br>f 1 <sup>st</sup> HLP goal<br>Refer to ac<br>vhen approac | information about<br>HLP goals & ask<br>- How is [ <b>refer to</b><br>tion steps in H4K<br><b>:hing 15 mins.</b>                                           | injury/injurie<br>participant v<br><b>HLP goal</b> ] g<br>Action Plan,                         | es so that PI may detern<br>which goal they would<br>oing since last time w<br>, as needed.                                                | nine if the incident is rela<br>I like to discuss first.<br>e spoke?                            | ated to |
| *Note: Docum<br>participation in<br>1.<br>2.<br>3.<br>Review on<br>Notes:<br>REMINDER V<br>Review 2<br>Notes: | each of the 3<br>each of the 3<br>f 1 <sup>st</sup> HLP goal<br>Refer to ac<br>vhen approac                      | information about<br>HLP goals & ask<br>- How is [ <b>refer to</b><br>tion steps in H4K<br><b>ching 15 mins.</b><br>for the 2nd HLP g<br>tion steps in H4K | injury/injurie<br>participant v<br>HLP goal] g<br>Action Plan,<br>oal you deci<br>Action Plan, | es so that PI may detern<br>which goal they would<br>oing since last time w<br>, as needed.<br>ded to work on [ <b>men</b><br>, as needed. | nine if the incident is rela<br>I like to discuss first.<br>e spoke?<br>tion goal], how has tha | nted to |

Figure \_\_\_\_ Telephone Call Checklist (short list)

| H  | EALTH |  |
|----|-------|--|
| 茶食 | 6     |  |
| 4  | KIDS  |  |

# **Important Dates**

Your Health Educator's name is Daisy.

✓ Clinic Visit l Today's date: \_\_\_\_\_

🖀 Health Educator Phone Call 1 \_\_\_\_\_

✓ Clinic Visit 2 date & time: \_\_\_

(Month/Year)

- The alth Educator Phone Call 2 \_\_\_\_\_
  - Health Educator Phone Call 3\_\_\_\_\_
- 🖀 🛛 Health Educator Phone Call 4 \_\_\_\_\_
- 🖀 Health Educator Phone Call 5\_\_\_\_\_
- 🖀 Health Educator Phone Call 6 \_\_\_\_\_
- 🖀 Health Educator Phone Call 7 \_\_\_\_\_
- 🖀 Health Educator Phone Call 8 \_\_\_\_\_
- ✓ Clinic Visit 3 be in: \_\_\_\_\_\_\_ (Month/Year)

✓ Clinic Visit 4 be in: \_

(Month/Year)

✓ Need to schedule or reschedule your doctor appointment? Contact: Crystal Espinoza Tel: (210) 358-3693 Need to schedule or reschedule a phone call with your Health Educator? Contact: Daisy Escamilla Tel: (956) 337-1052

Figure \_\_\_\_ H4K Important Dates (Intervention)

#### Nutrition/ Nutrición

Eat a healthy breakfast EVERY DAY // Desayune saludable TODOS los días

Eat 5 servings of fruits and vegetables EVERY DAY / Coma 5 porciones de frutas y verduras TODOS los días

Eat healthy snacks like fruits, vegetables, and whole-grain crackers / Coma botanas (bocadillos) saludables como frutas, verduras, y galletas de trigo integral

Limit eating out by preparing meals at home/ Limite comer fuera y prepare mas comida en casa

Eat together as a family at least 5 to 6 times per week / Comer como familia al menos de 5 a 6 veces por semana

Avoid sugary drinks, such as sodas, sweet tea, fruit drinks and sports drinks. Choose WATER instead / Evite bebidas azucaradas, como las sodas, té dulce, bebidas con sabor a fruta, y bebidas hidratantes. Elija AGUA en su lugar.

Drink NO MORE THAN 6-12 ounces of 100% juice (no added sugar) each day / NO tome MAS DE 6 a 12 onzas de 100% jugo (no azúcar añadido) por día

Consume more low-fat milk and dairy products (1% or skim milk) / Tome más leche y productos lácteos bajos en grasa (1% de grasa o descremada)

Physical Activity/ Actividad Física

Play outside and/or be active for 1 hour EVERY DAY / Juegue afuera y/o esté más activo(a) DIARIAMENTE por 1 hora

Limit TV, video, video game and computer time to 2 hours each day / Limite la televisión, videos, los videojuegos, y la computadora a 2 horas diarias

Figure 12 Draft HLP sent by Measurement Coordinator (SAMPLE ONLY)

## Telephone Call Checklist-Call #1-4 & 6-7

| a. Participant Name |         |       |                 |                                               | <b>b.</b> Study Participant ID                  |       |
|---------------------|---------|-------|-----------------|-----------------------------------------------|-------------------------------------------------|-------|
| C. Child Name       |         |       |                 |                                               | d. Staff ID                                     |       |
| e. Date:            | /_      | /     | f.              | 1     2     3     4       5     6     7     8 | g. # of contacts<br>(include<br>completed call) |       |
| h. Start<br>Time:   | :_      | am/pm | i. End<br>Time: | : am/pm                                       | j. Length of call                               | mins. |
| k. Clinic:          | □ South | nwest |                 |                                               |                                                 |       |

- □ Greet and assess participant's time for a 15-20 min. call.
- 🛯 [Set recorder]. 📀
- □ Assess current health status: So, how are you and (child name) doing?
- a. How's (child name) physical activity going? Has he/she had any injuries that would make it hard for him/her to be physically active? □ Yes\* □ No

Notes:

\**Note*: Document sufficient information about injury/injuries so that PI may determine if the incident is related to participation in the research.

- □ Mention each of the 3 HLP goals & ask participant which goal they would like to discuss first.
  - 1.
  - 2.
  - 3.

□ Review of 1<sup>st</sup> HLP goal- How is [**refer to HLP goal**] going since last time we spoke?

• Refer to action steps in H4K Action Plan, as needed.

Notes:

#### **REMINDER when approaching 15 mins.**

Review 2<sup>nd</sup> HLP goal- For the 2nd HLP goal you decided to work on [mention goal], how has that been going?
 Refer to action steps in H4K Action Plan, as needed.

Notes:

- □ Review Track It! sheet with parent and child.
  - No stamps
  - Misplaced the form
  - 1 or more stamps-eligible for a prize in the next newsletter packet.

#### Physical activity tracking.

| a.             | AVERAGE # of steps per day?                                                                                 |                               |
|----------------|----------------------------------------------------------------------------------------------------|-------------------------------|
| b.             | Highest # of Steps:                                                                                         | <b>c1.</b> What day was that? |
| c.             | Lowest # of Steps:                                                                                          | <b>d2.</b> What day was that? |
| d.<br>e.<br>f. | What did he/she do on that day to get such<br>Can you think of a way that he/she can incr<br><b>Notes</b> : | a high #?<br>ease that low #? |

□ Modify action plan.

| Notes of new action steps: |  |  |  |  |  |  |  |
|----------------------------|--|--|--|--|--|--|--|
|                            |  |  |  |  |  |  |  |
|                            |  |  |  |  |  |  |  |
|                            |  |  |  |  |  |  |  |
|                            |  |  |  |  |  |  |  |

 $\Box$  Tip sheet (s).

| a. | Would it be okay if  | ent you some additional ideas that have worked with other families that may be helpful |
|----|----------------------|----------------------------------------------------------------------------------------|
|    | for your family?     | 🗆 Yes 🗆 No                                                                             |
|    | Tip sheet(s) to mail | participant                                                                            |

□ Mailing follow-up.

- **a.** Have you been receiving the monthly newsletters? 

  Yes 
  No
- **b.** Do you have questions about the newsletter/materials?  $\Box$  Yes  $\Box$  No
- □ Questions or concerns & reminders.
- a. Do you have any other questions or concerns?
- **b.** Your next clinic visit with your provider is scheduled for (**date/time**).
- □ Schedule next health educator counseling call.

| Notes: |  |  |
|--------|--|--|
|        |  |  |
|        |  |  |
|        |  |  |
|        |  |  |
|        |  |  |
|        |  |  |
|        |  |  |

## Telephone Call Checklist<mark>-Call # 5& 8</mark>

| a. Participa      | ant Name |           |                 |                                    | <b>b.</b> Study Participant<br>ID               |       |
|-------------------|----------|-----------|-----------------|------------------------------------|-------------------------------------------------|-------|
| c. Child Na       | ime      |           |                 |                                    | d. Staff ID                                     |       |
| e. Date:          |          | //        | f.              | □ 1 □ 2 □ 3 □ 4<br>□ 5 □ 6 □ 7 □ 8 | g. # of contacts<br>(include<br>completed call) |       |
| h. Start<br>Time: |          | am/pm     | i. End<br>Time: | :am/pm                             | j. Length of call                               | mins. |
| k. Clinic:        | □ So     | uthwest 🛛 |                 |                                    |                                                 |       |

□ Greet and assess participant's time for a 15-20 min. call.

- 🗌 [Set recorder]. 🕑
- Assess current health status: So, how are you and (child name) doing?
- a. How's (child name) physical activity going? Has he/she had any injuries that would make it hard for him/her to be physically active? Yes\*
   No

Notes:

\**Note*: Document sufficient information about injury/injuries so that PI may determine if the incident is related to participation in the research.

- □ Mention each of the 3 HLP goals & ask participant which goal they would like to discuss first.
  - 1.
  - 2.
  - 3.

□ Review of 1<sup>st</sup> HLP goal- How is [**refer to HLP goal**] going since last time we spoke?

• Refer to action steps in H4K Action Plan, as needed.

Notes:

**REMINDER when approaching 15 mins.** 

Review 2<sup>nd</sup> HLP goal- For the 2<sup>nd</sup> HLP goal you decided to work on [mention goal], how has that been going?
 Refer to action steps in H4K Action Plan, as needed.

- □ Review Track It! sheet with parent and child.
  - o No stamps
  - Misplaced the form
  - 1 or more stamps-*eligible for a prize in the next newsletter packet.*

#### □ Physical activity tracking.

| a.             | AVERAGE # of steps per day?                                                                                 |                               |
|----------------|----------------------------------------------------------------------------------------------------|-------------------------------|
| b.             | Highest # of Steps:                                                                                         | <b>c1.</b> What day was that? |
| c.             | Lowest # of Steps:                                                                                          | <b>d2.</b> What day was that? |
| d.<br>e.<br>f. | What did he/she do on that day to get such<br>Can you think of a way that he/she can incr<br><b>Notes</b> : | a high #?<br>ease that low #? |

#### □ Modify action plan.

| Notes of new action steps: |  |  |
|----------------------------|--|--|
|                            |  |  |
|                            |  |  |
|                            |  |  |
|                            |  |  |
|                            |  |  |

#### □ Assess importance & confidence scale.

| 1 <sup>st</sup> HLP goal: | <br>Importance # |    | 2 <sup>nd</sup> HLP goal: |   | Importance # |          | 3 <sup>rd</sup> HLP goal: |  | _ Impo | ortance # _ |      |         |    |
|---------------------------|------------------|----|---------------------------|---|--------------|----------|---------------------------|--|--------|-------------|------|---------|----|
|                           | Confidence       | 2# |                           |   |              | Confider | nce#                      |  |        |             | Conf | idence# |    |
| 0 1                       | 2                | 3  |                           | 4 | 5            |          | 6                         |  | 7      | 8           | 9    |         | 10 |

 $\Box$  Tip sheet (s).

| a. | Would it be okay if I s | ent you some additional ideas that have worked with other families that may be helpful |
|----|-------------------------|----------------------------------------------------------------------------------------|
|    | for your family?        | 🗆 Yes 🗆 No                                                                             |
|    | Tip sheet(s) to mail to | participant                                                                            |

#### □ Mailing follow-up.

a. Have you been receiving the monthly newsletters? 

Yes 
No

**b.** Do you have questions about the newsletter/materials?  $\Box$  Yes  $\Box$  No

**a.** Do you have any other questions or concerns?

- **b.** Your next clinic visit with your provider is scheduled for (**date/time**).
- □ Schedule next health educator counseling call.
- $\Box$  Closing.

### <u>Form A2</u> Instructions for Scheduling Text Message Reminders for Telephone Counseling Calls

<u>Purpose of the form:</u> Form A2 is used to assist the Health Educator/MessageSpace Coordinator in scheduling the text message reminders for all telephone counseling calls of participants in the Standard Care Plus (H4K Intervention).

Who can use this form: Health Educator/MessageSpace Coordinator

Program access required: POM Drive, MessageSpace, REDCap

| Step 1                                                                                                    |                                                                                                    |                                           | Once logged into MessageSpace, on the                                                                                 |
|----------------------------------------------------------------------------------------------------|----------------------------------------------------------------------------------------------------|-------------------------------------------|----------------------------------------------------------------------------------------------------|
| MessageSpace                                                                                                    | Je F                                                                                                    | VIT HEALTH<br>SCIENCE CENTER<br>DA ANTONO | left hand side click "Message<br>Scheduling".                                                                         |
| Home -<br>Create Login -<br>Participant Accounts -<br>Attributes -<br>Polling and Broadcast -<br>Message Scheduling -<br>Privacy - sommerstoon -<br>About Us -<br>Contact Us -<br>View Requests - | SPACE HOME                                                                                                    | LOOM                                      |                                                                                                    |
| Step 2<br>SCHEDULE SMS<br>Send SMS Message                                                                                                    |                                                                                                    |                                           | Select the group name based on the<br>participants preferred language (i.e.,<br>Intervention ENG or Intervention SPA) |
| Adding Contacts From Group                                                                                                    | Groups<br>Standard Care ENG  select<br>All_participants<br>Amber<br>Date:<br>Intervention SPA<br>N1AS<br>N1AS<br>N1AS<br>N1AS<br>N2AE<br>N2AE<br>N2AE<br>N2AS<br>N2AE<br>N2AS<br>N3AS<br>N3AS<br>N3AS<br>N3AS<br>N3AS<br>N3AS<br>N3AS<br>N3AS<br>N3AS<br>N3AS<br>N3AS |                                           |                                                                                                    |

| Ste<br>SCI | p 3                     | sm S<br>age<br>cts From Group                                | Groups<br>Standard Care<br>Group  Indivi<br>prev 1 next ><br>ClientID<br>786<br>SE017 | ENG<br>duals<br>last >><br>SM                                                   | ISnumber                                                                                                    |                                                 | Select the corresponding participant<br>study ID/ClientID that will be receiving<br>the text message by adding a check to<br>the left-hand check box.                                                                         |
|------------|-------------------------|--------------------------------------------------------------|---------------------------------------------------------------------------------------|---------------------------------------------------------------------------------|----------------------------------------------------------------------------------------------------|-------------------------------------------------|----------------------------------------------------------------------------------------------------|
| Ste        | p 4<br>Call# 1<br>Call# | Telephone Cou<br>Day to be sent<br>- 1 Day Before<br>Call# 1 | nseling Calls<br>Preferred<br>language<br>English<br>Spanish                          | s Text Message I<br>Broadcast<br>Message/Text<br>Wessage Name<br>TM01<br>TM01-S | Reminders-MessageSpa<br>Broadcast Message<br>Health4Kids: Your 1st<br>telephone appointment wi<br>(Daisy) is tomorrow. I loo<br>forward to speaking with y<br>Health4Kids: Su primera of<br>por teléfono conmigo (Da<br>mañana. ¡Espero hablar m<br>pronto con usted! | ith me<br>bk<br>you!<br>cita<br>tisy) es<br>nuy | Schedule the broadcast<br>message/telephone message (TM)<br>reminder based on the call #, whichever<br>is to be administered and determined<br>by the day to be sent, preferred<br>language and broadcast message/TM<br>name. |
|            |                         |                                                              |                                                                                       |                                                                                 |                                                                                                    |                                                 |                                                                                                    |

| Add Broadcast M  | Broadcast<br>Add Broad<br>Add Broad<br>Add Add Add Add Add Add Add<br>Add Add Add Add Add Add Add Add Add Add | Poll<br>dcast select                  | Add Poll                                                    | -                                                                                                    | Once the call # has been determined,<br>match the broadcast message with the<br>broadcast message/ TM name found in<br>the POM drive, MS Word file<br>"TelephoneCounselingCall_TextMessage<br>s ENG SPN 20160418". |
|------------------|----------------------------------------------------------------------------------------------------|---------------------------------------|-------------------------------------------------------------|----------------------------------------------------------------------------------------------------|----------------------------------------------------------------------------------------------------|
| Call# 1<br>Call# | Telephone Cou<br>Day to be sent                                                                                                    | nseling Call<br>Preferred<br>language | s Text Message<br>Broadcast<br>Message/Text<br>Wessage Name | Reminders-MessageSpace<br>Broadcast Message                                                                            |                                                                                                    |
| 1                | - 1 Day Before<br>Call# 1                                                                                                    | English                               | TM01                                                        | Health4Kids: Your 1st<br>telephone appointment with me<br>(Daisy) is tomorrow. I look<br>forward to speaking with you! |                                                                                                    |
|                  |                                                                                                    | Spanish                               | 1M01-8                                                      | Health4Kids: Su primera cita<br>por teléfono conmigo (Daisy) es<br>mañana. ¡Espero hablar muy<br>pronto con usted!     |                                                                                                    |
| Add Broadcast    | Message (or) Poll Message                                                                                                    | Acast elect                           | IS Add Poll                                                 |                                                                                                    | To preview the broadcast, click "Add<br>Broadcast".                                                                                                    |

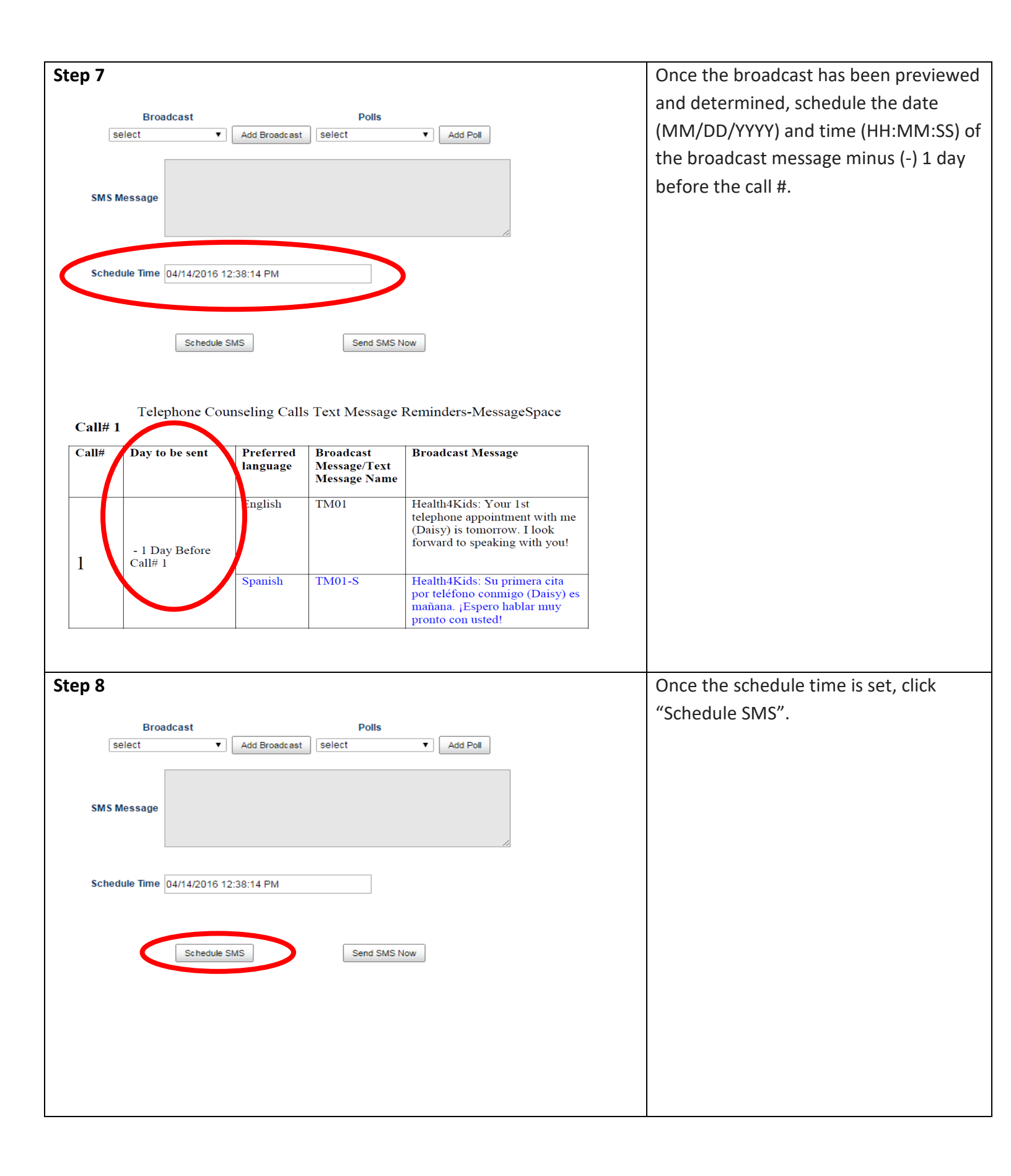

| Step 9                                                |                                  | In REDCap, update participant's 1 <sup>st</sup><br>report titled: Introductory Session<br>Checklist, under the "Was reminder text |
|-------------------------------------------------------|----------------------------------|----------------------------------------------------------------------------------------------------|
| Was reminder text sent?<br>Enrolled into Messagespace | H Ves<br>No<br>No<br>Today M.D.Y | sent" select "yes" or "no".                                                                                                    |
| Step 10                                               |                                  | To schedule every other subsequent call, follow steps: 1-8.                                                                       |

# Telephone Counseling Calls Text Message Reminders-MessageSpace

# Call# 1

| Call# | Day to be sent            | Preferred<br>language | Broadcast<br>Message | Message                                                                                                    | Character<br>Count |
|-------|---------------------------|-----------------------|----------------------|----------------------------------------------------------------------------------------------------|--------------------|
| 1     | - 1 Day Before<br>Call# 1 | English               | TM01                 | Health4Kids: Your 1st<br>telephone appointment with me<br>(Daisy) is tomorrow. I look<br>forward to speaking with you! | 109                |
|       |                           | Spanish               | TM01-S               | Health4Kids: Su primera cita<br>por teléfono conmigo (Daisy) es<br>mañana. ¡Espero hablar muy<br>pronto con usted!     | 105                |

# Call# 2

| Call# | Day to be sent | Preferred | Broadcast | Message                              | Character |
|-------|----------------|-----------|-----------|--------------------------------------|-----------|
|       |                | language  | Message   |                                      | Count     |
|       |                | English   | TM02      | Health4Kids: Don't forget!           | 112       |
| 2     |                |           |           | Tomorrow is your 2nd telephone call  |           |
|       |                |           |           | appointment. I can't wait to get you |           |
|       | - I Day Before |           |           | on the line!                         |           |
|       | Call#2         | Spanish   | TM02-S    | Health4Kids: ¡No se le olvide!       | 95        |
|       |                | _         |           | Mañana es su segunda cita por        |           |
|       |                |           |           | teléfono. ¡Espero nuestra llamada!   |           |
|       |                |           |           |                                      |           |

## Call# 3

| Call# | Day to be sent | Preferred | Broadcast | Message                                                                                    | Character |
|-------|----------------|-----------|-----------|--------------------------------------------------------------------------------------------|-----------|
|       |                | language  | Message   |                                                                                            | Count     |
| 3     | 1 Day Bafora   | English   | TM03      | Health4Kids: Remember-your next<br>telephone appointment is tomorrow!<br>Talk to you soon! | 84        |
|       | Call# 3        | Spanish   | TM03-S    | Health4Kids: ¡Recuerde! Mañana es<br>su próxima cita por teléfono.<br>¡Hablamos pronto!    | 81        |

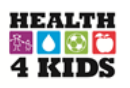

# Call# 4

| Call# | Day to be sent | Preferred<br>language | Broadcast<br>Message | Message                                                                                      | Characte<br>r Count |
|-------|----------------|-----------------------|----------------------|----------------------------------------------------------------------------------------------|---------------------|
| 4     | - 1 Day Before | English               | TM04                 | Health4Kids: You have another<br>telephone call appointment<br>tomorrow! Can't wait to chat! | 86                  |
|       | Call#4         | Spanish               | TM04-S               | Health4Kids: Tiene otra cita por<br>teléfono ¡mañana! ¡Espero platicar<br>con usted!         | 78                  |

## Call# 5

| Call# | Day to be sent | Preferred<br>language | Broadcast<br>Message | Message                                                                              | Character<br>Count |
|-------|----------------|-----------------------|----------------------|--------------------------------------------------------------------------------------|--------------------|
| 5     | - 1 Day Before | English               | TM05                 | Health4Kids: Tomorrow is your 5th telephone call appointment! You're half-way there! | 85                 |
|       | Call#5         | Spanish               | TM05-S               | Health4Kids: ¡Mañana es su 5ª cita<br>por teléfono! ¡Ya va a la mitad!               | 67                 |

# Call# 6

| Call# | Day to be sent           | Preferred | Broadcast | Message                                                                                                    | Character |
|-------|--------------------------|-----------|-----------|----------------------------------------------------------------------------------------------------|-----------|
|       |                          | language  | Message   |                                                                                                    | Count     |
| 6     | - 1 Day Before<br>Call#6 | English   | TM06      | Health4Kids: Don't forget!<br>Tomorrow is your telephone call<br>appointment. I can't wait to get you<br>on the line! | 108       |
|       |                          | Spanish   | TM06-S    | Health4Kids: ¡No se le olvide!<br>Mañana es su cita por teléfono.<br>¡Espero platicar con usted!                      | 90        |

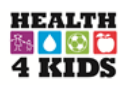

# Call# 7

| Call# | Day to be sent | Preferred<br>language | Broadcast<br>Message | Message                                                                                           | Character<br>Count |
|-------|----------------|-----------------------|----------------------|---------------------------------------------------------------------------------------------------|--------------------|
| 7     | - 1 Day Before | English               | TM07                 | Health4Kids: REMINDER! Your<br>next telephone appointment is<br>tomorrow. Can't wait to catch up. | 91                 |
|       | Call#7         | Spanish               | TM07-S               | Health4Kids: ¡RECORDATORIO!<br>Su cita por teléfono es mañana.<br>¡Espero nuestra llamada!        | 87                 |

# Call #8

| Call# | Day to be sent | Preferred<br>language | Broadcast<br>Message | Message                                                                                     | Character<br>Count |
|-------|----------------|-----------------------|----------------------|---------------------------------------------------------------------------------------------|--------------------|
| 8     | - 1 Day Before | English               | TM08                 | Health4Kids: Your very last<br>telephone call appointment is<br>tomorrow! Talk to you soon! | 85                 |
|       | Call#8         | Spanish               | TM08-S               | Health4Kids: Su última cita por<br>teléfono es mañana. ¡Hablamos<br>pronto!                 | 69                 |

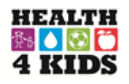

### <u>Form B2</u> Instructions for Documenting using REDCap Telephone Counseling Call Log

<u>Purpose of the form:</u> Form B2 is used to assist the Health Educator in documenting the outgoing telephone counseling call attempts of participants in the Standard Care Plus (H4K Intervention).

Who can use this form: Health Educator

REDCap access required: Health Educator Intervention Forms (copy)

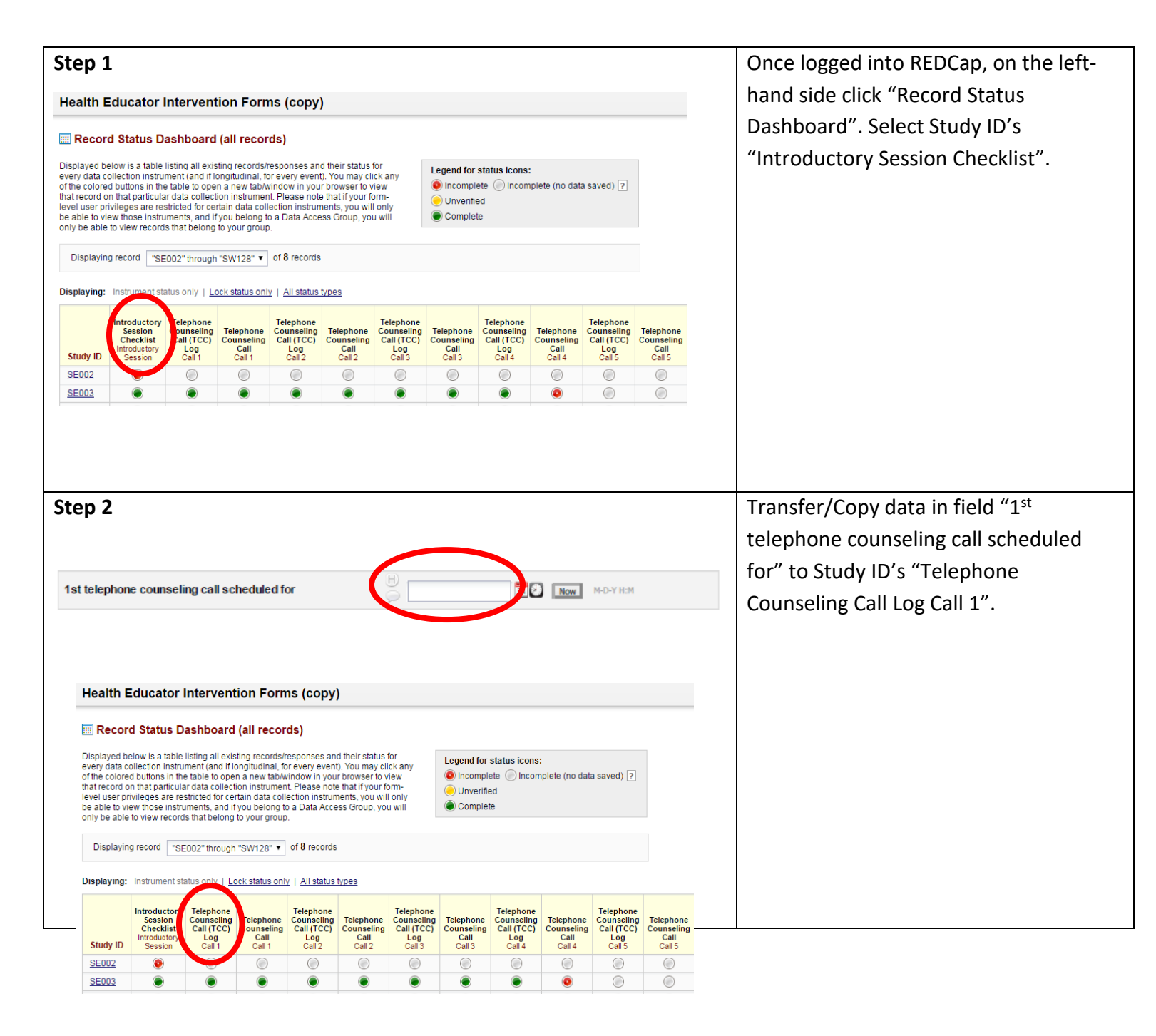

| <section-header><section-header><section-header><section-header></section-header></section-header></section-header></section-header> | Click "Record Status Dashboard". Select<br>Study ID's "Telephone Counseling Call<br>Log" based on the call #, whichever is to<br>be administered. |
|----------------------------------------------------------------------------------------------------|----------------------------------------------------------------------------------------------------|
| Step 3                                                                                                    | Fill in the following fields "Parent<br>Name", "Child Name", "Address",<br>"Phone Number" and "Preferred<br>Language".                            |
| Step                                                                                                    | Match the field "Date & time scheduled<br>(1 <sup>st</sup> attempt) to the Introductory Session<br>Checklist                                      |
| Step                                                                                                    |                                                                                                    |
| Step 9                                                                                                    | In REDCap, update participant's 1 <sup>st</sup><br>report titled: Introductory Session                                                            |

| Was reminder text sent?    | ⊕ ● Yes<br>⊖ ● No | Checklist, under the "Was reminder text<br>sent" select "yes" or "no". |
|----------------------------|-------------------|------------------------------------------------------------------------|
| Enrolled into Messagespace | H Today M-D-Y     |                                                                        |

#### Health4Kids – Record of Telephone Contact

| a. Participant Name |         |           |                 |         |                                    | <b>b.</b> Study Participant ID                  |  |
|---------------------|---------|-----------|-----------------|---------|------------------------------------|-------------------------------------------------|--|
| c. Child Name       |         |           |                 |         |                                    | d. Staff ID                                     |  |
| e. Date:            |         | _//       |                 | f.      | □ 1 □ 2 □ 3 □ 4<br>□ 5 □ 6 □ 7 □ 8 | g. # of contacts<br>(include completed<br>call) |  |
| h. Start<br>Time:   | : am/pm |           | i. End<br>Time: | : am/pm | j. Length of call                  | mins.                                           |  |
| k. Clinic:          |         | Southwest |                 |         |                                    |                                                 |  |

#### **1.** Introductions: Good (morning/afternoon), Mr./Ms. (Parent last name). <u>¡Buenos (días/tardes)</u>, (Nombre del padre de familia e hijo(a))!

(For call # 1, introduce yourself): This is (Health Educator Name) from the Health4Kids program. I'm just calling to follow up on how you and your family are doing and answer any questions you may have. Habla [Nombre de la educadora] con el programa Health4Kids. No más les estoy hablando para checar come están usted y su familia y también para contestar cualquier pregunta que tengan.

#### 2. Time: Do you have about 15-20 minutes for us to talk? <u>¿Tiene 15 a 20 minutos para platicar?</u>

**a.** YES: Great! I would also like to thank you for participating in our study and for looking out for your family's health. Now I want to let you know that I am in a private room and as you may recall, this conversation will be recorded for quality control purposes. <u>iPerfecto! Primero me gustaría darles las gracias por participar en el programa y por estar en cargo de la salud de su familia. Ahora le quiero avisar que estoy en un cuarto privado y esta conversación será grabada por motivos de control de calidad.</u>

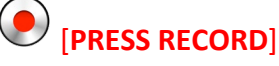

NO: I'm sorry to hear that. Would it be best that we reschedule? Ok, I have [Date & Time] available for this week, does this work for you? Ok, I've reschedule for [Date & Time].
 <u>Lamento escuchar eso. ¿Estaría mejor si reprogramo otro día? Tengo [Date & Time] disponible para esta semana, ¿trabaja esto para usted? Ok, lo he reprogramado para (Date & Time).</u>

#### 3. Assess current health status: So, how are you and (child name) doing?

¿Cómo están usted y (child name) hoy?

□ Assess current health status: So, how are you and (**child name**) doing?

a. How's (child name) physical activity going? Has he/she had any injuries that would make it hard for him/her to be physically active? Yes\* No
 <u>¿Cómo le ha ido a (child name) en ser activo? Ha el/ella sufrido alguna herida/lesion que ha impactado(a) su actividad física?</u>

\*Note: Document sufficient information about injury/injuries so that PI may determine if the incident is related to participation in the research.

#### 4. Review HLP Goals: Let's review the action plan we filled out at the clinic. Do you have it handy?

¿Vamos a repasar el plan de acción que llenamos juntos en la clínica. ¿Lo tiene disponible?

| <b>a.</b> Your child and you selected the following HLP goal(s): | [mention each of the 3 HLP goals]. Is that right? 🗆 |
|------------------------------------------------------------------|-----------------------------------------------------|
| Yes 🗆 No                                                         |                                                     |

<u>Su niño/a y usted seleccionaron las siguientes metas: [mention each of the 3 HLP goals]. ¿Está la información correcta?</u> Notes:

[FOR 2<sup>nd</sup> call and/or 3rd] Last time we talked about the ["X" goal] and /or ["Y" goal] only and haven't talked about ["Z" goal]. Do you mind if we start off with that goal and develop small actions steps to get it started?

La última vez solamente platicamos de la meta(s) ["X"] y/o ["Y"] y no hemos platicado de la meta ["Z"]. ¿Estaría bien si comenzamos con esta meta y comenzamos a formular pasos de acción? ¿Qué idea tiene a la mente?

| Yes | No  |
|-----|-----|
| 105 | 110 |

Notes:

**b1**. Which goal would you like to discuss first? ¿Cuál meta le gustaría represar primero?

| i.                | How is [ <b>refer to HLP goal</b> ] going since last time we spoke?                                          |
|-------------------|----------------------------------------------------------------------------------------------------|
|                   | ¿Cómo le va la meta de [ <b>refer to HLP goal</b> ] desde la última vez que platicamos?                      |
|                   |                                                                                                    |
|                   |                                                                                                    |
| ii.               | You mentioned that you were aging to work on [ <b>refer to action steps</b> ]?                               |
|                   | ¿Usted había mencionado que iba a trabajar en [ <b>refer to action stens</b> ] como le va con eso?           |
|                   |                                                                                                    |
|                   | What action stone have you already taken for this seal?                                                      |
|                   | what action steps have you already taken for this goal?                                                      |
|                   | ¿Cuáles pasos de acción ha tomado para la meta?                                                              |
| Notes:            |                                                                                                    |
|                   |                                                                                                    |
|                   |                                                                                                    |
|                   |                                                                                                    |
|                   |                                                                                                    |
|                   |                                                                                                    |
|                   |                                                                                                    |
| REMIND            | <b>ER when approaching 15mins.</b> ]: We are getting close to our 15min time limit. Would it be OK for us to |
| alk a bit         | more, ( <b>refer 2<sup>nd</sup> HLP goal</b> )?                                                              |
| Como nos          | estamos acercando a nuestro límite de 15 minutos. ¿Estaría bien si platicamos de la seaunda meta?            |
|                   |                                                                                                    |
| 2 Earth           | pe 2 <sup>nd</sup> HIP goal you decided to work on [mention HIP goal] how has that been going?               |
|                   | re 2 Ther goal you decided to work on [mention Ther goal], now has that been going:                          |
| <u>ara la sec</u> | gunaa meta ustedes seleccionaron ( <b>mention HLP goal</b> ), ¿Como esta todo?                               |
| Notes:            |                                                                                                    |
|                   |                                                                                                    |
|                   |                                                                                                    |
|                   |                                                                                                    |
|                   |                                                                                                    |
|                   |                                                                                                    |

- **5.** Track It! sheet. Let's review the Track It! I gave you at the clinic. Do you have that sheet? <u>Ahora vamos a repasar el Track It! Que les di en la clínica. ¿Tiene esa hoja?</u>
- **a.** Can I ask you to place me on speaker, that way we can over the sheet together. I'd also like for [**Child name**] to be in on this and hear how it has been going for him to keep track of [**refer to HLP goal**].

*Hi,* [*Child name*] this is [*Health Educator Name*] from the clinic, I was just talking to your mom/dad about the Track It! sheet and wanted to know how the tracking's been going.

Estaría bien si me pudiera poner en alta voy y así podemos todos repasar la hoja juntos. Y si es que [**Child name**] esta hay con usted puede que él/ella también no pueda contar como le ha ido. Hola, [**Child name**] so yo [**Health Educator Name]** de la clínica, no está platicando con tu mama/papa acerca de la Track It! y que quiera saber cómo te ha ido.

Can you tell me how many times (# stamps on Track It!) you [**Child's name**] tracked the goal [**refer to HLP goal**] for the past 2 weeks/month?

¿Me puedes decir cuántas estampas tienes para tu meta por estas últimas 2 semanas/mes?

• No stamps: Many families find that keeping track of their goals helps them to make better progress towards reaching their goals. How do you think this might work for you and your family? What ideas do you have for how to fit the tracking into your schedule?

Muchas de las familias encuentra que al monitoria las metas les ayuda a hacer un mejor progreso hacia el logro de sus metas. ¿Cómo cree que podría trabajar esto para usted y su familia? ¿Qué ideas tiene para agregar el monitoreo a su horario?

🗆 Yes 🗖 No

• Misplaced the form: *Have you been using another method to keep track of the goal? Would you like me to send you another form?* 

¿Están usando otro estilo u técnica para el monitoreo para su meta? ¿Gustarían que les mande otra forma/hoja?

🗆 Yes 🗖 No

• 1 or more stamps: Great! Congratulations, for your hard work and effort. How does it feel for you and mom/dad to be working towards (**HLP goal**)? How has keeping track helped you with this?

Felicidades por su esfuerzo y trabajo. ¿Cómo te sientes al trabajar con mama/papa al alcanzar esta esta meta? Como les ayudo la técnica del monitoreo?

Well [Child Name], great job this past 2 weeks/month. Just so you know I am going to send you a little something extra in the next newsletter.
 <u>Bueno [Child Name]</u>, te quiero felicitarte por estas 2 semanas/mes. Quiero que sepas que te voy a mandar algo con el siguiente boletín que envié.

Notes:

#### 6. Physical activity tracking.

a. Since we are already on this sheet (Track It!) why don't you tell me, how has [Child name] been doing with his steps?

<u>Ya que estamos en la misma hoja de ¡Track It! por que no me dices [Child name], ¿Cómo te ha ido con los pasos?</u> Notes:

b. AVERAGE # of steps per day? \_\_\_\_\_\_

¿Qué es el número medio de pasos por día?

| c. Highest # of Steps: ¿Qué es el mayor número de pasos que ha obtenido? | <b>c1.</b> What day was that?<br><u>¿Qué día fue ese día?</u> |
|--------------------------------------------------------------------------|---------------------------------------------------------------|
| <b>d.</b> Lowest # of Steps:                                             | <b>d2.</b> What day was that?                                 |
| ¿Qué es el menor número de pasos que ha obtenido?                        | <u>¿Qué día fue ese día?</u>                                  |
| e. What did he/she do on that day to get such a high #                   | 2                                                             |
| <u>¿Qué es lo que estaba hacienda [<b>Child name</b>] en el día</u>      | <u>que logro el mayor número de pasos?</u>                    |
| <b>f.</b> Can you think of a way that he/she can increase that           | : low #?                                                      |

¿Tiene alguna idea de cómo el/ella puede aumentar el número menor/bajo?

Notes:

7. Modify action plan.

| Notes of new action steps:                                                                                                    |                                                                                                    |                                |                     |                          |                   |                                 |                      |            |                                     |                                        |             |
|----------------------------------------------------------------------------------------------------|----------------------------------------------------------------------------------------------------|--------------------------------|---------------------|--------------------------|-------------------|---------------------------------|----------------------|------------|-------------------------------------|----------------------------------------|-------------|
|                                                                                                    |                                                                                                    |                                |                     |                          |                   |                                 |                      |            |                                     |                                        |             |
|                                                                                                    |                                                                                                    |                                |                     |                          |                   |                                 |                      |            |                                     |                                        |             |
|                                                                                                    |                                                                                                    |                                |                     |                          |                   |                                 |                      |            |                                     |                                        |             |
| 8.                                                                                                    | <b>[REMINDER</b>                                                                                                    | R assess sca                   | ile at 3 mo         | nths (5 <sup>th</sup> co | all) and 6 n      | nonths (8 <sup>th</sup> e       | all) ONLY.]          |            |                                     |                                        |             |
| a.                                                                                                    | a. Now that we have gone through (refer to HLP goal), how <u>important</u> is it to you to reach this goal in the next 2 weeks/month? On a scale from 0 to 10, where "0" meaning it is not important and "10" meaning it is very important. [Record response ] |                                |                     |                          |                   |                                 |                      |            |                                     |                                        |             |
|                                                                                                    | Ya que hei                                                                                                    | <u>mos repaso</u><br>dos coman | ido la meta         | (refer to l              | HLP goal), a      | <u>¿Que tan im</u><br>dondo "0" | portante es          | para usteo | <u>d lograr este</u><br>orta v "10" | <u>a meta en las </u><br>significa que | <u>s</u>    |
|                                                                                                    | <u>importa m</u>                                                                                                    | ucho.                          | <u>15/11123! EI</u> | unu escu                 | <u>u ue 0-10,</u> | uonue o .                       | <u>significa que</u> |            | onta y 10                           | significa que                          | <u>. 16</u> |
| Why is your answer X, and not a lower/higher number like Y?<br>¿Por qué es su respuesta "X" y no un número más bajo/alto como "Y"? |                                                                                                    |                                |                     |                          |                   |                                 |                      |            |                                     |                                        |             |
|                                                                                                    | 1                                                                                                    |                                |                     |                          | I.                |                                 |                      |            | T                                   |                                        |             |
| 0                                                                                                    | 1                                                                                                    | 2                              | 3                   | 4                        | 5                 | 6                               | 7                    | 8          | 9                                   | 10                                     |             |

| b.  | <ul> <li>b. On the same scale of 0-10, "0" meaning not at all confident and "10" meaning very confident. How confident are you, that you can reach this goal in the next two weeks or next month? [Record response.]</li> <li><u>En la misma escala donde "0" significa que no tiene confianza y "10" que significa que tiene mucha confianza. ¿Qué tan seguro/a esta usted, que puede lograr esta meta en las próximas dos semanas u mes?</u></li> <li>Why is your answer X, and not a lower/higher number like Y?</li> <li><u>¿Por qué es su respuesta "X" y no un número más bajo como "Y"?</u></li> </ul> |   |   |   |   |   |   |   |   |    |  |
|-----|----------------------------------------------------------------------------------------------------|---|---|---|---|---|---|---|---|----|--|
|     | 1                                                                                                    |   |   |   | 1 |   |   |   | T |    |  |
| 0   | 1                                                                                                    | 2 | 3 | 4 | 5 | 6 | 7 | 8 | 9 | 10 |  |
| Not | es:                                                                                                    |   |   |   |   |   |   |   |   |    |  |

## 9. Tip sheet(s)

Notes:

| a.     | Would it be okay if I sent you some additional ideas that have worked with other families that may be helpful        |  |  |
|--------|----------------------------------------------------------------------------------------------------|--|--|
|        | for your family?                                                                                                    |  |  |
|        | ¿Gustaría que les envié algunas ideas adicionales que han trabajado para otras familias que quizá le puedan ayudar a |  |  |
|        | <u>su familia?</u>                                                                                                   |  |  |
|        | □ Yes □ No                                                                                                    |  |  |
| Notes: |                                                                                                    |  |  |
|        | Tip sheet(s) to mail to participant                                                                                  |  |  |

#### 10. Mailing follow-up.

| a. | Have you been receiving the monthly newsletters?<br>¿Están recibiendo el boletín del mes?                               | 🗆 Yes 🗆 No |
|----|----------------------------------------------------------------------------------------------------|------------|
| b. | Do you have questions about the newsletter/materials?<br><u>¿Tiene alqunas prequntas acerca del boletín/materiales?</u> | 🗆 Yes 🗆 No |
| No | otes:                                                                                                    |            |

#### 11. Questions and/or concerns.

- a. Do you have any questions or concerns? <u>¿Tiene algunas preguntas generales o inquietudes?</u>
- **b.** As a reminder your next clinic visit with your provider is scheduled for (**date/time**). <u>Como recordatorio su próxima cita con su doctor está programada para el (**date/time**).</u>

Notes:

#### 12. Schedule next health educator counseling call.

- **a.** Ask participant to get the form titled, Important Dates to schedule the next phone call.
- **b.** Document the date of the following health educator telephone counseling in the Health Educator calendar of appointments (**Figure 1**).

#### 13. Closing

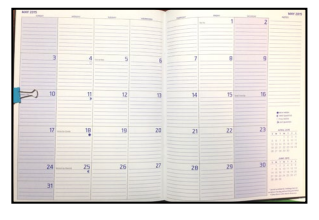

Figure 1 Health Educator Calendar

**a.** Thank you very much for your time, [**Parent name**]. I'll talk again in about 2 weeks/ 1 month from today which is scheduled for (**date/time**).

Muchas gracias por su tiempo, [Parent name]. Hablamos en 2 semanas/ 1 mes a partir de hoy que está programada para el (date/time).

Health4Kids (H4K): A Pediatric Obesity Management Intervention Trial for Hispanic Families (R01HD075936)

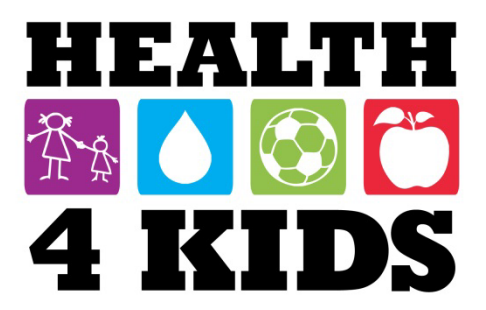

# **Process Evaluation Protocol**

## **Table of Contents**

| Overview                                                                                                    | 3                                                     |
|----------------------------------------------------------------------------------------------------|-------------------------------------------------------|
| Staff Responsible                                                                                                    | 3                                                     |
| Materials Needed                                                                                                    | 3                                                     |
| Fidelity (quality)                                                                                                    | 4                                                     |
| Training                                                                                                    | 4                                                     |
| Provider Counseling                                                                                                    | 4                                                     |
| Healthy Lifestyle Prescription (HLP)                                                                                                    | 4                                                     |
| Introductory Session                                                                                                    | 4                                                     |
| Telephone Counseling                                                                                                    | 5                                                     |
| REDCap > Health Educator Intervention Forms (copy)>Introductory Session MI Fidelity Newsletters .                                                                                                    | 5                                                     |
| Text Messages                                                                                                    | 5                                                     |
| Dose Delivered (completeness)                                                                                                    | 5                                                     |
| Standard Care Visits                                                                                                    | 5                                                     |
| Introductory Session                                                                                                    | 5                                                     |
|                                                                                                    |                                                       |
| Take Home Folder <b>Error! Bookmark not</b>                                                                                                    | defined.                                              |
| Take Home Folder <b>Error! Bookmark not</b><br>Telephone Counseling                                                                                                    | <b>defined.</b><br>6                                  |
| Take Home Folder <b>Error! Bookmark not</b><br>Telephone Counseling<br>Newsletters                                                                                                    | <b>defined.</b><br>6<br>6                             |
| Take Home Folder <b>Error! Bookmark not</b><br>Telephone Counseling<br>Newsletters<br>Text Messages                                                                                                    | defined.<br>6<br>6<br>6                               |
| Take Home Folder Error! Bookmark not<br>Telephone Counseling<br>Newsletters<br>Text Messages<br>Dose Received (exposure & satisfaction)                                                                                                    | defined.<br>6<br>6<br>6<br>6                          |
| Take Home Folder                                                                                                    | defined.<br>6<br>6<br>6<br>6                          |
| Take Home Folder                                                                                                    | defined.<br>6<br>6<br>6<br>6<br>6                     |
| Take Home Folder                                                                                                    | defined.<br>6<br>6<br>6<br>6<br>6<br>6<br>7           |
| Take Home Folder                                                                                                    | defined.<br>6<br>6<br>6<br>6<br>6<br>7<br>7           |
| Take Home Folder                                                                                                    | defined.<br>6<br>6<br>6<br>6<br>7<br>7<br>7           |
| Take Home Folder                                                                                                    | defined.<br>6<br>6<br>6<br>6<br>7<br>7<br>7<br>7      |
| Take Home Folder                                                                                                    | defined.<br>6<br>6<br>6<br>6<br>7<br>7<br>7<br>7      |
| Take Home Folder       Error! Bookmark not         Telephone Counseling       Newsletters         Newsletters       Text Messages         Dose Received (exposure & satisfaction)       Newsletters         Newsletters       Text Messages         Reach (participation rate)       Participants versus Eligible Patients         Recruitment       Screening         Flagging       Eligibility Phone Calls | defined.<br>6<br>6<br>6<br>6<br>7<br>7<br>7<br>7<br>7 |

#### **Overview**

This protocol provides guidance to University Health System (UHS) and University of Texas Health Science Center San Antonio (UT Health San Antonio) staff involved with the Health4Kids (H4K) study about process evaluation procedures and reports. This protocol is based on guidelines from the Ruth Saunders Book, Implementation Monitoring & Process Evaluation.

#### **Staff Responsible**

| UHS Program Coordinator  | Manages recruitment and clinic visit scheduling.                                                                                               |  |  |
|--------------------------|----------------------------------------------------------------------------------------------------|--|--|
| Intervention Coordinator | Coordinates the intervention portion of the study and assists H4K participants with lifestyle changes.                                         |  |  |
| UHS Providers            | Clinical Providers at UHS,<br>Reviews draft Healthy Lifestyle Prescription (HLP) and<br>counsels the participants to create their current HLP. |  |  |
| MessageSpace Coordinator | Schedules text messages in MessageSpace.                                                                                                    |  |  |
| UHS Staff                | Nurses and Administrative staff at UHS.                                                                                                    |  |  |

#### **Materials Needed**

- Access to REDCap
- Access to POM drive

## Fidelity (quality)

Extent of intervention implementation as planned.

#### Training

Have study providers completed the motivational interviewing training (ChangeTalk) for the Health4Kids study?

Sample: all study providers

ChangeTalk Completion Report:

\\cfs\LINKS\EpidBio\PHI\POM\Standard Care\ChangeTalk training records

#### **Provider Counseling**

Did the provider print an HLP for the participant? Sample: all study providers

Report:

REDCap> Health Educator Intervention Forms (copy) >Standard Care Introductory Session Process Evaluation>providerhlp

#### **Healthy Lifestyle Prescription (HLP)**

Did the Visit 1 HLP include behaviors not prescribed in the draft HLP? Sample: Every three participants enrolled in the study Draft HLP location: \\cfs\LINKS\EpidBio\PHI\POM\Measurement\Draft HLPs

Report:

"HLP Delivery" report within the H4K Process Evaluation Project

#### **Introductory Session**

Did the Intervention Coordinator utilize motivational interviewing techniques during the Introductory Session? Which motivational interviewing techniques did the Intervention Coordinator use? Self-report by the Intervention Coordinator.

Sample: intervention participants

Report:

REDCap > Health Educator Intervention Forms (copy)>Introductory Session MI Fidelity

#### **Telephone Counseling**

Did the Intervention Coordinator utilize motivational interviewing techniques during the Telephone Counseling Calls? Which motivational interviewing techniques did the Intervention Coordinator use? Sample: intervention participants

Report:

REDCap > Health Educator Intervention Forms (copy)>Telephone Counseling Calls MI Fidelity

REDCap > Health Educator Intervention Forms (copy)>Introductory Session MI Fidelity Newsletters

Are social cognitive theory constructs evident in the newsletters? Sample: all newsletters

Report:

\\cfs\LINKS\EpidBio\PHI\POM\Manual of Procedures\8 Process Evaluation\Newsletters Construct Table\Newsletter Report

#### **Text Messages**

Are social cognitive theory constructs evident in the text messages? Sample: every 5 text messages per messaging plan

Report:

\\cfs\LINKS\EpidBio\PHI\POM\Manual of Procedures\8 Process Evaluation\Text Messages

#### **Dose Delivered (completeness)**

Amount of number of intended units of each intervention or component delivered or provided by interventionists

#### **Standard Care Visits**

Did the study provider give the participant the standard care visit? Sample: all participants

There is a protocol deviation if a participant did not receive a standard care visit. Information is in the H4K Protocol Deviation project.

#### **Introductory Session**

Did the Intervention Coordinator give the participants the introductory session and take home folder? Sample: all participants

There is a protocol deviation if a participant did not receive the introductory session. Information is in the H4K Protocol Deviation project.

#### **Telephone Counseling**

Did the Intervention Coordinator complete the call with the participants? Sample: all participants

Report:

REDCap> Health Educator Intervention Forms (copy) project

>Telephone Counseling Call Log Process Evaluation

Did the Intervention Coordinator give the participants every aspect of the Introductory Session? Sample: every 5 enrolled participants

Report:

REDCap Telephone Counseling Call Contact Form within the H4K Process Evaluation project

#### Newsletters

Did the Intervention Coordinator send all of the newsletters to the participants? Sample: all participants

Report:

REDCap Mailing Process Evaluation within the Health Educator Intervention Forms (copy) project

#### **Text Messages**

During 1-month assessments, all participants are asked if they have received health-related text messages in the past 2 weeks

Sample: all participants

REDCap> H4K Assessments>1-month text messaging

Text messages sent and received by participants by month, organized by MessageSpace group Sample: all participants

#### **Dose Received (exposure & satisfaction)**

Extents to which participants actively engage with, interact with, are receptive to, and/or use materials or recommended resources.

#### Newsletters

Did the participants receive the newsletters? Question asked by Intervention Coordinator during the telephone counseling calls.

Sample: Intervention Participants

Report:

REDCap Receiving Newsletter and Text Messages within the Health Educator Intervention Forms (copy) project

#### **Text Messages**

Did the participants receive the text messages? Question asked by Intervention Coordinator during the telephone counseling calls. Sample: Intervention Participants

Report:

Last revised 02/13/2018
REDCap Receiving Newsletter and Text Messages within the Health Educator Intervention Forms (copy) project

## **Reach (participation rate)**

Participant satisfaction with program, interactions with staff and/or investigators.

## **Participants versus Eligible Patients**

Presented monthly at the Research Team Meetings. The number of eligible participants is located in the REDCap Eligibility Screening-Line Graph report within the H4K Eligibility Screening-Uhs project. The number of participants is located in the REDCap Enrollment for IRB reporting report within the H4K Assessments project.

## Recruitment

Procedures used to approach and attract participants

## Screening

Presented at the monthly Research Team meetings each month by the UHS Program Coordinator.

## Flagging

Presented at the monthly Research Team meetings each month by the UHS Program Coordinator.

## **Eligibility Phone Calls**

Presented at the monthly Research Team meetings each month by the UHS Program Coordinator.

## **Physician Referrals**

Presented at the monthly Research Team meetings each month by the UHS Program Coordinator.

|                                                   | Goto "<br>Inative Care<br>DUTPATIENT<br>: kg BME kg/m2                      | Do            | cument" and type INV Health4Kids".                                                                  |   |       |
|---------------------------------------------------|-----------------------------------------------------------------------------|---------------|----------------------------------------------------------------------------------------------------|---|-------|
| Allergies:No                                      | Known Drug Allergies, APPL                                                  | s             |                                                                                                    |   |       |
| Patient List Order                                | s Results Flowsheet                                                         | s (           | riagias: Incomplete Kesults pending Priority                                                        | • |       |
| New Visit 1<br>List V<br>Current List: Outpt test | Modify Delete Delete<br>isit List Current List Visit List<br>pts<br>Patient | Flac<br>New C | Type here to enter document Document Name TDI PEDI ENDO Comm Note (5D) TDI PEDI ENDO Comm Note (5D) |   |       |
| Fatient Name                                      | ID / Visit Number                                                           | D             | UCCH Patient Communication (SD)                                                                     |   |       |
| UHSTEST, Palliative Care                          | 16594698/100071575                                                          | Mar           | Pediatric Endocrinology Consult Note (SD)                                                           | - |       |
| UHSTEST, SULU                                     | 16594704/100071602                                                          | Jan-          | TDI Pedi Diabetic Telephone Note (SD)                                                               |   |       |
| UHSTEST, WILL                                     | 16594708/100071606                                                          | Jun           | TDI Pediatric Endocrinology Note (SD)<br>DEDIATRIC Endocrinology Patient Discharge Note (SD)        |   |       |
| UHSTEST, WORF                                     | 16594711/100071609                                                          | Sep           | PLDIA INC. ChildChildiogy Fauenc Discharge Note (30)                                                |   |       |
| UHSTEST, PAVAROTTI                                | 16594618/100072218                                                          | Feb           |                                                                                                    |   |       |
| UHSTEST, SEAL                                     | 16590753/100072220                                                          | Mar           |                                                                                                    |   |       |
| UHSTEST, SELENA                                   | 16590756/100072221                                                          | Jan-          |                                                                                                    |   | HF ZT |
| UHSTEST, PINK                                     | 16590755/100072222                                                          | Jan-          |                                                                                                    |   |       |
|                                                   | 10505000 (100070745                                                         |               |                                                                                                    |   |       |

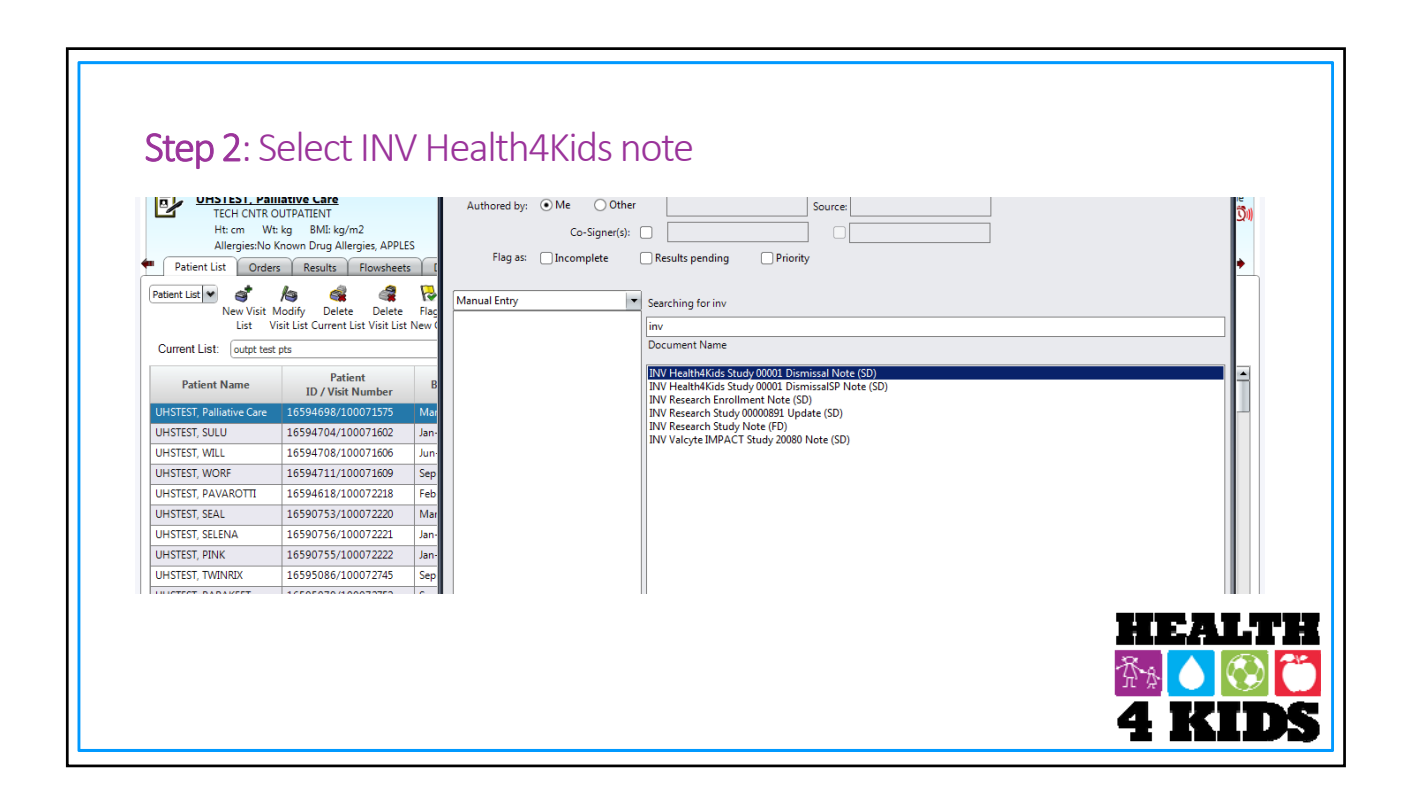

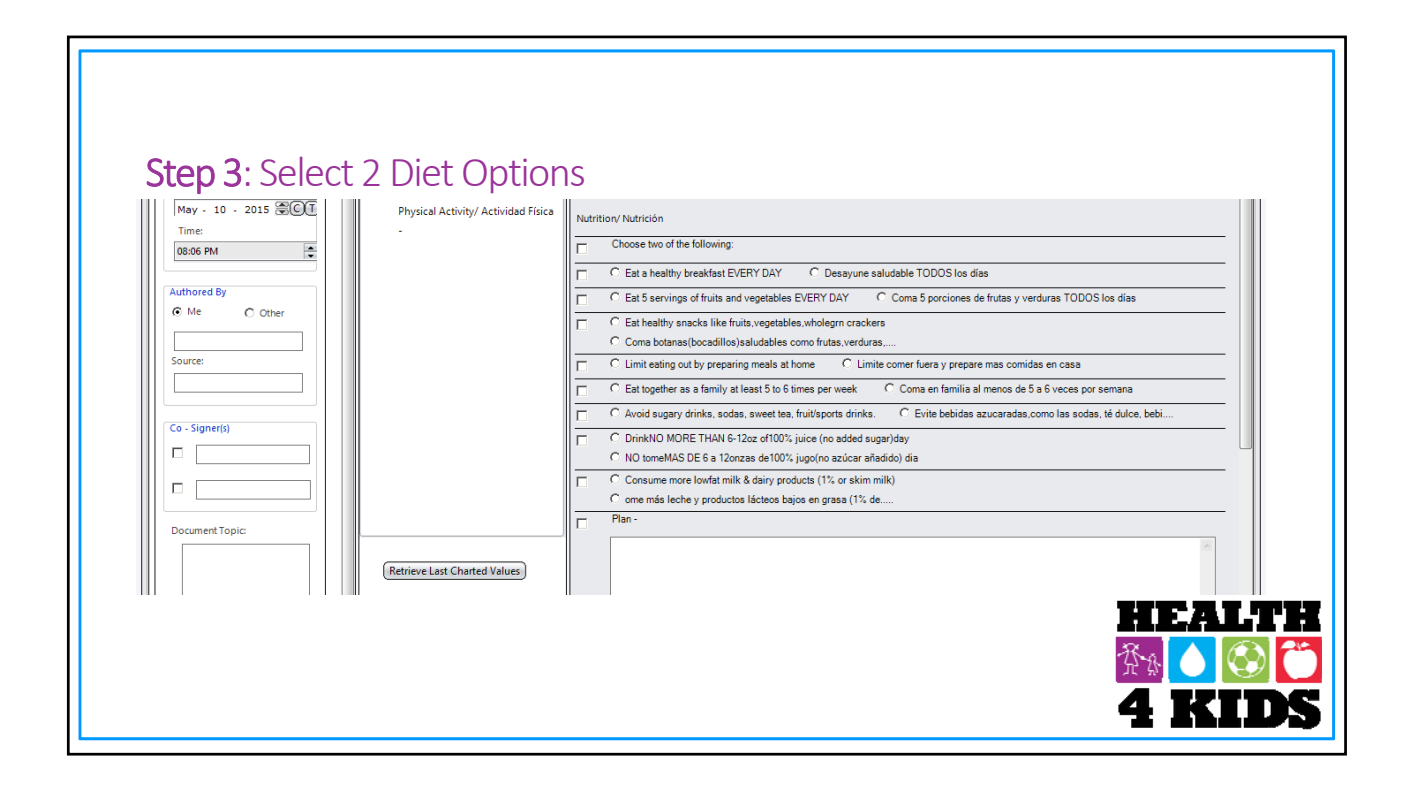

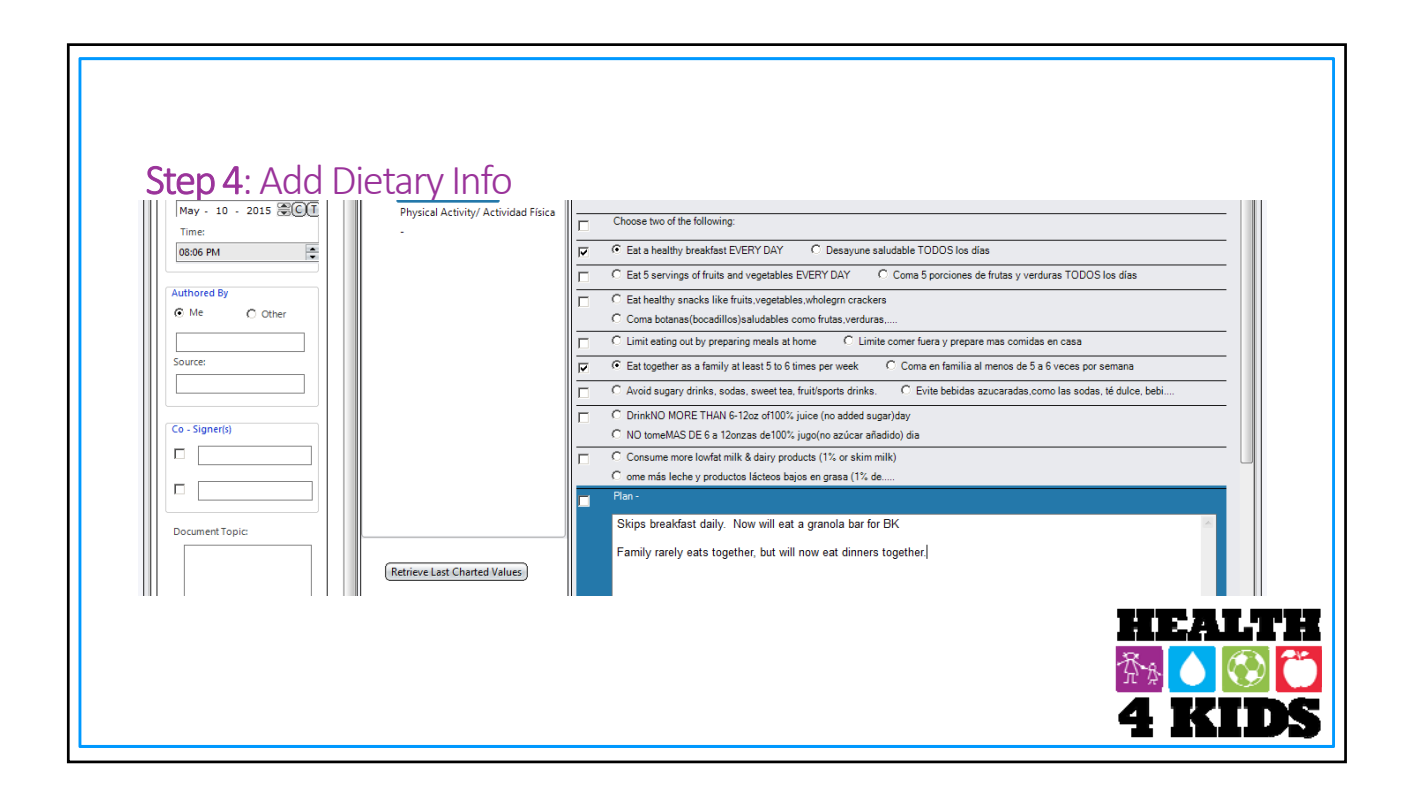

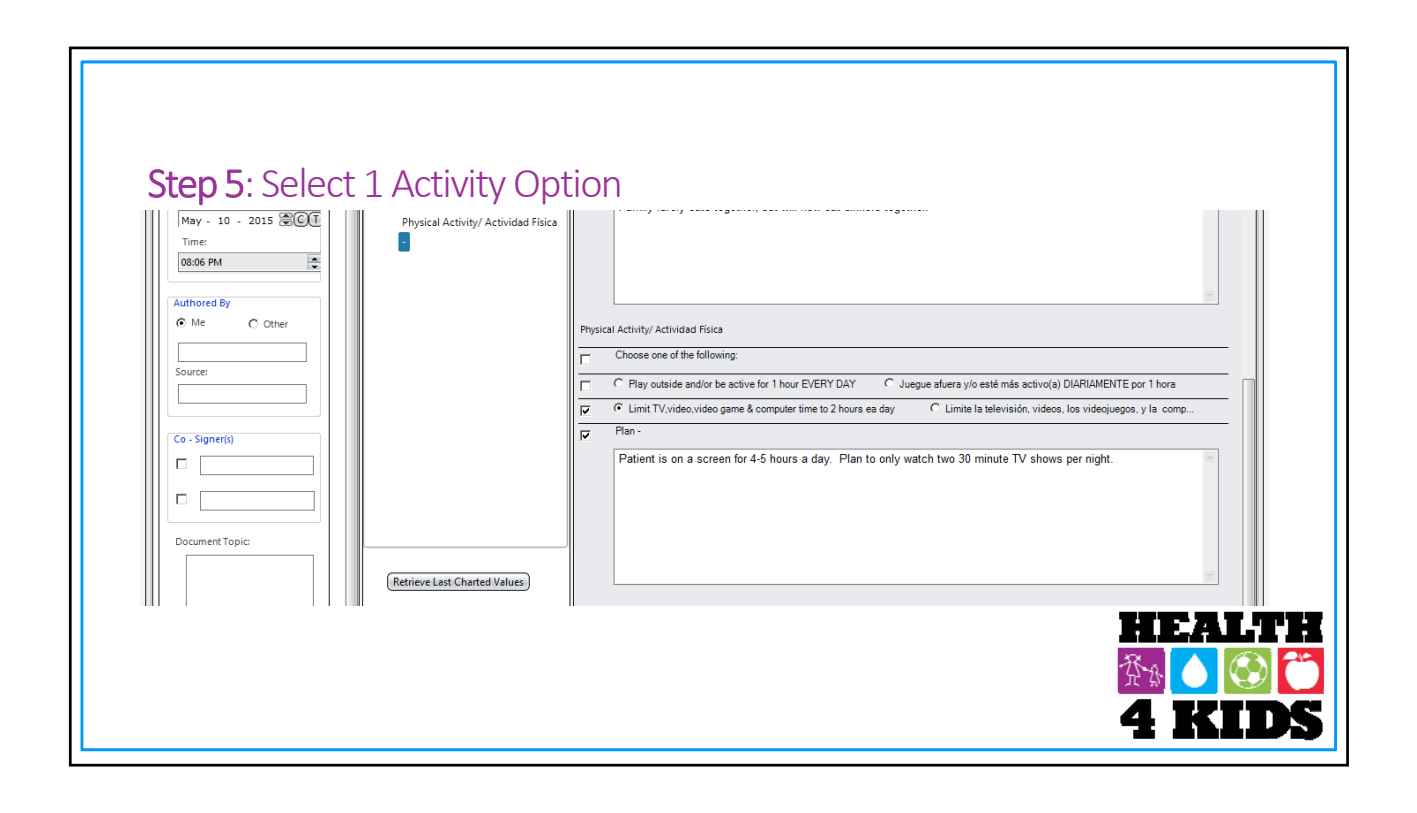

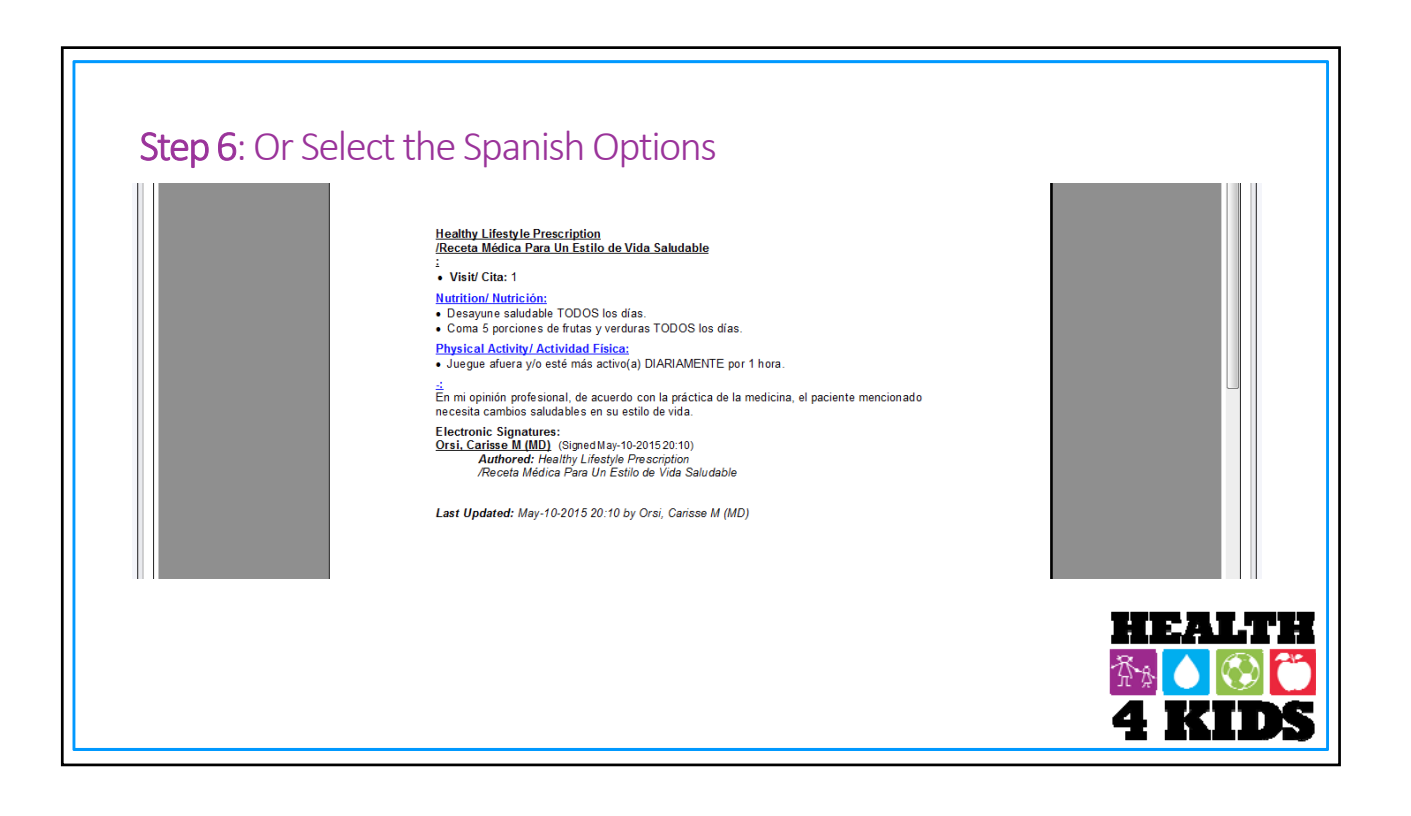

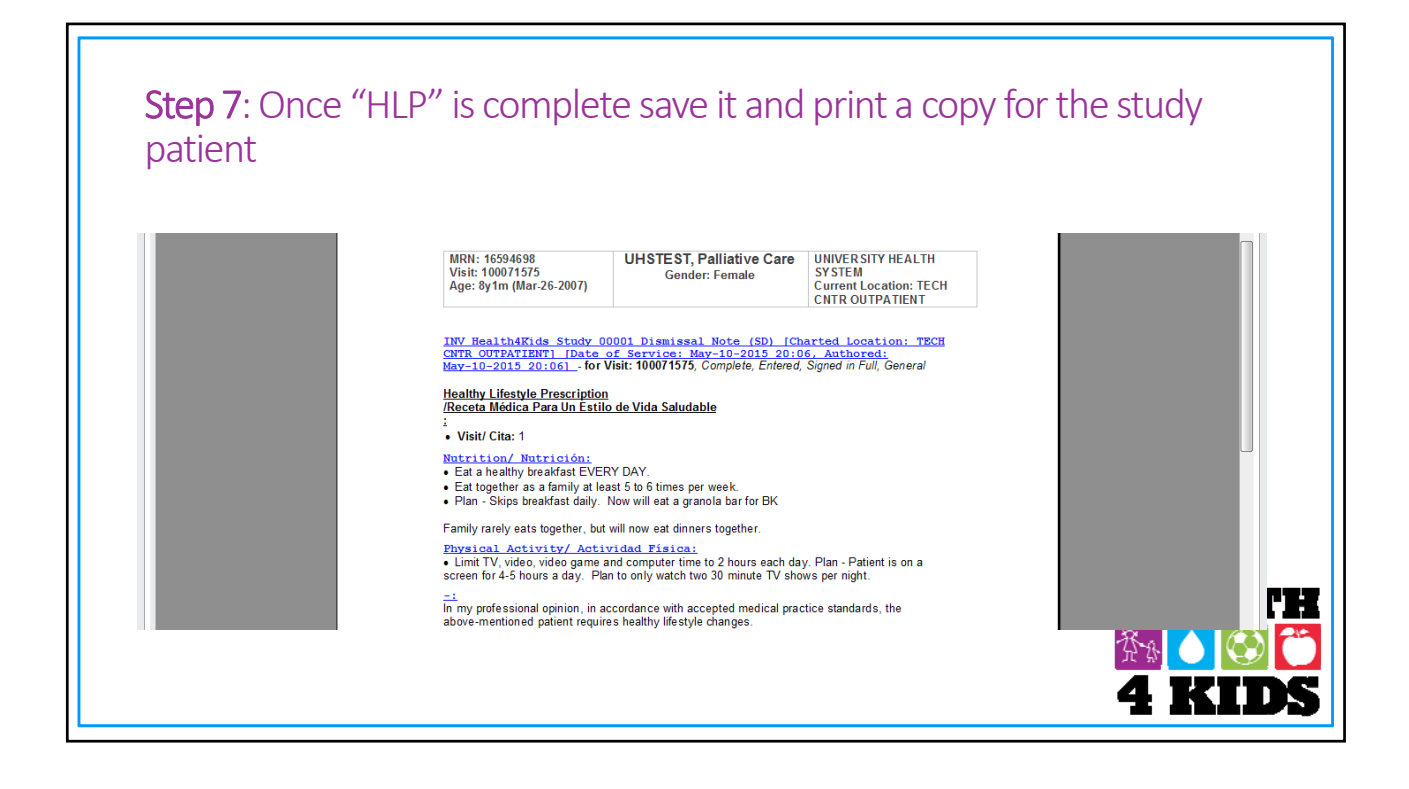

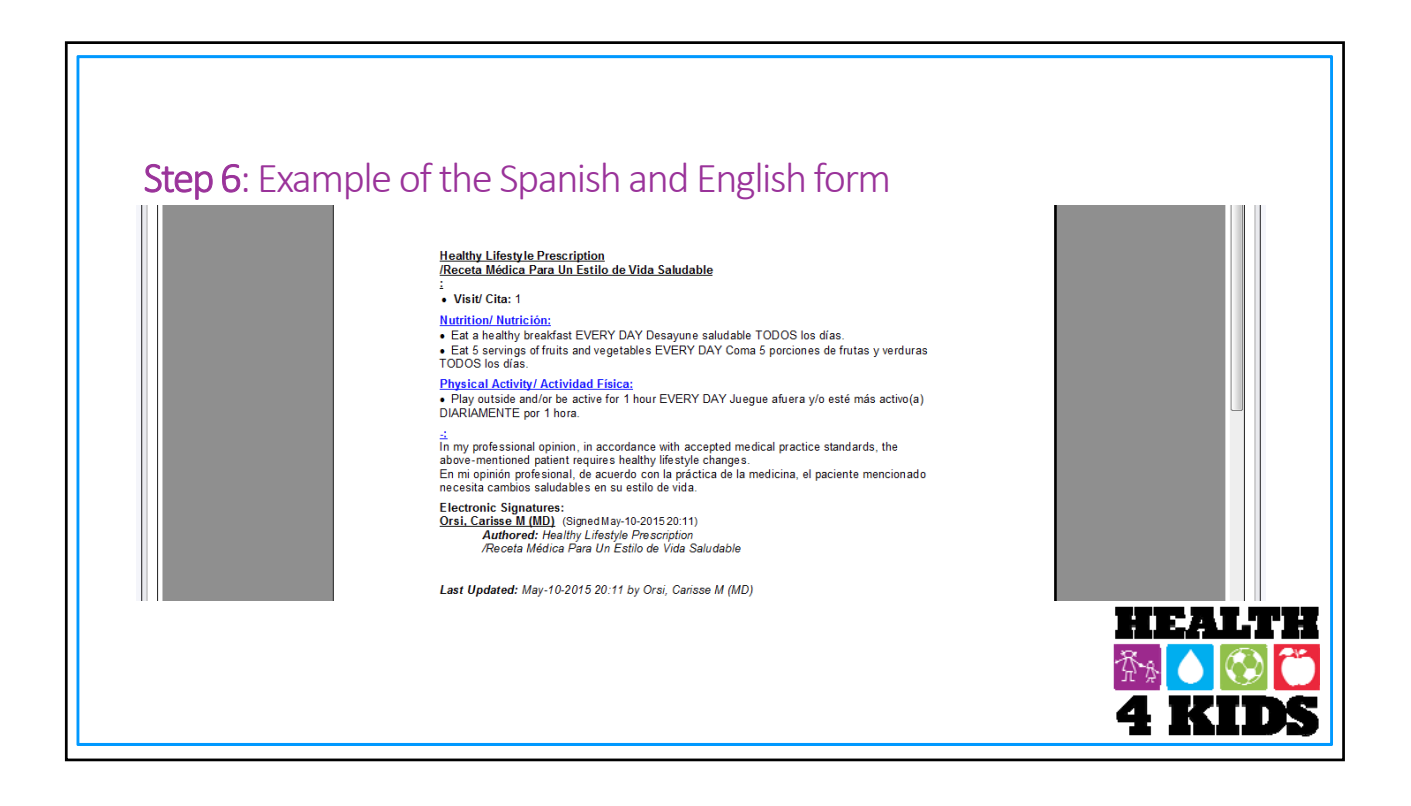

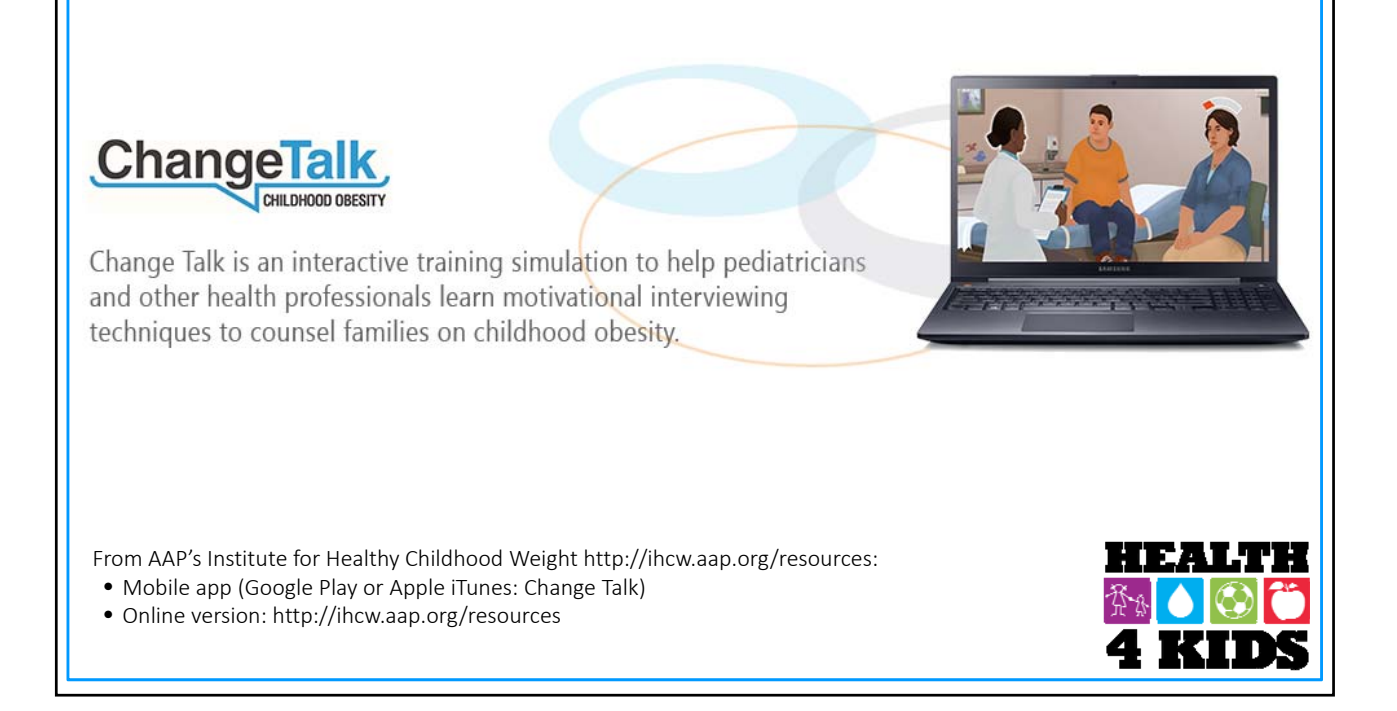

# **MI** Approach

Collaborate with families Explore their feelings of ambivalence Guide them in setting goals and developing a plan

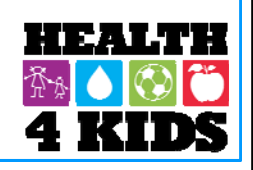

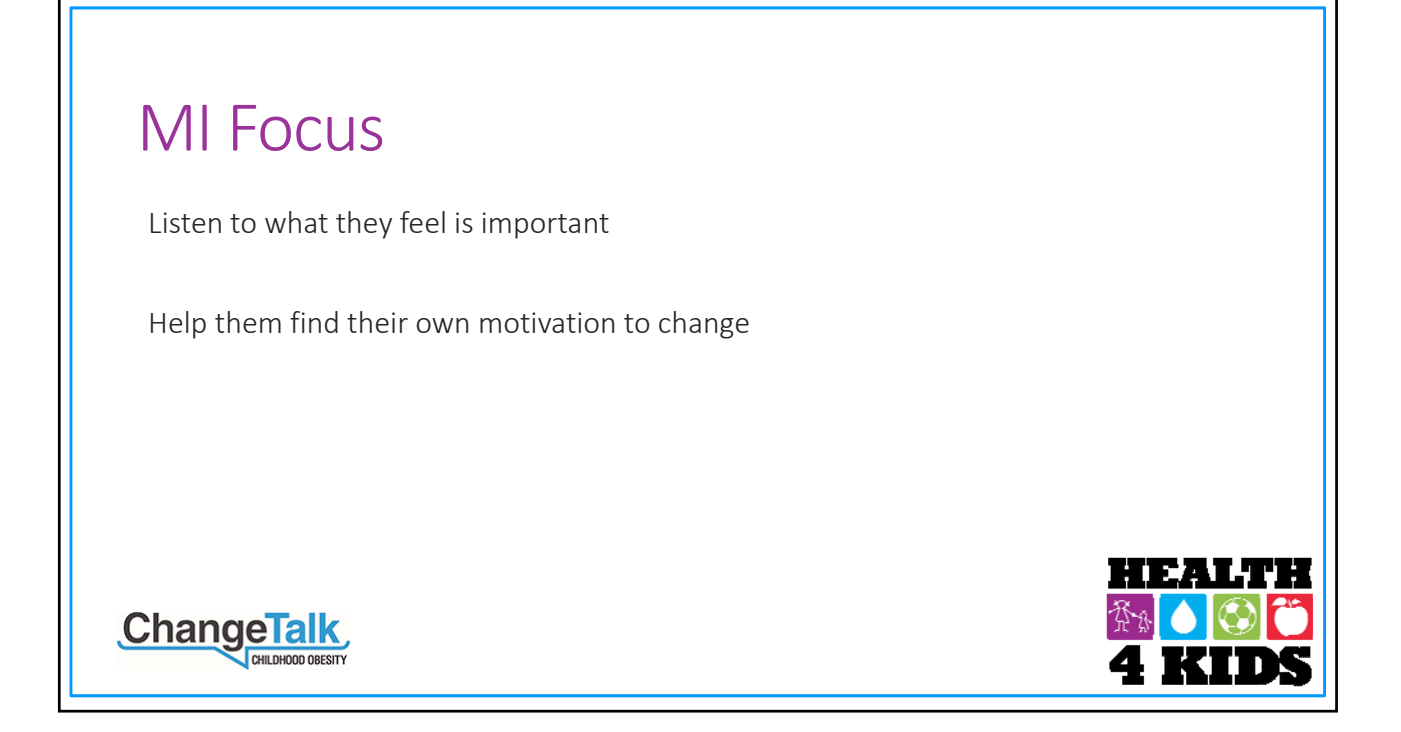

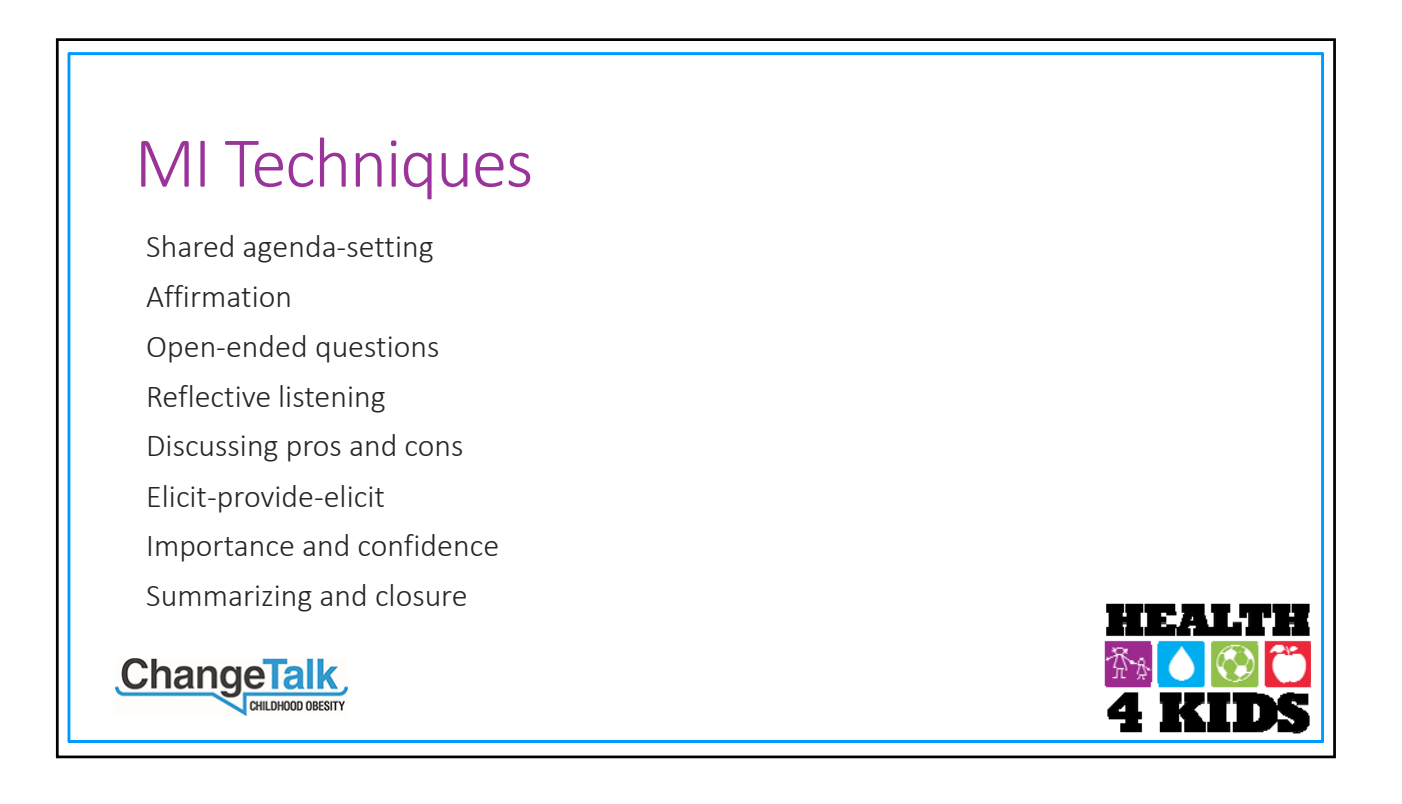

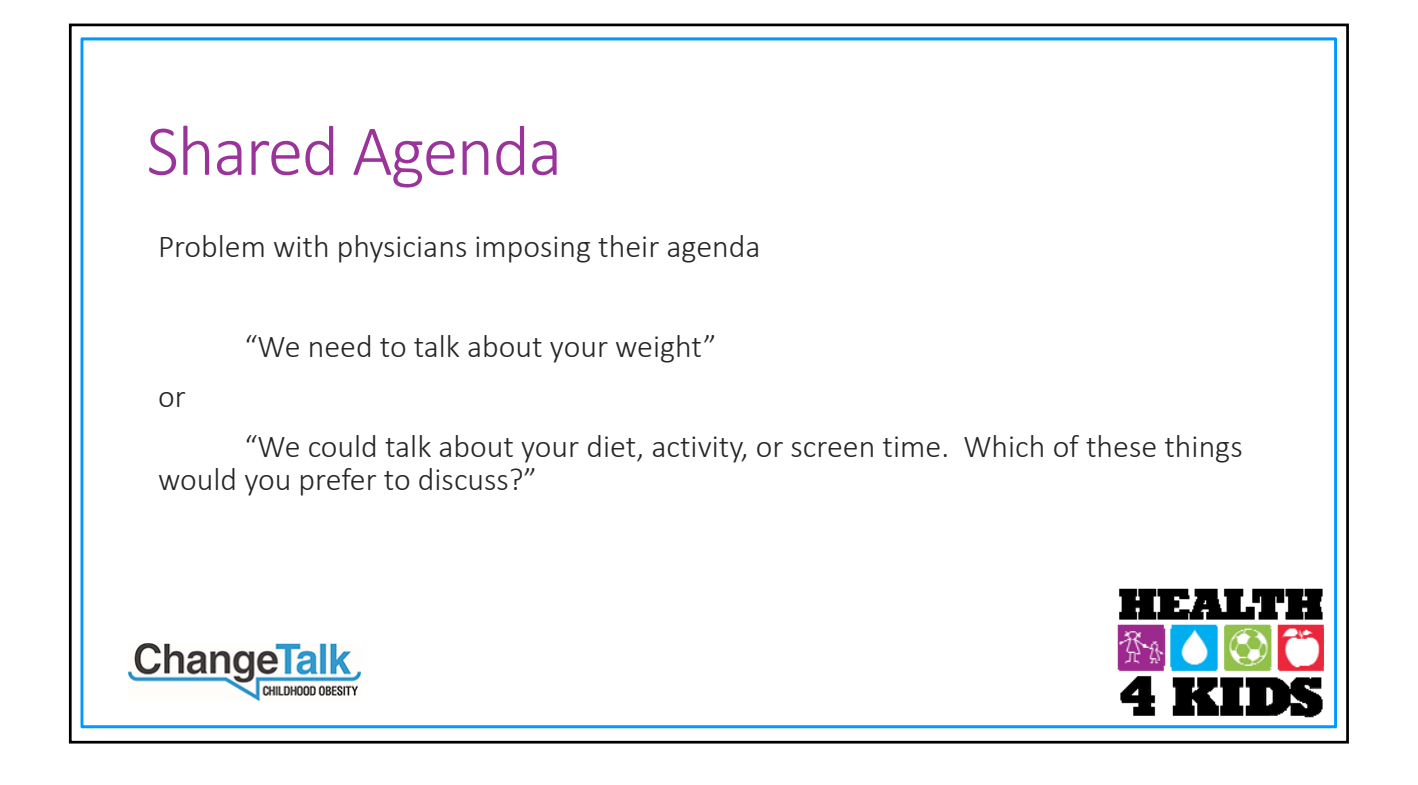

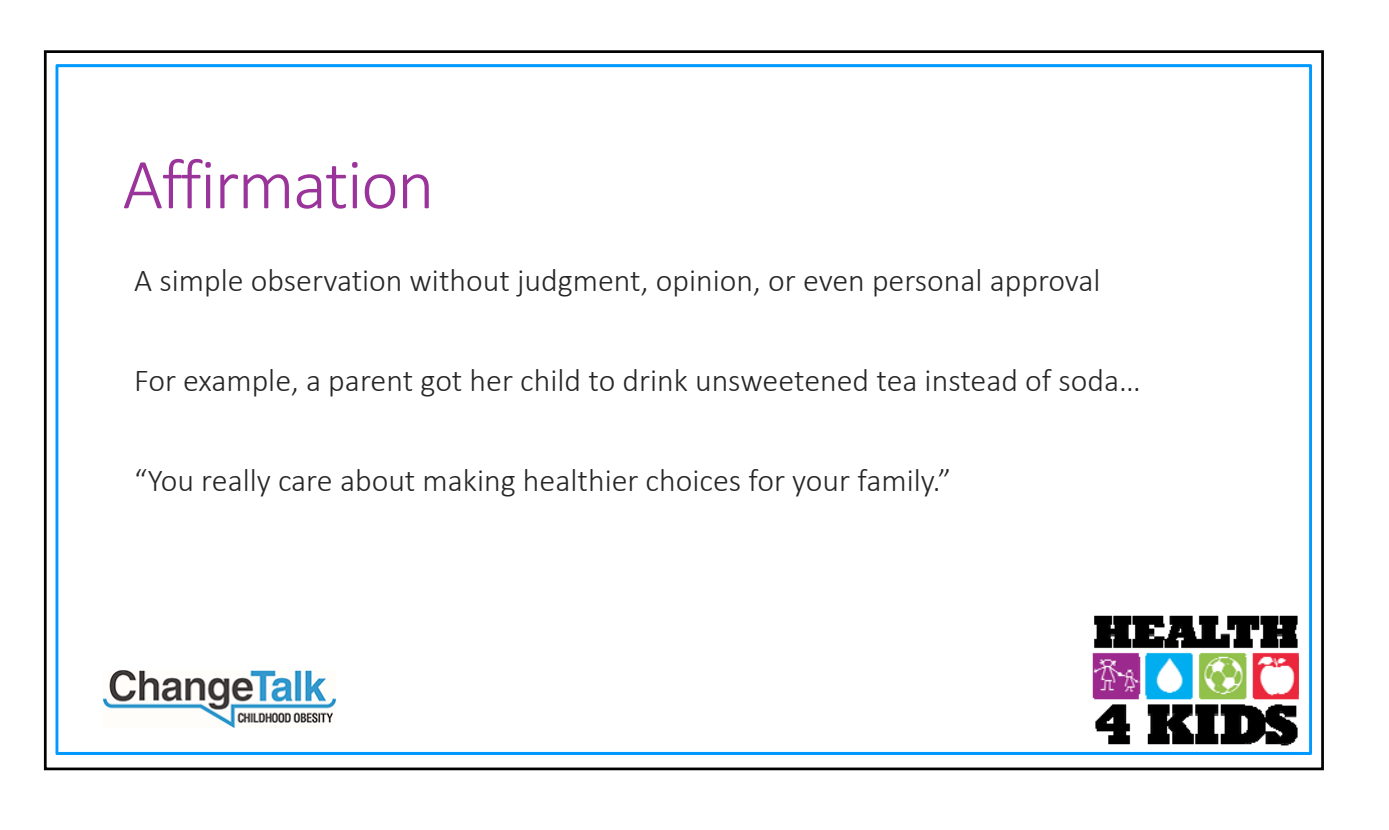

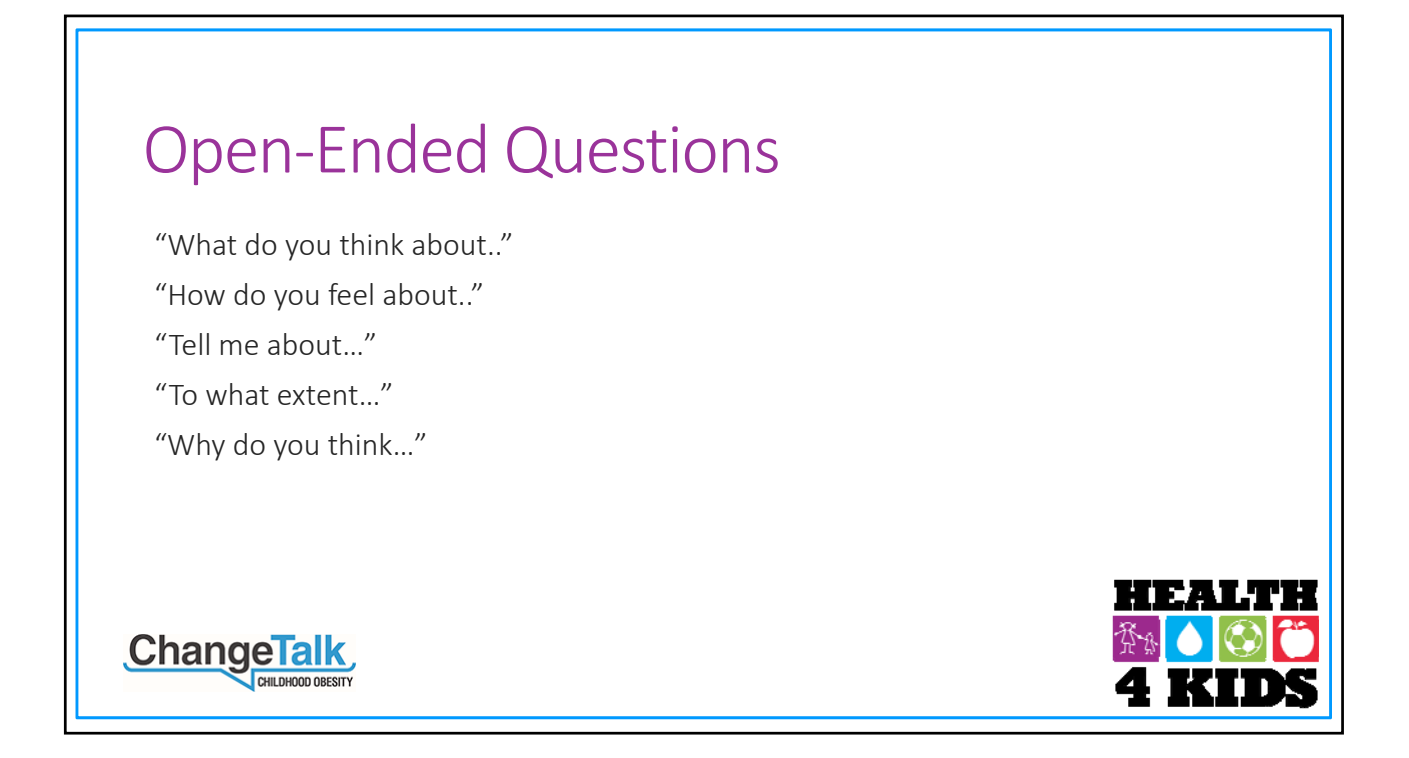

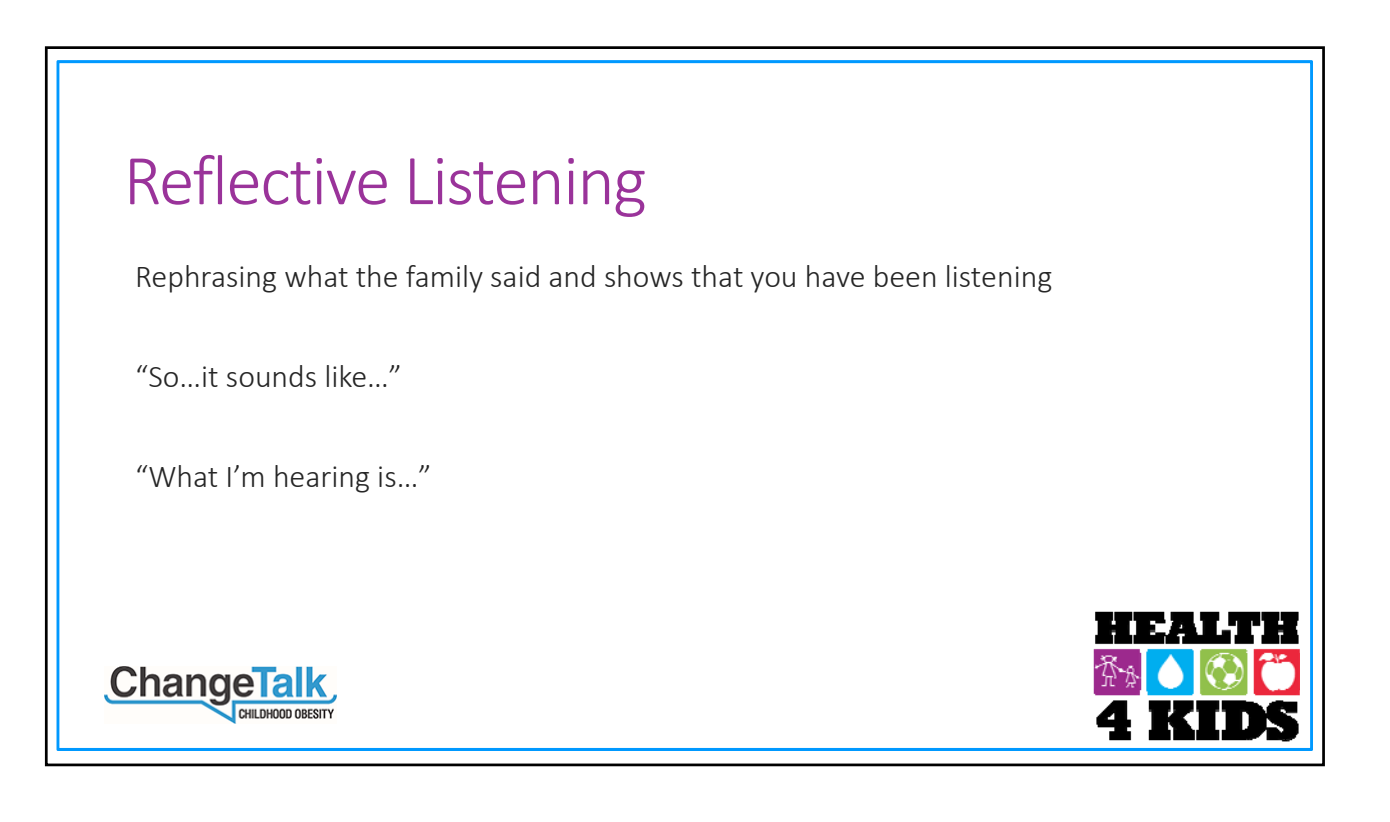

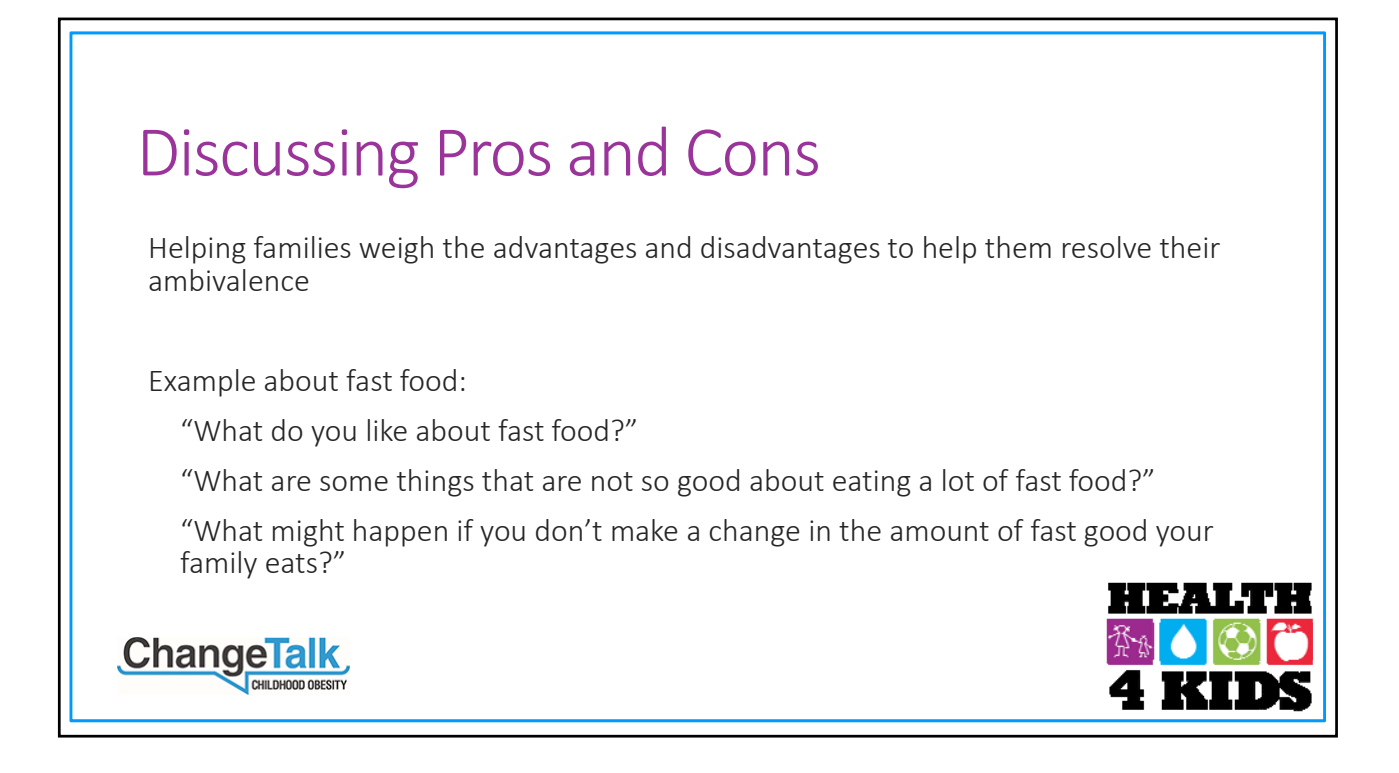

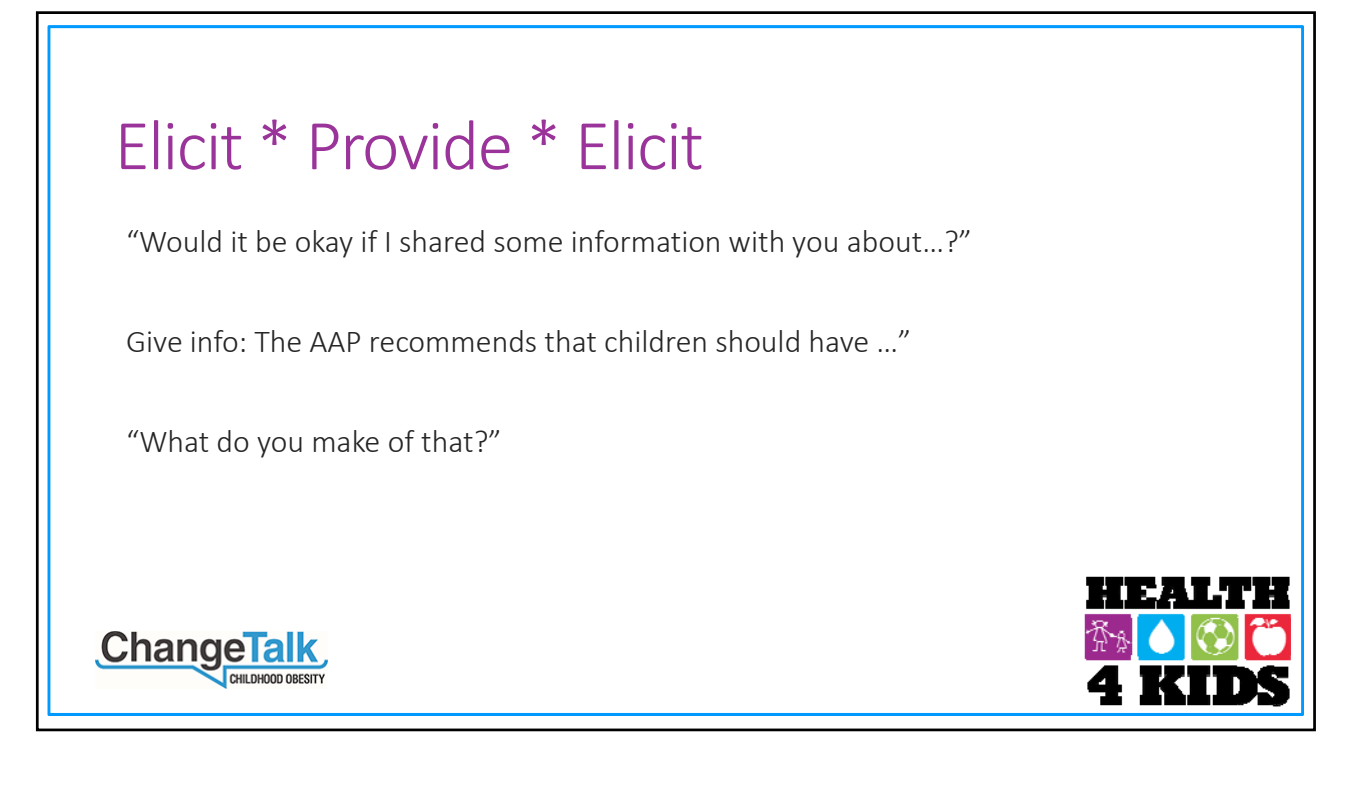

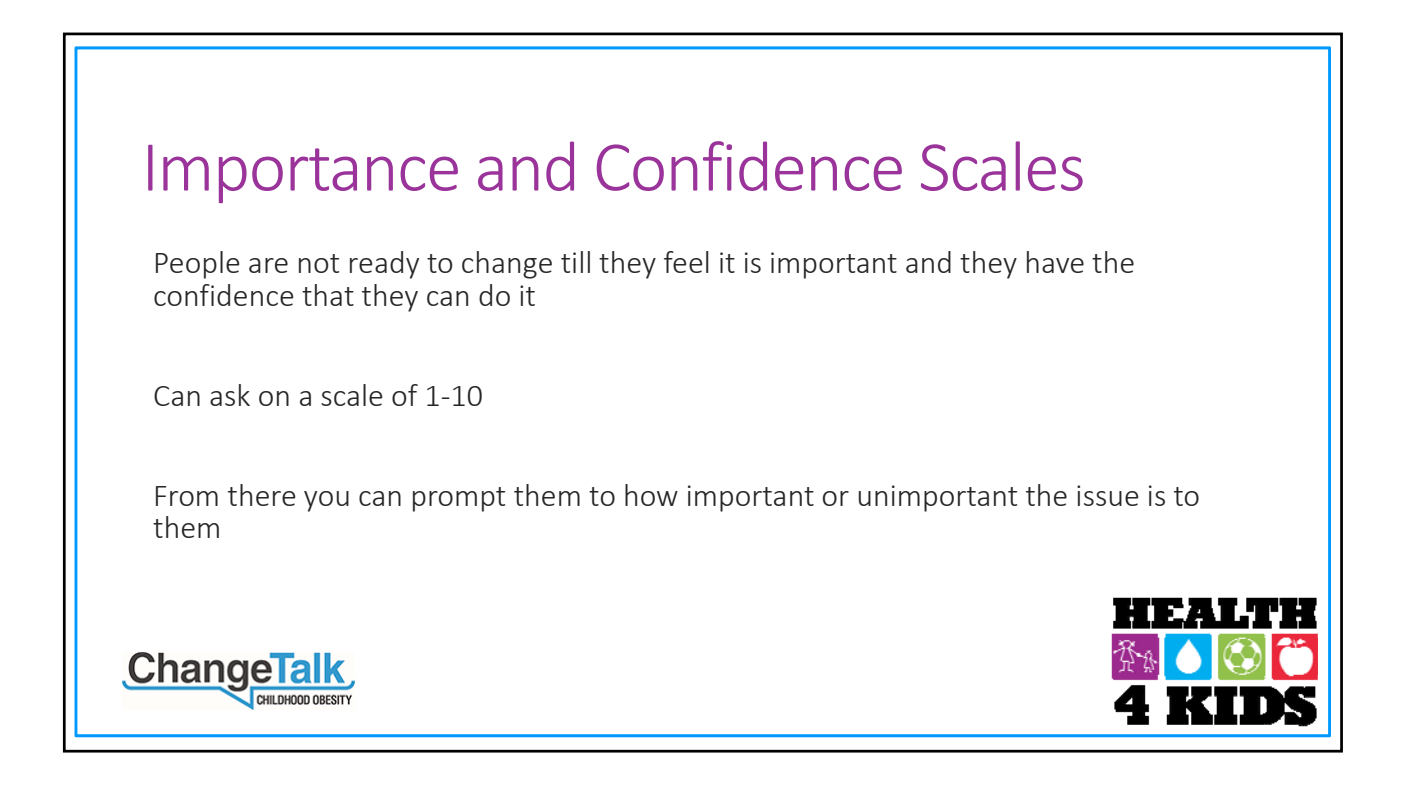

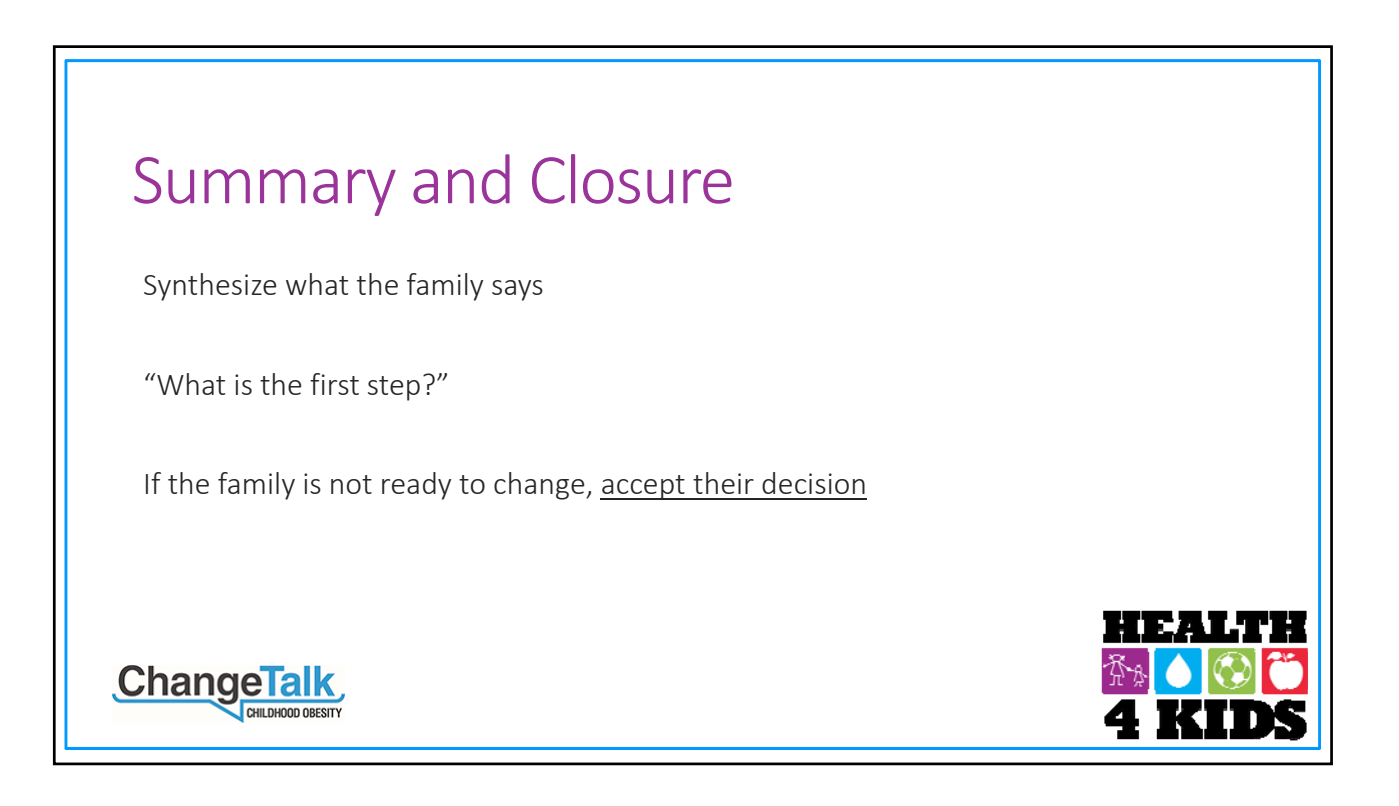

# Health4Kids (H4K) Intervention Trial for Hispanic Families (R01HD075936)

# **Adverse Event Protocol**

# Contents

| Overview                           | 3 |
|------------------------------------|---|
| Queries about Participants' Health | 3 |
| Standard Assessments               | 4 |
| Telephone Counseling Calls         | 6 |
| Adverse Event Report               | 8 |
| Reporting                          | 9 |
| Adverse Event Data Management      | 9 |

# **Overview**

The purpose of this protocol is to identify participants who have symptoms that could either interfere with their participation in the study or be a result of some aspect of the intervention.

The Symptoms Questionnaire is administered routinely as part of the standard assessment (6- and 12-month) and intervention telephone counseling calls. When appropriate, the Measurement Coordinator will initiate the Adverse Event Report.

Adverse events will be documented in writing following UTHSCSA reporting procedures. Adverse events will be labeled according to severity which is based on their impact on the participant. Adverse events will also be categorized according to the likelihood that they are related to the study intervention.

# **Queries about Participants' Health**

Staff trained in human subjects research and ethics will collect participant safety data periodically throughout the study to assess any injuries or health conditions that have occurred that could be related to participation in intervention activities. Queries about participants' health occur in the following situations:

- 1. <u>Standard Assessments</u>: The Symptoms Questionnaire is administered to all participants (intervention and control) at 6- and 12-month assessments.
- 2. <u>Intervention Telephone Counseling Calls</u>: Intervention Coordinator assesses the child participant's health status by querying the parent participant during each of 8 intervention telephone counseling calls. When a parent reports an injury or health condition that impacts physical activity, the Intervention Coordinator documents the incident on the Symptoms Questionnaire and immediately forwards of the Symptom Questionnaire to the Measurement Coordinator.
- 3. <u>Self-Disclosure</u>: At any time during the study, when a parent or child participant discloses to research staff an injury or health condition that impacts physical activity, the staff will promptly notify Measurement Coordinator who will contact participant to administer Symptoms Questionnaire.

# **Standard Assessments**

The Child Physical Activity Check-In form is the symptoms questionnaire administered during standard assessments (6- and 12-month assessments). Measurement staff will place the Study ID, Staff ID, and date at the top of the form in the space provided.

| Child Physical Activity Ch<br>Study ID:                                                         | eck-in – 6-months/12 months<br>Staff ID:                   | Date:                                      |
|-------------------------------------------------------------------------------------------------|------------------------------------------------------------|--------------------------------------------|
| Since the last Health4Kids a that made it hard for him/her                                      | ssessment 6 months ago, has yo<br>to be physically active? | ur child had an injury or health condition |
| <ul> <li>No (end of questionnaire</li> <li>Yes</li> <li>Don't Know (end of question)</li> </ul> | e)<br>stionnaire)                                          |                                            |
| If Yes:                                                                                         |                                                            |                                            |
| 1) WHEN did the injury/condi                                                                    | tion happen?                                               |                                            |

- □ In the past 2 weeks
- □ In the past month
- 1-3 months ago
- □ >3 months ago
- Don't Know

2) WHERE did the injury/condition occur?

- At school
- □ At home
- Other, specify:
- Don't Know

3 What was your child doing when the injury occurred? (if health condition/illness, select N/A)

- U Walking
- Running
- Playing by him/herself
- Playing with family or friends
- Playing on a sports team
- Other, specify:
- □ N/A (health condition/illness, not an injury)
- Don't Know

\***Notes:** (Document sufficient information about injury/condition so that investigators may determine if the incident is related to participation in the research)

Last revised 11-24-15

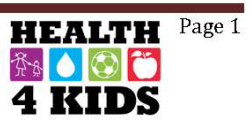

Figure 1. Measurement Symptoms Questionnaire

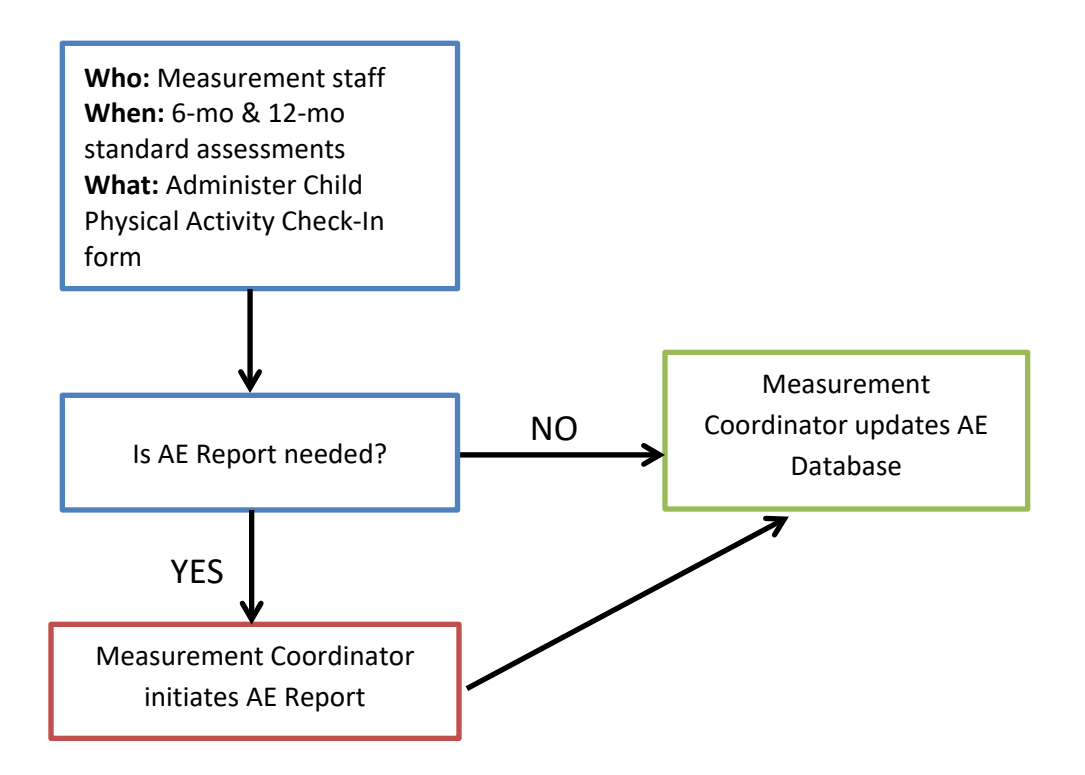

# **Telephone Counseling Calls**

The Intervention Coordinator assesses the child participants' health during H4K intervention telephone counseling calls to parent participants. See Figure 2.

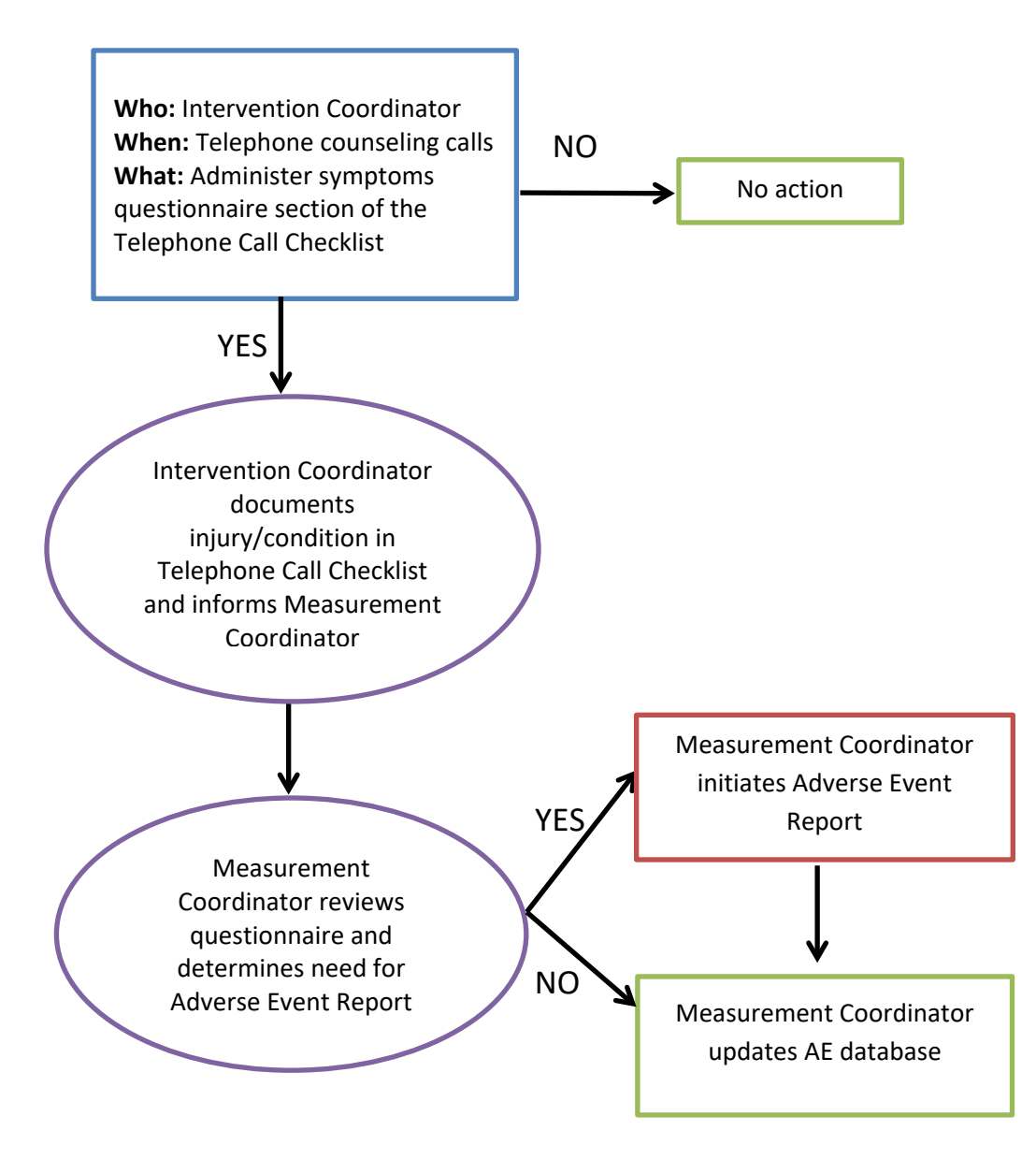

□ Assess current health status: So, how are you and (child name) doing?

a. How's (child name) physical activity going? Has he/she had any injuries that would make it hard for him/her to be physically active? □ Yes\* □ No

Notes:

\*Note: Document sufficient information about injury/injuries so that PI may determine if the incident is related to participation in the research.

Figure 2. Intervention Symptoms Questionnaire

# **Adverse Event Report**

If the parent participant indicates the child participant had an injury or health condition that made it hard for him/her to be physically active on a symptoms questionnaire, the Measurement Coordinator will initiate an Adverse Event (AE) Report that will be completed by a designated Co-Investigator to characterize the severity, seriousness, and likelihood of the relationship to the intervention for the adverse event.

Measurement Coordinator will complete Section 1 of the AE Report:

- 1. Indicate source of adverse event (standard assessment, intervention contact, other)
- 2. Describe event (provide overview of the event, indicating whether it is ongoing or resolved)
- 3. Sign and date the report and forward the AE report and the symptoms questionnaire to the designated Co-Investigator.

Co-Investigator will complete Section 2 of the AE Report:

- 1. Review the symptoms questionnaire and Section 1 of the AE Report.
- 2. Characterize the severity, seriousness, and likelihood of its relationship to the study.
- 3. Sign and date the report and return to the Measurement Coordinator.

Measurement Coordinator will:

- 1. Complete Section 3 of the AE Report.
- 2. Scan final, signed report and save in PHI drive's \POM\Adverse Events folder.
- 3. Update AE Database to indicate:
  - a. An AE Report was created
  - b. Whether or not IRB was notified of the event

Note: Principal Investigator and Project Coordinator must be notified immediately if prompt reporting (<7 days) to IRB is required.

# Reporting

The Measurement Coordinator will create a monthly safety data summary report which includes a comparison of frequencies of reported problems and complaints and adverse events for active participants in the intervention and control groups. The Project Coordinator and Principal Investigator will review monthly safety data summary reports on a bi-monthly basis. Safety data will be reviewed more frequently, if needed.

The Measurement Coordinator will create an annual participant safety report for inclusion in the annual progress report to NIH.

If the adverse event involved the death of a subject, the Principal Investigator will notify the UTHSCSA IRB immediately (<48 hours). Serious adverse events are to be reported to the UTHSCSA IRB within 7 days of notification of event.

# **Adverse Event Data Management**

Measurement Coordinator will maintain an AE database that includes:

- All data (including text fields) from Symptoms Questionnaires and AE Reports
- Adverse event tracking information (e.g., date Symptoms Questionnaire was completed and by whom, date AE Report Section 1was completed and by whom)

Measurement Coordinator will scan completed Symptoms Questionnaires and AE Reports into a single file per participant. This file will be stored in the appropriate sub-folder in the project's PHI drive:

\POM\Adverse Events

Store in one of the following sub-folders:

\For Review

\Completed

The filename of the participant's AE file will be named with the Participant ID.

Standardized assessments

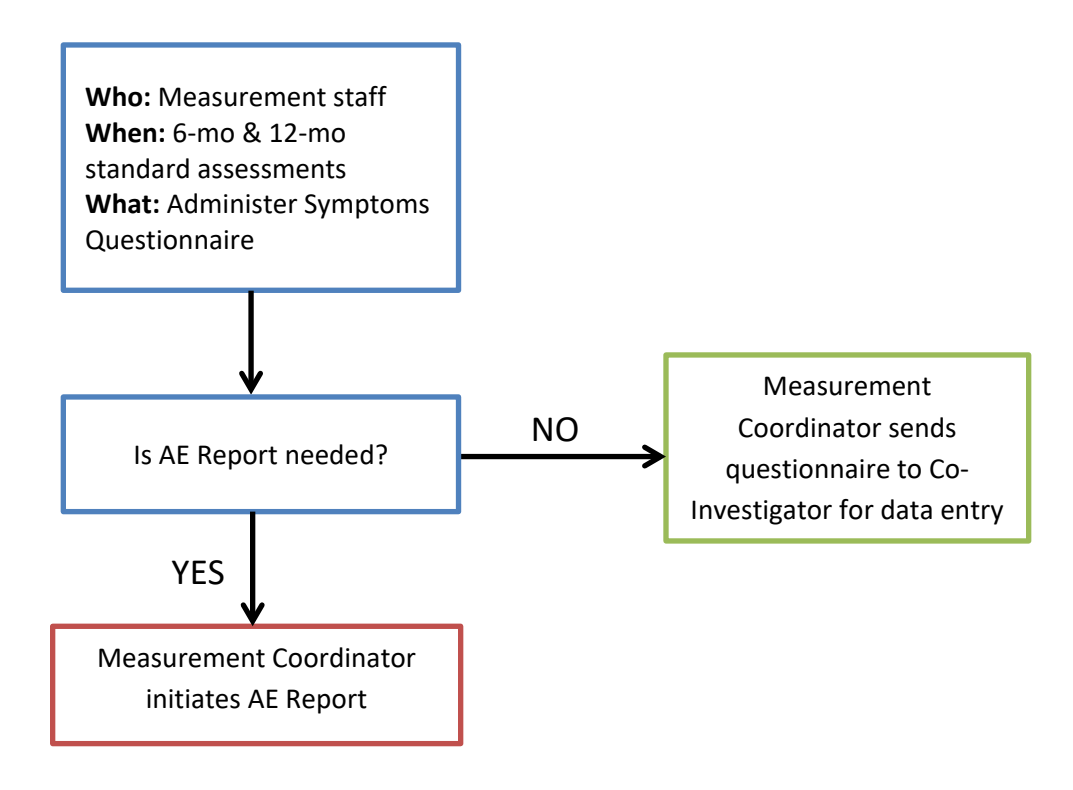

Monthly phone calls & participant self-disclosure

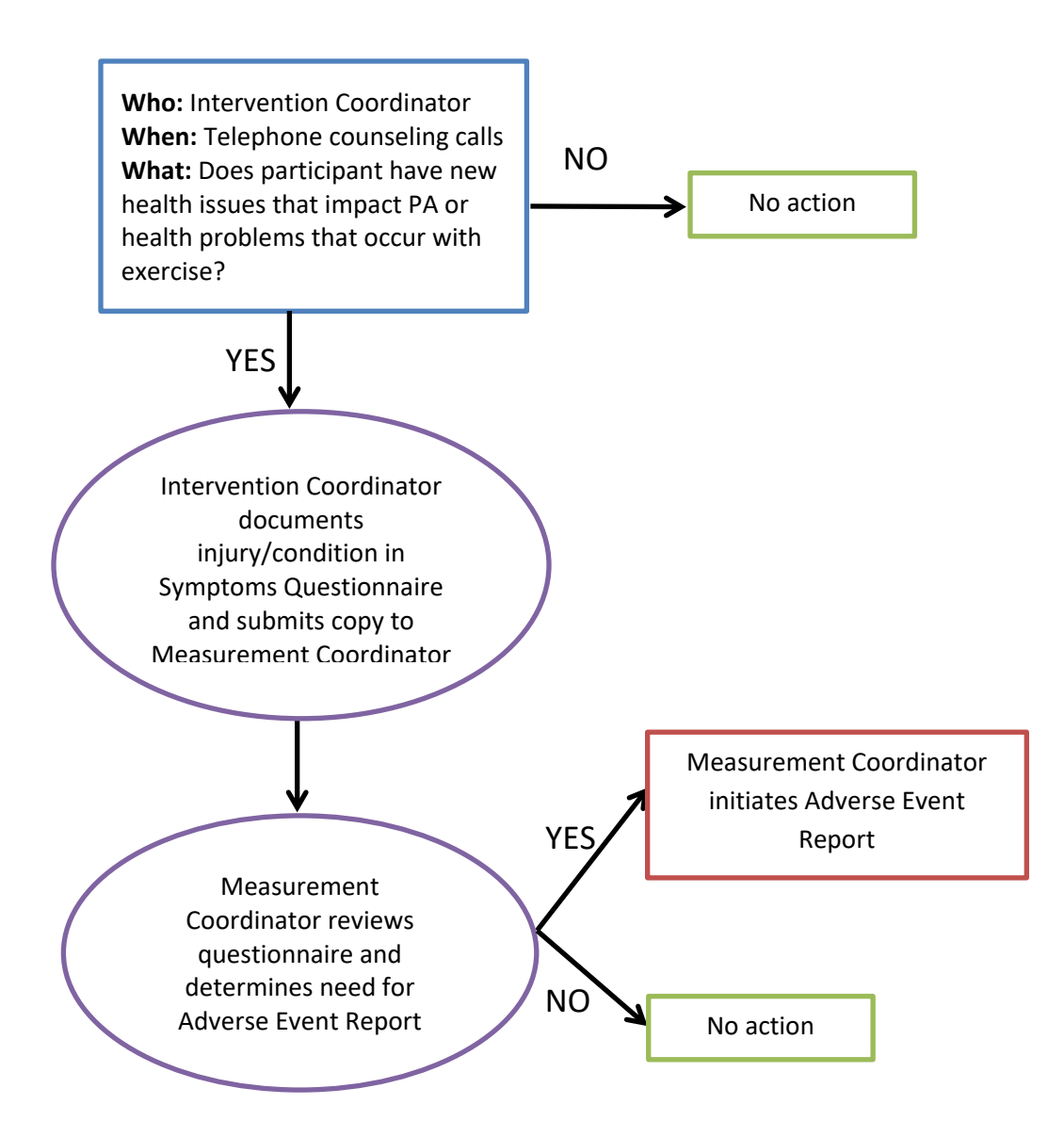

Participant Study ID# \_\_\_\_ \_\_\_ \_\_\_ \_\_\_

## Adverse Event Report

Section 1: This section is to be completed by the Measurement Coordinator. After completing Section 1, Measurement Coordinator provides this Adverse Events Report and the Symptoms Questionnaire to the designated Co-Investigator, who will complete Section 2.

1. Source of Symptoms Questionnaire:

| □ Other |  |  |
|---------|--|--|

2. Describe event (indicate injury or health condition, indicate whether it is ongoing or resolved, and brief overview of event):

Measurement Coordinator (print name): \_\_\_\_\_

Measurement Coordinator Signature: \_\_\_\_\_\_

Date: \_\_\_\_\_

Section 2: This section will be completed by a designated Co-Investigator.

### A. AE Worksheet

#### Is this incident, experience, or outcome an adverse event?

<u>Definition</u> - **An adverse event** is any untoward or unfavorable medical occurrence in a human subject, including any **abnormal sign** (for example, abnormal physical exam or laboratory finding), **symptom**, or **disease**, <u>temporally associated</u> with the subject's participation in the research, whether or not considered related to the subject's participation in the research. (Encompasses both physical and psychological harms.)

🗌 No

If no, go to the Non-AE Worksheet (below) for determining whether a Non-Adverse Event is an unanticipated problem.

#### Yes

If yes, use the three criteria below to determine whether the adverse event is an **unanticipated problem (UPRISO)**.

#### AE Criterion 1: Is this adverse event UNEXPECTED?

<u>Definition</u> - An unexpected adverse event is any adverse event, the nature, severity, or frequency of which is not consistent with either:

(1) the known or foreseeable risk of adverse events associated with the procedures involved in the research that are described in (a) the protocol related documents, such as the IRB-approved research protocol, any applicable investigator brochure, and the current IRB-approved informed consent document, and (b) other relevant sources of information, such as product labeling and package inserts;

#### or

(2) the expected natural progression of any underlying disease, disorder, or condition of the subject(s) experiencing the adverse event and the subject's predisposing risk factor profile for the adverse event?

To determine whether an adverse event is unexpected, answer the following 3 questions.

| Questions                                                                                                    | Yes                                                   | No                                                           |                           |
|----------------------------------------------------------------------------------------------------|-------------------------------------------------------|--------------------------------------------------------------|---------------------------|
| <b>Q1.</b> Is the <b>nature</b> of the AE a known or foreseeable risk?                                                       | Yes 🗌                                                 | No 🗌                                                         |                           |
| resulting from other physical activities such as muscle<br>pulls/strains, minor stress fractures, tendonitis,<br>sprains)    | <u>(go to Q2)</u>                                     | This is an<br>Unexpected<br>AE<br>(skip Q2&3<br>and continue |                           |
|                                                                                                    |                                                       | to Criterion 2)                                              |                           |
| <b>Q2.</b> Is the <b>severity</b> of the AE greater than anticipated?                                                        | Yes 🗌                                                 | No 🗌                                                         |                           |
| or musculoskeletal injury resulting from physical activities)                                                                | This is an<br>Unexpected<br>AE<br><u>(skip Q3 and</u> | <u>(go to Q3)</u>                                            |                           |
|                                                                                                    | <u>continue to</u><br><u>Criterion 2)</u>             |                                                              |                           |
| <b>Q3.</b> Is the <b>frequency</b> of the AE greater than anticipated?<br>[Note: It may be difficult to determine whether an | Yes 🗌                                                 | No 🗌                                                         | Unknown<br>at this time   |
| individual AE is unexpected by virtue of an<br>unexpected higher frequency; this determination can                           | This is an<br>Unexpected                              | This is <u>not</u><br>an                                     |                           |
| only be done through an analysis of appropriate data<br>on all or most subjects. This question can be                        | AE<br>(continue to                                    | Unexpected<br>AE                                             | This is not<br>an         |
| answered as unknown at the present time, as appropriate]                                                                     | Criterion 2)                                          | STOP                                                         | AE<br><u>at this time</u> |
|                                                                                                    |                                                       | Prompt Report<br>Not Needed                                  | STOP                      |
|                                                                                                    |                                                       |                                                              | Prompt                    |
|                                                                                                    |                                                       |                                                              | Needed                    |

# **AE Criterion 2**: Is this unexpected adverse event **RELATED OR PROBABLY RELATED** to participation in research?

<u>Definition</u> – There is at least a reasonable possibility that the unexpected adverse event may have been caused by the procedures involved in the research.

To determine whether an unexpected adverse event is **related or probably related**, choose which statement is accurate (you should only select one).

| The unexpected adverse event is <b>at least</b> partially caused by the procedures involved in the research. | The unexpected AE is related,<br>(continue to Criterion 3) |
|----------------------------------------------------------------------------------------------------|------------------------------------------------------------|
| The unexpected adverse event is caused <b>solely</b> by either:                                              |                                                            |
| • an underlying disease, disorder, or condition of the                                                       |                                                            |
| subject;                                                                                                    | The unexpected AE is not related                           |
| or                                                                                                    | eron                                                       |
| other circumstances unrelated to either the research                                                         | STUP                                                       |
| or any underlying disease, disorder, or condition of the subject.                                            | Prompt Report Not Needed                                   |

**AE Criterion 3:** Does this unexpected adverse event, that is related or probably related to participation in research suggests that the research places subjects or others at a **greater risk** of harm than was previously known or recognized?

#### This is a three step process:

| Step 1 - Is this unexpected adverse event, that is related or probably related to participation in |                     |                                                                      |  |  |
|----------------------------------------------------------------------------------------------------|---------------------|----------------------------------------------------------------------|--|--|
| research, SERIOUS?                                                                                 |                     |                                                                      |  |  |
| Yes                                                                                                | No                  | Is this an AE that:                                                  |  |  |
|                                                                                                    |                     | results in death                                                     |  |  |
|                                                                                                    |                     | is life-threatening (places the subject at immediate risk of death   |  |  |
|                                                                                                    |                     | from the event as it occurred)                                       |  |  |
|                                                                                                    |                     | results in inpatient hospitalization or prolongation of existing     |  |  |
|                                                                                                    |                     | hospitalization                                                      |  |  |
|                                                                                                    |                     | results in a persistent or significant disability/incapacity         |  |  |
|                                                                                                    |                     | results in a congenital anomaly/birth defect                         |  |  |
|                                                                                                    |                     | based upon appropriate medical judgment, may jeopardize the          |  |  |
|                                                                                                    |                     | subject's health and may require medical or surgical intervention to |  |  |
|                                                                                                    |                     | prevent one of the other outcomes listed in previous five            |  |  |
|                                                                                                    |                     | statements.                                                          |  |  |
| If you answered                                                                                    | lf you              |                                                                      |  |  |
| yes to <u>ANY</u> ,                                                                                | answered no         |                                                                      |  |  |
| then the AE is                                                                                     | to <u>ALL</u> , the |                                                                      |  |  |
| serious,                                                                                           | AE is not           |                                                                      |  |  |
| <u>(skip Step 2</u>                                                                                | serious,            |                                                                      |  |  |
| and continue to                                                                                    | <u>(continue to</u> |                                                                      |  |  |
| Step 3 check                                                                                       | <u>Step 2)</u>      |                                                                      |  |  |
| 3.a.)                                                                                              |                     |                                                                      |  |  |

Participant Study ID#\_\_\_\_ \_\_\_ \_\_\_ \_\_\_

| Step 2 – Is this not serious, unexpected adverse event that is at least probably related suggest that the |                                                  |  |  |
|----------------------------------------------------------------------------------------------------|--------------------------------------------------|--|--|
| research places subjects or others at a greater risk of physical or psychological harm than was           |                                                  |  |  |
| previously known or recognized?                                                                           |                                                  |  |  |
| YES                                                                                                    | □ NO                                             |  |  |
| If yes, go to Step 3, check 3.b.                                                                          | If no, this AE is not an "unanticipated problem" |  |  |
|                                                                                                    | STOP                                             |  |  |
| Prompt Report Not Needed                                                                                  |                                                  |  |  |

#### Step 3 – Unanticipated Problems

☐ 3a. You should promptly report this **serious**, unexpected adverse event that is at least probably related to the research as an unanticipated problem because such events <u>always</u> suggest that the research places subjects or others at a greater risk of physical or psychological harm than was previously known or recognized.

☐ 3b. You should promptly report this **not serious**, unexpected adverse event that is at least probably related to the research as an unanticipated problem because it was determined that the event suggests that the research places subjects or others at a greater risk of physical or psychological harm than was previously known or recognized.

## B. Non-AE Worksheet

Use the three criteria below to determine whether the incident, experience, or outcome that **is not** considered an adverse events is a **UPIRSO**. (Encompasses social or economic harms or increased *risk* of harm than was previously known or recognized but no harm occurs.)

**Non-AE Criterion 1**: Is this incident, experience, or outcome that is not an adverse event **UNEXPECTED**?

To determine whether an incident, experience, or outcome is unexpected, answer the following question.

| Is the <b>nature</b> of the incident,<br>experience, or outcome a<br>known or foreseeable risk? | Yes<br>The incident was not<br>unexpected<br>STOP<br>Prompt Report Not Needed | No  This incident was unexpected (continue to Criterion 2) |
|-------------------------------------------------------------------------------------------------|-------------------------------------------------------------------------------|------------------------------------------------------------|
|-------------------------------------------------------------------------------------------------|-------------------------------------------------------------------------------|------------------------------------------------------------|

# Non-AE Criterion 2: Is this unexpected incident RELATED OR PROBABLY RELATED to participation in research?

To determine whether an unexpected incident is related or probably related, choose which statement is accurate (you should only select one).

| The unexpected incident, incident, experience, or outcome is related or probably related to participation in the research. | The unexpected incident is related<br>(continue to Criterion 3) |
|----------------------------------------------------------------------------------------------------|-----------------------------------------------------------------|
| The unexpected incident, experience, or outcome                                                                            | The unexpected incident is <u>not</u> related                   |
| is caused solely by other circumstances or                                                                                 | <b>STOP</b>                                                     |
| otherwise unrelated to the research.                                                                                       | Prompt Report Not Needed                                        |

| Non-AE Criterion 3: Does this unexpected incident that is related or probably related to participation in research suggest that the research places subjects or others at a <i>greater risk</i> of harm than was previously known or recognized? |                                                                                                    |  |  |  |
|----------------------------------------------------------------------------------------------------|----------------------------------------------------------------------------------------------------|--|--|--|
| ☐ YES                                                                                                    | □ NO                                                                                                    |  |  |  |
| If yes, this incident is an "unanticipated problem"<br>(go to Step 3)                                                                                                    | If no, this incident <u>is not</u> an "unanticipated<br>problem"<br><b>STOP</b><br>Prompt Report Not Needed |  |  |  |

#### Step 3 – Unanticipated Problems

You should promptly report this unexpected incident that is at least probably related to the research as an unanticipated problem because this incident suggest that the research places subjects or others at a greater risk of psychological, social, economic, or legal harms than was previously known or recognized.

## C. Notes:

Co-Investigator (print name): \_\_\_\_\_

Co-Investigator Signature: \_\_\_\_\_\_

Date: \_\_\_\_\_

Participant Study ID# \_\_\_\_ \_\_\_ \_\_\_ \_\_\_

#### Section 3: This section will be completed by the Measurement Coordinator.

**1. Is prompt reporting to IRB required?** [AE Worksheet items 3a (serious, unexpected adverse events) or 3b (not serious, unexpected adverse events) are checked or if Non-AE Worksheet Criterion 3 = "yes"]

🗆 Yes

🗆 No

If 1 = Yes, notify Principal Investigator and Project Coordinator immediately and oversee data entry of AE Report into AE database.

If 1 = No, oversee data entry of AE Report into AE database.

#### UTHSCSA IRB's UPIRSO Policy and Procedure

#### Excerpt:

Promptly reporting all possible UPIRSOs to the IRB using the Prompt Reporting Form;

- a) Prompt reporting timeframe **report is made to the IRB within 7 days for UPIRSOs based on internal information** (e.g., experienced by subjects enrolled by the investigator(s) at an institution affiliated with the UTHSCSA IRB)
- b) Special shortened reporting timeframe: All UPIRSOs based on internal information that are either life threatening or fatal events must be reported **within 48 hours**

Measurement Coordinator (print name): \_\_\_\_\_

Measurement Coordinator Signature: \_\_\_\_\_

Date: \_\_\_\_\_\_

Date: \_\_\_\_\_

Since the last **Health4Kids** assessment 6 months ago, has your child had an injury or health condition that made it hard for him/her to be physically active?

| No | (ei |
|----|-----|
|    |     |

No (end of questionnaire)

□ Yes

Don't Know (end of questionnaire)

## If Yes:

1) WHEN did the injury/condition happen?

| <b></b> | n the | past 2 | weeks |
|---------|-------|--------|-------|
|---------|-------|--------|-------|

- □ In the past month
- □ 1-3 months ago
- $\square$  >3 months ago
- Don't Know

2) WHERE did the injury/condition occur?

- At school
- At home
- Other, specify: \_\_\_\_\_
- Don't Know

3 What was your child doing when the injury occurred? (if health condition/illness, select N/A)

| Walking                                       |
|-----------------------------------------------|
| Running                                       |
| Playing by him/herself                        |
| Playing with family or friends                |
| Playing on a sports team                      |
| Other, specify:                               |
| N/A (health condition/illness, not an injury) |
| Don't Know                                    |

\***Notes:** (Document sufficient information about injury/condition so that investigators may determine if the incident is related to participation in the research)

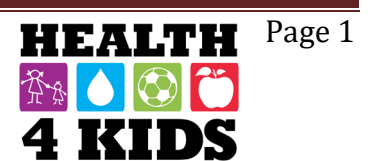

Fecha:

Desde la última evaluación para el estudio Health4Kids hace 6 meses, ¿Ha tenido su hijo/a una lesión o condición de salud que lo hizo difícil para que él/ella fuera físicamente activo/a?

| <ul> <li>No (final de la encuesta)</li> <li>Sí</li> <li>No lo sé (final de la encuesta)</li> </ul>                                     |
|----------------------------------------------------------------------------------------------------|
| Si respondió que <b>S</b> í:                                                                                                    |
| 1) ¿CUANDO ocurrió la lesión/condición?                                                                                                |
| <ul> <li>En las últimas 2 semanas</li> <li>En el último mes</li> <li>Hace 1-3 meses</li> <li>&gt; 3 meses</li> <li>No lo sé</li> </ul> |
| 2) ¿DONDE ocurrió la lesión/condición?                                                                                                 |
| <ul> <li>En la escuela</li> <li>En casa</li> <li>Otra, especifique:</li> <li>No lo sé</li> </ul>                                       |
| 3) ¿Que estaba haciendo su hijo/a cuando ocurrió la lesión? (si está una condición de salud/enfermedad, seleccione N/A)                |
| <ul> <li>☐ Caminando</li> <li>☐ Corriendo</li> <li>☐ Jugando solo/a</li> <li>☐ Jugando con familia o amigos</li> </ul>                 |

- Jugando en un equipo deportivo
- Otra, especifique: \_\_\_\_\_
- N/A (condición de salud/enfermedad, no una lesión)
- □ No lo sé

\*Notes: (Document sufficient information about injury/condition so that investigators may determine if the incident is related to participation in the research)

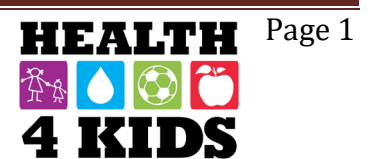

## Intervention Telephone Counseling Call Inquiry

(intervention participants only - not control participants)

#### CURRENT

Assess current health status: So, how are you and (child name) doing?

a. How's (child name) physical activity going? Has he/she had any injuries that would make it hard for him/her to be physically active? □ Yes\* □ No

#### Notes:

\**Note*: Document sufficient information about injury/injuries so that PI may determine if the incident is related to participation in the research.

#### REVISED

Assess current health status: So, how are you and (**child name**) doing?

b. How's (child name) physical activity going? Since we last talked, has he/she had an injury or health condition that made it hard for him/her to be physically active? □ Yes\* □ No If yes, WHEN did injury/condition happen? WHERE did injury occur?

Notes:

\**Note*: Document sufficient information about injury/condition so that investigators may determine if the incident is related to participation in the research.

## **Assessment Inquiry**

(intervention and control participants) Measurement staff asks about injury/condition prior as part of check-in at 6- and 12-month assessments:

c. Since the last Health4Kids assessment 6 months ago, has your child had an injury or health condition that made it hard for him/her to be physically active? □ Yes\* □ No

If yes, WHEN did injury/condition happen?

- □ In past 2 weeks
- $\Box$  In past month
- □ 1-3 months ago
- $\square$  >3 months ago

WHERE did injury occur?

- At school
- $\Box$  At home
- Other, specify: \_\_\_\_\_

What was your child doing when injury occurred? (If health condition/illness, select N/A)

- Walking
- Running
- □ Playing by him/herself
- Playing with friends
- □ Playing on a sports team
- Other, specify:
- □ N/A (health condition/illness, not an injury)

Notes:

\**Note*: Document sufficient information about injury/condition so that investigators may determine if the incident is related to participation in the research.

# Health4Kids (H4K): A Pediatric Obesity Management Intervention Trial for Hispanic Families (R01HD075936)

# **Protocol Deviation Protocol**

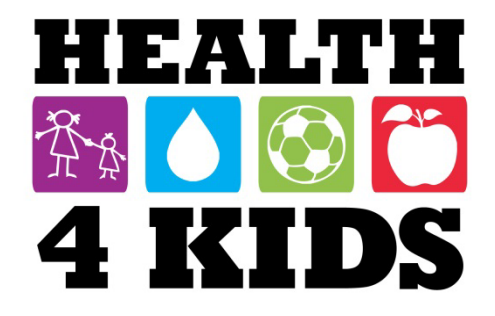

## **Table of Contents**

| Overview                          | 2 |
|-----------------------------------|---|
| Access needed by Research staff:  | 2 |
| Logging protocol deviations       | 2 |
| How to log the protocol deviation | 2 |
# **Overview**

The purpose of this protocol is to document any deviations or adjustments not listed or mentioned in the approved protocol. A protocol deviation must not affect the participant's safety, rights, or well-being and/or the completeness, accuracy and reliability of the study data.

### **Staff responsible**

Intervention and/or Measurement Coordinator will initiate documenting

### Access needed by Research staff:

• REDCap project: H4K Protocol Deviation

NOTE: Contact Measurement or Intervention Coordinator if access is not available to REDCap.

# **Logging protocol deviations**

### How to log the protocol deviation

To log the protocol deviation, one must first log into REDCap and have access to the REDCap project "H4K Protocol Deviation." Once in the project select "Add / Edit Records" and "Enter a new or existing Study ID."

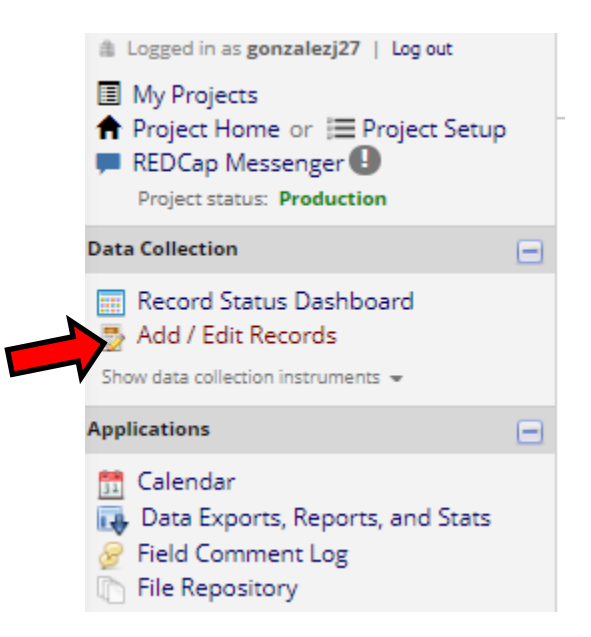

#### H4K Protocol Deviation

#### 📑 Add / Edit Records

You may view an existing record/response by selecting it from the drop-down lists below. To create a new record/response, type a new value in the text box below and hit Tab or Enter. To quickly find a record without using the drop-downs, the text box will autopopulate with existing record names as you begin to type in it, allowing you to select it.

| Total records: 161               |                 |  |  |
|----------------------------------|-----------------|--|--|
| Choose an existing Study ID      | select record 🔻 |  |  |
| Enter a new or existing Study ID | SahakTest       |  |  |

Begin filling out the form from the top down.

#### H4K Protocol Deviation

| O Adding new Study ID SahakTest |           |
|---------------------------------|-----------|
| Study ID                        | SahakTest |
| Staff initials                  |           |
| Today's Date:                   |           |

Once at the "Deviation Category", select one of the following. Each category will create a drop down and you must select a more specific reason for the deviation.

|                    |        | Safety                  |
|--------------------|--------|-------------------------|
|                    |        | Informed Consent        |
| Deviation Category |        | Eligibility             |
|                    | $\sim$ | Protocol Implementation |
|                    |        | Other, specify in log   |
|                    |        |                         |

| Safety-Deviation Code                  | <ul> <li>Not reporting a Serious Adverse Event (SAE) within</li> <li>24 hours</li> <li>Not reporting Adverse Event (AE) to IRB</li> <li>Other, specify in log</li> </ul>                                                                                                    |
|----------------------------------------|----------------------------------------------------------------------------------------------------|
| Informed Consent-Deviation Code        | <ul> <li>Failure to obtain informed consent</li> <li>Consent form used was not current IRB-approved version</li> <li>Consent form does not include updates or information required by IRB</li> <li>Consent form missing</li> <li>Consent form not signed and dated by participant</li> <li>Consent form does not contain all required signatures</li> <li>Other, specify in log</li> </ul> |
| Eligibility-Deviation Code             | <ul> <li>Participant did not meet eligibility criteria</li> <li>Randomization of an ineligible participant</li> <li>Participant randomized prior to completing baseline assessment, etc.</li> <li>Randomization and/or treatment of participant prior to IRB approval of protocol</li> <li>Other, specify in log</li> </ul>                                                                |
| Protocol Implementation-Deviation code | <ul> <li>Failure to keep IRB approval up to date</li> <li>Participant receives wrong treatment</li> <li>Missed Visit</li> <li>Health Educator randomized participant before clinic visit</li> <li>Other, specify in log</li> </ul>                                                                                                    |

Leave a description in the log to go into more detail about the deviation. For example:

| Deviation Log (description) | E 🗊 | Excel export indicated insufficient monitor wear<br>time. Review of graphs showed close to 4D wear<br>time. Child incentive given. |
|-----------------------------|-----|----------------------------------------------------------------------------------------------------|
|                             |     | Expand                                                                                                    |

# POM/H4K Protocol Deviation Log

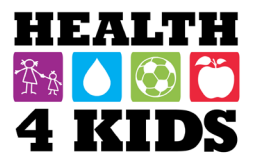

| Description of Protocol             | Deviation | Deviation | Participant ID | Date     | Date IRB Notified | PI Signature & |
|-------------------------------------|-----------|-----------|----------------|----------|-------------------|----------------|
| Deviation                           | Lategory  | Code      | # Affected     | Occurred | (if applicable)   | Date           |
| Monitor wear time validation not    | D         | D19       | SW001          | 5/28/15  | n/a               |                |
| performed due to staff uncertainty  |           |           |                |          |                   |                |
| which metric to use; child          |           |           |                |          |                   |                |
| participant given incentive at this |           |           |                |          |                   |                |
| time, sufficient wear time later    |           |           |                |          |                   |                |
| verified                            |           |           |                |          |                   |                |
| Child participant did not urinate   | D         | D19       | SE012          | 11/7/15  | n/a               |                |
| prior to taking TANITA              |           |           |                |          |                   |                |
| measurement                         |           |           |                |          |                   |                |
| Parent participant did not urinate  | D         | D19       | SE012          | 11/16/15 | n/a               |                |
| prior to taking TANITA              |           |           |                |          |                   |                |
| measurement                         |           |           |                |          |                   |                |
| Monitor wear time validation not    | D         | D19       | SE012          | 11/16/15 | n/a               |                |
| performed due to Actilife software  |           |           |                | 11/18/15 |                   |                |
| lockout; child participant given    |           |           |                |          |                   |                |
| incentive at this time. Monitor     |           |           |                |          |                   |                |
| checked when software available     | _         |           |                |          |                   |                |
| Excel export indicated insufficient | D         | D19       | SW001          | 11/19/15 | n/a               |                |
| monitor wear time. Review of        |           |           |                |          |                   |                |
| graphs suggested close minimum      |           |           |                |          |                   |                |
| days w/ at least 10hrs/day. Child   |           |           |                |          |                   |                |
| incentive given.                    |           |           |                |          |                   |                |
|                                     |           |           |                |          |                   |                |
|                                     |           |           |                |          |                   |                |
|                                     |           |           |                |          |                   |                |
|                                     |           |           |                |          |                   |                |

\*DEVIATION CATEGORIES:

Last revised 11-21-2015

- A. Safety
- B. Informed Consent
- C. Eligibility
- D. Protocol Implementation
- E. Other, specify in log

#### **DEVIATION CODES:**

#### Safety (Category A)

- 1. Not reporting a Serious Adverse Event (SAE) within 24 hours
- 2. Not reporting Adverse Event (AE) to IRB
- 3. Other, specify in log

#### Informed Consent (Category B)

- 4. Failure to obtain informed consent
- 5. Consent form used was not current IRB-approved version
- 6. Consent form does not include updates or information required by IRB
- 7. Consent form missing
- 8. Consent form not signed and dated by participant
- 9. Consent form does not contain all required signatures
- 10. Other, specify in log

#### Eligibility (Category C)

- 11. Participant did not meet eligibility criteria
- 12. Randomization of an ineligible participant
- 13. Participant randomized prior to completing baseline assessment, etc.
- 14. Randomization and or treatment of participant prior to IRB approval of protocol
- 15. Other, specify in log

#### Protocol Implementation (Category D)

- 16. Failure to keep IRB approval up to date
- 17. Participant receives wrong treatment
- 18. Missed visit
- 19. Other, specify in log

Last revised 11-21-2015

# Health4Kids (H4K): A Pediatric Obesity Management Intervention Trial for Hispanic Families (R01HD075936)

# **Retention Protocol - Measurement**

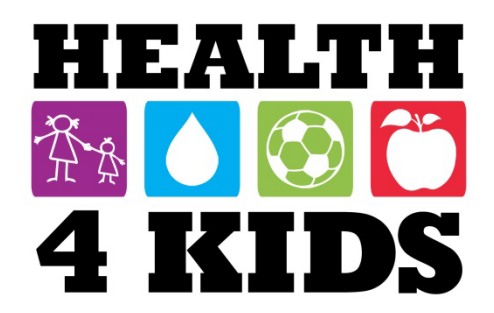

# Contents

| Overview                                                            | 3 |
|---------------------------------------------------------------------|---|
| Staff Responsible                                                   | 3 |
| I. Encouraging Continued Participation in H4K                       | 3 |
| Scheduling 6-month and 12-month Assessments                         | 3 |
| II. Participants who wish to withdraw from the study                | 4 |
| STEP 1: Try to determine reason for quitting                        | 4 |
| STEP 2: Possible Levels of Continued Participation for Measurement: | 5 |
| Fig. 3 Retention Strategies Part 1                                  | 6 |
| Fig 4 Retention Strategies Part 2: Reduced Participation Options    | 7 |
| III. Study Withdrawal Form                                          | 8 |
| Appendix 1: Script for determining withdrawal reasons               | 1 |
| Appendix 2: Voicemail scripts                                       | 1 |

#### Overview

This protocol outlines actions taken to encourage continued participation in the study, especially during the periods between assessments (1-6 months, 7-12 months). It also describes steps to take when a participant states they want to discontinue participation in any part of the Health4Kids Study.

#### **Staff Responsible**

Measurement Coordinator **UHS Program Coordinator** Measurement staff

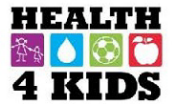

Your \_\_\_\_-month appointment will be on

I. Encouraging Continued Participation in

H4K

#### Scheduling 6-month and 12-month Assessments

1. Measurement Coordinator will update **REDCap calendar in Eligibility Screening-UHS** project with target dates for 6A1 and 12A1, at least 6 months into the future. Measurement Coordinator will also provide UHS Program Coordinator with updated spreadsheet of

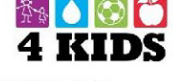

\_am/pm at: at

**University Family Health Center - Southwest** 

2121 SW 36th Street

San Antonio, TX 78237

If you need to reschedule your appointment, please call us at your earliest convenience

to ensure you receive all the program text messages and reminder calls:

Crystal Espinoza, Program Coordinator

(210) 358-3693

We look forward to seeing you!

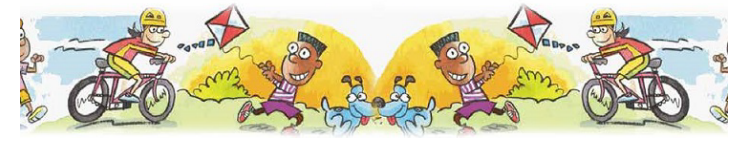

#### Fig. 1 Scheduling half sheet

target 6A1 and 12A1 dates for all enrolled participants.

2. At CV2, Program Coordinator/Patient Navigator will view calendar and schedule 6A1 with participant. Program Coordinator/Patient Navigator will provide a half sheet with the date and time (Fig. 1):

At 6A2, measurement staff will view calendar and schedule 12A1 with participant. They will provide a half sheet with the date and time (Fig. 1).

4. Two months prior to the scheduled 6A1 or 12A1, measurement staff will mail participant a reminder letter with the date and time and current contact information (phone number) on file (Fig. 2).

5. Measurement Coordinator will create alerts on the REDCap calendar to inform staff when they should mail reminder letters (Screenshot + process of schedule creation)

6. Per protocol, MessageSpace messages will be sent out 1 week before and 1 day before scheduled 6A and 12A assessments. Research staff will make reminder phone calls one day prior to assessments (see Merlin's Protocol).

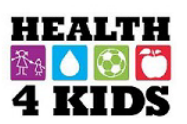

Continuing to participate in the Health4Kids study is an important step in helping your family stay healthy for life!

Your -month appointment will be on am/pm at:

#### University Family Health Center - Southeast

1055 Ada Street San Antonio, TX 78233

The contact phone number we have on file for you is: If the number has changed, or you need to reschedule your appointment, please call us at your earliest convenience to ensure you receive all the program text messages and reminder calls: Crystal Espinoza, Program Coordinator (210) 358-3693

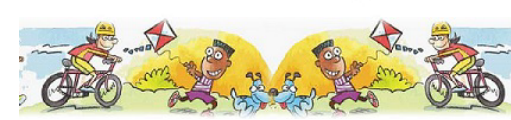

We look forward to seeing you!

Fig. 2 Reminder letter

#### II. Participants who wish to withdraw from the study

This section outlines actions taken when a participant states they want to discontinue participation in any part of the Health4Kids Study.

When possible, we want to keep families involved for the duration of the study, with the ultimate goal being 70% cohort retention over the course of the 5–years. If a participant contacts the study asking to quit, we want to try to continue working together, to keep gathering information, but also accommodate their request for limiting their participation. This may require a bit of negotiating. There can be several ways to work with participants to best meet both parties' needs.

There are two key goals to keep in mind when employing the Retention Protocol during a conversation with participants about potentially ending or modifying their participation in the study:

- We want to find out why the participant wants to quit. Asking parents why they want to quit will give clues and ideas about what options and what level of participation might be a better fit for them. The reasons they give you will guide the conversation and are important for the study. If, through the course of conversation, the participant does decide to quit, we also want to record the reason in the Study Withdrawal Form on REDCap (Eligibility Screening-UHS project) and inform the PI.
- 2) We want to keep any door open for continued participation for future measurement visits. Participants may not realize that there are multiple potential options for taking a break from active study participation.

After someone has expressed interest in quitting some aspect of the study, follow the steps below:

#### STEP 1: Try to determine reason for quitting.

If the family is struggling to stay in the study asking them 3 simple questions about their study experience may allow them to express their concerns about continuing with data collection:

"I am so sorry to hear that you are considering leaving the study. We really value your participation and want to know what we can do to make this worthwhile for you. In the past we have offered options to participants to make this a more positive experience. If we could have a quick conversation about what might work for you, I can tell you about some options that might make things easier for you to still participate. Can I ask a few questions just so I know where to start? Does that sound OK?"

- *i.* Do you have any concerns or problems with any part of the study that you would like me to know?
- ii. How is this experience different from what you were expecting?
- *iii.* Is there anything right now that you can think of that would make your participation easier?

"The study doesn't have to be an "all or nothing" experience. I would like to work together with you to make this a positive experience for everyone. Let me tell you about a couple of options..."

If the reason for quitting is intervention related, follow the **Intervention Retention Protocol**. If the reason for quitting is measurement–related proceed with Step 2 below.

If at any point along the way, staff begins to have difficulty getting in touch with a family, some possible voice messages to leave (in the hopes the family will listen to their voicemail) are as follows:

- "I want you to know how important your participation is to us. We work hard to keep in touch with all families in the study and want to work with you in a way that helps, both for you and the study. It is really important for you to call us back so we can talk with you about different options for participation going forward."
- "We really want to work with you so that your family can continue with the study in a way that works best for your family."
- "As part of our study protocol, we will keep calling families until we hear back from you."

#### **STEP 2:** Possible Levels of Continued Participation for Measurement:

If a participant expresses they want to quit the measurement visits (or entire study), or their reason for wanting to quit the study is measurement–related, first ask if they would be open to possible options for reduced participation (see Figs. 3 and 4 on following pages).

Offer the options below based on their reason for wanting to quit. Due to the length of the measurement visits, or unwillingness to perform all parts of the measurement visits, negotiate doing SOME of the measures. The most important is child height and weight. Any measures beyond that will be a bonus, but try to negotiate for other measures as well.

#### Typically the gift card reimbursement for Assessment visits would be as follows:

- \$20 gift card at Part 1
- \$20 gift card at Part 2

Because retention is so important, the H4K staff will offer the full gift card amount for *any* partial participation in that data collection time point. Thus, the gift card distribution may be different than the bullet points above.

The following are potential options for data collection at follow up visits:

NOTE: Measurements should be prioritized in the following way:

- a. Child Anthro (height, weight, waist circumference: primary outcomes)
- b. Fasting labs
- c. FFQ
- d. Surveys (entire PAQ-C + draft HLP sections only) screenshot?
- e. Accelerometry
- f. Parent Anthro

#### Child Anthro Only

As the very last effort for the timepoint, offer to collect only child anthropometric data. BMI change is the main outcome of the study, thus is the most important measure we can collect.

#### Fig. 3 Retention Strategies Part 1

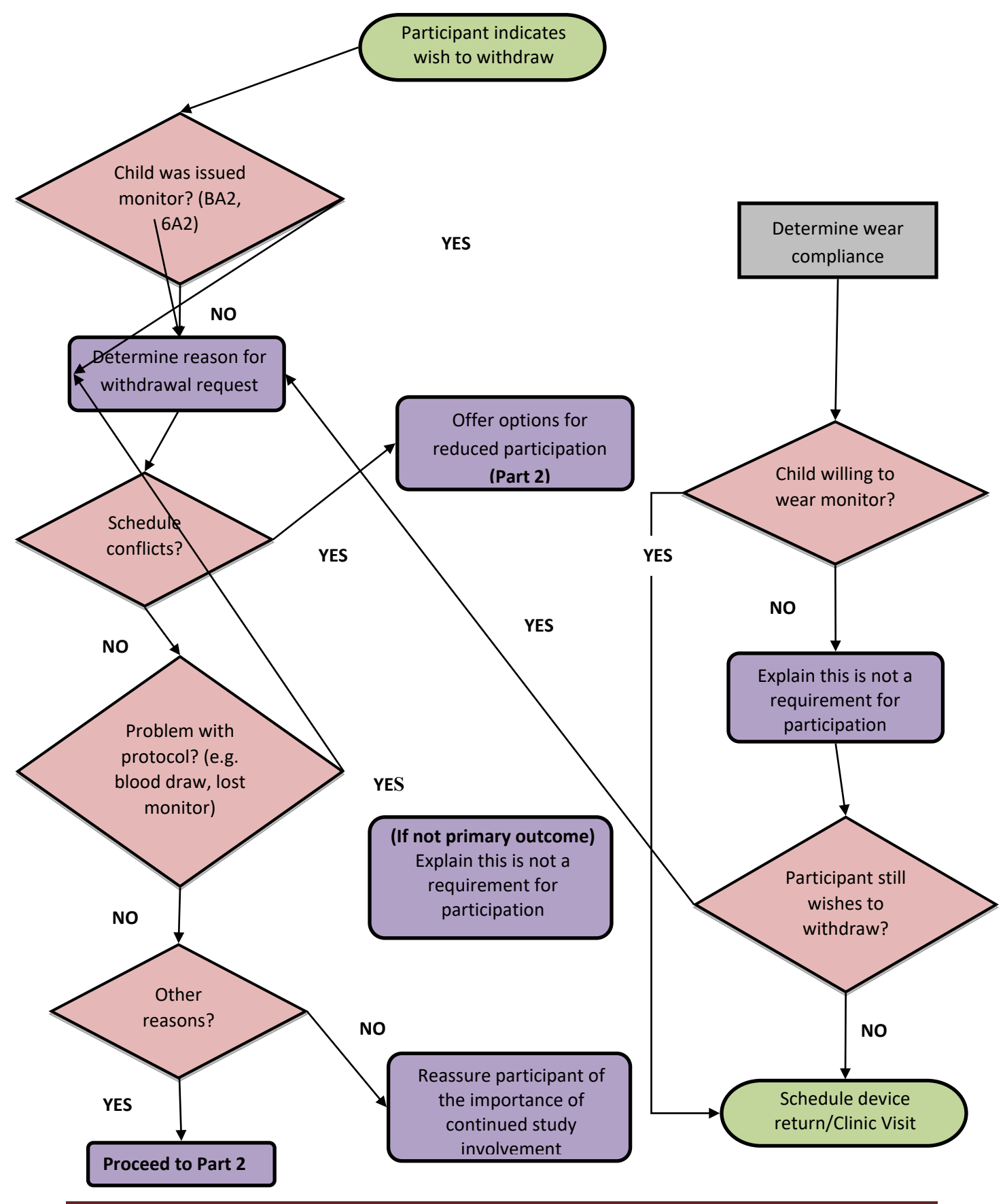

Last updated 9-27-17

#### Fig 4 Retention Strategies Part 2: Reduced Participation Options

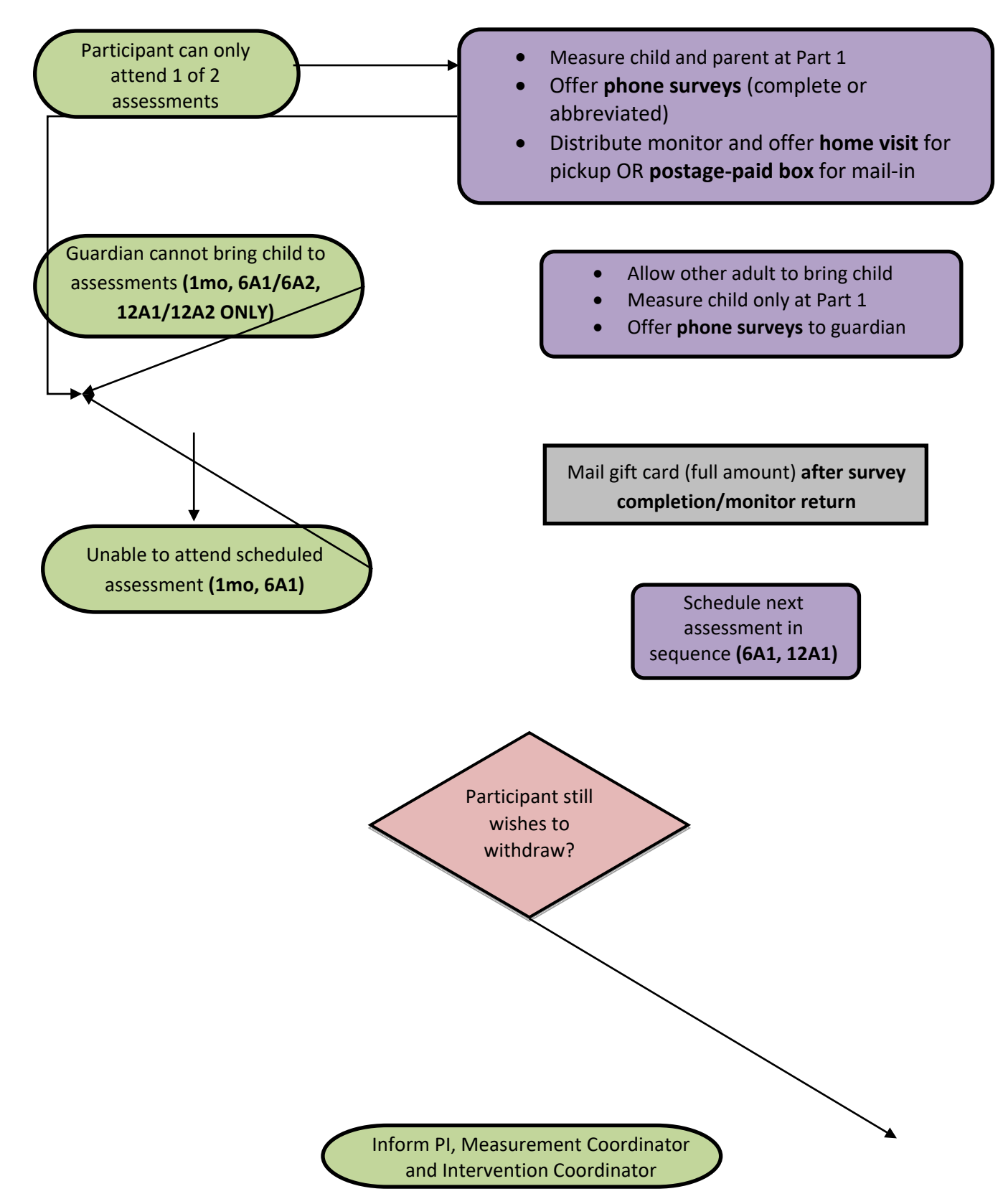

#### **Opt-Out of Current Measurement-Visits**

If the parent is currently too busy to do measurement visits, they can opt out of the current time-point (e.g. opt out of 6-month measurement visits). If a parent chooses this option, confirm that they can be contacted for the next measurement point (e.g. 12-month measurement visits).

**Step 3:** If after negotiations, the parent would still like to quit the study, "Thank you for your participation. I'm sorry we couldn't find something that could work for your family at this time. Would it be ok to contact you in a few months?" If the family, after negotiations about the intervention or measurement, firmly decides to not participate in the study and would not like to be contacted again, thank them for their participation.

**Step 4:** E-mail the PI and Measurement Coordinator with the final outcome and work with them to record final results in the Study Withdrawal Form.

#### III. Study Withdrawal Form

|  | H4K | Eligibili | ty Scree | ning - UHS |
|--|-----|-----------|----------|------------|
|--|-----|-----------|----------|------------|

#### 📰 Record Home Page

The grid below displays the form-by-form progress of data entered for the currently selected record. You may click on the colored status icons to access that form/event. If you wish, you may modify the events below by navigating to the <u>Define My Events</u> page.

No upcoming calendar events

```
🖸 Choose action for record 🗢
```

StudyID (screening ID) SE124

| , , , , ,                              |          |             |
|----------------------------------------|----------|-------------|
| Data Collection Instrument             | Baseline | 6-<br>Month |
| Eligibility Screening Form Uhs         | ۲        |             |
| Lab Results                            | ۲        |             |
| Introductory Session participant data  | ۲        |             |
| Schedule Clinic Visits                 | ۲        |             |
| Hlp Visit 1                            | ۲        | 4           |
| Study Withdrawal Form                  |          |             |
| Current Healthy Lifestyle Prescription | ۲        |             |
| Delete all data on event:              | ×        |             |

- a. Click on add/edit records and enter the study ID of withdrawing participant.
- b. Click on the Study Withdrawal form and enter data. Leave form Incomplete.

3. Measurement Coordinator informs Process Evaluation Coordinator that participant has withdrawn.

4. *Process Evaluation Coordinator* enters date of withdrawal from MessageSpace and changes form status to "Complete." 1. Research Staff inform *Measurement Coordinator* that participant is withdrawing from the study, providing a detailed email with date and reason for withdrawal.

2. *Measurement Coordinator* enters data in Study Withdrawal form on REDCap, located in the H4K Eligibility Screening-UHS project:

| <sup>M</sup> H4K Eligibility Screening - UHS         | Save & Exit For                                                                             |
|------------------------------------------------------|---------------------------------------------------------------------------------------------|
| Actions: 🔀 Download PDF of instrument(s) 🗢           | Share instrument in the Library                                                             |
| 📑 Study Withdrawal Form                              |                                                                                             |
| Editing existing StudyID (screening ID) SE12         | 4                                                                                           |
| Event Name: Baseline                                 |                                                                                             |
| StudyID (screening ID)                               | SE124                                                                                       |
| Study Withdrawal Date:                               | <sup>⊕</sup> 09-08-2017 08:55 ∰○ Now N-D-YH:M                                               |
| Staff Initials                                       | H dlp                                                                                       |
| Date of Last Contact (if known)                      | ⊞ 09-08-2017 টা Today №-D-Y                                                                 |
| Withdrawal Reason<br>* must provide value            | Completed Study Ineligible Lost to follow-up INIthdrawal Participant Withdrawal Death       |
| Reason for Withdrawal Notes:<br>* must provide value | Parent no longer interested due to hectic work<br>schedule and both children in team sports |
|                                                      | Expand                                                                                      |
| Date Removed from Mailing List * must provide value  | H Today M-D-Y                                                                               |
| Date Removed from Measurement Reminde                | H 09-08-2017 ☐ Today M-D-Y                                                                  |
| Date Removed from MessageSpace                       | H Today M-D-Y                                                                               |
| Form Status                                          |                                                                                             |
| Complete?                                            | 🖯 Incomplete 🔻                                                                              |
|                                                      | Save & Exit Form Save & 👻                                                                   |

#### Appendix 1: Script for determining withdrawal reasons

If the family is struggling to stay in the study asking them 3 simple questions about their study experience may allow them to express their concerns about continuing with data collection:

"I am so sorry to hear that you are considering leaving the study. We really value your participation and want to know what we can do to make this worthwhile for you. In the past we have offered options to participants to make this a more positive experience. If we could have a quick conversation about what might work for you, I can tell you about some options that might make things easier for you to still participate. Can I ask a few questions just so I know where to start? Does that sound OK?"

- *i.* Do you have any concerns or problems with any part of the study that you would like me to know?
- ii. How is this experience different from what you were expecting?
- *iii. Is there anything right now that you can think of that would make your participation easier?*

"The study doesn't have to be an "all or nothing" experience. I would like to work together with you to make this a positive experience for everyone. Let me tell you about a couple of options..."

#### **Appendix 2: Voicemail scripts**

If at any point along the way, staff begins to have difficulty getting in touch with a family, some possible voice messages to leave (in the hopes the family will listen to their voicemail) are as follows:

- "I want you to know how important your participation is to us. We work hard to keep in touch with all families in the study and want to work with you in a way that helps, both for you and the study. It is really important for you to call us back so we can talk with you about different options for participation going forward."
- "We really want to work with you so that your family can continue with the study in a way that works best for your family."
- "As part of our study protocol, we will keep calling families until we hear back from you."

|                    | 6 MONTH                                                                                                    | 12 MONTH                                                                                                    |
|--------------------|----------------------------------------------------------------------------------------------------|----------------------------------------------------------------------------------------------------|
| Schedule Visits    | <ul> <li>Call 12 times over the 6-week<br/>window</li> <li>Leave 2 messages (week 1 &amp; 3)</li> <li>E-mails to schedule survey call<br/>sent after week 1</li> <li>Intervention &amp; Data Collection<br/>staff contacted for additional<br/>tips on reaching specific<br/>participants if necessary</li> </ul> | <ul> <li>Calls begin 2–3 weeks prior to<br/>window opening</li> <li>20 calls, 5 messages <ul> <li>3 calls per week</li> <li>1 message left each week</li> <li>Send 1 text each week</li> <li>Attempt e-mail</li> </ul> </li> </ul> |
| Reminder<br>Letter | <ul> <li>Send letter when the target<br/>window opens (2 months prior<br/>to scheduled date)</li> </ul>                                                                                                    | <ul> <li>Letter sent 4 weeks prior to<br/>window opening</li> <li>Include \$5 gift card</li> <li>Annie will send</li> </ul>                                                                                                    |

| Additional<br>Contacts            | <ul> <li>Ask for 2 Add'l Contacts at<br/>baseline</li> </ul>                                                                                                    | <ul> <li>Try after 4<sup>th</sup> week of no contact<br/>if unsure about contact info</li> <li>Add'I Contacts are confirmed<br/>or updated at each phone<br/>survey</li> </ul> | <ul> <li>Call when window opens         <ul> <li>Call no more than 5 times</li> </ul> </li> <li>Add'I Contacts are confirmed or updated at each yearly follow up data collection visits</li> </ul>                                                                   | <ul> <li>Try after 4<sup>th</sup> week of no contact if unsure about contact info</li> <li>Add'I Contacts are confirmed or updated at each phone survey</li> </ul> |
|-----------------------------------|----------------------------------------------------------------------------------------------------|----------------------------------------------------------------------------------------------------|----------------------------------------------------------------------------------------------------|----------------------------------------------------------------------------------------------------|
| VisitfCall<br>Window              | <ul> <li>Recruitment calls made over<br/>30 day period</li> </ul>                                                                                                    | <ul> <li>2 weeks before target and 4<br/>weeks after "target date"<br/>(window close is used as a<br/>guideline, not a rule)</li> </ul>                                        | <ul> <li>2 weeks before - 4 weeks after<br/>date of randomization</li> <li>Window closes at month 14         <ul> <li>Coordinate with Int &amp;<br/>Process Eval</li> <li>Case by case discussion with<br/>Annie</li> </ul> </li> </ul>                              | <ul> <li>2 weeks before target and 4<br/>weeks after "target date"<br/>(window close is used as a<br/>guideline, not a rule)</li> </ul>                            |
| Visit<br>Confirmation<br>Protocol | <ul> <li>Confirm visit Friday prior to<br/>HV1 - LM if no contact</li> <li>Confirm visit day before HV1 -<br/>LM if no contact</li> <li>If no contact made, call again<br/>before leaving office</li> <li>Go to HV1 regardless of<br/>confirmation status</li> </ul> | NA                                                                                                    | <ul> <li>Confirm visit Friday prior to<br/>HV1 – LM if no contact</li> <li>Confirm visit day before HV1 –<br/>LM if no contact</li> <li>If no contact made, call again<br/>before leaving office</li> <li>Go to HV1 regardless of<br/>confirmation status</li> </ul> | • NA                                                                                                    |

| Reduced Data | • NA                                              | • Call all families unless database | For those families who do not                     | Call all families unless                        |
|--------------|---------------------------------------------------|-------------------------------------|---------------------------------------------------|-------------------------------------------------|
| Collection   |                                                   | indicates that they have fully      | want to participate in full                       | database indicates that they                    |
| Protocol     |                                                   | quit study or opted out of PE       | measures:                                         | have fully quit study or opted                  |
|              |                                                   | measures.                           | <ul> <li>Refer to Retention Protocol</li> </ul>   | out of PE measures.                             |
|              |                                                   | • If family indicates they do not   | to negotiate visitsfmeasures                      | <ul> <li>If family indicates they do</li> </ul> |
|              |                                                   | want to participate in full         | <ul> <li>Use MI techniques to</li> </ul>          | not want to participate in full                 |
|              |                                                   | measures, refer to retention        | determine family's current                        | measures, refer to retention                    |
|              |                                                   | protocol to negotiate               | situation                                         | protocol to negotiate                           |
|              |                                                   | visitsfmeasures.                    | $_{\odot}$ Always leave door open for             | visitsfmeasures.                                |
|              |                                                   |                                     | further timepoint's measures                      |                                                 |
|              |                                                   |                                     | For those families who do not                     |                                                 |
|              |                                                   |                                     | respond to contacts:                              |                                                 |
|              |                                                   |                                     | $_{\odot}$ At the end of 20+ calls, Annie         |                                                 |
|              |                                                   |                                     | to send Meas Options letter                       |                                                 |
|              |                                                   |                                     | with self-report anthro                           |                                                 |
|              |                                                   |                                     | instructions & \$10 gift card                     |                                                 |
|              |                                                   |                                     | Each challenging family is                        |                                                 |
|              |                                                   |                                     | discussed at weekly Retention                     |                                                 |
|              |                                                   |                                     | Mtg to strategize best process                    |                                                 |
| No Show      | <ul> <li>Knockfcall while at the front</li> </ul> | NA                                  | <ul> <li>Knockfcall while at the front</li> </ul> | NA                                              |
| Protocol     | door – LM                                         |                                     | door – LM                                         |                                                 |
|              | • Call again after 5 minutes – LM                 |                                     | • Call again after 5 minutes – LM                 |                                                 |
|              | stating we will wait 30 minutes                   |                                     | stating we will wait 30 minutes                   |                                                 |
|              | hoping to see you                                 |                                     | hoping to see you                                 |                                                 |
|              | • If No Show, call the next day to                |                                     | • If No Show, call the next day to                |                                                 |
|              | reschedule                                        |                                     | reschedule                                        |                                                 |
|              | <ul> <li>If the family reschedules or</li> </ul>  |                                     | Continue trying to reschedule                     |                                                 |
|              | expresses further interest, can                   |                                     | family & possibly negotiating                     |                                                 |
|              | be rescheduled 2 more times                       |                                     | measures                                          |                                                 |
|              | <ul> <li>If No Show &amp; unable to</li> </ul>    |                                     |                                                   |                                                 |
|              | contact, no further contact is                    |                                     |                                                   |                                                 |
|              | required                                          |                                     |                                                   |                                                 |

| People who<br>have moved | <ul> <li>Generally, Invite letter comes<br/>back from post office, so send<br/>another letter to new address<br/>(if provided by USPS)</li> <li>Otherwise we have contact<br/>with families at least 8 times<br/>between screening &amp;<br/>randomization</li> </ul> | <ul> <li>Ask for updated contact info at<br/>the beginning of survey</li> <li>Callfcontact participant and<br/>resend if invite letter(s) are<br/>returned.</li> </ul> | <ul> <li>Go to visit if within metro</li> <li>Case by case for those who<br/>move outside of metro         <ul> <li>Work with Annie, Karen and<br/>Sara to determine course of<br/>action</li> </ul> </li> </ul>                                                                                                    | <ul> <li>Ask for updated contact info<br/>at the beginning of survey</li> <li>Callfcontact participant and<br/>resend if invite letter(s) are<br/>returned.</li> </ul> |
|--------------------------|----------------------------------------------------------------------------------------------------|----------------------------------------------------------------------------------------------------|----------------------------------------------------------------------------------------------------|----------------------------------------------------------------------------------------------------|
| Gift cards               | <ul> <li>\$20 gift card at HV1</li> <li>\$20 gift card at HV2</li> </ul>                                                                                                    | <ul> <li>\$2 bill included with letter sent<br/>to family prior to their 6-month<br/>telephone survey</li> <li>\$10 gift card mailed when<br/>complete</li> </ul>      | <ul> <li>\$5 gift card mailed in<br/>12f24f36M letter</li> <li>\$10 gift card at HV1</li> <li>\$10 gift card at HV2</li> <li>\$30 gift card mailed at the end<br/>of data collection</li> <li>Staff has discretion to give<br/>more incentive if they feel<br/>necessary at visit (total must<br/>not exceed \$50)</li> </ul> | <ul> <li>\$2 bill included with letter<br/>sent to family prior to their<br/>18-month telephone survey</li> <li>\$10 gift card mailed when<br/>complete</li> </ul>     |

# Health4Kids (H4K): A Pediatric Obesity Management Intervention Trial for Hispanic Families (R01HD075936)

# **Retention Mailing Protocol**

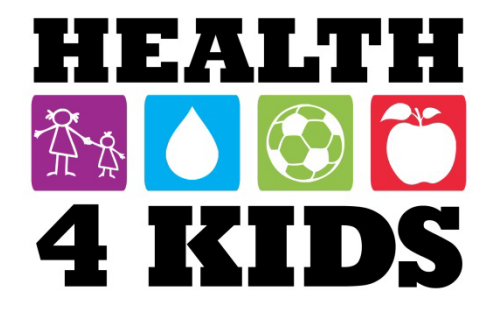

Last revised 1/17/2019

# **Table of Contents**

|                                             | 2  |
|---------------------------------------------|----|
| Overview                                    | 3  |
| Staff responsible                           | 3  |
| Materials needed:                           | 3  |
| Access needed:                              | 3  |
| Birthday Card Steps                         | 4  |
| Adults birthdays                            | 4  |
| Children birthdays                          | 5  |
| Birthday Card Template                      | 6  |
| Printing Birthday Cards                     | 6  |
| Printing Addresses on Envelopes (Birthdays) | 8  |
| Holiday Card Steps                          | 10 |
| Printing Holiday Cards                      | 11 |
| Printing Addresses on Envelopes (Holiday)   | 13 |
| Mother's Day Sentiment Steps                | 15 |
| Father's Day Sentiment Steps                | 16 |
| Father's Day Sentiments Verbiage            | 16 |
| Father's Day Template                       | 16 |

# **Overview**

This protocol describes implementation of the retention strategy of mailing birthday and holiday cards to active participants.

### **Staff responsible**

Each month, under Measurement Coordinator's supervision research staff will mail out retention mailings (e.g., birthday, father's day, etc.) to child and/or parent actively enrolled in the Health4Kids study.

### Materials needed:

- Green envelopes "H4K Birthday cards"
- Confetti Streamers Stationary paper, 100 sheets (Item # 860696 /bought through Office Depot, Office Max) "H4K Birthday cards"
- Red envelopes "H4K Holiday cards"
- Winter Penguin Border Stationery paper, 80 sheets (Item #11804-80/bought through amazon.com) "H4K Holiday cards"
- Pink envelopes "Mother's Day Sentiments"
- Blue envelopes "Father's Day Sentiments"

### Access needed:

- POM drive
- Printer Xerox AltaLink C8055 PS
- Printer HP Color LaserJet 4525
- REDCap H4K Assessments Report: Retention program: b-day Christmas 2 (parent birthdays)
- REDCap H4K Eligibility Screening report: Retention program birthday and Christmas

# **Birthday Card Steps**

Every last week of the current month, research staff will mail out birthday cards to active participants, including parent and child.

## **Adults birthdays**

 To locate the parents birthdays, go to REDCap, click on the tab "H4K Assessments→ Reports→ #3. Retention programming: b-day Christmas 2".

| REDCap                                                                                                    | H4K Assessments                                         |
|----------------------------------------------------------------------------------------------------|---------------------------------------------------------|
| <ul> <li>Logged in as tobarm3   Log out</li> <li>My Projects</li> <li>▲ Project Home or ⊨ Project Setup</li> <li>■ REDCap Messenger</li> </ul>                                                                                                    | A Project Home 🗮 P                                      |
| Project status: Production Data Collection                                                                                                    | Quick Tasks                                             |
| Manage Survey Participants<br>Record Status Dashboard<br>Add / Edit Records                                                                                                    | Manage Survey<br>Participants                           |
| Applications                                                                                                    | Create a report                                         |
| Image: Calendar         Image: Data Exports, Reports, and Stats         Image: Data Exports, Reports, and Stats         Image: Data Exports, Reports, and Stats         Image: Data Exports, Reports, and Stats         Image: Data Exports, Reports, Reports, and Stats         Image: Data Exports, Reports, Reports, Reports, and Stats         Image: Data Exports, Reports, Reports, Reports, Reports, and Stats         Image: Data Exports, Reports, Repo | Online Designer and<br>Data Dictionary Upload           |
| Project Bookmarks                                                                                                    | Project Dashboard                                       |
| <ul> <li>⇒ Go to H4K Eligibility Screening</li> <li>⇒ Go to POM Spanish surveys</li> <li>⇒ Go to Protocol Deviation</li> </ul>                                                                                                    | The tables below provide<br>project, general project st |
| Reports                                                                                                    | Current Users (22)                                      |
| 1) Enrollment for IRB reporting<br>2) Baseline assessment dates Nut<br>2) arvey<br>3) Retention programming: b-day<br>Christmas 2                                                                                                    | User Exp<br>abdelkarimh<br>(Heba Abdel-Karim) ne        |

Once in the Retention programming: b-day Christmas 2 report: "Study ID, Event Name, Preferred language, Adult Birth Month, Clinic Visit 1 Date, and Assessment Part 3 date" will be displayed.

| Study<br>ID<br>base1_<br>id1 | Event Name<br>redcap_event_<br>name | Preferred<br>language<br>pref_language | Adult Birth<br>Month<br>abase_birth | Clinic Visit 1<br>Date<br>clinic1_date | Clinic Visit 1<br>Date<br>clinic1_date2 | Assessment Part 3<br>date<br>cbase_accelreturn |
|------------------------------|-------------------------------------|----------------------------------------|-------------------------------------|----------------------------------------|-----------------------------------------|------------------------------------------------|
| SE268                        | Baseline                            | Spanish (2)                            | Apr                                 | 10-24-2017<br>19:25:00                 |                                         |                                                |
| <u>SE437</u>                 | Baseline                            | English (1)                            | April                               | 03-01-2018<br>13:20:00                 |                                         |                                                |

## **Children birthdays**

To locate the birthdays of the children participating in the study, click on the tab "H4K Eligibility Screening- UHS→ Reports→ #2. Retention program- birthday & Christmas".

Once in the Retention program – birthday & Christmas report: "Study ID, Event Name, Study Withdrawal Date, Child date of birth, Child's first name & last name, Parent/guardian's first and last name, Mailing address and Preferred language of texts," will be displayed.

| REDCap                                                                                                    | H4K Eligibility Screening - UHS                                                                                                    |
|----------------------------------------------------------------------------------------------------|----------------------------------------------------------------------------------------------------|
| <ul> <li>Logged in as tobarm3   Log out</li> <li>If My Projects</li> <li>Project Home or I Project Setup</li> </ul>                                                | A Project Home 🗦 Project Setup                                                                                                    |
| REDCap Messenger<br>Project status: Production                                                                                                    | Quick Tasks                                                                                                    |
| Data Collection                                                                                                    | The Codebook i and serves as a                                                                                                    |
| 📰 Record Status Dashboard 🛃 Add / Edit Records                                                                                                    | Export data Export your dat                                                                                                    |
| Applications 📃                                                                                                    | Check data quality Build or execute                                                                                                    |
| Cateriar     Data Exports, Reports, and Stats     Data Import Tool     Data Comparison Tool     Logging     Field Comment Log     File Repository     Data Quality | Project Dashboard         The tables below provide general dashboa         project, general project statistics, and upco         Current Users         User         Expires |
| Project Bookmarks                                                                                                    | abdelkarimh                                                                                                    |
| Go to H4K Assessments     Go to POM Spanish Surveys                                                                                                    | (Heba Abdel-Karim) never<br>[account suspende                                                                                                    |
| Go to Protocol Deviations                                                                                                    | alvaradom4<br>(Marisol Alvarado)                                                                                                    |
| Reports / Edit reports -                                                                                                    | crystal.espinoza2<br>(Crystal Espinoza)                                                                                                    |
| Popeling Screening can                                                                                                    |                                                                                                    |

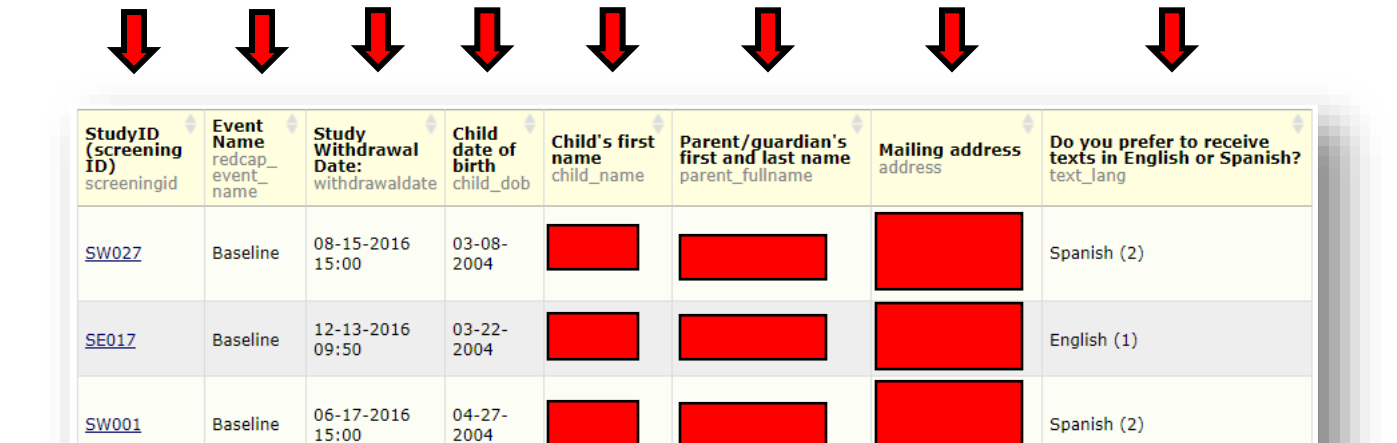

### **Birthday Card Template**

3. After identifying all the birthdays that fall on the upcoming month, go to "POM→ Measurement→ Retention Strategies→ Birthday Card Template folder" to access the birthday card template. This folder consists of the birthday card template (which is a MS Publisher document) along with a Word document, containing a mailing "Envelope template" to input participant's mailing addresses.

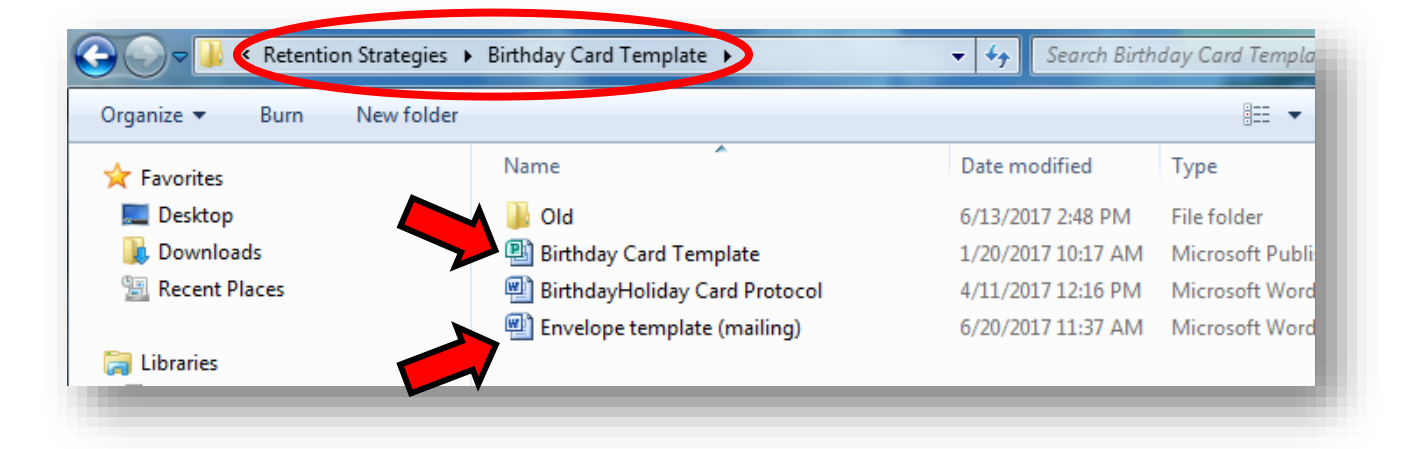

### **Printing Birthday Cards**

4. Click on "Birthday Card Template" and print either ENG or SPN card according to participant's language preference.

NOTE: Use Printer SHARP MX-5111N PCL6 to print birthday card.

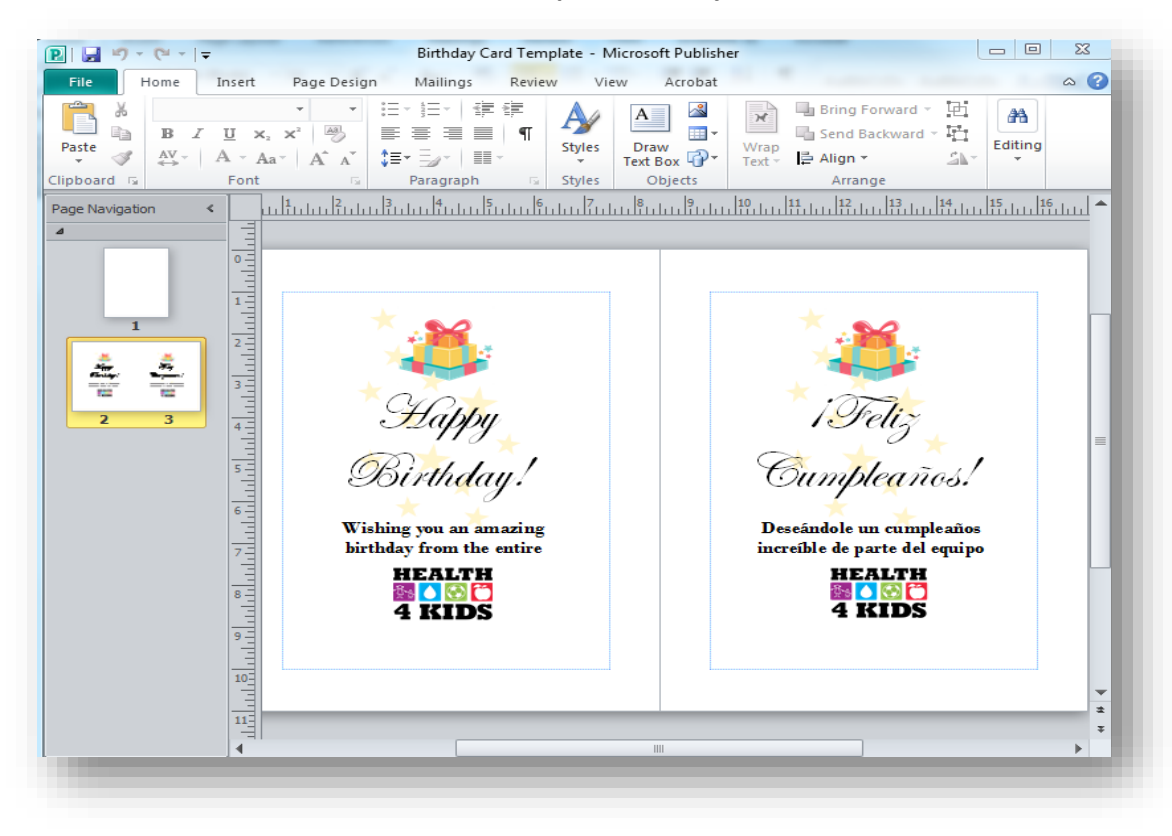

5. When printing the birthday card template, use the "Confetti Streamers Stationary paper, 100 sheets". NOTE: Load paper onto "Bypass Tray" face down before printing.

 Click on the second left tab "Paper" and in the right side where "Paper Source" is located, click down arrow and chose "Bypass Tray (Letter)". After setting has been selected click "okay" located on the bottom right of SHARP MX-5111N PCL6 Properties window.

| an Paper Alvanced | Special Modes   Job Handling   Wa                     | atermarks Color                                                         |
|-------------------|-------------------------------------------------------|-------------------------------------------------------------------------|
| User Settings:    | Untitled                                              | Save Defaults                                                           |
| 1                 | Paper Size<br>8.50 x 11.00 in.<br>Letter              | Paper Selection<br>Paper Source:<br>Bypass Tray (Letter)<br>Paper Type: |
|                   | - Zoom Settinge                                       | Auto Select 👻                                                           |
|                   | <ul> <li>Normal</li> <li>Fit To Paper Size</li> </ul> | Tray Status                                                             |
|                   | Zoom     Print Letter on                              | Output:<br>Center Tray                                                  |
|                   | Letter                                                |                                                                         |
|                   | Poster Printing                                       |                                                                         |
|                   | roster bettings                                       |                                                                         |
|                   | 0                                                     | K Cancel Help                                                           |

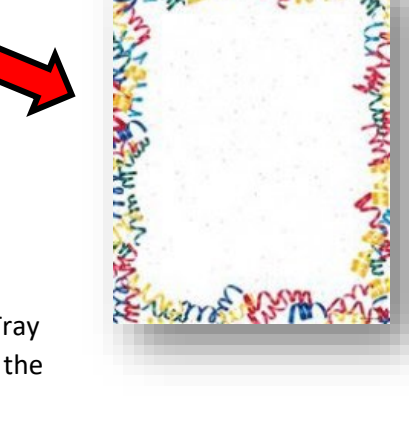

 Then go back to the "Birthday Card Template" folder and click on "Envelope template (mailing)" Word document. Use the mailing template, input participants information but do not save.
 NOTE: Mr. /Ms. for ENG participants, Sr. /Sra. for SPN participants.

|                                         |                                                                                                    |                                                                     | En                    | nvelope template (mail                   | ng) - Microso               | ft Word                |                     |                     |      | _       |
|-----------------------------------------|----------------------------------------------------------------------------------------------------|---------------------------------------------------------------------|-----------------------|------------------------------------------|-----------------------------|------------------------|---------------------|---------------------|------|---------|
| sert Page Layout                        | References                                                                                                    | Mailings F                                                          | leview View           | EndNote X6 A                             | crobat                      |                        |                     |                     |      |         |
| Arial · 11<br>B <i>I</i> <u>U</u> · abe | $\mathbf{X}_{1} \mathbf{X}_{2} \mathbf{X}_{1} \mathbf{X}_{2} \mathbf{X}_{2} \mathbf$ | Aa - 🎒 🗄                                                            | · }∃ · '⊊·            | │≩≇∥≙↓│¶<br>\$≣∗│22.▼⊡▼                  | AaBbCcDc                    | AaBbCcDc<br>1 No Spaci | AaBbC(<br>Heading 1 | AaBbCc<br>Heading 2 | AaBI | AaBbCcl |
|                                         | Font                                                                                                    | 5                                                                   | Parag                 | iraph 🕞                                  |                             |                        |                     | Styles              |      | s       |
|                                         | · · · Z · · · ·                                                                                                    |                                                                     | 2                     | . 3 4                                    | 1 * * * 5 * * *             | 1 6                    | 7                   | 8 .                 | 12 9 |         |
|                                         | Health4<br>Institute<br>MC7725<br>74110<br>San Ant                                                                                                    | Kids<br>for Health Prom<br>9<br>hn Smith, Suite 1<br>onio, TX 78229 | otion Research<br>000 | Ms. <u>Heal</u> t<br>123 ABC<br>San Anto | by.<br>Dr.<br>nio, TX 782   | 28                     |                     |                     |      |         |
|                                         | Health4<br>Institute<br>MC7722<br>741100<br>San Antr                                                                                                    | Kids<br>for Health Prom<br>9<br>hn Smith, Suite<br>onio, TX 78229   | otion Research<br>000 | Sra. Salu<br>123 ABC<br>San Anto         | dable<br>Dr.<br>nio, TX 782 | 370                    |                     |                     |      |         |

# **Printing Addresses on Envelopes (Birthdays)**

8. Use green envelopes and take to printer "HP Color LaserJet 4525". Place envelopes face down as depicted on picture below. These instructions are shown on printer.

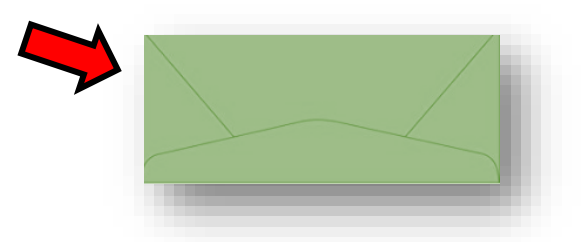

 Place birthday card into envelope. Once sealed use "H4K Mailing sticker" and place it on the back of envelope. To mail envelope, place envelope on metallic basket located at the front. Basket is used for all outgoing mail in the office.

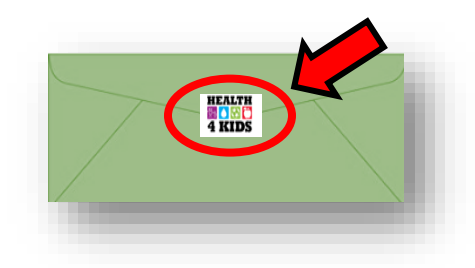

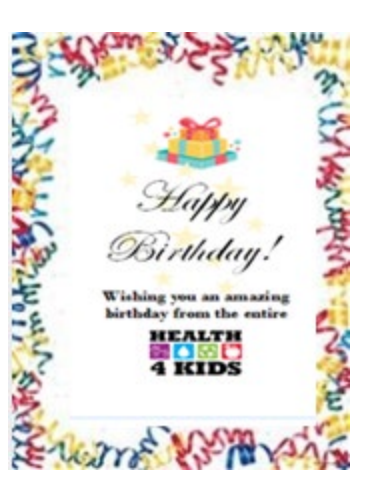

NOTE: H4K Mailing sticker is located on "POM→ Measurement→ Retention Strategies folder". To print

more H4K Mailing stickers use AVERY 5160 Easy Peel Address Labels- White 1" x 2 5/8". Packet has 30 labels per sheet. (This will be located in office supplies closet by receptionist). Once printed, cut evenly to make sticker size.

| Computer > POM    | Measurement      Retention Strategies |        |
|-------------------|---------------------------------------|--------|
| - Burn New folder |                                       |        |
| ites              | Name                                  | Date n |
| ktop              | 퉬 Birthday Card Template              | 8/17/2 |
| vnloads           | Holiday Card Template                 | 7/12/2 |
| ent Places        | JID III                               | 12/5/2 |
|                   | 퉬 SA Food Bank Flyer                  | 3/30/2 |
| ies               | 🎉 Welcome card template               | 7/27/2 |
| uments            | 🔁 Retention Strategies Net-Works      | 10/28/ |
| sic               | Retention Program Birthdays           | 7/25/2 |
| ures              | Retention program t-shirts            | 8/1/20 |
| 205               | H4K Mailing Address                   | 5/31/2 |
|                   | H4K Mailing sticker                   | 5/25/2 |

Use scissors or paper machine cutter located by printers.

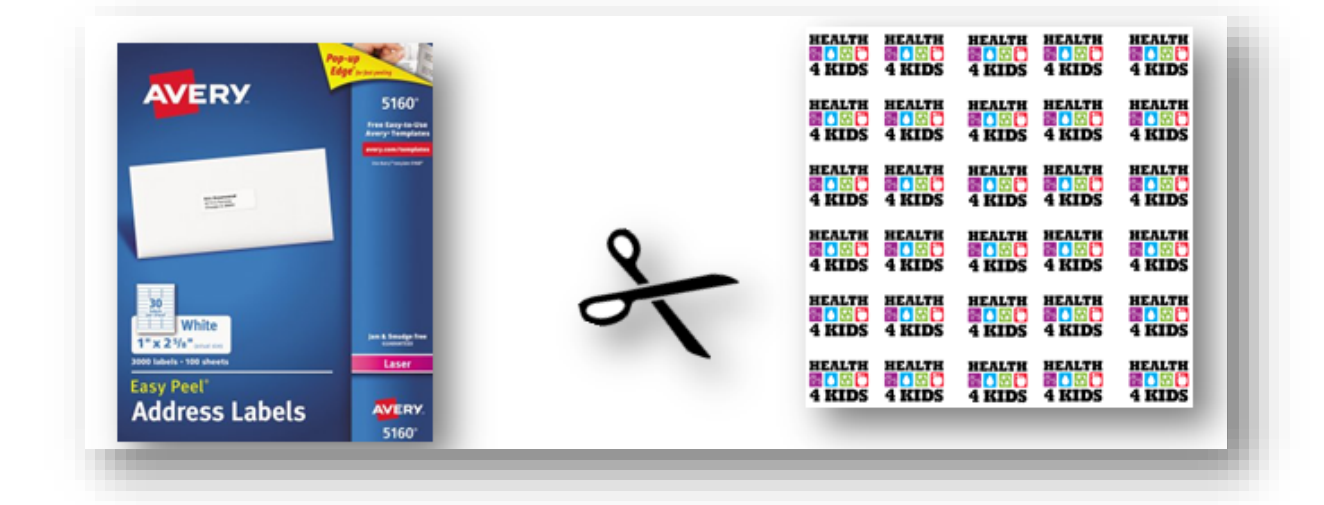

10. When sending out multiple envelopes (6+) at once, obtain "Mail Services Outgoing Mail Project ID Verification Form". This form is located in the front of the office, underneath the metallic basket where all outgoing mail is placed.

NOTE: Ask front desk receptionist for assistance if you cannot locate the metallic basket.

|                                                                 | MAIL SERVICES OUTGOING MAIL<br>PROJECT ID VERIFICATION FORM                      |
|-----------------------------------------------------------------|----------------------------------------------------------------------------------|
| All outgoing mail will automati<br>is accompanied by this form. | cally be charged to corresponding department's project ID number, unless mailing |
| DATE:                                                           | NUMBER OF PIECES:                                                                |
| PROJECT ID NUMBER:                                              | MAIL STOP CODE: 7729                                                             |
| DEPARTMENT: Institute for I                                     | Health Promotion Research OFFICE PHONE: (210) 562-6500                           |
| NAME:                                                           |                                                                                  |
| Please Print<br>AUTHORIZED<br>SIGNATURE:                        |                                                                                  |
|                                                                 |                                                                                  |

# **Holiday Card Steps**

 In the month of December, the research staff will mail out a holiday card to active participants in the Health4Kids study.
 NOTE: All cards will be personally signed by each member of the Heath4Kids team.

NOTE: All cards will be personally signed by each member of the Heath4Kids team.

- Repeat step 2 from [Birthday Card Steps]: go REDCap, click on the tab "H4K Eligibility Screening- UHS→ Reports→ #2. Retention program- birthday & Christmas" to access participant's information.
   NOTE: Avoid sending holiday cards to participants no longer in the program. Use the tab "Study Withdrawal Date" to determine which participants have withdrawn or completed the study in the past 13 months.
- 3. Determine the number of ENG and SPN speaking participants in the program to determine how many ENG and SPN cards to print.

4. Then go back to Measurement→ Retention Strategies→ Holiday Card Template folder to access the holiday card template. This folder consists of two holiday card templates (ENG and SPN) which are on a Word document along with a Word document, containing mailing address label template.

| Color Retention Strategies | s 🕨 Holiday Card Template 🕨     | ✓ 4y Search Holi   | day Cara |
|----------------------------|---------------------------------|--------------------|----------|
| Organize 🔻 Burn New fold   | er                              |                    |          |
| 🔆 Favorites                | Name                            | Date modified      | Туре     |
| 🧮 Desktop                  | \mu old                         | 7/12/2017 2:00 PM  | File fol |
| 🐌 Downloads                | 👜 BirthdayHoliday Card Protocol | 4/11/2017 12:16 PM | Micros   |
| 📃 Recent Places            | 👜 Holiday Card 2017 ENG         | 4/4/2017 6:20 PM   | Micros   |
|                            | Holiday Card 2017 SPN           | 4/4/2017 6:12 PM   | Micros   |

5. Click on "Holiday Card 2017 ENG" for English speaking participants or "Holiday Card 2017 SPN" for Spanish participants.

| Ro Ro         | Insert Page I Refere Mailin Review View EndNr Acrob                                                                                                    |           | Adobe Casion Pro                                  |
|---------------|----------------------------------------------------------------------------------------------------|-----------|---------------------------------------------------|
| Paste 🛷 🛕     | $ \stackrel{\text{D}}{=} \stackrel{\text{v}}{=} \stackrel{\text{abe}}{=} \stackrel{\text{X}}{=} \stackrel{\text{X}$ | Paste     | ✓ A · A· A· A· Styles Editing                     |
| Clipboard G   | Font 12                                                                                                    | Clipboard | d 🖬 Font 🖬                                        |
|               |                                                                                                    |           |                                                   |
| -             |                                                                                                    |           |                                                   |
|               | l i D                                                                                                    |           | • ~~ , =                                          |
| $\frac{1}{2}$ | 'eason s Sreetings.                                                                                                    | -         | I eliz invierno!                                  |
| N. 0.1        |                                                                                                    |           |                                                   |
| : On be       | half of the Health4Kids team, we wish you                                                                                                    | 1 a       | ¡Deseándole unas vacaciones saludables y felices, |
| m             | healthy, happy holiday!                                                                                                    |           | de todo el equipo de Health4Kids!                 |
|               | HEALTH                                                                                                    | -         | HEALTH                                            |
| -             |                                                                                                    |           |                                                   |
| -             |                                                                                                    | -         |                                                   |

### **Printing Holiday Cards**

 When printing the holiday card, use "Winter Penguin Border Stationery paper, 80 sheets". Use Printer SHARP MX-5111N PCL6 to print holiday card. Load paper onto "Bypass Tray" face down before printing.
 NOTE: Remember to have all Holiday cards signed by the entire Health4Kids team before mailing them out.

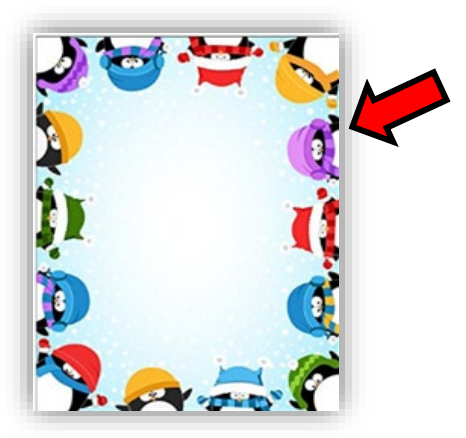

7. Click on the second left tab "Paper" and in the right side where "Paper Source" is located, click down arrow and chose "Bypass Tray (Letter)". After setting has been selected click "okay" located on the bottom right of SHARP MX-5111N PCL6 Properties window.

| User Settings | Untitled 👻                   | Save D             |
|---------------|------------------------------|--------------------|
| _             | Paner Ste                    | Paner Selection    |
|               | 8.50 x 11.00 in.             | Paper Sources      |
| 1             | Letter                       | Bypass Tray (Lette |
|               | Custom                       | Paper Type:        |
|               |                              | Auto Select        |
| _             | Zoom Settings                | TON                |
| <u>₿</u>      | Normal     Fit To Paper Size | Iray Stat          |
| _             | <ul> <li>Zoom</li> </ul>     | Output:            |
| P             | Distant                      | Center Tray        |
| 000           | Print Letter on              | ภ                  |
|               | Letter                       |                    |
|               | Settings                     |                    |
| <u> </u>      | Poster Printing              |                    |
| -             | Poster Settions              | 1                  |

Go back to the "Holiday Card Template" folder and click on "Envelope template (mailing)" Word document. Use the mailing template, input participants information but do not save.
 NOTE: Mr. /Ms. for ENG participants, Sr. /Sra. for SPN participants.

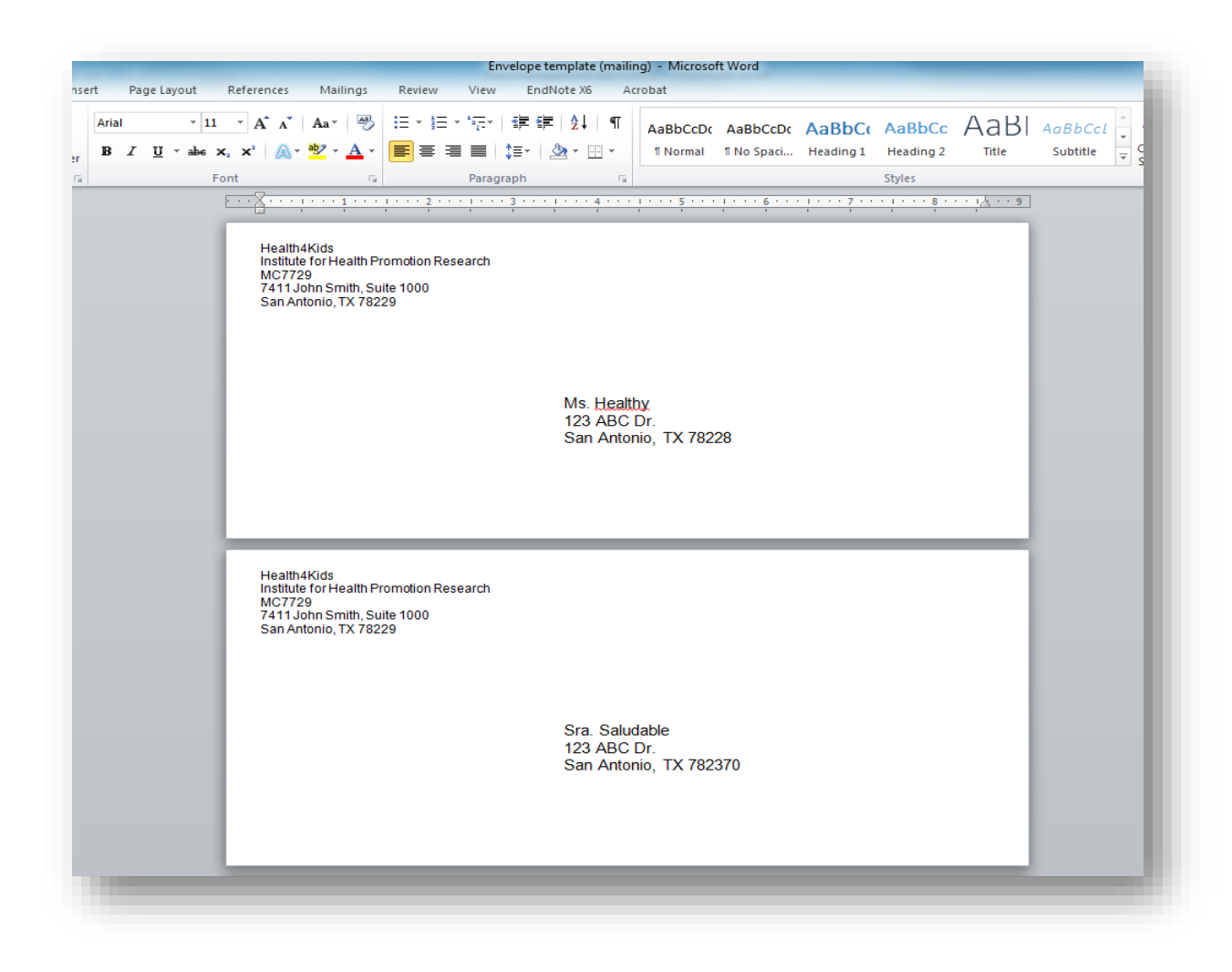

# Printing Addresses on Envelopes (Holiday)

9. Use **red** envelopes and take to printer "HP Color LaserJet 4525". Place envelopes face down as depicted on picture below. These instructions are shown on printer.

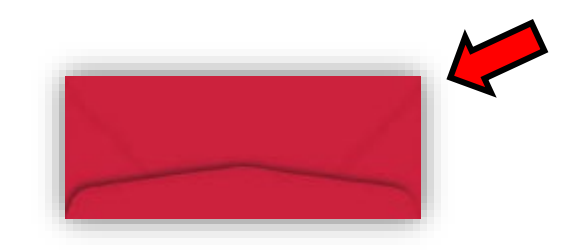

10. Place holiday card into envelope. Once sealed use "H4K Mailing sticker" and place it on the back of envelope. To mail envelope, place envelope on metallic basket located at the front. Basket is used for all outgoing mail in the office.

NOTE: Refer to birthday card step #9 on where H4K Mailing sticker is located and which size of Easy Peel Address Labels to use.

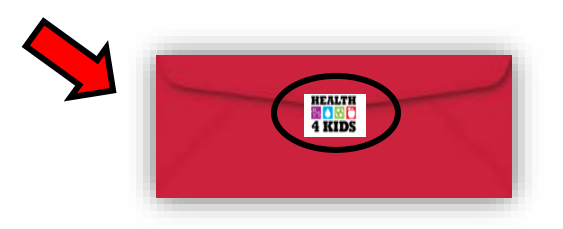

11. When sending out multiple envelopes (6+) at once, obtain "Mail Services Outgoing Mail Project ID Verification Form". This form is located in the front of the office, underneath the metallic basket where all outgoing mail is placed.

NOTE: Ask front desk receptionist for assistance if you cannot locate the metallic basket.

|                                                                                                    | 1                                                                                             |
|----------------------------------------------------------------------------------------------------|-----------------------------------------------------------------------------------------------|
|                                                                                                    | MAIL SERVICES OUTGOING MAIL<br>PROJECT ID VERIFICATION FORM                                   |
| All outgoing mail will automatica                                                                                          | lik he charged to company diag data data d                                                    |
| is accompanied by this form.                                                                                               | ny be charged to corresponding department's project ID number, unless mailir                  |
| is accompanied by this form.                                                                                               | NUMBER OF PIECES:                                                                             |
| is accompanied by this form. DATE: PROJECT ID NUMBER:                                                                      | NUMBER OF PIECES:NUMBER OF PIECES:                                                            |
| IS accompanied by this form. DATE: PROJECT ID NUMBER: DEPARTMENT:Institute for He                                          | NUMBER OF PIECES:MAIL STOP CODE:7729 ealth Promotion Research OFFICE PHONE: (210) 562-6500    |
| IS accompanied by this form. DATE: PROJECT ID NUMBER: DEPARTMENT:Institute for He NAME:                                    | NUMBER OF PIECES:MAIL STOP CODE:7729<br>ealth Promotion Research_OFFICE PHONE:(210) 562-6500  |
| IS accompanied by this form. DATE: PROJECT ID NUMBER: DEPARTMENT:Institute for He NAME: Please Print                       | NUMBER OF PIECES:MAIL STOP CODE:7729<br>ealth Promotion Research_OFFICE PHONE: (210) 562-6500 |
| IS accompanied by this form. DATE: PROJECT ID NUMBER: DEPARTMENT:Institute for He NAME: Please Print AUTHORIZED SIGNATURE: | NUMBER OF PIECES:MAIL STOP CODE:7729<br>ealth Promotion Research_OFFICE PHONE:(210) 562-6500  |

12. Have the form from above signed by your Supervisor and put all envelopes onto the basket.

# **Mother's Day Sentiment Steps**

Every Mother's Day of each year, research staff will mail out Mother's Day Sentiment cards to active parent participants.

Mother's Day Sentiments

| English                                       | Spanish                                      |
|-----------------------------------------------|----------------------------------------------|
| Our heartfelt wish for you on Mother's Day is | Nuestro sincero deseo para usted en el Día   |
| that you are healthy, happy and loved each    | de las Madres es que este saludable, feliz y |
| and every single day.                         | amada todo los días.                         |
|                                               |                                              |

# **Father's Day Sentiment Steps**

Every Father's Day of each year, research staff will mail out Father's Day Sentiment cards to active parent participants.

## Father's Day Sentiments Verbiage

| English                                       | Spanish                                    |
|-----------------------------------------------|--------------------------------------------|
| Our heartfelt wish for you on Father's Day is | Nuestro sincero deseo para usted en el Día |
| that you are healthy, happy and loved each    | del Padre es que este saludable, feliz y   |
| and every single day.                         | amado todo los días.                       |
|                                               |                                            |

### **Father's Day Template**

 After identifying all the active father participants, go to "POM→ Manual of Procedures→ Retention→ Father's Day Sentiment folder" to access the father's day card template. This folder consists of the father's day card template (which is a MS Publisher document) along with a Word document, containing a mailing "Envelope template" to input participant's mailing addresses.

2.

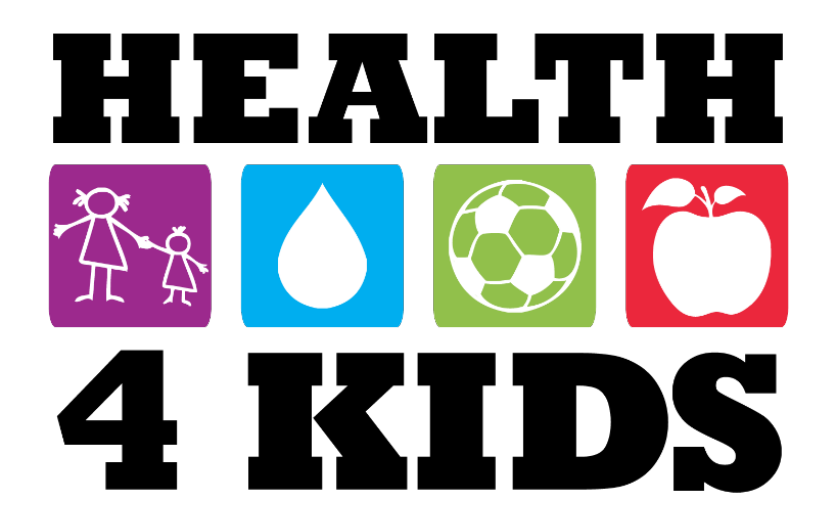

# Almost done!

Congratulations on completing your telephone counseling calls with the Health Educator!

Remember: you still have visits with your doctor and the research team.

If you have any questions please contact:

Daisy Escamilla Health Educator (210) 562-6508

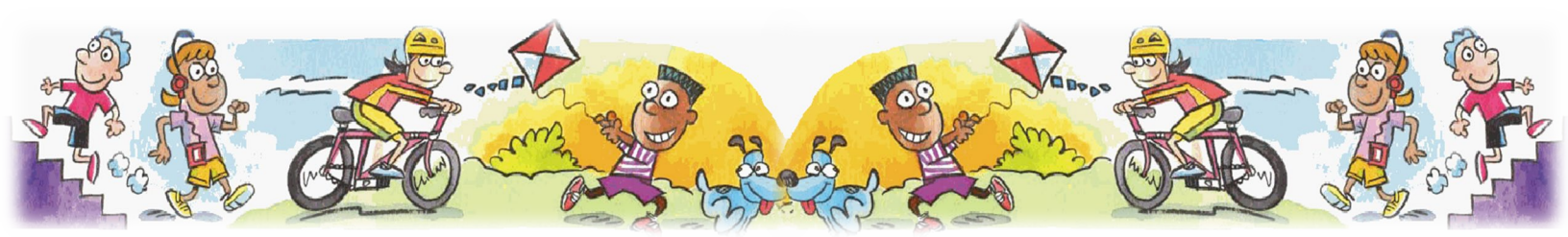

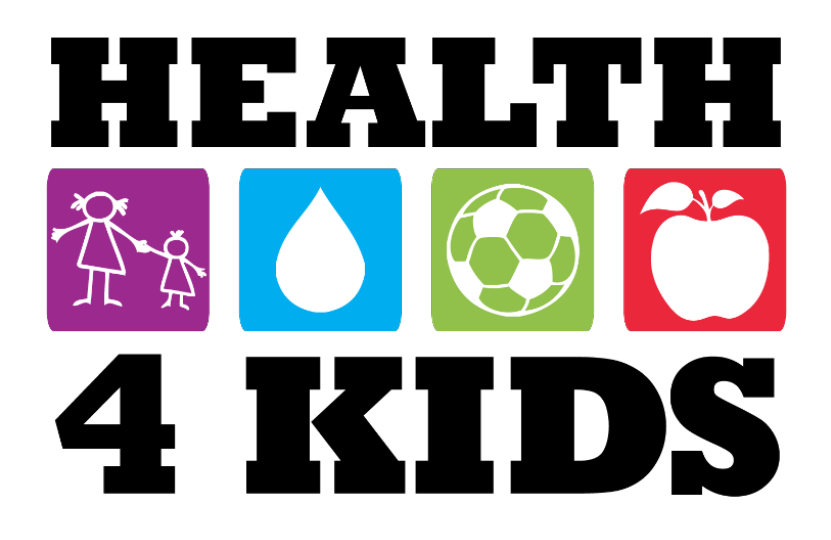

# ¡Casi termino!

¡Felicidades! por completar sus llamadas de seguimiento con su educadora de salud.

Recuerde: Usted todavía tiene citas con su doctor y el personal del estudio.

Si tiene alguna pregunta por favor contacte a:

Daisy Escamilla Educadora de Salud (210) 562-6508

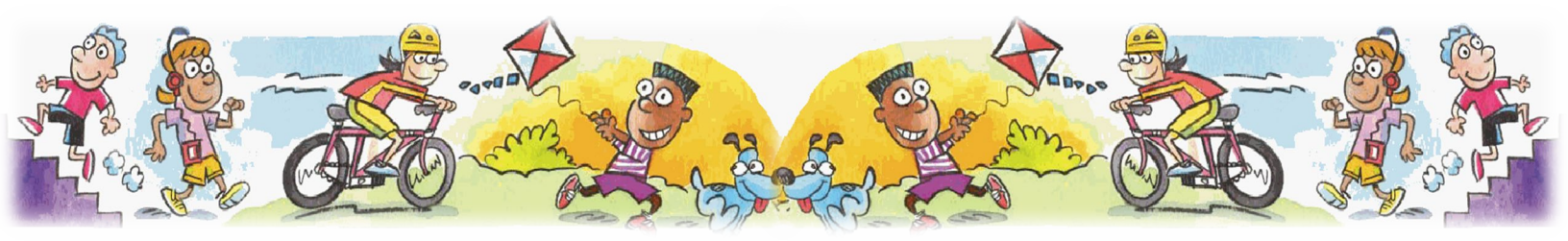